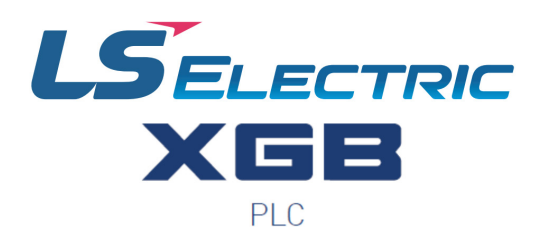

# XGB ANALOG MODULE USER MANUAL

XBF-AD04A XBF-AD08A XBF-DV04A XBF-DC04A XBF-RD04A XBF-RD04A XBF-TC04S XBF-AH04A

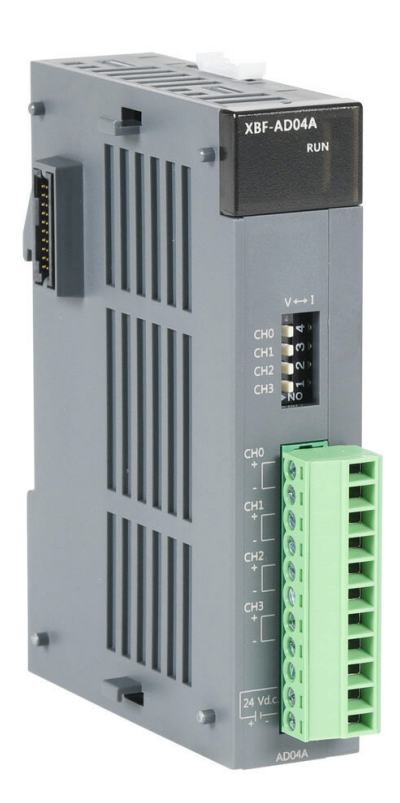

This manual is written and maintained by LS Electric and hosted on AutomationDirect.com to support the LS Electric PLC product line. AutomationDirect is not responsible for any errors, omissions, or typos contained in this manual.

The right choice for the ultimate yield!

LS ELECTRIC strives to maximize your profits in gratitude for choosing us as your partner.

# **Programmable Logic Control**

# XGB Analog

# **User Manual**

| Analog input                     | XBF-AD04A |
|----------------------------------|-----------|
|                                  | XBF-AD08A |
| Analog output                    | XBF-DV04A |
|                                  | XBF-DC04A |
| Temperature input                | XBF-RD04A |
|                                  | XBF-TC04S |
| Analog input/output              | XBF-AH04A |
| Analog input option board        | XBO-AD02A |
| Analog output option board       | XBO-DA02A |
| Analog input/output option board | XBO-AH02A |
| Temperature input option board   | XBO-RD01A |
|                                  | XBO-TC02A |

**Built-in PID** 

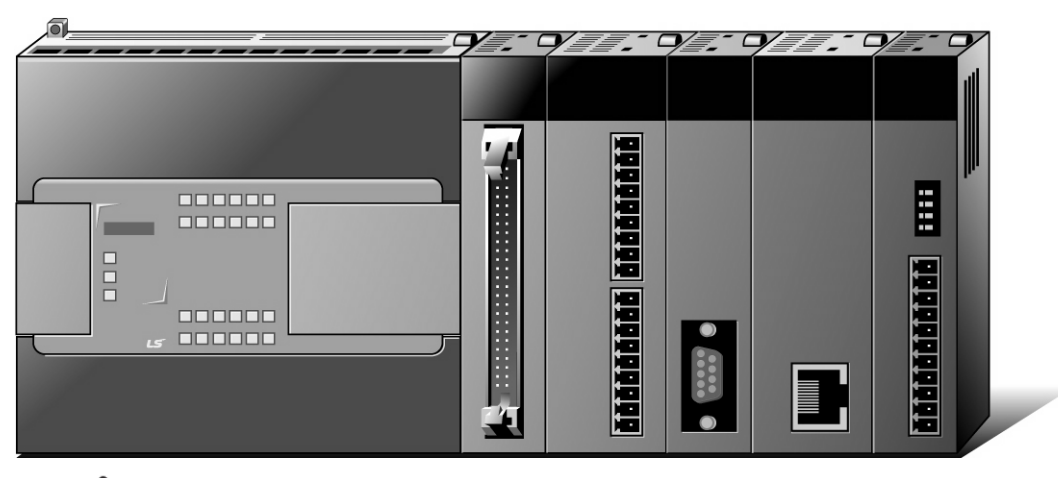

# Safety Instructions

- Read this manual carefully before installing, wiring, operating, servicing or inspecting this equipment.
- Keep this manual within easy reach for quick reference.

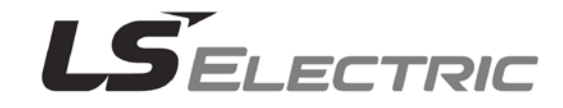

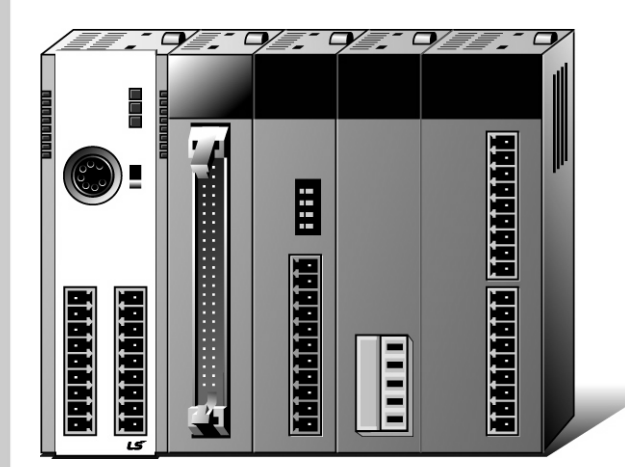

# XGT Series

#### Before using the product ...

For your safety and effective operation, please read the safety instructions thoroughly before using the product.

- Safety Instructions should always be observed in order to prevent accident or risk with the safe and proper use the product.
- ► Instructions are divided into "Warning" and "Caution", and the meaning of the terms is as follows.

**Warning** This symbol indicates the possibility of serious injury or death if some applicable instruction is violated.

# $\triangle$ Caution

This symbol indicates the possibility of severe or slight injury, and property damages if some applicable instruction is violated.

Moreover, even classified events under its caution category may develop into serious accidents relying on situations. Therefore we strongly advise users to observe all precautions properly just like warnings.

► The marks displayed on the product and in the user's manual have the following meanings.

 $\underline{/!}$  Be careful! Danger may be expected.

4 Be careful! Electric shock may occur.

The user's manual even after read shall be kept available and accessible to any user of the product.

# **Safety Instructions for Design Process**

# 

- Design the analog input / output signal or pulse input / output line at least 100mm away from high voltage line or power line so that it is not affected by noise or magnetic field change. It may cause malfunction due to noise.
- If there is a lot of vibration in the installation environment, take measures to prevent direct vibration from being applied to the PLC. It may cause electric shock, fire or malfunction.
- If metallic dust is present in the installation environment, take measures to prevent

metallic dust from entering the product. It may cause electric shock, fire or malfunction.

# **Safety Instructions on Installation Process**

# 

- Use PLC only in the environment specified in PLC manual or general standard of datasheet. If not, electric shock, fire, abnormal operation of the product may be caused.
- Before install or remove the module, be sure PLC power is off. If not, electric shock or damage on the product may be caused.
- Be sure that every module is securely attached after adding a module or an extension connector. If the product is installed loosely or incorrectly, abnormal operation, error or dropping may be caused. In addition, contact failures under poor cable installation will be causing malfunctions as well.
- Make sure that the I / O connector is securely fastened. It may cause wrong input or output.

# Safety Instructions for Wiring Process

# **Warning**

Prior to wiring works, make sure that every power is turned off. If not, electric shock or damage on the product may be caused.

# 

- Check rated voltages and terminal arrangements in each product prior to its wiring process. Applying incorrect voltages other than rated voltages and misarrangement among terminals may cause fire or malfunctions.
- Secure terminal screws tightly applying with specified torque. If the screws get loose, short circuit, fire or abnormal operation may be caused. Securing screws too tightly will cause damages to the module or malfunctions, short circuit, and dropping.
- Be sure to earth to the ground using Class 3 wires for PE terminals which is exclusively used for PLC. If the terminals not grounded correctly, abnormal operation or electric shock may be caused.
- Don't let any foreign materials such as wiring waste inside the module while wiring, which may cause fire, damage on the product or abnormal operation.

# **Safety Instructions for Test-Operation and Maintenance**

# 

- Don't touch the terminal when powered. Electric shock or abnormal operation may occur.
- > Prior to cleaning or tightening the terminal screws, let all the external power off including

PLC power. If not, electric shock or abnormal operation may occur.

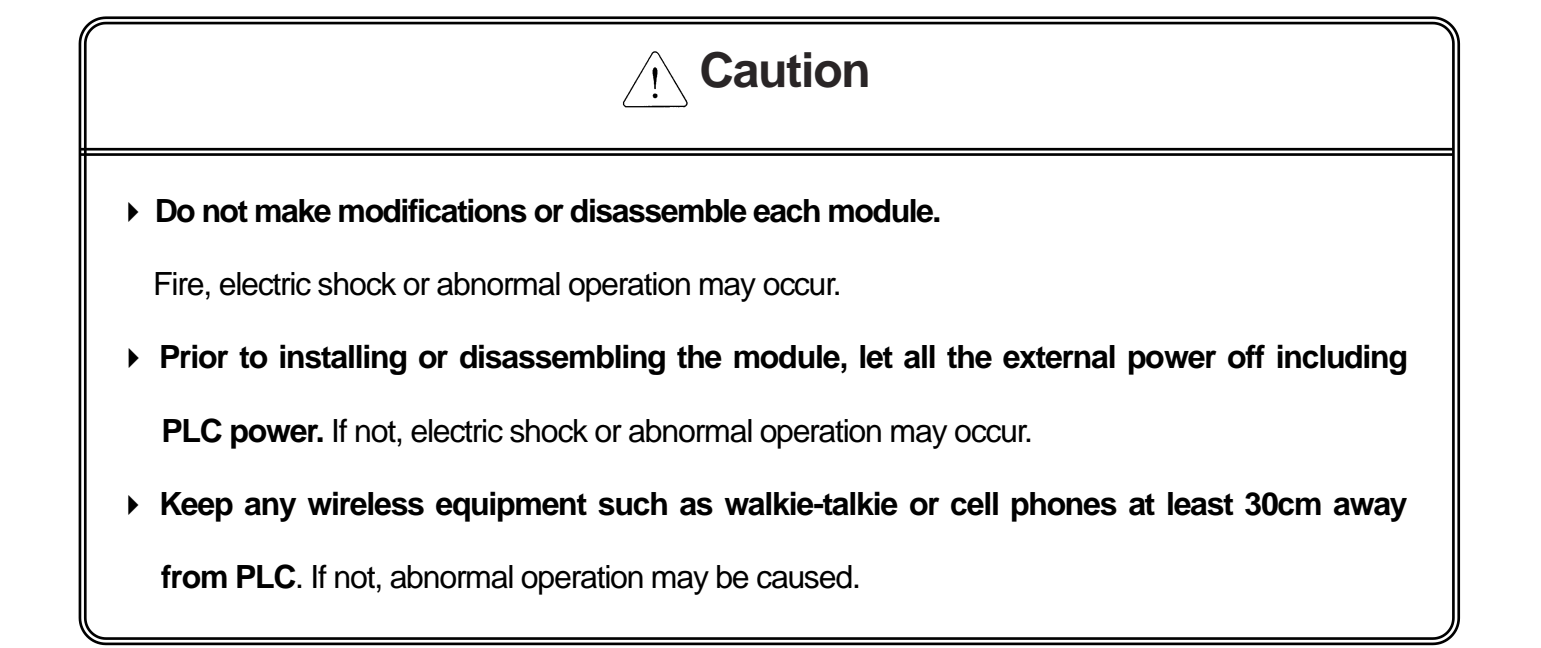

# Safety Instructions for Waste Disposal

Caution

> Product or battery waste shall be processed as industrial waste. The waste may discharge

toxic materials or explode itself.

# **Revision History**

٦

| Version | Date    | Remark                                                                                                    | Revised position                     |
|---------|---------|----------------------------------------------------------------------------------------------------|--------------------------------------|
| V 1.0   | 2007.7  | <ol> <li>Adding contents         <ol> <li>Setting Sequence before operation</li> <li>Accuracy calculation example</li> <li>Chaptering contents</li> </ol> </li> </ol> | 2-1,3-1,4-1<br>2-9,3-7               |
|         |         | <ul> <li>(1) Wiring examples</li> <li>(2) Configuration and Function of Internal<br/>Memory</li> </ul>                                                                | 2-13,3-9,4-9<br>2-28,3-18,4-20       |
|         |         | (3) Example Program                                                                                                    | 2-33,3-23,4-24,5-37                  |
| V 1.1   | 2008. 1 | 1. Adding model<br>(1) Thermocouple input module<br>(XBF-TC04S)<br>2. Adding contents                                                                                 | 5-1 ~ 5-54                           |
|         |         | <ul> <li>(1) Thermo electromotive force and<br/>compensating cable</li> </ul>                                                                                         | Appendix 2                           |
|         |         | <ul><li>(2) Performance Specification</li><li>(3) Dimension</li><li>3. Changing chapter number</li></ul>                                                              | 1-5<br>APP.3-3                       |
|         |         | (1) CH.6 PID Function<br>(2) Appendix 3. Dimension                                                                                                    | CH 5 → CH6<br>App.2> App.3           |
| V1.2    | 2008.4  | 1. Adding XGB compact 'H' type                                                                                                    | All over                             |
| V1.3    | 2009.2  | 1. Adding contents about XGB IEC type                                                                                                    | All over                             |
| V1.4    | 2009.7  | 1. Adding model                                                                                                    |                                      |
|         |         | (1) Analog combo module (XBF-AH04A)                                                                                                    | 6-1 ~ 6-48                           |
|         |         | 2. Adding/changing contents                                                                                                    |                                      |
|         |         | (1) Adding contents at chapter 1                                                                                                    | 1-1,1-6,1-7                          |
|         |         | (2) Adding dimension                                                                                                    | Appendix3-3                          |
| V1.5    | '20.4   | Format and contents modification according to the change of company name(LSIS $\rightarrow$ LS ELECTRIC)                                                              | -                                    |
| V1.6    | 2011.2  | 1. Adding new model                                                                                                    |                                      |
|         |         | (1) Analog Input Option Board (XBO-AD02A)                                                                                                    | 8-1 ~ 8-35                           |
|         |         | (2) Analog Output Option Board(XBO-DA02A)                                                                                                    | 9-1 ~ 9-35                           |
|         |         | (3) Analog IO Option Board(XBO-AH02A)                                                                                                    | 10-1 ~ 10-44                         |
|         |         | (4) RTD Input Option Board(XBO-RD01A)                                                                                                    | 11-1 ~ 11-27                         |
|         |         | (5) Thermocouple Input Option Board(XBO-TC02A)                                                                                                    | 12-1 ~ 12-35                         |
|         |         | (6) Thermocouple Voltage Input (XBF-TC04B)                                                                                                    | 5-1 ~ 5-60                           |
|         |         | 2. Contents added/modified                                                                                                    | $\text{CH8} \rightarrow \text{CH13}$ |
|         |         | (1) CH.8 PID moved to CH13                                                                                                    |                                      |

**Revision History** 

| Version | Date    | Remark                                                             | Revised position        |
|---------|---------|--------------------------------------------------------------------|-------------------------|
| V1.7    | 2012.8  | 1. Adding new model                                                | 40.4 40.47              |
|         |         | (1) XBF-AD04C                                                      | 13-1~13-47              |
|         |         | (2) XBF-DV04C/DC04C                                                | 14-1 ~ 14-41            |
|         |         | 2. Changing contents                                               |                         |
|         |         | (1) CH.13 PID moved to CH15                                        | $CH13 \rightarrow CH1$  |
| V1.8    | 2014.1  | 1. Adding Analog/Temp option board IEC                             |                         |
|         |         | Memory Area                                                        |                         |
|         |         | (1) XBO-AD02A/DA02A/AH02A                                          | 8-26,9-22,10-32         |
|         |         | (2) XBO-RD01A/TC02A                                                | 11-20,12-24             |
| V1.9    | 2014.3  | 1. Revision of content error                                       |                         |
|         |         | (1) XBF-DC04C Current Resolution                                   | 14-3                    |
| V2.0    | 2015.7  | 1. Domain name changed                                             | 2-2,3-2,4-2,5-2,6-2     |
|         |         | 2. General specifications changed by reason of IEC Specifications. | 7-2,8-2,9-2,10-2,11-2   |
|         |         |                                                                    | 12-2,13-2,14-2          |
| V2.1    | 2020.06 | Corporate Identity changed                                         | Entire                  |
|         |         | (LSIS →LS ELECTRIC)                                                |                         |
| V2.2    | 2021.10 | 1.XBF-AD04A input range setting correction                         | 2-31                    |
|         |         | 2. Updating the maximum number of supported models                 | 1-3~1-8,1-10,1-12       |
|         |         |                                                                    | 2-3,3-3,4-3,5-6,6-4,7-3 |
|         |         |                                                                    | 13-3,14-3               |
| V2.3    | 2023.05 | 1. Error Correction                                                |                         |
|         |         | (1) Modify the front connector geometry orientation of XBF-AH04A   | 6-5, 6-18, 6-19, 6-21   |
|         |         | (2) Modify the front connector geometry orientation of             | A3-2                    |
|         |         | XBF-RD04A / XBF-AD04C                                              |                         |
| V2.4    | 2024.06 | 1.XBF-AD04A external current consumption modification              | 1-3, 2-3                |
|         |         | 2. Modification of warranty details                                | -                       |

Γ

Thank you for purchasing PLC of LS ELECTRIC Co., Ltd.

Before use, make sure to carefully read and understand the User's Manual about the functions, performances, installation and programming of the product you purchased in order for correct use and importantly, let the end user and maintenance administrator to be provided with the User's Manual.

٦

The User's Manual describes the product. If necessary, you may refer to the following description and order accordingly. In addition, you may connect our website (http://www.ls-electric.com/) and download the information as a PDF file. **Relevant User's Manuals** 

| Title                                     | Description                                                                                                    |
|-------------------------------------------|----------------------------------------------------------------------------------------------------|
| XG5000 user's manual                      | It describes how to use XG5000 software about online functions such as programming, printing, monitoring and debugging by using XGB series products.                |
| XG5000 user's manual (for<br>XGI/XGR/XEC) | It describes how to use XG5000 software about online functions such as programming, printing, monitoring and debugging by using XGB (IEC language)                  |
| XGK/XGB Instructions & Programming        | It is the user's manual for programming to explain how to use commands that are used PLC system with XGB CPU.                                                       |
| XGI/XGR/XEC Instructions &<br>Programming | It is the user's manual for programming to explain how to use commands that are used in XGB (IEC language)                                                          |
| XGB hardware                              | It describes power, IO, extension specification and system configuration, built-in high speed counter of XGB main unit.                                             |
| XGB hardware (IEC)                        | It describes power, IO, extension specification and system configuration, built-in high speed counter of XGB (IEC) main unit.                                       |
| XGB Analog user's manual                  | It describes how to use the specification of analog input/analog output/temperature input module, system configuration and built-in PID control for XGB basic unit. |
| XGB Position<br>User's manual             | It describes how to use the specification of analog input/analog output/temperature input module, system configuration and built-in PID control for XGB basic unit. |
| XGB Cnet I/F                              | It is the user's manual about XGB Cnet I/F that describes built-in communication function and external Cnet I/F module of XGB basic unit                            |
| XGB FEnet I/F                             | It describes how to use XGB FEnet I/F module.                                                                                                    |
| XBC Standard /Economic<br>Type Main Unit  | It describes power, I/O, extension specification and system configuration, built-in high speed counter of XGB standard / economic type main unit.                   |
| XGB High speed counter<br>User's Manual   | It is the user's manual for High speed counter extension module of XGB basic unit to explain<br>High speed counter extension module function of XGB basic unit.     |
| XGB Fast Ethernet I/F                     | It describes how to use XGB FEnet I/F module.                                                                                                    |
| XGB CANopen I/F                           | It describes how to use the CANopen that is kind of opened type network.                                                                                            |

# $\bigcirc$ Table of Contents $\bigcirc$

# Chapter 1 General 1-1~1-17 1.1 Analog Product List 1-1

1.2 Specification of Analog Module......1-3

#### Chapter 2 Analog Input Module (XBF-AD04A) ......2-1~2-43

| 2.1 Setting Sequence before Operation                  | 2-1  |
|--------------------------------------------------------|------|
| 2.2 Specifications                                     | 2-2  |
| 2.3 Name of part and function                          | 2-4  |
| 2.4 Characteristic of I/O conversion                   | 2-5  |
| 2.5 Conversion Characteristic according to Input Range | 2-6  |
| 2.6 Accuracy                                           | 2-9  |
| 2.7 Functions of Analog Input Module                   | 2-10 |
| 2.8 Wiring                                             | 2-13 |
| 2.9 Operation Parameter Setting                        | 2-17 |
| 2.10 Special Module Monitoring Functions               | 2-19 |
| 2.11 Register U devices                                | 2-24 |
| 2.12 Configuration and Function of Internal Memory     | 2-28 |
| 2.13 Example Program                                   | 2-34 |
|                                                        |      |

#### Chapter 3 Analog Output Module (XBF-DV04A / XBF-DC04A / XBF-DC04B) ......3-1~3-29

| 3.1 Setting Sequence before Operation   | 3-1  |
|-----------------------------------------|------|
| 3.2 Specification                       | 3-2  |
| 3.3 Designations and Functions          | 3-4  |
| 3.4 Characteristic of I/O Conversion    | 3-5  |
| 3.5 Characteristic of Input/Output      | 3-6  |
| 3.6 Accuracy                            | 3-7  |
| 3.7 Functions of Analog Output Module   | 3-8  |
| 3.8 Wiring                              | 3-9  |
| 3.9 Operation Parameter Setting         | 3-10 |
| 3.10 Special Module Monitoring Function | 3-12 |
| 3.11 Register U devices                 | 3-15 |
| 3 12 Internal memory                    | 3-19 |
|                                         |      |
| 3.13 Example Program                    | 3-25 |

| Chapter 4 RTD Input Module (XBF-RD04A / XBF-RD01A)4-1~4-30 |
|------------------------------------------------------------|
| 4.1 Setting Sequence before Operation4-1                   |
| 4.2 Specification                                          |
| 4.3 Part Names and Functions4-4                            |
| 4.4 Temperature Conversion Characteristic4-5               |
| 4.5 Conversion Speed4-6                                    |
| 4.6 Accuracy                                               |
| 4.7 Temperature Display4-6                                 |
| 4.8 Scaling Function                                       |
| 4.9 Disconnection Detection Function                       |
| 4.10 Wiring                                                |
| 4.11 Filtering Function                                    |
| 4.12 Operation Parameter Setting                           |
| 4.13 Special Module Monitoring4-15                         |
| 4.14 Register U devices                                    |
| 4.15 Configuration and Function of Internal Memory4-21     |
| 4.16 Example Program                                       |
| 4.17 Trouble Shooting                                      |

## Chapter 5 Thermocouple Input Module (XBF-TC04S / XBF-TC04B) ......5-1~5-60

| 5.1 General                                       | 5-1  |
|---------------------------------------------------|------|
| 5.2 Specification                                 | 5-4  |
| 5.3 Function                                      | 5-14 |
| 5.4 Installation and Wiring                       | 5-19 |
| 5.5 Operation Setting and Monitor                 | 5-22 |
| 5.6 Configuration and Function of Internal Memory | 5-36 |
| 5.7 Example Program                               | 5-51 |
| 5.8 Troubleshooting                               | 5-56 |

## Chapter 6 Analog I/O Module (XBF-AH04A).....6-1~6-48

| 6.1 Pre-operation Setting Procedure         | 6-1  |
|---------------------------------------------|------|
| 6.2 Specification                           | 6-2  |
| 6.3 Major Components                        | 6-5  |
| 6.4 Conversion Characteristics by I/O Range | 6-6  |
| 6.5 Precision                               | 6-10 |
| 6.6 Functions of Analog I/O Module          | 6-12 |
| 6.7 Wiring                                  | 6-18 |

| 6.8 Operation Parameter Setting                              | 6-22 |
|--------------------------------------------------------------|------|
| 6.9 Special Module Monitor Function                          | 6-24 |
| 6.10 Auto-registration of U-Device (Special Module Variable) | 6-28 |
| 6.11 Constitution and Function of Internal Memory            | 6-33 |
| 6.12 Example Program                                         | 6-40 |
| 6.13 Troubleshooting                                         | 6-46 |

# Chapter 7 Analog Input Module (XBF-AD08A) ......7-1~7-39

| 7.1 Setting Sequence before Operation              | 7-1   |
|----------------------------------------------------|-------|
| 7.2 Specifications                                 | 7-2   |
| 7.3 Name of part and function                      | 7-4   |
| 7.4 Characteristic of I/O conversion               | 7-5   |
| 7.5 Accuracy                                       | 7-7   |
| 7.6 Functions of Analog Input Module               | 7-8   |
| 7.7 Wiring                                         | .7-13 |
| 7.8 Operation Parameter Setting                    | .7-16 |
| 7.9 Special Module Monitoring Functions            | .7-19 |
| 7.10 Register U devices                            | .7-23 |
| 7.11 Configuration and Function of Internal Memory | .7-28 |
| 7.12 Example Program                               | .7-35 |
| 7.13 Troubleshooting                               | .7-37 |

#### Chapter 8 Analog Input Option Board (XBO-AD02A) ......8-1~8-35

| 8.1 Setting Sequence before Operation              | 8-1  |
|----------------------------------------------------|------|
| 8.2 Specifications                                 | 8-2  |
| 8.3 Name of part and function                      | 8-4  |
| 8.4 Characteristic of I/O conversion               | 8-5  |
| 8.5 Accuracy                                       | 8-7  |
| 8.6 Functions of Analog Input Option Board         | 8-8  |
| 8.7 Wiring                                         | 8-11 |
| 8.8 Operation Parameter Setting                    | 8-13 |
| 8.9 Special Module Monitoring Functions            | 8-16 |
| 8.10 Register U devices                            | 8-20 |
| 8.11 Configuration and Function of Internal Memory | 8-25 |
| 8.12 Example Program                               | 8-33 |
| 8.13 Troubleshooting                               | 8-35 |

| Chapter 9 Analog Output Option Board (XBO-DA02A) | 9-1~9-31 |
|--------------------------------------------------|----------|
| 9.1 Setting Sequence before Operation            | 9-1      |
| 9.2 Specifications                               | 9-2      |
| 9.3 Name of part and function                    | 9-4      |
| 9.4 Characteristic of I/O conversion             | 9-5      |
| 9.5 Accuracy                                     | 9-7      |
| 9.6 Functions of Analog Output Option Board      | 9-8      |
| 9.7 Wiring                                       | 9-10     |
| 9.8 Operation Parameter Setting                  | 9-11     |
| 9.9 Special Module Monitoring Functions          | 9-13     |
| 9.10 Register U devices                          | 9-16     |
| 9.11 Internal memory                             | 9-21     |
| 9.12 Example Program                             | 9-29     |
| 9.13 Troubleshooting                             | 9-31     |

#### Chapter 10 Analog I/O Option Board (XBO-AH02A) ......10-1~10-44

| 10.1 Setting Sequence before Operation              | 10-1  |
|-----------------------------------------------------|-------|
| 10.2 Specifications                                 | 10-2  |
| 10.3 Name of part and function                      | 10-5  |
| 10.4 Characteristic of I/O conversion               | 10-6  |
| 10.5 Accuracy                                       | 10-10 |
| 10.6 Functions of Analog Output Option Board        | 10-12 |
| 10.7 Wiring                                         | 10-16 |
| 10.8 Operation Parameter Setting                    | 10-20 |
| 10.9 Special Module Monitoring Functions            | 10-22 |
| 10.10 Register U devices                            | 10-26 |
| 10.11 Configuration and Function of Internal Memory | 10-31 |
| 10.12 Example Program                               | 10-41 |
| 10.13 Troubleshooting                               | 10-43 |

#### Chapter 11 RTD Input Option Board (XBO-RD01A)......11-1~11-27

| 11.1 Setting Sequence before Operation     | 11-1 |
|--------------------------------------------|------|
| 11.2 Specifications                        | 11-2 |
| 11.3 Name of part and function             | 11-4 |
| 11.4 Temperature Conversion Characteristic | 11-5 |
| 11.5 Conversion Speed                      | 11-6 |
| 11.6 Accuracy                              | 11-6 |

| 11.7 Temperature Display                            | 11-6  |
|-----------------------------------------------------|-------|
| 11.8 Disconnection Detection Function               | 11-7  |
| 11.9 Wiring                                         | 11-8  |
| 11.10 Average Function                              | 11-10 |
| 11.11 Operation Parameter Setting                   | 11-11 |
| 11.12 Special Module Monitoring Functions           | 11-14 |
| 11.13 Register U devices                            | 11-17 |
| 11.14 Configuration and Function of Internal Memory | 11-20 |
| 11.15 Example Program                               | 11-25 |
| 11.16 Troubleshooting                               | 11-27 |

## Chapter 12 Thermocouple Input Option Module (XBF-TC02A) ......12-1~12-35

| 12.1 Setting Sequence before Operation                     | 12-1  |
|------------------------------------------------------------|-------|
| 12.2 Specifications                                        | 12-2  |
| 12.3 Name of Part and Function                             | 12-4  |
| 12.4 Characteristic of Thermocouple Temperature Conversion | 12-5  |
| 12.5 Accuracy                                              | 12-6  |
| 12.6 Conversion Speed                                      | 12-7  |
| 12.7 Function                                              | 12-8  |
| 12.8 Installation and Wiring                               | 12-10 |
| 12.9 Operation Setting and Monitor                         | 12-12 |
| 12.10 Configuration and Function of Internal Memory        | 12-24 |
| 12.11 Example Program                                      | 12-31 |
| 12.12 Troubleshooting                                      | 12-34 |

## Chapter 13 Analog Input Module (XBF-AD04C)......13-1~13-47

| 13.1 Setting Sequence before Operation              | 13-1  |
|-----------------------------------------------------|-------|
| 13.2 Specifications                                 | 13-2  |
| 13.3 Name of each Part and Functions                | 13-5  |
| 13.4 Characteristic of I/O Conversion               | 13-6  |
| 13.5 Accuracy                                       | 13-8  |
| 13.6 Functions of Analog Input Module               | 13-9  |
| 13.7 Installation and Separation of Module          | 13-16 |
| 13.8 Operation Parameter Setting                    | 13-22 |
| 13.9 Special Module Monitoring Functions            | 13-25 |
| 13.10 Register U Devices                            | 13-29 |
| 13.11 Configuration and Function of Internal Memory | 13-36 |
| 13.12 Example Program                               |       |

| 3.13 Breakdown Test | 45 |
|---------------------|----|
|---------------------|----|

# Chapter 14 Analog Output Module (XBF-DV04C/XBF-DC04C) ......14-1~14-41

| 14.1 Setting Sequence before Operation              | 14-1  |
|-----------------------------------------------------|-------|
| 14.2 Specifications                                 | 14-2  |
| 14.3 Name of each Part and Functions                | 14-5  |
| 14.4 Conversion Characteristic of each Output Range | 14-6  |
| 14.5 Accuracy                                       | 14-9  |
| 14.6 Functions of Analog Output Module              | 14-10 |
| 14.7 Installation and Wiring                        | 14-14 |
| 14.8 Operation Parameter Setting                    | 14-18 |
| 14.9 Special Module Monitoring Functions            | 14-21 |
| 14.10 Register U Devices                            | 14-24 |
| 14.11 Internal Memory                               | 14-28 |
| 14.12 Example Program                               | 14-36 |
| 14.13 Breakdown Test                                | 14-39 |

## Chapter 15 PID Function (Built-in function)......15-1~15-55

| 15.1 General             | 15-1 |
|--------------------------|------|
| 15.2 PID Control         |      |
| 15.3 PID Instructions    |      |
| 15.4 PID Auto-tuning     |      |
| 15.5 Example Programs    |      |
| 15.6 Error/Warning Codes |      |

| Appendix                                                     | Арр.1-3 |
|--------------------------------------------------------------|---------|
| Appendix 1 Standard Resistor of Pt RTD                       | Арр.1-1 |
| Appendix 2 Thermo Electromotive Force and Compensating Cable | Арр.2-1 |
| Appendix 3 Dimension                                         | App.3-1 |

# Chapter 1 General

Here describes about analog module and built-in PID function of XGB series.

## **1.1 Analog Product List**

| Classification | Name         | No. of<br>channel   | Range                                                     | Resolution             | Characteristic                                                                                   |
|----------------|--------------|---------------------|-----------------------------------------------------------|------------------------|--------------------------------------------------------------------------------------------------|
| XBF-AD04A      |              |                     | 0 ~ 10V                                                   | 2.5 mV                 | 1.Range selection by external switch and                                                         |
|                | 4            | 0~20 mA<br>4mA~20mA | 5.0 µA                                                    | 2. External DC24V used |                                                                                                  |
|                |              |                     | 1 ~ 5V                                                    | 0.250mV                | 1.Range selection by external switch and                                                         |
|                |              |                     | 0 ~ 5V                                                    | 0.3125mV               | parameter setting                                                                                |
|                |              | 1                   | 0 ~ 10V                                                   | 0.625mV                | 2 Function of. Filter, Average,                                                                  |
| Voltage/       |              | 4                   | ±10V                                                      | 1.250 <sup>mV</sup>    | Detection disconnection, Alarm,                                                                  |
| Current input  |              |                     | 4 ~ 20 <sup>mA</sup>                                      | 1.0 <i>µ</i> A         | Retaining Valid conversion value                                                                 |
|                |              |                     | 0 ~ 20mA                                                  | 1.25 <i>µ</i> A        | 3. External DC24V used                                                                           |
|                |              |                     | 4~20 <sup>mA</sup><br>0~20 <sup>mA</sup>                  | 5.0 µA                 | 1.Range selection by external switch and                                                         |
|                | XBF-AD08A    | 8                   | 1~5V<br>0~5V                                              | 1.25 mV                | parameter setting<br>2. Filter function, average function                                        |
|                |              |                     | 0~10V                                                     | 2.5 mV                 | 3. External DC24V used                                                                           |
|                | XBF-DV04A    | 4                   | 0 ~ 10V                                                   | 2.5 mV                 |                                                                                                  |
|                | XBF-DV04C    | 4                   | 1 ~ 5V                                                    | 0.250mV                | 1. External DC24V used                                                                           |
| Voltage output |              |                     | 0 ~ 5V                                                    | 0.3125mV               | 2. Designates output in case of Error and                                                        |
|                |              |                     | 0 ~ 10V                                                   | 0.625mV                | CPU SIUP                                                                                         |
|                |              |                     | ±10V                                                      | 1.250mV                |                                                                                                  |
|                | XBF-DC04A    | 4                   | 0 ~ 20 <sup>mA</sup><br>4 <sup>mA</sup> ~20 <sup>mA</sup> | 5.0 µA                 | <ol> <li>External DC24V used</li> <li>Designates output in case of Error and</li> </ol>          |
|                | XBF-DC04B    | 4                   | 0 ~ 1.2mA                                                 | 0.3 <i>µ</i> A         | CPU STOP                                                                                         |
| Current output | XBF-DC04C 4  |                     | 4~20 <sup>mA</sup>                                        | 1.0 <i>µ</i> A         | <ol> <li>1. 1. External DC24V used</li> <li>2. Designates output in case of Error and</li> </ol> |
|                |              | 4                   | 0 ~ 20 <sup>mA</sup>                                      | 1.25 <i>µ</i> A        | <ul><li>3. Interpolation Function(Linear, S-type)</li><li>4. Detection disconnection</li></ul>   |
|                | XBF-RD04A    | 4                   | PT100                                                     | a 1ºa                  | 1. External DC24V used                                                                           |
| RID input      | XBF-RD01A    | 1                   | JPT100                                                    | 0.1°C                  | 2. Filter function                                                                               |
| Thermocouple   | le XBF-TC04S | Neted               | 1. External DC24V used                                    |                        |                                                                                                  |
| Input module   | XBF-TC04B    | 4                   |                                                           | notet)                 | 2. Filter function, average function                                                             |

Note1) for more detail on thermocouple input module resolution, refer to Ch.5.2.6 accuracy/resolution.

| Classification                        | Name      | No. of<br>channel     | Range                                    | Resolution          | Characteristic                                                                 |
|---------------------------------------|-----------|-----------------------|------------------------------------------|---------------------|--------------------------------------------------------------------------------|
| Analog                                |           |                       | 4~20 <sup>mA</sup><br>0~20 <sup>mA</sup> | 5.0 µA              | 1.Range selection by external switch<br>and parameter setting                  |
| Input/Output<br>(voltage/current      | XBF-AH04A | 2(Input)<br>2(Output) | 1~5V<br>0~5V                             | 1.25 mV             | 2.Filter function, averaging function<br>3.Specifies output when error or CPU  |
| I/O)                                  |           |                       | 0~10V                                    | 2.5 mV              | STOP<br>4. Uses external DC24V                                                 |
| Analog Input<br>Option Board          | XBO-AD02A | 2                     | 4~20 <sup>mA</sup>                       | 6.25 µA             | 1. Parameter setting                                                           |
| Analog Output                         | XBO-DA02A | 2                     | 0~20 <sup>mA</sup>                       | 5.0 µA              | 2. Filter function, average function<br>3. Internal VDD 5V                     |
| Option Board                          |           |                       | 0~10V                                    | 2.5 mV              |                                                                                |
| Analog IO                             |           | 1(Input)              | 4~20 <sup>mA</sup>                       | 6.25 # <sup>A</sup> | 1. Parameter setting                                                           |
| Option Board                          | XBO-AH02A |                       | 0~20 <sup>mA</sup>                       | 5.0 µA              | 2. Filter function, average function                                           |
|                                       |           | 1(Output)             | 0~10V                                    | 2.5 mV              |                                                                                |
| RTD Input                             | XBO-RD01A | 1                     | PT100                                    | 0.1℃                | 1. Internal VDD 5V                                                             |
| Option Board                          |           | •                     | JPT100                                   | -                   | 2. Filter function, average function                                           |
| Thermocouple<br>Input Option<br>Board | XBO-TC02A | 2                     | K/J                                      | Note2)              | <ol> <li>Internal VDD 5V</li> <li>Filter function, average function</li> </ol> |

Γ

Note2) for more detail on Thermocouple Input Option Board resolution, refer to Ch.12.5 accuracy

#### **1.2 Specification of Analog Module**

Here describes about specification of analog module of XGB series.

٦

#### 1.2.1 Analog input

| ltem                     |            |                     | XBF-AD04A                                                                                                    |                                                                                 |  |
|--------------------------|------------|---------------------|----------------------------------------------------------------------------------------------------|---------------------------------------------------------------------------------|--|
| <b>A H H H</b>           | Туре       |                     | Voltage                                                                                                    | Current                                                                         |  |
| Analog input<br>range    |            | Range               | DC 0 ~ 10V<br>(Input resistance: 1 MΩ min.)                                                                                                    | DC 4 ~ 20 <sup>mA</sup><br>DC 0 ~ 20 <sup>mA</sup><br>(Input resistance: 250 Ω) |  |
|                          |            | Туре                | 12 bit binary                                                                                                    | data                                                                            |  |
|                          |            | Unsigned<br>value   | 0 ~ 400                                                                                                    | 0                                                                               |  |
| Digital output           | Pango      | Signed value        | -2000 ~ 20                                                                                                    | 000                                                                             |  |
|                          | Range      | Precise value       | 0 ~ 1000                                                                                                    | 400 ~ 2000/0 ~ 2000                                                             |  |
|                          |            | Percentile<br>value | 0 ~ 100                                                                                                    | 0                                                                               |  |
| Ma                       | x. resolut | ion                 | 2.5 <sup>mV</sup> (1/4000)                                                                                                    | 5# <sup>A</sup> (1/4000)                                                        |  |
| Accuracy                 |            |                     | ± 0.5% or less                                                                                                    |                                                                                 |  |
| Max. c                   | onversior  | n speed             | 1.5ms/channel                                                                                                    |                                                                                 |  |
| Absolute max. input      |            | input               | DC ±15V                                                                                                    | DC +25 <sup>mA</sup>                                                            |  |
| No. of                   | output cl  | nannel              | 4 channe                                                                                                    | els                                                                             |  |
| Insu                     | lation me  | thod                | Photo-coupler insulation between input terminal and PLC power (No insulation between channels)                                                                                                    |                                                                                 |  |
| Conn                     | ection Tei | rminal              | 11 point terminal block                                                                                                    |                                                                                 |  |
| l/O p                    | oints occ  | upied               | Fixed type: 64 points                                                                                                    |                                                                                 |  |
| Max. number of equipment |            |                     | 7 [When using XBM-Dxxx□ (□:"S",'H',"H2","HP") type]<br>7 (when using XB(E)C-DxxxSU type)<br>10 (when using XB(E)C-DxxxH type or XB(E)C-DxxxU type)<br>Not Available (when using XB(E)C-DxxxE type) |                                                                                 |  |
| Consumption              | Inn        | er (DC 5V)          | 120 mA                                                                                                    |                                                                                 |  |
| current                  | Exter      | nal (DC 24V)        | <b>90</b> mA                                                                                                    |                                                                                 |  |
|                          | Weight     |                     | 64g                                                                                                    |                                                                                 |  |
| Additional function      |            |                     | Filter-processing, average-processing (time, count)                                                                                                    |                                                                                 |  |

| Items              |                 |       |                   | XBF-AD04C                                                                                                    |                                                                                                    |  |
|--------------------|-----------------|-------|-------------------|----------------------------------------------------------------------------------------------------|----------------------------------------------------------------------------------------------------|--|
| Nu                 | mber of         | f ch  | annels            | 4 channels                                                                                                    |                                                                                                    |  |
|                    |                 | Туре  |                   | Voltage                                                                                                    | Current                                                                                                    |  |
| Analog<br>input    |                 | Range |                   | DC 1 ~ 5V<br>DC 0 ~ 5V<br>DC 0 ~ 10V<br>DC -10 ~ 10V<br>(Input resistance: 1 MΩ min)<br>Current input or Voltage input ca<br>terminal wiring setting.<br>► In voltage mode, use V+ and CO          | DC 4 ~ 20mA<br>DC 0 ~ 20mA<br>(Input resistance: 250 Ω)<br>In be selected through the external<br>DM terminal for the channel. |  |
|                    |                 |       |                   | In current mode, short V+ and C<br>and COM terminal.                                                                                                    | COM terminal and then use I+                                                                                                   |  |
|                    |                 |       | Туре              | 16 bit binary da                                                                                                    | ata (Data : 14Bit)                                                                                                    |  |
|                    |                 |       | Unsigned<br>value | 0 ~ ^                                                                                                    | 16,000                                                                                                    |  |
|                    |                 |       | Signed value      | -8,000                                                                                                    | ~ 8,000                                                                                                    |  |
| Digital<br>output  | Rang            | je    | Precise value     | 1,000 ~ 5,000 (1 ~ 5V)<br>0 ~ 5,000 (0 ~ 5V)<br>0 ~ 10,000 (0 ~ 10V)<br>-10,000 ~ 10,000 (±10V)                                                                                                    | 4,000 ~ 20,000 (4 ~ 20 <sup>mA</sup> )<br>0 ~ 20,000 (0 ~ 20 <sup>mA</sup> )                                                   |  |
|                    |                 |       | Percentile value  | 0 ~ 10,000                                                                                                    |                                                                                                    |  |
|                    | •               |       |                   | 1/16,000                                                                                                    |                                                                                                    |  |
| 7                  | Max. resolution |       | ition             | 0.250 <sup>mV</sup> (1 ~ 5V)<br>0.3125 <sup>mV</sup> (0 ~ 5V)<br>0.625 <sup>mV</sup> (0 ~ 10V)<br>1.250 <sup>mV</sup> (±10V)                                                                       | 1.0 <sup>µA</sup> (4 ~ 20 <sup>mA</sup> )<br>1.25 <sup>µA</sup> (0 ~ 20 <sup>mA</sup> )                                        |  |
|                    | Accu            | irac  | у                 | ±0.2% or less (When ambient temperature 25℃)<br>±0.3% or less (When ambient temperature 0 ~ 55℃)                                                                                                   |                                                                                                    |  |
| Max                | . conve         | rsio  | n speed           | 1 <sup>ms</sup> / channel                                                                                                    |                                                                                                    |  |
| Ab                 | solute r        | max   | . input           | DC ±15V DC ±30 <sup>mA</sup>                                                                                                    |                                                                                                    |  |
|                    |                 | Filt  | er                | Digital filter(4 ~ 64,000ms)                                                                                                    |                                                                                                    |  |
|                    |                 | Δνα   | erane             | Time average (4~16,000 <sup>ms</sup> )                                                                                                    |                                                                                                    |  |
|                    | _               |       | Jiugo             | Count average (2~64,000times)                                                                                                    |                                                                                                    |  |
| Addition           | n _             | Det   | tection alarm     | Disconnection(DC 1~5V, DC 4~20 <sup>mA</sup> )                                                                                                    |                                                                                                    |  |
| Turiction          | 1               | Ho    | ld last value     | When input signal exceeds the effective range, holds the last effective value.                                                                                                    |                                                                                                    |  |
|                    |                 | Ala   | rm function       | When input signal exceeds the eff                                                                                                    | ective range, relevant flag turns on.                                                                                          |  |
| In                 | sulatior        | n me  | ethod             | Photo-coupler insulation between input terminal and PLC power (No insulation between channels)                                                                                                    |                                                                                                    |  |
| Co                 | nnectio         | n te  | erminal           | 15 point te                                                                                                    | erminal block                                                                                                    |  |
| I/C                | points          | 000   | cupied            |                                                                                                    | assignment: 64                                                                                                    |  |
| Max.               | attacha         | able  | number            | 7 [When using XBM-Dxxx□ (□:"S",'H',"H2","HP") type]<br>7 (when using XB(E)C-DxxxSU type)<br>10 (when using XB(E)C-DxxxH type or XB(E)C-DxxxU type)<br>Not Available (when using XB(E)C-DxxxE type) |                                                                                                    |  |
| Consumpt           | ion             | Inte  | ernal (DC 5V)     | 11                                                                                                    | 0mA                                                                                                    |  |
| current            |                 | Exte  | ernal (DC 24V)    | 10                                                                                                    | 0mA                                                                                                    |  |
|                    | We              | ight  |                   | 7                                                                                                    | 72g                                                                                                    |  |
| Module input power |                 | power | DC 20.            | .4~28.8V                                                                                                    |                                                                                                    |  |

Γ

| ltem                  |            |                     | XBF-AD08A                                                                                                    |                                                                                                    |  |
|-----------------------|------------|---------------------|----------------------------------------------------------------------------------------------------|----------------------------------------------------------------------------------------------------|--|
|                       |            | Туре                | Voltage                                                                                                    | Current                                                                                                    |  |
| Analog input<br>range | Range      |                     | DC 1 ~ 5V<br>DC 0 ~ 5V<br>DC 0 ~ 10V<br>(Input resistance: 1 MΩ min.)<br>Input range can be voltage/curre                                                                                                    | DC 4 ~ 20 <sup>mA</sup><br>DC 0 ~ 20 <sup>mA</sup><br>(Input resistance: 250 $\Omega$ )<br>ent selector switch after being set |  |
|                       |            | Туре                | 12 bit bir                                                                                                    | nary data                                                                                                    |  |
|                       |            | Unsigned<br>value   | 0 ~                                                                                                    | 4000                                                                                                    |  |
| Digital output        |            | Signed value        | -2000                                                                                                    | ) ~ 2000                                                                                                    |  |
|                       | Range      | Precise value       | 100 ~ 500 (DC 1 ~ 5V)<br>0 ~ 500 (DC 0 ~ 5V)<br>0 ~ 1000 (DC 0 ~ 10V)                                                                                                    | 400 ~ 2000 (DC 4 ~ 20 <sup>mA</sup> )<br>0 ~ 2000 (DC 0 ~ 20 <sup>mA</sup> )                                                   |  |
|                       |            | Percentile<br>value | 0 ~                                                                                                    | 1000                                                                                                    |  |
|                       |            |                     | 1/-                                                                                                    | 4000                                                                                                    |  |
| Ma                    | x. resolut | ion                 | 1.25 <sup>mV</sup> (DC 1~5V, 0~5V)<br>2.5 <sup>mV</sup> (DC 0~10V)                                                                                                    | 5 <sup>µA</sup> (DC4~20 <sup>mA</sup> , 0~20 <sup>mA</sup> )                                                                   |  |
|                       | Accuracy   | ,                   | ± 0.5% or less                                                                                                    |                                                                                                    |  |
| Max. conversion speed |            |                     | 1.5ms/channel                                                                                                    |                                                                                                    |  |
| Abso                  | lute max.  | input               | DC ±15V                                                                                                    | DC +25 <sup>mA</sup>                                                                                                    |  |
| No. of                | output cł  | nannel              | 8 ch                                                                                                    | annels                                                                                                    |  |
| Insu                  | lation me  | thod                | Photo-coupler insulation between input terminal and PLC power (No insulation between channels)                                                                                                    |                                                                                                    |  |
| Conn                  | ection Tei | rminal              | 11 point terminal block                                                                                                    |                                                                                                    |  |
| l/O p                 | oints occi | upied               | Fixed type: 64 points                                                                                                    |                                                                                                    |  |
| Max. nur              | nber of e  | quipment            | <ul> <li>7 [When using XBM-Dxxx□ (□:"S",'H',"H2","HP") type]</li> <li>7 (when using XB(E)C-DxxxSU type)</li> <li>10 (when using XB(E)C-DxxxH type or XB(E)C-DxxxU type)</li> <li>Not Available (when using XB(E)C-DxxxE type)</li> </ul> |                                                                                                    |  |
|                       | Filt       | er function         | Digital filter (4~64,000ms)                                                                                                    |                                                                                                    |  |
|                       |            |                     | Time average                                                                                                    | e (4~16,000ms)                                                                                                    |  |
| Additional function   | Aver       | age function        | Count average (2~64,000 times)                                                                                                    |                                                                                                    |  |
|                       |            |                     | Moving average (2~100)                                                                                                    |                                                                                                    |  |
|                       | Ala        | rm function         | Disconnection detection (DC 1~5V, DC 4~20 <sup>mA</sup> )                                                                                                    |                                                                                                    |  |
| Consumption           | Inn        | er (DC 5V)          | 10                                                                                                    | 05mA                                                                                                    |  |
| current               | Exter      | nal (DC 24V)        | 85mA                                                                                                    |                                                                                                    |  |
| Weight                |            | 81g                 |                                                                                                    |                                                                                                    |  |

٦

## 1.2.2 Analog output

Г

| Item                     |                      |                                                                                                    | XBF-DV04A                                                                                      | XBF-DC04A XBF-DC04B                                              |                                                    |  |
|--------------------------|----------------------|----------------------------------------------------------------------------------------------------|------------------------------------------------------------------------------------------------|------------------------------------------------------------------|----------------------------------------------------|--|
|                          | Т                    | уре                                                                                                    | Voltage                                                                                        | Current                                                          | Current                                            |  |
| Analog<br>output         | Range                |                                                                                                    | DC 0 ~ 10V<br>(Load resistance:<br>2kΩ or more)                                                | DC 4 ~ 20mA<br>DC 0 ~ 20mA<br>(Load resistance:<br>510Ω or less) | DC 0 ~ 1.2mA<br>(Load resistance:<br>510Ω or less) |  |
|                          | Т                    | уре                                                                                                    | 12-bit binary data                                                                             |                                                                  |                                                    |  |
|                          |                      | Signed<br>value                                                                                                    | 0 ~ 4000                                                                                       | 0 ~ 4000                                                         | 0 ~ 4000                                           |  |
| Digital<br>input         | Denne                | Unsigned<br>value                                                                                                    | -2000 ~ 2000                                                                                   | -2000 ~ 2000                                                     | -2000 ~ 2000                                       |  |
|                          | Range                | Precise<br>value                                                                                                    | 0 ~ 1000                                                                                       | 400 ~ 2000/0 ~ 2000                                              | 0 ~ 1,200                                          |  |
|                          |                      | Percentile<br>value                                                                                                    | 0 ~ 1000                                                                                       | 0 ~ 1000                                                         | 0 ~ 1,000                                          |  |
| Maximum resolution       |                      | 2.5 <sup>mV</sup> (1/4000)                                                                                                    | 5#A (1/4000)                                                                                   | 0.3#4 (1/4000)                                                   |                                                    |  |
| Accuracy                 |                      | ±0.5% or less                                                                                                    |                                                                                                |                                                                  |                                                    |  |
| Maximum conversion speed |                      | 1 ms/channel                                                                                                    |                                                                                                |                                                                  |                                                    |  |
| Absolute                 | e maximu             | um output                                                                                                    | DC ±15V DC +25 <sup>mA</sup>                                                                   |                                                                  |                                                    |  |
| Num                      | per of ma<br>channel | ximum<br>I                                                                                                    | 4 channels                                                                                     |                                                                  |                                                    |  |
| Insu                     | ulation me           | ethod                                                                                                    | Photo-coupler insulation between input terminal and PLC power (no insulation between channels) |                                                                  |                                                    |  |
| Term                     | inal conr            | nected                                                                                                    | 11-point terminal block                                                                        |                                                                  |                                                    |  |
| I/O p                    | oints occ            | cupied                                                                                                    | Fixed type: 64 points                                                                          |                                                                  |                                                    |  |
| Max. no. of installation |                      | 7 [When using XBM-Dxxx (□:"S",'H',"H2","HP") type]<br>7 (when using XB(E)C-DxxxSU type)<br>10 (when using XB(E)C-DxxxH type or XB(E)C-DxxxU type)<br>Not Available (when using XB(E)C-DxxxE type) |                                                                                                |                                                                  |                                                    |  |
| Current                  | Intern               | al (DC 5V)                                                                                                    | 110mA                                                                                          | 110mA 110mA                                                      |                                                    |  |
| tion                     | Externa              | al (DC 24V)                                                                                                    | 70mA                                                                                           | 120mA                                                            |                                                    |  |
|                          | Weight               |                                                                                                    | 64g                                                                                            | 70g                                                              |                                                    |  |

| Items                     |            |                   | XBF-DV04C                                                                                                    | XBF-DC04C                                                                                                    |  |
|---------------------------|------------|-------------------|----------------------------------------------------------------------------------------------------|----------------------------------------------------------------------------------------------------|--|
| Channels                  |            |                   | 4 channels                                                                                                    |                                                                                                    |  |
|                           |            | Туре              | Voltage                                                                                                    | Current                                                                                                    |  |
| Analog<br>output<br>range | Range      |                   | DC 1 ~ 5V<br>DC 0 ~ 5V<br>DC 0 ~ 10V<br>DC -10 ~ 10V<br>(Load resistance: $1^{k\Omega}$ or more)<br>Output ranges are set in user pr<br>channel.                                                  | DC 4 ~ 20 <sup>mA</sup><br>DC 0 ~ 20 <sup>mA</sup><br>(Load resistance: 600Ω or less)<br>ogram or I/O parameter per each |  |
|                           |            | Type              | 16 bit binary da                                                                                                    | ta (Data : 14Bit)                                                                                                    |  |
|                           |            | Unsigned<br>value | 0 ~ 1                                                                                                    | 6,000                                                                                                    |  |
|                           |            | Signed value      | -8,000                                                                                                    | ~ 8,000                                                                                                    |  |
| Digital<br>input          | Range      | Precise value     | 1,000 ~ 5,000 (1 ~ 5V)<br>0 ~ 5,000 (0 ~ 5V)<br>0 ~ 10,000 (0 ~ 10V)<br>-10,000 ~ 10,000 (±10V)                                                                                                   | 4,000 ~ 20,000 (4 ~ 20 <sup>mA</sup> )<br>0 ~ 20,000 (0 ~ 20 <sup>mA</sup> )                                             |  |
|                           |            | Percentile value  | 0 ~ 10,000                                                                                                    |                                                                                                    |  |
|                           | •          |                   | 1/16,000                                                                                                    |                                                                                                    |  |
| Max. resolution           |            | lution            | 0.250 <sup>mV</sup> (1 ~ 5V)<br>0.3125 <sup>mV</sup> (0 ~ 5V)<br>0.625 <sup>mV</sup> (0 ~ 10V)<br>1.250 <sup>mV</sup> (±10V)                                                                      | 1.0 <sup>µA</sup> (4 ~ 20 <sup>mA</sup> )<br>1.25 <sup>µA</sup> (0 ~ 20 <sup>mA</sup> )                                  |  |
|                           | Accura     | су                | $\pm 0.2\%$ or less (When ambient temperature is $25\%$ )<br>$\pm 0.3\%$ or less (When ambient temperature is $0 \sim 55\%$ )                                                                     |                                                                                                    |  |
| Max.                      | conversi   | on speed          | 1 <sup>ms</sup> / channel                                                                                                    |                                                                                                    |  |
| Additional function       |            | unction           | Setting of channel output status<br>(Select one among previous, Min, Max value)<br>Setting of interpolation method<br>(Linear interpolation, S-type interpolation)                                |                                                                                                    |  |
| In                        | sulation n | nethod            | Photo-coupler insulation between output terminal and PLC power<br>(no insulation between channels)                                                                                                |                                                                                                    |  |
| Ter                       | minal cor  | nnected           | 11 point terminal                                                                                                    |                                                                                                    |  |
| I/O                       | occupied   | d points          | Fixed point assig                                                                                                    | gnment: 64 points                                                                                                    |  |
| Max. attachable number    |            | e number          | 7 [When using XBM-Dxxx (□:"S",'H',"H2","HP") type]<br>7 (when using XB(E)C-DxxxSU type)<br>10 (when using XB(E)C-DxxxH type or XB(E)C-DxxxU type)<br>Not Available (when using XB(E)C-DxxxF type) |                                                                                                    |  |
|                           | Weigh      | nt                | 68g                                                                                                    | 69g                                                                                                    |  |
| Consume                   | d Ir       | nternal (DC 5V)   | 75                                                                                                    | mA                                                                                                    |  |
| current                   | Power Su   | (ternal (DC 24V)  | 170mA<br>DC 20.4V ~ 28.8V                                                                                                    |                                                                                                    |  |

٦

#### 1.2.3 RTD input

Γ

|                          | ltem                     | XBF-RD04A                                                                                                    | XBF-RD01A       |  |
|--------------------------|--------------------------|----------------------------------------------------------------------------------------------------|-----------------|--|
| No. of i                 | input channel            | 4 channels                                                                                                    | One channel     |  |
| Input sensor             | PT100                    | JIS C16                                                                                                    | 04-1997         |  |
| type                     | JPT100                   | JIS C1604-1981                                                                                                    | , KS C1603-1991 |  |
| Temperature              | PT100                    | -200 ~                                                                                                    | 600°C           |  |
| input range              | JPT100                   | -200 ~                                                                                                    | 600°C           |  |
|                          | PT100                    | -2000                                                                                                    | ~ 6000          |  |
| Digital output           | JPT100                   | -2000                                                                                                    | ~ 6000          |  |
|                          | Scaling display          | 0~4                                                                                                    | 4000            |  |
| Accuracy                 | Normal<br>temp.(25°C)    | Within ±0.3%                                                                                                    |                 |  |
| ,                        | Full temp.(0~55°C)       | Within ±0.5%                                                                                                    |                 |  |
| Conve                    | ersion speed             | 40ms / channel                                                                                                    |                 |  |
| Inculation               | Channel to<br>Channel    | Non-insulation                                                                                                    |                 |  |
| Insulation               | Terminal to PLC<br>Power | Insulation (Photo-Coupler)                                                                                                    |                 |  |
| Tern                     | ninal block              | 15-point terminal block                                                                                                    |                 |  |
| I/O poi                  | nts occupied             | Fixed type: 64 points                                                                                                    |                 |  |
| Wiri                     | ng method                | 3-wire                                                                                                    |                 |  |
| Max. number of equipment |                          | 7 [When using XBM-Dxxx□ (□:"S",'H',"H2","HP") type]<br>7 (when using XB(E)C-DxxxSU type)<br>10 (when using XB(E)C-DxxxH type or XB(E)C-DxxxU type)<br>Not Available (when using XB(E)C-DxxxE type) |                 |  |
| Function                 | Filtering                | Digital filter (160 ~ 64000ms)                                                                                                    |                 |  |
|                          | Alarm                    | Disconnection detection                                                                                                    |                 |  |
| Current                  | Inner DC5V               | 100mA                                                                                                    |                 |  |
| consumption              | external DC24V           | 100 <sup>mA</sup>                                                                                                    |                 |  |
| ١                        | Weight                   | 63g                                                                                                    |                 |  |

#### 1.2.4 Thermocouple input

| (1) Thermocouple input specification (XBF-TC04S / XBF-TC04B) |  |
|--------------------------------------------------------------|--|

|                | Items                     | Specification                                 |  |
|----------------|---------------------------|-----------------------------------------------|--|
|                |                           | 4 channels                                    |  |
| Numb           | per of input channel      | Select channel type by parameter              |  |
|                |                           | (thermocouple input)                          |  |
| Turn           | o of input concor         | Thermocouple K / J / T / R type               |  |
| тур            |                           | JIS C1602-1995                                |  |
|                | K                         | -200.0℃ ~ 1300.0℃                             |  |
| Range of input | J                         | -200.0℃ ~ 1200.0℃                             |  |
| temperature    | Т                         | -200.0°C ~ 400.0°C                            |  |
|                | R                         | 0.0℃ ~ 1700.0℃                                |  |
|                | Tomp display              | Displaying down to one decimal place – note1) |  |
| Digital output | Temp. display             | K, J, T type: 0.1 ℃, R type: 0.5 ℃            |  |
|                | Scaling display           | Unsigned scaling (0 ~ 65535)                  |  |
|                | (user-defined scaling)    | Signed scaling (-32768 ~ 32767)               |  |
|                | Ambient temperature(25℃)  | Within ±0.2% – note 2)                        |  |
| Accuracy       | Temp. coefficient         | 100 nnm/°C                                    |  |
|                | (range of operating temp) | $\pm 100 \text{ ppm/ C}$                      |  |
| C              | onversion time            | 50ms / channel                                |  |
| Reference      | Auto comper               | nsation by RJC sensing (Thermistor)           |  |
| junction       | Componention amount       | +1 0°C                                        |  |
| compensation   | Compensation amount       | ±1.0 C                                        |  |
| W              | arming-up time            | 15 min or above –note 3)                      |  |

1

Note1), Note2) For more detail specification, refer to 5.2.6 accuracy/resolution. Note 3) Warming-up time: for stability of measured temperature, 15 min is necessary after power is on.

(2) Voltage input specification (XBF-TC04B)

|                    | Items                     | Specification                                                                  |  |
|--------------------|---------------------------|--------------------------------------------------------------------------------|--|
| Numt               | per of input channel      | 4 channels<br>Select channel type by parameter<br>(thermocouple/voltage input) |  |
| Analog input range |                           | 0 ~ 100 mV<br>(Input impedance: $1^{M\Omega}$ or above)                        |  |
|                    | Туре                      | 0 ~ 20000                                                                      |  |
| Digital output     | Scaling display           | Unsigned scaling (0 ~ 65535)                                                   |  |
|                    | (user-defined scaling)    | Signed scaling (-32768 ~ 32767)                                                |  |
| Ν                  | lax. resolution           | 1/20000 (0.005mV)                                                              |  |
|                    | Ambient temperature (25℃) | Within ±0.2%                                                                   |  |
| Accuracy           | Temp. coefficient         | <b>±100 ppm/℃</b>                                                              |  |
|                    | (operating temp. range)   |                                                                                |  |
| C                  | onversion time            | 50ms / channel                                                                 |  |

| Items                                                                                                    |                 |                               | Specification                                                                                                    |  |
|----------------------------------------------------------------------------------------------------|-----------------|-------------------------------|----------------------------------------------------------------------------------------------------|--|
|                                                                                                    | Inculation      | Terminal – inner<br>circuit   | Photo-coupler insulation                                                                                                    |  |
| Inculation                                                                                                    | method          | Terminal –<br>operating power | DC/DC converter insulation                                                                                                    |  |
| Insulation                                                                                                    |                 | Between channels              | Photomos relay insulation                                                                                                    |  |
|                                                                                                    | Dielectric      | withstand voltage             | 400 V AC, 50/60 Hz, 1min,<br>leakage current 10 <sup>mA</sup> or below                                                                                                    |  |
|                                                                                                    | Insulation      | resistance                    | 500 V DC, 10 M $\Omega$ or below                                                                                                    |  |
|                                                                                                    | Terminal b      | lock                          | 11 point terminal                                                                                                    |  |
| l,                                                                                                    | O occupied      | points                        | 64 points                                                                                                    |  |
| Max. number of equipment                                                                                                    |                 | equipment                     | <ul> <li>7 [When using XBM-Dxxx□ (□:"S","H","H2","HP") type]</li> <li>7 (when using XB(E)C-DxxxSU type)</li> <li>10 (when using XB(E)C-DxxxH type or XB(E)C-DxxxU type)</li> <li>Not Available (when using XB(E)C-DxxxE type)</li> </ul> |  |
|                                                                                                    | Filter process  |                               | Digital filter (200 ~ 64,000 <sup>ms</sup> )                                                                                                    |  |
| Additional                                                                                                    | Average process |                               | Time average (400~64,000 <sup>ms</sup> )<br>Count average (2~64,000 times)                                                                                                    |  |
| function                                                                                                    |                 | A.L                           | Moving average (2~100)                                                                                                    |  |
|                                                                                                    | Max             |                               | Disconnection detection                                                                                                    |  |
|                                                                                                    | IVIAX           | ./IVIIN. display              | Display Max./Min.                                                                                                    |  |
| O and the second second | SCa             |                               | Signed scaling / Unsigned scaling                                                                                                    |  |
| Consumption                                                                                                    |                 |                               | 100 mA                                                                                                    |  |
| current                                                                                                    | L Ext<br>Weigh  | ernal DC24V                   | 100 <sup>mA</sup><br>63g                                                                                                    |  |

#### (3) Common specification (XBF-TC04S / XBF-TC04B)

Γ

#### 1.2.5 Analog Input/Output

#### (1) Input performance specification

| Items       |          |                 | XBF-                                                     | AH04A                                                        |  |
|-------------|----------|-----------------|----------------------------------------------------------|--------------------------------------------------------------|--|
| No.         | of input | channel         | 2 channels                                               |                                                              |  |
|             |          | Туре            | Voltage                                                  | Current                                                      |  |
|             |          |                 | DC 1 ~ 5V                                                | DC 4 ~ 20 <sup>mA</sup>                                      |  |
| Analog      |          |                 | DC 0 ~ 5V                                                | DC 0 ~ 20mA                                                  |  |
| input       |          | _               | DC 0 ~ 10V                                               | (input resistor 250 Ω)                                       |  |
| range       |          | Range           | (input resistor: 1 M $\Omega$ or above)                  |                                                              |  |
|             |          |                 | Input range can be set through exter                     | nal voltage/current selector switch after                    |  |
|             |          |                 | setting at user program or I/O parame                    | eter per input channel                                       |  |
|             |          | Туре            | 12bit bi                                                 | inary data                                                   |  |
|             |          | Unsigned        |                                                          | 1000                                                         |  |
|             |          | value           | 0~                                                       | 4000                                                         |  |
| Disital     |          | Signed value    | -2000                                                    | ) ~ 2000                                                     |  |
| Digital     | Dener    | ge Precise      | 100 ~ 500 (DC 1 ~ 5V)                                    | 400 ~ 2000 (DC 4 ~ 20 <sup>mA</sup> )                        |  |
| oulpul      | Range    |                 | 0 ~ 500 (DC 0 ~ 5V)                                      | 0 ~ 2000 (DC 0 ~ 20 <sup>mA</sup> )                          |  |
|             |          | value           | 0 ~ 1000 (DC 0 ~ 10V)                                    |                                                              |  |
|             |          | Percentile      | 0 - 1000                                                 |                                                              |  |
|             |          | value           | U ~ 1000                                                 |                                                              |  |
|             |          |                 | 1/4000                                                   |                                                              |  |
| Ν           | lax. res | olution         | 1.25 <sup>mV</sup> (DC 1~5V, 0~5V)                       | 5 <sup>µA</sup> (DC4~20 <sup>mA</sup> , 0~20 <sup>mA</sup> ) |  |
|             |          |                 | 2.5 <sup>mV</sup> (DC 0~10V)                             |                                                              |  |
|             | Precis   | ion             | ±0.5% or less                                            |                                                              |  |
| Max.        | convers  | sion speed      | 1ms/channel                                              |                                                              |  |
| Abs         | olute m  | ax. input       | DC ±15V                                                  | DC ±25 <sup>mA</sup>                                         |  |
|             |          | Filter function | Digital filter                                           | (4 ~ 64,000 <sup>ms</sup> )                                  |  |
| م d ditio a |          | Auronosina      | Time averagir                                            | ng (4~16,000ms)                                              |  |
| Addition    | ai       | Averaging       | Cyclic averagin                                          | g (2~64,000cycle)                                            |  |
| TUNCTION    |          | TUNCTION        | Moving averaging (2~100samples)                          |                                                              |  |
|             |          | Alarm function  | Disconnection detection (DC 1~5V, DC4~20 <sup>mA</sup> ) |                                                              |  |

٦

#### Items **XBF-AH04A** 2 channels No. of output channel Туре Voltage Current DC 4 ~ 20 mA DC 1 ~ 5V DC 0 ~ 20mA DC 0 ~ 5V Analog output DC 0 ~ 10V (Load resistor 510 Ω or less) Range range (Load resistor: 2kΩ or above) Input range can be set through external voltage/current selector switch after setting at user program or I/O parameter per input channel Туре 12 bit binary data Unsigned 0 ~ 4000 value Signed value -2000 ~ 2000 Digital 100 ~ 500 (DC 1 ~ 5V) 400 ~ 2000 (DC 4 ~ 20mA) input Range Precise 0~2000 (DC 0~20mA) 0 ~ 500 (DC 0 ~ 5V) value 0~1000 (DC 0~10V) Percentile 0~1000 value 1/4000 1.25<sup>mV</sup> (DC 1~5V, 0~5V) 5<sup>µA</sup> (DC4~20<sup>mA</sup>, 0~20<sup>mA</sup>) Max. resolution 2.5 mV (DC 0~10V) ±0.5% or less Precision Max. conversion speed 1ms/channel DC ±15V DC 25mA Absolute max. output Function setting channel output status Additional function (Can select one among Previous, Minimum, median, maximum) (3) I/O common performance specification Items **XBF-AH04A** Photo coupler insulation between I/O terminal and PLC power (not Insulation method insulated between channels) I/O terminal block 11 points terminal block No. of I/O occupation point Fixed type: 64 points 7 [When using XBM-Dxxx - (-:"S",'H',"H2","HP") type] 7 (when using XB(E)C-DxxxSU type) 10 (when using XB(E)C-DxxxH type or XB(E)C-DxxxU type) Not Available (when using XB(E)C-DxxxE type) Max. number of equipment Consumption Internal (DC 5V) 120mA

#### (2) Output performance specification

current

External (DC 24V)

Weight

LSELECTRIC | 1-12

130mA

73g

## 1.2.6 Analog Input Option Board

| Items                    |                             |                     | XBO-AD02A                                                                                                    |                                                                                                    |
|--------------------------|-----------------------------|---------------------|----------------------------------------------------------------------------------------------------|----------------------------------------------------------------------------------------------------|
| Number of channel        |                             |                     | 2 channels                                                                                                    |                                                                                                    |
|                          |                             | Туре                | Voltage                                                                                                    | Current                                                                                              |
| Analog input<br>range    | Range                       |                     | DC 0 ~ 10V<br>(Input resistance: 1 $M\Omega$ or above)                                                         | DC 4 ~ 20mA<br>DC 0 ~ 20mA<br>(Input resistance 250 $\Omega$ )<br>tor switch after being set at user |
|                          |                             |                     | program or I/O parameter per each channel                                                                      |                                                                                                    |
|                          |                             | Туре                | 12 bit bina                                                                                                    | ary data                                                                                             |
|                          |                             | Unsigned<br>value   | 0 ~ 40                                                                                                    | 000                                                                                                  |
| Digital output           | Dener                       | Signed value        | -2000 ~                                                                                                    | 2000                                                                                                 |
|                          | Range                       | Precise<br>value    | 0 ~ 1000 (DC 0 ~ 10V)                                                                                          | 400 ~ 2000 (DC 4 ~ 20 <sup>mA</sup> )<br>0 ~ 2000 (DC 0 ~ 20 <sup>mA</sup> )                         |
|                          |                             | Percentile<br>value | 0 ~ 10                                                                                                    | 000                                                                                                  |
|                          |                             |                     | 1/4000 (DC 4~20 <sup>mA</sup> : 1/3200)                                                                        |                                                                                                    |
| Max                      | c. resolution               | on                  | 2.5mV (DC 0~10V)                                                                                               | 5μA (DC 0~20mA)<br>6.25μA (DC 4 ~ 20mA)                                                              |
| A                        | Accuracy                    |                     | ±1.0% c                                                                                                    | r less                                                                                               |
| Max. co                  | nversion                    | speed               | 1ms/channel                                                                                                    | + scan time                                                                                          |
| Absolu                   | ute max. i                  | nput                | DC +12V / -10V                                                                                                 | DC ±25 <sup>mA</sup>                                                                                 |
| Additional               | Aver                        | age function        | Count average (2 ~ 64,000 times)                                                                               |                                                                                                    |
| function                 | Gain adjustment<br>function |                     | Gain adjustment (-40~40)                                                                                       |                                                                                                    |
| Insula                   | ation met                   | nod                 | No insulation between channels<br>No insulation between input terminal and PLC main unit                       |                                                                                                    |
| Inp                      | ut termina                  | al                  | 5 - point terminal block                                                                                       |                                                                                                    |
| I/O po                   | ints occu                   | pied                | Fixed type: 64 points                                                                                          |                                                                                                    |
| Max. no. of installation |                             |                     | 1 (when using XBC-DR10E/DR14E type)<br>2 (when using XBC-DR20E/DR30E type)<br>2 (when using XBC-DxxxS/SU type) |                                                                                                    |
| Su                       | pply powe                   | er                  | Internal                                                                                                    | DC 5V                                                                                                |
| Consu                    | mption cu                   | rrent               | <b>50</b> mA                                                                                                   |                                                                                                    |
|                          | Weight                      |                     | 200                                                                                                    | ]                                                                                                    |

٦

## 1.2.7 Analog Output Option Board

Γ

| ltem                      |           |                   | XBO-DA02A                                                                                            |                                                                                                    |  |
|---------------------------|-----------|-------------------|----------------------------------------------------------------------------------------------------|----------------------------------------------------------------------------------------------------|--|
| No. of channels           |           |                   | 2 channels                                                                                           |                                                                                                    |  |
|                           | Туре      |                   | Voltage                                                                                              | Current                                                                                                    |  |
| Analog<br>output<br>range | Range     |                   | DC 0 ~ 10V<br>(Load resistance: 2kg or more)<br>Output range can be set at user pr                   | DC 4 ~ 20 <sup>mA</sup><br>DC 0 ~ 20 <sup>mA</sup><br>(Load resistance: 450Ω)<br>er program or I/O parameter for each |  |
|                           |           | Туре              | 12-bit binary data                                                                                   |                                                                                                    |  |
|                           |           | Unsigned<br>value | 0~4000                                                                                               |                                                                                                    |  |
| Digital                   |           | Signed value      | -2000 ~ 2000                                                                                         |                                                                                                    |  |
| inpat                     | Range     | Precise value     | 0 ~ 1000 (DC0~10V)                                                                                   | 400 ~ 2000 (DC4~20mA)<br>0 ~ 2000 (DC0~20mA)                                                                          |  |
|                           |           | Percentile value  | 0 ~ 1000                                                                                             |                                                                                                    |  |
|                           |           |                   | 1/4000 (DC 4 ~ 20mA: 1/3200)                                                                         |                                                                                                    |  |
| M                         | aximum r  | resolution        | 2.5™ (DC 0 ~ 10V)                                                                                    | 5,4/A (DC 0~20mA)<br>6.25,4/A (DC 4~20mA)                                                                             |  |
|                           | Accur     | acy               | ±1.0%                                                                                                | or less                                                                                                    |  |
| Maxim                     | าum conv  | version speed     | 1 <sup>ms</sup> /channel                                                                             | + scan time                                                                                                    |  |
| Α                         | dditional | function          | Channel output state setting (former, min, middle, max value)<br>Gain adjustment function            |                                                                                                    |  |
| <br>                      | nsulation | method            | no insulation between analog output channels no insulation between output terminal and PLC main unit |                                                                                                    |  |
|                           | I/O terr  | minal             | 5-point terminal block                                                                               |                                                                                                    |  |
| Power supply              |           |                   | Internal 5V                                                                                          |                                                                                                    |  |
| I/O points occupied       |           |                   | Fixed type: 64 points                                                                                |                                                                                                    |  |
| Supply power              |           |                   | Internal DC5V                                                                                        |                                                                                                    |  |
| Current consumption       |           |                   | <b>150</b> mA                                                                                        |                                                                                                    |  |
| Weight                    |           |                   | 20g                                                                                                  |                                                                                                    |  |

#### 1.2.8 Analog I/O Option Board

#### (1) Input performance specification

| Items                    |       |                             | XBO-AH02A                                                                                                    |                                                                                         |
|--------------------------|-------|-----------------------------|----------------------------------------------------------------------------------------------------|-----------------------------------------------------------------------------------------|
| Number of channels       |       |                             | 1 channel                                                                                                    |                                                                                         |
|                          | Туре  |                             | Voltage                                                                                                    | Current                                                                                 |
| Analog<br>input<br>range | Range |                             | $ \begin{array}{c c} DC \ 0 \ \sim \ 10V \\ \hline (Input \ resistance: \ 1M\Omega \ or \ above) \end{array} \begin{array}{c} DC \ 4 \ \sim \ 20^{mA} \\ DC \ 0 \ \sim \ 20^{mA} \\ \hline (Input \ resistance: \ 250 \ \Omega) \end{array} $ |                                                                                         |
|                          |       |                             | or I/O parameter per each channel                                                                                                    |                                                                                         |
|                          |       | Туре                        | 12 bit bir                                                                                                    | nary data                                                                               |
|                          | Range | Unsigned<br>value           | 0 ~ 4000                                                                                                    |                                                                                         |
| Digital                  |       | Signed value                | -2000 ~ 2000                                                                                                    |                                                                                         |
| output                   |       | e Precise<br>value          | 0 ~ 1000 (DC 0 ~ 10V)                                                                                                    | 400 ~ 2000 (DC 4 ~ 20 <sup>mA</sup> )<br>0 ~ 2000 (DC 0 ~ 20 <sup>mA</sup> )            |
|                          |       | Percentile<br>value         | 0 ~ 1                                                                                                    | 1000                                                                                    |
|                          |       |                             | 1/4000 (DC 4~20 <sup>mA</sup> : 1/3200)                                                                                                    |                                                                                         |
| Max. resolution          |       |                             | 2.5 <sup>mV</sup> (DC 0~10V)                                                                                                    | 5 <sup>µA</sup> (DC 0~20 <sup>mA</sup> )<br>6.25 <sup>µA</sup> (DC 4~20 <sup>mA</sup> ) |
|                          | Accu  | racy                        | ±1.0% or less                                                                                                    |                                                                                         |
| Max. conversion speed    |       |                             | 1ms/channel + scan time                                                                                                    |                                                                                         |
| Absolute max. input      |       | nax. input                  | DC +12V / -10V                                                                                                    | DC ±25 <sup>mA</sup>                                                                    |
| Addition                 |       | Average function            | Count average (2 ~ 64,000 times)                                                                                                    |                                                                                         |
| function                 | า     | Gain adjustment<br>function | Gain adjustment (-40~40)                                                                                                    |                                                                                         |

٦

#### (2) Output performance specification

| Items                     |         |                     | XBO-AH02A                                                                                      |                                                                                                    |  |
|---------------------------|---------|---------------------|------------------------------------------------------------------------------------------------|----------------------------------------------------------------------------------------------------|--|
| Number of channels        |         |                     | 1 channel                                                                                      |                                                                                                    |  |
|                           | Туре    |                     | Voltage                                                                                        | Current                                                                                                    |  |
| Analog<br>output<br>range | Range   |                     | DC 0 ~ 10V<br>(Load resistance: 2kΩ or above)<br>Set at user program or I/O para<br>channel    | DC 4 ~ 20 <sup>mA</sup><br>DC 0 ~ 20 <sup>mA</sup><br>(Load resistance: 450 $\Omega$ )<br>ameter per each channel per each |  |
|                           | Туре    |                     | 12 bit binary data                                                                             |                                                                                                    |  |
|                           | Range   | Unsigned<br>value   | 0 ~ 4000                                                                                       |                                                                                                    |  |
| Digital                   |         | Signed value        | -2000 ~ 2000                                                                                   |                                                                                                    |  |
| input                     |         | Precise<br>value    | 0 ~ 1000 (DC 0 ~ 10V)                                                                          | 400 ~ 2000 (DC 4 ~ 20 <sup>mA</sup> )<br>0 ~ 2000 (DC 0 ~ 20 <sup>mA</sup> )                                               |  |
|                           |         | Percentile<br>value | 0 ~                                                                                            | 1000                                                                                                    |  |
|                           |         |                     | 1/4000 (DC 4 ~ 20 <sup>mA</sup> : 1/3200)                                                      |                                                                                                    |  |
| Max. resolution           |         |                     | 2.5 <sup>mV</sup> (DC 0~10V)                                                                   | 5 <sup>µA</sup> (DC 0~20 <sup>mA</sup> )<br>6.25 <sup>µA</sup> (DC 4~20 <sup>mA</sup> )                                    |  |
|                           | Accurac | cy                  | ±1.0% or less                                                                                  |                                                                                                    |  |
| Max. conversion speed     |         |                     | 1ms/channel + scan time                                                                        |                                                                                                    |  |
| Additional function       |         |                     | CH output status setting(select among former, min, middle, max value) Gain adjustment function |                                                                                                    |  |

#### (3) I/O Common performance specification

Γ

| Items                   | XBO-AH02A                                                                                                   |  |
|-------------------------|----------------------------------------------------------------------------------------------------|--|
| Insulation method       | Non-insulation betweens analog I/O channels<br>Non-insulation between I/O terminal and PLC main unit        |  |
| I/O terminal            | 5-point terminal block                                                                                      |  |
| I/O occupation point    | Fixed type: 64 points                                                                                       |  |
| Max. installation count | 1(when using XBC-DR10E/DR14E type)<br>2(when using XBC-DR20E/DR30E type)<br>2(when using XBC-DxxxS/SU type) |  |
| Supply power            | Internal DC5V                                                                                               |  |
| Consumption current     | 150 <sup>mA</sup>                                                                                           |  |
| Weight                  | 20g                                                                                                    |  |

| Items                    |                          | XBO-RD01A                                                                                                   |  |
|--------------------------|--------------------------|----------------------------------------------------------------------------------------------------|--|
| No. of input channels    |                          | One channel                                                                                                 |  |
| Input sensor             | PT100                    | JIS C1604-1997                                                                                              |  |
| type                     | JPT100                   | JIS C1604-1981 , KS C1603-1991                                                                              |  |
| Temperature              | PT100                    | -200 ~ 600 °C                                                                                               |  |
| input range              | JPT100                   | -200 ~ 600 ℃                                                                                                |  |
|                          | PT100                    | -2000 ~ 6000                                                                                                |  |
| Digital output           | JPT100                   | -2000 ~ 6000                                                                                                |  |
| Accuracy                 |                          | Within ±1.0%                                                                                                |  |
| Conve                    | rsion speed              | 25m/1 channel                                                                                               |  |
| Inculation               | Channel to<br>Channel    | Non-insulation                                                                                              |  |
| Insulation               | Terminal to PLC<br>Power | Insulation (Photo-Coupler)                                                                                  |  |
| Term                     | ninal block              | 5-point terminal block                                                                                      |  |
| I/O poi                  | nts occupied             | Fixed type: 64 points                                                                                       |  |
| Max. number of equipment |                          | 1 (when using XBC-DR10E/DR14E type)<br>2 (when using XBC-DR20E/DR30E type)<br>2 (when using XBC-DxxxS type) |  |
| Wiring method            |                          | 3-wire type                                                                                                 |  |
| Function                 | Averaging                | Count averaging function                                                                                    |  |
| Function                 | Alarm                    | Disconnection detection                                                                                     |  |
| Supply power             |                          | Internal DC5V                                                                                               |  |
| Consumption current      |                          | <b>30</b> mA                                                                                                |  |
| Weight                   |                          | 20g                                                                                                    |  |

٦

#### 1.2.9 RTD Input Option Board

\_\_\_\_

|                          | Items               | XBO-TC02A                                                                                                   |  |
|--------------------------|---------------------|----------------------------------------------------------------------------------------------------|--|
| Numb                     | er of input channel | 2 channels                                                                                                  |  |
| Тур                      | e of input sensor   | Thermocouple K / J type (JIS C1602-1995)                                                                    |  |
| Range of input           | K type sensor       | -200.0°C ~ 1300.0°C                                                                                         |  |
| temperature              | J type sensor       | -200.0°C ~ 1200.0°C                                                                                         |  |
| Digital output           | Temp. display unit  | 16 bit binary data<br>Displaying down to one decimal place<br>(K, J, type: 0.1°C)                           |  |
|                          | Accuracy            | ±1.0% or less                                                                                               |  |
| Co                       | nversion speed      | 50ms/2chanelles –note1)                                                                                     |  |
| Reference                | Auto compen         | sation by RJC sensing (Thermistor)                                                                          |  |
| junction<br>compensation | Compensation amount | ±1.0°C                                                                                                    |  |
| Additional               | Average process     | Count averaging                                                                                             |  |
| function                 | Alarm               | Input disconnection detection                                                                               |  |
| W                        | arming-up time      | 15 min or above – note2)                                                                                    |  |
| Ins                      | sulation method     | Non-insulation between input channels<br>Non-insulation between input terminal and PLC<br>main unit         |  |
|                          | I/O terminal        | 5-point terminal block                                                                                      |  |
| Max. n                   | umber of equipment  | 1 (when using XBC-DR10E/DR14E type)<br>2 (when using XBC-DR20E/DR30E type)<br>2 (when using XBC-DxxxS type) |  |
| :                        | Supply power        | Internal DC5V                                                                                               |  |
| I/O                      | occupied points     | Fixed type: 64 points                                                                                       |  |
| Con                      | sumption current    | 50mA                                                                                                    |  |
|                          | Weight              | 20g                                                                                                    |  |

#### **1.2.10 Thermocouple Input Option Module**

Γ

## **Chapter 2 Analog Input Module**

#### 2.1 Setting Sequence before operation

Before using the analog input module, follow steps below.

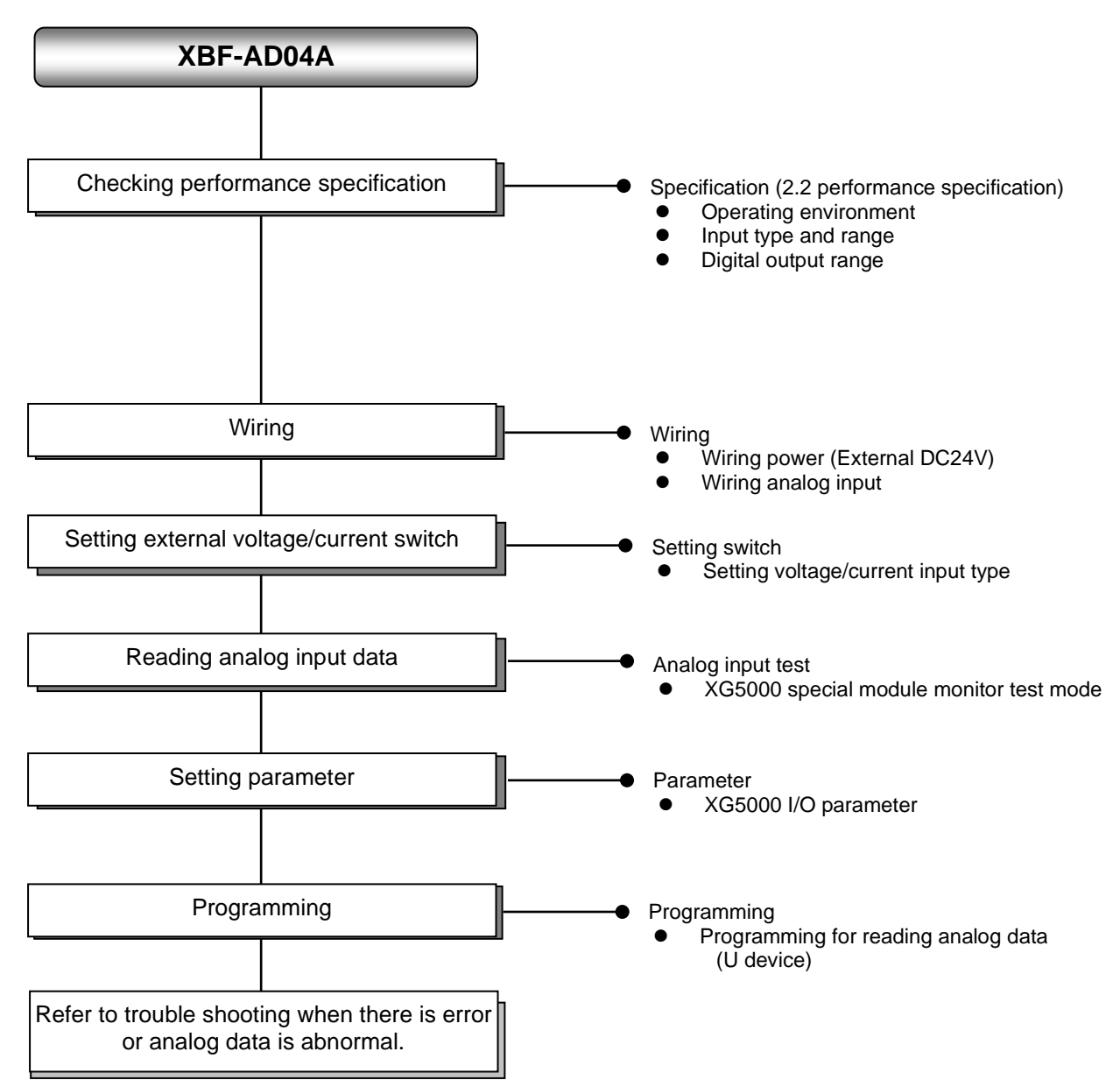

# 2.2 Specifications

Г

#### 2.2.1 General specifications

General specifications are as follows.

| No. | ltem                                                                                                    | Specifications                                |                                     |                       |               |                                         | Related specifications            |
|-----|----------------------------------------------------------------------------------------------------|-----------------------------------------------|-------------------------------------|-----------------------|---------------|-----------------------------------------|-----------------------------------|
| 1   | Ambient<br>temperature                                                                                                    | 0℃~+55℃                                       |                                     |                       |               | -                                       |                                   |
| 2   | Storage<br>temperature                                                                                                    |                                               |                                     | <b>-25</b> ℃~         | +70℃          |                                         | -                                 |
| 3   | Ambient<br>humidity                                                                                                    |                                               | 5                                   | 5 ~ 95%RH (No         | n-condensing) |                                         | -                                 |
| 4   | Storage humidity                                                                                                    |                                               | Ę                                   | 5 ~ 95%RH (No         | n-condensing) |                                         | -                                 |
|     |                                                                                                    |                                               | Occasio                             | onal vibration        |               | -                                       | -                                 |
|     |                                                                                                    | Frequency                                     | Ac                                  | celeration            | Amplitude     | How many times                          |                                   |
|     |                                                                                                    | 5 ≤ f < 8.4 ⊞                                 | z                                   | -                     | 3.5 mm        |                                         |                                   |
|     | Vibration                                                                                                    | 8.4 ≤ f ≤ 150                                 | Hz 9.8                              | 3 m/s² (1G)           | -             |                                         |                                   |
| 5   | resistance                                                                                                    |                                               | For contir                          | nuous vibratio        | า             | 10 times each                           | IEC61131-2                        |
|     |                                                                                                    | Frequency                                     | Ac                                  | celeration            | Amplitude     | directions                              |                                   |
|     |                                                                                                    | 5 ≤ f < 8.4 ⊞                                 | z                                   | -                     | 1.75 mm       | (,, , , , , , , , , , , , , , , , , , , |                                   |
|     |                                                                                                    | 8.4 ≤ f ≤ 150 J                               | Hz 4.9                              | m/s² (0.5G)           | -             |                                         |                                   |
| 6   | <ul> <li>Peak acceleration: 147 m/s<sup>2</sup>(15G)</li> <li>Duration: 11ms</li> <li>Half-sine, 3 times each direction per each axis</li> </ul> |                                               |                                     |                       |               | IEC61131-2                              |                                   |
|     |                                                                                                    | AC: ± 1,500V                                  |                                     |                       |               |                                         |                                   |
|     | Noise resistance                                                                                                    | Impulse noise                                 |                                     | DC: ± 900V            |               |                                         |                                   |
|     |                                                                                                    | Electrostatic<br>discharge                    | Voltage : 4kV (contact discharging) |                       |               | IEC 61131-2,<br>IEC 61000-4-<br>2       |                                   |
| 7 N |                                                                                                    | Radiated<br>electromagnetic<br>field noise    |                                     | 80 ~ 1,000 MHz, 10V/m |               |                                         | IEC 61131-2,<br>IEC 61000-4-<br>3 |
|     |                                                                                                    | Fast transient                                | Segment                             | Power supply module   | Digital/an    | alog input/output<br>ication interface  | IEC 61131-2,<br>IEC 61000-4-      |
|     |                                                                                                    | ,,,,,,,,,,,,,,,,,,,,,,,,,,,,,,,,,,,,,,,       | Voltage                             | 2kV                   |               | 1kV                                     | 4                                 |
| 8   | Environment                                                                                                    | Free from corrosive gasses and excessive dust |                                     |                       |               | -                                       |                                   |
| 9   | Altitude                                                                                                    | Up to 2,000 ms                                |                                     |                       |               | -                                       |                                   |
| 10  | Pollution degree                                                                                                    | Less than equal to 2                          |                                     |                       |               | -                                       |                                   |
| 11  | Cooling                                                                                                    | Air-cooling                                   |                                     |                       |               | -                                       |                                   |

#### 2.2.2 Performance specifications

Performance specifications are as follows.

|                         | Items             |                     | XBF-AD04A                                                                                                    |                                                        |  |
|-------------------------|-------------------|---------------------|----------------------------------------------------------------------------------------------------|--------------------------------------------------------|--|
| Analog input            | Туре              |                     | Voltage                                                                                                    | Current                                                |  |
| range                   | Range             |                     | DC 0 ~ 10V<br>(Input resistance: 1 MΩ min.)                                                                                                    | DC 4 ~ 20mA<br>DC 0 ~ 20mA<br>(Input resistance 250 Ω) |  |
|                         |                   | Туре                | 12 bit binary data                                                                                                    |                                                        |  |
|                         |                   | Unsigned<br>value   | 0 ~ 4000                                                                                                    |                                                        |  |
| Digital output          | Damas             | Signed value        | -2000 ~ 2000                                                                                                    |                                                        |  |
|                         | Range             | Precise<br>value    | 0 ~ 1000                                                                                                    | 400 ~ 2000/0 ~ 2000                                    |  |
|                         |                   | Percentile<br>value | 0 ~ 1                                                                                                    | 000                                                    |  |
| Max                     | . resoluti        | on                  | 2.5 <sup>mV</sup> (1/4000)                                                                                                    | 5 <sup>µA</sup> (1/4000)                               |  |
| Accuracy                |                   |                     | ±0.5% or less                                                                                                    |                                                        |  |
| Max. co                 | onversion         | speed               | 1.5ms/channel                                                                                                    |                                                        |  |
| Absolute max. output    |                   |                     | DC ±15V                                                                                                    | DC ±25 <sup>mA</sup>                                   |  |
| No. of output channel   |                   |                     | 4 char                                                                                                    | nnels                                                  |  |
| Insulation method       |                   |                     | Photo-coupler insulation between input terminal and PLC power (No insulation between channels)                                                                                                    |                                                        |  |
| Conne                   | ection terr       | ninal               | 11 point terminal block                                                                                                    |                                                        |  |
| I/O points occupied     |                   |                     | Fixed type: 64 points                                                                                                    |                                                        |  |
| Max. no of installation |                   |                     | 7 [When using XBM-Dxxx□ (□:"S",'H',"H2","HP") type]<br>7 (when using XB(E)C-DxxxSU type)<br>10 (when using XB(E)C-DxxxH type or XB(E)C-DxxxU type)<br>Not Available (when using XB(E)C-DxxxE type) |                                                        |  |
| Consumption             | Inner (DC 5V)     |                     | 120 <sup>mA</sup>                                                                                                    |                                                        |  |
| current                 | External (DC 24V) |                     | <b>90</b> mA                                                                                                    |                                                        |  |
| Weight                  |                   |                     | 64g                                                                                                    |                                                        |  |
| Additional function     |                   |                     | Filter-processing, average-processing (time, count)                                                                                                    |                                                        |  |

#### Notes

- 1) When A/D conversion module is released from the factory, Offset/Gain value is as adjusted for respective analog input ranges, which is unavailable for user to change.
- 2) Offset Value: Analog input value where digital output value is 0 when digital output format is set to Unsigned Value.
- 3) Gain Value: Analog input value where digital output value is 16000 when digital output format is set to Unsigned Value.
# 2.3 Name of part and function

Г

Respective designations of the parts are as described below.

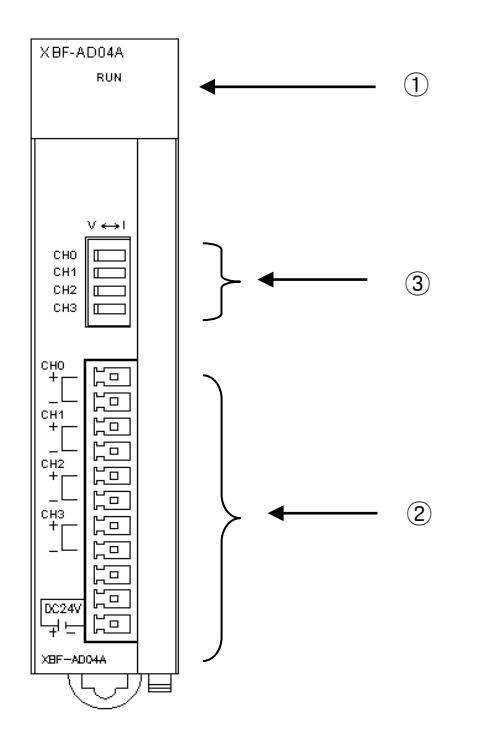

| No. | Description                                                                                                    |
|-----|----------------------------------------------------------------------------------------------------|
|     | RUN LED                                                                                                    |
| 1   | Displays the operation status of XBF-AD04A     On: Operation normal     Flickering: Error occurs (page 12-30)     Off: Module error |
|     | Terminal block                                                                                                    |
| 2   | • Analog input terminal, whose respective channels can be connected with external devices.                                          |
|     | Voltage/Current selection switch                                                                                                    |
| 3   | <ul> <li>Switch for voltage and current selection of analog input</li> </ul>                                                        |

# 2.4 Characteristic of I/O conversion

Characteristics of I/O conversion are the inclination connected in a straight line between Offset and Gain values when converting analog signal (voltage or current input) from PLC's external device to digital value. I/O conversion characteristics of A/D conversion modules are as described below.

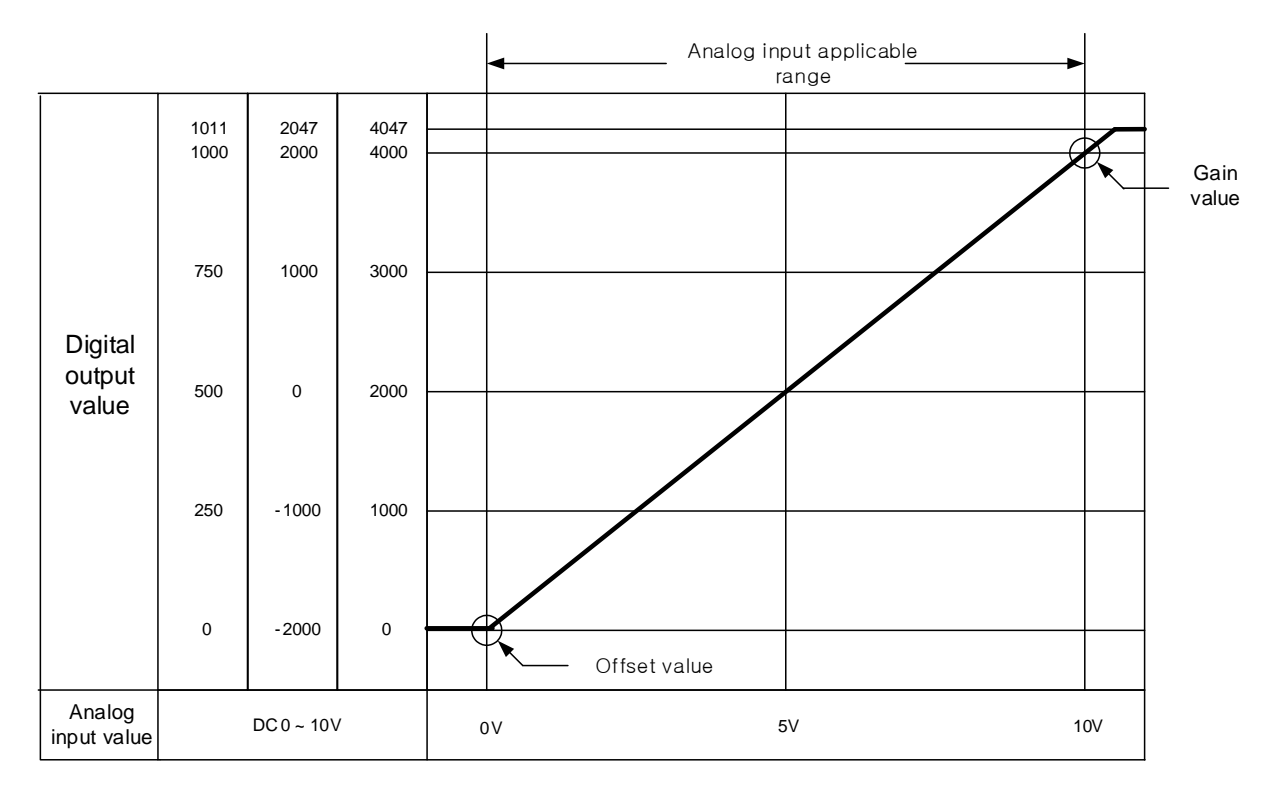

# 2.5 Conversion Characteristic according to Input Range

Voltage input range can be set through user program or special module package for respective channels. Output formats of digital data are as specified below;

- A. Unsigned Value
- B. Signed Value

ſ

- C. Precise Value
- D. Percentile Value

## 2.5.1 If the range is DC 0 ~ 10V

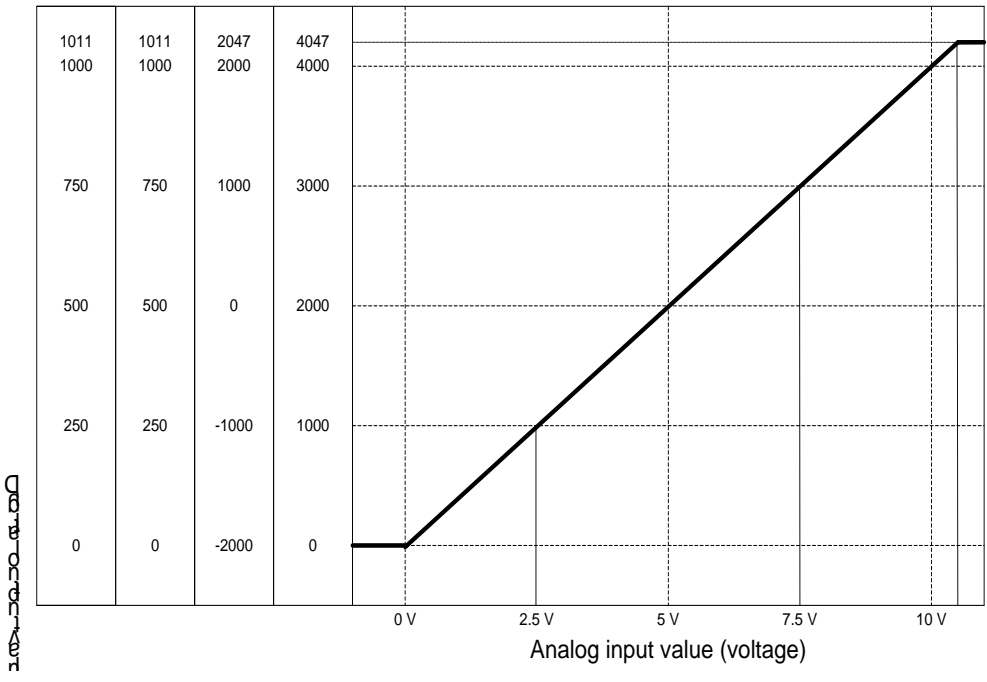

Digital output value for voltage input characteristic is as specified below. (Resolution (based on 1/4000): 2.5 mV)

| Digital output                 | Analog input voltage (V) |       |      |      |      |       |  |  |  |
|--------------------------------|--------------------------|-------|------|------|------|-------|--|--|--|
| range                          | 0                        | 2.5   | 5    | 7.5  | 10   | 10.11 |  |  |  |
| Unsigned value<br>(0 ~ 4047)   | 0                        | 1000  | 2000 | 3000 | 4000 | 4047  |  |  |  |
| Signed value<br>(-2000 ~ 2047) | -2000                    | -1000 | 0    | 1000 | 2000 | 2047  |  |  |  |
| Precise value<br>(0 ~ 1011)    | 0                        | 250   | 500  | 750  | 1000 | 1011  |  |  |  |
| Percentile value<br>(0 ~ 1011) | 0                        | 250   | 500  | 750  | 1000 | 1011  |  |  |  |

# 2.5.2 If the range is DC 0 ~ 20mA

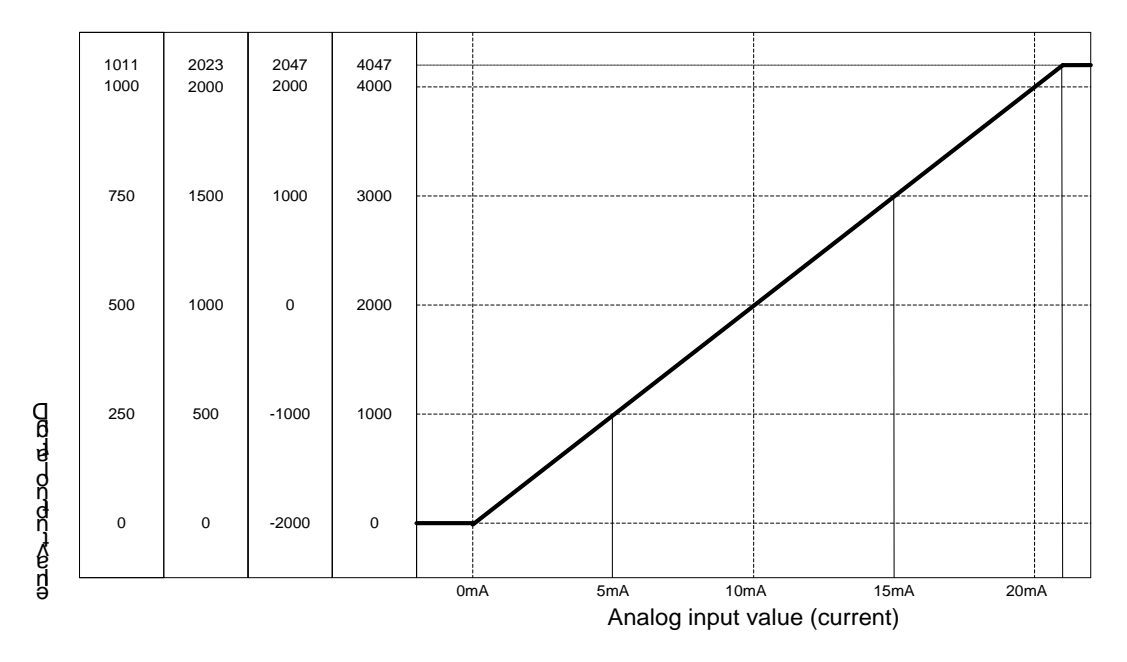

٦

- Digital output value for current input characteristic is as specified below. (Resolution (based on 1/4000): 5  $\mu^{\!A})$ 

| Digital output                 | Analog input current ( <sup>mA</sup> ) |       |      |      |      |       |  |  |
|--------------------------------|----------------------------------------|-------|------|------|------|-------|--|--|
| range                          | 0                                      | 5     | 10   | 15   | 20   | 20.23 |  |  |
| Unsigned value<br>(0 ~ 4047)   | 0                                      | 1000  | 2000 | 3000 | 4000 | 4047  |  |  |
| Signed value<br>(-2000 ~ 2047) | -2000                                  | -1000 | 0    | 1000 | 2000 | 2047  |  |  |
| Precise value<br>(0 ~ 2023)    | 0                                      | 500   | 1000 | 1500 | 2000 | 2023  |  |  |
| Percentile value<br>(0 ~ 1011) | 0                                      | 250   | 500  | 750  | 1000 | 1011  |  |  |

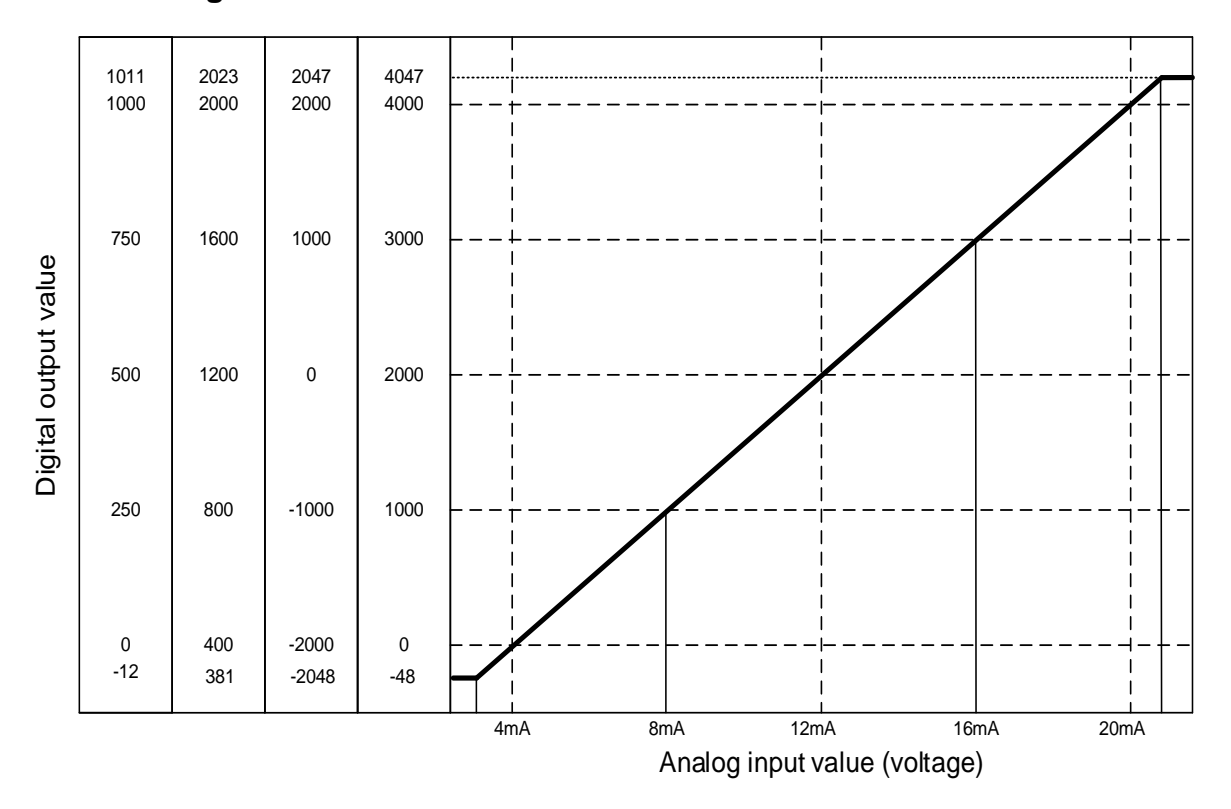

2.5.3 If range is DC4 ~ 20mA

- Digital output value for current input characteristic is as specified below. (Resolution (Based on 1/4000): 5  $\,\mu^{\!A})$ 

| Digital                          | Analog input current (mA) |       |       |      |      |      |       |  |  |  |
|----------------------------------|---------------------------|-------|-------|------|------|------|-------|--|--|--|
| Output range                     | 0                         | 4     | 8     | 12   | 16   | 20   | 20.23 |  |  |  |
| Unsigned value<br>(-48 ~ 4047)   | -48                       | 0     | 1000  | 2000 | 3000 | 4000 | 4047  |  |  |  |
| Signed value<br>(-2048 ~ 2047)   | -2048                     | -2000 | -1000 | 0    | 1000 | 2000 | 2047  |  |  |  |
| Precise value<br>(381 ~ 2023)    | 381                       | 400   | 800   | 1200 | 1600 | 2000 | 2023  |  |  |  |
| Percentile value<br>(-12 ~ 1011) | -12                       | 0     | 250   | 500  | 750  | 1000 | 1011  |  |  |  |

#### Notes

 If analog input value exceeding digital output range is input, the digital output value will be kept to be the max. or the min. value applicable to the output range specified. For example, if the digital output range is set to unsigned value (0 ~ 4000) and the digital output value exceeding 4047 or analog value exceeding –0 is input, the digital output value will be fixed as 0~4047.

2) Voltage and current input shall not exceed ±15 V and ±25 <sup>mA</sup> respectively. Rising heat may cause defects.

## 2.6 Accuracy

Accuracy of digital output value does not changed even if input range is changed. Figure below shows the range of the accuracy with analog input range of 0  $\sim$  10 V and digital output type of unsigned value selected.

Accuracy of XBF-AD04A is ±0.5%.

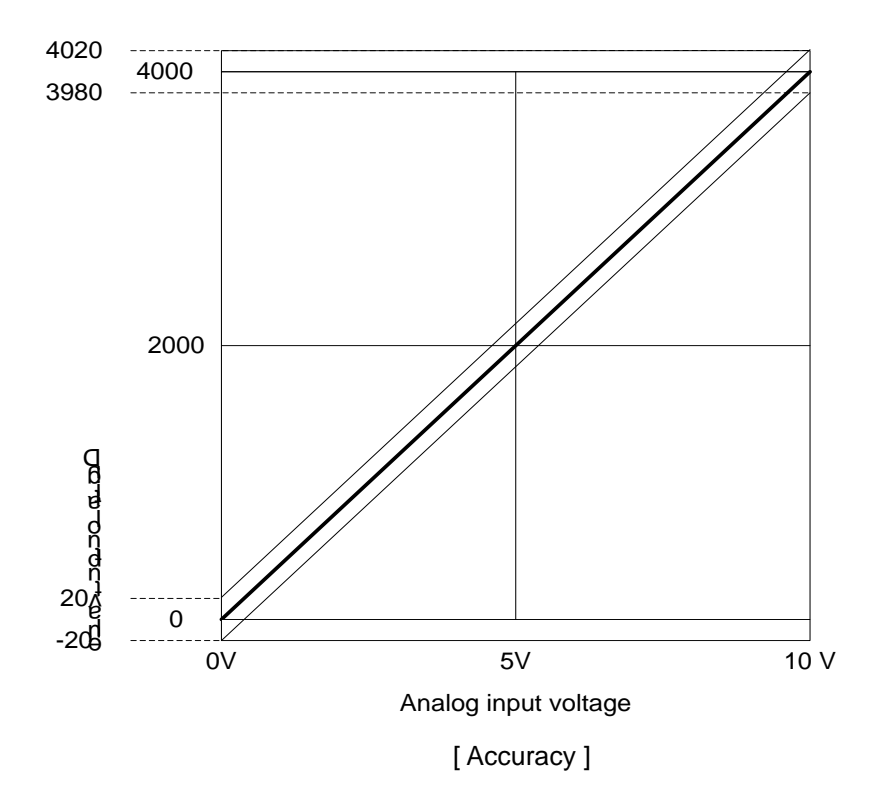

- (1) Accuracy when using 5V input 4000 × 0.5% = 20 Therefore the range of the accuracy will become (2000-20) ~ (2000+20) = 1980 ~ 2020 when using 5V input.
- (2) Accuracy when using 10V input 4000 × 0.5% = 20 Therefore the range of the accuracy will become (4000-20) ~ (4000+20) = 3980 ~ 4020 when using 10V input.

# 2.7 Functions of Analog Input Module

| Function                            | Description                                                                                                    |
|-------------------------------------|----------------------------------------------------------------------------------------------------|
| Channel Run/Stop setting            | <ol> <li>(1) Specify Run/Stop of the channel to execute A/D conversion.</li> <li>(2) If the unused channel is set to Stop, whole Run time can be reduced.</li> </ol>                                                                                                    |
| Input voltage/Current range setting | <ul><li>(1) Specify analog input range to be used.</li><li>(2) Select range in parameter setting after select Voltage/Current switch.</li></ul>                                                                                                    |
| Output data format setting          | <ul><li>(1) Specify digital output type.</li><li>(2) 4 output data formats are provided in this module.</li></ul>                                                                                                    |
| A/D conversion<br>methods           | <ol> <li>Sampling processing<br/>Sampling process will be performed if A/D conversion type is not specified.</li> <li>Filter processing<br/>Used to delay the sudden change of input value.</li> <li>Average processing<br/>Outputs average A/D conversion value based on frequency or time.</li> </ol> |

Functions of XBF-AD04A conversion module are as described below.

There are three A/D conversion methods, sampling processing, filter processing and average processing.

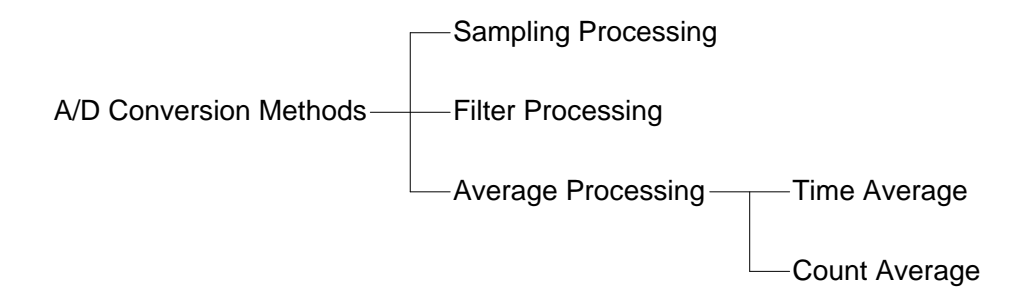

(1) Sampling processing

It collects analog input sign through general A/D conversion processing at a specific interval so to convert to digital. The time required for A/D conversion of analog input sign till saved on the memory depends on the number of channels used.

- (Processing time) = (Number of channels used) X (Conversion speed)
- (Ex.) If the number of channels used is 3, its process time will be  $3 \times 1.5 \text{ ms} = 4.5 \text{ ms}$

Sampling is to calculate the sampling value of continuous analog sign at a specific interval.

#### (2) Filter processing

Filter process function is used to obtain stable digital output value by filtering (delaying) noise or sudden change of input value. Filter constant can be specified for respective channels through user program or I/O parameters setting.

• Setting range: 1 ~ 99 (%)

 $F[n] = (1 - \alpha) \times A[n] + \alpha \times F[n - 1]$ 

F[n]: Present filter output value A[n]: Present A/D converted value F[n-1]: Previous filter output value A: Filter constant (0.01 ~ 0.99: previous value

added)

□ If filter setting value is not specified within 1 ~ 99, RUN LED flickering at an interval of 1 second. In order to set RUN LED to On status, reset the filter setting value within 1 ~ 99 and then convert PLC CPU from STOP to RUN. Be sure to use request flag of error clear (UXY.11.0) to clear the error through modification during RUN.

### • Analog input range: DC 0 ~ 10 V, Digital output range: 0 ~ 4000

• If analog input value changes 0 V  $\rightarrow$  10 V (0  $\rightarrow$  4000), filter output value based on  $\alpha$  value is as specified below.

| an column | Filter ou | tput value |        |        |                                    |
|-----------|-----------|------------|--------|--------|------------------------------------|
| avalue    | 0 scan    | 1 scan     | 2 scan | 3 scan |                                    |
| *1) 0.01  | 0         | 3600       | 3960   | 3997   | 1% inclined toward previous value  |
| *2) 0.66  | 0         | 1360       | 2257   | 2850   | 50% inclined toward previous value |
| *3) 0.99  | 0         | 40         | 80     | 119    | 99% inclined toward previous value |

4000 output after about 4 scans

4000 output after about 18 scans

4000 output after about 950 scans(1.19 s for 1 channel Run)

□ If filter process function is not used, present A/D converted value will be output as it is. The filter process function takes value-added data between 'Present A/D converted value' and 'Previous A/D converted value'. And the value-added data can be decided with filter constant. If output data shakes too much, set a big filter constant value.

#### (3) Average processing

This process is used to execute A/D conversion of the channel designated for specified frequency or for specified time and save the average of the accumulated sum on memory. Average processing option and time/frequency value can be defined through user program or I/O parameters setting for respective channels.

(a) What is the average process used for

This process is used for A/D conversion of abnormal analog input signal such as noise to a value near to normal analog input signal.

(b) Average processing type

Average processing type is of time average and count average.

1) Time average processing

Setting range: 4 ~ 16000 (ms)

Average processing count =

• Average processing count within specified time is decided based on the number of channels used.

Setting time

(Number of Channels used) x (Conversion Speed)

Ex.1) Channels used: 1, setting time: 16000 ms

Average processing count =  $\frac{16000 \text{ ms}}{1 \times 1.5 \text{ ms}}$  = 10667 times

Ex.2) Channels used: 4, setting time: 4 ms

Average processing count =  $\frac{4 ms}{4 \times 1.5 ms}$  = 1 times

If setting value of time average is not specified within 4 ~ 16000, RUN LED flickering at an interval of 1 second. In order to set RUN LED to On status, reset the setting value of time average within 4 ~ 16000 and then convert PLC CPU from STOP to RUN. Be sure to use request flag of error clear (UXY.11.0) to clear the error through modification during RUN.

• Time average is processed after converted to average of the times inside the A/D conversion module. In this case, a remainder may be produced when setting time is divided by (number of channels used X conversion speed), which will be disregarded. Thus, the average processing frequency will be the quotient of [(setting time) ÷ (number of channels used x conversion speed)].

Ex.) If the number of channels used is 5, and setting time is 151 ms

151 ms  $\div$  (4 X 1.5 ms) = 26 times ..... Remainder of 2  $\rightarrow$  26 times

2) Count average process

• Setting range: 2 ~ 64000 (times)

• The time required for average value to be saved on memory when frequency average used depends on the number of channels used.

Process time = setting frequency X number of channels used X conversion speed

If setting value of count average is not specified within 2 ~ 64000, RUN LED flickering at an interval of 1 second. In order to set RUN LED to On status, reset the setting value of frequency average within 2 ~ 64000 and then convert PLC CPU from STOP to RUN. Be sure to use request flag of error clear (UXY.11.0) to clear the error through modification during RUN.

Ex.) If the number of channels used is 4, and average processing frequency is 50 50 X 4 X (1.5 ms) = 300 ms

## 2.8 Wiring

### 2.8.1 Precaution for wiring

- (1) Don't let AC power line near to A/D conversion module's external input sign line. With an enough distance kept away between, it will be free from surge or inductive noise.
- (2) Cable shall be selected in due consideration of ambient temperature and allowable current, whose size is not less than the max. cable standard of AWG22 (0.3<sup>mm<sup>2</sup></sup>).
- (3) Don't let the cable too close to hot device and material or in direct contact with oil for long, which will cause damage or abnormal operation due to short-circuit.
- (4) Check the polarity when wiring the terminal.
- (5) Wiring with high-voltage line or power line may produce inductive hindrance causing abnormal operation or defect.

## 2.8.2 Wiring examples

(1) Example of voltage wiring

- In case of voltage/current input, wiring is same. Adjust the voltage/current setting switch according to the case.

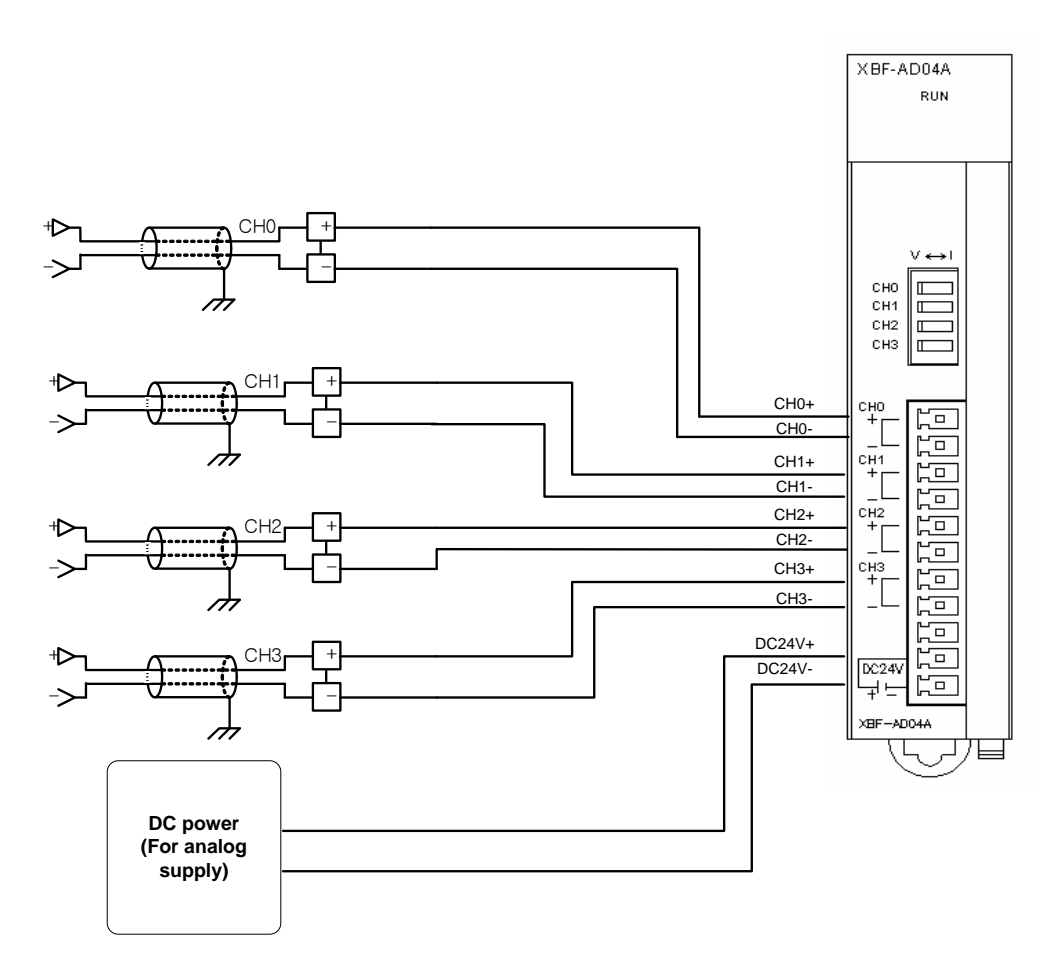

(a) Input resistance of current input circuit is 250  $\Omega$  (typ.).

(b) Input resistance of voltage input circuit is 1 M $\Omega$  (min.).

- (c) Enable the necessary channel only.
- (d) Analog input module doesn't support power for input device. Use the external power supplier.

(2) Wiring example of 2-Wire sensor/transmitter (current input)

ſ

- In case of voltage/current input, wiring is same. Adjust the voltage/current setting switch according to the case.

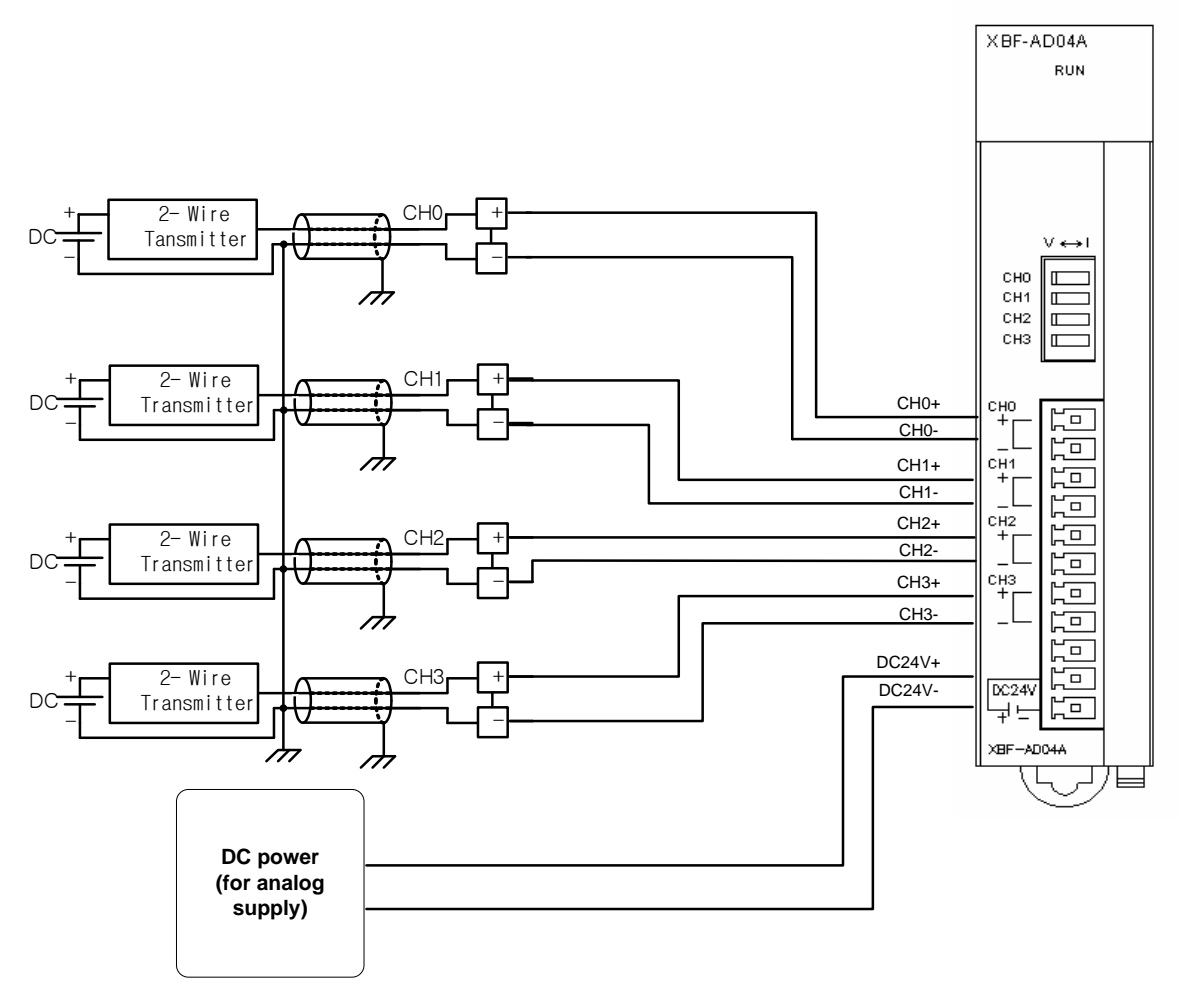

(a) Input resistance of current input circuit is 250  $\Omega$  (typ.).

- (b) Input resistance of voltage input circuit is  $1 M\Omega$  (min.).
- (c) Enable the necessary channel only.

(d) Analog input module doesn't support power for input device. Use the external power supplier.

### (3) Wiring example of 4-Wire sensor/transmitter (Voltage/Current input)

- In case of voltage/current input, wiring is same. Adjust the voltage/current setting switch according to the case.

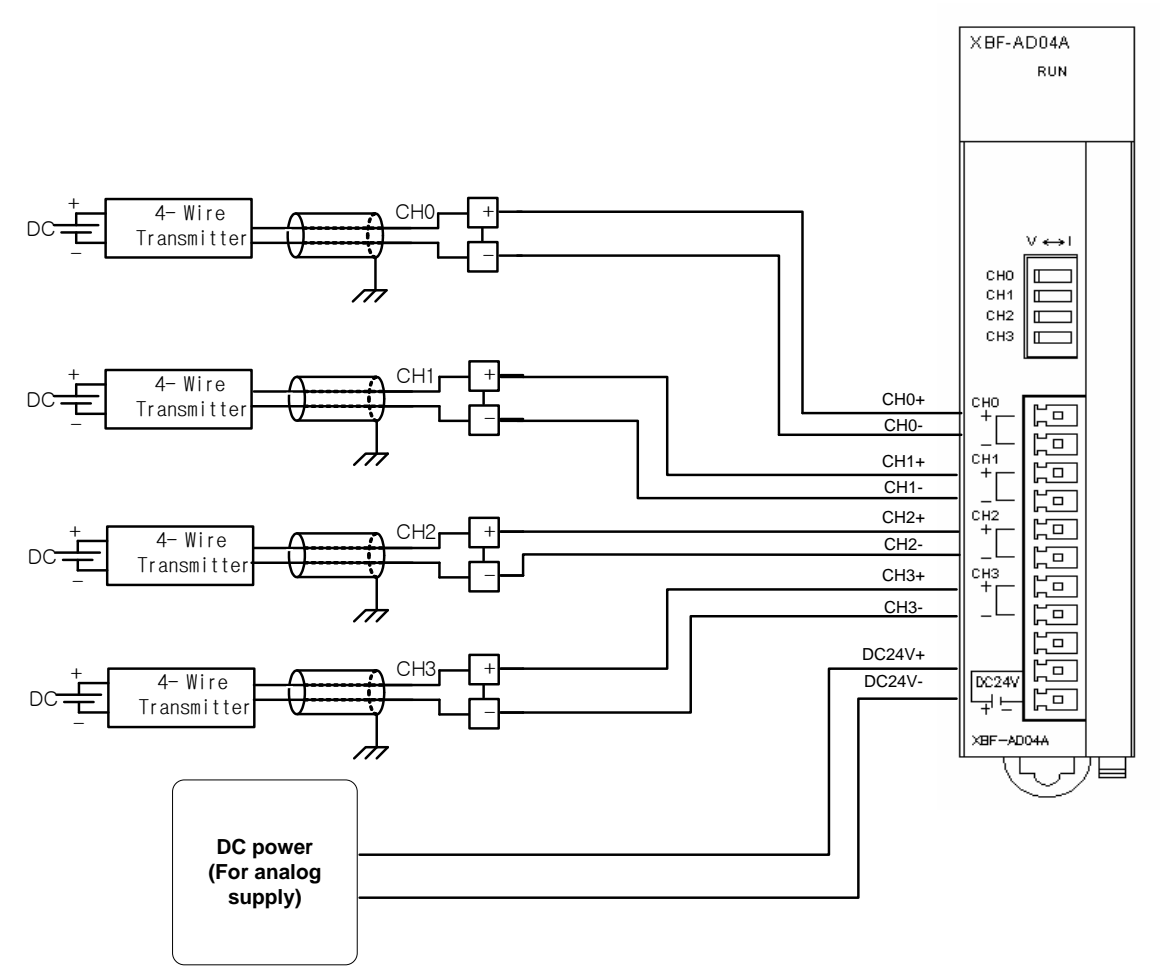

- (a) Input resistance of current input circuit is 250  $\Omega$  (typ.).
- (b) Input resistance of voltage input circuit is  $1 M\Omega$  (min.).
- (c) Enable the necessary channel only.
- (d) Analog input module doesn't support power for input device. Use the external power supplier.

(4) Relationship between voltage input accuracy and wiring length In voltage input, the wiring (cable) length between transmitter or sensor and module has an effect on digital-converted values of the module as specified below.

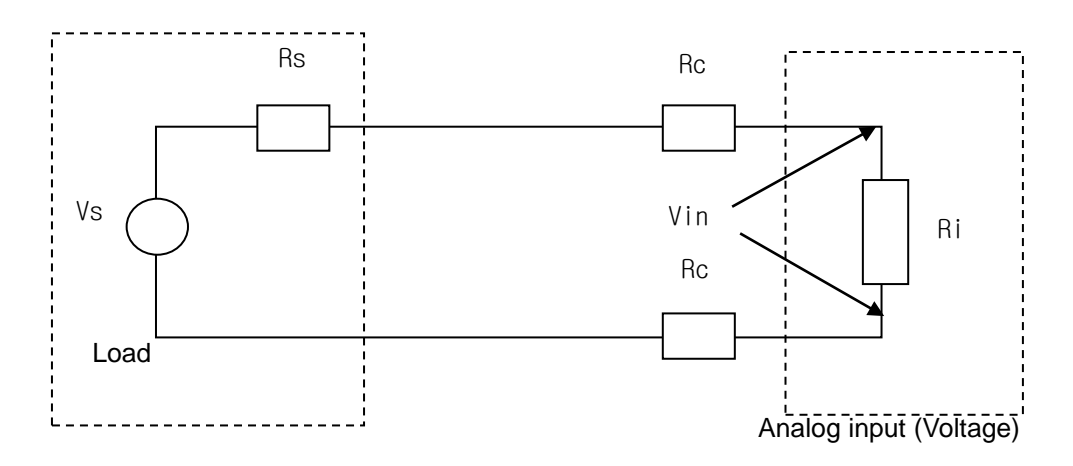

Where,

I

- Rc: Resistance value due to line resistance of cable
- Rs: Internal resistance value of transmitter or sensor
- Ri: Internal resistance value (1<sup>MΩ</sup>) of voltage input module
- Vin: Voltage allowed to analog input module
- % Vi: Tolerance of converted value (%) due to source and cable length in voltage input

$$Vin = \frac{Ri \times Vs}{\left[Rs + \left(2 \times Rc\right) + Ri\right]}$$

$$\% Vi = \left(1 - \frac{Vin}{Vs}\right) \times 100 \%$$

## 2.9 Operation Parameter Setting

A/D conversion module's operation parameters can be specified through XG5000's [I/O parameters].

(1) Settings

For the user's convenience of A/D conversion module, XG5000 provides GUI (Graphical User Interface) for parameters setting of A/D conversion module. Setting items available through [I/O parameters] on the XG5000 project window are as described below in the table.

#### (2) I/O Parameter setting

(a) Run XG5000 to create a project.

(Refer to XG5000 program manual for details on how to create the project)

(b) Double-click [I/O parameters] on the project window.

| Project Window      | Vertical Line 🚽 🗙 |
|---------------------|-------------------|
| Items               |                   |
| ⊟…•∰g sd ★          |                   |
| 📄 💼 🗂 NewPLC(XGB-XB | IMS)-Stop         |
| 🔤 🔤 🥁 Variable/Com  | ment              |
| 🚊 🐼 Parameter       |                   |
| 📄 🔚 🗐 Basic Para    | imeters           |
| 🔤 🔤 🔤 🔤             | eters             |
| 庄 🔟 Internal Pa     | rameters          |
| 🚊 🗟 Scan Program    |                   |
| 📄 🔤 NewProgra       | im                |
|                     |                   |
| ■L Project          |                   |

(c) On the 'I/O parameters setting' screen, find and click the slot of the base A/D conversion module is installed on. 4-channel voltage type of A/D conversion module is installed on Base No.0, Slot No.4 in this description.

| I/O Parameter Setting          | _                    | _                 | _                  |              |                  | <u>? ×</u> |
|--------------------------------|----------------------|-------------------|--------------------|--------------|------------------|------------|
| ⊡- <b>10</b> Base 00 : Default | Slot                 | Module            | Comment            | Input Filter | Emergency Output | Allocation |
| - 00 : Default                 | 0(main)              |                   |                    |              |                  |            |
| 01 : Default                   | 1                    |                   |                    |              |                  |            |
|                                | 2                    |                   |                    |              |                  |            |
| 03 : Default                   | 3                    |                   |                    |              |                  |            |
| 👝 05 : Default                 | 4                    | -                 |                    |              |                  |            |
| 06 : Default                   | 5                    |                   |                    |              |                  |            |
| 07 : Default                   | 6                    |                   |                    |              |                  |            |
|                                | /                    |                   |                    |              |                  |            |
| 4                              | E                    |                   |                    |              |                  |            |
|                                | Delete Slot Delete E | Base Base Setting | Delete All Details | Print        | • ОК             | Cancel     |

(d) Click the arrow button on the screen above to display the screen where an applicable module can be selected. Search for the applicable module to select.

| ⊡- ff10 Base 00 : Default<br> | Slot<br>O(main)<br>1 | Module                                                                                                    | Comment       | Input Filter | Emergency Output | Allocation |
|-------------------------------|----------------------|----------------------------------------------------------------------------------------------------|---------------|--------------|------------------|------------|
|                               | 2<br>3<br>4          |                                                                                                    |               |              |                  |            |
| 07 : Default                  | 6<br>7               | Becial Module List     Becial Module List     Becial Module List     Becial Module     Becial Module     Becial Module     Becial Module     Becial Module     Becial Module | urrent, 4-CH) |              |                  |            |
|                               | •                    |                                                                                                    |               |              |                  |            |

(e) After the module selected, click [Details].

I

| I/O Parameter Setting      |           |                                     |                  |                  |                  | <u>? ×</u>      |
|----------------------------|-----------|-------------------------------------|------------------|------------------|------------------|-----------------|
| Module list                |           |                                     |                  |                  |                  |                 |
| ⊡-100 Base 00 : Default    | Slot      | Module                              | Comment          | Input Filter     | Emergency Output | Allocation      |
| 00 : Default               | 0(main)   |                                     |                  |                  |                  |                 |
| UI: Default                | 1         |                                     |                  |                  |                  |                 |
| 02 : Default               | 2         |                                     |                  |                  |                  |                 |
| R 04 : XBE-AD04A (Volt/Cum | 3         |                                     |                  |                  |                  |                 |
| - D5 : Default             | 4         | XBF-AD04A (Volt/Current, 4-         |                  |                  |                  | P00160 ~ P0019F |
| 06 : Default               | 5         |                                     |                  |                  |                  |                 |
| 07 : Default               | 6         |                                     |                  |                  |                  |                 |
|                            | 7         |                                     |                  |                  |                  |                 |
| ۲ <u>)</u>                 |           |                                     |                  |                  |                  |                 |
| Delete S                   | lot Delet | e <u>B</u> ase Base <u>S</u> etting | Delete All Dețai | ls <u>P</u> rint | ▼ OK             | Cancel          |

(f) A screen will be displayed for you to specify parameters for respective channels as shown below. Click a desired item to display parameters to set for respective items.

| BF-AD04A (Volt/Current | , 4-CH)   |           |           | ?         |
|------------------------|-----------|-----------|-----------|-----------|
| XBF-AD04A (Volt/Curre  | nt, 4-CH) |           |           |           |
| Parameter              | СНО       | CH 1      | CH 2      | СН З      |
| 🔲 Channel status       | Disable   | Disable   | Disable   | Disable   |
| 🔲 Input range          | 0~10V     | 0~10V     | 0~10V     | 0~10V     |
| Output type            | 0~4000    | 0~4000    | 0~4000    | 0~4000    |
| Filter process         | Disable   | Disable   | Disable   | Disable   |
| Filter constant        | 1         | 1         | 1         | 1         |
| Average setting        | Disable   | Disable   | Disable   | Disable   |
| Average processing     | Count-Avr | Count-Avr | Count-Avr | Count-Avr |
| Average value          | 2         | 2         | 2         | 2         |
|                        |           |           | ÜK        | Cancel    |

## 2.10 Special Module Monitoring Functions

Functions of Special Module Monitoring are as described below.

(1) Monitor/Test

Through applicable XG5000 menu of [Monitor] -> [Special Module Monitoring], A/D converted value can be monitored and the operation of A/D conversion module can be tested. (2) Monitoring the max./min. value

- The max./min. value of the channel can be monitored during Run. However, the max./min. value displayed here is based on the present value shown on the screen. Accordingly, when
- displayed here is based on the present value shown on the screen. Accordingly, when [Monitoring/Test] screen is closed, the max./min. value will not be saved.
- The parameters specified for the test of A/D conversion module on the "Special Module Monitoring" screen of [Special Module Monitoring] will be deleted the moment the "Special Module Monitoring" screen is closed. In other words, the parameters of A/D conversion module specified on the "Special Module Monitoring" screen will not be saved in [I/O parameters] located

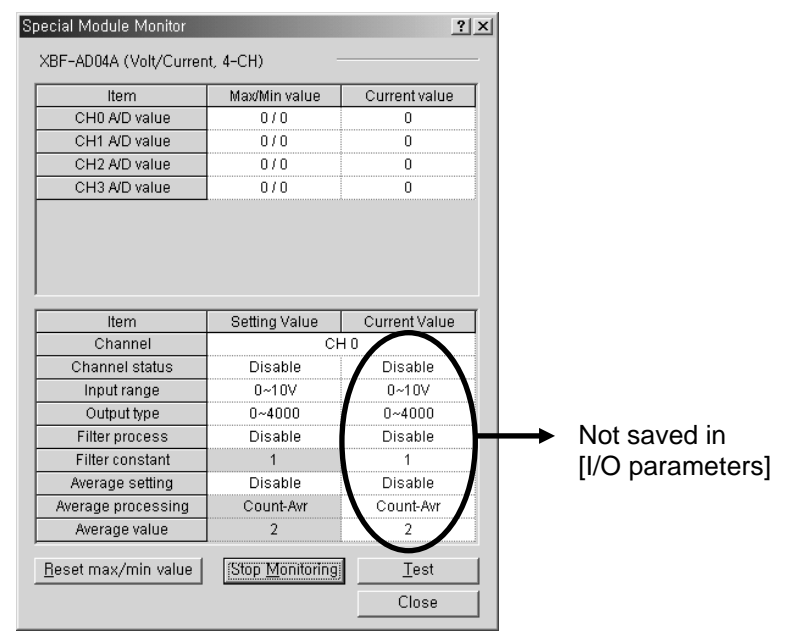

• Test function of [Special Module Monitoring] is provided for user to check the normal operation of A/D conversion module even without sequence programming. If A/D conversion module is to be used for other purposes than a test, use parameters setting function in [I/O parameters].

### 2.10.1 How to use special module monitoring

Monitoring special module will be based on XBF-AD04A.

(1) Start of [Special Module Monitoring]

Go through [OnLine] -> [Connect] and [Monitor] -> [Special Module Monitoring] to start. If the status is not [OnLine], [Special Module Monitoring] menu will not be active.

| <u>M</u> or | nitor <u>D</u> ebug <u>T</u> ools <u>W</u> indow <u>H</u> el |
|-------------|--------------------------------------------------------------|
|             | Start/Stop Monitoring                                        |
|             | <u>P</u> ause                                                |
|             | <u>R</u> esume                                               |
| ₿           | P <u>a</u> using Conditions                                  |
| 3           | Change Current <u>V</u> alue                                 |
| Ð           | System Mon <u>i</u> toring                                   |
| ٢           | Device Monitoring                                            |
|             | Special Module Monitoring                                    |
|             | Trend Monitoring                                             |
| Ĩ           | Custom <u>E</u> vents                                        |
|             | Data Tra <u>c</u> es                                         |

- (2) How to use [Special Module Monitoring]
- (a) With XG5000 connected to PLC CPU (on-line status), click [Monitor] -> [Special Module Monitoring] to display 'Special Module Select' screen as in Fig. 5.1 showing base/slot information in addition to special module type. The module installed on the present PLC system will be displayed on the list dialog box.

| Special Mo    | odule | List |          |                                   | × |  |  |  |
|---------------|-------|------|----------|-----------------------------------|---|--|--|--|
| Base          |       |      | Slot     | Module                            |   |  |  |  |
| 🗂 Base        | 0     | Ø    | Internal | HSC Module (Open-Collector, 4-CH) |   |  |  |  |
| 🗂 Base        | 0     | Ð    | Internal | APM Module (Open-Collector, 2-CH) |   |  |  |  |
| 🗂 🗂 Base      | 0     | Ø    | Slot 1   | XBF-AD04A (Volt/Current, 4-CH)    |   |  |  |  |
| 👩 🗂 Base      | 0     | Ø    | Slot 2   | XBF-DV04A (Voltage, 4-CH)         |   |  |  |  |
|               |       |      |          |                                   |   |  |  |  |
|               |       |      |          |                                   |   |  |  |  |
|               |       |      |          |                                   |   |  |  |  |
|               |       |      |          |                                   |   |  |  |  |
|               |       |      |          |                                   |   |  |  |  |
|               |       |      |          |                                   |   |  |  |  |
|               |       |      |          |                                   |   |  |  |  |
|               |       |      |          |                                   |   |  |  |  |
| Monitor Close |       |      |          |                                   |   |  |  |  |

(b) Select Special module and click [Module information] to display the information as below.

| Sp | Special Module Information |                                |  |  |  |  |  |  |
|----|----------------------------|--------------------------------|--|--|--|--|--|--|
|    | Displays the i             | nformations of special module, |  |  |  |  |  |  |
|    | ltem                       | Information                    |  |  |  |  |  |  |
|    | Module Info                | XBF-AD04A (Volt/Current, 4-CH) |  |  |  |  |  |  |
|    | OS version                 | Module O/S Version 1.0         |  |  |  |  |  |  |
|    | OS date                    | 2006/ 3/ 2                     |  |  |  |  |  |  |
|    | Module status              | No Error. (0)                  |  |  |  |  |  |  |
|    |                            |                                |  |  |  |  |  |  |
|    |                            | (ОК                            |  |  |  |  |  |  |

(c) Click [Monitor] on the "Special Module" screen in [Special Module List] to display [Special Module Monitoring] screen as below, where 4 options are available such as [Reset max./min. value], [start Monitoring], [Test] and [Close]. A/D conversion module's output value and max./ min. value are displayed on the monitoring screen at the top of the screen, and parameters items of respective modules are displayed for individual setting on the test screen at the bottom of the screen.

| Special Module Monitor         |                          |                                       |  |  |  |  |
|--------------------------------|--------------------------|---------------------------------------|--|--|--|--|
| XBF-AD04A (Volt/Curren         | it, 4–CH) –              |                                       |  |  |  |  |
| Item                           | Max/Min value            | Current value                         |  |  |  |  |
| CH0 A/D value                  |                          |                                       |  |  |  |  |
| CH1 A/D value                  |                          |                                       |  |  |  |  |
| CH2 A/D value                  |                          |                                       |  |  |  |  |
| CH3 A/D value                  |                          |                                       |  |  |  |  |
|                                |                          |                                       |  |  |  |  |
|                                |                          |                                       |  |  |  |  |
|                                |                          |                                       |  |  |  |  |
|                                |                          |                                       |  |  |  |  |
| Item                           | Setting Value            | Current Value                         |  |  |  |  |
| Channel                        | CH                       |                                       |  |  |  |  |
| Channel status                 | Disable                  | · · · · · · · · · · · · · · · · · · · |  |  |  |  |
| Input range                    | 0~10V                    |                                       |  |  |  |  |
| Output type                    | 0~4000                   |                                       |  |  |  |  |
| Filter process                 | Disable                  |                                       |  |  |  |  |
| Filter constant                | 1                        |                                       |  |  |  |  |
| Average setting                | Disable                  |                                       |  |  |  |  |
| Average processing             | Count-Avr                |                                       |  |  |  |  |
| Average value                  | 2                        |                                       |  |  |  |  |
|                                |                          |                                       |  |  |  |  |
| [ <u>H</u> eset max/min value] | Start <u>M</u> onitoring | <u> </u>                              |  |  |  |  |
|                                |                          | Close                                 |  |  |  |  |
|                                |                          |                                       |  |  |  |  |

(d) [Start Monitoring]: Click [Start Monitoring] to display A/D converted value of the presently operated channel. Below screen is the monitoring screen displayed when the whole channels are in Stop status. In the present value field at the screen bottom, presently specified parameters of A/D conversion module are displayed

| pecial Module Monitor       |                                |               |  |  |  |  |  |  |  |
|-----------------------------|--------------------------------|---------------|--|--|--|--|--|--|--|
| XBF-AD04A (Volt/Curren      | XBF-AD04A (Volt/Current, 4-CH) |               |  |  |  |  |  |  |  |
| Item                        | Max/Min value                  | Current value |  |  |  |  |  |  |  |
| CH0 A/D value               | 0/0                            | 0             |  |  |  |  |  |  |  |
| CH1 A/D value               | 0/0                            | 0             |  |  |  |  |  |  |  |
| CH2 A/D value               | 0/0                            | 0             |  |  |  |  |  |  |  |
| CH3 A/D value               | 0/0                            | 0             |  |  |  |  |  |  |  |
|                             |                                |               |  |  |  |  |  |  |  |
|                             |                                |               |  |  |  |  |  |  |  |
|                             |                                |               |  |  |  |  |  |  |  |
| Item                        | Setting Value                  | Current Value |  |  |  |  |  |  |  |
| Channel                     | CH                             | 10            |  |  |  |  |  |  |  |
| Channel status              | Disable                        | Disable       |  |  |  |  |  |  |  |
| Input range                 | 0~10V                          | 0~10V         |  |  |  |  |  |  |  |
| Output type                 | 0~4000                         | 0~4000        |  |  |  |  |  |  |  |
| Filter process              | Disable                        | Disable       |  |  |  |  |  |  |  |
| Filter constant             | 1                              | 1             |  |  |  |  |  |  |  |
| Average setting             | Disable                        | Disable       |  |  |  |  |  |  |  |
| Average processing          | Count-Avr                      | Count-Avr     |  |  |  |  |  |  |  |
| Average value               | 2                              | 2             |  |  |  |  |  |  |  |
| <u>R</u> eset max/min value | (Stop <u>M</u> onitoring)      | <u>T</u> est  |  |  |  |  |  |  |  |
|                             |                                | Close         |  |  |  |  |  |  |  |

Execution screen of [Start Monitoring]

(e) [Test]: [Test] is used to change the presently specified parameters of A/D conversion module. Click the setting value at the bottom field of the screen to change parameters. Below screen will be displayed after [Test] is executed with channels 0's input voltage range changed to -0~20 mA in the state of input not wired.

| ltem                                                                                                    | Max/Min value                                                                                           | Current value                                                                                                |
|----------------------------------------------------------------------------------------------------|----------------------------------------------------------------------------------------------------|----------------------------------------------------------------------------------------------------|
| CH0 A/D value                                                                                                    | 0/0                                                                                                    | 0                                                                                                    |
| CH1 A/D value                                                                                                    | 0/0                                                                                                    | 0                                                                                                    |
| CH2 A/D value                                                                                                    | 0/0                                                                                                    | 0                                                                                                    |
| CH3 A/D value                                                                                                    | 0/0                                                                                                    | 0                                                                                                    |
|                                                                                                    |                                                                                                    |                                                                                                    |
|                                                                                                    |                                                                                                    |                                                                                                    |
| ltem                                                                                                    | Setting Value                                                                                           | Current Value                                                                                                |
| ltem<br>Channel                                                                                                    | Setting Value<br>CH                                                                                     | Current Value<br>1 0                                                                                         |
| Item<br>Channel<br>Channel status                                                                                                    | Setting Value<br>CH<br>Disable                                                                          | Current Value<br>1 0<br>Disable                                                                              |
| Item<br>Channel<br>Channel status<br>Input range                                                                                                    | Setting Value<br>CH<br>Disable<br>0~20mA                                                                | Current Value<br>10<br>Disable<br>0~10V                                                                      |
| Item<br>Channel<br>Channel status<br>Input range<br>Output type                                                                                                    | Setting Value<br>CH<br>Disable<br>0~20mA<br>0~4000                                                      | Current Value<br>10<br>Disable<br>0~10V<br>0~4000                                                            |
| Item<br>Channel<br>Channel status<br>Input range<br>Output type<br>Filter process                                                                                           | Setting Value<br>CH<br>Disable<br>0~20mA<br>0~4000<br>Enable                                            | Current Value<br>10<br>Disable<br>0~10V<br>0~4000<br>Enable                                                  |
| Item<br>Channel<br>Channel status<br>Input range<br>Output type<br>Filter process<br>Filter constant                                                                        | Setting Value<br>CF<br>Disable<br>0~20mA<br>0~4000<br>Enable<br>1                                       | Current Value<br>10<br>Disable<br>0~10V<br>0~4000<br>Enable<br>1                                             |
| Item<br>Channel<br>Channel status<br>Input range<br>Output type<br>Filter process<br>Filter constant<br>Average setting                                                     | Setting Value<br>CF<br>Disable<br>0~20mA<br>0~4000<br>Enable<br>1<br>Disable                            | Current Value<br>10<br>Disable<br>0~10V<br>0~4000<br>Enable<br>1<br>Disable                                  |
| Item<br>Channel<br>Channel status<br>Input range<br>Output type<br>Filter process<br>Filter constant<br>Average setting<br>Average processing                               | Setting Value<br>CF<br>Disable<br>0~20mA<br>0~4000<br>Enable<br>1<br>Disable<br>Count-Avr               | Current Value<br>10<br>Disable<br>0~10V<br>0~4000<br>Enable<br>1<br>Disable<br>Count-Avr                     |
| Item<br>Channel<br>Channel status<br>Input range<br>Output type<br>Filter process<br>Filter constant<br>Average setting<br>Average processing<br>Average value              | Setting Value<br>CF<br>Disable<br>0~4000<br>Enable<br>1<br>Disable<br>Count-Avr<br>2                    | Current Value<br>10<br>Disable<br>0~10V<br>0~4000<br>Enable<br>1<br>Disable<br>Count-Avr<br>2                |
| Item<br>Channel Status<br>Input range<br>Output type<br>Filter process<br>Filter constant<br>Average setting<br>Average processing<br>Average value<br>Eleset max/min value | Setting Value<br>CF<br>Disable<br>0~200M<br>Enable<br>1<br>Disable<br>Count-Avr<br>2<br>Stop Monitoring | Current Value<br>10<br>Disable<br>0~10V<br>0~4000<br>Enable<br>1<br>Disable<br>Count-Avr<br>2<br><u>Lest</u> |

Execution screen of [Test]

(f) [Reset max/min value]: The max/min value field at the upper screen shows the max. value and the min. value of A/D converted value. Click [Reset max/min value] to initialize the max./min. value. Below screen is after [Reset max/min value] button is clicked in the screen of Special Module Monitor, where channel 0's A/D converted value can be checked as reset.

| Special Module Monitor         |                         |               |  |  |  |  |  |  |  |
|--------------------------------|-------------------------|---------------|--|--|--|--|--|--|--|
| XBF-AD04A (Volt/Current, 4-CH) |                         |               |  |  |  |  |  |  |  |
| Item                           | Max/Min value           | Current value |  |  |  |  |  |  |  |
| CH0 A/D value                  | 0/0                     | 0             |  |  |  |  |  |  |  |
| CH1 A/D value                  | 0/0                     | 0             |  |  |  |  |  |  |  |
| CH2 A/D value                  | 0/0                     | 0             |  |  |  |  |  |  |  |
| CH3 A/D value                  | 0/0                     | 0             |  |  |  |  |  |  |  |
|                                |                         |               |  |  |  |  |  |  |  |
| Item                           | Setting Value           | Current Value |  |  |  |  |  |  |  |
| Channel                        | CH                      | 0             |  |  |  |  |  |  |  |
| Channel status                 | Disable                 | Disable       |  |  |  |  |  |  |  |
| Input range                    | 0~20mA                  | 0~10V         |  |  |  |  |  |  |  |
| Output type                    | 0~4000                  | 0~4000        |  |  |  |  |  |  |  |
| Filter process                 | Enable                  | Enable        |  |  |  |  |  |  |  |
| Filter constant                | 1                       | 1             |  |  |  |  |  |  |  |
| Average setting                | Disable                 | Disable       |  |  |  |  |  |  |  |
| Average processing             | Count-Avr               | Count-Avr     |  |  |  |  |  |  |  |
| Average value                  | 2                       | 2             |  |  |  |  |  |  |  |
| [ <u>H</u> eset max/min value] | Stop <u>M</u> onitoring | <u>T</u> est  |  |  |  |  |  |  |  |
|                                |                         | Close         |  |  |  |  |  |  |  |

Execution screen of [Reset max/min value]

(g) [Close]: [Close] is used to escape from the monitoring/test screen. When the monitoring/test screen is closed, the max. value, the min. value and the present value will not be saved any more.

# 2.11 Register U devices

Register the variables for each module referring to the special module information that is set in the I/O parameter. The user can modify the variables and comments.

(1) Procedure

ſ

(a) Select the special module type in the [I/O Parameter Setting] window.

| odule list<br>a-ff0 Base 00 : Default | Slot    | Module                      | Comment | Input Filter | Emergency Output | Allocation      |
|---------------------------------------|---------|-----------------------------|---------|--------------|------------------|-----------------|
| man 00 : Default                      | 0(main) | Module                      | Comment | mpacriter    | Emergency output | Allocation      |
| B 01 : XBF-AD04A (Volt/Curre          | o(main) | XRF.4D044 Molt/Current 4. ▼ |         |              |                  | P00040 ~ P0007E |
| 📲 02 : XBF-DV04A (Voltage, 4          | 2       | XBF-DV04A (Voltage, 4-CH)   |         | -            | -                | P00080 ~ P0011F |
| U3 : Default                          | 3       |                             |         |              |                  |                 |
| 05 : Default                          | 4       |                             |         |              |                  |                 |
| 🛛 🗖 06 : Default                      | 5       |                             |         |              |                  |                 |
| 07 : Default                          | 6       |                             |         |              |                  |                 |
|                                       | 7       |                             |         |              |                  |                 |
| () »                                  |         |                             |         |              |                  |                 |

(b) Double click 'Variable/Comment' from the project window.

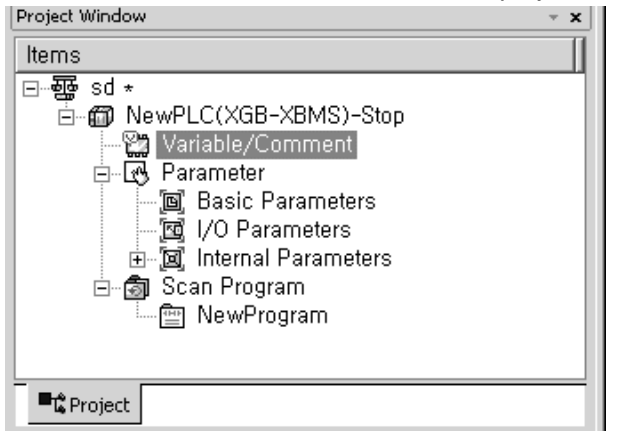

(c) Select [Edit] - [Register U Device].

| <u>E</u> dit | <u>F</u> ind/Replac    | e <u>V</u> iew | <u>C</u> |
|--------------|------------------------|----------------|----------|
| $\Box$       | <u>U</u> ndo           | Ctrl+Z         |          |
| $\square$    | <u>R</u> edo           | Ctrl+Y         |          |
| Ж            | Cu <u>t</u>            | Ctrl+X         |          |
| Đ            | <u>С</u> ору           | Ctrl+C         |          |
| ß            | <u>P</u> aste          | Ctrl+V         |          |
| $\times$     | <u>D</u> elete         | Del            |          |
|              | <u>S</u> elect All     | Ctrl+A         |          |
| 마음           | Insert <u>L</u> ine    | Ctrl+L         |          |
| ×            | Delete Li <u>n</u> e   | Ctrl+D         |          |
|              | Export to <u>F</u> ile | )              |          |
|              | Register U De          | evice          |          |

#### (d) Click 'Yes'.

| XG5000 | ×                                                                                                    |
|--------|----------------------------------------------------------------------------------------------------|
| ?      | Automatically register comments in the U Devices according to the special module set in the I/O parameter.<br>The previous comment will be deleted.<br>Continue? |
|        | Yes No                                                                                                    |

#### (e) As shown below, the variables are registered.

| View Variable Device 🐧 View Flag |              |      |          |      |     |                                            |  |  |  |
|----------------------------------|--------------|------|----------|------|-----|--------------------------------------------|--|--|--|
|                                  | Variable     | Туре | Device   | Used | HMI | Comment                                    |  |  |  |
| 1                                | _01_CH0_ACT  | BIT  | U01.01.0 | Г    | Γ   | Analog Input Module: CH0 Activation Status |  |  |  |
| 2                                | _01_CH0_DATA | WORD | U01.02   | Г    | Γ   | Analog Input Module: CH0 Output            |  |  |  |
| 3                                | _01_CH1_ACT  | BIT  | U01.01.1 | Г    | Γ   | Analog Input Module: CH1 Activation Status |  |  |  |
| 4                                | _01_CH1_DATA | WORD | U01.03   | Г    | Γ   | Analog Input Module: CH1 Output            |  |  |  |
| 5                                | _01_CH2_ACT  | BIT  | U01.01.2 | Г    | Γ   | Analog Input Module: CH2 Activation Status |  |  |  |
| 6                                | _01_CH2_DATA | WORD | U01.04   | Г    | Γ   | Analog Input Module: CH2 Output            |  |  |  |
| 7                                | _01_CH3_ACT  | BIT  | U01.01.3 | Г    | Γ   | Analog Input Module: CH3 Activation Status |  |  |  |
| 8                                | _01_CH3_DATA | WORD | U01.05   | Г    | Γ   | Analog Input Module: CH3 Output            |  |  |  |
| 9                                | _01_ERR      | BIT  | U01.00.0 | Г    | Γ   | Analog Input Module: Error Flag            |  |  |  |
| 10                               | _01_ERR_CLR  | BIT  | U01.11.0 | Г    | Γ   | Analog Input Module: Error Clear Request   |  |  |  |
| 11                               | _01_RDY      | BIT  | U01.00.F | Г    | Γ   | Analog Input Module: Ready Flag            |  |  |  |

## (f) For IEC type, as shown below, the variables are registered.

| V Glob | V Global Variable D Direct Variable Comment 🐧 Flag |                 |           |            |               |        |      |               |     |                                            |
|--------|----------------------------------------------------|-----------------|-----------|------------|---------------|--------|------|---------------|-----|--------------------------------------------|
|        | Variable Kind                                      | Variable        | Туре      | Address    | Initial Value | Retain | Used | EIP/OPC<br>UA | HMI | Comment                                    |
| 1      | VAR_GLOBAL                                         | _01_CH0_ACT     | BOOL      | %UX0.1.16  |               | Г      | Г    |               |     | Analog Input Module: CH0 Activation Status |
| 2      | VAR_GLOBAL                                         | _01_CH0_DATA    | WORD      | %UW0.1.2   |               | Г      | Γ    |               |     | Analog Input Module: CH0 Output            |
| 3      | VAR_GLOBAL                                         | _01_CH1_ACT     | BOOL      | %UX0.1.17  |               | Г      | Γ    |               |     | Analog Input Module: CH1 Activation Status |
| 4      | VAR_GLOBAL                                         | _01_CH1_DATA    | WORD      | %UW0.1.3   |               | Г      | Г    |               |     | Analog Input Module: CH1 Output            |
| 5      | VAR_GLOBAL                                         | _01_CH2_ACT     | BOOL      | %UX0.1.18  |               | Г      | Γ    |               |     | Analog Input Module: CH2 Activation Status |
| 6      | VAR_GLOBAL                                         | _01_CH2_DATA    | WORD      | %UW0.1.4   |               | Г      | Г    |               |     | Analog Input Module: CH2 Output            |
| 7      | VAR_GLOBAL                                         | _01_CH3_ACT     | BOOL      | %UX0.1.19  |               | Г      | Г    |               | Γ   | Analog Input Module: CH3 Activation Status |
| 8      | VAR_GLOBAL                                         | _01_CH3_DATA    | WORD      | %UW0.1.5   |               | Г      | Г    |               |     | Analog Input Module: CH3 Output            |
| 9      | VAR_GLOBAL                                         | _01_CH_ACT_ARY  | ARRAY[03] | %UX0.1.16  |               | Г      | Г    |               | Γ   | Analog Input Module: Each CH Active        |
| 10     | VAR_GLOBAL                                         | _01_CH_DATA_ARY | ARRAY[03] | %UW0.1.2   |               | Г      | Γ    |               | Π   | Analog Input Module: Each CH Output        |
| 11     | VAR_GLOBAL                                         | _01_ERR         | BOOL      | %UX0.1.0   |               | Г      | Г    |               |     | Analog Input Module: Error Flag            |
| 12     | VAR_GLOBAL                                         | _01_ERR_CLR     | BOOL      | %UX0.1.176 |               | Г      | Г    |               | Γ   | Analog Input Module: Error Clear Request   |
| 13     | VAR_GLOBAL                                         | _01_RDY         | BOOL      | %UX0.1.15  |               | Г      | Г    |               | Γ   | Analog Input Module: Ready Flag            |

#### (2) Save variables

- (a) The contents of 'View Variable' can be saved as a text file.
- (b) Select [Edit] -> [Export to File].
- (c) The contents of 'View variable' are saved as a text file.

### (3) View variables

Γ

The example of XGB 'S' type and 'H' type is as follows. (a) The example program of XG5000 is as shown below.

|    | моооо<br>— 171— |          |          |     |        | M0010<br>(S) |
|----|-----------------|----------|----------|-----|--------|--------------|
| 2  | M0010           | U01.00.F | U01.01.0 | MOV | U01.02 | D0100        |
|    |                 | U01.00.F | U01.01.1 | MOV | U01.03 | D0101        |
|    |                 | U01.00.F | U01.01.2 | MOV | U01.04 | D0102        |
|    |                 | U01.00.F | U01.01.3 | MOV | U01.05 | D0103        |
| 23 |                 |          |          |     |        | END          |

(b) Select [View] -> [Variables]. The devices are changed into variables.

|    | мооооо<br>— 1 / Н—— |         |             |     |                  | M00010<br>(S) |
|----|---------------------|---------|-------------|-----|------------------|---------------|
| 2  | M00010              | _01_RDY | _01_CH0_ACT | MOV | _01_CH0_DAT<br>A | D00100        |
|    |                     | _01_RDY | _01_CH1_ACT | MOV | _01_CH1_DAT<br>Å | D00101        |
|    |                     | _01_RDY | _01_CH2_ACT | MOV | _01_CH2_DAT<br>A | D00102        |
|    |                     |         | _01_CH3_ACT | MOV | _01_CH3_DAT<br>A | D00103        |
| 23 |                     |         |             |     |                  | END           |

(c) Select [View] -> [Devices/Variables]. Devices and variables are both displayed.

|        |          |             |     |                  | M00010<br>(S) |
|--------|----------|-------------|-----|------------------|---------------|
| M00010 | U01.00.F | U01.01.0    | MOV | U01.02           | D00100        |
| 2      |          | _01_CHO_ACT |     | _01_CHO_DAT<br>A |               |
|        | U01.00.F | U01.01.1    | MOV | U01.03           | D00101        |
|        | _01_RDY  | _01_CH1_ACT |     | _O1_CH1_DAT<br>A | ſ             |
|        | U01.00.F | U01.01.2    | MOV | U01.04           | D00102        |
|        | _01_RDV  | _01_CH2_ACT |     | _01_CH2_DAT<br>A |               |
|        | U01.00.F | U01.01.3    | MOV | U01.05           | D00103        |
|        | _01_RDY  | _01_CH3_ACT |     | _01_CH3_DAT<br>A |               |
| 23     |          |             |     |                  | END           |

|    | M0000 |                                            |                                       |       |     |                                       | M0010 |
|----|-------|--------------------------------------------|---------------------------------------|-------|-----|---------------------------------------|-------|
| 0  |       | U01.00.F                                   | U01.01.0                              |       | MOV | 1101.02                               |       |
|    |       | Analog Input<br>Module:<br>Module<br>Ready | Analog Input<br>Module:<br>CH0 Active | L     | WOV | Analog Input<br>Module:<br>CH0 Output | L     |
| 2  |       | U01.00.F                                   | U01.01.1                              | ····· | MOV | U01.03                                | D0100 |
|    |       | Analog Input<br>Module:<br>Module<br>Ready | Analog Input<br>Module:<br>CH1 Active |       |     | Analog Input<br>Module:<br>CH1 Output |       |
|    |       | U01.00.F                                   | U01.01.2                              | ····· | MOV | U01.04                                | D0100 |
|    |       | Analog Input<br>Module:<br>Module<br>Ready | Analog Input<br>Module:<br>CH2 Active |       |     | Analog Input<br>Module:<br>CH2 Output |       |
|    |       | U01.00.F                                   | U01.01.0                              | Γ     | MOV | U01.02                                | D0100 |
|    |       | Analog Input<br>Module:<br>Module<br>Ready | Analog Input<br>Module:<br>CH0 Active |       |     | Analog Input<br>Module:<br>CH0 Output |       |
|    |       | U01.00.F                                   | U01.01.3                              |       | MOV | U01.05                                | D0100 |
|    |       | Analog Input<br>Module:<br>Module<br>Ready | Analog Input<br>Module:<br>CH3 Active |       |     | Analog Input<br>Module:<br>CH3 Output |       |
| 28 |       |                                            |                                       |       |     |                                       | END   |
|    |       |                                            |                                       |       |     |                                       |       |

(d) Select [View] -> [Device/Comments]. Devices and comments are both displayed.

٦

(e) In case of IEC, you can see variables with diverse option at 'View' menu like (b)~(d). The following is example selecting 'View Variable/Comment' at IEC type.

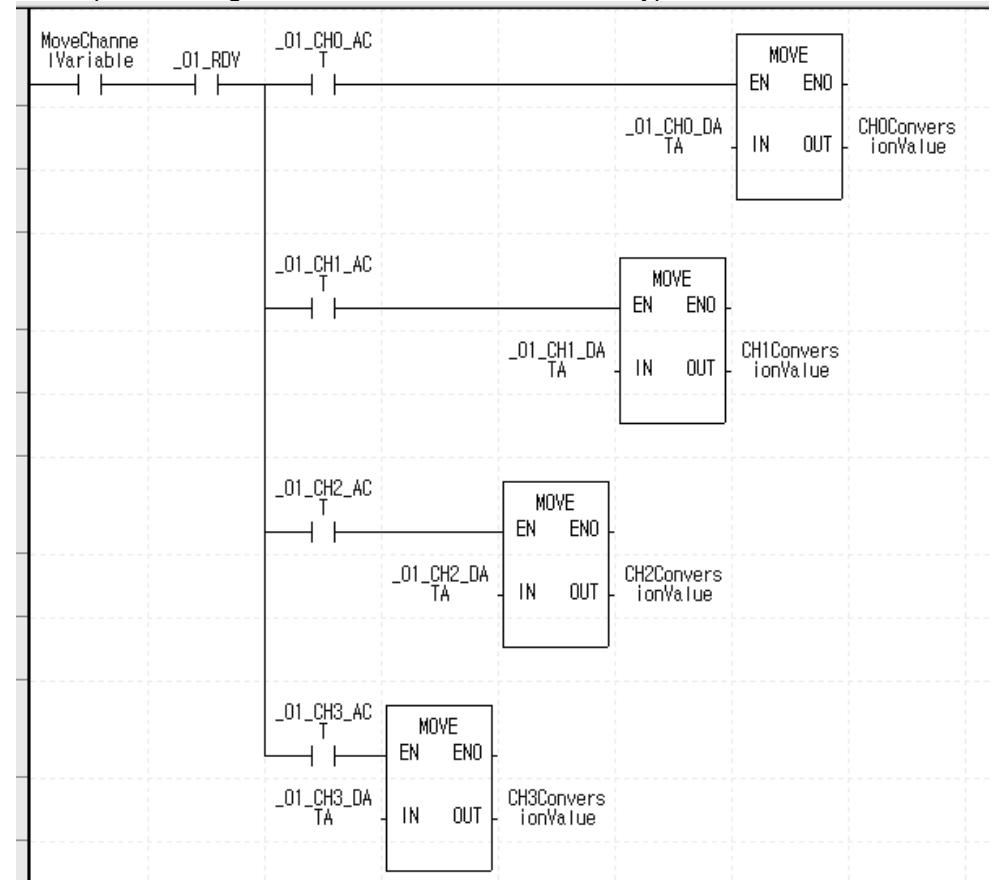

# 2.12 Configuration and Function of Internal Memory

A/D conversion module has the internal memory to transmit/receive data to/from PLC CPU.

### 2.12.1 I/O area of A/D converted data

I/O area of A/D converted data is as displayed in table.

| Device assigned<br>("S" or "H" type)         | Device assigned<br>(IEC type)                    | Details                                                      | R/W | Sign direction        |
|----------------------------------------------|--------------------------------------------------|--------------------------------------------------------------|-----|-----------------------|
| UXY.00.0<br>UXY.00.F                         | %UX0.x.0<br>%UX0.x.15                            | Module ERROR flag<br>Module READY flag                       | R   | $A/D \rightarrow CPU$ |
| UXY.01.0<br>UXY.01.1<br>UXY.01.2<br>UXY.01.3 | %UX0.x.16<br>%UX0.x.17<br>%UX0.x.18<br>%UX0.x.19 | CH0 Run flag<br>CH1 Run flag<br>CH2 Run flag<br>CH3 Run flag | R   | A/D → CPU             |
| UXY.02                                       | %UW0.x.2                                         | Ch0 digital output value                                     | R   |                       |
| UXY.03                                       | %UW0.x.3                                         | Ch1 digital output value                                     | R   | $A/D \rightarrow CPU$ |
| UXY.04                                       | %UW0.x.4                                         | Ch2 digital output value                                     | R   |                       |
| UXY.05                                       | %UW0.x.5                                         | Ch3 digital output value                                     | R   |                       |
| UXY.11.0                                     | %UX0.x.176                                       | Flag to request error clear                                  | W   | $CPU \rightarrow A/D$ |

- In the device assigned, X stands for the Base No. and Y for the Slot No. on which module is installed.
- In order to read 'CH1 digital output value' of A/D conversion module installed on Base No.0, Slot No.4, it shall be displayed as U04.03. (in case of IEC type, %UW0.4.3)

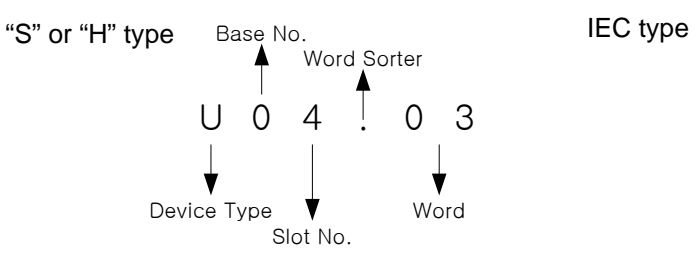

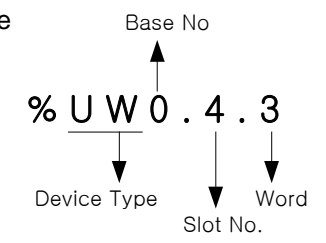

- In order to read 'Flag to detect CH4 disconnection' of A/D conversion module installed on Base No.0, Slot No.5, it shall be displayed as U05.10.4.

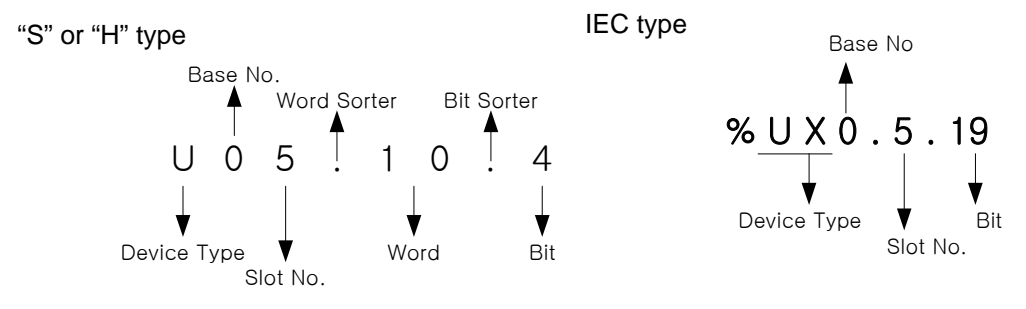

- (1) Module Ready/Error flag (U0x.00, x: slot number)
  - (a) U0x.00.F: It will be ON when PLC CPU is powered or reset with A/D conversion ready to process A/D conversion.
  - (b) U0x.00.0: It is a flag to display the error status of A/D conversion module.

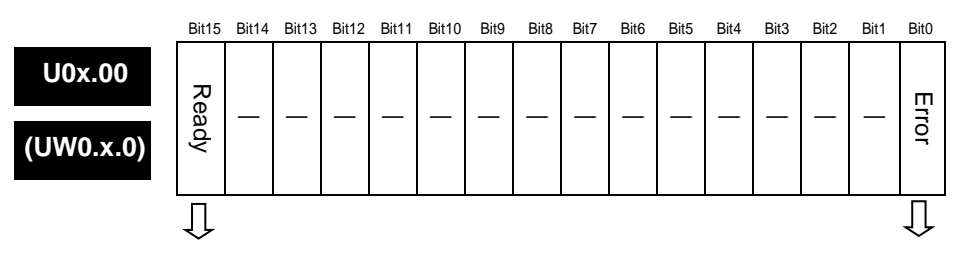

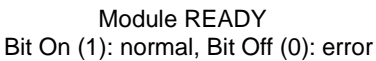

Error status Bit On (1): error, Bit Off (0): normal

#### (2) Run channel flag (UXY.01, X: Base No., Y: Slot No.)

- The area where Run information of respective channels is saved
- \* XGB series base number is 0

|                      | B15 | B14 | B13 | B12 | B11 | B10 | B9 | B8 | B7 | B6 | B5 | B4 | B3          | B2          | B1          | B0          |
|----------------------|-----|-----|-----|-----|-----|-----|----|----|----|----|----|----|-------------|-------------|-------------|-------------|
| UXY.01<br>(%UW0.x.1) | _   | _   |     |     | _   | _   |    |    |    |    |    | _  | С<br>Н<br>З | C<br>H<br>2 | С<br>Н<br>1 | C<br>H<br>O |
|                      |     |     |     |     |     |     |    |    |    |    |    |    | 1           |             |             |             |

Run channel information Bit ON (1): During Run, Bit Off (0): Operation Stop

- (3) Digital output value (UXY.02 ~ UXY.09, X: Base No., Y: Slot No.)
  - (a) A/D converted-digital output value will be output to buffer memory addresses UXY.02 ~ UXY.05 (%UW0.x.2 ~ %UW0.x.5) for respective channels.
  - (b) Digital output value will be saved in 16-bit binary.
  - \* XGB PLC's base number is 0.

| U0x.02 | Channel 0 digital output value | (%UW0.x.2) |
|--------|--------------------------------|------------|
| U0x.03 | Channel 1 digital output value | (%UW0.x.3) |
| U0x.04 | Channel 2 digital output value | (%UW0.x.4) |
| U0x.05 | Channel 3 digital output value | (%UW0.x.5) |

B15 B14 B13 B12 B11 B10 B9 B8 B7 B6 B5 B4 B3 B2 B1 B0

- (4) Flag to request error clear (() means the case of IEC type, x: slot number)
  - (a) If a parameters setting error occurs, address No.22's error code will not be automatically erased even if parameters are changed correctly. At this time, turn the 'error clear request' bit ON to delete address No.22's error code and the error displayed in XG5000's [System Monitor]. In addition, RUN LED which flickering will be back to On status.
  - (b) The 'flag to request error clear' shall be used surely together with UXY.00.0 attached thereon for guaranteed Normal operation.
    - XGB PLC base number is 0

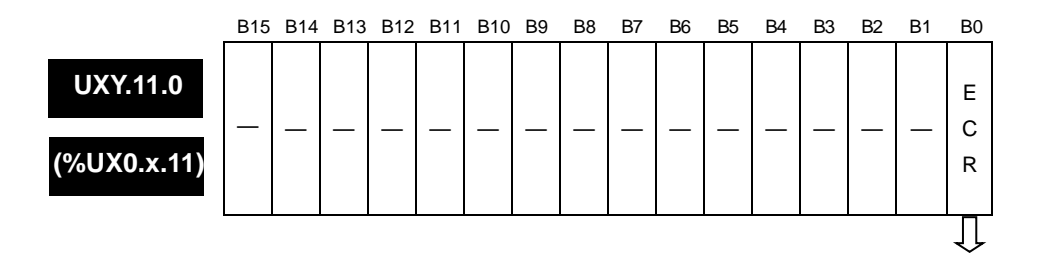

Flag to request error clear (UXY.11.0) Bit ON (1): Error clear request, Bit Off (0): Error clear standing-by

| LO | U00.11.0               | U00.00.0   |  |  | U00.1           | 11.0               |
|----|------------------------|------------|--|--|-----------------|--------------------|
| SO | Error Clear<br>Request | Error Flag |  |  | Error C<br>Requ | )<br>Clear<br>Jest |

### [How to use the flag to request error clear ("S" type or "H" type)]

| XUX0.1.178       | %UX0.1.0          |  |  | XUX0.1.178       |
|------------------|-------------------|--|--|------------------|
| Analog<br>Input  | Analog<br>Input   |  |  | Analog           |
| Module:<br>Error | Module:<br>Module |  |  | Module:<br>Error |
| Clear<br>Request | Error             |  |  | Clear<br>Request |

[How to use the flag to request error clear (IEC type)]

## 2.12.2 Operation parameters setting area

| Memory          | address | Dotaila                                      |        | Pomark |
|-----------------|---------|----------------------------------------------|--------|--------|
| Hex.            | Dec.    | Details                                      | r///   | Remark |
| 0н              | 0       | Channel enable/disable setting               | R/W    | PUT    |
| 1н              | 1       | Setting ranges of input<br>voltage/current   | R/W    | PUT    |
| 2н              | 2       | Output data format setting                   | R/W    | PUT    |
| 3н              | 3       | Filter processing enable/disable setting     | R/W    | PUT    |
| 4 <sub>H</sub>  | 4       | CH0 filter constant                          |        |        |
| 5н              | 5       | CH1 filter constant                          |        |        |
| 6н              | 6       | CH2 filter constant                          | D/ VV  | FUI    |
| 7н              | 7       | CH3 filter constant                          |        |        |
| Сн              | 12      | Average processing enable/disable<br>setting | R/W    |        |
| Dн              | 13      | Average processing method setting            | R/W    |        |
| Ен              | 14      | CH0 average value                            |        | PUT    |
| Fн              | 15      | CH1 average value                            |        |        |
| 10н             | 16      | CH2 average value                            | FX/ VV |        |
| 11н             | 17      | CH3 average value                            |        |        |
| 16 <sub>н</sub> | 22      | Error code                                   | R/W    | GET    |

Setting area of A/D conversion module's Run parameters is as described in Table.

\* R/W is to denote Read/Write if available from PLC program.

(1) Setting operation channels

If the channel to use is not specified, all the channels will be set to prohibit.

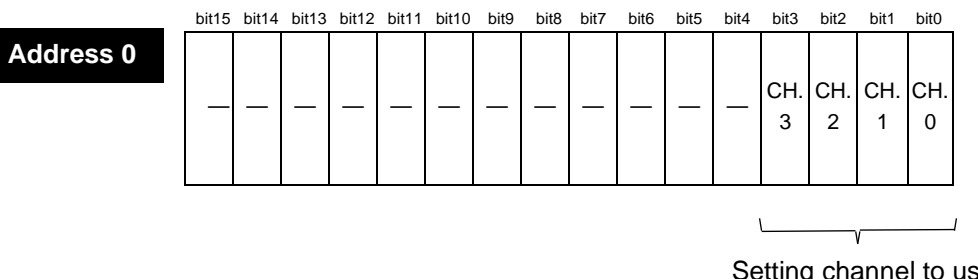

Setting channel to use (bit) Bit On (1): Run, Bit Off (0): Stop

# (2) Setting input range

The range of analog voltage input is DC 0~10V, the range of analog current input is DC 4~20mA.

|           | bit15 | bit14 | bit13 | bit12 | bit11 | bit10 | bit9 | bit8 | bit7     | bit6         | bit5  | bit4      | bit3 | bit2  | bit1 | bit0 |    |     |  |
|-----------|-------|-------|-------|-------|-------|-------|------|------|----------|--------------|-------|-----------|------|-------|------|------|----|-----|--|
| Address 1 | _     | _     | _     | _     | _     | _     |      | _    | Cŀ       | CH.3         |       | CH.3 CH.2 |      | 1.2   | CH.1 |      | Cŀ | 1.0 |  |
|           |       |       |       |       |       |       |      |      |          |              |       |           |      |       |      |      |    |     |  |
|           |       |       |       |       |       |       |      |      | <u> </u> |              |       |           |      |       |      |      | /  |     |  |
|           |       |       |       |       |       |       |      |      |          |              |       |           | V    |       |      |      |    |     |  |
|           |       |       |       |       |       |       |      |      |          |              |       |           |      |       |      |      |    |     |  |
|           |       |       |       |       |       |       |      |      | S        | ettin        | g inp | ut ra     | nge  | (bit) |      |      |    |     |  |
|           |       |       |       |       |       |       |      |      | ÷        | • 00:́       | 0~    | 10V       | 0    | . /   |      |      |    |     |  |
|           |       |       |       |       |       |       |      |      | ÷        | <b>→</b> 01: | 0~    | 20m       | A    |       |      |      |    |     |  |
|           |       |       |       |       |       |       |      |      | ÷        | 10:          | 4 ~   | 20m       | A    |       |      |      |    |     |  |

#### (3) Setting output data type

- (a) The range of digital output data for analog input can be specified for respective channels.
- (b) If the output data range is not specified, the range of all the channels will be set to  $0 \sim 4000$ .

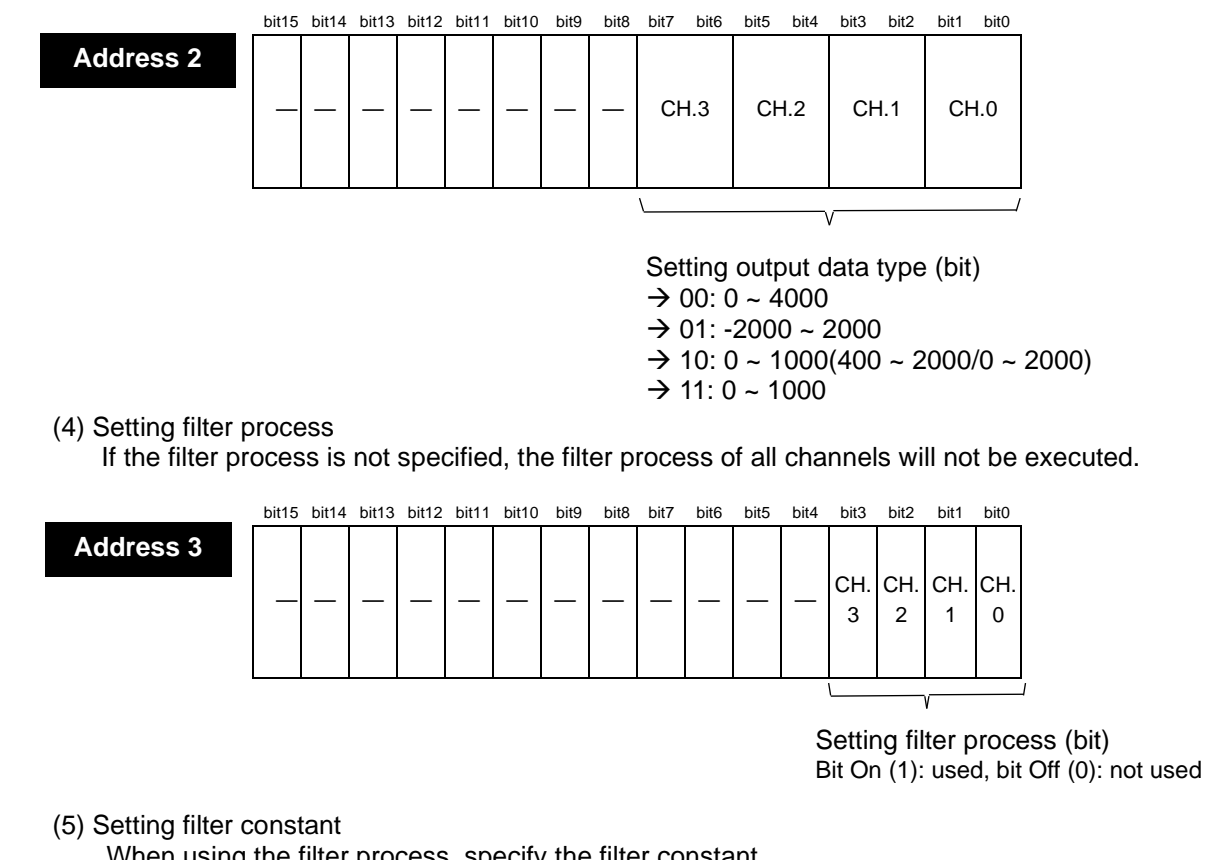

When using the filter process, specify the filter constant.

|           | bit15 | bit14                | bit13 | bit12 | bit11 | bit10 | bit9 | bit8   | bit7  | bit6  | bit5 | bit4 | bit3 | bit2 | bit1 | bit0 |
|-----------|-------|----------------------|-------|-------|-------|-------|------|--------|-------|-------|------|------|------|------|------|------|
| Address 4 |       | CH.0 filter constant |       |       |       |       |      |        |       |       |      |      |      |      |      |      |
| Address 5 |       |                      |       |       |       | С     | H.1  | filter | . col | nstai | nt   |      |      |      |      |      |
| Address 6 |       |                      |       |       |       | С     | H.2  | filter | · cor | nstai | nt   |      |      |      |      |      |
| Address 7 |       |                      |       |       |       | С     | H.3  | filter | · cor | nstai | nt   |      |      |      |      |      |

(6) Setting average process

Address

If the average process is not specified, the average process of all channels will not be executed.

|    | DILIS | DIL14 | DILIS | DILIZ | ווזמ | DILIU | bita | DILO | DIL7 | DIIO | CIIC | DIL4 | DIL3     | DILZ     | DILI     | 110      |   |
|----|-------|-------|-------|-------|------|-------|------|------|------|------|------|------|----------|----------|----------|----------|---|
| 12 |       | _     | _     | _     | _    | _     |      | _    | _    | _    | _    | _    | CH.<br>3 | CH.<br>2 | CH.<br>1 | CH.<br>0 |   |
|    |       |       |       |       |      |       |      |      |      |      |      |      |          |          | /        |          | ] |

Setting average process (bit) Bit On (1): used, Bit Off (0): not used

#### (7) Setting average process method

This area is used to specify average processing method, where 'count average' and 'time average' are available.

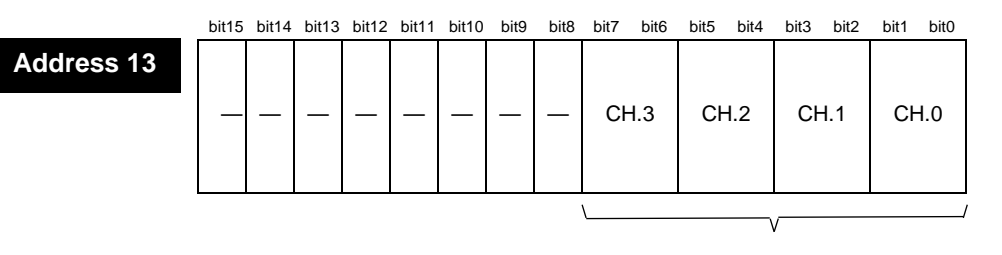

Setting average process method (bit)  $\rightarrow$  00: count average  $\rightarrow$  01: time average

#### (8) Error code (address 22)

(a) It saves the error code detected from A/D conversion module.

(b) Error type and details is as below.

| Address 22 | bit15 | bit14 | bit13 | bit12 | bit11 | bit10 | bit9 | bit8 | bit7 | bit6 | bit5 | bit4 | bit3 | bit2 | bit1 | bit0 |
|------------|-------|-------|-------|-------|-------|-------|------|------|------|------|------|------|------|------|------|------|
|            | —     | —     | —     | —     | —     | —     | —    | —    |      |      | E    | rror | cod  | е    |      |      |

| Error code (Dec.) | Details                                      | Remark             |
|-------------------|----------------------------------------------|--------------------|
| 0                 | Normal operation                             | RUN LED flickering |
| 50#               | Exceeding of filter constant setting range   |                    |
| 60#               | Exceeding of time average setting range      | Flickering RUN LED |
| 70#               | Exceeding of Frequency average setting range | 1s intervals       |
| 80#               | Setting error of analog input range          |                    |

\* # of the error codes stands for the channel with error found.

- (c) If 2 or more errors occur, the module sill not save other error codes than the first error code found.
- (d) If an error found is corrected, use the 'flag to request error clear', or let power OFF → ON in order to stop LED blinking and to delete the error code.

# 2.13 Example Program

Γ

### 2.13.1 Program to sort A/D converted value in size

(1) System configuration

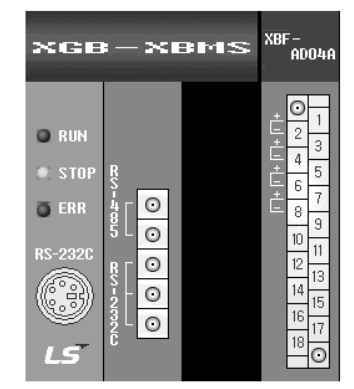

| Sustan information    | Assigns Information - Fixed Location | Commont                                        |
|-----------------------|--------------------------------------|------------------------------------------------|
| System moniation      | Assigns information - rived Location | Comment                                        |
| 🖃 🗰 Base 0 : XGB-M08A |                                      | Main Base(8 Slots)                             |
|                       |                                      | Standard CPU Module(I/O: Maximum 1,024 Points) |
|                       |                                      | Internal Cnet Module, RS-232C/RS-485           |
| I Slot 0: XBM_DN32S   | [P0000 ~ P003F]                      | DC 24V Input, Transistor Output, 32 Contacts   |
| I Slot 1: XBF_AD04A   | [P0040 ~ P007F]                      | A/D Voltage Input Type(4 Channels)             |
| 2 Slot 2: Empty slot  | [P0080 ~ P011F]                      |                                                |
|                       | [P0120 ~ P015F]                      |                                                |
| 4 Slot 4: Empty slot  | [P0160 ~ P019F]                      |                                                |
|                       | [P0200 ~ P023F]                      |                                                |
|                       | [P0240 ~ P027F]                      |                                                |
| Slot 7: Empty slot    | [P0280 ~ P031F]                      |                                                |

#### (2) Initial setting

| No. | Item                   | Details                                     | Internal memory address | The value to write in internal memory |
|-----|------------------------|---------------------------------------------|-------------------------|---------------------------------------|
| 1   | Channel                | Ch0, Ch1, Ch2                               | 0                       | h0007                                 |
| 2   | Input voltage range    | 0 ~ 10 V                                    | 1                       | h0000                                 |
| 3   | Output data range      | 0 ~ 4000                                    | 2                       | h0000                                 |
| 4   | Filter process         | Ch 0                                        | 3                       | h0001                                 |
| 5   | Ch 0 filter constant   | 50                                          | 4                       | 50                                    |
| 6   | Average process        | Ch1, Ch2                                    | 12                      | h0006                                 |
| 6   | Average process method | Frequency average: Ch1<br>Time average: Ch2 | 13                      | h0100                                 |
| 7   | Average velue          | Frequency average value: 100 (times)        | 15                      | 100                                   |
| 1   | Average value          | Time average value:<br>200 (ms)             | 16                      | 200                                   |

(3) Program flow

- (a) If Ch 0's digital value is less than 3000, Contact No. 0 (P00080) of relay output module installed on Slot No.2 will be On.
- (b) If CH 1's digital value is greater than 3200, Contact No.2 (P00082) of relay output module installed on Slot No.2 will be On.
- (c) If CH 2's digital value is greater than or equal to 3000 and less than or equal to 3200, Contact No.4 (P00086) of relay output module installed on Slot No.2 will be On.
- (d) If CH 2's digital value is equal to 3200, Contact No.5 (P00085) of relay output module installed on Slot No.2 will be On.

| 4       Analog input<br>Module:<br>CH0 Active       Analog input<br>Module:<br>CH0 Output       Analog input<br>Module:<br>CH0 Output       3200       P0082         4       U01.01.1<br>Analog input<br>Module:<br>CH1 Active       >       U01.03<br>Analog input<br>Module:<br>CH1 Active       3200       M0002         4       U01.01.2<br>Analog input<br>Module:<br>CH2 Active       >=       U01.04<br>Analog input<br>Module:<br>CH2 Output       3000       M0002         4       Image input<br>Module:<br>CH2 Active       >=       U01.04<br>Analog input<br>Module:<br>CH2 Output       3200       P0086         5       Image input<br>Module:<br>CH2 Output       Image input<br>Module:<br>CH2 Output       3200       P0086         6ET       1       22       D0000       1         4       Image input<br>Module:<br>CH2 Output       3200       Image input<br>Module:<br>CH2 Output       Image input<br>Module:<br>CH2 Output       Im                                                                                                    |    | M0001 |                                       | <                                     | U01.02                                | 3000 |          |                               |                      | P0080   |
|----------------------------------------------------------------------------------------------------|----|-------|---------------------------------------|---------------------------------------|---------------------------------------|------|----------|-------------------------------|----------------------|---------|
| U01.01.1     >     U01.03     3200     P0082       Analog Input<br>Module:<br>CH1 Active     Analog Input<br>Module:<br>CH1 Active     Analog Input<br>Module:<br>CH2 Output     3000     M0002       U01.01.2     >=     U01.04<br>Analog Input<br>Module:<br>CH2 Output     3000     M0002       Image: CH2 Active     CH2 Output     3200     P0086       Image: CH2 Active     CH2 Output     3200     P0086       Image: CH2 Active     CH2 Output     CH2 Output     Data no. to read       Image: CH2 Output     GET     1     22     D0000     1       Image: CH2 Output     3200     Slot no.     Internal<br>Internal<br>Device for<br>memory saving<br>address     END                                                                                                    | 4  |       | Analog Input<br>Module:<br>CH0 Active | I                                     | Analog Input<br>Module:<br>CH0 Output |      |          |                               |                      |         |
| Analog Input<br>Module:<br>CH1 Active<br>CH1 Active<br>CH1 Output<br>Module:<br>CH1 Output<br>Module:<br>CH1 Output<br>Module:<br>CH2 Output<br>Module:<br>CH2 Active<br>CH2 Active<br>CH2 Active<br>CH2 Active<br>CH2 Output<br>Module:<br>CH2 Output<br>Module:<br>CH2 Output<br>MODUE<br>CH2 Output<br>MODUE<br>CH2 OUTPUE<br>CH2 OUTPUE<br>CH2 OUTPUE<br>CH2 OUTPUE<br>CH2 OUTPUE<br>CH2 OUTPUE<br>CH2 OUTPUE<br>CH2 OUTPUE<br>CH2 OUTPUE |    |       | U01.01.1                              | >                                     | U01.03                                | 3200 |          |                               |                      | P0082   |
| U01.01.2<br>Analog input<br>Module:<br>CH2 Active     >=     U01.04<br>Analog input<br>Module:<br>CH2 Output     3000     M0002       Image: CH2 Active     Image: CH2 Active     Image: CH2 Output     3200     Image: CH2 Output       Image: CH2 Active     Image: CH2 Output     3200     Image: CH2 Output       Image: CH2 Active     Image: CH2 Output     3200     Image: CH2 Output       Image: CH2 Output     Image: CH2 Output     Image: CH2 Output     Image: CH2 Output       Image: CH2 Output     Image: CH2 Output     Image: CH2 Output     Image: CH2 Output       Image: CH2 Output     Image: CH2 Output     Image: CH2 Output     Image: CH2 Output       Image: CH2 Output     Image: CH2 Output     Image: CH2 Output     Image: CH2 Output       Image: CH2 Output     Image: CH2 Output     Image: CH2 Output     Image: CH2 Output       Image: CH2 Output     Image: CH2 Output     Image: CH2 Output     Image: CH2 Output       Image: CH2 Output     Image: CH2 Output     Image: CH2 Output     Image: CH2 Output       Image: CH2 Output     Image: CH2 Output     Image: CH2 Output     Image: CH2 Output                                                                                                    |    |       | Analog Input<br>Module:<br>CH1 Active | I                                     | Analog Input<br>Module:<br>CH1 Output |      |          |                               |                      |         |
| Analog Input<br>Module:<br>CH2 Active Analog Input<br>Module:<br>CH2 Output                                                                                                    |    |       | U01.01.2                              |                                       | U01.04                                | 3000 |          |                               |                      | M0002   |
| Image: space of the space of the space o                                                                                                    |    |       | Analog Input<br>Module:<br>CH2 Active |                                       | Analog Input<br>Module:<br>CH2 Output |      |          |                               |                      |         |
| Analog Input<br>Module:<br>CH2 Output                                                                                                    |    |       |                                       | 4 =                                   | U01.04                                | 3200 |          |                               |                      | P0086   |
| Read error code     GET     1     22     D0000     1       M0002     <=                                                                                                    |    |       |                                       | •                                     | Analog Input<br>Module:<br>CH2 Output |      |          |                               | Data no.             | to read |
| M0002     <=                                                                                                    |    |       | Read error                            | code                                  |                                       | GET  | 1        | 22                            | D0000                | 1       |
| Analog Input<br>Module:<br>CH2 Output<br>30<br>34                                                                                                    |    | M0002 | <=                                    | U01.04                                | 3200                                  |      |          |                               |                      | P0085   |
| 34 END                                                                                                    | 30 |       |                                       | Analog Input<br>Module:<br>CH2 Output |                                       |      | Slot no. | Internal<br>memory<br>address | Device for<br>saving |         |
|                                                                                                    | 34 |       |                                       |                                       |                                       |      |          |                               |                      |         |

# [Program in case of "S" type or "H" type]

| L |                                | elete Slot Dele | te <u>B</u> ase <mark>  Base S</mark> i | etting Delete A | JI Dețails |  |  |  |  |  |  |  |
|---|--------------------------------|-----------------|-----------------------------------------|-----------------|------------|--|--|--|--|--|--|--|
| × | XBF-AD04A (Volt/Current, 4-CH) |                 |                                         |                 |            |  |  |  |  |  |  |  |
|   | XBF-AD04A (Volt/Curre          | nt, 4–CH)       |                                         |                 |            |  |  |  |  |  |  |  |
|   | Parameter                      | CHO             | CH 1                                    | CH 2            | СНЗ        |  |  |  |  |  |  |  |
|   | 🗌 Channel status               | Disable         | Disable                                 | Disable         | Disable    |  |  |  |  |  |  |  |
|   | 🗖 Input range                  | 0~10V           | 0~10V                                   | 0~10V           | 0~10V      |  |  |  |  |  |  |  |
|   | Output type                    | 0~4000          | 0~4000                                  | 0~4000          | 0~4000     |  |  |  |  |  |  |  |
|   | 🗌 Filter process               | Enable          | Disable                                 | Disable         | Disable    |  |  |  |  |  |  |  |
|   | Filter constant                | 1               | 1                                       | 1               | 1          |  |  |  |  |  |  |  |
|   | 🗌 Average setting              | Disable         | Enable                                  | Enable          | Disable    |  |  |  |  |  |  |  |
|   | Average processing             | Count-Avr       | Count-Avr                               | Time-Avr        | Count-Avr  |  |  |  |  |  |  |  |
|   | Average value                  | 2               | 2                                       | 5               | 2          |  |  |  |  |  |  |  |
|   |                                |                 |                                         | ОК              | Cancel     |  |  |  |  |  |  |  |

| ⊡ 🗂 Base 00 : Default                                        | Slot         | Module                      | Comment | Input Filter | Emergency Output | Allocation     |
|--------------------------------------------------------------|--------------|-----------------------------|---------|--------------|------------------|----------------|
| 00 : Deraum<br>B 01 : XBF-AD04A (Volt/Curre                  | 0(main)<br>1 | XBF-AD04A (Volt/Current, 4- |         | -            | -                | P00040 ~ P0007 |
| B 02 : XBF-DV04A (Voltage, 4<br>03 : Default<br>04 : Default | 2            | XBF-DV04A (Voltage, 4-CH)   |         | •            | •                | P00080 ~ P0011 |
|                                                              | 3            |                             |         |              |                  |                |
|                                                              | 4            |                             |         |              |                  |                |
| 06 : Default                                                 | 5            |                             |         |              | -                |                |
| UV : Default                                                 | 7            |                             |         |              |                  |                |
|                                                              | <u> </u>     | J                           |         | I.           |                  |                |
|                                                              |              |                             |         |              |                  |                |

٦

M0001 —≺s≻

U00.01.F

0

P0000

(4) Program

| 10   | XUX0.1.15      | XIX0.0.0                    |        |        |    |                             |               |                          |                          |      | XMX1     |
|------|----------------|-----------------------------|--------|--------|----|-----------------------------|---------------|--------------------------|--------------------------|------|----------|
| L1   | 01_RDY<br>XMX1 | *UX0.1.16                   |        |        |    |                             |               |                          |                          |      | NOL      |
| 12   |                | _01_CHO_AC                  |        |        |    |                             |               |                          | %UX0.1.2                 |      | ₩QX0.2.0 |
| 13   |                |                             |        |        |    |                             |               |                          | _01_CHO_DA<br>TA<br>3000 | -IN2 |          |
| 14   |                | XUX0.1.17                   |        |        |    |                             |               |                          |                          |      |          |
| 15   |                | 1, 1,                       |        |        |    | XUWO.1.3                    |               |                          |                          |      | XQX0.2.2 |
| 18   |                |                             |        |        |    | _01_CH1_D<br>TA<br>3200     | A<br>-IN2     |                          |                          |      |          |
| L7   |                | XUXO.1.18                   | -EN GI | E ENO- |    |                             |               |                          |                          |      |          |
| LB   |                | _01_CH2_AC<br>T<br>XUW0.1.4 | -IN1   | OUT-   |    |                             |               |                          |                          |      | XMX2     |
| 19   |                | _01_CH2_DA<br>TA<br>3000    | -IN2   |        |    |                             |               |                          |                          |      |          |
| L10  |                |                             |        |        |    |                             |               |                          |                          |      |          |
| L11  |                | XUX0.1.18                   |        |        |    |                             |               |                          |                          | _    |          |
| L12  |                | _01_ĊHŹ_AC<br>T             |        |        |    | INST<br>Get_word<br>Req don | ₽             | %UWO.1.4                 | -IN1 OUT                 |      | XQXO.2.6 |
| L13  |                |                             |        |        | 0  | -BASE STA                   | т-            | _01_CH2_DA<br>TA<br>3200 | -IN2                     |      |          |
| L14  |                |                             |        |        | 1  | -SLOT DAT                   | A- Error_Code |                          |                          |      |          |
| L15  |                |                             |        |        | 22 | -MADDR                      |               |                          |                          |      |          |
| L18  |                | -EN LE ENO-                 |        |        |    |                             |               |                          |                          |      |          |
| L17  | XUW0.1.4       | -IN1 OUT-                   |        |        |    |                             |               |                          |                          |      | XQX0.2.5 |
| L 18 | TA<br>3200     | -IN2                        |        |        |    |                             |               |                          |                          |      |          |
| L19  |                |                             |        |        |    |                             |               |                          |                          |      |          |

Γ

| U01.00.F                                   | моооо<br>—————————————————————————————————        |                                                 |                                                 | PUTP |   | 1 | 0  | h0007 | 1     |                                         |
|--------------------------------------------|---------------------------------------------------|-------------------------------------------------|-------------------------------------------------|------|---|---|----|-------|-------|-----------------------------------------|
| Analog Input<br>Module:<br>Module<br>Ready |                                                   |                                                 |                                                 |      |   | _ |    |       |       | Channel assignme<br>(Ch0,1,2)           |
|                                            |                                                   |                                                 |                                                 | PUTP |   | 1 | 1  | 0     | 1     | Input type (Voltage)                    |
|                                            |                                                   |                                                 |                                                 | PUTP |   | 1 | 2  | h0000 | 1     | Output type (0~400                      |
|                                            |                                                   |                                                 |                                                 | PUTP |   | 1 | 3  | h0001 | 1     | Filter process (Chl                     |
|                                            |                                                   |                                                 |                                                 | PUTP |   | 1 | 4  | 50    | 1     | Filter constant (Ch                     |
|                                            |                                                   |                                                 |                                                 | PUTP |   | 1 | 12 | h0006 | 1     | Average process (                       |
|                                            |                                                   |                                                 |                                                 | PUTP |   | 1 | 13 | h0100 | 1     | Ch1: Count average<br>Ch2: Time average |
|                                            |                                                   |                                                 |                                                 | PUTP |   | 1 | 15 | 100   | 1     | Ch1 average value                       |
| Channel                                    | Run signal                                        |                                                 |                                                 | PUTP |   | 1 | 16 | 200   | 1     | Ch2 average value                       |
| U00.01.F                                   | P0000                                             |                                                 |                                                 |      |   |   |    |       | M0001 |                                         |
|                                            | U01.01.0<br>Analog Input<br>Module:               | -  <                                            | U01.02<br>Analog Input<br>Module:               | 3000 |   |   |    |       | P0080 | -                                       |
| 1                                          | U01.01.1<br>Analog Input<br>Module:<br>CH1 Active | >                                               | U01.03<br>Analog Input<br>Module:<br>CH1 Output | 3200 |   |   |    |       | P0082 | -                                       |
|                                            | U01.01.2<br>Analog Input<br>Module:<br>CH2 Active | ┥ >=                                            | U01.04<br>Analog Input<br>Module:<br>CH2 Output | 3000 | ⊢ |   |    |       | M0002 | -                                       |
|                                            |                                                   | 4 =                                             | U01.04<br>Analog Input<br>Module:<br>CH2 Output | 3200 | - |   |    |       | P0086 | -                                       |
|                                            |                                                   |                                                 |                                                 | GET  |   | 1 | 22 | D0000 | 1     | -                                       |
| M0002                                      | -  <=                                             | U01.04<br>Analog Input<br>Module:<br>CH2 Output | <sup>3200</sup>  -                              |      |   |   |    |       | P0085 | -                                       |
| )                                          |                                                   |                                                 |                                                 |      |   |   |    |       |       | -                                       |

٦

## (b) Program example of PUT/GET instruction used

[Program in case of "S" type or "H" type]

| XUX0.1.1                                                                                                    | 15 %IXO.0                                                     | .0                                                                                                    |                                                                                                    |                                                                                                    |                     |                                         |                                                                                                    |                                                                                                    |                |                                                                                                    |                                                                                                    |                                                                                                    | -(2)-          |
|----------------------------------------------------------------------------------------------------|---------------------------------------------------------------|----------------------------------------------------------------------------------------------------|----------------------------------------------------------------------------------------------------|----------------------------------------------------------------------------------------------------|---------------------|-----------------------------------------|----------------------------------------------------------------------------------------------------|----------------------------------------------------------------------------------------------------|----------------|----------------------------------------------------------------------------------------------------|----------------------------------------------------------------------------------------------------|----------------------------------------------------------------------------------------------------|----------------|
| _01_RDY                                                                                                    | 2 XUX0.1                                                      | . 16                                                                                                    |                                                                                                    |                                                                                                    |                     |                                         |                                                                                                    |                                                                                                    |                |                                                                                                    | IT                                                                                                    | _                                                                                                    | (0)            |
| $\vdash$                                                                                                    |                                                               | _AC                                                                                                    |                                                                                                    |                                                                                                    |                     |                                         |                                                                                                    |                                                                                                    |                |                                                                                                    | EN                                                                                                    | ENO-                                                                                                    | XUXU 2 1       |
|                                                                                                    | T                                                             |                                                                                                    |                                                                                                    |                                                                                                    |                     |                                         |                                                                                                    |                                                                                                    | _01            | IX0.1.2 -<br>_CHO_DA                                                                                                    | IN1                                                                                                    | OUT-                                                                                                    | ~( )-          |
|                                                                                                    |                                                               |                                                                                                    |                                                                                                    |                                                                                                    |                     |                                         |                                                                                                    |                                                                                                    |                | TA<br>3000 -                                                                                                    | IN2                                                                                                    |                                                                                                    |                |
|                                                                                                    | XUX0.1                                                        | . 17                                                                                                    |                                                                                                    |                                                                                                    |                     |                                         | GT<br>IN ENI                                                                                                    | ]                                                                                                    |                |                                                                                                    | 0                                                                                                    |                                                                                                    |                |
|                                                                                                    |                                                               |                                                                                                    |                                                                                                    |                                                                                                    | %UW0                | .1.3 -1                                 | N1 00'                                                                                                    | Г                                                                                                    | 1              |                                                                                                    |                                                                                                    |                                                                                                    | XQX0.2.        |
|                                                                                                    |                                                               |                                                                                                    |                                                                                                    |                                                                                                    | _01_CF<br>TA<br>321 | 11_DA                                   | N2                                                                                                    |                                                                                                    |                |                                                                                                    |                                                                                                    |                                                                                                    |                |
|                                                                                                    | \$UX0_1                                                       | 18                                                                                                    | ec 1                                                                                                    |                                                                                                    | - OL                |                                         |                                                                                                    |                                                                                                    |                |                                                                                                    |                                                                                                    |                                                                                                    |                |
|                                                                                                    | _01_CH2                                                       | _AC                                                                                                    | ENO-                                                                                                    |                                                                                                    |                     | Ŀ                                       |                                                                                                    |                                                                                                    |                |                                                                                                    |                                                                                                    |                                                                                                    | 9MV2           |
|                                                                                                    | XUW0.1<br>_01_CH2                                             | .4 IN1                                                                                                    | OUT-                                                                                                    |                                                                                                    |                     |                                         |                                                                                                    |                                                                                                    |                |                                                                                                    |                                                                                                    |                                                                                                    | ~( )—          |
|                                                                                                    | 3000                                                          | -1N2                                                                                                    |                                                                                                    |                                                                                                    |                     |                                         |                                                                                                    |                                                                                                    |                |                                                                                                    |                                                                                                    |                                                                                                    |                |
|                                                                                                    |                                                               |                                                                                                    |                                                                                                    |                                                                                                    |                     |                                         |                                                                                                    |                                                                                                    |                |                                                                                                    |                                                                                                    |                                                                                                    |                |
|                                                                                                    | XUX0.1                                                        | . 18                                                                                                    |                                                                                                    |                                                                                                    |                     |                                         |                                                                                                    |                                                                                                    | EN             | EQ ENO-                                                                                                    |                                                                                                    |                                                                                                    |                |
|                                                                                                    | _01_ĊH2                                                       | _AC                                                                                                    |                                                                                                    |                                                                                                    | IN:                 | ST<br>MARD 1                            |                                                                                                    |                                                                                                    |                |                                                                                                    |                                                                                                    |                                                                                                    | XQX0.2.        |
|                                                                                                    |                                                               |                                                                                                    |                                                                                                    |                                                                                                    |                     | DONE-                                   |                                                                                                    | XUW0.1<br>_01_CH2_<br>TA                                                                                                    | .4 -IN1<br>_DA | OUT-                                                                                                    |                                                                                                    |                                                                                                    | _( )_          |
|                                                                                                    |                                                               |                                                                                                    |                                                                                                    | 0                                                                                                    | -BASE               | STAT-                                   |                                                                                                    | 3200                                                                                                    | -1N2           |                                                                                                    |                                                                                                    |                                                                                                    |                |
|                                                                                                    |                                                               |                                                                                                    |                                                                                                    | 1                                                                                                    | -SLOT               | DATA- E                                 | Error_Code                                                                                                    |                                                                                                    |                |                                                                                                    |                                                                                                    |                                                                                                    |                |
|                                                                                                    |                                                               |                                                                                                    |                                                                                                    | 22                                                                                                    | -MADDR              |                                         |                                                                                                    |                                                                                                    |                |                                                                                                    |                                                                                                    |                                                                                                    |                |
|                                                                                                    |                                                               |                                                                                                    |                                                                                                    |                                                                                                    |                     |                                         |                                                                                                    |                                                                                                    |                |                                                                                                    |                                                                                                    |                                                                                                    |                |
| XMX2                                                                                                    | EN LE                                                         | ENO-<br>OUT                                                                                                |                                                                                                    |                                                                                                    |                     |                                         |                                                                                                    |                                                                                                    |                |                                                                                                    |                                                                                                    |                                                                                                    | XQXO.2.<br>( ) |
| XUW0.1.4<br>XUW0.1.4<br>                                                                                                    | EN LE<br>4 - IN1<br>DA - IN2                                  | ENO-<br>OUT                                                                                                |                                                                                                    | RII                                                                                                    |                     |                                         | INS                                                                                                    | 12                                                                                                    |                |                                                                                                    |                                                                                                    | 13                                                                                                    | XQXO.2.<br>( ) |
| XMX2<br>XUW0.1.4<br>201_CH2<br>TA<br>3200<br>01_RDY                                                                                                    | EN LE<br>4 - IN1<br>- IN2<br>- IN2<br>- IN2                   | ENO-<br>OUT                                                                                                |                                                                                                    | IST1<br>_WORD<br>_DONE                                                                                                    |                     |                                         | TNS<br>PUT_<br>REQ                                                                                                    | ST2<br>WORD<br>DONE                                                                                                    |                |                                                                                                    | INS<br>PUT_I<br>REQ                                                                                                    | T3<br>WORD<br>DONE -                                                                                                | XQX0.2.<br>    |
| XMX2<br>XUW0.1.4<br>_01_CH2_1<br>TA<br>3200<br>_01_RDY<br>                                                                                                    | EN LE<br>4 - IN1<br>- IN2<br>- IN2<br>- IN2<br>- IN2<br>- IN2 | ENO-<br>OUT                                                                                                | IN<br>PUT,<br>REQ<br>-BASE                                                                                                    | IST1<br>_WORD<br>_DONE<br>                                                                                                    |                     |                                         | INS<br>PUT<br>REQ<br>-BASE                                                                                                    | ST2<br>WORD<br>DONE<br>STAT -                                                                                                    |                | 0                                                                                                    | INS<br>PUT_1<br>REQ<br>BASE                                                                                                    | T3<br>NORD<br>DONE -<br>STAT -                                                                                      | ¥QXO.2.<br>( ) |
| ×MX2<br>×UW0.1.4<br>01_CH2_<br>TA<br>3200<br><br>                                                                                                    | EN LE<br>4 - IN1<br>- IN2<br>- IN2<br>- IN2<br>- IN2          | END-<br>OUT                                                                                                |                                                                                                    | IST1<br>WORD<br>DONE<br>STAT -                                                                                                    |                     | 0                                       | INS<br>PUT_<br>REQ<br>-BASE<br>-SLOT                                                                                                    | ST2<br>WORD<br>DONE<br>STAT -                                                                                                    |                | 0                                                                                                    | -BASE<br>- SLOT                                                                                                    | T3<br>WORD<br>DONE -<br>STAT -                                                                                      | *QX0.2.<br>    |
| XMX2<br>XLW0.1.4<br>2LW0.1.4<br>-01_CH2_<br>TA<br>3200                                                                                                    | EN LE<br>4_DA - IN1<br>- IN2<br>- IN2<br>- IN2                | END-<br>OUT                                                                                                |                                                                                                    | ISTI<br>WORD<br>DONE<br>STAT -                                                                                                    |                     | 0                                       | TNS<br>PUT_<br>REQ<br>-BASE<br>-SLOT<br>-MADD                                                                                                    | ST2<br>WORD<br>DONE<br>STAT -                                                                                                    |                | 0 1 2                                                                                                    | TNS<br>PUT_1<br>- REQ<br>- BASE<br>- SLOT<br>- MADD                                                                                                    | T3<br>WORD<br>DONE -<br>STAT -                                                                                      | *0X0.2.<br>    |
| 2002<br>201_F1<br>201_F12<br>7A<br>3200                                                                                                    | EN LE<br>4IN1<br>-IN2<br>-IN2<br>-IN2                         | END-<br>OUT<br>0<br>1<br>0<br>7                                                                            |                                                                                                    | IST1<br>WORD<br>DONE<br>STAT -                                                                                                    |                     | 0                                       | INS<br>PUT<br>REQ<br>-BASE<br>-SLOT<br>-MADD<br>R<br>-DATA                                                                                                    | ST2<br>WORD<br>DONE<br>STAT -                                                                                                    |                | 0 1 2 0                                                                                                    | INS<br>PUT_1<br>REQ<br>BASE<br>- SLOT<br>MADD<br>R<br>- DATA                                                                                                    | T3<br>WORD<br>DONE -<br>STAT -                                                                                      | *0x0.2.<br>    |
| 201_R0Y                                                                                                    | EN LE<br>4                                                    | EN0-<br>OUT<br>0<br>0<br>1<br>0<br>7                                                                       | IN<br>PUT<br>REQ<br>-BASE<br>-SLOT<br>-MADD<br>R<br>-DATA                                                                                                    | ISTI<br>JORD<br>DONE<br>STAT -                                                                                                    |                     | 0 1 1 0                                 | INS<br>PUT<br>BASE<br>- SLOT<br>- MADD<br>R<br>- DATA                                                                                                    | ST2<br>WORD<br>DONE<br>STAT -                                                                                                    |                | 0 1 2 0                                                                                                    | INS<br>PUT_<br>REQ_<br>BASE<br>- SLOT<br>- MADD<br>R<br>- DATA                                                                                                    | T3<br>NORD<br>DONE -<br>STAT -                                                                                      | <u>xoxo.2.</u> |
| 201_RDV                                                                                                    | EN LE<br>4IN1<br>IN2<br>IN2<br>IN2<br>IN2<br>IN2              | END-<br>OUT<br>0<br>0<br>1<br>0<br>7                                                                       | IN<br>PUT<br>BASE<br>-SLOT<br>-MADD<br>R<br>-DATA<br>IN<br>PUT                                                                                                    | IST1<br>WORD<br>DONE<br>STAT<br>-<br>ISTAT<br>-                                                                                                    |                     | 0 1 1 0                                 | INS<br>PUT<br>REQ<br>-BASE<br>-SLOT<br>-MADO<br>R<br>-DATA<br>INS<br>-DATA                                                                                                    | ST2<br>DORE<br>STAT -                                                                                                    |                | 0 1 2 0                                                                                                    | INS<br>PUT_1<br>BASE<br>-BASE<br>-SLOT<br>MADD<br>R<br>DATA<br>INS<br>PUT_1                                                                                                    | TT3<br>JIORD<br>DONE -<br>STAT -<br>STAT -                                                                          | ¥QX0.2.1       |
| XUW0.1.<br>XUW0.1.<br>TA<br><br>                                                                                                    | EN LE<br>4IN1<br>IN2<br>IN2<br>IN2                            | END-<br>OUT<br>0<br>0<br>1<br>0<br>7                                                                       | IN<br>PUT<br>BASE<br>-SLOT<br>-MADD<br>R<br>-DATA<br>IN<br>REQ<br>IN<br>REQ<br>-DATA                                                                                                    | IST1<br>UORD<br>DONE<br>STAT                                                                                                    |                     | 0 1 1 0                                 | INS<br>PUT_<br>REQ<br>BASE<br>-SLOT<br>-MADD<br>RADD<br>-DATA<br>INS<br>-REQ<br>-REQ<br>-REQ<br>-                                                                                                    | ST2<br>WORD<br>DONE<br>STAT -<br>STAT -                                                                                                    |                | 0 1 2 0                                                                                                    | INS<br>PUT -<br>REQ -<br>BASE -<br>SLOT<br>-<br>MADD R<br>-<br>DATA<br>INS<br>-<br>PUT -<br>-<br>PUT -                                                                                                   | T3<br>DONE -<br>STAT -<br>STAT -                                                                                    | ¥QX0.2.1       |
| XIW22<br>XIW0.1.4<br>XIW0.1.4<br>-01_CH2<br>TA<br>-01_CH2<br>TA<br>-01_CH2<br>TA<br>-01_CH2<br>-01_CH2            | EN LE<br>4IN1<br>-IN2<br>-IN2<br>-IN2                         | EN0-<br>OUT<br>0<br>0<br>1<br>0<br>7<br>7<br>0<br>0                                                        | IN<br>PUT<br>BASE<br>SLOT<br>MADD<br>R<br>DATA<br>IN<br>REQ<br>BASE                                                                                                    | IST1<br>DONE<br>STAT -<br>ISTA<br>ISTA<br>ISTA<br>ISTA<br>ISTA<br>ISTAT -                                                                                                    |                     | 0 1 1 0 0 0 0                           | INS<br>PUT<br>BASE<br>- SLOT<br>- MADO<br>R<br>- DATA<br>INS<br>PUT<br>REQ<br>- BASE                                                                                                    | STAT -<br>STAT -<br>STAT -<br>STS<br>WORD<br>ONNE<br>STAT -                                                                                                    |                | 0 1 2 0 0 0                                                                                                    | INS<br>PUT_1<br>REQ<br>-BASE<br>-SLOT<br>-MADD<br>R<br>-DATA<br>INS<br>PUT_<br>REQ <sup>-1</sup><br>-BASE                                                                                                | TT3<br>WORD<br>DONE -<br>STAT -<br>TG<br>WORD<br>STAT -                                                             | ¥QX0.2.1       |
| XWX2<br>XWW0.1.4<br>XUW0.1.4<br>TA<br>3200<br>01_R0Y<br>1                                                                                                    | EN LE<br>4IN1<br>IN2<br>IN2<br>IN2                            | END-<br>OUT<br>0<br>1<br>0<br>7<br>0<br>1<br>0<br>7<br>0<br>1                                              |                                                                                                    | IST1<br>DONE<br>STAT -<br>IST4<br>WOBD<br>STAT -                                                                                                    |                     | 0 1 1 0 0 1 1 1 0 1 1 1 1 1 1 1 1 1 1 1 | INC<br>PUT<br>REQ<br>-BASE<br>-SLOT<br>-MADD<br>R<br>-DATA<br>INC<br>REQ<br>-<br>BASE<br>-SLOT                                                                                                    | STAT -<br>STAT -<br>STAT -<br>STAT -<br>STAT -                                                                                                    |                | 0 1 2 0 0 1 1 2 1 1 1 1 1 1 1 1 1 1 1 1                                                                                                    | INS<br>PUT_<br>REQ<br>-BASE<br>-SLOT<br>-MADD<br>R<br>-DATA<br>INS<br>-DATA<br>-BASE<br>-SLOT                                                                                                    | TT3<br>NORD<br>DONE -<br>STAT -<br>STAT -<br>NORD<br>DONE -<br>STAT -                                               | ¥QX0.2.1       |
| XUX2<br>XUW0.1.4<br>XUW0.1.4<br>TA<br>3200<br>01_RDY<br>                                                                                                    | EN LE<br>4                                                    | EN0-<br>OUT<br>0<br>0<br>1<br>0<br>7<br>0<br>7<br>0<br>1<br>0<br>1<br>3                                    | IN<br>PUT<br>REQ<br>-BASE<br>-SLOT<br>-MADD<br>REQ<br>-DATA<br>-PUT<br>REQ<br>-BASE<br>-SLOT<br>-MADD<br>R<br>-MADD<br>R                                                                                                    | IST1<br>JONE<br>DONE<br>STAT -<br>IST4<br>IST4<br>JODNE<br>STAT -                                                                                                    |                     | 0 1 1 0 0 1 1 4                         | INS<br>PUT<br>BASE<br>- SLOT<br>- MADD<br>R<br>- DATA<br>- DATA<br>- REQ<br>- SLOT<br>- MADD<br>R                                                                                                    | ST2<br>WORD<br>DONE<br>STAT -<br>ST5<br>ST5<br>ST5<br>ST5<br>ST4T -                                                                                                    |                | 0 1 2 0 1 1 2 1 1 1 1 2                                                                                                    | INS<br>PUT_<br>RE0<br>-BASE<br>-SLOT<br>-MADD<br>R<br>-DATA<br>INS<br>-DATA<br>INS<br>-CATA<br>-SLOT<br>-SLOT<br>-MADD<br>R<br>-SLOT<br>-NADD<br>-                                                       | T3<br>JORD<br>DONE -<br>STAT -<br>STAT -<br>STAT -<br>STAT -                                                        | ¥QX0.2.1       |
| XMX2<br>                                                                                                    | EN LE<br>4IN1<br>IN2<br>IN2<br>IN2                            | END-<br>OUT<br>0<br>0<br>1<br>0<br>7<br>7<br>0<br>0<br>1<br>3<br>1                                         | TR<br>PUT<br>PUT<br>BASE<br>SLOT<br>MADD<br>R<br>DATA<br>IN<br>PUT<br>REQ<br>BASE<br>SLOT<br>R<br>SLOT<br>R<br>DATA                                                                                                    | IST1<br>JONE<br>STAT -<br>ISTA<br>ISTA<br>ISTA<br>ISTA<br>ISTA<br>ISTA<br>ISTAT -                                                                                                    |                     | 0 1 1 0 0 1 4 50                        | INC<br>PUT<br>REQ<br>-BASE<br>-SLOT<br>-MADO<br>R<br>-DATA<br>-BASE<br>-SLOT<br>-MADO<br>R<br>-DATA                                                                                                    | STAT -                                                                                                    |                | 0<br>1<br>2<br>0<br>0<br>1<br>1<br>2<br>0<br>1<br>1<br>2<br>15#0006                                                                              | INS<br>PUT_1<br>REQ<br>-BASE<br>-SLOT<br>-MADD<br>R<br>PUT_1<br>REQ<br>-BASE<br>-SLOT<br>R<br>-DATA                                                                                                    | TT3<br>WORD<br>DONE -<br>STAT -<br>STAT -<br>WORD<br>DONE -<br>STAT -                                               | XQX0.2.1       |
| XWX2<br>XWW0.1.4<br>XUW0.1.4<br>TA<br>3200<br>                                                                                                    | EN LE<br>4                                                    | END-<br>OUT<br>0<br>0<br>1<br>0<br>7<br>0<br>1<br>0<br>7<br>0<br>1<br>3<br>1                               | IN<br>PUT<br>REQ<br>BASE<br>SLOT<br>MADD<br>REQ<br>BASE<br>SLOT<br>REQ<br>BASE<br>SLOT<br>REQ<br>IN<br>REQ<br>IN<br>REQ<br>IN<br>REQ<br>IN<br>REQ<br>IN<br>REQ<br>IN<br>REQ<br>IN<br>REQ<br>IN<br>REQ<br>IN<br>REQ<br>IN<br>IN<br>REQ<br>IN<br>IN<br>REQ<br>IN<br>IN<br>REQ<br>IN<br>IN<br>REQ<br>IN<br>IN<br>IN<br>IN<br>IN<br>IN<br>IN<br>IN<br>IN<br>IN<br>IN<br>IN<br>IN | IST1<br>WORD<br>DONE<br>STAT -<br>IST4<br>WORD<br>DONE<br>STAT -<br>IST4<br>IST4<br>STAT -                                                                                                    |                     | 0 1 1 0 0 1 4 50                        | INS<br>PUT<br>REQ<br>BASE<br>SLOT<br>MADD<br>R<br>DATA<br>BASE<br>SLOT<br>REQ<br>BASE<br>SLOT<br>R<br>HADD<br>R<br>NS<br>NS<br>NS<br>NS<br>NS<br>NS<br>NS<br>NS<br>NS<br>NS<br>NS<br>NS<br>NS             | STAT -<br>STAT -<br>STAT -<br>STAT -<br>STAT -                                                                                                    |                | 0<br>1<br>2<br>0<br>1<br>1<br>12<br>16#0006                                                                                                    | INS<br>PUT_<br>REQ<br>-BASE<br>-SLOT<br>-MADO<br>R<br>-DATA<br>-BASE<br>-SLOT<br>-SLOT<br>-BASE<br>-SLOT<br>-SLOT<br>-MADO<br>R<br>-DATA<br>-DATA<br>-DATA                                               | TT3<br>WORD<br>DONE -<br>STAT -<br>STAT -<br>STAT -<br>STAT -<br>STAT -<br>STAT -                                   | ×qx0.2.1       |
| XIMX2<br>XIM0.1.4<br>XIM0.1.4<br>-01_CH2<br>TA<br>-01_CH2<br>TA<br>-01_CH2<br>TA<br>-01_CH2<br>-01_CH2 | EN LE<br>4                                                    | END-<br>OUT<br>0<br>0<br>1<br>0<br>7<br>7<br>0<br>1<br>3<br>1                                              | IN<br>PUT<br>REQ<br>- BASE<br>- SLOT<br>- MADD<br>R<br>- DATA<br>IN<br>- BASE<br>- SLOT<br>- BASE<br>- SLOT<br>- MADD<br>R<br>- DATA<br>IN<br>- DATA                                                                                                    | IST1<br>JUORD<br>DONE<br>STAT<br>STAT<br>-<br>STAT<br>BOONE<br>STAT<br>STAT<br>-<br>STAT<br>-<br>STAT<br>-<br>STAT<br>-                                                                                                    |                     | 0 1 1 0 1 4 50                          | INS<br>PUT<br>REQ<br>BASE<br>SLOT<br>MADD<br>REQ<br>DATA<br>BASE<br>SLOT<br>MADD<br>REQ<br>SLOT<br>REQ<br>NS<br>DATA                                                                                      | STAT                                                                                                    |                | 0 1 2 0 0 1 1 2 0 1 1 1 2 15#0006                                                                                                    | INS<br>PUT_1<br>REQ<br>-BASE<br>-SLOT<br>-MADD<br>R<br>PUT_<br>REQ<br>-DATA<br>-BASE<br>-SLOT<br>-MADD<br>R<br>SLOT<br>-MADD<br>R<br>-DATA<br>-DATA<br>-DATA<br>-REQ<br>-<br>INS                         | TT3<br>WORD<br>DONE -<br>STAT -<br>STAT -<br>ORD<br>DONE -<br>STAT -<br>STAT -<br>STAT -<br>STAT -                  | XQX0.2.1       |
| XWX2<br>                                                                                                    | EN LE<br>4                                                    | END-<br>OUT<br>0<br>0<br>1<br>0<br>7<br>7<br>0<br>1<br>3<br>1<br>3<br>1<br>0<br>0                          | IN<br>PUT<br>BASE<br>SLOT<br>-MADD<br>R<br>DATA<br>-DATA<br>-BASE<br>-SLOT<br>-MADD<br>R<br>BASE<br>-SLOT<br>-MADD<br>R<br>-DATA<br>-DATA                                                                                                    | IST1<br>WORD<br>DONE<br>STAT -<br>IST4<br>WORD<br>DONE<br>STAT -<br>IST7<br>WORD<br>DONE<br>STAT -                                                                                                    |                     | 0 1 1 0 0 1 4 50 0 0                    | INS<br>PUT<br>REQ<br>-BASE<br>-SLOT<br>-MADO<br>R<br>-DATA<br>-BASE<br>-SLOT<br>-MADO<br>R<br>-DATA<br>-SLOT<br>-MADO<br>R<br>-DATA<br>-DATA<br>-DATA                                                     | STAT -<br>STAT -<br>STAT -<br>STAT -<br>STAT -<br>STAT -<br>STAT -<br>STAT -<br>STAT -<br>STAT -                                                                                                    |                | 0<br>1<br>2<br>0<br>1<br>1<br>2<br>0<br>1<br>1<br>2<br>0<br>1<br>1<br>2<br>15#0005                                                               | INS<br>PUT_1<br>REQ<br>-BASE<br>-SLOT<br>-MADD<br>R<br>-DATA<br>-BASE<br>-SLOT<br>-MADD<br>R<br>-SLOT<br>R<br>-DATA<br>-<br>NADD<br>R<br>-<br>DATA<br>-<br>REQ <sup>-1</sup>                             | TT3<br>WORD<br>DONE -<br>STAT -<br>STAT -<br>STAT -<br>STAT -<br>STAT -<br>STAT -<br>STAT -<br>STAT -               | XQX0.2.1       |
| XIW0.1.4<br>XIW0.1.4<br>XIW0.1.4<br>-01_CH2<br>-01_CH2                | EN LE<br>4                                                    | END-<br>OUT<br>0<br>0<br>1<br>0<br>7<br>0<br>1<br>3<br>1<br>3<br>1<br>0<br>1<br>3<br>1<br>0<br>1<br>3<br>1 | IN<br>REQ<br>BASE<br>SLOT<br>MADD<br>R<br>DATA<br>BASE<br>SLOT<br>BASE<br>SLOT<br>NADD<br>R<br>BASE<br>SLOT<br>R<br>BASE<br>SLOT<br>R<br>BASE<br>SLOT<br>R<br>C<br>SLOT                                                                                                    | IST1<br>JONE<br>STAT -<br>IST4<br>IST4<br>JONE<br>STAT -<br>IST7<br>-<br>UORD<br>STAT -<br>STAT -                                                                                                    |                     |                                         | INS<br>PUT<br>REQ<br>BASE<br>SLOT<br>MADD<br>DATA<br>INS<br>REQ<br>BASE<br>SLOT<br>REQ<br>BASE<br>SLOT<br>INS<br>REQ<br>BASE<br>SLOT                                                                      | STAT                                                                                                    |                | 0<br>1<br>2<br>0<br>1<br>1<br>2<br>0<br>1<br>1<br>2<br>16#0006<br>0<br>1                                                                         | INS<br>PUT_1<br>RE0<br>-BASE<br>-SLOT<br>-MADD<br>RE0<br>-DATA<br>INS<br>PUT_1<br>-BASE<br>-SLOT<br>-MADD<br>RE0<br>-SLOT<br>-MADD<br>-BASE<br>-SLOT<br>-BASE<br>-SLOT                                   | TT3<br>WORD<br>DONNE -<br>STAT -<br>STAT -<br>ODONE -<br>STAT -<br>STAT -<br>STAT -<br>STAT -                       | XQX0.2.:       |
| XMX2<br>                                                                                                    | EN LE<br>4                                                    | END-<br>OUT<br>0<br>0<br>1<br>0<br>7<br>7<br>0<br>1<br>3<br>1<br>1<br>3<br>1<br>1<br>3<br>1<br>1<br>3      | IN<br>REQ<br>-BASE<br>-SLOT<br>-MADD<br>R<br>-DATA<br>-DATA<br>-BASE<br>-SLOT<br>-MADD<br>R<br>-BASE<br>-SLOT<br>-BASE<br>-SLOT<br>-BASE<br>-SLOT<br>-BASE<br>-SLOT<br>-BASE<br>-SLOT                                                                                                    | IST1<br>WORD<br>DONE<br>STAT -<br>ISTA<br>WORD<br>ISTA<br>ISTA<br>WORD<br>STAT -<br>ISTA<br>ISTA<br>IS |                     |                                         | INS<br>PUT<br>REQ<br>-BASE<br>-SLOT<br>-MADO<br>RC<br>-DATA<br>-BASE<br>-SLOT<br>-MADD<br>REQ<br>-DATA<br>-BASE<br>-SLOT<br>-BASE<br>-SLOT<br>-BASE<br>-SLOT<br>-BASE<br>-SLOT<br>-BASE<br>-SLOT<br>-BASE | STAT - STAT - ST |                | 0<br>1<br>2<br>0<br>1<br>1<br>2<br>0<br>1<br>1<br>2<br>0<br>1<br>1<br>2<br>0<br>0<br>1<br>1<br>1<br>5<br>#0006<br>0<br>1<br>1<br>1<br>5<br>#0006 | INS<br>PUT_1<br>REQ -<br>-BASE<br>-SLOT<br>-MADD<br>REU -<br>-DATA<br>-BASE<br>-SLOT<br>-MADD<br>R<br>-DATA<br>INS<br>-DATA<br>-BASE<br>-SLOT<br>-BASE<br>-SLOT<br>-BASE<br>-SLOT<br>-MADD<br>R<br>-BASE | TT3<br>WORD<br>DONE -<br>STAT -<br>STAT -<br>ODNE -<br>STAT -<br>STAT -<br>T9<br>WORD<br>DONE -<br>STAT -<br>STAT - | XQX0.2.5       |

Γ

# [Program in case of IEC type]

# 2.14 Troubleshooting

## 2.14.1 RUN LED flickers

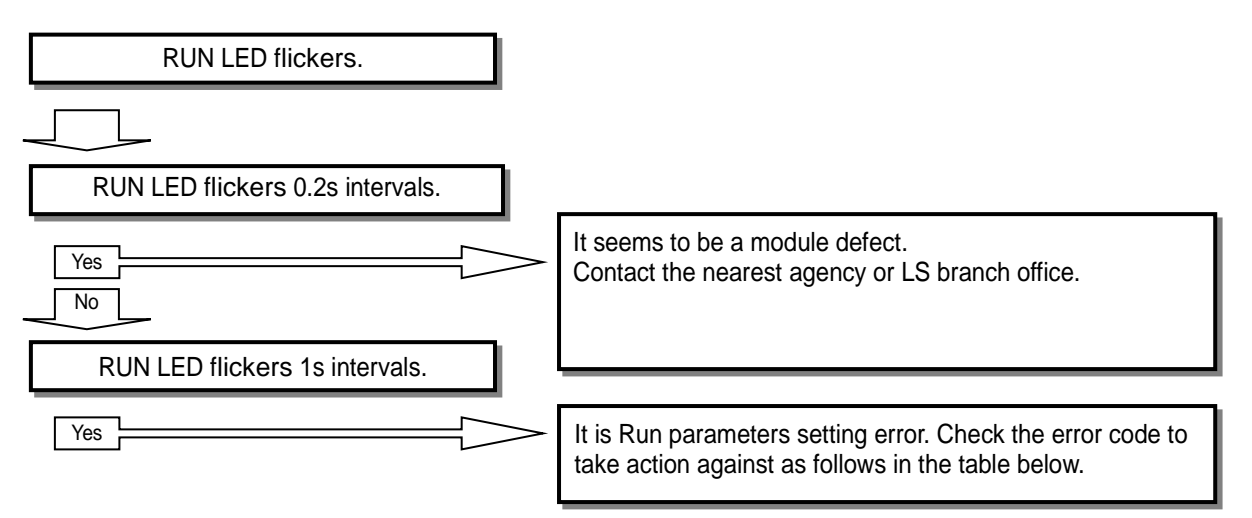

| Error code<br>(Dec.) | Error Details                             | Action                                                   |
|----------------------|-------------------------------------------|----------------------------------------------------------|
| 50#                  | Filter constant setting<br>range exceeded | Change filter constant setting value within 1 ~ 99.      |
| 60#                  | Time average setting<br>range exceeded    | Change time average setting value within 4 ~ 16000.      |
| 70#                  | Frequency average setting range exceeded  | Change frequency average setting value within 2 ~ 64000. |

※ # indicates channel number.
### 2.14.2 RUN LED is off

I

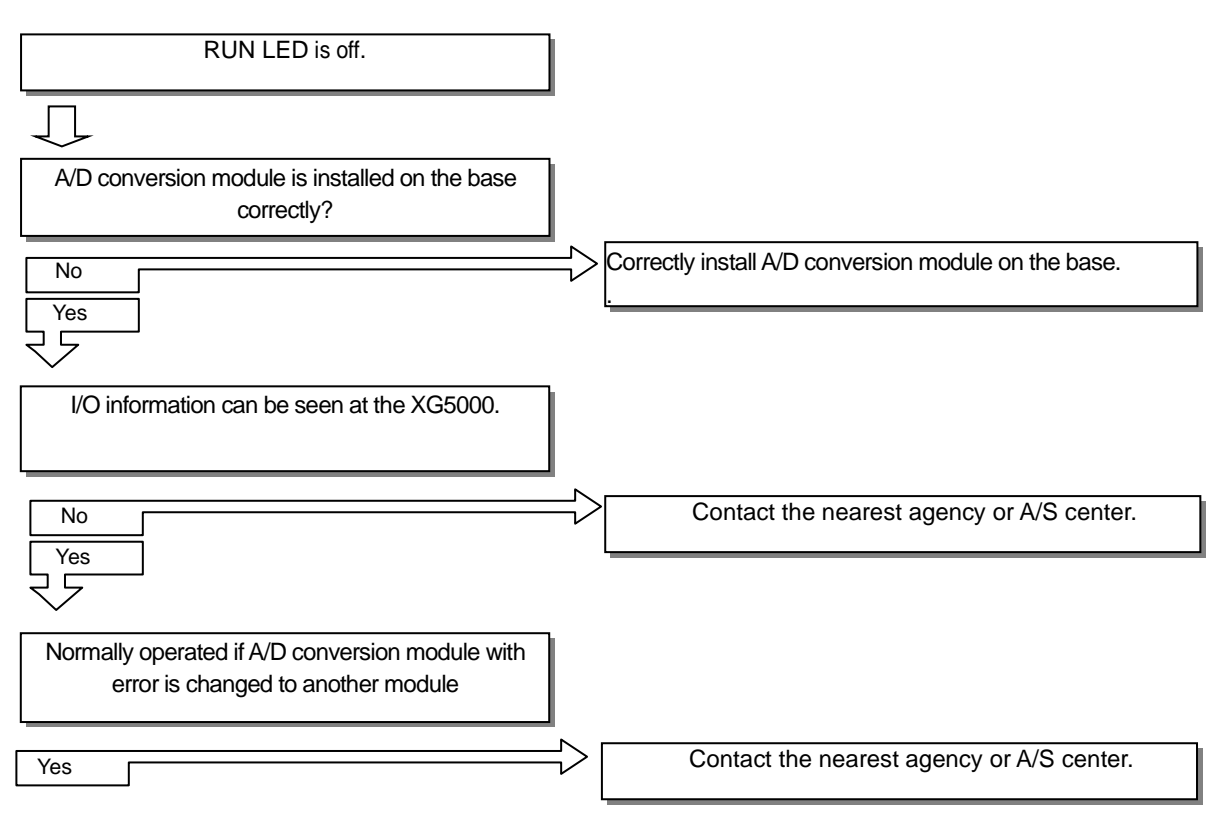

# 2.14.3 A/D conversion value is not normal

| A/D conversion value is "0".                                |               |                                                            |
|-------------------------------------------------------------|---------------|------------------------------------------------------------|
| $\overline{\Box}$                                           |               |                                                            |
| Channel status is set as Enable.                            |               |                                                            |
| No<br>Yes                                                   |               | Check and correct the channel status on the I/O parameter. |
| External power (DC 24V) is supplied.                        |               |                                                            |
| No<br>Yes                                                   |               | Supply external power (DC 24V)                             |
| Wiring of each channel is normal.                           |               |                                                            |
| No<br>Yes                                                   | $\Rightarrow$ | Refer to 2.8.2 and wire properly.                          |
| Input voltage/current of external terminal block is normal. |               |                                                            |
| No                                                          | $\Rightarrow$ | Check the status of the external input sensor              |

٦

#### 2.14.4 Status check of A/D conversion module through XG5000 system monitor

Module type, module information, OS version and module status of A/D conversion module can be checked through XG5000 system monitoring function.

#### 1) Execution sequence

- Two routes are available for the execution.
- (1) [Monitor] -> [System Monitoring] -> And on the module screen, click the right mouse button to display [Module Information].
- (2) [Monitor] -> [System Monitoring] -> And Double-click the module screen.

#### 2) Module information

- (1) Module type: shows the information of the module presently installed.
- (2) Module information: shows the OS version information of A/D conversion module.
- (3) O/S version: shows the OS prepared date of A/D conversion module.
- (4) Module status: shows the present error code. (Refer to 7.1 for detailed error codes)

| N | lodule Info XB | BF-AD04A (Volt ?X           |
|---|----------------|-----------------------------|
|   | Dotaile        | Contont                     |
|   | Details        |                             |
|   | Module Name    | XBF-ADU4A (Volt/Current, 4- |
|   | OS Ver         | Ver. 1.10                   |
|   | OS Update Date | 2008-5-23                   |
|   | Module Status  | Normal. (0)                 |
|   |                |                             |
|   |                |                             |
|   |                |                             |
|   |                |                             |
|   |                |                             |
|   |                |                             |
|   |                |                             |
|   |                |                             |
|   | <              | >                           |
|   |                | Close                       |

# **Chapter 3 Analog Output Module**

### 3.1 Setting Sequence before Operation

Before using the analog output module, follow steps below.

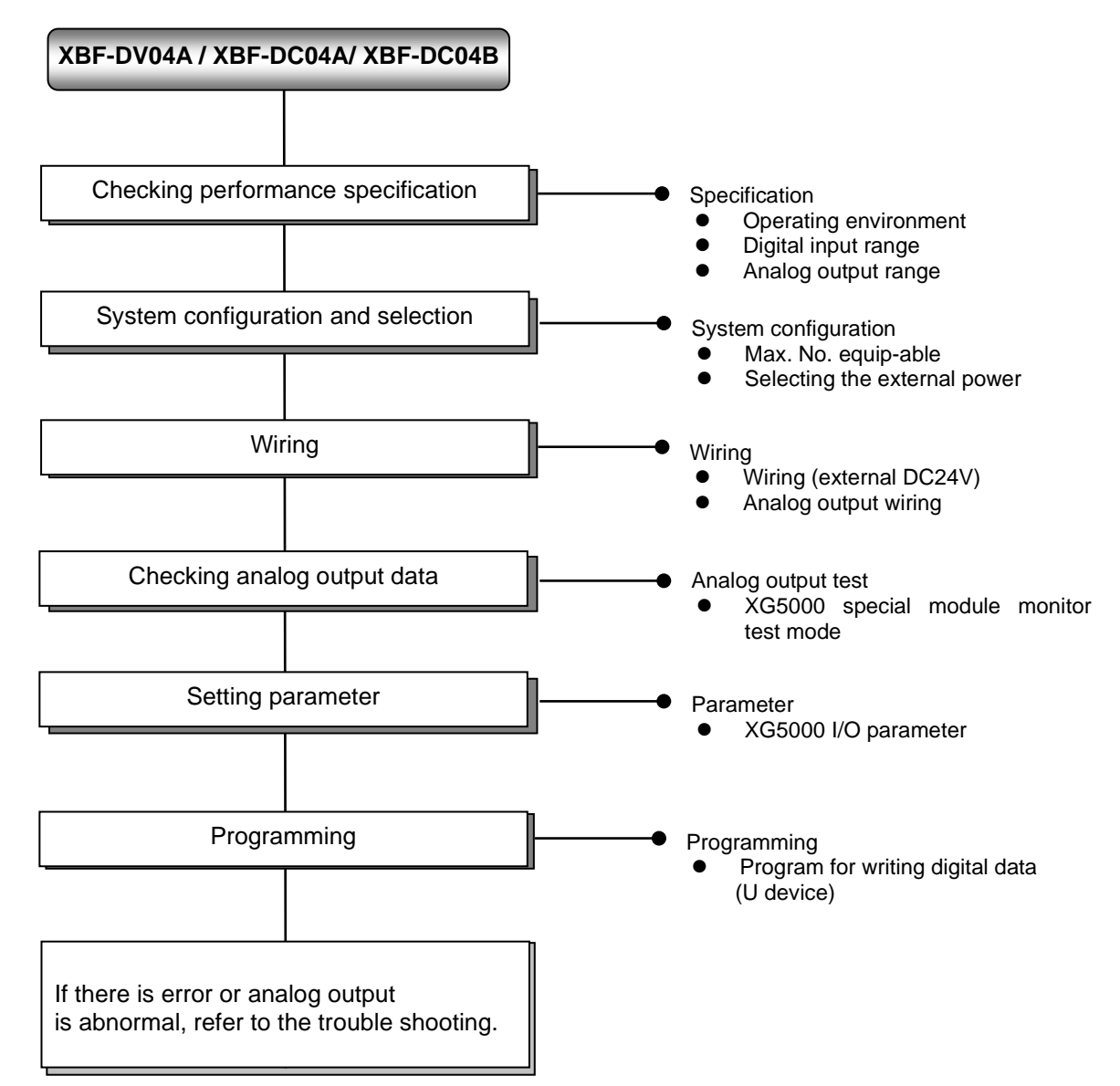

# 3.2 Specification

Г

## 3.2.1 General specifications

| No. | ltem                   |                                                                                          | •                                                                                                    |                                   | Related specifications     |                                         |                                   |  |
|-----|------------------------|------------------------------------------------------------------------------------------|----------------------------------------------------------------------------------------------------|-----------------------------------|----------------------------|-----------------------------------------|-----------------------------------|--|
| 1   | Ambient<br>temperature |                                                                                          |                                                                                                    | 0°C ~                             | <b>+55</b> ℃               |                                         | -                                 |  |
| 2   | Storage<br>temperature |                                                                                          |                                                                                                    | <b>-25</b> ℃                      | ∼ <b>+70</b> ℃             |                                         | -                                 |  |
| 3   | Ambient<br>humidity    |                                                                                          | 5                                                                                                    | 5 ~ 95%RH (N                      | on-condensing)             |                                         | -                                 |  |
| 4   | Storage humidity       |                                                                                          | 5 ~ 95%RH (Non-condensing)                                                                            |                                   |                            |                                         |                                   |  |
|     |                        |                                                                                          | Occasional vibration -                                                                                |                                   |                            |                                         |                                   |  |
|     |                        | Frequency                                                                                | Ac                                                                                                    | celeration                        | Amplitude                  | How many times                          |                                   |  |
|     |                        | 5 ≤ f < 8.4 ⊞                                                                            | z                                                                                                    | -                                 | 3.5 mm                     |                                         |                                   |  |
|     | Vibration              | 8.4 ≤ f ≤ 150 J                                                                          | Hz 9.8                                                                                                | 3 m/s² (1G)                       | -                          |                                         |                                   |  |
| 5   | resistance             |                                                                                          | For contir                                                                                            | nuous vibratio                    | on                         | 10 times each                           | IEC61131-2                        |  |
|     |                        | Frequency                                                                                |                                                                                                    | celeration                        | Amplitude                  | directions<br>(X_Y and Z)               |                                   |  |
|     |                        | 5 ≤ f < 8.4 ⊞                                                                            | z                                                                                                    | -                                 | 1.75 mm                    | (,, , , , , , , , , , , , , , , , , , , |                                   |  |
|     |                        | 8.4 ≤ f ≤ 150                                                                            | Iz 4.9                                                                                                | m/s² (0.5G)                       | -                          |                                         |                                   |  |
| 6   | Shock resistance       | <ul> <li>Peak acceleratio</li> <li>Duration: 11ms</li> <li>Half-sine, 3 times</li> </ul> | Peak acceleration: 147 m/s²(15G)<br>Duration: 11ms<br>Half-sine, 3 times each direction per each axis |                                   |                            |                                         |                                   |  |
|     |                        | Square wave<br>Impulse noise                                                             |                                                                                                    |                                   | AC: ± 1,500V<br>DC: ± 900V |                                         | LS ELECTRIC<br>standard           |  |
|     |                        | Electrostatic<br>discharge                                                               |                                                                                                    | IEC 61131-2,<br>IEC 61000-4-<br>2 |                            |                                         |                                   |  |
| 7   | Noise resistance       | Radiated<br>electromagnetic<br>field noise                                               |                                                                                                    | 80 ~                              | ∙ 1,000 MHz, 10\           | //m                                     | IEC 61131-2,<br>IEC 61000-4-<br>3 |  |
|     |                        | Fast transient                                                                           | Segment                                                                                               | Power suppl<br>module             | y Digital/ana              | alog input/output<br>ication interface  | IEC 61131-2,<br>IEC 61000-4-      |  |
|     |                        |                                                                                          | Voltage                                                                                               | 2kV                               |                            | 1kV                                     | 4                                 |  |
| 8   | Environment            |                                                                                          | Free from                                                                                             | corrosive gas                     | ses and excessive o        | dust                                    | -                                 |  |
| 9   | Altitude               |                                                                                          |                                                                                                    | Up to 2,                          | 000 ms                     |                                         | -                                 |  |
| 10  | Pollution degree       |                                                                                          |                                                                                                    | Less than                         | equal to 2                 |                                         | -                                 |  |
| 11  | Cooling                |                                                                                          |                                                                                                    | Air-co                            | ooling                     |                                         | -                                 |  |

Here describes general specification of analog output module.

### 3.2.2 Performance specifications

|                  |           |                          | Specification                                                                                                    |                                                                                                    |                                                    |  |  |  |
|------------------|-----------|--------------------------|----------------------------------------------------------------------------------------------------|----------------------------------------------------------------------------------------------------|----------------------------------------------------|--|--|--|
|                  | Ite       | m                        | XBF-DV04A                                                                                                    | XBF-DC04A                                                                                                    | XBF-DC04B                                          |  |  |  |
|                  |           | Туре                     | Voltage                                                                                                    | Current                                                                                                    | Current                                            |  |  |  |
| Analog<br>output |           | Range                    | DC 0 ~ 10V<br>(Load resistance:<br>2kΩ or more)                                                                                                    | DC 4 ~ 20mA<br>DC 0 ~ 20mA<br>(Load resistance:<br>510Ω or less)                                                                                                    | DC 0 ~ 1.2mA<br>(Load resistance:<br>510Ω or less) |  |  |  |
|                  |           | Туре                     |                                                                                                    | 12-bit binary data                                                                                                    |                                                    |  |  |  |
|                  |           | Signed value             | 0 ~ 4000                                                                                                    | 0 ~ 4000                                                                                                    | 0 ~ 4000                                           |  |  |  |
| Digital<br>input | Dongo     | Unsigned value           | -2000 ~ 2000                                                                                                    | -2000 ~ 2000                                                                                                    | -2000 ~ 2000                                       |  |  |  |
| nput             | Range     | Precise value            | 0 ~ 1000                                                                                                    | 400 ~ 2000/0 ~ 2000                                                                                                    | 0 ~ 1,200                                          |  |  |  |
|                  |           | Percentile value         | 0 ~ 1000                                                                                                    | 0 ~ 1000                                                                                                    | 0 ~ 1,000                                          |  |  |  |
| M                | aximum ı  | resolution               | 2.5 <sup>mV</sup> (1/4000)                                                                                                    | 5 <sup>#A</sup> (1/4000)                                                                                                    | 0.3#A (1/4000)                                     |  |  |  |
|                  | Accu      | racy                     |                                                                                                    | ±0.5% or less                                                                                                    |                                                    |  |  |  |
| Maxim            | num conv  | version speed            | 1 ms/channel                                                                                                    |                                                                                                    |                                                    |  |  |  |
| Abso             | lute max  | imum output              | DC ±15V                                                                                                    | DC +25                                                                                                    | mA                                                 |  |  |  |
| Numbe            | er of max | imum channel             |                                                                                                    | 4 channels                                                                                                    |                                                    |  |  |  |
| 1                | nsulation | method                   | Photo-coupler insulation between input terminal and PLC power (no insulation between channels)                                                                                                    |                                                                                                    |                                                    |  |  |  |
| Te               | erminal c | onnected                 | 11-point terminal block                                                                                                    |                                                                                                    |                                                    |  |  |  |
| 1/0              | O points  | occupied                 | Fixed type: 64 points                                                                                                    |                                                                                                    |                                                    |  |  |  |
| Ma               | x. no. of | installation             | 7 [When using XBM-Dxxx □ (□:"S",'H',"H2","HP") type]<br>7 (when using XB(E)C-DxxxSU type)<br>10 (when using XB(E)C-DxxxH type or XB(E)C-DxxxU type)<br>Not Available (when using XB(E)C-DxxxF type) |                                                                                                    |                                                    |  |  |  |
| Current          | Inte      | ernal (DC 5V)            | 110mA                                                                                                    | 110m/                                                                                                    | A                                                  |  |  |  |
| consump<br>tion  | (DC       | External<br>21.6 ~26.4V) | 70mA                                                                                                    | 12-bit binary data         0 ~ 4000         0 - 2000 ~ 2000         400 ~ 2000/0 ~ 2000         0 ~ 1000         0)         5//A         0)         5//A         0)         5//A         0)         5//A         0)         5//A         0)         5//A         0)         5//A         0)         5//A         0)         5//A         0)         5//A         0)         5//A         11/4000)         0)         11/5% or less         11 ms/channel         0C +25 mA         4         4         11-point terminal and F         (no insulation between input terminal and F         (no insulation between channels)         11-point terminal block         Fixed type: 64 points         -DxxxD         -DxxXD (D: C-DxxXU type)         Using XB(E)C-DxxxE type)         110mA         120mA         70g | A                                                  |  |  |  |
|                  | Weig      | ght                      | 64g                                                                                                    | 70g                                                                                                    |                                                    |  |  |  |

Here describes performance specification of analog output module.

#### Remark

Offset and gain about analog output range have been set at the factory and the user can change them.

# 3.3 Designations and Functions

Г

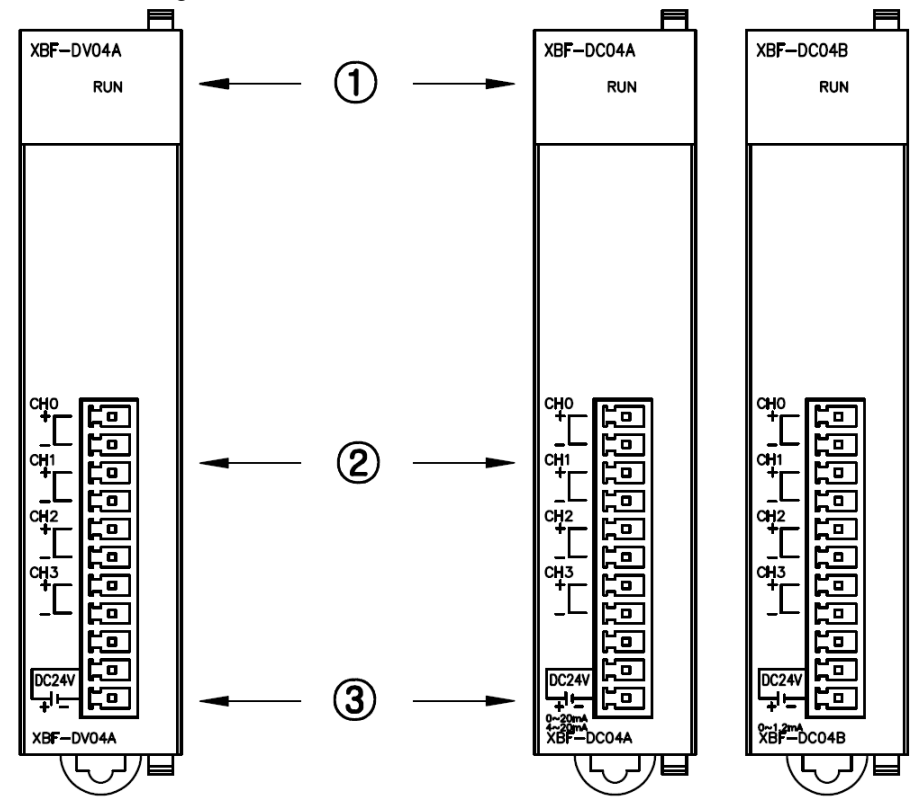

Here describes designation and functions.

| No. | Description                                                                                                    |    |  |  |  |  |
|-----|----------------------------------------------------------------------------------------------------|----|--|--|--|--|
|     | RUN LED                                                                                                    |    |  |  |  |  |
| 1   | It displays the operation status of D/A conversion module<br>- On: Normal operation status<br>- Flickering: Error occurred<br>- Off: Power off or abnormal status of the module |    |  |  |  |  |
|     | Analog output terminal (Voltage, Current)                                                                                                    |    |  |  |  |  |
| 2   | It is an output terminal to connect an analog output (Voltage, Current) of each channel to external machinery and tools.                                                        |    |  |  |  |  |
|     | External power input terminal                                                                                                    |    |  |  |  |  |
| 3   | It is an external DC 24V input terminal that supplies power for an analoutput (voltage, current).                                                                               | og |  |  |  |  |

#### **3.4** Characteristic of I/O Conversion

Characteristic of I/O conversion converts a digital input into an analog output (voltage, current) and displays a straight line with the gradient as shown below. The range of digital input is shown with Unsigned Value, Signed Value, Precise Value, and Percentile Value such as the graph below.

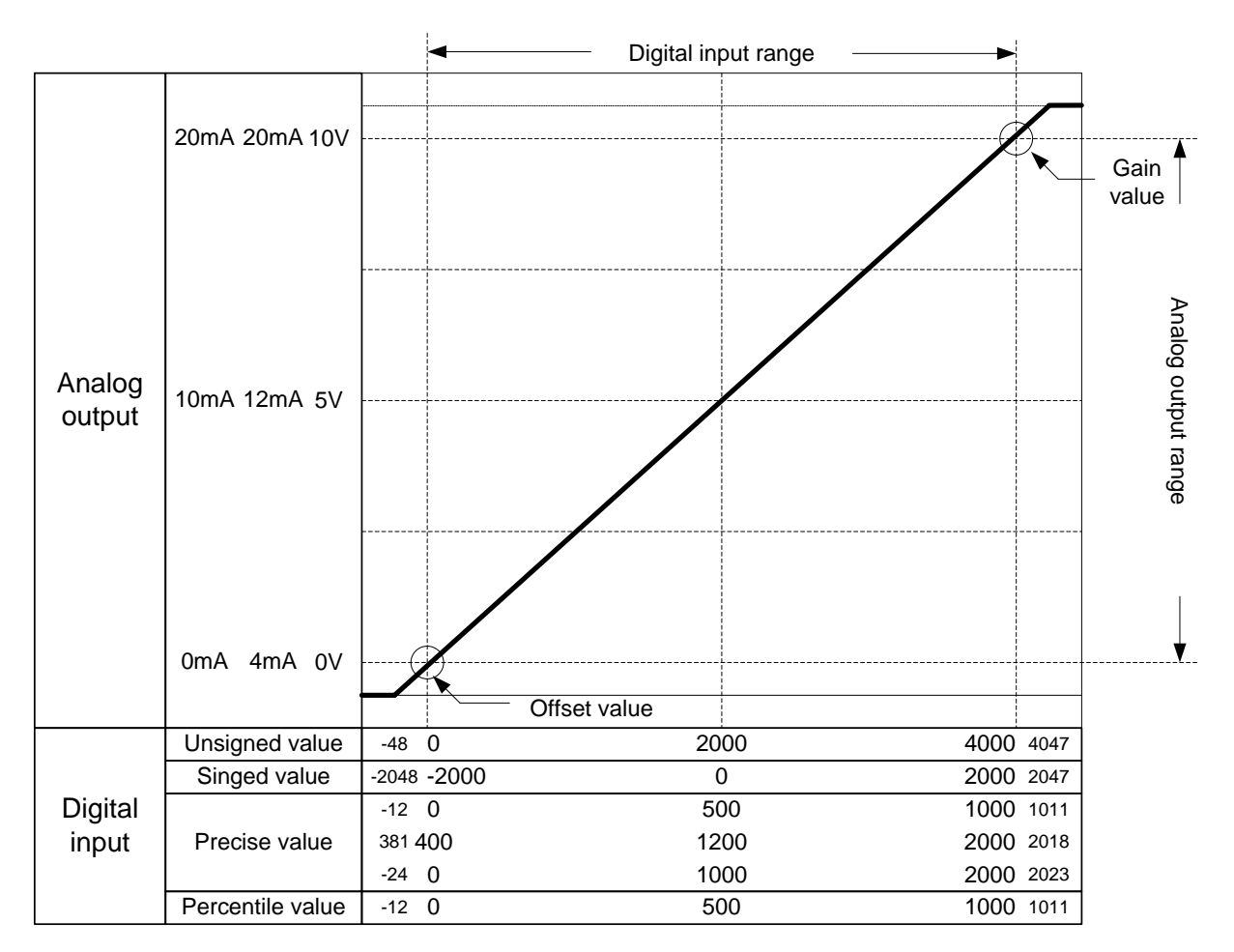

# 3.5 Characteristic of Input/Output

Γ

The range of a voltage output is DC 0 ~ 10V and a current output is DC 4 ~ 20mA / DC 0 ~ 20mA.

| Parameter        | CH 0         | CH 1         | CH 2         | CH 3         |
|------------------|--------------|--------------|--------------|--------------|
| 🔲 Channel status | Disable      | Disable      | Disable      | Disable      |
| Output range     | 0~10/ 🚽      | 0~10V        | 0~10V        | 0~10V        |
| Input type       | 0~10V        | 0~4000       | 0~4000       | 0~4000       |
|                  |              |              |              |              |
| CH. Output type  | Former value | Former value | Former value | Former value |
| CH. Output type  | Former value | Former value | Former value | Former value |
| CH. Output type  | Former value | Former value | Former value | Former value |
| CH. Output type  | Former value | Former value | Former value | Former value |

| Parameter        | CH 0     | CH 1         | CH 2         | CH 3         |
|------------------|----------|--------------|--------------|--------------|
| 🔲 Channel status | Disable  | Disable      | Disable      | Disable      |
| 🗌 Output range   | 4~20mA ▼ | 4~20mA       | 4~20mA       | 4~20mA       |
| Input type       | 4~20mA   | 0~4000       | 0~4000       | 0~4000       |
| CH. Output type  | 10 20me  | Former value | Former value | Former value |
|                  |          |              |              |              |

Digital input value toward analog voltage output is shown below.

| The range of                     | Analog voltage output |       |       |      |      |      |           |  |
|----------------------------------|-----------------------|-------|-------|------|------|------|-----------|--|
| digital input                    | under 0V              | 0V    | 2.5V  | 5V   | 7.5V | 10V  | over 10V  |  |
| Unsigned value<br>(-48 ~ 4047)   | under 0               | 0     | 1000  | 2000 | 3000 | 4000 | over 4000 |  |
| Signed value<br>(-2048 ~ 2047)   | under -2000           | -2000 | -1000 | 0    | 1000 | 2000 | over 2000 |  |
| Precise value<br>(-12 ~ 1011)    | under 0               | 0     | 250   | 500  | 750  | 1000 | over 1000 |  |
| Percentile value<br>(-12 ~ 1011) | under 0               | 0     | 250   | 500  | 750  | 1000 | over 1000 |  |

Resolution: 2.5mV (1/4000), Accuracy: within  $\pm 0.5\%$ 

Digital input value toward analog current output is shown below. Resolution: 5µA (1/4000), Accuracy: within  $\pm 0.5\%$ 

| The range of                     | Analog current output |       |       |      |      |      |           |  |  |
|----------------------------------|-----------------------|-------|-------|------|------|------|-----------|--|--|
| digital input                    | under 4mA             | 4mA   | 8mA   | 12mA | 16mA | 20mA | over 20mA |  |  |
| <b>U</b> 1                       | under 0mA             | 0mA   | 5mA   | 10mA | 15mA | 20mA | over 20mA |  |  |
| Unsigned value<br>(-48 ~ 4047)   | under 0               | 0     | 1000  | 2000 | 3000 | 4000 | over 4000 |  |  |
| Signed value<br>(-2048 ~ 2047)   | under -2000           | -2000 | -1000 | 0    | 1000 | 2000 | over 2000 |  |  |
| Precise value                    | under 400             | 400   | 800   | 1200 | 1600 | 2000 | over 2000 |  |  |
| (381 ~ 2018, -24 ~ 2023)         | under 0               | 0     | 500   | 1000 | 1500 | 2000 | over 2000 |  |  |
| Percentile value<br>(-12 ~ 1011) | under 0               | 0     | 250   | 500  | 750  | 1000 | over 1000 |  |  |

#### **3.6 Accuracy**

Though the range of input is changed, the accuracy for the analog output values doesn't change. The range of accuracy is displayed at the ambient temperature of  $25 \pm 5$  °C if you select unsigned value as your range of the digital input. The accuracy is satisfied  $\pm 0.5\%$ .

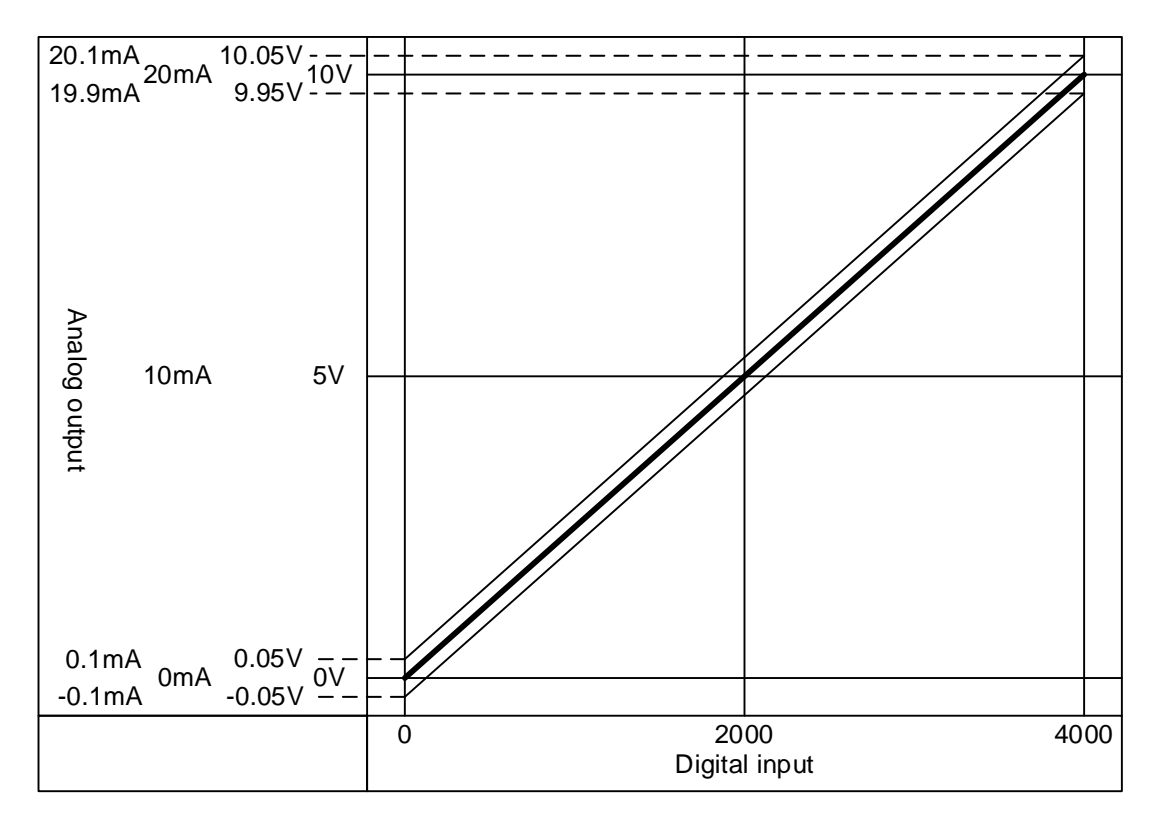

- (1) Accuracy in case of 5V output 4000 × 0.5% = 20 in case of 5V output, accuracy range is (5V - 20×0.0025V) ~ (5V+20×0.0025V) = 4.95V ~ 5.05V
- (2) Accuracy in case of 10V
  4000 × 0.5% = 20
  in case of 10V output, accuracy range is
  (10V 20×0.0025V) ~ (10V + 20×0.0025V) = 9.95 ~ 10.05

# **3.7 Functions of Analog Output Module**

Γ

| Function                        | Details                                                                                                    |
|---------------------------------|----------------------------------------------------------------------------------------------------|
| Operation<br>channel            | <ol> <li>It sets up Run/Stop of a channel that will operate an analog output.</li> <li>You can save the time of whole operation by stopping unused channels.</li> </ol>                                                 |
| The range of output             | <ol> <li>It sets up the range of an analog output.</li> <li>Analog voltage output module offers one range of output (DC 0 ~ 10V) and<br/>analog current output module offers two (DC 4 ~ 20mA, DC 0 ~ 20mA).</li> </ol> |
| The range of input data         | <ol> <li>It sets up the range of a digital input.</li> <li>It offers four ranges of a digital input.</li> </ol>                                                                                                    |
| The status of<br>channel output | <ol> <li>It sets up the output status of a channel when it switches Run to Stop.</li> <li>It offers four types of output status.</li> </ol>                                                                             |

Here describes functions of XBF-DV04A/DC04A module.

#### 3.8 Wiring

#### 3.8.1 Precautions for wiring

- (1) Use separate cable of an A.C. power line and an external output signal of an analog output module to prevent a surge or inductive noise from the A.C. side.
- (2) Select the cable with consideration of an ambient temperature and a permitted current limit. It is recommended over AWG22 (0.3mm<sup>2</sup>).
- (3) Don't let the cable at close range to hot devices or materials. And don't bring it into contact with oil for a long time. These are the factors of a short circuit occurs unusual operation or damages devices.
- (4) Check the polarity before external power is supplied to the terminal.
- (5) It may produce inductive hindrance that is a cause of unusual operations or defects if you wire the cable with a high-voltage line or a power line.

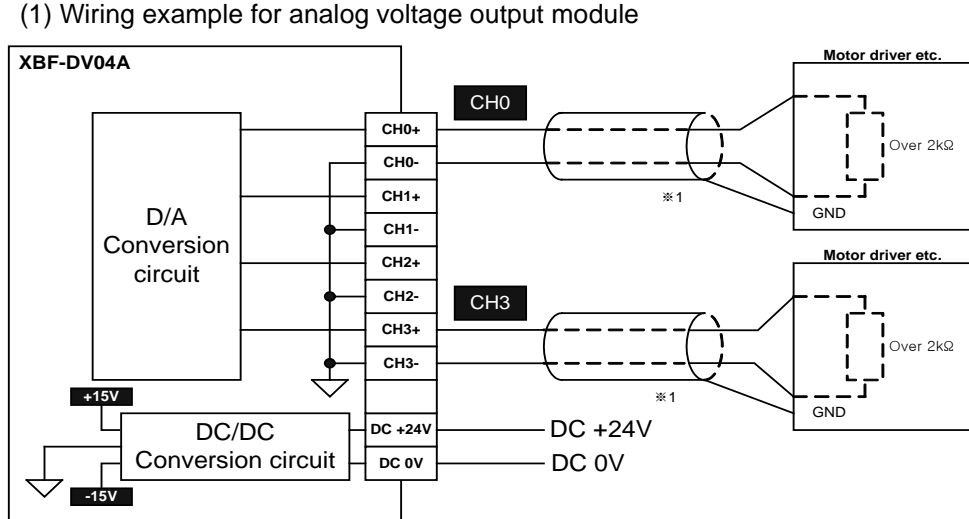

#### 3.8.2 Wiring example

(2) Wiring example for analog current output module

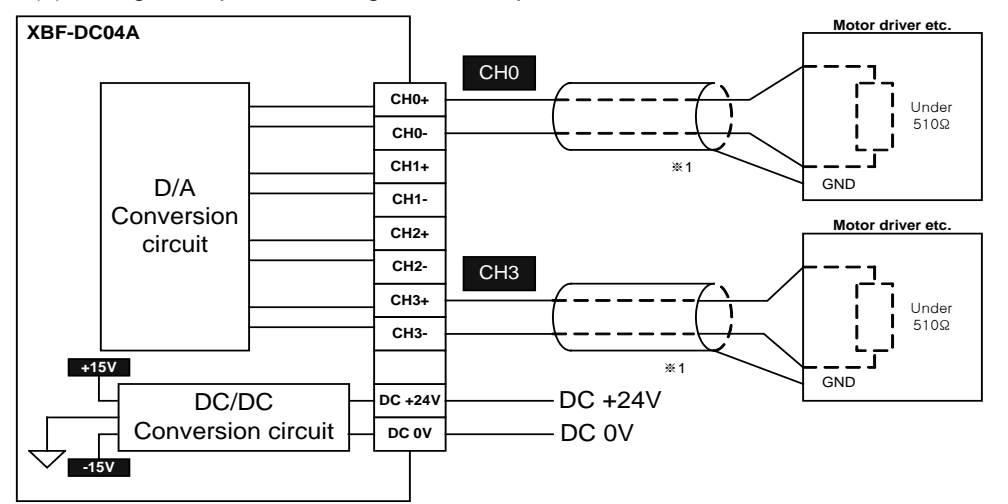

※1: Use a 2-core twisted shielded wire.

X2: The (-) terminals of the channel should be separated from each other. It may cause malfunction.

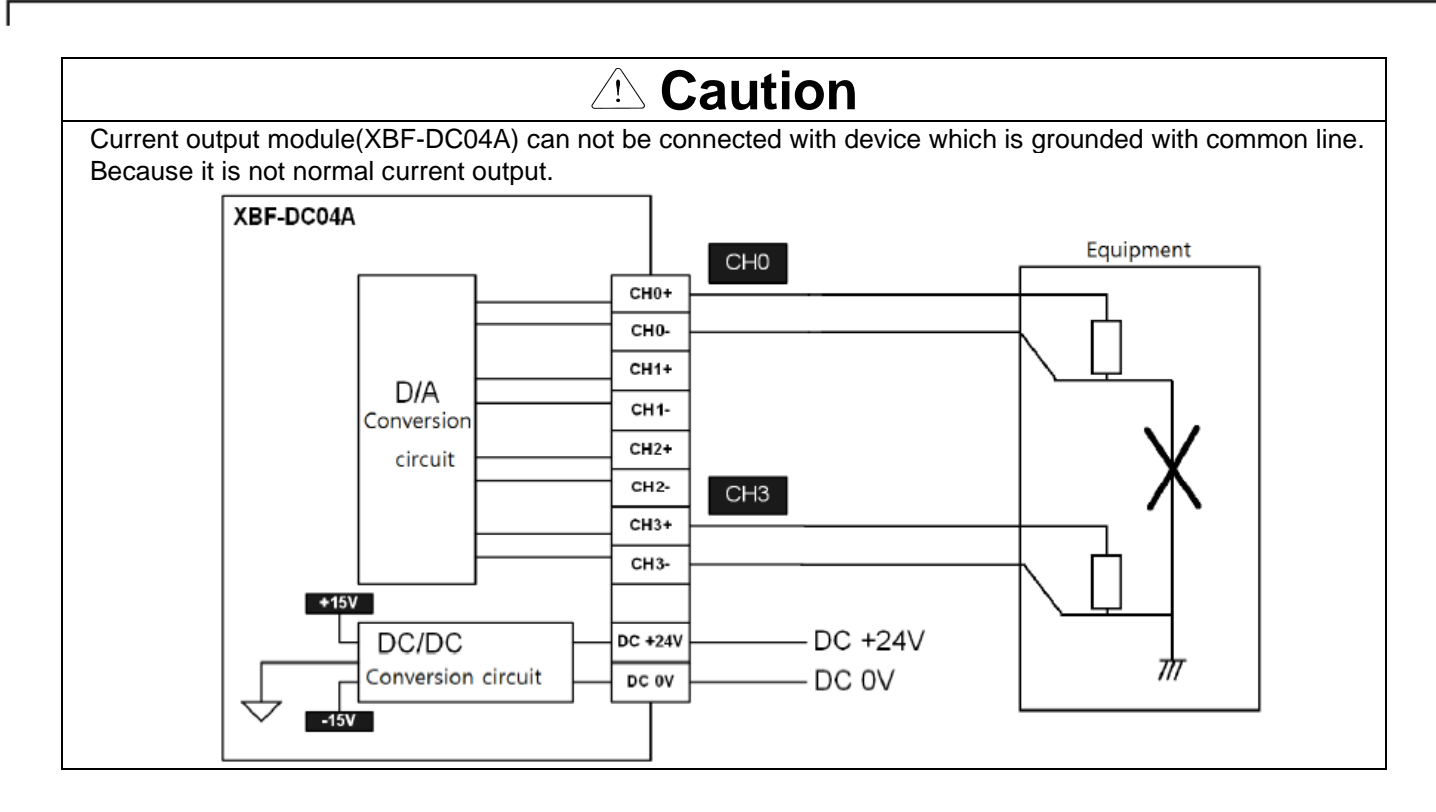

#### 3.9 Operation Parameter Setting

You can specify operation parameters of the analog output module through [I/O parameters] menu in XG5000.

(1) Setting items

For the user's convenience, XG5000 provides GUI (Graphical User Interface) for parameters setting of analog voltage/current output module.

Followings are available through [I/O parameters] on the XG5000 project window.

| ltem             | Details                                                                                                    |
|------------------|----------------------------------------------------------------------------------------------------|
| [I/O Parameters] | (1) It specifies the following items for the module operation.                                                                                                    |
|                  | <ul> <li>Channel Enable/Disable</li> </ul>                                                                                                    |
|                  | <ul> <li>Analog output range</li> </ul>                                                                                                    |
|                  | <ul> <li>Input type</li> </ul>                                                                                                    |
|                  | <ul> <li>Channel output type</li> <li>(2) After the parameters that user specified in XG5000 are downloaded, they will be saved to a flash memory in the CPU unit</li> </ul> |

- (2) How to use [I/O Parameters] menu
  - (a) Run XG5000 to create a project. (Refer to XG5000 program manual for details on how to create the project)
  - (b) Double-click [I/O Parameters] on the project window.

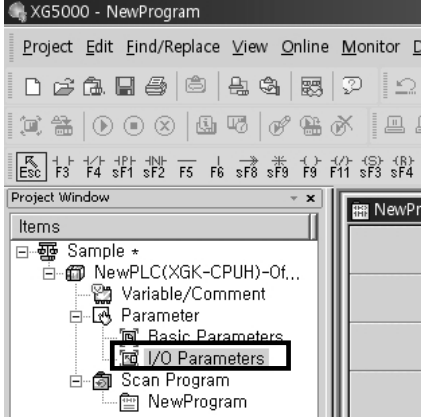

 (c) Click the slot of the base that contains analog output module in the [I/O Parameter Setting] window. In the example, the analog output module is contained in the slot 1.

| Module list                 |                  |      |                          |                    |              |                  |            |
|-----------------------------|------------------|------|--------------------------|--------------------|--------------|------------------|------------|
| 🖃 🗊 Base 00 : Default       | <b></b>          | Slot | Module                   | Comment            | Input Filter | Emergency Output | Allocation |
| 00 : Default                |                  | 0    |                          |                    |              |                  |            |
| 01 : Default                |                  | 1    |                          |                    |              |                  |            |
|                             |                  | 2    |                          |                    |              |                  |            |
| 03 : Default                |                  | 2    |                          |                    |              |                  |            |
|                             |                  |      |                          |                    |              |                  |            |
| 05 : Default                |                  | 4    |                          |                    |              |                  |            |
| 06 : Default                |                  | 5    |                          |                    |              |                  |            |
| 07 : Default                |                  | 6    |                          |                    |              |                  |            |
| U8 : Default                |                  | 7    |                          |                    | ¢            |                  |            |
| U9: Default                 |                  | 8    |                          |                    |              |                  |            |
| IU: Default                 |                  | 9    |                          |                    |              |                  |            |
| II: Default                 |                  | 10   |                          |                    |              |                  |            |
| H → H Dase UI : Detault     |                  | 11   |                          | \$                 | •            |                  |            |
| iereining base 02 : Default |                  |      |                          | â                  | Å            |                  |            |
|                             | •                |      |                          |                    |              |                  |            |
|                             | <u>D</u> elete S | Slot | Delete Base Base Setting | Delete All Details | Print        | • ОК             | Cancel     |

Chapter 3 Analog Output (XBF-DV04A/DC04A/DC04B) (d) Click the arrow button then you can see the menu to choose the applicable module. Select the applicable module. 21 11

| Base UU : Default                                                                                                    | Slot                       | Module                                                                                                    | Comment                                                    | Input Filter | Emergency Output | Allocation |
|----------------------------------------------------------------------------------------------------|----------------------------|----------------------------------------------------------------------------------------------------|------------------------------------------------------------|--------------|------------------|------------|
|                                                                                                    | 0(main)                    |                                                                                                    |                                                            |              |                  |            |
| <ul> <li>03 : Default</li> <li>04 : Default</li> <li>05 : Default</li> <li>06 : Default</li> <li>06 : Default</li> <li>07 : Default</li> <li>07 : Default</li> </ul> | 2<br>3<br>4<br>5<br>6<br>7 | Gongal Module List     G., Special Module List     G., Special Module List     G., Analog Input Modul     G. Analog Input Modul     G. Analog Dutput Modul     G. Special Science Science Scienc | a<br>Jeo<br>Stage, 4-CH)<br>urrent, 4-CH)<br>odule<br>List |              |                  |            |
| 1                                                                                                    |                            |                                                                                                    |                                                            |              |                  |            |

Γ

(e) Double-click the applicable slot that is selected for the parameters setting or click [Details].

| Module list                    |         |                                         |                |                   |                  |                 |
|--------------------------------|---------|-----------------------------------------|----------------|-------------------|------------------|-----------------|
| ⊡-100 Base 00 : Default        | Slot    | Module                                  | Comment        | Input Filter      | Emergency Output | Allocation      |
| 00 : Default                   | 0(main) |                                         |                |                   |                  |                 |
| - B 01 : XBF-DV04A (Voltage, 4 | 1       | XBF-DV04A (Voltage, 4-CH) 💌             |                | -                 | •                | P00010 ~ P0001F |
| U2 : Default                   | 2       |                                         |                |                   |                  |                 |
|                                | 3       |                                         |                |                   |                  |                 |
| 05 : Default                   | 4       |                                         |                |                   |                  |                 |
| - 06 : Default                 | 5       |                                         |                |                   |                  |                 |
| 07 : Default                   | 6       |                                         |                |                   |                  |                 |
|                                | 7       |                                         |                |                   |                  |                 |
| 4                              |         |                                         |                |                   |                  |                 |
| Delete                         | Slot De | elete <u>B</u> ase Base <u>S</u> etting | Delete All Det | ails <u>P</u> rin | t 🔻 🛛 OK         | Cancel          |

(f) A screen will be displayed for you to specify parameters for respective channels as shown below. Click a desired item to display parameters to set for respective items. ? | X |

| ise 00 : Default           | Slot    | Module                    | Cor          | mment        | Input Filter | Emergency Output | Allocation      |
|----------------------------|---------|---------------------------|--------------|--------------|--------------|------------------|-----------------|
| 00 : Default               | 0(main) |                           |              |              |              |                  |                 |
| 01 : XBF-DV04A (Voltage, 4 | 1       | XBF-DV04A (Voltage, 4-CH) |              |              | 2.           | -                | P00010 ~ P00018 |
| 02 : Default               | 2       | XBF-DV04A (Voltage, 4-C   | H)           |              |              | ? ×              |                 |
| . 04 : Default             | 3       |                           | 010          |              |              |                  |                 |
| 05 : Default               | 4       | XBF-DVU4A (Voltage, 4     | I-CH)        |              |              |                  |                 |
| 06 : Default               | 5       | Parameter                 | CH 0         | CH 1         | CH 2         | СН 3             |                 |
| 07 : Default               | 6       | . Channel status          | Disable      | Disable      | Disable      | Disable          |                 |
|                            | 7       | . 🗌 Output range          | 0~10V        | 0~10V        | 0~10V        | 0~10V            |                 |
|                            |         | Input type                | 0~4000       | 0~4000       | 0~4000       | 0~4000           |                 |
|                            |         | CH. Output type           | Former value | Former value | Former value | Former value     |                 |
|                            | Slot De |                           |              |              |              | DK               | Canc            |

#### **3.10** Special Module Monitoring Function

You can start to test the analog output module connecting by [Online]  $\rightarrow$  [Connect] and then click [Monitor]  $\rightarrow$  [Special Module Monitoring] menu in XG5000.

#### Remark

- 1) If the program is not displayed normally because of insufficient system resource, you may start XG5000 again after close the program and other applications.
- 2) I/O parameters those are specified in the state of [Special Module Monitoring] menu are temporarily set up for the test. They will be disappeared when the [Special Module Monitoring] is finished.
- 3) Testing of [Special Module Monitoring] is the way to test the analog output module. It can test the module without a sequence program.

#### 3.10.1 How to use special module monitoring

Special module monitoring function is described below based on the analog voltage output module (XGF-DV04A).

(1) Start of [Special Module Monitoring]

Go through [Online]  $\rightarrow$  [Connect] and [Monitor]  $\rightarrow$  [Special module Monitoring] to start. If the status is not online, [Special Module Monitoring] menu will not be activated.

| 🔩 XG5000 - [NewProgram]                |                                         |           |
|----------------------------------------|-----------------------------------------|-----------|
| Project Edit Eind/Replace View Online  | Monitor Debug Tools Window He           | ip        |
|                                        | Start/Stop <u>M</u> onitoring     Pause | .t. 🛠 🛛 🏘 |
| ````#` ●●⊗ & ™ & *                     | Resume                                  | 98 (]C    |
| Esc F3 F4 sF1 sF2 F5 F6 sF8 sF9 F9 F11 | Pausing Conditions                      |           |
| Project Window                         | Change Current value                    |           |
| Items                                  | System Mon <u>i</u> toring              |           |
| ⊡-• 💀 Sample *                         | Device Monitoring                       |           |
| NewPLC(XGB-XBMS)-Stop                  | 🗐 Special Module Monitoring 📐           |           |
| - 😭 Variable/Comment                   | 🗽 Irend Monitoring                      |           |
| 🖻 🐼 Parameter                          | Custom Events                           |           |
| IIIIIIIIIIIIIIIIIIIIIIIIIIIIIIIIIIIII  | Data Traces                             |           |
|                                        |                                         |           |
| 🖻 👼 Scan Program                       |                                         |           |
| 📺 NewProgram                           |                                         |           |
|                                        |                                         |           |

- (2) How to use [Special Module Monitoring]
- (a) Connecting XG5000 with PLC basic unit, [Special Module List] window will show base/slot information and types of special module by click [Monitor] → [Special Module Monitoring]. Special Module List will display the modules that are installed in PLC now.

| pecial Module I | lst        | 2                                      |
|-----------------|------------|----------------------------------------|
| Base            | Slot       | Module                                 |
| 🗂 Base O        | f Internal | HSC Module (Open-Collector, 4-CH)      |
| 🗂 Base O        | 🗍 Internal | Position Module (Open-Collector, 2-CH) |
| 🗂 Base O        | 🛐 Slot 1   | XBF-DV04A (Voltage, 4-CH)              |
| 🗂 Base O        | 🗍 Slot 2   | XBF-DV04A (Voltage, 4-CH)              |
|                 |            |                                        |
|                 |            |                                        |
|                 |            |                                        |
|                 |            |                                        |
|                 |            |                                        |
|                 |            |                                        |
|                 |            | []]]                                   |
|                 |            |                                        |
| Module Into     | <u> </u>   | tor Close                              |

Chapter 3 Analog Output (XBF-DV04A/DC04A/DC04B) (b) Select a special module then click [Module Info.] button to display the information as described below.

| S | oecial Module Infomation | 1                              | ? X |
|---|--------------------------|--------------------------------|-----|
|   | Displays the i           | nformations of special module, |     |
|   | ltem                     | Information                    |     |
|   | Module Name              | XBF-DV04A (Voltage, 4-CH)      |     |
|   | OS Ver                   | Ver. 1.0                       |     |
|   | OS Update Date           | 2006-5-16                      |     |
|   | Error Status             | No Error. (0)                  |     |
|   |                          |                                |     |
|   |                          | UK (                           |     |

Γ

(c) Click [Monitor] button in the [Special Module List] window to display the [Special Module Monitor] window as below

| Item                                                                                                    | Setting value                                                               | Current value |    |       |                       |
|----------------------------------------------------------------------------------------------------|-----------------------------------------------------------------------------|---------------|----|-------|-----------------------|
| CHO D/A value                                                                                                    |                                                                             |               |    |       |                       |
| CH1 D/A value                                                                                                    |                                                                             |               |    |       |                       |
| CH2 D7A value                                                                                                    |                                                                             |               |    |       |                       |
| CH3 D/A value                                                                                                    |                                                                             |               |    |       |                       |
|                                                                                                    |                                                                             |               |    |       |                       |
|                                                                                                    |                                                                             |               |    |       |                       |
|                                                                                                    |                                                                             |               | 1  |       |                       |
| Item                                                                                                    | Setting value                                                               | Current value | 1  |       |                       |
| ltem<br>Channels                                                                                                    | Setting value                                                               | Current value |    |       |                       |
| ltem<br>Channels<br>Channel status                                                                                    | Setting value<br>Disable                                                    | Current value |    |       |                       |
| Item<br>Channels<br>Channel status<br>Output range                                                                    | Setting value<br>CH<br>Disable<br>0~10V                                     | Current value |    |       |                       |
| Item<br>Channels<br>Channel status<br>Output range<br>Input type                                                      | Setting value<br>Disable<br>0~10V<br>0~4000                                 | Current value |    | Param | eter setting for a to |
| Item<br>Channels<br>Channel status<br>Output range<br>Input type<br>CH. Output type                                   | Setting value<br>Disable<br>0~10V<br>0~4000<br>Former value                 | Current value |    | Param | eter setting for a to |
| Item<br>Channels<br>Channel status<br>Output range<br>Input type<br>H. Output type<br>Digital value                   | Setting value<br>Disable<br>0~10V<br>0~4000<br>Former value<br>0            | Current value |    | Param | eter setting for a to |
| Item<br>Channels<br>Channel status<br>Output range<br>Input type<br>H. Output type<br>Digital value<br>Output enable  | Setting value<br>Disable<br>0~10V<br>0~4000<br>Former value<br>0<br>Disable | Current value | +C | Param | eter setting for a to |
| Item<br>Channels<br>Channel status<br>Output range<br>Input type<br>CH. Output type<br>Digital value<br>Output enable | Setting value<br>Disable<br>0~10V<br>0~4000<br>Former value<br>0<br>Disable | Current value | +C | Param | eter setting for a to |
| Item<br>Channels<br>Channel status<br>Output range<br>Input type<br>CH. Output type<br>Digital value<br>Output enable | Setting value<br>Disable<br>0~10V<br>0~4000<br>Former value<br>0<br>Disable | Current value |    | Param | eter setting for a to |
| Item<br>Channels<br>Channel status<br>Output range<br>Input type<br>H. Output type<br>Digital value<br>Output enable  | Setting value<br>Disable<br>0~10V<br>0~4000<br>Former value<br>0<br>Disable | Current value |    | Param | eter setting for a to |
| Item<br>Channels<br>Channel status<br>Output range<br>H. Output type<br>Digital value<br>Dutput enable                | Setting value<br>Disable<br>0~10V<br>0~4000<br>Former value<br>0<br>Disable | Current value |    | Param | eter setting for a to |

(d) [Start Monitoring] button will show you digital input data of the operating channel.

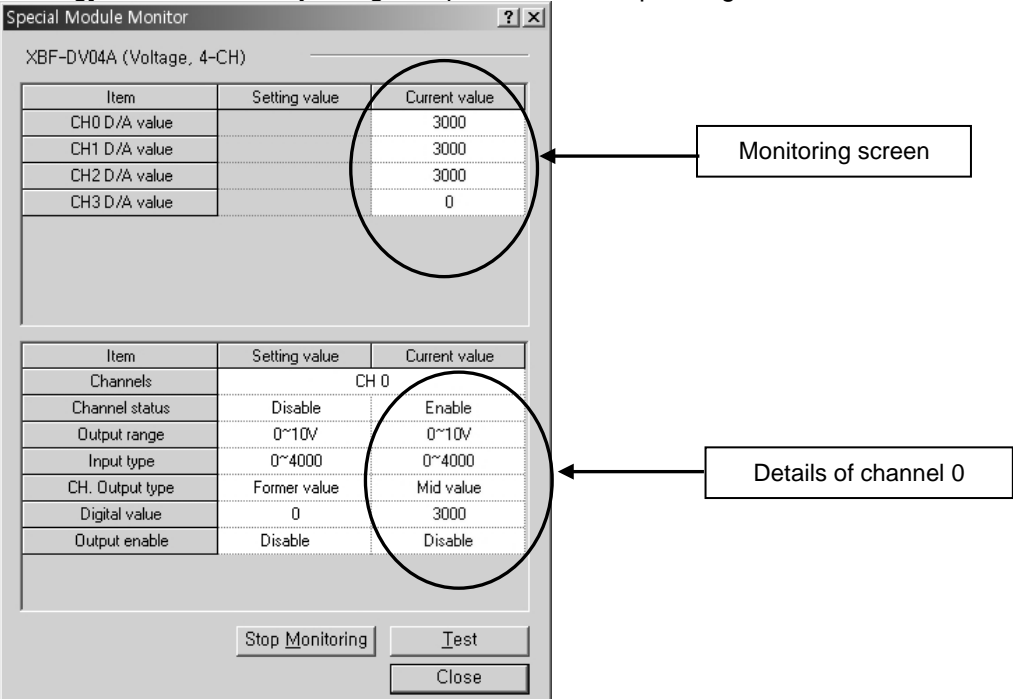

(e) [Test] is used to change the parameters of the voltage output module. You can change the parameters when you click the values at the bottom of the screen. It is only available when XGB CPU unit's status is in [Stop Monitoring].

| oecial Module Monitor                             |                                 | ?                               |
|---------------------------------------------------|---------------------------------|---------------------------------|
| XBF-DV04A (Voltage, 4-                            | СН) ———                         |                                 |
| Item                                              | Setting value                   | Current value                   |
| CH0 D/A value                                     |                                 | 2000                            |
| CH1 D/A value                                     |                                 | 0                               |
| CH2 D/A value                                     |                                 | 0                               |
| CH3 D/A value                                     |                                 | 0                               |
|                                                   |                                 |                                 |
|                                                   |                                 |                                 |
|                                                   |                                 |                                 |
|                                                   |                                 |                                 |
| Item                                              | Setting value                   | Current value                   |
| Channels                                          | Cł                              | 40                              |
| Channel status                                    | Disable                         | Disable                         |
| Output range                                      | 0~10V                           | 0~10V                           |
| Input type                                        | 0~4000                          | 0~4000                          |
|                                                   |                                 | 0 4000                          |
| CH. Output type                                   | Former value                    | Former value                    |
| CH. Output type<br>Digital value                  | Former value<br>2000            | Former value<br>2000            |
| CH. Output type<br>Digital value<br>Output enable | Former value<br>2000<br>Disable | Former value<br>2000<br>Disable |
| CH. Output type<br>Digital value<br>Output enable | Former value<br>2000<br>Disable | Former value<br>2000<br>Disable |
| CH. Output type<br>Digital value<br>Output enable | Former value<br>2000<br>Disable | Former value<br>2000<br>Disable |
| CH. Output type<br>Digital value<br>Output enable | Former value<br>2000<br>Disable | Former value<br>2000<br>Disable |
| CH. Output type<br>Digital value<br>Output enable | Former value<br>2000<br>Disable | Former value<br>2000<br>Disable |

(f) [Close] is used to escape from the monitoring/test screen.

## 3.11 Register U devices (special module variable)

Register the variables for each module referring to the special module information that is set in the I/O parameter. The user can modify the variables and comments.

(1) Registration sequence

ſ

(a) Select a special module type in [I/O Parameter Setting] window.

| I/O Parameter Setting        |             |                                        |                  |                  |                  | <u>?</u> ×      |
|------------------------------|-------------|----------------------------------------|------------------|------------------|------------------|-----------------|
| Module list                  |             |                                        |                  |                  |                  |                 |
| ⊟⊣@ Base 00 : Default        | Slot        | Module                                 | Comment          | Input Filter     | Emergency Output | Allocation      |
| 00 : Default                 | 0(main)     |                                        |                  |                  |                  |                 |
| B U1 : XBF-DVU4A (Voltage, 4 | 1           | XBF-DV04A (Voltage, 4-CH)              |                  | -                | •                | P00010 ~ P0001F |
| U2 : Default                 | 2           |                                        |                  |                  |                  |                 |
| 04 : Default                 | 3           |                                        |                  |                  |                  |                 |
| - 200 05 : Default           | 4           |                                        |                  |                  |                  |                 |
| - 🖂 06 : Default             | 5           |                                        |                  |                  |                  |                 |
| 07 : Default                 | 6           |                                        |                  |                  |                  |                 |
|                              | 7           |                                        |                  |                  |                  |                 |
| 4                            |             |                                        |                  |                  |                  |                 |
| Delet                        | e Slot 🛛 De | lete <u>B</u> ase Base <u>S</u> etting | Delete All Detai | ls <u>P</u> rint | ▼ OK             | Cancel          |

(b) Double-click [Variable/Comment] from the project window.

| Project Edit Eind/Replace View Onlin                                                                                                    | e <u>M</u> onitor <u>D</u> ebug <u>T</u> ools | <u>W</u> indow <u>H</u> | elp            |                                        |
|----------------------------------------------------------------------------------------------------|-----------------------------------------------|-------------------------|----------------|----------------------------------------|
| 0668588                                                                                                    | ∎ ⊅  ≏⊂% ∎                                    | • 🖻 🗙   •               | €≱.∜.%         | <b>A A 33° 33°</b> A _11 🔊 👁           |
|                                                                                                    | x 🛛 🕮 🚇 🗊                                     |                         | <b>g 2</b> [1] | 0,0,40   10 60   4 6 6 0 6             |
| 4 64 64 64 a a a a da da da a                                                                                                    | 1 \$P3 \$P4 \$P5 \$P6 PT0 \$P                 |                         |                | ) <b>                             </b> |
| Project Window                                                                                                    | V View Variable                               | /iew Device             | 🕅 View Flag    |                                        |
| □       Sample ★         □       Image: Sample ★         □       Image: Sample ★         □       Image: Sample ★         □       Image: Sample ★         Image: Sample ★       Image: Sample ★         Image: Sample ★       Image: Sample ★ | Variable                                      | Туре                    | Device         | Comment                                |

(c) Select [Edit] → [Register U Device]. In case of IEC, select [Edit] →[Register special module variable] X65000 - [Variable/Comment]

| 🔛 <u>P</u> roject 🛛 | Edit <u>F</u> ind/Replac                         | e <u>∨</u> iew <u>O</u> nl | ine <u>M</u> onitor <u>D</u> ebu | g <u>T</u> ools <u>W</u> indow | <u>H</u> elp |                                          |
|---------------------|--------------------------------------------------|----------------------------|----------------------------------|--------------------------------|--------------|------------------------------------------|
| DØæ                 | <u>∽</u> <u>U</u> ndo<br>∝ Redo                  | Ctrl+Z<br>Ctrl+V           | <b>n</b>   🤉   ည 🤇               | : % 🖻 🖻 🗙                      | •6 🕅 🖓 🖓     | <b>M M W W M </b>                        |
| <b>1 1 1 1 1</b>    | χ Cu <u>t</u>                                    | Ctrl+X                     |                                  | ° 🗊 🖬 💷                        |              | [] [] [] [] [] [] [] [] [] [] [] [] [] [ |
| ES 15 14            | Copy                                             | Ctrl+C                     | 住 許 那 部 部                        | 韬 新                            |              | ] <b>.</b>                               |
| Project Windo       | × <u>D</u> elete                                 | Del                        | V View Variab                    | le D View Device               | View Flag    |                                          |
| items<br>⊡-•55 Sam  | <u>S</u> elect All                               | Ctrl+A                     | Vari                             | able Type                      | Device       | Comment                                  |
|                     | ⊶⊟ Insert <u>L</u> ine<br>メ Delete Li <u>n</u> e | Ctrl+L<br>Ctrl+D           |                                  |                                |              |                                          |
| E-U                 | Export to <u>F</u> ile                           | ł                          |                                  |                                |              |                                          |
|                     | Register U De                                    | evice                      |                                  |                                |              |                                          |
| Ē                   | 🗐 Internal Dev                                   | /ice                       |                                  |                                |              |                                          |

#### Chapter 3 Analog Output (XBF-DV04A/DC04A/DC04B)

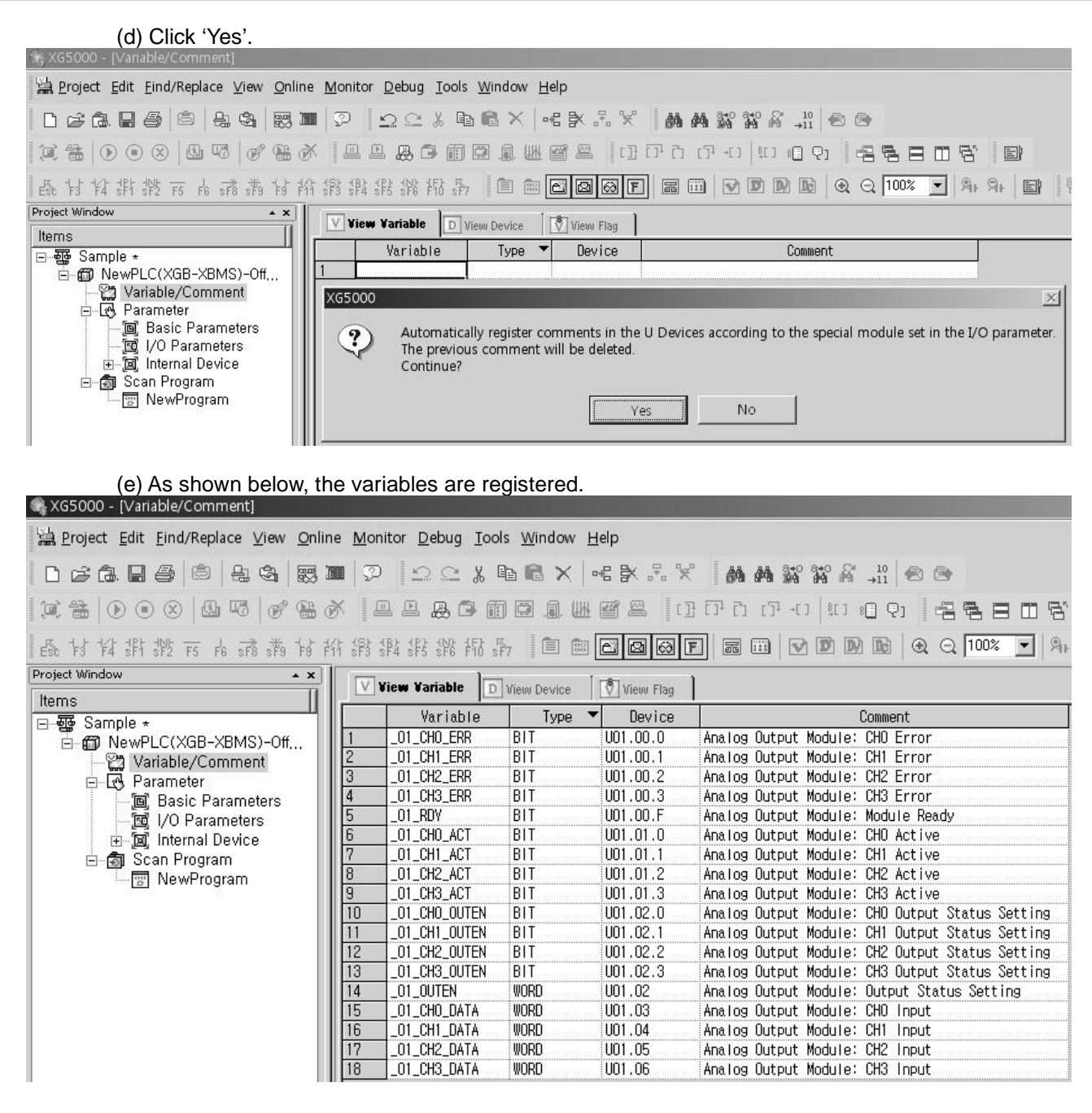

#### (2) Save variables

- (a) The contents of 'View Variables' can be saved as a text file
- (b) Click [Edit]  $\rightarrow$  [Export to File].
- (c) The contents of 'View Variable' are saved as a text file.

#### (3) View variables in a program

#### (a) The example of XG5000 is shown below.

| MOV | h000F | U01.02 |
|-----|-------|--------|
| MOV | 0     | U01.03 |
| MOV | 1500  | U01.04 |
| MOV | 2500  | U01.05 |
| MOV | 4000  | U01.06 |

#### (b) Select [View] $\rightarrow$ [Variables]. The devices are changed into variables.

| MOV ht | 100F U01.02 |
|--------|-------------|
| MOV    | 0 U01.03    |
| MOV 1  | 500 U01.04  |
| MOV 2  | 500 U01.05  |
| MOV 4  | DOO UO1.06  |
| <br>   | EN          |

#### (c) Select [View] $\rightarrow$ [Devices/Variables]. Device and variable both are displayed.

| • ···· • • • |     |       |                  |
|--------------|-----|-------|------------------|
| U01.00.F     | MOV | h000F | U01.02           |
| 0 _01_RDY    |     |       | _01_OUTEN        |
|              | MOV | 0     | U01.03           |
|              |     |       | _01_CHO_DA<br>TA |
|              | MOV | 1500  | U01.04           |
|              |     |       | _01_CH1_DA<br>TA |
|              | MOV | 2500  | U01.05           |
|              |     |       | _01_CH2_DA<br>TA |
|              | MOV | 4000  | U01.06           |
|              |     |       | _01_CH3_DA<br>TA |
|              |     |       | END              |
| 111          |     |       |                  |

|                                                     | MOV | h000F | U01.02                                                     |
|-----------------------------------------------------|-----|-------|------------------------------------------------------------|
| Analog<br>Output<br>Module:<br>Module<br>Ready<br>0 |     |       | Analog<br>Output<br>Module:<br>Output<br>Status<br>Setting |
|                                                     | MOV | 0     | U01.03                                                     |
|                                                     |     |       | Analog<br>Output<br>Module:<br>CH0 Input                   |
|                                                     | MOV | 1500  | U01.04                                                     |
|                                                     |     |       | Analog<br>Output<br>Module:<br>CH1 Input                   |
|                                                     | MOV | 2500  | U01.05                                                     |
|                                                     |     |       | Analog<br>Output<br>Module:<br>CH2 Input                   |
|                                                     | MOV | 4000  | U01.06                                                     |
|                                                     |     |       | Analog<br>Output<br>Module:<br>CH3 Input                   |
|                                                     |     |       | END                                                        |

#### (d) Select [View] $\rightarrow$ [Devices/Comments]. Device and comment both are displayed.

٦

### 3.12 Internal memory

Describes configuration and function of internal memory

#### 3.12.1 Data I/O area Describes data I/O area of analog output module Address Address Description Details Remarks ('s', 'h' type) (IEC type) F(15) Bit On(1): Module Ready U0x.00 %UW0.x.0 Module Ready / Error 0~3 Bit On(1): Channel Error Read Bit On(1): Channel Run available U0x.01 %UW0.x.1 CH operation information Bit Off(0): Channel Stop Bit On(1): Output Allow U0x.02 %UW0.x.2 Output setting Bit Off(0): Output Forbid CH0 digital input value U0x.03 %UW0.x.3 Read/Write U0x.04 %UW0.x.4 CH1 digital input value available 12-bit binary data U0x.05 %UW0.x.5 CH2 digital input value U0x.06 %UW0.x.6 CH3 digital input value

X In the device assignment, x stands for a slot number that the module is installed

(1) Module Ready/Channel Error information (() means deice name of IEC type)

- (a) U0x.00.F (%UX0.x.15): It will be ON when XGB CPU unit is powered or reset with the condition that an analog output module has prepared to convert.
- (b) U0x.00.0 ~ U0x.00.3 (%UW0.x.0~%UW0.x.3): It is the flags those display error status of each channel in the analog output module.

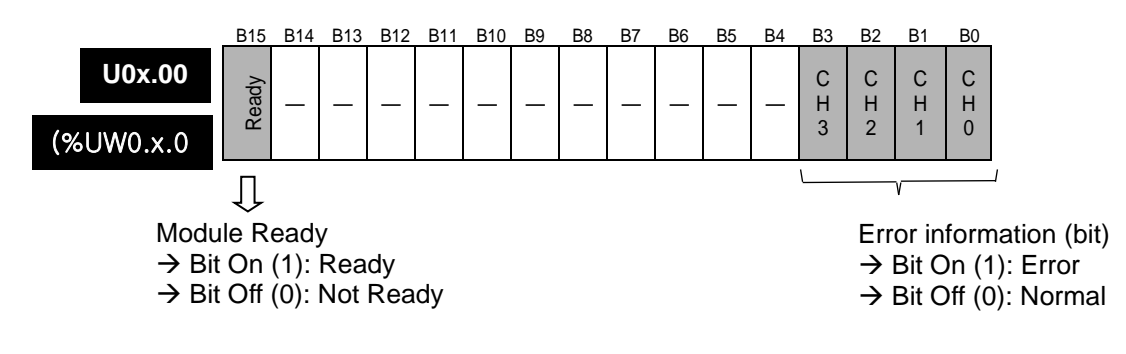

(2) Channel operation information

(a) This area is used to display the channel being used.

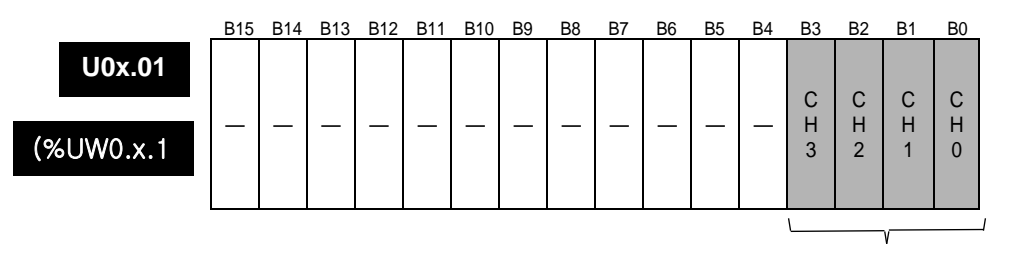

Run channel information (bit)  $\rightarrow$  Bit On (1): During Run  $\rightarrow$  Bit Off (0): Operation Stop

- (3) Output setting
  - (a) Each channel can be specified enable/disable the analog output.
  - (b) If the output is not specified, output of all the channels will be disabled.

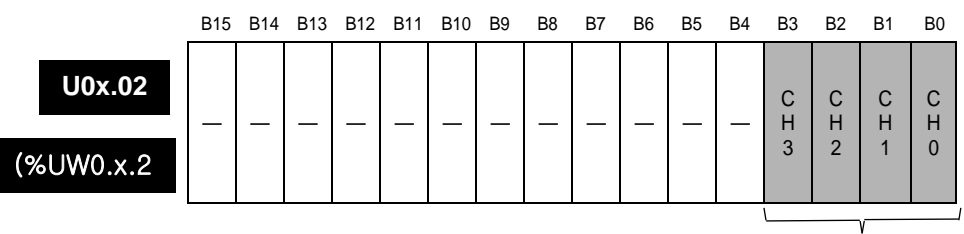

Output status setting (bit)  $\rightarrow$  Bit On (1): Allowed  $\rightarrow$  Bit Off (0): Forbidden

(4) Digital input

(a) Digital input value can be selected and used within the range of -48~4047, -2048~2047, -12~1011 (381~2018/-24~2023), and -12~1011 based on input type.

(b) If the digital input value is not specified, it will be set to 0.

|   |                                     | D1E                                                   | D14                       | D12 | D12                    | D11                                  | <b>P10</b>                                   | PO    | БО  | D7          | DC                      | DE                      | D/                              | DЭ                                 | DЭ                   | D1                  | PO  |      |     |     |      |     |  |
|---|-------------------------------------|-------------------------------------------------------|---------------------------|-----|------------------------|--------------------------------------|----------------------------------------------|-------|-----|-------------|-------------------------|-------------------------|---------------------------------|------------------------------------|----------------------|---------------------|-----|------|-----|-----|------|-----|--|
| U | 0x.03                               | 613                                                   | D14                       | D13 | DIZ                    |                                      |                                              |       | 80  | D/          | D0                      | D0                      | D4                              | D3                                 | DΖ                   | ы                   | 60  | 1 1  |     |     |      |     |  |
|   |                                     |                                                       | Digital input Data of CH0 |     |                        |                                      |                                              |       |     |             |                         |                         |                                 | (%                                 | 6UV                  | V0.×                | (.3 |      |     |     |      |     |  |
| U | 0x.04                               |                                                       | Digital input Data of CH1 |     |                        |                                      |                                              |       |     |             |                         |                         |                                 |                                    |                      | (%                  | 6UV | V0.× | ۲.4 |     |      |     |  |
| U | 0x.05                               |                                                       |                           |     |                        | [                                    | Digita                                       | al in | put | Data        | a of                    | CH2                     | 2                               |                                    |                      |                     |     |      | (%  | 6UV | V0.× | κ.5 |  |
| U | 0x.06                               |                                                       |                           |     |                        | [                                    | Digita                                       | al in | put | Data        | a of                    | СНЗ                     | 5                               |                                    |                      |                     |     | 1    | (%  | 6UV | V0.× | k.6 |  |
|   |                                     |                                                       | ess Address Details       |     |                        |                                      |                                              |       |     |             |                         |                         |                                 |                                    |                      |                     |     |      |     |     |      |     |  |
|   | Add<br>('S', 'H                     | lress<br>I' typ                                       | be)                       |     | Ad<br>(IEC             | dre:<br>C typ                        | ss<br>ce)                                    |       |     |             |                         | ٦                       | Deta                            | ils                                |                      |                     |     |      |     |     |      |     |  |
|   | Add<br>( <b>'S', 'H</b><br>U0       | lress<br>I' typ<br>x.03                               | pe)                       |     | Ad<br>(IEC<br>%U       | <b>dre</b> s<br><b>C tyj</b><br>W0.: | ss<br>pe)<br>x.3                             |       |     | D           | igita                   | <b>r</b><br>I inp       | <b>Deta</b><br>ut va            | <b>ils</b><br>alue                 | of C                 | CH0                 |     |      |     |     |      |     |  |
|   | Add<br>( <b>'S', 'H</b><br>U0<br>U0 | <b>Iress<br/>I' typ</b><br>x.03<br>x.04               | be)                       |     | Ad<br>(IEC<br>%U       | dre:<br>C typ<br>W0.:<br>W0.:        | <b>ss<br/>pe)</b><br>x.3<br>x.4              |       |     | D           | igita<br>igita          | l inp<br>I inp          | Deta<br>ut va<br>ut va          | <b>ils</b><br>alue<br>alue         | of C<br>of C         | CH0                 |     |      |     |     |      |     |  |
|   | Add<br>('S', 'H<br>U0<br>U0         | <b>Iress</b><br><b>I' typ</b><br>x.03<br>x.04<br>x.05 | pe)                       |     | Ad<br>(IEC<br>%U<br>%U | dre:<br>C tyj<br>W0.:<br>W0.:        | <b>ss</b><br><b>be)</b><br>x.3<br>x.4<br>x.5 |       |     | D<br>D<br>D | igita<br>igita<br>igita | l inp<br>I inp<br>I inp | Deta<br>ut va<br>ut va<br>ut va | <b>ils</b><br>alue<br>alue<br>alue | of C<br>of C<br>of C | 200<br>2011<br>2012 |     |      |     |     |      |     |  |

# 3.12.2 Setting area of operation parameters

Γ

| Address<br>(Dec) | Description                     | Details                                                                                  | Remarks                 |  |  |
|------------------|---------------------------------|------------------------------------------------------------------------------------------|-------------------------|--|--|
| 0                | Set up the run channel          | Bit On(1): Run<br>Bit Off(0): Stop                                                       |                         |  |  |
| 1                | Set up the output voltage range | Bit (00): 0 ~ 10V                                                                        |                         |  |  |
| 2                | Set up the input data type      | Bit (00): 0 ~ 4000<br>Bit (01): -2000 ~ 2000<br>Bit (10): 0 ~ 1000<br>Bit (11): 0 ~ 1000 | Read/Write<br>available |  |  |
| 3                | Set up the output type of CH0   | Or outputs the provisue value                                                            |                         |  |  |
| 4                | Set up the output type of CH1   | 1: outputs the min. value of output range                                                |                         |  |  |
| 5                | Set up the output type of CH2   | 2: outputs the mid. value of output range                                                |                         |  |  |
| 6                | Set up the output type of CH3   |                                                                                          |                         |  |  |
| 11               | CH0 setting error               |                                                                                          |                         |  |  |
| 12               | CH1 setting error               |                                                                                          | Read                    |  |  |
| 13               | CH2 setting error               | Error code                                                                               | available               |  |  |
| 14               | CH3 setting error               |                                                                                          |                         |  |  |

#### XBF-DC04A

| Address<br>(Dec) | Description                     | Details                                                                                             | Remarks                 |  |  |
|------------------|---------------------------------|----------------------------------------------------------------------------------------------------|-------------------------|--|--|
| 0                | Set up the run channel          | Bit On(1): Run<br>Bit Off(0): Stop                                                                  |                         |  |  |
| 1                | Set up the output voltage range | Bit (00): 4 ~ 20mA<br>Bit (01): 0 ~ 20mA                                                            |                         |  |  |
| 2                | Set up the input data type      | Bit (00): 0 ~ 4000<br>Bit (01): -2000 ~ 2000<br>Bit (10): 400 ~ 2000/0 ~ 2000<br>Bit (11): 0 ~ 1000 | Read/Write<br>available |  |  |
| 3                | Set up the output type of CH0   | Or outputs the provisue value                                                                       |                         |  |  |
| 4                | Set up the output type of CH1   | 1: outputs the min. value of output range                                                           |                         |  |  |
| 5                | Set up the output type of CH2   | 2: outputs the mid. value of output range                                                           |                         |  |  |
| 6                | Set up the output type of CH3   | S. Outputs the max. Value of output range                                                           |                         |  |  |
| 11               | CH0 setting error               |                                                                                                    |                         |  |  |
| 12               | CH1 setting error               | Fror ode                                                                                            | Read                    |  |  |
| 13               | CH2 setting error               |                                                                                                    | available               |  |  |
| 14               | CH3 setting error               |                                                                                                    |                         |  |  |

| Address<br>(Dec) | Description                     | Details                                                                                  | Remarks                 |  |  |
|------------------|---------------------------------|------------------------------------------------------------------------------------------|-------------------------|--|--|
| 0                | Set up the run channel          | Bit On(1): Run<br>Bit Off(0): Stop                                                       |                         |  |  |
| 1                | Set up the output voltage range | Bit (00): 4 ~ 20mA<br>Bit (01): 0 ~ 20mA                                                 |                         |  |  |
| 2                | Set up the input data type      | Bit (00): 0 ~ 4000<br>Bit (01): -2000 ~ 2000<br>Bit (10): 0 ~ 1200<br>Bit (11): 0 ~ 1000 | Read/Write<br>available |  |  |
| 3                | Set up the output type of CH0   | Or outputs the provisus value                                                            |                         |  |  |
| 4                | Set up the output type of CH1   | 1: outputs the min. value of output range                                                |                         |  |  |
| 5                | Set up the output type of CH2   | 2: outputs the mid. value of output range                                                |                         |  |  |
| 6                | Set up the output type of CH3   | S. Outputs the max. Value of output range                                                |                         |  |  |
| 11               | CH0 setting error               |                                                                                          |                         |  |  |
| 12               | CH1 setting error               |                                                                                          | Read                    |  |  |
| 13               | CH2 setting error               |                                                                                          | available               |  |  |
| 14               | CH3 setting error               |                                                                                          |                         |  |  |

#### XBF-DC04B

#### (1) Setting up the run channel

If the run channel is not specified, all the channels will be set to Stop.

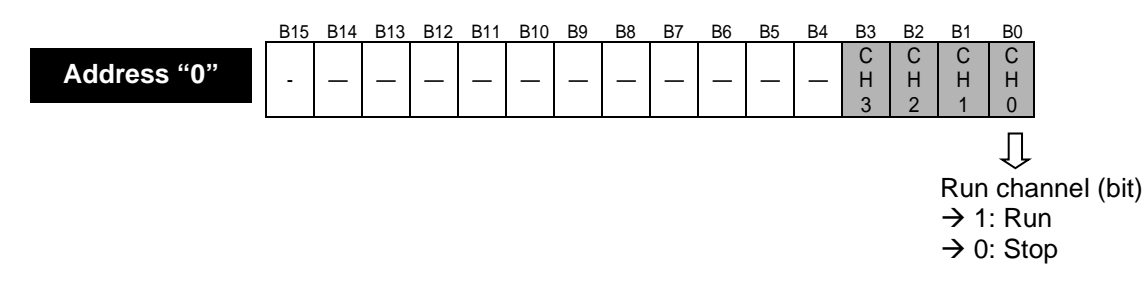

(2) Setting up the output voltage/current range

The range of analog output voltage is DC 0 ~ 10V and analog output current is DC 4 ~ 20mA, DC 0 ~ 20mA.

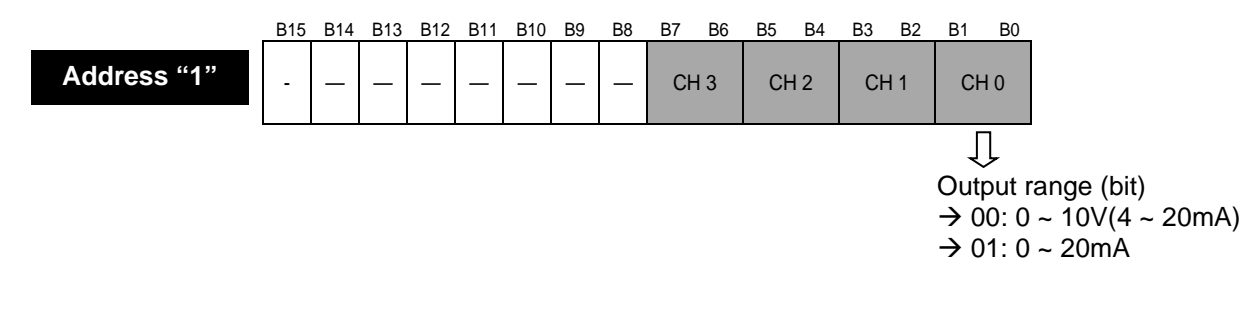

#### (3) Setting up the input data type

ſ

- (a) Input type can be specified for respective channels.
- (b) If input data type is not specified, all the channels will be set to the range of 0 ~ 4000.

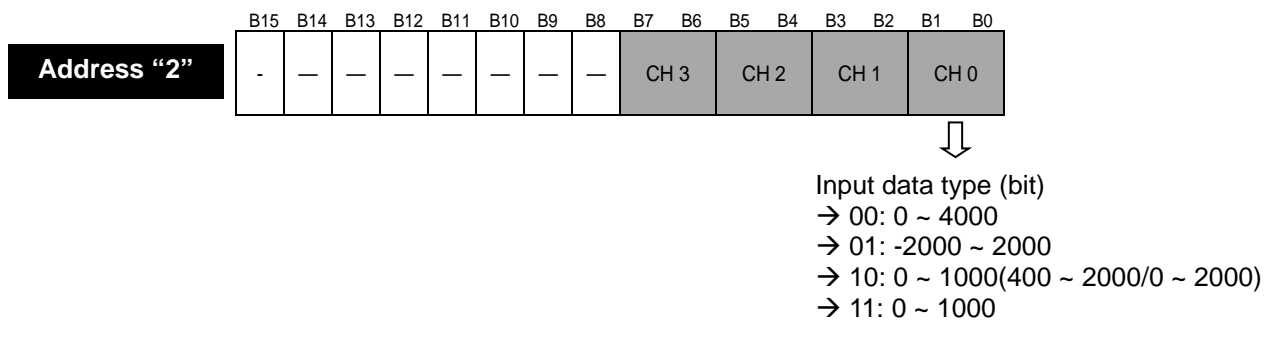

#### (4) Setting up the output type

- (a) It defines an analog output status when XGB CPU unit is stopped.
- (b) The range is 0 ~3 and used devices are regarded as Words.

| Address "2"                   | B15 | B14 | B13 | B12 | B11 | B10 | B9 | B8 | B7 | B6 | B5 | B4 | B3 | B2 | B1 | B0  |
|-------------------------------|-----|-----|-----|-----|-----|-----|----|----|----|----|----|----|----|----|----|-----|
| Address 3<br>~<br>Address "6" | -   | -   | -   | -   | -   | -   | -  | -  | -  | -  | -  | -  | -  | -  | Va | lue |
|                               |     |     |     |     |     |     |    |    |    |    |    |    |    |    | Į  | ļ   |

| Address | Details                       |
|---------|-------------------------------|
| 3       | Set up the output type of CH0 |
| 4       | Set up the output type of CH1 |
| 5       | Set up the output type of CH2 |
| 6       | Set up the output type of CH3 |

| Input data type (bit)            |
|----------------------------------|
| $\rightarrow$ 00: Previous value |
| → 01: Min. value                 |
| $\rightarrow$ 10: Mid. value     |
| → 11: Max. value                 |

#### (5) Error code

It displays error codes of each channel.

|                   | B15 B14 B12 B11 B11 B10 B9 | B8 B7 B6 | B5      | B4 | B3 | B2  | B1    | B0 |
|-------------------|----------------------------|----------|---------|----|----|-----|-------|----|
| Address "11"<br>~ | Addres                     |          | Details |    |    |     |       |    |
| Address "14"      | 11                         |          |         |    |    | СНС | ) err | or |
|                   | 12                         |          |         |    |    | CH1 | err   | or |
|                   | 13                         |          |         |    |    | CH2 | err   | or |
|                   | 14                         |          |         |    |    | СНЗ | 8 err | or |

| Error code<br>(Dec) | Details                           | LED status                 |
|---------------------|-----------------------------------|----------------------------|
| -                   | Offset/Gain setting error         | Flickering 2s<br>intervals |
| 31#                 | Exceed the range of parameter     | Flickering 1s              |
| 41#                 | Exceed the range of digital input | intervals                  |

\* # stands for the channel with error found.

# 3.13 Example Program

# 3.13.1 Analog output program

(1) Program example using [I/O Parameter Setting].

| I/O Parameter Setting                                                                                                    |                                                                                                    |                 |              |                  |                          |                  | ? ×             |
|----------------------------------------------------------------------------------------------------|----------------------------------------------------------------------------------------------------|-----------------|--------------|------------------|--------------------------|------------------|-----------------|
| Module list                                                                                                    |                                                                                                    |                 |              |                  |                          |                  |                 |
| ⊡-100 Base 00 : Default<br>00 : Default                                                                                                    | Slot                                                                                                    | Module          | Input Filter | Emergency Output | Allocation               |                  |                 |
| 01 : Default                                                                                                    | 0(main)                                                                                                    |                 |              |                  |                          |                  |                 |
| 2 : Default<br>3 : Default<br>3 : Default<br>3 : Default<br>3 : Default<br>3 : Default<br>3 : Default<br>3 : Default<br>3 : Default<br>3 : Default<br>3 : Default<br>3 : Default | 2       ⊕ I Digital Module List         3       ⊕ I Analog Input Module         4       ⊕ I Analog Dutput Module         5       ⊕ I SE-DV04A Voltage, 4-CHI         6       I SE-DV04A Voltage, 4-CHI         7       ⊕ I Temp. Measuring Module         B - I Communication Module List |                 |              |                  |                          |                  |                 |
|                                                                                                    | Slot De                                                                                                    |                 |              |                  | ils <b>  <u>P</u>rir</b> | it <b>▼  </b> OK | Cancel          |
|                                                                                                    |                                                                                                    |                 |              |                  |                          |                  |                 |
| I/O Parameter Setting                                                                                                    | _                                                                                                    | _               |              |                  |                          |                  | <u>? ×</u>      |
| Module list                                                                                                    |                                                                                                    | 4.00            | _            |                  | 21                       |                  |                 |
| ⊡ • 🗂 Base 00 : Default                                                                                                    | XBP-DV04A (Voltage                                                                                                    | , 4-CH)         | _            |                  | <u>.</u>                 | Emergency Output | Allocation      |
| - B 01 : XBF-DV04A (Voltage, 4                                                                                                    | XBF-DV04A (Volta                                                                                                    | ge, 4-CH)       |              |                  |                          |                  | P00010 ~ P0001F |
|                                                                                                    | Parameter                                                                                                    | CH 0            | CH 1         | CH 2             | CH 3                     |                  |                 |
| 03 : Default                                                                                                    | Channel statu                                                                                                    | is Enable 👻     | Enable       | Enable           | Enable                   |                  |                 |
| 05 : Default                                                                                                    | Output range                                                                                                    | 0~10V           | 0~10V        | 0~10V            | 0~10V                    |                  |                 |
|                                                                                                    | Input type                                                                                                    | 0~4000          | 0~4000       | 0~4000           | 0~4000                   |                  |                 |
| 07 : Default                                                                                                    |                                                                                                    | be Former value | Former value | Former value     | Former value             |                  |                 |
|                                                                                                    |                                                                                                    |                 |              |                  |                          |                  |                 |
|                                                                                                    |                                                                                                    |                 |              |                  |                          |                  |                 |
| I I                                                                                                    |                                                                                                    |                 |              | UK               | Cancel                   |                  |                 |

٦

| Delete Slot | Delete <u>B</u> ase | Base <u>S</u> etting | Delete All | De <u>t</u> ails | <u>P</u> rint | <b>•</b> | 0K | Cancel |
|-------------|---------------------|----------------------|------------|------------------|---------------|----------|----|--------|
|             |                     |                      |            |                  |               |          |    |        |

| Module ready        |                                               |
|---------------------|-----------------------------------------------|
| U01.00.F            | MOV h000F U01.02 Enable all channels          |
|                     | MOV 1000 U01.03 Write a digital inp<br>at CHO |
| U01.01.1            | MOV 2000 U01.04 Write a digital inp<br>at CH1 |
| U01.01.2            | MOV 3000 U01.05 Write a digital inp<br>at CH2 |
| 001.01.3            | MOV 4000 U01.06 Write a digital inp<br>at CH3 |
| CH. Run information | Digital input data                            |

### Chapter 3 Analog Output (XBF-DV04A/DC04A/DC04B)

|    | te du la mandu      |     | Ir       | nternal mem<br>address | ory        | Data No. to        | ata No. to write                      |  |  |
|----|---------------------|-----|----------|------------------------|------------|--------------------|---------------------------------------|--|--|
| IV |                     |     | Slot No. |                        | Data       |                    |                                       |  |  |
| 0. |                     | PUT | 1        |                        | h000F      | 1                  | Run channel(0,1,2,3)                  |  |  |
| 0  |                     | PUT | 1        | 1                      | h0000      | 1                  | The range of output<br>voltage(0~10V) |  |  |
|    |                     | PUT | 1        | 2                      | h0000      | 1                  | Input data type<br>(0~4000)           |  |  |
|    |                     | PUT | 1        | 3                      | 0          | 1                  | CHO output status<br>(previous value) |  |  |
|    |                     | PUT | 1        | 4                      | 1          | 1                  | CH1 output status<br>(min. value)     |  |  |
|    |                     | PUT | 1        | 5                      | 2          | 1                  | CH2 output status<br>(mid. value)     |  |  |
|    |                     | PUT | 1        | 6                      | 3          | 1                  | CH3 output status<br>(max. value)     |  |  |
| 36 |                     |     |          | , <u> </u>             | h000F      | U01.02             | Enable run all<br>channels            |  |  |
|    |                     |     |          | MOV                    | 1000       | U01.03             | Write a dital input<br>at CHO         |  |  |
|    |                     |     |          | MOV                    | 2000       | U01.04             | Write a dital input<br>at CH1         |  |  |
|    | 001.01.2            |     |          | MOV                    | 3000       | U01.05             |                                       |  |  |
|    |                     |     |          | MOV                    | 4000       | U01.06             | Write a dital input                   |  |  |
|    | CH. Run information |     |          | Digita                 | l input da | ata <sub>END</sub> |                                       |  |  |
| DU |                     |     |          |                        |            |                    |                                       |  |  |

#### (2) Program example with PUT/GET instruction.

Γ

# (3) Program example using parameter in case of IEC type

| _01_RDV |                                               | _01_CHO_OU<br>TEN         |
|---------|-----------------------------------------------|---------------------------|
|         |                                               | (S)<br>_01_CH1_OU<br>_TEN |
|         |                                               |                           |
|         |                                               | (S)<br>_01_CH3_OU         |
|         |                                               | (S)                       |
|         | _01_CH0_AC                                    |                           |
|         | 1000 - IN OUT01_CH0_DA 2000 - IN OUT01_CH1_DA |                           |
|         |                                               |                           |
|         | _01_CH2_AC                                    |                           |
|         | 3000 - IN OUT01_CH2_DA 4000 - IN OUT01_CH3_DA |                           |
|         |                                               |                           |

### 4) Program example using PUT/GET instruction in case of IEC type

| 01 009  |            |                               |                  |            | INST1                |                    |   | INST2                         |                          |
|---------|------------|-------------------------------|------------------|------------|----------------------|--------------------|---|-------------------------------|--------------------------|
|         |            | - REQ DONE -                  |                  |            | PUT_WORD<br>REQ DONE |                    |   |                               |                          |
|         | 0          | BASE STAT                     |                  | 0          | BASE STAT            | _                  | 0 | -BASE STAT                    | _                        |
|         | 1          | SLOT                          |                  | 1          | SLOT                 |                    | 1 | SLOT                          |                          |
|         | 0          | MADD                          |                  | 1          | MADD                 |                    | 2 | -MADD                         |                          |
|         | 16#000f    | -DATA                         |                  | 0          | -DATA                |                    | 0 | -DATA                         |                          |
|         |            | INST3<br>PUT_WORD<br>REQ DONE |                  |            | INST4                |                    |   | INST5<br>PUT_WORD<br>REQ_DONE |                          |
|         | 0          | -BASE STAT                    |                  | 0          | BASE STAT            |                    | 0 | -BASE STAT                    |                          |
|         | 1          | SLOT                          |                  | 1          | SLOT                 |                    | 1 | -SLOT                         |                          |
|         | 3          | MADD                          |                  | 4          | MADD                 |                    | 5 | -MADD                         |                          |
|         | 0          | -DATA                         |                  | 1          | DATA                 |                    | 2 | -DATA                         |                          |
|         |            | INST6<br>PUT_WORD<br>REQ_DONE |                  |            |                      |                    |   |                               |                          |
|         | 0          | BASE STAT                     |                  |            |                      |                    |   |                               |                          |
|         | 1          | SLOT                          |                  |            |                      |                    |   |                               |                          |
|         | 6          | MADD                          |                  |            |                      |                    |   |                               |                          |
|         | 3          | -DATA                         |                  |            |                      |                    |   |                               |                          |
| _01_RDY |            |                               |                  |            |                      |                    |   |                               | _01_CHO_OU<br>TEN        |
|         |            |                               |                  |            |                      |                    |   |                               | _01_CH1_OU<br>TEN        |
|         |            |                               |                  |            |                      |                    |   |                               | _01_CH2_OU<br>TEN<br>(S) |
|         |            |                               |                  |            |                      |                    |   |                               | _01_CH3_0U<br>TEN<br>(S) |
|         | _01_CHO_AC | MOVE<br>EN ENO                |                  | _01_CH1_AC | MOVE<br>EN ENO       | _                  |   |                               |                          |
|         | 1000       | - IN OUT                      | _01_CHO_DA<br>TA | 2000       | IN OUT               | _01_CH1_DA<br>- TA |   |                               |                          |
|         | _01_CH2_AC | MOVE<br>EN ENO                |                  | _01_CH3_AC | MOVE<br>EN ENO       |                    |   |                               |                          |
|         | 3000       | - IN OUT                      | _01_CH2_DA<br>TA | 4000       | IN OUT               | _01_CH3_DA<br>TA   |   |                               |                          |
|         |            |                               |                  |            |                      |                    |   |                               |                          |

٦

# 3.14 Troubleshooting

Γ

#### 3.14.1 RUN LED flickers

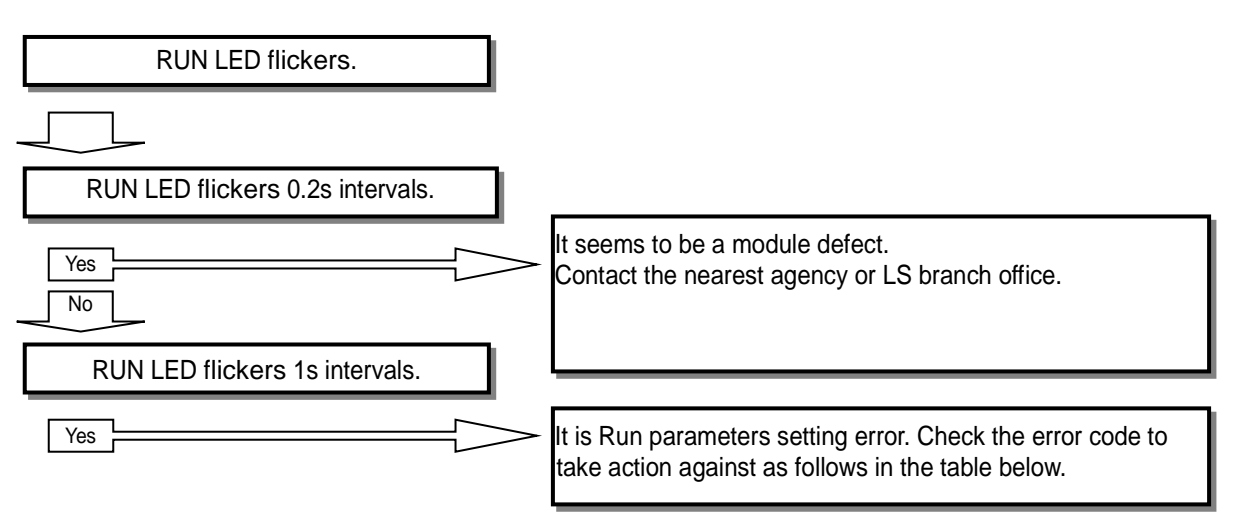

| Error Code<br>(Dec.) | Error Details                          | Action                           |
|----------------------|----------------------------------------|----------------------------------|
| 31#                  | Parameter range excess error           | Adjust parameter setting range   |
| 41#                  | Digital input value range excess error | Adjust digital input value range |

% # indicates channel number.

### 3.14.2 RUN LED is off

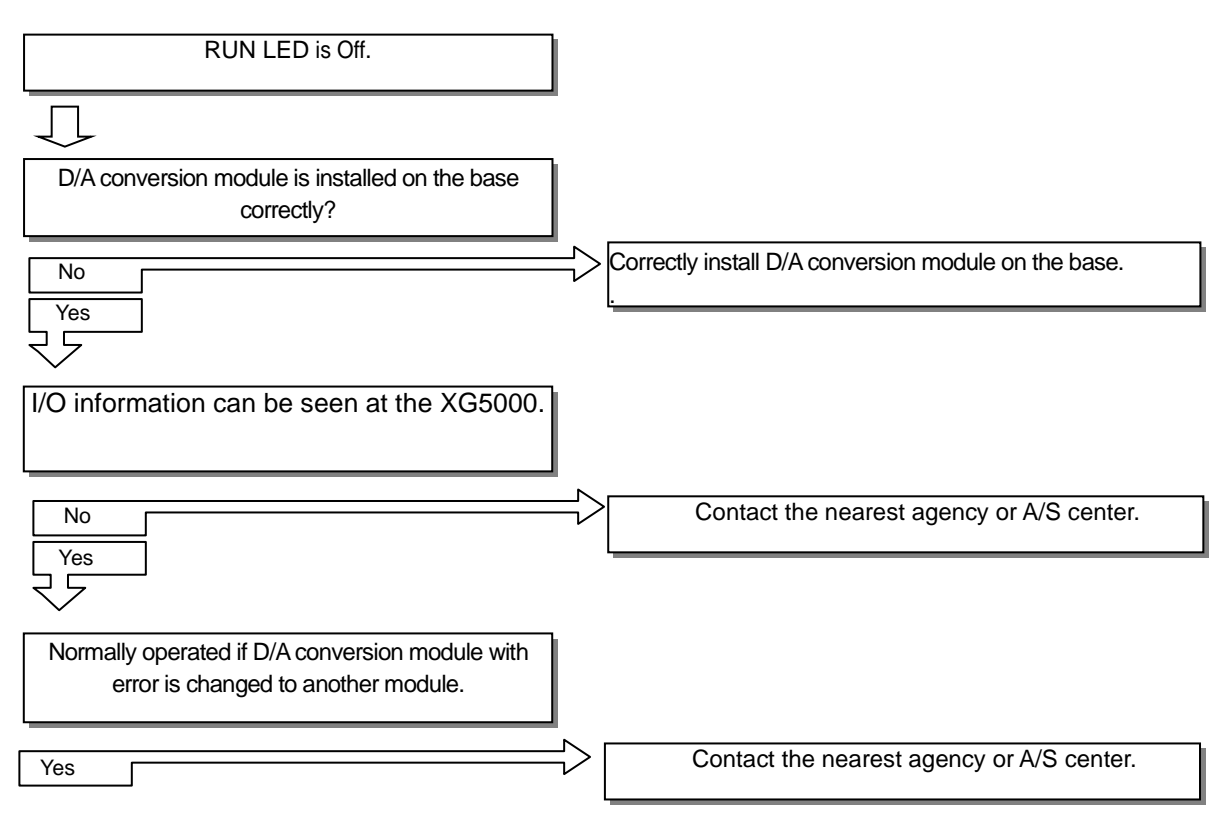

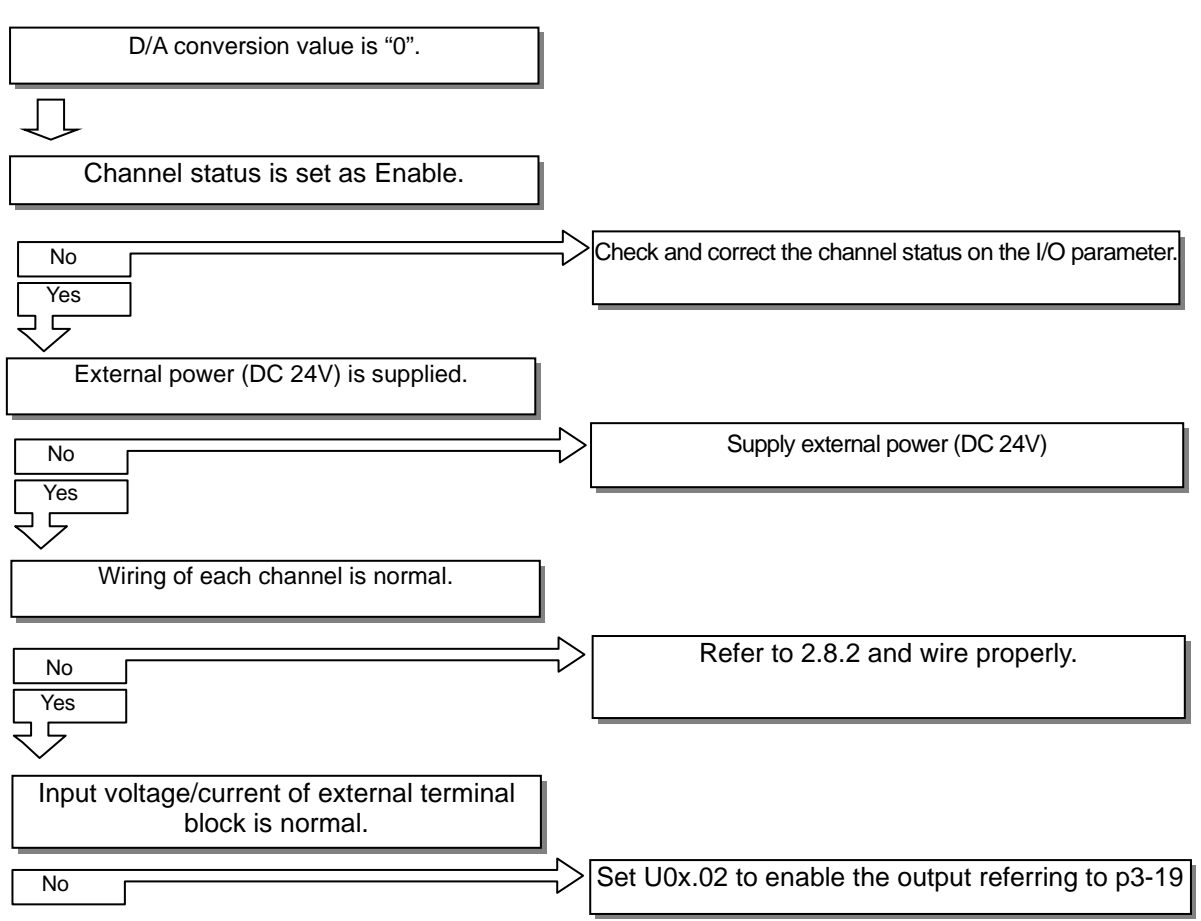

### 3.14.3 Analog output value is not normal.

#### 3.14.4 Status check of D/A conversion module through XG5000 system monitor

Module type, module information, O/S version and module status of D/A conversion module can be checked through XG5000 system monitoring function.

(1) Execution sequence

Two routes are available for the execution.

(a) [Monitor] -> [System Monitoring] -> And on the module screen, click the right mouse button to display [Module Information].

(b) [Monitor] -> [System Monitoring] -> And Double-click the module screen.

#### (2) Module information

- (a) Module type: shows the information of the module presently installed.
- (b) Module information: shows the O/S version information of A/D conversion module.
- (c) O/S version: shows the O/S prepared date of A/D conversion module.
- (d) Module status: shows the present error code. (Refer to 3.23 for detailed error codes)

# **Chapter 4 RTD Input Module**

## 4.1 Setting Sequence before Operation

Before using the RTD input module, follow steps below.

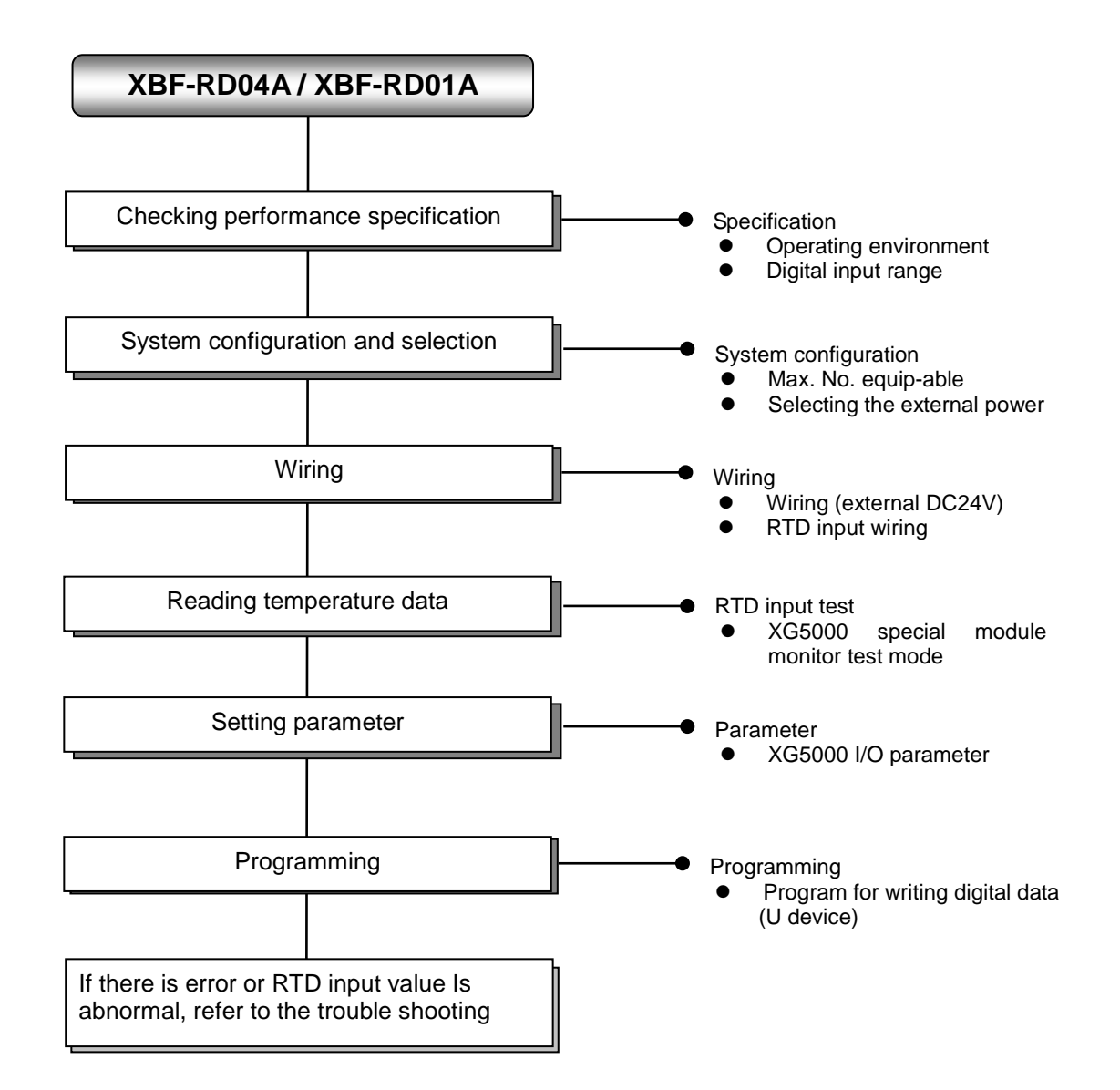

# 4.2 Specification

Γ

# 4.2.1 General Specifications

| No. | ltem                                                                                                    |                                            | Related specifications     |                                 |                                   |                                          |                                   |  |  |                            |  |  |  |   |
|-----|----------------------------------------------------------------------------------------------------|--------------------------------------------|----------------------------|---------------------------------|-----------------------------------|------------------------------------------|-----------------------------------|--|--|----------------------------|--|--|--|---|
| 1   | Ambient<br>temperature                                                                                           |                                            | 0°C ~ +55 ℃                |                                 |                                   |                                          |                                   |  |  |                            |  |  |  |   |
| 2   | Storage<br>temperature                                                                                           |                                            | -                          |                                 |                                   |                                          |                                   |  |  |                            |  |  |  |   |
| 3   | Ambient<br>humidity                                                                                              |                                            | 5 ~ 95%RH (Non-condensing) |                                 |                                   |                                          |                                   |  |  | 5 ~ 95%RH (Non-condensing) |  |  |  | - |
| 4   | Storage humidity                                                                                                 |                                            | 5                          | 5 ~ 95%RH (N                    | lon-condensing)                   | _                                        | -                                 |  |  |                            |  |  |  |   |
|     |                                                                                                    |                                            | Occasio                    | onal vibration                  |                                   | -                                        | -                                 |  |  |                            |  |  |  |   |
|     |                                                                                                    | Frequency                                  | Ac                         | celeration                      | Amplitude                         | How many times                           |                                   |  |  |                            |  |  |  |   |
|     |                                                                                                    | 5 ≤ f < 8.4 Hz                             | z                          | -                               | 3.5 mm                            |                                          |                                   |  |  |                            |  |  |  |   |
| _   | Vibration                                                                                                    | 8.4 ≤ f ≤ 150 I                            | lz 9.8                     | 3 m/s² (1G)                     | -                                 |                                          |                                   |  |  |                            |  |  |  |   |
| 5   | resistance                                                                                                    | For continuous vibration 10 times each     |                            |                                 |                                   |                                          |                                   |  |  |                            |  |  |  |   |
|     |                                                                                                    | Frequency                                  | Ac                         | celeration                      | Amplitude                         | directions<br>(X, Y and Z)               |                                   |  |  |                            |  |  |  |   |
|     |                                                                                                    | 5 ≤ f < 8.4 Hz                             | z                          | -                               | 1.75 mm                           |                                          |                                   |  |  |                            |  |  |  |   |
|     |                                                                                                    | 8.4 ≤ f ≤ 150 I                            | lz 4.9                     | m/s² (0.5G)                     | -                                 |                                          |                                   |  |  |                            |  |  |  |   |
| 6   | Peak acceleration: 147 m/s²(15G) Shock resistance Duration: 11ms Half-sine, 3 times each direction per each axis |                                            |                            |                                 |                                   |                                          | IEC61131-2                        |  |  |                            |  |  |  |   |
|     |                                                                                                    | Square wave                                |                            |                                 | AC: ± 1,500V                      |                                          |                                   |  |  |                            |  |  |  |   |
|     |                                                                                                    | Impulse noise                              |                            | LSIS standard                   |                                   |                                          |                                   |  |  |                            |  |  |  |   |
|     |                                                                                                    | Electrostatic<br>discharge                 |                            | charging)                       | IEC 61131-2,<br>IEC 61000-4-<br>2 |                                          |                                   |  |  |                            |  |  |  |   |
| 7   | Noise resistance                                                                                                 | Radiated<br>electromagnetic<br>field noise | 2 80 ~ 1,000 MHz, 10V/m    |                                 |                                   |                                          | IEC 61131-2,<br>IEC 61000-4-<br>3 |  |  |                            |  |  |  |   |
|     |                                                                                                    | Fast transient                             |                            | egment Power supply Digital/ana |                                   | nalog input/output<br>nication interface | IEC 61131-2,<br>IEC 61000-4-      |  |  |                            |  |  |  |   |
|     |                                                                                                    | , buot holoo                               | Voltage 2kV 1kV            |                                 | 1kV                               | 4                                        |                                   |  |  |                            |  |  |  |   |
| 8   | Environment                                                                                                    |                                            | -                          |                                 |                                   |                                          |                                   |  |  |                            |  |  |  |   |
| 9   | Altitude                                                                                                    | Up to 2,000 ms                             |                            |                                 |                                   |                                          | -                                 |  |  |                            |  |  |  |   |
| 10  | Pollution degree                                                                                                 | Less than equal to 2                       |                            |                                 |                                   |                                          | -                                 |  |  |                            |  |  |  |   |
| 11  | Cooling                                                                                                    | Air-cooling                                |                            |                                 |                                   |                                          | -                                 |  |  |                            |  |  |  |   |

Here describes general specifications of RTD input module.
# 4.2.2 Performance specifications

|                | Have                     | Specifi                                                                                                    | cations                                                                            |
|----------------|--------------------------|----------------------------------------------------------------------------------------------------|------------------------------------------------------------------------------------|
|                | Item                     | XBF-RD04A                                                                                                    | XBF-RD01A                                                                          |
| No. of i       | input channel            | 4 channels                                                                                                    | One channel                                                                        |
| Input sensor   | PT100                    | JIS C16                                                                                                    | 04-1997                                                                            |
| type           | JPT100                   | JIS C1604-1981                                                                                                    | , KS C1603-1991                                                                    |
| Temperature    | PT100                    | -200 ~                                                                                                    | 600°C                                                                              |
| input range    | JPT100                   | -200 ~                                                                                                    | 600°C                                                                              |
|                | PT100                    | -2000                                                                                                    | ~ 6000                                                                             |
| Digital output | JPT100                   | -2000                                                                                                    | ~ 6000                                                                             |
|                | Scaling display          | 0~4                                                                                                    | 4000                                                                               |
| Accuracy       | Normal<br>temp.(25°C)    | Within                                                                                                    | ±0.3%                                                                              |
| -              | Full temp.(0~55°C)       | Within                                                                                                    | ±0.5%                                                                              |
| Conve          | rsion speed              | 40ms /                                                                                                    | channel                                                                            |
| Inculation     | Channel to<br>Channel    | Non-ins                                                                                                    | sulation                                                                           |
|                | Terminal to PLC<br>Power | Insulation (F                                                                                                    | Photo-Coupler)                                                                     |
| Tern           | ninal block              | 15-point ter                                                                                                    | minal block                                                                        |
| I/O poi        | nts occupied             | Fixed type                                                                                                    | : 64 points                                                                        |
| Wirin          | ng method                | 3-v                                                                                                    | vire                                                                               |
| Max. numb      | per of equipment         | 7 [When using XBM-Dxxx□ (□<br>7 (when using XB(E)C-DxxxSU<br>10 (when using XB(E)C-DxxxH<br>Not Available (when using XB(E) | :"S",'H',"H2","HP") type]<br>type)<br>type or XB(E)C-DxxxU type)<br>)C-DxxxE type) |
| Function       | Filtering                | Digital filter (16                                                                                                    | 50 ~ 64000ms)                                                                      |
|                | Alarm                    | Disconnecti                                                                                                    | on detection                                                                       |
| Current        | Inner DC5V               | 100                                                                                                    | Owy                                                                                |
| consumption    | external DC24V           | 10                                                                                                    | Owy                                                                                |
| ١              | Weight                   | 6:                                                                                                    | 3g                                                                                 |

Here describes general specifications of RTD input module.

٦

# **4.3 Part Names and Functions**

Г

Here describes part names and functions.

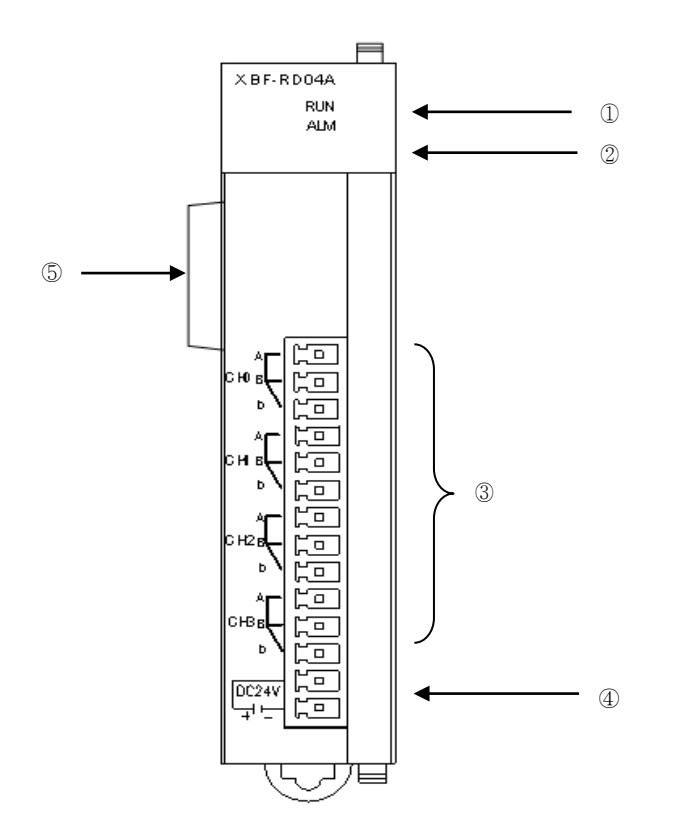

| No. | Name                                 | Descriptions                                                                                                    |
|-----|--------------------------------------|----------------------------------------------------------------------------------------------------|
| (1) | RUN LED                              | <ul> <li>Displays the hardware operation status of XBF-RD04A<br/>On: Normal<br/>Flickering: Error (0.2s intervals)<br/>Off: power disconnected, hardware error</li> </ul>                  |
| 2   | ALM LED                              | <ul> <li>Displays the disconnection status of XBF-RD04A<br/>(Alarm indication LED)</li> <li>Flickering: Disconnection is detected (1s intervals)</li> <li>Off: normal operation</li> </ul> |
| 3   | Terminal<br>block                    | ► Terminal block for connecting external RTD temperature sensor                                                                                                    |
| 4   | External<br>power supply<br>terminal | Terminal for supplying external DC24V                                                                                                    |
| 5   | Connector for extension              | Connection connector for connecting extension module                                                                                                    |

# **4.4 Temperature Conversion Characteristic**

Since RTD sensor has non-linear characteristic, RTD input module linearizes the relationship between input and output in each section.

The graph below is an example to describe the linearization process and is different with graph about sensor temperature input.

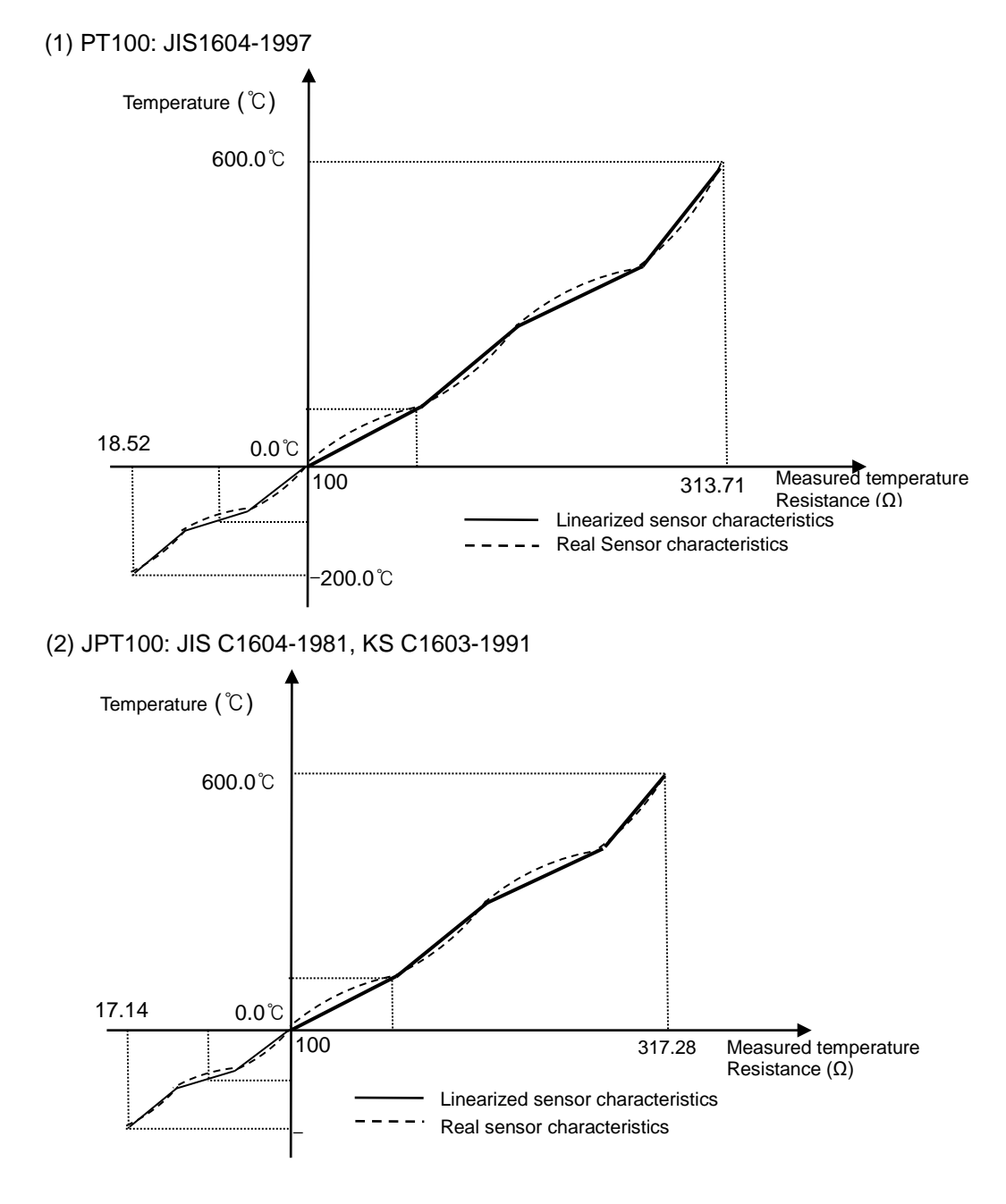

### Remark

Non-linear characteristics: The resistance-temperature characteristics for RTD sensor are presented with table (JIS C1604-1997). This characteristics table displays resistance value of the sensor to temperature, namely, the change of the resistance value per increment of 1°C. When the temperature is changed by 1°C, the change of resistance is not in constant width but in different width per section, which is called the non-linear characteristics.

# **4.5 Conversion Speed**

The conversion speed of XGF-RD4A is 40 ms per channel and each channel is converted sequentially, that is, one channel is converted and then the next channel is converted. (Run/stop can be specified independently for each channel.) The conversion speed includes the time to convert input temperature (resistance value) to digital value and to save the converted digital data into the internal memory.

 $\therefore$  Processing time = 40ms X Number of the using channels

[Example] 3 channels are used: Processing time = 40ms X 3 = 120ms

## 4.6 Accuracy

The accuracy of RTD module is described below.

- $\bullet$  When the ambient temperature is 25  $\pm$  5  $^\circ\!\!\mathbb{C}$  : within  $\pm 0.3\%$  of available input range
- $\bullet$  When the ambient temperature is 0 to 55  ${}^\circ\!{\mathbb C}$  : within  $\pm 0.5\%$  of available input range

Example) PT100 is used and the ambient temperature is normal.

To measure  $100^{\circ}$ , the conversion data output range:

100℃ - [ { 600 - (-200) } x 0.3 % ] ~ 100℃ + [ { 600 - (-200) } x 0.3 % ] Namely, 97.6 ~ 102.4 [℃]

## 4.7 Temperature Display

(1) The input temperature is converted to digital value down to the one decimal place.

Ex.) If the detected temperature is 123.4°C, its converted value to be saved to the internal memory will be 1234.

(2) Temperature can be converted to Celsius or Fahrenheit scale temperature value as desired.

Ex) If Pt100 sensor is used, the temperature of 100.0°C can be converted to 2120 when Fahrenheit scale is used.

• Conversion °C to °F, 
$$F = \frac{9}{5}C + 32$$
  
• Conversion °F to °C,  $C = \frac{5}{9}(F - 32)$ 

(3) Maximum temperature input range is higher/lower within 10°C than regular temperature input range. However, the precision will not be guaranteed for any temperature out of regular temperature input range.

Maximum temperature input ranges of sensor are as follows;

- PT100 : −210.0 ~ 610.0℃
- JPT100 : −210.0 ~ 610.0 °C

# **4.8 Scaling Function**

It is used to scale and output the range specified by the user other than temperature range.

• Scaling expression = 
$$\frac{(Temperature \times 10 + 2000)}{2}$$

Ex.) When scaling is allowed and sensor input is 200°C with PT100 sensor, scaling value is as follows.

Scaling value = 
$$\frac{(200 \times 10 + 2000)}{2}$$
 = 2000

The figure below displays the relation between temperature input and scaling value.

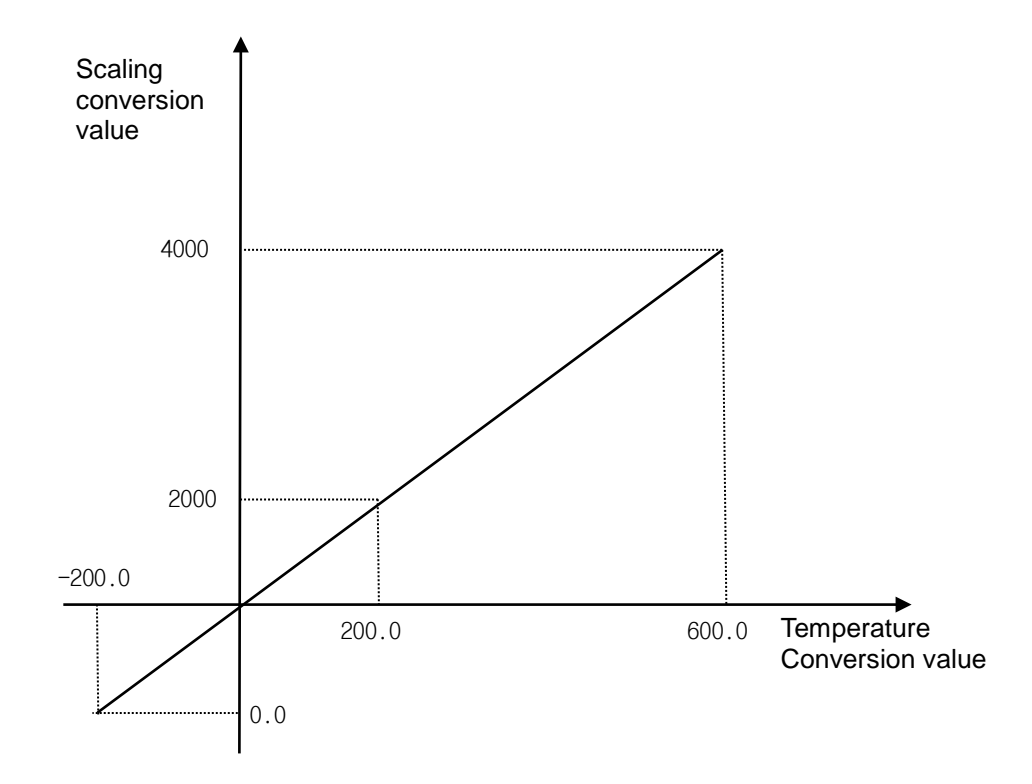

# **4.9 Disconnection Detection Function**

- (1) As a module used to measure the temperature with the RTD temperature sensor directly connected, it detects and displays disconnection of the sensor connected. If any disconnection occurs in the sensor used and extended lead wire, LED (ALM) will flicker in a cycle of 1 second and produce an error code.
- (2) Disconnection can be detected per channel, however, only for the channel specified to run. LED (ALM) is used in common for all the channels. It will flicker if one or more channels are disconnected.
- (3) The figure below shows the temperature sensor's appearance of the 3-wired RTD. (The appearance depends on sensor type)

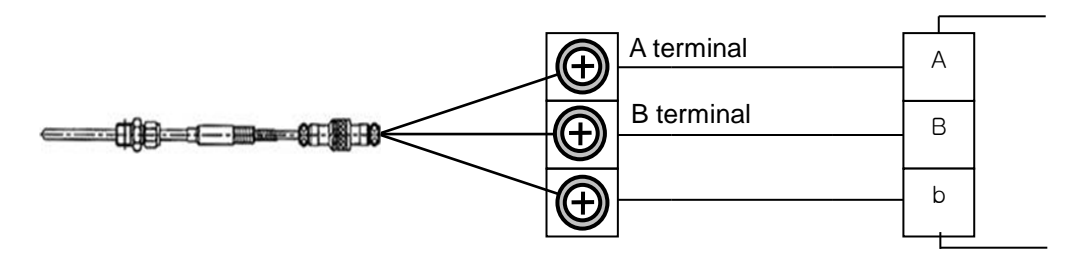

\* A disconnection: if disconnected between terminal A and terminal board of the module in the sensor figure.

\* B disconnection: if disconnected between terminal B (two for 3-wired sensor) and terminal board of the module in the sensor figure, or if A and B lines are all disconnected.

(4) The basic connection between RTD module and RTD Sensor is based on 3-wired RTD sensor. If 2-wired or 4-wired sensor is used, the connection between the sensor and the module shall be kept as 3-wired. Disconnection will be detected on the basis of 3-wired wiring.

(5) In case of disconnection, status of ALD LED and operation of disconnection flag are as follows. - For disconnection flag, refer to 12.3.14 internal memory.

| Connection status      | Channel<br>status | ALM LED<br>status | Disconnection<br>flag |
|------------------------|-------------------|-------------------|-----------------------|
| Normal                 | Run               | Off               | Off                   |
| Normai                 | Stop              | Off               | Off                   |
| A line disconnected or | Run               | Flicker (1s)      | On                    |
| B line disconnected    | Stop              | Off               | Off                   |
| Any sensor is not      | Run               | Flicker (1s)      | On                    |
| connected              | Stop              | Off               | Off                   |

# 4.10 Wiring

- 3 types of sensor-connecting methods are available (2, 3 and 4-wired).
- The standard wiring method for XGF-RD4A module is 3-wired wiring.
- Use an identical type of wire (thickness, length, etc.) for each 3 wire when extended lead wire is used.
- The resistance of each conductor is to be less than  $10\Omega$ . (If larger than this, it will cause an error.)
- Resistance difference of each conductor is to be less than 1Ω. (If larger than this, it will cause an error.)
- Length of wire is to be as short as possible and it is recommended to connect the wire directly to the terminal block of module without connection terminal unit. If a connection terminal is to be used, compensating wire shall be connected as shown below.

## 4.10.1 If 2-wired sensor is used (connection terminal unit is used)

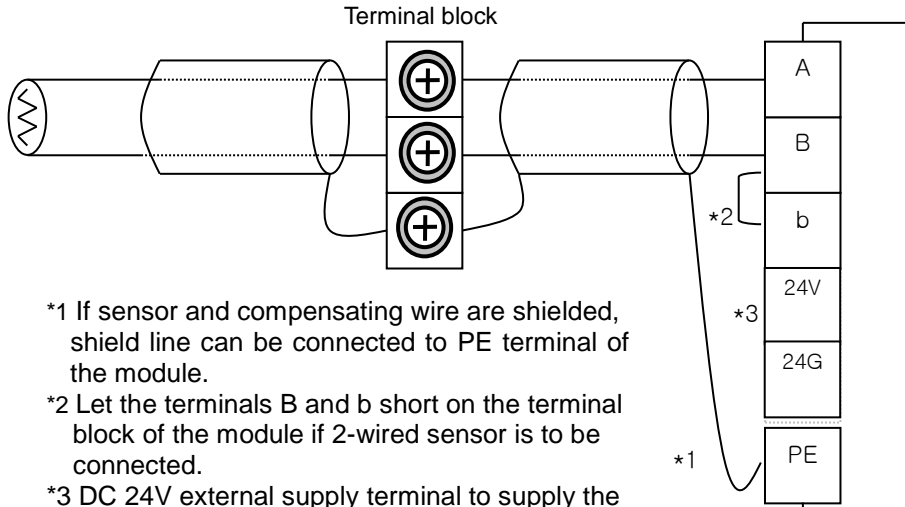

\*3 DC 24V external supply terminal to supply the analog power to module

## 4.10.2 If 3-wired sensor is used (connection terminal unit is used)

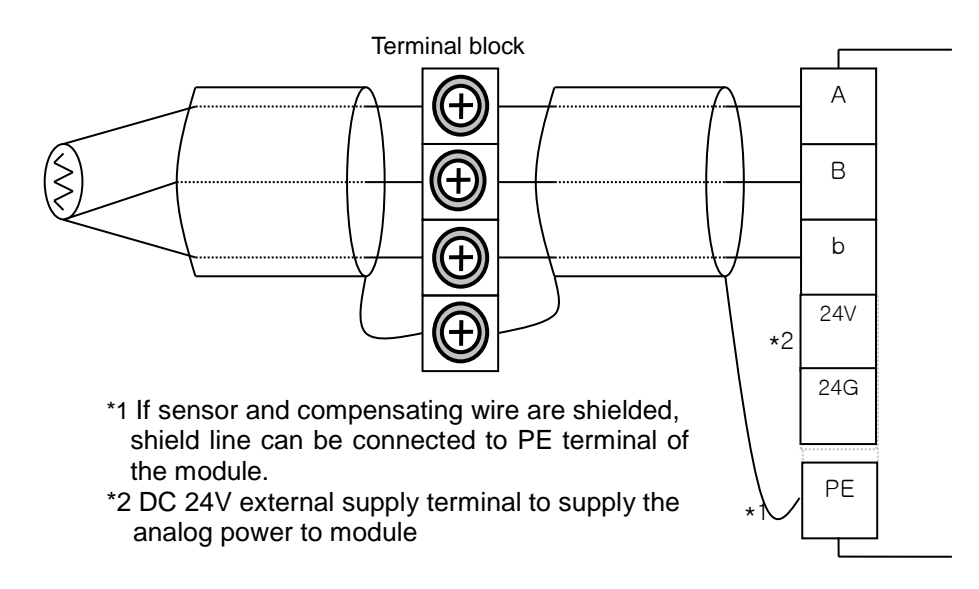

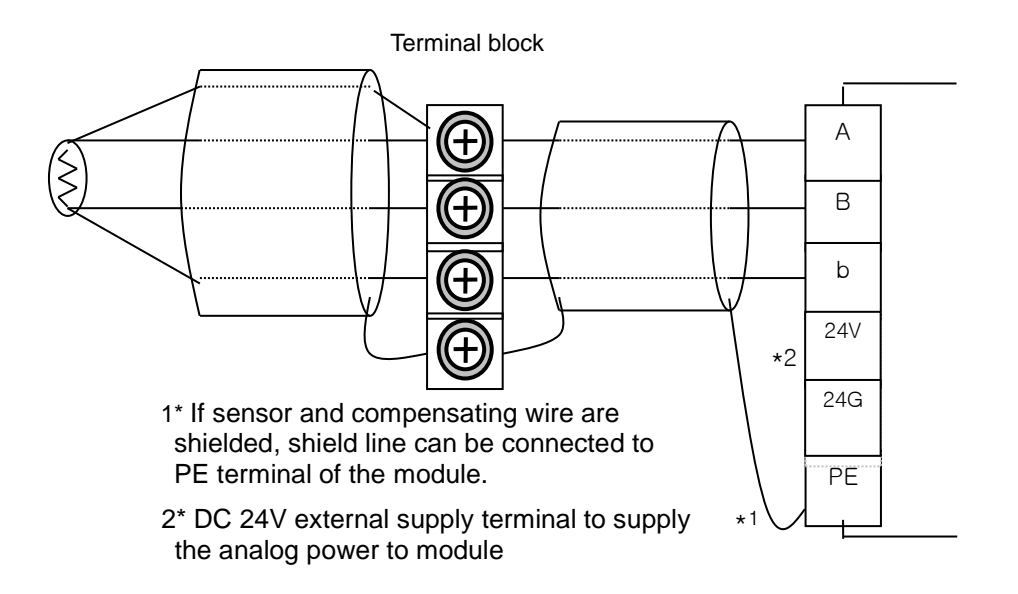

# 4.10.3 If 4-wired sensor is used (connection terminal unit is used)

Γ

# **4.11 Filtering Function**

Based on the filter value (time-constant) which defines the temperature-converted value of the specified channel, it performs and outputs calculation as below.

 $\mathsf{Filtered temperature} = \frac{(\mathsf{Previously filtered temp.x Filter value}_{ms}) + (\mathsf{Presently input temp.x40}_{ms} \times \mathsf{Channels used})}{\mathsf{Filter value}_{ms} + (40_{ms} \times \mathsf{Channels used})}$ 

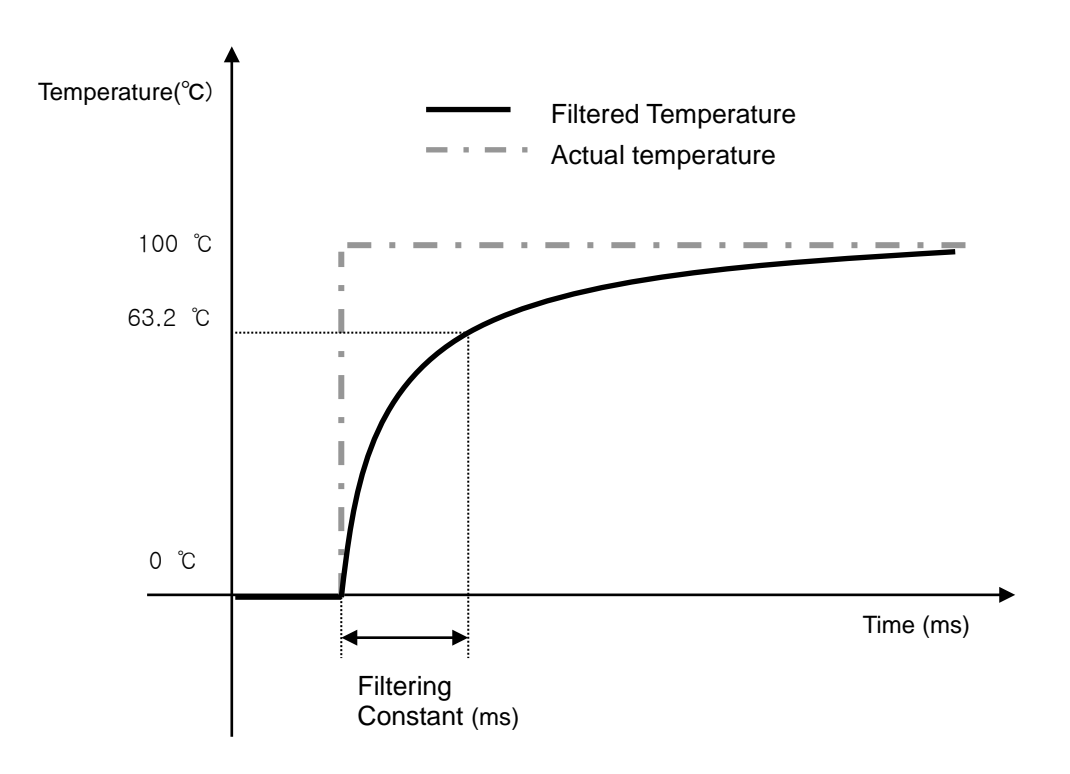

• Filtering constant setting range = 160 ~ 64000 [ms]

# 4.12 Operation Parameter Setting

Operation parameters of RTD module can be specified through [I/O parameters] of XG5000.

## 4.12.1 Setting items

For the user's convenience, XG5000 provides GUI (Graphical User Interface) for parameters setting of RTD module. Setting items available through [I/O parameters] of the XG5000 project window are described below.

| Item            | Details                                                                                                    |
|-----------------|----------------------------------------------------------------------------------------------------|
| [I/O Parameter] | <ul> <li>(1) Specify the following setting items necessary for the module operation.</li> <li>Channel Run/Stop</li> <li>Sensor type</li> <li>Filter setting</li> <li>Scaling setting</li> <li>(2) The data specified by user through S/W package will be saved on the flash memory of RTD module when [I/O Parameters] are downloaded.</li> </ul> |

## 4.12.2 How to use [I/O Parameter]

- (1) Run XG5000 to create a project. (Refer to XG5000 programming manual for details on how to create the project)
- (2) Double-click [I/O Parameter] on the project window.

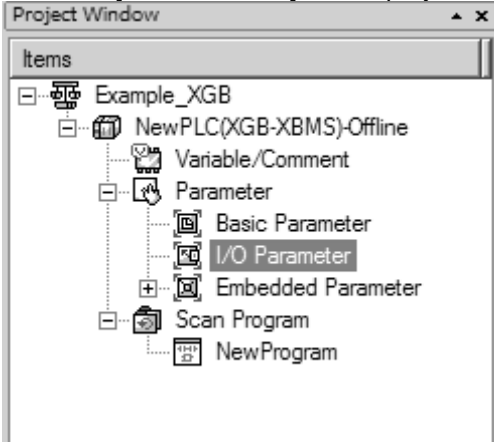

- (3) If [I/O Parameter Setting] screen appears, click Module part at relevant slot and select relevant module.
- (4) On the 'I/O parameters setting' screen, find and click the slot of the base where RTD module is installed on.

| 🗂 Base 00 : Default | Slot    | Module | Comment | Input Filter | Emergency Out | Allocation |
|---------------------|---------|--------|---------|--------------|---------------|------------|
| 00 : Default        | 0(main) |        |         |              |               |            |
| 01 : Default        | 1       | -      |         |              |               |            |
|                     | 2       |        |         |              |               |            |
|                     | 3       |        |         |              |               |            |
| 05 : Default        | 4       |        |         |              |               |            |
|                     | 5       |        |         |              |               |            |
|                     | 6       |        |         |              |               |            |
|                     | 7       |        |         |              |               |            |
|                     |         |        |         |              |               |            |

(5) Click the arrow button on the screen to display the screen where an applicable module can be selected. Search for the applicable module to select.

| Module list                                                                                                    | Slot                                                    | Module                                                                                                    | Comment                                                                                 | Input Filter    | Emergency Out  | Allocation |
|----------------------------------------------------------------------------------------------------|---------------------------------------------------------|----------------------------------------------------------------------------------------------------|-----------------------------------------------------------------------------------------|-----------------|----------------|------------|
| Dup case wit Default<br>2011 Default<br>2012 Default<br>2013 Default<br>2013 Default<br>2013 Default<br>2015 Default<br>2015 Default<br>2015 Default<br>2015 Default<br>2015 Default<br>2017 Default<br>2017 Default<br>2017 Default | Slot<br>Q(main)<br>1<br>2<br>3<br>4<br>5<br>6<br>7<br>7 | Module<br>→ ① Digital Module Lis<br>→ ③ Special Module Li<br>⊕ ④ Analog Input<br>⊕ ↑ Analog Unput<br>⊕ ↑ Temp Measure<br>↓ \$387-BDC<br>⊕ € Communication M | Lomment<br>at<br>Module<br>img Module<br>da (RTD, 4-CH)<br>da (RTD, 1-CH)<br>odule List | etails <u>P</u> | Intergency Uut | Allocation |

(6) After the module selected, click [Details] or double-click relevant slot.

| 🖃 🗊 Base 00 : Default | Slot    | Module               | Comment | Input Filter | Emergency Out | Allocation      |
|-----------------------|---------|----------------------|---------|--------------|---------------|-----------------|
| 00 : Default          | 0(main) |                      |         |              |               |                 |
|                       | 1       | XBF-RD04A (RTD, 4- 💌 |         |              | •             | P00040 ~ P0007F |
| 02 : Default          | 2       |                      |         |              |               |                 |
|                       | 3       |                      |         |              |               |                 |
| 05 : Default          | 4       |                      |         |              |               |                 |
| 06 : Default          | 5       |                      |         |              |               |                 |
| 07 : Default          | 6       |                      |         |              |               |                 |
|                       | 7       |                      |         |              |               |                 |
|                       |         |                      |         |              |               |                 |

(7) A screen will be displayed to specify parameters for respective channels as shown below. Click a desired item to display parameters to set for respective items.

| 🗊 Base 00 : Default | XBF-RD04A (RTD, 4-CH) |           |         |         | ?       | × Out Allocation |
|---------------------|-----------------------|-----------|---------|---------|---------|------------------|
|                     | XBF-RD04A (RTD, 4-CH) |           |         |         |         | P00040 ~ P00076  |
| 02 : Default        | Parameter             | CH 0      | CH 1    | CH 2    | CH 3    |                  |
| 03 : Default        | Channel status        | Disable 💌 | Disable | Disable | Disable |                  |
| 05 : Default        | Sensor type           | PT100     | PT100   | PT100   | PT100   |                  |
| 06 : Default        | Temp. unit            | Celsius   | Celsius | Celsius | Celsius |                  |
| 07 : Default        | Filter constant       | 0         | 0       | 0       | 0       |                  |
|                     | Scaling               | Disable   | Disable | Disable | Disable |                  |
|                     |                       |           |         | ок      | Cancel  |                  |

(8) The initial values of respective items are as follows.(a) Channel status setting screen

| Parameter       | CH O      | CH 1    | CH 2    | CH 3    |
|-----------------|-----------|---------|---------|---------|
| Channel status  | Disable 💌 | Disable | Disable | Disable |
| Sensor type     | Disable   | PT100   | PT100   | PT100   |
| 🔲 Temp. unit    | Enable    | Celsius | Celsius | Celsius |
| Filter constant | 0         | 0       | 0       | 0       |
| Scaling         | Disable   | Disable | Disable | Disable |
|                 |           |         |         |         |

## (b) Input sensor type setting screen

| Channel status         Disable         Disable | Parameter       | CHO     | CH 1    | CH 2    | CH 3    |
|----------------------------------------------------------------------------------------------------|-----------------|---------|---------|---------|---------|
|                                                                                                    | Channel status  | Disable | Disable | Disable | Disable |
| Temp. unit PT100 Celsius Celsius Celsi                                                                                                    | Sensor type     | PT100 🗨 | PT100   | PT100   | PT100   |
|                                                                                                    | 🔲 Temp. unit    | PT100   | Celsius | Celsius | Celsius |
| Filter constant 0 0 0                                                                                                    | Filter constant | PT100   | 0       | 0       | 0       |
| Scaling Disable Disable Disable Disab                                                                                                    | 🔲 Scaling       | Disable | Disable | Disable | Disable |

### (c) Temp. unit setting screen

| Channel status Disable Disable Disable D<br>Sensor type PT100 PT100 PT100 P | Disable<br>PT100 |
|-----------------------------------------------------------------------------|------------------|
| Sensor type PT100 PT100 PT100 P                                             | PT100            |
| Tamp unit Celsius - Colsius Colsius                                         |                  |
| Leisius Ceisius Ceisius Ceisius                                             | Celsius          |
| Filter constant Celsius 0 0                                                 | 0                |
| Scaling Fahrenheit Disable D                                                | Disable          |

### (d) Scaling setting screen

| Parameter       | CH 0              | CH 1    | CH 2    | CH 3    |
|-----------------|-------------------|---------|---------|---------|
| Channel status  | Disable           | Disable | Disable | Disable |
| 🔲 Sensor type   | PT100             | PT100   | PT100   | PT100   |
| 🔲 Temp. unit    | Celsius           | Celsius | Celsius | Celsius |
| Filter constant | 0                 | 0       | 0       | 0       |
| 🔲 Scaling       | Disable 👻         | Disable | Disable | Disable |
|                 | Disable<br>Enable |         |         |         |

- (9) If necessary setting is complete, press OK.
- (10) Check the check box on the parameter menu to select and change setting of a channel then the setting value of all the channels will be identical to changed setting value. The figure below shows an example with this function that channel status is changed to 'Enable' of all the channels.

   XBF-RD04A (RTD, 4-CH)

| Parameter        | CH 0      | CH 1    | CH 2    | CH 3    |
|------------------|-----------|---------|---------|---------|
| 🔽 Channel status | Disable 👻 | Disable | Disable | Disable |
| Sensor type      | Disable   | PT100   | PT100   | PT100   |
| 🔲 Temp. unit     | Enable    | Celsius | Celsius | Celsius |
| Filter constant  | 0         | 0       | 0       | 0       |
| Scaling          | Disable   | Disable | Disable | Disable |
|                  |           |         |         |         |

# 4.13 Special Module Monitoring

Run Special Module Monitoring by selecting [On-Line] -> [Connect] and [Monitor] -> [Special Module Monitoring]. If the status is not [On-Line], [Special Module Monitoring] menu will not be activated.

### Remark

- 1) If the program is not displayed normally because of insufficient system resource, you may start XG5000 again after close the program and other applications.
- 2) I/O parameters those are specified in the state of [Special Module Monitoring] menu are temporarily set up for the test. They will be disappeared when the [Special Module Monitoring] is finished.
- 3) Testing of [Special Module Monitoring] is the way to test the analog output module. It can test the module without a sequence program.

## 4.13.1 How to use special module monitoring

(1) Start of [Special Module Monitoring]

Go through [Online]  $\rightarrow$  [Connect] and [Monitor]  $\rightarrow$  [Special module Monitoring] to start. If the status is not online, [Special Module Monitoring] menu will not be activated.

| 🍓 XG5000 - [NewProgram]                 |             |                               |                 |                |      |
|-----------------------------------------|-------------|-------------------------------|-----------------|----------------|------|
| Project Edit Eind/Replace View Online   | <u>M</u> on | itor <u>D</u> ebug            | <u>T</u> ools   | <u>W</u> indow | Help |
|                                         |             | Start <u>M</u> onito<br>Pause | oring           |                |      |
|                                         | Þ           | <u>R</u> esume                |                 |                |      |
| ■ F + + +/ト +Pト +Nト                     | ₩.,         | P <u>a</u> using Con          | ditions         |                | _    |
| Project Window                          | B           | Change Cun                    | rent <u>V</u> a | lue            | _ŀ   |
| Items                                   | Ð           | System Mon                    | itoring         |                |      |
| – • • • • • • • • • • • • • • • • • • • | <b>;;;</b>  | <u>D</u> evice Moni           | toring          |                |      |
| NewPLC(XGB-XBMS)-Stop                   | Q.          | Special Mode                  | ule Mon         | itoring        |      |
| Variable/Comment                        | W           | <u>T</u> rend Monit           | oring           |                |      |
| ⊡… Lot, Parameter                       | ø           | Custom <u>E</u> ve            | nts             |                |      |
| ·····································   | <u></u>     | Data Tra <u>c</u> es          | ;               |                |      |
|                                         |             |                               |                 |                |      |
| 🖃 🗐 Scan Program                        |             |                               |                 |                |      |
| NewProgram                              |             |                               |                 |                |      |

(2) How to use [Special Module Monitoring]

(a) [Special Module List] window will show base/slot information and types of special module by click [Monitor] → [Special Module Monitoring].In this list box, the modules that are now installed in PLC system will be displayed.

| Base     | S           | ot     | Module                                 |
|----------|-------------|--------|----------------------------------------|
| 🗊 Base O | 👩 In        | temal  | HSC Module (Open-Collector, 4-CH)      |
| 🗊 Base O | <u> </u> In | temal  | Position Module (Open-Collector, 2-CH) |
| 🗊 Base O |             | olot 1 | XBF-RD04A (RTD, 4-CH)                  |
|          |             |        |                                        |
|          |             |        |                                        |
|          |             |        |                                        |
|          |             |        |                                        |
|          |             |        |                                        |
|          |             |        |                                        |
|          |             |        |                                        |
| •        |             |        |                                        |

(b) Select a special module then click [Module Info.] button to display the information as described below.

ſ

| 5 | Displays the information | n ? X                 |
|---|--------------------------|-----------------------|
|   | ltem                     | Information           |
|   | Module Name              | XBF-RD04A (RTD, 4-CH) |
|   | OS Ver                   | Ver. 1.0              |
|   | OS Update Date           | 2007-2-23             |
|   | Module Status            | Normal. (0)           |
|   |                          |                       |
|   |                          | ОК                    |

(c) Select a special module then click [Start Monitoring] button to display the information as described below.

| s | pecial Module Monitor |                  |               | ? × |
|---|-----------------------|------------------|---------------|-----|
|   | XBF-RD04A (RTD, 4-CH) |                  |               |     |
|   | Item                  | CH 0             | CH 1          |     |
|   | Temperature value     |                  |               |     |
|   | Scaling value         |                  |               |     |
|   | Min. temp value       |                  |               |     |
|   | Max. temp value       |                  |               |     |
|   | Item                  | CH 2             | CH 3          |     |
|   | Temperature value     |                  |               |     |
|   | Scaling value         |                  |               |     |
|   | Min. temp value       |                  |               |     |
|   | Max. temp value       |                  |               |     |
|   |                       |                  |               |     |
|   | Item                  | Setting value    | Current value |     |
|   | Channel               | СНО              |               | _   |
|   | Channel status        | Disable          |               |     |
|   | Sensor type           | PT100            |               |     |
|   | Temp. unit            | Celsius          |               |     |
|   | Filter constant       | 0                |               |     |
|   | Scaling               | Disable          |               |     |
|   |                       |                  |               |     |
|   | Reset max/min value   | Start Monitoring | Test          |     |
|   |                       |                  | Class         | _   |
|   |                       |                  | Close         |     |

(d) [Start Monitoring]: [Start Monitoring] button will show you digital input data of the operating channel. The figure below is monitoring screen when all channels are Run status.

## Chapter 4 RTD Input (XBF-RD04A/RD01A)

| Special Module Monitor |                 | ? ×           |     |                     |
|------------------------|-----------------|---------------|-----|---------------------|
| XBF-RD04A (RTD, 4-CH)  |                 |               |     |                     |
| Item                   | CH 0            |               |     |                     |
| Temperature value      | 0               |               |     |                     |
| Scaling value          | 0               | 0             |     |                     |
| Min. temp value        | 0               | 0             | \ г |                     |
| Max. temp value        | 0               | 0             |     | Monitoring screen   |
| Item                   | CH 2            | CH 3          | U L | 5                   |
| Temperature value      | 0               | 0             | /   |                     |
| Scaling value          | 0               | 0             |     |                     |
| Min. temp value        | 0               |               |     |                     |
| Max. temp value        | 0               |               |     |                     |
|                        | I               |               |     |                     |
| Item                   | Setting value   | Current value | г   |                     |
| Channel                | CHU             | <u> </u>      | •   | Detail of channel 0 |
| Channel status         | Disable         | Disable       | L   |                     |
| Sensor type            | PT100           | PT100         |     |                     |
| Temp. unit             | Celsius         | Celsius       |     |                     |
| Filter constant        | 0               |               |     |                     |
| Scaling                | Disable         | Disable       |     |                     |
|                        |                 |               |     |                     |
| Reset max/min value    | Stop Monitoring | Test<br>Close |     |                     |

[Start Monitoring] execution screen

(e) [Test]: [Test] is used to change the parameters of the RTD input module. You can change the parameters when you click the values at the bottom of the screen. It is only available when XGB CPU unit's status is in [Stop].

| Special Module Monitor |                 | ? ×           |
|------------------------|-----------------|---------------|
| XBF-RD04A (RTD, 4-CH)  | -               |               |
| Item                   | CH 0            | CH 1          |
| Temperature value      | 0               | 0             |
| Scaling value          | 0               | 0             |
| Min. temp value        | 0               | 0             |
| Max. temp value        | 0               | 0             |
| Item                   | CH 2            | CH 3          |
| Temperature value      | 0               | 0             |
| Scaling value          | 0               | 0             |
| Min. temp value        | 0               | 0             |
| Max. temp value        | 0               | 0             |
|                        |                 |               |
| Item                   | Setting value   | Current value |
| Channel                | CH              | 0             |
| Channel status         | Disable         | Disable       |
| Sensor type            | PT100           | PT100         |
| Temp. unit             | Celsius         | Celsius       |
| Filter constant        | 0               | 0             |
| Scaling                | Disable         | Disable       |
|                        |                 |               |
| Reset max/min value    | Stop Monitoring | Test          |
|                        |                 | Close         |

[Test] execution screen

(g) [Close]: [Close] is used to escape from the monitoring/test screen. When the monitoring/test screen is closed, the max. value, the min. value and the present value will not be saved any more.

Remark

[Test] function is only available when XGB CPU unit's status is in [Stop]

# 4.14 Register U devices (Special module variable)

Γ

Register the variables for each module referring to the special module information that is set in the I/O parameter. The user can modify the variables and comments.

| (1) Procedure<br>(a) Select the spi<br>1/0 Parameter Setting                                                                                                    | ecial                                                   | module type                                       | e in the [I/C | ) Param                        | neter Se                 | tting] windo                                     |
|----------------------------------------------------------------------------------------------------|---------------------------------------------------------|---------------------------------------------------|---------------|--------------------------------|--------------------------|--------------------------------------------------|
| Image: Second Second | Slot<br>0(main)<br>1<br>2<br>3<br>4<br>5<br>6<br>7<br>7 | Module<br>DC 24V INPUT/TR 0<br>X8F-RD04A (RTD, 4- | Comment       | Input Filter<br>3 Standard [ms | Emergency Out<br>Default | Allocation<br>P00000 ~ P0003F<br>P00040 ~ P0007F |
| L Delete                                                                                                    | Slot De                                                 | elete Base Base Setting                           | Delete All    | Details <u>P</u> r             | int 🔻                    | OK Cancel                                        |

### (b) Double click 'Variable/Comment' from the project window. .

| a XG5000 - [Variable/Comment]                                                                                                    | 괴죄       |
|----------------------------------------------------------------------------------------------------|----------|
| xh Project Edit Eind/Replace View Online Monitor Debug Iools Window Help                                                                                                    | <u> </u> |
| □ ☞ ▲ ■ ● ● ● ● ■ ◎ ■ ◎ □ ♀ ↓ ● ● × ≪ ≯ ∴ × ● ● ● ↓ ● ● ●                                                                                                    |          |
| \$\$\$ ®®⊗ <b>\$</b> \$\$ <b>0 0 0 0 0 0 0 0 0 0</b>                                                                                                    | Ξ        |
| [品材材料批方方式为材料料料料料料料】 自由□@@F @ □ ▼ ■ ■ ■ ■ ■ ■                                                                                                    | 0%       |
| Project Window   View Variable View Device View Flag                                                                                                    |          |
| Image: Stample_XGB     Variable     Type     Device     Comment       Image: Stample_XGB     Variable     Type     Device     Comment       Image: Stample_XGB     Stample_XGB     Stample_XGB     Image: Stample_XGB       Image: Stample_XGB     Stample_XGB     Stample_XGB     Image: Stample_XGB       Image: Stample_XGB     Stample_XGB     Stample_XGB     Image: Stample_XGB       Image: Stample_XGB     Image: Stample_XGB     Image: Stample_XGB     Image: Stample_XGB       Image: Stample_XGB     Image: Stample_XGB     Image: Stample_XGB     Image: Stample_XGB       Image: Stample_XGB     Image: Stample_XGB     Image: Stample_XGB     Image: Stample_XGB       Image: Stample_XGB     Image: Stample_XGB     Image: Stample_XGB     Image: Stample_XGB       Image: Stample_XGB     Image: Stample_XGB     Image: Stample_XGB     Image: Stample_XGB       Image: Stample_XGB     Image: Stample_XGB     Image: Stample_XGB     Image: Stample_XGB       Image: Stample_XGB     Image: Stample_XGB     Image: Stample_XGB     Image: Stample_XGB       Image: Stample_XGB     Image: Stample_XGB     Image: Stample_XGB     Image: Stample_XGB       Image: Stample_XGB     Image: Stample_XGB     Image: Stample_XGB     Image: Stample_XGB       Image: Stample_XGB     Image: Stample_XGB     Image: Stample_XGB     Ima                                                                                                    |          |
| New Program Variable/Comment                                                                                                    |          |
| PLC     Type       Image: State of the state of the state of | λUse     |
| NewPLC Offine View Variable 0                                                                                                    | ve //    |

(c) Select [Edit] – [Register U Device]. In case of IEC, select [Edit] – [Register special module variable]

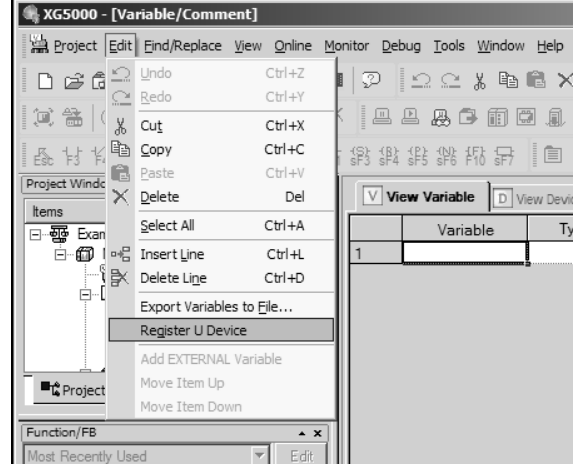

| (d) Click 'Yes'.                          |                               |                                 |                   |                       |                                         |                             |  |
|-------------------------------------------|-------------------------------|---------------------------------|-------------------|-----------------------|-----------------------------------------|-----------------------------|--|
| 🛞 XG5000 - [Variable/Comment]             |                               |                                 |                   |                       |                                         | _ 🗆 🗡                       |  |
| Project Edit Eind/Replace View Online     | <u>M</u> onitor <u>D</u> eb   | ug <u>T</u> ools <u>W</u> indow | <u>H</u> elp      |                       |                                         | _ 8 ×                       |  |
| D 2 6 8 6 8 8 8 8                         | □▷▷໋                          |                                 |                   |                       |                                         |                             |  |
|                                           | x II.                         | L₽₽                             | 20,446            | ) 🖴 🛛 [] [            | ן נן נן אין אין גנו גם ניין גי          | 9 4 4 8                     |  |
| Esc \$3 \$4 \$1 \$12 F5 \$6 \$78 \$79 \$6 | (/); (S); (B);<br>F11 sF3 sF4 | \$F5 \$F6 F10 \$F7              |                   | 0 🛛 F                 |                                         | ₫ @ Q 100%                  |  |
| Project Window                            | V Vie                         | w Variable                      | /iew Device       | View Flag             |                                         |                             |  |
| Items<br>□                                |                               | Variable                        | Туре              | Device                | C                                       | omment                      |  |
| NewPLC(XGB-XBMS)-Offline                  | 1                             |                                 | ]                 |                       |                                         |                             |  |
| Parar X55000                              |                               | _                               | _                 | _                     | ×                                       |                             |  |
| [B] E<br>[S] I. Automatically             | register comm                 | ients in the U Device           | es according to t | he special module     | e set in the I/O parameter.             |                             |  |
| ☐ ☐ ☐ E Continue?                         | comment will b                | e deleted.                      |                   |                       |                                         |                             |  |
| ■t Project                                |                               | No.                             |                   | 1                     |                                         |                             |  |
| Function/FB                               |                               | Tes                             | IND               | ]                     |                                         |                             |  |
| Most Recently Used Edit                   |                               |                                 |                   |                       |                                         |                             |  |
| Function Name                             |                               | NewProgram                      |                   | ishle/Comment         |                                         | <u> </u>                    |  |
|                                           |                               | New rogian                      | and va            | iable/Comment         |                                         |                             |  |
| PLC Type                                  | ×                             |                                 |                   |                       |                                         |                             |  |
| M Eu                                      | >                             |                                 |                   |                       |                                         |                             |  |
| onitor                                    | lindov                        |                                 |                   |                       |                                         |                             |  |
|                                           | age V                         |                                 |                   |                       |                                         |                             |  |
| Monitor 1 Monitor 2                       | Mess                          | ▶ ▶I \ Result / Cl              | neck Program,     | ∖Find 1 <u>}</u> Find | 12 $\lambda$ Communication $\lambda$ Cr | oss Reference $\lambda$ Use |  |
|                                           | Ne                            | ewPLC                           | Offlir            | ne j                  |                                         | Ove //                      |  |

1

(e) As shown below, the variables are registered.

| Image: Second State State       Image: Second State State       Image: Second State State State       Image: Second State State       Image: Second State State       Image: Second State State       Image: Second State State       Image: Second State State       Image: Second State State       Image: Second State State       Image: Second State State       Image: Second State       Image: Second Stat                                                                                                    | 🖏 XG5000 - [Variable/Comment]                                                                                                    |                                                                         |                     |                                                                 |
|----------------------------------------------------------------------------------------------------|----------------------------------------------------------------------------------------------------|-------------------------------------------------------------------------|---------------------|-----------------------------------------------------------------|
| Project       Non-No       Non-No       No       Non-No       Non-No                                                                                                    | Project Edit Eind/Replace View Online                                                                                                    | <u>1</u> onitor <u>D</u> ebug <u>T</u> ools <u>W</u> indow <u>H</u> elp |                     | _ & ×                                                           |
| Image: Second Second                          | 0668688                                                                                                    | ■ 🖓 🗠 ≏ % 🖻 🛱 🗙                                                         | ****                | AA 🐝 💥 着 斗 🖻 🕾                                                  |
| Project Window       Image: Comment       Image: Comment       Image                                                                                                    |                                                                                                    |                                                                         |                     | n u n n n n n n n n n u                                         |
| IProject Window         Image: KGB*         Variable       Type       Device       Comment         Of RewPLC/KGB-XBMS/Offline         Of RewPLC/KGB-XBMS/Offline         Of RewPLC/KGB-XBMS/Offline         Of RewPLC/KGB-XBMS/Offline         Of RewPLC/KGB-XBMS/Offline         Of RewPLC/KGB-XBMS/Offline         Of RewPLC/KGB-XBMS/Offline         Of RewPLC/KGB-XBMS/Offline         Of RewPLC/KGB-XBMS/Offline         Of RewPLC/KGB-XBMS/Offline         Of RewPLC/KGB-XBMS/Offline         Of RewPLC/KGB-XBMS/Offline         Of RewPLC         Of RewPLC/KGB-XBMS/Offline         Of RewPLC/KGB-XBMS/Offline         Of RewPLC/KGB-XBMS/Offline         Of RewPLC         Of RewPLC         Of RewPLC/KGB-XBMS/Offline         Of RewPLC/KGB-XBMS/Offline         Of RewPLC/KGB-XBMS/Offline         Of RewPLC         Of RewPLC/KGB-XBMS/Offline         Of RewPLC/KGB-XBMS/OFFLINE         Of RewPLC/KGB-XBMS/OFFLINE                                                                                                    | Esc 1+3 1+4 3+1 3+2 F5 F6 sF8 sF9 1+9 1+                                                                                                    | 化 \$P\$ \$P\$ \$P\$ \$P\$ FP\$ \$P\$ 间 💼                                |                     | e 🗰 🗹 🖻 🕪 🖻 🔍 🔍 100%                                            |
| Image: Start Start Star                                      | Project Window                                                                                                    | View Variable D View Device                                             | View Flag           |                                                                 |
| Image: Description of the second of the second of the s                          |                                                                                                    | Variable Type                                                           | e ▼ Device          | Comment 🔺                                                       |
| Image: Comment in the image: Comment in the image: Commen                          | E m NewPLC(XGB-XBMS)-Offline                                                                                                    | 1 _01_RDY BIT                                                           | U01.00.F Te         | emp. Measuring Module : Module Rea                              |
| Communication / F8     Function / F8     Function / F8     Function / F8     Function Name     PLC     Type     Yup Amount of the second of the second | Variable/Comment                                                                                                    | 2 _01_CH0_ACT BIT                                                       | U01.01.0 Te         | emp. Measuring Module : CH0 Runnir                              |
| Image: Basic Parameter       4       _01_CH2_ACT       BIT       U01.01.2       Temp. Measuring Module: CH2 Runnir         Image: Charameter       _01_CH3_ACT       BIT       U01.01.3       Temp. Measuring Module: CH3 Runnir         Image: Charameter       _01_CH3_ACT       BIT       U01.01.4       Temp. Measuring Module: CH3 Runnir         Image: Charameter       _01_CH3_ACT       BIT       U01.01.4       Temp. Measuring Module: CH0 Input D         Image: Charameter       _01_CH3_BOUT       BIT       U01.01.5       Temp. Measuring Module: CH2 Input D         Image: Charameter       _01_CH3_BOUT       BIT       U01.01.6       Temp. Measuring Module: CH2 Input D         Image: Charameter       _01_CH3_BOUT       BIT       U01.01.7       Temp. Measuring Module: CH3 Input D         Image: Charameter       _01_CH3_BOUT       BIT       U01.01.7       Temp. Measuring Module: CH3 Input D         Image: Charameter       _01_CH3_BOUT       BIT       U01.04       Temp. Measuring Module: CH3 Input D         Image: Charameter       _01_CH3_BOUT       BIT       U01.04       Temp. Measuring Module: CH3 Input D         Image: Charameter       _01_CH3_BOUT       BIT       U01.04       Temp. Measuring Module: CH3 Input D         Image: Charameter       _01_CH3_BOUT       _01_CH3_BOUT       _01                                                                                                    | Parameter                                                                                                    | 3 _01_CH1_ACT BIT                                                       | U01.01.1 Te         | emp. Measuring Module : CH1 Runnir                              |
| Communication Across Reference Ause      Monitor 1 (Monitor 2)      Monitor 2      Monitor 2      Monitor 3      Monitor 3      Monitor 3      Monitor 4      Monitor 4      Monitor | Basic Parameter                                                                                                    | 4 _01_CH2_ACT BIT                                                       | U01.01.2 Te         | emp. Measuring Module : CH2 Runnir                              |
| Bit Mail       Bit Out 01.01.4       Temp. Measuring Module : CH0 Input D         7       0.1_CH1_BOUT       Bit U01.01.4       Temp. Measuring Module : CH1 Input D         7       0.1_CH1_BOUT       Bit U01.01.5       Temp. Measuring Module : CH1 Input D         8       0.1_CH2_BOUT       Bit U01.01.6       Temp. Measuring Module : CH2 Input D         9       0.1_CH3_BOUT       Bit U01.01.7       Temp. Measuring Module : CH2 Input D         10       _01_CH3_BOUT       Bit U01.01.7       Temp. Measuring Module : CH3 Input D         10       _01_CH3_BOUT       Bit U01.01.7       Temp. Measuring Module : CH0 Temp. Input D         10       _01_CH0_TEMP       WORD       U01.04       Temp. Measuring Module : CH0 Temp. Input D         10       _01_CH0_TEMP       WORD       U01.04       Temp. Measuring Module : CH0 Temp. Input D         11                                                                                                    | 1/O Parameter                                                                                                    | 5 _01_CH3_ACT BIT                                                       | U01.01.3 Te         | emp. Measuring Module : CH3 Runnir                              |
| Image: Construction /FB       7       _01_CH1_BOUT       BIT       U01.01.5       Temp. Measuring Module : CH1 Input D         Image: Character in the second second                                                                                                   |                                                                                                    | 6 _01_CH0_BOUT BIT                                                      | U01.01.4 Te         | emp. Measuring Module : CH0 Input D                             |
| Function/FB       x         Most Recently Used       Image: CH2_BOUT_BIT                                                                                                    | ■© Project                                                                                                    | 7 _01_CH1_BOUT BIT                                                      | U01.01.5 Te         | emp. Measuring Module : CH1 Input D                             |
| Function/FB       A         Most Recently Used       Edit         Function Name       0         Out_CH0_TEMP       WORD         U01.01.7       Temp. Measuring Module : CH3 Input D         Temp. Measuring Module : CH0 Temp.         NewProgram       Variable/Comment         NewProgram       Variable/Comment         Monitor 1 (Monitor 2)       Monitor 2)         NewPLC       Offline                                                                                                    |                                                                                                    | 8 _01_CH2_BOUT BIT                                                      | U01.01.6 Te         | emp. Measuring Module : CH2 Input D                             |
| Most Recently Used     Edit     Image: Chick of the chick of the chick of                               | Function/FB 🔺 🗙                                                                                                    | 9 _01_CH3_BOUT BIT                                                      | U01.01.7 Te         | emp. Measuring Module : CH3 Input D                             |
| Function Name     NewProgram       Image: State of the state of the stateo                                           | Most Recently Used 💌 Edit                                                                                                    | 10 _01_CH0_TEMP WORD                                                    | U01.04 Te           | emp. Measuring Module : CH0 Temp. 💌                             |
| PLC     Type       1                                                                                                    | Function Name                                                                                                    |                                                                         |                     |                                                                 |
| PLC Type                                                                                                    | - reneared the second second s | 🕅 NewProgram 🕌                                                          | Variable/Comment    |                                                                 |
| PLC     Type       1     Image: Second second seco                                                    |                                                                                                    | ×                                                                       |                     |                                                                 |
| Monitor 1 / Monitor 2 /         Monitor 2 /         Monitor 2                                                                                                    | PLC Type                                                                                                    | •                                                                       |                     |                                                                 |
| Monitor 1 / Monitor 2 / Monitor 2 / NewPLC         NewPLC         Offline         View Variable   Over //                                                                                                    | nitorin                                                                                                    | wopu                                                                    |                     |                                                                 |
| Monitor 1 Monitor 2 Result Check Program A Find 1 A Find 2 A Communication A Cross Reference A Use NewPLC Offline View Variable Ove //                                                                                                    | Σ                                                                                                    | N af                                                                    |                     |                                                                 |
| NewPLC Offline View Variable Ove //                                                                                                    | Monitor 1 Monitor 2                                                                                                    | Result / Check Prog                                                     | ram λFind 1 λFind 2 | $\lambda$ Communication $\lambda$ Cross Reference $\lambda$ Use |
|                                                                                                    |                                                                                                    | NewPLC                                                                  | Offline             | View Variable Ove //                                            |

### (2) Save variables

- (a) The contents of 'View Variable' can be saved as a text file.
- (b) Select [Edit] -> [Export to File].
- (c) The contents of 'View variable' are saved as a text file.

## (3) View variables

I

(a) The example program of XG5000 is as shown below.

| U02.00.F | U02.01.0 | MOV | U02.04 | D0000 |
|----------|----------|-----|--------|-------|
|          | U02.01.1 | MOV | U02.05 | D0001 |
|          | U02.01.2 | MOV | U02.06 | D0002 |
|          | U02.01.3 | MOV | U02.07 | D0003 |
| 3        |          |     |        | END   |

### (b) Select [View] -> [Variables]. The devices are changed into variables.

| _02_RDV | _U2_UHU_AC<br>T<br> | MOV _02_CH0_TEMP D0000 |
|---------|---------------------|------------------------|
|         |                     | MOV _02_CH1_TEMP D0001 |
|         | _02_CH2_AC<br>T     | MOV _02_CH2_TEMP D0002 |
|         | _02_CH3_AC<br>T     | MOV _02_CH3_TEMP D0003 |
|         |                     | END                    |

(c) Select [View] -> [Devices/Variables]. Devices and variables are both displayed.

| U02.00.F | U02.01.0        | MOV | U02.04 D0000    |
|----------|-----------------|-----|-----------------|
| _02_RDV  | _02_cHo_ac<br>T |     | 02_CHO_TE<br>MP |
|          | U02.01.1        | MOV | U02.05 D0001    |
|          | _02_CH1_AC<br>T | -   | 02_CH1_TE<br>MP |
|          | U02.01.2        | MOV | U02.06 D0002    |
|          | _02_CH2_AC<br>T |     | 02_CH2_TE<br>MP |
|          | U02.01.3        | MOV | U02.07 D0003    |
|          | _02_CH3_AC<br>T |     | 02_CH3_TE<br>MP |
|          |                 |     | END             |

### (d) Select [View] -> [Device/Comments]. Devices and comments are both displayed.

| U02.00.F                                          | 002.01.0                                         | MOV U02.04                                           | 00000 |
|---------------------------------------------------|--------------------------------------------------|------------------------------------------------------|-------|
| Temp.<br>Measuring<br>Module :<br>Module<br>Ready | Temp.<br>Measuring<br>Module :<br>CHO<br>Running | Temp,<br>Measuring<br>Module :<br>CH0 Temp,<br>Value |       |
|                                                   | U02.01.1                                         | MOV U02.05 I                                         | 00001 |
|                                                   | Temp.<br>Measuring<br>Module :<br>CH1<br>Running | Temp.<br>Measuring<br>Module :<br>CH1 Temp.<br>Value |       |
|                                                   | U02.01.2                                         | MOV U02.06 I                                         | 00002 |
|                                                   | Temp.<br>Measuring<br>Module :<br>CH2<br>Running | Temp.<br>Measuring<br>Module :<br>CH2 Temp.<br>Value |       |
|                                                   | U02.01.3                                         | MOV U02.07                                           | 00003 |
|                                                   | Temp.<br>Measuring<br>Module :<br>CH3<br>Running | Temp.<br>Measuring<br>Module :<br>CH3 Temp.<br>Value |       |
|                                                   |                                                  |                                                      | END   |

# 4.15 Configuration and Function of Internal Memory

Here describes configuration and function of internal memory.

## 4.15.1 Data I/O area of RTD input module

Data I/O area of RTD input module is as shown below.

| Area<br>('S', 'H' type)                      | Area<br>(IEC type)                               | Details                                                                                              | Content                                                     | R/W |
|----------------------------------------------|--------------------------------------------------|----------------------------------------------------------------------------------------------------|-------------------------------------------------------------|-----|
| U0x.00.0<br>U0x.00.F                         | %UX0.x.0<br>%UX0.x.15                            | Module ERROR flag<br>Module READY flag                                                               | 0 Bit On(1): module error<br>F(15) Bit On(1): module normal | R   |
| U0x.01.0<br>U0x.01.1<br>U0x.01.2<br>U0x.01.3 | %UX0.x.16<br>%UX0.x.17<br>%UX0.x.18<br>%UX0.x.19 | CH0 Run flag<br>CH1 Run flag<br>CH2 Run flag<br>CH3 Run flag                                         | Bit On(1): channel run<br>Bit Off(0): channel stop          | R   |
| U0x.01.4<br>U0x.01.5<br>U0x.01.6<br>U0x.01.7 | %UX0.x.20<br>%UX0.x.21<br>%UX0.x.22<br>%UX0.x.23 | CH0 Disconnection flag<br>CH1 Disconnection flag<br>CH2 Disconnection flag<br>CH3 Disconnection flag | Bit On(1): Disconnection<br>Bit Off(0): Normal              | R   |
| U0x.04                                       | %UW0.x.4                                         | CH0 digital output value                                                                             | Temperature value ×10                                       | R   |
| U0x.05                                       | %UW0.x.5                                         | CH1 digital output value                                                                             | _                                                           | R   |
| U0x.06                                       | %UW0.x.6                                         | CH2 digital output value                                                                             | _                                                           | R   |
| U0x.07                                       | %UW0.x.7                                         | CH3 digital output value                                                                             | _                                                           | R   |
| U0x.08                                       | %UW0.x.8                                         | CH0 scaling value                                                                                    | 0 ~ 4000                                                    | R   |
| U0x.09                                       | %UW0.x.9                                         | CH1 scaling value                                                                                    | _                                                           | R   |
| U0x.10                                       | %UW0.x.10                                        | CH2 scaling value                                                                                    | _                                                           | R   |
| U0x.11                                       | %UW0.x.11                                        | CH3 scaling value                                                                                    | _                                                           | R   |

※ In the device assigned, x stands for the slot no. on which module is installed.

(1) Module ready/channel error information ( ( ) means device name of IEC type)

- (a) U0x.00.F (%UX0.x.15): It will be ON when PLC CPU is powered or reset with A/D conversion ready to process A/D conversion.
- (b) U0x.00.0 ~ U0x.00.3 (%UW0.x.0~%UW0.x.3): It is a flag to display the error status of A/D conversion module.

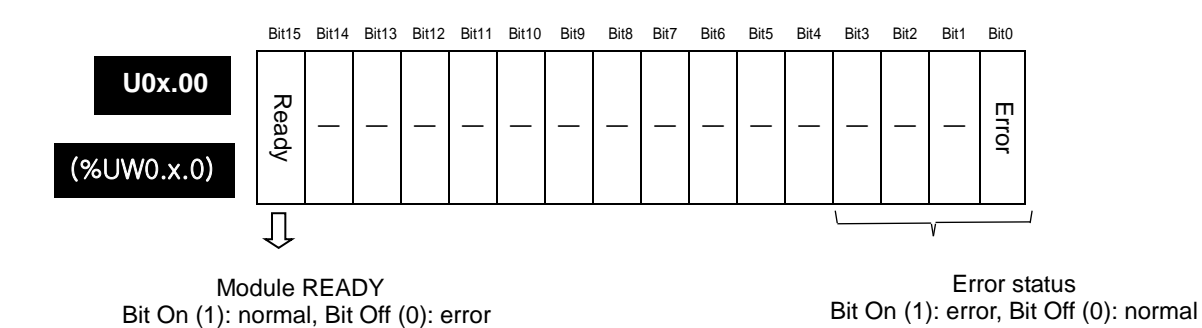

# (2) Channel run/stop information(a) It displays which channel is being used.

Γ

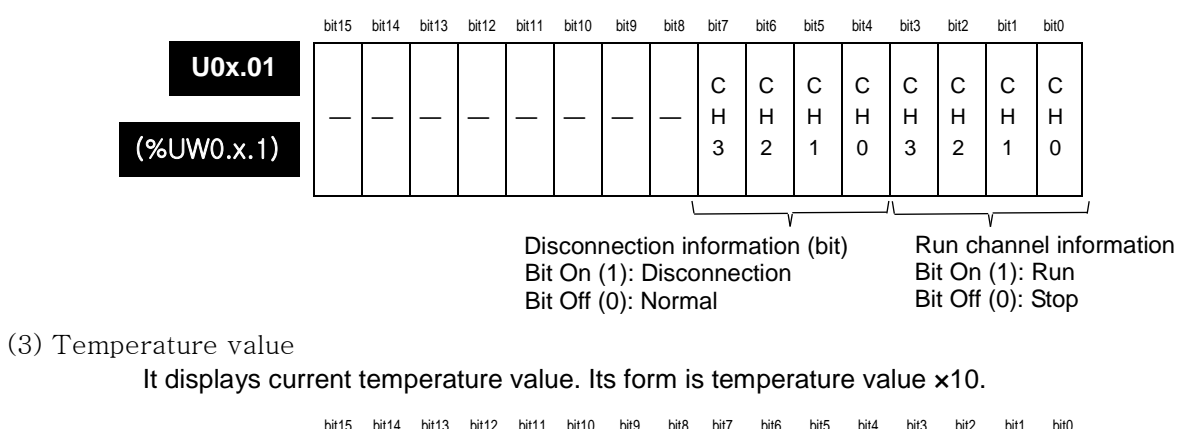

|        | סודו סודו סודו סודו סודו סודו סודו סוד סוד |            |
|--------|--------------------------------------------|------------|
| U0x.04 | CH0 temperature conversion value           | (%UW0.x.4) |
| U0x.05 | CH1 temperature conversion value           | (%UW0.x.5) |
| U0x.06 | CH2 temperature conversion value           | (%UW0.x.6) |
| U0x.07 | CH3 temperature conversion value           | (%UW0.x.7) |

## 4.15.2 Operation parameter setting area

Operation parameter setting areas of RTD input module are as follows.

| Memory a                         | ddress | Deteile                              | D/M | Domork |  |
|----------------------------------|--------|--------------------------------------|-----|--------|--|
| Hex.                             | Dec.   | Details                              | r/w | Remark |  |
| 0н                               | 0      | Channel enable/disable setting       | R/W | PUT    |  |
| 1н                               | 1      | CH0 sensor type setting              | R/W | PUT    |  |
| 2н                               | 2      | CH1 sensor type setting              | R/W | PUT    |  |
| 3н                               | 3      | CH2 sensor type setting              | R/W | PUT    |  |
| 4 <sub>H</sub>                   | 4      | CH3 sensor type setting              | R/W | PUT    |  |
| 5н                               | 5      | Temperature display unit setting     | R/W | PUT    |  |
| 6н                               | 6      | CH0 filter constant setting          | R/W | PUT    |  |
| 7 <sub>Н</sub>                   | 7      | CH1 filter constant setting          | R/W | PUT    |  |
| 8н                               | 8      | CH2 filter constant setting          | R/W | PUT    |  |
| 9н                               | 9      | CH3 filter constant setting          | R/W | PUT    |  |
| A <sub>H</sub> _ 11 <sub>H</sub> | 10~17  | Not used                             | -   | _      |  |
| 12 <sub>H</sub>                  | 18     | Scaling setting                      | R/W | PUT    |  |
| 13н - 43н                        | 19~67  | Not used                             | -   | -      |  |
| 44 <sub>H</sub>                  | 68     | CH0 disconnection information (code) | R/W | GET    |  |
| 45н                              | 69     | CH1 disconnection information (code) | R/W | GET    |  |
| 46H                              | 70     | CH2 disconnection information (code) | R/W | GET    |  |
| 47H                              | 71     | CH3 disconnection information (code) | R/W | GET    |  |

(1) Run channel setting

If Run channel is not specified, all channels will be stop status.

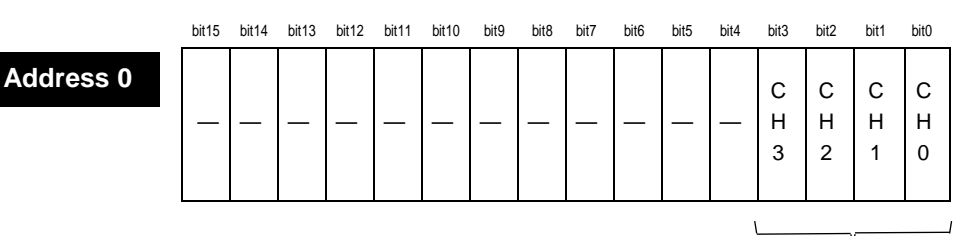

Setting channel to use (bit) Bit On (1): Run, Bit Off (0): Stop 1

(2) Sensor type setting

If it is not specified manually, all channels will be specified as Pt100.

|           | bit15            | bit14                   | bit13 | bit12 | bit11 | bit10 | bit9 | bit8 | bit7 | bit6  | bit5 | bit4 | bit3 | bit2 | bit1 | bit0 |
|-----------|------------------|-------------------------|-------|-------|-------|-------|------|------|------|-------|------|------|------|------|------|------|
| Address 1 |                  | Ch0 sensor type setting |       |       |       |       |      |      |      |       |      |      |      |      |      |      |
| Address 2 |                  | Ch1 sensor type setting |       |       |       |       |      |      |      |       |      |      |      |      |      |      |
| Address 3 |                  | Ch2 sensor type setting |       |       |       |       |      |      |      |       |      |      |      |      |      |      |
| Address 4 |                  | Ch3 sensor type setting |       |       |       |       |      |      |      |       |      |      |      |      |      |      |
|           | Word Description |                         |       |       |       |       |      |      |      |       |      |      |      |      |      |      |
|           |                  |                         | 0     |       |       |       |      | S    | Spec | ified | as   | PT1  | 00   |      |      |      |
|           |                  |                         | 1     |       |       |       |      | S    | neci | fied  | as J | PT1  | 00   |      |      |      |

### (3) Setting temperature display unit

Unit of temperature conversion value can be specified as Celsius/ Fahrenheit.

| Address 5 |  |
|-----------|--|
|           |  |

| <br>bit15 | bit14 | Bit13 | bit12 | bit11 | bit10 | bit9 | bit8 | bit7 | bit6 | bit5 | bit4 | bit3        | bit2        | bit1        | Bit0        |
|-----------|-------|-------|-------|-------|-------|------|------|------|------|------|------|-------------|-------------|-------------|-------------|
| _         |       |       |       |       |       |      |      |      |      |      |      | С<br>Н<br>З | C<br>H<br>2 | C<br>H<br>1 | С<br>Н<br>0 |

| Bit | Description |
|-----|-------------|
| 0   | Celsius     |
| 1   | Fahrenheit  |

### (4) Setting filter constant

If filter constant is not specified or specified as "0", relevant channel is not filtered.

bit15 bit14 bit13 bit12 bit11 bit10 bit9 bit8 bit7 bit6 bit5 bit4 bit3 bit2 bit1 bit0

| Address 6 | Setting Ch0 filter constant (1~99) |
|-----------|------------------------------------|
| Address 7 | Setting Ch1 filter constant (1~99) |
| Address 8 | Setting Ch2 filter constant (1~99) |
| Address 9 | Setting Ch3 filter constant (1~99) |

### (5) Setting scaling

It specifies whether scaling function is used or not.

|            | bit15 | bit14 | bit13 | bit12 | bit11 | bit10       | bit9 | bit8 | bit7 | bit6 | bit5 | bit4 | bit3 | bit2 | bit1 | bit0 |
|------------|-------|-------|-------|-------|-------|-------------|------|------|------|------|------|------|------|------|------|------|
| Address 10 |       |       |       |       |       |             |      |      |      |      |      |      | с    | с    | с    | с    |
|            | —     | —     | —     | —     | _     | —           | _    | —    | —    | —    | —    | —    | н    | н    | н    | н    |
|            |       |       |       |       |       |             |      |      |      |      |      |      | 3    | 2    | 1    | 0    |
|            |       |       |       |       |       |             |      |      |      |      |      |      |      |      |      |      |
|            |       |       |       |       |       |             |      |      |      |      |      |      |      |      |      |      |
|            |       | В     | it    |       |       | Description |      |      |      |      |      |      |      |      |      |      |

(6) Disconnection information

It outputs disconnection information of each channel.

0 1

bit15 bit14 bit13 bit12 bit11 bit10 bit9 bit8 bit7 bit6 bit5 bit4 bit3 bit2 bit1 bit0

Scaling function is not used

Scaling function is used

| Addross 69 | Channel 0 disconnection information                               |  |  |  |  |
|------------|-------------------------------------------------------------------|--|--|--|--|
| Address 66 | (0: normal,1: sensor A disconnection, 2: sensor B disconnection)  |  |  |  |  |
| Address 69 | Channel 1 disconnection information                               |  |  |  |  |
| Address 05 | (0: normal,1: sensor A disconnection, 2: sensor B disconnection)  |  |  |  |  |
| Address 70 | Channel 2 disconnection information                               |  |  |  |  |
| Address 70 | (0: normal,1: sensor A disconnection, 2: sensor B disconnection)  |  |  |  |  |
| Address 71 | Channel 3 disconnection information                               |  |  |  |  |
|            | (0: normal, 1: sensor A disconnection, 2: sensor B disconnection) |  |  |  |  |

# 4.16 Example Program

- Here describes how to specify the operation condition of RTD input module.
- RTD input module is installed on slot 2.
- Initial setting condition is that with one input, initial setting value is saved in internal memory of module.
- The following program is an example to read temperature value and disconnection information.

### (1) Program example using [I/O Parameter Setting]

| I/O Paramet        | er Setting                   |                       |         | , r         |               |            |         |                   |           |           | <u>? ×</u>                              |                  |
|--------------------|------------------------------|-----------------------|---------|-------------|---------------|------------|---------|-------------------|-----------|-----------|-----------------------------------------|------------------|
| Module list        |                              |                       |         |             |               |            |         |                   |           |           |                                         |                  |
| 🖃 🗊 Base           | e 00 : Default               |                       | Slot    |             | Module        | Comment    | In      | iput Filter       | Emergency | Out       | Allocation                              |                  |
| 4                  | 00 : DC 24V IN               | IPUT/TR C             | 0(main) | DC 24V II   | NPUT/TR O     |            | 3 Sta   | andard [ms]       | Default   |           | P00000 ~ P0003F                         |                  |
|                    | 01 : TR OUTP<br>02 : XBF-RD0 | 4A (RTD, 4            | 1       | TR OUTP     | PUT, 32points |            |         | -                 | Default   |           | P00040 ~ P0007F                         |                  |
|                    | 03 : Default                 |                       | 2       |             | J4A (NTU, 4-  |            |         | -                 | -         |           |                                         |                  |
|                    | 04 : Default<br>05 : Default |                       | 4       | -           |               |            |         |                   |           |           |                                         |                  |
|                    | 06 : Default                 |                       | 5       | _           |               |            |         |                   |           |           |                                         |                  |
|                    | 07 : Default                 |                       | 6       |             |               |            |         |                   |           |           |                                         |                  |
|                    |                              |                       | (       |             |               |            | l       |                   |           | l         |                                         |                  |
|                    |                              |                       |         |             |               |            |         |                   |           |           |                                         |                  |
|                    |                              |                       |         |             |               |            |         |                   |           |           |                                         |                  |
|                    |                              |                       |         |             |               |            |         |                   |           |           |                                         |                  |
|                    |                              |                       |         |             |               |            |         |                   |           |           |                                         |                  |
| •                  |                              | •                     |         |             |               |            |         |                   |           |           |                                         |                  |
|                    |                              |                       |         |             |               |            |         |                   |           |           |                                         |                  |
|                    |                              | Delete                | Slot    | ielete Base | Base Setting  | Delete All | Details | <u>P</u> ri       | nt 🔻      | 0         | K Cancel                                |                  |
|                    |                              |                       |         |             |               |            |         |                   |           |           |                                         |                  |
| VRE-DD04A          |                              | <b>\</b>              |         |             |               | 2          |         |                   |           |           |                                         |                  |
| ADF-KD04A          | (KTD, 4-CH                   | ,                     | _       | _           | _             | <u>.</u>   |         |                   |           |           |                                         |                  |
| XBF-RD04A          | (RTD, 4-CH)                  |                       |         |             |               |            |         |                   |           |           |                                         |                  |
| Pa                 | rameter                      | CHO                   | 1       | CH 1        | CH 2          | CH 3       | Г       |                   |           |           |                                         |                  |
| 🗌 🗖 Cha            | annel status                 | Enabl                 | e       | Enable      | Disable       | Disable 💌  |         |                   |           |           |                                         |                  |
| S S                | ensor type                   | PT10                  | 0       | PT100       | PT100         | PT100      |         |                   |           |           |                                         |                  |
|                    | emp. unit                    | Celsiu                | IS      | Celsius     | Celsius       | Celsius    |         |                   |           |           |                                         |                  |
| Filter             | constant                     |                       |         | 0           | 0             | 0          |         |                   |           |           |                                         |                  |
|                    | scaling                      | Disad                 | le      | Disable     | Disable       | Disable    |         |                   |           |           |                                         |                  |
|                    |                              |                       |         |             |               |            |         |                   |           |           |                                         |                  |
|                    |                              |                       |         |             |               |            |         |                   |           |           |                                         |                  |
|                    |                              |                       |         |             |               |            |         |                   |           |           |                                         |                  |
| · ·                |                              |                       |         | _           |               |            |         |                   |           |           |                                         |                  |
|                    |                              |                       |         |             | OK            | Cancel     |         |                   |           |           |                                         |                  |
|                    |                              |                       |         |             |               |            |         |                   |           |           |                                         |                  |
| 1102.00 5          | 102.01.0                     | 102.01.4              |         |             |               |            |         |                   |           |           | Г                                       |                  |
|                    |                              |                       |         |             |               |            | MOV     | U02.0             | 04 D0     | 000       | Moving channel                          | 0 temp. value to |
| Temp.<br>Measuring | Temp.<br>Measuring           | Temp.<br>Measuring    |         |             |               |            |         | Temp<br>Measuri   | na        |           | D0 area                                 |                  |
| Module :           | Module :                     | Module :              |         |             |               |            |         | Module            | e:        |           |                                         |                  |
| Ready              | Running                      | Disconnecti           |         |             |               |            |         | CH0 Ter<br>Value  | np.       |           |                                         |                  |
|                    | _                            | on                    |         |             |               |            |         |                   |           |           |                                         |                  |
|                    | U02.01.1                     | U02.01.5              |         |             |               |            | MOV     | U02.0             | )5 D0     | 001       | Moving channel 1 temp. value<br>D1 area |                  |
|                    | Temp.                        | Temp.                 |         |             |               |            |         | Temp              |           |           |                                         |                  |
|                    | Measuring<br>Module :        | Measuring<br>Module : |         |             |               |            |         | Measuri<br>Module | ng        |           |                                         |                  |
|                    | CH1                          | CH1 Input             |         |             |               |            |         | CH1 Ter           | np.       |           |                                         |                  |
|                    | nunning                      | on                    |         |             |               |            |         | vaiue             | ,         |           |                                         |                  |
|                    |                              |                       |         |             |               |            | <u></u> | MOO               | n .       | 1         | Moving channel                          | 0 disconnection  |
|                    |                              | 1                     |         |             | GEI           | 2          | 68      | MUU               | J         | <u></u> _ | information to M                        | 0                |
|                    |                              |                       |         |             | GET           | 2          | 69      | M010              | D         | 1         | Moving channel                          | 1 disconnection  |
|                    |                              | +                     |         |             |               |            |         |                   |           |           | information to M                        | 1                |
|                    |                              |                       |         |             |               |            |         |                   | E         | ND        |                                         |                  |
|                    |                              |                       |         |             |               |            |         |                   |           |           |                                         |                  |

# (2) Program example using PUT/GET command

Г

|             |                                                   |                                                  |                                                                  |      |   |     |                                                      | P0001 | -                                                |
|-------------|---------------------------------------------------|--------------------------------------------------|------------------------------------------------------------------|------|---|-----|------------------------------------------------------|-------|--------------------------------------------------|
| 1 1 Scan ON |                                                   |                                                  |                                                                  | PUTP | 2 | 0   | H0003                                                | 1     | CH Enable                                        |
|             |                                                   |                                                  |                                                                  | PUTP | 2 | 1   | H0000                                                | 2     | Sensor type (PT100)                              |
|             |                                                   |                                                  |                                                                  | PUTP | 2 | 5   | H0000                                                | 1     | Temperature unit (Celsius)                       |
|             |                                                   |                                                  |                                                                  | PUTP | 2 | 6   | H0000                                                | 2     | Filter value                                     |
| P0001       | U02.00.F                                          | U02.01.0                                         | U02.01.4                                                         |      |   | MOV | U02.04                                               | D0000 | Moving channel 0                                 |
|             | Temp.<br>Measuring<br>Module :<br>Module<br>Ready | Temp.<br>Measuring<br>Module :<br>CH0<br>Running | Temp.<br>Measuring<br>Module :<br>CHO Input<br>Disconnecti<br>on |      |   |     | Temp.<br>Measuring<br>Module :<br>CH0 Temp.<br>Value |       |                                                  |
| 2           |                                                   | U02.01.1                                         | U02.01.5                                                         |      |   | MOV | 1102.05                                              | D0001 | Moving channel 1                                 |
|             |                                                   | Temp.<br>Measuring<br>Module :<br>CH1<br>Running | Temp.<br>Measuring<br>Module :<br>CH1 Input<br>Disconnecti<br>an |      |   |     | Temp.<br>Measuring<br>Module :<br>CH1 Temp.<br>Value |       | temp. value to                                   |
|             |                                                   |                                                  |                                                                  | GET  | 2 | 68  | M000                                                 | 1     | Moving channel 0 disconnection information to M0 |
|             |                                                   |                                                  |                                                                  | GET  | 2 | 69  | M010                                                 | 1     | Moving channel 1 disconnection                   |
|             |                                                   |                                                  |                                                                  |      |   |     |                                                      | END   | information to M                                 |

# (3) Program example using parameter in case of IEC

| _01_RDY<br>Temp.<br>Measuring<br>Module :<br>Module<br>Ready | _O1_CHO_AC<br>T<br>Temp,<br>Measuring<br>Module:<br>CHO<br>Running  | _01_CH0_B0<br>UT<br>Temp,<br>Measuring<br>Module:<br>CH0 Input<br>Disconnect<br>ion<br>_01_CH0_TE<br>MP<br>Temp,<br>Measuring<br>Module:<br>CH0 Temp,<br>Value   | - EN<br>- IN     | OUT                 | CHOTempDat<br>a            |    |                  |                      |                          |
|--------------------------------------------------------------|---------------------------------------------------------------------|----------------------------------------------------------------------------------------------------|------------------|---------------------|----------------------------|----|------------------|----------------------|--------------------------|
|                                                              | _01_CH1_AC<br>T<br>Temp:<br>Measuring<br>Module :<br>CH1<br>Running | _01_CH1_B0<br>UT<br>Temp.<br>Medsuring<br>Module :<br>CH1 Input<br>Disconnect<br>ion<br>_01_CH1_TE<br>MP<br>Temp.<br>Measuring<br>Module :<br>CH1 Temp.<br>Value | - EN<br>- IN     | IVE<br>ENO<br>OUT   | -<br>CH1TempDat<br>a       |    |                  |                      |                          |
|                                                              |                                                                     |                                                                                                    | IN<br>GET<br>REQ | IST<br>WORD<br>DONE |                            |    | IN<br>GET<br>REQ | ST1<br>.WORD<br>DONE |                          |
|                                                              |                                                                     | 0                                                                                                    | BASE             | STAT                |                            | 0  | BASE             | STAT                 |                          |
|                                                              |                                                                     | 1                                                                                                    | SLOT             | DATA                | CHODisconn<br>- ectionInfo | 1  | SLOT             | DATA                 | CH1Disconn<br>ectionInfo |
|                                                              |                                                                     | 68                                                                                                    | -MADD<br>R       |                     |                            | 69 | -MADD<br>R       |                      |                          |

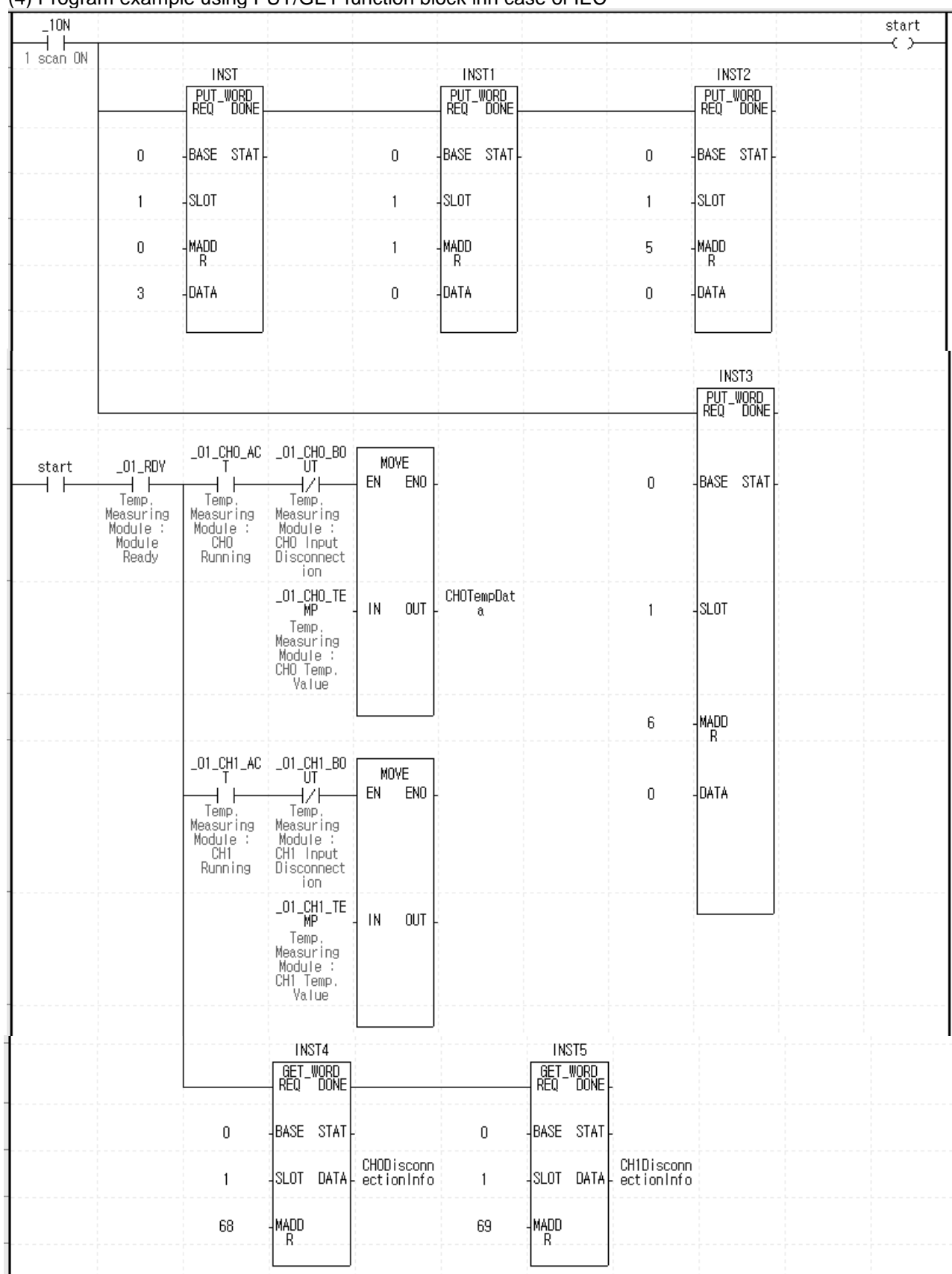

٦

### (4) Program example using PUT/GET function block inn case of IEC

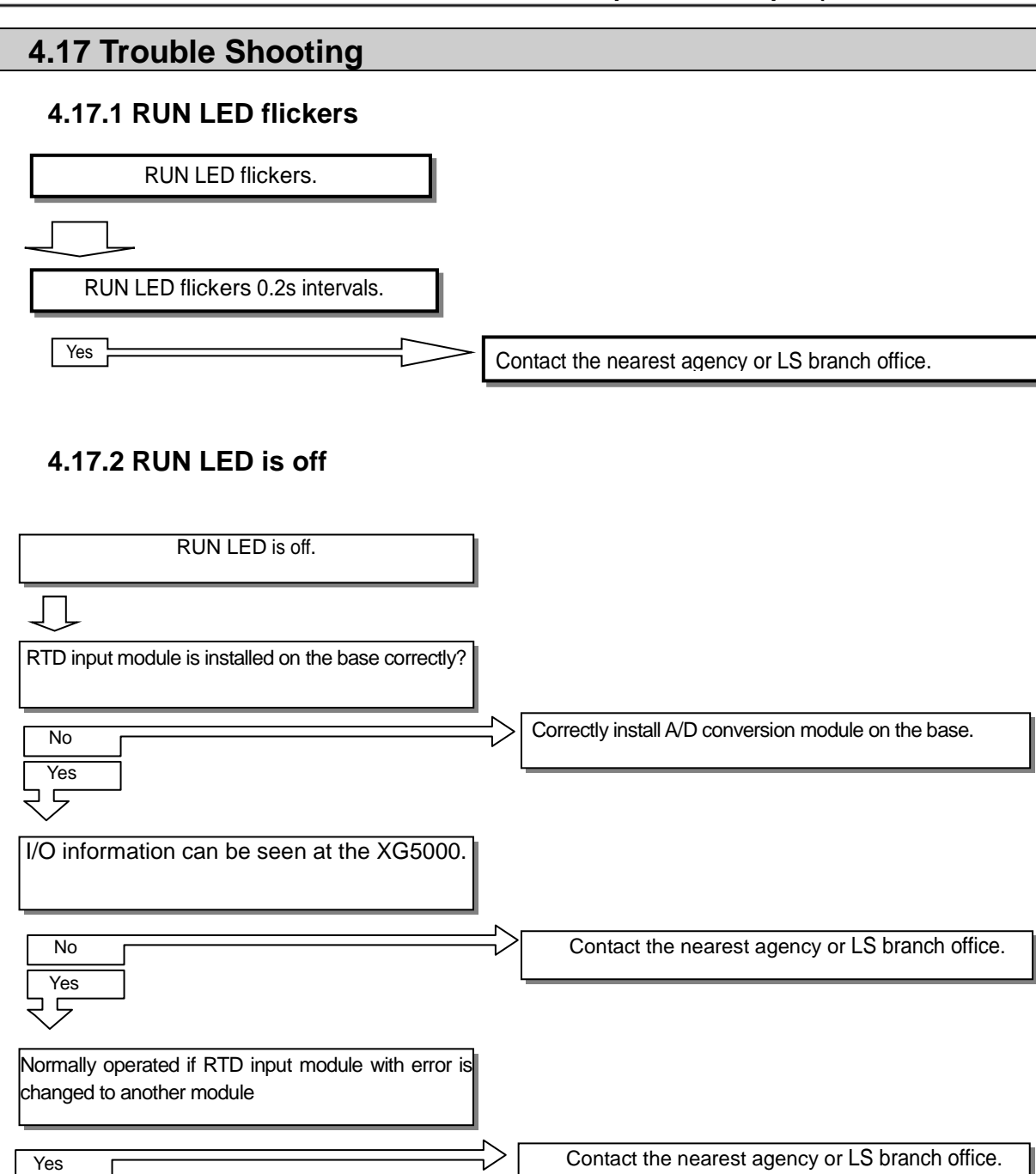

# 4.17.3 ALM (Alarm) LED flickers

| ALM LED flickers.                         |      |                                 |
|-------------------------------------------|------|---------------------------------|
|                                           |      |                                 |
| 3 wired wiring is normal.                 |      |                                 |
| No<br>Yes                                 | =>[v | Vire properly referring to 4.10 |
| Wiring to sensor is normal                | 1    |                                 |
| No<br>Yes                                 | =>[v | Vire properly referring to 4.10 |
| Contact the nearest agency or A/S center. |      |                                 |

٦

# 4.17.4 Temperature conversion value is not normal.

| Temperature conversion value is not normal. | ]                                            |
|---------------------------------------------|----------------------------------------------|
| $\overline{\bigcirc}$                       | -                                            |
| External DC 24V input power is normal.      | ]                                            |
| No<br>Yes                                   | Supply external power (DC 24V)               |
| PE ground is normal.                        | ]                                            |
| No<br>Yes                                   | Execute PE ground properly referring to 4.10 |
| Contact the nearest agency or A/S center.   | ]                                            |

## 4.17.5 Stats check of RTD input module through XG5000 system monitor

Module type, module information, O/S version and module status of RTD input module can be checked through XG5000 system monitoring function.

(1) Execution sequence

I

- Two routes are available for the execution.
- (a) [Monitor] -> [System Monitoring] -> And on the module screen, click the right mouse button to display [Module Information].
- (b) [Monitor] -> [System Monitoring] -> And Double-click the module screen.

### (2) Module information

- (a) Module type: shows the information of the module presently installed.
- (b) Module information: shows the O/S version information of module.
- (c) O/S version: shows the O/S prepared date of module.
- (d) Module status: shows the present error code.

# 5.1 General

Here describes specification, handling, and programming of XGB thermocouple input module (XBF-TC04S/XBF-TC04B).

Thermocouple input module is used to convert the temperature data detected from thermocouple to signed 16 bit data.

# 5.1.1 Characteristic

(1) Module selection according to purpose

XBF-TC04S/XBF-TC04B: 4 channel input (Insulation between channels by photomos relay)

- (2) Four kinds of thermocouple available (K / J / T / R) Available to select the different thermocouple according to each channel
- (3) Voltage input (0 ~ 100<sup>mV</sup>) available (XBF-TC04B) Available to select voltage input (0~100<sup>mV</sup>) and thermocouple (K type / J type / T type / R type) for each channel

### (4) Disconnection detection

If thermocouple is disconnected, it is detected and indicated.

(5) Celsius (°C)/ Fahrenheit (°F) type available

Temperature conversion data of **Celsius (°C)/** Fahrenheit (°F) is indicated down to one decimal place

### (6) Temperature data scaling function

(Available to use it as additional data than temperature indication) Scaling conversion of temperature data is available within -32,768~32,767/0~65,535.

### (7) Various additional function

Filter process, Average process (time/count/moving), Max./Min. detection process

### (8) Parameter setting / Monitoring by GUI (Graphical user interface) method

It enhanced user-friendly features by changing to I/O parameter settings (intensify user interface) from parameter settings by previous instructions. By [I/O Parameter], the sequence program can be reduced and by [Special Module Monitoring], it is easy to monitor the temperature conversion value.

## 5.1.2 Required version

When making the system, the version below is required.

| Basic unit type             | Basic unit | Tuno       | Required version  |                   |  |
|-----------------------------|------------|------------|-------------------|-------------------|--|
|                             | name       | Type       | XBF-TC04S         | XBF-TC04B         |  |
| XGB modular standard type   |            | Basic unit | Ver 1.8 or above  | -                 |  |
| basic unit (XBMS)           | VDINI-DXX2 | XG5000     | Ver 2.2 or above  | -                 |  |
| XGB compact standard type   |            | Basic unit | Ver 1.8 or above  | Ver 1.12 or above |  |
| basic unit (XBCS)           | VPC-DXX2   | XG5000     | Ver 3.61 or above | Ver 3.62 or above |  |
| XGB compact high-end type   |            | Basic unit | Ver 1.8 or above  | -                 |  |
| basic unit (XBCH)           |            | XG5000     | Ver 2.2 or above  | -                 |  |
| XGB IEC high-end type basic |            | Basic unit | Ver 1.0 or above  | -                 |  |
| unit (XECH)                 |            | XG5000     | Ver 3.0 or above  | -                 |  |

## 5.1.3 Setting sequence before operation

1) Before using the thermocouple input module, follow steps below.

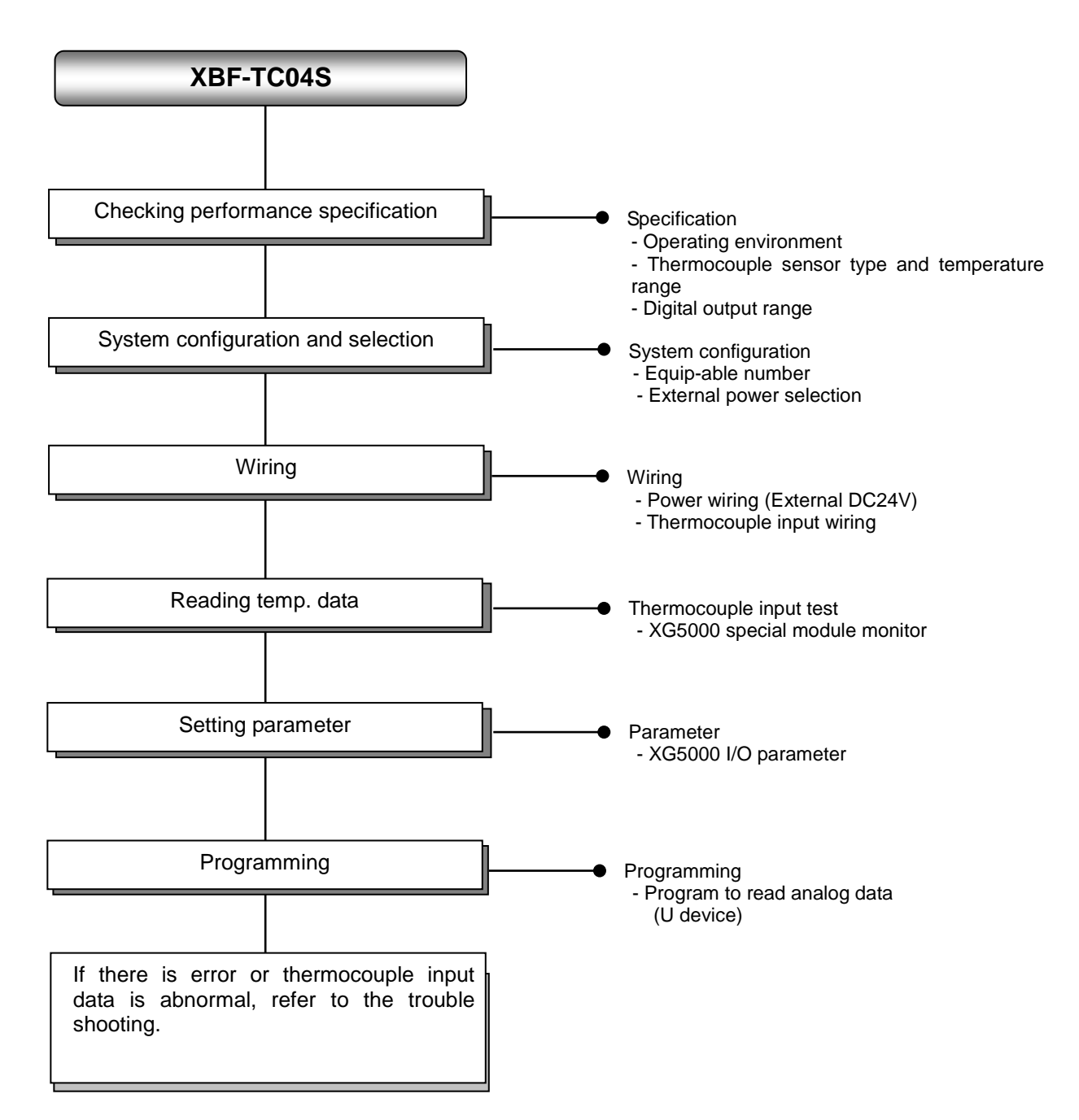

2) Before using the thermocouple/voltage input module, follow steps below.

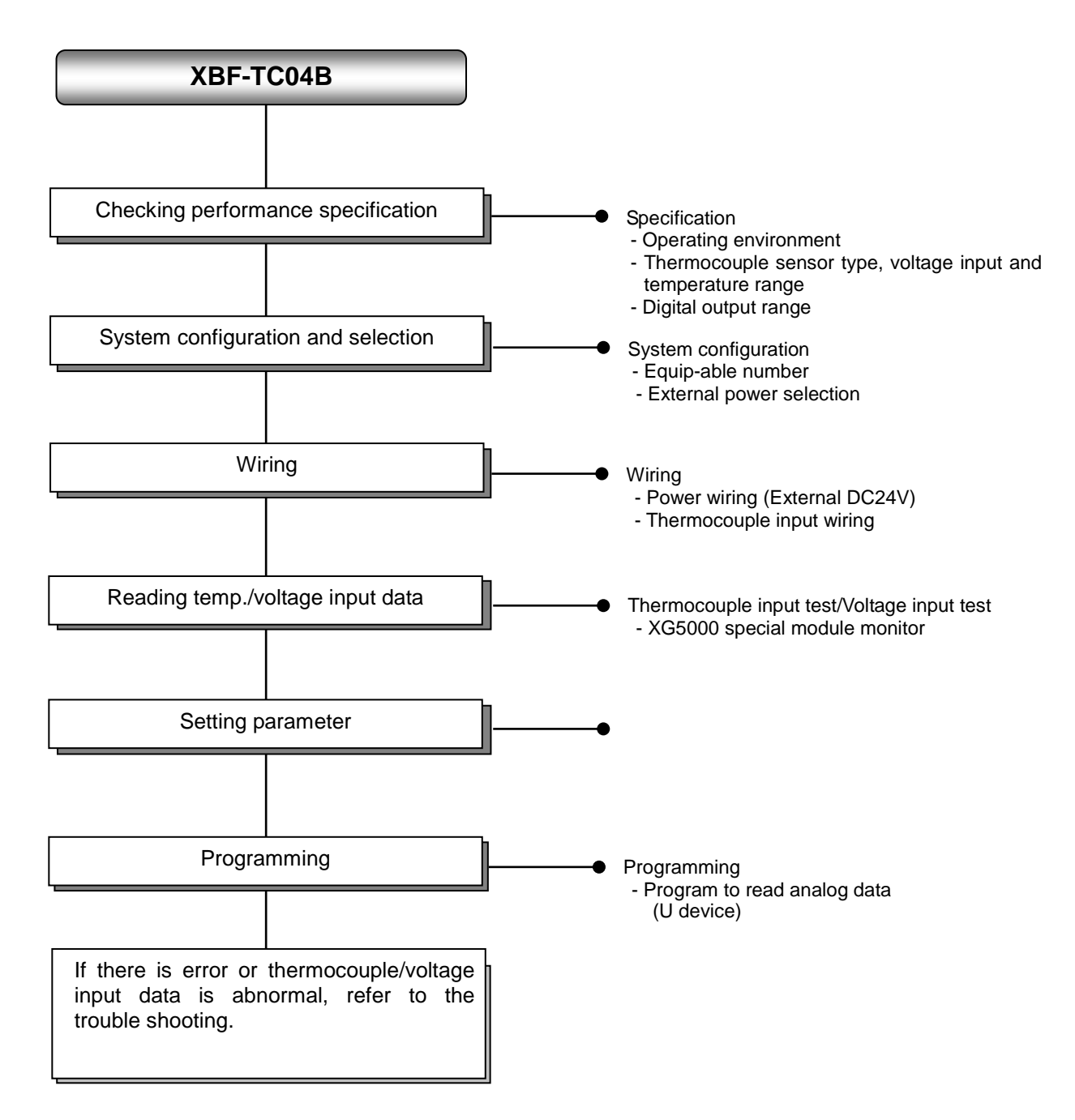

# 5.2 Specification

Γ

# 5.2.1 General specification

General specifications are as follows.

| No. | ltem                                                                                                    |                                                         | Related specifications |                            |                                   |                                         |                              |  |
|-----|----------------------------------------------------------------------------------------------------|---------------------------------------------------------|------------------------|----------------------------|-----------------------------------|-----------------------------------------|------------------------------|--|
| 1   | Ambient<br>temperature                                                                                                    |                                                         |                        | 0°C ~                      | + <b>55</b> ℃                     |                                         | -                            |  |
| 2   | Storage<br>temperature                                                                                                    |                                                         |                        | <b>-25</b> ℃ ~             | - <b>+70</b> ℃                    |                                         | -                            |  |
| 3   | Ambient<br>humidity                                                                                                    |                                                         | Ę                      | 5 ~ 95%RH (N               | on-condensing)                    |                                         | -                            |  |
| 4   | Storage humidity                                                                                                    |                                                         | Ę                      | 5 ~ 95%RH (N               | on-condensing)                    |                                         | -                            |  |
|     |                                                                                                    |                                                         | Occasi                 | onal vibration             |                                   | -                                       | -                            |  |
|     |                                                                                                    | Frequency                                               | Ac                     | celeration                 | Amplitude                         | How many times                          | _                            |  |
|     |                                                                                                    | 5 ≤ f < 8.4 ⊞                                           | Z                      | -                          | 3.5 mm                            |                                         |                              |  |
| _   | Vibration                                                                                                    | 8.4 ≤ f ≤ 150                                           | Hz 9.8                 | 3 m/s² (1G)                | -                                 |                                         |                              |  |
| 5   | resistance                                                                                                    |                                                         | For contin             | nuous vibratio             | n                                 | 10 times each                           | IEC61131-2                   |  |
|     |                                                                                                    | Frequency                                               | Ac                     | celeration                 | Amplitude                         | directions<br>(X, Y and Z)              |                              |  |
|     |                                                                                                    | 5 ≤ f < 8.4 ⊞                                           | Z                      | -                          | 1.75 mm                           | (,,,,,,,,,,,,,,,,,,,,,,,,,,,,,,,,,,,,,, |                              |  |
|     |                                                                                                    | 8.4 ≤ f ≤ 150                                           | Hz 4.9                 | m/s² (0.5G)                | -                                 |                                         |                              |  |
| 6   | <ul> <li>Peak acceleration: 147 m/s<sup>2</sup>(15G)</li> <li>Shock resistance</li> <li>Duration: 11ms</li> <li>Half-sine, 3 times each direction per each axis</li> </ul> |                                                         |                        |                            |                                   |                                         | IEC61131-2                   |  |
|     |                                                                                                    | Square wave<br>Impulse noise                            |                        | AC: ± 1,500V<br>DC: ± 900V |                                   |                                         |                              |  |
|     |                                                                                                    | Electrostatic<br>discharge                              |                        | narging)                   | IEC 61131-2,<br>IEC 61000-4-<br>2 |                                         |                              |  |
| 7   | Noise resistance                                                                                                    | e resistance Radiated<br>electromagnetic<br>field noise |                        | 80 ~ 1,000 MHz, 10V/m      |                                   |                                         |                              |  |
|     |                                                                                                    | Fast transient<br>/bust noise                           | Segment                | Power supply module        | y Digital/ana                     | alog input/output<br>ication interface  | IEC 61131-2,<br>IEC 61000-4- |  |
|     |                                                                                                    | ,                                                       | Voltage 2kV            |                            |                                   | 1kV                                     | 4                            |  |
| 8   | Environment                                                                                                    | Free from corrosive gasses and excessive dust           |                        |                            |                                   |                                         | -                            |  |
| 9   | Altitude                                                                                                    |                                                         |                        | Up to 2,0                  | 000 ms                            |                                         | -                            |  |
| 10  | Pollution degree                                                                                                    |                                                         |                        | Less than                  | equal to 2                        |                                         | -                            |  |
| 11  | Cooling                                                                                                    |                                                         |                        | Air-co                     | oling                             |                                         | -                            |  |

# **5.2.2 Performance Specification**

|                    | ltems                       | Specification                                 |  |  |  |
|--------------------|-----------------------------|-----------------------------------------------|--|--|--|
|                    |                             | 4 channels                                    |  |  |  |
| Number of input ch | nannel                      | Select channel type by parameter              |  |  |  |
|                    |                             | (thermocouple input)                          |  |  |  |
| Type of input sons | or                          | Thermocouple K / J / T / R type               |  |  |  |
| Type of input sens | 01                          | JIS C1602-1995                                |  |  |  |
|                    | К                           | -200.0℃ ~ 1300.0℃                             |  |  |  |
| Range of input     | J                           | -200.0℃ ~ 1200.0℃                             |  |  |  |
| temperature        | Т                           | -200.0°C ~ 400.0°C                            |  |  |  |
|                    | R                           | 0.0℃ ~ 1700.0℃                                |  |  |  |
|                    | Tomp display                | Displaying down to one decimal place – note1) |  |  |  |
| Digital autout     | Temp. display               | K, J, T type: 0.1℃, R type: 0.5℃              |  |  |  |
| Digital output     | Scaling display             | Unsigned scaling (0 ~ 65535)                  |  |  |  |
|                    | (user-defined scaling)      | Signed scaling (-32768 ~ 32767)               |  |  |  |
|                    | Ambient temperature(25℃)    | Within ±0.2% – note 2)                        |  |  |  |
| Accuracy           | Temp. coefficient           | :100 ppm/%                                    |  |  |  |
|                    | (range of operating temp)   | ±100 ppm/ C                                   |  |  |  |
| Conversion time    |                             | 50ms / channel                                |  |  |  |
| Reference          | Auto compensation by RJC se | ensing (Thermistor)                           |  |  |  |
| junction           | Componention amount         | +1.0°C                                        |  |  |  |
| compensation       |                             | ±1.0 C                                        |  |  |  |
| Warming-up time    |                             | 15 min or above –note 3)                      |  |  |  |

(1) Thermocouple input specification (XBF-TC04S/XBF-TC04B)

Note1), Note2) For more detail specification, refer to 5.2.6 accuracy/resolution. Note 3) Warming-up time: for stability of measured temperature, 15 min is necessary after power is on.

(2) Voltage input specification (XBF-TC04B)

|                    | Items                                        | Specification                                                                  |  |  |
|--------------------|----------------------------------------------|--------------------------------------------------------------------------------|--|--|
| Number of input ch | nannel                                       | 4 channels<br>Select channel type by parameter<br>(thermocouple/voltage input) |  |  |
| Analog input range |                                              | 0 ~ 100 <sup>mV</sup><br>(Input impedance: 1 <sup>MΩ</sup> or above)           |  |  |
|                    | Туре                                         | 0 ~ 20000                                                                      |  |  |
| Digital output     | Scaling display                              | Unsigned scaling (0 ~ 65535)                                                   |  |  |
|                    | (user-defined scaling)                       | Signed scaling (-32768 ~ 32767)                                                |  |  |
| Max. resolution    |                                              | 1/20000 (0.005mV)                                                              |  |  |
|                    | Ambient temperature (25 $^{\circ}$ C)        | Within ±0.2%                                                                   |  |  |
| Accuracy           | Temp. coefficient<br>(operating temp. range) | ±100 ppm/℃                                                                     |  |  |
| Conversion time    |                                              | 50ms / channel                                                                 |  |  |

| (3) Common specification (XB | 3F-TC04S/XBF-TC04B) |
|------------------------------|---------------------|
|------------------------------|---------------------|

Γ

|                          | Items        |                               | Specification                                                                                                    |  |  |
|--------------------------|--------------|-------------------------------|----------------------------------------------------------------------------------------------------|--|--|
|                          | Inculation   | Terminal – inner<br>circuit   | Photo-coupler insulation                                                                                                    |  |  |
| Inculation               | method       | Terminal –<br>operating power | DC/DC converter insulation                                                                                                    |  |  |
| insulation               |              | Between channels              | Photomos relay insulation                                                                                                    |  |  |
|                          | Dielectric   | withstand voltage             | 400 V AC, 50/60 Hz, 1min,<br>leakage current 10 <sup>mA</sup> or below                                                                                                    |  |  |
|                          | Insulation   | resistance                    | 500 V DC, 10 MΩ or below                                                                                                    |  |  |
| Terminal block           |              |                               | 11 point terminal                                                                                                    |  |  |
| I/O occupied p           | oints        |                               | 64 points                                                                                                    |  |  |
| Max. number of equipment |              |                               | 7 [When using XBM-Dxxx□ (□:"S",'H',"H2","HP") type]<br>7 (when using XB(E)C-DxxxSU type)<br>10 (when using XB(E)C-DxxxH type or XB(E)C-DxxxU type)<br>Not Available (when using XB(E)C-DxxxE type) |  |  |
|                          | Filter proce | ess                           | Digital filter (200 ~ 64,000ms)                                                                                                    |  |  |
|                          |              |                               | Time average (400~64,000 <sup>ms</sup> )                                                                                                    |  |  |
| A dditional              | Average pi   | ocess                         | Count average (2~64,000 times)                                                                                                    |  |  |
| Additional               |              |                               | Moving average (2~100)                                                                                                    |  |  |
| Tunction                 | Alarm        |                               | Disconnection detection                                                                                                    |  |  |
|                          | Max./Min.    | display                       | Display Max./Min.                                                                                                    |  |  |
|                          | Scaling fur  | nction                        | Signed scaling / Unsigned scaling                                                                                                    |  |  |
| Consumption              | Inner DC5    | V                             | 100 <sup>mA</sup>                                                                                                    |  |  |
| current                  | External D   | C24V                          | 100 <sup>mA</sup>                                                                                                    |  |  |
| Weight                   |              |                               | 63g                                                                                                    |  |  |

# 5.2.3 Name of part and function

Respective designations of the parts are as described below

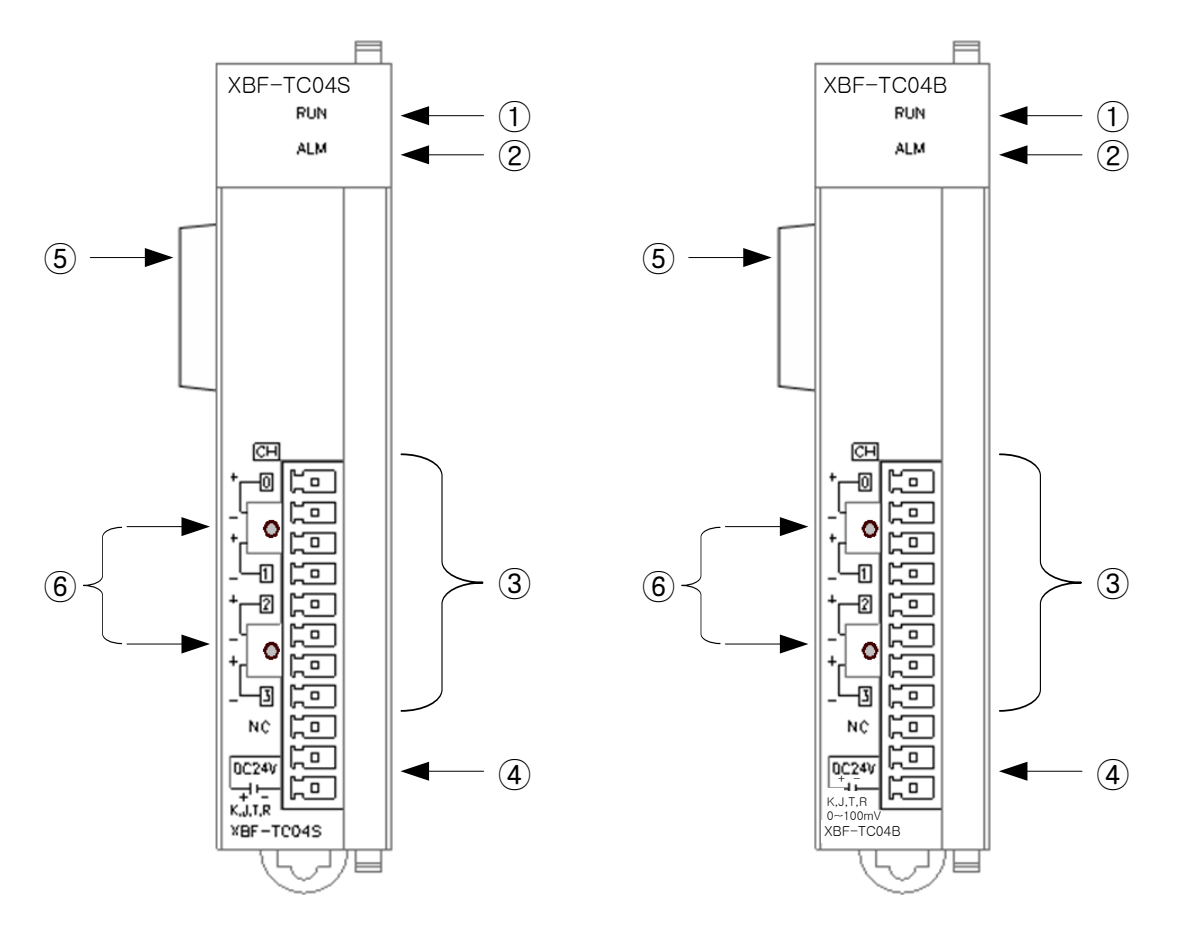

٦

| No. | Name                                 | Description                                                                                                    |
|-----|--------------------------------------|----------------------------------------------------------------------------------------------------|
| 1   | RUN LED                              | <ul> <li>Displays the status of thermocouple input module<br/>On: operation normal</li> <li>Flickering: Error occurs (0.2s flickering)</li> <li>Off: power Off or module error</li> </ul>                    |
| 2   | ALM LED                              | <ul> <li>Displays the disconnection status of thermocouple input<br/>module (Alarm indication LED)</li> <li>Flickering: Disconnection error occurs (1s flickering)</li> <li>Off: operation normal</li> </ul> |
| 3   | Terminal<br>block                    | <ul> <li>Terminal block for wiring to connect the thermocouple<br/>(K, J, T, R type) (0~100mV, XBF-TC04B)</li> </ul>                                                                                         |
| 4   | External<br>power supply<br>terminal | Terminal for supply of external DC24V                                                                                                    |
| 5   | Connector for extension              | ► Connection connector for connecting the extension module                                                                                                    |
| 6   | Reference<br>junction<br>compensator | Thermistor for reference junction compensation (RJC)                                                                                                    |

## 5.2.4 Characteristic of thermocouple temperature conversion

Thermocouple input module connect 4 kinds of thermocouple and one voltage input (XBF-TC04B) directly, input characteristic are as described below.

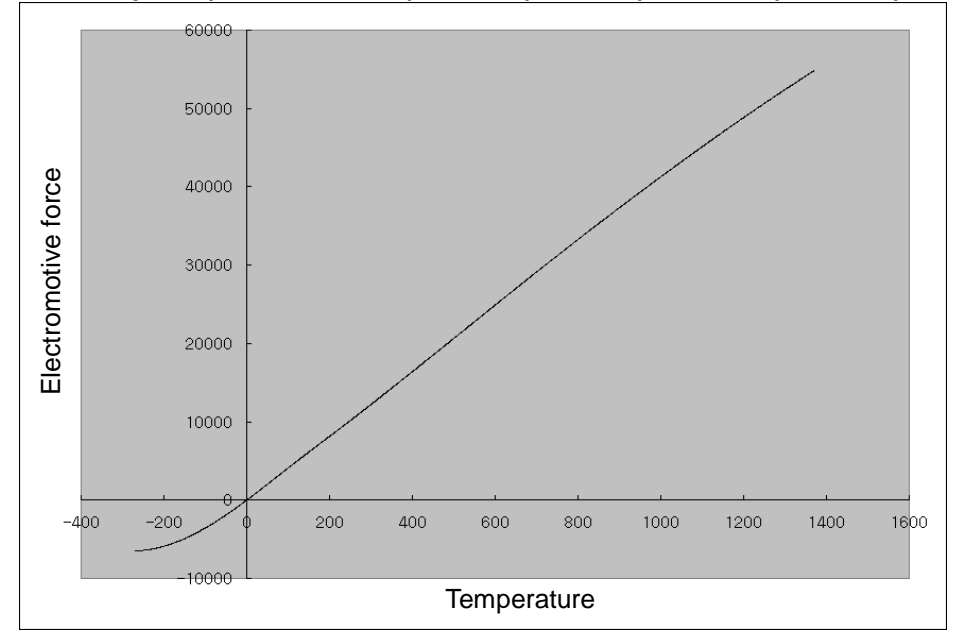

(1) Thermocouple K (JIS C1602-1995): -200 ℃(-5891 ᠕) ~ 1300 ℃(52410 ᠕)

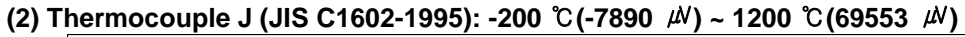

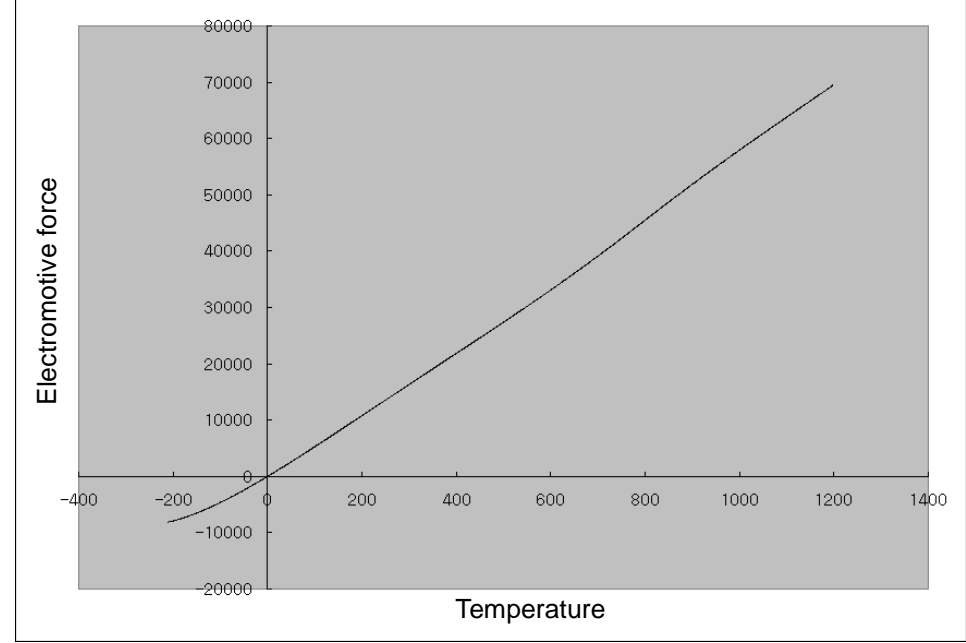
#### (3) Thermocouple T (JIS C1602-1995): -200 ℃(-5603 𝒫) ~ 400 ℃(20872 𝒫)

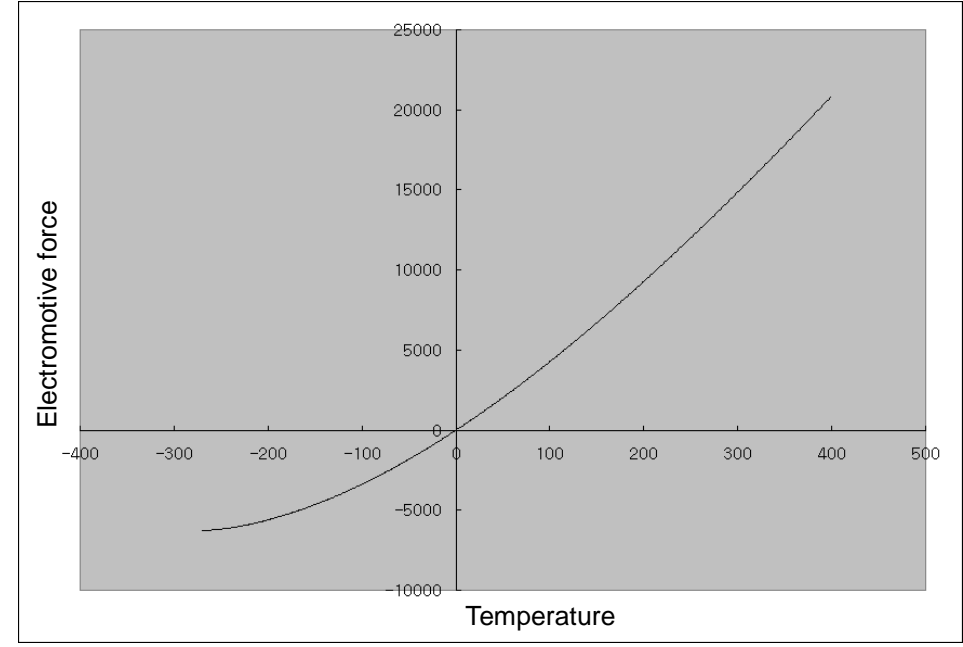

#### (4) Thermocouple R (JIS C1602-1995): 0 ℃(0 ⊮) ~ 1700 ℃(20222 ⊮)

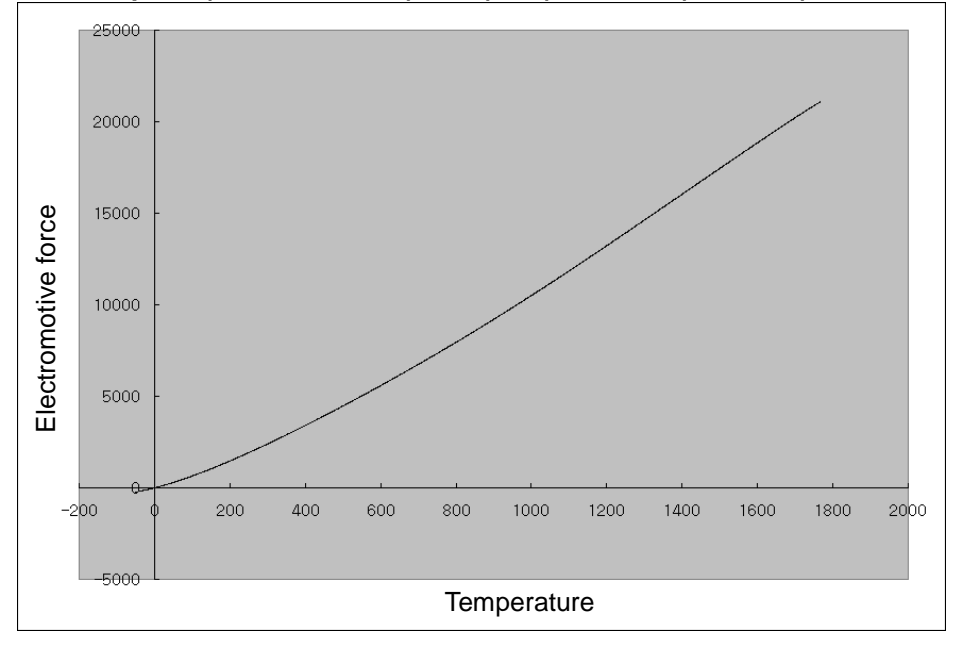

#### Remark

Thermocouple characteristics: thermocouple sensor measures temperature by using fine voltage (electromotive force), which occurs when applying temperature gradient to a junction between two different metals.

The temperature-electromotive force relation specification of normal thermocouple sensor provides the electromotive force, which is measured when a sensor's measuring point is at  $O^{\circ}C$ . On that account, when measuring temperature by using thermocouple sensor, cold junction compensation (reference junction compensation, RJC) is used. (built-in function of temperature measuring module).

#### (5) Temperature conversion characteristic

Thermocouple input module converts the thermocouple input with non-linear characteristics into A/D and outputs the temperature conversion that is linearly treated.

Temperature conversion to thermocouple input has non-linear characteristics.

## Remark

Non-linear characteristics: regarding the relation of temperature ( $^{\circ}C$ ) and electromotive force ( $^{\mu\nu}$ ) of a thermocouple sensor, electromotive force is different by sections even though temperature changes by a certain amount, which is called 'non-linear characteristics.' As seen in the above graph, it is shown that the relation of temperature and electromotive force is a curve by temperature sections. The module processes the non-linear characteristics table as linear.

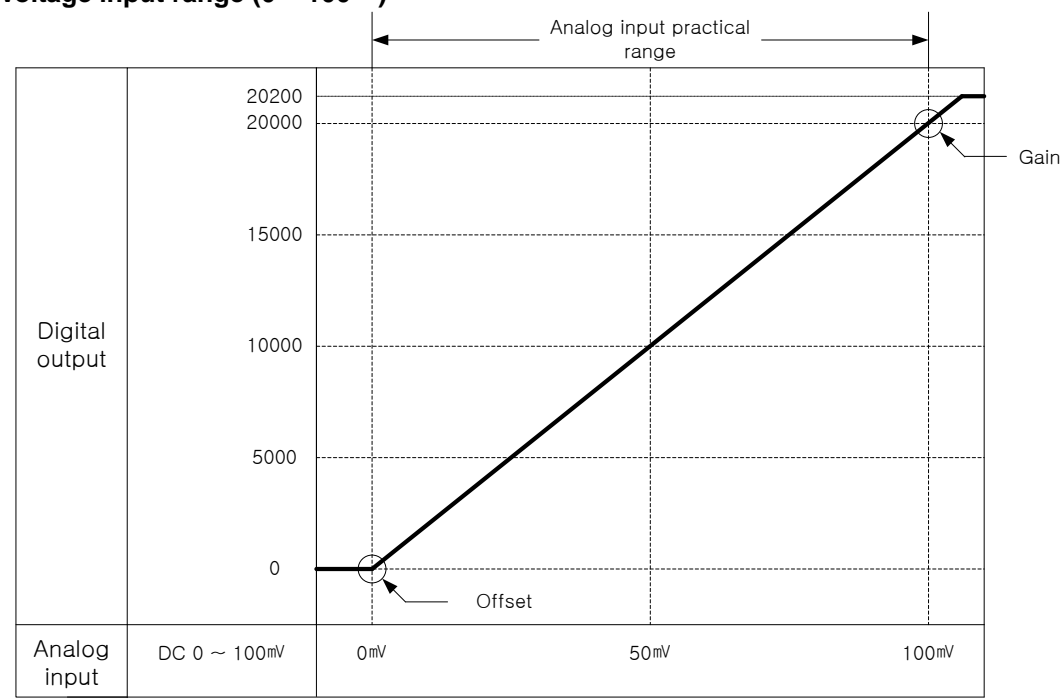

#### (6) Voltage input range (0 ~ 100<sup>m</sup>V)

## 5.2.5 Temperature display

- (1) Temperature is displayed down to one decimal place. In the XG5000, when monitoring the temperature conversion value, select "Signed decimal" According to monitor indication type, temperature is monitored like figure below.
  - Ex.) if displaying -123.0°C by converting, the value stored in the internal memory would be -1230.

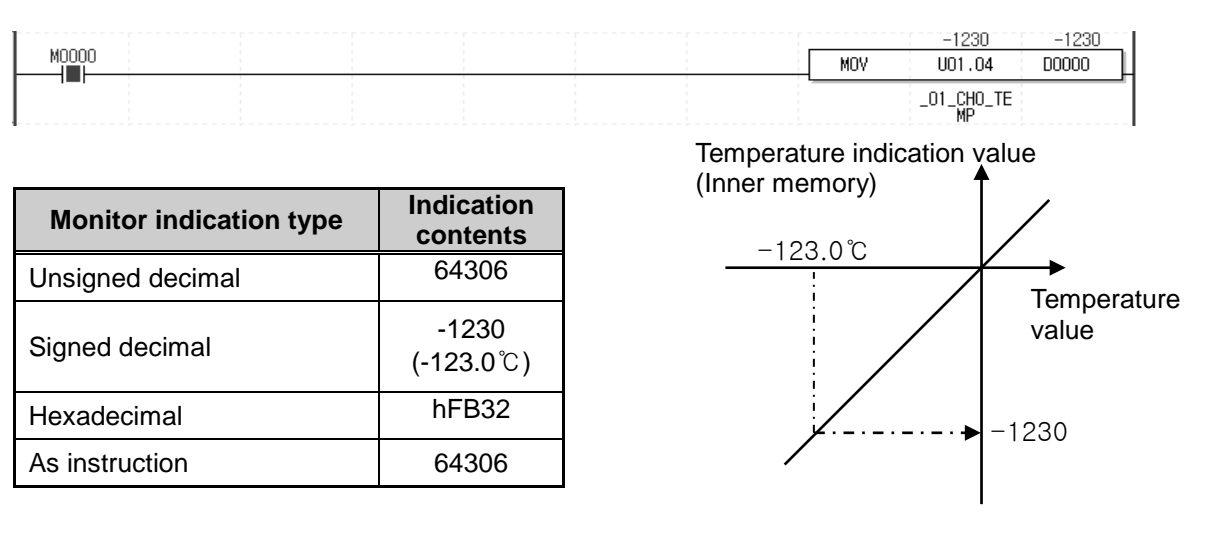

- (2) Temperature display unit
   (a) K, J, T type: 0.1 °C
   (b) R type: 0.5 °C
- (3) Temperature may be displayed by Celsius or Fahrenheit, depending on the settings.

Ex.) if displaying 100 °C in Fahrenheit, it would be 212 F by using the following formula.

(a) From Celsius to Fahrenheit degree  $F = \frac{9}{5}C + 32$ (b) From Fahrenheit to Celsius degree  $C = \frac{5}{9}(F - 32)$ 

#### 5.2.6 Accuracy / Resolution

|                      |                                     |                                 | Accura                         | Accuracy - note1)                                  |              |  |
|----------------------|-------------------------------------|---------------------------------|--------------------------------|----------------------------------------------------|--------------|--|
| Thermocouple<br>type | Measurement<br>temperature<br>range | Indication temperature<br>range | Normal<br>temperature<br>(25℃) | Operating<br>temperature -<br>note2)<br>(0℃ ~ 55℃) | resolution   |  |
|                      |                                     | <b>-270.0℃ ~ -200.0℃</b>        |                                | - note3)                                           |              |  |
| K                    | <b>-200.0</b> ℃ ~                   | <b>-200.0</b> ℃ ~ 0.0℃          | <b>±3.0</b> ℃                  | <b>±7.5</b> ℃                                      | <b>0.2</b> ℃ |  |
| ĸ                    | <b>1300.0</b> ℃                     | <b>0.0℃ ~ 1300.0℃</b>           | <b>±3.0</b> ℃                  | <b>±7.5</b> ℃                                      | <b>0.1</b> ℃ |  |
|                      |                                     | <b>1300.0℃ ~ 1372.0℃</b>        |                                | - note3)                                           |              |  |
|                      | 200 0 %                             | <b>-210.0</b> ℃ ~ -200.0℃       |                                | - note3)                                           |              |  |
| J                    | -200.0 C ~                          | <b>-200.0</b> ℃ ~ -100.0℃       | <b>±2.8</b> ℃                  | <b>±7.0</b> ℃                                      | <b>0.2</b> ℃ |  |
|                      | 1200.0 0                            | <b>-100.0℃ ~ 1200.0℃</b>        | <b>±2.8</b> ℃                  | <b>±7.0</b> ℃                                      | <b>0.1</b> ℃ |  |
| Ŧ                    | -200.0℃ ~                           | <b>-270.0℃ ~ -200.0℃</b>        |                                | - note3)                                           |              |  |
| 1                    | <b>400.0</b> ℃                      | <b>-200.0℃ ~ 400.0℃</b>         | <b>±1.2</b> ℃                  | ±3.0℃                                              | <b>0.1</b> ℃ |  |
|                      |                                     | <b>-50.0℃</b> ~ 0.0℃            | - note3)                       |                                                    |              |  |
| R                    | 0.0 C ~<br>1700 0℃                  | <b>0.0℃ ~ 1700.0℃</b>           | ±3.5℃                          | <b>±8.5</b> ℃                                      | <b>0.5</b> ℃ |  |
|                      | 1700.00                             | <b>1700.0℃ ~ 1768.0℃</b>        |                                | - note3)                                           |              |  |

Accuracy / Resolution are as follows according to ambient temperature

Note1) Total accuracy (normal temp.) = accuracy (normal temp.) + cold junction compensation accuracy =  $\pm$ (full scale X 0.2% + 1.0°C)

Cold junction compensation accuracy =  $\pm 1.0^{\circ}$ C

Note2) Temp. coefficient: ±100 ppm/°C

Note3) Measuring the temp. is available, but accuracy and resolution is not guaranteed.

(1) When ambient temp. is normal  $(25 \pm 5^{\circ}C)$ : within the  $\pm 0.2\%$  range of measurement temp.

(2) When ambient temp. is operating temp.  $(0 \sim 55 ^{\circ}C)$ : within the ±0.5% range of measurement temp.

Ex.) When K type thermocouple is used and ambient temperature is normal. In case of measuring 1000 °C temperature, output range of conversion data is

 $1000^{\circ}$  - [{1300 - (-200)} x 0.2 %] - 1 ~  $1000^{\circ}$  + [{1300 - (-200)} x 0.2 %] + 1 namely, 996.0 ~ 1004.0 [°C].

#### Note

- (1) For stabilization of measurement temperature, warming-up time more than 15 min. is necessary, after restart.
- (2) If ambient temperature changes rapidly, measurement temperature may change temporally. Keep the ambient temperature steady for stabilization of measuring temperature.
- (3) If wind of the cooling pan contacts with module directly in the panel, accuracy decreases. Do not contact with wind directly.

## 5.2.7 Conversion velocity

- (1) Conversion velocity per channel: 50ms/channel
- (2) Sequential process method The next channel is converted after conversion of one channel is completed. (Run/Stop of the respective channels can be set independently.)
- (3) Concept of conversion time

The conversion velocity of XBF-TC04S module is a cycle that the temperature (electromotive force) entered into terminal strip is converted into digital value and stored in internal memory.

Conversion time increase by a multiple of the no. of used channels

- $\therefore$  Conversion time = 50ms X no. of used channels
- Ex.) In case 3 channels is used: conversion time = 50ms X 3 = 150ms

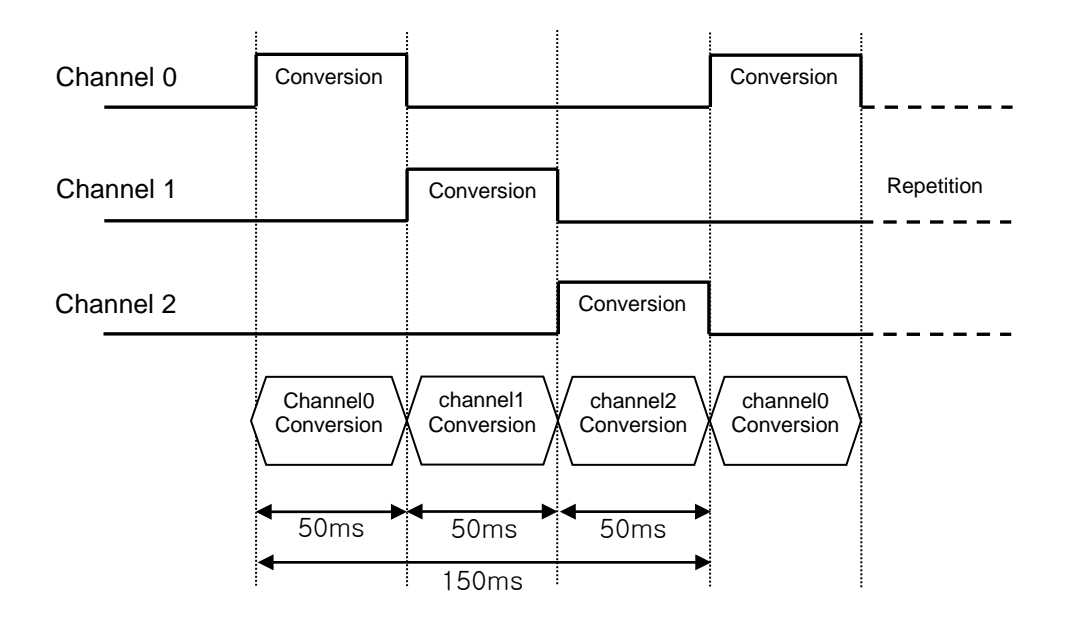

## **5.3 Function**

#### **5.3.1 Disconnection detection function**

Thermocouple input module has a function to detect the disconnection and display it. That the module detects and displays disconnection means that the following cabling path would have partially bad connection, which requires taking measures

- (1) Disconnection occurs between a sensor used/compensating cable and module, LED(ALM) flickers every second and generates error code.
- (2) Disconnection can be detected by channels. However, it is available for the only channel(s) designated for operation. LED (ALM) is commonly used for every channel. It flickers in case even only one channel is disconnected.

| Thermocouple connection status | Channel run | ALM LED status  | Disconnection flag |
|--------------------------------|-------------|-----------------|--------------------|
| Normal                         | Run         | Off             | Off                |
| Normai                         | Stop        | Off             | Off                |
| Thermocouple disconnection     | Run         | Flickering (1s) | On                 |
|                                | Stop        | Off             | Off                |

(3) In case disconnection occurs, disconnection flag of each channel will be turned on and in case disconnection is canceled, it will be turned off.

| Disconnection flag | Contents            |
|--------------------|---------------------|
| U0x.01.4           | Ch. 0 disconnection |
| U0x.01.5           | Ch. 1 disconnection |
| U0x.01.6           | Ch. 2 disconnection |
| U0x.01.7           | Ch. 3 disconnection |

(4) When disconnection occurs, the min value among range is displayed.

| Туре   | Displayed temperature in case of<br>disconnection |
|--------|---------------------------------------------------|
| K type | -270.0 ℃                                          |
| J type | -210.0 ℃                                          |
| T type | <b>-270.0</b> ℃                                   |
| R type | <b>-50.0</b> ℃                                    |

| Туре        | Displayed value in case of disconnection |
|-------------|------------------------------------------|
| 0 ~ 100mV   |                                          |
| (XBF-TC04B) | U                                        |

## 5.3.2 Scaling function

Thermocouple input module has a function to scale value in user-defined range besides temperature display. The scope is classified into two types; 16 bits data type, -32768~32767 and 16 bits data type without mark, 0~65535. If a user selects one of these two types and sets the range, it displays the temperature through scaling operation.

| Scaling data type | Scaling min. value               | Scaling max. value             |
|-------------------|----------------------------------|--------------------------------|
| Signed value      | -32768 ~ [Scaling max. value -1] | [Scaling min. value+1] ~ 32767 |
| Unsigned value    | 0 ~ [Scaling max. value-1]       | [Scaling min. value+1] ~ 65535 |

The following graph indicates relation between scaled value and temperature input.

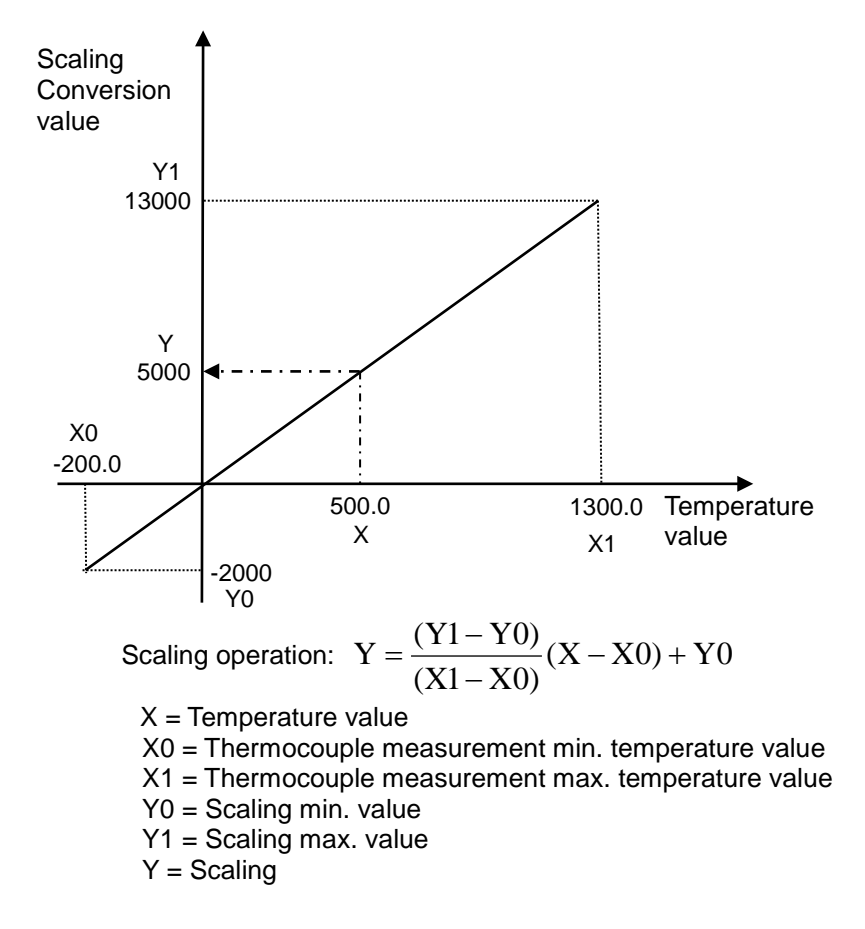

Ex.) If scaling with mark is set with -2000 ~ 13000 and the temperature measured K type sensor is  $500.0^{\circ}$ C, the value scaled is as follows.

• Scaling conversion value = 
$$\frac{(13000 - (-2000))}{(1300 - (-200))}(500 - (-200)) + (-200) = 5000$$

## 5.3.3 Filter function

Γ

By means of filter value (time constant 63.2%) setting temperature conversion of a designated channel, it operates and outputs as follows.

 $Filtered temp. value = \frac{(previously filtered temp. value \times filtere value_{ms}) + (presen input temp. value x 50_{ms} \times No.of channel used)}{Filter value_{ms} + (50_{ms} \times No.of channels used)}$ 

Filter constant setting range = 200 ~ 64000 [ms]

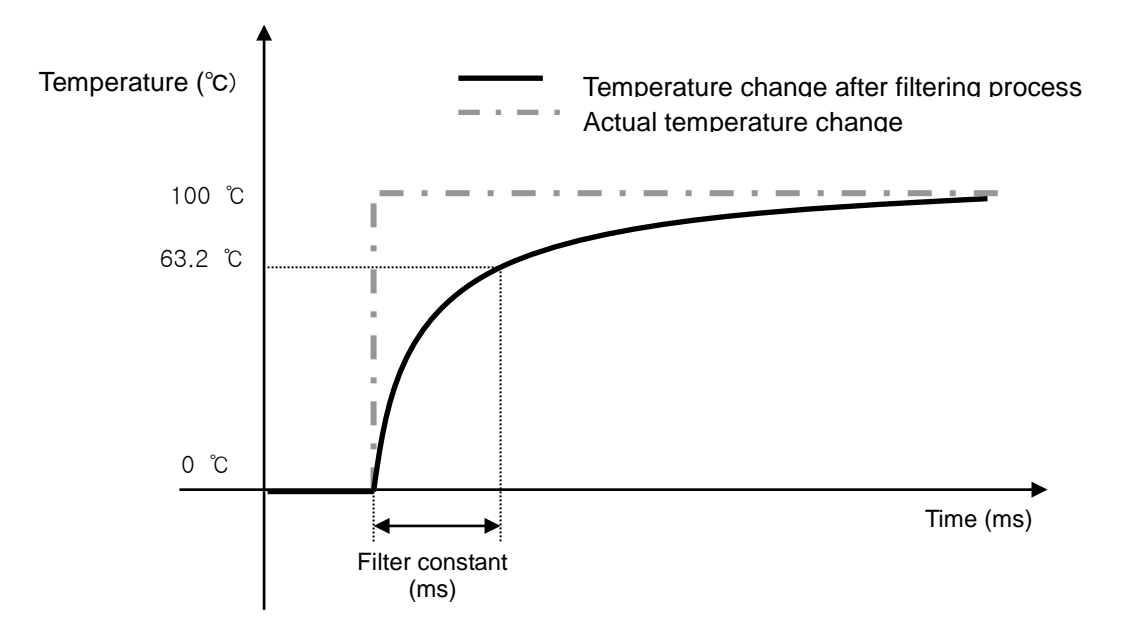

## 5.3.4 Average function

(1) Time average

It accumulates temperature conversion values of a selected channel and displays the average of the total sum in digital data.

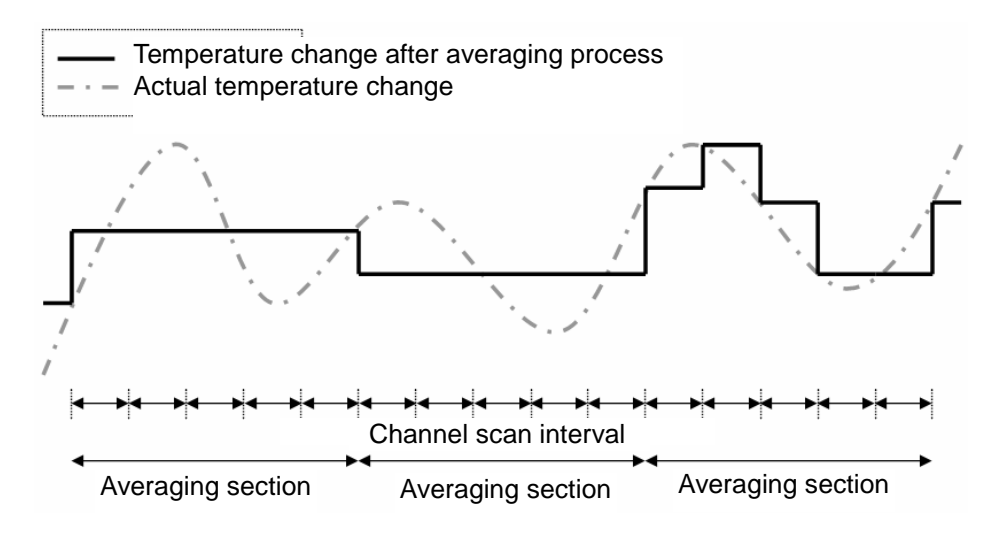

Setting range of average time = 400 ~ 64000 [ms]

Frequency of average process for a preset time can be calculated as follows.

Average Process Frequency [times] =  $\frac{\text{Average time}_{ms}}{\text{No. of channel used} \times 50_{ms}}$ 

#### (2) Averaged frequency

It accumulates temperature conversion values of a selected channel as many as frequency and displays the average of the total sum in digital data.

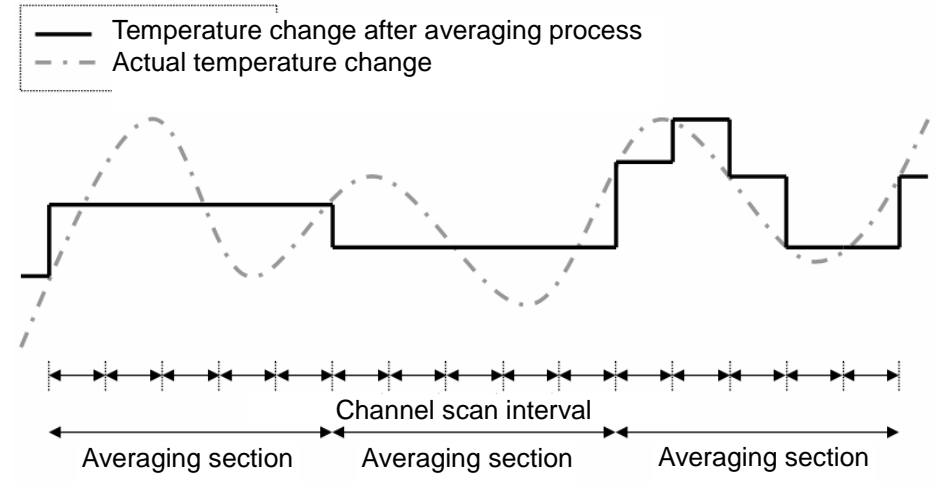

Setting range of average frequency = 2 ~ 64000 [times] Average process interval of channel used can be calculated as follows

Average process interval[ms] = Average frequency × No. or channel used × 50[ms]

(3) Moving average

It accumulates temperature conversion values of a selected channel as many as set and displays the average of the total sum in digital data. In case of the moving average, it outputs average per scan.

Setting range of average number = 2 ~ 100

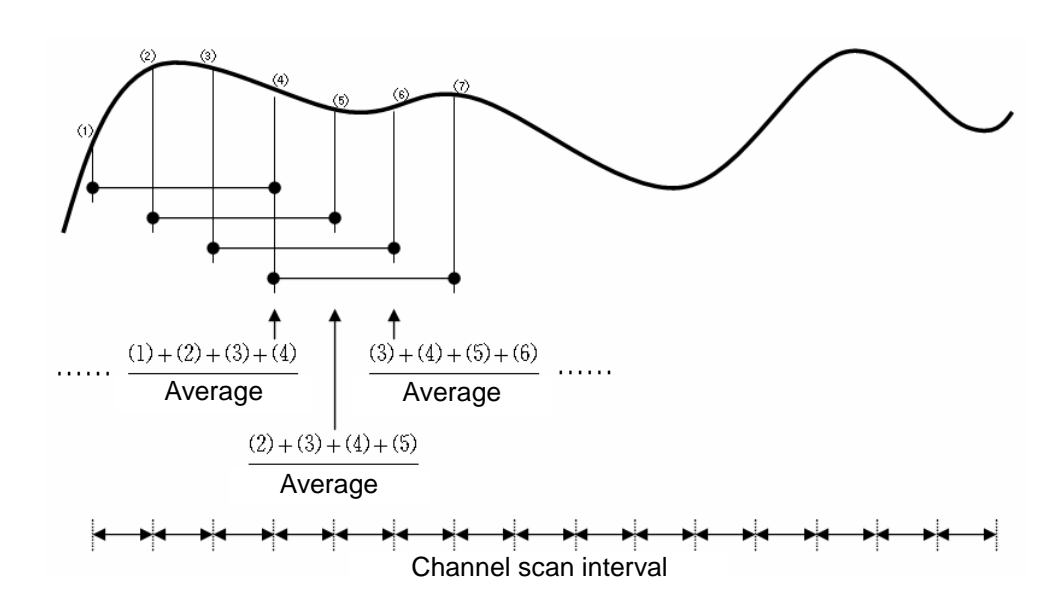

#### Remark

- (1) time/frequency average characteristically does not output temperature data every conversion time and instead, it keeps a feature to maintain the previous status until it reaches time/average frequency.
- (2) In case of moving average, it outputs the converted temperature as taking temperature history and average, which are entered previously, every conversion time, so it can obtain relatively faster data response than time/frequency average.
- (3) Filtering can be processed with one of the foresaid averaging functions simultaneously. If simultaneous process is selected, filtering would be processed first and it averages and output temperature value in digital value. At the moment, the digital data output (temperature) is displayed as the value gained after the final process.

#### 5.3.5 Max./Min. display

It displays maximum/minimum value of temperature conversion value of a selected channel for a selected section (a section allowed for max./min. search)

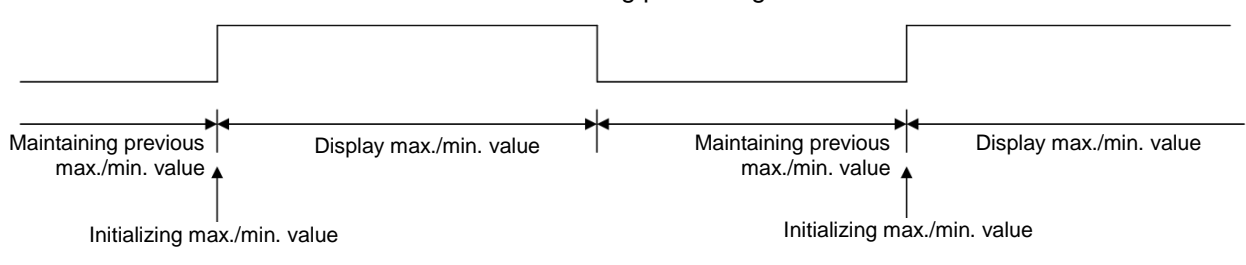

Status of command allowing/prohibiting max./min. search

## 5.4 Installation and Wiring

## 5.4.1 Installation environment

Although the device can be installed with high reliance regardless of installation environment, attention should be paid to the followings in order to secure the reliance and stability of the system.

#### (1) Environmental Conditions

- (a) Install on a water-proof and dust-proof control board.
- (b) Place free of continuous impact or vibration.
- (c) Place not directly exposed to direct sunrays.
- (d) Place where dew does not form due to rapid temperature change.
- (e) Place where ambient temperature is maintained between 0  $55\,^\circ$ C.

#### (2) Installation Construction

- (a) In case of screw hole processing or wiring construction, wiring dregs should not go into PLC.
- (b) Install on a position easy to access.
- (c) Should not install on the same panel which high voltage device is installed on.
- (d) It should be 50mm and longer distant from duct and modules.
- (e) Should ground in the environment where is not interrupted from noise.
- (f) Install not to contact with cooling pan in the panel
- (3) Cautions in handling

It describes caution in handling from unpacking module to installation.

- (a) Do not fall or apply excessive impact on it.
- (b) Never attempt to separate PCB from the case.
- (c) Make sure that any impurities including wiring dregs should not go into the upper part of module during wiring work.
- (d) Never attempt to attach or detach the module when it is turned on.

## 5.4.2 Wiring

- (1) Cautions in wiring
  - (a) Do not place AC power line close to the AUX signal line of the module. To avoid surge or induced noise occurring from AC, make sure to leave a proper space.
  - (b) Cable should be selected by considering ambient temperature and allowable current and the specification of cable should be as follows.

| Cable specification         |                 |  |  |  |
|-----------------------------|-----------------|--|--|--|
| Lower limit Upper limit     |                 |  |  |  |
| 0.18mm <sup>2</sup> (AWG24) | 1.5 mm² (AWG16) |  |  |  |

- (c) If cable is placed too close to any heating device or materials or if it directly contacts oil and similar materials for a long time, it may cause short-circuit, resulting in breakdown and malfunction.
- (d) Check the polarities during terminal strip wiring
- (e) Wiring with high voltage cable or power line may cause induction problem, causing malfunction or trouble.
- (f) External DC24V power should be same with power of XGB. If external DC24 V power of thermocouple input module is turned on/off while power of XGB main unit is on, temperature input value may have an error.
- (g) Thermocouple input module may use 4 types of thermocouple sensors. (K / J / T / R)

## (2) Terminal array

I

Terminal array of thermocouple input module is as follows.

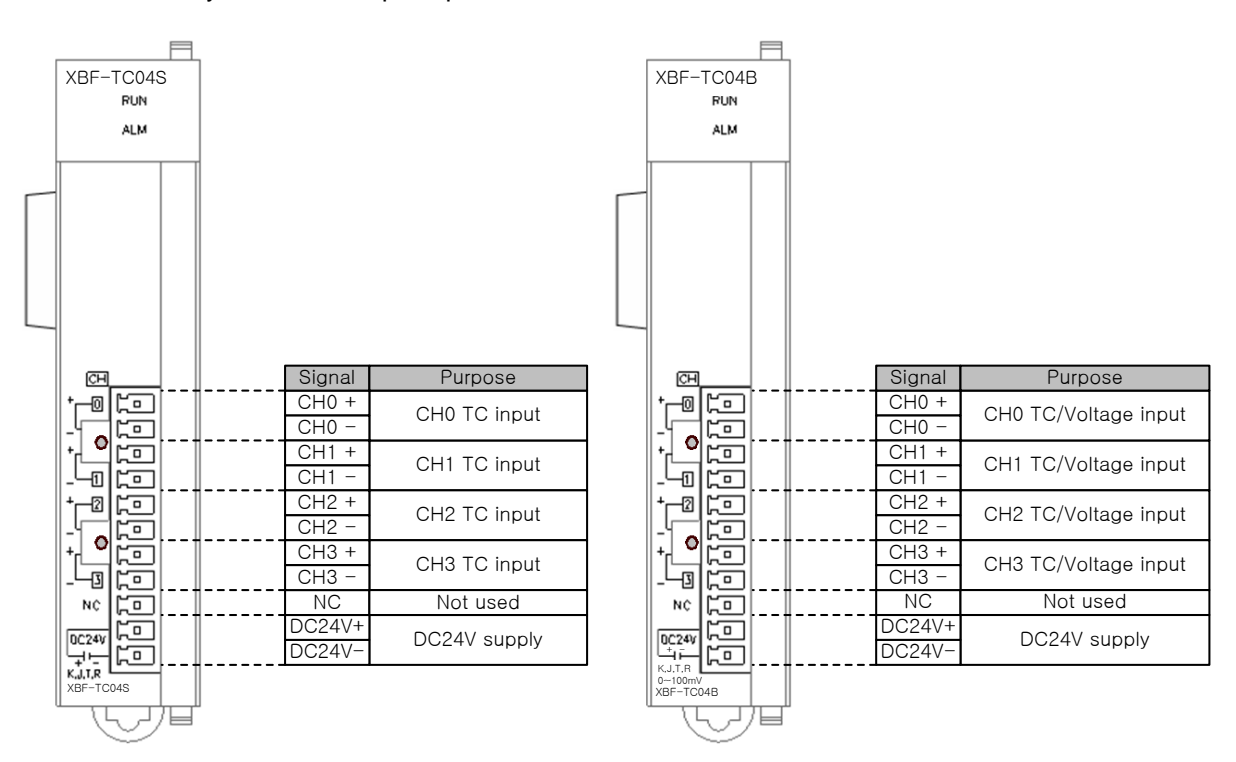

(3) Wiring example

Thermocouple can be connected with module directly. If point where temperature is measured is far from the module, use the compensating cable to connect

(The compensating cables are different according to thermocouple type. For more information about the compensating cable, contact the producer of thermocouple.)

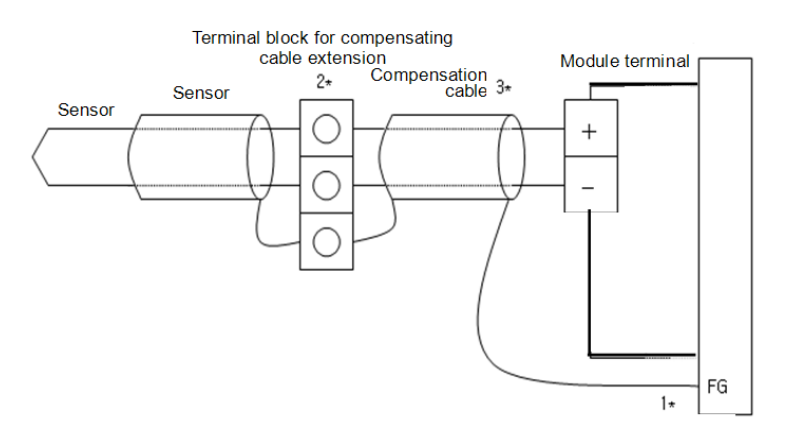

- 1) In case sensor and compensating cable are shielded, shield connection is possible to PLC PE terminal.
- 2) It is necessary to use extension terminal block of which material is kept at uniform temperature in order to reduce error.
- 3) Compensating cable should use the same type of sensor, which was used for measuring.

(4) Voltage (0~100mV) input wiring example

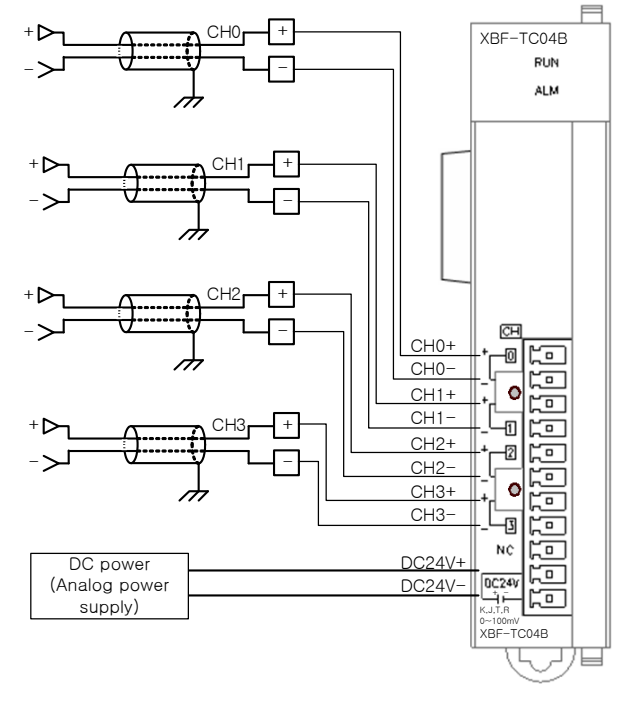

Input resistance of voltage input circuit is 1 M $\Omega$  (min.).

(5) Relationship between voltage input accuracy and wiring length In voltage input, the wiring (cable) length between transmitter or sensor and module has an effect on digital-converted values of the module as specified below;

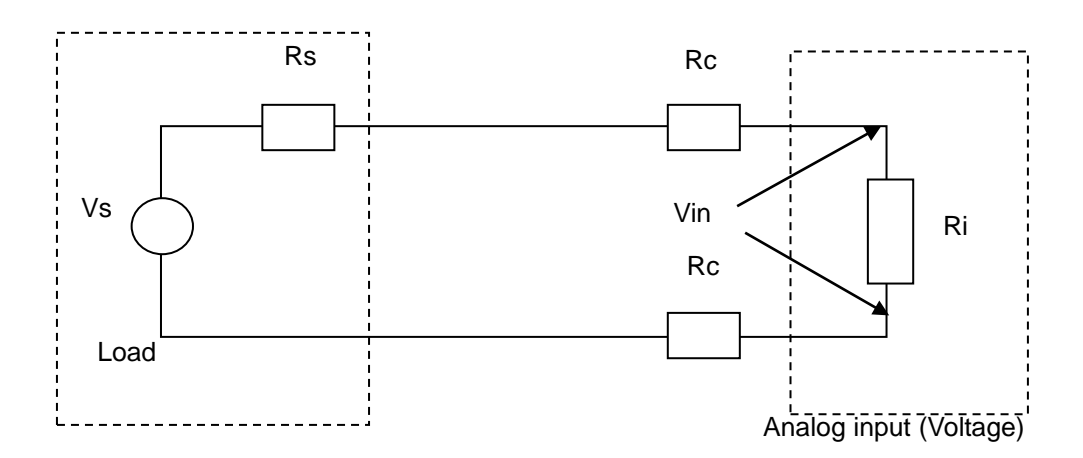

Where,

Rc: Resistance value due to line resistance of cable Rs: Internal resistance value of transmitter or sensor Ri: Internal resistance value (1<sup>MQ</sup>) of voltage input module Vin: Voltage allowed to analog input module % Vi: Tolerance of converted value (%) due to source and cable length in voltage input  $Vin = \frac{Ri \times Vs}{[Rs + (2 \times Rc) + Ri]}$ 

$$\% Vi = \left(1 - \frac{Vin}{Vs}\right) \times 100\%$$

## 5.5 Operation Setting and Monitor

#### 5.5.1 Operation Parameter Setting

Operation parameter of thermocouple input module can be set through [I/O Parameter] of XG5000.

#### (1) Setting items

For user convenience, parameter setting of thermocouple input module is provided by GUI (Graphical User Interface) method in the XG5000. The items which can be set through [I/O Parameter] in the project window are as follows.

| Items           | Content                                                                    |
|-----------------|----------------------------------------------------------------------------|
|                 | (a) Sets the following items for operation of module.                      |
|                 | 1) Channel status (Disable / Enable)                                       |
|                 | 2) Sensor status (K / J / T / R)                                           |
|                 | 3) Filter constant                                                         |
| [I/O Parameter] | 4) Average processing (Sampling / Time-Avr. / Count-Avr. / Moving-Avr.)    |
|                 | 5) Scaling data type (Bipolar / Unipolar)                                  |
|                 | 6) Scaling min./max. value                                                 |
|                 | (b) The parameter set by the user is saved in the flash memory of XGB main |
|                 | unit after download.                                                       |

#### (2) How to use [I/O Parameter]

- (a) Execute the XG5000 and make the project. (For how to make the project, refer to the XG5000 user manual)
- (b) Double-click [I/O Parameter] on the project window.

| Project Window 👻 🗙                                                                                                    |
|----------------------------------------------------------------------------------------------------|
| Items                                                                                                    |
| Example_XGB NewPLC(XGB-XBMS)-Offline Variable/Comment Variable/Comment <p< td=""></p<> |
| ■t Project                                                                                                    |

(c) If [I/O Parameter Setting] window shows, find slot of base where module is installed and click it.

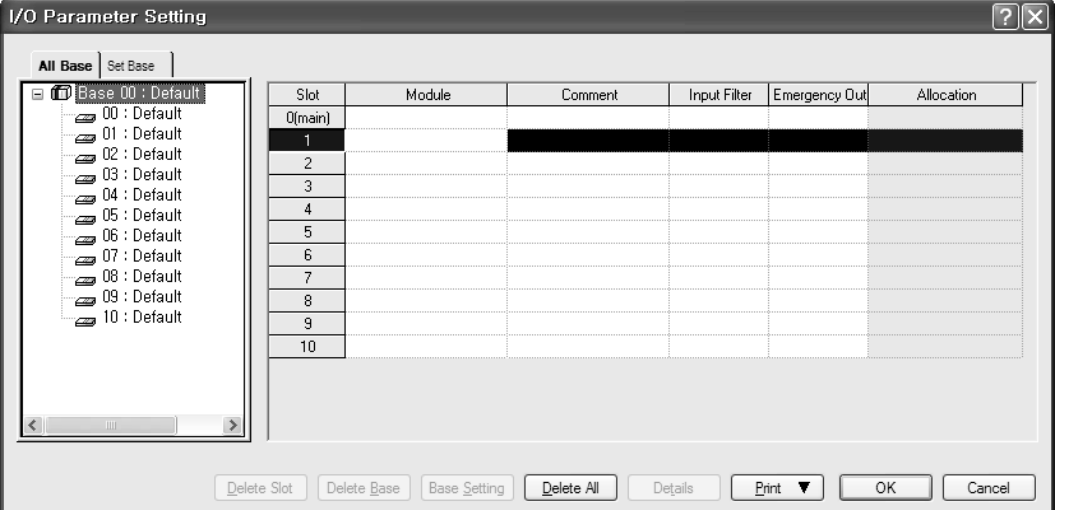

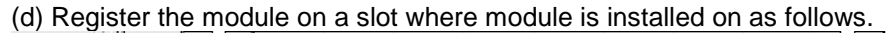

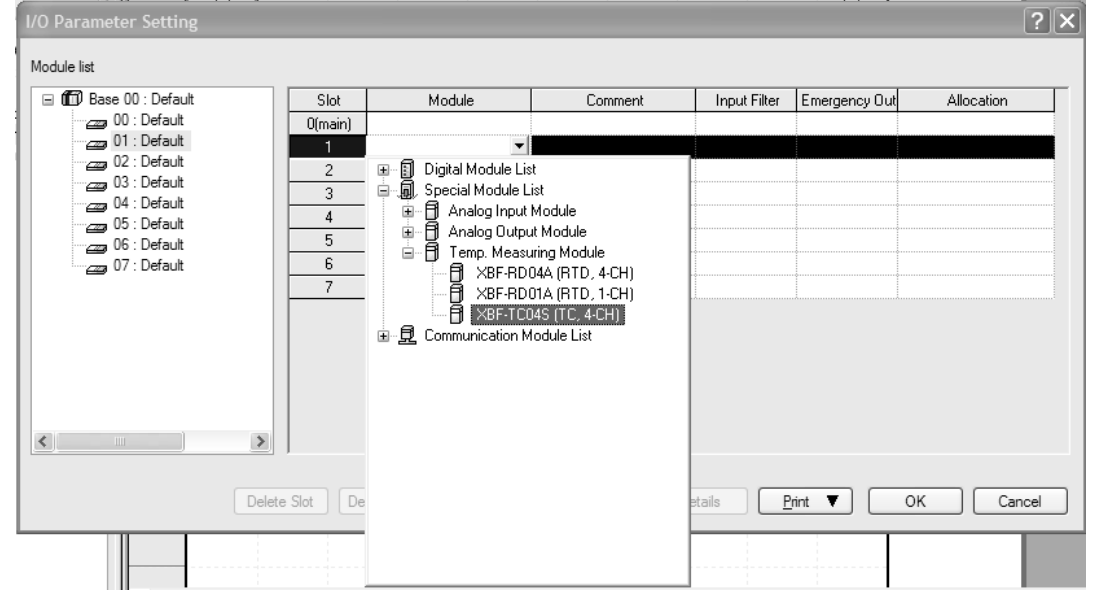

(e) Select a module registered and click [Details] or double-click a module

| I/O Parameter Setting |           |                        |               |                   |               | ?               | × |
|-----------------------|-----------|------------------------|---------------|-------------------|---------------|-----------------|---|
| Module list           |           |                        |               |                   |               |                 |   |
| 🖃 🗊 Base 00 : Default | Slot      | Module                 | Comment       | Input Filter      | Emergency Out | Allocation      |   |
| 00 : Default          | 0(main)   |                        |               |                   |               |                 |   |
|                       | 1         | XBF-TCO4S (TC, 4-CH -  |               | -                 |               | P00040 ~ P0007F |   |
| 02 : Default          | 2         |                        |               |                   |               |                 |   |
| 04 : Default          | 3         |                        |               |                   |               |                 |   |
| 05 : Default          | 4         |                        |               |                   |               |                 |   |
| 06 : Default          | 5         |                        |               |                   |               |                 |   |
| 07 : Default          | 6         |                        |               |                   |               |                 |   |
|                       | 7         | 1                      |               |                   |               |                 |   |
|                       |           |                        |               | R                 |               |                 |   |
| Delet                 | e Slot De | lete Base Base Setting | Delete All De | etails <u>P</u> r | rint 🔻        | OK Cancel       |   |

| 💼 🛱 Base 00 : Default | XBF-TC04S (TC, 4-CH) | _         |          |          | ?        | × Out | Allocation      |
|-----------------------|----------------------|-----------|----------|----------|----------|-------|-----------------|
|                       | XBF-TC04S (TC, 4-CH) |           |          |          |          |       | P00040 ~ P0007F |
| 02 : Default          | Parameter            | CH 0      | CH 1     | CH 2     | CH 3     |       |                 |
| 03 : Default          | Channel status       | Disable 🔽 | Disable  | Disable  | Disable  |       |                 |
| 05 : Default          | Sensor status        | К         | K        | ĸ        | к        |       |                 |
| 06 : Default          | Temp. unit           | Celsius   | Celsius  | Celsius  | Celsius  |       |                 |
| 07 : Default          | Filter constant      | 0         | 0        | 0        | 0        |       |                 |
|                       | Average processing   | Sampling  | Sampling | Sampling | Sampling |       |                 |
|                       | Average value        | 0         | 0        | 0        | 0        |       |                 |
|                       | Scaling data type    | Bipolar   | Bipolar  | Bipolar  | Bipolar  |       |                 |
|                       | Scaling min. value   | -32768    | -32768   | -32768   | -32768   |       |                 |
|                       | Scaling max. value   | 32767     | 32767    | 32767    | 32767    |       |                 |
|                       |                      |           | _        |          |          |       |                 |
|                       |                      |           |          | ок       | Cancel   |       |                 |

(f) Select the required settings in Parameter Settings and click [OK].

Γ

(g) The initial values of each item are as figure shown below 1) Channel status (Disable / Enable)

| XBF-TC04S (TC, 4-CH  | )           |          |          | ?:       |
|----------------------|-------------|----------|----------|----------|
| XBF-TC04S (TC, 4-CH) |             |          |          |          |
| Parameter            | CH 0        | CH 1     | CH 2     | CH 3     |
| Channel status       | Disable 🗸 🗸 | Disable  | Disable  | Disable  |
| Sensor status        | Disable     | K        | K        | ĸ        |
| 🗌 Temp. unit         | Enable      | Celsius  | Celsius  | Celsius  |
| Filter constant      | 0           | 0        | 0        | 0        |
| Average processing   | Sampling    | Sampling | Sampling | Sampling |
| Average value        | 0           | 0        | 0        | 0        |
| Scaling data type    | Bipolar     | Bipolar  | Bipolar  | Bipolar  |
| Scaling min. value   | -32768      | -32768   | -32768   | -32768   |
| Scaling max. value   | 32767       | 32767    | 32767    | 32767    |
|                      |             | [        | ОК       | Cancel   |

#### 2) Sensor status (K / J / T / R)

| KBF-TC04S (TC, 4-CH) | )       |          |            | ?        |
|----------------------|---------|----------|------------|----------|
| XBF-TC04S (TC, 4-CH) |         |          |            |          |
| Parameter            | CH 0    | CH 1     | CH 2       | CH 3     |
| Channel status       | Disable | Disable  | Disable    | Disable  |
| Sensor status        | K ·     | ₩ К      | K          | К        |
| 🗌 Temp. unit         | К       | Celsius  | Celsius    | Celsius  |
| Filter constant      | 1,      | 0        | 0          | 0        |
| Average processing   | R       | Sampling | y Sampling | Sampling |
| Average value        | 0       | 0        | 0          | 0        |
| Scaling data type    | Bipolar | Bipolar  | Bipolar    | Bipolar  |
| Scaling min. value   | -32768  | -32768   | -32768     | -32768   |
| Scaling max. value   | 32767   | 32767    | 32767      | 32767    |
|                      |         |          |            |          |
|                      |         |          | ОК         | Cancel   |

#### 3) Temp. unit (Celsius / Fahrenheit)

| BF-TC045 (TC, 4-CH)  | )           |          |          | ?        |
|----------------------|-------------|----------|----------|----------|
| XBF-TC04S (TC, 4-CH) |             |          |          |          |
| Parameter            | СНО         | CH 1     | CH 2     | CH 3     |
| 📃 Channel status     | Disable     | Disable  | Disable  | Disable  |
| Sensor status        | K           | К        | K        | к        |
| 📃 Temp. unit         | Celsius 🗸 🗸 | Celsius  | Celsius  | Celsius  |
| Filter constant      | Celsius     | 0        | 0        | 0        |
| Average processing   | Fahrenheit  | Sampling | Sampling | Sampling |
| Average value        | 0           | 0        | 0        | 0        |
| 📃 Scaling data type  | Bipolar     | Bipolar  | Bipolar  | Bipolar  |
| Scaling min. value   | -32768      | -32768   | -32768   | -32768   |
| Scaling max, value   | 32767       | 32767    | 32767    | 32767    |

#### 4) Filter constant (0, 200 ~ 64000)

| XBF-TC04S (TC, 4-CH) |          |          |          | ?×       |
|----------------------|----------|----------|----------|----------|
| XBF-TC04S (TC, 4-CH) |          |          |          |          |
| Parameter            | CH 0     | CH 1     | CH 2     | СН З     |
| Channel status       | Disable  | Disable  | Disable  | Disable  |
| Sensor status        | к        | К        | ĸ        | К        |
| 🗌 Temp. unit         | Celsius  | Celsius  | Celsius  | Celsius  |
| Filter constant      | 0        | 0        | 0        | 0        |
| Average processing   | Sampling | Sampling | Sampling | Sampling |
| Average value        | 0        | 0        | 0        | 0        |
| Scaling data type    | Bipolar  | Bipolar  | Bipolar  | Bipolar  |
| Scaling min. value   | -32768   | -32768   | -32768   | -32768   |
| Scaling max. value   | 32767    | 32767    | 32767    | 32767    |
| 0, 200~64000         |          |          | ок       | Cancel   |

#### 5) Average processing (Sampling / Time-Avr / Count-Avr / Moving-Avr)

| Parameter           | СНО                   | CH 1     | CH 2     | CH 3     |
|---------------------|-----------------------|----------|----------|----------|
| Channel status      | Disable               | Disable  | Disable  | Disable  |
| Sensor status       | к                     | K        | к        | K        |
| 📃 Temp. unit        | Celsius               | Celsius  | Celsius  | Celsius  |
| Filter constant     | 0                     | 0        | 0        | 0        |
| Average processing  | Sampling 🗸            | Sampling | Sampling | Sampling |
| Average value       | Sampling              | 0        | 0        | 0        |
| 📃 Scaling data type | Time-Avr<br>Count-Aur | Bipolar  | Bipolar  | Bipolar  |
| Scaling min. value  | Moving-Avr            | -32768   | -32768   | -32768   |
| Scaling max. value  | 32767                 | 32767    | 32767    | 32767    |

## 6) Scaling data type (Bipolar / Unipolar)

| XBF-TC04S (TC, 4-CH) |          |    |          |          |          |
|----------------------|----------|----|----------|----------|----------|
| Parameter            | CH 0     |    | CH 1     | CH 2     | CH 3     |
| 📃 Channel status     | Disabl   | e  | Disable  | Disable  | Disable  |
| Sensor status        | K        |    | К        | к        | K        |
| 📃 Temp. unit         | Celsiu   | s  | Celsius  | Celsius  | Celsius  |
| Filter constant      | 0        |    | 0        | 0        | 0        |
| Average processing   | Samplir  | ng | Sampling | Sampling | Sampling |
| Average value        | 0        |    | 0        | 0        | 0        |
| 📃 Scaling data type  | Bipolar  | ~  | Bipolar  | Bipolar  | Bipolar  |
| Scaling min. value   | Bipolar  |    | -32768   | -32768   | -32768   |
| Scaling max, value   | Unipolar |    | 32767    | 32767    | 32767    |

#### 7) Scaling min. value/scaling max. value

|          | _                                                                                   |                                                                                                    |                                                                                                    |
|----------|-------------------------------------------------------------------------------------|----------------------------------------------------------------------------------------------------|----------------------------------------------------------------------------------------------------|
|          |                                                                                     |                                                                                                    |                                                                                                    |
| CH 0     | CH 1                                                                                | CH 2                                                                                                    | CH 3                                                                                                    |
| Disable  | Disable                                                                             | Disable                                                                                                    | Disable                                                                                                    |
| ĸ        | ĸ                                                                                   | ĸ                                                                                                    | К                                                                                                    |
| Celsius  | Celsius                                                                             | Celsius                                                                                                    | Celsius                                                                                                    |
| 0        | 0                                                                                   | 0                                                                                                    | 0                                                                                                    |
| Sampling | Sampling                                                                            | Sampling                                                                                                    | Sampling                                                                                                    |
| 0        | 0                                                                                   | 0                                                                                                    | 0                                                                                                    |
| Bipolar  | Bipolar                                                                             | Bipolar                                                                                                    | Bipolar                                                                                                    |
| -32768   | -32768                                                                              | -32768                                                                                                    | -32768                                                                                                    |
| 32767    | 32767                                                                               | 32767                                                                                                    | 32767                                                                                                    |
|          | CH 0<br>Disable<br>K<br>Celsius<br>0<br>Sampling<br>0<br>Bipolar<br>-32768<br>32767 | CH 0 CH 1<br>Disable Disable<br>K K<br>Celsius Cetsius<br>0 0<br>Sampling Sampling<br>0 0<br>Bipolar Bipolar<br>-32768 -32767 | CH 0         CH 1         CH 2           Disable         Disable         Disable           Disable         Disable         Disable           K         K         K           Celsius         Celsius         Celsius           0         0         0           Sampling         Sampling         Sampling           0         0         0           Bipolar         Bipolar         Bipolar           -32768         -32768         -32767           32767         32767         32767 |

| Scaling data<br>type | Scaling min value               | Scaling max value             |
|----------------------|---------------------------------|-------------------------------|
| With sign            | -32768 ~ [scaling max value -1] | [scaling min value+1] ~ 32767 |
| Without sign         | 0 ~ [scaling max value -1]      | [scaling min value+1] ~ 65535 |

#### (h) Constant input

I

1) In case the user inputs numbers directly like filter constant, if the relevant parameter is selected, available range is displayed in the bottom.

| BF-TC04S (TC, 4-CH)  |          |          |          | ?        |
|----------------------|----------|----------|----------|----------|
| XBF-TC04S (TC, 4-CH) |          |          |          |          |
| Parameter            | CH 0     | CH 1     | CH 2     | CH 3     |
| Channel status       | Disable  | Disable  | Disable  | Disable  |
| Sensor status        | K        | K        | K        | K        |
| Temp. unit           | Celsius  | Celsius  | Celsius  | Celsius  |
| Filter constant      | þ        | 0        | 0        | 0        |
| Average processing   | Sampling | Sampling | Sampling | Sampling |
| Average value        | 0        | 0        | 0        | 0        |
| Scaling data type    | Bipolar  | Bipolar  | Bipolar  | Bipolar  |
| Scaling min. value   | -32768   | -32768   | -32768   | -32768   |
| Scaling may value    | 32767    | 32767    | 32767    | 32767    |

2) If the number is out of range, error message is displayed. (If error information shows, it returns to previous status. Set again.)

? X XBF-TC04S (TC, 4-CH) Parameter CH 0 CH 1 CH 2 CH 3 Channel status Disable able Error info. Sensor status К 🔲 Temp. unit Celsius sius ⚠ Out of range. Enter again! Filter constant Π Sampling Average processing pling OK Average value 0 Scaling data type olar Bipolar -32768 -32768 -32768 -32768 Scaling min. value 32767 32767 32767 32767 Scaling max. value 0, 200~64000 ОK Cancel

3) If the wrong number is specified, it is displayed with red color. (When Average value or scaling min./max. value is out of range.)

| BF-TC04S (TC, 4-CH) |          |          |          |          |
|---------------------|----------|----------|----------|----------|
| Parameter           | CH O     | CH 1     | CH 2     | CH 3     |
| 🗌 Channel status    | Disable  | Disable  | Disable  | Disable  |
| Sensor status       | К        | ĸ        | K        | К        |
| 🗌 Temp. unit        | Celsius  | Celsius  | Celsius  | Celsius  |
| Filter constant     | 0        | 0        | 0        | 0        |
| Average processing  | Time-Avr | Sampling | Sampling | Sampling |
| Average value       | 0        | 0        | 0        | 0        |
| Scaling data type   | Bipolar  | Bipolar  | Bipolar  | Bipolar  |
| Scaling min. value  | -32768   | -32768   | -32768   | -32768   |
| Scaling max. value  | 32767    | 32767    | 32767    | 32767    |

#### 5.5.2 Special module monitoring function

While XG5000 is connected with PLC, through [Monitor] -> [Special Module Monitoring], the user can test the operation of the analog output module.

#### Remark

- 1) If system resource is short, the screen may not be displayed properly. In case of this, shut down other application program and restart the XG5000.
- 2) On the [Special Module Monitoring] status, I/O parameter is set temporarily to execute the test. So if [Special Module Monitoring] status ends, I/O parameter is not saved.
- By test function of [Special Module Monitoring], the user can check if analog module operates properly or not without any sequence program.
  - (1) How to use special module monitoring
    - (a) Start of [Special Module Monitoring]

While XG5000 is connected with PLC, start [Monitor] -> [Special Module Monitoring]. If that is not online status, [Special Module Monitoring] is not activated.

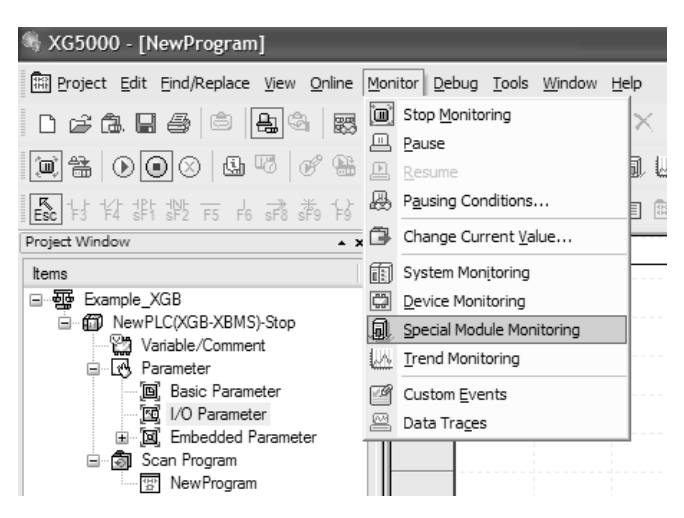

(b) How to use [Special Module Monitoring]

ſ

 Click [Monitor] -> [Special Module Monitoring] while XG5000 is connected with PLC basic unit. 'Special Module List' screen is displayed as shown below and displays information of base/slot with special module type. On the list dialog box, The modules currently equipped at the PLC are displayed.

| Special Modul                                | le List |                                                                                                    | × |
|----------------------------------------------|---------|----------------------------------------------------------------------------------------------------|---|
| Base<br>Base 0<br>Base 0<br>Base 0<br>Base 0 | Slot    | Module<br>HSC Module (Open-Collector, 4-CH)<br>Position Module (Open-Collector, 2-CH)<br>XBF-TC04S (TC, 4-CH) |   |
| K Module Info.                               | Monitor |                                                                                                    | > |

2) Clicking [Module Info.] shows the information of special module.

| S | pecial Module Infoma | tion ?×                    |
|---|----------------------|----------------------------|
|   | Displays the infom   | nations of special module. |
|   | ltem                 | Information                |
|   | Module Name          | XBF-TC04S (TC, 4-CH)       |
|   | OS Ver               | Ver. 1.0                   |
|   | OS Update Date       | 2008-2-25                  |
|   | Module Status        | Normal. (0)                |
|   |                      |                            |
|   |                      |                            |
|   |                      |                            |
|   |                      |                            |
|   |                      |                            |
|   |                      |                            |
|   |                      |                            |
|   |                      |                            |
|   |                      |                            |
|   | J                    |                            |
|   |                      | ОК                         |

3) Clicking [Monitor] shows the following screen.

| Special Module Monitor                                                                                                    |                                                                             | ?×            |
|----------------------------------------------------------------------------------------------------|-----------------------------------------------------------------------------|---------------|
| XBF-TC04S (TC, 4-CH)                                                                                                    |                                                                             |               |
| Item                                                                                                    | CH O                                                                        | CH 1          |
| Temperature value                                                                                                    |                                                                             |               |
| Scaling value                                                                                                    |                                                                             |               |
| Min. temp value                                                                                                    |                                                                             |               |
| Max. temp value                                                                                                    |                                                                             |               |
| Item                                                                                                    | CH 2                                                                        | CH 3          |
| Temperature value                                                                                                    |                                                                             |               |
| Scaling value                                                                                                    |                                                                             |               |
| Min. temp value                                                                                                    |                                                                             |               |
| Max. temp value                                                                                                    |                                                                             |               |
| FLAG Monitor                                                                                                    |                                                                             | FLAG Monitor  |
|                                                                                                    |                                                                             |               |
| Item                                                                                                    | Setting value                                                               | Current value |
| Channel                                                                                                    | CH                                                                          | 0 🗸           |
|                                                                                                    |                                                                             |               |
| Channel status                                                                                                    | Disable                                                                     |               |
| Channel status<br>Sensor type                                                                                                    | Disable<br>K                                                                |               |
| Channel status<br>Sensor type<br>Temp. unit                                                                                                    | Disable<br>K<br>Celsius                                                     |               |
| Channel status<br>Sensor type<br>Temp. unit<br>Filter constant                                                                                   | Disable<br>K<br>Celsius<br>0                                                |               |
| Channel status<br>Sensor type<br>Temp, unit<br>Filter constant<br>Average processing                                                             | Disable<br>K<br>Celsius<br>O<br>Sampling                                    |               |
| Channel status<br>Sensor type<br>Temp, unit<br>Filter constant<br>Average processing<br>Average value                                            | Disable<br>K<br>Celsius<br>O<br>Sampling<br>O                               |               |
| Channel status<br>Sensor type<br>Temp, unit<br>Filter constant<br>Average processing<br>Average value<br>Scaling data type                       | Disable<br>K<br>Celsius<br>0<br>Sampling<br>0<br>Bipolar                    |               |
| Channel status<br>Sensor type<br>Temp. unit<br>Filter constant<br>Average processing<br>Average value<br>Scaling data type<br>Scaling min. value | Disable<br>K<br>Celsius<br>0<br>Sampling<br>0<br>Bipolar<br>-32768          |               |
| Channel status<br>Sensor type<br>Temp. unit<br>Filter constant<br>Average processing<br>Average value<br>Scaling dat type<br>Scaling max. value  | Disable<br>K<br>Celsius<br>0<br>Sampling<br>0<br>Bipolar<br>-32768<br>32767 |               |

4) [Start Monitoring]: [Start Monitoring] button will show you digital input data of the operating channel. The figure below is monitoring screen when all channels are Run status.

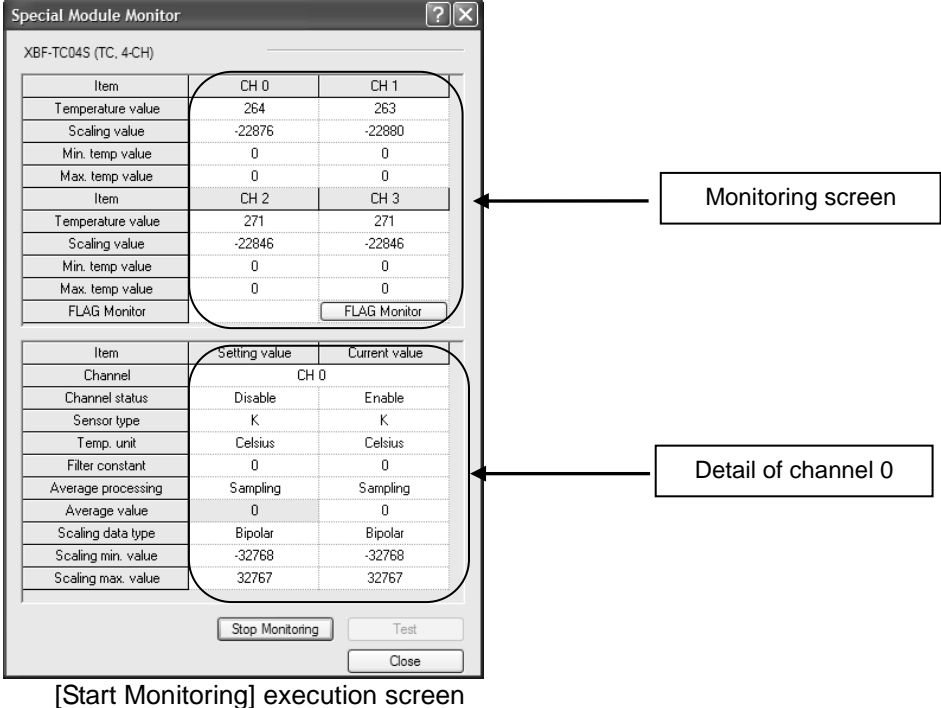

5) [Test]: [Test] is used to change the parameters of the Thermocouple input module. You can change the parameters when you click the values at the bottom of the screen. It is only available when XGB CPU unit's status is in [Stop].

| Special Module Monitor |                 |               |  |  |  |  |  |  |
|------------------------|-----------------|---------------|--|--|--|--|--|--|
| XBF-TC04S (TC, 4-CH)   |                 |               |  |  |  |  |  |  |
| Item                   | CH 0            | CH 1          |  |  |  |  |  |  |
| Temperature value      | 278             | 0             |  |  |  |  |  |  |
| Scaling value          | -22815          | 0             |  |  |  |  |  |  |
| Min. temp value        | 0               | 0             |  |  |  |  |  |  |
| Max. temp value        | 0               | 0             |  |  |  |  |  |  |
| Item                   | CH 2            | CH 3          |  |  |  |  |  |  |
| Temperature value      | 0               | 0             |  |  |  |  |  |  |
| Scaling value          | 0               | 0             |  |  |  |  |  |  |
| Min. temp value        | 0               | 0             |  |  |  |  |  |  |
| Max. temp value        | 0               | 0             |  |  |  |  |  |  |
| FLAG Monitor           |                 | FLAG Monitor  |  |  |  |  |  |  |
| ,                      |                 |               |  |  |  |  |  |  |
| Item                   | Setting value   | Current value |  |  |  |  |  |  |
| Channel                | CH              | 10            |  |  |  |  |  |  |
| Channel status         | Enable          | Enable        |  |  |  |  |  |  |
| Sensor type            | K               | K             |  |  |  |  |  |  |
| Temp. unit             | Celsius         | Celsius       |  |  |  |  |  |  |
| Filter constant        | 0               | 0             |  |  |  |  |  |  |
| Average processing     | Sampling        | Sampling      |  |  |  |  |  |  |
| Average value          | 0               | 0             |  |  |  |  |  |  |
| Scaling data type      | Bipolar         | Bipolar       |  |  |  |  |  |  |
| Scaling min. value     | -32768          | -32768        |  |  |  |  |  |  |
| Scaling max. value     | 32767           | 32767         |  |  |  |  |  |  |
| J                      |                 |               |  |  |  |  |  |  |
|                        | Stop Monitoring | Test          |  |  |  |  |  |  |
|                        |                 | Close         |  |  |  |  |  |  |

[Test] execution screen

6) If [Flag Monitor] is selected on the [Special Module Monitor] window, [Temp. Measuring Module Command] screen can be monitored.

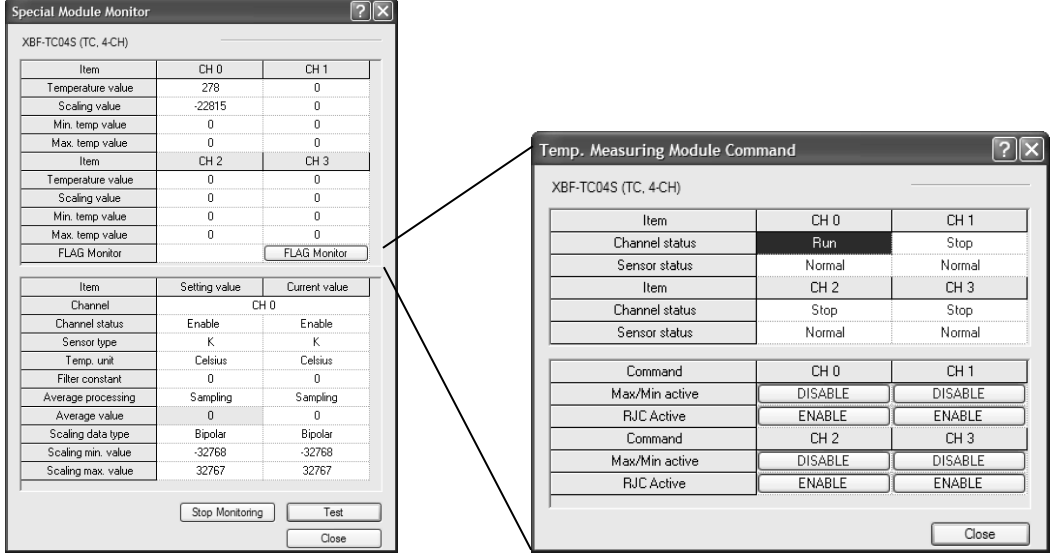

[Temp. Measuring Module Command] execution screen

7) [Temp. Measuring Module Command] screen

On the monitoring screen, Channel status (Run/Stop) and Sensor status (Normal/Disconnection) can be monitored.

On the flag command screen, Max/Min active (ENABLE/DISABLE) and cold junction compensation (ENABLE/DISABLE) can be specified.

| Temp. Measuring Module Co | mmand   | ?       | $\left  \times \right $ |                        |
|---------------------------|---------|---------|-------------------------|------------------------|
| XBF-TC04S (TC, 4-CH)      |         |         | _                       |                        |
| Item                      | CHO     | CH 1    | $\mathbb{Z}$            |                        |
| Channel status            | Run     | Stop    |                         |                        |
| Sensor status             | Normal  | Normal  |                         |                        |
| Item                      | CH 2    | CH 3    |                         | — Monitoring screen    |
| Channel status            | Stop    | Stop    |                         | _                      |
| Sensor status             | Normal  | Normal  | 2                       |                        |
|                           |         | 1       | -                       |                        |
| Command                   | СНО     | CH 1    |                         |                        |
| Max/Min active            | DISABLE | DISABLE |                         |                        |
| RJC Active                | ENABLE  | ENABLE  | ווכ                     |                        |
| Command                   | CH 2    | СН 3    | ĨI <b>↓</b>             | —  Flag command screen |
| Max/Min active            | DISABLE | DISABLE | 7                       |                        |
| RJC Active                | ENABLE  | ENABLE  | ונכ                     |                        |
|                           |         |         | ~                       |                        |
|                           |         | Close   |                         |                        |

8) [Close]: [Close] is used to escape from the monitoring/test screen. When the monitoring/test screen is closed, the max. value, the min. value and the present value will not be saved any more.

#### Remark

ſ

[Test] function is only available when XGB CPU unit's status is in [Stop].

## 5.5.3 Register U devices (Special module variable)

Register the variables for each module referring to the special module information that is set in the I/O parameter. The user can modify the variables and comments.

#### (1) Procedure

(a) Select the special module type in the [I/O Parameter Setting] window.

| Dase UU . Derault      | Slot    | Module              | Comment  | Input Filter    | Emergency Out | Allocation      |
|------------------------|---------|---------------------|----------|-----------------|---------------|-----------------|
|                        | 0(main) | DC 24V INPUT/TR 0   | <b>`</b> | 3 Standard [ms] | Default       | P00000 ~ P0003F |
| 01: XBF-1C045 (1C, 4-C | 1       | XBF-TC04S (TC, 4-CH | ,        | -               | -             | P00040 ~ P0007F |
| 03 : Default           | 2       |                     |          |                 |               |                 |
| 04 : Default           | 3       |                     |          |                 |               |                 |
| 05 : Default           | <br>    |                     |          |                 |               |                 |
| 06 : Default           | 6       |                     |          |                 |               |                 |
|                        | 7       |                     |          |                 |               |                 |
|                        |         |                     |          |                 |               |                 |
|                        |         |                     |          |                 |               |                 |
|                        |         |                     |          |                 |               |                 |
|                        |         |                     |          |                 |               |                 |
|                        |         |                     |          |                 |               |                 |
|                        |         |                     |          |                 |               |                 |

(b) Double click 'Variable/Comment' from the project window.

| KG5000 - [NewProgram]                                                                                                    |                      |
|----------------------------------------------------------------------------------------------------|----------------------|
| E Project Edit Eind/Replace View Online Monitor Debug Iools Window Help                                                                                                    | - 8 ×                |
| ● 11. 4 46 46 46 9 8 9 9 2 2 2 4 9 6 × 4 4 5 7 7 4 4 5 7 8 4 4 5 7 4 4 5 7 4 4 5 7 4 4 5 7 4 5 7 4 5 7 4 5 7 4 5                                                                                                    | 8                    |
| ▋▋\$\$ ④●⊗ \$\$\$\$ \$\$\$\$\$\$\$\$\$\$\$\$\$\$\$\$\$\$\$\$\$\$\$\$\$\$\$\$                                                                                                    |                      |
|                                                                                                    | ⊇ 85%                |
| Project Window v x                                                                                                    |                      |
| ltems o                                                                                                    | <b>^</b>             |
| (Verable/Comment     (Verable/Comment     (Ver | ×                    |
| Project Variable/Comment                                                                                                    |                      |
| PLC Type                                                                                                    | ference $\lambda$ Us |
| NewPLC Offline Row 0, Column                                                                                                    | 19 Ove ;;;           |

| (c) Select [Edit] – [Register U Device].<br>In case of XEC, select [Edit] - [Register special module variable] |                                        |                                     |                             |                     |                                 |           |  |  |  |  |  |
|----------------------------------------------------------------------------------------------------|----------------------------------------|-------------------------------------|-----------------------------|---------------------|---------------------------------|-----------|--|--|--|--|--|
| 👒 XG5000 - [Variable/Con                                                                                       | nment]                                 |                                     |                             |                     | _                               |           |  |  |  |  |  |
| Project Edit Eind/Replace                                                                                      | <u>V</u> iew <u>O</u> nline M          | Monitor <u>D</u> ebug <u>T</u> ools | <u>W</u> indow <u>H</u> elp |                     |                                 | - 8 X     |  |  |  |  |  |
| D c≩ @ Ω Undo                                                                                                  | Ctrl+Z                                 | la se.                              | k 🖻 🖻 🗙 🔤                   | BX 3. X L           | <b>M M W W A .</b> !! 🔿 🔿       |           |  |  |  |  |  |
| Redo                                                                                                    | Ctrl+Y                                 |                                     |                             | we han              | a a u ku e e l e                |           |  |  |  |  |  |
| K Cut                                                                                                    | Ctrl+X                                 |                                     |                             |                     |                                 |           |  |  |  |  |  |
| Est 指指 Copy                                                                                                    | Ctrl+C                                 | i sF3 sF4 sF5 sF6 F1                | 8 \$7 🔳 📾 🖸                 | 5 <b>2</b> 63 F 1   |                                 | 100%      |  |  |  |  |  |
| Project Windc                                                                                                  | Del                                    | View Variable                       | D View Device               | 🕅 View Flag         |                                 |           |  |  |  |  |  |
| Exan Select All                                                                                                | Ctrl+A                                 | Variat                              | ole Type                    | Device              | Comment                         | ^         |  |  |  |  |  |
|                                                                                                    | Ctrl+I                                 | -                                   |                             |                     |                                 |           |  |  |  |  |  |
| □ [ 🕅 Delete Line                                                                                              | Ctrl+D                                 | 2                                   |                             |                     |                                 |           |  |  |  |  |  |
| Export Variable                                                                                                | es to Eile                             | 4                                   |                             |                     |                                 |           |  |  |  |  |  |
| Register U Dev                                                                                                 | ice                                    | 5                                   |                             |                     |                                 |           |  |  |  |  |  |
| Add EXTERNAL                                                                                                   | Variable                               |                                     |                             |                     |                                 |           |  |  |  |  |  |
| Move Item Up                                                                                                   |                                        | 8                                   |                             |                     |                                 |           |  |  |  |  |  |
| Move Item Dov                                                                                                  | vn                                     | 9                                   |                             |                     |                                 | ~         |  |  |  |  |  |
|                                                                                                    |                                        | <                                   |                             |                     |                                 | >         |  |  |  |  |  |
| ■t‡ Project                                                                                                    |                                        | Variable/Com                        | iment 🔠                     | NewProgram          |                                 |           |  |  |  |  |  |
| PLC<br>PLC<br>Automatically registers comments in                                                              | Type<br>Monitor 2<br>h the U Devices a | x sopula aberray                    | uit (Check Program          | λFind 1λFind<br>ine | 2 ≿ Communication ≿ Cross Refer | ence \ Us |  |  |  |  |  |

Γ

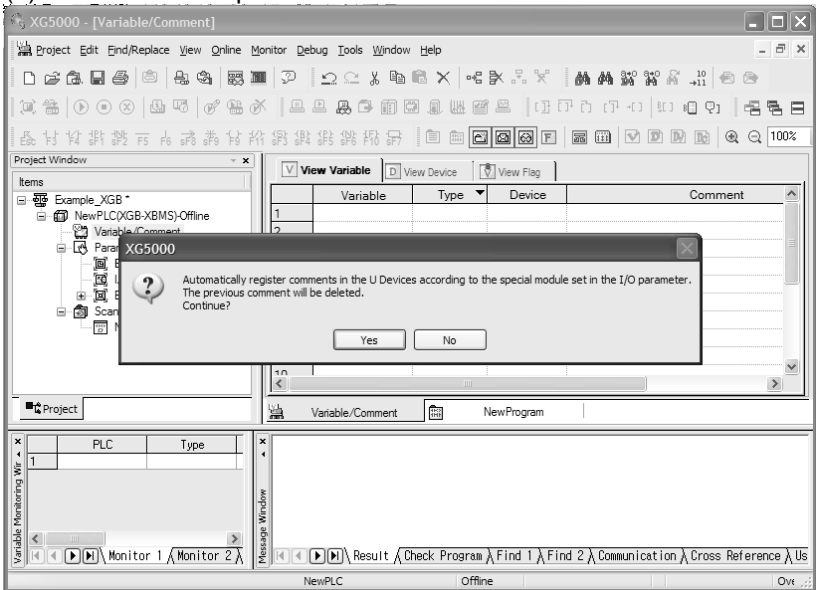

#### (d) Click 'Yes'. The previous comment will be deleted.

#### (e) As shown below, the variables are registered.

| 🔩 XG5000 - [Variable/Comment]                     |                                                    |                             |                                             |  |  |  |  |  |  |  |  |
|---------------------------------------------------|----------------------------------------------------|-----------------------------|---------------------------------------------|--|--|--|--|--|--|--|--|
| 🕌 Project Edit Eind/Replace View Online M         | Monitor <u>D</u> ebug <u>T</u> ools <u>W</u> indow | Help                        | _ 8 ×                                       |  |  |  |  |  |  |  |  |
| D 2 6 8 5 6 4 8 8                                 | 🖬 🔊 🗠 🗶 🖿                                          | 8 ×                         | 👬 👫 🐝 👬 🖓 🕺 📩 10                            |  |  |  |  |  |  |  |  |
| ¤ #   D O ⊗   <b>G</b> \\$   \$* \$* 6            | ×                                                  | <b></b>                     | 10000 1000 1000 1000                        |  |  |  |  |  |  |  |  |
| あおおおおちゃままなおおおおおおお ● ● ● ● ● ● ● ● ● ● ● ● ● ● ● ● |                                                    |                             |                                             |  |  |  |  |  |  |  |  |
| Project Window v 🗴                                |                                                    |                             |                                             |  |  |  |  |  |  |  |  |
| ltems                                             |                                                    | ew Device                   | 1                                           |  |  |  |  |  |  |  |  |
|                                                   | Variable                                           | Type 🔻 Device               | Comment                                     |  |  |  |  |  |  |  |  |
| NewPLC(XGB-XBMS)-Offline                          | 101_CH0_ADJE                                       | BIT U01.00.0                | Temp. Measuring Module : CH0 Offset/(       |  |  |  |  |  |  |  |  |
| Variable/Comment                                  | 201_CH1_ADJE                                       | BIT U01.00.1                | Temp. Measuring Module : CH1 Offset/(       |  |  |  |  |  |  |  |  |
| ⊡…Lt. Parameter                                   | 301_CH2_ADJE                                       | BIT U01.00.2                | Temp. Measuring Module : CH2 Offset/(       |  |  |  |  |  |  |  |  |
| j Dasic Farameter                                 | 4 _01_CH3_ADJE                                     | BIT U01.00.3                | Temp. Measuring Module : CH3 Offset/(       |  |  |  |  |  |  |  |  |
|                                                   | 5 _01_EEPROME                                      | BIT U01.00.D                | Temp. Measuring Module : Offset/Gain        |  |  |  |  |  |  |  |  |
| 🖃 🗟 Scan Program                                  | 6 _UI_WDI_ERR                                      | BII UU1.00.E                | Temp. Measuring Module : Module H/V         |  |  |  |  |  |  |  |  |
| NewProgram                                        |                                                    | BII UU1.00.F                | Temp. Measuring Module : Module Rea         |  |  |  |  |  |  |  |  |
|                                                   |                                                    | DII UU1.01.0                | Temp. Measuring Module : CH0 Runnin         |  |  |  |  |  |  |  |  |
|                                                   |                                                    | DII UU1.01.1                | Temp. Measuring Module : CH1 Runnin         |  |  |  |  |  |  |  |  |
|                                                   | 11 01 CH2 ACT                                      | BIT U01.01.2                | Temp. Measuring Module : CH2 Runnin         |  |  |  |  |  |  |  |  |
|                                                   |                                                    | BIT 101.01.4                | Temp. Measuring Module : CH0 Input F        |  |  |  |  |  |  |  |  |
|                                                   | 12 _01_CH1_BOUT                                    | BIT U01.01.4                | Temp. Measuring Module : CH1 Input C        |  |  |  |  |  |  |  |  |
|                                                   | 14 01 CH2 BOUT                                     | BIT U01.01.6                | Temp. Measuring Module : CH2 Input D        |  |  |  |  |  |  |  |  |
|                                                   | 15 01 CH3 BOUT                                     | BIT U01.01.7                | Temp. Measuring Module : CH3 Input D        |  |  |  |  |  |  |  |  |
|                                                   | 16 01 CH0 SETE                                     | BIT U01 01 8                | Temp Measuring Module : CH0 Setting         |  |  |  |  |  |  |  |  |
|                                                   | 17 01 CH1 SETE                                     | BIT U01.01.9                | Temp. Measuring Module : CH1 Setting        |  |  |  |  |  |  |  |  |
|                                                   | 18 01 CH2 SETE                                     | BIT U01.01.A                | Temp. Measuring Module : CH2 Setting        |  |  |  |  |  |  |  |  |
|                                                   |                                                    |                             |                                             |  |  |  |  |  |  |  |  |
|                                                   |                                                    | [-                          |                                             |  |  |  |  |  |  |  |  |
| - G Project                                       | 🚆 Variable/Comment                                 | NewProgram                  |                                             |  |  |  |  |  |  |  |  |
| PLC Type                                          | x                                                  |                             |                                             |  |  |  |  |  |  |  |  |
| e Monitori                                        | le Window                                          |                             |                                             |  |  |  |  |  |  |  |  |
| Hapitor 1 (Maritar 2)                             |                                                    | book Brogram ) Find 1 ) Fi- | ad 2) Communication ) Cross Deference ) Us  |  |  |  |  |  |  |  |  |
| SIGN MONITOR I A MONITOR 2 A                      | E C P P Kesult / C                                 | neck Program Arino I Arin   | IN 2 V COMMUNICATION V CLOSS RELEVENCE V OS |  |  |  |  |  |  |  |  |
|                                                   | NewPLC                                             | Offline                     | View Variable Ove                           |  |  |  |  |  |  |  |  |

(2) Save variables

ſ

- (a) The contents of 'View Variable' can be saved as a text file.
- (b) Select [Edit] -> [Export to File].
- (c) The contents of 'View variable' are saved as a text file.

#### (3) View variables

(a) The example program of XG5000 is as shown below.

| 🔠 NewP            | rogram   |          |      |   |      |     |        |       |   |           |
|-------------------|----------|----------|------|---|------|-----|--------|-------|---|-----------|
| <i>10</i><br>S0   | U01.00.F | U01.01.0 |      |   |      | MOV | U01.04 | D0000 | ] | ^         |
| 11                |          | U01.01.1 | <br> |   |      | MOV | U01.05 | D0000 | ] |           |
| 12                |          | U01.01.2 |      |   | <br> | MOV | U01.06 | D0000 | ] |           |
| L3                |          | U01.01.3 |      |   | <br> | MOV | U01.07 | D0000 | ] |           |
| <i>L4</i><br>\$17 |          |          |      |   | <br> |     |        | END   | ] |           |
| 15<br><           |          |          |      | Ш |      |     |        |       | 1 | ×<br>>.:: |

#### (b) Select [View] -> [Variables]. The devices are changed into variables.

| 🏛 NewProgram |     |                   | - DX |
|--------------|-----|-------------------|------|
|              | MOY | _01_CHO_TEMP DOOD |      |
| 11           | MOV | _01_CH1_TEMP DOOD |      |
| 12           | MOV | _01_CH2_TEMP D000 |      |
| L3           | MOY | _01_CH3_TEMP DOOD | D    |
| 14<br>S17    |     | EN                |      |
| <            |     |                   | ۲    |

## (c) Select [View] -> [Devices/Variables]. Devices and variables are both displayed.

| 🔠 NewP | rogram   |                 |  |  |   |    |                  |       |   |   |
|--------|----------|-----------------|--|--|---|----|------------------|-------|---|---|
| 10     | U01.00.F | U01.01.0        |  |  | M | OV | U01.04           | D0000 | T | ~ |
| SO     | _01_RDY  | _01_CHO_AC<br>T |  |  |   |    | _01_CHO_TE<br>MP |       | _ |   |
| L1     |          | U01.01.1        |  |  | м | OV | U01.05           | D0000 | 1 |   |
|        |          | _01_CH1_AC<br>T |  |  |   |    | _01_CH1_TE<br>MP |       |   |   |
| 12     |          | U01.01.2        |  |  | м | OV | U01.06           | D0000 | 1 |   |
|        |          | _O1_CH2_AC<br>T |  |  |   |    | _01_CH2_TE<br>MP |       |   |   |
| L3     |          | U01.01.3        |  |  | м | OV | U01.07           | D0000 | 1 |   |
|        |          | _01_CH3_AC<br>T |  |  |   |    | _01_CH3_TE<br>MP |       | - |   |
| 14     |          |                 |  |  |   |    |                  | END   | 1 |   |
| 517    |          |                 |  |  |   |    |                  |       | - | ~ |
| S      |          |                 |  |  |   |    |                  |       |   | ≥ |

| 001.00.0  | 001.01.0  | MOV | U01.04    | D0000 |
|-----------|-----------|-----|-----------|-------|
| Temp.     | Temp.     |     | Temp.     |       |
| Measuring | Measuring |     | Measuring |       |
| Module :  | Module :  |     | Module :  |       |
| Module    | CH0       |     | CH0 Temp. |       |
| Ready     | Running   |     | Value     |       |
|           |           |     |           |       |
|           | U01.01.1  |     | 1101.05   | D.000 |
|           |           | MOV | UU1.05    | D000  |
|           | Temp.     |     | Temp.     |       |
|           | Measuring |     | Measuring |       |
|           | Module :  |     | Module :  |       |
|           | CH1       |     | CH1 Temp. |       |
|           | Running   |     | Value     |       |
|           | U01.01.2  | MOV | U01.06    | D000  |
|           | Terra     |     | Temp      |       |
|           | Measuring |     | Measuring |       |
|           | Module :  |     | Module :  |       |
|           | CH2       |     | CH2 Temp. |       |
|           | Running   |     | Value     |       |
|           | U01.01.3  |     | 1101.07   | 0.000 |
|           |           | MOV | 001.07    | 0000  |
|           | Temp.     |     | Temp.     |       |
|           | Measuring |     | Measuring |       |
|           | Module :  |     | Module :  |       |
|           | CH3       |     | CH3 Temp. |       |
|           | Running   |     | value     |       |
|           |           |     |           | END   |
|           |           |     |           | - 240 |

## (d) Select [View] -> [Device/Comments]. Devices and comments are both displayed.

٦

## 5.6 Configuration and Function of Internal Memory

It describes the configuration and function of internal memory.

## 5.6.1 Data I/O area (U device)

Γ

| (1) Data sent from module to XGB main unit (XGB PLC input |
|-----------------------------------------------------------|
|-----------------------------------------------------------|

| Device<br>assignment | Туре | Comment                           | Content                         | R/W | Signal direction |  |  |
|----------------------|------|-----------------------------------|---------------------------------|-----|------------------|--|--|
| U0x.00.0             | BIT  | CH 0 offset/gain adjustment error |                                 | R   |                  |  |  |
| U0x.00.1             | BIT  | CH 1 offset/gain adjustment error | gain adjustment error           |     |                  |  |  |
| U0x.00.2             | BIT  | CH 2 offset/gain adjustment error | R                               |     |                  |  |  |
| U0x.00.3             | BIT  | CH 3 offset/gain adjustment error | normal                          | R   |                  |  |  |
| U0x.00.D             | BIT  | Module offset/gain backup error   |                                 | R   | TC→CFU           |  |  |
| U0x.00.E             | BIT  | Module H/W error                  |                                 | R   |                  |  |  |
| U0x.00.F             | BIT  | Module Ready                      | On: ready<br>Off: not ready     | R   |                  |  |  |
| U0x.01.0             | BIT  | CH 0 running                      |                                 | R   |                  |  |  |
| U0x.01.1             | BIT  | CH 1 running                      | Channel running                 | R   |                  |  |  |
| U0x.01.2             | BIT  | CH 2 running                      | On: run, Off: stop              | R   |                  |  |  |
| U0x.01.3             | BIT  | CH 3 running                      |                                 | R   |                  |  |  |
| U0x.01.4             | BIT  | CH 0 disconnection                | Thermocouple                    | R   |                  |  |  |
| U0x.01.5             | BIT  | CH 1 disconnection                | sensor                          | R   |                  |  |  |
| U0x.01.6             | BIT  | CH 2 disconnection                | On: disconnection,              | R   | TC→CFU           |  |  |
| U0x.01.7             | BIT  | CH 3 disconnection                | Off: normal                     | R   |                  |  |  |
| U0x.01.8             | BIT  | CH 0 setting error                |                                 | R   |                  |  |  |
| U0x.01.9             | BIT  | CH 1 setting error                | Parameter setting               | R   |                  |  |  |
| U0x.01.A             | BIT  | CH 2 setting error                | Off: setting normal             | R   |                  |  |  |
| U0x.01.B             | BIT  | CH 3 setting error                | • · · · • • • · · · · · · · · · | R   |                  |  |  |
| U0x.04               | WORD | CH 0 temp. conversion value       | Temp. conversion                | R   |                  |  |  |
| U0x.05               | WORD | CH 1 temp. conversion value       | value                           | R   |                  |  |  |
| U0x.06               | WORD | CH 2 temp. conversion value       | (Measured                       | R   |                  |  |  |
| U0x.07               | WORD | CH 3 temp. conversion value       | temp.x10)                       | R   |                  |  |  |
| U0x.08               | WORD | CH 0 scaling operation value      | Range with sign:                | R   |                  |  |  |
| U0x.09               | WORD | CH 1 scaling operation value      | -32768~32767                    | R   | TC→CPU           |  |  |
| U0x.10               | WORD | CH 2 scaling operation value      | Range without sign:             | R   |                  |  |  |
| U0x.11               | WORD | CH 3 scaling operation value      | 0~65535                         | R   |                  |  |  |
| U0x.12               | WORD | CH 0 min. temp. conversion value  |                                 | R   |                  |  |  |
| U0x.13               | WORD | CH 0 max. temp. conversion value  | _                               | R   |                  |  |  |
| U0x.14               | WORD | CH 1 min. temp. conversion value  | Tomp conversion                 | R   |                  |  |  |
| U0x.15               | WORD | CH 1 max. temp. conversion value  | min /max                        | R   | TC→CPU           |  |  |
| U0x.16               | WORD | CH 2 min. temp. conversion value  | accumulation                    | R   | IC→CPU           |  |  |
| U0x.17               | WORD | CH 2 max. temp. conversion value  |                                 | R   |                  |  |  |
| U0x.18               | WORD | CH 3 min. temp. conversion value  |                                 | R   |                  |  |  |
| U0x.19               | WORD | CH 3 max. temp. conversion value  |                                 | R   |                  |  |  |

% 'x' means slot no. where module is installed.

Ex.) U02.04: no.2 slot channel 0 temp. conversion value (word)

## Chapter 5 Thermocouple Input (XBF-TC04S/TC04B)

| Device<br>assignment | Туре | Comment                                           | Content                       | R/W | Signal direction |
|----------------------|------|---------------------------------------------------|-------------------------------|-----|------------------|
| U0x.29.0             | BIT  | CH 0 max./min. searching<br>Enable/Disable        |                               | R/W |                  |
| U0x.29.1             | BIT  | CH 1 max./min. searching<br>Enable/Disable        | Min./max. search              | R/W |                  |
| U0x.29.2             | BIT  | CH 2 max./min. searching<br>Enable/Disable        | Off: disable                  | R/W |                  |
| U0x.29.3             | BIT  | CH 3 max./min. searching<br>Enable/Disable        |                               | R/W |                  |
| U0x.29.8             | BIT  | CH 0 cold junction compensation<br>Enable/Disable |                               | R/W | CPU↔TC           |
| U0x.29.9             | BIT  | CH 1 cold junction compensation<br>Enable/Disable | Cold junction<br>compensation | R/W |                  |
| U0x.29.A             | BIT  | CH 2 cold junction compensation<br>Enable/Disable | On: enable<br>Off: disable    | R/W |                  |
| U0x.29.B             | BIT  | CH 3 cold junction compensation<br>Enable/Disable |                               | R/W |                  |

(2) Command sent from XGB main unit to module (XGB PLC output area, read/write available)

% 'x' means slot no. where module is installed.

Ex.) U03.29.02: no.3 slot, CH 2 max./min. searching Enable/Disable (bit)

## (3) Data sent from module to XGB main unit (IEC type) (XGB PLC input area, read only)

Г

| Device<br>assignment | Туре | Comment                           | Content                     | R/W | Signal direction |  |  |
|----------------------|------|-----------------------------------|-----------------------------|-----|------------------|--|--|
| %UX0.x.0             | BIT  | CH 0 offset/gain adjustment error |                             | R   |                  |  |  |
| %UX0.x.1             | BIT  | CH 1 offset/gain adjustment error |                             | R   |                  |  |  |
| %UX0.x.2             | BIT  | CH 2 offset/gain adjustment error | On: error                   | R   |                  |  |  |
| %UX0.x.3             | BIT  | CH 3 offset/gain adjustment error | Off: normal                 | R   |                  |  |  |
| %UX0.x.13            | BIT  | Module offset/gain backup error   |                             | R   | TC→CFU           |  |  |
| %UX0.x.14            | BIT  | Module H/W error                  |                             | R   |                  |  |  |
| %UX0.x.15            | BIT  | Module Ready                      | On: ready<br>Off: not ready | R   |                  |  |  |
| %UX0.x.16            | BIT  | CH 0 running                      |                             | R   |                  |  |  |
| %UX0.x.17            | BIT  | CH 1 running                      | Channel running             | R   |                  |  |  |
| %UX0.x.18            | BIT  | CH 2 running                      | On: run, Off: stop          | R   |                  |  |  |
| %UX0.x.19            | BIT  | CH 3 running                      |                             | R   |                  |  |  |
| %UX0.x.20            | BIT  | CH 0 disconnection                | Thermocouple                | R   |                  |  |  |
| %UX0.x.21            | BIT  | CH 1 disconnection                | sensor                      | R   |                  |  |  |
| %UX0.x.22            | BIT  | CH 2 disconnection                | On: disconnection,          | R   | TC→CPU           |  |  |
| %UX0.x.23            | BIT  | CH 3 disconnection                | Off: normal                 | R   |                  |  |  |
| %UX0.x.24            | BIT  | CH 0 setting error                |                             | R   |                  |  |  |
| %UX0.x.25            | BIT  | CH 1 setting error                | Parameter setting           | R   |                  |  |  |
| %UX0.x.26            | BIT  | CH 2 setting error                | Off: setting normal         | R   |                  |  |  |
| %UX0.x.27            | BIT  | CH 3 setting error                |                             | R   |                  |  |  |
| %UW0.x.4             | WORD | CH 0 temp. conversion value       | Town conversion             | R   |                  |  |  |
| %UW0.x.5             | WORD | CH 1 temp. conversion value       | value                       | R   |                  |  |  |
| %UW0.x.6             | WORD | CH 2 temp. conversion value       | (Measured temp.x10)         | R   | IC→CPU           |  |  |
| %UW0.x.7             | WORD | CH 3 temp. conversion value       | (                           | R   |                  |  |  |
| %UW0.x.8             | WORD | CH 0 scaling operation value      | Range with sign:            | R   |                  |  |  |
| %UW0.x.9             | WORD | CH 1 scaling operation value      | -32768~32767                | R   |                  |  |  |
| %UW0.x.10            | WORD | CH 2 scaling operation value      | Range without sign:         | R   |                  |  |  |
| %UW0.x.11            | WORD | CH 3 scaling operation value      | 0~65535                     | R   |                  |  |  |
| %UW0.x.12            | WORD | CH 0 min. temp. conversion value  |                             | R   |                  |  |  |
| %UW0.x.13            | WORD | CH 0 max. temp. conversion value  |                             | R   |                  |  |  |
| %UW0.x.14            | WORD | CH 1 min. temp. conversion value  | Town conversion             | R   |                  |  |  |
| %UW0.x.15            | WORD | CH 1 max. temp. conversion value  | min /max                    | R   |                  |  |  |
| %UW0.x.16            | WORD | CH 2 min. temp. conversion value  | accumulation                | R   | IC→CPU           |  |  |
| %UW0.x.17            | WORD | CH 2 max. temp. conversion value  |                             | R   |                  |  |  |
| %UW0.x.18            | WORD | CH 3 min. temp. conversion value  |                             | R   |                  |  |  |
| %UW0.x.19            | WORD | CH 3 max. temp. conversion value  |                             | R   |                  |  |  |

\* 'x' means slot no. where module is installed.

Ex.) %UW0.2.4: no.2 slot channel 0 temp. conversion value (word)

## Chapter 5 Thermocouple Input (XBF-TC04S/TC04B)

| Device<br>assignment | Туре | Comment                                           | Content                    | R/W | Signal direction |
|----------------------|------|---------------------------------------------------|----------------------------|-----|------------------|
| %UX0.x.464           | BIT  | CH 0 max./min. searching<br>Enable/Disable        |                            | R/W |                  |
| %UX0.x.465           | BIT  | CH 1 max./min. searching<br>Enable/Disable        | Min./max. search           | R/W |                  |
| %UX0.x.466           | BIT  | CH 2 max./min. searching<br>Enable/Disable        | Off: disable               | R/W |                  |
| %UX0.x.467           | BIT  | CH 3 max./min. searching<br>Enable/Disable        |                            | R/W |                  |
| %UX0.x.472           | BIT  | CH 0 cold junction<br>compensation Enable/Disable |                            | R/W | CPU↔TC           |
| %UX0.x.473           | BIT  | CH 1 cold junction<br>compensation Enable/Disable | Cold junction compensation | R/W |                  |
| %UX0.x.474           | BIT  | CH 2 cold junction<br>compensation Enable/Disable | On: enable<br>Off: disable | R/W |                  |
| %UX0.x.475           | BIT  | CH 3 cold junction compensation Enable/Disable    |                            | R/W |                  |

(4) Command sent from XGB main unit (IEC type) to module (XGB PLC output area, read/write available)

\* 'x' means slot no. where module is installed.

Ex.) %UX0.3.466: no.3 slot, CH 2 max./min. searching Enable/Disable (bit)

#### 5.6.2 How to set operation parameter

Operation parameter of thermocouple input module can be set by two methods.

(1) Setting operation parameters through [I/O parameter setting] window.

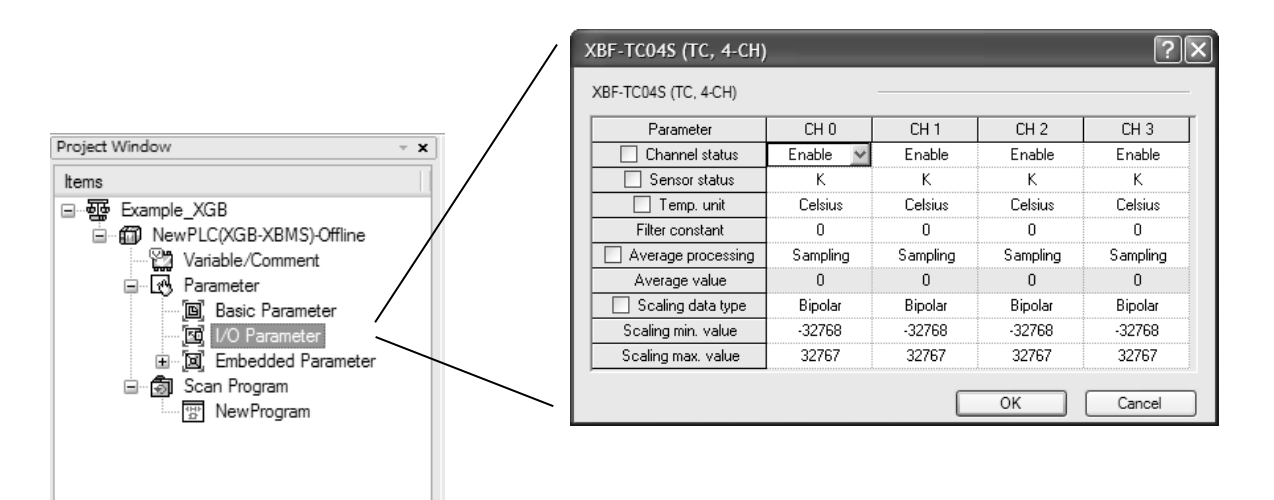

| J01.00.F M0000 | DUT |   | 0  | 0.0000 |     | h0001: Ch0 running      |
|----------------|-----|---|----|--------|-----|-------------------------|
|                | PUI | 1 | U  | D0000  | 1   | h0002: Ch1 running      |
|                |     |   |    |        |     | h0004: Ch3 running      |
| M0001          | PUT | 1 | 0  | h0000  | 1   | All channels stop       |
| M0002          | PUT | 1 | 0  | h000F  | 1   | All channges run        |
| M0003          | PUT | 1 | 1  | h0000  | 1   | Ch0 K type sensor       |
| M0004          | PUT | 1 | 5  | h0000  | 1   | Celsius                 |
| M0005          | PUT | 1 | 10 | h0001  | 1   | Enable Ch0 time - Avr   |
| M0006          | PUT | 1 | 14 | 400    | 1   | Time-Avr value: 400ms   |
| M0007          | PUT | 1 | 18 | h0000  | 1   | Bipolar                 |
| M0008          | PUT | 1 | 19 | 0      | 1   | Ch0 scaling min, value  |
| MOOO9          |     |   |    | 1      |     |                         |
|                | PUT | 1 | 20 | 0      | 1   | Ch.0 scaling max. value |
|                |     |   |    |        | END | 1                       |

Γ

#### Remark How to use PUT instruction COMMAND PUT $\dashv$ $\vdash$ sl **S**1 S2 Ν COMMAND PUTP ΠP S1 S2 sl Ν С indicates PUT instruction. Γ [Area setting] Operand Description Data size sl Slot no. where special module is mounted WORD S1 Internal memory address of special module WORD S2 Device to save in special module WORD Ν WORD The number of data

## LSELECTRIC 5-40

(3) Writing operation parameters at setting area of thermocouple input module through program (IEC type, PUT function block is used)

٦

| .1.15 | sStop              |                    |                     |                     |         |                   |                       |                   |         | EN MC              | )VE<br>ENO           | -                   |
|-------|--------------------|--------------------|---------------------|---------------------|---------|-------------------|-----------------------|-------------------|---------|--------------------|----------------------|---------------------|
| _RDY  | IIIChannel<br>sRun |                    |                     |                     |         |                   | DVE                   |                   | 0       | IN                 | ОЛТ                  | OperationT          |
|       | CHORun             | EN <sup>MO</sup>   | VE<br>ENO           |                     | 16#000f | - IN              | OUT                   | OperationT<br>ype |         |                    |                      | - ypc               |
|       | 16#0001            | - IN               | OUT                 | OperationT<br>- ype |         | _                 |                       |                   |         |                    |                      |                     |
|       | CH1Run             |                    |                     |                     |         |                   |                       |                   |         | - EN               | )VE<br>ENO           | _                   |
|       | CH2Run             |                    |                     |                     |         | EN                | DVE<br>ENO            |                   | 16#0002 | - IN               | OUT                  | OperationT<br>- ype |
|       | CH3Run             | EN MO              | VE<br>ENO           |                     | 16#0004 | - IN              | OUT                   | OperationT<br>ype |         |                    |                      |                     |
|       | 16#0008            | - IN               | OUT                 | OperationT<br>- ype |         |                   |                       |                   |         |                    |                      |                     |
|       |                    | INS<br>PUT-<br>REQ | WORD<br>DONE        |                     |         | IN<br>PUT<br>REQ  | ST7<br>WORD<br>DONE   |                   |         | PUT<br>REQ         | st8<br>.Word<br>Done |                     |
|       | 0                  | BASE               | STAT                |                     | 0       | BASE              | STAT                  |                   | 0       | BASE               | STAT                 |                     |
|       | 1                  | SLOT               |                     |                     | 1       | SLOT              |                       |                   | 1       | SLOT               |                      |                     |
|       | 0                  | MADD               |                     |                     | 1       | MADD              |                       |                   | 5       | - MADD<br>R        |                      |                     |
| 0     | perationT<br>ype   | DATA               |                     |                     | 0       | -DATA             |                       |                   | 0       | -DATA              |                      |                     |
|       |                    | INS<br>PUT_<br>REQ | T9<br>WORD<br>DONE  |                     |         | IN:<br>Put<br>Req | ST10<br>WORD<br>DONE  |                   |         | INS<br>PUT-<br>REQ | T11<br>WORD<br>DONE  |                     |
|       | 0                  | BASE               | STAT                |                     | 0       | BASE              | STAT                  |                   | 0       | BASE               | STAT                 |                     |
|       | 1                  | SLOT               |                     |                     | 1       | SLOT              |                       |                   | 1       | SLOT               |                      |                     |
|       | 10                 | MADD               |                     |                     | 14      | MADD              |                       |                   | 18      | -MADD<br>R         |                      |                     |
|       | 1                  | DATA               |                     |                     | 400     | DATA              |                       |                   | 0       | -DATA              |                      |                     |
|       |                    | INS<br>PUT_<br>REQ | T12<br>WORD<br>DONE |                     |         | IN<br>PUT<br>REQ  | ST13<br>-WORD<br>DONE |                   |         |                    |                      |                     |
|       | 0                  | BASE               | STAT                |                     | 0       | BASE              | STAT                  |                   |         |                    |                      |                     |
|       | 1                  | SLOT               |                     |                     | 1       | SLOT              |                       |                   |         |                    |                      |                     |
|       | 19                 | MADD               |                     |                     | 20      | -MADD<br>R        |                       |                   |         |                    |                      |                     |
|       | 0                  | DATA               |                     |                     | 0       | DATA              |                       |                   |         |                    |                      |                     |

## 5.6.3 Operation parameter setting area

Г

It describes operation parameter setting area of thermocouple input module.

| Men             | nory | Description             | October                           | DAM   | la starsting |
|-----------------|------|-------------------------|-----------------------------------|-------|--------------|
| Hex             | Dec  | Description             | Setting value                     | R/W   | Instruction  |
| Полі            | 200. | Designate a channel to  |                                   |       |              |
| 00 н            | 0    | use                     | bit0:bit3, 0: stop, 1: run        | R/W   |              |
| 01 н            | 1    | Set sensor type of CH 0 |                                   |       |              |
| 02 н            | 2    | Set sensor type of CH 1 | K:0, J:1, T:2, R:3                | DAA   |              |
| 03 н            | 3    | Set sensor type of CH 2 | 0~100 ™V:4 (XBF-TC04B)            | R/VV  |              |
| 04 н            | 4    | Set sensor type of CH 3 |                                   |       |              |
| 05              | 5    | Designate temperature   | bit0:bit3, 0: Celsius, 1:         |       |              |
| 00 H            | 5    | metric system           | Fahrenheit                        | 11/10 |              |
| 06 н            | 6    | Set CH 0 filter value   |                                   |       |              |
| 07 н            | 7    | Set CH 1 filter value   | $0 \text{ or } 200 \approx 64000$ | R/W   |              |
| 08 н            | 8    | Set CH 2 filter value   |                                   | 10,00 |              |
| 09 н            | 9    | Set CH 3 filter value   |                                   |       |              |
|                 | 10   | Set averaging method    |                                   |       |              |
| 0/18            | 10   | of CH 0                 |                                   |       |              |
| 0B H            | 11   | Set averaging method    | 0: sampling                       |       |              |
|                 |      | of CH 1                 | 1: time average                   | R/W   |              |
| 0С н            | 12   | Set averaging method    | 2: count average                  |       |              |
|                 |      | of CH 2                 |                                   |       |              |
| 0D н            | 13   | Set averaging method    |                                   |       |              |
|                 |      | of CH 3                 |                                   |       |              |
| 0Е н            | 14   | Set mean value of CH 0  | Time everage: 400, 60000 mg       |       | PUT/GET      |
| 0F н            | 15   | Set mean value of CH 1  | Count average: 2~64000 times      | R/W   |              |
| 10 н            | 16   | Set mean value of CH 2  | Moving average: 2~100             |       |              |
| 11 н            | 17   | Set mean value of CH 3  | h:+0.h:+0                         |       |              |
| 12 н            | 18   | Designate scaling type  | 0: signed, 1: unsigned            | R/W   |              |
| 12              | 10   | Set min. value of CH 0  |                                   |       |              |
| тэн             | 19   | scaling range           |                                   |       |              |
| 14              | 20   | Set max. value of CH 0  |                                   |       |              |
| 14 H            | 20   | scaling range           |                                   |       |              |
| 15              | 21   | Set min. value of CH 1  |                                   |       |              |
| 10 1            | 21   | scaling range           | Min. value                        |       |              |
| 16 ⊔            | 22   | Set max. value of CH 1  | signed: -32768~[max1]             |       |              |
| 1011            |      | scaling range           | unsigned: 0~[max1]                | R/W   |              |
| 17 <sub>H</sub> | 23   | Set min. value of CH 2  | Max. value                        | 10,00 |              |
|                 | 20   | scaling range           | signed: [Min.+1]~32767            |       |              |
| 18 н            | 24   | Set max. value of CH 2  |                                   |       |              |
|                 |      | scaling range           |                                   |       |              |
| 19 н            | 25   | Set min. value of CH 3  |                                   |       |              |
|                 | -    | scaling range           |                                   |       |              |
| 1А н            | 26   | Set max. value of CH 3  |                                   |       |              |
|                 |      | scaling range           |                                   |       |              |
| 1В н            | 27   | Set error inf. Of CH0.  | Setting error information (Flag)  | R     | GET          |

## Chapter 5 Thermocouple Input (XBF-TC04S/TC04B)

| Men<br>add    | nory<br>ress | Description                               | Setting value                   | R/W         | Instruction |
|---------------|--------------|-------------------------------------------|---------------------------------|-------------|-------------|
| Hex.          | Dec.         |                                           |                                 |             |             |
| 1С н          | 28           | Set error inf. Of CH1                     |                                 |             |             |
| 1D н          | 29           | Set error inf. Of CH2                     |                                 |             |             |
| 1Е н          | 30           | Set error inf. Of CH3                     |                                 |             |             |
|               |              | Cold junction                             |                                 |             |             |
| 1F н          | 31           | compensation temp. of                     |                                 |             |             |
|               |              | CH0.                                      |                                 |             |             |
|               |              | Cold junction                             |                                 |             |             |
| 20 н          | 32           | compensation temp. of                     |                                 |             |             |
|               |              | CH1.                                      | Measured value of cold junction | P           | OFT         |
|               |              | Cold junction                             | compensation temp.              | ĸ           | GET         |
| 21 н          | 33           | compensation temp. of                     |                                 |             |             |
|               |              | CH2.                                      |                                 |             |             |
|               |              | Cold junction                             | 1                               |             |             |
| 22 н          | 34           | compensation temp. of                     |                                 |             |             |
|               |              | CH3.                                      |                                 |             |             |
| 23 н<br>~3F н | 35<br>~63    | System area<br>(Offset gain storage area) | Read/Write unavailable          | unavailable | -           |

# 

(1) If input value of memory address 00<sub>H</sub>~1A<sub>H</sub>(0~26) is out of range of setting value, U0x.01.8~U0x.01.B (setting error representation flag, in case of IEC type, %UX0.x.24~%UX0.x.27) are on and it acts as default setting value. Error information is displayed in 1B<sub>H</sub>~1F<sub>H</sub>(27~30) area.

(2) System area (Offset gain storage area) is area where Read/Write is unavailable.

If this area changes, malfunction or breakdown may occur.

#### (1) Designating Channel (Address 0)

- (a) Temperature conversion module Enable/Disable can be set to each channel.
- (b) By prohibiting a channel not to use from conversion, conversion interval by channels can be shortened.
- (c) If channel to use is not designated, every channel can not be used.
- (d) In case of using PUT instruction, temperature conversion module Enable/Disable are as follows.

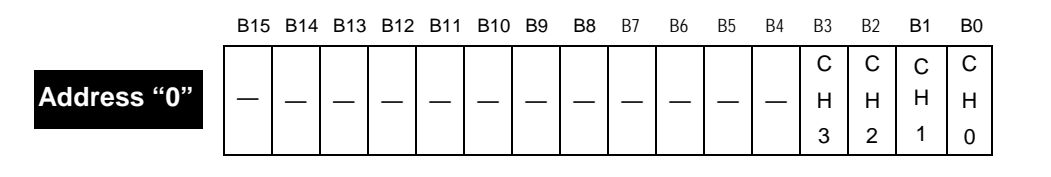

| BIT | Description |
|-----|-------------|
| 0   | Stop        |
| 1   | Operate     |

- (e) Vales set in B4 ~ B15 are ignored.
- (f) This area shows the same results with operation channel designation in I/O parameter setting window.

| XBF-TC04S (TC, 4-CH) |          |          |          |          |  |  |  |
|----------------------|----------|----------|----------|----------|--|--|--|
| XBF-TC04S (TC, 4-CH) |          |          |          |          |  |  |  |
| Parameter            | CH 0     | CH 1     | CH 2     | СН 3     |  |  |  |
| Channel status       | Enable 🗸 | Enable   | Enable   | Enable   |  |  |  |
| Sensor status        | Disable  | К        | K        | К        |  |  |  |
| 🗌 Temp. unit         | Enable   | Celsius  | Celsius  | Celsius  |  |  |  |
| Filter constant      | 0        | 0        | 0        | 0        |  |  |  |
| Average processing   | Sampling | Sampling | Sampling | Sampling |  |  |  |
| Average value        | 0        | 0        | 0        | 0        |  |  |  |
| Scaling data type    | Bipolar  | Bipolar  | Bipolar  | Bipolar  |  |  |  |
| Scaling min. value   | -32768   | -32768   | -32768   | -32768   |  |  |  |
| Scaling max. value   | 32767    | 32767    | 32767    | 32767    |  |  |  |
|                      |          | ſ        | ок       | Cancel   |  |  |  |

- (2) Sensor Type Setting Area (Address 1~4)
  - (a) Thermocouple sensor type can be set per channel.
  - (b) In case of using PUT instruction, Sensor Type Setting Area is as follows.

|             | B15 | B14 | B13 | B12 | Bt11 | B10 | B3    | B8    | В/   | 86     | B2 | B4 | B3 | B2 | B1 | B0 |
|-------------|-----|-----|-----|-----|------|-----|-------|-------|------|--------|----|----|----|----|----|----|
| Address "1" |     |     |     |     |      | С   | H0 se | ensor | type | settir | ng |    |    |    |    |    |
| Address "2" |     |     |     |     |      | С   | H1 se | ensor | type | settir | ng |    |    |    |    |    |
| Address "3" |     |     |     |     |      | С   | H2 se | ensor | type | settir | ng |    |    |    |    |    |
| Address "4" |     |     |     |     |      | С   | H3 se | ensor | type | settir | ng |    |    |    |    |    |
|             |     |     |     |     |      |     |       |       |      |        |    |    |    |    |    |    |

| Word | Description         |
|------|---------------------|
| 0    | K type              |
| 1    | J type              |
| 2    | T type              |
| 3    | R type              |
| 4    | 0~100mV (XBF-TC04B) |

(c) When input value is larger than 4, 0 (K type) is selected by force.

But, U0x.01.8~ U0x.01.B (setting error representation, in case of IEC type, %UX0.x.24 ~ %UX0.x.27) are on, error information is displayed at bit 0 of address 27~30.
(d) This area shows the same results with sensor type designation in I/O parameter setting window.

| XBF-T | XBF-TC04S (TC, 4-CH) |     |      |   |          |          |          |  |  |  |
|-------|----------------------|-----|------|---|----------|----------|----------|--|--|--|
| XBF-T | C04S (TC, 4-CH)      |     |      |   |          |          |          |  |  |  |
|       | Parameter            | Cł  | 10   | Т | CH 1     | CH 2     | CH 3     |  |  |  |
|       | Channel status       | Dis | able |   | Enable   | Enable   | Enable   |  |  |  |
|       | Sensor status        | К   | -    | 1 | K        | K        | K        |  |  |  |
|       | 📃 Temp. unit         | К   |      |   | Celsius  | Celsius  | Celsius  |  |  |  |
|       | Filter constant      | J   |      |   | 0        | 0        | 0        |  |  |  |
|       | Average processing   | Ŕ   |      |   | Sampling | Sampling | Sampling |  |  |  |
|       | Average value        |     | )    |   | 0        | 0        | 0        |  |  |  |
|       | Scaling data type    | Bip | olar | 1 | Bipolar  | Bipolar  | Bipolar  |  |  |  |
| S     | caling min. value    | -32 | 768  | 1 | -32768   | -32768   | -32768   |  |  |  |
| S     | caling max. value    | 32  | 767  | 1 | 32767    | 32767    | 32767    |  |  |  |
|       |                      | •   |      |   |          | ок       | Cancel   |  |  |  |

- (3) Temp. unit setting area (Address 5)
  - (a) Temp. unit (Celsius/ Fahrenheit) of thermocouple input module can be set per channel.(b) In case of PUT instruction, Temp. unit setting area is as follows.

|             | B15 | B14 | B13 | B12 | B11 | B10 | B9 | B8 | B7 | B6  | B5    | B4        | B3 | B2 | B1 | B0 |
|-------------|-----|-----|-----|-----|-----|-----|----|----|----|-----|-------|-----------|----|----|----|----|
| Address "5" |     |     |     |     |     |     |    |    |    |     |       |           | С  | С  | С  | С  |
|             | —   | —   | —   | —   | —   | —   | —  | —  | —  | —   | —     | —         | н  | н  | н  | н  |
|             |     |     |     |     |     |     |    |    |    |     |       |           | 3  | 2  | 1  | 0  |
|             |     |     |     |     |     |     |    |    |    |     |       | · · · · · | \  |    |    |    |
|             |     | E   | Bit |     |     |     |    |    | D  | esc | ripti | on        |    |    |    |    |
|             |     |     | 0   |     |     |     |    |    |    | Ce  | sius  | ;         |    |    |    |    |
|             |     |     | 1   |     |     |     |    |    | F  | ahr | enhe  | əit       |    |    |    |    |
|             |     |     |     |     |     |     |    |    |    |     |       |           |    |    |    |    |

- (c) Vales set in B4 ~ B15 are ignored.
- (d) This area shows the same results with temp. unit setting in I/O parameter setting window.

| Parameter           | CH 0       |   | CH 1     | CH 2     | CH 3     |
|---------------------|------------|---|----------|----------|----------|
| 📃 Channel status    | Disable    |   | Enable   | Enable   | Enable   |
| Sensor status       | ĸ          |   | K        | K        | К        |
| 📃 Temp. unit        | Celsius    | ~ | Celsius  | Celsius  | Celsius  |
| Filter constant     | Celsius    |   | 0        | 0        | 0        |
| Average processing  | Fahrenheit |   | Sampling | Sampling | Sampling |
| Average value       | 0          |   | 0        | 0        | 0        |
| 📃 Scaling data type | Bipolar    |   | Bipolar  | Bipolar  | Bipolar  |
| Scaling min. value  | -32768     |   | -32768   | -32768   | -32768   |
| Scaling max. value  | 32767      |   | 32767    | 32767    | 32767    |

- (4) Filter constant setting area (Address 6~9)
  - (a) Filter constant can be set per channel.
  - (b) Filter constant ranges 0 or 200 ~ 64000.
  - (c) If filter constant is set as 0, filtering process is not executed.
  - (d) When input is 1~199 or larger than 6400, 0 (filter disable) is selected by force.
    - But, U0x.01.8~ U0x.01.B (setting error representation, in case of IEC type, %UX0.x.24 ~ %UX0.x.27) are on, error information is displayed at bit 1 of address 27~30.
  - (e) In case of PUT instruction, filter constant setting address is as follows.

|             | B15 | B14 | B13 | B12 | B11     | B10   | B9   | B8    | B7     | B6            | B5  | B4   | B3   | B2 | B1 | B0 |
|-------------|-----|-----|-----|-----|---------|-------|------|-------|--------|---------------|-----|------|------|----|----|----|
| Address "6" |     |     |     | CHO | ) filte | er co | nsta | nt se | etting | g (0,         | 200 | ~64( | 000) |    |    |    |
| Address "7" |     |     |     | CH1 | l filte | er co | nsta | nt se | etting | g (0,         | 200 | ~64( | 000) |    |    |    |
| Address "8" |     |     |     | CH2 | 2 filte | er co | nsta | nt se | etting | g (0,         | 200 | ~64( | 000) |    |    |    |
| Address "9" |     |     |     | CH3 | 3 filte | er co | nsta | nt se | etting | <b>y (</b> 0, | 200 | ~64( | 000) |    |    |    |

(f) This area shows the same results with filter constant setting in I/O parameter setting window.

| Parameter          | CH 0     | CH 1     | CH 2     | CH 3     |
|--------------------|----------|----------|----------|----------|
| Channel status     | Disable  | Enable   | Enable   | Enable   |
| Sensor status      | K        | ĸ        | ĸ        | K        |
| 📃 Temp. unit       | Celsius  | Celsius  | Celsius  | Celsius  |
| Filter constant    | 0        | 0        | 0        | 0        |
| Average processing | Sampling | Sampling | Sampling | Sampling |
| Average value      | 0        | 0        | 0        | 0        |
| Scaling data type  | Bipolar  | Bipolar  | Bipolar  | Bipolar  |
| Scaling min. value | -32768   | -32768   | -32768   | -32768   |
| Scaling max, value | 32767    | 32767    | 32767    | 32767    |

- (5) Average processing setting area (Address 10~13)
  - (a) Average processing method can be set per channel.
  - (b) Average processing method (Sampling: 0 / time-avr.: 1 / count-avr.: 2 / moving-avr.: 3)
  - (c) When input is larger than 4, 0 (sampling) is set by force.
  - But, U0x.01.8~ U0x.01.B (setting error representation, in case of IEC type, %UX0.x.24~%UX0.x.27) are on, error information is displayed at bit 2 of address 27~30.
    (d) In case of PUT instruction, average processing setting method is as follows.

|              | B15 | B14 | B13 | B12 | B11          | B10    | B9    | B8    | B7   | B6   | B5  | B4   | B3    | B2  | B1 | B0 |
|--------------|-----|-----|-----|-----|--------------|--------|-------|-------|------|------|-----|------|-------|-----|----|----|
| Address "10" |     |     |     |     | CH           | # ave  | erag  | e pro | oces | sing | met | thod | setti | ing |    |    |
| Address "11" |     |     |     |     | 0: 5         | Samp   | bling | rogo  |      |      |     |      |       |     |    |    |
| Address "12" |     |     |     |     | 1. 1<br>2: C | Coun   | t-ave | erag  | e    |      |     |      |       |     |    |    |
| Address "13" |     |     |     |     | 3: N         | /lovir | ng-a  | vera  | ge   |      |     |      |       |     |    |    |
|              |     |     |     |     |              |        |       |       |      |      |     |      |       |     |    |    |

(e) This area shows the same results with average processing method setting in I/O parameter setting window.

| XBF-TC04S (TC, 4-CH) |            |   |          |          |          |  |  |  |  |
|----------------------|------------|---|----------|----------|----------|--|--|--|--|
| XBF-TC04S (TC, 4-CH) |            |   |          |          |          |  |  |  |  |
| Parameter            | CH 0       |   | CH 1     | CH 2     | CH 3     |  |  |  |  |
| Channel status       | Disable    |   | Enable   | Enable   | Enable   |  |  |  |  |
| Sensor status        | K          |   | К        | К        | ĸ        |  |  |  |  |
| Temp. unit           | Celsius    |   | Celsius  | Celsius  | Celsius  |  |  |  |  |
| Filter constant      | 0          |   | 0        | 0        | 0        |  |  |  |  |
| Average processing   | Sampling   | * | Sampling | Sampling | Sampling |  |  |  |  |
| Average value        | Sampling   |   | 0        | 0        | 0        |  |  |  |  |
| Scaling data type    | Time-Avr   |   | Bipolar  | Bipolar  | Bipolar  |  |  |  |  |
| Scaling min. value   | Moving-Avr |   | -32768   | -32768   | -32768   |  |  |  |  |
| Scaling max. value   | 32767      |   | 32767    | 32767    | 32767    |  |  |  |  |
|                      |            |   |          | ок       | Cancel   |  |  |  |  |

- (6) Average value setting area (Address 14~17)
  - (a) Average value can be set per channel.
  - (b) In case average processing method is sampling, values of this area are ignored.
  - (c) In case of using PUT instruction, average value setting address is as follows.

|      | B15 | B14 | B13 | B12 | B11 | B10 | B9 | B8 | B7 | B6 | B5 | B4 | B3 | B2 | B1 | B0 |  |
|------|-----|-----|-----|-----|-----|-----|----|----|----|----|----|----|----|----|----|----|--|
| 4.11 |     |     |     |     |     |     |    |    |    |    |    |    |    |    |    |    |  |

| Address "14" | CH# average value setting       |
|--------------|---------------------------------|
| Address "15" | Time-average: 400 ~ 64000[ms]   |
| Address "16" | Count-average: 2 ~ 64000[times] |
| Address "17" | Moving-average: 2 ~ 100         |

(d) When input is out of range, the min. value of each address is selected by force.

But, U0x.01.8~ U0x.01.B (setting error representation, in case of IEC type, %UX0.x.24 ~ %UX0.x.27) are on, error information is displayed at bit 3~5 of address 27~30.

(Bit 3: time-average, bit 4: count-average, bit 5: moving-average)

Ex.) When selecting the Time-average and setting average value as 200, 400ms is selected in address "14" by force.

(e) This area shows the same results with average value setting in I/O parameter setting window. In the I/O parameter setting window, prohibition function is provided not to set value that is out of range. (In case of setting value that is out of range, that values are displayed with red color and error message is displayed.)

| F-TC04S (TC, 4-CH)                                                                                                    |                                                                                |                                                                            |                                                                            | ?                                                                          |
|----------------------------------------------------------------------------------------------------|--------------------------------------------------------------------------------|----------------------------------------------------------------------------|----------------------------------------------------------------------------|----------------------------------------------------------------------------|
| F-TC04S (TC, 4-CH)                                                                                                    |                                                                                |                                                                            |                                                                            |                                                                            |
| Parameter                                                                                                    | CH O                                                                           | CH 1                                                                       | CH 2                                                                       | CH 3                                                                       |
| Channel status                                                                                                    | Disable                                                                        | Enable                                                                     | Enable                                                                     | Enable                                                                     |
| Sensor status                                                                                                    | K                                                                              | ĸ                                                                          | ĸ                                                                          | К                                                                          |
|                                                                                                    | Celsius                                                                        | Celsius                                                                    | Celsius                                                                    | Celsius                                                                    |
| Filter constant                                                                                                    | 0                                                                              | 0                                                                          | 0                                                                          | 0                                                                          |
| Average processing                                                                                                    | Time-Avr                                                                       | Sampling                                                                   | Sampling                                                                   | Sampling                                                                   |
| Averane value                                                                                                    | 500                                                                            | 0                                                                          | 0                                                                          | 0                                                                          |
| Scaling data tune                                                                                                    | Bipolar                                                                        | Bipolar                                                                    | Binolar                                                                    | Binolar                                                                    |
| Scaling min_value                                                                                                    | -32768                                                                         | -32768                                                                     | -32768                                                                     | -32768                                                                     |
| Scaling max, value                                                                                                    | 32767                                                                          | 32767                                                                      | 32767                                                                      | 32767                                                                      |
|                                                                                                    | L                                                                              |                                                                            |                                                                            |                                                                            |
| 0~64000                                                                                                    |                                                                                |                                                                            | ОК                                                                         | Cancel                                                                     |
| Count-Avr                                                                                                    |                                                                                |                                                                            |                                                                            |                                                                            |
| -TC04S (TC, 4-CH)                                                                                                    |                                                                                |                                                                            |                                                                            | <u>ا</u>                                                                   |
|                                                                                                    |                                                                                | _                                                                          | _                                                                          |                                                                            |
| F-TC04S (TC, 4-CH)                                                                                                    |                                                                                |                                                                            |                                                                            |                                                                            |
| Parameter                                                                                                    | CH 0                                                                           | CH 1                                                                       | CH 2                                                                       | CH 3                                                                       |
| Channel status                                                                                                    | Disable                                                                        | Enable                                                                     | Enable                                                                     | Enable                                                                     |
| Sensor status                                                                                                    | ĸ                                                                              | K                                                                          | К.                                                                         | K                                                                          |
|                                                                                                    | Celsius                                                                        | Celsius                                                                    | Celsius                                                                    | Celsius                                                                    |
| Filter constant                                                                                                    | 0                                                                              | 0                                                                          | 0                                                                          | 0                                                                          |
| Average processing                                                                                                    | Count-Avr                                                                      | Sampling                                                                   | Sampling                                                                   | Sampling                                                                   |
| Average value                                                                                                    | 500                                                                            | 0 company                                                                  | n n                                                                        | 0 annpan ng                                                                |
| Scaling data tupe                                                                                                    | Bipolar                                                                        | Bipolar                                                                    | Bipolar                                                                    | Ripolar                                                                    |
| Scaling min_value                                                                                                    | .32769                                                                         | .32769                                                                     | -32769                                                                     | .32769                                                                     |
| Scaling min. value                                                                                                    | 32767                                                                          | 32767                                                                      | 32767                                                                      | 32767                                                                      |
| Scaing max. value                                                                                                    | 52/0/                                                                          | 32707                                                                      | 32707                                                                      | 52/6/                                                                      |
| 4000                                                                                                    |                                                                                |                                                                            | ОК                                                                         | Cancel                                                                     |
| Moving-A                                                                                                    | /r                                                                             |                                                                            |                                                                            |                                                                            |
|                                                                                                    |                                                                                |                                                                            |                                                                            | ſ                                                                          |
| -10043 (10, 4-01)                                                                                                    |                                                                                | _                                                                          |                                                                            | L                                                                          |
| -TC04S (TC, 4-CH)                                                                                                    |                                                                                |                                                                            |                                                                            |                                                                            |
| Devenuelas                                                                                                    | CH 0                                                                           | CH 1                                                                       | CH 2                                                                       | CH 3                                                                       |
| Falallieter                                                                                                    |                                                                                |                                                                            |                                                                            |                                                                            |
| Channel status                                                                                                    | Disable                                                                        | Enable                                                                     | Enable                                                                     | Enable                                                                     |
| Channel status Sensor status                                                                                                    | Disable<br>K                                                                   | Enable<br>K                                                                | Enable<br>K                                                                | Enable<br>K                                                                |
| Channel status     Sensor status     Temp. unit                                                                                                    | Disable<br>K<br>Celsius                                                        | Enable<br>K<br>Celsius                                                     | Enable<br>K<br>Celsius                                                     | Enable<br>K<br>Celsius                                                     |
| Channel status Sensor status Temp. unit Filter constant                                                                                                    | Disable<br>K<br>Celsius<br>0                                                   | Enable<br>K<br>Celsius<br>O                                                | Enable<br>K<br>Celsius<br>O                                                | Enable<br>K<br>Celsius<br>O                                                |
| Channel status     Sensor status     Temp. unit     Filter constant     Average processing                                                                                                    | Disable<br>K<br>Celsius<br>O<br>Moving-Avr                                     | Enable<br>K<br>Celsius<br>O<br>Sampling                                    | Enable<br>K<br>Celsius<br>0<br>Sampling                                    | Enable<br>K<br>Celsius<br>O<br>Sampling                                    |
| Channel status     Channel status     Sensor status     Temp. unit     Filter constant     Average processing     Average value                                                                      | Disable<br>K<br>Celsius<br>0<br>Moving-Avr<br>50                               | Enable<br>K<br>Celsius<br>O<br>Sampling<br>O                               | Enable<br>K<br>Celsius<br>O<br>Sampling<br>O                               | Enable<br>K<br>Celsius<br>O<br>Sampling<br>O                               |
| Average value     Scaling data type                                                                                                    | Disable<br>K<br>Celsius<br>0<br>Moving-Avr<br>50<br>Bipolar                    | Enable<br>K<br>Celsius<br>O<br>Sampling<br>O<br>Bipolar                    | Enable<br>K<br>Celsius<br>O<br>Sampling<br>O<br>Bipolar                    | Enable<br>K<br>Celsius<br>O<br>Sampling<br>O<br>Bipolar                    |
| Channel status     Channel status     Sensor status     Temp. unit     Filter constant     Average processing     Average value     Scaling data type     Scaling min. value                         | Disable<br>K<br>Celsius<br>0<br>Moving:Avr<br>50<br>Bipolar<br>-32768          | Enable<br>K<br>Celsius<br>0<br>Sampling<br>0<br>Bipolar<br>-32768          | Enable<br>K<br>Celsius<br>0<br>Sampling<br>0<br>Bipolar<br>-32768          | Enable<br>K<br>Celsius<br>O<br>Sampling<br>O<br>Bipolar<br>-32768          |
| Channel status     Channel status     Sensor status     Temp. unit     Filter constant     Average processing     Average value     Scaling data type     Scaling min. value     Scaling max, value  | Disable<br>K<br>Celsius<br>0<br>Moving-Avr<br>50<br>Bipolar<br>-32768<br>32767 | Enable<br>K<br>Celsius<br>0<br>Sampling<br>0<br>Bipolar<br>-32768<br>32767 | Enable<br>K<br>Celsius<br>0<br>Sampling<br>0<br>Bipolar<br>-32768<br>32767 | Enable<br>K<br>Celsius<br>0<br>Sampling<br>0<br>Bipolar<br>-32768<br>32767 |
| Channel status     Channel status     Channel status     Temp. unit     Filter constant     Average processing     Average value     Scaling data type     Scaling min. value     Scaling max. value | Disable<br>K<br>Celsius<br>0<br>Moving-Avr<br>50<br>Bipolar<br>-32768<br>32767 | Enable<br>K<br>Celsius<br>0<br>Sampling<br>0<br>Bipolar<br>-32768<br>32767 | Enable<br>K<br>Celsius<br>0<br>Sampling<br>0<br>Bipolar<br>-32768<br>32767 | Enable<br>K<br>Celsius<br>0<br>Sampling<br>0<br>Bipolar<br>-32768<br>32767 |

(7) Scaling data type setting area (address 18)

Address "0"

- (a) Scaling data type can set per channel.
- (b) There are two type of scaling operation output, unsigned 16 bit (0~65535) or signed 16 bit (-32768~32768).
- (c) In case of using PUT instruction, scaling data type setting address is as follows.

| B15 | B14 | B13 | B12 | B11 | B10 | B9 | B8 | B7 | B6 | B5 | B4 | B3          | B2          | B1          | B0          |
|-----|-----|-----|-----|-----|-----|----|----|----|----|----|----|-------------|-------------|-------------|-------------|
| _   | _   | _   | _   | _   | _   | _  | _  | _  | _  | _  | _  | С<br>Н<br>З | C<br>H<br>2 | C<br>H<br>1 | С<br>Н<br>0 |
|     |     |     |     |     |     |    |    |    |    |    |    | ١           |             |             |             |
|     |     |     |     |     |     |    |    |    |    |    |    |             |             | V           |             |

| Bit | Description      |
|-----|------------------|
| 0   | Signed integer   |
| 1   | Unsigned integer |

- (d) Values set in B4~15 are ignored.
- (e) This area shows the same results with Scaling data type setting in I/O parameter setting window.

| XBF-TC04S (TC, 4-CH  | )          |                             |             | ?×       |
|----------------------|------------|-----------------------------|-------------|----------|
| XBF-TC04S (TC, 4-CH) |            |                             |             |          |
| Parameter            | CH 0       | CH 1                        | CH 2        | CH 3     |
| Channel status       | Disable    | Enable                      | e Enable    | Enable   |
| Sensor status        | K          | К                           | K           | K        |
| Temp. unit           | Celsius    | Celsius                     | s Celsius   | Celsius  |
| Filter constant      | 0          | 0                           | 0           | 0        |
| Average processing   | Moving-Avr | Samplin                     | ig Sampling | Sampling |
| Average value        | 50         | 0                           | 0           | 0        |
| 📃 Scaling data type  | Bipolar 🔹  | <ul> <li>Bipolar</li> </ul> | r Bipolar   | Bipolar  |
| Scaling min. value   | Bipolar    | -32768                      | -32768      | -32768   |
| Scaling max. value   | Unipolar   | 32767                       | 32767       | 32767    |
|                      | -          |                             |             |          |
|                      |            |                             | ОК          | Cancel   |

- (8) Scaling min./max. value setting area (Address 19~26)
  - (a) Scaling min./max. value can be set per channel.
  - (b) There are two type of scaling operation output, unsigned 16 bit (0~65535) or signed 16 bit (-32768~32767).
  - (c) In case of using PUT instruction, scaling min./max. value setting address is as follows.

|              | B15 | B14         | B13           | B12          | B11    | B10          | B9          | B8             | B7       | B6   | B5     | B4    | B3          | B2       | B1 | B0 |
|--------------|-----|-------------|---------------|--------------|--------|--------------|-------------|----------------|----------|------|--------|-------|-------------|----------|----|----|
| Address "19" |     | ~           |               |              | ,      |              | . 1         |                |          |      |        |       |             |          |    |    |
| Address "20" |     | CH#<br>1) w | sca<br>ith si | ling r<br>an | nin./I | max.<br>∧    | vaiu<br>1in | e<br>-3276     | <u> </u> | [Sca | lina i | max   | valu        | e-11     |    |    |
| Address "21" |     | .,          |               | 9.1          |        | N            | lax.:       | [Sca           | ling ı   | min. | value  | ∋+1]- | -327        | 67<br>67 |    |    |
| Address "22" |     | 2) w        | ithou         | ıt sig       | n      | N            | lin.: (     | ) ~ [S         | Scalii   | ng m | ax. v  |       | -1]<br>6553 | 25       |    |    |
| Address "23" |     | CH0         | : mir         | n. ad        | dress  | vi<br>s 19 / | max         | (Sca<br>k. add | dress    | 5 20 | alue   | +1]~  | 0000        | 50       |    |    |
| Address "24" |     | CH1         | : mir         | n. ad        | dress  | s 21 /       | max         | k. ad          | dress    | s 22 |        |       |             |          |    |    |
| Address "25" |     | CH2         | : mir         | n. ad        | dress  | s 23 /       | / max       | k. ad          | dress    | s 24 |        |       |             |          |    |    |
| Address "26" |     | СПЗ         |               | i. au        | ules   | 5 20 /       | max         | k. au          | uless    | 5 20 |        |       |             |          |    |    |

(d) If input is out of range, it keeps previous value.

But, U0x.01.8~ U0x.01.B (setting error representation, in case of IEC type, %UX0.x.24~%UX0.x.27) are on, error information is displayed at bit 6 of address 27~30.

(e) This area shows the same results with Scaling min./max. value setting in I/O parameter setting window.

| CH O       | CH 1                                                                                   | CH 2                                                                                                    | CH 3                                                                                                    |
|------------|----------------------------------------------------------------------------------------|----------------------------------------------------------------------------------------------------|----------------------------------------------------------------------------------------------------|
| Disable    | Enable                                                                                 | Enable                                                                                                    | Enable                                                                                                    |
| K          | к                                                                                      | ĸ                                                                                                    | к                                                                                                    |
| Celsius    | Celsius                                                                                | Celsius                                                                                                    | Celsius                                                                                                    |
| 0          | 0                                                                                      | 0                                                                                                    | 0                                                                                                    |
| Moving-Avr | Sampling                                                                               | Sampling                                                                                                    | Sampling                                                                                                    |
| 50         | 0                                                                                      | 0                                                                                                    | 0                                                                                                    |
| Bipolar    | Bipolar                                                                                | Bipolar                                                                                                    | Bipolar                                                                                                    |
| -32768     | -32768                                                                                 | -32768                                                                                                    | -32768                                                                                                    |
| 32767      | 32767                                                                                  | 32767                                                                                                    | 32767                                                                                                    |
|            | CH 0<br>Disable<br>K<br>Celsius<br>0<br>Moving-Avr<br>50<br>Bipolar<br>-32768<br>32767 | CH 0         CH 1           Disable         Enable           K         K           Celsius         Celsius           0         0           Moving-Avr         Sampling           50         0           Bipolar         Bipolar           -32768         -32767 | CH 0         CH 1         CH 2           Disable         Enable         Enable           K         K         K           Celsius         Celsius         Celsius           0         0         0           Moving-Avr         Sampling         Sampling           50         0         0           Bipolar         Bipolar         Bipolar           -32768         -32768         -32767 |

| Scaling data<br>type | Scaling min. value               | Scaling max. value             |
|----------------------|----------------------------------|--------------------------------|
| Signed               | -32768 ~ [Scaling max. value -1] | [Scaling min. value+1] ~ 32767 |
| Unsigned             | 0 ~ [Scaling max. value-1]       | [Scaling min. value+1] ~ 65535 |

- (9) Setting error information area (address 27~30)
  - (a) If there is error when setting parameter (address 1~26), error information is displayed at address 27~30 per channel.
  - (b) In case of GET instruction, setting error information address is as follows.

| B15 | B14 | B13     | B12         | B11             | B10                 | B9                                                         | B8                                                                                                    | B7                                                                                                    | B6                                                                                                    | B5                                                                                                    | B4                                                                                                    | B3                                                                                                    | B2                                                                                                    | B1                                                                                                    | B0                                                                                                    |
|-----|-----|---------|-------------|-----------------|---------------------|------------------------------------------------------------|----------------------------------------------------------------------------------------------------|----------------------------------------------------------------------------------------------------|----------------------------------------------------------------------------------------------------|----------------------------------------------------------------------------------------------------|----------------------------------------------------------------------------------------------------|----------------------------------------------------------------------------------------------------|----------------------------------------------------------------------------------------------------|----------------------------------------------------------------------------------------------------|----------------------------------------------------------------------------------------------------|
|     |     |         |             |                 | CHO                 | ) setti                                                    | ng er                                                                                                    | ror inf                                                                                               | forma                                                                                                    | tion                                                                                                    |                                                                                                    |                                                                                                    |                                                                                                    |                                                                                                    |                                                                                                    |
|     |     |         |             |                 | CH1                 | setti                                                      | ng er                                                                                                    | ror inf                                                                                               | forma                                                                                                    | tion                                                                                                    |                                                                                                    |                                                                                                    |                                                                                                    |                                                                                                    |                                                                                                    |
|     |     |         |             |                 | CH2                 | 2 setti                                                    | ng er                                                                                                    | ror inf                                                                                               | forma                                                                                                    | tion                                                                                                    |                                                                                                    |                                                                                                    |                                                                                                    |                                                                                                    |                                                                                                    |
|     |     |         |             |                 | CH3                 | 3 setti                                                    | ng er                                                                                                    | ror inf                                                                                               | forma                                                                                                    | tion                                                                                                    |                                                                                                    |                                                                                                    |                                                                                                    |                                                                                                    |                                                                                                    |
|     | B15 | B15 B14 | B15 B14 B13 | B15 B14 B13 B12 | B15 B14 B13 B12 B11 | B15 B14 B13 B12 B11 B10<br>CH0<br>CH1<br>CH2<br>CH2<br>CH3 | B15         B14         B13         B12         B11         B10         B9           CH0 setti           CH1 setti           CH2 setti           CH2 setti           CH3 setti | B15 B14 B13 B12 B11 B10 B9 B8<br>CH0 setting er<br>CH1 setting er<br>CH2 setting er<br>CH3 setting er | B15       B14       B13       B12       B11       B10       B9       B8       B7         CH0 setting error int         CH1 setting error int         CH2 setting error int         CH2 setting error int         CH3 setting error int | B15       B14       B13       B12       B11       B10       B9       B8       B7       B6         CH0 setting error informa         CH1 setting error informa         CH2 setting error informa         CH2 setting error informa         CH3 setting error informa | B15       B14       B13       B12       B11       B10       B9       B8       B7       B6       B5         CH0 setting error information         CH1 setting error information         CH2 setting error information         CH3 setting error information | B15       B14       B13       B12       B11       B10       B9       B8       B7       B6       B5       B4         CH0 setting error information         CH1 setting error information         CH2 setting error information         CH2 setting error information         CH3 setting error information | B15       B14       B13       B12       B11       B10       B9       B8       B7       B6       B5       B4       B3         CH0 setting error information         CH1 setting error information         CH2 setting error information         CH2 setting error information         CH3 setting error information | B15       B14       B13       B12       B11       B10       B9       B8       B7       B6       B5       B4       B3       B2         CH0 setting error information         CH1 setting error information         CH2 setting error information         CH2 setting error information         CH3 setting error information | B15       B14       B13       B12       B11       B10       B9       B8       B7       B6       B5       B4       B3       B2       B1         CH0 setting error information         CH1 setting error information         CH2 setting error information         CH2 setting error information         CH3 setting error information |

| Bit  | Description                                           | Related<br>add | memory<br>ress |
|------|-------------------------------------------------------|----------------|----------------|
|      |                                                       | Hex.           | Dec.           |
| Bit0 | Sensor type (Off: normal, On: error)                  | 01н~04н        | 1~4            |
| Bit1 | Filter constant (Off: normal, On: error)              | 06н~09н        | 6~9            |
| Bit2 | Average processing method<br>(Off: normal, On: error) | 0Ан~0Dн        | 10~13          |
| Bit3 | Time-average value (Off: normal, On: error)           |                |                |
| Bit4 | Count-average value (Off: normal, On: error))         | 0Ен~11н        | 14~17          |
| Bit5 | Moving-average value (Off: normal, On: error)         |                |                |
| Bit6 | Scaling range (Off: normal, On: error)                | 13н~1Ан        | 19~26          |

- (c) In case there is error, setting error representation flag (U0x.01.8 ~ U0x.01.B, in case of IEC type, %UX0.x.24 ~ %UX0.x.27) will be on, it acts as default value.
  - If setting error representation flag (U0x.01.8 ~ U0x.01.B) is on, check error information  $1B_H \sim 1F_H$  (27~30) area and solve the error.

(10) Cold junction compensation temp. area (Address 31~34)

Γ

(a) Cold junction compensation temp. can be seen per channel.

(b) In case of GET instruction, cold junction compensation temp. area is as follows.

|              | B15 | B14 | B13 | B12 | B11   | B10    | B9   | B8    | B7  | B6   | B5    | B4   | B3 | B2 | B1 | B0 |
|--------------|-----|-----|-----|-----|-------|--------|------|-------|-----|------|-------|------|----|----|----|----|
| Address "31" |     |     |     | С   | :H0 d | cold j | unct | ion c | omp | ensa | ation | temp | Э. |    |    |    |
| Address "32" |     |     |     | С   | :H1 ( | cold j | unct | ion c | omp | ensa | ation | temp | Э. |    |    |    |
| Address "33" |     |     |     | С   | H2 (  | cold j | unct | ion c | omp | ensa | ation | temp | Э. |    |    |    |
| Address "34" |     |     |     | С   | H3 (  | cold j | unct | ion c | omp | ensa | ation | temp | Э. |    |    |    |

(11) System area (offset gain storage area: address 35~63)(a) In the system area, Read/Write is unavailable.

| A Coution | If the user changes this area, it may cause malfunction or breakdown. |
|-----------|-----------------------------------------------------------------------|
|           | So do not handle this area.                                           |

# 5.7 Example Program

- (1) It describes how to set operation parameter in the internal memory of thermocouple module.
- (2) Regarding the initial condition, the initial settings are saved in the internal memory of thermocouple module if saved once.
- (3) The following is program example that reads the temp. value of thermocouple input module of slot 1 and check whether disconnection occurs or not.

# 5.7.1 Example using [I/O Parameter]

#### (1) I/O parameter setting window

| 🗆 🎁 Base 00 · Default                                                                                                    |                                                                                          | ilot b                                                                              | dadula                                                                                              | Commont                                                                          | Input Filter     | Emorgonou Out | Allocation   |
|----------------------------------------------------------------------------------------------------|------------------------------------------------------------------------------------------|-------------------------------------------------------------------------------------|----------------------------------------------------------------------------------------------------|----------------------------------------------------------------------------------|------------------|---------------|--------------|
|                                                                                                    |                                                                                          | not n<br>nain) DC 24V/IN                                                            |                                                                                                    | Comment                                                                          | 3 Standard Ims   | Default       | P00000 ~ P01 |
| 4 01 : XBF-TC04S                                                                                                    | (TC, 4-C                                                                                 | 1 XBF-TCO                                                                           | 4S (TC, 4-CH                                                                                        |                                                                                  | · · ·            | , Dordan      | P00040 ~ P0  |
| 2 : Default                                                                                                    |                                                                                          | 2                                                                                   |                                                                                                    |                                                                                  |                  |               |              |
| 03 : Default                                                                                                    |                                                                                          | 3                                                                                   |                                                                                                    |                                                                                  |                  |               |              |
| 04 : Default                                                                                                    |                                                                                          | 4                                                                                   |                                                                                                    |                                                                                  |                  |               |              |
| 06 : Default                                                                                                    |                                                                                          | 5                                                                                   |                                                                                                    |                                                                                  |                  |               |              |
| 07 : Default                                                                                                    |                                                                                          | 6                                                                                   |                                                                                                    |                                                                                  |                  |               |              |
|                                                                                                    |                                                                                          | /                                                                                   |                                                                                                    |                                                                                  |                  |               |              |
|                                                                                                    | >                                                                                        |                                                                                     |                                                                                                    |                                                                                  |                  |               |              |
|                                                                                                    | Delete Slot                                                                              | Delete Base                                                                         | Base Setting                                                                                        | Delete All                                                                       | Details <u>P</u> | rint 🔻        | ок с         |
| BF-TC04S (TC, 4-CH)                                                                                                    | Delete Slot                                                                              | Delete Base                                                                         | Base Setting                                                                                        | Delete Al                                                                        | Details <u>P</u> | rint 🔻        | ок           |
| IBF-TC04S (TC, 4-CH)<br>XBF-TC04S (TC, 4-CH)<br>Parameter                                                                                                    | CH 0                                                                                     | CH 1                                                                                | Base Setting                                                                                        | CH 3                                                                             | Details <u>P</u> | int 🔻         | ОК С         |
| IBF-TC04S (TC, 4-CH)<br>XBF-TC04S (TC, 4-CH)<br>Parameter                                                                                                    | CH 0<br>Enable                                                                           | CH 1                                                                                | Base Setting                                                                                        | CH 3                                                                             | Details P        | nint 🔻        | ОК           |
| BF-TC04S (TC, 4-CH)<br>XBF-TC04S (TC, 4-CH)<br>Parameter<br>Charmel status<br>Sensor status                                                                                                    | CH 0<br>Enable                                                                           | CH 1<br>Disable                                                                     | Base Setting<br>CH 2<br>Disable<br>K                                                                | CH 3<br>K                                                                        | Details P        | rint 🔻        | OK C         |
| BF-TC04S (TC, 4-CH)<br>ABF-TC04S (TC, 4-CH)<br>Parameter<br>Channel status<br>Sensor status<br>Temp, unit                                                                                                    | CH 0<br>Enable<br>K<br>Celsius                                                           | CH 1<br>Disable<br>K<br>Celsius                                                     | Base Setting<br>CH 2<br>Disable<br>K<br>Celsius                                                     | CH 3<br>CH 3<br>Disable V<br>K<br>Celsius                                        | Details P        | tint V        | ок с         |
| BF-TC04S (TC, 4-CH) Parameter Channel status Sensor status Temp. unit Filter constant                                                                                                    | CH 0<br>Enable<br>K<br>Celsius<br>0                                                      | CH 1<br>Disable<br>K<br>Celsius<br>O                                                | Base Setting<br>CH 2<br>Disable<br>K<br>Celsius<br>0                                                | CH 3<br>CH 3<br>Disable M<br>K<br>Celsius<br>0                                   | Details P        | rint V        | ок с         |
| BF-TC04S (TC, 4-CH)<br>XBF-TC04S (TC, 4-CH)<br>Parameter<br>Channel status<br>Sensor status<br>Temp. unit<br>Filter constant<br>Average processing                                                             | CH 0<br>Enable<br>K<br>Celsius<br>0<br>Sampling                                          | CH 1<br>Disable<br>K<br>Celsius<br>O<br>Sampling                                    | Base Setting<br>CH 2<br>Disable<br>K<br>Celsius<br>0<br>Sampling                                    | Delete All  CH 3  Disable K  Celsius 0 Sampling                                  | Details E        | rint V        | ок с         |
| BF-TCO4S (TC, 4-CH) Parameter Channel status Sensor status Temp. unit Filter constant Average processing Average value                                                                                         | Delete Slot<br>CH 0<br>Enable<br>K<br>Celsius<br>0<br>Sampling<br>0                      | CH 1<br>Disable<br>K<br>Celsius<br>0<br>Sampling<br>0                               | Base Setting<br>CH 2<br>Disable<br>K<br>Celsius<br>0<br>Sampling<br>0                               | CH 3<br>CH 3<br>Disable<br>K<br>Celsius<br>0<br>Sampling<br>0                    | Details <u>P</u> | int V         | ок с         |
| BF-TC04S (TC, 4-CH) Parameter Channel status Sensor status Temp. unit Filter constant Average processing Average value Scaling data type                                                                       | Delete Slot<br>CH 0<br>Enable<br>K<br>Cetsius<br>0<br>Sampling<br>0<br>Bipolar           | CH 1<br>Disable<br>K<br>Celsius<br>0<br>Sampling<br>0<br>Bipolar                    | Base Setting<br>CH 2<br>Disable<br>K<br>Celsius<br>0<br>Sampling<br>0<br>Bipolar                    | Delete All<br>CH 3<br>Disable W<br>K<br>Celsius<br>0<br>Sampling<br>0<br>Bipolar | Details <u>P</u> | int V         | ок с         |
| BF-TCO4S (TC, 4-CH) Parameter Channel status Sensor status Fifter constant Average processing Average value Scaling diat type Scaling min. value                                                               | Delete Slot<br>CH 0<br>Enable<br>K<br>Celsius<br>0<br>Sampling<br>0<br>Bipolar<br>-32768 | CH 1<br>Disable<br>K<br>Celsius<br>0<br>Sampling<br>0<br>Bipolar<br>-32768          | Ease Setting<br>CH 2<br>Disable<br>K<br>Celsius<br>0<br>Sampling<br>0<br>Bipolar<br>-32768          | Delete All  CH 3  CH 3  Disable  K  Celsius  0  Sampling  0  Bipolar -32768      | Details <u>P</u> | int V         | OK C         |
| BF-TC04S (TC, 4-CH)<br>XBF-TC04S (TC, 4-CH)<br>Parameter<br>Channel status<br>Sensor status<br>Temp. unit<br>Filter constant<br>Average processing<br>Average value<br>Scaling data type<br>Scaling max. value | CH 0<br>Enable<br>K<br>Celsus<br>0<br>Sampling<br>0<br>Bipolar<br>-32768<br>32767        | CH 1<br>Disable<br>K<br>Cetsius<br>0<br>Sampling<br>0<br>Bipolar<br>-32768<br>32767 | Base Setting<br>CH 2<br>Disable<br>K<br>Celsius<br>0<br>Sampling<br>0<br>Bipolar<br>-32768<br>32767 | Delete All CH 3 CH 3 Disable K Celsius 0 Sampling 0 Bipolar -32768 32767         | Details E        | int <b>V</b>  | οκ ο         |

#### (2) Program example

| U01.00.F U0 | D1.00.0<br> | U01.00.E<br> / <br>_01_WDT_ER<br>R | U01.01.0<br> | U01.01.8<br> / <br>_01_CH0_SE<br>TERR |  |     |                  | M0000 |
|-------------|-------------|------------------------------------|--------------|---------------------------------------|--|-----|------------------|-------|
| M0000       |             |                                    |              |                                       |  | MOY | U01.04           | D0000 |
|             |             |                                    |              |                                       |  |     | _01_CHO_TE<br>MP |       |
| U01.01.4    |             |                                    |              |                                       |  |     |                  | M0001 |
| _01_CH0_B0  |             |                                    |              |                                       |  |     |                  |       |
| 01          |             |                                    |              |                                       |  |     |                  | END   |

(a) If module is under normal operation, M0000 is on.

- U01.00.F(module Ready) = On
- U01.00.0(CH0 offset/gain adjustment error) = Off
- U01.00.E(module H/W error) = Off
- U01.00.E(CH0 running) = On
- (b) If M0000 is on, temp. conversion value (U01.04) of CH0 moves to D0000.
- (c) If disconnection error occurs at CH0, U01.01.4 (CH0 disconnection) is on and M0001 bit is set.

| XUX0.1.15                                                              | %UX0.1.0                                                       | %UX0.1.14                                             | %UXO.1.16                                        | %UX0.1.24                                                 |      |      | start                                    |
|------------------------------------------------------------------------|----------------------------------------------------------------|-------------------------------------------------------|--------------------------------------------------|-----------------------------------------------------------|------|------|------------------------------------------|
| Temp.<br>Measuring<br>Module :<br>Module<br>Ready                      | Temp.<br>Measuring<br>Module :<br>CHO<br>Offset/Gai<br>n Error | Temp.<br>Measuring<br>Module :<br>Module H/W<br>Error | Temp.<br>Measuring<br>Module :<br>CHO<br>Running | Temp.<br>Measuring<br>Module :<br>CHO<br>Setting<br>Error |      |      | <br>                                     |
| start                                                                  | EN ENO                                                         |                                                       |                                                  |                                                           |      |      |                                          |
| XUWO.1.4<br>Temp.<br>Measuring<br>Module :<br>CHO Temp.<br>Value       | - IN OUT                                                       | CHOTempDat<br>- a                                     |                                                  |                                                           |      |      |                                          |
| XUX0.1.20<br>Temp.<br>Measuring<br>Module :<br>CHO Input<br>Disconnect |                                                                |                                                       |                                                  |                                                           | <br> | <br> | <br>CHODisconn<br>ectionErro<br>r<br>(S) |

#### (3) Program example (in case of IEC type)

Γ

(a) If module is running normally, operation start bit is on

%UX0.1.15 (Module Ready) = On

%UX0.1.0 (CH 0 offset/gain adjustment error) = Off

%UX0.1.14 (Module H/W error) = Off

- %UX0.1.16 (CH 0 running) = On
- %UX0.1.24 (Setting error) = Off
- (b) If operation start bit is on, it moves CH 0 temp. conversion value (%UW0.1.4) into CH 0 temp. data
- (c) If CH 0 disconnection error occurs, %UX0.1.20 (CH0 disconnection) is on and CH 0 disconnection error bit is set

# 5.7.2 Program example using PUT/GET instruction

| F009B      |                    |                 |            | [                  | PUT | 1 | 0   | h0001            | 1     |
|------------|--------------------|-----------------|------------|--------------------|-----|---|-----|------------------|-------|
| _10N       |                    |                 |            |                    |     |   | _   |                  |       |
| U01.00.F   | U01.00.0           | U01.00.E        | U01.01.0   | U01.01.8           |     |   |     |                  | M0000 |
| _01_RDY    | _01_CHO_AD<br>JERR | _01_WDT_ER<br>R | _01_CHO_AC | _01_CHO_SE<br>TERR |     |   |     |                  |       |
| 110000     |                    |                 |            |                    |     |   |     | 278              | 278   |
|            |                    |                 |            |                    |     |   | MOV | U01.04           | D0000 |
|            |                    |                 |            |                    |     |   |     | _01_CHO_TE<br>MP |       |
| U01.01.4   |                    |                 |            |                    |     |   |     |                  | M0001 |
| .01_CHO_BO |                    |                 |            |                    |     |   |     |                  | (3)   |
| 40000      |                    |                 |            |                    |     |   |     | 0                |       |
|            |                    |                 |            |                    | GET | 1 | 27  | D0001            | 1     |
|            |                    |                 |            |                    |     |   |     |                  | END   |

(a) It writes h0001 at address 0 of slot 1 in order to enable CH0.

- (b) If module is under normal operation, M0000 is on.
  - U01.00.F(module Ready) = On U01.00.0(CH0 offset/gain adjustment error) = Off
  - U01.00.E(module H/W error) = Off
  - U01.00.E(CH0 running) = On
- (c) If M0000 is on, temp. conversion value of CH0 moves to D0000.
  - Current temp. conversion value, 278(27.8°C2) is saving in U01.04.
- (d) If disconnection error occurs at CH0, U01.01.4 (CH0 disconnection) is on and M0001 bit is set.
- (e) If M0000 is on, setting error (address 27) of CH0 moves to D0001. Since setting error (address 27) of CH0 is 0, there is no setting error.

(2) Program example (in case of IEC type)

|                                                                        |                                                                |                                                       |                                                 |                                                           | INST14     |                                      |
|------------------------------------------------------------------------|----------------------------------------------------------------|-------------------------------------------------------|-------------------------------------------------|-----------------------------------------------------------|------------|--------------------------------------|
| %FX155                                                                 |                                                                |                                                       |                                                 |                                                           |            |                                      |
| 1 scan ON                                                              | INST15                                                         |                                                       |                                                 |                                                           |            |                                      |
| start                                                                  | GET_WORD<br>REQ DONE -                                         |                                                       |                                                 | 0                                                         | BASE STAT  |                                      |
| 0                                                                      | BASE STAT                                                      |                                                       |                                                 | 1                                                         | SLOT       |                                      |
| 1                                                                      | -SLOT DATA-                                                    | CHOErrorIn<br>fo                                      |                                                 | 0                                                         | -MADD<br>R |                                      |
| 27                                                                     | MADD                                                           |                                                       |                                                 | 1                                                         | DATA       |                                      |
|                                                                        |                                                                |                                                       |                                                 |                                                           |            |                                      |
| \$UX0.1.15                                                             | XUX0.1.0                                                       | XUX0.1.14                                             | XUXO.1.16                                       | XUX0.1.24                                                 |            | start                                |
| Temp.<br>Measuring<br>Module :<br>Module<br>Ready                      | Temp.<br>Measuring<br>Module :<br>CHO<br>Offset/Gai<br>n Error | Temp.<br>Measuring<br>Module :<br>Module H/W<br>Error | Temp.<br>Measuring<br>Module:<br>CHO<br>Running | Temp.<br>Measuring<br>Module :<br>CHO<br>Setting<br>Error |            |                                      |
| start                                                                  | EN ENO                                                         |                                                       |                                                 |                                                           |            |                                      |
| <b>XUWO.1.4</b><br>Temp.<br>Measuring<br>Module:<br>CHO Temp.<br>Value | - IN OUT -                                                     | CHOTempDat<br>a                                       |                                                 |                                                           |            |                                      |
| *UX0.1.20                                                              | ·                                                              |                                                       |                                                 |                                                           |            | CHODisconn<br>ectionErro<br>r<br>(S) |
| Measuring<br>Module :<br>CHO Input<br>Disconnect<br>ion                |                                                                |                                                       |                                                 |                                                           |            |                                      |

- (a) Writes 1 at address 0 of slot 1 and operates CH 0 by using PUT\_WORD function block.
- (b) If operation start bit is on, reads CH 0 setting error (address 27) and movies it into D0001.
- (c) If module is running normally, operation start bit is on.
  - %UX0.1.15 (module Ready) = On
  - %UX0.1.0 (CH 0 offset/gain adjustment error) = Off
  - %UX0.1.14 (Module H/W error) = Off
  - %UX0.1.16 (CH 0 running) = On
  - %UX0.1.24 (setting error) = Off
- (d) Operation start bit is on, moves CH 0 temp. conversion value (%UW0.1.4) into CH 0 temp. data
- (e) Disconnection error occurs at CH 0, %UX0.1.20 (CH 0 disconnection) is on and CH 0 disconnection error bit is set.

# 5.7.3 Example when error occurs

... -

| (1) Progra       | m example          | Э               |            |                    |     |   |     |                  |              |
|------------------|--------------------|-----------------|------------|--------------------|-----|---|-----|------------------|--------------|
| F009B            |                    |                 |            |                    | PUT | 1 | 0   | h0001            | 1            |
| _10N             |                    |                 |            |                    | 1   |   |     |                  |              |
| U01.00.F         | U01.00.0           | U01.00.E        | U01.01.0   | U01.01.8           |     |   |     |                  | M0000        |
| _01_RDY          | _01_CHO_AD<br>JERR | _01_WDT_ER<br>R | _01_CHO_AC | _01_CHO_SE<br>TERR |     |   |     |                  |              |
| HOOOO            |                    |                 |            |                    |     |   |     | -2700            | -2700        |
|                  |                    |                 |            |                    |     |   | MOV | U01.04           | D0000        |
|                  |                    |                 |            |                    |     |   |     | _01_CHO_TE<br>MP |              |
| UO1.01.4         |                    |                 |            |                    |     |   |     |                  | M0001        |
| _01_CH0_B0<br>UT |                    |                 |            |                    |     |   |     |                  | ( <u>n</u> ) |
| моооо            |                    |                 |            |                    |     |   |     | 0                |              |
|                  |                    |                 |            |                    | GET | 1 | 27  | D0001            | 1            |
|                  |                    |                 |            |                    |     |   |     |                  | END          |

1

- (a) If disconnection error occurs at CH0, U01.01.4 (CH0 disconnection) is on and M0001 bit is set.
- (b) If disconnection error occurs at CH0, min. value within the range of K type temperature senor is displayed at U01.04.
- (c) It is monitored as follows according to monitor display type.
  - When monitoring the temp. conversion value, select "Unsigned Decimal".

| Monitor display type | Display content  |
|----------------------|------------------|
| Unsigned Decimal     | 62836            |
| Signed Decimal       | -2700 (-270.0°C) |
| Hexadecimal          | hF574            |
| As Instruction       | 62836            |

# 5.8 Troubleshooting

I

The chapter describes diagnostics and measures in case any trouble occurs during use of thermocouple input module.

#### 5.8.1 LED Indication by Errors

Thermocouple input module has two LEDs and it is possible to check whether it had any error with the indication of RUN LED and ALM LED.

| Item       | Normal               | Disconnection           | Abnormal module<br>H/W (error) |
|------------|----------------------|-------------------------|--------------------------------|
|            | ON                   | ON                      | Flicker every 0.2              |
| RONTEED    | ÖN                   |                         | second                         |
| ALM LED    | OFF                  | Flicker every second    | OFF                            |
| Operation  | Normal operation     | Every function works    | Module function                |
| Operation  | Every function works | Min. temp. is displayed | stops                          |
| Management | -                    | Checking sensor wiring  | Customer service               |

## 5.8.2 Stats check of module through XG5000 system monitor

Module type, module information, O/S version and module status of thermocouple input module can be checked through XG5000 system monitoring function.

#### (1) Execution sequence

Two routes are available for the execution.

- (a) [Monitor] -> [System Monitoring] -> And on the module screen, click the right mouse button to display [Module Information].
- (b) [Monitor] -> [System Monitoring] -> And Double-click the module screen.

#### (2) Module information

- (a) Module type: shows the information of the module presently installed.
- (b) Module information: shows the O/S version information of module.
- (c) O/S version: shows the O/S prepared date of module.

# 5.8.3 Troubleshooting

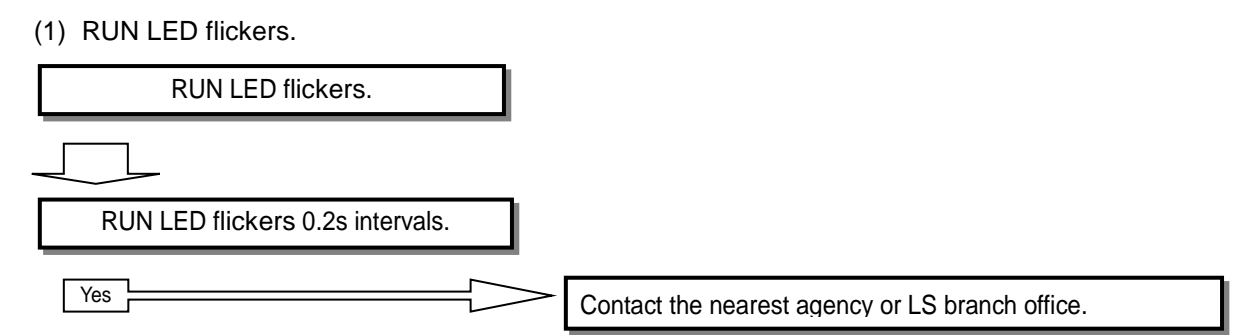

(2) RUN LED is off.

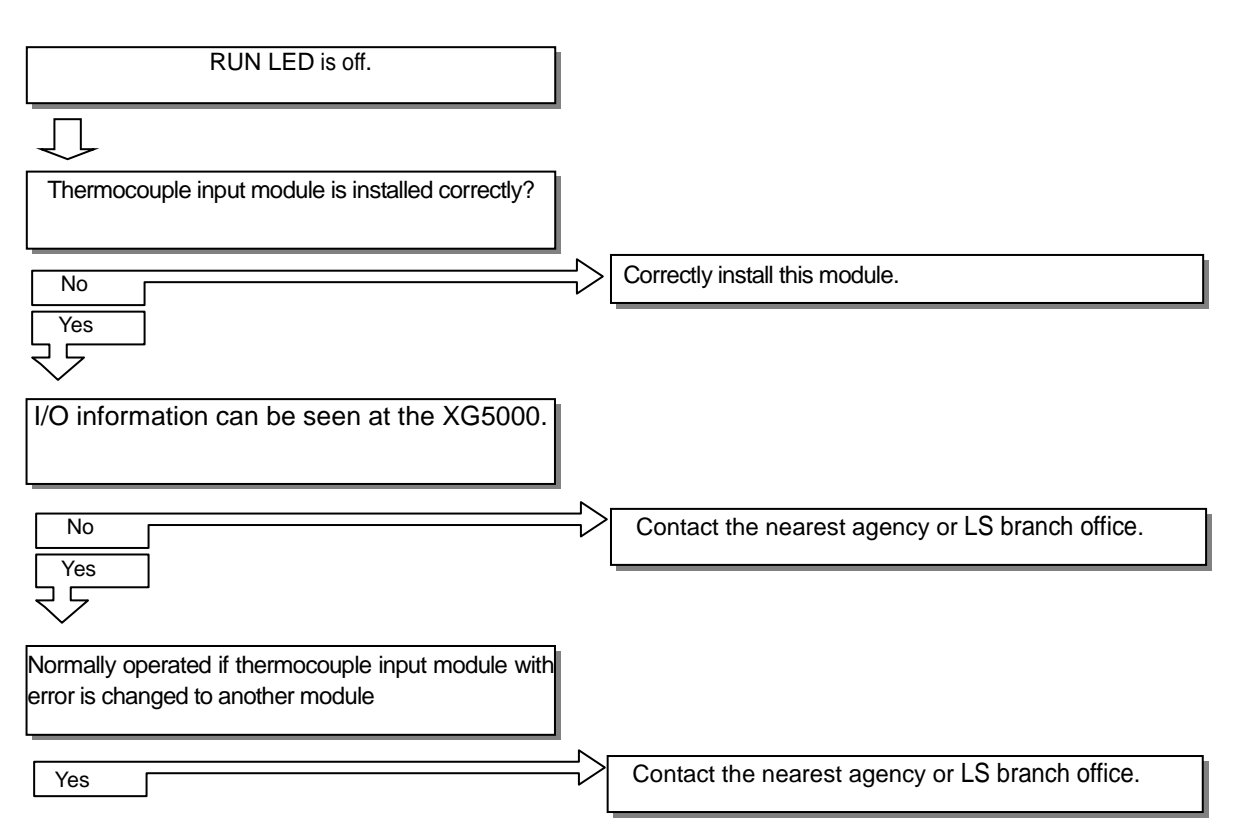

| (3) ALM LED flickers.                                         |               |                                                          |
|---------------------------------------------------------------|---------------|----------------------------------------------------------|
| ALM LED flickers.                                             |               |                                                          |
| Ţ                                                             |               |                                                          |
| Sensor wiring is normal.                                      |               |                                                          |
| No                                                            | $\Rightarrow$ | Wire properly referring to wiring method of user manual. |
| Yes                                                           |               | . <u> </u>                                               |
| Contact the nearest agency or LS branch office.               |               |                                                          |
| (4) Temperature conversion value is not norm                  | nal.          |                                                          |
| Temperature conversion value is not normal.                   |               |                                                          |
| $\Box$                                                        |               |                                                          |
| External DC 24V input power is normal.                        |               |                                                          |
| No                                                            | $\Rightarrow$ | Supply external power (DC 24V)                           |
| Yes<br>Z                                                      |               |                                                          |
| PE ground is normal.                                          |               |                                                          |
| No                                                            | $\mathbf{i}$  | Execute PE ground properly referring to user manual      |
|                                                               |               |                                                          |
| Parameter setting is normal.<br>(Channel status, sensor type) |               |                                                          |
|                                                               | 7             | Set parameter properly referring to user manual.         |
| Ves                                                           | $\checkmark$  |                                                          |
| Contact the pagest agona or LS branch office                  |               |                                                          |
| Contact the hearest agency of Lo branch office.               |               |                                                          |

Γ

# 5.8.4 Error code and measure

| Device<br>assignment<br>('S', 'H' type) | Device<br>assignment<br>(IEC type) | Description                         | Content                  | Measure                                                                    |  |
|-----------------------------------------|------------------------------------|-------------------------------------|--------------------------|----------------------------------------------------------------------------|--|
| U0x.00.0                                | %UX0.x.0                           | CH0 offset/gain adjustment<br>error |                          |                                                                            |  |
| U0x.00.1                                | %UX0.x.1                           | CH1 offset/gain adjustment<br>error |                          | If repeated when restarting                                                |  |
| U0x.00.2                                | %UX0.x.2                           | CH2 offset/gain adjustment error    |                          | service center                                                             |  |
| U0x.00.3                                | %UX0.x.3                           | CH3 offset/gain adjustment<br>error | On: error<br>Off: normal |                                                                            |  |
| U0x.00.D                                | %UX0.x.13                          | Module offset/gain backup error     |                          | If repeated when restarting<br>the power, contact custom<br>service center |  |
| U0x.00.E                                | %UX0.x.14                          | Module H/W error                    |                          | If repeated when restarting<br>the power, contact custom<br>service center |  |
| U0x.01.8                                | %UX0.x.24                          | CH0 setting error                   | Parameter setting        | Check the parameter setting                                                |  |
| U0x.01.9                                | %UX0.x.25                          | CH1 setting error                   | On: setting error        | area (address 27~30) by GET                                                |  |
| U0x.01.A                                | %UX0.x.26                          | CH2 setting error                   | Off: setting             | instruction, solve the setting                                             |  |
| U0x.01.B                                | %UX0.x.27                          | CH3 setting error                   | normal                   | error contents.                                                            |  |

(1) Measure when error flag of data I/O area (U device) occurs.

(2) Checking error information area (address 27~30) of operation parameter area

(a) Setting error information area (address 27~30)

| Bit  | Description                                                   | Related memory<br>address |       |  |
|------|---------------------------------------------------------------|---------------------------|-------|--|
|      |                                                               | Hex.                      | Dec.  |  |
| Bit0 | Sensor type setting (Off: normal, On: error)                  | 01н~04н                   | 1~4   |  |
| Bit1 | Filter constant setting (Off: normal, On: error)              | 06н~09н                   | 6~9   |  |
| Bit2 | Average processing method setting<br>(Off: normal, On: error) | 0Ан~0Dн                   | 10~13 |  |
| Bit3 | Time average value (Off: normal, On: error)                   |                           |       |  |
| Bit4 | Count average value (Off: normal, On: error)                  | 0Ен~11н                   | 14~17 |  |
| Bit5 | Moving average value (Off: normal, On: error)                 |                           |       |  |
| Bit6 | Scaling range (Off: normal, On: error)                        | 13н~1Ан                   | 19~26 |  |

#### (b) Checking setting error information

Check the setting error information (address 27~30) area by GET instruction.

|               | -            |              |            |            |
|---------------|--------------|--------------|------------|------------|
| Ex.1) In case | thermocouple | input module | is mounted | at slot 1. |

| M0000 | GET | 1 | 27 | D0000 | 1 |
|-------|-----|---|----|-------|---|
|       | GET | 1 | 28 | D0001 | 1 |
|       | GET | 1 | 29 | D0002 | 1 |
|       | GET | 1 | 30 | D0003 | 1 |

| _//       |    |                                |                           |
|-----------|----|--------------------------------|---------------------------|
| ReadError |    | INST16<br>Get_word<br>BEQDONE  |                           |
|           | 0  | -BASE STAT-                    | 0 -BASE STAT-             |
|           | 1  | -SLOT DATA - CHOErro           | r 1 SLOT DATA CH1Error    |
|           | 27 | -MADD                          | 28 - MADD                 |
|           |    |                                |                           |
|           |    | INST18<br>GET_WORD<br>REQ DONE |                           |
|           | 0  | -BASE STAT                     | 0 -BASE STAT-             |
|           | 1  | -SLOT DATA - CH2Erro           | r 1 -SLOT DATA - CH3Error |
|           | 29 | -MADD<br>R                     | 30 - MADD<br>R            |
|           |    |                                |                           |

Ex 2) In case thermocouple input module is mounted at slot 1. (In case of IEC)

Γ

(c) In case setting error occurs, setting error representation flag (U0x.01.8~ U0x.01.B, in case of IEC type %UX0.x.24 ~ %UX0.x.27) will be on and it will act as default value. If setting error representation flag (U0x.01.8~ U0x.01.B, in case of IEC type, %UX0.x.24 ~ %UX0.x.27) is on, check above setting error information  $1B_H \sim 1F_H$  (address 27~30) area, check related memory address  $01_H \sim 1A_H$  (address 1~26) and cancel error.r

# Chapter 6 Analog I/O Module

# 6.1 Pre-operation Setting Procedure

Please proceed as follows before operating analog I/O module.

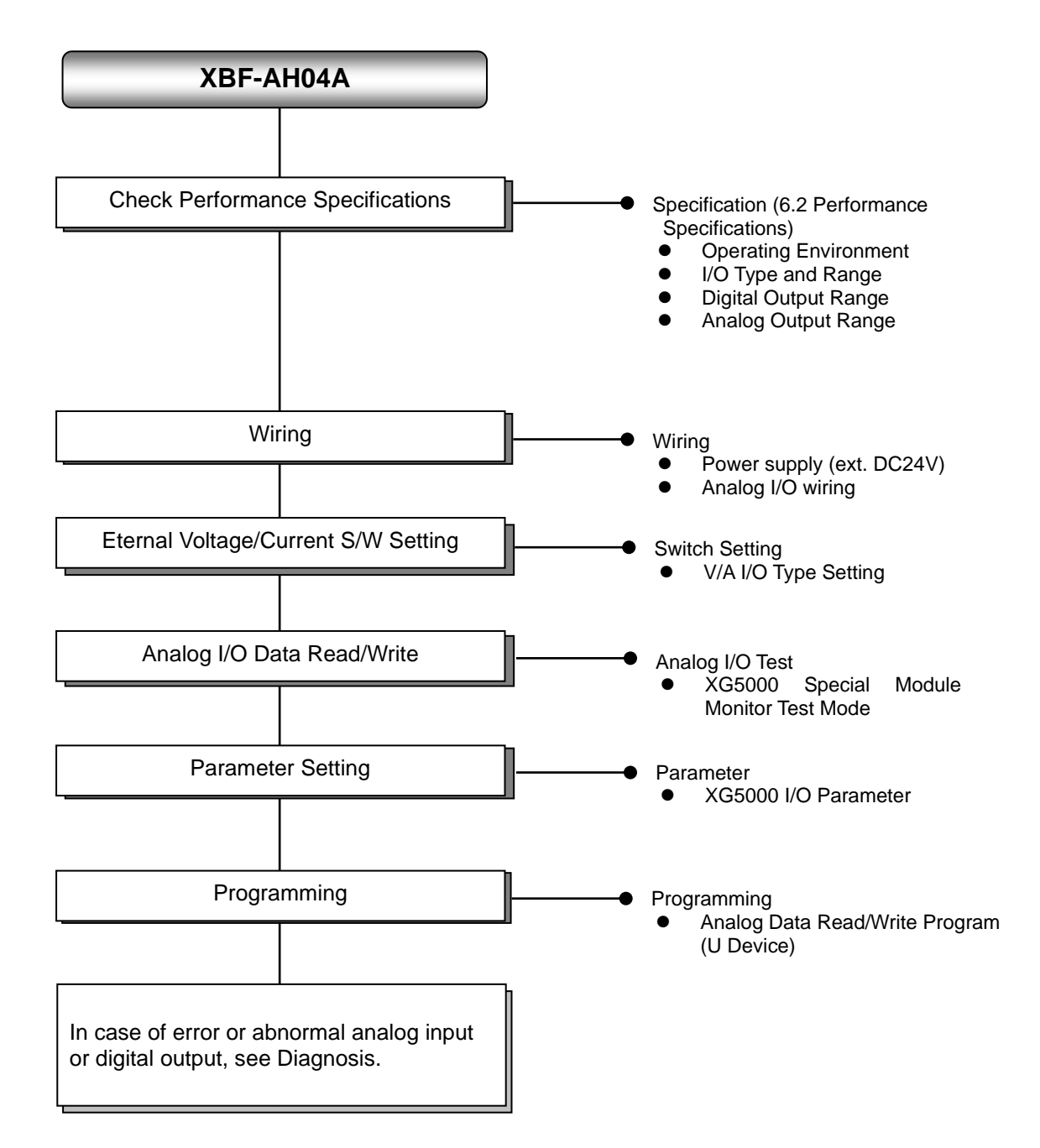

# 6.2 Specification

Γ

**6.2.1 General Specification** This section describes general specifications of the analog I/O module.

| No. | ltem                                                                                                    |                                            | Related specifications     |                                   |                        |                                         |                              |  |  |
|-----|----------------------------------------------------------------------------------------------------|--------------------------------------------|----------------------------|-----------------------------------|------------------------|-----------------------------------------|------------------------------|--|--|
| 1   | Ambient<br>temperature                                                                                                    |                                            |                            | 0 °C ~-                           | <b>-55</b> ℃           |                                         | -                            |  |  |
| 2   | Storage<br>temperature                                                                                                    |                                            |                            | <b>-25</b> ℃~                     | <b>+70</b> ℃           |                                         | -                            |  |  |
| 3   | Ambient<br>humidity                                                                                                    |                                            | 5 ~ 95%RH (Non-condensing) |                                   |                        |                                         |                              |  |  |
| 4   | Storage humidity                                                                                                    |                                            | 5                          | 5 ~ 95%RH (No                     | n-condensing)          |                                         | -                            |  |  |
|     |                                                                                                    |                                            | Occasio                    | onal vibration                    |                        | -                                       | -                            |  |  |
|     |                                                                                                    | Frequency                                  | Ace                        | celeration                        | Amplitude              | How many times                          |                              |  |  |
|     |                                                                                                    | 5 ≤ f < 8.4 ⊞                              | z                          | -                                 | 3.5 mm                 |                                         |                              |  |  |
|     | Vibration                                                                                                    | 8.4 ≤ f ≤ 150                              | Hz 9.8                     | 3 m/s² (1G)                       | -                      |                                         |                              |  |  |
| 5   | resistance                                                                                                    |                                            | For contir                 | nuous vibratio                    | ı                      | 10 times each                           | IEC61131-2                   |  |  |
|     |                                                                                                    | Frequency                                  | Ace                        | celeration                        | Amplitude              | directions<br>(X_Y and Z)               |                              |  |  |
|     |                                                                                                    | 5 ≤ f < 8.4 ⊞                              | z                          | -                                 | 1.75 mm                | (,, , , , , , , , , , , , , , , , , , , |                              |  |  |
|     |                                                                                                    | 8.4 ≤ f ≤ 150                              | Hz 4.9                     | m/s² (0.5G)                       | -                      | -                                       |                              |  |  |
| 6   | <ul> <li>Peak acceleration: 147 m/s<sup>2</sup>(15G)</li> <li>Shock resistance</li> <li>Duration: 11ms</li> <li>Half-sine, 3 times each direction per each axis</li> </ul> |                                            |                            |                                   |                        |                                         |                              |  |  |
|     |                                                                                                    | Square wave<br>Impulse noise               |                            | LS ELECTRIC<br>standard           |                        |                                         |                              |  |  |
|     |                                                                                                    | Electrostatic<br>discharge                 |                            | IEC 61131-2,<br>IEC 61000-4-<br>2 |                        |                                         |                              |  |  |
| 7   | 7 Noise resistance                                                                                                    | Radiated<br>electromagnetic<br>field noise | c 80 ~ 1,000 MHz, 10V/m II |                                   | 80 ~ 1,000 MHz, 10V/m  |                                         |                              |  |  |
|     |                                                                                                    | Fast transient                             | Segment                    | Power supply module               | Digital/ana<br>communi | alog input/output<br>ication interface  | IEC 61131-2,<br>IEC 61000-4- |  |  |
|     |                                                                                                    | Voltage 2kV 1kV                            |                            |                                   | 1kV                    | 4                                       |                              |  |  |
| 8   | Environment                                                                                                    |                                            | Free from                  | corrosive gass                    | es and excessive o     | dust                                    | -                            |  |  |
| 9   | Altitude                                                                                                    |                                            |                            | Up to 2,0                         | 00 ms                  |                                         | -                            |  |  |
| 10  | Pollution degree                                                                                                    |                                            |                            | Less than e                       | qual to 2              |                                         | -                            |  |  |
| 11  | Cooling                                                                                                    |                                            |                            | Air-coo                           | bling                  |                                         | -                            |  |  |

**6.2.2 Performance Specification** This section specified the performance of analog I/O module.

\_\_\_\_\_

٦

| (1) | Inpu | t Performance | Specifi | cation |
|-----|------|---------------|---------|--------|
|     |      |               |         |        |

| Classification |         | ication             | Input Performance Specification                      |                                     |  |  |  |
|----------------|---------|---------------------|------------------------------------------------------|-------------------------------------|--|--|--|
| No             | . input | channels            | 2 char                                               | inels                               |  |  |  |
|                |         | Туре                | Voltage                                              | Current                             |  |  |  |
|                |         |                     | DC 1 ~ 5V                                            | DC 4 ~ 20 <sup>mA</sup>             |  |  |  |
| Analog         |         |                     | DC 0 ~ 5V                                            | DC 0 ~ 20 <sup>mA</sup>             |  |  |  |
| Input          |         | Panga               | DC 0 ~ 10V                                           | (Input resistance 250 $\Omega$ )    |  |  |  |
| Range          |         | Range               | (Input resistance: 1 MΩ min.)                        |                                     |  |  |  |
|                |         |                     | Input range shall be specified in u                  | user program or I/O parameters      |  |  |  |
|                |         |                     | by channel, and selected with extend                 | ernal voltage/current switches.     |  |  |  |
|                |         | Туре                | 12-bit bina                                          | ary data                            |  |  |  |
|                |         | Unsigned            | 0 ~ 4                                                | 000                                 |  |  |  |
|                |         | Signed              | -2000 ~                                              | 2000                                |  |  |  |
| Digital        |         |                     | 100 ~ 500 (DC 1 ~ 5V)                                | 400 ~ 2000 (DC 4 ~ 20mA)            |  |  |  |
| Output         | Value   | e Precise           | 0 ~ 500 (DC 0 ~ 5V)                                  | 0 ~ 2000 (DC 0 ~ 20 <sup>mA</sup> ) |  |  |  |
|                | Rang    | e Value             | 0 ~ 1000 (DC 0 ~ 10V)                                |                                     |  |  |  |
|                |         | Percentile<br>Value | 0 ~ 1000                                             |                                     |  |  |  |
|                |         |                     | 1/4000                                               |                                     |  |  |  |
| М              | ax. Re  | solution            | 1.25 <sup>mV</sup> (DC 1~5V, 0~5V)                   | 5#A (DC4~20mA, 0~20mA)              |  |  |  |
|                |         |                     | 2.5 <sup>mV</sup> (DC 0~10V)                         |                                     |  |  |  |
|                | Preci   | ision               | ±0.5%                                                | max.                                |  |  |  |
| Max.           | Conve   | ersion Rate         | 1ms/ch                                               | annel                               |  |  |  |
| Max            | k. Absc | lute Input          | DC ±15V                                              | DC ±25 <sup>mA</sup>                |  |  |  |
|                |         | Filtration          | Digital filter (4                                    | ~ 64,000ms)                         |  |  |  |
|                |         |                     | Time average                                         | (4~16,000 <sup>ms</sup> )           |  |  |  |
| Addition       | al      | Averaging           | Cycle average (2-                                    | ~64,000 cycles)                     |  |  |  |
| Function       | IS      |                     | Moving average                                       | (2~100 values)                      |  |  |  |
|                |         | Alarm               | Open line detection (DC 1~5V, DC4~20 <sup>mA</sup> ) |                                     |  |  |  |

| (                      | Classifica     | tion       | Output Performance Specification                                  |                                                   |  |  |
|------------------------|----------------|------------|-------------------------------------------------------------------|---------------------------------------------------|--|--|
| No. d                  | of output of   | hannels    | 2 cha                                                             | nnels                                             |  |  |
|                        |                | Туре       | Voltage                                                           | Current                                           |  |  |
|                        |                |            | DC 1 ~ 5V                                                         | DC 4 ~ 20 <sup>mA</sup>                           |  |  |
| Analog                 |                |            | DC 0 ~ 5V                                                         | DC 0 ~ 20 <sup>mA</sup>                           |  |  |
| Output                 |                |            | DC 0 ~ 10V                                                        | (Load resistance: 510 Ω max.)                     |  |  |
| Range                  |                | Range      | (Load resistance: 2kΩ min.)                                       |                                                   |  |  |
| , in the second second |                |            | Output range shall be speci                                       | fied in user program or I/O                       |  |  |
|                        |                |            | parameters by channel, a                                          | and selected with external                        |  |  |
|                        |                | -          | voltage/current switches.                                         |                                                   |  |  |
|                        |                | Туре       | 12-bit bir                                                        | hary data                                         |  |  |
|                        |                | Unsigned   | 0~4000                                                            |                                                   |  |  |
|                        | Value<br>Range | Signed     | -2000                                                             | ~ 2000                                            |  |  |
| Digital                |                | Precise    | 100 ~ 500 (DC 1 ~ 5V)                                             | 400 ~ 2000 (DC 4 ~ 20 <sup>mA</sup> )             |  |  |
| Input                  |                |            | 0 ~ 500 (DC 0 ~ 5V)                                               | 0 ~ 2000 (DC 0 ~ 20 <sup>mA</sup> )               |  |  |
|                        |                | Value      | 0 ~ 1000 (DC 0 ~ 10V)                                             |                                                   |  |  |
|                        |                | Percentile | 0~                                                                | 1000                                              |  |  |
|                        |                | Value      | 0~1000                                                            |                                                   |  |  |
|                        |                |            | 1/4                                                               | 000                                               |  |  |
| N                      | lax. Resol     | ution      | 1.25 <sup>mV</sup> (DC 1~5V, 0~5V)                                | 5,44 (DC4~20 <sup>mA</sup> , 0~20 <sup>mA</sup> ) |  |  |
|                        |                |            | 2.5 <sup>mV</sup> (DC 0~10V)                                      |                                                   |  |  |
|                        | Precisio       | n          | ±0.5% max.                                                        |                                                   |  |  |
| Max                    | Conversi       | on Rate    | 1ms/c                                                             | hannel                                            |  |  |
| Max                    | . Absolute     | Output     | DC ±15V                                                           | DC 25 mA                                          |  |  |
| Ada                    | litional Fu    | nctions    | Channel output status setting function (selectable from previous, |                                                   |  |  |
| Auc                    | illional Fu    |            | min., mean, max. value outputs)                                   |                                                   |  |  |

# (2) Output Performance Specification

Γ

# (3) I/O Common Performance Specification

| Cla                      | assification      | I/O Common Performance Specification                                                                                                    |  |  |
|--------------------------|-------------------|----------------------------------------------------------------------------------------------------|--|--|
| laa                      |                   | Photo-coupler isolation between I/O terminal and PLC power                                                                                                    |  |  |
| 1115                     | sulation Type     | source (no insulation between channels)                                                                                                    |  |  |
| 1/0                      | O Terminals       | 11 point terminal block                                                                                                    |  |  |
|                          | I/O Points        | Fixed type: 64 points                                                                                                    |  |  |
| Max. No. of Installation |                   | 7 [When using XBM-Dxxx □ (□:"S",'H',"H2","HP") type]<br>7 (when using XB(E)C-DxxxSU type)<br>10 (when using XB(E)C-DxxxH type or XB(E)C-DxxxU type)<br>Not Available (when using XB(E)C-DxxxE type) |  |  |
| Current                  | Internal (DC 5V)  | 120mA                                                                                                    |  |  |
| Current                  | External (DC 24V) | 130mA                                                                                                    |  |  |
|                          | Weight            | 73g                                                                                                    |  |  |
| Power Supply             |                   | DC 20.4 ~ 28.8V                                                                                                    |  |  |

Note1) In order to use analog I/O module, the following version is needed.

| Main unit      | Version information |
|----------------|---------------------|
| XBM-DxxxS type | V2.4                |
| XBC-DxxxH type | V1.7                |
| XEC-DxxxH type | V1.0                |
| XEC-DxxxS type | V1.0                |

# 6.3 Major Components

Major components are as follows;

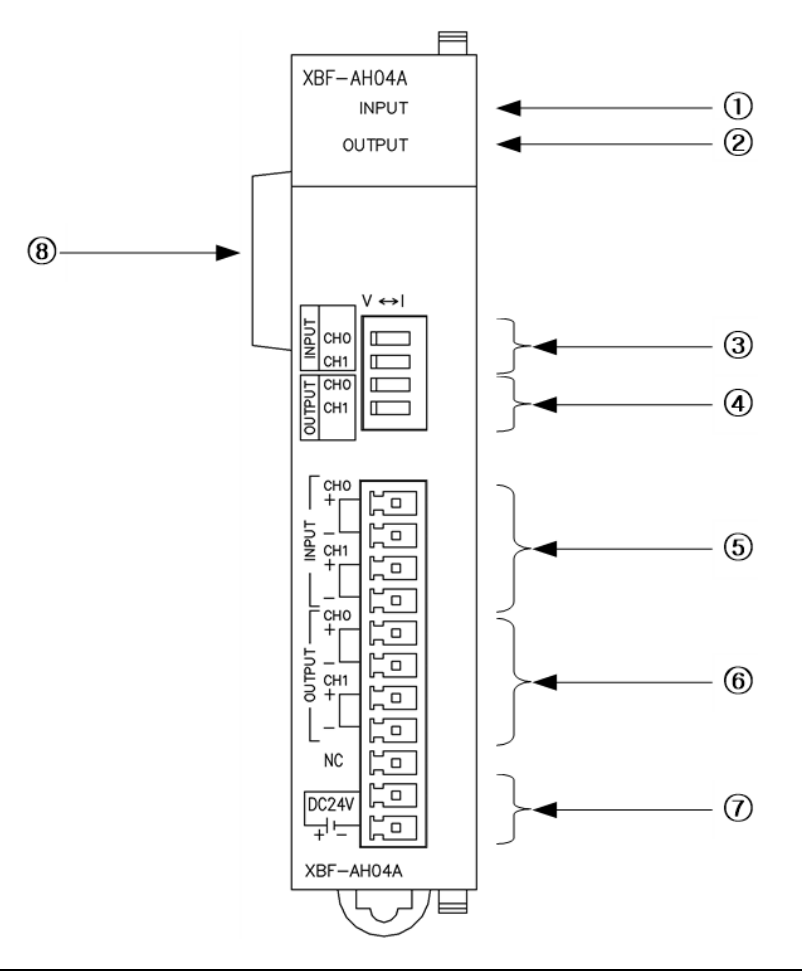

٦

| No. | Name                                | Description                                                                                                    |
|-----|-------------------------------------|----------------------------------------------------------------------------------------------------|
| 1   | INPUT LED                           | <ul> <li>Indicate operation of input part<br/>On: normal operation</li> <li>Flickering: in error (1s intervals)</li> <li>Off: power off or module failure</li> </ul> |
| 2   | OUTPUT LED                          | <ul> <li>Indicate operation of output part<br/>On: normal operation</li> <li>Flikering: in error (1s intervals)</li> <li>Off: power off or module failure</li> </ul> |
| 3   | Input Volt/Current<br>Select Switch | <ul> <li>Switch for selecting voltage/current input of analog input<br/>Ch 0 and Ch 1</li> </ul>                                                                     |
| 4   | Output Volt/Current Select Switch   | <ul> <li>Switch for selecting voltage/current output of analog<br/>output Ch 0 and Ch 1</li> </ul>                                                                   |
| 5   | Input Terminal<br>Block             | <ul> <li>Terminal block for analog input wiring with external<br/>devices</li> </ul>                                                                                 |
| 6   | Output Terminal<br>Block            | <ul> <li>Terminal block for analog output wiring with external<br/>devices</li> </ul>                                                                                |
| 7   | Ext. Power<br>Connector             | Connector for DC24V external power supply                                                                                                    |
| (8) | Ext. Connector                      | Connector for extension modules                                                                                                    |

# 6.4 Conversion Characteristics by I/O Range

The input/output ranges of voltage and current can be set up per channel with user program or I/O parameters. The I/O types of digital data are defined as follows.

- (1) Unsigned Value
- (2) Signed Value

I

- (3) Precise Value
- (4) Percentile Value

## 6.4.1 Input Characteristics

The graph below shows the data conversion characteristics by input range.

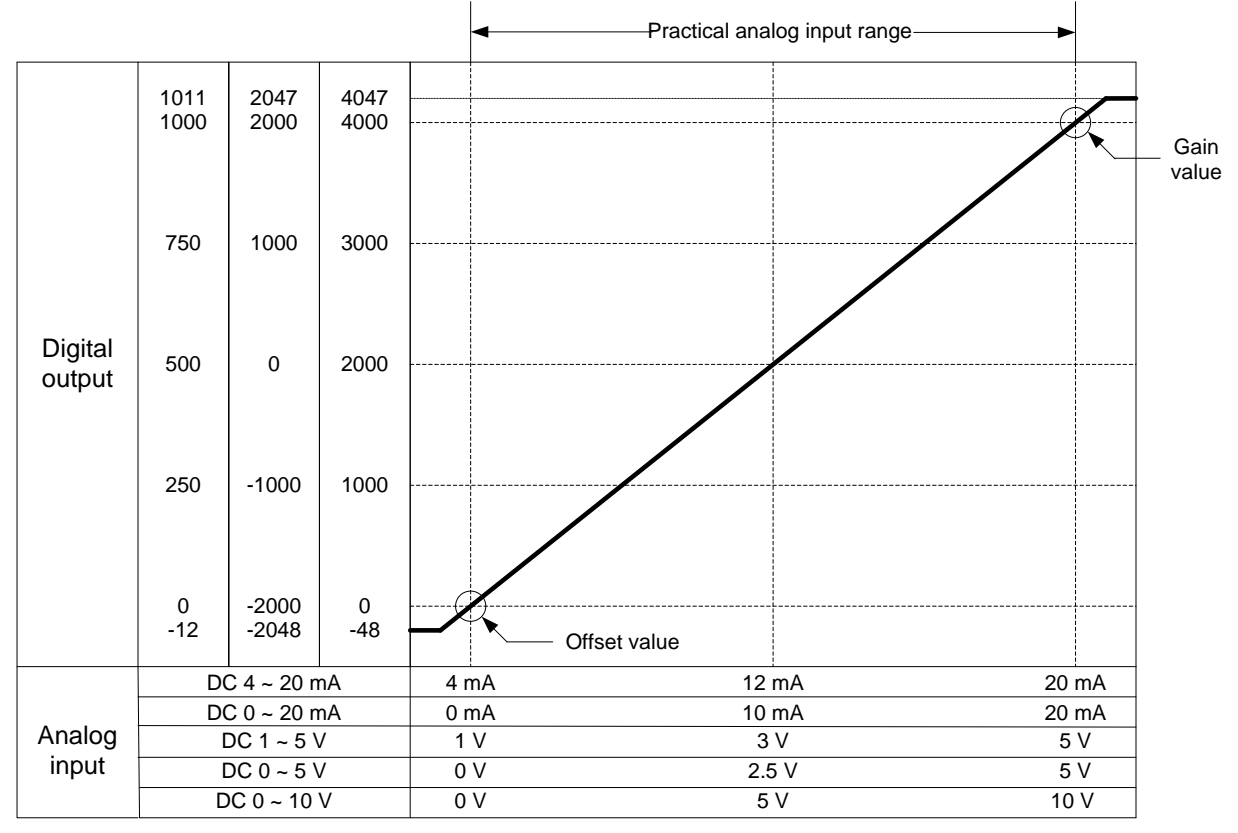

#### (1) DC 4 ~ 20mA Range Input

| Digital                        | Analog Input Current (mA) |       |       |      |      |      |       |  |  |
|--------------------------------|---------------------------|-------|-------|------|------|------|-------|--|--|
| Output Range                   | 3.81                      | 4     | 8     | 12   | 16   | 20   | 20.18 |  |  |
| Unsigned Value<br>(0 ~ 4000)   | -48                       | 0     | 1000  | 2000 | 3000 | 4000 | 4047  |  |  |
| Signed Value<br>(-2000 ~ 2000) | -2048                     | -2000 | -1000 | 0    | 1000 | 2000 | 2047  |  |  |
| Precise Value<br>(400 ~ 2000)  | 381                       | 400   | 800   | 1200 | 1600 | 2000 | 2018  |  |  |
| Percentile<br>Value(0 ~ 1000)  | -12                       | 0     | 250   | 500  | 750  | 1000 | 1011  |  |  |

# (2) DC 0 ~ 20mA Range Input

| Digital                        | Analog Input Current (mA) |       |       |      |      |      |       |  |  |
|--------------------------------|---------------------------|-------|-------|------|------|------|-------|--|--|
| Output Range                   | -0.24                     | 0     | 5     | 10   | 15   | 20   | 20.23 |  |  |
| Unsigned Value<br>(0 ~ 4000)   | -48                       | 0     | 1000  | 2000 | 3000 | 4000 | 4047  |  |  |
| Signed Value<br>(-2000 ~ 2000) | -2048                     | -2000 | -1000 | 0    | 1000 | 2000 | 2047  |  |  |
| Precise Value<br>(0 ~ 2000)    | -24                       | 0     | 500   | 1000 | 1500 | 2000 | 2023  |  |  |
| Percentile<br>Value(0 ~ 1000)  | -12                       | 0     | 250   | 500  | 750  | 1000 | 1011  |  |  |

٦

### (3) DC 1 ~ 5V Range Input

| Digital                        | Analog Input Voltage (V) |       |       |      |      |      |      |  |  |
|--------------------------------|--------------------------|-------|-------|------|------|------|------|--|--|
| Output Range                   | 0.96                     | 1     | 2     | 3    | 4    | 5    | 5.04 |  |  |
| Unsigned Value<br>(0 ~ 4000)   | -48                      | 0     | 1000  | 2000 | 3000 | 4000 | 4047 |  |  |
| Signed Value<br>(-2000 ~ 2000) | -2048                    | -2000 | -1000 | 0    | 1000 | 2000 | 2047 |  |  |
| Precise Value<br>(100 ~ 500)   | 96                       | 100   | 200   | 300  | 400  | 500  | 504  |  |  |
| Percentile<br>Value(0 ~ 1000)  | -12                      | 0     | 250   | 500  | 750  | 1000 | 1011 |  |  |

#### (4) DC 0 ~ 5V Range Input

| Digital                        |       | Analog Input Voltage (V) |       |      |      |      |      |  |  |
|--------------------------------|-------|--------------------------|-------|------|------|------|------|--|--|
| Output Range                   | -0.06 | 0                        | 1.25  | 2.5  | 3.75 | 5    | 5.05 |  |  |
| Unsigned Value<br>(0 ~ 4000)   | -48   | 0                        | 1000  | 2000 | 3000 | 4000 | 4047 |  |  |
| Signed Value<br>(-2000 ~ 2000) | -2048 | -2000                    | -1000 | 0    | 1000 | 2000 | 2047 |  |  |
| Precise Value<br>(0 ~ 500)     | -6    | 0                        | 125   | 250  | 375  | 500  | 505  |  |  |
| Percentile<br>Value(0 ~ 1000)  | -12   | 0                        | 250   | 500  | 750  | 1000 | 1011 |  |  |

#### (5) DC 0 ~ 10V Range Input

| Digital                        | Analog Input Voltage (V) |       |       |      |      |      |       |  |  |
|--------------------------------|--------------------------|-------|-------|------|------|------|-------|--|--|
| Output Range                   | -0.12                    | 0     | 2.5   | 5    | 7.5  | 10   | 10.11 |  |  |
| Unsigned Value<br>(0 ~ 4000)   | -48                      | 0     | 1000  | 2000 | 3000 | 4000 | 4047  |  |  |
| Signed Value<br>(-2000 ~ 2000) | -2048                    | -2000 | -1000 | 0    | 1000 | 2000 | 2047  |  |  |
| Precise Value<br>(0 ~ 1000)    | -12                      | 0     | 250   | 500  | 750  | 1000 | 1011  |  |  |
| Percentile<br>Value(0 ~ 1000)  | -12                      | 0     | 250   | 500  | 750  | 1000 | 1011  |  |  |

# 6.4.2 Output Characteristics

Γ

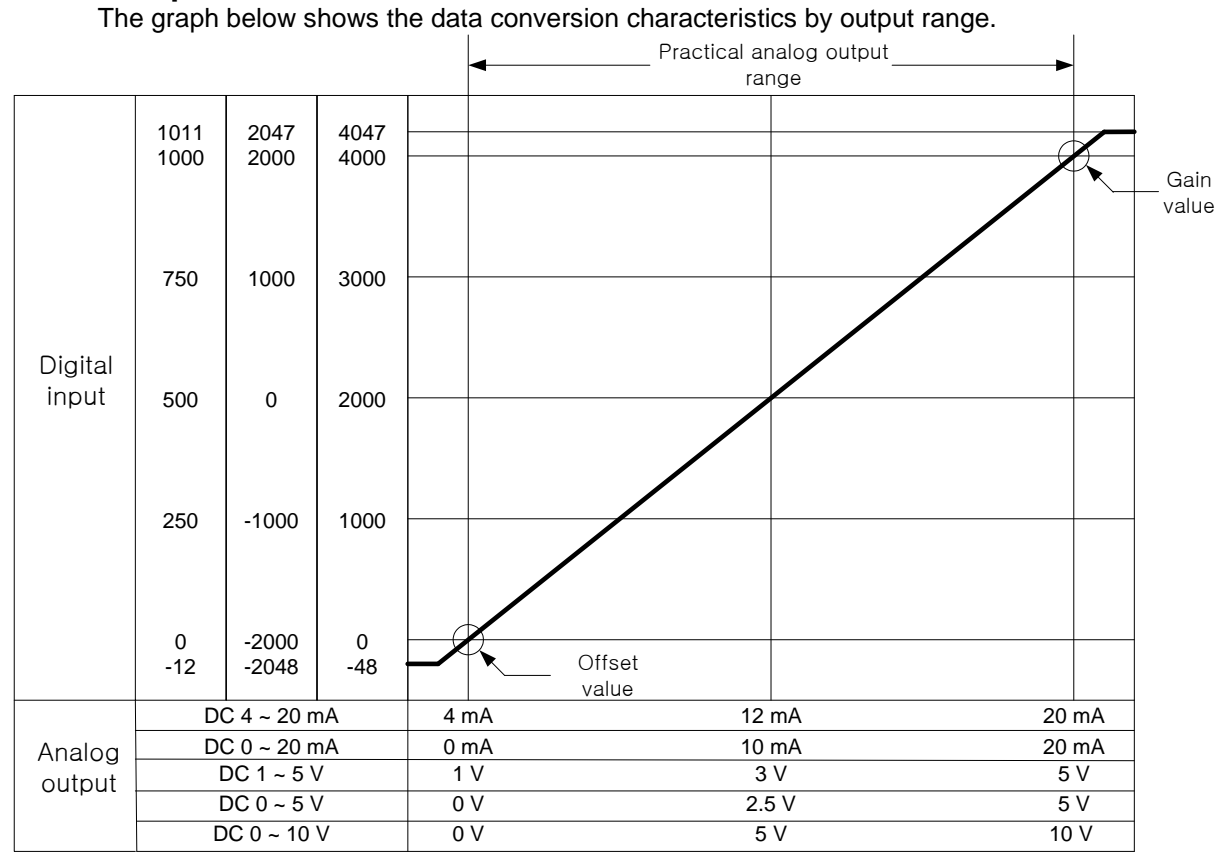

# (1) DC 4 ~ 20mA Range Output

| Digital Input                  |            | Analog Output Current (mA) |       |      |      |      |           |  |  |  |
|--------------------------------|------------|----------------------------|-------|------|------|------|-----------|--|--|--|
| Range                          | 4mA less   | 4                          | 8     | 12   | 16   | 20   | 20mA over |  |  |  |
| Unsigned Value<br>(0 ~ 4000)   | 0 less     | 0                          | 1000  | 2000 | 3000 | 4000 | 4000 over |  |  |  |
| Signed Value<br>(-2000 ~ 2000) | -2000 less | -<br>2000                  | -1000 | 0    | 1000 | 2000 | 2000 over |  |  |  |
| Precise Value<br>(400 ~ 2000)  | 400 less   | 400                        | 800   | 1200 | 1600 | 2000 | 2000 over |  |  |  |
| Percentile<br>Value(0 ~ 1000)  | 0 less     | 0                          | 250   | 500  | 750  | 1000 | 1000 over |  |  |  |

## (2) DC 0 ~ 20mA Range Output

| Digital Input                  |            |       | Analog | <b>Output Cu</b> | rrent (mA) |      |           |
|--------------------------------|------------|-------|--------|------------------|------------|------|-----------|
| Range                          | 0mA less   | 0     | 5      | 10               | 15         | 20   | 20mA over |
| Unsigned Value<br>(0 ~ 4000)   | 0 less     | 0     | 1000   | 2000             | 3000       | 4000 | 4000 over |
| Signed Value<br>(-2000 ~ 2000) | -2000 less | -2000 | -1000  | 0                | 1000       | 2000 | 2000 over |
| Precise Value<br>(0 ~ 2000)    | 0 less     | 0     | 500    | 1000             | 1500       | 2000 | 2000 over |
| Percentile<br>Value(0 ~ 1000)  | 0 less     | 0     | 250    | 500              | 750        | 1000 | 1000 over |

# (3) DC 1 ~ 5V Range Output

| Digital Input                  | Analog Output Voltage (V) |       |       |      |      |      |           |
|--------------------------------|---------------------------|-------|-------|------|------|------|-----------|
| Range                          | 1V less                   | 1     | 2     | 3    | 4    | 5    | 5V over   |
| Unsigned Value<br>(0 ~ 4000)   | 0 less                    | 0     | 1000  | 2000 | 3000 | 4000 | 4000 over |
| Signed Value<br>(-2000 ~ 2000) | -2000 less                | -2000 | -1000 | 0    | 1000 | 2000 | 2000 over |
| Precise Value<br>(100 ~ 500)   | 100 less                  | 100   | 200   | 300  | 400  | 500  | 500 over  |
| Percentile<br>Value(0 ~ 1000)  | 0 less                    | 0     | 250   | 500  | 750  | 1000 | 1000 over |

٦

# (4) DC 0 ~ 5V Range Output

| Digital Input                  | Analog Output Voltage (V) |       |       |      |      |      |           |
|--------------------------------|---------------------------|-------|-------|------|------|------|-----------|
| Range                          | 0V less                   | 0     | 1.25  | 2.5  | 3.75 | 5    | 5V over   |
| Unsigned Value<br>(0 ~ 4000)   | 0 less                    | 0     | 1000  | 2000 | 3000 | 4000 | 4000 over |
| Signed Value<br>(-2000 ~ 2000) | -2000 less                | -2000 | -1000 | 0    | 1000 | 2000 | 2000 over |
| Precise Value<br>(0 ~ 500)     | 0 less                    | 0     | 125   | 250  | 375  | 500  | 500 over  |
| Percentile<br>Value(0 ~ 1000)  | 0 less                    | 0     | 250   | 500  | 750  | 1000 | 1000 over |

#### (5) DC 0 ~ 10V Range Output

| Digital Input                  | Analog Output Voltage (V) |       |       |      |      |      |           |
|--------------------------------|---------------------------|-------|-------|------|------|------|-----------|
| Range                          | 0V less                   | 0     | 2.5   | 5    | 7.5  | 10   | 10V over  |
| Unsigned Value<br>(0 ~ 4000)   | 0 less                    | 0     | 1000  | 2000 | 3000 | 4000 | 4000 over |
| Signed Value<br>(-2000 ~ 2000) | -2000 less                | -2000 | -1000 | 0    | 1000 | 2000 | 2000 over |
| Precise Value<br>(0 ~ 1000)    | 0 less                    | 0     | 250   | 500  | 750  | 1000 | 1000 over |
| Percentile<br>Value(0 ~ 1000)  | 0 less                    | 0     | 250   | 500  | 750  | 1000 | 1000 over |

# 6.5 Precision

I

### 6.5.1 Input Precision

The precision of digital output is not dependent upon the input range.

The graph below shows the variation of precision when the analog input range is  $0 \sim 10$  V for unsigned value for digital output.

The input precision of the XBF-AH04A is  $\pm 0.5\%$ .

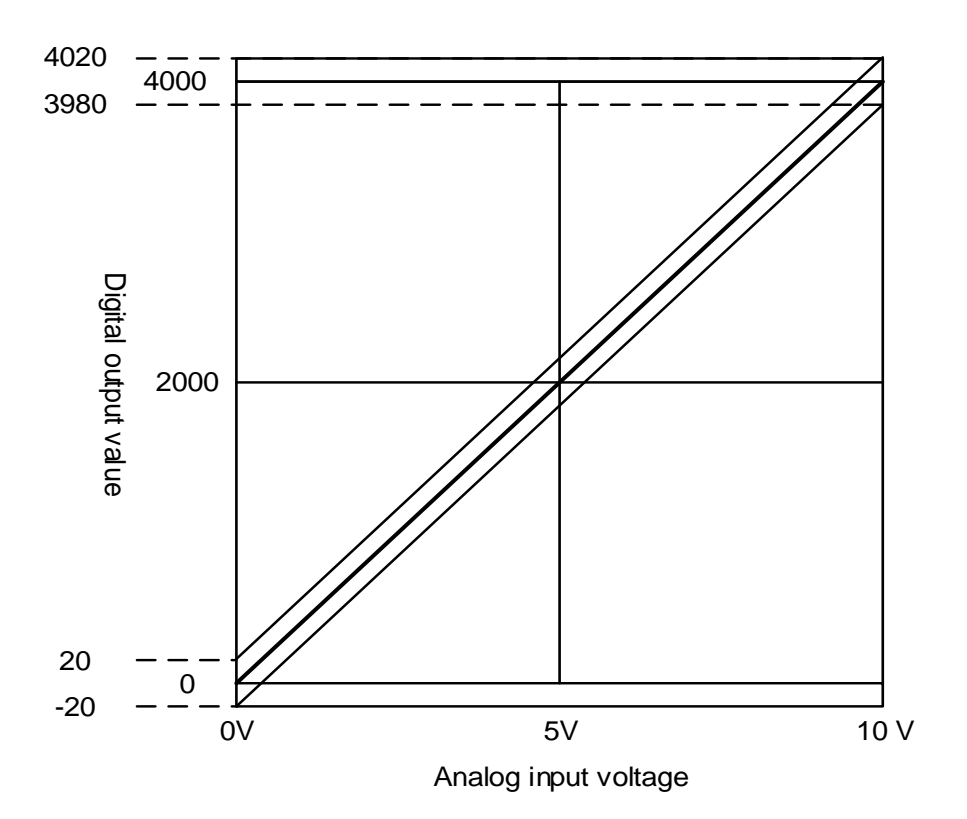

(1) Precision at 5V input;
4000 × 0.5% = 20
Therefore, precision range at 5V input is; (2000-20) ~ (2000+20) = 1980 ~ 2020.

(2) Precision at 10V input;
 4000 × 0.5% = 20
 Therefore, precision range at 10V input is;(4000-20) ~ (4000+20) = 3980 ~ 4020.

## 6.5.2 Output Precision

The precision of analog output is not dependent upon the output range.

The graph below shows the variation of precision when the analog output range is 0  $\sim$  10 V for unsigned value for digital output.

The output precision of the XBF-AH04A is ±0.5%

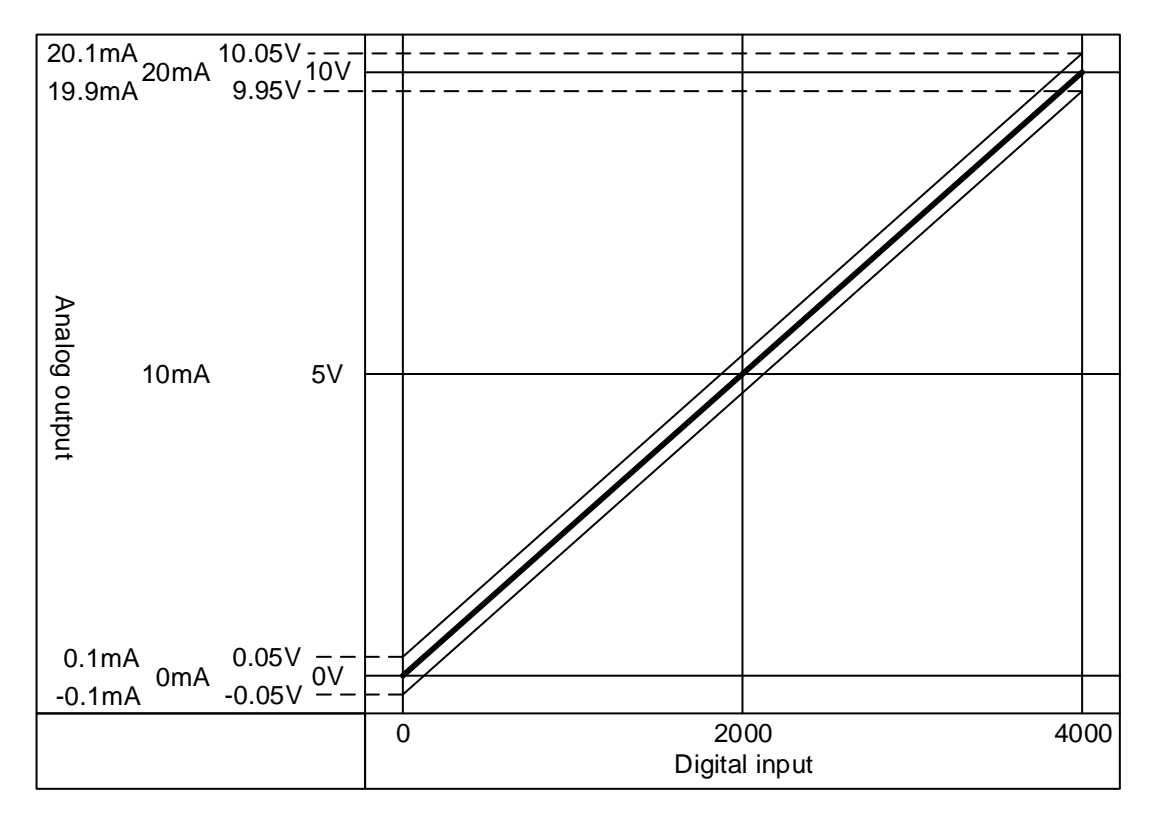

(1) Precision at 5V output;
 4000 × 0.5% = 20, therefore,
 precision range at 5V output is; (5V - 20×0.0025V) ~ (5V+20×0.0025V) = 4.95 ~ 5.05V.

(2) Precision at 10V output;
 4000 × 0.5% = 20, therefore,
 precision range at 10V output is; (10V-20×0.0025V) ~ (5V+20×0.0025V) = 9.95 ~ 10.05V.

# 6.6 Functions of Analog I/O Module

| Function                              | Description                                                                                                    |
|---------------------------------------|----------------------------------------------------------------------------------------------------|
| Channel operation/stop setting        | <ul> <li>Specify operation/stop of the channel which will perform A/D and D/A conversion.</li> <li>Specifying unused channels as Stop can shorted overall operation time.</li> </ul>                                                                                                    |
| I/O Voltage /current<br>range setting | <ul> <li>Specify desired range of analog I/O.</li> <li>Select voltage/current with external switch, and set up range with parameter.</li> <li>Analog I/O Module provides 2 ranges(4~20mA, 0~20mA) of current I/O and 3 ranges (1~5V, 0~5V, 0~10V) of voltage I/O.</li> </ul>                                                                                    |
| I/O data type setting                 | <ul> <li>Specify digital I/O types.</li> <li>This module provides 4 output data types (Unsigned, Signed, Precision, and Percentile Values)</li> </ul>                                                                                                    |
| A/D input conversion method           | <ul> <li>Sampling Process <ul> <li>If A/D conversion method has not been specified, the module processes sampling.</li> </ul> </li> <li>Filter process <ul> <li>Filters rapid changes in input value by external noise.</li> </ul> </li> <li>Averaging process <ul> <li>Outputs A/D converted value averaged by time, cycle, and moving.</li> </ul> </li> </ul> |
| D/A output status                     | Sets up channel output state at transition from run to stop.     Provides 4 output selections (Previous Minimum Mean Maximum Values)                                                                                                    |
| D/A output status setting             | <ul> <li>Outputs A/D converted value averaged by time, cycle, and moving.</li> <li>Sets up channel output state at transition from run to stop.</li> <li>Provides 4 output selections (Previous, Minimum, Mean, Maximum Values)</li> </ul>                                                                                                    |

The functions of XBF-AH04A Module are as follows.

# 6.6.1 Sampling Process

In popular A/D conversion process, analog input signals are collected at constant time intervals and A/D converted. The time elapsed for the analog signals converted into digital signals and saved in memory device depends upon the number of channels used.

#### (Process Time) = (No. of Channels Used) x (Conversion Rate)

(Ex.) Process time when using 3 of 4 I/O channels;  $3 \times 1 \text{ ms} = 3.0 \text{ ms}$ 

The term 'sampling' means taking analog signal values at certain time intervals.

# 6.6.2 Filtering Function

The input value of the designated channel is calculated with previously filtered input value using preset filter constant (time constant 63.2%) by the formula below;

 $\Pr{esentlyFilteredInput} = \frac{(\Pr{eviouslyFilteredInput} \times FilterCons \tan t) + (\Pr{esentInput} \times 1ms \times No.ofChannelsUsed)}{FilterCons \tan t + (1ms \times No.ofChannelsUsed)}$ 

Filter Constant setting range = 4 ~ 64000 [ms]

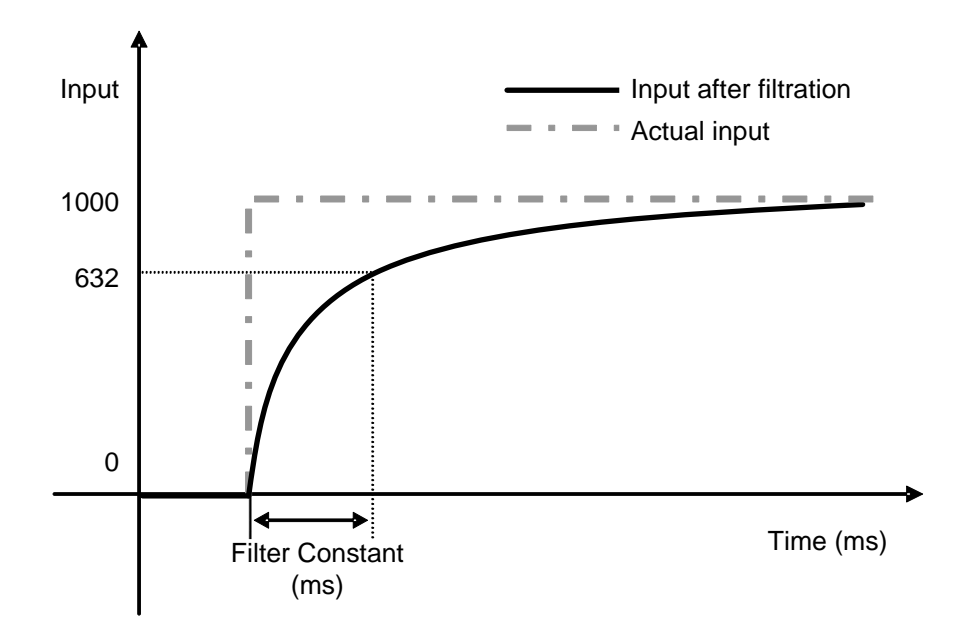

In the above graph, if the input value changes rapidly from 0 to 100, the input value is filtered. Filter (time) constant is the time required for input values to vary by 63.2% of the actual input value.

#### 6.6.3 Averaging Function

#### (1) Average by Time

The input values of the designated channel are accumulated for the preset time, and the average value of the total sum is outputted in digital data.

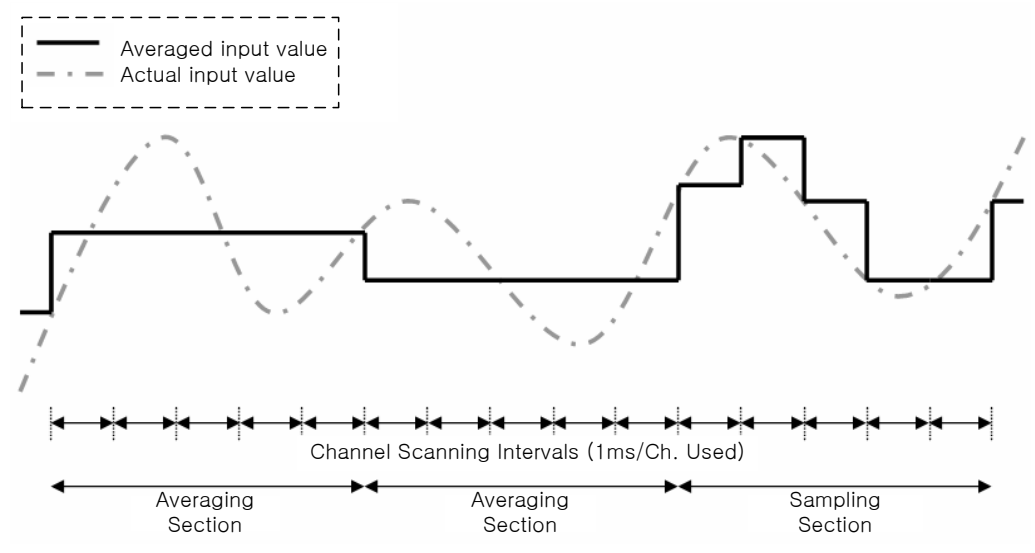

Setting Range =  $4 \sim 16000$  [ms]

For time averaging, No. of averaging cycles are calculated with the No. of channels used as below;

No. Averaging Cycles =  $\frac{AverageTime}{No.ofChannelsUsed \times 1ms}$ 

#### (2) Average by Cycles

The input values of the designated channel are accumulated for the preset cycles, and the average value of the total sum is outputted in digital data.

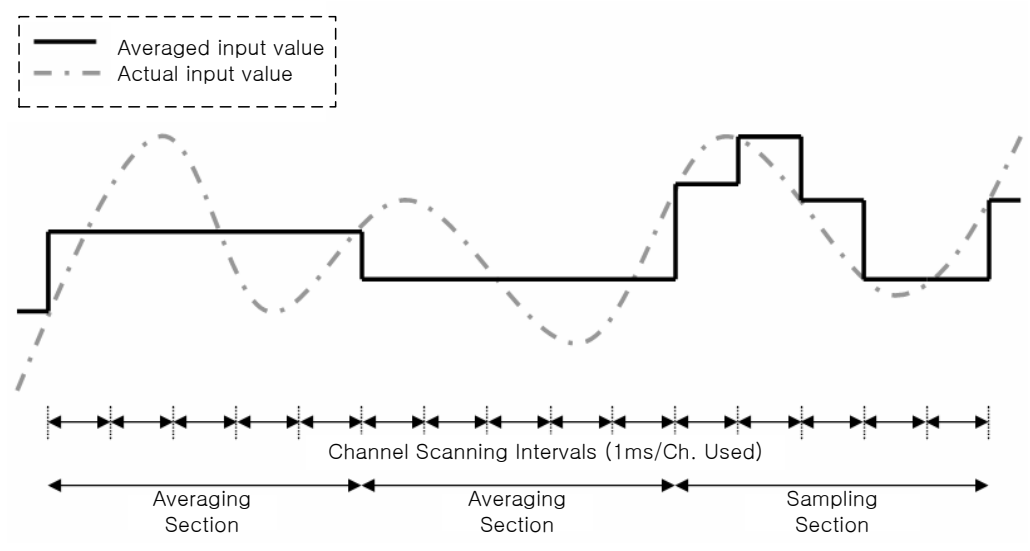

Setting Range = 2 ~ 64000 [Cycle]

For cycle averaging, averaging interval is calculated with the No. of channels used.

AveragingInterval [ms] = AveragingCycle × No.ofChannelsUsed × 1ms

#### (3) Moving Average

The inputs into the designated channel are accumulated for the presser number, and its average is calculated and outputted in digital data. However, in moving average method, each scan provides its average value.

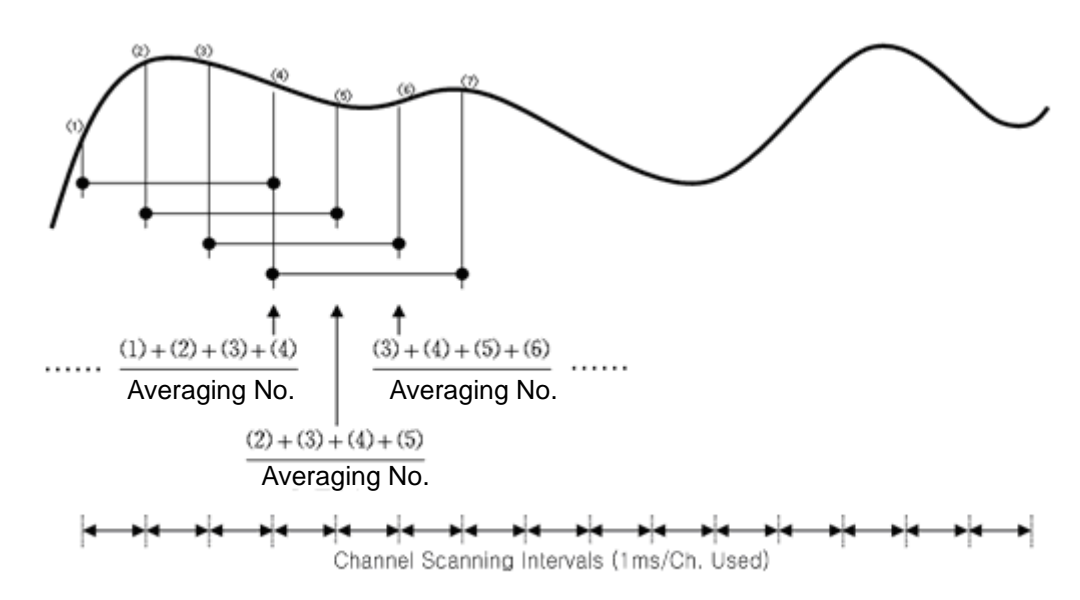

### Note

- (1) In case of time/cycle averages. The input value is not outputted at every conversion, but the previous value is maintained until the average time or cycle is reached.
- (2) In case of moving averages, the converted input is averaged with the previously entered value and the result is outputted at every conversion. Therefore, data response is faster than time/cycle averaging methods.
- (3) The three averaging methods can be processed simultaneously with the filter function described earlier. In such case, the filter function is executed first, and averaging function is processed to output the average value in digital data, which is expressed with the finallyprocessed value.

# 6.6.4 Line Open Detection Function

The analog I/O module has a diagnostic function which can detect and indicate open input line, when voltage input range of DC 1~5V or current input range of DC 4~20mA is selected as its analog input range. If the module indicates open input line, check the wiring.

- (1) If the wiring to the module is open, the Input LED flikers at 1 second intervals and the respective error code is generated.
- (2) Line open detection is available for each channel. However, open indication is provided only for the channel selected for the operation. The Input LED is common for the input channels 0 and 1, and flickering if 1 or more channels are open.

| Input Connection   | Channel<br>Operation | Input LED<br>State | Open Line<br>Flag |  |
|--------------------|----------------------|--------------------|-------------------|--|
| Normal             | Working              | On                 | Off               |  |
| Normai             | Stopped              | On                 | Off               |  |
| Input wire open or | Working              | Flickering (1s)    | On                |  |
| disconnected       | Stopped              | On                 | Off               |  |

(3) At line open, the line open flag of the channel turns On, and turns Off at correction.

| Open Flag | Description |
|-----------|-------------|
| U0x.01.4  | Ch 0 open   |
| U0x.01.5  | Ch 1 open   |

(4) At line open, the least of all input values is indicated.

# 6.6.5 Channel Output Status Setting Function

This function sets up the output in response to PLC shutdown or failure.

(1) Function

This function is used to obtain preset output value of the analog I/O module when the PLC system is transferred from run to stop.

(2) Type

Channel output can be one of the followings;

(a) Previous value: maintains the last output from normal operation.

(b) Minimum: outputs the least values of the respective output ranges.

- (c) Median: outputs the median values of the respective output ranges.
- (d) Maximum: outputs the largest values of the respective output ranges.
- (3) Example

Assume that the output channel range is set to 4 ~ 20mA and the output level is 10mA. If the PLC system is switched from run to stop status, the output will be one of followings according to the setting;

(a) Previous value: maintains 10mA which is the previous normal operation value.

(b) Minimum: outputs 4mA which is the minimum of the output range setting.

(c) Median: outputs 12mA which is the median of the output range setting.

(d) Maximum: outputs 20mA which is the maximum of the output range setting.

# 6.7 Wiring

### 6.7.1 Precautions for Wiring

- (1) Keep the I/O signal lines of the analog I/O module away from AC power line. Otherwise, the surge or induction noise of the AC line may affect the module.
- (2) The cable should be selected taking ambient temperature and allowable current into consideration. Recommended cable is AWG22 (0.3<sup>mm<sup>2</sup></sup>) or higher grade.
- (3) Keep the cables away from heat source or oil. Otherwise, short-circuit, damage, or malfunction of the module may occur.
- (4) Check polarity at terminal block connection.
- (5) Keep the cables away from high voltage line or power line to avoid malfunction or failure of the module by induction.

### 6.7.2 Exemplary Analog Input Wiring

- (1) Input resistance of the current input circuit is 250  $\Omega$  (typ.).
- (2) Input resistance of the voltage input circuit is 1 M $\Omega$  (min.).
- (3) Set only the channels to be used up for operation.
- (4) Analog I/O module does not provide power supply to external input device. Use external power supply.
- (5) Exemplary analog input wiring

Same wiring scheme is applied to voltage and current inputs, except that voltage/current setting switch must be set up accordingly.

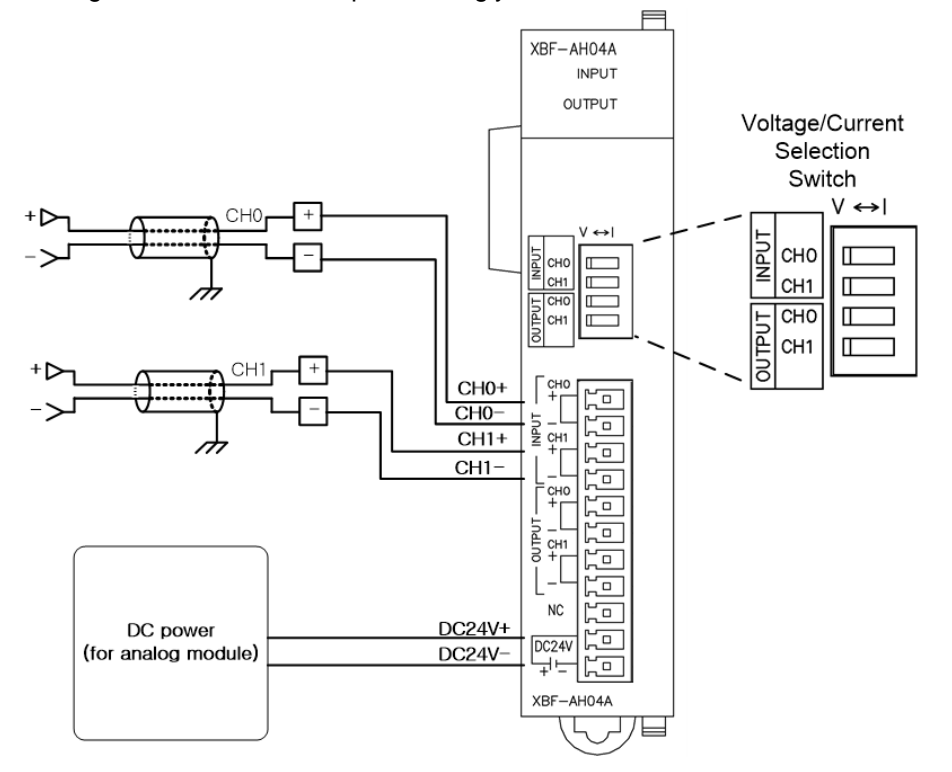

(6) Exemplary Wiring for Analog Input 2-Wire Sensor/Transmission

Same wiring scheme is applied to voltage and current inputs, except that voltage/current setting switch must be set up accordingly.

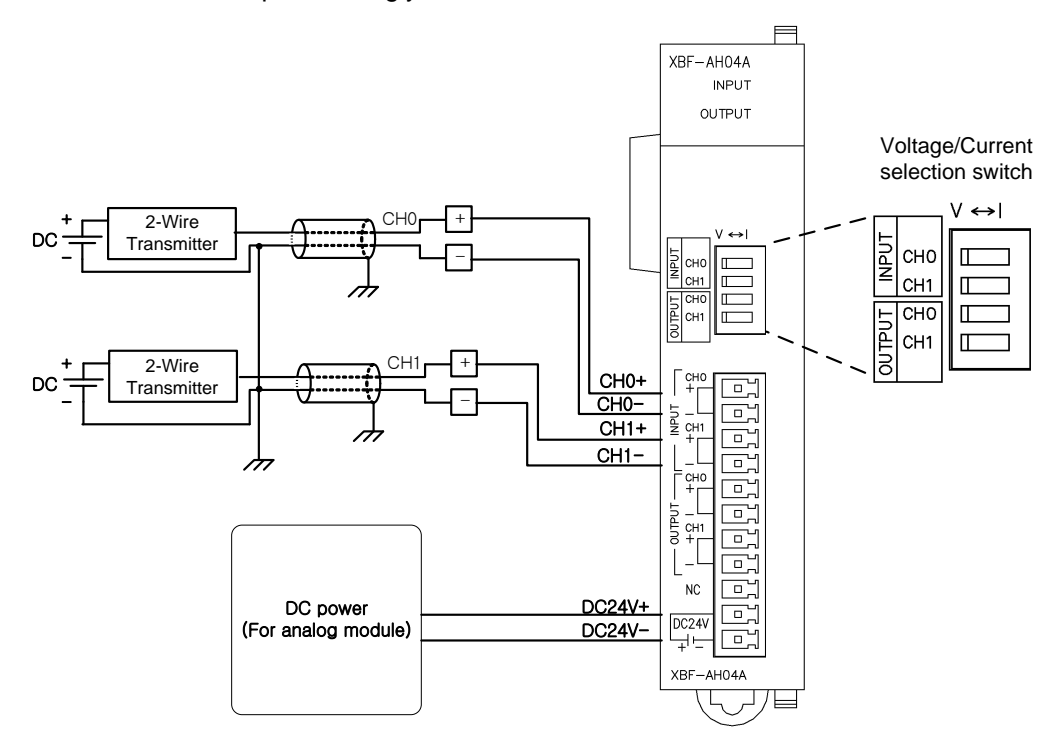

(7) Exemplary Wiring for Analog Input 4-Wire Sensor/Transmission Same wiring scheme is applied to voltage and current inputs, except that voltage/current setting switch must be set up accordingly.

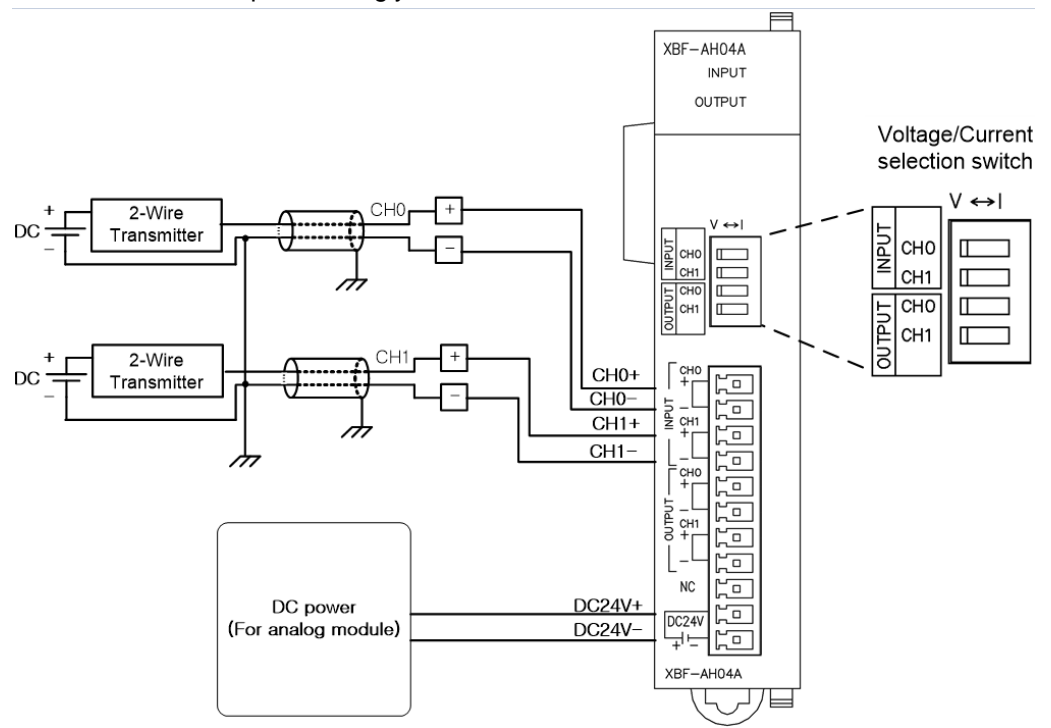

(8) Relation between voltage input precision and cable length

In voltage input system, the cable length between the module and transmitter or sensor influences on the converted digital value of the module. The value is as follows.

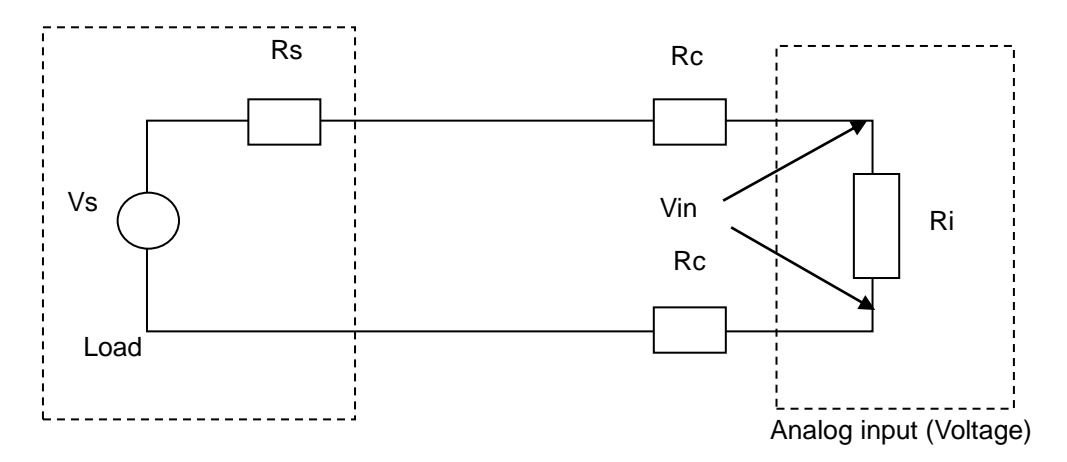

Where,

Rc: line resistance of the wire,

Rs: internal resistance of the transmitter or sensor,

Ri: internal resistance of voltage input module (1 M2)

Vin: voltage applied to the analog input

% Vi: error in the converted value caused by source and cable length in voltage input(%)

$$Vin = \frac{Ri \times Vs}{\left[Rs + (2 \times Rc) + Ri\right]}$$
  
%Vi =  $\left(1 - \frac{Vin}{Vs}\right) \times 100\%$ 

LSELECTRIC 6-20
# 6.7.3 Exemplary Analog Output Wiring

(1) Exemplary analog voltage output wiring

Same wiring scheme is applied to voltage and current outputs, except that voltage/current setting switch must be set up accordingly.

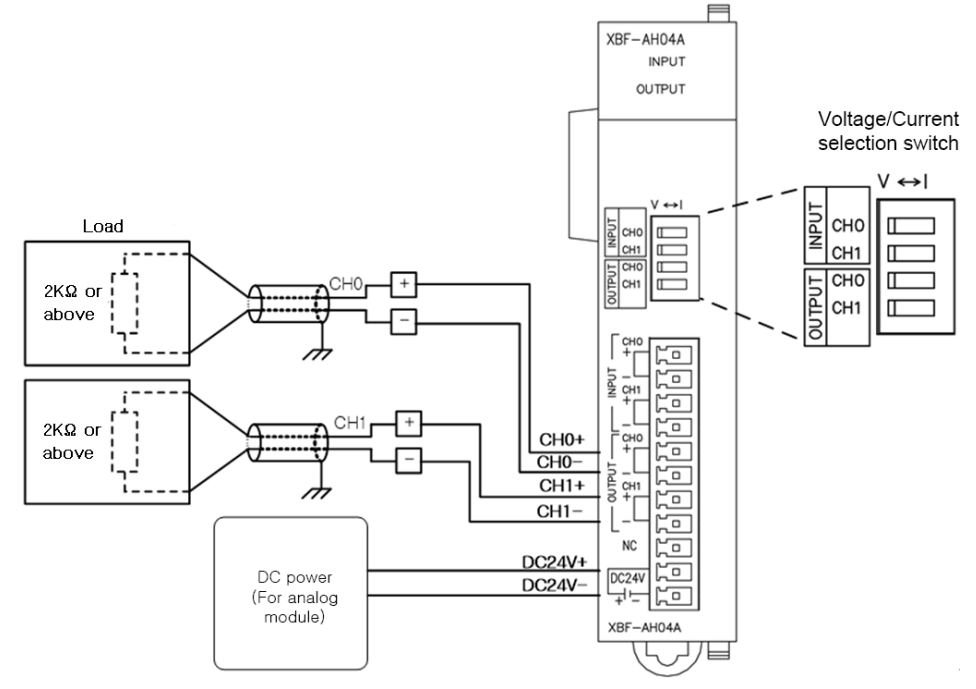

(2) Exemplary analog current output wiring

Same wiring scheme is applied to voltage and current outputs, except that voltage/current setting switch must be set up accordingly.

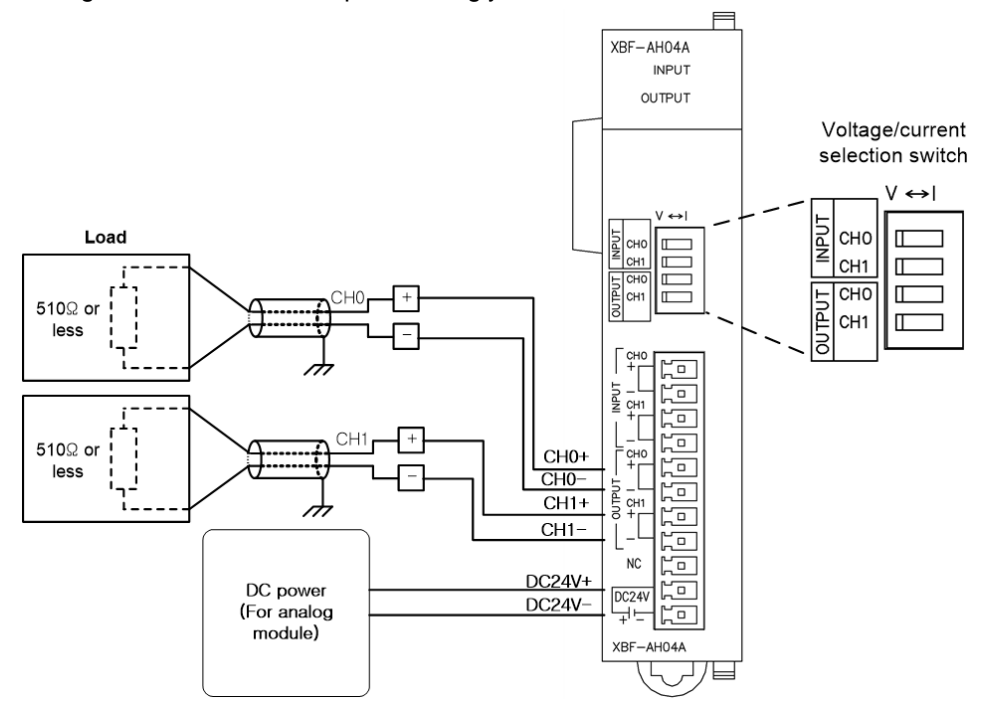

# 6.8 Operation Parameter Setting

The operation parameters of analog I/O module can be set up with XG5000 [I/O Parameter].

#### (1) Setting Items

For user convenience, XG5000 provides GUI (graphic user interface) for analog I/O module parameter setting. The items which can be set up in the [I/O Parameter] in the XG5000 project window are as follows.

| ltem               | Description                                                                                                    |
|--------------------|----------------------------------------------------------------------------------------------------|
| [I/O<br>Parameter] | <ul> <li>(a) Input parameter setting<br/>Sets up following items required for module operation.</li> <li>1) Operation channel (Stop/Run)</li> <li>2) Input voltage (current) range</li> <li>3) Output data type</li> <li>4) Filter constant</li> <li>5) averaging process</li> <li>6) Average value</li> <li>(b) Output parameter setting<br/>Sets up following items required for module operation.</li> <li>1) Operation channel (Stop/Run)</li> <li>2) Output voltage (current) range</li> <li>3) Input data type</li> <li>4) Channel output status</li> <li>(c) The parameters set up in XG5000, when downloaded, are stored in the flash memory of the XGB base unit.</li> </ul> |

## (2) Usage of [I/O Parameter]

(a) Create a project with XG5000. See XG5000 Program Manual for project creation.(b) In the Project window, double-click [I/O Parameter].

| Items                                                                                                    |
|----------------------------------------------------------------------------------------------------|
| <ul> <li>➡ ∰ AH ★</li> <li>➡ ∰ NewPLC(XGB-XBCH)-Offline</li> <li>➡ ∰ Variable/Comment</li> <li>➡ ∰ Basic Parameter</li> <li>➡ ∭ Basic Parameter</li> <li>➡ ∭ I/O Parameter</li> <li>➡ ∭ Embedded Parameter</li> <li>➡ ∭ Scan Program</li> <li>➡ ∰ NewProgram</li> </ul> |
| C Project                                                                                                    |

(c) In the [I/O Parameter Setting] window, find out the slot of the base where the analog I/O module is installed, and click it.

| I/O Parameter Setting |               |                   |            |                  |               | ?×         |
|-----------------------|---------------|-------------------|------------|------------------|---------------|------------|
| All Base Set Base     |               |                   |            |                  |               |            |
| 🖃 🗊 Base 00 : Default | Slot          | Module            | Comment    | Input Filter     | Emergency Out | Allocation |
| 00 : Default          | 0(main)       |                   |            |                  |               |            |
| UI: Default           | 1             | <u> </u>          |            |                  |               |            |
| 02 : Default          | 2             |                   |            |                  |               |            |
| 04 : Default          | 3             |                   |            |                  |               |            |
| 05 : Default          | 4             |                   |            |                  |               |            |
| 06 : Default          | 5             |                   |            |                  |               |            |
| 07 : Default          | 6             |                   |            |                  |               |            |
| U8 : Default          | 7             |                   |            |                  |               |            |
| 10 : Default          | 8             |                   |            |                  |               |            |
|                       | 9             |                   |            |                  |               |            |
|                       | 10            |                   |            |                  |               |            |
| 1                     |               |                   |            |                  |               |            |
| 1 1                   |               |                   |            |                  |               |            |
|                       |               |                   |            |                  |               |            |
| ,                     | ,             |                   |            |                  |               |            |
| Delet                 | e Slot Delete | Base Base Setting | Delete All | Dețails <u>F</u> | int 🔻 Oł      | Cancel     |

(d) In the above window, click the arrow button to call the window where the module can be selected. Find out the module and select it.

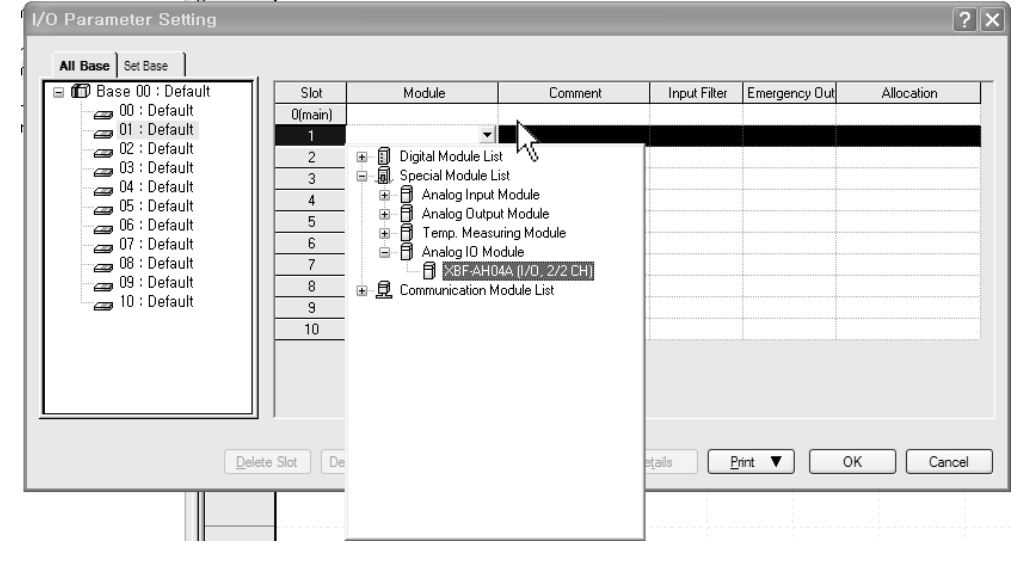

(e) To set up parameter, double click with the respective slot being selected, or click [Detail] button.

| I/O Parameter Setting |           |                                        |               | _                        |               | ?×              |
|-----------------------|-----------|----------------------------------------|---------------|--------------------------|---------------|-----------------|
| All Base Set Base     |           |                                        |               |                          |               |                 |
| 🖃 🗊 Base 00 : Default | Slot      | Module                                 | Comment       | Input Filter             | Emergency Out | Allocation      |
| 00 : Default          | 0(main)   |                                        |               |                          |               |                 |
| 02 : Default          | 1         | XBF-AH04A (1/0, 2/2 💌                  |               |                          | -             | P00040 ~ P0007F |
|                       | 2         |                                        |               |                          |               |                 |
| 04 : Default          | 3         |                                        |               |                          |               |                 |
| 05 : Default          | 4         |                                        |               |                          |               |                 |
| 🛛 🔤 06 : Default      | 5         |                                        |               |                          |               |                 |
| 07 : Default          | 6         |                                        |               |                          |               |                 |
|                       | 7         |                                        |               |                          |               |                 |
| 10 · Default          | 8         |                                        |               |                          |               |                 |
| To . Default          | 9         |                                        |               |                          |               |                 |
|                       | 10        |                                        |               |                          |               |                 |
| <                     |           |                                        | ]             | à                        |               |                 |
|                       | e Slot De | lete <u>B</u> ase Base <u>S</u> etting | Delete All De | e <u>t</u> ails <u>P</u> | rint 🔻        | OK Cancel       |

(f) The window below where parameters can be set up by channel appears. Click the item to set up. The parameters which can be set up appear by item.

| x         | XBF-AH04A (I/O, 2/2 CH) |              |              |  |  |  |  |
|-----------|-------------------------|--------------|--------------|--|--|--|--|
| ;         | KBF-AH04A (I/O, 2/2 CH) |              |              |  |  |  |  |
|           | Input Parameter         | CH O         | CH 1         |  |  |  |  |
|           | Channel status          | Disable 💌    | Disable      |  |  |  |  |
|           | 🗌 Input range           | 4~20mA       | 4~20mA       |  |  |  |  |
|           | Output type             | 0~4000       | 0~4000       |  |  |  |  |
|           | Filter constant         | 0            | 0            |  |  |  |  |
|           | Average processing      | Sampling     | Sampling     |  |  |  |  |
|           | Average value           | 0            | 0            |  |  |  |  |
|           | Output Parameter        | Channel O    | Channel 1    |  |  |  |  |
|           | 🗌 Channel status        | Disable      | Disable      |  |  |  |  |
|           | 🗌 Output range          | 4~20mA       | 4~20mA       |  |  |  |  |
|           | Input type              | 0~4000       | 0~4000       |  |  |  |  |
|           | CH. Output type         | Former value | Former value |  |  |  |  |
|           |                         |              |              |  |  |  |  |
| OK Cancel |                         |              |              |  |  |  |  |

# 6.9 Special Module Monitor Function

The functions of the special module monitor are as follows.

- (1) Start-up of [Special Module Monitor]
  - Select [Online] -> [Connect], and [Monitor] -> [Special Module Monitor] to start up. [Special Module Monitor] menu is enabled only in the [Online] condition.

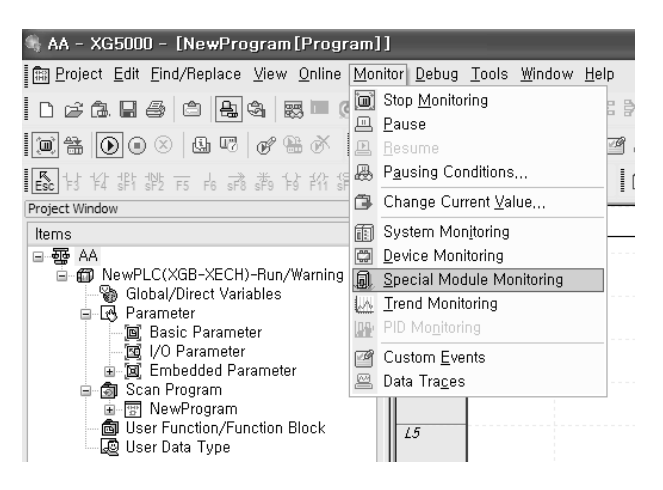

## Note

- 1) The screen may not function properly if the system resources are not sufficient. In this case, close the screen, exit other applications, and rerun XG5000.
- 2) The I/O parameters set up in [Special Module Monitor] condition are temporarily set up for testing purpose. Therefore, these I/O parameters are deleted after exit from [Special Module Monitor].
   2) the test function of the [Special Module Monitor] enables testing applies testing applies to the set function.
- 3) the test function of the [Special Module Monitor] enables testing analog I/O modules without sequence programming.

- (2) Usage of [Special Module Monitor]
  - (a) With the XG5000 in connection (online) with the base unit of PLC, select [Monitor] -> [Special Module Monitor]. The Select Special Module window shown below will appear showing the type of the special modules and base/slot information. In the list dialog, the modules present in the PLC system are displayed.

| Special Mod  | dule List          | $\mathbf{X}$                                    |
|--------------|--------------------|-------------------------------------------------|
| Dava         | Clas               | hi a shi la                                     |
| Dase         | 3100               | Module                                          |
| 🛍 Base O     | <u> </u> Internal  | High Speed Counter Module(Open-Collector, 8-CH) |
| 🗂 Base O     | <u> 1</u> Internal | Position Module (Open-Collector, 2-CH)          |
| 💮 Base O     | Slot 1             | XBF-AH04A (I/O, 2/2 CH)                         |
|              |                    |                                                 |
|              |                    |                                                 |
|              |                    |                                                 |
|              |                    |                                                 |
|              |                    |                                                 |
|              |                    |                                                 |
|              |                    |                                                 |
|              |                    |                                                 |
|              |                    |                                                 |
|              |                    |                                                 |
| <            |                    |                                                 |
| Module Info. | <u>M</u> onitor    | Close                                           |

(b) In the above window, select the special module and click [Module Info.] to see the information window below.

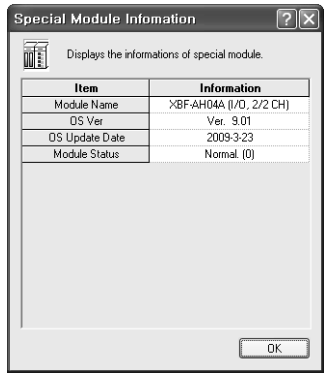

(c) Click the [Monitor] button in the "Special Module" window. The "Special Module Monitor' window will appear as shown below.

| Special Module Monitor      |                  |               |  |  |  |
|-----------------------------|------------------|---------------|--|--|--|
| XBF-AH04A (1/0, 2/2 CH)     |                  |               |  |  |  |
| Input Item                  | Max/Min value    | Current value |  |  |  |
| CH0 A/D value               |                  |               |  |  |  |
| CH1 A/D value               |                  |               |  |  |  |
| Output item                 | Setting value    | Current value |  |  |  |
| CHO Digital value           |                  |               |  |  |  |
| CH1 Digital value           |                  |               |  |  |  |
|                             |                  |               |  |  |  |
| Innut Item                  | Setting Value    | Current Value |  |  |  |
| Channel                     | CH               | 0 *           |  |  |  |
| Channel status              | Disable          |               |  |  |  |
| Input range                 | 4~20mA           |               |  |  |  |
| Output type                 | 0~4000           |               |  |  |  |
| Filter constant             | 0                |               |  |  |  |
| Average processing          | Sampling         |               |  |  |  |
| Average value               | 0                |               |  |  |  |
| Output Item                 | Setting Value    | Current Value |  |  |  |
| Channels                    | CH               | 10            |  |  |  |
| Channel status              | Disable          |               |  |  |  |
| Output range                | 4~20mA           |               |  |  |  |
| Input type                  | 0~4000           |               |  |  |  |
| CH. Output type             | Former value     |               |  |  |  |
| D/A Digital value           | 0                |               |  |  |  |
| Output enable               | Disable          |               |  |  |  |
| ]                           |                  |               |  |  |  |
| <u>B</u> eset max/min value | Start Monitoring | Iest          |  |  |  |
|                             |                  | Close         |  |  |  |

(d) [Start Monitoring]: click [Start Monitoring] to look up the digital input data of the channel currently in operation. The screen shot below is a monitoring window when all the channels are in operation status.

| Special Module Mon          | itor                    | ?             |                    |
|-----------------------------|-------------------------|---------------|--------------------|
| XBF-AH04A (1/0, 2/2 CH)     | -                       |               |                    |
| Input Item                  | Max/Min value           | Current value |                    |
| CH0 A/D value               | 0/0                     | 0             | Input Monitoring   |
| CH1 A/D value               | 0/0                     | 0             | mparmonitoring     |
| Output item                 | Setting value           | Current value | 7                  |
| CHO Digital value           |                         | 0             | Output Monitoring  |
| CH1 Digital value           |                         | 0             | Output Monitoring  |
|                             |                         |               |                    |
| Input Item                  | Setting Value           | Current Value |                    |
| Channel                     | СН                      | 0             |                    |
| Channel status              | Disable                 | Disable       |                    |
| Input range                 | 4~20mA                  | 4~20mA        |                    |
| Output type                 | 0~4000                  | 0~4000        | Detail information |
| Filter constant             | 0                       | 0             | of input CH0       |
| Average processing          | Sampling                | Sampling      |                    |
| Average value               | 0                       | 0             |                    |
| Output Item                 | Setting Value           | Current Value |                    |
| Channels                    | 다                       | 10            |                    |
| Channel status              | Disable                 | Disable       |                    |
| Output range                | 4~20mA                  | 4~20mA        | Detail information |
| Input type                  | 0~4000                  | 0~4000        | of output CH0      |
| CH. Output type             | Former value            | Former value  |                    |
| D/A Digital value           | 0                       | 0             |                    |
| Output enable               | Disable                 | Disable       |                    |
|                             |                         |               |                    |
| <u>R</u> eset max/min value | Stop <u>M</u> onitoring | <u>T</u> est  |                    |
|                             |                         | Close         |                    |

The screen executing [Start Monitoring]

I

(e) [Test]: this function is used to change the current parameter settings of the analog I/O module. Click the settings in the fields in the bottom screen to change the parameters. [Test] can be set up only when the operation status of the XGB base unit is STOP.

| 3F-AH04A (1/0, 2/2 CH) |                         |                |
|------------------------|-------------------------|----------------|
| Input Item             | Max/Min value           | Current value  |
| CH0 A/D value          | 0/0                     | 0              |
| CH1 A/D value          | 0/0                     | 0              |
| Output item            | Setting value           | Current value  |
| CH0 Digital value      |                         | 0              |
| CH1 Digital value      |                         | 0              |
| Input Item             | Setting Value           | Current Value  |
| Channel                | Cł                      | 10             |
| Channel status         | Enable                  | Enable         |
| Input range            | 4~20mA                  | 4~20mA         |
| Output type            | 0~4000                  | 0~4000         |
| Filter constant        | 0                       | 0              |
| Average processing     | Sampling                | Sampling       |
| Average value          | 0                       | 0              |
| Output Item            | Setting Value           | Current Value  |
| Channels               | Cł                      | 10             |
| Channel status         | Enable                  | Enable         |
| Output range           | 4~20mA                  | 4~20mA         |
| Input type             | 0~4000                  | 0~4000         |
| CH. Output type        | Former value            | Former value   |
| D/A Digital value      | 0                       | 0              |
| Output enable          | Disable                 | Disable        |
|                        |                         |                |
| Beset max/min value    | Stop <u>M</u> onitoring | ] <u>T</u> est |
|                        |                         |                |

## (f) Minimum/Maximum Value Monitoring

The minimum and maximum values of the input channels in operation can be monitored. However, the Max/Min values in the window are based on the current value. Therefore, the Max/Min values are not saved when exiting from the [Monitoring/Testing Screen]. 

|                    | Prosvinin value | Current value |                        |
|--------------------|-----------------|---------------|------------------------|
| CH0 A/D value      | 0/0 .           | 0             | Monitors Max/Min value |
| CH1 A/D value      | 0/0             | 0             |                        |
| Output item        | Setting value   | Current value |                        |
| CH0 Digital value  |                 | 0             |                        |
| CH1 Digital value  |                 | 0             |                        |
|                    | 0 W 141         |               |                        |
| Input Item         | Setting Value   | Current Value |                        |
| Channel            | Dissuls         | Disable       |                        |
| Lhannel status     | Disable         | Disable       |                        |
| Input range        | 4 ZUMA          | 4 ZUMA        |                        |
| Output type        | 0-4000          | 0-4000        |                        |
| Filter constant    | U               | U             |                        |
| Average processing | Sampling        | Sampling      |                        |
| Average value      | 0               | 0             |                        |
| Output Item        | Setting Value   | Current Value |                        |
| Channels           | CH              | 10            |                        |
| Channel status     | Disable         | Disable       |                        |
| Output range       | 4~20mA          | 4~20mA        |                        |
| Input type         | 0~4000          | 0~4000        |                        |
| CH. Output type    | Former value    | Former value  |                        |
| D/A Digital value  | 0               | 0             |                        |
| Output enable      | Disable         | Disable       |                        |

The screen executing [Max/Min Value Monitoring]

#### (g) Close

[Close] button is for ending/closing the monitoring/testing screen. Maximum, minimum, and current values are not saved at exit.

# 6.10 Auto-registration of U-Device (Special Module Variable)

The variables for each module are automatically registered by referring to the information of the special modules set up in the [I/O Parameter]. User can modify variables and descriptions.

| 0 Parameter Setting                                 |         |                       | _       |              |               | ?               |
|-----------------------------------------------------|---------|-----------------------|---------|--------------|---------------|-----------------|
| All Base Set Base                                   | Slot    | Module                | Comment | Input Filter | Emergency Out | Allocation      |
| 00 : Default<br>01 : XBF-AH04A (I/(<br>02 : Default | U(main) | XBF-AH04A (1/0, 2/2 💌 |         | •            | •             | P00040 ~ P0007F |
| 03 : Default<br>04 : Default<br>05 : Default        | 3       |                       |         |              |               |                 |
|                                                     | 5       |                       |         |              |               |                 |
|                                                     | 7       |                       |         |              |               |                 |
| IU : Default                                        | 9<br>10 |                       |         |              | -             |                 |
|                                                     |         |                       |         |              |               |                 |
|                                                     |         |                       |         |              |               |                 |

#### (b) Double click [Variables/Comment].

ſ

| 🖏 AH - XG5000 - [Variable/Comment]                                                                                                    |                                              |                        |                              |
|----------------------------------------------------------------------------------------------------|----------------------------------------------|------------------------|------------------------------|
| Project Edit Find/Replace View Online Monit                                                                                                    | or <u>D</u> ebug <u>T</u> ools <u>W</u> indo | ow <u>H</u> elp        |                              |
| D 2 6. B 4 🖨 🖧 🐯 🌉 🛞 🖓                                                                                                    | <b>b</b> 🛍                                   | ×   ⊶: ≱ ∴ %           | <b>М М 33 19</b> 8 .         |
| \$ \$   0 0 ×   4 7   0 6 8 ×   4 1                                                                                                    |                                              | <b>H II</b> 22 2 1 1 1 | []] [] [] [] +[] [] [] [] [] |
| 医指指指病方病毒的纤维的                                                                                                    | (P3 (N) (F1) (F7) (3) (4)                    |                        | 1 <b>2</b> 🕅 F 📰 🖽           |
| Project Window 👻 🗙                                                                                                    |                                              |                        | - 1                          |
| Items                                                                                                    |                                              | View Device View       | Flag                         |
| ⊡∰a AH ★                                                                                                    | Variable                                     | Type Dev               | ice Used                     |
| <ul> <li>☐-∰ NewPLC(XGB-XBCH)-Offline</li> <li>└</li> <li>└</li></ul> | 1                                            | 1                      | Г                            |

(c) In the 'Edit' menu, select 'U-Device Auto Registration' (special module variable auto registration).

| 🧠 AH - XG50   | 00 - [Variable         | e/Comment]                  |                |                  |               |                  |                |             |              |      |
|---------------|------------------------|-----------------------------|----------------|------------------|---------------|------------------|----------------|-------------|--------------|------|
| 🕍 Project Edi | t <u>F</u> ind/Replace | <u>V</u> iew <u>O</u> nline | Monito         | or <u>D</u> ebug | <u>T</u> ools | <u>W</u> indov   | v <u>H</u> elp |             |              |      |
| ിലഗുകാല       | <u>U</u> ndo           | Ctrl+Z                      | 12             | 100              | <u>≥ %</u> Ę  | a 🖻 🕻            | K Har BK       |             | M 350 350    |      |
|               | <u>R</u> edo           | Ctrl+Y                      |                |                  |               | e tu             | Inn. C228 604  | La ci a     |              |      |
| 1.4 m 1 d X   | Cuţ                    | Ctrl+X                      |                |                  |               |                  |                | 1 1 L L L   | ] []+ +[] [3 | LJ B |
| 長村村間          | <u>С</u> ору           | Ctrl+C                      | (B) (<br>sF4 s | F5 \$F6 F1       | 1 57 4        | 4 474 4P<br>04 c | ; W 🗈          | i 🖸 🛛       | 69 F 🔤       | 111  |
| Project Windo | <u>P</u> aste          | Ctrl+V                      | ×              |                  |               | ) <u> </u>       |                |             |              |      |
| Items ×       | <u>D</u> elete         | Del                         |                | V View           | v Variable    | DV               | iew Device     | 🕅 View Flag | -            |      |
| ⊡~∰ AH ∗      | <u>S</u> elect All     | Ctrl+A                      |                |                  | Variat        | ole              | Туре           | Device      | Used         |      |
|               | Insert <u>L</u> ine    | Ctrl+L                      |                | ╞╴┺              |               | l                |                |             |              |      |
|               | Delete Li <u>n</u> e   | Ctrl+D                      |                |                  |               |                  |                |             |              |      |
|               | Export Variable        | s to <u>F</u> ile           |                |                  |               |                  |                |             |              |      |
| G             | Register U Devi        | ce                          |                |                  |               |                  |                |             |              |      |
| <u> </u>      | Add EXTERNAL           | . Variable                  |                |                  |               |                  |                |             |              |      |
|               | Move Item Up           |                             |                |                  |               |                  |                |             |              |      |
|               | Move Item Dow          | 'n                          |                |                  |               |                  |                |             |              |      |

## (d) Click 'Yes.'

| ×0 | 201 | <i>.</i> |
|----|-----|----------|
|    |     |          |
| 1  | 9   | 1        |

Automatically register comments in the U Devices according to the special module set in the I/O parameter. The previous comment will be deleted. Continue?

No

Yes

×

#### (e) Variables are registered as shown below.

| V  | /iew Variable | View Device | 🕅 View Flag |      |                                                |
|----|---------------|-------------|-------------|------|------------------------------------------------|
|    | Variable      | Type 🔺      | Device      | Used | Comment                                        |
| 1  | _01_ERR       | BIT         | U01.00.0    | Г    | Analog 10 Module: Module Error                 |
| 2  | _01_RDY       | BIT         | U01.00.F    | Г    | Analog 10 Module: Module Ready                 |
| 3  | _01_ADO_ACT   | BIT         | UO1.01.0    | Г    | Analog 10 Module: Input CHO Active             |
| 4  | _O1_AD1_ACT   | BIT         | U01.01.1    | Г    | Analog 10 Module: Input CH1 Active             |
| 5  | _01_DAO_ACT   | BIT         | U01.01.2    | Г    | Analog 10 Module: Output CHO Active            |
| 6  | _O1_DA1_ACT   | BIT         | UO1.01.3    | Г    | Analog 10 Module: Output CH1 Active            |
| 7  | _01_AD0_1DD   | BIT         | UO1.01.4    | Г    | Analog 10 Module: Input CHO Disconnection Flag |
| 8  | _01_AD1_1DD   | BIT         | UO1.01.5    | Г    | Analog 10 Module: Input CH1 Disconnection Flag |
| 9  | _01_ADO_ERR   | BIT         | UO1.01.8    | Г    | Analog 10 Module: Input CHO Error              |
| 10 | _01_AD1_ERR   | BIT         | UO1.01.9    | Г    | Analog 10 Module: Input CH1 Error              |
| 11 | _01_DAO_ERR   | BIT         | UO1.01.A    | Г    | Analog 10 Module: Output CHO Error             |
| 12 | _01_DA1_ERR   | BIT         | UO1.01.B    | Г    | Analog 10 Module: Output CH1 Error             |
| 13 | _01_DA0_OUTEN | BIT         | UO1.06.0    | Г    | Analog 10 Module: Output CHO Status Setting    |
| 14 | _01_DA1_OUTEN | BIT         | UO1.06.1    | Г    | Analog 10 Module: Output CH1 Status Setting    |
| 15 | _01_ADO_DATA  | WORD        | U01.04      | Г    | Analog 10 Module: Input CHO Data               |
| 16 | _O1_AD1_DATA  | WORD        | U01.05      | Г    | Analog 10 Module: Input CH1 Data               |
| 17 | _01_DAO_DATA  | WORD        | U01.07      | Г    | Analog 10 Module: Output CHO DATA              |
| 18 | _O1_DA1_DATA  | WORD        | U01.08      | Г    | Analog 10 Module: Output CH1 DATA              |

#### (f) In IEC types, the variables are registered as shown below.

| V  | Global Variable | Direct Variable Comment | 🕅 Flag |           |                |      |                                           |
|----|-----------------|-------------------------|--------|-----------|----------------|------|-------------------------------------------|
|    | Variable Kind   | Variable                | Туре   | Address   | Initial Retain | Used | Comment                                   |
| 2  | VAR_GLOBAL      | _01_ADO_DATA            | WORD   | %UW0.1.4  | Г              | Г    | Analog 10 Module: Input CHO Data          |
| 3  | VAR_GLOBAL      | _01_ADO_ERR             | BOOL   | %UX0.1.24 | Г              | Г    | Analog 10 Module: Input CHO Error         |
| 4  | VAR_GLOBAL      | _01_AD0_1DD             | BOOL   | XUX0.1.20 | Г              | Г    | Analog 10 Module: Input CHO Disconnection |
| 5  | VAR_GLOBAL      | _01_AD1_ACT             | BOOL   | %UX0.1.17 | Г              | Г    | Analog 10 Module: Input CH1 Active        |
| 6  | VAR_GLOBAL      | _01_AD1_DATA            | WORD   | %UWO.1.5  | Г              | Г    | Analog 10 Module: Input CH1 Data          |
| 7  | VAR_GLOBAL      | _01_AD1_ERR             | BOOL   | %UX0.1.25 | Г              | Г    | Analog 10 Module: Input CH1 Error         |
| 8  | VAR_GLOBAL      | _01_AD1_1DD             | BOOL   | %UX0.1.21 | Г              | Г    | Analog 10 Module: Input CH1 Disconnection |
| 9  | VAR_GLOBAL      | _01_DAO_ACT             | BOOL   | %UXO.1.18 | Г              | Г    | Analog 10 Module: Output CHO Active       |
| 10 | VAR_GLOBAL      | _01_DAO_DATA            | WORD   | %UWO.1.7  | Г              | Г    | Analog 10 Module: Output CHO DATA         |
| 11 | VAR_GLOBAL      | _01_DAO_ERR             | BOOL   | %UXO.1.26 | Г              | Г    | Analog 10 Module: Output CHO Error        |
| 12 | VAR_GLOBAL      | _01_DA0_OUTEN           | BOOL   | XUX0.1.96 | Г              | Г    | Analog 10 Module: Output CHO Status Setti |
| 13 | VAR_GLOBAL      | _01_DA1_ACT             | BOOL   | %UXO.1.19 | Г              | Г    | Analog 10 Module: Output CH1 Active       |
| 14 | VAR_GLOBAL      | _01_DA1_DATA            | WORD   | %UWO.1.8  | Г              | Г    | Analog 10 Module: Output CH1 DATA         |
| 15 | VAR_GLOBAL      | _01_DA1_ERR             | BOOL   | %UX0.1.27 | Г              | Г    | Analog 10 Module: Output CH1 Error        |
| 16 | VAR_GLOBAL      | _01_DA1_OUTEN           | BOOL   | %UX0.1.97 | Г              | Г    | Analog 10 Module: Output CH1 Status Setti |
| 17 | VAR_GLOBAL      | _01_ERR                 | BOOL   | %UXO.1.0  | Г              | Г    | Analog 10 Module: Module Error            |
| 18 | VAR_GLOBAL      | _01_RDY                 | BOOL   | %UX0.1.15 | Г              | Г    | Analog 10 Module: Module Ready            |
| 19 |                 | Į                       |        |           | Г              | Г    |                                           |

(2) Saving Variables

(a) The contents in the 'View Variables' tab can be saved in a text file.

(b) In the 'Edit' menu, select 'Save as Text File.'

(c) The contents in the 'View Variables' tab are saved in a text file.

### (3) Viewing Variables in Program

Γ

The figures below present examples of use in XGB "S" and "H" types.

### (a) Below is an exemplary program for XG5000.

| 10<br>S0          | M00000 | U01.00.F | U01.01.0 | MOV     | U01.04 | D00100   |
|-------------------|--------|----------|----------|---------|--------|----------|
| 11                |        | U01.00.F | U01.01.1 | <br>MOV | U01.05 | D00101   |
| 12                | M00001 | U01.00.F | U01.01.2 |         |        | U01.06.0 |
|                   |        | U01.00.F | U01.01.3 | <br>    |        | U01.06.1 |
| <i>L4</i>         | M00002 | U01.00.F | U01.01.2 | MOV     | D00200 | U01.07   |
| <br>15            |        | U01.00.F | U01.01.3 | MOV     | D00201 | U01.08   |
| <i>L0</i><br>\$31 |        |          |          | <br>    |        | END      |

#### (b) In the 'View' menu, click 'View Variables.' The devices are changed into variables.

| 10                | M00000                                        | _01_RDY | _01_ADO_AC          | MOV | _01_AD0_DA<br>TA | D00100            |
|-------------------|-----------------------------------------------|---------|---------------------|-----|------------------|-------------------|
|                   | <u>, , , , , , , , , , , , , , , , , , , </u> |         | _01_AD1_AC<br>T     | MOV | _01_AD1_DA<br>TA | D00101            |
| 12                | M00001                                        | _01_RDV | _01_DA0_AC          |     |                  | _01_DA0_OU<br>TEN |
|                   |                                               |         |                     |     |                  | _01_DA1_0U<br>TEN |
| 14                | M00002                                        | _01_RDV | _01_DA0_AC          | MOV | D00200           | _01_DAO_D<br>ATA  |
| 15                |                                               | _01_RDY | _01_DA1_AC<br>T<br> | MOV | D00201           | _01_DA1_D<br>ATA  |
| <i>LB</i><br>\$31 |                                               |         |                     |     |                  | END               |

# (c) In the 'View' menu, click 'View Device/Variables' to look up the devices and variables at the same time.

| 10 |     |        |          |                  |     |                  |                   |
|----|-----|--------|----------|------------------|-----|------------------|-------------------|
| 10 |     | MUUOOO | UU1.00.F | U01.01.0         | MOV | U01.04           | D00100            |
|    | SO  |        | _01_RDY  | _01_ADO_AC<br>T  |     | _01_ADO_DA<br>TA |                   |
| 11 |     |        | U01.00.F | U01.01.1         | MOV | U01.05           | D00101            |
|    |     |        | _01_RDY  | _01_AD1_AC<br>T  |     | _01_AD1_DA<br>TA |                   |
| 12 |     | M00001 | U01.00.F | U01.01.2         |     |                  | U01.06.0          |
|    | S11 |        | _01_RDY  | _01_DAO_AC       |     |                  | _01_DA0_OU<br>TEN |
| L3 |     |        | U01.00.F | U01.01.3         |     |                  | U01.06.1          |
|    |     |        | _01_RDV  | _01_DA1_AC       |     |                  | _01_DA1_OU<br>TEN |
| 14 |     | M00002 | U01.00.F | U01.01.2         | MOV | D00200           | U01.07            |
|    | S20 |        | _01_RDY  | _01_0A0_AC       |     |                  | _01_DA0_DA<br>TA  |
| 15 |     |        | U01.00.F | U01.01.3         | MOV | D00201           | U01.08            |
| 10 |     |        | _01_RDY  | _01_DA'1_AC<br>T |     |                  | _01_DA1_DA<br>TA  |
| 18 |     |        |          |                  |     |                  | END               |
|    |     |        |          |                  |     |                  |                   |

| M00000 | ) U01.00.F                              | U01.01.0                                     | MOV | U01.04                                    | D00100                                                  |
|--------|-----------------------------------------|----------------------------------------------|-----|-------------------------------------------|---------------------------------------------------------|
|        | Analog 10<br>Module:<br>Module<br>Ready | Analog 10<br>Module:<br>Input CHO<br>Active  |     | Analog 10<br>Module:<br>Input CHO<br>Data |                                                         |
|        | U01.00.F                                | U01.01.1                                     | MOV | U01.05                                    | D00101                                                  |
|        | Analog 10<br>Module:<br>Module<br>Ready | Analog 10<br>Module:<br>Input CH1<br>Active  |     | Analog 10<br>Module:<br>Input CH1<br>Data |                                                         |
| M00001 | U01.00.F                                | U01.01.2                                     |     |                                           | U01.06.0                                                |
|        | Analog 10<br>Module:<br>Module<br>Ready | Analog IO<br>Module:<br>Output CHO<br>Active |     |                                           | Analog 10<br>Module:<br>Output CHO<br>Status<br>Setting |
|        | U01.00.F                                | U01.01.3                                     |     |                                           | U01.06.1                                                |
|        | Analog 10<br>Module:<br>Module<br>Ready | Analog IO<br>Module:<br>Output CH1<br>Active |     |                                           | Analog 10<br>Module:<br>Output CH1<br>Status<br>Setting |
| M00002 | 2 U01.00.F                              | U01.01.2                                     | MOV | D00200                                    | U01.07                                                  |
|        | Analog 10<br>Module:<br>Module<br>Ready | Analog 10<br>Module:<br>Output CHO<br>Active |     |                                           | Analog IO<br>Module:<br>Output CHO<br>DATA              |
|        | U01.00.F                                | U01.01.3                                     | MOV | D00201                                    | U01.08                                                  |
|        | Analog 10<br>Module:<br>Module<br>Ready | Analog 10<br>Module:<br>Output CH1<br>Active |     |                                           | Analog 10<br>Module:<br>Output CH1<br>DATA              |
|        |                                         |                                              |     |                                           | END                                                     |
|        |                                         |                                              |     |                                           |                                                         |

(d) In the 'View' menu, click 'View Device/Description' to look up the devices and descriptions at the same time.

1

(e) For IEC type also, as shown in Fig. (a) ~ (d), you can look up variables with diversified options in the 'View' menu. The figure below is the case of an IEC type with which the 'View Variables/Descriptions' option.

Γ

| XMXO | _01_RDY                                 | _01_ADO_AC<br>T                                               |                |                                                                  |                              | MOVE   |                                            |                                                        |
|------|-----------------------------------------|---------------------------------------------------------------|----------------|------------------------------------------------------------------|------------------------------|--------|--------------------------------------------|--------------------------------------------------------|
|      | Analog 10<br>Module:<br>Module<br>Ready | Analog IO<br>Module:<br>Input CHO<br>Active                   |                |                                                                  |                              |        | -                                          |                                                        |
|      |                                         | _01_AD1_AC                                                    | MOVE<br>En Eno |                                                                  | _01_AD1_DA<br>TA             | IN OUT | CH1Convers<br>- ionValue                   |                                                        |
|      | Module:<br>Module<br>Ready              | Module:<br>Input CH1<br>Active                                |                |                                                                  | Module:<br>Input CH1<br>Data |        |                                            |                                                        |
|      |                                         | _01_ADO_DA<br>TA<br>Analog 10<br>Module:<br>Input CHO<br>Data | IN OUT         | CHOInput Va<br>- Iue                                             |                              |        |                                            |                                                        |
| XMX1 | _01_RDY                                 | _01_DAO_AC<br>T                                               |                |                                                                  |                              |        |                                            | _01_DA0_0<br>TEN                                       |
|      | Analog 10<br>Module:<br>Module<br>Ready | Analog IO<br>Module:<br>Output CHO<br>Active                  |                |                                                                  |                              |        |                                            | Analog IC<br>Module:<br>Output CH<br>Status<br>Setting |
|      | _01_RDY                                 | _01_DA1_AC<br>T                                               |                |                                                                  |                              |        |                                            | _01_DA1_0<br>TEN                                       |
|      | Analog 10<br>Module:<br>Module<br>Ready | Analog 10<br>Module:<br>Output CH1<br>Active                  |                |                                                                  |                              |        |                                            | Analog IG<br>Module:<br>Output CH<br>Status<br>Setting |
| XMX2 | _01_RDY                                 | _01_DAO_AC                                                    |                |                                                                  |                              | MOVE   |                                            |                                                        |
| -1   | Analog 10<br>Module:<br>Module<br>Ready | Analog 10<br>Module:<br>Output CHO<br>Active                  |                |                                                                  |                              | EN ENU | -                                          |                                                        |
|      | _01_RDY                                 | _01_DA1_AC<br>T                                               | MOVE<br>EN ENO |                                                                  | CH1OutputV                   | וא חוד | _01_DA1_DA                                 |                                                        |
|      | Analog 10<br>Module:<br>Module<br>Ready | Analog 10<br>Module:<br>Output CH1<br>Active                  |                |                                                                  | uiue .                       |        | Analog 10<br>Module:<br>Output CH1<br>DATA |                                                        |
|      |                                         | CHOOutputY<br>alue                                            | - IN OUT       | _01_DAO_DA<br>_ TA<br>Analog 10<br>Module:<br>Output CHO<br>DATA |                              |        |                                            |                                                        |

# 6.11 Constitution and Function of Internal Memory

An analog I/O module has internal memory for data communication with XGB base unit.

# 6.11.1 Analog Data I/O Area

**Device Allocation** Read/ Signal Variable Туре "S" or "H" Description Write Direction **IEC Type** Туре 0y\_ERR BIT U0y.00.0 %UX0.y.0 Module error  $AH04A \rightarrow CPU$ Read 0y\_RDY BIT U0y.00.F %UX0.y.15 Module ready \_0y\_AD0\_ACT BIT U0y.01.0 %UX0.y.16 Input Ch 0 operating 0y\_AD1\_ACT BIT U0y.01.1 %UX0.y.17 Input Ch 1 operating AH04A → CPU Read 0y\_DA0\_ACT BIT U0y.01.2 %UX0.y.18 Output Ch 0 operating \_0y\_DA1\_ACT BIT U0y.01.3 %UX0.y.19 Output Ch 1 operating Input Ch 0 open wire %UX0.y.20 0y AD0 IDD BIT U0y.01.4 detected  $AH04A \rightarrow CPU$ Read Input Ch 1 open wire U0y.01.5 %UX0.y.21 \_0y\_AD1\_IDD BIT detected \_0y\_AD0\_ERR BIT U0y.01.8 %UX0.y.24 Input Ch 0 error 0y\_AD1\_ERR BIT U0y.01.9 %UX0.y.25 Input Ch 1 error  $AH04A \rightarrow CPU$ Read 0y DA0 ERR BIT U0y.01.A %UX0.y.26 Output Ch 0 error Output Ch 1 error 0y\_DA1\_ERR BIT U0y.01.B %UX0.y.27 Input Ch 0 converted 0y AD0 DATA WORD U0y.04 %UW0.y.4  $AH04A \rightarrow CPU$ Read value Input Ch 1 converted \_0y\_AD1\_DATA WORD U0y.05 %UW0.y.5  $AH04A \rightarrow CPU$ Read value BIT 0y\_DA0\_OUTEN U0y.06.0 %UX0.y.96 Ch 0 output state setting Write AH04A ↔ CPU U0y.06.1 0y\_DA1\_OUTEN BIT %UX0.y.97 Ch 1 output state setting U0y.07 \_0y\_DA0\_DATA WORD %UW0.y.7 Output Ch 0 input value  $AH04A \leftrightarrow CPU$ Write 0y\_DA1\_DATA WORD U0y.08 %UW0.y.8 Output Ch 1 input value  $AH04A \leftrightarrow CPU$ Write

The table below presents the analog data I/O area.

- In the device allocation, the small letter 'y' is the No. of the slot where the module is installed.

- For example, to read the 'Input Ch 1 Converted Value' of the analog I/O module installed in the 4<sup>th</sup> slot, write in U04.05. (%UW0.4.5 for IEC types)

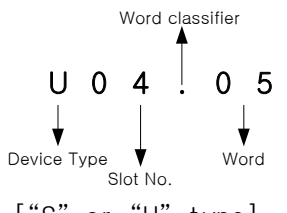

["S" or "H" type]

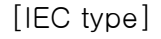

- To read the 'Output Ch 1 Output Status Setting' of the analog I/O module installed in the 5<sup>th</sup> slot, write in U05.06.1 (%UX0.5.97 for IEC types)

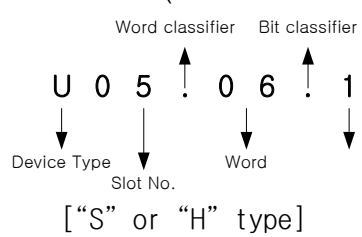

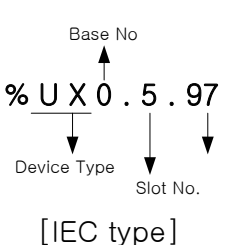

(1) Module Ready/Error Flag (() is for IEC types, x: slot No.)

(a) U0x.00.F(%UX0.x.15): at power on or reset of PLC CPU, turns on when the analog I/O conversion is ready and analog conversion is performed.

(b) U0x.00.0(%UX0.x.0): the flag indicating the error status of A/D conversion module.

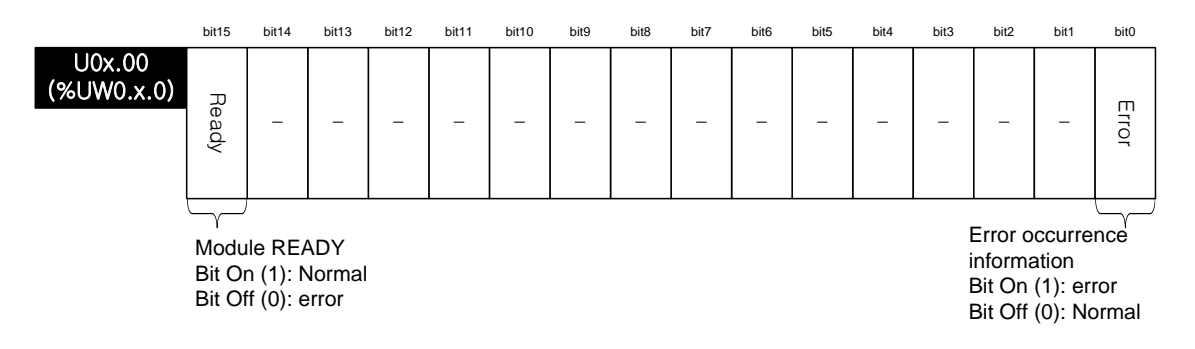

(2) Operation channel information/ open-wire detection information/ channel error information flags ( '( )' is for IEC types, x: slot No.)

This is the area for storing the operation information, input wire open detection and channel error information by channel.

 $\times$  The base No. of the XGB PLC is 0.

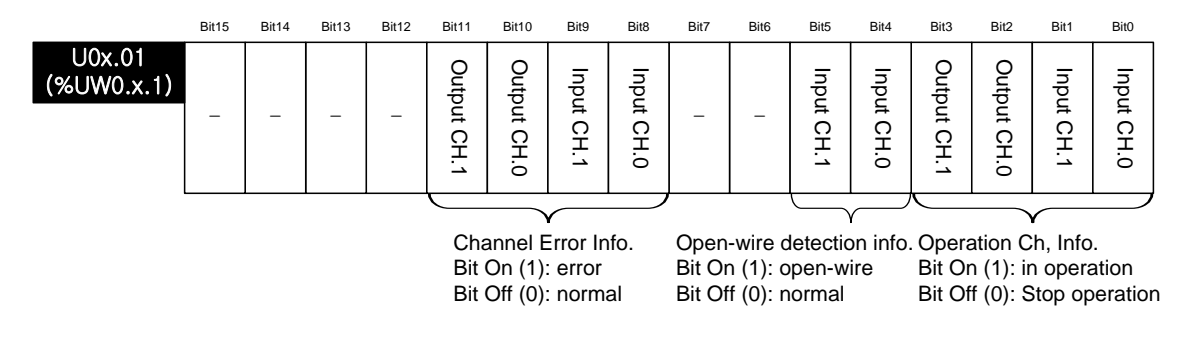

- (3) Digital Output Values (() is for IEC types, x: slot No.)
  - (a) A/D converted digital values are outputted to buffer memory address U0x.04 ~ U0x.05 (%UW0.x.4 ~ %UW0.x.5) by channel-basis.
  - (b) Digital output values are saved in 16-bit binary figures.
  - X The base No. of the XGB PLC is 0.

|                      | Bit15 | Bit14 | Bit13 | Bit12 | Bit11 | Bit10 | Bit9   | Bit8   | Bit7  | Bit6    | Bit5 | Bit4 | Bit3 | Bit2 | Bit1 | Bit0 |
|----------------------|-------|-------|-------|-------|-------|-------|--------|--------|-------|---------|------|------|------|------|------|------|
| U0x.04<br>(%UW0.x.4) |       |       |       |       |       | Inp   | ut cha | nnel 0 | conve | rted va | lue  |      |      |      |      |      |
| U0x.05<br>(%UW0.x.5) |       |       |       |       |       | Inp   | ut cha | nnel 1 | conve | rted va | lue  |      |      |      |      |      |

(4) Output Permit Setting (() is for IEC types, x: slot No.)

- (a) Output permit/prohibit can be set up for each channel.
- (b) The default setting is 'Output Prohibited.'
- % The base No. of the XGB PLC is 0.

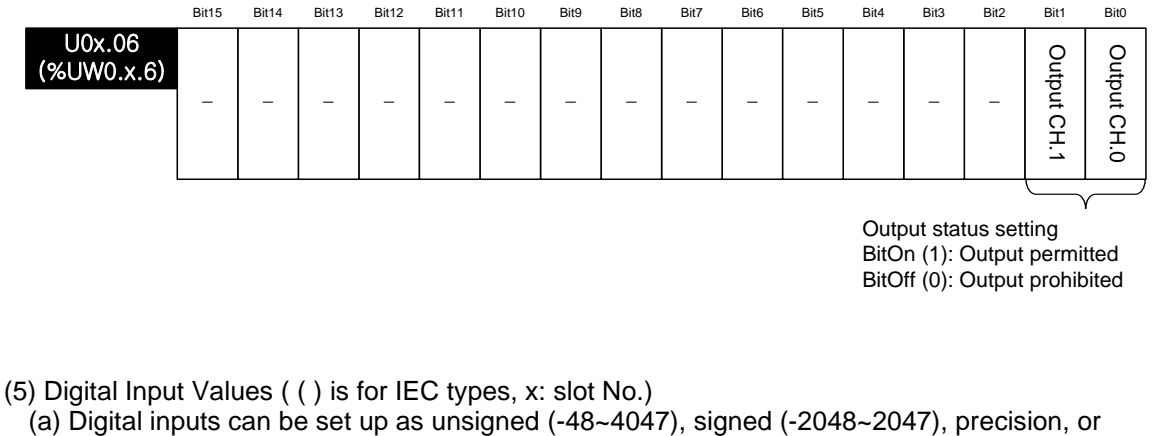

- percentile (-12~1011) values.
- (b) When digital input value is not set up, they are processed as zero.
- % The base No. of the XGB PLC is 0.

|                      | Bit15 | Bit14 | Bit13 | Bit12 | Bit11 | Bit10 | Bit9  | Bit8   | Bit7     | Bit6    | Bit5 | Bit4 | Bit3 | Bit2 | Bit1 | Bit0 |
|----------------------|-------|-------|-------|-------|-------|-------|-------|--------|----------|---------|------|------|------|------|------|------|
| U0x.07<br>(%UW0.x.7) |       |       |       |       |       | 0     | utput | channe | el 0 inp | ut valu | e    |      |      |      |      |      |
| U0x.08<br>(%UW0.x.8) |       |       |       |       |       | 0     | utput | channe | el 1 inp | ut valu | e    |      |      |      |      |      |

# 6.11.2 Operation Parameter Setting Area

The operation parameter setting area of the analog I/O module is as follows.

| Memory<br>Add. | Description                          | Setting                                                                                                    | R/W | Command |
|----------------|--------------------------------------|----------------------------------------------------------------------------------------------------|-----|---------|
| 0              | Appoint operating channel            | Bit Off (0): stop, Bit ON (1): run                                                                                                    | R/W |         |
| 1              | I/O range setting                    | I/O range setting (4 bit per Ch.)<br>0: 4 ~ 20 mA<br>1: 0 ~ 20 mA<br>2: 1 ~ 5 V<br>3: 0 ~ 5 V<br>4: 0 ~ 10 V                                                                                                    | R/W |         |
| 2              | I/O data type setting                | <ul> <li>I/O data type setting (4 bit per Ch.)</li> <li>0: 0 ~ 4000</li> <li>1: -2000 ~ 2000</li> <li>2: Precision value</li> <li>3: 0 ~ 1000</li> <li>for precision values;</li> <li>4 ~ 20 mA: 400 ~ 2000</li> <li>0 ~ 20 mA: 0 ~ 2000</li> <li>1 ~ 5 V: 100 ~ 500</li> <li>0 ~ 5 V: 0 ~ 500</li> <li>0 ~ 10 V: 0 ~ 1000</li> </ul>                                                                        | R/W | PUT/GET |
| 3              | Input Ch 0 filter value<br>setting   | 0 or 4 64000                                                                                                    | R/W |         |
| 4              | Input Ch 1 filter value<br>setting   | 0 01 4 ~ 04000                                                                                                    | R/W |         |
| 5              | Averaging method setting             | Averaging method setting (4 bit per Ch.)<br>0: Sampling<br>1: Time average<br>2: Cycle average<br>3: Moving average                                                                                                    | R/W |         |
| 6              | Input Ch 0 average value setting     | Time average: 4 ~ 16000 [ms]                                                                                                    | R/W |         |
| 7              | Input Ch 1 average value<br>setting  | Moving average: 2 ~ 64000 [cycles]                                                                                                    | R/W |         |
| 8              | Channel output status setting        | 0: previous value<br>1: min. value<br>2: median<br>3: max.                                                                                                    | R/W |         |
| 9              | Set-up error information output area | 10#: Input Ch range setting error<br>20#: Input Ch data type setting error<br>30#: Input Ch filter value setting error<br>40#: Input Ch averaging setting error<br>50#: Input Ch average value setting error<br>60#: Output Ch range setting error<br>70#: Output Ch data type setting error<br>80#: Ch output status setting error<br>90#: Output Ch input value range-over<br>error<br>(#: channel number) | R   | GET     |

## Note

- (1) If the memory address 0~8 area is entered with values different from the setting. U0x.01.8~U0x.01.B (setting error representative flag, for IEC type, %UX0.x.24 ~%UX0.x.27) is ON and runs with default values. The error information is displayed in the setting error information are (No. 9).
- (2) System areas (after No. 10) are read/write protected.
  - Changing these areas may cause malfunction or failure of the product.

## (1) Operating Channel Setting

The default setting for operating channel is 'Stop.'

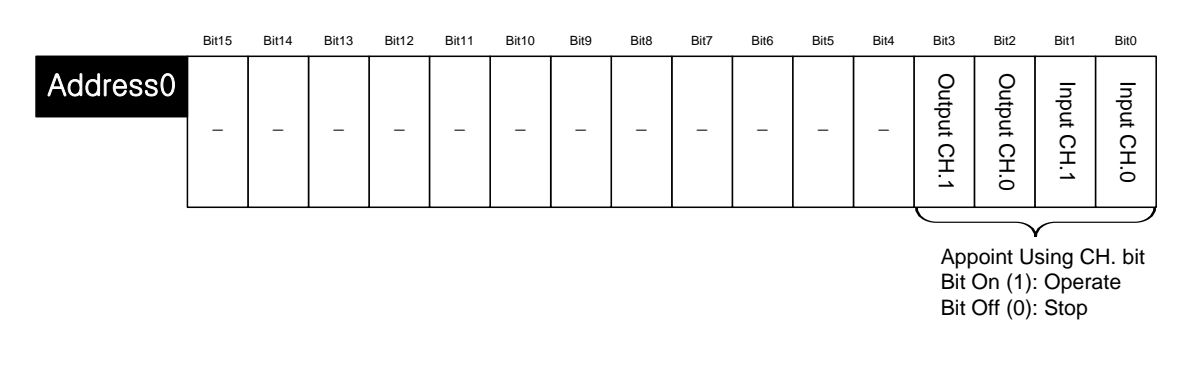

- (2) I/O Range Setting
  - (a) The analog I/O voltage range is DC 1~5V, DC 0~5V, DC 0~10V, and analog current I/O range is DC 4~20mA, DC 0~20mA.
  - (b) Default range is DC 4~20mA.

|          | Bit15       | Bit14       | Bit13 | Bit12 | Bit11  | Bit10 | Bit9 | Bit8 | Bit7  | Bit6 | Bit5 | Bit4 | Bit3  | Bit2 | Bit1 | Bit0 |
|----------|-------------|-------------|-------|-------|--------|-------|------|------|-------|------|------|------|-------|------|------|------|
| Address1 |             | Output CH.1 |       |       |        |       |      |      |       |      |      |      |       |      |      |      |
|          | Output CH.1 |             |       |       | Output | CH.0  |      |      | Input | CH.1 |      |      | Input | CH.0 |      |      |
|          |             |             |       |       |        |       |      |      |       |      |      |      |       |      |      |      |

Input ch. Set-up I/O range(by ch. 4bit)

0 ~ 10 V: 0 ~ 1000

- $\begin{array}{l} 0:4\sim 20 \text{ mA} \\ 1:0\sim 20 \text{ mA} \\ 2:1\sim 5 \text{ V} \\ 3:0\sim 5 \text{ V} \end{array}$
- 4:0~10V

- (3) I/O Data Type Setting
  - (a) I/O data type can be set up for each channel.
  - (b) If the I/O data type is not set up, all the channels are processed in 0~4000 range.

|          | bit15 | bit14  | bit13   | bit12 | bit11 | bit10                                    | bit9                                          | bit8                     | bit7  | bit6    | bit5  | bit4 | bit3                                        | bit2                                                     | bit1                                    | bit0           |
|----------|-------|--------|---------|-------|-------|------------------------------------------|-----------------------------------------------|--------------------------|-------|---------|-------|------|---------------------------------------------|----------------------------------------------------------|-----------------------------------------|----------------|
| Address2 |       | Output | t CH. 1 |       |       | Output                                   | CH. 0                                         | I                        |       | Input   | CH. 1 |      |                                             | Input                                                    | CH. 0                                   |                |
|          |       |        |         |       |       | Set-up<br>0:0~<br>1:-20<br>2:Pre<br>3:0~ | 0 I/O da<br>4000<br>00 ~ 2<br>ecision<br>1000 | ata typ<br>2000<br>value | e (by | Ch.4bit | :)    |      | - For p<br>4 ~ 2<br>0 ~ 2<br>1 ~ 5<br>0 ~ 5 | orecisio<br>20 mA: 4<br>20 mA: 0<br>5 V: 100<br>5 V: 0 ~ | n value<br>00 ~ 2<br>) ~ 200<br>) ~ 500 | es<br>000<br>0 |

## (4) Filter Constant Setting

- (a) If set to 0, no filtration is processed.
- (b) Default setting is 0 no filtration process.

|          | Bit15 | Bit14 | Bit13 | Bit12 | Bit11 | Bit10  | Bit9      | Bit8    | Bit7    | Bit6     | Bit5   | Bit4  | Bit3 | Bit2 | Bit1 | Bit0 |
|----------|-------|-------|-------|-------|-------|--------|-----------|---------|---------|----------|--------|-------|------|------|------|------|
| Address3 |       |       |       |       | Input | channe | el O filt | er con  | stant ( | 0 or 4 - | - 6400 | 0 ms) |      |      |      |      |
| Address4 |       |       |       |       | Input | channe | el 1 filt | er con: | stant ( | 0 or 4 - | - 6400 | 0 ms) |      |      |      |      |

#### (5) Averaging Method Setting

- (a) Averaging method can be one of; time average, cycle average, moving average.
- (b) Default setting is no averaging throughout the channels.

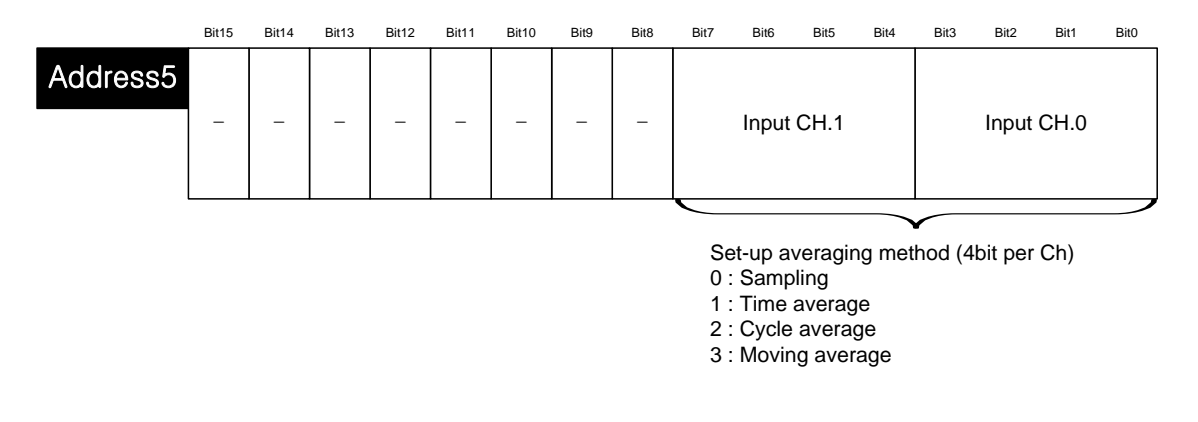

#### (6) Average Value Setting

- (a) Set up average values in accordance with the setting area of the averaging method.
- (b) If the average value is out of setting range, averaging is not applied.

|          | 비트15 | 비트14                          | 비트13 | 비트12 | 비트11 | 비트10 | 비트9 | 비트8 | 비트7 | 비트6 | 비트5 | 비트4 | 비트3 | 비트2 | 비트1 | 비트0 |
|----------|------|-------------------------------|------|------|------|------|-----|-----|-----|-----|-----|-----|-----|-----|-----|-----|
| Address6 |      | Input channel 0 average value |      |      |      |      |     |     |     |     |     |     |     |     |     |     |
| Address7 |      | Input channel 1 average value |      |      |      |      |     |     |     |     |     |     |     |     |     |     |
|          |      |                               |      |      |      |      |     | -   |     |     |     |     |     |     |     |     |

Input channel# average value setting Time average : 4 ~ 16000 [ms] Cycle average : 2 ~ 64000 [Cycle] Moving average : 2 ~ 100 [samples]

#### (7) Output Status Setting

(a) This sets up the analog output status when the XGB base unit is changed from run to stop.(b) Default setting is the Previous Value output.

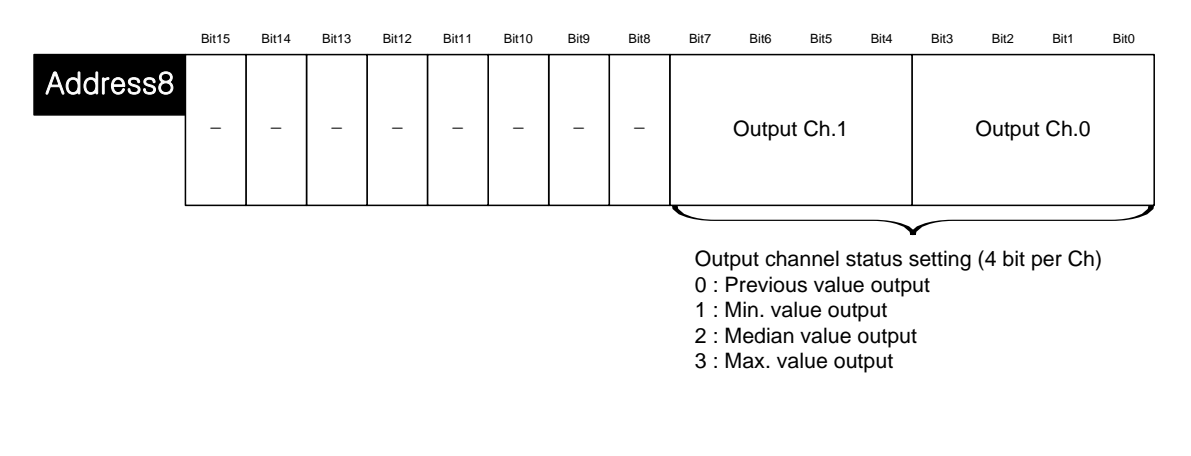

- (8) Error Code (Address 9)
  - (a) Saves the error code detected by the analog I/O module.
  - (b) The types and descriptions of the error are as follows.

|          | Bit15 | Bit14 | Bit13 | Bit12 | Bit11 | Bit10 | Bit9  | Bit8    | Bit7   | Bit6   | Bit5 | Bit4 | Bit3 | Bit2 | Bit1 | Bit0 |
|----------|-------|-------|-------|-------|-------|-------|-------|---------|--------|--------|------|------|------|------|------|------|
| Address9 |       |       |       |       |       |       | Set-u | p error | inform | nation |      |      |      |      |      |      |

| Туре           | Error<br>Code | LED Lamp      | Description                            | Priority<br>Order | Remark         |
|----------------|---------------|---------------|----------------------------------------|-------------------|----------------|
|                | 10#           |               | Input Ch range setting error           | 2                 |                |
|                | 20#           | INPUT LED     | Input Ch data type setting error       | 3                 |                |
| Input<br>Error | 30#           | flickering 1s | Input Ch filter cons. Setting error    | 4                 |                |
| Liioi          | 40#           | intervals     | Input Ch averaging setting error       | 5                 | #: Ch No.      |
|                | 50#           |               | Input Ch average value setting error   | 6                 | Input Ch. 0,1  |
|                | 60#           |               | Output Ch range setting error          | 7                 | Output Ch. 0,1 |
| Output         | 70#           | OUTPUT LED    | Output Ch data type setting error      | 8                 |                |
| Error          | 80#           | intervals     | Output Ch status setting error         | 9                 |                |
|                | 90#           |               | Output Ch input value range-over error | 1                 |                |

(c) In case of plural errors, the code with higher priority order will be saved.

#### (9) System Area (after Address 10)

(a) System area (after address 10) is read/write protected.

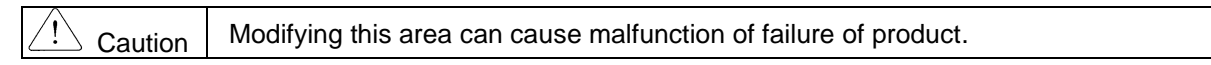

# 6.12 Example Program

ſ

- (1) This sample program sets up operating parameters of analog I/O module.
- (2) Initial settings are saved in the internal memory of the module by input by once.
- (3) The sample program below controls the I/O data of the analog I/O module at slot #1 and check open wire.

# 6.12.1 Example of [I/O Parameter] Usage

(1) I/O Parameter Setting Window

| 🗊 Base OO : Default 🛛 📗                                                                                                    | Slot                                                                                                    | Module                                                                                                    | Comment    | Input Filter                | Emergency Ou  | t Allocation |
|----------------------------------------------------------------------------------------------------|----------------------------------------------------------------------------------------------------|----------------------------------------------------------------------------------------------------|------------|-----------------------------|---------------|--------------|
| 00 : DC 24V INPUT/                                                                                                    | 0(main) DC 24V                                                                                                    | /INPUT/RELA                                                                                                    |            | 3 Standard [ms]             | ] Default     |              |
| 01 : XBF-AH04A (I/1                                                                                                    | 1 XBF-AH                                                                                                    | 104A (1/0, 2/2                                                                                                    |            | -                           | -             |              |
| 2 02 : Default                                                                                                    | 2                                                                                                    |                                                                                                    |            |                             |               |              |
| 🔄 04 : Default                                                                                                    | 3                                                                                                    |                                                                                                    |            |                             |               |              |
| 05 : Default                                                                                                    | 5                                                                                                    |                                                                                                    |            |                             |               |              |
| m 06 : Default                                                                                                    | 6                                                                                                    |                                                                                                    |            |                             | •             |              |
| 🔄 08 : Default                                                                                                    | 7                                                                                                    |                                                                                                    |            |                             |               |              |
| 09 : Default                                                                                                    | 8                                                                                                    |                                                                                                    |            |                             |               |              |
|                                                                                                    | 9                                                                                                    |                                                                                                    |            |                             |               |              |
|                                                                                                    | 10                                                                                                    |                                                                                                    |            |                             |               |              |
|                                                                                                    | te Slot Delete Base                                                                                                    | e Base <u>S</u> etting                                                                                                    | Delete All | Dețails <u>P</u> r          | rint 🔻        | ОК Са        |
| _ <u>Dele</u><br>-AH04A (1/0, 2/2 CH                                                                                                    | te Slot Delete Base                                                                                                    | e Base <u>S</u> etting                                                                                                    | Pelete All | De <u>t</u> ails <u>P</u> r | rint 🔻        | OK Ca        |
| Dele<br>- AHD4A (1/O, 2/2 CH<br>AH04A (1/0, 2/2 CH)                                                                                                    | te Slot Delete <u>B</u> ase                                                                                                | e Base <u>S</u> etting                                                                                                    | Delete Al  | Dețails <u>P</u>            | rint <b>V</b> | OK Ca        |
| Dele<br>- AH04A (I/O, 2/2 CH<br>AH04A (I/O, 2/2 CH)<br>Input Parameter                                                                                                    | ie Slot Delete Base                                                                                                    | e Base <u>S</u> etting<br>CH 1                                                                                                   |            | Dețails Pr                  | rint <b>V</b> | OK Ca        |
| _ele<br>-AH04A (I/O, 2/2 CH<br>AH04A (I/O, 2/2 CH)<br>Input Parameter<br>☐ Channel status                                                                                                    | te Slot Delete Base                                                                                                    | e Base Setting CH 1 Disable                                                                                                    | Delete Al  | Dețails Pr                  | int 🔻         | OK Ca        |
| Dele     AH04A (I/O, 2/2 CH     AH04A (I/O, 2/2 CH)     Input Parameter     Channel status     Input range                                                                                                    | te Slot Delete Base<br>Delete Base<br>CH 0<br>Enable<br>4~20mA                                                             | e Base Setting CH 1 Disable 0~10V                                                                                                | Delete Al  | Dețails Pr                  | nint 🔻        | OK Ca        |
| Dele     AH04A (I/O, 2/2 CH     AH04A (I/O, 2/2 CH)     Input Parameter     Channel status     Input range     Output type                                                                                                    | Le Slot Delete Base<br>CH 0<br>Enable<br>4 <sup>~2</sup> 0mA<br>0~4000                                                     | e Base Setting<br>CH 1<br>Disable<br>0~10/<br>0~4000                                                                             | Delete Al  | Dețails P                   | nint <b>V</b> | OK Ca        |
| Dele     AH04A (I/O, 2/2 CH     AH04A (I/O, 2/2 CH)     Input Parameter     Channel status     Input range     Output type     Filter constant                                                                                                    | te Slot Delete Base<br>CH 0<br>Enable<br>4 <sup>22</sup> 0mA<br>0 <sup>24000</sup><br>0                                    | e Base Setting<br>CH 1<br>Disable<br>0~10/<br>0~4000<br>0                                                                        | Delete Al  | Dețails <u>P</u>            | nint <b>V</b> | OK Ca        |
| Delet     AH04A (I/O, 2/2 CH     AH04A (I/O, 2/2 CH)     Input Parameter     Channel status     Input range     Output type     Filter constant     Average processing                                                                                                    | te Slot Delete Base<br>CH 0<br>Enable<br>4 <sup>~2</sup> 0mA<br>0 <sup>~4000</sup><br>0<br>Sampling                        | e Base Setting<br>CH 1<br>Disable<br>0~10/<br>0~4000<br>0<br>Samplin                                                             | Delete Al  | Dețails <u>P</u>            | nint <b>V</b> | OK Ca        |
| Delet     Delet     AH04A (I/O, 2/2 CH)     Input Parameter     Channel status     Input range     Output type     Filter constant     Average processing     Average value                                                                                                    | te Slot Delete Base<br>CH 0<br>Enable<br>4 <sup>~2</sup> 0mA<br>0 <sup>~4</sup> 000<br>0<br>Sampling<br>0                  | e Base Setting<br>CH 1<br>Disable<br>0~10/<br>0~4000<br>0<br>Samplin<br>0                                                        | Delete Al  | Dețails <u>P</u>            | nint <b>V</b> | OK Ca        |
| Delet     Delet     AH04A (I/O, 2/2 CH)     Input Parameter     Channel status     Input range     Output type     Filter constant     Average processing     Average value     Output Parameter                                                                                                    | te Slot Delete Base<br>CH 0<br>Enable<br>4~20mA<br>0~4000<br>0<br>Sampling<br>0<br>Channel 0                               | e Base Setting<br>CH 1<br>Disable<br>0~10/<br>0~400/<br>0 Samplin<br>0<br>Samplin<br>0                                           | Pelete Al  | Dețails <u>P</u>            | nint 🔻        | OK Ca        |
| Delet     Delet     AH04A (I/O, 2/2 CH)     Input Parameter     Channel status     Input range     Output type     Filter constant     Average processing     Average value     Output Parameter     Output Parameter     Channel status                                                                                                    | Le Slot Delete Base<br>CH 0<br>Enable<br>4~20mA<br>0~4000<br>0<br>Sampling<br>0<br>Channel 0<br>Enable                     | e Base Setting<br>CH 1<br>Disable<br>0~10/<br>0~400/<br>0 Samplin<br>0<br>Samplin<br>0<br>Channel<br>Disable                     |            | Dețails <u>P</u>            | nint 🔻        | OK Ca        |
| Delet     Delet     Delet     AH04A (I/O, 2/2 CH)     Input Parameter     Channel status     Input range     Output type     Filter constant     Average processing     Average value     Output Parameter     Channel status     Output range                                                                                                    | Le Slot Delete Base<br>CH 0<br>Enable<br>4~20mA<br>0~4000<br>0<br>Sampling<br>0<br>Channel 0<br>Enable<br>4~20mA           | e Base Setting<br>CH 1<br>Disable<br>0~10V<br>0~4000<br>0~4000<br>0 Samplin<br>0<br>Channel<br>Disable<br>0~10V                  |            | Dețails <u>P</u>            | nint 🔻        | OK Ca        |
| Delet     Delet     Delet     AH04A (I/O, 2/2 CH)     Input Parameter     Channel status     Input range     Output type     Filter constant     Average processing     Average value     Output Parameter     Channel status     Output range     Input range     Input range     Input range     Input parameter     Output parameter     Output p | Le Slot Delete Base<br>CH 0<br>Enable<br>4~20mA<br>0~4000<br>0<br>Sampling<br>0<br>Channel 0<br>Enable<br>4~20mA<br>0~4000 | e Base Setting<br>CH 1<br>Disable<br>0~10V<br>0~4000<br>0 3 Samplin<br>0<br>Channel<br>Disable<br>0~10V<br>0~4000<br>0 3 Channel |            | Dețails <u>P</u>            | nint 🔻        | OK Ca        |

- (a) Input Channel 0 is set to operating channel and input range is set to 4~20mA.
- (b) Output Channel 0 is set to operating channel and output range is set to 4~20mA.

## (2) Sample Input Program

## Input CH0 program

| L1 |    | U01.00.0        | U01.00.F | U01.01.0   | U01.01.8        |  |     |                  | M00000 |
|----|----|-----------------|----------|------------|-----------------|--|-----|------------------|--------|
|    | S1 | _O1_ERR         | _01_RDY  | _01_ADO_AC | _01_ÅD0_ER<br>R |  |     |                  | .,     |
| 12 |    | M00000          |          |            |                 |  | MOV | U01.04           | D00100 |
|    | S6 |                 |          |            |                 |  |     | _01_ADO_DA<br>TA |        |
| L3 |    | U01.01.4        |          |            |                 |  |     |                  | M00001 |
|    | S9 | _01_ADO_1D<br>D |          |            |                 |  |     |                  | (0)    |
| L4 |    |                 |          |            |                 |  |     |                  | END    |

- (a) When the module is in normal operation, M0000 is turned On.
  - U01.00.0(Module Error) = Off U01.00.F(Module Ready) = On

U01.01.0(Input Channel 0 in-operation) = On

- U01.01.8(Input Channel 0 Error) = Off
- (b) When M0000 is ON, Input Channel 0 Converted Value(U01.04) is moved to D00100.
- (c) If open-wire error occurs in channel 0, U01.01.4(channel 0 open-wire) is ON, and M0001 bit is set.
- (3) Sample Output Program

Output CH0 program

| L1 |      | U01.00.0 | U01.00.F | U01.01.2   | U01.01.A        | <br> | <br> |        | M00010            |
|----|------|----------|----------|------------|-----------------|------|------|--------|-------------------|
|    | \$1  | _01_ERR  | _01_RDV  | _01_DA0_AC | _01_DA0_ER<br>R |      |      |        |                   |
| 12 | 01   | M00010   |          |            |                 |      |      |        | U01.06.0          |
|    | S6   |          |          |            |                 | <br> |      |        | _01_DA0_OU<br>TEN |
| L3 |      | M00010   |          |            |                 |      | MOV  | D00200 | U01.07            |
|    | 58   |          |          |            |                 |      |      |        | _01_DA0_DA<br>TA  |
| L4 | \$11 |          |          |            |                 |      |      |        | END               |

(a) When the module is in normal operation, M00010 is turned ON.

- U01.00.0(Module Error) = Off
- U01.00.F(Module Ready) = On
- U01.01.2(Output Channel 0 in-operation) = On
- U01.01.A(Output Channel 0 Error) = Off
- (b) When M00010 is On, channel 0 output status setting (U01.06.0) is turned ON and output is permitted.
- (c) When M00010 is On, the data in D00200 is transmitted to Output Channel 0 input value (U01.07) and outputted.

| (4) Sam   | ple Input     | Program (                      | (for IEC ty | /pe)            |     |  |  |      |
|-----------|---------------|--------------------------------|-------------|-----------------|-----|--|--|------|
| 10        | %UX0.1.0      | %UXO.1.15                      | %UXO.1.16   | %UX0.1.24       |     |  |  | XMXO |
|           | // <br>01_ERR | <br>01_RDY                     | _01_AD0_AC  |                 |     |  |  |      |
| Lf        |               |                                |             |                 |     |  |  |      |
|           | ×MXO          |                                | - EN ENO    | -               |     |  |  |      |
| 12        |               |                                |             |                 |     |  |  |      |
|           |               | %UWO.1.4 -<br>_01_ADO_DA<br>TA | - IN OUT -  | CH0Inp<br>Value | out |  |  |      |
| <i>L3</i> |               |                                |             |                 |     |  |  |      |
| 14        | XUX0.1.20     |                                |             |                 |     |  |  | XMX1 |
|           | _01_ADO_ID    |                                |             |                 |     |  |  |      |

(a) When the module is in normal operation, %MX0 is turned ON.

. - - -

%UX0.1.0(Module Error) = Off

.....

%UX0.1.15(Module Ready) = On

%UX0.1.16(Input Channel 0 in-operation) = On

%UX0.1.24(Input Channel 0 Error) = Off

- (b) When %MX0 is ON, Input Channel 0 Converted Value(%UW0.1.4) is transferred to "Channel 0 Input" variable.
- (c) If open-wire error occurs at Channel 0, %UX0.1.20(Channel0open) turns ON and %MX1 bit is set.

#### (5) Sample Output Program (for IEC type)

| ` <i>LÓ</i> | XUXO.1.0 XUXO.1.15              | XUX0.1.18 | XUX0.1.26                     | %MX10                                                                                                    |
|-------------|---------------------------------|-----------|-------------------------------|----------------------------------------------------------------------------------------------------|
|             | _01_ERR _01_RDY                 |           | L<br>_01_DAO_ER               | ()())()()()()()())()()()()())()()()())()()()())()())() |
| Lf          | %MX10                           |           |                               | XUX0.1.96                                                                                                    |
|             |                                 |           |                               | _01_DAO_OU<br>TEN                                                                                                    |
| 12          | 9WV10                           | HOUE      |                               |                                                                                                    |
|             |                                 | EN ENO    |                               |                                                                                                    |
| L3          |                                 |           |                               |                                                                                                    |
|             | CH0Output <sup>-</sup><br>Value | IN OUT-   | %UW0.1.7<br>_01_DA0_DA<br>_TA |                                                                                                    |
| 14          | U                               |           |                               |                                                                                                    |
| (a) \//     | An the medule is in             | normala   | operation 0/MV10 is turned ON |                                                                                                    |

(a) When the module is in normal operation, %MX10 is turned ON.
 %UX0.1.0(Module Error) = Off
 %UX0.1.15(Module Ready) = On
 %UX0.1.18(Output Channel 0 in-operation) = On

- %UX0.1.26(Output Channel 0 Error) = Off
- (b) When %MX10 is ON, Channel0 output status setting (%UX0.1.96) is turned ON and output is permitted
- (c) When %MX10 is ON, the data of the 'Channel 0output' variable is transferred to Output Channel 0 Input Value (%UW0.1.7) and outputted.

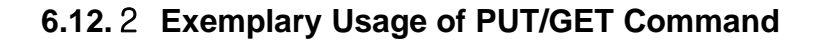

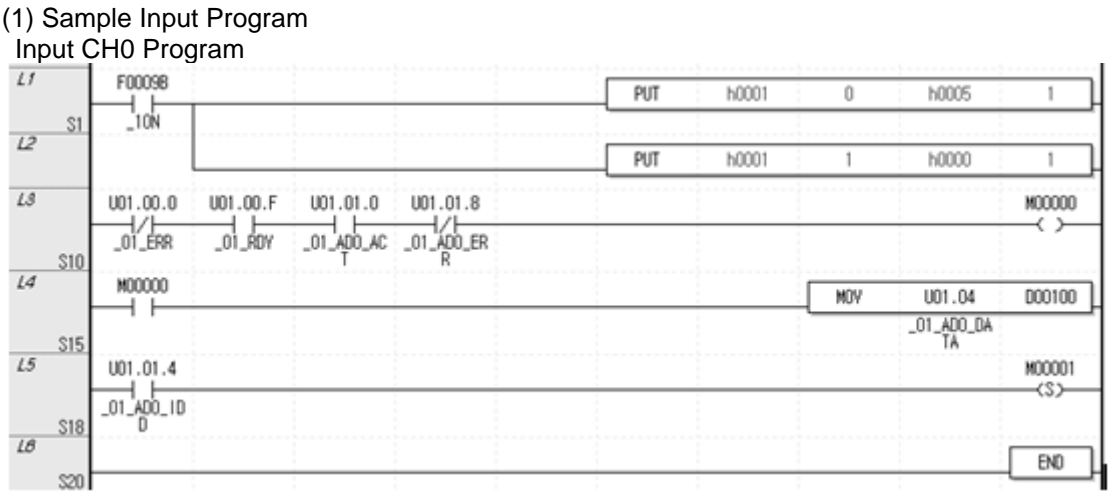

(a) Using PUT command to write h0005 in the address 0, slot 1 to operate Input Channel 0 and Output Channel 0.

- (b) Using PUT command to write h0000 in the address 1, slot 1 to set the input range of Input Channel 0 to DC 4 ~ 20mA and the output range of the Output Channel 0 to DC 4 ~ 20mA.
- (c) When the module is in normal operation, M0000 is turned ON. U01.00.0(Module Error) = Off, U01.00.F(Module Ready) = On
- U01.01.0(Input Channel 0 in-operation) = ON, U01.01.8(Input Channel 0 Error) = Off
- (d) When M0000 is ON, Input Channel 0 Converted Value(U01.04) is transferred to D00100.
- (e) If open-wire error occurs at Channel 0, U01.01.4(Channel0open) is ON, and M0001 bit is set.

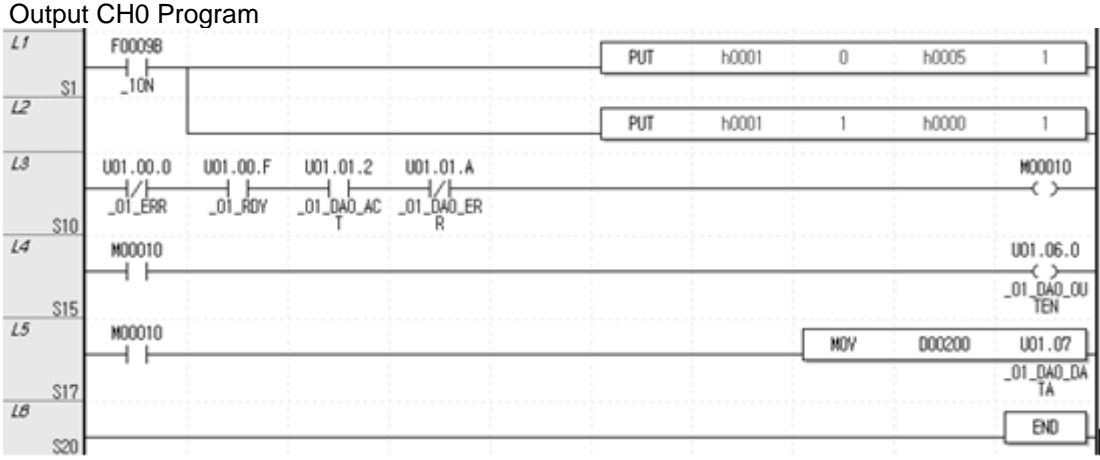

## (2) Sample Output Program

(a) Using PUT command to write h0005 in the address 0, slot 1 to operate Input Channel 0 and Output Channel 0.

- (b) Using PUT command to write h0000 in the address 1, slot 1 to set the input range of Input Channel 0 to DC 4 ~ 20mA and the output range of the Output Channel 0 to DC 4 ~ 20mA.
- (c) When the module is in normal operation, M00010 is turned ON.
   U01.00.0(Module Error) = Off, U01.00.F(Module Ready) = On
   U01.01.2(Output Channel 0 in-operation) = ON, U01.01.A(Output Channel 0 Error) = Off
- (d) When M00010 is ON, Channel 0 Output Status setting (U01.06.0) is turned ON and output is permitted.
- (e) When M00010 is ON, data of D00200 is transferred to Output Channel 0 Input Value (U01.07) and outputted.

| 10  | %FX155<br>───┤            |                              | INST<br>PUT_WORD<br>REQ DONE |                  |         | INSTI<br>PUT_WORD<br>REQ DONE- |       |  |                 |
|-----|---------------------------|------------------------------|------------------------------|------------------|---------|--------------------------------|-------|--|-----------------|
| Lf  |                           | 0                            | -BASE STAT                   | STATO            | 0       | -BASE STAT-                    | STAT1 |  |                 |
| 12  |                           | 1                            | SLOT                         |                  | 1       | SLOT                           |       |  |                 |
| 13  |                           | 0                            | MADD                         |                  | 1       | MADD                           |       |  |                 |
| 14  |                           | 16#0005                      | DATA                         |                  | 16#0000 | DATA                           |       |  |                 |
| 15  |                           |                              |                              |                  |         |                                |       |  |                 |
| 18  | *UX0.1.0<br>//<br>_01_ERR | XUXO.1.15                    | XUXO.1.16<br>                | XUX0.1.24        |         |                                |       |  | %MXO<br>──< >── |
| L7  | %мхо<br>1                 |                              | - EN ENO                     |                  |         |                                |       |  |                 |
| LB  |                           | %UWO.1.4<br>_01_ADO_DA<br>TA | - IN OUT -                   | CH0Inpu<br>Value | t       |                                |       |  |                 |
| 19  |                           |                              |                              |                  |         |                                |       |  |                 |
| L10 | XUX0.1.20                 |                              |                              |                  |         |                                |       |  | XMX1<br>(S)     |

#### (3) Sample Input Program (for IEC type)

- (a) Using PUT command to write h0005 in the address 0, slot 1 to operate Input Channel 0 and Output Channel 0.
- (b) Using PUT command to write h0000 in the address 1, slot 1 to set the input range of Input Channel 0 to DC 4 ~ 20mA and the output range of the Output Channel 0 to DC 4 ~ 20mA.
- (c) When the module is in normal operation, %MX0 is turned on. %UX0.1.0(Module Error) = Off %UX0.1.15(Module Ready) = On %UX0.1.16(Input Channel 0 in-operation) = On %UX0.1.24(Input Channel 0 Error) = Off
- (d) When %MX0 is on, Input Channel 0 Converted Value (%UW0.1.4) is transferred to "Channel 0 Input" variable.
- (e) If open-wire error occurs at Channel 0, %UX0.1.20(Channel0open) is turned on and %MX1 bit is set.

| 10   |                         |           | INST       |                         |         | INST1     |       |                   |
|------|-------------------------|-----------|------------|-------------------------|---------|-----------|-------|-------------------|
|      | %FX155                  |           | - PUT_WORD |                         |         | PUT_WORD  |       |                   |
|      | _10N                    |           | They borne |                         |         |           |       |                   |
| 11   |                         | 0         | BASE STAT  | - STATO                 | 0       | BASE STAT | STAT1 |                   |
| 12   |                         | 1         | SLOT       |                         | 1       | SLOT      |       |                   |
| 13   |                         | 0         | MADD       |                         | 1       | MADD      |       |                   |
| 14   |                         |           | R          |                         |         |           |       |                   |
|      |                         | 16#0005   | -DATA      |                         | 16#0000 | DATA      |       |                   |
| 15   |                         |           |            |                         |         |           |       |                   |
| 10   |                         |           |            |                         |         |           |       |                   |
| 18   | XUXO.1.0                | XUXO.1.15 | XUX0.1.18  | XUX0.1.26               |         |           |       | XMX10             |
|      | _01_ERR                 | _01_RDY   | _01_DAO_AC | _01_DA0_ER              |         |           |       |                   |
| L7   | %MX10                   |           |            | n                       |         |           |       | XUX0.1.96         |
|      | $ \rightarrow  \vdash $ |           |            |                         |         |           |       |                   |
|      |                         |           |            |                         |         |           |       | _UT_DA0_00<br>TEN |
| LB   | %MX10                   |           | MOVE       |                         |         |           |       |                   |
|      |                         |           | EN ENO     | -                       |         |           |       |                   |
| LØ   |                         |           |            |                         |         |           |       |                   |
|      | CH0                     | Outnput   | IN OUT     | - %UW0.1.7<br>01 DAO DA |         |           |       |                   |
| 1.40 | Value                   | е         |            | TÅ                      |         |           |       |                   |
| 110  |                         |           |            |                         |         |           |       |                   |
|      | _ U                     |           |            | i i                     |         |           |       |                   |

### (4) Sample Output Program (for IEC type)

- (a) Using PUT command to write h0005 in the address 0, slot 1 to operate Input Channel 0 and Output Channel 0.
- (b) Using PUT command to write h0000 in the address 1, slot 1 to set the input range of Input Channel 0 to DC 4 ~ 20mA and the output range of the Output Channel 0 to DC 4 ~ 20mA.
- (c) When the module is in normal operation, %MX10 is turned on. %UX0.1.0(Module Error) = Off %UX0.1.15(Module Ready) = On %UX0.1.18(Output Channel 0 in-operation) = On %UX0.1.26(Output Channel 0 Error) = Off
- (d) When %MX10 is on, Channel 0 Output Status setting (%UX0.1.96) is turned on and output is permitted.
- (e) When %MX10 is on, data of the 'Channel 0output' variable is transferred to Output Channel 0 Input Value (%UW0.1.7) and outputted.

# 6.13 Troubleshooting

I

This section describes methods for identifying the troubles which may occur during the operation of analog I/O module, and their solutions.

## 6.13.1 LED Indication for Error

An analog I/O module has INPUT LED and OUTPUT LED to indicate error status of the module.

| Classification     | Normal<br>State          | Channel Open<br>(Input)                                       | Parameter<br>Setting Error                                       | Module H/W Failure<br>(Serious Failure) |
|--------------------|--------------------------|---------------------------------------------------------------|------------------------------------------------------------------|-----------------------------------------|
| INPUT LED          | On                       | Flickering 1s intervals                                       | Flickering 1s intervals<br>(input parameter setting<br>error)    | Flickering 0.2s intervals               |
| OUTPUT LED         | On                       | N/A                                                           | Flikering at 1s intervals<br>(output parameter setting<br>error) | Flickering 0.2s intervals               |
| Module<br>Behavior | All functions are normal | All functions are<br>performed. Indicates<br>min. input value | All functions work at default parameter setting                  | Module cannot function                  |
| Action             | -                        | Check input wire                                              | Check parameter setting                                          | Request for A/S                         |

## 6.13.2 Checking Module Condition

XG5000's system monitor enables verification of the analog I/O module conditions (module type, module information, OS version).

- (1) Procedure
  - The verification can be done in 2 ways;
  - (a) [Monitor] -> [System Monitor] -> mouse right click on module icon -> [Module Information]
  - (b) [Monitor] -> [System Monitor] -> double click module icon.

(2) Module Information

- (a) Module type: shows the information on the present module.
- (b) Module information: shows the OS version of the module.
- (c) OS version: shows release date of Module OS.

## 6.13.3 Troubleshooting

(1) INPUT LED or OUTPUT LED is off.

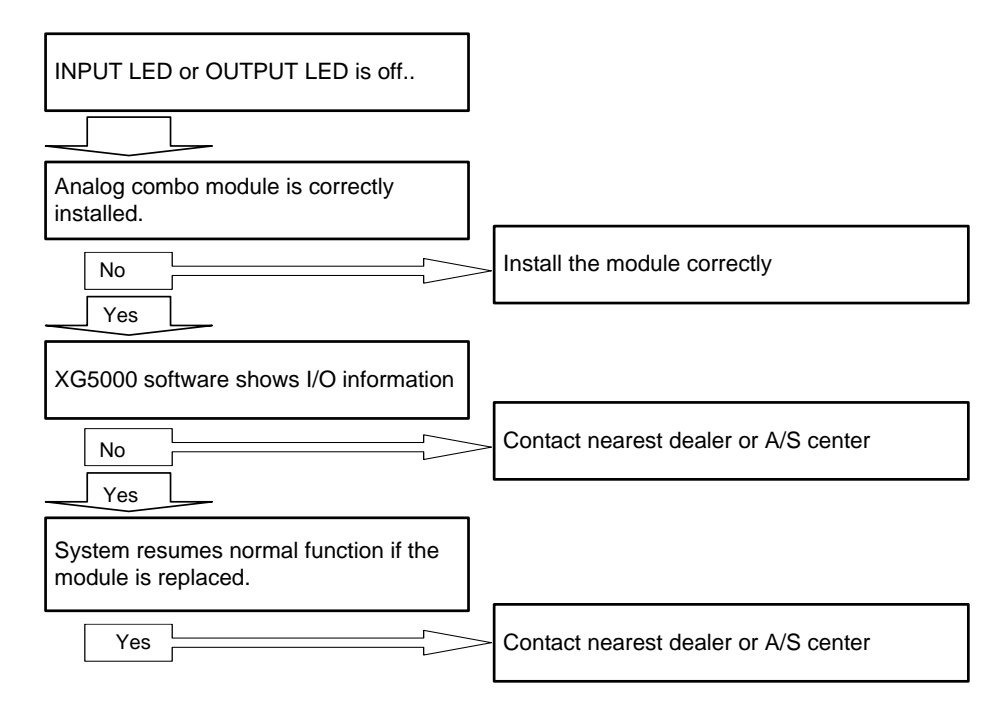

#### (2) INPUT LED flikering.

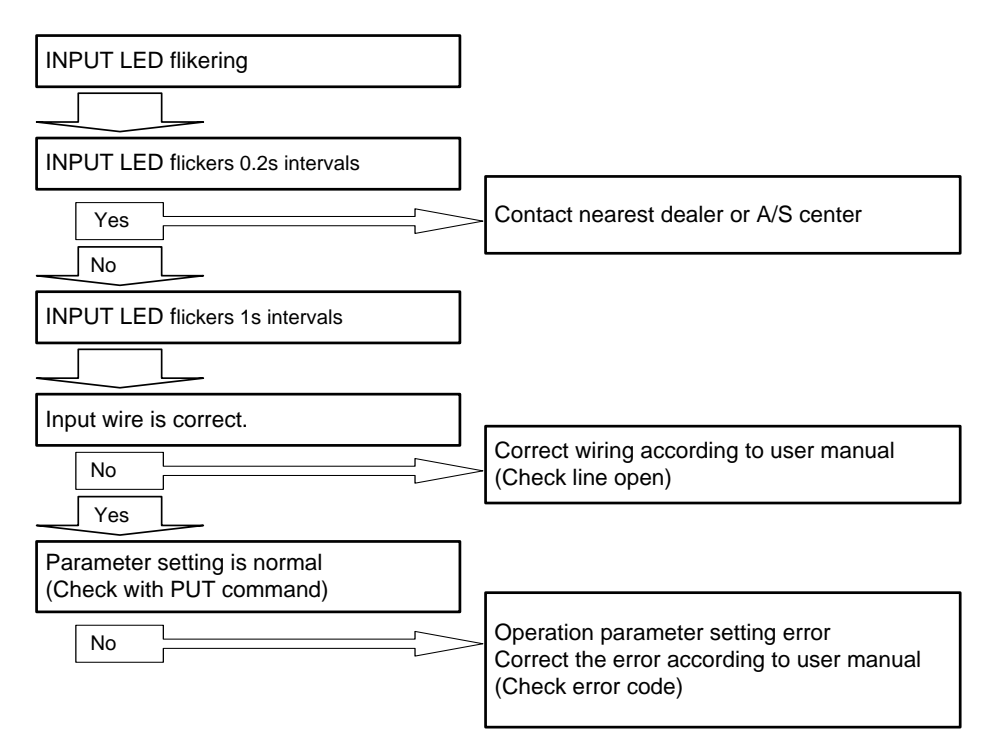

#### (3) OUTPUT LED flikering

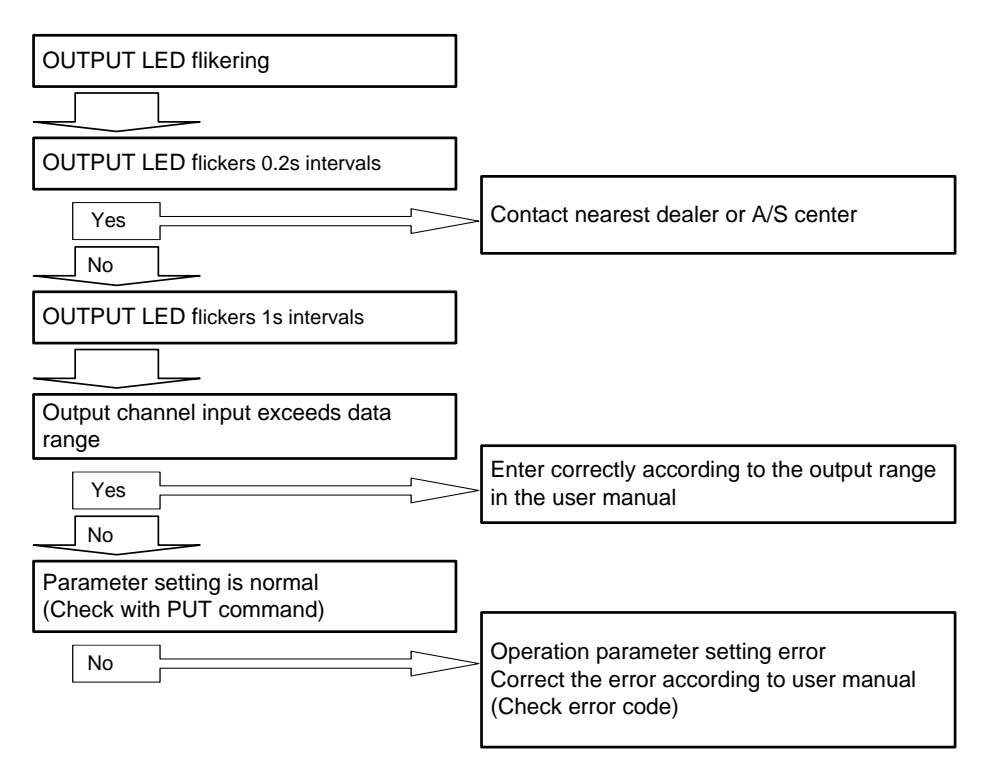

(4) Analog I/O value is abnormal.

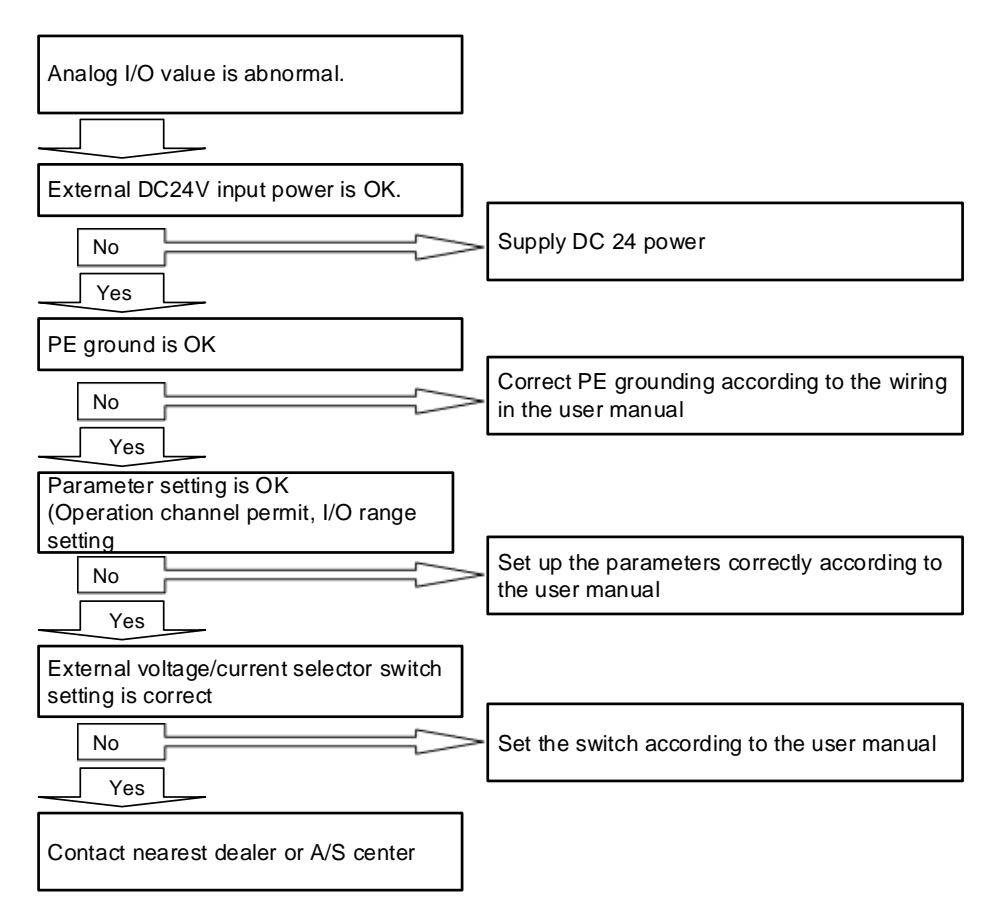

# Chapter 7 Analog Input Module (XBF-AD08A)

# 7.1 Setting Sequence before operation

Before using the analog input module, follow steps below.

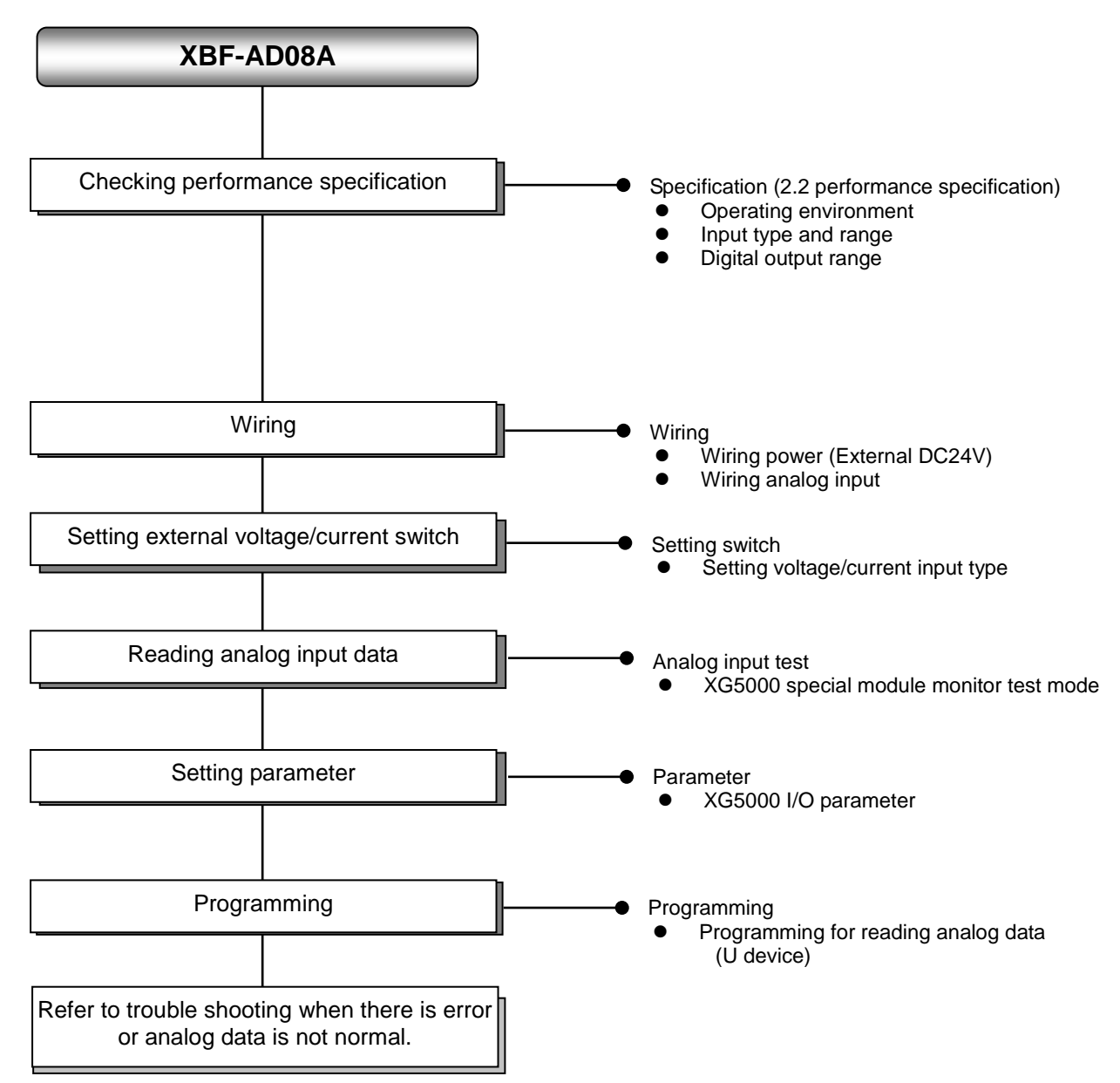

# 7.2 Specifications

Γ

# 7.2.1 General specifications

General specifications are as follows.

| No. | ltem                   |                                                                                          | Related specifications      |                                               |                            |                                        |                                   |  |
|-----|------------------------|------------------------------------------------------------------------------------------|-----------------------------|-----------------------------------------------|----------------------------|----------------------------------------|-----------------------------------|--|
| 1   | Ambient<br>temperature |                                                                                          |                             | 0°C ~                                         | <b>+55</b> ℃               |                                        | -                                 |  |
| 2   | Storage<br>temperature |                                                                                          |                             | <b>-25</b> ℃ -                                | ~ <b>+70</b> ℃             |                                        | -                                 |  |
| 3   | Ambient<br>humidity    |                                                                                          | Į                           | 5 ~ 95%RH (N                                  | on-condensing)             |                                        | -                                 |  |
| 4   | Storage humidity       |                                                                                          | Į                           | 5 ~ 95%RH (N                                  | on-condensing)             |                                        | -                                 |  |
|     |                        |                                                                                          | Occasi                      | onal vibration                                |                            | -                                      | -                                 |  |
|     |                        | Frequency                                                                                | Ac                          | celeration                                    | Amplitude                  | How many times                         | _                                 |  |
|     |                        | 5 ≤ f < 8.4 ⊞                                                                            | Z                           | -                                             | 3.5 mm                     |                                        |                                   |  |
|     | Vibration              | 8.4 ≤ f ≤ 150 J                                                                          | Hz 9.8                      | 3 m/s² (1G)                                   | -                          |                                        |                                   |  |
| 5   | resistance             |                                                                                          | For conti                   | nuous vibratio                                | n                          | 10 times each                          | IEC61131-2                        |  |
|     |                        | Frequency                                                                                | Ac                          | celeration                                    | Amplitude                  | directions<br>(X. Y and Z)             |                                   |  |
|     |                        | 5 ≤ f < 8.4 ⊞                                                                            | Z                           | -                                             | 1.75 mm                    |                                        |                                   |  |
|     |                        | 8.4 ≤ f ≤ 150 J                                                                          | Hz 4.9                      | m/s² (0.5G)                                   | -                          |                                        |                                   |  |
| 6   | Shock resistance       | <ul> <li>Peak acceleratio</li> <li>Duration: 11ms</li> <li>Half-sine, 3 times</li> </ul> | n: 147 m/s²<br>s each direo | 147 m/s²(15G)<br>each direction per each axis |                            |                                        |                                   |  |
|     |                        | Square wave<br>Impulse noise                                                             |                             |                                               | AC: ± 1,500V<br>DC: ± 900V |                                        | LS ELECTRIC<br>standard           |  |
|     |                        | Electrostatic<br>discharge                                                               |                             | Voltage :                                     | 4kV (contact discl         | narging)                               | IEC 61131-2,<br>IEC 61000-4-<br>2 |  |
| 7   | Noise resistance       | Radiated<br>electromagnetic<br>field noise                                               |                             | 80 ~ 1,000 MHz,                               |                            | //m                                    | IEC 61131-2,<br>IEC 61000-4-<br>3 |  |
|     |                        | Fast transient                                                                           | Segment                     | Power suppl<br>module                         | y Digital/an<br>commun     | alog input/output<br>ication interface | IEC 61131-2,<br>IEC 61000-4-      |  |
|     |                        | 1000110100                                                                               | Voltage                     | Voltage 2kV                                   |                            | 1kV                                    | 4                                 |  |
| 8   | Environment            |                                                                                          | Free from                   | corrosive gas                                 | ses and excessive of       | dust                                   | -                                 |  |
| 9   | Altitude               |                                                                                          |                             | Up to 2,                                      | 000 ms                     |                                        | -                                 |  |
| 10  | Pollution degree       |                                                                                          |                             | Less than                                     | equal to 2                 |                                        | -                                 |  |
| 11  | Cooling                |                                                                                          | Air-cooling                 |                                               |                            |                                        |                                   |  |

# 7.2.2 Performance specifications

Performance specifications are as follows.

|                          | Items         |                     | Performance specification                                                                                                    |                                                                              |  |  |
|--------------------------|---------------|---------------------|----------------------------------------------------------------------------------------------------|------------------------------------------------------------------------------|--|--|
| Numb                     | per of cha    | nnel                | 8 chan                                                                                                    | nels                                                                         |  |  |
|                          |               | Туре                | Voltage                                                                                                    | Current                                                                      |  |  |
| Analog input<br>range    |               | Range               | DC 1 ~ 5V<br>DC 0 ~ 5V<br>DC 0 ~ 10V<br>(Input resistance: 1 MΩ or above)                                                                                                    | DC 4 ~ 20mA<br>DC 0 ~ 20mA<br>(Input resistance 250 Ω)                       |  |  |
|                          |               | Туре                | 12 bit bina                                                                                                    | ary data                                                                     |  |  |
|                          |               | Signed value        | 0 ~ 40                                                                                                    | 000                                                                          |  |  |
| Digital output           |               | Unsigned<br>value   | -2000 ~                                                                                                    | 2000                                                                         |  |  |
| Digital output           | Range         | Precise<br>value    | 100 ~ 500 (DC 1 ~ 5V)<br>0 ~ 500 (DC 0 ~ 5V)<br>0 ~ 1000 (DC 0 ~ 10V)                                                                                                    | 400 ~ 2000 (DC 4 ~ 20 <sup>mA</sup> )<br>0 ~ 2000 (DC 0 ~ 20 <sup>mA</sup> ) |  |  |
|                          |               | Percentile<br>value | 0 ~ 10                                                                                                    | 000                                                                          |  |  |
|                          |               |                     | 1/4000                                                                                                    |                                                                              |  |  |
| Max                      | <. resolution | on                  | 1.25 <sup>mV</sup> (DC 1~5V, 0~5V)<br>2.5 <sup>mV</sup> (DC 0~10V)                                                                                                    | 5 <sup>µA</sup> (DC4~20 <sup>mA</sup> , 0~20 <sup>mA</sup> )                 |  |  |
| /                        | Accuracy      |                     | ±0.5% o                                                                                                    | r less                                                                       |  |  |
| Max. co                  | nversion      | speed               | 1.5ms/channel                                                                                                    |                                                                              |  |  |
| Absolu                   | ite max. o    | utput               | DC ±15V DC ±25mA                                                                                                    |                                                                              |  |  |
|                          | Fil           | ter function        | Digital filter (4                                                                                                    | ~ 64,000ms)                                                                  |  |  |
| Additional               |               |                     | Time average (4                                                                                                    | 4 ~ 16,000ms)                                                                |  |  |
| function                 | Ave           | rage function       | Count average (2                                                                                                    | ~ 64,000 times)                                                              |  |  |
|                          |               |                     | Moving avera                                                                                                    | ge (2 ~ 100)                                                                 |  |  |
|                          | Ala           | Irm function        | Detecting disconnection (DC 1~5V, DC4~20mA)                                                                                                    |                                                                              |  |  |
| Insul                    | ation met     | hod                 | Photo-coupler insulation betwee<br>(No insulation betwee)                                                                                                    | n I/O terminal and PLC power ween channels)                                  |  |  |
| Inp                      | out termina   | al                  | 11 point term                                                                                                    | ninal block                                                                  |  |  |
| I/O points occupied      |               |                     | Fixed type:                                                                                                    | 64 points                                                                    |  |  |
| Max. no. of installation |               | llation             | 7 [When using XBM-Dxxx □ (□:"S",'H',"H2","HP") type]<br>7 (when using XB(E)C-DxxxSU type)<br>10 (when using XB(E)C-DxxxH type or XB(E)C-DxxxU type)<br>Not Available (when using XB(E)C-DxxxE type) |                                                                              |  |  |
| Consumption              | Inne          | er (DC 5V)          | 105n                                                                                                    | nA                                                                           |  |  |
| current                  | Exterr        | nal (DC 24V)        | 85m                                                                                                    | A                                                                            |  |  |
|                          | Weight        |                     | 810                                                                                                    | ]                                                                            |  |  |
| Module su                | pply powe     | er source           | 20.4~28.8 V                                                                                                    |                                                                              |  |  |

1

Note1) In order to use analog input module (XBF-AD08A), the following version is needed.

| Main unit      | Version information |
|----------------|---------------------|
| XBM-DxxxS type | V2.6                |
| XBC-DxxxH type | V1.9                |
| XEC-DxxxH type | V1.3                |
| XBC-DxxxS type | V1.0                |

# 7.3 Name of part and function

Г

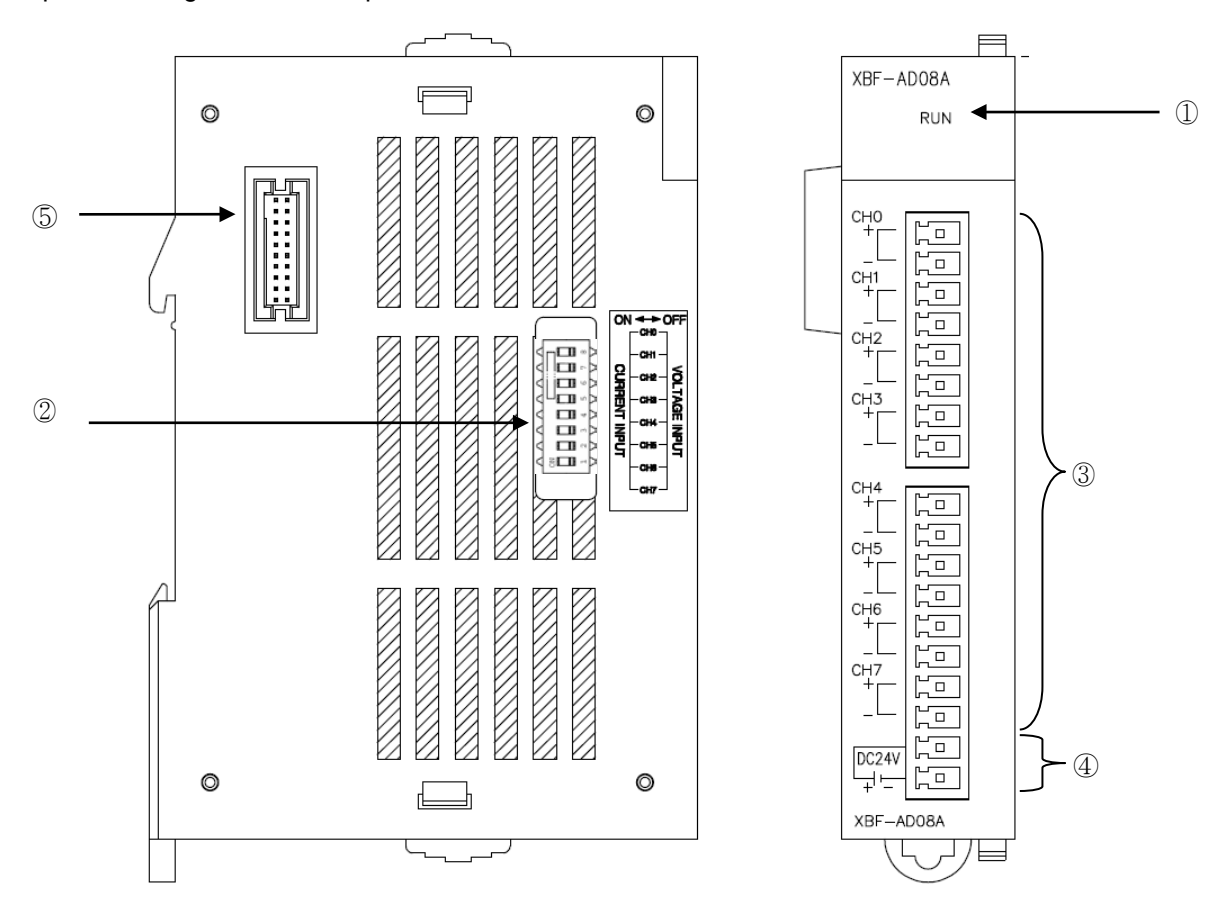

Respective designations of the parts are as described below.

| No. | Name                            | Description                                                                                                    |
|-----|---------------------------------|----------------------------------------------------------------------------------------------------|
| 1   | LED                             | <ul> <li>Displays the operation status of XBF-AD08A<br/>On: Operation normal</li> <li>Flickering: Error occurs (1s intervals)</li> <li>Off: power off or module error</li> </ul> |
| 2   | Voltage/current selector switch | <ul> <li>switch to select voltage/current input of analog input CH0~CH7</li> </ul>                                                                                               |
| 3   | Terminal block                  | <ul> <li>Wiring terminal block to connect with external device<br/>(Analog input)</li> </ul>                                                                                     |
| 4   | External power supply terminal  | Terminal for DC24V external power supply                                                                                                    |
| 5   | Connector for expansion         | Connection connector for expansion module                                                                                                    |

# 7.4 Characteristic of I/O conversion

The input/output ranges of voltage and current can be set up per channel with user program or I/O parameters. The I/O types of digital data are defined as follows.

- (1) Unsigned Value
- (2) Signed Value
- (3) Precise Value
- (4) Percentile Value

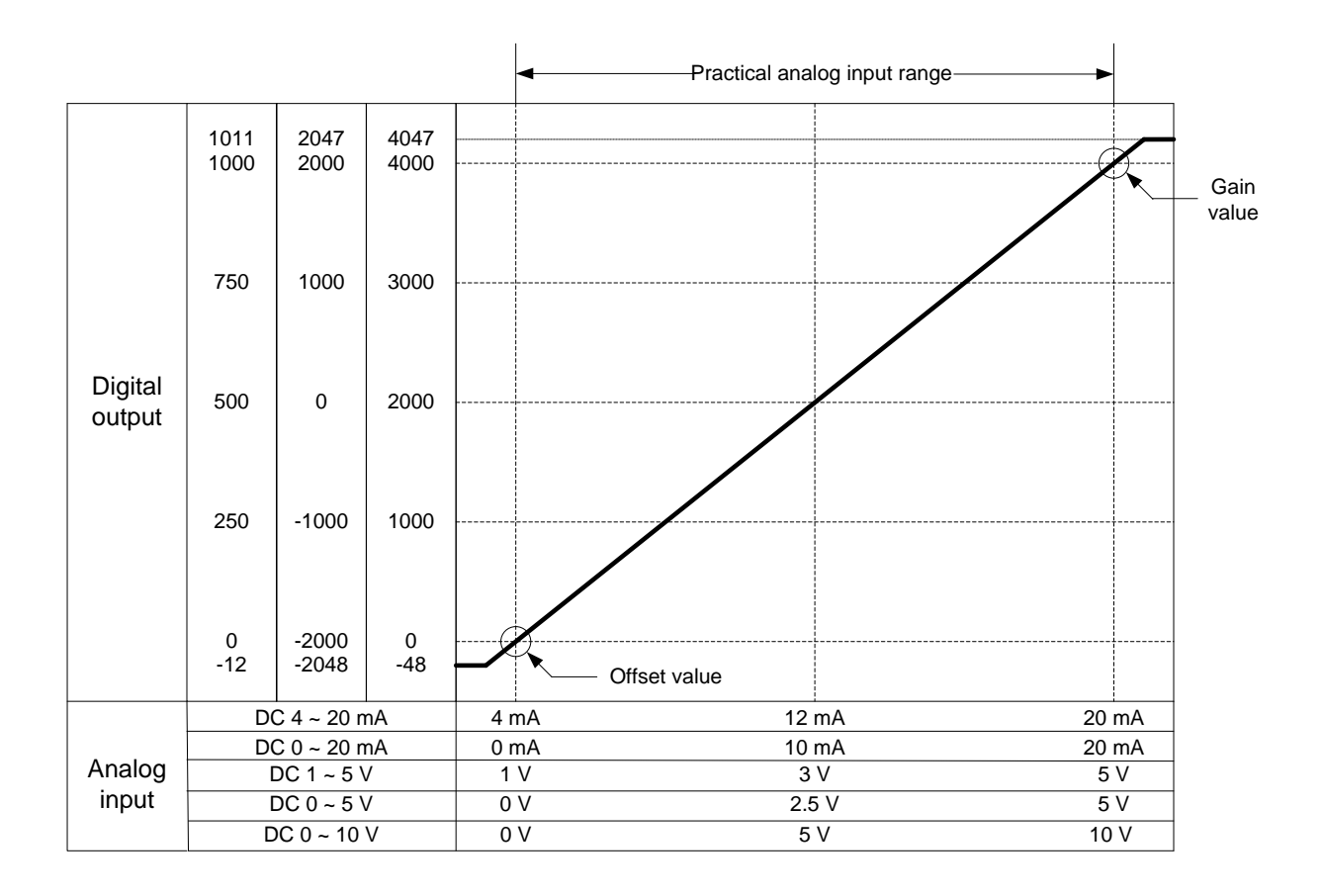

#### (1) DC 4 ~ 20mA Range Input

| Digital                        |       |       | Analog | Input Cur | rent (mA) |      |       |
|--------------------------------|-------|-------|--------|-----------|-----------|------|-------|
| Output Range                   | 3.81  | 4     | 8      | 12        | 16        | 20   | 20.18 |
| Unsigned Value<br>(0 ~ 4000)   | -48   | 0     | 1000   | 2000      | 3000      | 4000 | 4047  |
| Signed Value<br>(-2000 ~ 2000) | -2048 | -2000 | -1000  | 0         | 1000      | 2000 | 2047  |
| Precise Value<br>(400 ~ 2000)  | 381   | 400   | 800    | 1200      | 1600      | 2000 | 2018  |
| Percentile<br>Value(0 ~ 1000)  | -12   | 0     | 250    | 500       | 750       | 1000 | 1011  |

| Digital                        |       |       | Analog | Input Cur | rent (mA) |      |       |
|--------------------------------|-------|-------|--------|-----------|-----------|------|-------|
| Output Range                   | -0.24 | 0     | 5      | 10        | 15        | 20   | 20.23 |
| Unsigned Value<br>(0 ~ 4000)   | -48   | 0     | 1000   | 2000      | 3000      | 4000 | 4047  |
| Signed Value<br>(-2000 ~ 2000) | -2048 | -2000 | -1000  | 0         | 1000      | 2000 | 2047  |
| Precise Value<br>(0 ~ 2000)    | -24   | 0     | 500    | 1000      | 1500      | 2000 | 2023  |
| Percentile<br>Value(0 ~ 1000)  | -12   | 0     | 250    | 500       | 750       | 1000 | 1011  |

## (2) DC 0 ~ 20mA Range Input

Г

## (3) DC 1 ~ 5V Range Input

| Digital                        | Analog Input Voltage (V) |       |       |      |      |      |      |  |  |  |
|--------------------------------|--------------------------|-------|-------|------|------|------|------|--|--|--|
| Output Range                   | 0.96                     | 1     | 2     | 3    | 4    | 5    | 5.04 |  |  |  |
| Unsigned Value<br>(0 ~ 4000)   | -48                      | 0     | 1000  | 2000 | 3000 | 4000 | 4047 |  |  |  |
| Signed Value<br>(-2000 ~ 2000) | -2048                    | -2000 | -1000 | 0    | 1000 | 2000 | 2047 |  |  |  |
| Precise Value<br>(100 ~ 500)   | 96                       | 100   | 200   | 300  | 400  | 500  | 504  |  |  |  |
| Percentile<br>Value(0 ~ 1000)  | -12                      | 0     | 250   | 500  | 750  | 1000 | 1011 |  |  |  |

## (4) DC 0 ~ 5V Range Input

| Digital                        |       |       | Analog | g Input Vol | tage (V) |      |      |
|--------------------------------|-------|-------|--------|-------------|----------|------|------|
| Output Range                   | -0.06 | 0     | 1.25   | 2.5         | 3.75     | 5    | 5.05 |
| Unsigned Value<br>(0 ~ 4000)   | -48   | 0     | 1000   | 2000        | 3000     | 4000 | 4047 |
| Signed Value<br>(-2000 ~ 2000) | -2048 | -2000 | -1000  | 0           | 1000     | 2000 | 2047 |
| Precise Value<br>(0 ~ 500)     | -6    | 0     | 125    | 250         | 375      | 500  | 505  |
| Percentile<br>Value(0 ~ 1000)  | -12   | 0     | 250    | 500         | 750      | 1000 | 1011 |

# (5) DC 0 ~ 10V Range Input

| Digital                        |       |       | Analog | g Input Volt | tage (V) |      |       |
|--------------------------------|-------|-------|--------|--------------|----------|------|-------|
| Output Range                   | -0.12 | 0     | 2.5    | 5            | 7.5      | 10   | 10.11 |
| Unsigned Value<br>(0 ~ 4000)   | -48   | 0     | 1000   | 2000         | 3000     | 4000 | 4047  |
| Signed Value<br>(-2000 ~ 2000) | -2048 | -2000 | -1000  | 0            | 1000     | 2000 | 2047  |
| Precise Value<br>(0 ~ 1000)    | -12   | 0     | 250    | 500          | 750      | 1000 | 1011  |
| Percentile<br>Value(0 ~ 1000)  | -12   | 0     | 250    | 500          | 750      | 1000 | 1011  |

## 7.5 Accuracy

Accuracy of digital output value does not changed even if input range is changed. Figure below shows the range of the accuracy with analog input range of  $0 \sim 10$  V and digital output type of unsigned value selected.

Accuracy of XBF-AD08A is ±0.5%.

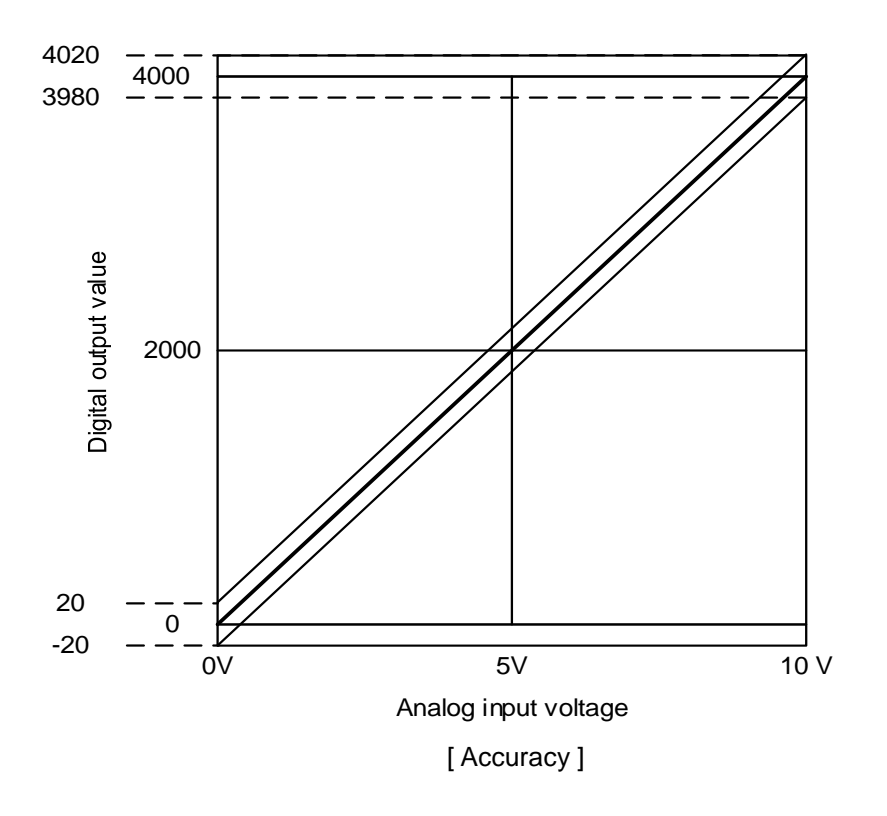

- (1) Accuracy when using 5V input  $4000 \times 0.5\% = 20$ Therefore the range of the accuracy will become (2000-20) ~ (2000+20) = 1980 ~ 2020 when using 5V input.
- (2) Accuracy when using 10V input

 $4000 \times 0.5\% = 20$ 

Therefore the range of the accuracy will become  $(4000-20) \sim (4000+20) = 3980 \sim 4020$  when using 10V input.

# 7.6 Functions of Analog Input Module

| Function                              | Description                                                                                                    |
|---------------------------------------|----------------------------------------------------------------------------------------------------|
| Channel                               | Specify operation/stop of the channel which will perform A/D and D/A conversion.                                                                                                    |
| operation/stop setting                | <ul> <li>Specifying unused channels as Stop can shorted overall operation time.</li> </ul>                                                                                                    |
| I/O Voltage /current<br>range setting | <ul> <li>Specify desired range of analog I/O.</li> <li>Select voltage/current with external switch, and set up range with parameter.</li> <li>Analog Mix Module provides 2 ranges(4~20mA, 0~20mA) of current I/O and 3 ranges (1~5V, 0~5V, 0~10V) of voltage I/O.</li> </ul>                                                                                    |
| I/O data type setting                 | <ul> <li>Specify digital I/O types.</li> <li>This module provides 4 output data types (Unsigned, Signed, Precision, and Percentile Values)</li> </ul>                                                                                                    |
| A/D input conversion method           | <ul> <li>Sampling Process <ul> <li>If A/D conversion method has not been specified, the module processes sampling.</li> </ul> </li> <li>Filter process <ul> <li>Filters rapid changes in input value by external noise.</li> </ul> </li> <li>Averaging process <ul> <li>Outputs A/D converted value averaged by time, cycle, and moving.</li> </ul> </li> </ul> |
| D/A output status                     | Sets up channel output state at transition from run to stop.                                                                                                    |
| setting                               | Provides 4 output selections (Previous, Minimum, Mean, Maximum Values)                                                                                                    |

The functions of XBF-AD08A Module are as follows.

## 7.6.1 Sampling Process

In popular A/D conversion process, analog input signals are collected at constant time intervals and A/D converted. The time elapsed for the analog signals converted into digital signals and saved in memory device depends upon the number of channels used.

### (Process Time) = (No. of Channels Used) x (Conversion Rate)

(Ex.) Process time when using 3 of 4 I/O channels;

 $3 \times 1 \text{ ms} = 3.0 \text{ ms}$ 

The term 'sampling' means taking analog signal values at certain time intervals.
# 7.6.2 Filtering Function

The input value of the designated channel is calculated with previously filtered input value using preset filter constant (time constant 63.2%) by the formula below;

 $Pr esentlyFilteredInput = \frac{(Pr \ eviouslyFilteredInput \times FilterCons \ tan \ t) + (Pr \ esentInput \times 1ms \times No.ofChannelsUsed)}{FilterCons \ tan \ t + (1ms \times No.ofChannelsUsed)}$ 

Filter Constant setting range = 4 ~ 64000 [ms]

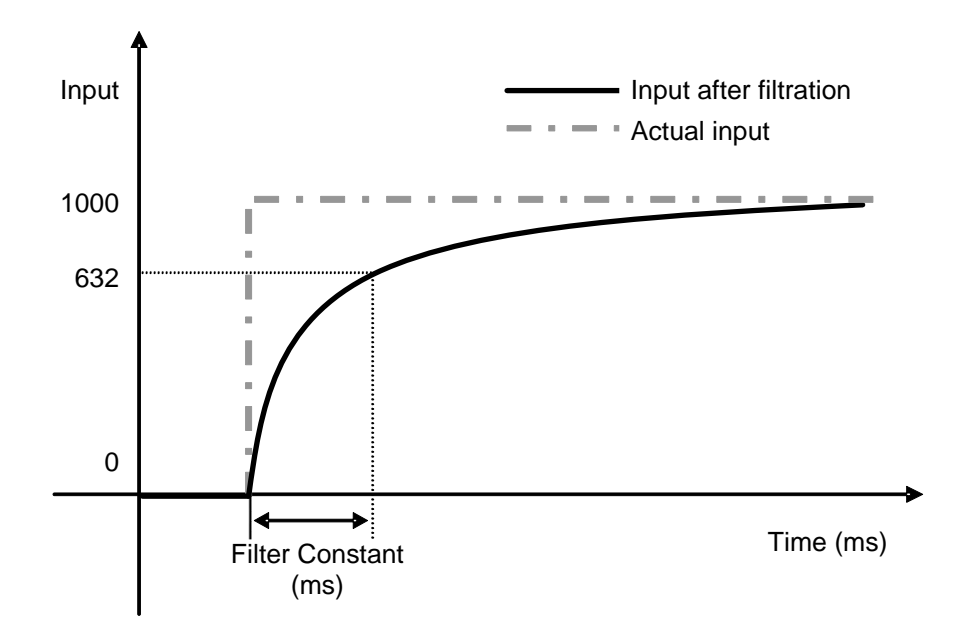

In the above graph, if the input value changes rapidly from 0 to 100, the input value is filtered. Filter (time) constant is the time required for input values to vary by 63.2% of the actual input value.

# 7.6.3 Averaging Function

### (1) Average by Time

The input values of the designated channel are accumulated for the preset time, and the average value of the total sum is outputted in digital data.

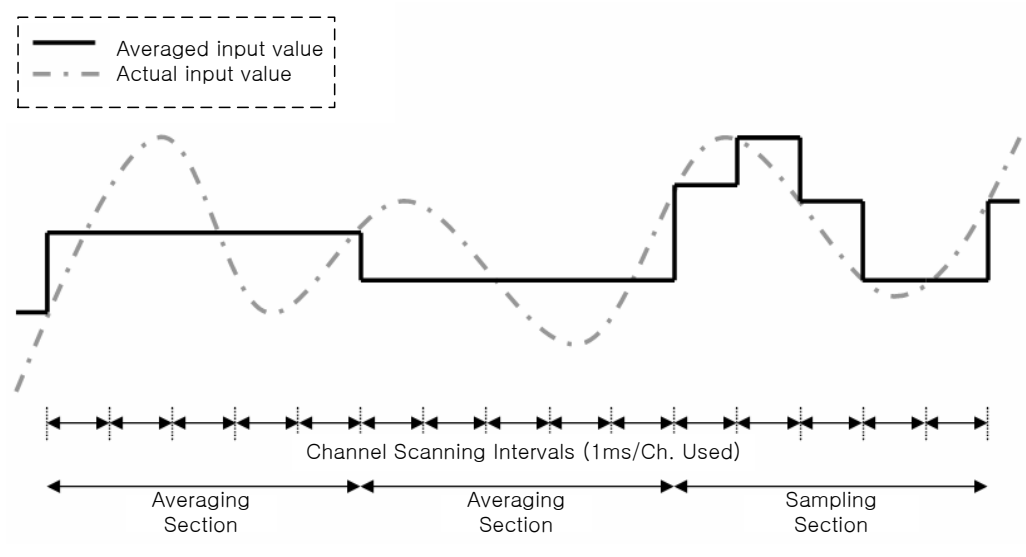

Setting Range =  $4 \sim 16000$  [ms]

For time averaging, No. of averaging cycles are calculated with the No. of channels used as below;

No. Averaging Cycles =  $\frac{AverageTime}{No.ofChannelsUsed \times 1ms}$ 

(2) Average by Cycles

The input values of the designated channel are accumulated for the preset cycles, and the average value of the total sum is outputted in digital data.

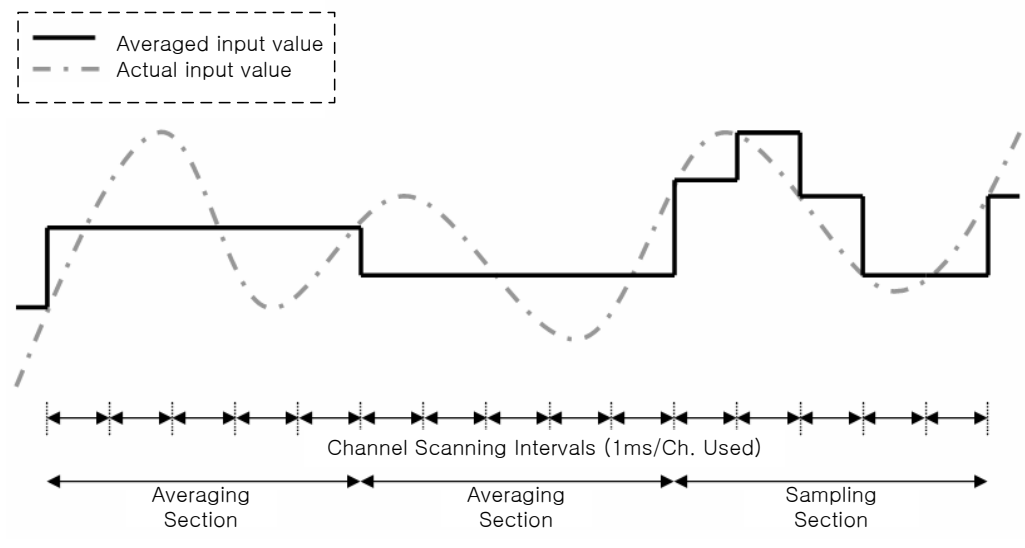

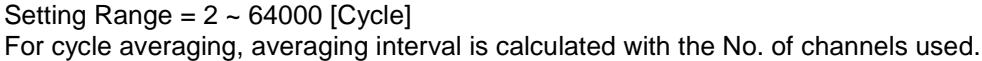

 $AveragingInterval \ [ms] = AveragingCycle \times No.ofChannelsUsed \times 1ms$ 

### (3) Moving Average

The inputs into the designated channel are accumulated for the presser number, and its average is calculated and outputted in digital data. However, in moving average method, each scan provides its average value.

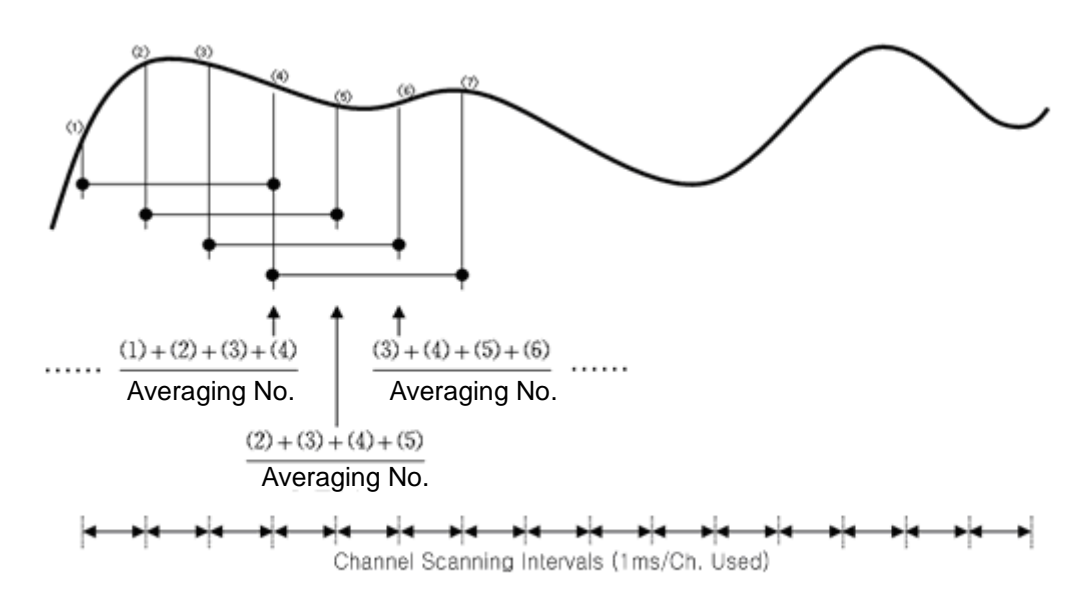

# Note

- (1) In case of time/cycle averages. The input value is not outputted at every conversion, but the previous value is maintained until the average time or cycle is reached.
- (2) In case of moving averages, the converted input is averaged with the previously entered value and the result is outputted at every conversion. Therefore, data response is faster than time/cycle averaging methods.
- (3) The three averaging methods can be processed simultaneously with the filter function described earlier. In such case, the filter function is executed first, and averaging function is processed to output the average value in digital data, which is expressed with the finallyprocessed value.

# 7.6.4 Disconnection detecting Function

The analog mix module has a diagnostic function which can detect and indicate open input line, when voltage input range of DC 1~5V or current input range of DC 4~20mA is selected as its analog input range. If the module indicates open input line, check the wiring.

- (1) If the wiring to the module is open, the Input LED flickering 1 second intervals and the respective error code is generated.
- (2) Line open detection is available for each channel. However, open indication is provided only for the channel selected for the operation. The Input LED is common for the input channels 0 and 1, and flickering if 1 or more channels are open.

| Input Connection   | Channel<br>Operation | Input LED<br>State           | Open Line<br>Flag |
|--------------------|----------------------|------------------------------|-------------------|
| Normal             | Working              | On                           | Off               |
| Normai             | Stopped              | On                           | Off               |
| Input wire open or | Working              | Flickering<br>(1s intervals) | On                |
| disconnected       | Stopped              | On                           | Off               |

(3) At line open, the line open flag of the channel turns on, and turns Off at correction.

| Open Flag | Description |
|-----------|-------------|
| U0x.10.0  | Ch 0 open   |
| U0x.10.1  | Ch 1 open   |
| U0x.10.2  | Ch 2 open   |
| U0x.10.3  | Ch 3 open   |
| U0x.10.4  | Ch 4 open   |
| U0x.10.5  | Ch 5 open   |
| U0x.10.6  | Ch 6 open   |
| U0x.10.7  | Ch 7 open   |

(4) At line open, the least of all input values is indicated.

# 7.7 Wiring

# 7.7.1 Precaution for wiring

- (1) Don't let AC power line near to A/D conversion module's external input sign line. With an enough distance kept away between, it will be free from surge or inductive noise.
- (2) Cable shall be selected in due consideration of ambient temperature and allowable current, whose size is not less than the max. cable standard of AWG22 (0.3mm<sup>2</sup>).
- (3) Don't let the cable too close to hot device and material or in direct contact with oil for long, which will cause damage or abnormal operation due to short-circuit.
- (4) Check the polarity when wiring the terminal.
- (5) Wiring with high-voltage line or power line may produce inductive hindrance causing abnormal operation or defect.

# 7.7.2 Wiring examples

- (1) Input resistance of current input circuit is 250  $\Omega$  (typ.).
- (2) Input resistance of voltage input circuit is 1 M $\Omega$  (min.).
- (3) Enable the necessary channel only.
- (4) Analog input module doesn't support power for input device. Use the external power supplier.
- (5) Wiring example of analog input
  - In case of voltage/current input, wiring is same. Adjust the voltage/current setting switch according to the case.

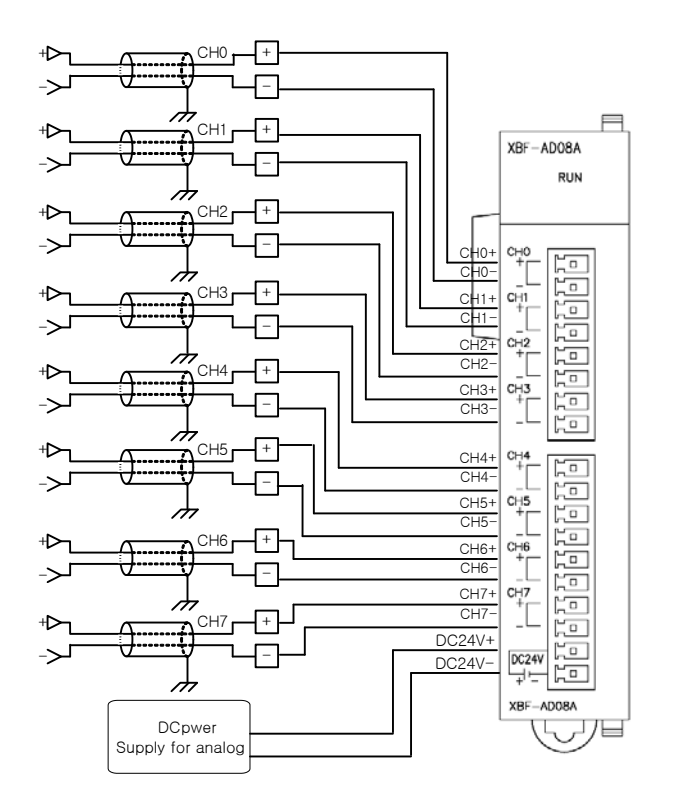

(6) Wiring example of analog input 2-Wire sensor/transmitter

Γ

- In case of voltage/current input, wiring is same. Adjust the voltage/current setting switch according to the case.

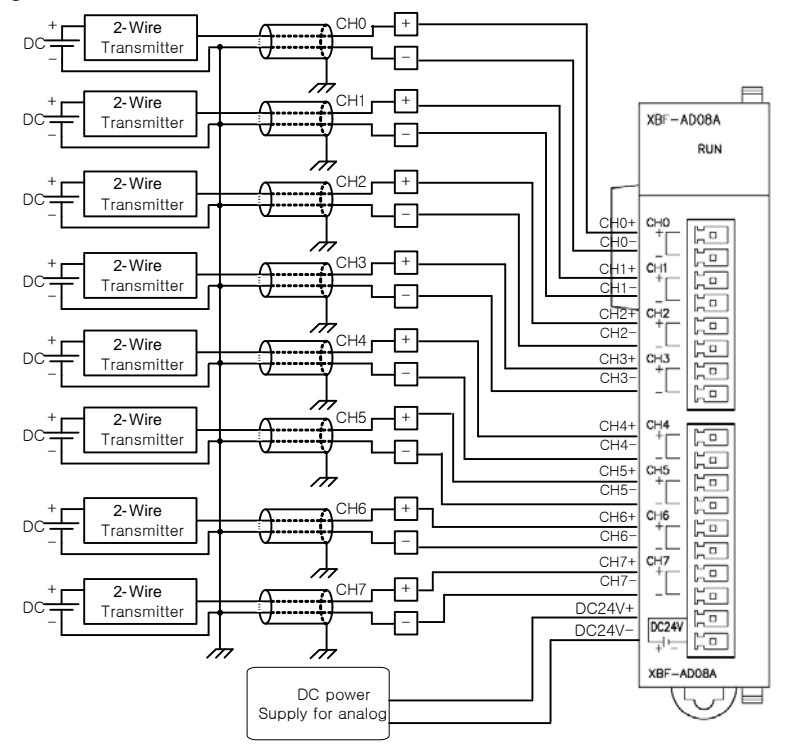

- (7) Wiring example of analog input 4-Wire sensor/transmitter
  - In case of voltage/current input, wiring is same. Adjust the voltage/current setting switch according to the case.

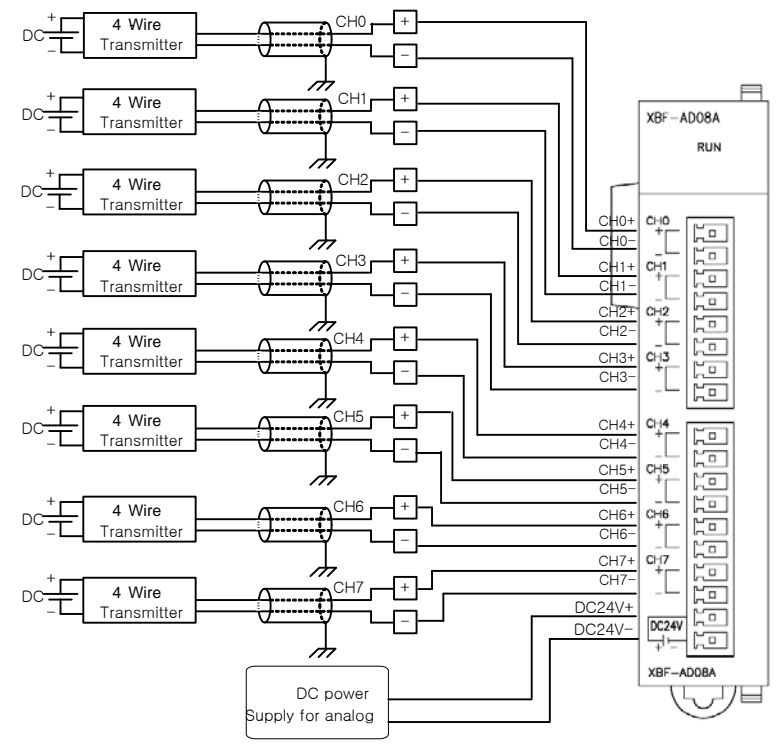

- (8) Relationship between voltage input accuracy and wiring length
  - In voltage input, the wiring (cable) length between transmitter or sensor and module has an effect on digital-converted values of the module as specified below;

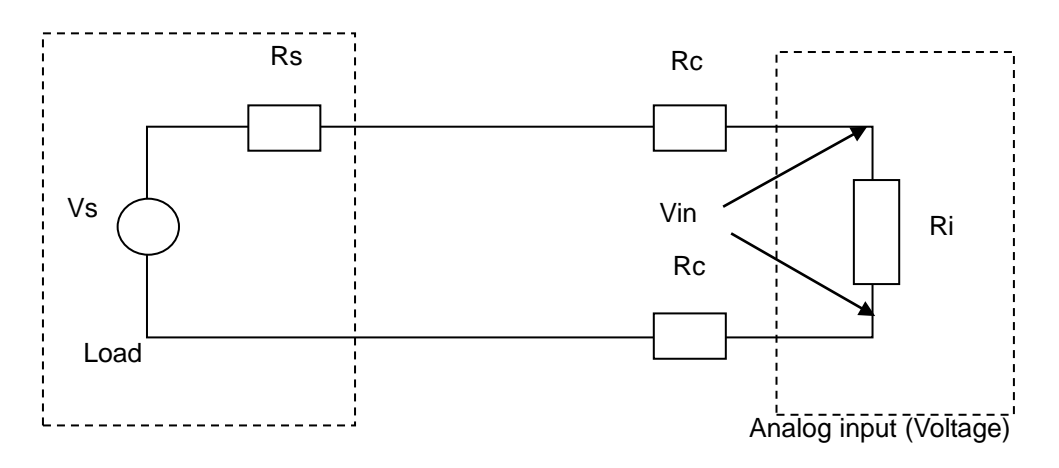

Where,

- Rc: Resistance value due to line resistance of cable
- Rs: Internal resistance value of transmitter or sensor
- Ri: Internal resistance value  $(1^{M\Omega})$  of voltage input module
- Vin: Voltage allowed to analog input module
- % Vi: Tolerance of converted value (%) due to source and cable length in voltage input

$$Vin = \frac{Ri \times Vs}{\left[Rs + \left(2 \times Rc\right) + Ri\right]}$$

$$\% Vi = \left(1 - \frac{Vin}{Vs}\right) \times 100 \%$$

# 7.8 Operation Parameter Setting

A/D conversion module's operation parameters can be specified through XG5000's [I/O parameters].

(1) Settings

For the user's convenience of A/D conversion module, XG5000 provides GUI (Graphical User Interface) for parameters setting of A/D conversion module. Setting items available through [I/O parameters] on the XG5000 project window are as described below in the table.

| Item            | Details                                                                     |  |  |
|-----------------|-----------------------------------------------------------------------------|--|--|
| [I/O parameter] | (a) Specify the following setting items necessary for the module operation. |  |  |
|                 | 1) Channel Enable/Disable setting                                           |  |  |
|                 | <ol><li>Setting ranges of input voltage/current</li></ol>                   |  |  |
|                 | 3) Output data format setting                                               |  |  |
|                 | 4) Filter constant setting                                                  |  |  |
|                 | 5) Average processing method setting                                        |  |  |
|                 | 6) Average value setting                                                    |  |  |
|                 | (b) If downloading is complete Parameter set by user in XG5000 is saved     |  |  |
|                 | in Flash memory of XGB main unit.                                           |  |  |

## (2) Usage of [I/O Parameter]

(a) Create a project with XG5000. See XG5000 Program Manual for project creation.

(b) In the Project window, double-click [I/O Parameter].

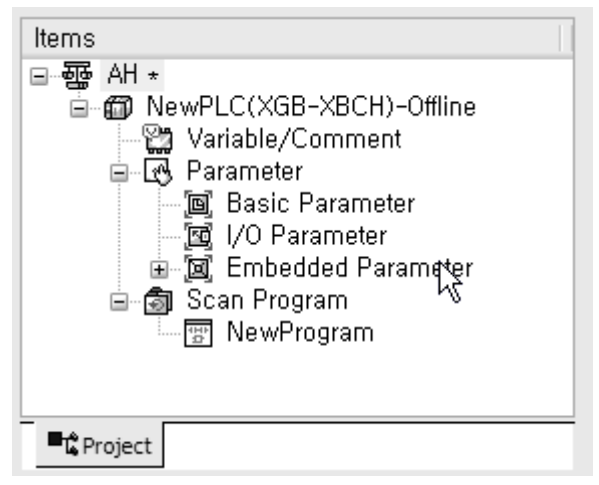

(c) In the [I/O Parameter Setting] window, find out the slot of the base where the analog mix module is installed, and click it.

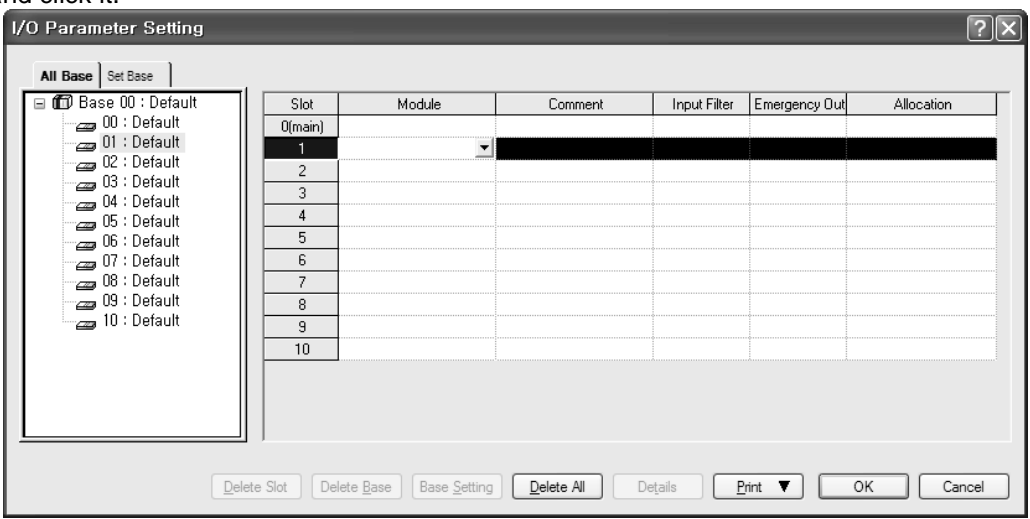

(d) In the above window, click the arrow button to call the window where the module can be selected. Find out the module and select it.

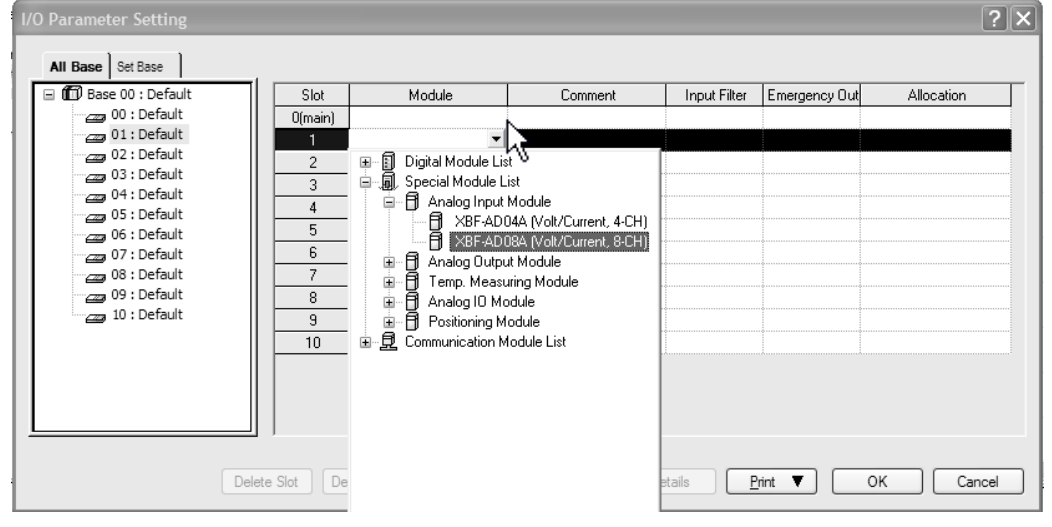

(e) To set up parameter, double click with the respective slot being selected, or click [Detail] button.

| I/O Parameter Setting |         |                        |            |                  |               | ?×            |
|-----------------------|---------|------------------------|------------|------------------|---------------|---------------|
| All Base Set Base     |         |                        |            |                  |               |               |
| 🖃 🗊 Base 00 : Default | Slot    | Module                 | Comment    | Input Filter     | Emergency Out | Allocation    |
| 00 : Default          | 0(main) |                        |            |                  |               |               |
| 01: XBF-AD08A (Volt/C | 1       | XBF-AD08A (Volt/Curr 💌 |            | -                | -             | P0040 ~ P007F |
| 02 : Default          | 2       |                        |            |                  |               |               |
| 05: Default           | 3       |                        |            |                  |               |               |
| 05 : Default          | 4       |                        |            |                  |               |               |
| 06 : Default          | 5       |                        |            |                  |               |               |
| 07 : Default          | 6       |                        |            |                  |               |               |
| 08 : Default          | 7       |                        |            |                  |               |               |
| 09 : Default          | 8       |                        |            |                  |               |               |
| 10 : Default          | 9       |                        |            |                  |               |               |
|                       | 10      |                        |            |                  |               |               |
| <                     |         |                        |            | $\searrow$       |               |               |
| Delete                | Slot De | lete Base Base Setting | Delete All | Details <u>P</u> | rint 🔻        | OK Cancel     |

(f) The window below where parameters can be set up by channel appears. Click the item to set up. The parameters which can be set up appear by item.

Г

| У | BF-AD08A (Volt/Current         | , 8-CH)   |          |          |          |          |          |          | ?×       |
|---|--------------------------------|-----------|----------|----------|----------|----------|----------|----------|----------|
|   | XBF-AD08A (Volt/Current, 8-CH) |           |          |          |          |          |          |          |          |
|   | Parameter                      | CH 0      | CH 1     | CH 2     | CH 3     | CH 4     | CH 5     | CH 6     | CH 7     |
|   | Channel status                 | Disable 🔽 | Disable  | Disable  | Disable  | Disable  | Disable  | Disable  | Disable  |
|   | Input range                    | 4~20mA    | 4~20mA   | 4~20mA   | 4~20mA   | 4~20mA   | 4~20mA   | 4~20mA   | 4~20mA   |
|   | Output type                    | 0~4000    | 0~4000   | 0~4000   | 0~4000   | 0~4000   | 0~4000   | 0~4000   | 0~4000   |
|   | Filter constant                | 0         | 0        | 0        | 0        | 0        | 0        | 0        | 0        |
|   | Average processing             | Sampling  | Sampling | Sampling | Sampling | Sampling | Sampling | Sampling | Sampling |
|   | Average value                  | 0         | 0        | 0        | 0        | 0        | 0        | 0        | 0        |
|   |                                |           |          |          |          |          |          |          |          |
|   |                                |           |          |          |          |          |          |          |          |
|   |                                |           |          |          |          |          |          | ОК       | Cancel   |

# 7.9 Special Module Monitoring Functions

The functions of the special module monitor are as follows.

- (1) Start-up of [Special Module Monitor]
- Select [Online] -> [Connect], and [Monitor] -> [Special Module Monitor] to start up. [Special Module Monitor] menu is enabled only in the [Online] condition.

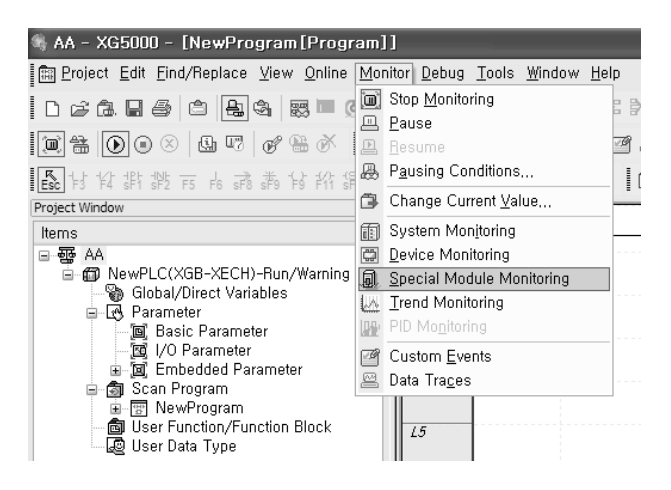

### Notes

- The screen may not function properly if the system resources are not sufficient. In this case, close the screen, exit other applications, and rerun XG5000.
- 2) The I/O parameters set up in [Special Module Monitor] condition are temporarily set up for testing purpose. Therefore, these I/O parameters are deleted after exit from [Special Module Monitor].3) the test function of the [Special Module Monitor] enables testing analog mix modules without
- sequence programming.
- (2) Usage of [Special Module Monitor]
  - (a) With the XG5000 in connection (online) with the base unit of PLC, select [Monitor] -> [Special Module Monitor]. The Select Special Module window shown below will appear showing the type of the special modules and base/slot information. In the list dialog, the modules present in the PLC system are displayed.

| Special Modu | le List  |          | X                                               |
|--------------|----------|----------|-------------------------------------------------|
| Base         |          | Slot     | Module                                          |
| 🗂 Base O     | ß        | Internal | High Speed Counter Module(Open-Collector, 8-CH) |
| 🗊 Base O     | <u>8</u> | Internal | Position Module (Open-Collector, 2-CH)          |
| 🍈 Base O     |          | Slot 1   | XBF-AD08A (Volt/Current, 8-CH)                  |
|              |          |          |                                                 |
|              |          |          |                                                 |
|              |          |          |                                                 |
|              |          |          |                                                 |
|              |          |          |                                                 |
|              |          |          |                                                 |
|              |          |          |                                                 |
|              |          |          |                                                 |
|              |          |          |                                                 |
| <            |          |          |                                                 |
|              |          |          |                                                 |
| Module Info. | JL       | Monitor  | Close                                           |

(b) In the above window, select the special module and click [Module Info.] to see the information window below.

| - |                       | in bolom.                      |
|---|-----------------------|--------------------------------|
| S | pecial Module Informa | ation ?×                       |
|   | Displays the inform   | nations of special module.     |
|   | ltem                  | Information                    |
|   | Module Name           | XBF-AD08A (Volt/Current, 8-CH) |
|   | OS Ver                | Ver. 9.0                       |
|   | OS Update Date        | 2009-9-25                      |
|   | Module Status         | Normal. (0)                    |
|   |                       |                                |
|   |                       |                                |
|   |                       |                                |
|   |                       |                                |
|   |                       |                                |
|   |                       |                                |
|   |                       |                                |
|   |                       |                                |
|   |                       |                                |
|   |                       |                                |
|   |                       | OK                             |
|   |                       |                                |

Γ

(c) Click the [Monitor] button in the "Special Module" window. The "Special Module Monitor' window will appear as shown below.

| Special Module Monitor       |                  | ?×            |
|------------------------------|------------------|---------------|
| XBF-AD08A (Volt/Current, 8-0 | CH) -            |               |
| Item                         | Max/Min value    | Current value |
| CH0 A/D value                |                  |               |
| CH1 A/D value                |                  |               |
| CH2 A/D value                |                  |               |
| CH3 A/D value                |                  |               |
| CH4 A/D value                |                  |               |
| CH5 A/D value                |                  |               |
| CH6 A/D value                |                  |               |
| CH7 A/D value                |                  |               |
|                              |                  |               |
| Item                         | Setting Value    | Current Value |
| Channel                      | CH               |               |
| Channel status               | Disable          |               |
| Input range                  | 4~20mA           |               |
| Output type                  | 0~4000           |               |
| Filter constant              | 0                |               |
| Average processing           | Sampling         |               |
| Average value                | 0                |               |
|                              |                  |               |
|                              |                  |               |
| Reset max/min value          | Start Monitoring | Test          |
|                              |                  | Close         |

(d) [Start Monitoring]: click [Start Monitoring] to look up the digital input data of the channel currently in operation. The screen shot below is a monitoring window when all the channels are in operation status.

|                                                                                       | Max/Min value                                 | Current value                                |                                                             |                |
|---------------------------------------------------------------------------------------|-----------------------------------------------|----------------------------------------------|-------------------------------------------------------------|----------------|
| CH0 A/D value                                                                         | 0/0                                           | 0                                            |                                                             | — Monitoring   |
| CH1 A/D value                                                                         | 0/0                                           | 0                                            |                                                             |                |
| CH2 A/D value                                                                         | 0/0                                           | 0                                            |                                                             |                |
| CH3 A/D value                                                                         | 0/0                                           | 0                                            |                                                             |                |
| CH4 A/D value                                                                         | 0/0                                           | 0                                            |                                                             |                |
| CH5 A/D value                                                                         | 0/0                                           | 0                                            |                                                             |                |
| CH6 A/D value                                                                         | 0/0                                           | 0                                            |                                                             |                |
| CH7 A/D value                                                                         | 0/0                                           | 0                                            |                                                             |                |
| Item                                                                                  | Setting Value                                 | Current Value                                | T                                                           |                |
| Channel                                                                               | CHI                                           | )                                            |                                                             | Detailing      |
| onannor                                                                               | ······                                        | D: 11                                        |                                                             | Detail informa |
| Channel status                                                                        | Disable                                       | Disable                                      |                                                             | ( 0) 10        |
| Channel status<br>Input range                                                         | Disable<br>4~20mA                             | Uisable<br>4~20mA                            |                                                             | of CH0         |
| Channel status<br>Input range<br>Output type                                          | Disable<br>4~20mA<br>0~4000                   | 4~20mA<br>0~4000                             |                                                             | of CH0         |
| Channel status<br>Input range<br>Output type<br>Filter constant                       | Disable<br>4~20mA<br>0~4000<br>0              | Uisable<br>4~20mA<br>0~4000<br>0             |                                                             | of CH0         |
| Channel status<br>Input range<br>Output type<br>Filter constant<br>Average processing | Disable<br>4~~20mA<br>0~4000<br>0<br>Sampling | Ursable<br>4~20mA<br>0~4000<br>0<br>Sampling | 2000<br>2000<br>2000<br>2000<br>2000<br>2000<br>2000<br>200 | of CH0         |

The screen executing [Start Monitoring]

(e) [Test]: this function is used to change the current parameter settings of the analog mix module. Click the settings in the fields in the bottom screen to change the parameters. [Test] can be set up only when the operation status of the XGB base unit is STOP.

| Special Module Monitor                                                                                                    |                                                                     |                                                          |  |  |  |
|----------------------------------------------------------------------------------------------------|---------------------------------------------------------------------|----------------------------------------------------------|--|--|--|
| XBF-AD08A (Volt/Current, 8-0                                                                                               | CH) -                                                               |                                                          |  |  |  |
| Item                                                                                                    | Max/Min value                                                       | Current value                                            |  |  |  |
| CH0 A/D value                                                                                                    | 0/0                                                                 | 0                                                        |  |  |  |
| CH1 A/D value                                                                                                    | 0/0                                                                 | 0                                                        |  |  |  |
| CH2 A/D value                                                                                                    | 0/0                                                                 | 0                                                        |  |  |  |
| CH3 A/D value                                                                                                    | 0/0                                                                 | 0                                                        |  |  |  |
| CH4 A/D value                                                                                                    | 0/0                                                                 | 0                                                        |  |  |  |
| CH5 A/D value                                                                                                    | 0/0                                                                 | 0                                                        |  |  |  |
| CH6 A/D value                                                                                                    | 0/0                                                                 | 0                                                        |  |  |  |
| CH7 A/D value                                                                                                    | 0/0                                                                 | 0                                                        |  |  |  |
|                                                                                                    |                                                                     |                                                          |  |  |  |
| ltem                                                                                                    | Setting Value                                                       | Current Value                                            |  |  |  |
|                                                                                                    | CI CI                                                               | 40                                                       |  |  |  |
| Lhannel                                                                                                    |                                                                     |                                                          |  |  |  |
| Channel<br>Channel status                                                                                                  | Enable                                                              | Enable                                                   |  |  |  |
| Channel<br>Channel status<br>Input range                                                                                   | Enable<br>4~20mA                                                    | Enable<br>4~20mA                                         |  |  |  |
| Channel Channel status Input range Output type                                                                             | Enable<br>4~20mA<br>0~4000                                          | Enable<br>4~20mA<br>0~4000                               |  |  |  |
| Channel<br>Channel status<br>Input range<br>Output type<br>Filter constant                                                 | Enable<br>4~20mA<br>0~4000<br>0                                     | Enable<br>4~20mA<br>0~4000<br>0                          |  |  |  |
| Channel<br>Channel status<br>Input range<br>Output type<br>Filter constant<br>Average processing                           | Enable<br>4~20mA<br>0~4000<br>0<br>Sampling                         | Enable<br>4~20mA<br>0~4000<br>0<br>Sampling              |  |  |  |
| Channel status<br>Channel status<br>Input range<br>Output type<br>Filter constant<br>Average processing<br>Average value   | Enable<br>4~20mA<br>0~4000<br>0<br>Sampling<br>0                    | Enable<br>4~20mA<br>0~4000<br>0<br>Sampling<br>0         |  |  |  |
| Channel status<br>Input range<br>Output type<br>Filter constant<br>Average processing<br>Average value                     | Enable<br>4~20mA<br>0~4000<br>0<br>Sampling<br>0                    | Enable<br>4~20mA<br>0~4000<br>0<br>Sampling<br>0         |  |  |  |
| Channel status Channel status Input range Output type Filter constant Average processing Average value Reset max/min value | Enable<br>4~20mA<br>0~4000<br>0<br>Sampling<br>0<br>Stop Monitoring | Enable<br>4~20mA<br>0~4000<br>0<br>Sampling<br>0<br>Test |  |  |  |

The screen executing [Test]

## (f) Minimum/Maximum Value Monitoring

Γ

The minimum and maximum values of the input channels in operation can be monitored. However, the Max/Min values in the window are based on the current value. Therefore, the Max/Min values are not saved when exiting from the [Monitoring/Testing Screen].

| Special Module Monitor       |                 | ?             |                        |
|------------------------------|-----------------|---------------|------------------------|
| XBF-AD08A (Volt/Current, 8-0 | CH) -           |               | —                      |
| Item                         | Max/Min value   | Current value |                        |
| CH0 A/D value                | 0/0             | 0             |                        |
| CH1 A/D value                | 0/0 _           | 0             | Monitors Max/Min value |
| CH2 A/D value                | 0/0             | 0             |                        |
| CH3 A/D value                | 0/0             | 0             |                        |
| CH4 A/D value                | 0/0             | 0             |                        |
| CH5 A/D value                | 0/0             | 0             |                        |
| CH6 A/D value                | 0/0             | 0             |                        |
| CH7 A/D value                | 0/0             | 0             |                        |
|                              |                 |               |                        |
| Item                         | Setting Value   | Lurrent Value |                        |
| Channel                      | CH L            | J             |                        |
| Channel status               | Disable         | Disable       |                        |
| Input range                  | 4~20mA          | 4~20mA        |                        |
| Output type                  | 0~4000          | 0~4000        |                        |
| Filter constant              | 0               | 0             |                        |
| Average processing           | Sampling        | Sampling      |                        |
| Average value                | 0               | 0             |                        |
|                              |                 |               |                        |
|                              |                 |               |                        |
| Reset max/min value          | Stop Monitoring | Test          | Resets Max/Min value   |
|                              |                 | Close         |                        |

The screen executing [Max/Min Value Monitoring]

### (g) Close

[Close] button is for ending/closing the monitoring/testing screen. Maximum, minimum, and current values are not saved at exit.

# 7.10 Register U devices

The variables for each module are automatically registered by referring to the information of the special modules set up in the [I/O Parameter]. User can modify variables and descriptions.

### (1) Registration Procedure

(a) In [I/O Parameter], set up special module in slot. I/O Parameter Setting  $\nabla \mathbf{x}$ All Base Set Base 🖃 🗊 Base 00 : Default Input Filter Emergency Out Module Slot Comment Allocation 00 : Default 01 : XBF-AD08A (Volt/C 0(main) XBF-AD08A (Volt/Curr 💌 1 P0040 ~ P007P 👝 02 : Default 03 : Default 2 04 : Default 05 : Default 4 👝 06 : Default 5 🔄 07 : Default 6 208 : Default 7 👝 09 : Default 8 2 10 : Default 9 10 
 Delete Slot
 Delete Base
 Base Setting
 Delete All
 Details
 Print
 ▼
 OK
 Cancel

### (b) Double click [Variables/Comment].

| 👒 AH - XG5000 - [Variable/Comment]             |                                                              |
|------------------------------------------------|--------------------------------------------------------------|
| ₩ Project Edit Find/Replace View Online Monit  | itor <u>D</u> ebug <u>T</u> ools <u>W</u> indow <u>H</u> elp |
| - C & G - G - S - S - S - S - S - S - S - S -  |                                                              |
| (0, ≜   0 0 ⊗   ⊈ 5   0 ⊕ 6 € 7   ₽ !          | u: u·7) 670 🛛 🕮 🏨 🕊 🖉 🖓 4                                    |
| 副标准群群 表示 A 示 新 好 科 路 路                         | ## # # # # # # # # # # # # # # # # # #                       |
| Project Window 👻 🗙                             |                                                              |
| Items                                          | View Variable D View Device View Flag                        |
| ⊡~∰a AH *                                      | Variable Type Device Used                                    |
| 🖥 🗊 NewPLC(XGB-XBCH)-Offline                   |                                                              |
|                                                | <u>-</u>                                                     |
| 🖃 🐼 Parameter                                  |                                                              |
| 🔄 📴 Basic Parameter                            |                                                              |
| 🔤 I/O Parameter                                |                                                              |
|                                                |                                                              |
| 🚊 🔟 Embedded Parameter                         |                                                              |
| ia⊢jaj Embedded Parameter<br>⊡⊣aj Scan Program |                                                              |

(c) In the 'Edit' menu, select 'U-Device Auto Registration (special module variable auto registration).

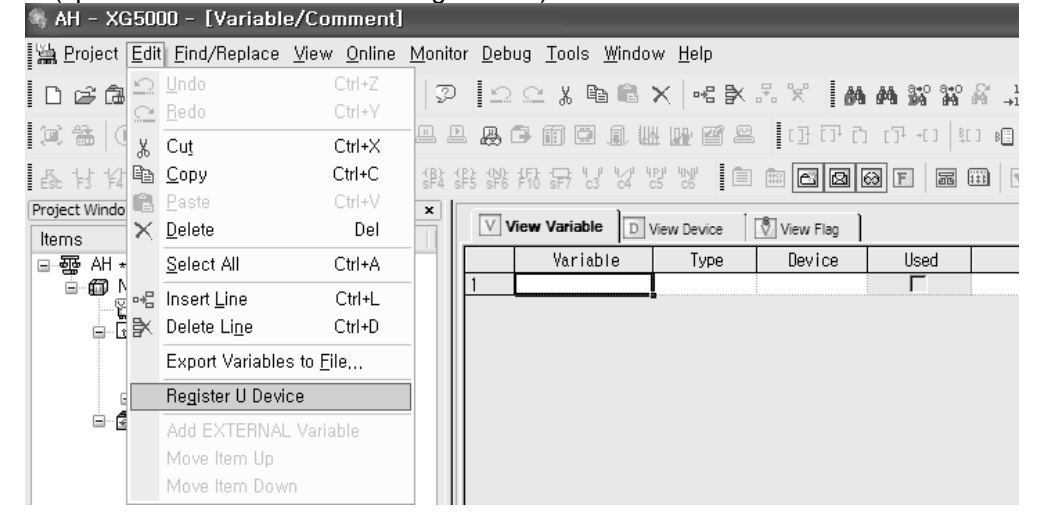

×

# (d) Click 'Yes.'

?)

I

Automatically register comments in the U Devices according to the special module set in the I/O parameter. The previous comment will be deleted. Continue?

# Yes No

### (e) Variables are registered as shown below.

| VV | ew Variable D View Device | 🕅 View Flag | ]        |      |                                   |
|----|---------------------------|-------------|----------|------|-----------------------------------|
|    | Variable                  | Туре 🔺      | Device   | Used | Comment                           |
| 1  | _01_ERR                   | BIT         | U01.00.0 | Г    | Analog Input Module: Module Error |
| 2  | _01_RDY                   | BIT         | U01.00.F | Г    | Analog Input Module: Module Ready |
| 3  | _01_CH0_ACT               | BIT         | U01.01.0 | Г    | Analog Input Module: CH0 Active   |
| 4  | _01_CH1_ACT               | BIT         | U01.01.1 | Г    | Analog Input Module: CH1 Active   |
| 5  | _01_CH2_ACT               | BIT         | U01.01.2 | Г    | Analog Input Module: CH2 Active   |
| 6  | _01_CH3_ACT               | BIT         | U01.01.3 | Г    | Analog Input Module: CH3 Active   |
| 7  | _01_CH4_ACT               | BIT         | U01.01.4 | Г    | Analog Input Module: CH4 Active   |
| 8  | _01_CH5_ACT               | BIT         | U01.01.5 | Г    | Analog Input Module: CH5 Active   |
| 9  | _01_CH6_ACT               | BIT         | U01.01.6 | Г    | Analog Input Module: CH6 Active   |
| 10 | _01_CH7_ACT               | BIT         | U01.01.7 | Г    | Analog Input Module: CH7 Active   |
| 11 | _01_CH0_ERR               | BIT         | U01.01.8 | Г    | Analog Input Module: CH0 Error    |
| 12 | _01_CH1_ERR               | BIT         | U01.01.9 | Г    | Analog Input Module: CH1 Error    |
| 13 | _01_CH2_ERR               | BIT         | U01.01.A | Г    | Analog Input Module: CH2 Error    |
| 14 | _01_CH3_ERR               | BIT         | U01.01.B | Г    | Analog Input Module: CH3 Error    |
| 15 | _01_CH4_ERR               | BIT         | U01.01.C | Г    | Analog Input Module: CH4 Error    |
| 16 | _01_CH5_ERR               | BIT         | U01.01.D | Г    | Analog Input Module: CH5 Error    |
| 17 | _01_CH6_ERR               | BIT         | U01.01.E | Г    | Analog Input Module: CH6 Error    |

### (f) In IEC types, the variables are registered as shown below.

| V  | Global Variable | Direct Variable Comment | 🖏 Flag |       |          |                                                   |
|----|-----------------|-------------------------|--------|-------|----------|---------------------------------------------------|
|    | Variable Kind   | Variable                | Туре   | Ad In | niti Use | Comment                                           |
| 8  | VAR_GLOBAL      | _01_CH1_IDD             | BOOL   | %     | Г        | Analog Input Module: CH1 Input Disconnection Flag |
| 9  | VAR_GLOBAL      | _01_CH2_ACT             | BOOL   | %     | Г        | Analog Input Module: CH2 Active                   |
| 10 | VAR_GLOBAL      | _01_CH2_DATA            | WORD   | %     | Г        | Analog Input Module: CH2 Output                   |
| 11 | VAR_GLOBAL      | _01_CH2_ERR             | BOOL   | %     | Г        | Analog Input Module: CH2 Error                    |
| 12 | VAR_GLOBAL      | _01_CH2_IDD             | BOOL   | %     | Г        | Analog Input Module: CH2 Input Disconnection Flag |
| 13 | VAR_GLOBAL      | _01_CH3_ACT             | BOOL   | %     | Г        | Analog Input Module: CH3 Active                   |
| 14 | VAR_GLOBAL      | _01_CH3_DATA            | WORD   | %     | Г        | Analog Input Module: CH3 Output                   |
| 15 | VAR_GLOBAL      | _01_CH3_ERR             | BOOL   | %     | Г        | Analog Input Module: CH3 Error                    |
| 16 | VAR_GLOBAL      | _01_CH3_IDD             | BOOL   | %     | Г        | Analog Input Module: CH3 Input Disconnection Flag |
| 17 | VAR_GLOBAL      | _01_CH4_ACT             | BOOL   | %     | Г        | Analog Input Module: CH4 Active                   |
| 18 | VAR_GLOBAL      | _01_CH4_DATA            | WORD   | %     | Г        | Analog Input Module: CH4 Output                   |
| 19 | VAR_GLOBAL      | _01_CH4_ERR             | BOOL   | %     | Г        | Analog Input Module: CH4 Error                    |
| 20 | VAR_GLOBAL      | _01_CH4_IDD             | BOOL   | %     | Г        | Analog Input Module: CH4 Input Disconnection Flag |
| 21 | VAR_GLOBAL      | _01_CH5_ACT             | BOOL   | %     | Г        | Analog Input Module: CH5 Active                   |
| 22 | VAR_GLOBAL      | _01_CH5_DATA            | WORD   | %     | Г        | Analog Input Module: CH5 Output                   |
| 23 | VAR_GLOBAL      | _01_CH5_ERR             | BOOL   | %     | Г        | Analog Input Module: CH5 Error                    |
| 24 | VAR_GLOBAL      | _01_CH5_IDD             | BOOL   | %     | Г        | Analog Input Module: CH5 Input Disconnection Flag |
| 25 | VAR_GLOBAL      | _01_CH6_ACT             | BOOL   | %     | Г        | Analog Input Module: CH6 Active                   |
| 26 | VAR_GLOBAL      | _01_CH6_DATA            | WORD   | %     | Γ        | Analog Input Module: CH6 Output                   |

### (2) Saving Variables

(a) The contents in the 'View Variables' tab can be saved in a text file.

- (b) In the 'Edit' menu, select 'Save as Text File.'
- (c) The contents in the 'View Variables' tab are saved in a text file.

# (3) Viewing Variables in Program

The figures below present examples of use in XGB "S" and "H" types.

## (a) Below is an exemplary program for XG5000.

| 10<br>S0         | мооооо<br>———————————————————————————————— | U01.00.F | U01.01.0 | MOV | U01.02 | D00100 |
|------------------|--------------------------------------------|----------|----------|-----|--------|--------|
| 11               |                                            | U01.00.F | U01.01.1 | MOV | U01.03 | D00101 |
| 12<br>S11        | M00001                                     | U01.00.F | U01.01.2 | MOV | U01.04 | D00102 |
| 13               |                                            | U01.00.F | U01.01.3 | MOV | U01.05 | D00103 |
| 14<br>\$22       | M00002                                     | U01.00.F | U01.01.4 | MOV | U01.06 | D00104 |
| 15               |                                            | U01.00.F | U01.01.5 | MOV | U01.07 | D00105 |
| <i>LB</i><br>533 | M00003                                     | U01.00.F | U01.01.6 | MOV | U01.08 | D00106 |
| 17               |                                            | U01.00.F | U01.01.7 | MOV | U01.09 | D00107 |
|                  |                                            |          |          |     |        |        |

### (b) In the 'View' menu, click 'View Variables.' The devices are changed into variables.

| 10   | M00000 | _01_RDY | _01_CH0_AC<br>T | MOV | _01_CH0_DA<br>TA | D00100 |
|------|--------|---------|-----------------|-----|------------------|--------|
| 11   |        |         |                 | MOV | _01_CH1_DA<br>TA | D00101 |
| 12   | M00001 | _01_RDY | _01_cH2_AC      | MOV | _01_CH2_DA<br>TA | D00102 |
| 13   |        | _01_RDV | _01_CH3_AC      | MOV | _01_CH3_DA<br>TA | D00103 |
| 14   | M00002 | _01_RDY | _01_CH4_AC      | MOV | _01_CH4_DA<br>TA | D00104 |
| <br> |        | _01_RDY |                 | MOV | _01_CH5_DA<br>TA | D00105 |
| 18   | M00003 | _01_RDY | _01_CH6_AC      | MOV | _01_CH6_DA<br>TA | D00106 |
|      |        |         | _01_cH7_AC      | MOV | _01_CH7_DA<br>TA | D00107 |

# (c) In the 'View' menu, click 'View Device/Variables' to look up the devices and variables at the same time.

| 10 | M00000 | U01.00.F | U01.01.0   | MAY 1101 02 DOD100 |
|----|--------|----------|------------|--------------------|
| S  |        |          | O1CHOAC    |                    |
| L1 |        | U01.00.F | U01.01.1   | MOV U01.03 D00101  |
|    |        | _01_RDY  | _01_CH1_AC | 01_CH1_DA          |
| 12 | M00001 | U01.00.F | U01.01.2   | MOV U01.04 D00102  |
| S1 |        |          | _01_CH2_AC | O1_CH2_DA          |
| 13 |        | U01.00.F | U01.01.3   | MOV U01.05 D00103  |
|    |        | _01_RDY  | _01_cH3_AC | 01_CH3_DA          |
| 14 | M00002 | U01.00.F | U01.01.4   | MOV U01.06 D00104  |
| S2 | 2      | _01_RDY  | _01_CH4_AC | 01_CH4_DA          |
| 15 |        | U01.00.F | U01.01.5   | MOV U01.07 D00105  |
|    |        | _01_RDY  | _01_cH5_AC | O1_CH5_DA          |
| 18 | M00003 | U01.00.F | U01.01.6   | MOV U01.08 D00106  |
| S3 | 3      | _01_RDY  | _01_CH6_AC | 01_CH6_DA          |
| 17 |        | U01.00.F | U01.01.7   | MOV U01.09 D00107  |
|    |        | _01_RDY  | _01_CH7_AC | 01_CH7_DA          |

| (d) In the | e 'View' | menu, | click " | View D | Device/[ | Descriptior | i' to loo | k up the | e devices | and | descriptio | ons at the |
|------------|----------|-------|---------|--------|----------|-------------|-----------|----------|-----------|-----|------------|------------|
| sam        | e time.  |       |         |        |          |             |           |          |           |     |            |            |

Γ

| M0002         U01015         U01014         MOV         U0108         D00194           Arading<br>Module         Module<br>Module         Module<br>Module         Module<br>Module         Module<br>CH4 Active<br>Resty         MOV         U0107         D00195           2         U01005         U01015         MOV         U0107         D00195           4         Module         Module<br>Module         Module<br>Module         Arading<br>Module         Arading<br>Module           M0003         U01005         U01014         MOV         U0108         D00195           M0004         Module<br>Module         Module<br>Module         Module<br>Module         Arading<br>Module         MoV         U0108         D00195           M0003         U01005         U01014         MOV         U0108         D00197           Module         Module         Module         Module         Module         Module           Module         U01017         MOV         U0108         D00197           Module         U01017         MOV         U0108         D00197           Module         U01017         Module         Module         Module           Module         U01014         MOV         U0107         D00197           Module                                                                                                    |        |                                               |                                          |     |                                          |        |
|----------------------------------------------------------------------------------------------------|--------|-----------------------------------------------|------------------------------------------|-----|------------------------------------------|--------|
| 1     Analog<br>Input<br>Input<br>Madue<br>Ready<br>Ready<br>Madue<br>Ready<br>Madue<br>Ready<br>Madue<br>Ready<br>Madue<br>Madue<br>Madue<br>Ready<br>Madue<br>Madue<br>Mad | M00002 | U01.00.F                                      | U01.01.4                                 | MOV | U01.06                                   | D00104 |
| 4         U0100.F         U0101.5         MOV         U01.07         D00105           Analog         Madue         Madue         Ma                                                                                                    |        | Analog<br>Input<br>Module:<br>Module<br>Ready | Analog<br>Input<br>Module:<br>CH4 Active |     | Analog<br>Input<br>Module:<br>CH4 Output |        |
| Mobile<br>Resty         Mobile<br>CHS Active         Mobile<br>CHS Cupst           M00003         U01:01.F         U01:01.8         MOV         U01:08         D00108           M00003         U01:01.F         U01:01.8         MOV         U01:08         D00108           M0000         Module<br>Module<br>CHS Active<br>Resty         MOV         U01:08         D00108           M0000         U01:01.7         MOV         U01:09         D00107           Module<br>Module<br>CHS Active<br>Resty         Aratiog<br>Module<br>Module<br>Module         Aratiog<br>Module<br>Module         Aratiog<br>Module<br>CH7 Output         Aratiog<br>Module<br>Module         MOV         U01:09         D00107           M00002         U01:01.7         MOV         U01:03         D00104         MOV         U01:09         D00104           M00002         U01:01.7         MOV         U01:08         D00104         Module<br>Module         Module<br>Module         Aratiog<br>Module         Aratiog<br>Module         Mov         U01:08         D00104           M00002         U01:01.5         MOV         U01:08         D00104         Aratiog<br>Module         Module<br>CH8 Output         Module<br>Module         Mov         D00108           M00002         U01:01.5         MOV         U01:07.0         D00108         Module<br>Module         Mov </td <td>2</td> <td>U01.00.F<br/>Analog</td> <td>U01.01.5</td> <td>MOV</td> <td>U01.07<br/>Analog<br/>Input</td> <td>D00105</td>                                                                                                    | 2      | U01.00.F<br>Analog                            | U01.01.5                                 | MOV | U01.07<br>Analog<br>Input                | D00105 |
| M00003     U01005     U01018     MCV     U0108     D00198       Analog<br>Modular     Modular     Modular     Analog<br>Modular     Analog<br>Modular     Modular       Modular     Modular     Modular     Modular     Modular     Modular       Modular     CH8 Active     Modular     Modular     Modular       Modular     CH8 Active     Modular     Modular     Modular       Modular     CH8 Active     Modular     Modular     Modular       Modular     Analog<br>Impa     Modular     Modular     Modular       Modular     Modular     Modular     Modular     Modular       Modular     Modular     Modular     Modular     Modular       Modular     Modular     Modular     Modular     Modular       Modular     Modular     Modular     Modular     Modular       Modular     CH7 Active     Modular     Analog       Modular     Modular     Modular     Modular     Analog       Modular     Modular     CH4 Active     Modular     Analog       Modular     Modular     Modular     Analog     Modular       Modular     Modular     Modular     CH4 Active     Analog       Modular     Modular     <                                                                                                    |        | Module:<br>Module<br>Ready                    | Module:<br>CH5 Active                    |     | Module:<br>CH5 Output                    |        |
| Analog     Analog       Module     Module       Module     Module       Module     Module       Module     Module       Module     CH8 Active       Ready     U0100.F       U0100.F     U0101.7       Analog     Module       Module     Module       Module     Module    <                                                                                                    | M00003 | U01.00.F                                      | U01.01.6                                 | MOV | U01.08                                   | D00106 |
| 3<br>U0100F U01017<br>Analog Analog Input Module: Module: Module: CH7/Active Ready CH7/Active Ready CH7/Active Ready CH7/Active Ready CH7/Active CH7/Active CH4/Active CH4/Active CH                                                                                                    |        | Analog<br>Input<br>Module:<br>Module<br>Ready | Analog<br>Input<br>Module:<br>CH6 Active |     | Analog<br>Input<br>Module:<br>CH6 Output |        |
| Analog<br>Input<br>Module<br>Ready     Analog<br>Input<br>Module<br>CH7 Active     Analog<br>Input<br>Module<br>CH7 Output     Analog<br>Input<br>Module<br>CH7 Active       M00002     U01:00.F     U01:01.4     MOV     U01:08     D00104       Analog<br>Ready     Analog<br>Analog<br>Input<br>Module<br>CH4 Active     Analog<br>Analog<br>Input<br>Module<br>CH4 Active     Analog<br>Analog<br>Input<br>Module<br>CH4 Active     Analog<br>Input<br>Module<br>CH4 Active     Analog<br>Input<br>Module<br>CH4 Active       2     U01:00.F     U01:01.5     MOV     U01:07     D00105       4     H     Analog<br>Input<br>Module<br>CH5 Active     Analog<br>Input<br>Module<br>CH5 Active<br>Ready     Analog<br>Input<br>Module<br>CH5 Active<br>Ready     Analog<br>Input<br>Module<br>CH5 Active<br>Ready     Analog<br>Input<br>Module<br>CH6 Active<br>Ready     MOV     U01:08     D00108       4     H     H     MOV     U01:08     D00108     Analog<br>Input<br>Module<br>CH5 Active<br>Ready     Analog<br>Input<br>Module<br>CH6 Active<br>Ready     Analog<br>Input<br>Module<br>CH6 Active<br>Ready     Analog<br>Input<br>Module<br>CH6 Active<br>Ready     CH7 Active<br>CH7 Output     CH7 Active<br>CH7 Output                                                                                                    | 3      | U01.00.F                                      | U01.01.7                                 | MOV | U01.09                                   | D00107 |
| M00002       U01.00.F       U01.01.4       MOV       U01.08       D00104         Analog       Analog       Analog       Input       Input       Input         Module:       Module:       Module:       Module:       Module:       CH4 Output         Module:       Module:       Module:       Module:       CH4 Output       Module:         U01.00.F       U01.01.5       MOV       U01.07       D00105         Analog       Analog       Analog       Input       Module:         Module:       Module:       Module:       Module:       CH4 Output         Module:       Module:       Module:       Module:       Module:         Module:       Module:       Module:       Module:       Module:         Module:       Module:       Module:       Module:       Module:         Module:       Module:       Module:       Module:       Module:         Module:       Module:       Module:       Module:       Module:       Module:         Module:       Module:       Module:       Module:       Module:       Module:       Module:         Module:       Module:       Module:       Module:       Module:       Module: <td></td> <td>Analog<br/>Input<br/>Module:<br/>Ready</td> <td>Analog<br/>Input<br/>Module:<br/>CH7 Active</td> <td></td> <td>Analog<br/>Input<br/>Module:<br/>CH7 Output</td> <td>F</td>                                                                                                    |        | Analog<br>Input<br>Module:<br>Ready           | Analog<br>Input<br>Module:<br>CH7 Active |     | Analog<br>Input<br>Module:<br>CH7 Output | F      |
| Analog     Analog     Analog     Input       Input     Input     Input     Module:       Module     Module:     Module:     Module:       Ready     CH4 Active     Module:     Module:       U01.00.F     U01.01.5     MOV     U01.07     D00105       Analog     Analog     Analog     Input       Input     Input     Module:     Module:       Module     Module:     Module:     Module:       Module     Module:     Module:     Module:       Module     Module:     Module:     Module:       Module     CH5 Active     CH5 Output       Module     CH5 Active     Module:       Module     Module:     Module:       Module     Module:     Module:       Module     Module:     Module:       Module     Module:     Module:       Module     Module:     Module:       Module     Module:     Module:       Module     Module:     Module:       Module     Module:     Module:       Module     Module:     Module:       Module     Module:     Module:       Module     Module:     Module:       Module:     Module:                                                                                                    | M00002 | U01.00.F                                      | U01.01.4                                 | MOV | LI01.08                                  | D00104 |
| 2     U01.00.F     U01.01.5     MOV     U01.07     D00105       Anslog<br>Input<br>Module:     Input<br>Module:     Module:     Anslog<br>Input<br>Module:     Anslog<br>Input<br>Module:     Anslog<br>Input<br>Module:     Anslog<br>Input<br>Module:     Anslog<br>Input<br>Module:     MOV     U01.08     D00108       M000003     U01.00.F     U01.01.6     MOV     U01.08     D00108       M00003     U01.00.F     U01.01.6     MOV     U01.08     D00108       Anslog<br>Input<br>Module:     Module:     Module:     Anslog<br>Input<br>Input<br>Module:     Anslog<br>Input<br>Module:     Anslog<br>Input<br>Module:     Anslog<br>Input<br>Module:     Module:       U01.00.F     U01.01.7     MOV     U01.09     D00107       Anslog<br>Input<br>Module:     Anslog<br>Input<br>Module:     Anslog<br>Input<br>Module:     Anslog<br>Input<br>Module:     Anslog<br>Input<br>Module:       Module:     CH7 Active     CH7 Active<br>CH7 Output     Module:     Module:                                                                                                    |        | Analog<br>Input<br>Module:<br>Module<br>Ready | Analog<br>Input<br>Module:<br>CH4 Active |     | Analog<br>Input<br>Module:<br>CH4 Output | ł      |
| Analog Analog Input Input Input Module: Module: Module: CH5 Active Ready Module: CH5 Active Ready Module: CH5 Active Ready Module: CH5 Active Ready Module: CH5 Active Ready Module: CH5 Active Ready Module: Module: Module: Module: Module: Module: Module: Module: CH6 Active Ready Module: CH6 Active Ready Module: CH6 Active Ready Module: CH6 Active Ready Module: CH6 Active Ready CH6 Active Ready CH6 Active Ready CH6 Active Ready CH6 Active Ready CH6 Active CH6 Output Ready CH6 Active CH6 Output Ready CH6 Active Ready CH6 Active Ready CH6 Active CH6 Output Ready CH6 Active CH6 Output Ready CH6 Active CH6 Output Ready CH6 Active CH6 Output Ready CH6 Active CH6 Output Ready CH6 Active CH7 Output Ready CH7 Active CH7 Output Ready CH7 Output Ready CH7                                                                                                    | 2      | U01.00.F                                      | U01.01.5                                 | MOV | U01.07                                   | D00105 |
| M00003     U01.00.F     U01.01.6     MOV     U01.08     D00108       Analog<br>Input<br>Module:     Analog<br>Input<br>Module:     Analog<br>Input<br>Module:     Analog<br>Input<br>Module:     Analog<br>Input<br>Module:       3                                                                                                    |        | Analog<br>Input<br>Module:<br>Module<br>Ready | Analog<br>Input<br>Module:<br>CHS Active |     | Analog<br>Input<br>Module:<br>CH5 Output | F      |
| Analog Analog Input Input Input Module: Module: Module: CH8 Active CH8 Active CH8 Output Input Input Input Input Input Input Input Input Input Input Input Input Input Input Module: CH7 Active CH7 Output CH7 Output CH7 Ou                                                                                                    | M00003 | U01.00.F                                      | U01.01.6                                 | MOV | U01.08                                   | D00106 |
| a U01.00.F U01.01.7 MOV U01.09 D00107 Analog Analog Input Input Module: Module: Module: CH7 Active CH7 Output                                                                                                    |        | Analog<br>Input<br>Module:<br>Module<br>Ready | Analog<br>Input<br>Module:<br>CH6 Active |     | Analog<br>Input<br>Module:<br>CH6 Output |        |
| Analog Analog Analog Input Input Input Module: Module: Module: CH7 Active CH7 Output                                                                                                    | 3      | U01.00.F                                      | U01.01.7                                 | MOV | U01.09                                   | D00107 |
|                                                                                                    |        | Analog<br>Input<br>Module:<br>Module<br>Ready | Analog<br>Input<br>Module:<br>CH7 Active |     | Analog<br>Input<br>Module:<br>CH7 Output | ł      |

(e) For IEC type also, as shown in Fig. (a) ~ (d), you can look up variables with diversified options in the 'View' menu. The figure below is the case of an IEC type with which the 'View Variables/Comment' option.

٦

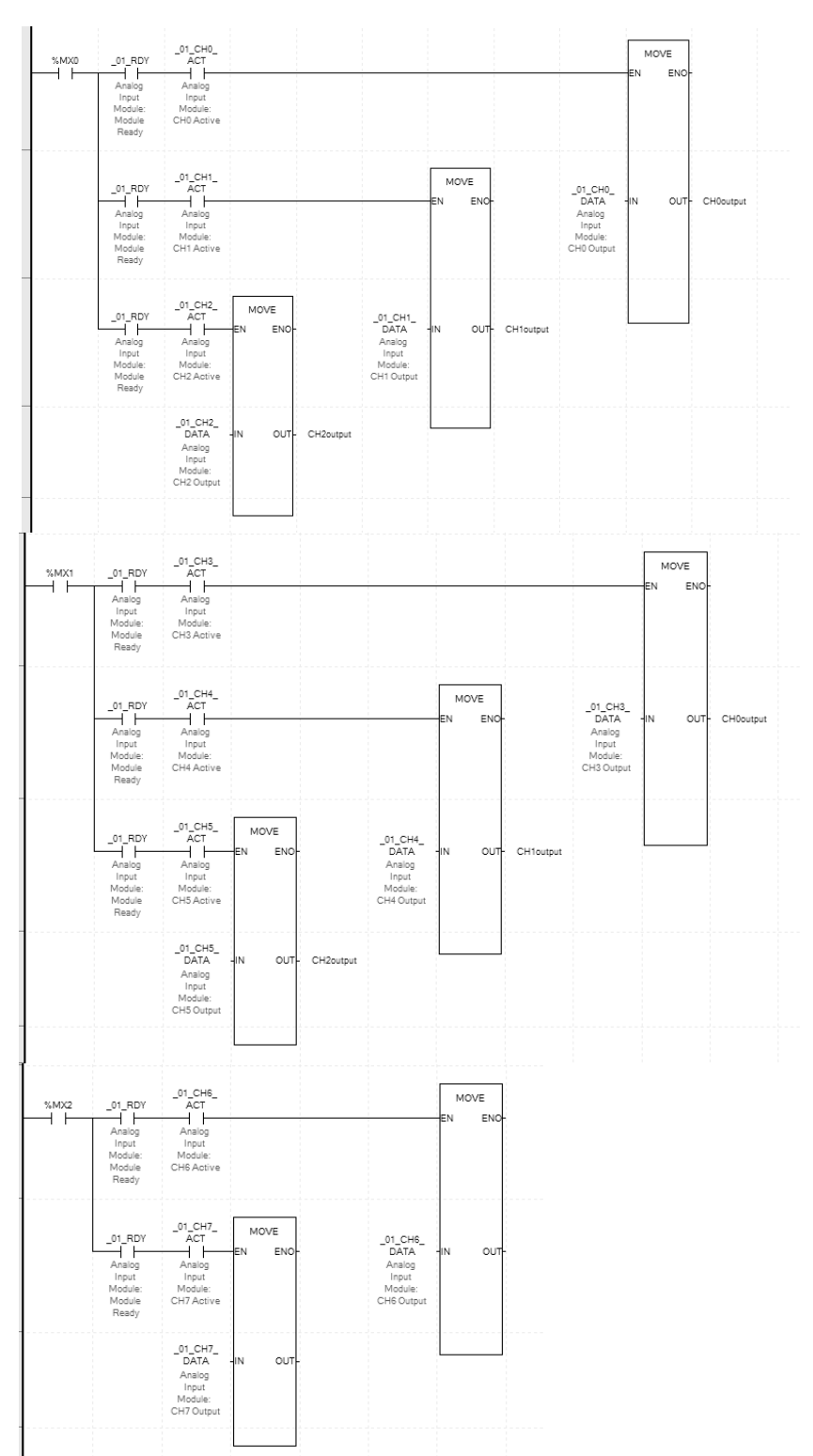

# 7.11 Configuration and Function of Internal Memory

An analog mix module has internal memory for data communication with XGB base unit.

# 7.11.1 Analog Data I/O Area

Γ

|              |                        | Device a                          | assignment           |                        | Deed           | Signal                      |  |  |
|--------------|------------------------|-----------------------------------|----------------------|------------------------|----------------|-----------------------------|--|--|
| Variable     | Туре                   | "S"or<br>"H"type                  | IEC type             | Description            | Write          | direction                   |  |  |
| _0y_ERR      | _0y_ERR BIT U0y.00.0 % |                                   | %UX0.y.0             | Module Error           | Pood           |                             |  |  |
| _0y_RDY      | BIT                    | U0y.00.F                          | %UX0.y.15            | Module Ready           | Reau           | $AD00A \rightarrow CF0$     |  |  |
| _0y_CH0_ACT  | BIT                    | BIT U0y.01.0 %UX0.y.16 CH0 Active |                      |                        |                |                             |  |  |
| _0y_CH1_ACT  | BIT                    | U0y.01.1                          | %UX0.y.17 CH1 Active |                        |                |                             |  |  |
| _0y_CH2_ACT  | BIT                    | U0y.01.2                          | %UX0.y.18            | CH2 Active             |                |                             |  |  |
| _0y_CH3_ACT  | BIT                    | U0y.01.3                          | %UX0.y.19            | CH3 Active             | Road           |                             |  |  |
| _0y_CH4_ACT  | BIT                    | U0y.01.4                          | %UX0.y.20            | CH4 Active             | Reau           |                             |  |  |
| _0y_CH5_ACT  | BIT                    | U0y.01.5                          | %UX0.y.21            | CH5 Active             |                |                             |  |  |
| _0y_CH6_ACT  | BIT                    | U0y.01.6                          | %UX0.y.22            | CH6 Active             |                |                             |  |  |
| _0y_CH7_ACT  | BIT                    | U0y.01.7                          | %UX0.y.23            | CH7 Active             |                |                             |  |  |
| _0y_CH0_ERR  | BIT                    | U0y.01.8                          | %UX0.y.24            | CH0 error              |                |                             |  |  |
| _0y_CH1_ERR  | BIT                    | U0y.01.9                          | %UX0.y.25            | CH1 error              |                |                             |  |  |
| _0y_CH2_ERR  | BIT                    | U0y.01.A                          | %UX0.y.26            | CH2 error              |                |                             |  |  |
| _0y_CH3_ERR  | BIT                    | U0y.01.B                          | %UX0.y.27            | CH3 error              | Deed           |                             |  |  |
| _0y_CH4_ERR  | BIT U0y.01.C           |                                   | %UX0.y.28            | CH4 error              | Read           | ADU6A $\rightarrow$ CPU     |  |  |
| _0y_CH5_ERR  | BIT                    | U0y.01.D                          | %UX0.y.29            | CH5 error              |                |                             |  |  |
| _0y_CH6_ERR  | BIT                    | U0y.01.E                          | %UX0.y.30            | CH6 error              |                |                             |  |  |
| _0y_CH7_ERR  | BIT                    | U0y.01.F                          | %UX0.y.31            | CH7 error              |                |                             |  |  |
| _0y_CH0_DATA | WORD                   | U0y.02                            | %UW0.y.2             | CH0 Output             |                |                             |  |  |
| _0y_CH1_DATA | WORD                   | U0y.03                            | %UW0.y.3             | CH1 Output             |                |                             |  |  |
| _0y_CH2_DATA | WORD                   | U0y.04                            | %UW0.y.4             | CH2 Output             |                |                             |  |  |
| _0y_CH3_DATA | WORD                   | U0y.05                            | %UW0.y.5             | CH3 Output             | Pood           |                             |  |  |
| _0y_CH4_DATA | WORD                   | U0y.06                            | %UW0.y.6             | CH4 Output             | Reau           | $AD00A \rightarrow CF0$     |  |  |
| _0y_CH5_DATA | WORD                   | U0y.07                            | %UW0.y.7             | CH5 Output             |                |                             |  |  |
| _0y_CH6_DATA | WORD                   | U0y.08                            | %UW0.y.8             | CH6 Output             |                |                             |  |  |
| _0y_CH7_DATA | WORD                   | U0y.09                            | %UW0.y.9             | CH7 Output             |                |                             |  |  |
| _0y_CH0_IDD  | BIT                    | U0y.10.0                          | %UX0.y.160           | CH0 Disconnection flag |                |                             |  |  |
| _0y_CH1_IDD  | BIT                    | U0y.10.1                          | %UX0.y.161           | CH1 Disconnection flag |                |                             |  |  |
| _0y_CH2_IDD  | BIT                    | U0y.10.2                          | %UX0.y.162           | CH2 Disconnection flag |                |                             |  |  |
| _0y_CH3_IDD  | BIT                    | U0y.10.3                          | %UX0.y.163           | CH3 Disconnection flag | Bood           |                             |  |  |
| _0y_CH4_IDD  | BIT                    | U0y.10.4                          | %UX0.y.164           | CH4 Disconnection flag | Reau           | $AD00A \rightarrow CFU$     |  |  |
| _0y_CH5_IDD  | BIT                    | U0y.10.5                          | %UX0.y.165           | CH5 Disconnection flag |                |                             |  |  |
| _0y_CH6_IDD  | BIT                    | U0y.10.6                          | %UX0.y.166           | CH6 Disconnection flag |                |                             |  |  |
| _0y_CH7_IDD  | BIT                    | U0y.10.7                          | %UX0.y.167           | CH7 Disconnection flag |                |                             |  |  |
| _0y_ERR_CLR  | BIT                    | U0y.11.0                          | %UX0.y.176           | Error Clear Request    | Read/<br>Write | $AD08A \leftrightarrow CPU$ |  |  |

## Chapter 7 Analog Input (XBF-AD08A)

- In the device allocation, the small letter 'y' is the No. of the slot where the module is installed.
- For example, to read the 'CH3 Output' of the analog module installed in the slot 4, write in U04.05. (%UW0.4.5 for IEC types)

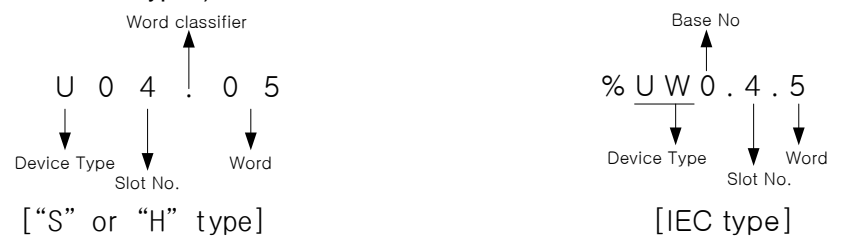

- (1) Module Ready/Error Flag ( ( ) is for IEC types, y: slot No.)
  - (a) U0y.00.F (%UX0.y.15): at power on or reset of PLC CPU, turns on when the analog I/O conversion is ready, and analog conversion is performed.
  - (b) U0y.00.0(%UX0.y.0): the flag indicating the error status of A/D conversion module.

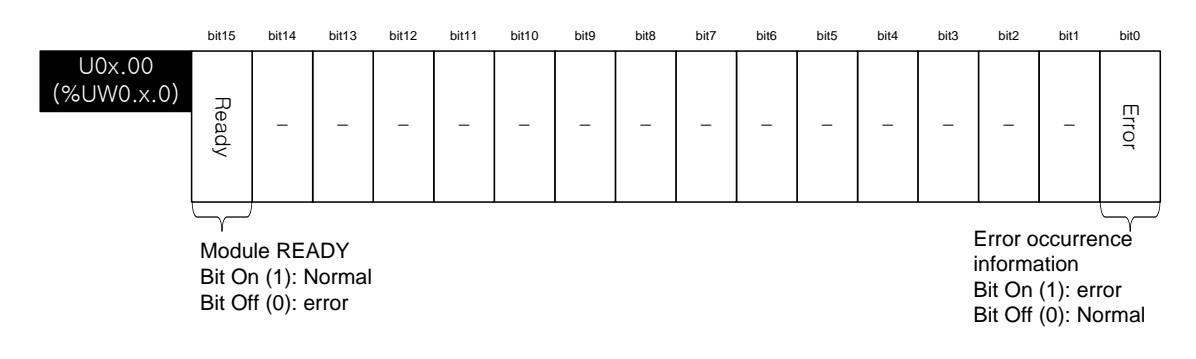

(2) Operation channel information

(() is for IEC types, x: slot No.)
This is the area for storing the operation information, input wire open detection, and channel error information by channel.
% The base No. of the XGB PLC is 0.

|                      | Bit15 | Bit14 | Bit13 | Bit12 | Bit11 | Bit10 | Bit9 | Bit8 | Bit7        | Bit6    | Bit5        | Bit4   | Bit3        | Bit2   | Bit1        | Bit0   |
|----------------------|-------|-------|-------|-------|-------|-------|------|------|-------------|---------|-------------|--------|-------------|--------|-------------|--------|
| U0x.01<br>(%UW0.x.1) | _     | _     | _     | _     | -     | -     | -    | -    | H<br>C<br>7 | HC<br>6 | H<br>C<br>5 | 년<br>4 | Н<br>С<br>З | H<br>2 | H<br>C<br>1 | H<br>O |
|                      |       |       |       |       |       |       |      |      |             |         |             |        |             |        |             |        |

Operation Ch, Info. Bit On (1): in operation Bit Off (0): Stop operation

7-29 **LS**ELECTRIC

- (3) Digital Output Values (() is for IEC types, y: slot No.)
  (a) A/D converted digital values are outputted to buffer memory address U0y.02 ~ U0y.09 (%UW0.y.2~ %UW0.y.9) by channel-basis.
  (b) Digital output values are saved in 16-bit binary figures.
  ※ The base No. of the XGB PLC is 0.

Γ

|                      | 비트15     | 비트14 | 비트13 | 비트12 | 비트11 | 비트10 | 비트9 | 비트8    | 비트7            | 비트6  | 비트5 | 비트4 | 비트3 | 비트2 | 비트1 | 비트0 |
|----------------------|----------|------|------|------|------|------|-----|--------|----------------|------|-----|-----|-----|-----|-----|-----|
| U0y.02<br>(%UW0 y 2) |          |      |      |      |      |      |     | CH     | 1 0 Out        | tput |     |     |     |     |     |     |
| U0y.03               |          |      |      |      |      |      |     | CF     | 1 Out          | tput |     |     |     |     |     |     |
| U0y.04               |          |      |      |      |      |      |     | CH     | 1 2 Out        | tput |     |     |     |     |     |     |
| (%UW0.y.4)<br>U0y.05 |          |      |      |      |      |      |     | <br>CF | 1 3 Out        | tput |     |     |     |     |     |     |
| (%UW0.y.5)<br>U0y.06 |          |      |      |      |      |      |     |        |                |      |     |     |     |     |     |     |
| (%UW0.y.6)<br>U0v.07 |          |      |      |      |      |      |     |        |                | .put |     |     |     |     |     |     |
| (%UW0.y.7)           | <b> </b> |      |      |      |      |      |     | CH     | i <b>5</b> Out | :put |     |     |     |     |     |     |
| (%UW0.y.8)           |          |      |      |      |      |      |     | СН     | 6 Out          | iput |     |     |     |     |     |     |
| U0y.09<br>(%UW0.y.9) |          |      |      |      |      |      |     | СН     | l <b>7</b> Out | tput |     |     |     |     |     |     |

# 7.11.2 Operation Parameter Setting Area

The operation parameter setting area of the analog mix module is as follows.

| Memory<br>Add. | Description                    | Setting                                                                                                    | R/W  | Command |
|----------------|--------------------------------|----------------------------------------------------------------------------------------------------|------|---------|
| 0              | Appoint operating channel      | Bit Off (0): stop, Bit ON (1): run                                                                                                    | R/W  |         |
| 1              | I/O range setting<br>(CH0~CH3) | I/O range setting (bit)<br>0000: 4 ~ 20 <sup>mA</sup><br>0001: 0 ~ 20 <sup>mA</sup><br>0010: 1 ~ 5 V                                                                                                    | R/W  |         |
| 2              | I/O range setting<br>(CH4~CH7) | 0011: 0 ~ 5 V<br>0100: 0 ~ 10 V                                                                                                    | R/W  |         |
| 3              | Output data type setting       | Input data type setting (bit)<br>$00: 0 \sim 4000$<br>$01: -2000 \sim 2000$<br>10: precise value<br>$11: 0 \sim 1000$<br>- In case of precise value<br>$4 \sim 20 \text{ mA}: 400 \sim 2000$<br>$0 \sim 20 \text{ mA}: 0 \sim 2000$<br>$1 \sim 5 \text{ V}: 100 \sim 500$<br>$0 \sim 5 \text{ V}: 0 \sim 500$<br>$0 \sim 10 \text{ V}: 0 \sim 1000$ | R/W  |         |
| 4              | CH0 Filter constant            |                                                                                                    |      |         |
| 5              | CH1 Filter constant            |                                                                                                    |      |         |
| 6              | CH2 Filter constant            |                                                                                                    |      |         |
| 7              | CH3 Filter constant            | 0 or 4 64000                                                                                                    |      |         |
| 8              | CH4 Filter constant            | 0 01 4 ~ 64000                                                                                                    | K/VV |         |
| 9              | CH5 Filter constant            |                                                                                                    |      | PUT/GET |
| 10             | CH6 Filter constant            |                                                                                                    |      |         |
| 11             | CH7 Filter constant            |                                                                                                    |      |         |
| 12             | Average processing method      | Specifies average processing method (2bit<br>per channel)<br>00: Sampling processing<br>01: Time average processing<br>10: Count average processing<br>11: Moving average processing                                                                                                    | R/W  |         |
| 13             | CH0 average value              |                                                                                                    |      |         |
| 14             | CH1 average value              |                                                                                                    |      |         |
| 15             | CH2 average value              | Time average: 4 ~ 16000 [ms]                                                                                                    |      |         |
| 16             | CH3 average value              | Count average: 2 ~ 64000 [times]                                                                                                    | R/W  |         |
| 18             | CH5 average value              | Moving average: 2 ~ 100                                                                                                    |      |         |
| 19             | CH6 average value              |                                                                                                    |      |         |
| 20             | CH7 average value              |                                                                                                    |      |         |
|                |                                | Error information (Decimal, # channel n0.)                                                                                                    |      |         |
| 21             | Error information              | 10-7: CH0-7<br>10#: error in channel range<br>20#: error in channel filter value<br>30#: error in channel average value                                                                                                    | R    | GET     |

# Note

(1) If the memory address 0~8 area is entered with values different from the setting U0x.01.8~U0x.01.B (setting error representative flag, for IEC type, %UX0.x.24~%UX0.x.27) is ON and runs with default values. The error information is displayed in the setting error information are (No. 9).

(2) System areas (after No. 10) are read/write protected.

Changing these areas may cause malfunction or failure of the product.

# (1) Operating Channel Setting

I

The default setting for operating channel is 'Stop.'

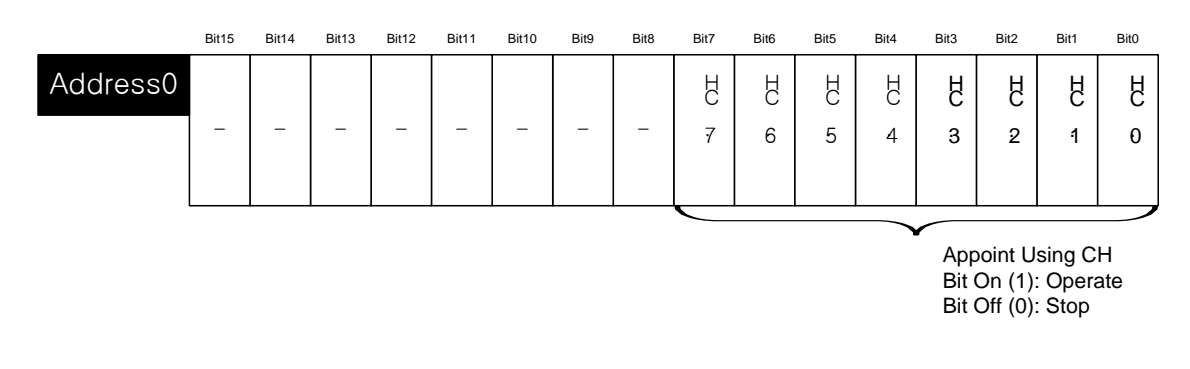

### (2) Input Range Setting

(a) The analog input voltage range is DC 1~5V, DC 0~5V, DC 0~10V, and analog current input range is DC 4~20mA, DC 0~20mA.

(b) Default range is DC 4~20mA.

| CH 0      |                   |
|-----------|-------------------|
|           |                   |
| BIT2 BIT1 | BITO              |
|           |                   |
| CH 4      |                   |
|           |                   |
|           | $\frown$          |
| -         | BIT2 BIT1<br>CH 4 |

Input range setting (4 bit per channel)

0:4~20 mA 1:0~20 mA 2:1~5V 3:0~5V

4:0~10V

(3) I/O Data Type Setting

(a) I/O data type can be set up for each channel.

(b) If the I/O data type is not set up, all the channels are processed in 0~4000 range.

|          | Bit 15 | Bit 14 | Bit 13 | Bit 12 | Bit 11 | Bit 10 | Bit 9 | Bit 8 | Bit 7 | Bit 6 | Bit 5 | Bit 4 | Bit 3 | Bit 2 | Bit 1 | Bit 0  |
|----------|--------|--------|--------|--------|--------|--------|-------|-------|-------|-------|-------|-------|-------|-------|-------|--------|
| Address3 |        |        |        |        |        |        |       |       |       |       |       |       |       |       |       |        |
|          | Cł     | 47     | Cł     | 16     | CH     | 15     | CH    | 14    | CH    | 13    | CH    | 12    | CH    | 11    | C⊦    | 10     |
|          |        |        |        |        |        |        |       |       |       |       |       |       |       |       |       |        |
|          |        |        |        |        |        |        |       | _     |       |       |       |       |       |       |       | $\sim$ |

Input data type setting (2bit per channel))

- 0:0~4000
- 1 : -2000 ~ 2000
- 2 : Precise value
- 3:0~1000

- For precise value 4 ~ 20 mA: 400 ~ 2000 0 ~ 20 mA: 0 ~ 2000 1 ~ 5 V: 100 ~ 500

- 0 ~ 5 V: 0 ~ 500
- 0 ~ 10 V: 0 ~ 1000

# (4) Filter Constant Setting

(a) If set to 0, no filtration is processed.

(b) Default setting is 0 – no filtration process.

|           | Bit 15 | Bit 14 | Bit 13 | Bit 12 | Bit 11 | Bit 10 | Bit 9    | Bit 8 | Bit 7   | Bit 6 | Bit 5  | Bit 4 | Bit 3 | Bit 2 | Bit 1 | Bit 0 |
|-----------|--------|--------|--------|--------|--------|--------|----------|-------|---------|-------|--------|-------|-------|-------|-------|-------|
| Address4  |        |        |        |        |        | CH     | 0 filter | const | tant (0 | or 4~ | ·64000 | )ms)  |       |       |       |       |
| Address5  |        |        |        |        |        | СН     | 1 filter | const | tant (0 | or 4~ | ·64000 | )ms)  |       |       |       |       |
| Address6  |        |        |        |        |        | CH :   | 2 filter | const | tant (0 | or 4~ | 64000  | )ms)  |       |       |       |       |
| Address7  |        |        |        |        |        | СН :   | 3 filter | const | tant (0 | or 4~ | 64000  | )ms)  |       |       |       |       |
| Address8  |        |        |        |        |        | CH 4   | 4 filter | const | tant (0 | or 4~ | ·64000 | )ms)  |       |       |       |       |
| Address9  |        |        |        |        |        | CH     | 5 filter | const | tant (0 | or 4~ | ·64000 | )ms)  |       |       |       |       |
| Address10 |        |        |        |        |        | CH     | 6 filter | const | tant (0 | or 4~ | ·64000 | )ms)  |       |       |       |       |
| Address11 |        |        |        |        |        | СН     | 7 filter | const | tant (0 | or 4~ | ·64000 | )ms)  |       |       |       |       |

### (5) Averaging Method Setting

- (a) Averaging method can be one of; time average, count average, moving average.
- (b) Default setting is no averaging throughout the channels.

|           | Bit 15 | Bit 14 | Bit 13 | Bit 12 | Bit 11 | Bit 10 | Bit 9 | Bit 8 | Bit 7 | Bit 6 | Bit 5 | Bit 4 | Bit 3 | Bit 2 | Bit 1 | Bit 0  |
|-----------|--------|--------|--------|--------|--------|--------|-------|-------|-------|-------|-------|-------|-------|-------|-------|--------|
| Address12 | СН     | 7      | СН     | 6      | СН     | 5      | СН    | 4     | СН    | 3     | С     | H 2   | Cł    | ⊣ 1   | CH    | H 0    |
|           |        |        |        |        |        |        |       |       |       |       |       |       |       |       |       | $\sim$ |

### Average processing (4 bit per channel)

- 0:Sampling Processing
  - 1: Time average processing
  - 2 : Count average processing
  - 3: Moving average processing

### (6) Average Value Setting

- (a) Set up average values in accordance with the setting area of the averaging method.
- (b) If the average value is out of setting range, averaging is not applied.

|           | Bit 15   | Bit 14 | Bit 13 | Bit 12 | Bit 11 | Bit 10 | Bit 9 | Bit 8  | Bit 7  | Bit 6   | Bit 5 | Bit 4 | Bit 3 | Bit 2 | Bit 1 | Bit 0 |
|-----------|----------|--------|--------|--------|--------|--------|-------|--------|--------|---------|-------|-------|-------|-------|-------|-------|
| Address13 |          |        |        |        |        |        |       | CH 0 a | verage | e value | e     |       |       |       |       |       |
| Address14 |          |        |        |        |        |        |       | CH 1 a | verage | e value | e     |       |       |       |       |       |
| Address15 |          |        |        |        |        |        |       | CH 2 a | verage | e value | e     |       |       |       |       |       |
| Address16 |          |        |        |        |        |        |       | CH 3 a | verage | e value | 9     |       |       |       |       |       |
| Address17 |          |        |        |        |        |        |       | CH 4 a | verage | e value | 9     |       |       |       |       |       |
| Address18 |          |        |        |        |        |        |       | CH 5 a | verage | e value | e     |       |       |       |       |       |
| Address19 |          |        |        |        |        |        |       | CH 6 a | verage | e value | 9     |       |       |       |       |       |
| Address20 |          |        |        |        |        |        |       | CH 7 a | verage | e value | e     |       |       |       |       |       |
|           | <u> </u> |        |        |        |        |        |       |        |        |         |       |       |       |       |       |       |

Input channel # average value setting Time average : 4 ~ 16000[ms] Count average : 2 ~ 64000[times] Moving average: 2 ~ 100

### (7) Error Code (Address 21)

- (a) Saves the error code detected by the analog mix module.
- (b) The types and descriptions of the error are as follows.

|           | Bit15 | Bit14 | Bit13 | Bit12 | Bit11 | Bit10 | Bit9  | Bit8    | Bit7   | Bit6   | Bit5 | Bit4 | Bit3 | Bit2 | Bit1 | Bit0 |
|-----------|-------|-------|-------|-------|-------|-------|-------|---------|--------|--------|------|------|------|------|------|------|
| Address21 |       |       |       |       |       |       | Set-u | p error | inform | nation |      |      |      |      |      |      |

| Туре  | Error<br>code | LED          | Description                          | Error code<br>Priority | Remark        |
|-------|---------------|--------------|--------------------------------------|------------------------|---------------|
|       | 10#           | LED          | Channel range set-up error           | 1                      |               |
| Error | 20#           | flickering   | Channel filter constant set-up error | 2                      | # channel no. |
|       | 30#           | 1s intervals | Channel average value set-up error   | 3                      |               |

(c) In case of plural errors, the code with higher priority order will be saved.

### (9) System Area (after Address 22)

(a) System area (after address 22) is read/write protected.

# 7.12 Example Program

- (1) This sample program sets up operating parameters of analog input module.(2) Initial settings are saved in the internal memory of the module by input by once.
- (3) The sample program below controls the output data of the analog input module at slot #1 and check open wire.

# 7.12.1 Example of [I/O Parameter] Usage

| Detault                                                                                                    |                                                                                                    | Slot                                                  | M                                        | odule                                                                                | Comment                                              | Input P                                                                                | Filter Emergen                                                              | nevΩutİ A                                                  | llocation                                           |
|----------------------------------------------------------------------------------------------------|----------------------------------------------------------------------------------------------------|-------------------------------------------------------|------------------------------------------|--------------------------------------------------------------------------------------|------------------------------------------------------|----------------------------------------------------------------------------------------|-----------------------------------------------------------------------------|------------------------------------------------------------|-----------------------------------------------------|
| B 00 : DC 24V INP                                                                                                    | UT/TR                                                                                                | 0(main)                                               | DC 24V IN                                |                                                                                      | Commone                                              | 3 Standa                                                                               | rd [ms] Defa                                                                | ault P000                                                  | 10 ~ P003E                                          |
| 🛃 01: XBF-AD08A                                                                                                    | (Volt/C                                                                                              | 1                                                     | XBE-AD084                                | A Molt/Curr                                                                          |                                                      |                                                                                        |                                                                             | P004                                                       | 10 ~ P007E                                          |
| 02 : Default                                                                                                    |                                                                                                    | 2                                                     |                                          |                                                                                      |                                                      |                                                                                        |                                                                             |                                                            |                                                     |
| 03 : Default                                                                                                    |                                                                                                    | 3                                                     |                                          |                                                                                      |                                                      |                                                                                        |                                                                             |                                                            |                                                     |
| 04 : Default                                                                                                    |                                                                                                    | 4                                                     |                                          |                                                                                      |                                                      |                                                                                        |                                                                             |                                                            |                                                     |
| 05 : Default                                                                                                    |                                                                                                    | 5                                                     |                                          |                                                                                      |                                                      |                                                                                        |                                                                             |                                                            |                                                     |
| 07: Default                                                                                                    |                                                                                                    | 6                                                     |                                          |                                                                                      |                                                      |                                                                                        |                                                                             |                                                            |                                                     |
| 08 : Default                                                                                                    |                                                                                                    | 7                                                     |                                          |                                                                                      |                                                      |                                                                                        |                                                                             |                                                            |                                                     |
| 09 : Default                                                                                                    |                                                                                                    | 8                                                     |                                          |                                                                                      |                                                      |                                                                                        |                                                                             |                                                            |                                                     |
| 10 : Default                                                                                                    |                                                                                                    | 9                                                     |                                          |                                                                                      |                                                      |                                                                                        |                                                                             |                                                            |                                                     |
|                                                                                                    |                                                                                                    | 10                                                    | -                                        |                                                                                      |                                                      |                                                                                        |                                                                             |                                                            |                                                     |
| )<br>                                                                                                    | Delete                                                                                               | Slot De                                               | elete Base                               | Base Setting                                                                         | Delete All                                           | Details                                                                                | _ <u>Print</u> ▼                                                            | ОК                                                         | ) Canc                                              |
|                                                                                                    |                                                                                                    | Slot                                                  | elete Base                               | Base Setting                                                                         | Delete All                                           | Details                                                                                | _ <u>P</u> rint ▼                                                           | ОК                                                         | Canc                                                |
| -AD08A (Volt/Current,<br>-AD08A (Volt/Current, 8-CH)                                                                                                    | Delete                                                                                               | Slot De                                               | elete Base                               | Base Setting                                                                         | Delete All                                           | Details                                                                                | Print V                                                                     | ОК                                                         | Canc                                                |
| -AD08A (Volt/Current,<br>-AD08A (Volt/Current, 8-CH)<br>Parameter                                                                                          | Delete                                                                                               | Slot De                                               | elete Base                               | Base Setting                                                                         | CH 3                                                 | CH 4                                                                                   | Print ▼                                                                     | ОК                                                         | Canc                                                |
| -AD08A (Volt/Current,<br>-AD08A (Volt/Current, 8-CH)<br>Parameter<br>Channel status                                                                        | Delete                                                                                               | Slot Da                                               | CH 1                                     | Base Setting<br>CH 2<br>Disable                                                      | Delete All                                           | CH 4<br>Disable                                                                        | Print ▼<br>CH 5<br>Disable                                                  | CH 6<br>Disable                                            | Canc                                                |
| -AD08A (Volt/Current,<br>-AD08A (Volt/Current, 8-CH)<br>Parameter<br>Channel status<br>Input range                                                         | Delete<br>, 8-CH)<br>CH 0<br>Enable<br>4~20m                                                         | Slot De<br>e Di<br>A 4                                | CH 1                                     | Base Setting<br>CH 2<br>Disable<br>4~20mA                                            | Delete All<br>CH 3<br>Disable<br>4~20mA              | Details<br>CH 4<br>Disable<br>4~20mA                                                   | Print ▼<br>CH 5<br>Disable<br>4~20mA                                        | CH 6<br>Disable<br>4~20mA                                  | Canc                                                |
| -AD08A (Volt/Current,<br>-AD08A (Volt/Current, 8-CH)<br>Parameter<br>Channel status<br>Input range<br>Output type                                          | Delete     8-CH)     CH 0     Enable     4~20m     0~400                                             | Slot De<br>e Di<br>A 4<br>0 (                         | CH 1<br>sable v<br>"20mA<br>or 4000      | Base Setting<br>CH 2<br>Disable<br>4*20mA<br>0*4000                                  | Delete All<br>Disable<br>4*20mA<br>0*4000            | Details<br>CH 4<br>Disable<br>4~20mA<br>0~4000                                         | Print ▼<br>CH 5<br>Disable<br>4~20mA<br>0~4000                              | CH 6<br>Disable<br>4~20mA<br>0~4000                        | Canc<br>CH 7<br>Disab<br>4~20r<br>0~400             |
| -ADO8A (Volt/Current,<br>-ADO8A (Volt/Current, 8-CH)<br>Parameter<br>Channel status<br>Duput type<br>Filter constant                                       | Delete           , 8-CH)           CH 0           Enable           4"20m           0"400           0 | Slot De<br>                                           | CH 1<br>sable<br>"20mA<br>0              | Base Setting<br>CH 2<br>Disable<br>4 <sup>27</sup> 20mA<br>0 <sup>-4</sup> 4000<br>0 | CH 3<br>Disable<br>4~20mA<br>0~4000<br>0             | Details           CH 4           Disable           4~20mA           0~4000           0 | Print ▼<br>CH 5<br>Disable<br>4 <sup></sup> 20mA<br>0 <sup></sup> 4000<br>0 | ОК<br>СН 6<br>Disable<br>4~20mA<br>0~4000<br>0             | Canc<br>CH 7<br>Disab<br>4~20n<br>0~400<br>0        |
| -ADO8A (Volt/Current,<br>-ADO8A (Volt/Current, 8-CH)<br>Parameter<br>Channel status<br>Input range<br>Output type<br>Filter constant<br>Average processing | Delete     CH 0     Enable     4~20m     0     Samplin                                               | Slot De<br>e Di<br>A 4<br>0 (<br>10<br>10<br>10<br>10 | CH 1<br>sable v<br>"20mA<br>0<br>ampling | Base Setting<br>CH 2<br>Disable<br>4~20mA<br>0~4000<br>0<br>Sampling                 | CH 3<br>Disable<br>4*20mA<br>0*4000<br>0<br>Sampling | CH 4<br>Disable<br>4*20mA<br>0*4000<br>0<br>Sampling                                   | Print ▼<br>CH 5<br>Disable<br>4~20mA<br>0~4000<br>0<br>Sampling             | ОК<br>СН 6<br>Disable<br>4~20mA<br>0~4000<br>0<br>Sampling | CH 7<br>CH 7<br>Disab<br>4*20n<br>0*400<br>0 Sampli |

### (1) I/O Parameter Setting Window

(a) Input Channel 0 is set to operating channel and input range is set to 4~20mA.

### (2) Sample Program

### CH0 program

| L1       | U01.00.0 U01.00.F U01.01.0 U01.01.8 |            | M00000         |
|----------|-------------------------------------|------------|----------------|
| 12       | мооооо                              | MOV U01.02 | D00100         |
| L3       | U01.10.0                            | TA         | M00001<br>(\$) |
| 59<br>14 |                                     |            | END            |

(a) When the module is in normal operation, M0000 is turned On.

- U01.00.0 (Module Error) = Off
- U01.00.F (Module Ready) = On
- U01.01.0 (Input Channel 0 in-operation) = On
- U01.01.8 (Input Channel 0 Error) = Off
- (b) When M0000 is ON, Input Channel 0 Converted Value(U01.02) is moved to D00100.
- (c) If open-wire error occurs in channel 0, U01.10.0 (channel 0 open-wire) is ON, and M0001 bit is set.
- (3) Sample Program (IEC type) Output CH0 program

| 10 | XUXO.1.0    | XUXO.1.15                    | XUXO.1.16                | XUX0.1.24  |  |  | XMXO<br>( ) |
|----|-------------|------------------------------|--------------------------|------------|--|--|-------------|
| 11 | хмхо<br>— 1 |                              | -EN <sup>MOVE</sup> ENO- |            |  |  |             |
| 12 |             | %UWO.1.2<br>_01_CHO_DA<br>TA | -IN OUT-                 | CH 0 input |  |  |             |
| 13 |             |                              |                          |            |  |  |             |
| 14 | XUXO.1.160  |                              |                          |            |  |  | %MX1<br>(S) |

(a) When the module is in normal operation, %MX0 is turned ON.

%UX0.1.0(Module Error) = Off %UX0.1.15(Module Ready) = On

%UX0.1.15(WOUULE Ready) = OII

%UX0.1.16(Channel 0 in-operation) = On

- %UX0.1.24(Channel 0 Error) = Off
- (b) When %MX0 is ON, Input Channel 0 Converted Value(%UW0.1.4) is transferred to "CH 0 Input" variable.
- (c) If open-wire error occurs at Channel 0, %UX0.1.160 (Channel 0 open) turns ON and %MX1 bit is set.

# 7.13 Troubleshooting

This section describes methods for identifying the troubles which may occur during the operation of analog input module, and their solutions.

# 7.13.1 LED Indication for Error

| ltem               | Normal State             | Channel Open<br>(Input)                                          | Parameter Setting<br>Error                                    | Module H/W<br>Failure<br>(Serious Failure) |
|--------------------|--------------------------|------------------------------------------------------------------|---------------------------------------------------------------|--------------------------------------------|
| LED                | On                       | Flickering<br>1s intervals                                       | Flickering 1s intervals<br>(input parameter<br>setting error) | Flickering 0.2s<br>Intervals               |
| Module<br>Behavior | All functions are normal | All functions are<br>performed.<br>Indicates min. input<br>value | All functions work at default parameter setting               | Module cannot function                     |
| Action             | -                        | Check input wire                                                 | Check parameter setting                                       | Request for A/S                            |

An analog input module has one INPUT LED to indicate error status of the module.

# 7.13.2 Checking Module Condition

XG5000's system monitor enables verification of the analog mix module conditions (module type, module information, OS version).

- (1) Procedure
  - The verification can be done in 2 ways;
  - (a) [Monitor] -> [System Monitor] -> mouse right click on module icon -> [Module Information]
  - (b) [Monitor] -> [System Monitor] -> double click module icon.
- (2) Module Information
  - (a) Module type: shows the information on the present module.
  - (b) Module information: shows the OS version of the module.
  - (c) OS version: shows release date of Module OS.

# 7.13.3 Troubleshooting

(1) INPUT LED is off.

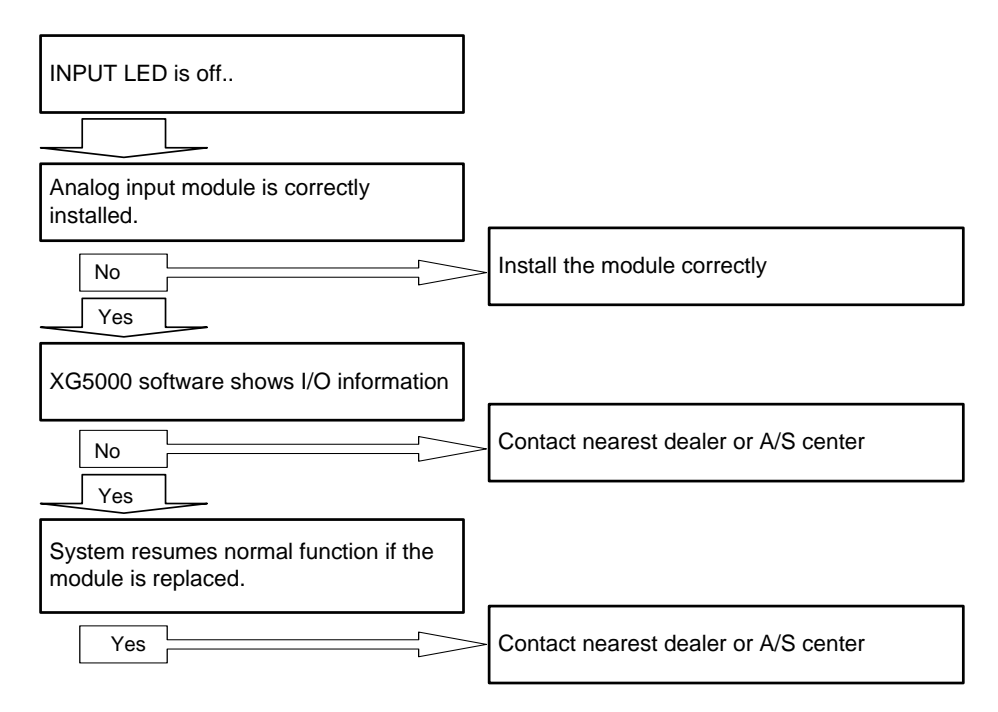

(2) LED flickering.

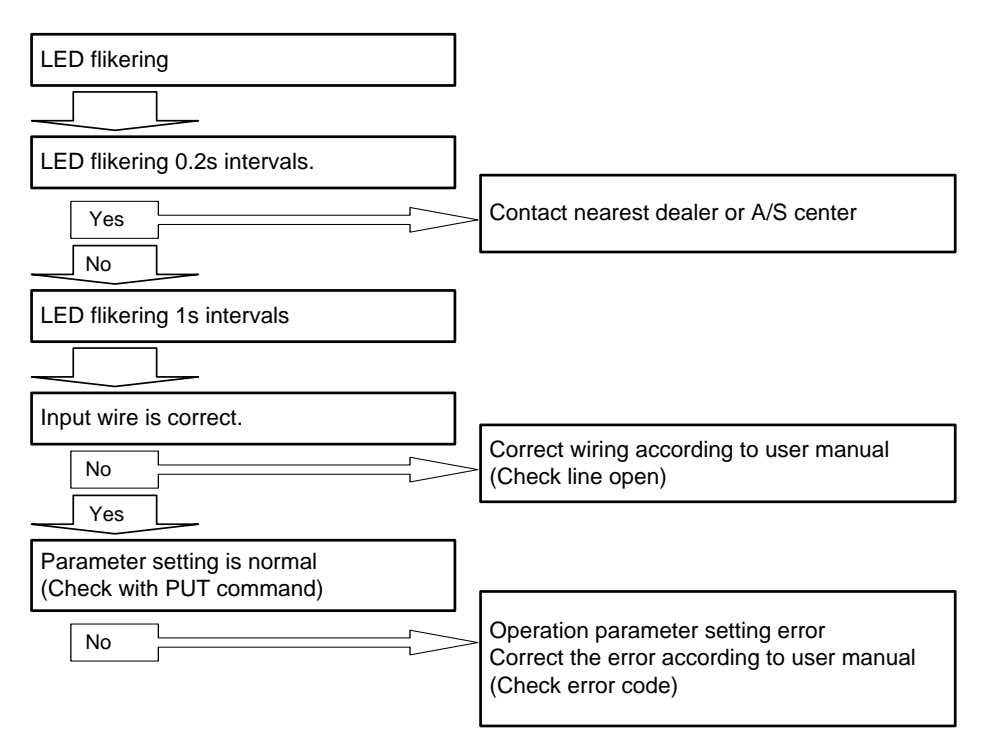

(3) Analog input value is abnormal.

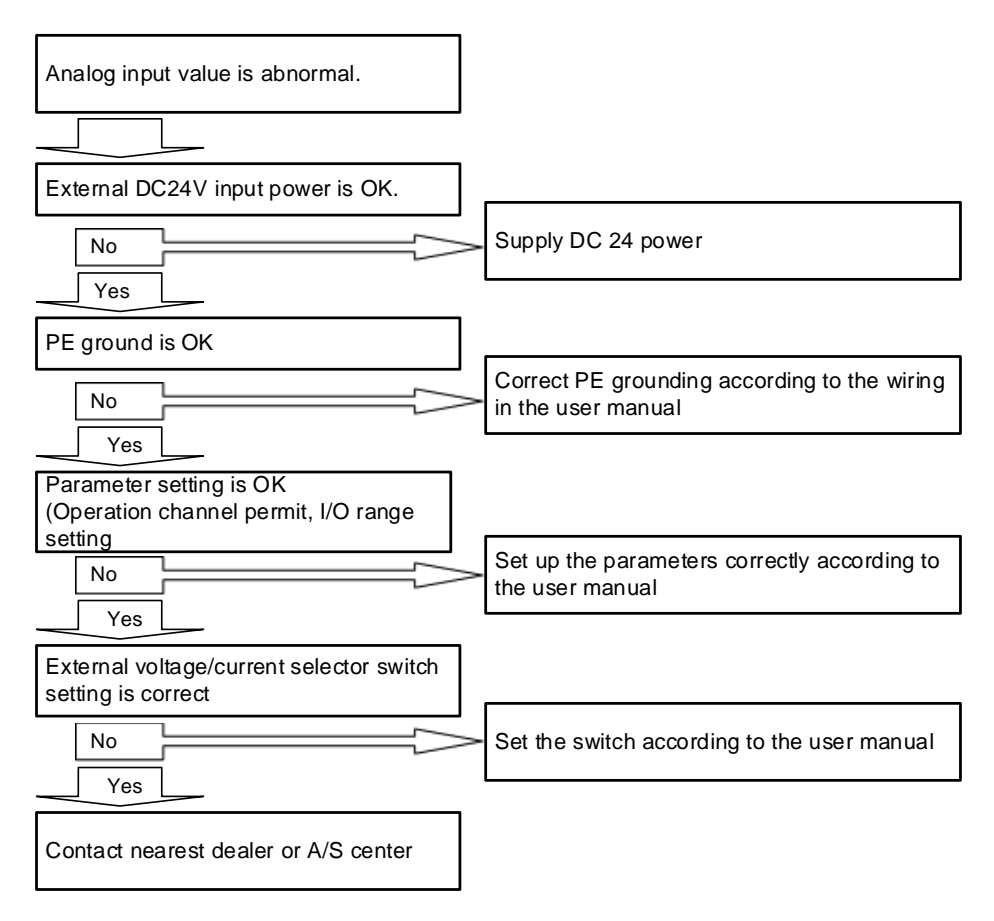

Γ

# **Chapter 8 Analog Input Option Board**

# 8.1 Setting Sequence before operation

Before using the analog input option board, follow steps below.

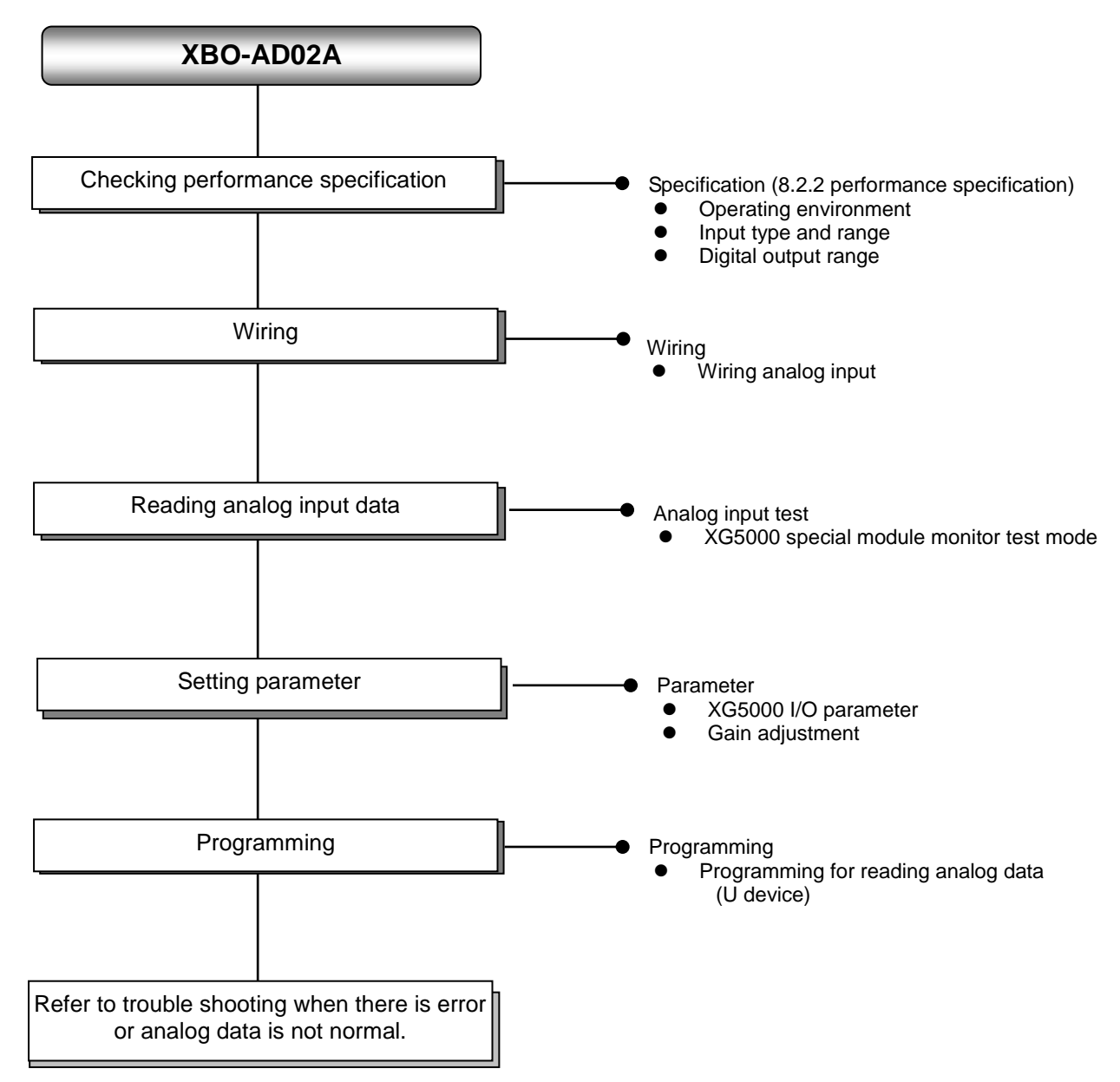

# 8.2 Specifications

Γ

# 8.2.1 General specifications

General specifications are as follows.

| No. | Item                    | Specifications                                                                                                    |                                                                                                    |             |                              |                            | Related specifications            |
|-----|-------------------------|----------------------------------------------------------------------------------------------------|----------------------------------------------------------------------------------------------------|-------------|------------------------------|----------------------------|-----------------------------------|
| 1   | Ambient<br>temperature  | 0 ℃ ~+55 ℃                                                                                                    |                                                                                                    |             |                              |                            | -                                 |
| 2   | Storage<br>temperature  | -25 °C ~+70 °C                                                                                                    |                                                                                                    |             |                              |                            | -                                 |
| 3   | Ambient<br>humidity     | 5 ~ 95%RH (Non-condensing)                                                                                                    |                                                                                                    |             |                              |                            | -                                 |
| 4   | Storage humidity        | 5 ~ 95%RH (Non-condensing)                                                                                                    |                                                                                                    |             |                              |                            | -                                 |
|     | Vibration<br>resistance | Occasional vibration -                                                                                                    |                                                                                                    |             |                              |                            | -                                 |
|     |                         | Frequency                                                                                                    | Ac                                                                                                    | celeration  | Amplitude                    | How many times             | -                                 |
| 5   |                         | 5 ≤ f < 8.4 ⊞                                                                                                    | z                                                                                                    | -           | 3.5 mm                       |                            |                                   |
|     |                         | 8.4 ≤ f ≤ 150                                                                                                    | Hz 9.8                                                                                                | 3 m/s² (1G) | -                            |                            |                                   |
|     |                         | For continuous vibration 10 times each                                                                                                    |                                                                                                    |             |                              |                            | IEC61131-2                        |
|     |                         | Frequency                                                                                                    | Ac                                                                                                    | celeration  | Amplitude                    | directions<br>(X, Y and Z) |                                   |
|     |                         | 5 ≤ f < 8.4 ⊞                                                                                                    | z                                                                                                    | -           | 1.75 mm                      |                            |                                   |
|     |                         | 8.4 ≤ f ≤ 150                                                                                                    | Hz 4.9                                                                                                | m/s² (0.5G) | -                            |                            |                                   |
| 6   | Shock resistance        | <ul> <li>Peak acceleration: 147 m/s<sup>2</sup>(15G)</li> <li>Duration: 11ms</li> <li>Half-sine, 3 times each direction per each axis</li> </ul> |                                                                                                    |             |                              |                            | IEC61131-2                        |
|     | Noise resistance        | Square wave<br>Impulse noise                                                                                                    | AC: ± 1,500V<br>DC: ± 900V                                                                            |             |                              | LS ELECTRIC<br>standard    |                                   |
|     |                         | Electrostatic<br>discharge                                                                                                    | Voltage : 4kV (contact discharging)                                                                   |             |                              |                            | IEC 61131-2,<br>IEC 61000-4-<br>2 |
| 7   |                         | Radiated<br>electromagnetic<br>field noise                                                                                                    | 80 ~ 1,000 MHz, 10V/m                                                                                 |             |                              |                            | IEC 61131-2,<br>IEC 61000-4-<br>3 |
|     |                         | Fast transient                                                                                                    | Segment         Power supply<br>module         Digital/analog input/output<br>communication interface |             | IEC 61131-2,<br>IEC 61000-4- |                            |                                   |
|     |                         |                                                                                                    | Voltage                                                                                               | 2kV         | 1kV                          |                            | 4                                 |
| 8   | Environment             | Free from corrosive gasses and excessive dust                                                                                                    |                                                                                                    |             |                              | -                          |                                   |
| 9   | Altitude                | Up to 2,000 ms                                                                                                    |                                                                                                    |             |                              | -                          |                                   |
| 10  | Pollution degree        | Less than equal to 2                                                                                                    |                                                                                                    |             |                              | -                          |                                   |
| 11  | Cooling                 | Air-cooling                                                                                                    |                                                                                                    |             |                              | -                          |                                   |

# 8.2.2 Performance specifications

Performance specifications are as follows.

|                       | Items                       |                     | Performance specification                                                                                         |                                                                                 |  |
|-----------------------|-----------------------------|---------------------|----------------------------------------------------------------------------------------------------|---------------------------------------------------------------------------------|--|
| Numb                  | per of char                 | nnel                | 2 channels                                                                                                    |                                                                                 |  |
|                       | Туре                        |                     | Voltage                                                                                                    | Current                                                                         |  |
| Analog input<br>range | Range                       |                     | DC 0 ~ 10V<br>(Input resistance: 1 M Min.)                                                                        | DC 4 ~ 20nA<br>DC 0 ~ 20nA<br>(Input resistance 250 Ω)                          |  |
|                       |                             |                     | Set by external voltage/current selector switch after being set at user program or I/O parameter per each channel |                                                                                 |  |
|                       |                             | Туре                | 12 bit binary data                                                                                                |                                                                                 |  |
|                       |                             | Unsigned<br>value   | 0 ~ 4000                                                                                                    |                                                                                 |  |
| Digital output        | Dener                       | Signed value        | -2000 ~ 2000                                                                                                    |                                                                                 |  |
|                       | Range                       | Precise<br>value    | 0 ~ 1000 (DC 0 ~ 10V)                                                                                             | 400 ~ 2000 (DC 4 ~ 20 <sup>mA</sup> )<br>0 ~ 2000 (DC 0 ~ 20 <sup>mA</sup> )    |  |
|                       |                             | Percentile<br>value | 0 ~ 1000                                                                                                    |                                                                                 |  |
|                       |                             |                     | 1/4000 (DC 4~20 <sup>mA</sup> : 1/3200)                                                                           |                                                                                 |  |
| Max. resolution       |                             |                     | 2.5 <sup>mV</sup> (DC 0~10V)                                                                                      | 5 <sup>µA</sup> (DC 0~20 <sup>mA</sup> )<br>0 ~ 2000 (DC 0 ~ 20 <sup>mA</sup> ) |  |
| F                     | Accuracy                    |                     | ±1.0% or less                                                                                                    |                                                                                 |  |
| Max. conversion speed |                             |                     | 1ms/channel + scan time                                                                                           |                                                                                 |  |
| Absolute max. input   |                             | nput                | DC +12V / -10V                                                                                                    | DC ±25 <sup>mA</sup>                                                            |  |
| Additional            | Average function            |                     | Count average (2 ~ 64,000 times)                                                                                  |                                                                                 |  |
| function              | Gain adjustment<br>function |                     | Gain adjustment (-40~40)                                                                                          |                                                                                 |  |
| Insulation method     |                             |                     | No insulation between channels<br>No insulation between input terminal and PLC main unit                          |                                                                                 |  |
| Inp                   | out termina                 | al                  | 5 - point terminal block                                                                                          |                                                                                 |  |
| I/O pc                | ints occu                   | pied                | Fixed type: 64 points                                                                                             |                                                                                 |  |
| Su                    | pply powe                   | <b>∌r</b>           | Inner DC 5V                                                                                                    |                                                                                 |  |
| Consumption current   |                             |                     | 50mA                                                                                                    |                                                                                 |  |
| Weight                |                             |                     | 20g                                                                                                    |                                                                                 |  |

٦

Note1) In order to use analog input option board, the following version is needed.

| Main unit   | Version information |  |
|-------------|---------------------|--|
| XBC E type  | V1.1 or above       |  |
| XBC S type  | V1.1 or above       |  |
| XBC SU type | V1.0 or above       |  |
| XEC E type  | V1.0 or above       |  |
| XEC SU type | V1.0 or above       |  |
| XG5000      | V.3.61 or above     |  |

Note2) Offset/gain value on the analog input range can be adjusted at XG5000- I/O parameter

# 8.3 Name of part and function

Γ

Respective designations of the parts are as described below.

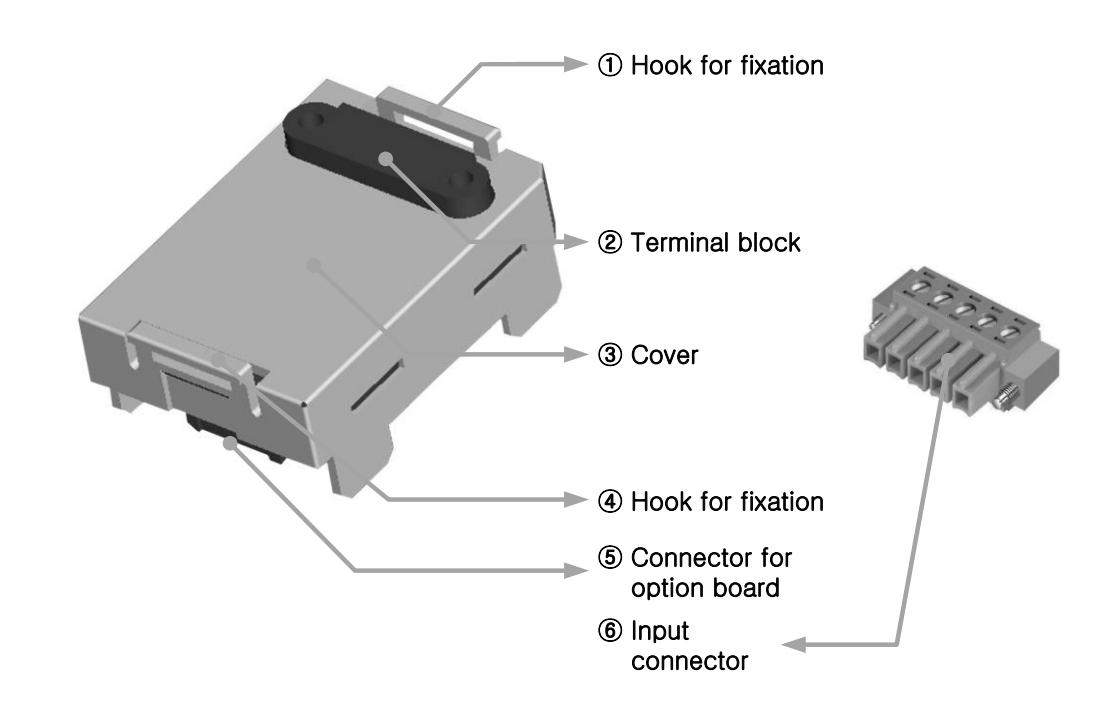

| No. | Name                       | Description                                                                                  |
|-----|----------------------------|----------------------------------------------------------------------------------------------|
| 1   | Hook for fixation          | Hook for fixing the option board to main unit                                                |
| 2   | Terminal block             | <ul> <li>Wiring terminal block to connect with external device<br/>(Analog input)</li> </ul> |
| 3   | Cover                      | ► Option board cover                                                                         |
| (4) | Hook for fixation          | Hook for fixing the option board to main unit                                                |
| (5) | Connector for option board | ► Connection connector for connecting the option board to the main unit                      |
| 6   | Input connector            | Wiring connector for connecting with the external device                                     |
## 8.4 Characteristic of I/O conversion

The input ranges of voltage and current can be set up per channel with user program or I/O parameters. The output types of digital data are defined as follows.

- (1) Unsigned Value
- (2) Signed Value
- (3) Precise Value
- (4) Percentile Value

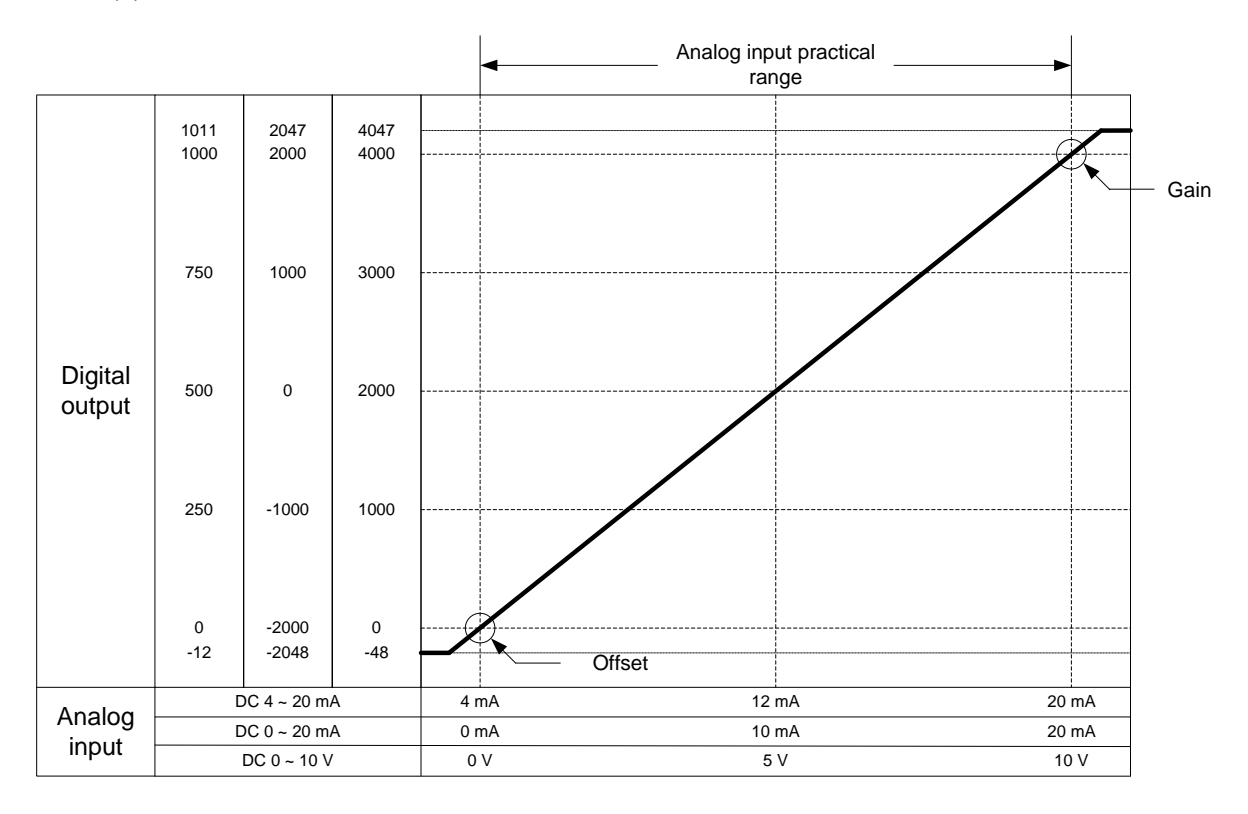

#### (1) DC 4 ~ 20mA Range Input

| Digital                        | Analog Input Current (mA) |       |       |      |      |      |       |
|--------------------------------|---------------------------|-------|-------|------|------|------|-------|
| Output Range                   | 3.81                      | 4     | 8     | 12   | 16   | 20   | 20.18 |
| Unsigned Value<br>(0 ~ 4000)   | -48                       | 0     | 1000  | 2000 | 3000 | 4000 | 4047  |
| Signed Value<br>(-2000 ~ 2000) | -2048                     | -2000 | -1000 | 0    | 1000 | 2000 | 2047  |
| Precise Value<br>(400 ~ 2000)  | 381                       | 400   | 800   | 1200 | 1600 | 2000 | 2018  |
| Percentile<br>Value(0 ~ 1000)  | -12                       | 0     | 250   | 500  | 750  | 1000 | 1011  |

| Digital                        |       | Analog Input Current (mA) |       |      |      |      |       |
|--------------------------------|-------|---------------------------|-------|------|------|------|-------|
| Output Range                   | -0.24 | 0                         | 5     | 10   | 15   | 20   | 20.23 |
| Unsigned Value<br>(0 ~ 4000)   | -48   | 0                         | 1000  | 2000 | 3000 | 4000 | 4047  |
| Signed Value<br>(-2000 ~ 2000) | -2048 | -2000                     | -1000 | 0    | 1000 | 2000 | 2047  |
| Precise Value<br>(0 ~ 2000)    | -24   | 0                         | 500   | 1000 | 1500 | 2000 | 2023  |
| Percentile<br>Value(0 ~ 1000)  | -12   | 0                         | 250   | 500  | 750  | 1000 | 1011  |

## (2) DC 0 ~ 20mA Range Input

Г

## (3) DC 0 ~ 10V Range Input

| Digital                        | Analog Input Voltage (V) |       |       |      |      |      |       |
|--------------------------------|--------------------------|-------|-------|------|------|------|-------|
| Output Range                   | -0.12                    | 0     | 2.5   | 5    | 7.5  | 10   | 10.11 |
| Unsigned Value<br>(0 ~ 4000)   | -48                      | 0     | 1000  | 2000 | 3000 | 4000 | 4047  |
| Signed Value<br>(-2000 ~ 2000) | -2048                    | -2000 | -1000 | 0    | 1000 | 2000 | 2047  |
| Precise Value<br>(0 ~ 1000)    | -12                      | 0     | 250   | 500  | 750  | 1000 | 1011  |
| Percentile<br>Value(0 ~ 1000)  | -12                      | 0     | 250   | 500  | 750  | 1000 | 1011  |

#### 8.5 Accuracy

Accuracy of digital output value does not changed even if input range is changed. Figure below shows the range of the accuracy with analog input range of  $0 \sim 10$  V and digital output type of unsigned value selected.

Accuracy of XBO-AD02A is ±1.0%.

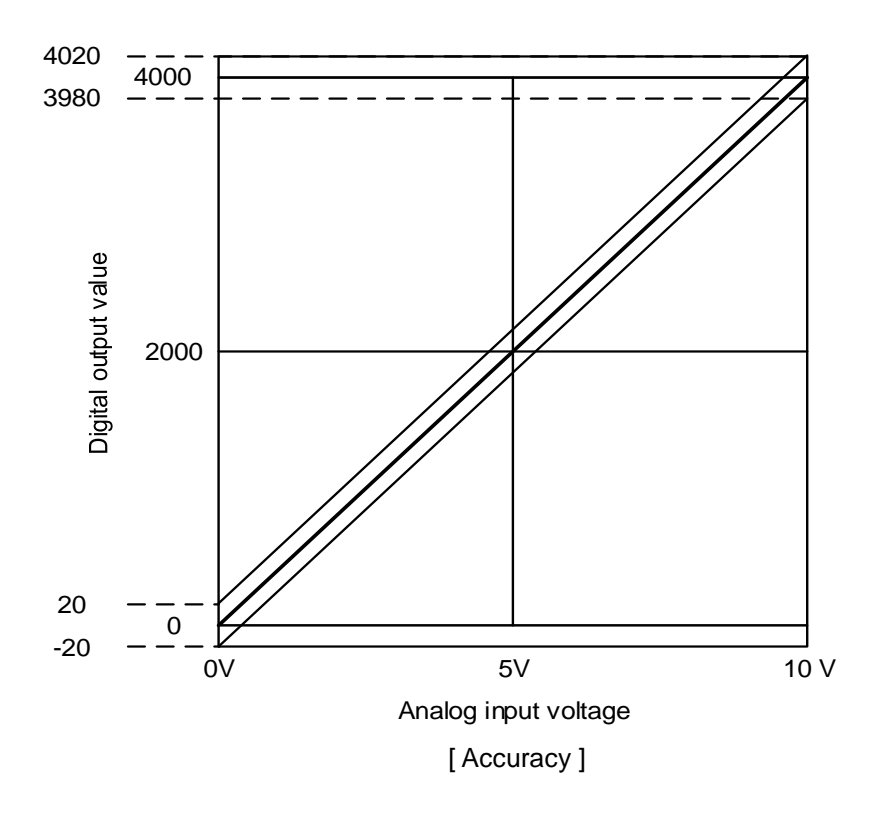

- (1) Accuracy when using 5V input  $4000 \times 1.0\% = 40$ Therefore the range of the accuracy will become (2000-40) ~ (2000+40) = 1960 ~ 2040 when using 5V input.
- (2) Accuracy when using 10V input  $4000 \times 1.0\% = 40$ Therefore the range of the accuracy will become (4000-40) ~ (4000+40) = 3960 ~ 4040 when using 10V input.

## 8.6 Functions of Analog Input Option Board

| Function                                | Description                                                                                                    |  |  |  |  |
|-----------------------------------------|----------------------------------------------------------------------------------------------------|--|--|--|--|
| Channel                                 | Specify operation/stop of the channel which will perform A/D conversion.                                                                                                    |  |  |  |  |
| operation/stop setting                  | <ul> <li>Specifying unused channels as Stop can shorten overall operation time.</li> </ul>                                                                                                    |  |  |  |  |
| Input Voltage /current<br>range setting | <ul> <li>Specify desired range of analog I/O.</li> <li>Analog input option board provides 2 ranges(4~20mA, 0~20mA) of current I/O and 1 range ( 0~10V) of voltage I/O.</li> </ul>                                                                                                    |  |  |  |  |
| Output data type setting                | <ul> <li>Specify digital I/O types.</li> <li>This module provides 4 output data types (Unsigned, Signed, Precise, and Percentile Values)</li> </ul>                                                                                                    |  |  |  |  |
| A/D input conversion<br>method          | <ul> <li>Sampling Process <ul> <li>If A/D conversion method has not been specified, the module processes sampling.</li> </ul> </li> <li>Averaging process <ul> <li>Outputs A/D converted value averaged by count to reduce rapid change of input value caused by external noise</li> </ul> </li> </ul> |  |  |  |  |

The functions of analog input option board are as follows.

#### 8.6.1 Sampling Process

In popular A/D conversion process, analog input signals are collected at constant time intervals and A/D converted. The time elapsed for the analog signals to be converted into digital signals and saved in memory device depends upon the number of channels used.

#### (Process Time) = (No. of Channels Used) x (Conversion Speed + Scan time)

(Ex.) Process time when using 1 of 2 I/O channels and scan time is 2ms;

 $1 \times (1 \text{ ms} + 2 \text{ ms}) = 3 \text{ ms}$ 

The term 'sampling' means taking sample value among continuous analog signal values at regular intervals.

## 8.6.2 Count Averaging Function

The input values of the designated channel are accumulated for the preset cycles, and the average value of the total sum is outputted in digital data.

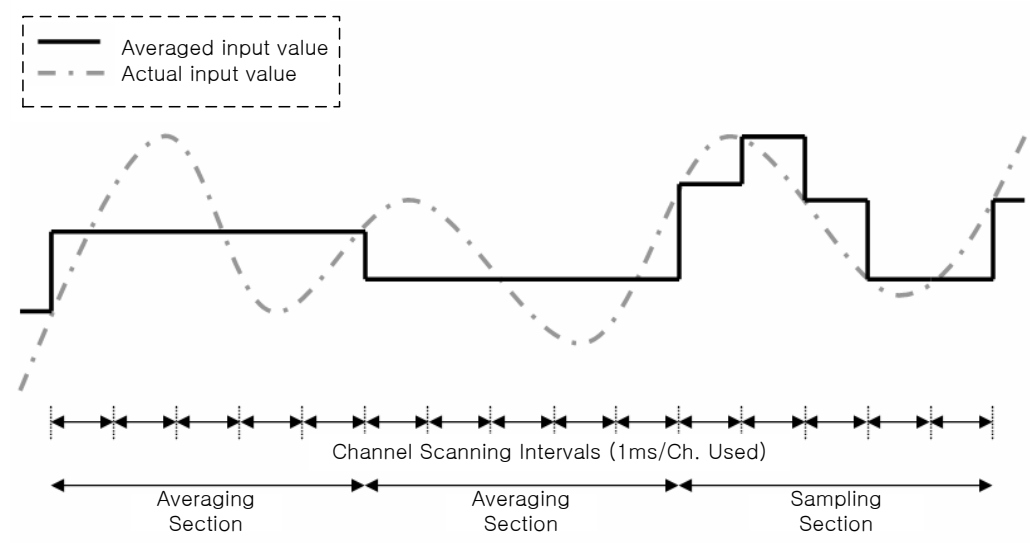

Setting Range = 2 ~ 64000 [times]

For count averaging, averaging interval is calculated with the No. of channels used.

Averaging interval [ms] = Averaging count x (No. of channels used x1ms + Scan time)

#### Note

(1) Averaging interval varies according to scan time

### 8.6.3 Gain Adjustment Function

You can adjust input gain of the analog input option board.

When selecting current input for analog input range, the digital output (4000) corresponding to analog input max. value (20mA) is standard gain value. When selecting voltage input, the digital output (4000) corresponding to analog input max. value (10V) is standard gain value.

- (1) You can adjust input gain at I/O parameter
- (2) Input gain setting range =  $-40 \sim 40$
- (3) Adjusting gain for each channel is available

| XBO-AD02A (Volt/Current, 2-CH) |                  |         |         |  |  |  |  |  |  |
|--------------------------------|------------------|---------|---------|--|--|--|--|--|--|
| XB0-AD02A (Volt/Current, 2-CH) |                  |         |         |  |  |  |  |  |  |
|                                | Parameter        | CH O    | CH 1    |  |  |  |  |  |  |
|                                | Channel status   | Disable | Disable |  |  |  |  |  |  |
|                                | 🔄 Input range    | 4~20mA  | 4~20mA  |  |  |  |  |  |  |
|                                | Output type      | 0~4000  | 0~4000  |  |  |  |  |  |  |
|                                | Count-Avr        | 0       | 0       |  |  |  |  |  |  |
| Input gain                     |                  | 0       | 0       |  |  |  |  |  |  |
|                                |                  |         |         |  |  |  |  |  |  |
|                                | -40~40 OK Cancel |         |         |  |  |  |  |  |  |

(4) Example

When you set "Input gain" as -5, 3996 (=4000-5) applies for gain.

#### Note

(1) When you adjust the input gain, max. resolution changes, too.

### 8.7 Wiring

#### 8.7.1 Precaution for wiring

- (1) Don't let AC power line near to A/D conversion module's external input sign line. With an enough distance kept away between, it will be free from surge or inductive noise.
- (2) Cable shall be selected in due consideration of ambient temperature and allowable current, whose size is not less than the max. cable standard of AWG22 (0.3mm<sup>2</sup>).
- (3) Don't let the cable too close to hot device and material or in direct contact with oil for long, which will cause damage or abnormal operation due to short-circuit.
- (4) Check the polarity when wiring the terminal.
- (5) Wiring with high-voltage line or power line may produce inductive hindrance causing abnormal operation or defect.
- (6) Enable only needed channels

### 8.7.2 Wiring examples

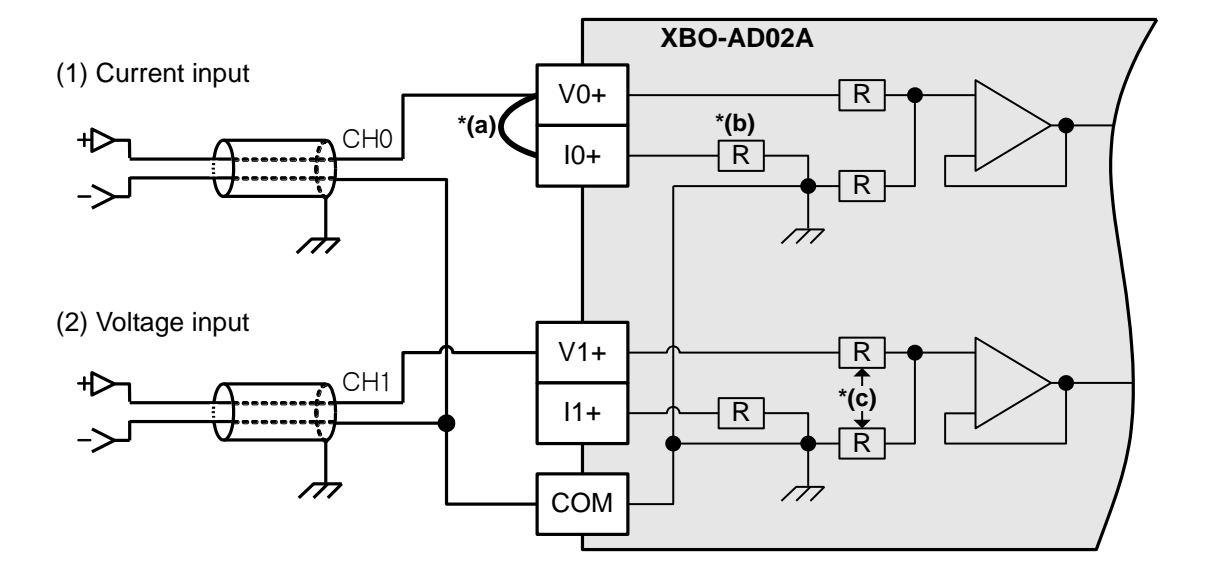

\*(a) In case of current input, connect V+ terminal to I+ terminal

- \*(b) Input resistance of current input circuit is 250  $\Omega$  (typ.).
- \*(c) Input resistance of voltage input circuit is 1 M $\Omega$  (min.)

(3) Terminal block configuration

| XBO-AD02A |
|-----------|
|           |

(4) Relationship between voltage input accuracy and wiring length In voltage input, the wiring (cable) length between transmitter or sensor and option board has an effect on digital-converted values of the option board as specified below;

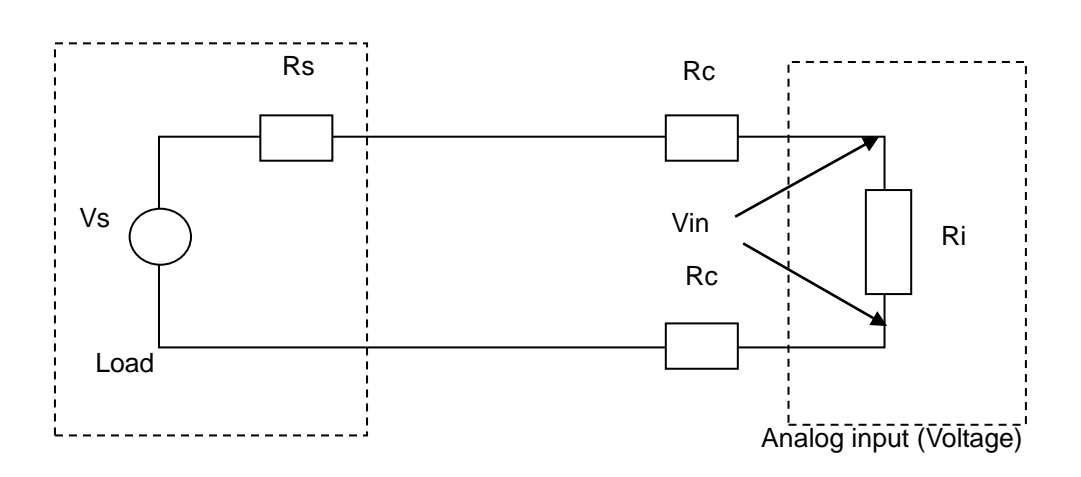

Where,

- Rc: Resistance value due to line resistance of cable
- Rs: Internal resistance value of transmitter or sensor
- Ri: Internal resistance value (1<sup>MQ</sup>) of voltage input module
- Vin: Voltage allowed to analog input module
- % Vi: Tolerance of converted value (%) due to source and cable length in voltage input

$$Vin = \frac{Ri \times Vs}{\left[Rs + \left(2 \times Rc\right) + Ri\right]}$$

$$\%Vi = \left(1 - \frac{Vin}{Vs}\right) \times 100\%$$

## 8.8 Operation Parameter Setting

Analog input option board's operation parameters can be specified through XG5000's [I/O parameters].

(1) Settings

For the user's convenience, XG5000 provides GUI (Graphical User Interface) for parameters setting of analog option board. Setting items available through [I/O parameters] on the XG5000 project window are as described below in the table.

| Item            | Details                                                                                                    |  |  |  |  |  |  |
|-----------------|----------------------------------------------------------------------------------------------------|--|--|--|--|--|--|
| [I/O parameter] | <ul> <li>(a) Specify the following setting items necessary for the option board operation.</li> <li>1) Channel Enable/Disable setting</li> <li>2) Setting ranges of input voltage/current</li> <li>3) Output data format setting</li> <li>4) Count averaging</li> <li>5) Input gain</li> <li>(b) If downloading is complete, Parameter set by user in XG5000 is saved in Flash memory of XGB main unit.</li> </ul> |  |  |  |  |  |  |

#### (2) Usage of [I/O Parameter]

- (a) Create a project with XG5000. See XG5000 Program Manual for project creation.
- (b) In the Project window, double-click [I/O Parameter].

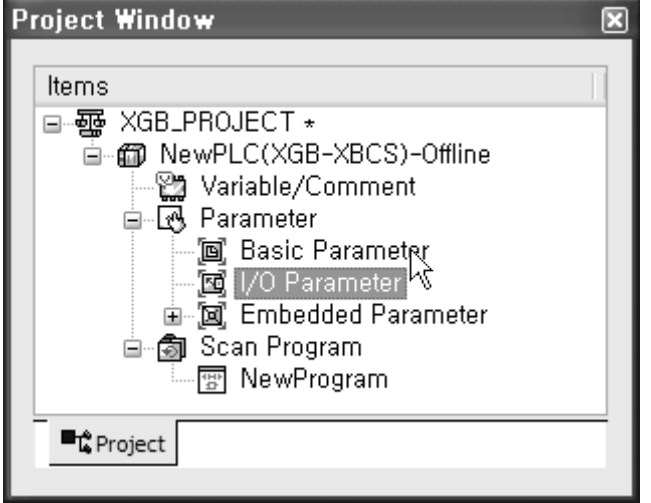

(c) In the [I/O Parameter Setting] window, find out the slot of the base where the analog input option board is installed, and click it.

ſ

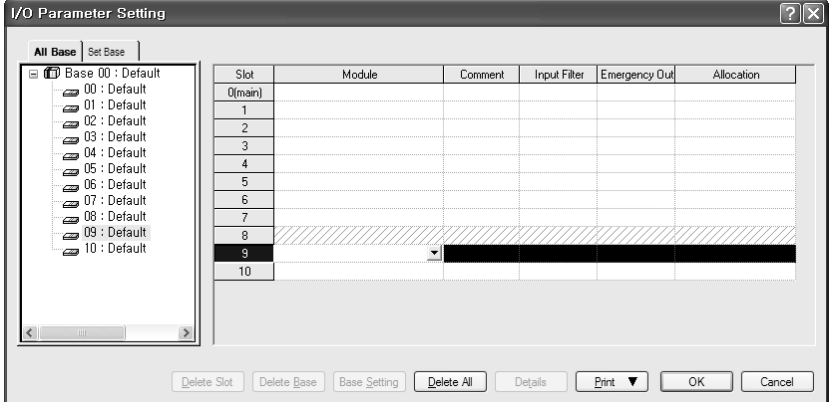

(d) In the above window, click the arrow button to call the window where the module can be selected. Find out the module and select it.

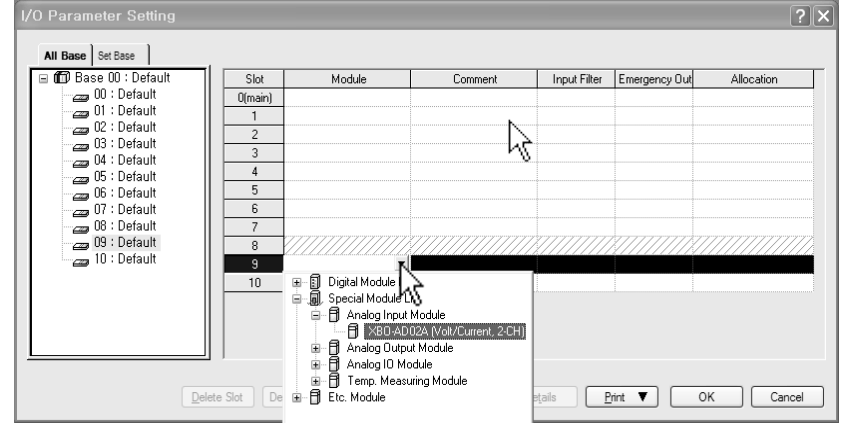

(e) To set up parameter, double click with the respective slot being selected, or click [Detail] button.

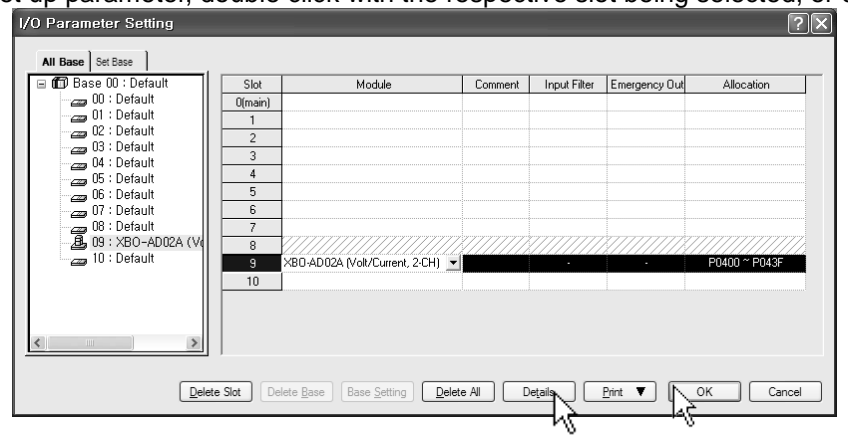

(f) The window below where parameters can be set up by channel appears. Click the item to set up. The parameters which can be set up appear by item.

| XBO-AD02A (Volt/Current, 2-CH) |         |         |  |  |  |  |  |  |  |
|--------------------------------|---------|---------|--|--|--|--|--|--|--|
| XB0-AD02A (Volt/Current, 2-CH) |         |         |  |  |  |  |  |  |  |
| Parameter CH 0 CH 1            |         |         |  |  |  |  |  |  |  |
| Channel status                 | Disable | Disable |  |  |  |  |  |  |  |
| Input range                    | 4~20mA  | 4~20mA  |  |  |  |  |  |  |  |
| Output type 0~4000 0~4000      |         |         |  |  |  |  |  |  |  |
| Count-Avr                      | 0       | 0       |  |  |  |  |  |  |  |
| Input gain 0 0                 |         |         |  |  |  |  |  |  |  |
|                                |         |         |  |  |  |  |  |  |  |
| OK Cancel                      |         |         |  |  |  |  |  |  |  |

## 8.9 Special Module Monitoring Functions

The functions of the special module monitor are as follows.

(1) Start-up of [Special Module Monitor]

Select [Online] -> [Connect], and [Monitor] -> [Special Module Monitor] to start up. [Special Module Monitor] menu is enabled only in the [Online] condition.

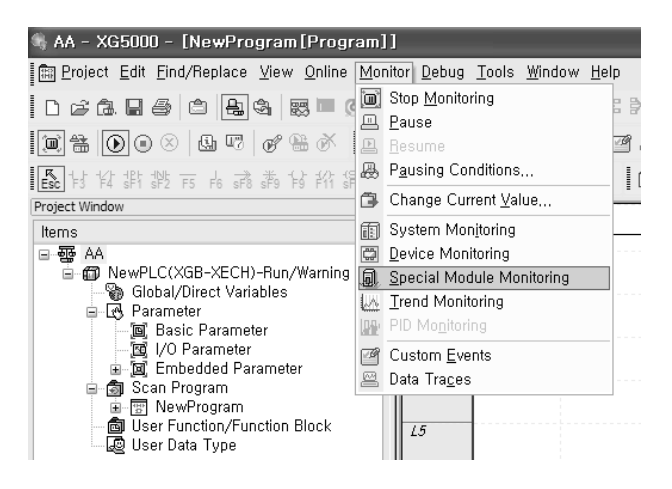

#### Note

- The screen may not function properly if the system resources are not sufficient. In this case, close the screen, exit other applications, and rerun XG5000.
- 2) The I/O parameters set up in [Special Module Monitor] condition are temporarily set up for testing purpose. Therefore, these I/O parameters are deleted after exit from [Special Module Monitor].
- 3) The test function of the [Special Module Monitor] enables testing analog input option board without sequence programming.
  - (2) Usage of [Special Module Monitor]
    - (a) With the XG5000 in connection (online) with the base unit of PLC, select [Monitor] -> [Special Module Monitor]. The Select Special Module window shown below will appear showing the type of the special modules and base/slot information. In the list dialog, the modules present in the PLC system are displayed.

| Special Mod  | dule List          | ×                                               |  |  |  |  |  |
|--------------|--------------------|-------------------------------------------------|--|--|--|--|--|
| Pres.        | Clat               | Madula                                          |  |  |  |  |  |
| Dase         | 300                | Module                                          |  |  |  |  |  |
| 🗂 Base O     | <u> </u> Internal  | High Speed Counter Module(Open-Collector, 8-CH) |  |  |  |  |  |
| 🗂 Base O     | <u> 1</u> Internal | Position Module (Open-Collector, 2-CH)          |  |  |  |  |  |
| Base 0       | Slot 9             | XBO-AD02A (Volt/Current, 2-CH)                  |  |  |  |  |  |
|              |                    | ``````````````````````````````````````          |  |  |  |  |  |
|              |                    |                                                 |  |  |  |  |  |
|              |                    |                                                 |  |  |  |  |  |
|              |                    |                                                 |  |  |  |  |  |
|              |                    |                                                 |  |  |  |  |  |
|              |                    |                                                 |  |  |  |  |  |
|              |                    |                                                 |  |  |  |  |  |
|              |                    |                                                 |  |  |  |  |  |
|              |                    |                                                 |  |  |  |  |  |
|              |                    |                                                 |  |  |  |  |  |
|              |                    |                                                 |  |  |  |  |  |
| <            |                    |                                                 |  |  |  |  |  |
|              |                    |                                                 |  |  |  |  |  |
| Module Info. | Monitor            | Close                                           |  |  |  |  |  |
| <u> </u>     |                    |                                                 |  |  |  |  |  |

(b) In the above window, select the special module and click [Module Info.] to see the information window below.

1

| S | Special Module Information |                                |  |  |  |  |  |
|---|----------------------------|--------------------------------|--|--|--|--|--|
|   | Displays the inform        | nations of special module.     |  |  |  |  |  |
|   | ltem                       | Information                    |  |  |  |  |  |
|   | Module Name                | XB0-AD02A (Volt/Current, 2-CH) |  |  |  |  |  |
|   | OS Ver                     | Ver. 10.02                     |  |  |  |  |  |
|   | OS Update Date             | 2010-10-26                     |  |  |  |  |  |
|   | Module Status Normal. (0)  |                                |  |  |  |  |  |
|   |                            |                                |  |  |  |  |  |
|   |                            |                                |  |  |  |  |  |
|   |                            |                                |  |  |  |  |  |
|   |                            |                                |  |  |  |  |  |
|   |                            |                                |  |  |  |  |  |
|   |                            |                                |  |  |  |  |  |
|   |                            |                                |  |  |  |  |  |
|   |                            | ОК                             |  |  |  |  |  |

(c) Click the [Monitor] button in the "Special Module" window. The "Special Module Monitor' window will appear as shown below.

| Special Module Moni          | tor                      | ?×            |
|------------------------------|--------------------------|---------------|
| XBO-AD02A (Volt/Current, 2-0 | CH)                      |               |
| Item                         | Max/Min value            | Current value |
| CH0 A/D value                |                          |               |
| CH1 A/D value                |                          |               |
|                              |                          |               |
| Item                         | Setting Value            | Current Value |
| Channel                      | CH (                     | ) 🖌           |
| Channel status               | Disable                  |               |
| Input range                  | 4~20mA                   |               |
| Output type                  | 0~4000                   |               |
| Count-Avr                    | 0                        |               |
| Input gain                   | 0                        |               |
|                              |                          |               |
| <u>R</u> eset max/min value  | Start <u>M</u> onitoring | <u>I</u> est  |
|                              |                          | Close         |

(d) [Start Monitoring]: click [Start Monitoring] to look up the digital input data of the channel currently in operation. The screen shot below is a monitoring window when all the channels are in operation status.

|                             | eration etatae          | -              | _        |                    |
|-----------------------------|-------------------------|----------------|----------|--------------------|
| Special Module Mon          | itor                    | ?              | ×        |                    |
| XBO-AD02A (Volt/Current, 2- | CH)                     |                | -        |                    |
| Item                        | Max/Min value           | Current value  | n        |                    |
| CH0 A/D value               | -48 / -48               | -48            |          | Monitoring         |
| CH1 A/D value               | 0/0                     | 0              |          |                    |
|                             | >                       |                |          |                    |
| Item                        | Setting Value           | Current Value  | N        |                    |
| Channel                     | CH                      | 10             |          |                    |
| Channel status              | Disable                 | Enable         |          | Detailed           |
| Input range                 | 4~20mA                  | 4~20mA         | $\vdash$ | information of CH0 |
| Output type                 | 0~4000                  | 0~4000         |          |                    |
| Count-Avr                   | 0                       | 0              |          |                    |
| Input gain                  | 0                       | 0              | )        |                    |
|                             |                         |                |          |                    |
| <u>R</u> eset max/min value | Stop <u>M</u> onitoring | ] <u>I</u> est | ]        |                    |
|                             |                         | Close          | ]        |                    |

The screen executing [Start Monitoring]

 (e) [Test]: this function is used to change the current parameter settings of the analog mix module. Click the settings in the fields in the bottom screen to change the parameters.
 [Test] can be set up only when the operation status of the XGB base unit is STOP mode.

| Special Module Moni         | itor                    | ? ×            |
|-----------------------------|-------------------------|----------------|
| XB0-AD02A (Volt/Current, 2- | CH)                     |                |
| Item                        | Max/Min value           | Current value  |
| CH0 A/D value               | 4001 / 3998             | 4000           |
| CH1 A/D value               | 0/0                     | 0              |
|                             |                         |                |
| Item                        | Setting Value           | Current Value  |
| Channel                     | CH                      | 10             |
| Channel status              | Enable                  | Enable         |
| Input range                 | 4~20mA                  | 4~20mA         |
| Output type                 | 0~4000                  | 0~4000         |
| Count-Avr                   | 0                       | 0              |
| Input gain                  | 0                       | 0              |
| J                           | •                       |                |
| <u>R</u> eset max/min value | Stop <u>M</u> onitoring | ] <u>I</u> est |
|                             |                         | Close          |

The screen executing [Test]

#### (f) Minimum/Maximum Value Monitoring

The minimum and maximum values of the input channels in operation can be monitored. However, the Max/Min values in the window are based on the current value. Therefore, the Max/Min values are not saved when exiting from the [Monitoring/Testing Screen].

| S | pecial Module Mon          | itor                    | ?×            |                 |
|---|----------------------------|-------------------------|---------------|-----------------|
| : | XBO-AD02A (Volt/Current, 2 | CH)                     |               |                 |
|   | Item                       | Max/Min value           | Current value |                 |
|   | CH0 A/D value              | -48 / -48               | -48           |                 |
|   | CH1 A/D value              | 0/0                     | 0             |                 |
|   |                            |                         |               | Monitor max/min |
|   | ltem                       | Setting Value           | Current Value | <br>value       |
|   | Channel                    | СН                      | 0             | Value           |
|   | Channel status             | Disable                 | Enable        |                 |
|   | Input range                | 4~20mA                  | 4~20mA        |                 |
|   | Output type                | 0~4000                  | 0~4000        |                 |
|   | Count-Avr                  | 0                       | 0             | Reset max/min   |
|   | Input gain                 | 0                       | 0             | value           |
| 4 |                            | <u>}</u>                |               | Value           |
|   | Reset max/min value        | Stop <u>M</u> onitoring | <u>I</u> est  |                 |
| C |                            |                         | Close         |                 |

The screen executing [Max/Min Value Monitoring]

#### (g) Close

[Close] button is for ending/closing the monitoring/testing screen. Maximum, minimum, and current values are not saved at exit.

## 8.10 Register U devices

I

The variables for each module are automatically registered by referring to the information of the special modules set up in the [I/O Parameter]. User can modify variables and descriptions.

#### (1) Registration Procedure

(a) In [I/O Parameter], set up special module in slot.

| 🗊 Base 00 : Default | Slot    | Module                         | Comment | Input Filter    | Emergency Out | Allocation    |
|---------------------|---------|--------------------------------|---------|-----------------|---------------|---------------|
|                     | 0(main) | DC 24V INPUT 12points/TR OUTP  |         | 3 Standard [ms] | Default       | P0000 ~ P007F |
| B 01 : RELAY OUTPU  | 1       | RELAY OUTPUT, 16points         |         | •               | Default       | P0080 ~ P011F |
| U2 : Default        | 2       | 1                              |         |                 |               |               |
| 03 . Default        | 3       | 1                              |         |                 |               |               |
| 05 : Default        | 4       |                                |         |                 |               |               |
| 06 : Default        | 5       |                                |         |                 |               |               |
| 🛛 🔄 07 : Default    | 6       |                                |         |                 |               |               |
| 08 : Default        | 7       |                                |         |                 |               |               |
|                     | 8       |                                |         |                 |               |               |
| 10 : Default        | 9       | XBO-AD02A (Volt/Current, 2-CH) |         | •               | •             | P0400 ~ P043F |
|                     | 10      | <u>ا</u>                       |         |                 |               |               |
|                     |         |                                |         |                 |               |               |

#### (b) Double click [Variables/Comment].

| 🍕 XGB_PROJECT - XG5000 - [Variab                                                                                                    | ple/Comment]                                                                                                    | -DX                |
|----------------------------------------------------------------------------------------------------|----------------------------------------------------------------------------------------------------|--------------------|
| I 🕌 Project Edit Find/Replace ⊻iew Online                                                                                                    | e <u>M</u> onitor <u>D</u> ebug <u>T</u> ools <u>W</u> indow <u>H</u> elp                                                                                                    | 1<br>19<br>X       |
| D 2 2 2 8 8 8 0 2 3 8 8 ■ (                                                                                                    | ② ② △ △ ↓ ⓑ ⓑ ×   ॡ ▶ 兆 ¥ Ⅰ ♣ ♣ 號 點 ☆ ↓ 1   ⊕ ⊕                                                                                                    |                    |
|                                                                                                    | · 프 프 & C III II / 프 III / 프 III / EII / EII / EII / EII / EII / EII / EII / EII / EII / EII / EIII / EIII / EII / EII / EIII / EII / EIII / EIII | F4 F5 F6 F7        |
| Es 14 14 11 112 F5 16 57 56 14 14 14 1                                                                                                    | 彩料彩料标开了了发发发 📋 🖮 🗃 🗃 🗃 🖬 🖬 🖬 🖬 🖬 🖬 🖬 🖬 🖬 🖬 🖬 🖬 🖬                                                                                                    | 9 F 9 F <b>  E</b> |
| Project Window v X                                                                                                    | View Variable                                                                                                    |                    |
| XGB_PROJECT +<br>XGB_PROJECT +<br>CVXGB-XBCS)-Offline<br>CVXiiable/Comment<br>GC Parameter<br>JC Parameter<br>JC Parameter<br>CV Parameter<br>CV | Variable Type Device Used Comment                                                                                                    | >                  |
| ■t Project                                                                                                    | 🔚 NewProgram 🕌 Variable/Comment                                                                                                    |                    |

#### (c) In the 'Edit' menu, select 'Register U device'

| 🕷 XGB_PROJECT - XG5000 - [Variable/Comment] |                         |                     |                |                             |                    |                            |        |                                  |                 |
|---------------------------------------------|-------------------------|---------------------|----------------|-----------------------------|--------------------|----------------------------|--------|----------------------------------|-----------------|
| 🕍 Project Ed                                | it <u>F</u> ind/Replace | ⊻iew <u>O</u> nline | <u>M</u> onito | r <u>D</u> ebug <u>T</u> oo | ils <u>₩</u> indow | <u>H</u> elp               |        |                                  | _ 8 ×           |
| 066                                         | <u>U</u> ndo<br>Dada    | Ctrl+Z              | 9              | 100 X                       | ₽ C ×              |                            | M # 9  | ₩0 8₩0 ∰ _10<br>₩1 ₩1 ∯ _111 🛞 🛞 |                 |
| 1 (a) (a) (a) (a) (a) (a) (a) (a) (a) (a)   | Eleao<br>Cut            | Ctrl+Y              |                |                             |                    |                            | ាក់ពេក |                                  | ¥ 【 K 昆 智 毘 昆 詩 |
| 5. 11 11 B                                  | Сод<br>Сору             | Ctrl+C              | (B) (J         | 2 2                         | 0000               | v in mi                    |        |                                  | -<br>           |
| Project Windo                               | <u>P</u> aste           | Ctrl+V              |                | 1-                          |                    |                            |        |                                  |                 |
| Items ×                                     | <u>D</u> elete          | Del                 | V Vi           | iew Variable                | D View Device      | View Flag                  |        | -                                | 1               |
| ⊡ - ∰er XGB                                 | Select All              | Ctrl+A              | -              | Variable                    | lype               | <ul> <li>Uevice</li> </ul> | Used   | Lomment                          |                 |
|                                             | Insert <u>L</u> ine     | Ctrl+L              | <u> </u>       |                             |                    |                            |        |                                  |                 |
| <u>⊜</u>                                    | Delete Li <u>n</u> e    | Ctrl+D              |                |                             |                    |                            |        |                                  |                 |
|                                             | Export Variable         | s to <u>F</u> ile   |                |                             |                    |                            |        |                                  |                 |
|                                             | Register U Devi         | ce D                |                |                             |                    |                            |        |                                  |                 |
|                                             |                         | _ Variable 🎽        |                |                             |                    |                            |        |                                  |                 |
|                                             | Move Item Up            |                     |                |                             |                    |                            |        |                                  |                 |
|                                             | iviove item Dow         | /n                  | 1              |                             |                    |                            |        |                                  |                 |
|                                             |                         |                     |                |                             |                    |                            |        |                                  |                 |
|                                             |                         |                     | <              |                             |                    |                            |        |                                  | >               |
| ■t Project                                  |                         |                     |                | NewProgram                  | <u>بية</u> 1       | Variable/Comm              | ent    |                                  |                 |

(d) Click 'Yes.'

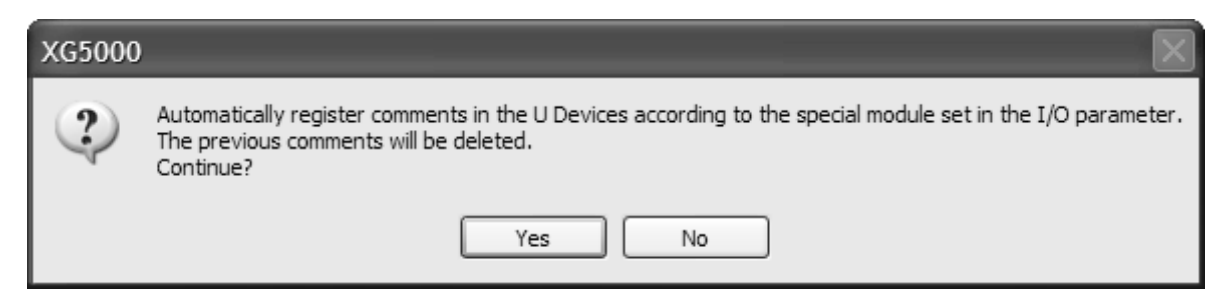

#### (e) Variables are registered as shown below.

| 🖺 Va | Variable/Comment |             |             |      |                                                         |  |  |  |  |  |
|------|------------------|-------------|-------------|------|---------------------------------------------------------|--|--|--|--|--|
| V    | /iew Variable    | View Device | 🖏 View Flag |      |                                                         |  |  |  |  |  |
|      | Variable         | Туре 🔺      | Device      | Used | Comment                                                 |  |  |  |  |  |
| 1    | _09_ERR          | BIT         | U09.00.0    |      | Analog Input Option Board: Error                        |  |  |  |  |  |
| 2    | _09_RDY          | BIT         | U09.00.F    |      | Analog Input Option Board: Ready                        |  |  |  |  |  |
| 3    | _09_ADO_ACT      | BIT         | U09.01.0    |      | Analog Input Option Board: Input CHO Active             |  |  |  |  |  |
| 4    | _09_AD1_ACT      | BIT         | U09.01.1    |      | Analog Input Option Board: Input CH1 Active             |  |  |  |  |  |
| 5    | _09_AD0_1DD      | BIT         | U09.01.4    |      | Analog Input Option Board: CHO Input Disconnection Flag |  |  |  |  |  |
| 6    | _09_AD1_1DD      | BIT         | U09.01.5    |      | Analog Input Option Board: CH1 Input Disconnection Flag |  |  |  |  |  |
| 7    | _09_AD0_ERR      | BIT         | U09.01.8    |      | Analog Input Option Board: Input CHO Error              |  |  |  |  |  |
| 8    | _09_AD1_ERR      | BIT         | U09.01.9    |      | Analog Input Option Board: Input CH1 Error              |  |  |  |  |  |
| 9    | _09_ADO_DATA     | WORD        | U09.04      |      | Analog Input Option Board: Input CHO Data               |  |  |  |  |  |
| 10   | _09_AD1_DATA     | WORD        | U09.05      |      | Analog Input Option Board: Input CH1 Data               |  |  |  |  |  |

#### (2) Saving Variables

(a) The contents in the 'View Variables' tab can be saved in a text file.

- (b) In the 'Edit' menu, select 'Save as Text File.'
- (c) The contents in the 'View Variables' tab are saved in a text file.

#### (3) Viewing Variables in Program

Γ

The figures below present examples of use in XGB compact "E" and "S" types

| 10 | M00000 U09.00.F U09.01.0 | MOV | U09.04 | D00100 |
|----|--------------------------|-----|--------|--------|
|    | U09.00.F U09.01.1        | MOV | U09.05 | D00101 |
| 12 | U09.00.0                 | MOV | U09.04 | D00102 |
|    | U09.01.8                 |     |        |        |
| 14 | U09.01.4                 |     |        |        |
| 15 |                          | MOV | U09.05 | D00103 |
| 18 | U09.01.9                 |     |        |        |
| L7 | U09.01.5                 |     |        |        |

#### (a) Below is an exemplary program for XG5000.

#### (b) In the 'View' menu, click 'View Variables.' The devices are changed into variables.

| 10<br>S0  |                | MOV | _09_AD0_DA<br>TA | D00100 |
|-----------|----------------|-----|------------------|--------|
| LI        |                | MOV | _09_AD1_DA<br>TA | D00101 |
| 12        |                | MOV | _09_AD0_DA<br>TA | D00102 |
|           | 09_AD0_ER<br>R |     |                  |        |
| 14        |                |     |                  |        |
| L5<br>916 |                | MOV | _09_AD1_DA<br>TA | D00103 |
| 18        |                |     |                  |        |
| L7        |                |     |                  |        |

| 10   | М00000 | U01.00.F | U01.01.0        | MOV | U01.02           | D00100 |
|------|--------|----------|-----------------|-----|------------------|--------|
| SO   |        | _01_RDV  | _01_CHO_AC      |     | _01_CHO_DA<br>TA |        |
| Lf   |        | U01.00.F | U01.01.1        | MOV | U01.03           | D00101 |
|      |        | _01_RDV  | _01_CH1_AC<br>T |     | _01_CH1_DA<br>TA |        |
| 12   | M00001 | U01.00.F | U01.01.2        | MOV | U01.04           | D00102 |
| S11  |        | _01_RDV  | _01_CH2_AC<br>T |     | _01_CH2_DA<br>TA |        |
| L3   |        | U01.00.F | U01.01.3        | MOV | U01.05           | D00103 |
|      |        | _01_ŔDY  | _01_CH3_AC<br>T |     | _01_CH3_DA<br>TA |        |
| 14   | M00002 | U01.00.F | U01.01.4        | MOV | U01.06           | D00104 |
| S22  |        | _01_ŔDY  | _01_CH4_AC<br>T |     | _01_CH4_DA<br>TA |        |
| 15   |        | U01.00.F | U01.01.5        | MOV | U01.07           | D00105 |
|      |        | _01_ŔDY  | _01_CH5_AC<br>T |     | _01_CH5_DA<br>TA |        |
| 18   | M00003 | U01.00.F | U01.01.6        | MOV | U01.08           | D00106 |
| \$33 |        | _01_ŔDY  | _01_CH6_AC<br>T |     | _01_CH6_DA<br>TA |        |
| L7   |        | U01.00.F | U01.01.7        | MOV | U01.09           | D00107 |
|      |        | _01_RDY  | _01_CH7_AC<br>T |     | _01_CH7_DA<br>TA |        |

(c) In the 'View' menu, click 'View Device/Variables' to look up the devices and variables at the same time.

(d) In the 'View' menu, click 'View Device/Comment' to look up the devices and descriptions at the same time.

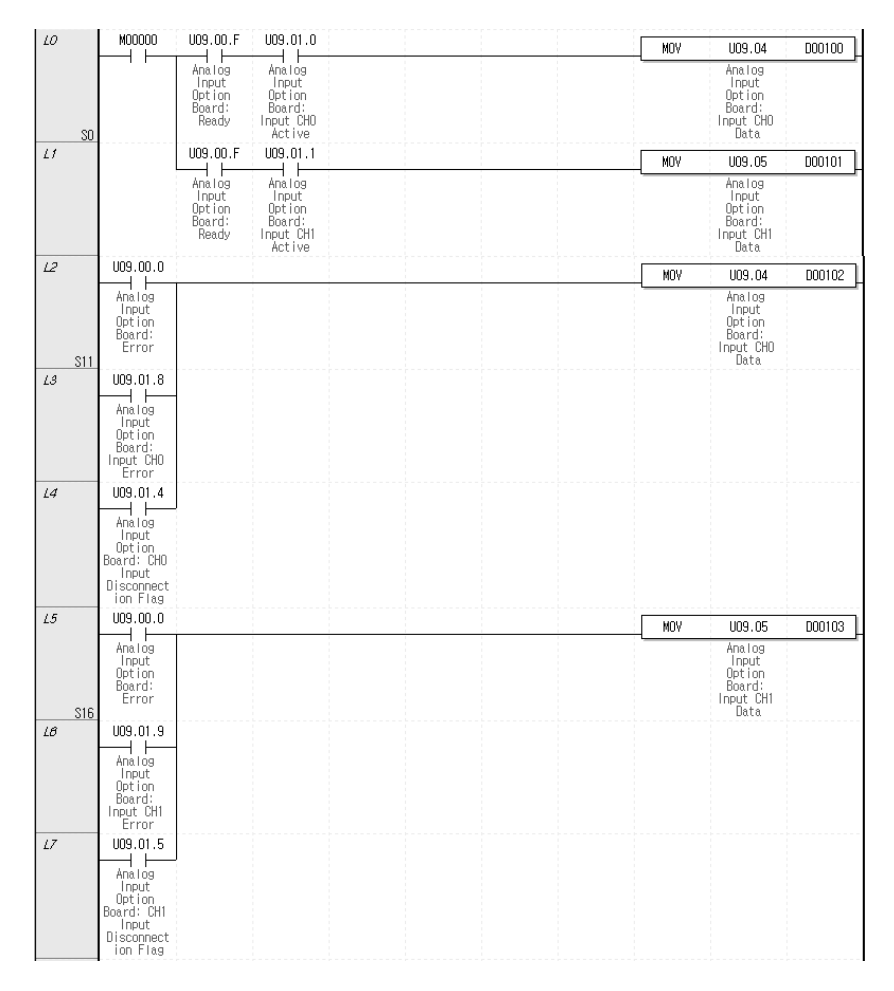

| 10   | M00000 _09_RD                                                              |                                                              | MOV | _09_AD0_DA<br>TA                                         | D00100 |
|------|----------------------------------------------------------------------------|--------------------------------------------------------------|-----|----------------------------------------------------------|--------|
| 50   | Analog<br>Input<br>Option<br>Board:<br>Ready                               | I Analog<br>Input<br>Option<br>Board:<br>Input CHD<br>Active |     | Analog<br>Input<br>Option<br>Board:<br>Input CHO<br>Data |        |
| Lf   | _09_RD                                                                     | U _09_AD1_AC<br>T                                            | MOV | _09_AD1_DA<br>TA                                         | D00101 |
|      | Analog<br>Input<br>Option<br>Board:<br>Ready                               | Analog<br>Input<br>Option<br>Board:<br>Input CH1<br>Active   |     | Analog<br>Input<br>Option<br>Board:<br>Input CH1<br>Data |        |
| 12   | _09_ERR                                                                    |                                                              | MOV | _09_AD0_DA<br>TA                                         | D00102 |
| \$11 | Analog<br>Input<br>Option<br>Board:<br>Error                               |                                                              |     | Analog<br>Input<br>Option<br>Board:<br>Input CHO<br>Data |        |
| L3   | _09_AD0_ER<br>R                                                            |                                                              |     | baca                                                     |        |
|      | Analog<br>Input<br>Option<br>Board:<br>Input CHO<br>Error                  |                                                              |     |                                                          |        |
| 14   | _09_AD0_1D<br>D                                                            |                                                              |     |                                                          |        |
|      | Analog<br>Input<br>Option<br>Board: CHO<br>Input<br>Disconnect<br>ion Flag |                                                              |     |                                                          |        |
| 15   | _09_ERR                                                                    |                                                              | MOV | _09_AD1_DA<br>TA                                         | D00103 |
| S16  | Analog<br>Input<br>Option<br>Board:<br>Error                               |                                                              |     | Analog<br>Input<br>Option<br>Board:<br>Input CH1<br>Data |        |
| 18   | _09_AD1_ER<br>R                                                            |                                                              |     |                                                          |        |
|      | Analog<br>Input<br>Option<br>Board:<br>Input CH1<br>Error                  |                                                              |     |                                                          |        |
| L7   | _09_AD1_ID<br>                                                             |                                                              |     |                                                          |        |
|      | Analog<br>Input<br>Option<br>Board: CH1<br>Input<br>Disconnect<br>ion Flag |                                                              |     |                                                          |        |

(e) In the 'View' menu, click 'View Variable/Comment' to look up the devices and descriptions at the same time.

Γ

(f) For IEC type also, as shown in Fig. (a) ~ (e), you can look up variables with diversified options in the 'View' menu. The figure below is the case of an IEC type with which the 'View Device/Variables' option.

| LO | %MX0 %UX0.9.15 | %UX0.9.16       |                              | MOVE<br>EN ENO | _          |
|----|----------------|-----------------|------------------------------|----------------|------------|
|    | _09_RDY        | _09_AD0_A<br>CT |                              |                |            |
| L1 |                |                 | %UW0.9.4<br>_09_AD0_<br>DATA | IN OUT         | - CH0_DATA |
| L2 |                |                 |                              |                |            |
| L3 |                | %UX0.9.17       |                              | MOVE<br>EN ENO | _          |
|    |                | _09_AD1_A<br>CT |                              |                |            |
| L4 |                |                 | %UW0.9.5<br>_09_AD1_<br>DATA | IN OUT         | - CH1_DATA |
| L5 |                |                 |                              |                |            |

1

## 8.11 Configuration and Function of Internal Memory

An analog input option board has internal memory for data communication with XGB base unit.

| Variable     | Туро | Device as | ssignment | Description            |    | Signal                   |
|--------------|------|-----------|-----------|------------------------|----|--------------------------|
| Valiable     | Type | XBC       | IEC       | Description            |    | direction                |
| _0y_ERR      | BIT  | U0y.00.0  | %UX0.y.0  | Module Error           | Б  |                          |
| _0y_RDY      | BIT  | U0y.00.F  | %UX0.y.15 | Module Ready           | ĸ  | Option $\rightarrow$ CPU |
| _0y_AD0_ACT  | BIT  | U0y.01.0  | %UX0.y.16 | CH0 Active             |    | Ontion ODU               |
| _0y_AD1_ACT  | BIT  | U0y.01.1  | %UX0.y.17 | CH1 Active             | ĸ  | Option $\rightarrow$ CPU |
| _0y_AD0_IDD  | BIT  | U0y.01.4  | %UX0.y.20 | CH0 Disconnection flag | Р  | Option $\rightarrow$ CPU |
| _0y_AD1_IDD  | BIT  | U0y.01.5  | %UX0.y.21 | CH1 Disconnection flag | R. |                          |
| _0y_AD0_ERR  | BIT  | U0y.01.8  | %UX0.y.24 | CH0 error              | Б  | Ontion CDU               |
| _0y_AD1_ERR  | BIT  | U0y.01.9  | %UX0.y.25 | CH1 error              | ĸ  | Option $\rightarrow$ CPU |
| _0y_AD0_DATA | WORD | U0y.04    | %UW0.y.4  | CH0 Output             | R  | Option $\rightarrow$ CPU |
| _0y_AD1_DATA | WORD | U0y.05    | %UW0.y.5  | CH1 Output             | R  | Option $\rightarrow$ CPU |

#### 8.11.1 Analog Data I/O Area

I

**T**I . (.) I . . . . . . . . .

- In the device allocation, the small letter 'y' is the No. of the slot where the module is installed.

- For example, to read the 'CH0 Input A/D Value' of the analog module installed in the slot 9, write in U09.05. (%UW0.9.4 for IEC types)

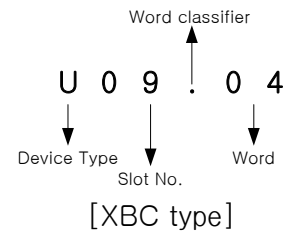

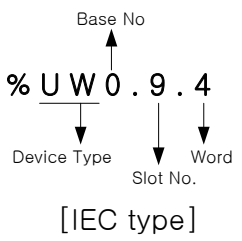

- (1) Module Ready/Error Flag (() is for IEC types, y: slot No.)
  - (a) U0y.00.F(%UX0.y.15): at power on or reset of PLC CPU, turns on when the analog I/O conversion is ready and analog conversion is performed.
  - (b) U0y.00.0(%UX0.y.0): the flag indicating the error status of analog input option board module.

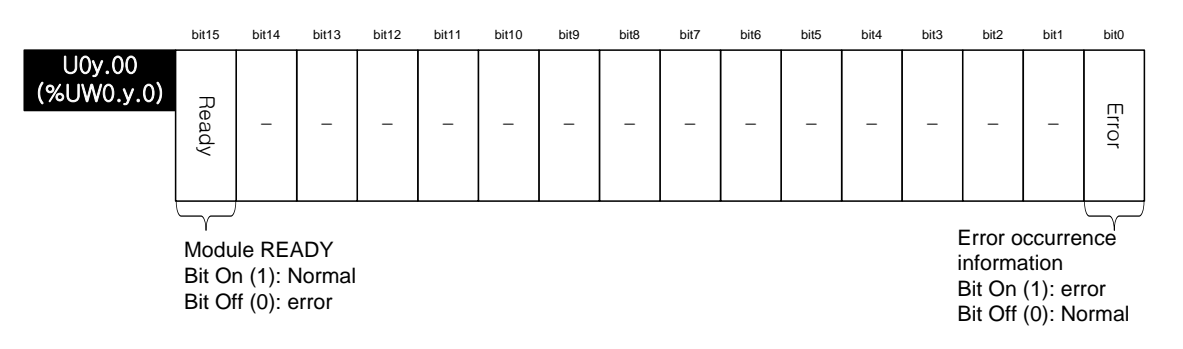

(2) Operation channel information/ channel error information flag ( ( ) is for IEC types, y: slot No.) This is the area for storing the operation information and channel error information by channel.

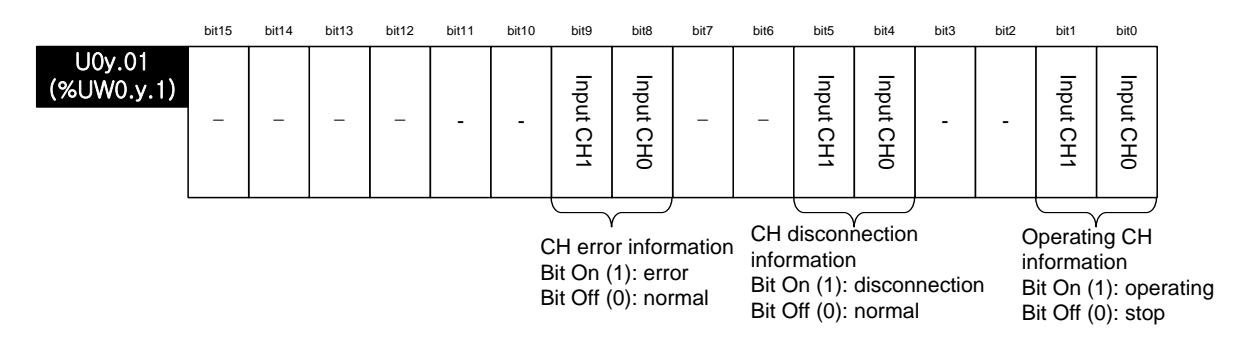

- (3) Digital Output Values (() is for IEC types, y: slot No.)
  - (a) A/D converted digital values are outputted to buffer memory address U0y.04 ~ U0y.05 by channel-basis.
  - (b) Digital output values are saved in 16-bit binary figures.

|                      | bit15                      | bit14 | bit13 | bit12 | bit11 | bit10 | bit9   | bit8   | bit7    | bit6    | bit5 | bit4 | bit3 | bit2 | bit1 | bit0 |
|----------------------|----------------------------|-------|-------|-------|-------|-------|--------|--------|---------|---------|------|------|------|------|------|------|
| U0y.04<br>(%UW0.y.4) | Input CH0 conversion value |       |       |       |       |       |        |        |         |         |      |      |      |      |      |      |
| U0y.05<br>(%UW0.y.5) |                            |       |       |       |       | Ir    | nput C | H1 cor | nversio | on valu | е    |      |      |      |      |      |

## 8.11.2 Operation Parameter Setting Area

Γ

The operation parameter setting area of the analog mix module is as follows.

| Memory<br>Add. | Description                                    | Setting                                                                                                    | R/W | Command |
|----------------|------------------------------------------------|----------------------------------------------------------------------------------------------------|-----|---------|
| 0              | Enable channel                                 | Bit Off (0): disable, Bit ON (1): enable                                                                                                    | R/W |         |
| 1              | Input range setting                            | Input range setting (4 bit per channels)<br>0: $4 \sim 20 \text{ mA}$<br>1: $0 \sim 20 \text{ mA}$<br>2: $0 \sim 10 \text{ V}$                                                                                                    | R/W |         |
| 2              | Output data type setting                       | Output data type setting<br>(4 bit per channels)<br>$0: 0 \sim 4000$<br>$1: -2000 \sim 2000$<br>2: Precise value<br>$3: 0 \sim 1000$<br>- In case of precise value<br>$4 \sim 20 \text{ mA}: 400 \sim 2000$<br>$0 \sim 20 \text{ mA}: 0 \sim 2000$<br>$0 \sim 10 \text{ V}: 0 \sim 1000$ | R/W | PUT/GET |
| 3              | Input channel 0 count<br>average value setting | 0 or 2 64000 [times]                                                                                                    | R/W |         |
| 4              | Input channel 1 count averaging value setting  | 0 01 2 ~ 04000 [limes]                                                                                                    | R/W |         |
| 9              | Input channel 0 gain<br>weighting              | -40~40                                                                                                    | R/W |         |
| 10             | Input channel 1 gain<br>weighting              |                                                                                                    | R/W |         |
| 13             | Setup error information                        | 10#: input ch range setting error<br>20#: input ch data type setting error<br>30#: input ch average value setting error<br>40#: input ch gain weighting setting error<br>(#: channel number)                                                                                             | R   | GET     |

#### (1) Operating Channel Setting (address 0)

- (a) You can set "Enable/Disable" of analog input option board per each channel
- (b) Disable the unused channels to reduce the conversion period.
- (c) Default value is "Disable" for all channels
- (d) When using PUT instruction, address is as follows.

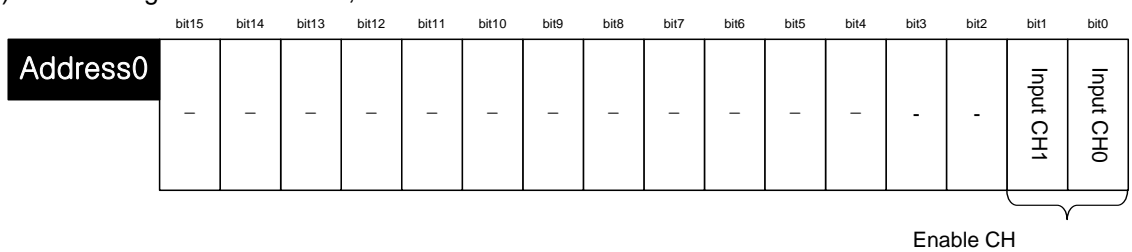

Enable CH Bit On (1): enable Bit Off (0): disable

(e) The values set in bit 2~15 are ignored.

(f)This area is same as setting in "Channel status" of I/O parameter

| XBO-AD02A (Volt/Current, 2-CH) |         |         |  |  |  |  |  |  |  |  |  |
|--------------------------------|---------|---------|--|--|--|--|--|--|--|--|--|
| XB0-AD02A (Volt/Current, 2-CH) |         |         |  |  |  |  |  |  |  |  |  |
| Parameter                      | СН О    | CH 1    |  |  |  |  |  |  |  |  |  |
| Channel status                 | Disable | Disable |  |  |  |  |  |  |  |  |  |
| lnput range                    | 4~20mA  | 4~20mA  |  |  |  |  |  |  |  |  |  |
| Output type                    | 0~4000  | 0~4000  |  |  |  |  |  |  |  |  |  |
| Count-Avr                      | 0       | 0       |  |  |  |  |  |  |  |  |  |
| Input gain                     | 0       | 0       |  |  |  |  |  |  |  |  |  |
|                                | -       |         |  |  |  |  |  |  |  |  |  |
| OK Cancel                      |         |         |  |  |  |  |  |  |  |  |  |

#### (2) Input range setting area (address 1)

I

(a) Set the type of input range with the following code

| Bit (HEX) | Input range |
|-----------|-------------|
| 0000 (0)  | 4 ~ 20 mA   |
| 0001 (1)  | 0~20 mA     |
| 0010 (2)  | 0 ~ 10 V    |

- (b) If you set more than 3, 0 (4~20<sup>mA</sup>) will be set forcibly But, U0X.01.8~ U0X.01.9 (Setup error flag) will be ON.
- (c) When using PUT instruction, address is as follows.

bit15 bit14 bit13 bit12 bit11 bit10 bit9 bit8 bit7 bit6 bit5 bit4 bit3 bit2 bit1 bit0

| Address1 | _ | _ | _ | _ | _ | _ | _ | _ | Input CH 1 | Input CH 0 |
|----------|---|---|---|---|---|---|---|---|------------|------------|
|          |   |   |   |   |   |   |   |   |            |            |

Input range (4bit per channel)

1:0~20 mA 2:0~10 V

(d) The values set in bit 8~15 are ignored.

(e)This area is same as setting in "Input range" of I/O parameter

| XBO-AD02A (Volt/Current, 2-CH) |         |         |  |  |  |  |  |  |  |  |  |
|--------------------------------|---------|---------|--|--|--|--|--|--|--|--|--|
| XB0-AD02A (Volt/Current, 2-CH) |         |         |  |  |  |  |  |  |  |  |  |
| Parameter                      | CH O    | CH 1    |  |  |  |  |  |  |  |  |  |
| Channel status                 | Disable | Disable |  |  |  |  |  |  |  |  |  |
| Input range                    | 4~20mA  | 4~20mA  |  |  |  |  |  |  |  |  |  |
| Output type                    | 0~4000  | 0~4000  |  |  |  |  |  |  |  |  |  |
| Count-Avr                      | 0       | 0       |  |  |  |  |  |  |  |  |  |
| Input gain                     | 0       | 0       |  |  |  |  |  |  |  |  |  |
| 1                              | •       |         |  |  |  |  |  |  |  |  |  |
| OK Cancel                      |         |         |  |  |  |  |  |  |  |  |  |

<sup>0:4~20</sup> mA

- (3) Output data type setting area (address 2)
  - (a) Set the type of output data type with the following code

| Bit (HEX) | Output data type |
|-----------|------------------|
| 0000 (0)  | 0~4000           |
| 0001 (1)  | -2000~2000       |
| 0010 (2)  | Precise value    |
| 0011 (3)  | 0~1000           |

In case of precise value, output data type is designated as the following value according to each input range type

| Input range | Precise value |
|-------------|---------------|
| 4~20 mA     | 400 ~ 2000    |
| 0~20 mA     | 0 ~ 2000      |
| 0 ~ 10 V    | 0 ~ 1000      |

(b) If you set more than 4, 0 (0~4000) will be set forcibly. But, U0X.01.8~ U0X.01.9 (Setup error flag) will be ON.

(c) When using PUT instruction, address is as follows

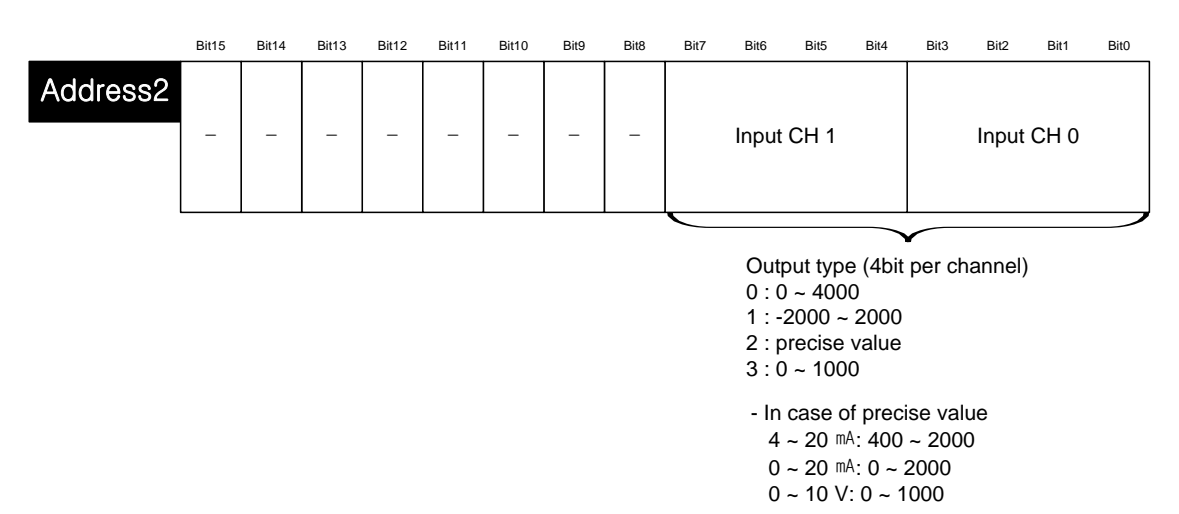

(d) The values set in bit 8~15 are ignored.

(e)This area is same as setting in "Output type" of I/O parameter

| XBO-AD02A (Volt/Current, 2-CH) |         |         |  |  |  |  |  |  |  |  |  |
|--------------------------------|---------|---------|--|--|--|--|--|--|--|--|--|
| XB0-AD02A (Volt/Current, 2-CH) |         |         |  |  |  |  |  |  |  |  |  |
| Parameter                      | CH O    | CH 1    |  |  |  |  |  |  |  |  |  |
| Channel status                 | Disable | Disable |  |  |  |  |  |  |  |  |  |
| Input range                    | 4~20mA  | 4~20mA  |  |  |  |  |  |  |  |  |  |
| Output type                    | 0~4000  | 0~4000  |  |  |  |  |  |  |  |  |  |
| Count-Avr                      | 0       | 0       |  |  |  |  |  |  |  |  |  |
| Input gain                     | 0       | 0       |  |  |  |  |  |  |  |  |  |
| OK Cancel                      |         |         |  |  |  |  |  |  |  |  |  |

#### (4) Count average value setting area (address 3~4)

I

- (a) Set count average value with 0 or value of 2~6400
- (b) If you set the count average value as 0, corresponding channel will not perform averaging process and output sampled analog input value
- (c) If you set 1 or more than 64001, 0 (Disable averaging) will be set forcibly. But, U0X.01.8~ U0X.01.9 (Setup error flag) will be ON.
- d) When using DUT instruction, address is as follows
- (d) When using PUT instruction, address is as follows

|          | bit15 | bit14                                                 | bit13 | bit12 | bit11  | bit10   | bit9    | bit8   | bit7    | bit6     | bit5  | bit4    | bit3 | bit2 | bit1 | bit0 |
|----------|-------|-------------------------------------------------------|-------|-------|--------|---------|---------|--------|---------|----------|-------|---------|------|------|------|------|
| Address3 |       | Input CH0 count average value (0 or 2 ~ 64000 [times) |       |       |        |         |         |        |         |          |       |         |      |      |      |      |
| Address4 |       |                                                       |       | Inj   | put CH | l1 cour | nt aver | age va | ılue (0 | ) or 2 ~ | 64000 | ) [time | s)   |      |      |      |

#### (e) This area is same as setting in "Count-Avr" of I/O parameter

| XBO-AD02A (Volt/Current, 2-CH) |         |         |  |  |  |  |  |  |  |  |  |
|--------------------------------|---------|---------|--|--|--|--|--|--|--|--|--|
| XB0-AD02A (Volt/Current, 2-CH) |         |         |  |  |  |  |  |  |  |  |  |
| Parameter                      | CH O    | CH 1    |  |  |  |  |  |  |  |  |  |
| Channel status                 | Disable | Disable |  |  |  |  |  |  |  |  |  |
| Input range                    | 4~20mA  | 4~20mA  |  |  |  |  |  |  |  |  |  |
| Output type                    | 0~4000  | 0~4000  |  |  |  |  |  |  |  |  |  |
| Count-Avr                      | 0       | 0       |  |  |  |  |  |  |  |  |  |
| Input gain                     | 0       | 0       |  |  |  |  |  |  |  |  |  |
|                                |         |         |  |  |  |  |  |  |  |  |  |
| OK Cancel                      |         |         |  |  |  |  |  |  |  |  |  |

- (5) Input gain weighting setting area (address 9~10)
  - (a) Set input gain weighting with value of -40~40
  - (b) If you set this as 0 (default value), 4000 will apply for gain value
  - (c)For example, if you set this as -10, 4010 (=4000-(-10)) will apply for gain value
  - (d) When using PUT instruction, address is as follows

|           | bit15                     | bit14 | bit13 | bit12 | bit11 | bit10 | bit9    | bit8   | bit7     | bit6    | bit5 | bit4 | bit3 | bit2 | bit1 | bit0 |
|-----------|---------------------------|-------|-------|-------|-------|-------|---------|--------|----------|---------|------|------|------|------|------|------|
| Address9  | Input CH0 gain (-40 ~ 40) |       |       |       |       |       |         |        |          |         |      |      |      |      |      |      |
| Address10 |                           |       |       |       |       | I     | Input C | CH1 ga | ւin (-40 | ) ~ 40) |      |      |      |      |      |      |

#### (e) This area is same as setting in "Input gain" of I/O parameter

| XBO-AD02A (Volt/Current, 2-CH) |         |         |  |  |  |  |
|--------------------------------|---------|---------|--|--|--|--|
| XB0-AD02A (Volt/Current, 2-CH) |         |         |  |  |  |  |
| Parameter                      | CH O    | CH 1    |  |  |  |  |
| Channel status                 | Disable | Disable |  |  |  |  |
| Input range                    | 4~20mA  | 4~20mA  |  |  |  |  |
| Output type                    | 0~4000  | 0~4000  |  |  |  |  |
| Count-Avr                      | 0       | 0       |  |  |  |  |
| Input gain                     | D       | 0       |  |  |  |  |
| ,                              | OK      | Cancel  |  |  |  |  |

- (6) Setup error information output area (address 13)
  - (a) Saves error code detected when setting (setting by program)
  - (b) Setting error is canceled when value is reset to make it in the valid range
  - (c) When U0X.01.8~ U0X.01.9 (setting error flat) is on, check that area and fix the corresponding setting to cancel the error
  - (d) When using GET instruction, address is as follows

|          | bit15 | bit14 | bit13 | bit12 | bit11 | bit10 | bit9   | bit8   | bit7     | bit6   | bit5 | bit4 | bit3 | bit2 | bit1 | bit0 |
|----------|-------|-------|-------|-------|-------|-------|--------|--------|----------|--------|------|------|------|------|------|------|
| ddress13 |       |       |       |       |       |       | Settin | g erro | r inforn | nation |      |      |      |      |      |      |

| Туре    | Error<br>code | Description                                | Priority | Remark       |
|---------|---------------|--------------------------------------------|----------|--------------|
|         | 10#           | Input CH range setting error               | 1        |              |
| Setting | 20#           | 20# Input CH data type setting error       |          | #: CH number |
| error   | 30#           | Input CH count average value setting error | 3        | Input CH 0,1 |
|         | 40#           | 40# Input CH gain weighting setting error  |          |              |

(e) When more than two errors occur simultaneously, it saves error code having higher priority.

## 8.12 Example Program

I

- (1) This sample program sets up operating parameters of analog input option board.
- (2) Initial settings are saved in the internal memory of the XGB main unit by one input.
- (3) The sample program below controls the I/O data of the analog input option board at option slot #0 (I/O slot #9) and check open wire.

## 8.12.1 Example of [I/O Parameter] Usage

#### I/O Parameter Setting ? 🗙 All Base Set Base 🖃 🗊 Base OO : Default Allocation P0000 ~ P007F Slot Module Comment Input Filter Emergency Out ▲ 00 : DC 24V INPUT DC 24V INPUT 12points/TR OU 0(main) 3 Standard [ms] Default 01 : Default 03 : Default 04 : Default 05 : Default 4 06 : Default 5 6 08 : Default 7 2 08 : Detault 2 09 : XBO-AD02A (Vo 8 👝 10 : Default XBO-AD02A (Volt/Current, 2-CH) P0400 ~ P043F 10 Delete Slot Delete Base Base Setting Delete All Details Print ▼ Cancel XBO-AD02A (Volt/Current, 2-CH) ?∥× XBO-AD02A (Volt/Current, 2-CH) Parameter CH 0 CH 1 📃 Channel status Enable Disable 4~20mA 📃 Input range 4~20mA 0~4000 Output type 0~4000 Count-Avr 0 0 Input gain 0 0 ΟK Cancel

(a) Input Channel 0 is set to operating channel and input range is set to 4~20mA.

#### (1) I/O Parameter Setting Window

#### (2) Sample Program (XBC Type)

| Comn | ient      | Channel O Pro   | ogram                    |          |          |  |     |                  |               |
|------|-----------|-----------------|--------------------------|----------|----------|--|-----|------------------|---------------|
| LI   | 01        | U09.00.0<br>    | U09.00.F<br> <br>_09_RDY | U09.01.0 | U09.01.8 |  |     |                  | M00000        |
| 12   | - 21      | M00000          |                          |          | n        |  | MOV | U09.04           | D00100        |
|      | S6        |                 |                          |          |          |  |     | _09_AD0_DA<br>TA |               |
| 13   |           |                 |                          |          |          |  |     |                  | M00001<br>(S) |
| 11   | <u>S9</u> | _U9_AUU_TU<br>D |                          |          |          |  |     |                  |               |
| 14   | S11       |                 |                          |          |          |  |     |                  |               |

(a) When the option board is in normal operation, M0000 is turned On. U09.00.0 (Module Error) = Off U09.00.F (Module Ready) = On U09.01.0 (Input Channel 0 in-operation) = On U09.01.8 (Input Channel 0 Error) = Off

- (b) When M0000 is ON, Input Channel 0 Converted Value(U09.04) is moved to D00100.
- (c) If open-wire error occurs in channel 0, U09.01.4 (channel 0 open-wire) is ON, and M0001 bit is set.
- (3) Sample Program (IEC Type)

| 10 | XUXO.9.0        | XUX0.9.15                    | XUX0.9.16       | XUX0.9.24       |  |  | XMX0<br>( ) |
|----|-----------------|------------------------------|-----------------|-----------------|--|--|-------------|
|    | _09_ERR         | _09_RDY                      | _09_ADO_AC<br>T | _09_ADO_ER<br>R |  |  |             |
| LI | %мхо<br>——1 ——  |                              | EN MOVE ENO-    |                 |  |  |             |
| 12 |                 | %UWO.9.4<br>_09_ADO_DA<br>TA | -IN OUT-        | CHO_DATA        |  |  |             |
| 13 |                 |                              |                 |                 |  |  |             |
| 14 | XUX0.9.20       |                              |                 |                 |  |  | %MX1<br>    |
|    | _U9_ADO_1D<br>D |                              |                 |                 |  |  |             |

(a) When the option board is in normal operation, %MX0 is turned On.

%UX0.9.0 (Module Error) = Off

%UX0.9.15 (Module Ready) = On

%UX0.9.16 (Input Channel 0 in-operation) = On

%UX0.9.24 (Input Channel 0 Error) = Off

- (b) When M0000 is ON, Input Channel 0 Converted Value((%UW0.9.4) is moved to "CH0\_DATA".
- (c) If open-wire error occurs in channel 0, %UX0.9.20 (channel 0 open-wire) is ON, and %M1 bit is set.

## 8.13 Troubleshooting

Γ

This section describes methods for identifying the troubles which may occur during the operation of analog input option board, and their solutions.

## 8.13.1 Troubleshooting

(1) Analog input value is abnormal.

| Analog input value is abnormal.                                            |                                                                 |
|----------------------------------------------------------------------------|-----------------------------------------------------------------|
|                                                                            |                                                                 |
| Installation is OK.                                                        |                                                                 |
|                                                                            | Install the option board properly                               |
| PE around is OK                                                            |                                                                 |
|                                                                            | Correct PE grounding according to the wiring in the user manual |
| Yes                                                                        |                                                                 |
| Wiring is OK<br>(Current input wiring, voltage input<br>wiring)            |                                                                 |
| No Voo                                                                     | Refer to the manual and wire properly                           |
| Parameter setting is OK<br>(Operation channel permit, I/O range<br>setting |                                                                 |
| No<br>Yes                                                                  | Set up the parameters correctly according to the user manual    |
| Contact nearest dealer or A/S center                                       |                                                                 |

LSELECTRIC 8-36

## **Chapter 9 Analog Output Option Board**

## 9.1 Setting Sequence before Operation

Before using the analog output option board, follow steps below.

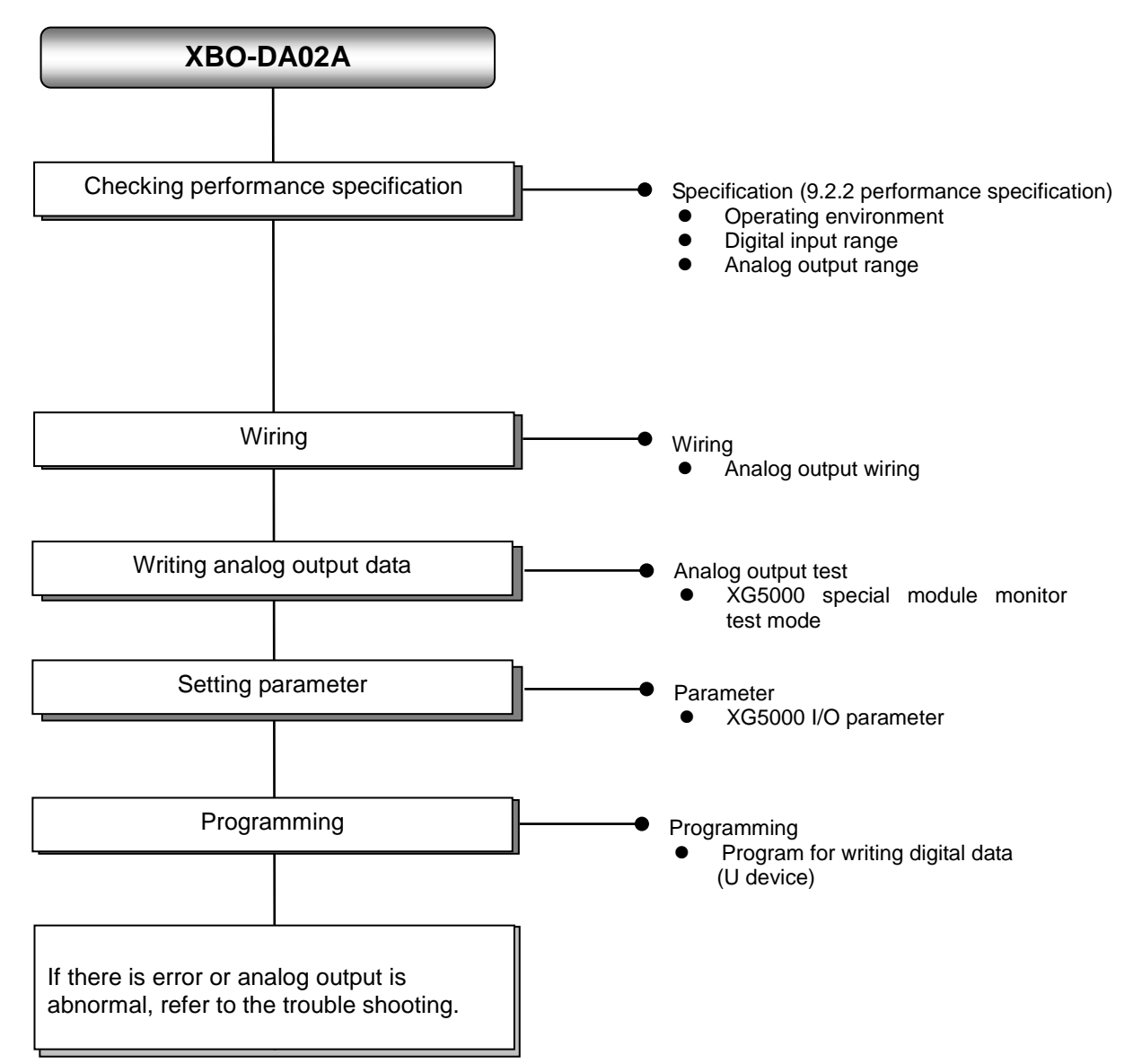

# 9.2 Specification

Γ

## 9.2.1 General specifications

| No. | ltem                                                                                                    | 5                                          | Related specifications              |                                   |                                                       |                                       |                              |  |  |
|-----|----------------------------------------------------------------------------------------------------|--------------------------------------------|-------------------------------------|-----------------------------------|-------------------------------------------------------|---------------------------------------|------------------------------|--|--|
| 1   | Ambient<br>temperature                                                                                                    |                                            |                                     | 0°C~                              | <b>+55</b> ℃                                          |                                       | -                            |  |  |
| 2   | Storage<br>temperature                                                                                                    |                                            | -25 ℃ ~+70 ℃                        |                                   |                                                       |                                       |                              |  |  |
| 3   | Ambient<br>humidity                                                                                                    |                                            | 5                                   | 5 ~ 95%RH (N                      | on-condensing)                                        |                                       | -                            |  |  |
| 4   | Storage humidity                                                                                                    |                                            | 5                                   | 5 ~ 95%RH (N                      | on-condensing)                                        |                                       | -                            |  |  |
|     |                                                                                                    |                                            | Occasio                             | onal vibration                    |                                                       | -                                     | -                            |  |  |
|     |                                                                                                    | Frequency                                  | Ace                                 | celeration                        | Amplitude                                             | How many times                        |                              |  |  |
|     |                                                                                                    | 5 ≤ f < 8.4 ⊞                              | z                                   | -                                 | 3.5 mm                                                |                                       |                              |  |  |
|     | Vibration                                                                                                    | 8.4 ≤ f ≤ 150 l                            | Hz 9.8                              | 3 m/s² (1G)                       | -                                                     |                                       |                              |  |  |
| 5   | resistance                                                                                                    |                                            | IEC61131-2                          |                                   |                                                       |                                       |                              |  |  |
|     |                                                                                                    | Frequency                                  | Ace                                 | celeration                        | Amplitude                                             | directions<br>(X, Y and Z)            |                              |  |  |
|     |                                                                                                    | 5 ≤ f < 8.4 Hz                             |                                     | -                                 | 1.75 mm                                               | (-,, -, -, -, -, -, -, -, -, -, -, -, |                              |  |  |
|     |                                                                                                    | 8.4 ≤ f ≤ 150 l                            | Iz 4.9                              | m/s² (0.5G)                       | -                                                     |                                       |                              |  |  |
| 6   | <ul> <li>Peak acceleration: 147 m/s<sup>2</sup>(15G)</li> <li>Shock resistance</li> <li>Duration: 11ms</li> <li>Half-sine, 3 times each direction per each axis</li> </ul> |                                            |                                     |                                   |                                                       |                                       |                              |  |  |
|     |                                                                                                    | Square wave<br>Impulse noise               |                                     |                                   | LS ELECTRIC<br>standard                               |                                       |                              |  |  |
|     |                                                                                                    | Electrostatic<br>discharge                 |                                     | IEC 61131-2,<br>IEC 61000-4-<br>2 |                                                       |                                       |                              |  |  |
| 7   | 7 Noise resistance                                                                                                    | Radiated<br>electromagnetic<br>field noise | 80 ~ 1,000 MHz, 10V/m IEC 6113<br>3 |                                   |                                                       | IEC 61131-2,<br>IEC 61000-4-<br>3     |                              |  |  |
|     |                                                                                                    | Fast transient                             |                                     | Power suppl<br>module             | / Digital/analog input/output communication interface |                                       | IEC 61131-2,<br>IEC 61000-4- |  |  |
|     |                                                                                                    | ,                                          | Voltage 2kV 1kV                     |                                   |                                                       |                                       | 4                            |  |  |
| 8   | Environment                                                                                                    |                                            | -                                   |                                   |                                                       |                                       |                              |  |  |
| 9   | Altitude                                                                                                    | Up to 2,000 ms                             |                                     |                                   |                                                       |                                       |                              |  |  |
| 10  | Pollution degree                                                                                                    | Less than equal to 2 -                     |                                     |                                   |                                                       |                                       |                              |  |  |
| 11  | Cooling                                                                                                    | Air-cooling                                |                                     |                                   |                                                       |                                       |                              |  |  |

Here describes general specification of analog output option board.

## 9.2.2 Performance specifications

| ltem                |            |                   | Specification                                                                             |                                                                                    |  |  |
|---------------------|------------|-------------------|-------------------------------------------------------------------------------------------|------------------------------------------------------------------------------------|--|--|
| No. of channels     |            |                   | 2 channels                                                                                |                                                                                    |  |  |
|                     |            | Туре              | Voltage                                                                                   | Current                                                                            |  |  |
| Analog<br>output    |            | Range             | DC 0 ~ 10V<br>(Load resistance: 2㎏ Min.)                                                  | DC 4 ~ 20 <sup>mA</sup><br>DC 0 ~ 20 <sup>mA</sup><br>(Load resistance: 450Ω Max.) |  |  |
| range               |            |                   | Output range can be set at user pr channel                                                | ogram or I/O parameter for each                                                    |  |  |
|                     |            | Туре              | 12-bit bina                                                                               | ary data                                                                           |  |  |
|                     |            | Unsigned<br>value | 0~4(                                                                                      | 000                                                                                |  |  |
| Digital             | _          | Signed value      | -2000 ~                                                                                   | - 2000                                                                             |  |  |
| input               | Range      | Precise value     | 0 ~ 1000 (DC0~10V)                                                                        | 400 ~ 2000 (DC4~20mA)<br>0 ~ 2000 (DC0~20mA)                                       |  |  |
|                     |            | Percentile value  | 0 ~ 1000                                                                                  |                                                                                    |  |  |
|                     |            |                   | 1/4000 (DC 4 ~ 20 <sup>mA</sup> : 1/3200)                                                 |                                                                                    |  |  |
| M                   | aximum ı   | resolution        | 2.5 <sup>mV</sup> (DC 0 ~ 10V)                                                            | 5#A (DC 0~20mA)<br>6.25#A (DC 4~20mA)                                              |  |  |
|                     | Accu       | racy              | ±1.0% or less                                                                             |                                                                                    |  |  |
| Maxim               | num conv   | version speed     | 1 <sup>ms</sup> /channel + scan time                                                      |                                                                                    |  |  |
| A                   | dditional  | function          | Channel output state setting (former, min, middle, max value)<br>Gain adjustment function |                                                                                    |  |  |
| Insulation method   |            |                   | no insulation between analog output channels                                              |                                                                                    |  |  |
| I/O terminal        |            |                   | 5-point terminal block                                                                    |                                                                                    |  |  |
| Power supply        |            |                   | Internal 5V                                                                               |                                                                                    |  |  |
| I/O points occupied |            |                   | Fixed type: 64 points                                                                     |                                                                                    |  |  |
|                     | Supply     | power             | Internal DC5V                                                                             |                                                                                    |  |  |
| Cu                  | urrent cor | nsumption         | 150 mA                                                                                    |                                                                                    |  |  |
| Weight              |            |                   | 20g                                                                                       |                                                                                    |  |  |

Here describes performance specification of analog output module.

٦

Note1) In order to use analog output option board, the following version is needed.

| Main unit   | Version information |
|-------------|---------------------|
| XBC E type  | V1.1 or above       |
| XBC S type  | V1.1 or above       |
| XBC SU type | V1.0 or above       |
| XEC E type  | V1.0 or above       |
| XEC SU type | V1.0 or above       |
| XG5000      | V.3.61 or above     |

Note2) Offset/gain value on analog I/O range can be adjusted at XG5000 - I/O parameter

## 9.3 Designations and Functions

Here describes designation and functions.

Γ

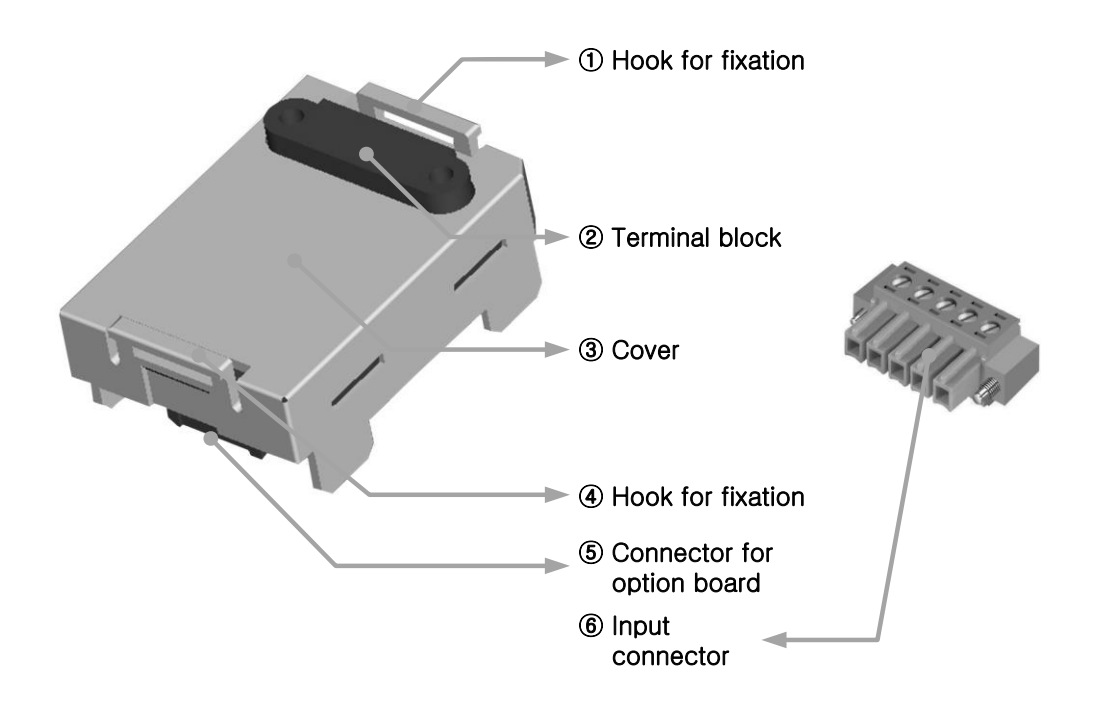

| No. | Name                       | Description                                                                                  |
|-----|----------------------------|----------------------------------------------------------------------------------------------|
| 14  | Hook for fixation          | Hook for fixing the option board to main unit                                                |
| 2   | Terminal block             | <ul> <li>Wiring terminal block to connect with external device<br/>(Analog input)</li> </ul> |
| 3   | Cover                      | ► Option board cover                                                                         |
| (5) | Connector for option board | Connection connector for connecting the option board to the main<br>unit                     |
| 6   | Input connector            | Wiring connector for connecting with the external device                                     |
## 9.4 Characteristic of I/O Conversion

The output ranges of voltage and current can be set up per channel with user program or I/O parameters. The input types of digital data are defined as follows.

1

- (1) Unsigned Value
- (2) Signed Value
- (3) Precise Value
- (4) Percentile Value

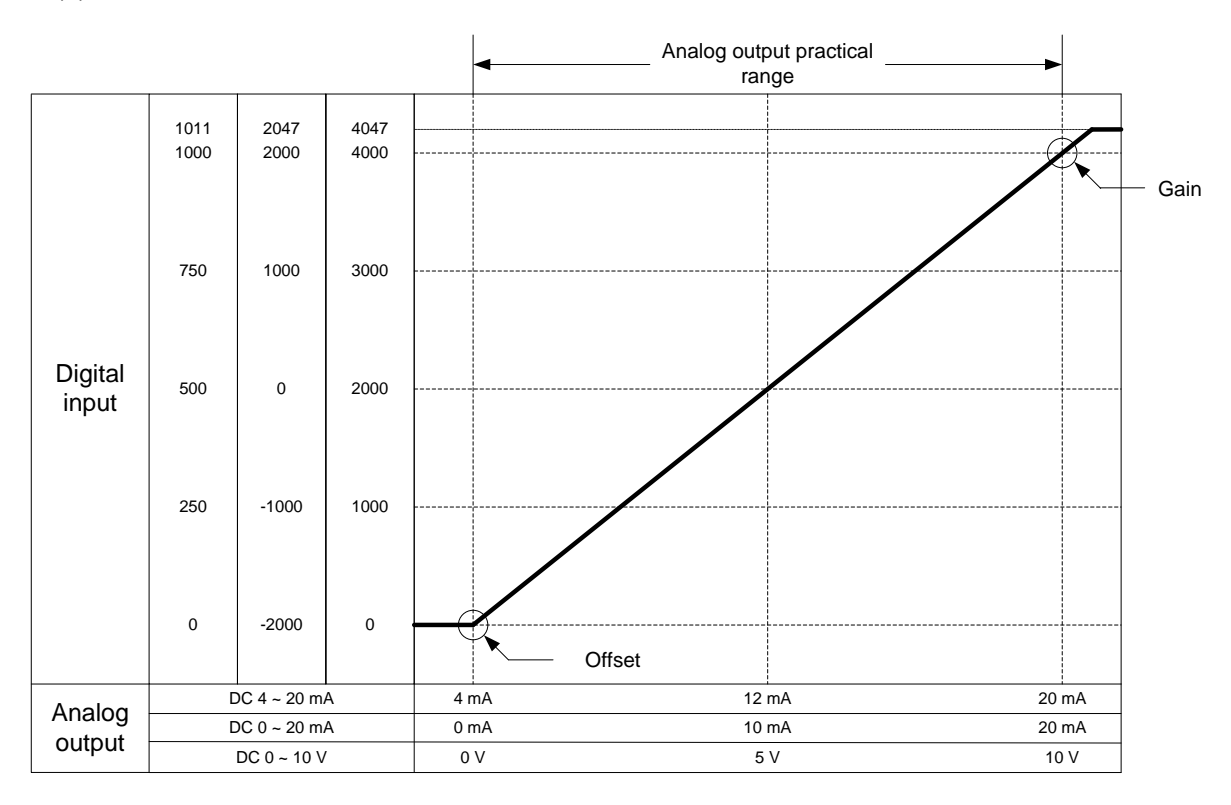

### (1) DC4~20mA range output

| Divital in mut                 | Analog output current (mA) |       |       |      |      |      |              |  |  |
|--------------------------------|----------------------------|-------|-------|------|------|------|--------------|--|--|
| range                          | 4mA or<br>less             | 4     | 8     | 12   | 16   | 20   | Over<br>20mA |  |  |
| Unsigned value<br>(0 ~ 4000)   | 0 or less                  | 0     | 1000  | 2000 | 3000 | 4000 | Over 4000    |  |  |
| Signed value<br>(-2000 ~ 2000) | -2000 or<br>less           | -2000 | -1000 | 0    | 1000 | 2000 | Over 2000    |  |  |
| Precise value<br>(400 ~ 2000)  | 400 or less                | 400   | 800   | 1200 | 1600 | 2000 | Over 2000    |  |  |
| Percentile value<br>(0 ~ 1000) | 0 or less                  | 0     | 250   | 500  | 750  | 1000 | Over 1000    |  |  |

| Digital input                  | Analog output current (mA) |       |       |      |      |      |              |  |  |
|--------------------------------|----------------------------|-------|-------|------|------|------|--------------|--|--|
| range                          | 0mA or<br>less             | 0     | 5     | 10   | 15   | 20   | Over<br>20mA |  |  |
| Unsigned value<br>(0 ~ 4000)   | 0 or less                  | 0     | 1000  | 2000 | 3000 | 4000 | Over 4000    |  |  |
| Signed value<br>(-2000 ~ 2000) | -2000 or<br>less           | -2000 | -1000 | 0    | 1000 | 2000 | Over 2000    |  |  |
| Precise value<br>(0 ~ 2000)    | 0 or less                  | 0     | 500   | 1000 | 1500 | 2000 | Over 2000    |  |  |
| Percentile value<br>(0 ~ 1000) | 0 or less                  | 0     | 250   | 500  | 750  | 1000 | Over 1000    |  |  |

### (2) DC 0 ~ 20mA range output

### (3) DC 0 ~ 10V range output

| Digital input                  | Analog output voltage (V) |       |       |      |      |      |           |
|--------------------------------|---------------------------|-------|-------|------|------|------|-----------|
| range                          | 0V or less                | 0     | 2.5   | 5    | 7.5  | 10   | Over 10V  |
| Unsigned value<br>(0 ~ 4000)   | 0 or less                 | 0     | 1000  | 2000 | 3000 | 4000 | Over 4000 |
| Signed value<br>(-2000 ~ 2000) | -2000 or<br>less          | -2000 | -1000 | 0    | 1000 | 2000 | Over 2000 |
| Precise value<br>(0 ~ 1000)    | 0 or less                 | 0     | 250   | 500  | 750  | 1000 | Over 1000 |
| Percentile value<br>(0 ~ 1000) | 0 or less                 | 0     | 250   | 500  | 750  | 1000 | Over 1000 |

#### Note

(1) There is "Dead Band" area around voltage output (0V), current output (0mA).
 (a) Digital input-based: about 0 ~ 10

(b) Analog output-based: voltage(about  $0 \sim 25 \text{ mV}$ ), current (about  $0 \sim 50 \mu$ A)

(2) In "Dead Band" area, digital input and analog output may not coincide (within accuracy)

### 9.5 Accuracy

Accuracy for analog output value does not changed even if output range is changed. Figure below shows the range of the accuracy with analog output range of 0  $\sim$  10 V and digital output type of unsigned value selected.

Accuracy of XBO-DA02A is ±1.0%.

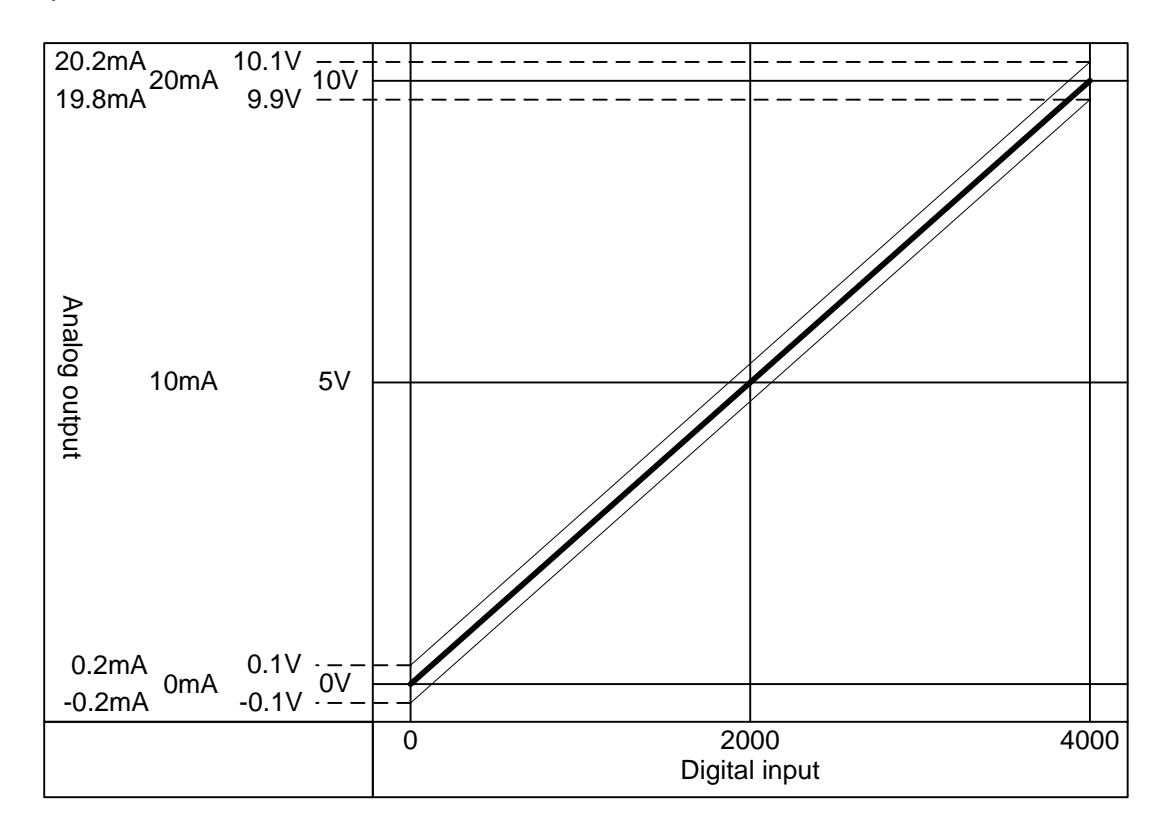

- (1) Accuracy in case of 5V output
   4000 × 1.0% = 40
   So in case of 5V output, accuracy range is (5V 40×0.0025V) ~ (5V+40×0.0025V) = 4.9 ~ 5.1V
- (2) Accuracy in case of 10V
   4000 × 1.0% = 40
   So in case of 10V output, accuracy range is (10V-40×0.0025V) ~ (5V+40×0.0025V) = 9.9 ~ 10.1V

# 9.6 Functions of Analog Output Option Board

| Function                  | Details                                                                                                    |
|---------------------------|----------------------------------------------------------------------------------------------------|
| Enable/Disable<br>channel | <ol> <li>It sets up Run/Stop of a channel that will operate an analog output.</li> <li>You can save the time of whole operation by stopping unused channels.</li> </ol> |
| The range of              | 1) It sets up the range of an analog output.                                                                                                    |
| output                    | 2) Analog output option board offers one voltage output (DC 0 ~ 10V) and two                                                                                            |
| voltage/current           | current output (DC 4 ~ 20mA, DC 0 ~ 20mA).                                                                                                    |
| The input date            | 1) It sets up the type of a digital input.                                                                                                    |
|                           | 2) It offers four types of a digital input.                                                                                                    |
| туре                      | (Unsigned value, signed value, precise value, percentile value)                                                                                                    |
| The status of             | 1) It sets up the output status of a channel when it switches Run to Stop.                                                                                              |
| The status of             | 2) It offers four types of output status.                                                                                                    |
| ouipui                    | (Former, min, middle, max value)                                                                                                    |

Here describes functions of XBO-DA02A option board

### 9.6.1 Channel Output State Setting Function

It sets output against PLC stop and abnormal state

(1) Function

It is used to output an already set value when PLC system switches RUN to Stop

(2) Type

You can select one among former, min, middle and max value.

- (a) Former value: keeps last normal output value
- (b) Min. value: outputs minimum value of the each output range
- (c) Middle value: outputs middle value of the each output range
- (d) Max. value: outputs max. value of the each output range.
- (3) Example

When output is 10mA and range of output channel is 4~20mA, if system switches Run to Stop, it outputs as follows according to output state setting.

- (a) Former value: keeps previous output, 10mA
- (b) Min. value: outputs min. value of corresponding range, 4mA.
- (c) Middle value: outputs middle value of corresponding range, 12mA
- (d) Max. value: outputs max. value of corresponding range, 20mA.

### 9.6.2 Gain Adjustment Function

You can adjust output gain of the analog output option board.

When selecting current output for analog output range, the digital input (4000) corresponding to analog output max. value (20mA) is standard gain value. When selecting voltage output, the digital input (4000) corresponding to analog output max. value (10V) is standard gain value.

- (1) You can adjust output gain at I/O parameter
- (2) Output gain setting range =  $-40 \sim 40$
- (3) Adjusting gain for each channel is available

| XBO-DA02A (Volt/Current, 2-CH) |              |              |  |  |  |  |
|--------------------------------|--------------|--------------|--|--|--|--|
| XBO-DA02A (Volt/Current, 2-CH) |              |              |  |  |  |  |
| Parameter                      | CH 0         | CH 1         |  |  |  |  |
| Channel status                 | Disable      | Disable      |  |  |  |  |
| 🗌 Output range                 | 4~20mA       | 4~20mA       |  |  |  |  |
| Input type                     | 0~4000       | 0~4000       |  |  |  |  |
| CH. Output type                | Former value | Former value |  |  |  |  |
| Output gain                    | 0            | 0            |  |  |  |  |
| OK Cancel                      |              |              |  |  |  |  |

#### (4) Example

When you set "Output gain" as -5, 4,005 (=4000- (-5)) applies for gain.

#### Note

(1) When you adjust the output gain, max. resolution changes, too.

## 9.7 Wiring

### 9.7.1 Precautions for wiring

- (1) Don't let AC power line at close range to output option board to prevent a surge or inductive noise from the A.C. side.
- (2) Select the cable with consideration of an ambient temperature and a permitted current limit. It is recommended over AWG22 (0.3mm<sup>2</sup>).
- (3) Don't let the cable at close range to hot devices or materials. And don't bring it into contact with oil for a long time. These are the factors of a short circuit occurs unusual operation or damages devices.
- (4) Check the polarity before external power is supplied to the terminal.
- (5) It may produce inductive hindrance that is a cause of unusual operations or defects if you wire the cable with a high-voltage line or a power line.
- (6) Enable the only channel you want to use

### 9.7.2 Wiring example

(1) Current output

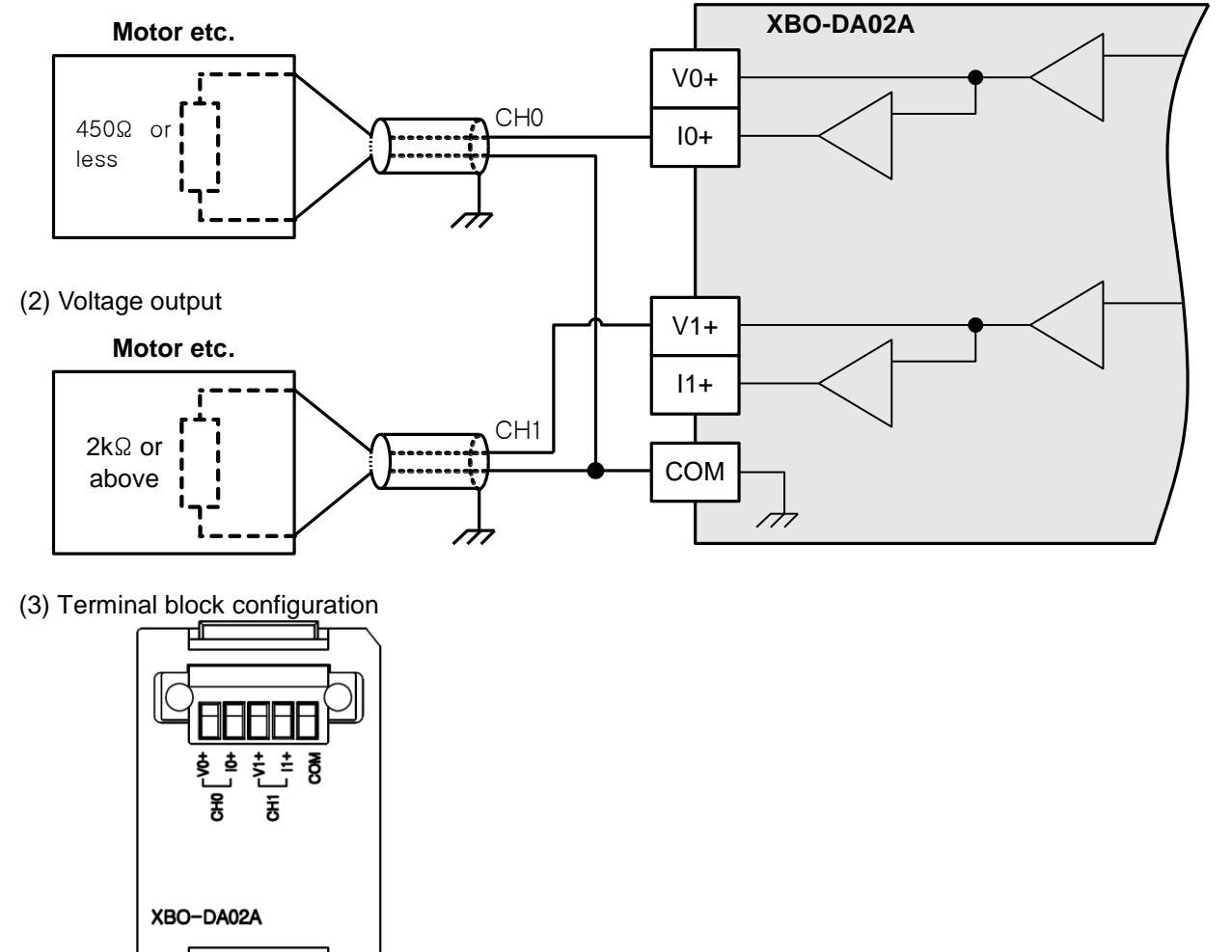

# 9.8 Operation Parameter Setting

You can specify operation parameters of the analog output option board through [I/O parameters] menu in XG5000.

(1) Setting items

For the user's convenience, XG5000 provides GUI (Graphical User Interface) for parameters setting of analog output option board.

Followings are available through [I/O parameters] on the XG5000 project window.

| ltem             | Details                                                                                                    |
|------------------|----------------------------------------------------------------------------------------------------|
| [I/O Parameters] | (1) Parameter setting                                                                                                    |
|                  | It specifies the following items for the option board operation.                                                                                                    |
|                  | <ul> <li>Channel Enable/Disable</li> </ul>                                                                                                    |
|                  | <ul> <li>Analog output range (Voltage/current)</li> </ul>                                                                                                    |
|                  | <ul> <li>Input data type</li> </ul>                                                                                                    |
|                  | <ul> <li>Channel output type</li> </ul>                                                                                                    |
|                  | <ul> <li>Output gain</li> <li>(2) After the parameters that user specified in XG5000 are downloaded, they will be saved to a flash memory in the XGB main unit.</li> </ul> |

- (2) How to use [I/O Parameters] menu
  - (a) Run XG5000 to create a project. (Refer to XG5000 program manual for details on how to create the project)
  - (b) Double-click [I/O Parameters] on the project window.

| Project Window                                                                                                    | × |
|----------------------------------------------------------------------------------------------------|---|
| Items          Items         Image: Second state state |   |

(c) Click the slot of the base that contains analog output option board in the [I/O Parameter Setting] window.

| I/O Parameter Setting |             |                   |               | _               |               | ?×         |
|-----------------------|-------------|-------------------|---------------|-----------------|---------------|------------|
| All Base Set Base     |             |                   |               |                 |               |            |
| 🖃 🗊 Base 00 : Default | Slot        | Module            | Comment       | Input Filter    | Emergency Out | Allocation |
| 00:Default            | 0(main)     |                   |               |                 |               |            |
| UI: Default           | 1           |                   |               |                 |               |            |
| 03 : Default          | 2           |                   |               |                 |               |            |
|                       | 3           |                   |               |                 |               |            |
| 05 : Default          | 4           |                   |               |                 |               |            |
|                       | 5           |                   |               |                 |               |            |
| 07 : Default          | 6           |                   |               |                 |               |            |
| 08 : Default          | 7           |                   |               |                 |               |            |
| U9: Default           | 8           |                   |               |                 | <u> </u>      |            |
| IU : Default          | 9           | X                 |               |                 |               |            |
|                       | 10          | μş                |               |                 |               |            |
|                       |             |                   |               |                 |               |            |
|                       |             |                   |               |                 |               |            |
| < >                   |             |                   |               |                 |               |            |
|                       | J           |                   |               |                 |               |            |
|                       |             |                   |               |                 |               |            |
| Delete                | Slot Delete | Base Base Setting | Delete All De | etails <u>P</u> | int 🔻 🖸 C     | K Cancel   |
| Delete                | Slot Delete | Base Base Setting | Delete All De | etails <u>P</u> | rint 🔻 🔽 C    | K Cancel   |

(d) Click the arrow button then you can see the menu to choose the applicable module. Select the \_\_\_\_\_\_applicable option board.

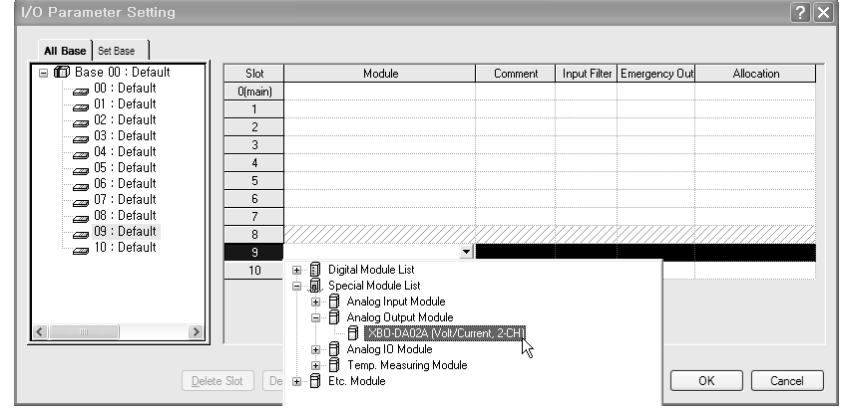

(e) Double-click the applicable slot that is selected for the parameters setting or click [Details].

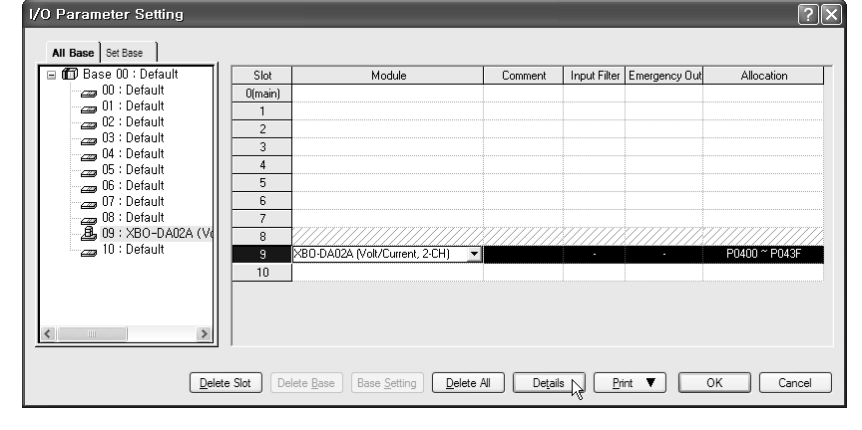

(f) A screen will be displayed for you to specify parameters for respective channels as shown below. Click a desired item to display parameters to set for respective items.

| XBO-DA02A (Volt/Current, 2-CH) |              |              |  |  |  |  |  |
|--------------------------------|--------------|--------------|--|--|--|--|--|
| XB0-DA02A (Volt/Current, 2-CH) |              |              |  |  |  |  |  |
| Parameter                      | CH 0         | CH 1         |  |  |  |  |  |
| Channel status                 | Disable 🔽    | Disable      |  |  |  |  |  |
| Output range                   | 4~20mA       | 4~20mA       |  |  |  |  |  |
| Input type                     | 0~4000       | 0~4000       |  |  |  |  |  |
| CH. Output type                | Former value | Former value |  |  |  |  |  |
| Output gain                    | 0            | 0            |  |  |  |  |  |
| J                              |              |              |  |  |  |  |  |
|                                | ОК           | Cancel       |  |  |  |  |  |

## 9.9 Special Module Monitoring Function

The function of the special module monitor is as follows.

- (1) Start of [Special Module Monitoring]
  - Go through [Online]  $\rightarrow$  [Connect] and [Monitor]  $\rightarrow$  [Special module Monitoring] to start. If the status is not online, [Special Module Monitoring] menu will not be activated.

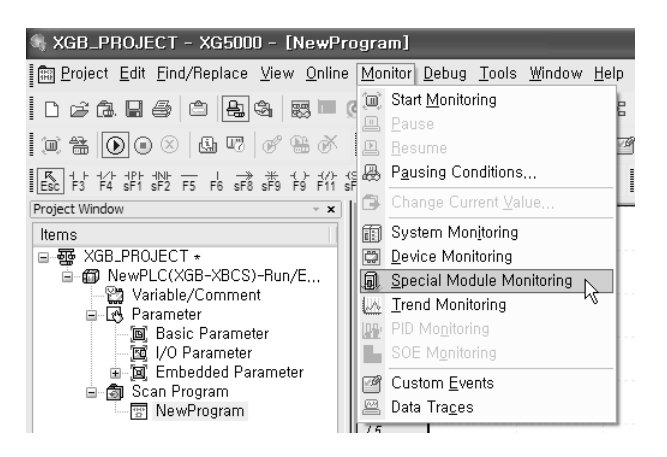

#### Note

- 1) The screen may not function properly if the system resources are not sufficient. In this case, close the screen, exit other applications, and rerun XG5000.
- 2) The I/O parameters set up in [Special Module Monitor] condition are temporarily set up for testing purpose. Therefore, these I/O parameters are deleted after exit from [Special Module Monitor].3) The test function of the [Special Module Monitor] enables testing analog output option board
  - without sequence programming.

(2) How to use [Special Module Monitoring]

Γ

(a) Connecting XG5000 with PLC basic unit, [Special Module List] window will show base/slot information and types of special module by click [Monitor] → [Special Module Monitoring]. Special Module List will display the modules that are installed in PLC now.

| Special Mod                                  | dule List                              | ×                                                                                                    |
|----------------------------------------------|----------------------------------------|----------------------------------------------------------------------------------------------------|
| Base<br>Base 0<br>Base 0<br>Base 0<br>Base 0 | Slot<br>Internal<br>Internal<br>Slot 9 | Module<br>High Speed Counter Module(Open-Collector, 8-CH)<br>Position Module (Open-Collector, 2-CH)<br>XBO-DA02A (Volt/Current, 2-CH) |
| K Module Info.                               | ) Monitor                              | Close                                                                                                    |

(b) Select a special module then click [Module Info.] button to display the information as described below.

| Special Module Info                          | ormation ?X                    |  |  |  |  |  |  |
|----------------------------------------------|--------------------------------|--|--|--|--|--|--|
| Displays the informations of special module. |                                |  |  |  |  |  |  |
| ltem                                         | Information                    |  |  |  |  |  |  |
| Module Name                                  | XB0-DA02A (Volt/Current, 2-CH) |  |  |  |  |  |  |
| OS Ver                                       | Ver. 10.02                     |  |  |  |  |  |  |
| OS Update Date                               | 2010-10-26                     |  |  |  |  |  |  |
| Module Status                                | Normal. (0)                    |  |  |  |  |  |  |
|                                              |                                |  |  |  |  |  |  |
|                                              |                                |  |  |  |  |  |  |
|                                              |                                |  |  |  |  |  |  |
|                                              |                                |  |  |  |  |  |  |
|                                              |                                |  |  |  |  |  |  |
|                                              |                                |  |  |  |  |  |  |
|                                              |                                |  |  |  |  |  |  |
|                                              |                                |  |  |  |  |  |  |
| ,                                            | OK                             |  |  |  |  |  |  |

(c) Click [Monitor] button in the [Special Module List] window to display the [Special Module Monitor] window as below

| Special Module Moni         | itor                     | ?×            |
|-----------------------------|--------------------------|---------------|
| XB0-DA02A (Volt/Current, 2- | CH)                      |               |
| Item                        | Setting value            | Current value |
| CH0 D/A value               |                          |               |
| CH1 D/A value               |                          |               |
|                             |                          |               |
| Item                        | Setting value            | Current value |
| Channels                    | CHI                      | )             |
| Channel status              | Disable                  |               |
| Output range                | 4~20mA                   |               |
| Input type                  | 0~4000                   |               |
| CH. Output type             | Former value             |               |
| Digital value               | 0                        |               |
| Output enable               | Disable                  |               |
| Output gain                 | 0                        |               |
| <u>R</u> eset max/min value | Start <u>M</u> onitoring | <u>I</u> est  |
|                             |                          | Close         |

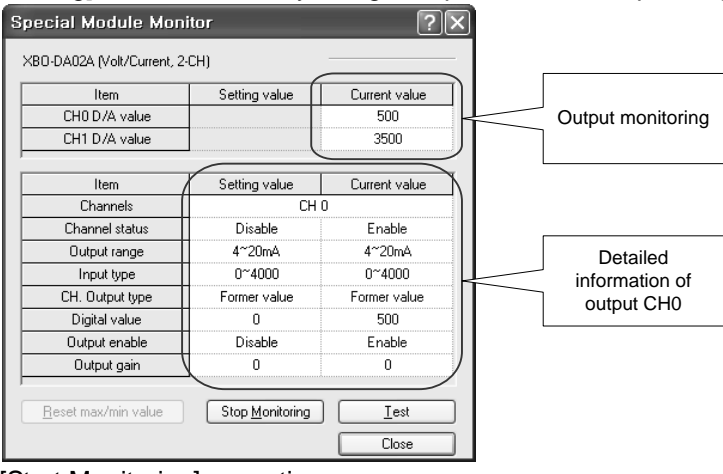

(d) [Start Monitoring] button will show you digital input data of the operating channel.

[Start Monitoring] execution screen

(e) [Test] is used to change the parameters of the voltage output module. You can change the parameters when you click the values at the bottom of the screen. It is only available when XGB CPU unit's status is in [Stop Monitoring].

| Special Module Monitor       |                         |               |  |  |  |  |  |  |  |
|------------------------------|-------------------------|---------------|--|--|--|--|--|--|--|
| XBO-DA02A (Volt/Current, 2-0 | CH)                     |               |  |  |  |  |  |  |  |
| Item                         | Setting value           | Current value |  |  |  |  |  |  |  |
| CH0 D/A value                |                         | 2300          |  |  |  |  |  |  |  |
| CH1 D/A value                |                         | 0             |  |  |  |  |  |  |  |
| 1                            |                         |               |  |  |  |  |  |  |  |
| Item                         | Setting value           | Current value |  |  |  |  |  |  |  |
| Channels                     | CH                      | 10            |  |  |  |  |  |  |  |
| Channel status               | Enable                  | Enable        |  |  |  |  |  |  |  |
| Output range                 | 4~20mA                  | 4~20mA        |  |  |  |  |  |  |  |
| Input type                   | 0~4000                  | 0~4000        |  |  |  |  |  |  |  |
| CH. Output type              | Former value            | Former value  |  |  |  |  |  |  |  |
| Digital value                | 2300                    | 2300          |  |  |  |  |  |  |  |
| Output enable                | Enable                  | Enable        |  |  |  |  |  |  |  |
| Output gain                  | 0                       | 0             |  |  |  |  |  |  |  |
|                              |                         |               |  |  |  |  |  |  |  |
| Reset max/min value          | Stop <u>M</u> onitoring |               |  |  |  |  |  |  |  |
| -96~4096                     |                         | Close         |  |  |  |  |  |  |  |

[Test] execution screen

(f) [Close] is used to escape from the monitoring/test screen.

When closing the "Monitoring/Test" screen, the setting value is not saved anymore.

# 9.10 Register U devices (special module variable)

Register the variables for each option board referring to the special module information that is set in the I/O parameter. The user can modify the variables and comments.

### (1) Registration sequence

ſ

| All Base Set Base<br>TD Base 00 : Default<br>01 : Default<br>01 : Default<br>02 : Default | Slot    | Module                         |                             |              |                                         |               |
|-------------------------------------------------------------------------------------------|---------|--------------------------------|-----------------------------|--------------|-----------------------------------------|---------------|
| Di Base 00 : Default<br>00 : Default<br>01 : Default<br>02 : Default                      | Slot    | Module                         |                             |              |                                         |               |
| 00 : Default<br>                                                                          | O(main) | modulo                         | Comment                     | Input Filter | Emergency Out                           | Allocation    |
| 01 : Default<br>02 : Default                                                              | (Indin) |                                |                             |              |                                         |               |
| U2:Default                                                                                | 1       |                                |                             |              |                                         |               |
| - 02 : Defeuilt                                                                           | 2       |                                |                             |              |                                         |               |
| 05 : Default                                                                              | 3       |                                |                             |              |                                         |               |
| 05 : Default                                                                              | 4       |                                |                             |              |                                         |               |
| 🛛 🔄 06 : Default                                                                          | 5       |                                |                             |              |                                         |               |
| 07 : Default                                                                              | 6       |                                |                             |              |                                         |               |
| 08 : Default                                                                              | 7       |                                | ,                           |              |                                         |               |
| 10 : Defeult                                                                              | 8       |                                | <u> [] [] [] [] [] [] [</u> |              | 8////////////////////////////////////// |               |
| 10 . Delault                                                                              | 9       | XB0-DA02A (Volt/Current, 2-CH) | <u></u>                     | -            | -                                       | P0400 ~ P043F |
|                                                                                           | 10      |                                | V                           |              |                                         |               |
|                                                                                           |         |                                |                             |              |                                         |               |
|                                                                                           |         |                                |                             |              |                                         |               |

#### (b) Double-click [Variable/Comment] from the project window.

| 🍕 XGB_PROJECT - XG5000 - [Variab                                                                                                    | ole/Comment]                                                                             | - DX           |
|----------------------------------------------------------------------------------------------------|------------------------------------------------------------------------------------------|----------------|
| Project Edit Find/Replace View Online                                                                                                    | e <u>M</u> onitor <u>D</u> ebug <u>T</u> ools <u>W</u> indow <u>H</u> elp                | - 8 ×          |
| D 2 6. 8 4 8 8 1                                                                                                    | Ø 2 2 4 6 6 × 6 8 8 8 9 1 6 6                                                            |                |
|                                                                                                    |                                                                                          | F3 F4 F5 F6 F7 |
| 昏时和群群东方的薪薪的称                                                                                                    | \$\$ \$\$ \$\$ \$\$ \$\$ \$7 \$7 \$7 \$7 \$7 \$7 \$7 \$1 \$1 \$1 \$1 \$2 \$2 \$2 \$100\$ | ♥ 𝔅 𝔅 𝔅        |
| Project Window · ×                                                                                                    | View Variable                                                                            |                |
| I I I I I I I I I I I I I I I I I I I                                                                                                    | Variable Type A Device Used Comment                                                      |                |
| <ul> <li>         ⊕ NewPLCXSB-XBCS)-Offline<br/>⊕ Variable/Comment<br/>⊕ Parameter<br/>↓ Parameter<br/>↓ Sameter<br/>↓ Variable/Comment<br/>↓ Sameter<br/>↓ Sameter<br/>↓ Sameter<br/>↓ Sameter<br/>↓ Sameter<br/>↓ Sameter<br/>↓ Sameter<br/>↓ Sameter<br/>↓ Sameter<br/>↓ Sameter<br/>↓ Sameter<br/>↓ Sameter<br/>↓ Sameter<br/>↓ Sameter<br/>↓ Sameter<br/>↓ Sameter<br/>↓ Sameter<br/>↓ Sameter<br/>↓ Sameter<br/>↓ Sameter<br/>↓ Sameter</li></ul> |                                                                                          | Σ              |
| ■t Project                                                                                                    | 📾 NewProgram 🕍 Variable/Comment                                                          |                |

#### (c) Select [Edit] $\rightarrow$ [Register U Device].

| 👒 XGB_PF          | ЮJ           | ECT - XG5000         | - [Variable                   | /Com            | ment]                         |                         |                |        |                 | - DX         |
|-------------------|--------------|----------------------|-------------------------------|-----------------|-------------------------------|-------------------------|----------------|--------|-----------------|--------------|
| 🕍 <u>P</u> roject | <u>E</u> dit | Eind/Replace         | <u>v</u> iew <u>O</u> nline . | <u>M</u> onitor | r <u>D</u> ebug <u>T</u> ools | <u>W</u> indow <u>H</u> | <u>l</u> elp   |        |                 | - 8 ×        |
| 066               | 2            | <u>U</u> ndo         | Ctrl+Z                        | 9               | 00%                           | b 🖻 🗙                   | ** ** ** **    | M #4 3 | *0 8*0 Å 10 💌 👁 |              |
| 12 番 6            | <u>_</u>     | Hedo                 | Utrl+Y                        |                 | 80 A B                        | [                       |                | ក្រក   |                 | <            |
| R LE LE           | க்<br>Ba     | Copy                 | Ctrl+C                        | (B) (B          | 22 - N2 - E2 - 4              | ્રમ પ્ર∕ુષ પણ્ટ પ       | <br>V in mR    | aar    |                 | 1× 🗸 9. 9. 🕞 |
| Project Windo     | e            | Paste                | Ctrl+V                        | SF4 SF          | -5 SF6 F10 SF/ C              | 3 04 05 0               |                |        |                 |              |
| Items             | ×            | <u>D</u> elete       | Del                           | V Vi            | ew Variable                   | View Device             | View Flag      |        |                 | 1            |
| ⊟ 🐺 XGB           |              | <u>S</u> elect All   | Ctrl+A                        |                 | Variable                      | Туре                    | ▲ Device       | Used   | Comment         |              |
|                   | 매음           | Insert <u>L</u> ine  | Ctrl+L                        | ┝──┕            |                               |                         |                |        |                 |              |
|                   | ×            | Delete Li <u>n</u> e | Ctrl+D                        |                 |                               |                         |                |        |                 |              |
|                   |              | Export Variables     | to <u>F</u> ile               |                 |                               |                         |                |        |                 |              |
| G                 |              | Register U Device    | e                             |                 |                               |                         |                |        |                 |              |
| ⊡- <b>€</b>       |              | Add EXTERNAL         | Variable                      |                 |                               |                         |                |        |                 |              |
|                   |              | Move Item Up         |                               |                 |                               |                         |                |        |                 |              |
|                   |              | Move Item Down       |                               |                 |                               |                         |                |        |                 |              |
|                   | _            |                      |                               | -               |                               |                         |                |        |                 |              |
|                   |              |                      |                               | <               |                               |                         |                |        |                 | >            |
| ■t Project        |              |                      |                               |                 | NewProgram                    |                         | 'ariable/Comme | nt     |                 |              |

#### (d) Click 'Yes'.

| XG5000 |                                                                                                    |
|--------|----------------------------------------------------------------------------------------------------|
| ?      | Automatically register comments in the U Devices according to the special module set in the I/O parameter.<br>The previous comments will be deleted.<br>Continue? |
|        | Yes No                                                                                                    |

1

#### (e) As shown below, the variables are registered.

| 🖺 Va | riable/Comme  | ent         |             |      |                                                       | ٦× |
|------|---------------|-------------|-------------|------|-------------------------------------------------------|----|
| V    | /iew Variable | View Device | 🕅 View Flag |      |                                                       |    |
|      | Variable      | Type 🔺      | Device      | Used | Comment                                               |    |
| 1    | _09_ERR       | BIT         | U09.00.0    |      | Analog Output Option Board: Error                     |    |
| 2    | _09_RDY       | BIT         | U09.00.F    |      | Analog Output Option Board: Ready                     |    |
| 3    | _09_DAO_ACT   | BIT         | U09.01.2    |      | Analog Output Option Board: Output CHO Active         |    |
| 4    | _09_DA1_ACT   | BIT         | U09.01.3    |      | Analog Output Option Board: Output CH1 Active         |    |
| 5    | _09_DA0_ERR   | BIT         | U09.01.A    |      | Analog Output Option Board: Output CHO Error          |    |
| 6    | _09_DA1_ERR   | BIT         | U09.01.B    |      | Analog Output Option Board: Output CH1 Error          |    |
| 7    | _09_DA0_OUTEN | BIT         | UO9.06.0    |      | Analog Output Option Board: Output CHO Status Setting |    |
| 8    | _09_DA1_OUTEN | BIT         | U09.06.1    |      | Analog Output Option Board: Output CH1 Status Setting |    |
| 9    | _09_DAO_DATA  | WORD        | 009.07      |      | Analog Output Option Board: Output CHO DATA           |    |
| 10   | _09_DA1_DATA  | WORD        | U09.08      |      | Analog Output Option Board: Output CH1 DATA           |    |

### (2) Save variables

(a) The contents of 'View Variables' can be saved as a text file

(b) Click [Edit]  $\rightarrow$  [Export to File].

(c) The contents of 'View Variable' are saved as a text file.

### (3) View variables in a program

Γ

#### The figure below present examples of use in XGB compact "E" and "S" types

| (a) I | lie e    | example  | 01 2020  | 00 15 5110 |          | • |         |        |          |
|-------|----------|----------|----------|------------|----------|---|---------|--------|----------|
| 10    | SO       | U09.00.0 | U09.00.F | U09.01.2   | U09.01.A |   |         |        | M00000   |
| Lf    | 00<br>0E | U09.00.0 | U09.00.F | U09.01.3   | U09.01.B |   |         |        | M00001   |
| 12    | 010      | M00000   |          |            |          |   |         |        | U09.06.0 |
| L3    | - 210    |          |          |            |          |   | <br>MOV | U09.07 | D00100   |
| 14    | 014      | M00001   |          |            |          |   |         |        | U09.06.1 |
| 15    | 514      |          |          |            |          |   | <br>MOV | U09.08 | D00100   |
| LØ    |          |          |          |            |          |   | <br>    |        | END      |
|       | S18      |          |          |            |          |   |         |        |          |

## (a) The example of XG5000 is shown below.

### (b) Select [View] $\rightarrow$ [Variables]. The devices are changed into variables.

| 10 | SO  | _09_ERR | _09_RDY | _09_DA0_AC<br>T | _09_DA0_ER<br>R<br> /  |      |     |                  | M00000            |
|----|-----|---------|---------|-----------------|------------------------|------|-----|------------------|-------------------|
| Lf | S5  | _09_ERR | _09_RDY | _09_DA1_AC<br>T | _09_DA1_ER<br>R<br>—// |      |     |                  | M00001            |
| 12 | S10 | M00000  |         |                 |                        |      |     |                  | _09_DA0_OU<br>TEN |
| L3 | 310 |         |         |                 |                        | <br> | MOV | _09_DAO_DA<br>TA | D00100            |
| 14 | 014 | M00001  |         |                 |                        |      |     |                  | _09_DA1_OU<br>TEN |
| 15 | 514 |         |         |                 |                        | <br> | MOV | _09_DA1_DA<br>TA | D00100            |
| 18 | S18 |         |         |                 |                        |      |     |                  | END               |

#### (c) Select [View] $\rightarrow$ [Devices/Variables]. Device and variable both are displayed.

| 10 |         | U09.00.0 | U09.00.F | U09.01.2   | U09.01.A        |  |     |                  | M00000            |
|----|---------|----------|----------|------------|-----------------|--|-----|------------------|-------------------|
|    | SO      | _09_ERR  | _09_RDY  | _09_DAO_AC | _09_DA0_ER<br>R |  |     |                  |                   |
| 11 |         | U09.00.0 | U09.00.F | U09.01.3   | U09.01.B        |  |     |                  | M00001            |
|    | 95      | _09_ERR  | _09_RDY  | _09_DA1_AC | _09_DA1_ER      |  |     |                  |                   |
| 12 |         | M00000   |          |            |                 |  |     |                  | U09.06.0          |
|    | S10     |          |          |            |                 |  |     |                  | _09_DAO_OU<br>TEN |
| L3 | 0.00    |          |          |            |                 |  | MOV | U09.07           | D00100            |
|    |         |          |          |            |                 |  |     | _09_DA0_DA<br>TA |                   |
| 14 |         | M00001   |          |            |                 |  |     |                  | U09.06.1          |
|    | S14     | 1 1      |          |            |                 |  |     |                  | _09_DA1_OU<br>TEN |
| 15 |         |          |          |            |                 |  | MOV | U09.08           | D00100            |
|    |         |          |          |            |                 |  |     | _09_DA1_DA<br>TA |                   |
| 18 | 010     |          |          |            |                 |  |     |                  | END               |
|    | - 010 I |          |          |            |                 |  |     |                  |                   |

| ., oc | 1000       |                  |                  | 00/00/11         | nontoj. D        | evice and con | innent bour a |     | nuyou.             |                   |
|-------|------------|------------------|------------------|------------------|------------------|---------------|---------------|-----|--------------------|-------------------|
| 10    |            | U09.00.0         | U09.00.F         | U09.01.2         | U09.01.A         |               |               |     |                    | M00000            |
|       |            | Analog<br>Dutput | Analog<br>Dutput | Analog<br>Dutput | Analog<br>Dutput |               |               |     |                    |                   |
|       |            | Option<br>Board  | Option<br>Board: | Option<br>Board  | Option<br>Board  |               |               |     |                    |                   |
|       |            | Error            | Ready            | Output CHO       | Output CHO       |               |               |     |                    |                   |
| 11    | - 30       | U09.00.0         | U09.00.F         | U09.01.3         | U09.01.B         |               |               |     |                    | M00001            |
|       |            |                  |                  |                  |                  |               |               |     |                    | ()                |
|       |            | Output           | Output           | Output           | Output           |               |               |     |                    |                   |
|       |            | Board:           | Board:           | Board:           | Board:           |               |               |     |                    |                   |
|       | S5         | Error            | Ready            | Active           | Error            |               |               |     |                    |                   |
| 12    |            | M00000           |                  |                  |                  |               |               |     |                    | U09.06.0          |
|       |            |                  |                  |                  |                  |               |               |     |                    | Analog            |
|       |            |                  |                  |                  |                  |               |               |     |                    | Option            |
|       |            |                  |                  |                  |                  |               |               |     |                    | Output CHO        |
|       |            |                  |                  |                  |                  |               |               |     |                    | Setting           |
| 1.3   | <u>S10</u> |                  |                  |                  |                  |               |               |     |                    |                   |
| 1.0   |            |                  |                  |                  |                  |               |               | MOV | U09.07             | D00100            |
|       |            |                  |                  |                  |                  |               |               |     | Output             |                   |
|       |            |                  |                  |                  |                  |               |               |     | Board:             |                   |
|       |            |                  |                  |                  |                  |               |               |     | DATA               |                   |
| 14    |            | M00001           |                  |                  |                  |               |               |     |                    | U09.06.1          |
|       |            |                  |                  |                  |                  |               |               |     |                    | Analog            |
|       |            |                  |                  |                  |                  |               |               |     |                    | Option            |
|       |            |                  |                  |                  |                  |               |               |     |                    | Output CH1        |
|       |            |                  |                  |                  |                  |               |               |     |                    | Status<br>Setting |
| 15    | S14        |                  |                  |                  |                  |               | r             |     |                    |                   |
| 1.0   |            |                  |                  |                  |                  |               |               | MOV | U09.08             | D00100            |
|       |            |                  |                  |                  |                  |               |               |     | Output             |                   |
|       |            |                  |                  |                  |                  |               |               |     | Board:             |                   |
|       |            |                  |                  |                  |                  |               |               |     | Output CH1<br>DATA |                   |
| 18    |            |                  |                  |                  |                  |               |               |     |                    | END               |
|       | S18        |                  |                  |                  |                  |               |               |     |                    |                   |

### (d) Select [View] $\rightarrow$ [Devices/Comments]. Device and comment both are displayed.

٦

| 10 |       | _09_ERR                                       | _09_RDY                                       | _09_DA0_AC<br>T                                              | _09_DA0_ER<br>R                                             |  |     | ,                                                          | мооооо                                                                  |
|----|-------|-----------------------------------------------|-----------------------------------------------|--------------------------------------------------------------|-------------------------------------------------------------|--|-----|------------------------------------------------------------|-------------------------------------------------------------------------|
|    | SO    | Analog<br>Output<br>Option<br>Board:<br>Error | Analog<br>Output<br>Option<br>Board:<br>Ready | Analog<br>Output<br>Option<br>Board:<br>Output CHO<br>Active | Analog<br>Output<br>Option<br>Board:<br>Output CHO<br>Error |  |     |                                                            |                                                                         |
| LI |       | _09_ERR                                       | _09_RDV                                       | _09_DA1_AC<br>T                                              | _09_DA1_ER<br>R                                             |  |     |                                                            | M00001                                                                  |
|    | S5    | Analog<br>Output<br>Option<br>Board:<br>Error | Analog<br>Output<br>Option<br>Board:<br>Ready | Analog<br>Output<br>Option<br>Board:<br>Output CH1<br>Active | Analog<br>Output<br>Option<br>Board:<br>Output CH1<br>Error |  |     |                                                            |                                                                         |
| 12 |       | M00000                                        |                                               |                                                              |                                                             |  |     |                                                            | _09_DA0_0U<br>TEN                                                       |
|    | S10   |                                               |                                               |                                                              |                                                             |  |     |                                                            | Analog<br>Output<br>Option<br>Board:<br>Output CHO<br>Status<br>Setting |
| L3 |       |                                               |                                               |                                                              |                                                             |  | MOV | _09_DA0_DA<br>TA                                           | D00100                                                                  |
|    |       |                                               |                                               |                                                              |                                                             |  |     | Analog<br>Output<br>Option<br>Board:<br>Output CHO<br>DATA |                                                                         |
| 14 |       | M00001                                        |                                               |                                                              |                                                             |  |     |                                                            | _09_DA1_0U<br>TEN                                                       |
|    | S14   | _1 [                                          |                                               |                                                              |                                                             |  |     |                                                            | Analog<br>Output<br>Option<br>Board:<br>Output CH1<br>Status<br>Setting |
| 15 |       |                                               |                                               |                                                              |                                                             |  | MOV | _09_DA1_DA<br>TA                                           | D00100                                                                  |
|    |       |                                               |                                               |                                                              |                                                             |  |     | Analog<br>Output<br>Option<br>Board:<br>Output CH1<br>DATA |                                                                         |
| 18 |       |                                               |                                               |                                                              |                                                             |  |     |                                                            | END                                                                     |
|    | - 218 |                                               |                                               |                                                              |                                                             |  |     |                                                            |                                                                         |

(e) Select [View]  $\rightarrow$  [Variable/Comments]. Variable and comment both are displayed.

Г

### Chapter 9 Analog Output Option (XBO-DA02A)

(f) For IEC type also, as shown in Fig. (a) ~ (e), you can look up variables with diversified options in the 'View' menu. The figure below is the case of an IEC type with which the 'View Device/Variables' option. 1

| 10 | %UX0.9.0 | %UX0.9.15 | %UX0.9.18       | %UX0.9.26       |                      |          |                                         | %MX0              |
|----|----------|-----------|-----------------|-----------------|----------------------|----------|-----------------------------------------|-------------------|
|    | _09_ERR  | _09_RDY   | _09_DA0_A<br>CT | _09_DA0_<br>ERR |                      |          |                                         |                   |
| L1 | %UX0.9.0 | %UX0.9.15 | %UX0.9.19       | %UX0.9.27       |                      |          |                                         | %MX1              |
|    | _09_ERR  | _09_RDY   | _09_DA1_A<br>CT | _09_DA1_<br>ERR |                      |          |                                         |                   |
| L2 | %MX0     |           |                 |                 |                      |          |                                         | %UX0.9.96         |
|    |          |           |                 |                 |                      |          |                                         | _09 40_<br>OUTEN  |
| L3 |          |           |                 |                 |                      | MOVE     |                                         |                   |
|    |          |           |                 |                 |                      | EN ENO   |                                         |                   |
| 14 |          |           |                 |                 | CH0_Outpu<br>t_Value | IN OUT   | - %UW0.9.7<br>_09_DA0_<br>DATA          |                   |
| L5 |          |           |                 |                 |                      |          |                                         |                   |
| L6 | %MX1     |           |                 |                 |                      |          |                                         | %UX0.9.97         |
|    |          |           |                 |                 |                      |          |                                         | _09_DA1_<br>OUTEN |
| 17 |          |           |                 |                 |                      | MOVE     |                                         |                   |
| 18 |          | <br>      |                 |                 |                      | EN ENO   | • · · · · · · · · · · · · · · · · · · · |                   |
| 20 |          |           |                 |                 | CH1_Outpu<br>t_Value | -IN OUT- | %UW0.9.8<br>_09_DA1_<br>DATA            |                   |
| L9 |          |           |                 |                 |                      |          |                                         |                   |

## 9.11 Internal memory

Describes configuration and function of internal memory

| Variable name  | Type | Device as | signment  | Description              | R/W | Signal                       |  |
|----------------|------|-----------|-----------|--------------------------|-----|------------------------------|--|
| variable flame | туре | XBC       | IEC       | Description              |     | direction                    |  |
| _0y_ERR        | BIT  | U0y.00.0  | %UX0.y.0  | Module Error             | Б   | Ontion CPU                   |  |
| _0y_RDY        | BIT  | U0y.00.F  | %UX0.y.15 | Module Ready             | n.  |                              |  |
| _0y_DA0_ACT    | BIT  | U0y.01.2  | %UX0.y.16 | CH0 active               |     | Ontion CDU                   |  |
| _0y_DA1_ACT    | BIT  | U0y.01.3  | %UX0.y.17 | CH1 active               | ĸ   |                              |  |
| _0y_DA0_ERR    | BIT  | U0y.01.A  | %UX0.y.20 | CH0 error                | Б   | Option CPU                   |  |
| _0y_DA1_ERR    | BIT  | U0y.01.B  | %UX0.y.21 | CH1 error                | n.  | Option → CPU                 |  |
| _0y_DA0_OUTEN  | BIT  | U0y.06.0  | %UX0.y.24 | CH0 output state setting | \A/ | Ontion () CPU                |  |
| _0y_DA1_OUTEN  | BIT  | U0y.06.1  | %UX0.y.25 | CH1 output state setting | vv  | Option ↔ CF0                 |  |
| _0y_DA0_DATA   | WORD | U0y.07    | %UW0.y.4  | CH0 input value          | W   | Option $\leftrightarrow$ CPU |  |
| _0y_DA1_DATA   | WORD | U0y.08    | %UW0.y.5  | CH1 input value          | W   | Option $\leftrightarrow$ CPU |  |

### 9.11.1 Data I/O area

I

- In the device allocation, the small letter 'y' is the No. of the slot where the module is installed.

- For example, to Write the 'CH0 Output A/D Value' of the analog module installed in the slot 9, write in U09.07 (%UW0.9.7 for IEC types)

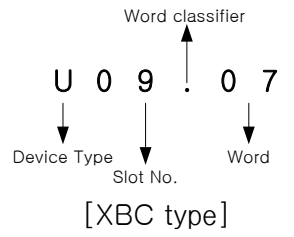

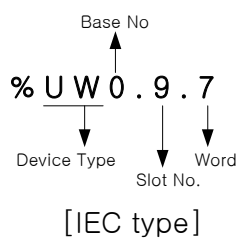

LSELECTRIC 9-22

- (1) Module Ready/Channel Error information (() is for IEC types, y: slot No.)
  - (a) U0y.00.F(%UX0.y.15): It will be ON when PLC CPU unit is powered or reset with the condition that an analog option board has prepared to convert.
  - (b) U0y.00.0(%UX0.y.0): It is the flag which displays error status of each channel in the analog option board.

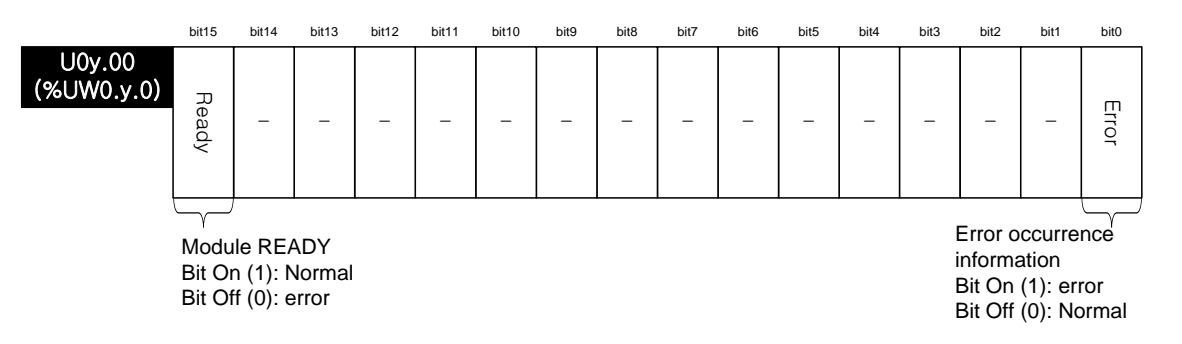

(2) Channel operation information (() is for IEC types, y: slot No.)(a) This area is used to display the channel being used and channel error information.

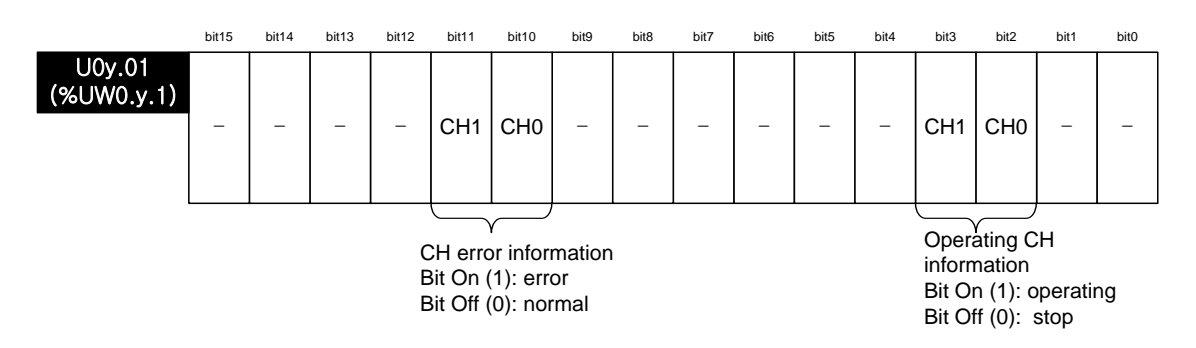

(3) Output setting ( ( ) is for IEC types, y: slot No.)

(a) Each channel can be specified enable/disable the analog output.

(b) If the output is not specified, output of all the channels will be disabled.

|                      | bit15 | bit14 | bit13 | bit12 | bit11 | bit10 | bit9 | bit8 | bit7 | bit6 | bit5 | bit4 | bit3 | bit2   | bit1          | bit0      |
|----------------------|-------|-------|-------|-------|-------|-------|------|------|------|------|------|------|------|--------|---------------|-----------|
| U0y.06<br>(%UW0.y.6) | _     | _     |       |       |       |       | _    | _    |      | _    | _    | _    |      |        | CH1           | CHO       |
|                      |       |       |       |       |       |       |      |      |      |      |      |      |      |        | CIII          | CIIO      |
|                      |       |       |       |       |       |       |      |      |      |      |      |      |      |        | $ \subseteq $ |           |
|                      |       |       |       |       |       |       |      |      |      |      |      |      | Out  | put se | tting         | o. o to . |

Bit On (1): enable output Bit Off (0): disable output

- (4) Digital input (() is for IEC types, y: slot No.)
  - (a) Digital input value can be selected and used within the range of unsigned value (0~4047), signed value (-2000~2047), precise value and percentile value (0~1011) based on input type.
     (b) If the digital input value is get an edited it will be set to 2
  - (b) If the digital input value is not specified, it will be set to 0.

|                      | DITIS | DIT14 | DITI 3 | DITIZ | DITTT | DITTU | DIt9  | DIt8   | DIt7  | DIto  | DItS | DIt4 | DIt3 | DILZ | DICI | DItU |
|----------------------|-------|-------|--------|-------|-------|-------|-------|--------|-------|-------|------|------|------|------|------|------|
| U0y.07<br>(%UW0.y.7) |       |       |        |       |       |       | Outpu | ut CH0 | input | value |      |      |      |      |      |      |
| U0y.08<br>(%UW0.y.8) |       |       |        |       |       |       | Outpu | ut CH1 | input | value |      |      |      |      |      |      |

| Memory<br>address | Description               | Setting value                                                                                                    | R/W | Instruction |  |
|-------------------|---------------------------|----------------------------------------------------------------------------------------------------|-----|-------------|--|
| 0                 | Enable CH                 | Bit Off (0): disable, bit On (1): enable                                                                                                    | R/W |             |  |
| 1                 | Output range setting      | Input range setting (4 bit per channel)<br>0: 4 ~ 20 mA<br>1: 0 ~ 20 mA<br>2: 0 ~ 10 V                                                                                                    | R/W |             |  |
| 2                 | Input data type setting   | Input data type setting<br>(4 bit per channel)<br>0: $0 \sim 4000$<br>1: -2000 ~ 2000<br>2: Precise value<br>3: $0 \sim 1000$<br>- In case of precise value<br>$4 \sim 20$ mA: $400 \sim 2000$<br>$0 \sim 20$ mA: $0 \sim 2000$<br>$0 \sim 10$ V: $0 \sim 1000$ | R/W | PUT/GET     |  |
| 8                 | CH output state setting   | CH output state setting (4bit per channel)<br>0: Former value<br>1: min value<br>2: middle value<br>3: max value                                                                                                    | R/W |             |  |
| 11                | Output CH0 gain weighting | -40 ~ 40                                                                                                    | R/W |             |  |
| 12                | Output CH1 gain weighting |                                                                                                    | R/W |             |  |
| 13                | Setup error information   | 50#: output ch range setting error<br>60#: output ch data type setting error<br>70#: output ch output state setting error<br>80#: output ch gain weighting setting error<br>90#: output ch input value excess error<br>(#: channel number)                      | R   | GET         |  |

# 9.11.2 Setting area of operation parameters

Γ

#### (1) Operating Channel Setting (address 0)

- (a) You can set "Enable/Disable" of analog output option board per each channel
- (b) Disable the unused channels to reduce the conversion period.
- (c) Default value is "Disable" for all channels
- (d) When using PUT instruction, address is as follows.

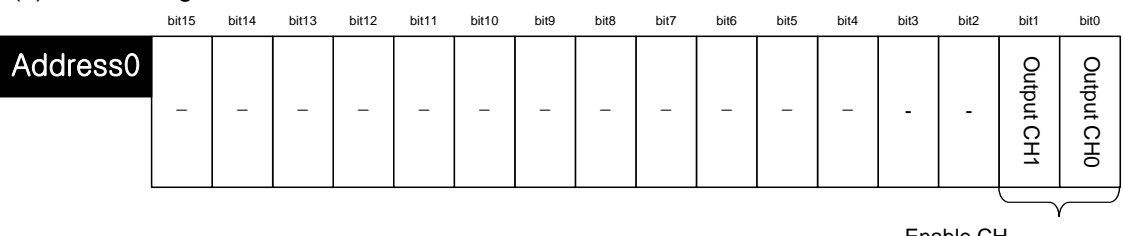

Enable CH Bit On (1): enable Bit Off (0): disable

(e) The values set in bit 2~15 are ignored.

(f)This area is same as setting in "Channel status" of I/O parameter

| XBO-DA02A (Volt/Current, 2-CH) |              |              |  |  |  |  |  |  |  |  |
|--------------------------------|--------------|--------------|--|--|--|--|--|--|--|--|
| XBO-DA02A (Volt/Current, 2-CH) |              |              |  |  |  |  |  |  |  |  |
| Parameter                      | СН О         | CH 1         |  |  |  |  |  |  |  |  |
| Channel status                 | Disable      | Disable      |  |  |  |  |  |  |  |  |
| Output range                   | 4~20mA       | 4~20mA       |  |  |  |  |  |  |  |  |
| Input type                     | 0~4000       | 0~4000       |  |  |  |  |  |  |  |  |
| CH. Output type                | Former value | Former value |  |  |  |  |  |  |  |  |
| Output gain                    | 0            | 0            |  |  |  |  |  |  |  |  |
|                                |              |              |  |  |  |  |  |  |  |  |
|                                | OK           | Cancel       |  |  |  |  |  |  |  |  |

(2) Output range setting area (address 1)(a) Set the type of output range with the following code

| Bit (HEX) | Input range |
|-----------|-------------|
| 0000 (0)  | 4 ~ 20 mA   |
| 0001 (1)  | 0~20 mA     |
| 0010 (2)  | 0 ~ 10 V    |

(b) If you set more than 3, 0 (4~20<sup>mA</sup>) will be set forcibly But, U0X.01.A~ U0X.01.B (Setup error flag) will be ON.

(c) When using PUT instruction, address is as follows.

|          | bit15 | bit14 | bit13 | bit12 | bit11 | bit10 | bit9 | bit8 | bit7 | bit6  | bit5   | bit4 | bit3 | bit2   | bit1   | bit0 |
|----------|-------|-------|-------|-------|-------|-------|------|------|------|-------|--------|------|------|--------|--------|------|
| Address1 | _     | _     | _     | _     | _     | _     | _    | _    |      | Outpu | t CH 1 |      |      | Output | t CH 0 |      |
|          |       |       |       |       |       |       |      |      |      |       |        |      |      |        |        |      |

Output range (4bit per channel)

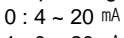

<sup>1:0~20</sup> mA 2:0~10 V

(d) The values set in bit 8~15 are ignored.

(e)This area is same as setting in "Output range" of I/O parameter

| XBO-DA02A (Volt/Current, 2-CH) |                                                          |  |  |  |  |  |  |  |  |  |
|--------------------------------|----------------------------------------------------------|--|--|--|--|--|--|--|--|--|
|                                |                                                          |  |  |  |  |  |  |  |  |  |
| CH O                           | CH 1                                                     |  |  |  |  |  |  |  |  |  |
| Disable                        | Disable                                                  |  |  |  |  |  |  |  |  |  |
| 4~20mA                         | 4~20mA                                                   |  |  |  |  |  |  |  |  |  |
| 0~4000                         | 0~4000                                                   |  |  |  |  |  |  |  |  |  |
| Former value                   | Former value                                             |  |  |  |  |  |  |  |  |  |
| 0                              | 0                                                        |  |  |  |  |  |  |  |  |  |
| ОК                             | Cancel                                                   |  |  |  |  |  |  |  |  |  |
|                                | CH 0<br>Disable<br>4~20mA<br>0~4000<br>Former value<br>0 |  |  |  |  |  |  |  |  |  |

- (3) Input data type setting area (address 2)
  - (a) Set the type of input data type with the following code

| / //      |                 |
|-----------|-----------------|
| Bit (HEX) | Input data type |
| 0000 (0)  | 0~4000          |
| 0001 (1)  | -2000~2000      |
| 0010 (2)  | Precise value   |
| 0011 (3)  | 0~1000          |

In case of precise value, input data type is designated as the following value according to each output range type

| Output range | Precise value |
|--------------|---------------|
| 4~20 mA      | 400 ~ 2000    |
| 0~20 mA      | 0 ~ 2000      |
| 0 ~ 10 V     | 0 ~ 1000      |

(b) If you set more than 4, 0 (0~4000) will be set forcibly. But, U0X.01.A~ U0X.01.B (Setup error flag) will be ON.

(c) When using PUT instruction, address is as follows

|          | Bit15 | Bit14 | Bit13 | Bit12 | Bit11 | Bit10 | Bit9 | Bit8 | Bit7 | Bit6  | Bit5   | Bit4 | Bit3 | Bit2  | Bit1   | Bit0 |
|----------|-------|-------|-------|-------|-------|-------|------|------|------|-------|--------|------|------|-------|--------|------|
| Address2 | _     | _     | _     | _     | _     | _     | _    | _    | _    | Outpu | t CH 1 |      |      | Outpu | t CH 0 |      |
|          |       |       |       |       |       |       |      |      |      |       |        | _    | -    |       |        |      |

Input data type (4bit per channel)

- 0:0~4000
- 1 : -2000 ~ 2000
- 2 : precise value 3 : 0 ~ 1000

- In case of precise value

4 ~ 20 mA: 400 ~ 2000

- 0 ~ 20 mA: 0 ~ 2000
- 0 ~ 10 V: 0 ~ 1000

(d) The values set in bit 8~15 are ignored.

(e)This area is same as setting in "Input type" of I/O parameter

| XBO-DA02A (Volt/Current, 2-CH) |              |              |  |  |  |  |  |  |  |  |  |
|--------------------------------|--------------|--------------|--|--|--|--|--|--|--|--|--|
| XBO-DA02A (Volt/Current, 2-CH) |              |              |  |  |  |  |  |  |  |  |  |
| Parameter                      | СНО          | CH 1         |  |  |  |  |  |  |  |  |  |
| Channel status                 | Disable      | Disable      |  |  |  |  |  |  |  |  |  |
| Output range                   | 4~20mA       | 4~20mA       |  |  |  |  |  |  |  |  |  |
| Input type                     | 0~4000       | 0~4000       |  |  |  |  |  |  |  |  |  |
| CH. Output type                | Former value | Former value |  |  |  |  |  |  |  |  |  |
| Output gain                    | 0            | 0            |  |  |  |  |  |  |  |  |  |
|                                |              |              |  |  |  |  |  |  |  |  |  |
|                                | ОК           | Cancel       |  |  |  |  |  |  |  |  |  |

(4) Channel output state setting area (address 8)(a) Set the output state setting with the following code

I

| Bit (Hex) | Channel output state |
|-----------|----------------------|
| 0000 (0)  | Former value         |
| 0001 (1)  | Min value            |
| 0010 (2)  | Middle value         |
| 0011 (3)  | Max value            |

- (b) If you set more than 4, 0 (former value) will be set forcibly. But, U0X.01.A~ U0X.01.B (Setup error flag) will be ON.
- (c) When using PUT instruction, address is as follows

|          | Bit15 | Bit14 | Bit13 | Bit12 | Bit11 | Bit10 | Bit9 | Bit8 | Bit7 | Bit6   | Bit5   | Bit4    | Bit3    | Bit2    | Bit1   | Bit0 |
|----------|-------|-------|-------|-------|-------|-------|------|------|------|--------|--------|---------|---------|---------|--------|------|
| Address8 |       |       |       |       |       |       |      |      |      |        |        |         |         |         |        |      |
|          | -     | -     | -     | -     | -     | -     | -    | -    |      | Output | CH 1   |         |         | Output  | t CH 0 |      |
|          |       |       |       |       |       |       |      |      |      | Inpu   | t data | type (4 | 4bit pe | r chanr | nel)   |      |

- 0 : Former value
- 1 : Min value
- 2 : Middle value
- 3 : Max value

(d) The values set in bit 8~15 are ignored.

(e)This area is same as setting in "CH. Output type" of I/O parameter

| XBO-DA02A (Volt/Current, 2-CH) |              |              |  |  |  |  |  |
|--------------------------------|--------------|--------------|--|--|--|--|--|
| XBO-DA02A (Volt/Current, 2-CH) |              |              |  |  |  |  |  |
| Parameter                      | CH O         | CH 1         |  |  |  |  |  |
| Channel status                 | Disable      | Disable      |  |  |  |  |  |
| Output range                   | 4~20mA       | 4~20mA       |  |  |  |  |  |
| Input type                     | 0~4000       | 0~4000       |  |  |  |  |  |
| CH. Output type                | Former value | Former value |  |  |  |  |  |
| Output gain                    | 0            | 0            |  |  |  |  |  |
|                                |              |              |  |  |  |  |  |
|                                | OK           | Cancel       |  |  |  |  |  |

- (5) Output gain weighting setting area (address 11~12)
  - (a) Set output gain weighting with value of -40~40
  - (b) If you set this as 0 (default value), 4000 will apply for gain value
  - (c)For example, if you set this as -10, 4010 (=4000-(-10)) will apply for gain value
  - (d) When using PUT instruction, address is as follows

|           | bit15 | bit14 | bit13 | bit12 | bit11 | bit10 | bit9     | bit8  | bit7    | bit6    | bit5 | bit4 | bit3 | bit2 | bit1 | bit0 |
|-----------|-------|-------|-------|-------|-------|-------|----------|-------|---------|---------|------|------|------|------|------|------|
| Address11 |       |       |       |       |       | O     | output ( | CH0 g | ain (-4 | 0 ~ 40) |      |      |      |      |      |      |
| Address12 |       |       |       |       |       | C     | output ( | CH1 g | ain (-4 | 0 ~ 40) |      |      |      |      |      |      |

(e) This area is same as setting in "Output gain" of I/O parameter

| > | XBO-DA02A (Volt/Current, 2-CH) |              |              |  |  |  |  |  |  |
|---|--------------------------------|--------------|--------------|--|--|--|--|--|--|
|   | XBO-DA02A (Volt/Current, 2-CH) |              |              |  |  |  |  |  |  |
|   | Parameter                      | CH O         | CH 1         |  |  |  |  |  |  |
|   | Channel status                 | Disable      | Disable      |  |  |  |  |  |  |
|   | 🗌 Output range                 | 4~20mA       | 4~20mA       |  |  |  |  |  |  |
|   | Input type                     | 0~4000       | 0~4000       |  |  |  |  |  |  |
|   | CH. Output type                | Former value | Former value |  |  |  |  |  |  |
|   | Output gain                    | 0            | 0            |  |  |  |  |  |  |
| 4 |                                |              |              |  |  |  |  |  |  |
|   |                                | OK           | Cancel       |  |  |  |  |  |  |

- (6) Setup error information output area (address 13)
  - (a) Saves error code detected when setting (setting by program)
  - (b) Setting error is canceled when value is reset to make it in the valid range
  - (c) When U0X.01.A~ U0X.01.B (setting error flat) is on, check that area and fix the corresponding setting to cancel the error
  - (d) When using GET instruction, address is as follows

|           | bit15 | bit14 | bit13 | bit12 | bit11 | bit10 | bit9   | bit8    | bit7     | bit6   | bit5 | bit4 | bit3 | bit2 | bit1 | bit0 |
|-----------|-------|-------|-------|-------|-------|-------|--------|---------|----------|--------|------|------|------|------|------|------|
| Address13 |       |       |       |       |       |       | Settin | g erroi | r inforn | nation |      |      |      |      |      |      |

| Туре    | Error<br>code | Description                            | Priority | Remark                        |
|---------|---------------|----------------------------------------|----------|-------------------------------|
|         | 50#           | Output CH range setting error          | 2        |                               |
| 0       | 60#           | Output CH data type setting error      | 3        |                               |
| Setting | 70#           | Output CH state setting error          | 4        | #: CH number<br>Output CH 0 1 |
| CITO    | 80#           | Output CH gain weighting setting error | 5        | Output Off 0,1                |
|         | 90#           | Output CH input value excess error     | 1        |                               |

(e) When more than two errors occur simultaneously, it saves error code having higher priority.

## 9.12 Example Program

Γ

- (1) This sample program sets up operating parameters of analog output option board.
- (2) Initial settings are saved in the internal memory of the XGB main unit by one input.
- (3) The sample program below controls the I/O data of the analog output option board at option slot #0 (I/O slot #9) and check open wire.

### 9.12.1 Example of [I/O Parameter] Usage

(1) I/O Parameter Setting Window

| O Parameter Setting                                     |          |                                |            |                                         |                                        | 1              |
|---------------------------------------------------------|----------|--------------------------------|------------|-----------------------------------------|----------------------------------------|----------------|
| All Base Set Base                                       |          |                                |            |                                         |                                        |                |
| 🖃 🗊 Base 00 : Default                                   | Slot     | Module                         | Comment    | Input Filter                            | Emergency Out                          | Allocation     |
| 00 : Default                                            | 0(main)  |                                |            |                                         |                                        |                |
| - a 01 : Default                                        | 1        |                                |            |                                         |                                        |                |
| 03 : Default                                            | 2        |                                |            |                                         |                                        |                |
| - 04 : Default                                          | 3        |                                |            |                                         |                                        |                |
| 05 : Default                                            | 4        |                                |            |                                         |                                        |                |
| 🛛 🔤 06 : Default                                        | 5        |                                |            |                                         |                                        |                |
| 07 : Default                                            | 6        |                                |            |                                         |                                        |                |
|                                                         | 7        |                                |            | ,,,,,,,,,,,,,,,,,,,,,,,,,,,,,,,,,,,,,,, |                                        |                |
| 10 : Default                                            | 8        |                                | 4          |                                         | 7///////////////////////////////////// |                |
|                                                         | 9        | XBU-DAU2A (Volt/Lurrent, 2-LH) | Į.         | -                                       | · ·                                    | P0400 ** P043F |
|                                                         |          |                                |            |                                         |                                        |                |
| < >                                                     | Slot Del | ete Base Base Setting          | lete All D | e <u>t</u> ails [                       | <u>P</u> int ▼                         | OK Cance       |
| (BO-DA02A (Volt/Curre<br>KBO-DA02A (Volt/Current, 2-CH) | ent, 2-C | H)                             | ?×         |                                         |                                        |                |
| Parameter                                               | C        | HO CH1                         |            |                                         |                                        |                |
| Channel status                                          | Ena      | ible 📉 Disable                 |            |                                         |                                        |                |
| Outrust commo                                           | 4~       | 20-4 NS 4020-4                 |            |                                         |                                        |                |

| 📃 Output range  | 4~20mA <sup>ዛ</sup> ኝ | 4~20mA       |
|-----------------|-----------------------|--------------|
| Input type      | 0~4000                | 0~4000       |
| CH. Output type | Former value          | Former value |
| Output gain     | 0                     | 0            |
|                 | <u>i</u>              |              |
|                 | OK                    | Cancel       |

(a) Output Channel 0 is set to operating channel and output range is set to 4~20mA.

| Cor | nment    | Channel O Pr               | ogram                      |          |          |      |         |        |                     |
|-----|----------|----------------------------|----------------------------|----------|----------|------|---------|--------|---------------------|
| L1  | 01       | U09.00.0<br> / <br>_09_ERR | U09.00.F<br>   <br>_09_RDY | U09.01.2 | U09.01.A |      |         |        | M00000              |
| 12  | 51       | M00000                     |                            |          | n        |      |         |        | U09.06.0            |
| 13  | <u> </u> |                            |                            |          |          | <br> | <br>MOV | D00100 | U09.07<br>09 DAO DA |
| 14  | S10      |                            |                            |          |          | <br> | <br>    |        |                     |

#### (2) Sample Program(XBC Type)

(a) When the option board is in normal operation, M0000 is turned On.

U09.00.0 (Module Error) = Off

U09.00.F (Module Ready) = On

U09.01.2 (Output Channel 0 in-operation) = On

U09.01.A (Output Channel 0 Error) = Off

(b) When M0000 is ON, it turns on CH0 output state (U09.06.0) and allows output

(c) When M0000 is ON, D00100 data is moved to output CH0 Output value (U09.07) and outputs.

#### (3) Sample Program/(IEC Type)

| LO | %UX0.9.0 | %UX0.9.15 | %UX0.9.18       | %UX0.9.26<br>──┤/ |                      |        |                                | %MX0              |
|----|----------|-----------|-----------------|-------------------|----------------------|--------|--------------------------------|-------------------|
|    | _09_ERR  | _09_RDY   | _09_DA0_A<br>CT | _09_DA0_<br>ERR   |                      |        |                                |                   |
| L1 | %MX0     |           |                 |                   |                      |        |                                | %UX0.9.96         |
|    |          |           |                 |                   |                      |        |                                | _09_DA0_<br>OUTEN |
| L2 |          |           |                 |                   |                      | MOVE   |                                |                   |
|    |          |           |                 | <br> <br>         | -<br>                | EN ENO |                                |                   |
| 23 |          |           |                 |                   | CH0_Outpu<br>t_Value | IN OUT | - %UW0.9.7<br>_09_DA0_<br>DATA |                   |
| L4 |          |           |                 |                   |                      |        |                                |                   |

- (a) When the option board is in normal operation, %MX0 is turned On. %UX0.9.0 (Module Error) = Off %UX0.9.15 (Module Ready) = On %UX0.9.18 (Output Channel 0 in-operation) = On %UX0.9.26 (Output Channel 0 Error) = Off
- (b) When M0000 is ON, it turns on CH0 output state (%UX0.9.96) and allows output
- (c) When %MX0 is ON, CH0\_Output\_Value data is moved to output CH0 Output value (%UW0.9.7) and outputs.

# 9.13 Troubleshooting

Γ

This section describes methods for idetifying the troubles which may occur during the operation of analog output option board, and their solutions.

### 9.13.1 Troubleshooting

(1) Analog output value is abnormal.

| Analog output value is abnormal.                                           |                                                                    |
|----------------------------------------------------------------------------|--------------------------------------------------------------------|
|                                                                            |                                                                    |
| Installation is OK.                                                        |                                                                    |
| No Yes                                                                     | Install the option board properly                                  |
| PE ground is OK                                                            |                                                                    |
|                                                                            | Correct PE grounding according to the wiring<br>in the user manual |
| Wiring is OK<br>(Current output wiring, voltage output<br>wiring)          |                                                                    |
| No<br>Yes                                                                  | Refer to the manual and wire properly                              |
| Parameter setting is OK<br>(Operation channel permit, I/O range<br>setting |                                                                    |
| No<br>Yes                                                                  | Set up the parameters correctly according to the user manual       |
| Contact nearest dealer or A/S center                                       |                                                                    |

# Chapter 10 Analog I/O Option Board

## **10.1 Setting Sequence before operation**

Before using the analog I/O option board, follow steps below.

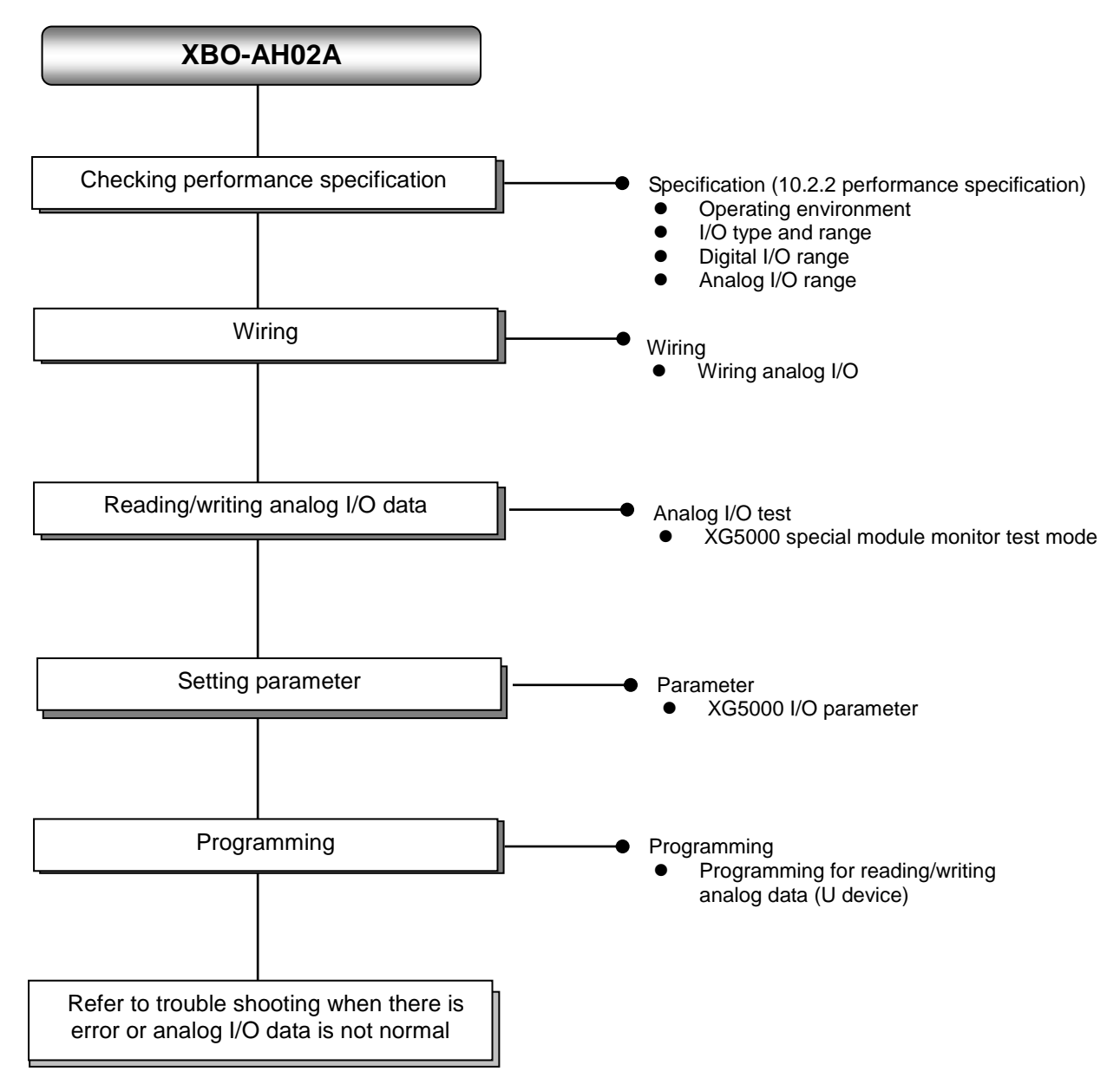

# **10.2 Specifications**

Γ

### **10.2.1 General specifications**

General specifications are as follows.

| No. | ltem                                                                                                    |                                            | Related specifications                        |                                   |                |                                         |                                   |  |  |
|-----|----------------------------------------------------------------------------------------------------|--------------------------------------------|-----------------------------------------------|-----------------------------------|----------------|-----------------------------------------|-----------------------------------|--|--|
| 1   | Ambient<br>temperature                                                                                                    |                                            | 0℃~+55℃                                       |                                   |                |                                         |                                   |  |  |
| 2   | Storage<br>temperature                                                                                                    |                                            |                                               | <b>-25</b> ℃ ~                    | <b>∻+70</b> ℃  |                                         | -                                 |  |  |
| 3   | Ambient<br>humidity                                                                                                    |                                            | Ę                                             | 5 ~ 95%RH (No                     | on-condensing) |                                         | -                                 |  |  |
| 4   | Storage humidity                                                                                                    |                                            | Ę                                             | 5 ~ 95%RH (No                     | on-condensing) |                                         | -                                 |  |  |
|     |                                                                                                    |                                            | Occasi                                        | onal vibration                    |                | -                                       | -                                 |  |  |
|     |                                                                                                    | Frequency                                  | Ac                                            | celeration                        | Amplitude      | How many times                          |                                   |  |  |
|     |                                                                                                    | 5 ≤ f < 8.4 ⊞                              | z                                             | -                                 | 3.5 mm         |                                         |                                   |  |  |
|     | Vibration                                                                                                    | 8.4 ≤ f ≤ 150                              | lz 9.8                                        | 3 m/s² (1G)                       | -              |                                         |                                   |  |  |
| 5   | resistance                                                                                                    |                                            | For contin                                    | nuous vibratio                    | n              | 10 times each                           | IEC61131-2                        |  |  |
|     |                                                                                                    | Frequency                                  | Ac                                            | celeration                        | Amplitude      | directions<br>(X, Y and Z)              |                                   |  |  |
|     |                                                                                                    | 5 ≤ f < 8.4 ⊞                              | z                                             | -                                 | 1.75 mm        | ( , , , , , , , , , , , , , , , , , , , |                                   |  |  |
|     |                                                                                                    | 8.4 ≤ f ≤ 150 J                            | Iz 4.9                                        | m/s² (0.5G)                       | -              |                                         |                                   |  |  |
| 6   | <ul> <li>Peak acceleration: 147 m/s<sup>2</sup>(15G)</li> <li>Shock resistance</li> <li>Duration: 11ms</li> <li>Half-sine, 3 times each direction per each axis</li> </ul> |                                            |                                               |                                   |                |                                         |                                   |  |  |
|     |                                                                                                    | Square wave<br>Impulse noise               |                                               | LS ELECTRIC<br>standard           |                |                                         |                                   |  |  |
|     |                                                                                                    | Electrostatic<br>discharge                 |                                               | IEC 61131-2,<br>IEC 61000-4-<br>2 |                |                                         |                                   |  |  |
| 7   | Noise resistance                                                                                                    | Radiated<br>electromagnetic<br>field noise |                                               | 80 ~ 1,000 MHz, 10V/m             |                |                                         | IEC 61131-2,<br>IEC 61000-4-<br>3 |  |  |
|     |                                                                                                    | Fast transient                             | Segment                                       | Power supply module               | / Digital/ana  | alog input/output<br>ication interface  | IEC 61131-2,<br>IEC 61000-4-      |  |  |
|     |                                                                                                    | ,                                          | Voltage 2kV 1kV                               |                                   |                |                                         | 4                                 |  |  |
| 8   | Environment                                                                                                    |                                            | Free from corrosive gasses and excessive dust |                                   |                |                                         |                                   |  |  |
| 9   | Altitude                                                                                                    |                                            | Up to 2,000 ms                                |                                   |                |                                         |                                   |  |  |
| 10  | Pollution degree                                                                                                    |                                            |                                               | Less than e                       | equal to 2     |                                         | -                                 |  |  |
| 11  | Cooling                                                                                                    |                                            | Air-cooling                                   |                                   |                |                                         |                                   |  |  |

# **10.2.2 Performance specifications**

Performance specifications are as follows.

### (1) Input performance specification

| Items                    |          |                          | Input performance specification                                                                                                    |                                                                                         |  |  |
|--------------------------|----------|--------------------------|----------------------------------------------------------------------------------------------------|-----------------------------------------------------------------------------------------|--|--|
| Nur                      | nber of  | channels                 | 1 cha                                                                                                    | nnel                                                                                    |  |  |
|                          |          | Туре                     | Voltage                                                                                                    | Current                                                                                 |  |  |
| Analog<br>input<br>range | Range    |                          | $\begin{array}{c} DC \ 0 \ \sim \ 10V \\ (Input resistance: 1^{M_{\Omega}} \ Min.) \end{array} \qquad \begin{array}{c} DC \ 4 \ \sim \ 20^{mA} \\ DC \ 0 \ \sim \ 20^{mA} \\ (Input resistance: 250 \ \Omega) \end{array}$ |                                                                                         |  |  |
|                          |          |                          | or I/O parameter per each channel                                                                                                    |                                                                                         |  |  |
|                          |          | Туре                     | 12 bit bir                                                                                                    | ary data                                                                                |  |  |
|                          | Range    | Unsigned<br>value        | 0 ~ 4000                                                                                                    |                                                                                         |  |  |
| Digital                  |          | Signed value             | -2000 -                                                                                                    | ~ 2000                                                                                  |  |  |
| output                   |          | e Precise<br>value       | 0 ~ 1000 (DC 0 ~ 10V)                                                                                                    | 400 ~ 2000 (DC 4 ~ 20 <sup>mA</sup> )<br>0 ~ 2000 (DC 0 ~ 20 <sup>mA</sup> )            |  |  |
|                          |          | Percentile<br>value      | 0 ~ 1                                                                                                    | 000                                                                                     |  |  |
|                          |          |                          | 1/4000 (DC 4~20 <sup>mA</sup> : 1/3200)                                                                                                    |                                                                                         |  |  |
| Ν                        | lax. res | solution                 | 2.5 <sup>mV</sup> (DC 0~10V)                                                                                                    | 5 <sup>µA</sup> (DC 0~20 <sup>mA</sup> )<br>6.25 <sup>µA</sup> (DC 4~20 <sup>mA</sup> ) |  |  |
|                          | Accu     | racy                     | ±1.0% or less                                                                                                    |                                                                                         |  |  |
| Max. conversion speed    |          | sion speed               | 1ms/channel                                                                                                    | + scan time                                                                             |  |  |
| Abs                      | solute r | nax. input               | DC +12V / -10V                                                                                                    | DC ±25 <sup>mA</sup>                                                                    |  |  |
| م المانية م              | al       | Average function         | Count average (2                                                                                                    | 2 ~ 64,000 times)                                                                       |  |  |
| function                 | ai<br>N  | Gain adjustment function | Gain adjustment (-40~40)                                                                                                    |                                                                                         |  |  |

٦

| Items                     |             |                     | Output performance specification                                                                                                    |                                                                                         |  |  |
|---------------------------|-------------|---------------------|----------------------------------------------------------------------------------------------------|-----------------------------------------------------------------------------------------|--|--|
| Nur                       | nber of ch  | annels              | 1 channel                                                                                                    |                                                                                         |  |  |
|                           |             | Туре                | Voltage                                                                                                    | Current                                                                                 |  |  |
| Analog<br>output<br>range | Range       |                     | $ \begin{array}{c} DC \ 0 \ \sim \ 10V \\ (Load \ resistance: \ 2k\Omega \ Min.) \end{array} \qquad \begin{array}{c} DC \ 4 \ \sim \ 20^{mA} \\ DC \ 0 \ \sim \ 20^{mA} \\ (Load \ resistance: \ 450 \ \Omega \ Max.) \end{array} \\ \hline \\ Set \ at \ user \ program \ or \ I/O \ parameter \ per \ each \ channel \ per \ each \ channel \ per \ each \ channel \end{array} $ |                                                                                         |  |  |
|                           |             | Туре                | 12 bit bi                                                                                                    | nary data                                                                               |  |  |
|                           |             | Unsigned<br>value   | 0 ~ 4000                                                                                                    |                                                                                         |  |  |
| Digital                   |             | Signed value        | -2000                                                                                                    | ~ 2000                                                                                  |  |  |
| input                     | Range       | Precise<br>value    | 0 ~ 1000 (DC 0 ~ 10V)                                                                                                    | 400 ~ 2000 (DC 4 ~ 20mA)<br>0 ~ 2000 (DC 0 ~ 20mA)                                      |  |  |
|                           |             | Percentile<br>value | 0 ~ 1000                                                                                                    |                                                                                         |  |  |
|                           |             |                     | 1/4000 (DC 4 ~ 20 <sup>mA</sup> : 1/3200)                                                                                                    |                                                                                         |  |  |
| Ν                         | lax. resol  | ution               | 2.5 <sup>mV</sup> (DC 0~10V)                                                                                                    | 5 <sup>µA</sup> (DC 0~20 <sup>mA</sup> )<br>6.25 <sup>µA</sup> (DC 4~20 <sup>mA</sup> ) |  |  |
|                           | Accurac     | су                  | ±1.0% or less                                                                                                    |                                                                                         |  |  |
| Max. conversion speed     |             |                     | 1ms/channe                                                                                                    | l + scan time                                                                           |  |  |
| Ad                        | ditional fu | nction              | CH output status setting<br>(select among former, min, middle, max value)<br>Gain adjustment function                                                                                                    |                                                                                         |  |  |

### (2) Output performance specification

Γ

### (3) I/O Common performance specification

| Items                | I/O common performance specification                                                                 |  |  |  |
|----------------------|----------------------------------------------------------------------------------------------------|--|--|--|
| Insulation method    | Non-insulation betweens analog I/O channels<br>Non-insulation between I/O terminal and PLC main unit |  |  |  |
| I/O terminal         | 5-point terminal block                                                                               |  |  |  |
| I/O occupation point | Fixed type: 64 points                                                                                |  |  |  |
| Supply power         | Internal DC5V                                                                                        |  |  |  |
| Consumption current  | <b>150</b> mA                                                                                        |  |  |  |
| Weight               | 20g                                                                                                  |  |  |  |

Note1) In order to use analog I/O option board, the following version is needed.

| Main unit   | Version information |
|-------------|---------------------|
| XBC E type  | V1.1 or above       |
| XBC S type  | V1.1 or above       |
| XBC SU type | V1.0 or above       |
| XEC E type  | V1.0 or above       |
| XEC SU type | V1.0 or above       |
| XG5000      | V.3.61              |

Note2) Offset/gain value on the analog output range can be adjusted at XG5000- I/O parameter

# **10.3 Name of Part and Function**

Respective designations of the parts are as described below.

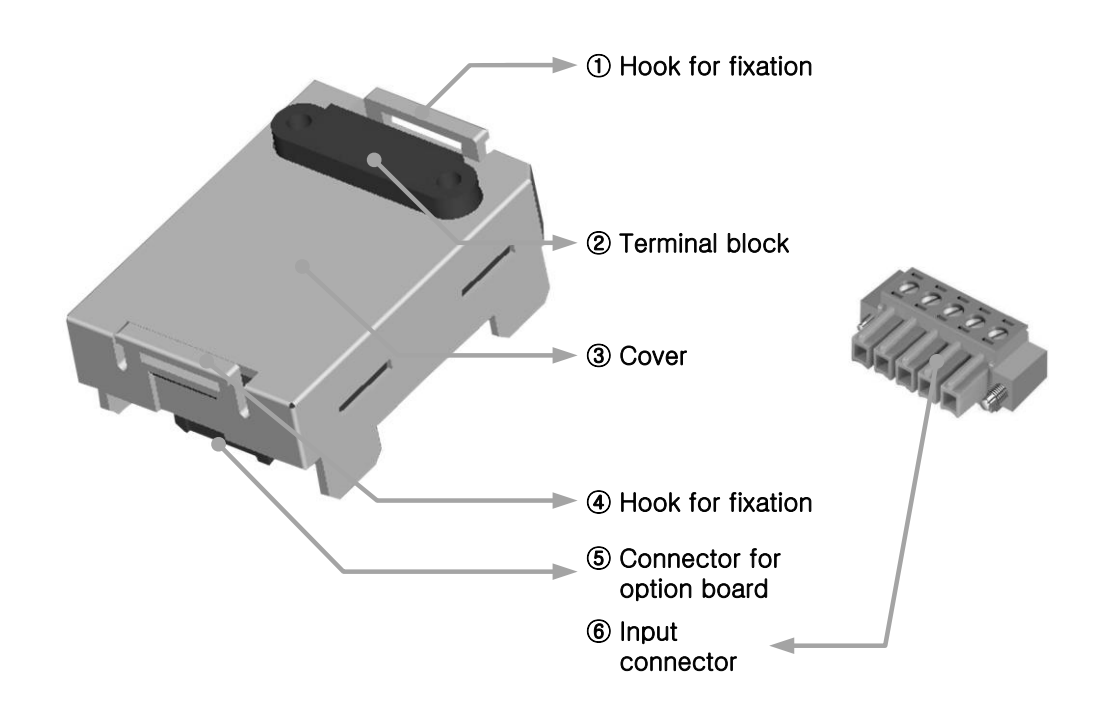

1

| No. | Name                       | Description                                                                                         |
|-----|----------------------------|----------------------------------------------------------------------------------------------------|
| 14  | Hook for fixation          | Hook for fixing the option board to main unit                                                       |
| 2   | Terminal block             | <ul> <li>Wiring terminal block to connect with external device<br/>(Analog Input/Output)</li> </ul> |
| 3   | Cover                      | ► Option board cover                                                                                |
| (5) | Connector for option board | Connection connector for connecting the option board to the main<br>unit                            |
| 6   | Input connector            | Wiring connector for connecting with the external device                                            |

# 10.4 Characteristic of I/O conversion

The input ranges of voltage and current can be set up per channel with user program or I/O parameters. The output types of digital data are defined as follows.

- (1) Unsigned Value
- (2) Signed Value

Γ

- (3) Precise Value
- (4) Percentile Value

### 10.4.1 Input characteristic

Data conversion characteristic per input range is as follows.

|                   |              |                |              | •    | Analog in | put practical |       |        |
|-------------------|--------------|----------------|--------------|------|-----------|---------------|-------|--------|
|                   | 1011<br>1000 | 2047<br>2000   | 4047<br>4000 |      |           |               |       | – Gain |
|                   | 750          | 1000           | 3000         |      |           |               |       |        |
| Digital<br>output | 500          | 0              | 2000         |      |           | /             |       |        |
|                   | 250          | -1000          | 1000         |      | /         |               |       |        |
|                   | 0<br>-12     | -2000<br>-2048 | 0<br>-48     |      | Offset    |               |       |        |
| Analog            |              | DC 4 ~ 20 m    | A            | 4 mA | 1:        | 2 mA          | 20 mA |        |
| input             | [[           | DC 0 ~ 20 m    | A            | 0 mA | 1         | 0 mA          | 20 mA |        |
|                   |              | DC 0 ~ 10 V    | /            | 0 V  |           | 5 V           | 10 V  |        |

#### (1) DC 4 ~ 20mA Range Input

| Digital                        | Analog Input Current (mA) |       |       |      |      |      |       |  |  |
|--------------------------------|---------------------------|-------|-------|------|------|------|-------|--|--|
| Output Range                   | 3.81                      | 4     | 8     | 12   | 16   | 20   | 20.18 |  |  |
| Unsigned Value<br>(0 ~ 4000)   | -48                       | 0     | 1000  | 2000 | 3000 | 4000 | 4047  |  |  |
| Signed Value<br>(-2000 ~ 2000) | -2048                     | -2000 | -1000 | 0    | 1000 | 2000 | 2047  |  |  |
| Precise Value<br>(400 ~ 2000)  | 381                       | 400   | 800   | 1200 | 1600 | 2000 | 2018  |  |  |
| Percentile<br>Value(0 ~ 1000)  | -12                       | 0     | 250   | 500  | 750  | 1000 | 1011  |  |  |

| (2) DC 0 ~ 20r | nA Range Input |
|----------------|----------------|
|----------------|----------------|

| Digital                        | Analog Input Current (mA) |       |       |      |      |      |       |  |  |
|--------------------------------|---------------------------|-------|-------|------|------|------|-------|--|--|
| Output Range                   | -0.24                     | 0     | 5     | 10   | 15   | 20   | 20.23 |  |  |
| Unsigned Value<br>(0 ~ 4000)   | -48                       | 0     | 1000  | 2000 | 3000 | 4000 | 4047  |  |  |
| Signed Value<br>(-2000 ~ 2000) | -2048                     | -2000 | -1000 | 0    | 1000 | 2000 | 2047  |  |  |
| Precise Value<br>(0 ~ 2000)    | -24                       | 0     | 500   | 1000 | 1500 | 2000 | 2023  |  |  |
| Percentile Value<br>(0 ~ 1000) | -12                       | 0     | 250   | 500  | 750  | 1000 | 1011  |  |  |

٦

### (3) DC 0 ~ 10V Range Input

| Digital                        | Analog Input Voltage (V) |       |       |      |      |      |       |  |
|--------------------------------|--------------------------|-------|-------|------|------|------|-------|--|
| Output Range                   | -0.12                    | 0     | 2.5   | 5    | 7.5  | 10   | 10.11 |  |
| Unsigned Value<br>(0 ~ 4000)   | -48                      | 0     | 1000  | 2000 | 3000 | 4000 | 4047  |  |
| Signed Value<br>(-2000 ~ 2000) | -2048                    | -2000 | -1000 | 0    | 1000 | 2000 | 2047  |  |
| Precise Value<br>(0 ~ 1000)    | -12                      | 0     | 250   | 500  | 750  | 1000 | 1011  |  |
| Percentile Value<br>(0 ~ 1000) | -12                      | 0     | 250   | 500  | 750  | 1000 | 1011  |  |

### 10.4.2 Output characteristic

I

Data conversion characteristic per output range is as follows.

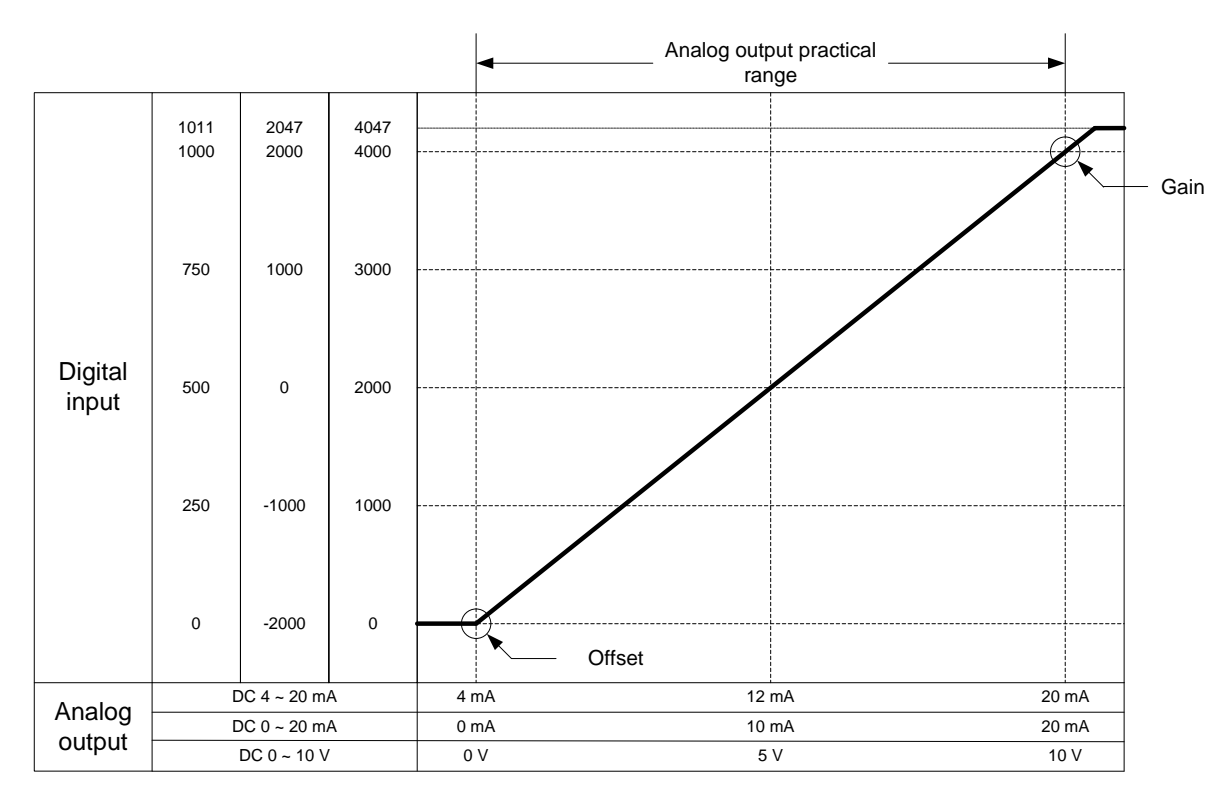

### (1) DC 4~20mA range output

| Digital input                  | Analog output current (mA) |       |       |      |      |      |              |  |
|--------------------------------|----------------------------|-------|-------|------|------|------|--------------|--|
| range                          | 4mA or<br>less             | 4     | 8     | 12   | 16   | 20   | Over<br>20mA |  |
| Unsigned value<br>(0 ~ 4000)   | 0 or less                  | 0     | 1000  | 2000 | 3000 | 4000 | Over 4000    |  |
| Signed value<br>(-2000 ~ 2000) | -2000 or<br>less           | -2000 | -1000 | 0    | 1000 | 2000 | Over 2000    |  |
| Precise value<br>(400 ~ 2000)  | 400 or less                | 400   | 800   | 1200 | 1600 | 2000 | Over 2000    |  |
| Percentile value<br>(0 ~ 1000) | 0 or less                  | 0     | 250   | 500  | 750  | 1000 | Over 1000    |  |

### (2) DC 0 ~ 20mA range output

| Digital input<br>range         | Analog output current (mA) |       |       |      |      |      |              |
|--------------------------------|----------------------------|-------|-------|------|------|------|--------------|
|                                | 0mA or<br>less             | 0     | 5     | 10   | 15   | 20   | Over<br>20mA |
| Unsigned value<br>(0 ~ 4000)   | 0 or less                  | 0     | 1000  | 2000 | 3000 | 4000 | Over 4000    |
| Signed value<br>(-2000 ~ 2000) | -2000 or<br>less           | -2000 | -1000 | 0    | 1000 | 2000 | Over 2000    |
| Precise value<br>(0 ~ 2000)    | 0 or less                  | 0     | 500   | 1000 | 1500 | 2000 | Over 2000    |
| Percentile value<br>(0 ~ 1000) | 0 or less                  | 0     | 250   | 500  | 750  | 1000 | Over 1000    |
| Digital input                  | Analog output voltage (V) |       |       |      |      |      |           |
|--------------------------------|---------------------------|-------|-------|------|------|------|-----------|
| range                          | 0V or less                | 0     | 2.5   | 5    | 7.5  | 10   | Over 10V  |
| Unsigned value<br>(0 ~ 4000)   | 0 or less                 | 0     | 1000  | 2000 | 3000 | 4000 | Over 4000 |
| Signed value<br>(-2000 ~ 2000) | -2000 or<br>less          | -2000 | -1000 | 0    | 1000 | 2000 | Over 2000 |
| Precise value<br>(0 ~ 2000)    | 0 or less                 | 0     | 250   | 500  | 750  | 1000 | Over 1000 |
| Percentile value<br>(0 ~ 1000) | 0 or less                 | 0     | 250   | 500  | 750  | 1000 | Over 1000 |

٦

#### (3) DC 0 ~ 10V range output

#### Note

(1) There is "Dead Band" area around voltage output (0V), current output (0mA).

(a) Digital input-based: about 0 ~ 10

(b) Analog output-based: voltage(about  $0 \sim 25 \text{ mV}$ ), current (about  $0 \sim 50 \mu$ A)

(2) In "Dead Band" area, digital input and analog output may not coincide (within accuracy)

# **10.5 Accuracy**

I

#### 10.5.1 Input accuracy

Accuracy of digital output value does not changed even if input range is changed. Figure below shows the range of the accuracy with analog input range of  $0 \sim 10$  V and digital output type of unsigned value selected.

Accuracy of XBO-AH02A is ±1.0%.

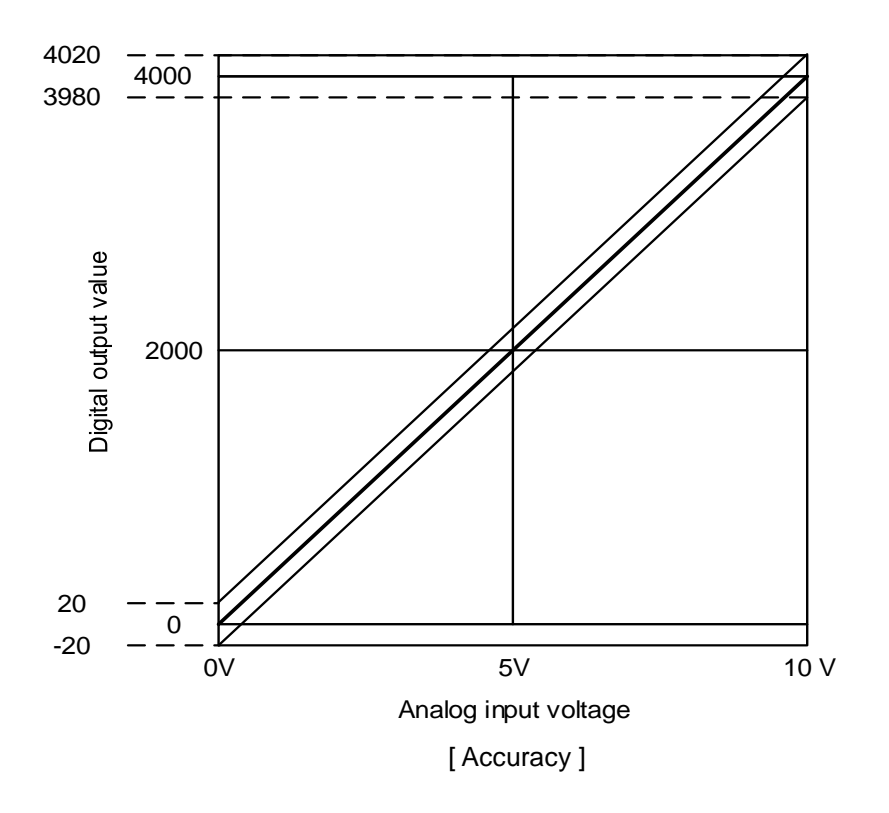

(1) Accuracy when using 5V input

 $4000 \times 1.0\% = 40$ 

Therefore the range of the accuracy will become  $(2000-40) \sim (2000+40) = 1960 \sim 2040$  when using 5V input.

(2) Accuracy when using 10V input

 $4000 \times 1.0\% = 40$ 

Therefore the range of the accuracy will become  $(4000-40) \sim (4000+40) = 3960 \sim 4040$  when using 10V input.

LSELECTRIC | 10-10

#### **10.5.2 Input accuracy**

Accuracy for analog output value does not changed even if output range is changed. Figure below shows the range of the accuracy with analog output range of  $0 \sim 10$  V and digital output type of unsigned value selected.

Accuracy of XBO-DA02A is ±1.0%.

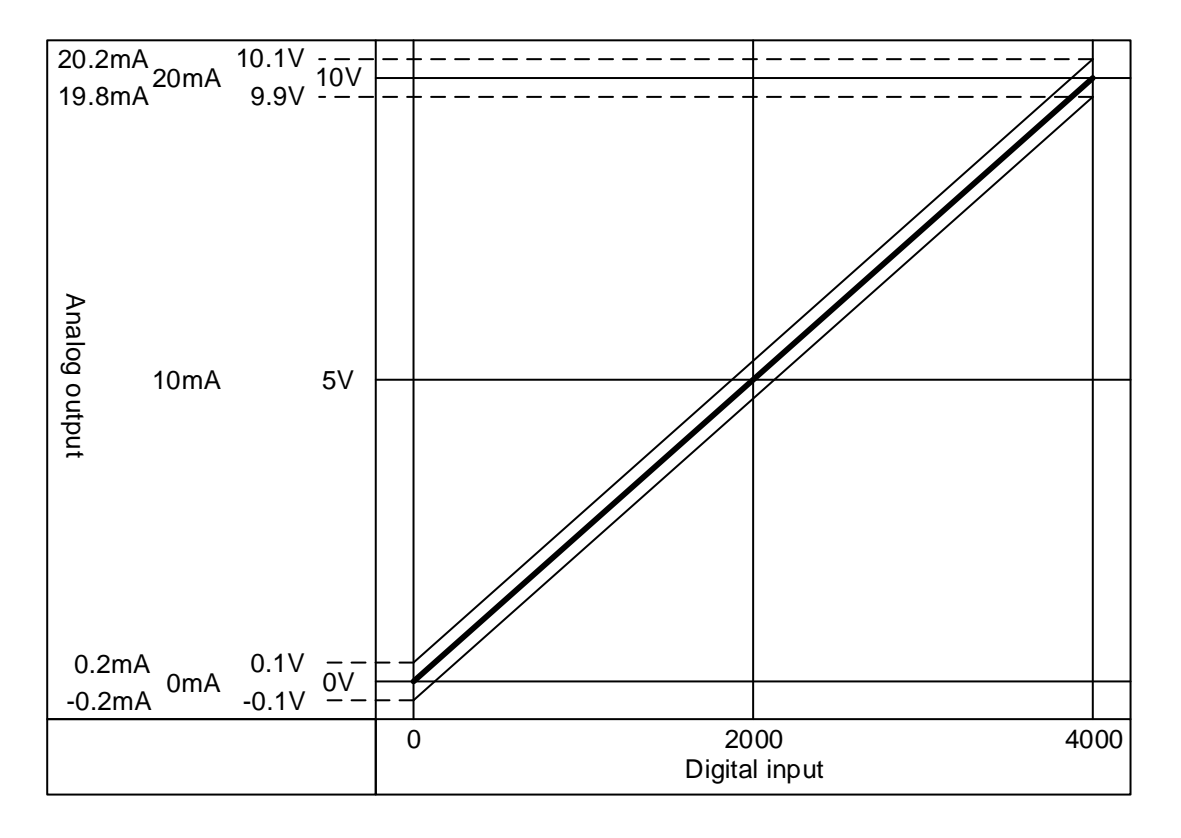

(1) Accuracy in case of 5V output  $4000 \times 1.0\% = 40$ So in case of 5V output, accuracy range is  $(5V - 40 \times 0.0025V) \sim (5V+40 \times 0.0025V) = 4.9 \sim 5.1V$ 

(2) Accuracy in case of 10V  $4000 \times 1.0\% = 40$ So in case of 10V output, accuracy range is  $(10V-40 \times 0.0025V) \sim (5V+40 \times 0.0025V) = 9.9 \sim 10.1V$ 

# 10.6 Functions of Analog I/O Option Board

| Function                             | Description                                                                                                    |
|--------------------------------------|----------------------------------------------------------------------------------------------------|
| Channel                              | • Specify operation/stop of the channel which will perform A/D, D/A conversion                                                                                                    |
| operation/stop setting               | <ul> <li>Specifying unused channels as Stop can shorten overall operation time.</li> </ul>                                                                                                    |
| I/O Voltage/current<br>range setting | <ul> <li>Specify desired range of analog I/O.</li> <li>Select voltage/current with external switch, and set up range with parameter.</li> <li>Analog I/O option board provides 2 ranges(4~20mA, 0~20mA) of current I/O and 1 range (0~10V) of voltage I/O.</li> </ul>                          |
| I/O data type setting                | <ul> <li>Specify digital I/O types.</li> <li>This option board provides 4 output data types (Unsigned, Signed, Precise, and Percentile Values)</li> </ul>                                                                                                    |
| A/D input conversion<br>method       | <ul> <li>Sampling Process <ul> <li>If A/D conversion method has not been specified, it processes sampling.</li> </ul> </li> <li>Averaging process <ul> <li>Outputs A/D converted value averaged by count to reduce rapid change of input value caused by external noise</li> </ul> </li> </ul> |
| D/A output status<br>setting         | <ul> <li>When switching form RUN to STOP, it sets output status of channel</li> <li>Provides 4 types of output status (former, min, middle and max value)</li> </ul>                                                                                                    |

The functions of XBO-AH02A analog I/O option board are as follows.

#### **10.6.1 Sampling Process**

In popular A/D conversion process, analog input signals are collected at constant time intervals and A/D converted. The time elapsed for the analog signals to be converted into digital signals and saved in memory device depends upon the number of channels used.

#### (Process Time) = (No. of Channels Used) x (Conversion Speed + Scan time)

(Ex.) Process time when using 1 of 2 I/O channels and scan time is  $2^{ms}$ ;

 $1 \times (1 \text{ ms} + 2 \text{ms}) = 3 \text{ ms}$ 

The term 'sampling' means taking sample value among continuous analog signal values at regular intervals.

## **10.6.2 Count Averaging Function**

The input values of the designated channel are accumulated for the preset cycles, and the average value of the total sum is outputted in digital data.

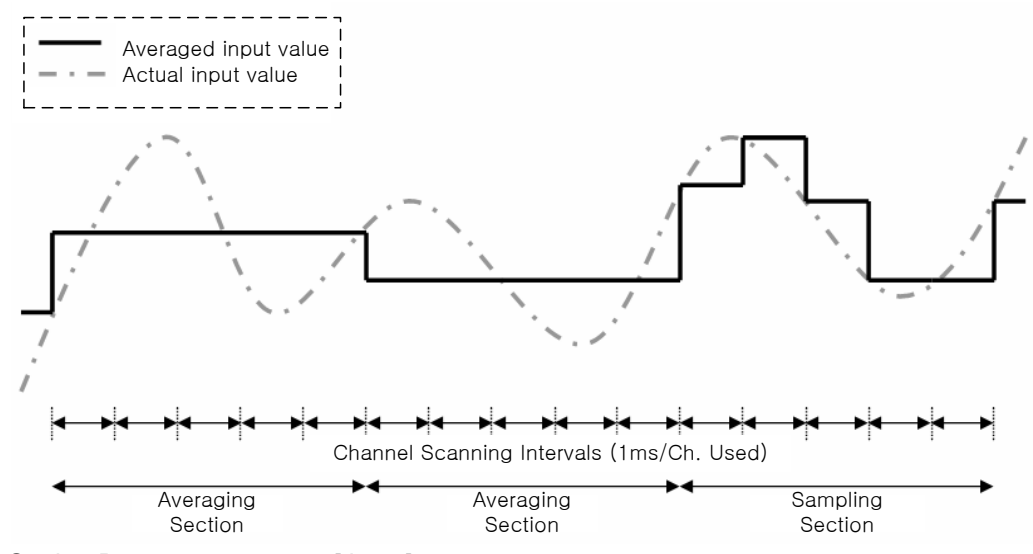

Setting Range = 2 ~ 64000 [times]

For count averaging, averaging interval is calculated with the No. of channels used.

Averaging interval [ms] = Averaging count x (No. of channels used x1ms + Scan time)

#### Note

(1) Averaging interval varies according to scan time

## **10.6.3 Channel Output State Setting Function**

It sets output against PLC stop and abnormal state

(1) Function

It is used to output an already set value when PLC system switches RUN to Stop

(2) Type

You can select one among former, min, middle and max value.

(a) Former value: keeps last normal output value

- (b) Min. value: outputs minimum value of the each output range
- (c) Middle value: outputs middle value of the each output range

(d) Max. value: outputs max. value of the each output range.

(3) Example

When output is 10mA and range of output channel is 4~20mA, if system switches Run to Stop, it outputs as follows according to output state setting.

- (a) Former value: keeps previous output, 10mA
- (b) Min. value: outputs min. value of corresponding range, 4mA.
- (c) Middle value: outputs middle value of corresponding range, 12mA
- (d) Max. value: outputs max. value of corresponding range, 20mA.

#### **10.6.4 Gain Adjustment Function**

You can adjust I/O gain of the analog I/O option board.

When selecting current input for analog input range, the digital output (4000) corresponding to analog input max. value (20mA) is standard gain value. When selecting voltage input, the digital output (4000) corresponding to analog input max. value (10V) is standard gain value.

- (1) You can adjust input gain at I/O parameter
- (2) I/O gain setting range =  $40 \sim 40$
- (3) Adjusting gain for each channel is available

| XBO-AH02A (I/O, 1/1 CH) |              |  |  |
|-------------------------|--------------|--|--|
| XBO-AH02A (I/O, 1/1 CH) |              |  |  |
| Input Parameter         | CH 0         |  |  |
| Channel status          | Disable      |  |  |
| Input range             | 4~20mA       |  |  |
| Output type             | 0~4000       |  |  |
| Count-Avr               | 0            |  |  |
| Input gain              | 0            |  |  |
| Output Parameter        | CH 0         |  |  |
| Channel status          | Disable      |  |  |
| Output range            | 4~20mA       |  |  |
| Input type              | 0~4000       |  |  |
| CH. Output type         | Former value |  |  |
| Output gain             | 0            |  |  |
| 1                       | OK Cancel    |  |  |

#### (4) Example

When you set "Input gain" as -5, 4005 (=4000-(-5)) applies for gain.

#### Note

(1) When you adjust the I/O gain, max. resolution changes, too.

# 10.7 Wiring

I

#### 10.7.1 Precaution for wiring

- (1) Don't let AC power line near to A/D conversion module's external input sign line. With an enough distance kept away between, it will be free from surge or inductive noise.
- (2) Cable shall be selected in due consideration of ambient temperature and allowable current, whose size is not less than the max. cable standard of AWG22 (0.3<sup>mm<sup>2</sup></sup>).
- (3) Don't let the cable too close to hot device and material or in direct contact with oil for long, which will cause damage or abnormal operation due to short-circuit.
- (4) Check the polarity when wiring the terminal.
- (5) Wiring with high-voltage line or power line may produce inductive hindrance causing abnormal operation or defect.
- (6) Enable only needed channels

#### 10.7.2 Terminal block configuration

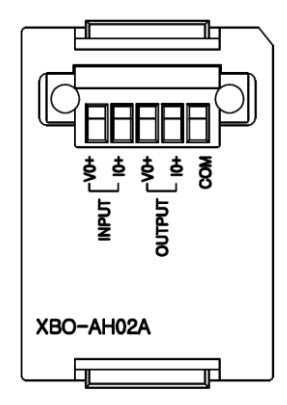

# 10.7.3 Analog input wiring example

(1) Current input wiring example

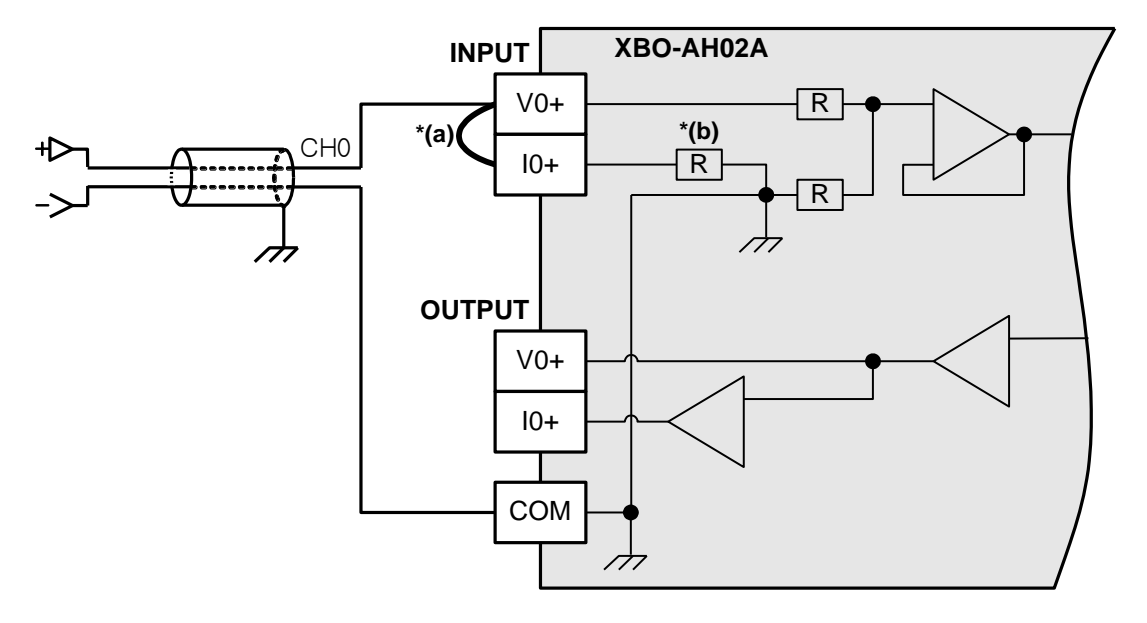

\*(a) In case of current input, connect V+ terminal to I+ terminal

\*(b) Input resistance of current input circuit is 250  $\Omega$  (typ.).

(2) Voltage input wiring example

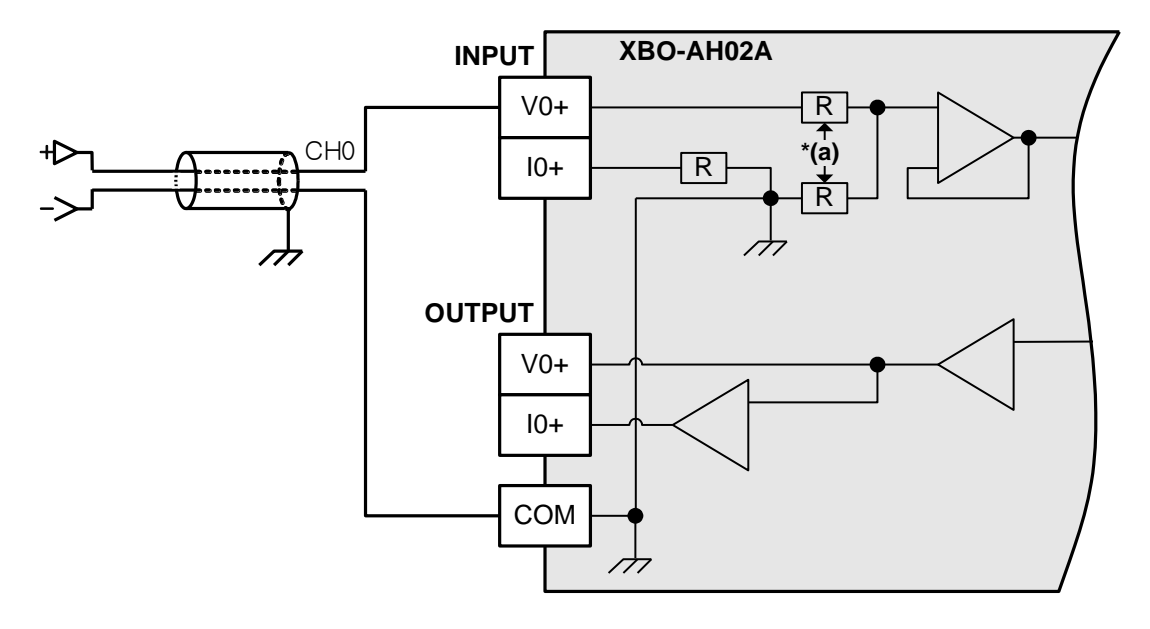

\*(a) Input resistance of voltage input circuit is 1 M $\Omega$  (min.)

- (3) Relationship between voltage input accuracy and wiring length
  - In voltage input, the wiring (cable) length between transmitter or sensor and option board has an effect on digital-converted values of the option board as specified below;

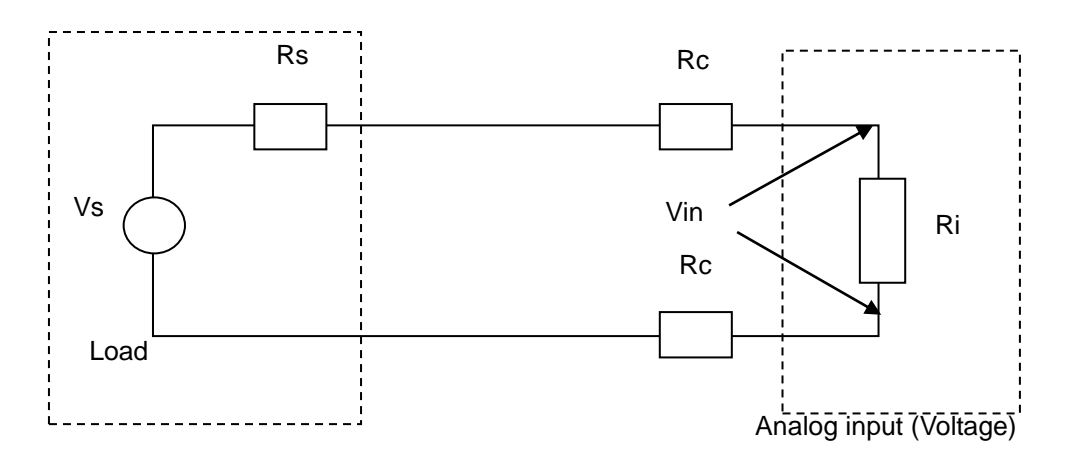

Where,

Rc: Resistance value due to line resistance of cable

Rs: Internal resistance value of transmitter or sensor

Ri: Internal resistance value (1<sup>MQ</sup>) of voltage input module

Vin: Voltage allowed to analog input module

% Vi: Tolerance of converted value (%) due to source and cable length in voltage input

$$Vin = \frac{Ri \times Vs}{[Rs + (2 \times Rc) + Ri]}$$

$$\%Vi = \left(1 - \frac{Vin}{Vs}\right) \times 100\%$$

# 10.7.4 Analog output wiring example

(1) Current output wiring example

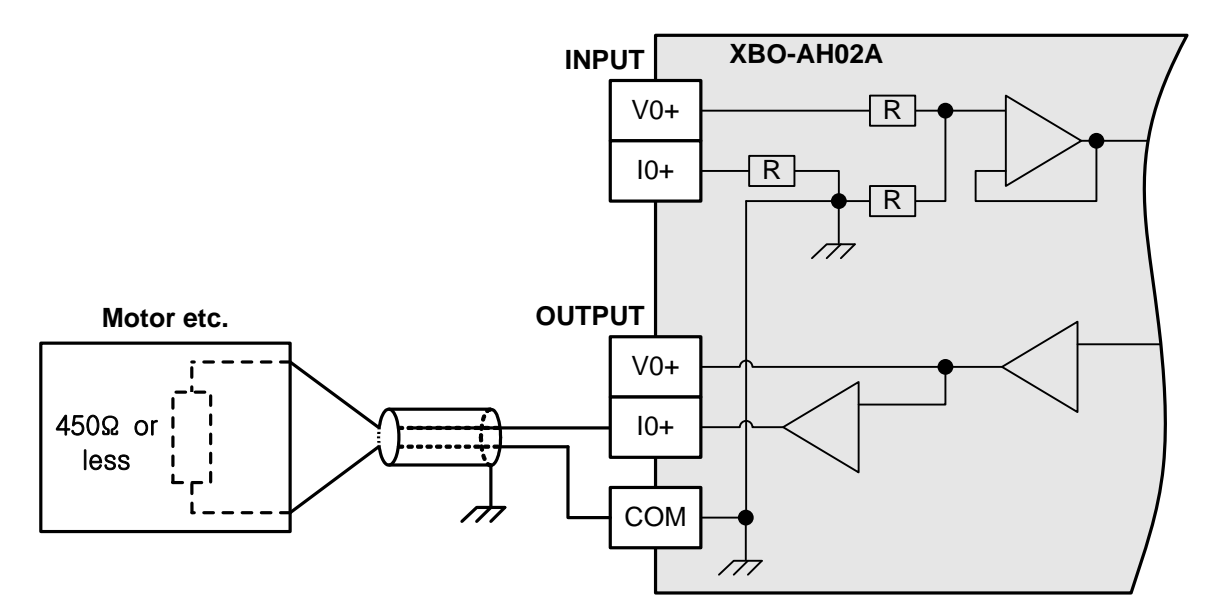

٦

(2) Voltage output wiring example

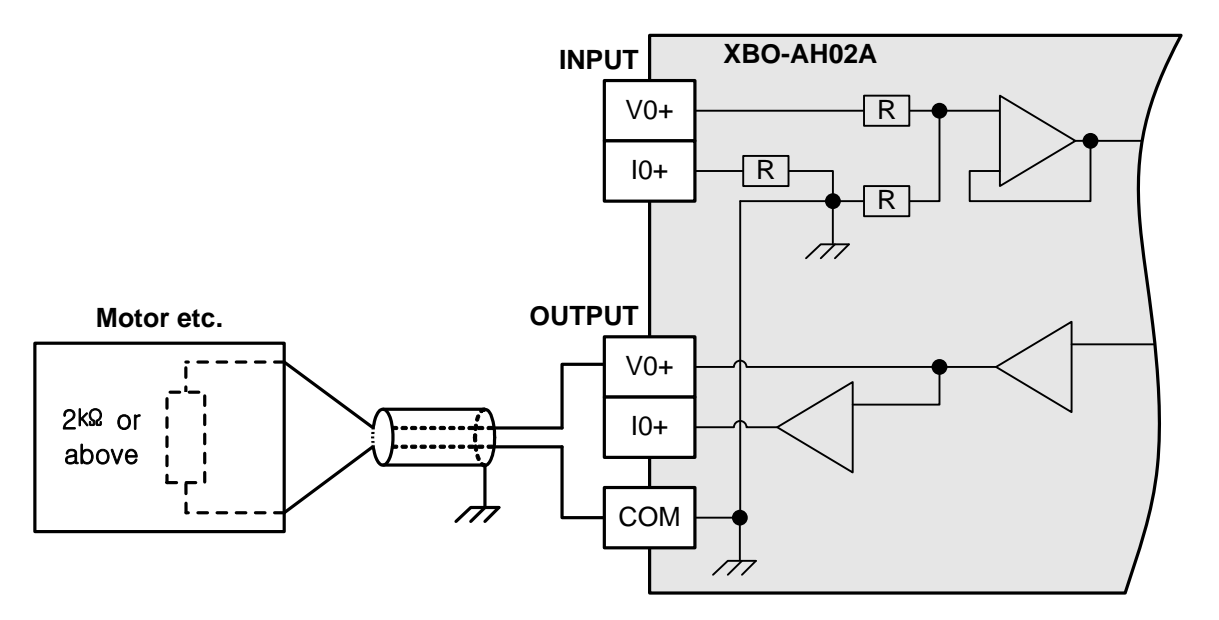

# **10.8 Operation Parameter Setting**

Analog I/O option board's operation parameters can be specified through XG5000's [I/O parameters].

(1) Settings

For the user's convenience, XG5000 provides GUI (Graphical User Interface) for parameters setting of analog option board. Setting items available through [I/O parameters] on the XG5000 project window are as described below in the table.

| Item            | Details                                                                                                    |  |  |  |
|-----------------|----------------------------------------------------------------------------------------------------|--|--|--|
| [I/O parameter] | <ul> <li>(a) Input parameter setting</li> <li>Specify the following setting items necessary for the option board operation.</li> <li>1) Channel Enable/Disable setting</li> <li>2) Setting ranges of input voltage/current</li> <li>3) Output data format setting</li> <li>4) Count averaging</li> <li>5) Input gain</li> <li>(b) Output parameter setting</li> <li>Specify the following setting items necessary for the option board operation.</li> <li>1) Channel Enable/Disable</li> <li>2) Analog output range (Voltage/current)</li> <li>3) Input data type</li> <li>4) Channel output type</li> <li>5) Output gain</li> <li>(c) If downloading is complete, Parameter set by user in XG5000 is saved in Flash memory of XGB main unit.</li> </ul> |  |  |  |

#### (2) Usage of [I/O Parameter]

- (a) Create a project with XG5000. See XG5000 Program Manual for project creation.
- (b) In the Project window, double-click [I/O Parameter].

| Project Window                                                                                                    | × |
|----------------------------------------------------------------------------------------------------|---|
| Items<br>SGB_PROJECT *<br>SGB_PROJECT *<br>NewPLC(XGB-XBCS)-Offline<br>Variable/Comment<br>Parameter<br>Basic Parameter<br>Basic Parameter<br>Scan Program<br>NewProgram |   |
| ■¢ Project                                                                                                    |   |

(c) In the [I/O Parameter Setting] window, find out the slot of the base where the analog input option board is installed, and click it.

| 🗊 Base OO : Default | Slot    | Module | Comment  | Input Filter | Emergency Out | Allocation |
|---------------------|---------|--------|----------|--------------|---------------|------------|
| 🛛 🔤 00 : Default    | 0(main) |        |          |              |               |            |
| U1: Default         | 1       |        |          |              |               |            |
| UZ : Default        | 2       |        |          |              |               |            |
| 04 : Default        | 3       |        |          |              |               |            |
| 05 : Default        | 4       |        |          |              |               |            |
| 06 : Default        | 5       |        |          |              |               |            |
|                     | 6       |        |          |              |               |            |
| 08 : Default        |         |        |          |              |               |            |
| 10 : Default        | 8       |        |          |              | <u> </u>      |            |
|                     | 10      |        | <u> </u> |              |               |            |
|                     |         |        |          |              |               |            |
|                     |         |        |          |              |               |            |
|                     |         |        |          |              |               |            |
|                     |         |        |          |              |               |            |

(d) In the above window, click the arrow button to call the window where the module can be selected. Find out the module and select it.

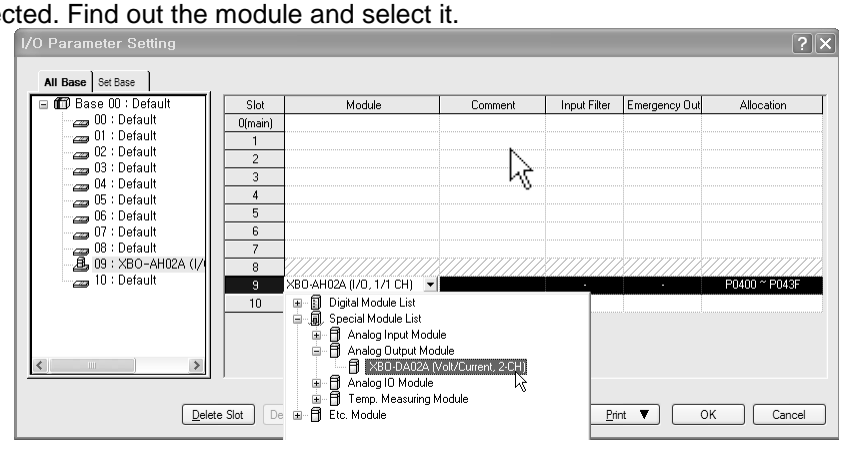

(e) To set up parameter, double click with the respective slot being selected, or click [Detail] button.

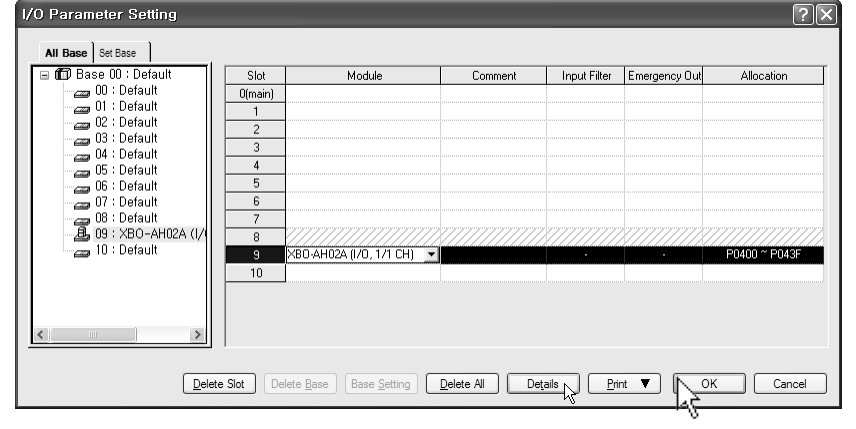

(f) The window below where parameters can be set up by channel appears. Click the item to set up. The parameters which can be set up appear by item.

| XBO-AH02A (I/O, 1/1 CI  | H) ?×        |  |  |
|-------------------------|--------------|--|--|
| XBO-AH02A (I/O, 1/1 CH) |              |  |  |
| Input Parameter         | CH 0         |  |  |
| Channel status          | Disable      |  |  |
| Input range             | 4~20mA       |  |  |
| Output type             | 0~4000       |  |  |
| Count-Avr               | 0            |  |  |
| Input gain              | 0            |  |  |
| Output Parameter        | CH 0         |  |  |
| Channel status          | Disable      |  |  |
| Output range            | 4~20mA       |  |  |
| Input type              | 0~4000       |  |  |
| CH. Output type         | Former value |  |  |
| Output gain             | tput gain O  |  |  |
|                         |              |  |  |
|                         | OK Cancel    |  |  |

## **10.9 Special Module Monitoring Functions**

The functions of the special module monitor are as follows.

- (1) Start-up of [Special Module Monitor]
- Select [Online] -> [Connect], and [Monitor] -> [Special Module Monitor] to start up. [Special Module Monitor] menu is enabled only in the [Online] condition.

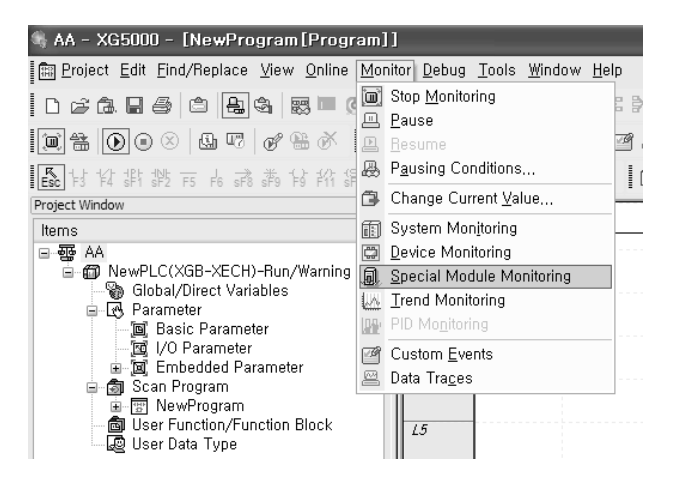

#### Note

- 1) The screen may not function properly if the system resources are not sufficient. In this case, close the screen, exit other applications, and rerun XG5000.
- 2) The I/O parameters set up in [Special Module Monitor] condition are temporarily set up for testing purpose. Therefore, these I/O parameters are deleted after exit from [Special Module Monitor].
- 3) The test function of the [Special Module Monitor] enables testing analog input option board without sequence programming.

#### (2) Usage of [Special Module Monitor]

(a) With the XG5000 in connection (online) with the base unit of PLC, select [Monitor] -> [Special Module Monitor]. The Select Special Module window shown below will appear showing the type of the special modules and base/slot information. In the list dialog, the modules present in the PLC system are displayed.

| Special Mod                        | lule List                  | ×                                                                                                    |
|------------------------------------|----------------------------|----------------------------------------------------------------------------------------------------|
| Base<br>Base 0<br>Base 0<br>Base 0 | Slot<br>Internal<br>Slot 9 | Module<br>High Speed Counter Module(Open-Collector, 8-CH)<br>Position Module (Open-Collector, 2-CH)<br>X80-AH02A (I/O, 1/1 CH) |
| Module Info.                       | Monitor                    | Close                                                                                                    |

(b) In the above window, select the special module and click [Module Info.] to see the information window below.

| Special Module Information                   |                         |  |  |  |
|----------------------------------------------|-------------------------|--|--|--|
| Displays the informations of special module. |                         |  |  |  |
| Item                                         | Information             |  |  |  |
| Module Name                                  | XBO-AH02A (I/O, 1/1 CH) |  |  |  |
| OS Ver                                       | Ver. 10.02              |  |  |  |
| OS Update Date                               | 2010-10-26              |  |  |  |
| Module Status                                | Normal. (0)             |  |  |  |
|                                              |                         |  |  |  |
|                                              | OK                      |  |  |  |

(c) Click the [Monitor] button in the "Special Module" window. The "Special Module Monitor' window will appear as shown below.

| Special Module Moni         | tor                      | ?>             |
|-----------------------------|--------------------------|----------------|
| XBO-AH02A (I/O, 1/1 CH)     |                          |                |
| Input Item                  | Max/Min value            | Current value  |
| CH0 A/D value               |                          |                |
| Output item                 | Setting value            | Current value  |
| CH0 Digital value           |                          |                |
|                             |                          |                |
| Item                        | Setting Value            | Current Value  |
| Channel                     | CH                       | 10             |
| Channel status              | Disable                  |                |
| Input range                 | 4~20mA                   |                |
| Output type                 | 0~4000                   |                |
| Count-Avr                   | 0                        |                |
| Input gain                  | 0                        |                |
| Output Item                 | Setting Value            | Current Value  |
| Channels                    | CH                       | 10             |
| Channel status              | Disable                  |                |
| Output range                | 4~20mA                   |                |
| Input type                  | 0~4000                   |                |
| CH. Output type             | Former value             |                |
| Digital value               | 0                        |                |
| Output enable               | Disable                  |                |
| Output gain                 | 0                        |                |
| <u>R</u> eset max/min value | Start <u>M</u> onitoring | ] <u>I</u> est |
|                             |                          | Close          |

(d) [Start Monitoring]: click [Start Monitoring] to look up the digital input data of the channel currently in operation. The screen shot below is a monitoring window when all the channels are in operation status.

| Special Mo         | dule Moni   | itor                    | ?             | $\mathbf{X}$ |                      |
|--------------------|-------------|-------------------------|---------------|--------------|----------------------|
| XBO-AH02A (1/      | (O, 1/1 CH) |                         |               | -            |                      |
| Input              | Item        | Max/Min value           | Current value |              | Input monitoring     |
| CH0 A/             | D value     | 3513 / 3512             | 3513          |              |                      |
| Outpu              | titem 🖌     | Setting value           | Current value | ЪТ           |                      |
| CHO Digi           | tal value   |                         | 3500          |              | Output monitoring    |
|                    |             | $\geq$                  |               | $\leq$       |                      |
| lte                | m (         | Setting Value           | Current Value | 7            |                      |
| Cha                | nnel        | 다                       | 10            |              |                      |
| Channe             | l status    | Disable                 | Enable        |              | Detailed             |
| Input              | range       | 4~20mA                  | 0~10V         |              | information of input |
| Outpu              | t type      | 0~4000                  | 0~4000        |              | CH0                  |
| Coun               | t-Avr       | 0                       | 0             |              |                      |
| Input              | gain 🔪      |                         | 0             |              |                      |
| Outpu              | t Item      | Setting Value           | Current Value | 3            |                      |
| Char               | inels       | CH                      | 10            |              |                      |
| Channe             | l status    | Disable                 | Enable        |              |                      |
| Output             | range       | 4~20mA                  | 0~10V         |              | Detailed             |
| Input              | type        | 0~4000                  | 0~4000        |              | information of       |
| CH. Out            | put type    | Former value            | Former value  |              | output CH0           |
| Digital            | value       | 0                       | 3500          |              |                      |
| Output             | enable      | Disable                 | Enable        |              |                      |
| Outpu              | tgain ∖     |                         | 0             | )            |                      |
| <u>R</u> eset max/ | min value   | Stop <u>M</u> onitoring | Iest<br>Close |              |                      |
|                    |             |                         |               | -            |                      |

The screen executing [Start Monitoring]

 (e) [Test]: this function is used to change the current parameter settings of the analog mix module. Click the settings in the fields in the bottom screen to change the parameters.
 [Test] can be set up only when the operation status of the XGB base unit is STOP mode.

| Special Module Monitor 🤶 🏹      |                         |               |  |  |
|---------------------------------|-------------------------|---------------|--|--|
| XBO-AH02A (I/O, 1/1 CH)         |                         |               |  |  |
| Input Item                      | Max/Min value           | Current value |  |  |
| CH0 A/D value                   | 2226 / 2225             | 2226          |  |  |
| Output item                     | Setting value           | Current value |  |  |
| CH0 Digital value               |                         | 1750          |  |  |
| )                               |                         |               |  |  |
| Item                            | Setting Value           | Current Value |  |  |
| Channel                         | Cł                      | 10            |  |  |
| Channel status                  | Enable                  | Enable        |  |  |
| Input range                     | 0~10V                   | 0~10V         |  |  |
| Output type                     | 0~4000                  | 0~4000        |  |  |
| Count-Avr                       | 0                       | 0             |  |  |
| Input gain                      | 0                       | 0             |  |  |
| Output Item                     | Setting Value           | Current Value |  |  |
| Channels                        | Cł                      | 10            |  |  |
| Channel status                  | Enable                  | Enable        |  |  |
| Output range                    | 4~20mA                  | 4~20mA        |  |  |
| Input type                      | 0~4000                  | 0~4000        |  |  |
| CH. Output type                 | Former value            | Former value  |  |  |
| Digital value                   | 1750                    | 1750          |  |  |
| Output enable                   | Enable                  | Enable        |  |  |
| Output gain                     | 0                       | 0             |  |  |
| <br><u>R</u> eset max/min value | Stop <u>M</u> onitoring | <u>Iest</u>   |  |  |
|                                 |                         | Close         |  |  |

The screen executing [Test]

#### (f) Minimum/Maximum Value Monitoring

The minimum and maximum values of the input channels in operation can be monitored. However, the Max/Min values in the window are based on the current value. Therefore, the Max/Min values are not saved when exiting from the [Monitoring/Testing Screen].

| Special Module Mon          | itor            | ?>            | 3   |               |
|-----------------------------|-----------------|---------------|-----|---------------|
| XBO-AH02A (1/0, 1/1 CH)     |                 |               |     |               |
| Input Item                  | Max/Min value   | Current value |     |               |
| CH0 A/D value               | 2226 / 2225     | 2226          |     |               |
| Output item                 | Setting value   | Current value |     | Max/Min value |
| CH0 Digital value           |                 | 1750          |     | monitoring    |
| )                           | -               |               |     | 0             |
| Item                        | Setting Value   | Current Value |     |               |
| Channel                     | CH              | 10            |     |               |
| Channel status              | Enable          | Enable        |     |               |
| Input range                 | 0~10V           | 0~10V         |     |               |
| Output type                 | 0~4000          | 0~4000        |     |               |
| Count-Avr                   | 0               | 0             |     |               |
| Input gain                  | 0               | 0             |     |               |
| Output Item                 | Setting Value   | Current Value |     |               |
| Channels                    | CH              | 10            |     |               |
| Channel status              | Enable          | Enable        |     |               |
| Output range                | 4~20mA          | 4~20mA        |     |               |
| Input type                  | 0~4000          | 0~4000        |     |               |
| CH. Output type             | Former value    | Former value  |     |               |
| Digital value               | 1750            | 1750          | l r |               |
| Output enable               | Enable          | Enable        |     | Max/Min value |
| Output gain                 | 0               | 1             |     |               |
|                             |                 |               |     | 16361         |
| <u>R</u> eset max/min value | Stop Monitoring | Iest          |     |               |
|                             |                 | Close         |     |               |
|                             |                 |               |     |               |

The screen executing [Max/Min Value Monitoring]

#### (g) Close

[Close] button is for ending/closing the monitoring/testing screen. Maximum, minimum, and current values are not saved at exit.

# 10.10 Register U devices

I

The variables for each module are automatically registered by referring to the information of the special modules set up in the [I/O Parameter]. User can modify variables and descriptions.

#### (1) Registration Procedure

(a) In [I/O Parameter], set up special module in slot.

| 🛙 🗊 Base 00 : Default 🛛 📗 | Slot    | Module                  | Comment  | Input Filter                                  | Emergency Out                          | Allocation    |
|---------------------------|---------|-------------------------|----------|-----------------------------------------------|----------------------------------------|---------------|
| 00 : Default              | 0(main) |                         |          |                                               |                                        |               |
| UI: Detault               | 1       |                         |          |                                               |                                        |               |
| D3 : Default              | 2       |                         |          |                                               |                                        |               |
| n4 : Default              | 3       |                         |          |                                               |                                        |               |
| 05 : Default              | 4       |                         |          |                                               |                                        |               |
| 🖂 🗃 06 : Default          | 5       |                         |          |                                               |                                        |               |
| 07 : Default              | 6       |                         |          |                                               |                                        |               |
| 08 : Default              | 7       |                         |          |                                               |                                        |               |
| U9 : XBO-AH02A (1/1       | 8       |                         | <u> </u> | <u> X////////////////////////////////////</u> | K///////////////////////////////////// |               |
|                           | 9       | XBO-AH02A (I/O, 1/1 CH) | 1        | -                                             | -                                      | P0400 ~ P043F |
|                           | 10      |                         | *\\      |                                               |                                        |               |
|                           |         |                         |          |                                               |                                        |               |

#### (b) Double click [Variables/Comment].

| 🔩 XGB_PROJECT - XG5000 - [Variab                                                                                                    | le/Comment]                                                             | - DX            |
|----------------------------------------------------------------------------------------------------|-------------------------------------------------------------------------|-----------------|
| 🕌 Project Edit Find/Replace View Online                                                                                                    | <u>M</u> onitor <u>D</u> ebug <u>T</u> ools <u>W</u> indow <u>H</u> elp | _ 8 ×           |
| D 2 2 3 8 5 0 2 4 4 5 5                                                                                                    | ◎ ◎ □ □ ↓ ⓑ ⓑ ×   ज़ 承 ౫ ः ४   क़ क़ ॷ ॷ क़ ₊!!   @ @                   |                 |
| I II II   ● ● ⊗   & II II   & H &                                                                                                    | 프 프 중 8 8 8 8 8 8 8 8 8 9 10 10 10 10 10 10 10 10 10 10 10 10 10        | K F3 行4 F5 F6 持 |
| ■ 昏 好 招 招 按 〒 k 鹉 鹉 仔 裕:                                                                                                    | お井井井井 ひととない。 自由回日日 日日 回回 回回 回回 日 4 4 5                                  | 100% 🗸 🎙 🖓      |
| Project Window v ×                                                                                                    | View Variable View Device                                               |                 |
| B GB_PROJECT ★                                                                                                    | Variable Type A Device Used Comment                                     |                 |
| ■     New Full CAGE-ABCS/-Dimine       ●     Wintbil/Comment       ●     Parameter       ●     Basic Parameter       ●     ■       ■     ■       ■     ■       ■     ■       ■     ■       ■     ■       ■     ■       ■     ■       ■     ■       ■     ■       ■     ■       ■     ■       ■     ■       ■     ■       ■     ■       ■     ■       ■     ■       ■     ■       ■     ■       ■     ■       ■     ■       ■     ■       ■     ■       ■     ■       ■     ■       ■     ■       ■     ■       ■     ■       ■     ■       ■     ■       ■     ■       ■     ■       ■     ■       ■     ■       ■     ■       ■     ■       ■     ■       ■     ■       ■     ■       ■     ■ |                                                                         | 8               |
| ■ <b>\$</b> Project                                                                                                    | 📾 NewProgram 🙀 Variable/Comment                                         |                 |

#### (c) In the 'Edit' menu, select 'Register U device'

| 🍕 XGB_PI      | 90J      | ECT - XG500           | 0 - [Variable               | e/Com    | ment]                    |                   |              |             |         |                  | - DX                       |
|---------------|----------|-----------------------|-----------------------------|----------|--------------------------|-------------------|--------------|-------------|---------|------------------|----------------------------|
| 🕍 Project     | Edit     | Eind/Replace          | <u>V</u> iew <u>O</u> nline | Monitor  | <u>D</u> ebug <u>T</u> o | ols <u>₩</u> indo | w <u>H</u> e | lp          |         |                  | _ 8 ×                      |
| 000           | 2        | <u>U</u> ndo<br>De de | Ctrl+Z                      | P        | 1223                     | K 🗈 🖻 '           | ×            | * * * *     | 64 64 9 | ¥0 8*0 ∰ _10 € ⊕ |                            |
| 1 1 1 1 1     | <u> </u> | Cut                   | Ctrl+Y                      |          |                          |                   |              | e e []      | ក្រក    |                  | 古   へ 呙 智 呙 扇 討            |
| 長日招           | л<br>Па  | <u>С</u> ору          | Ctrl+C                      | (P) (P   | 2 82 FR 5                | 1441              | er inr       |             |         |                  | ୍ର<br>ପ୍ର 100% 🗸 ମାନ ମାନ 📑 |
| Project Windo | C        | Paste                 | Ctrl+V                      |          |                          |                   | 1            |             |         |                  |                            |
| Items         | X        | Delete                | Del                         | V V      | ew variable              | D View Dev        | ce           | View Flag   | Unad    | Convert          | 1                          |
| ⊟⊸ange XGB    |          | Select All            | Ctrl+A                      | 1        | variable                 | i iy              | pe -         | Device      | Used    | Comment          |                            |
|               | 머믑       | Insert <u>L</u> ine   | Ctrl+L                      | <u> </u> |                          |                   |              |             |         |                  |                            |
| - G           | ₿X.      | Delete Li <u>n</u> e  | Ctrl+D                      |          |                          |                   |              |             |         |                  |                            |
|               |          | Export Variable       | s to <u>F</u> ile           |          |                          |                   |              |             |         |                  |                            |
| E             |          | Register U Devi       | ce                          | ]        |                          |                   |              |             |         |                  |                            |
| 8-6           |          | Add EXTERNAL          | . Variable                  |          |                          |                   |              |             |         |                  |                            |
|               |          | Move Item Up          |                             |          |                          |                   |              |             |         |                  |                            |
|               |          | Move Item Dow         |                             |          |                          |                   |              |             |         |                  |                            |
|               | _        |                       |                             | ľ        |                          |                   |              |             |         |                  |                            |
|               |          |                       |                             | <        |                          |                   |              |             |         |                  | >                          |
| Project       |          |                       |                             |          | NewProgram               | m 🕍               | Var          | iable/Comme | nt      |                  |                            |

#### (d) Click 'Yes.'

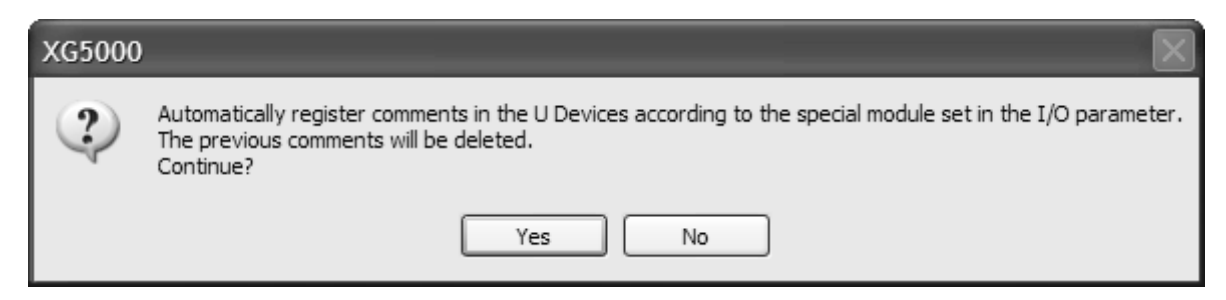

#### (e) Variables are registered as shown below.

| 🖺 Va | ariable/Comme | ent         |             |      |                                                      |
|------|---------------|-------------|-------------|------|------------------------------------------------------|
| V    | View Variable | View Device | 🖏 View Flag |      |                                                      |
|      | Variable      | Туре 🔺      | Device      | Used | Comment                                              |
| 1    | _09_ERR       | BIT         | UO9.00.0    | Г    | Analog IO Option Board: Error                        |
| 2    | _09_RDY       | BIT         | U09.00.F    | Г    | Analog IO Option Board: Ready                        |
| 3    | _09_ADO_ACT   | BIT         | U09.01.0    | Г    | Analog 10 Option Board: Input CHO Active             |
| 4    | _09_DA0_ACT   | BIT         | U09.01.2    | Г    | Analog 10 Option Board: Output CHO Active            |
| 5    | _09_AD0_1DD   | BIT         | U09.01.4    | Г    | Analog IO Option Board: CHO Input Disconnection Flag |
| 6    | _09_AD0_ERR   | BIT         | U09.01.8    | Г    | Analog IO Option Board: Output CHO Error             |
| 7    | _09_DA0_ERR   | BIT         | U09.01.A    | Г    | Analog IO Option Board: Output CHO Error             |
| 8    | _09_DA0_OUTEN | BIT         | U09.06.0    | Г    | Analog 10 Option Board: Output CHO Status Setting    |
| 9    | _09_AD0_DATA  | WORD        | U09.04      | Г    | Analog 10 Option Board: Input CHO Data               |
| 10   | _09_DA0_DATA  | WORD        | U09.07      | Γ    | Analog IO Option Board: Output CHO Data              |

#### (2) Saving Variables

(a) The contents in the 'View Variables' tab can be saved in a text file.

- (b) In the 'Edit' menu, select 'Save as Text File.'
- (c) The contents in the 'View Variables' tab are saved in a text file.

#### (3) Viewing Variables in Program

The figures below present examples of use in XGB compact "E" and "S" types

| 10 | SO         | U09.00.0<br>──┤╱┝── | U09.00.F | U09.01.0 | U09.01.8 |      |     |        | M00000   |
|----|------------|---------------------|----------|----------|----------|------|-----|--------|----------|
| L1 |            | M00000              |          |          |          |      | MOV | U09.04 | D00100   |
| 12 | 55         | U09.01.4            |          |          |          | <br> |     |        | M00001   |
| L3 | <u>\$8</u> | U09.00.0            | U09.00.F | U09.01.2 | U09.01.A |      |     |        | M00001   |
| 14 | 0.0        | M00001              |          |          |          |      |     |        | U09.06.0 |
| 15 | <u>S15</u> |                     |          |          |          |      | MOV | D00102 | U09.07   |
| 18 |            |                     |          |          |          |      | ·   |        |          |
|    | S19        |                     |          |          |          |      |     |        |          |

#### (a) Below is an exemplary program for XG5000.

#### (b) In the 'View' menu, click 'View Variables.' The devices are changed into variables.

| 10 |     | _09_ERR         | _09_RDY | _09_AD0_AC<br>T | _09_AD0_ER<br>R<br>1 / L |      |     |                  | M00000                   |
|----|-----|-----------------|---------|-----------------|--------------------------|------|-----|------------------|--------------------------|
| Lf | SO  | мооооо          |         |                 | 17.1                     |      | MOV | _09_AD0_DA<br>TA | D00100                   |
| 12 |     | _09_AD0_1D<br>D |         |                 |                          |      |     |                  | M00001                   |
| L3 | 58  |                 |         | _09_DAO_AC      | _09_DA0_ER               | <br> |     | -                | (S)                      |
|    | S10 |                 | _U9_RUY |                 | н<br>Н/Н                 | <br> |     |                  | MUUUU1<br>               |
| 14 | 01E | M00001          |         |                 |                          |      |     |                  | _U9_UAU_UU<br>TEN<br>( ) |
| 15 | 315 |                 |         |                 |                          |      | MOV | D00102           | _09_DA0_D<br>ATA         |
| LØ |     |                 |         |                 |                          |      |     |                  | END                      |
|    | S19 |                 |         |                 |                          | <br> |     |                  | ۰ <u> </u> ۲             |

# (c) In the 'View' menu, click 'View Device/Variables' to look up the devices and variables at the same time.

| 10 |      | U09.00.0        | U09.00.F | U09.01.0        | U09.01.8        |  |     |                  | M00000            |
|----|------|-----------------|----------|-----------------|-----------------|--|-----|------------------|-------------------|
|    | SO   | _09_ERR         | _09_RDY  | _09_ADO_AC      | _09_AD0_ER      |  |     |                  | ( )               |
| 11 |      | M00000          |          |                 |                 |  | MOV | U09.04           | D00100            |
|    | S5   | 1.1             |          |                 |                 |  |     | _09_AD0_DA<br>TA |                   |
| 12 |      | U09.01.4        |          |                 |                 |  |     |                  | M00001            |
|    | S8   | _09_ADO_1D<br>D |          |                 |                 |  |     |                  | ,                 |
| L3 |      | U09.00.0        | U09.00.F | U09.01.2        | U09.01.A        |  |     |                  | M00001            |
|    | S10  | _O9́_ÉRR        | _09_RDY  | _09_DAO_AC<br>T | _09_ÓAO_ER<br>R |  |     |                  |                   |
| L4 |      | M00001          |          |                 |                 |  |     |                  | U09.06.0          |
|    | S15  |                 |          |                 |                 |  |     |                  | _09_DÁO_OU<br>TEN |
| 15 |      |                 |          |                 |                 |  | MOV | D00102           | U09.07            |
|    |      |                 |          |                 |                 |  |     |                  | _09_DA0_DA<br>TA  |
| 18 | 210  |                 |          |                 |                 |  |     |                  | END               |
|    | 2131 |                 |          |                 |                 |  |     |                  |                   |

| 10 |      | U09.00.0                                                             | U09.00.F                               | U09.01.0                                              | U09.01.8                                             |  |   |     |                                                    | M00000                                                           |
|----|------|----------------------------------------------------------------------|----------------------------------------|-------------------------------------------------------|------------------------------------------------------|--|---|-----|----------------------------------------------------|------------------------------------------------------------------|
|    | SO   | Analog 10<br>Option<br>Board:<br>Error                               | Analog 10<br>Option<br>Board:<br>Ready | Analog 10<br>Option<br>Board:<br>Input CHO<br>Active  | Analog IO<br>Option<br>Board:<br>Output CHO<br>Error |  |   |     |                                                    |                                                                  |
| Lf |      | M00000                                                               |                                        |                                                       |                                                      |  |   | MOV | U09.04                                             | D00100                                                           |
|    | S5   |                                                                      |                                        |                                                       |                                                      |  | L |     | Analog 10<br>Option<br>Board:<br>Input CHO<br>Data |                                                                  |
| 12 |      | U09.01.4                                                             |                                        |                                                       |                                                      |  |   |     |                                                    | M00001                                                           |
|    | 82   | Analog 10<br>Option<br>Board: CHO<br>Input<br>Disconnect<br>ion Flag |                                        |                                                       |                                                      |  |   |     |                                                    |                                                                  |
| L3 | 00   | U09.00.0                                                             | U09.00.F                               | U09.01.2                                              | U09.01.A                                             |  |   |     |                                                    | M00001                                                           |
|    | S10  | Analog 10<br>Option<br>Board:<br>Error                               | Analog 10<br>Option<br>Board:<br>Ready | Analog 10<br>Option<br>Board:<br>Output CHO<br>Active | Analog 10<br>Option<br>Board:<br>Output CHO<br>Error |  |   |     |                                                    | ()                                                               |
| 14 |      | M00001                                                               |                                        |                                                       |                                                      |  |   |     |                                                    | U09.06.0                                                         |
|    | \$15 |                                                                      |                                        |                                                       |                                                      |  |   |     |                                                    | Analog 10<br>Option<br>Board:<br>Output CHO<br>Status<br>Setting |
| 15 |      |                                                                      |                                        |                                                       |                                                      |  |   | MOV | D00102                                             | U09.07                                                           |
| 14 |      |                                                                      |                                        |                                                       |                                                      |  |   |     |                                                    | Analog 10<br>Option<br>Board:<br>Output CH1<br>DATA              |
| 10 | 910  |                                                                      |                                        |                                                       |                                                      |  |   |     |                                                    | END                                                              |
|    | 213  |                                                                      |                                        |                                                       |                                                      |  |   |     |                                                    |                                                                  |

(d) In the 'View' menu, click 'View Device/Comment' to look up the devices and descriptions at the same time.

٦

| 10   | мооооо                                                                     | _09_RDY                                      | _09_AD0_AC<br>T                                            |  | MOV | _09_AD0_DA<br>TA                                         | D00100 |
|------|----------------------------------------------------------------------------|----------------------------------------------|------------------------------------------------------------|--|-----|----------------------------------------------------------|--------|
|      |                                                                            | Analog<br>Input<br>Option<br>Board:<br>Ready | Analog<br>Input<br>Option<br>Board:<br>Input CHO<br>Active |  |     | Analog<br>Input<br>Option<br>Board:<br>Input CHO<br>Data |        |
| Lf   |                                                                            | _09_RDY                                      | _09_AD1_AC<br>T                                            |  | MOV | _09_AD1_DA<br>TA                                         | D00101 |
|      |                                                                            | Analog<br>Input<br>Option<br>Board:<br>Ready | Analog<br>Input<br>Option<br>Board:<br>Input CH1<br>Active |  |     | Analog<br>Input<br>Option<br>Board:<br>Input CH1<br>Data |        |
| 12   | _09_ERR                                                                    |                                              |                                                            |  | MOV | _09_ado_da<br>Ta                                         | D00102 |
| \$11 | Analog<br>Input<br>Option<br>Board:<br>Error                               |                                              |                                                            |  |     | Analog<br>Input<br>Option<br>Board:<br>Input CHO<br>Data |        |
| 13   | _09_AD0_ER<br>R                                                            |                                              |                                                            |  |     |                                                          |        |
|      | Analog<br>Input<br>Option<br>Board:<br>Input CHO<br>Error                  |                                              |                                                            |  |     |                                                          |        |
| 14   | _09_AD0_1D<br>                                                             |                                              |                                                            |  |     |                                                          |        |
|      | Analog<br>Input<br>Option<br>Board: CHO<br>Input<br>Disconnect<br>ion Flag |                                              |                                                            |  |     |                                                          |        |
| 15   | _09_ERR                                                                    |                                              |                                                            |  | MOV | _09_AD1_DA<br>TA                                         | D00103 |
| S16  | Analog<br>Input<br>Option<br>Board:<br>Error                               |                                              |                                                            |  |     | Analog<br>Input<br>Option<br>Board:<br>Input CH1<br>Data |        |
| L8   | _09_AD1_ER<br>R                                                            |                                              |                                                            |  |     |                                                          |        |
|      | Analog<br>Input<br>Option<br>Board:<br>Input CH1<br>Error                  |                                              |                                                            |  |     |                                                          |        |
| L7   | _09_AD1_ID<br>D                                                            |                                              |                                                            |  |     |                                                          |        |
|      | Analog<br>Input<br>Option<br>Board: CH1<br>Input<br>Disconnect<br>ion Flag |                                              |                                                            |  |     |                                                          |        |

(e) In the 'View' menu, click 'View Variable/Comment' to look up the devices and descriptions at the same time.

Γ

(f) For IEC type also, as shown in Fig. (a) ~ (e), you can look up variables with diversified options in the 'View' menu. The figure below is the case of an IEC type with which the 'View Device/Variables' option.

٦

| LO | %UX0.9.0        | %UX0.9.15        | %UX0.9.16        | %UX0.9.24       |                              |                |                                | %MX0              |
|----|-----------------|------------------|------------------|-----------------|------------------------------|----------------|--------------------------------|-------------------|
|    | _09_ERR         | _09_RDY          | _09_AD0_A<br>CT  | _09_AD0_<br>ERR |                              |                |                                |                   |
| L1 | %MX0            |                  |                  |                 |                              | MOVE<br>EN ENO | -                              |                   |
| L2 |                 |                  |                  |                 | %UW0.9.4<br>_09_AD0_<br>DATA | IN OUT         | - CH0_DATA                     |                   |
| L3 |                 |                  |                  |                 |                              |                |                                |                   |
| L4 | %UX0.9.20       | I<br>I<br>I<br>I | I<br>I<br>I<br>I |                 | <br> <br> <br> <br>          | <br> <br> <br> |                                | %MX1              |
|    | _09_AD0_I<br>DD |                  |                  |                 |                              |                |                                | (S)               |
| L5 | %UX0.9.0        | %UX0.9.15        | %UX0.9.18        | %UX0.9.26       |                              |                |                                | %MX0              |
|    | _09_ERR         | _09_RDY          | _09_DA0_A<br>CT  | _09_DA0_<br>ERR |                              |                |                                |                   |
| L6 | %MX0            |                  |                  |                 |                              |                |                                | %UX0.9.96         |
|    |                 |                  |                  |                 |                              |                |                                | _09_DA0_<br>OUTEN |
| L7 |                 |                  |                  |                 |                              |                |                                |                   |
|    |                 |                  |                  |                 |                              | EN ENO         | -                              |                   |
| L8 |                 |                  |                  |                 | CH0_Outpu<br>t_Value         | IN OUT         | - %UW0.9.7<br>_09_DA0_<br>DATA |                   |
| L9 |                 |                  |                  |                 |                              |                |                                |                   |

# **10.11 Configuration and Function of Internal Memory**

An analog input option board has internal memory for data communication with XGB base unit.

| Variable      | Туре | Device a XBC | issignment<br>IEC | Description                  | R/W | Signal direction             |
|---------------|------|--------------|-------------------|------------------------------|-----|------------------------------|
| _0y_ERR       | BIT  | U0x.00.0     | %UX0.0y.0         | Module Error                 | D   | Ontion ODU                   |
| _0y_RDY       | BIT  | U0x.00.F     | %UX0.0y.15        | Module Ready                 | ĸ   |                              |
| _0y_AD0_ACT   | BIT  | U0x.01.0     | %UX0.0y.16        | Input CH0 Active             | D   | Ontion CDU                   |
| _0y_DA0_ACT   | BIT  | U0x.01.2     | %UX0.0y.18        | Output CH0 Active            | ĸ   | Option → CPU                 |
| _0y_AD0_IDD   | BIT  | U0x.01.4     | %UX0.0y.20        | Input CH0 Disconnection flag | R   | Option $\rightarrow$ CPU     |
| _0y_AD0_ERR   | BIT  | U0x.01.8     | %UX0.0y.24        | Input CH0 error              | Б   | Ontion CDU                   |
| _0y_DA0_ERR   | BIT  | U0x.01.A     | %UX0.0y.26        | Output CH0 error             | ĸ   | Option → CF0                 |
| _0y_AD0_DATA  | WORD | U0x.04       | %UW0.0y.4         | Input CH0 converted value    | R   | $Option \to CPU$             |
| _0y_DA0_OUTEN | BIT  | U0x.06.0     | %UX0.0y.6         | CH0 output status setting    | W   | Option $\leftrightarrow$ CPU |
| _0y_DA0_DATA  | WORD | U0x.07       | %UW0.0y.7         | Output CH0 input value       | W   | Option $\leftrightarrow$ CPU |

### 10.11.1 Analog Data I/O Area

The table below presents the analog data I/O area

- In the device allocation, the small letter 'y' is the No. of the slot where the module is installed.

- For example, to read the 'CH0 Input A/D Value' of the analog module installed in the slot 9, write in U09.05. (%UW0.9.4 for IEC types)

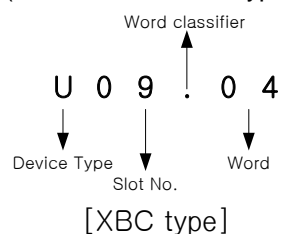

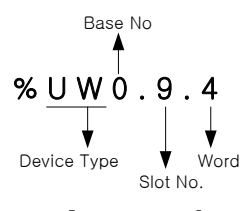

[IEC type]

- To read the 'Ch0 Output Value' of the analog I/O module installed in the 9<sup>th</sup> slot, write in U09.07 (%UX0.9.7 for IEC types)

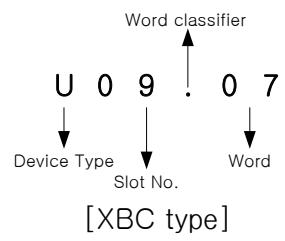

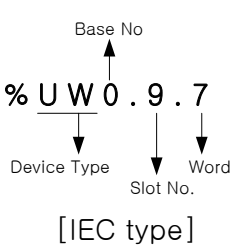

- (1) Module Ready/Error Flag (() is for IEC types, y: slot No.)
- (a) U0y.00.F(%UX0.y.15): at power on or reset of PLC CPU, turns on when the analog I/O conversion is ready and analog conversion is performed.
- (b) U0y.00.0(%UX0.y.0): the flag indicating the error status of analog input option board module.

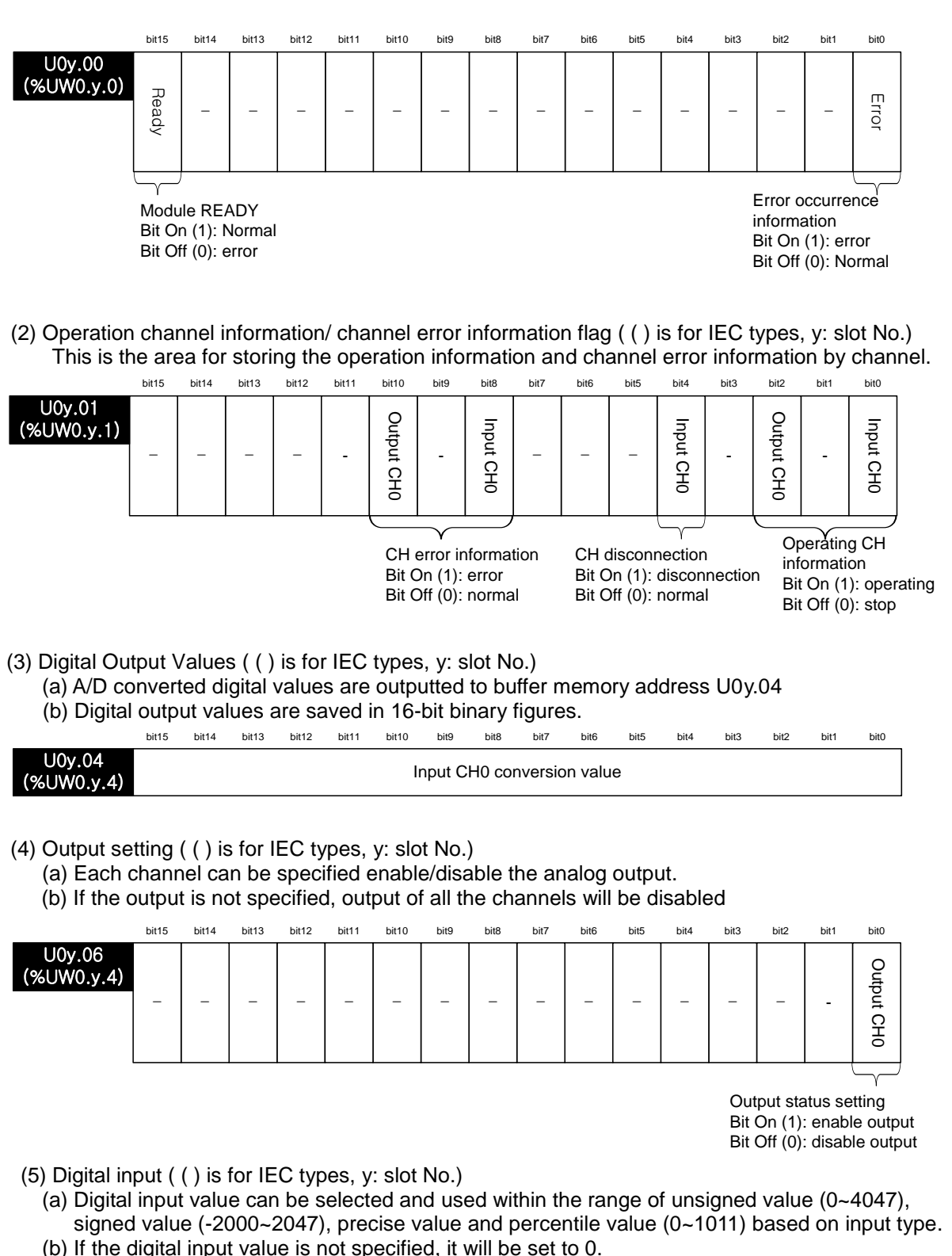

| ( )    | 0     | •     |       |       |       |       |      |      |      |      |      |      |      |      |      |      |
|--------|-------|-------|-------|-------|-------|-------|------|------|------|------|------|------|------|------|------|------|
|        | bit15 | bit14 | bit13 | bit12 | bit11 | bit10 | bit9 | bit8 | bit7 | bit6 | bit5 | bit4 | bit3 | bit2 | bit1 | bit0 |
| U0y.07 |       |       |       |       |       |       | 0    |      | . :  |      |      |      |      |      |      |      |

# 10.11.2 Operation Parameter Setting Area

Γ

The operation parameter setting area of the analog mix module is as follows.

| Memory<br>Add. | Description                                    | Setting                                                                                                    | R/W | Command |
|----------------|------------------------------------------------|----------------------------------------------------------------------------------------------------|-----|---------|
| 0              | Enable channel                                 | Bit Off (0): disable, Bit ON (1): enable                                                                                                    | R/W |         |
| 1              | I/O range setting                              | Input range setting (4 bit per channels)<br>0: 4 ~ 20 mA<br>1: 0 ~ 20 mA<br>2: 0 ~ 10 V                                                                                                    | R/W |         |
| 2              | I/O data type setting                          | <ul> <li>I/O data type setting<br/>(4 bit per channels)</li> <li>0: 0 ~ 4000</li> <li>1: -2000 ~ 2000</li> <li>2: Precise value</li> <li>3: 0 ~ 1000</li> <li>- In case of precise value</li> <li>4 ~ 20 mA: 400 ~ 2000</li> <li>0 ~ 20 mA: 0 ~ 2000</li> <li>0 ~ 10 V: 0 ~ 1000</li> </ul>                                                                                                  | R/W | PUT/GET |
| 3              | Input channel 0 count<br>average value setting | 0 or 2 ~ 64000 [times]                                                                                                    | R/W |         |
| 8              | CH output state setting                        | CH output state setting (4bit per channel)<br>0: Former value<br>1: min value<br>2: middle value<br>3: max value                                                                                                    | R/W |         |
| 9              | Input channel 0 gain<br>weighting              | 40 40                                                                                                    | R/W |         |
| 11             | Output channel 0 gain<br>weighting             | -40~40                                                                                                    | R/W |         |
| 13             | Setup error information                        | 100: input ch range setting error<br>200: input ch data type setting error<br>300: input ch average value setting error<br>400: input ch gain weighting setting error<br>500: output ch range setting error<br>600: output ch data type setting error<br>700: output ch output state setting error<br>800: output ch gain weighting setting error<br>900: output ch input value excess error | R   | GET     |

#### (1) Operating Channel Setting (address 0)

- (a) You can set "Enable/Disable" of analog I/O option board per each channel
- (b) Disable the unused channels to reduce the conversion period.
- (c) Default value is "Disable" for all channels
- (d) When using PUT instruction, address is as follows.

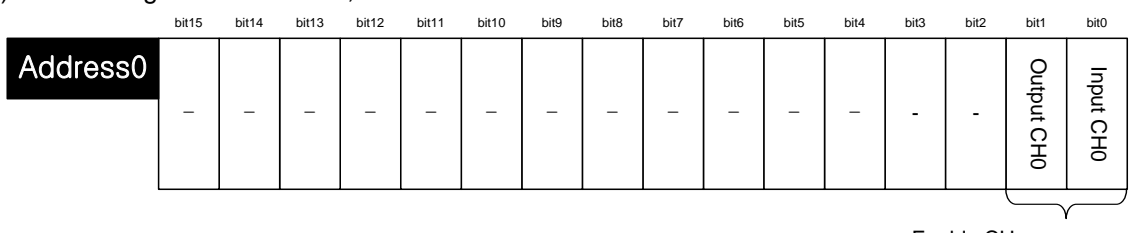

Enable CH Bit On (1): enable Bit Off (0): disable

1

(e) The values set in bit 2~15 are ignored.

(f)This area is same as setting in "Channel status" of I/O parameter

| хво-анога (і/о, 1/1 сн) |              |  |  |  |  |  |  |
|-------------------------|--------------|--|--|--|--|--|--|
| XBO-AH02A (I/O, 1/1 CH) |              |  |  |  |  |  |  |
| Input Parameter         | CH 0         |  |  |  |  |  |  |
| Channel status          | Disable      |  |  |  |  |  |  |
| Input range             | 4~20mA       |  |  |  |  |  |  |
| Output type             | 0~4000       |  |  |  |  |  |  |
| Count-Avr               | 0            |  |  |  |  |  |  |
| Input gain              | 0            |  |  |  |  |  |  |
| Output Parameter        | CH 0         |  |  |  |  |  |  |
| Channel status          | Disable      |  |  |  |  |  |  |
| Output range            | 4~20mA       |  |  |  |  |  |  |
| Input type              | 0~4000       |  |  |  |  |  |  |
| CH. Output type         | Former value |  |  |  |  |  |  |
| Output gain             | 0            |  |  |  |  |  |  |
|                         |              |  |  |  |  |  |  |
|                         | OK Cancel    |  |  |  |  |  |  |

#### (2) I/O range setting area (address 1)

(a) Set the type of I/O range with the following code

| Bit (HEX) | I/O range |
|-----------|-----------|
| 0000 (0)  | 4 ~ 20 mA |
| 0001 (1)  | 0~20 mA   |
| 0010 (2)  | 0 ~ 10 V  |

- (b) If you set more than 3, 0 (4~20<sup>mA</sup>) will be set forcibly But, U0X.01.8~ U0X.01.A (Setup error flag) will be ON.
- (c) When using PUT instruction, address is as follows.

bit15 bit14 bit13 bit12 bit11 bit10 bit9 bit8 bit7 bit6 bit5 bit4 bit3 bit2 bit1 bit0

| Address1 | _ | _ | _ | _ | _ | _ | _ | _ | Output CH 1 | Input CH 0 |
|----------|---|---|---|---|---|---|---|---|-------------|------------|
|          |   |   |   |   |   |   |   |   |             |            |

I/O range (4bit per channel)

- 0:4~20 mA
- 1:0~20 mA 2:0~10 V

(d) The values set in bit 8~15 are ignored.

(e)This area is same as setting in "Input range" of I/O parameter

| XBO-AH02A (I/O, 1/1 CH) |              |  |  |  |  |  |
|-------------------------|--------------|--|--|--|--|--|
| XBO-AH02A (I/O, 1/1 CH) |              |  |  |  |  |  |
| Input Parameter         | CH 0         |  |  |  |  |  |
| Channel status          | Disable      |  |  |  |  |  |
| Input range             | 4~20mA       |  |  |  |  |  |
| Output type             | 0~4000       |  |  |  |  |  |
| Count-Avr               | 0            |  |  |  |  |  |
| Input gain              | 0            |  |  |  |  |  |
| Output Parameter        | CH 0         |  |  |  |  |  |
| Channel status          | Disable      |  |  |  |  |  |
| Output range            | 4~20mA       |  |  |  |  |  |
| Input type              | 0~4000       |  |  |  |  |  |
| CH. Output type         | Former value |  |  |  |  |  |
| Output gain             | 0            |  |  |  |  |  |
|                         |              |  |  |  |  |  |
|                         | OK Cancel    |  |  |  |  |  |

- (3) I/O data type setting area (address 2)
  - (a) Set the type of I/O data type with the following code

| Bit (HEX) | Output data type |
|-----------|------------------|
| 0000 (0)  | 0~4000           |
| 0001 (1)  | -2000~2000       |
| 0010 (2)  | Precise value    |
| 0011 (3)  | 0~1000           |

In case of precise value, I/O data type is designated as the following value according to each I/O range type

| I/O range | Precise value |
|-----------|---------------|
| 4~20 mA   | 400 ~ 2000    |
| 0~20 mA   | 0 ~ 2000      |
| 0 ~ 10 V  | 0 ~ 1000      |

(b) If you set more than 4, 0 (0~4000) will be set forcibly. But, U0X.01.8~ U0X.01.A (Setup error flag) will be ON.

(c) When using PUT instruction, address is as follows

|          | Bit15 | Bit14 | Bit13 | Bit12 | Bit11 | Bit10 | Bit9 | Bit8 | Bit7 | Bit6  | Bit5   | Bit4 | Bit3 | Bit2  | Bit1 | Bit0 |
|----------|-------|-------|-------|-------|-------|-------|------|------|------|-------|--------|------|------|-------|------|------|
| Address2 | _     | _     | _     | _     | _     | _     | _    | _    |      | Outpu | t CH 0 |      |      | Input | CH 0 |      |
|          |       |       |       |       |       |       |      |      |      |       |        |      |      |       |      |      |

I/O data type (4bit per channel)  $0: 0 \sim 4000$ 

- In case of precise value

- 1 : -2000 ~ 2000 2 : precise value 3 : 0 ~ 1000
- 4 ~ 20 mA: 400 ~ 2000 0 ~ 20 mA: 0 ~ 2000
- 0 ~ 10 V: 0 ~ 1000

(d) The values set in bit 8~15 are ignored.

| (e)This area is same as | setting in | "Output type" | of I/O parameter |
|-------------------------|------------|---------------|------------------|
|-------------------------|------------|---------------|------------------|

| хво-анога (і/о, і/і сн) |              |  |  |  |  |  |
|-------------------------|--------------|--|--|--|--|--|
| XBO-AH02A (I/O, 1/1 CH) |              |  |  |  |  |  |
| Input Parameter         | CH 0         |  |  |  |  |  |
| Channel status          | Disable      |  |  |  |  |  |
| Input range             | 4~20mA       |  |  |  |  |  |
| Output type             | 0~4000       |  |  |  |  |  |
| Count-Avr               | 0            |  |  |  |  |  |
| Input gain              | 0            |  |  |  |  |  |
| Output Parameter        | CH 0         |  |  |  |  |  |
| Channel status          | Disable      |  |  |  |  |  |
| Output range            | 4~20mA       |  |  |  |  |  |
| Input type              | 0~4000       |  |  |  |  |  |
| CH. Output type         | Former value |  |  |  |  |  |
| Output gain             | 0            |  |  |  |  |  |
|                         | -            |  |  |  |  |  |
|                         | OK Cancel    |  |  |  |  |  |

#### (4) Count average value setting area (address 3)

I

- (a) Set count average value with 0 or value of 2~6400
- (b) If you set the count average value as 0, corresponding channel will not perform averaging process and output sampled analog input value
- (c) If you set 1 or more than 64001, 0 (Disable averaging) will be set forcibly. But, U0X.01.8 (Setup error flag) will be ON.
- (d) When using PUT instruction, address is as follows

|          | bit15 | bit14 | bit13 | bit12 | bit11  | bit10  | bit9     | bit8   | bit7   | bit6     | bit5  | bit4     | bit3 | bit2 | bit1 | bit0 |
|----------|-------|-------|-------|-------|--------|--------|----------|--------|--------|----------|-------|----------|------|------|------|------|
| Address3 |       |       |       | Inp   | out CH | 0 cour | nt avera | age va | lue (0 | ) or 2 ~ | 64000 | ) [time: | s])  |      |      |      |

(e) This area is same as setting in "Count-Avr" of I/O parameter

| хво-анога (I/O, 1/1 CH) |              |  |  |  |  |  |  |
|-------------------------|--------------|--|--|--|--|--|--|
| XBO-AH02A (I/O, 1/1 CH) |              |  |  |  |  |  |  |
| Input Parameter         | CH 0         |  |  |  |  |  |  |
| Channel status          | Disable      |  |  |  |  |  |  |
| Input range             | 4~20mA       |  |  |  |  |  |  |
| Output type             | 0~4000       |  |  |  |  |  |  |
| Count-Avr               | 0            |  |  |  |  |  |  |
| Input gain              | 0            |  |  |  |  |  |  |
| Output Parameter        | CH 0         |  |  |  |  |  |  |
| Channel status          | Disable      |  |  |  |  |  |  |
| Output range            | 4~20mA       |  |  |  |  |  |  |
| Input type              | 0~4000       |  |  |  |  |  |  |
| CH. Output type         | Former value |  |  |  |  |  |  |
| Output gain             | 0            |  |  |  |  |  |  |
| )                       |              |  |  |  |  |  |  |
|                         | OK Cancel    |  |  |  |  |  |  |

(5) Channel output state setting area (address 8)

(a) Set the output state setting with the following code

| Bit (Hex) | Channel output state |
|-----------|----------------------|
| 0000 (0)  | Former value         |
| 0001 (1)  | Min value            |
| 0010 (2)  | Middle value         |
| 0011 (3)  | Max value            |

## Chapter 10 Analog I/O Option (XBO-AH02A)

- (b) If you set more than 4, 0 (former value) will be set forcibly. But, U0X.01.A (Setup error flag) will be ON.
- (c) When using PUT instruction, address is as follows

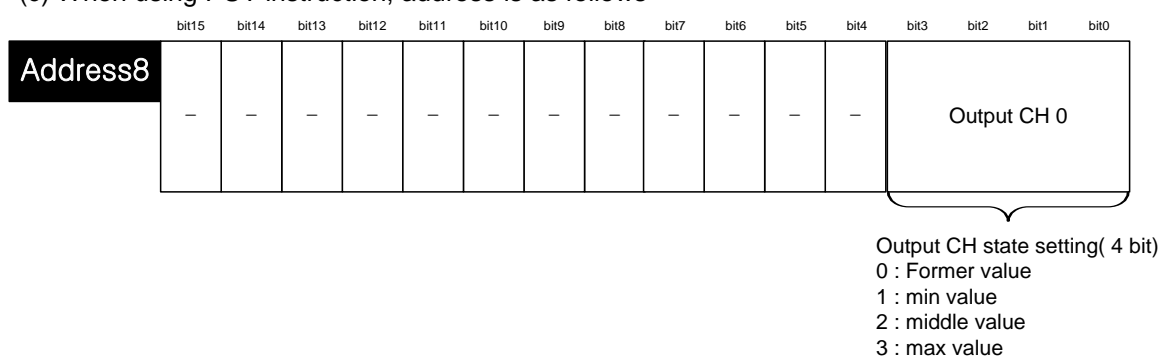

1

- (d) The values set in bit 8~15 are ignored.
- (e)This area is same as setting in "CH. Output type" of I/O parameter

| XBO-AH02A (I/O, 1/1 C   | H) ?×        |
|-------------------------|--------------|
| XBO-AH02A (I/O, 1/1 CH) |              |
| Input Parameter         | CH 0         |
| Channel status          | Disable      |
| Input range             | 4~20mA       |
| Output type             | 0~4000       |
| Count-Avr               | 0            |
| Input gain              | 0            |
| Output Parameter        | CH 0         |
| Channel status          | Disable      |
| Output range            | 4~20mA       |
| Input type              | 0~4000       |
| CH. Output type         | Former value |
| Output gain             | 0            |
|                         |              |
|                         | OK Cancel    |

#### (6) I/O gain weighting setting area (address 9~11)

- (a) Set input gain weighting with value of -40~40
- (b) If you set this as 0 (default value),
  - 4000 will apply for input gain value
  - 4000 will apply for output gain value
- (c)For example, if you set this as -10, 4010 (=4000-(-10)) will apply for gain value
- (d) When using PUT instruction, address is as follows

|           | bit15 | bit14 | bit13 | bit12 | bit11 | bit10 | bit9   | bit8   | bit7    | bit6   | bit5 | bit4 | bit3 | bit2 | bit1 | bit0 |
|-----------|-------|-------|-------|-------|-------|-------|--------|--------|---------|--------|------|------|------|------|------|------|
| Address9  |       |       |       |       |       | I     | nput C | CH0 ga | in (-40 | ~ 40)  |      |      |      |      |      |      |
| Address11 |       |       |       |       |       | С     | )utput | CH0 g  | ain (-4 | 0 ~ 40 | )    |      |      |      |      |      |

(e) This area is same as setting in "I/O gain" of I/O parameter

| XBO-AH02A (I/O, 1/1 C   | H) ?×        |  |  |  |  |  |  |
|-------------------------|--------------|--|--|--|--|--|--|
| XBO-AH02A (I/O, 1/1 CH) |              |  |  |  |  |  |  |
| Input Parameter         | CH 0         |  |  |  |  |  |  |
| Channel status          | Disable      |  |  |  |  |  |  |
| Input range             | 4~20mA       |  |  |  |  |  |  |
| Output type             | 0~4000       |  |  |  |  |  |  |
| Count-Avr               | 0            |  |  |  |  |  |  |
| Input gain              | 0            |  |  |  |  |  |  |
| Output Parameter        | CH 0         |  |  |  |  |  |  |
| Channel status          | Disable      |  |  |  |  |  |  |
| Output range            | 4~20mA       |  |  |  |  |  |  |
| Input type              | 0~4000       |  |  |  |  |  |  |
| CH. Output type         | Former value |  |  |  |  |  |  |
| Output gain             | 0            |  |  |  |  |  |  |
| 9                       |              |  |  |  |  |  |  |
|                         | OK Cancel    |  |  |  |  |  |  |

#### (6) Setup error information output area (address 13)

- (a) Saves error code detected when setting (setting by program)
- (b) Setting error is canceled when value is reset to make it in the valid range
- (c) When U0X.01.8~ U0X.01.A (setting error flat) is on, check that area and fix the corresponding setting to cancel the error

1

(d) When using GET instruction, address is as follows

|          | bit15 bit14   | bit13                                      | bit12                                  | bit11 | bit10   | bit9   | bit8    | bit7     | bit6   | bit5 | bit4    | bit3 | bit2   | bit1 | bit0 |  |  |
|----------|---------------|--------------------------------------------|----------------------------------------|-------|---------|--------|---------|----------|--------|------|---------|------|--------|------|------|--|--|
| ddress13 |               |                                            |                                        |       |         | Settir | ig erro | r inforr | nation |      |         |      |        |      |      |  |  |
| Туре     | Error<br>code |                                            | Description                            |       |         |        |         |          |        |      | Priorit | у    | Remark |      |      |  |  |
|          | 100           | Input                                      | CH ra                                  | ange  | setting | g erro | r       |          |        |      | 2       |      |        |      |      |  |  |
| Input    | 200           | Input CH data type setting error           |                                        |       |         |        |         |          |        |      | 3 4     |      |        |      |      |  |  |
| error    | 300           | Input CH count average value setting error |                                        |       |         |        |         |          |        |      |         |      |        |      |      |  |  |
|          | 400           | Input CH gain weighting setting error      |                                        |       |         |        |         |          |        |      | 5       |      |        |      |      |  |  |
|          | 500           | Outp                                       | ut CH                                  | range | e setti | ng eri | or      |          |        |      | 6       |      |        | _    |      |  |  |
|          | 600           | Output CH data type setting error          |                                        |       |         |        |         |          |        | 7    |         |      |        |      |      |  |  |
| Output   | 700           | Output CH state setting error              |                                        |       |         |        |         |          |        | 8    |         |      |        |      |      |  |  |
| CITO     | 800           | Outp                                       | Output CH gain weighting setting error |       |         |        |         |          |        |      | 9       |      | 1      |      |      |  |  |
|          | 900           | Outp                                       | ut CH                                  | input | value   | exce   | ss err  | or       |        |      | 1       |      |        |      |      |  |  |

(e) When more than two errors occur simultaneously, it saves error code having higher priority.

## **10.12 Example Program**

I

- (1) This sample program sets up operating parameters of analog input option board.
- (2) Initial settings are saved in the internal memory of the XGB main unit by one input.
- (3) The sample program below controls the I/O data of the analog I/O option board at option slot #0 (I/O slot #9) and check open wire.

## 10.12.1 Example of [I/O Parameter] Usage

| ∃ 🗊 Base 00 : Default                                                                                                    | Slot                                 | Module                                                                                                   | Comment                                 | I Input Filter      | LEmergency Uut                        | Allocation          |
|----------------------------------------------------------------------------------------------------|--------------------------------------|----------------------------------------------------------------------------------------------------|-----------------------------------------|---------------------|---------------------------------------|---------------------|
| 👝 00 : Default                                                                                                    | 0(main)                              |                                                                                                    |                                         |                     |                                       |                     |
| 01 : Default                                                                                                    | 1                                    |                                                                                                    |                                         |                     |                                       |                     |
| 03 : Default                                                                                                    | 2                                    |                                                                                                    |                                         |                     |                                       |                     |
| - 04 : Default                                                                                                    | 4                                    |                                                                                                    |                                         |                     |                                       |                     |
| 06 : Default                                                                                                    | 5                                    |                                                                                                    |                                         |                     |                                       |                     |
| 👝 07 : Default                                                                                                    | 6                                    |                                                                                                    |                                         |                     |                                       |                     |
|                                                                                                    | 7                                    | ,,,,,,,,,,,,,,,,,,,,,,,,,,,,,,,,,,,,,,,                                                                  | ,,,,,,,,,,,,,,,,,,,,,,,,,,,,,,,,,,,,,,, | 2777777777777777777 | 1777777777777777777777777777777777777 | 7777777777777777777 |
| a 10 : Default                                                                                                    | 9 ×80-                               | AH02A (I/O, 1/1 CH) 💌                                                                                    |                                         | · · · ·             | -                                     | P0400 ~ P04         |
|                                                                                                    | 10                                   |                                                                                                    |                                         |                     |                                       |                     |
|                                                                                                    |                                      |                                                                                                    |                                         |                     |                                       |                     |
|                                                                                                    |                                      |                                                                                                    |                                         |                     |                                       |                     |
|                                                                                                    |                                      |                                                                                                    |                                         |                     |                                       |                     |
|                                                                                                    |                                      |                                                                                                    |                                         |                     |                                       |                     |
|                                                                                                    |                                      |                                                                                                    |                                         |                     |                                       |                     |
| (BO-AH02A (1/O, 1/                                                                                                    | te Slot Delete Ba                    | ise Base Setting                                                                                         | Delete All De                           |                     | nt 🔻 🔽 0                              | K Car               |
| <u>_</u> eee<br>3 <b>BO-AH02A (I/O, 1/</b><br>×80-AH02A (I/O, 1/1 CH)                                                                                                    | tte Slot Delete Ba                   | ise Base Setting                                                                                         | Qelete All De                           |                     | nt 🔻 💽 O                              | K Car               |
| Defe<br><b>BO-AHO2A (I/O, 1/</b><br>KBO-AHO2A (I/O, 1/1 CH)<br>Input Parameter                                                                                                    | tte Slot Delete <u>B</u> a<br>∕1 CH) | ise Base Setting                                                                                         | Qelete All De                           |                     | nt 🔻 💽                                | K Car               |
| Dete<br><b>BO-AH02A (I/O, 1/</b><br>KB0-AH02A (I/0, 1/1 CH)<br>Input Parameter<br>Channel status                                                                                                    | te Slot Delete Ba                    | Ese Base Setting                                                                                         | Qelete Ali De                           |                     | nt 🔻 💽                                | K Car               |
| BO-AH02A (I/O, 1/<br>KBO-AH02A (I/O, 1/1 CH)<br>Input Parameter<br>Channel status<br>Input range                                                                                                    | te Slot Delete Ba                    | Ease Setting ()<br>CH 0<br>Enable<br>4~20mA                                                              | Delete Ali De                           |                     | nt 🔻 💽                                | K Car               |
| BO-AH02A (I/O, 1/<br>KBO-AH02A (I/O, 1/<br>KBO-AH02A (I/O, 1/1 CH)<br>Input Parameter<br>Channel status<br>Input range<br>Output type                                                                                                    | te Slot Delete Ba                    | Ease Setting ()<br>CH 0<br>Enable<br>4~20mA<br>0~4000                                                    | Delete Ali De                           |                     | nt 🔻 💽                                | K Car               |
| BO-AH02A (I/O, 1/<br>KBO-AH02A (I/O, 1/<br>KBO-AH02A (I/O, 1/1 CH)<br>Input Parameter<br>Channel status<br>Input range<br>Output type<br>Count-Avr                                                                                       | te Slot Delete Ba                    | ese Base Setting ()<br>CH 0<br>Enable<br>4~20mA<br>0~4000<br>0                                           | Qelete Ali De                           |                     | nt 🔻 💽                                | K Car               |
| BO-AH02A (I/O, 1/<br>KBO-AH02A (I/O, 1/1 CH)<br>Input Parameter<br>Channel status<br>Input range<br>Output type<br>Count-Avr<br>Input gain                                                                                               | te Slot Delete Ba                    | se Base Setting ()<br>CH 0<br>Enable<br>4~20mA<br>0~4000<br>0<br>0                                       | Delete Ali De                           |                     | nt V O                                | K Car               |
| BO-AH02A (I/O, 1/<br>KBO-AH02A (I/O, 1/1 CH)<br>Input Parameter<br>Channel status<br>Input range<br>Output type<br>Count-Avr<br>Input gain<br>Output Parameter                                                                           | te Slot Delete Be                    | se Base Setting ()<br>CH 0<br>Enable<br>4~20mA<br>0~4000<br>0<br>0<br>CH 0                               | Delete All De                           |                     | nt V O                                | K Car               |
| Bee<br>BO-AH02A (I/O, 1/<br>KBO-AH02A (I/O, 1/1 CH)<br>Input Parameter<br>Channel status<br>Input range<br>Output type<br>Count-Avr<br>Input gain<br>Output Parameter<br>Channel status                                                  | /1 CH)                               | ese Base Setting ()<br>CH 0<br>Enable<br>4~20mA<br>0~4000<br>0<br>0<br>CH 0<br>Enable                    | Delete All De                           |                     | nt V O                                | K Car               |
| Bee<br>BO-AH02A (I/O, 1/<br>KBO-AH02A (I/O, 1/1 CH)<br>Input Parameter<br>Channel status<br>Input range<br>Output type<br>Count-Avr<br>Input gain<br>Output Parameter<br>Channel status<br>Output range                                  | /1 CH)                               | se Base Setting ()<br>CH 0<br>Enable<br>4~20mA<br>0~4000<br>0<br>0<br>CH 0<br>Enable<br>4~20mA           | Delete All De                           |                     | nt V O                                | K Car               |
| Beek<br>BO-AH02A (I/O, 1/<br>KBO-AH02A (I/O, 1/1 CH)<br>Input Parameter<br>Channel status<br>Input range<br>Output type<br>Count-Avr<br>Input gain<br>Output Parameter<br>Channel status<br>Output range<br>Input type                   | /1 CH)                               | se Base Setting ()<br>CH 0<br>Enable<br>4~20mA<br>0~4000<br>0<br>0<br>CH 0<br>Enable<br>4~20mA<br>0~4000 | Delete All De                           |                     | nt V O                                | K Car               |
| Bee<br>BO-AH02A (I/O, 1/<br>KBO-AH02A (I/O, 1/1 CH)<br>Input Parameter<br>Channel status<br>Input range<br>Output type<br>Count-Avr<br>Input gain<br>Output Parameter<br>Channel status<br>Output range<br>Input type<br>CH. Output type | te Slot Delete Ba                    | Base Setting                                                                                             | Delete All De                           |                     | nt V O                                | K Car               |

#### (1) I/O Parameter Setting Window

- (a) Input Channel 0 is set to operating channel and input range is set to 4~20mA.
- (b) Output Channel 0 is set to operating channel and output range is set to 4~20mA.

| M00000           |
|------------------|
| ~ /              |
| D00100           |
|                  |
| M00001<br>—(S)—— |
|                  |
| END              |
|                  |

#### (2) Sample Input Program (XBC Type)

- (a) When the option board is in normal operation, M0000 is turned On.
  - U09.00.0 (Module Error) = Off
  - U09.00.F (Module Ready) = On
  - U09.01.0 (Input Channel 0 in-operation) = On
  - U09.01.8 (Input Channel 0 Error) = Off
- (b) When M0000 is ON, Input Channel 0 Converted Value(U09.04) is moved to D00100.
- (c) If open-wire error occurs in channel 0, U09.01.4 (channel 0 open-wire) is ON, and M0001 bit is set.

#### (3) Sample Output Program (XBC Type)

| Comment       | Output Progr | a.m                      |          |          |      |      |        |                      |
|---------------|--------------|--------------------------|----------|----------|------|------|--------|----------------------|
| Lt            | U09.00.0     | U09.00.F<br> <br>_09_RDY | U09.01.2 | U09.01.A |      |      |        | M00001               |
|               | M00001       |                          | Τ        | R        | <br> | <br> |        | U09.06.0             |
| <u>56</u><br> |              |                          |          |          |      | MOV  | D00102 | U09.07<br>_09_DA0_DA |
| <i>L4</i><br> |              |                          |          |          |      |      |        |                      |

(a) When the option board is in normal operation, M0000 is turned On.

U09.00.0 (Module Error) = Off

U09.00.F (Module Ready) = On

U09.01.2 (Output Channel 0 in-operation) = On

U09.01.A (Output Channel 0 Error) = Off

(b) When M0000 is ON, it turns on CH0 output state (U09.06.0) and allows output

(c) When M0000 is ON, D00100 data is moved to output CH0 Output value (U09.07) and outputs.

| Comment | tInput Profram                                                                 |                  |
|---------|--------------------------------------------------------------------------------|------------------|
| L1      | %UX0.9.0 %UX0.9.15 %UX0.9.16 %UX0.9.24<br>//////////////////////////////////// | %MX0             |
| L2      |                                                                                |                  |
|         | %MX0                                                                           | MOVE<br>EN ENO-  |
| L3      | %UW0.9.4<br>_09_AD0_<br>DATA                                                   | IN OUT- CH0_DATA |
| L4      |                                                                                |                  |
| L5      | %UX0.9.20                                                                      | %MX1<br>(S)      |

(4) Sample Input Program (IEC Type)

- (a) When the option board is in normal operation, %MX0 is turned On. %UX0.9.0 (Module Error) = Off %UX0.9.15 (Module Ready) = On %UX0.9.16 (Input Channel 0 in-operation) = On %UX0.9.24 (Input Channel 0 Error) = Off
- (b) When %MX0 is ON, Input Channel 0 Converted Value(%UW0.9.4) is moved to "CH0\_DATA".
- (c) If open-wire error occurs in channel 0, %UX0.9.20 (channel 0 open-wire) is ON, and %MX1 bit is set.

#### (5) Sample Input Program (IEC Type)

| Comment | Onput Profra    | m             |                             |               |                      |                |                                |               |
|---------|-----------------|---------------|-----------------------------|---------------|----------------------|----------------|--------------------------------|---------------|
| L7      | %UX0.9.0<br>    | %UX0.9.15<br> | %UX0.9.18<br>09_DA0_A<br>CT | %UX0.9.26<br> |                      |                |                                | %MX0          |
| L8      | %мхо<br>——   —— |               |                             |               |                      |                |                                | %UX0.9.96<br> |
| L9      |                 |               |                             |               |                      | MOVE<br>EN ENO | -                              | UNITER        |
| L10     |                 |               |                             |               | CH0_Outpu<br>t_Value | IN OUT         | - %UW0.9.7<br>_09_DA0_<br>DATA |               |
| L11     |                 |               |                             |               |                      |                |                                |               |

(a) When the option board is in normal operation, %MX0 is turned On. %UX0.9.0 (Module Error) = Off %UX0.9.15 (Module Ready) = On %UX0.9.18 (Output Channel 0 in-operation) = On %UX0.9.26 (Output Channel 0 Error) = Off

- (b) When %MX0 is ON, it turns on CH0 output state (%UX0.9.96) and allows output
- (c) When %MX0 is ON, CH0\_Output\_Value data is moved to output CH0 Output value (%UW0.9.7) and outputs.
# **10.13 Troubleshooting**

This section describes methods for identifying the troubles which may occur during the operation of analog I/O option board, and their solutions.

1

# 10.13.1 Troubleshooting

(1) Analog input value is abnormal.

| Analog input value is abnormal.                                            |                                                                 |
|----------------------------------------------------------------------------|-----------------------------------------------------------------|
|                                                                            |                                                                 |
| Installation is OK.                                                        |                                                                 |
| No                                                                         | Install the option board properly                               |
| Yes                                                                        |                                                                 |
| PE ground is OK                                                            |                                                                 |
| No                                                                         | Correct PE grounding according to the wiring in the user manual |
| Yes                                                                        |                                                                 |
| Wiring is OK<br>(Current input wiring, voltage input<br>wiring)            |                                                                 |
|                                                                            | <ul> <li>Refer to the manual and wire properly</li> </ul>       |
|                                                                            |                                                                 |
| Parameter setting is OK<br>(Operation channel permit, I/O range<br>setting |                                                                 |
| No<br>Yes                                                                  | Set up the parameters correctly according to the user manual    |
| Contact nearest dealer or A/S center                                       |                                                                 |

(2) Analog output value is abnormal.

Г

| Analog output value is abnormal.                                           |                                                                    |
|----------------------------------------------------------------------------|--------------------------------------------------------------------|
|                                                                            |                                                                    |
| Installation is OK.                                                        |                                                                    |
| No                                                                         | Install the option board properly                                  |
| PE ground is OK                                                            |                                                                    |
|                                                                            | Correct PE grounding according to the wiring<br>in the user manual |
| Wiring is OK<br>(Current output wiring, voltage output<br>wiring)          |                                                                    |
| No<br>Yes                                                                  | Refer to the manual and wire properly                              |
| Parameter setting is OK<br>(Operation channel permit, I/O range<br>setting |                                                                    |
| No<br>Yes                                                                  | Set up the parameters correctly according to the user manual       |
| Contact nearest dealer or A/S center                                       |                                                                    |

# **Chapter 11 RTD Input Option Board**

# **11.1 Setting Sequence before Operation**

Before using the RTD input option board, follow steps below.

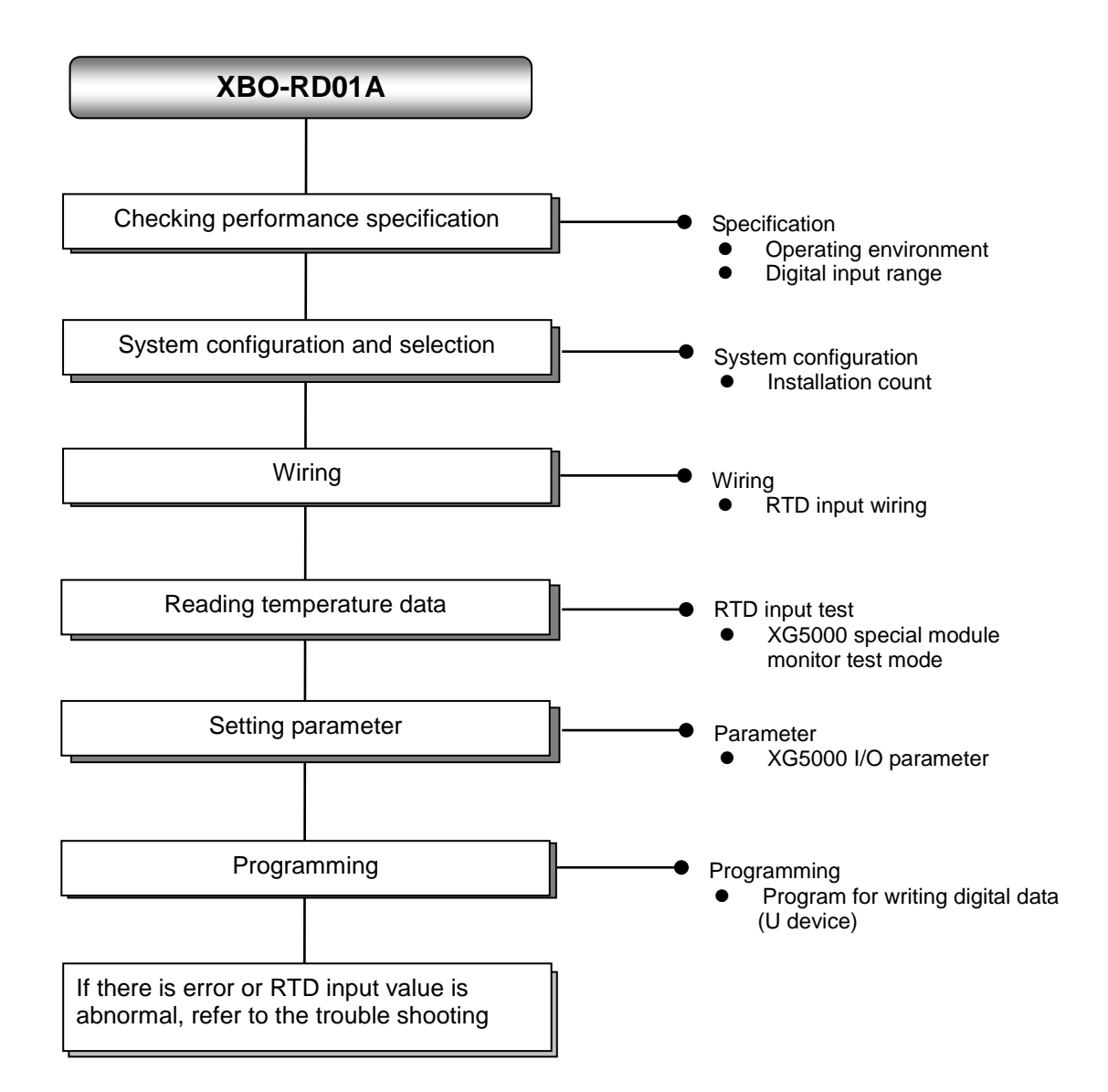

# **11.2 Specification**

Γ

# **11.2.1 General Specifications**

Here describes general specifications of RTD input option board.

| No. | ltem                   | Specifications                                                                           |                                                                                                    |                     |                            |                                         | Related specifications            |
|-----|------------------------|------------------------------------------------------------------------------------------|----------------------------------------------------------------------------------------------------|---------------------|----------------------------|-----------------------------------------|-----------------------------------|
| 1   | Ambient<br>temperature | 0℃~+55℃                                                                                  |                                                                                                    |                     |                            |                                         | -                                 |
| 2   | Storage<br>temperature |                                                                                          |                                                                                                    | <b>-25</b> ℃~       | <b>+70</b> ℃               |                                         | -                                 |
| 3   | Ambient<br>humidity    |                                                                                          | 5 ~ 95%RH (Non-condensing)                                                                            |                     |                            |                                         |                                   |
| 4   | Storage humidity       |                                                                                          | 5                                                                                                    | 5 ~ 95%RH (No       | n-condensing)              |                                         | -                                 |
|     |                        |                                                                                          | Occasio                                                                                               | onal vibration      |                            | -                                       | -                                 |
|     |                        | Frequency                                                                                | Ace                                                                                                   | celeration          | Amplitude                  | How many times                          |                                   |
|     |                        | 5 ≤ f < 8.4 ⊞                                                                            | z                                                                                                    | -                   | 3.5 mm                     |                                         |                                   |
|     | Vibration              | 8.4 ≤ f ≤ 150                                                                            | Hz 9.8                                                                                                | 3 m/s² (1G)         | -                          |                                         |                                   |
| 5   | resistance             |                                                                                          | For contir                                                                                            | nuous vibratior     | ı                          | 10 times each                           | IEC61131-2                        |
|     |                        | Frequency                                                                                | Ace                                                                                                   | celeration          | Amplitude                  | directions<br>(X, Y and Z)              |                                   |
|     |                        | 5 ≤ f < 8.4 ⊞                                                                            | z                                                                                                    | -                   | 1.75 mm                    | (,, , , , , , , , , , , , , , , , , , , |                                   |
|     |                        | 8.4 ≤ f ≤ 150                                                                            | Hz 4.9                                                                                                | m/s² (0.5G)         | -                          |                                         |                                   |
| 6   | Shock resistance       | <ul> <li>Peak acceleratio</li> <li>Duration: 11ms</li> <li>Half-sine, 3 times</li> </ul> | Peak acceleration: 147 m/s²(15G)<br>Duration: 11ms<br>Half-sine, 3 times each direction per each axis |                     |                            |                                         | IEC61131-2                        |
|     |                        | Square wave<br>Impulse noise                                                             |                                                                                                    |                     | AC: ± 1,500V<br>DC: ± 900V |                                         | LS ELETRIC<br>standard            |
|     |                        | Electrostatic<br>discharge                                                               |                                                                                                    | Voltage : 4         | 4kV (contact discl         | harging)                                | IEC 61131-2,<br>IEC 61000-4-<br>2 |
| 7   | Noise resistance       | Radiated<br>electromagnetic<br>field noise                                               |                                                                                                    | 80 ~                | 1,000 MHz, 10\             | //m                                     | IEC 61131-2,<br>IEC 61000-4-<br>3 |
|     |                        | Fast transient                                                                           | Segment                                                                                               | Power supply module | Digital/an<br>commun       | alog input/output<br>ication interface  | IEC 61131-2,<br>IEC 61000-4-      |
|     |                        |                                                                                          | Voltage 2kV 1kV                                                                                       |                     | 4                          |                                         |                                   |
| 8   | Environment            | Free from corrosive gasses and excessive dust                                            |                                                                                                    |                     |                            | -                                       |                                   |
| 9   | Altitude               | Up to 2,000 ms                                                                           |                                                                                                    |                     |                            | -                                       |                                   |
| 10  | Pollution degree       | Less than equal to 2                                                                     |                                                                                                    |                     |                            | -                                       |                                   |
| 11  | Cooling                | Air-cooling                                                                              |                                                                                                    |                     |                            | -                                       |                                   |

### **11.2.2 Performance specifications**

| -                     |                          | XBO-RD01A                            |  |
|-----------------------|--------------------------|--------------------------------------|--|
| No. of input channels |                          | One channel                          |  |
| Input sensor          | PT100                    | JIS C1604-1997                       |  |
| type                  | JPT100                   | JIS C1604-1981 , KS C1603-1991       |  |
| Temperature           | PT100                    | -200.0 ~ 600.0°C (-328.0°F~1112.0°F) |  |
| input range           | JPT100                   | -200.0 ~ 600.0°C (-328.0°F~1112.0°F) |  |
|                       | PT100                    | -2000 ~ 6000                         |  |
| Digital output        | JPT100                   | -2000 ~ 6000                         |  |
| Accuracy              |                          | Within ±1.0%                         |  |
| Conversion speed      |                          | 25ms/1Ch – note1)                    |  |
| Inculation            | Channel to<br>Channel    | Non-insulation                       |  |
| Insulation            | Terminal to<br>PLC Power | Insulation (Photo-Coupler)           |  |
| Termin                | al block                 | 5-point terminal block               |  |
| I/O points            | s occupied               | Fixed type: 64 points                |  |
| Wiring                | method                   | 3-wire type                          |  |
| Function              | Averaging                | Count averaging function             |  |
| Function              | Alarm                    | Disconnection detection              |  |
| Current consumption   | Inner DC5V               | <b>30</b> mA                         |  |
| Weight                |                          | 20g                                  |  |

Here describes general specifications of RTD input option board.

1

Note1) Conversion speed can be delayed because of scan delay per channel by XGB main unit

- In order to use analog input option board, the following version is needed.

| Main unit   | Version information |
|-------------|---------------------|
| XBC E type  | V1.1 or above       |
| XBC S type  | V1.1 or above       |
| XBC SU type | V1.0 or above       |
| XEC E type  | V1.0 or above       |
| XEC SU type | V1.0 or above       |
| XG5000      | V.3.61 or above     |

# **11.3 Part Names and Functions**

Γ

Here describes part names and functions.

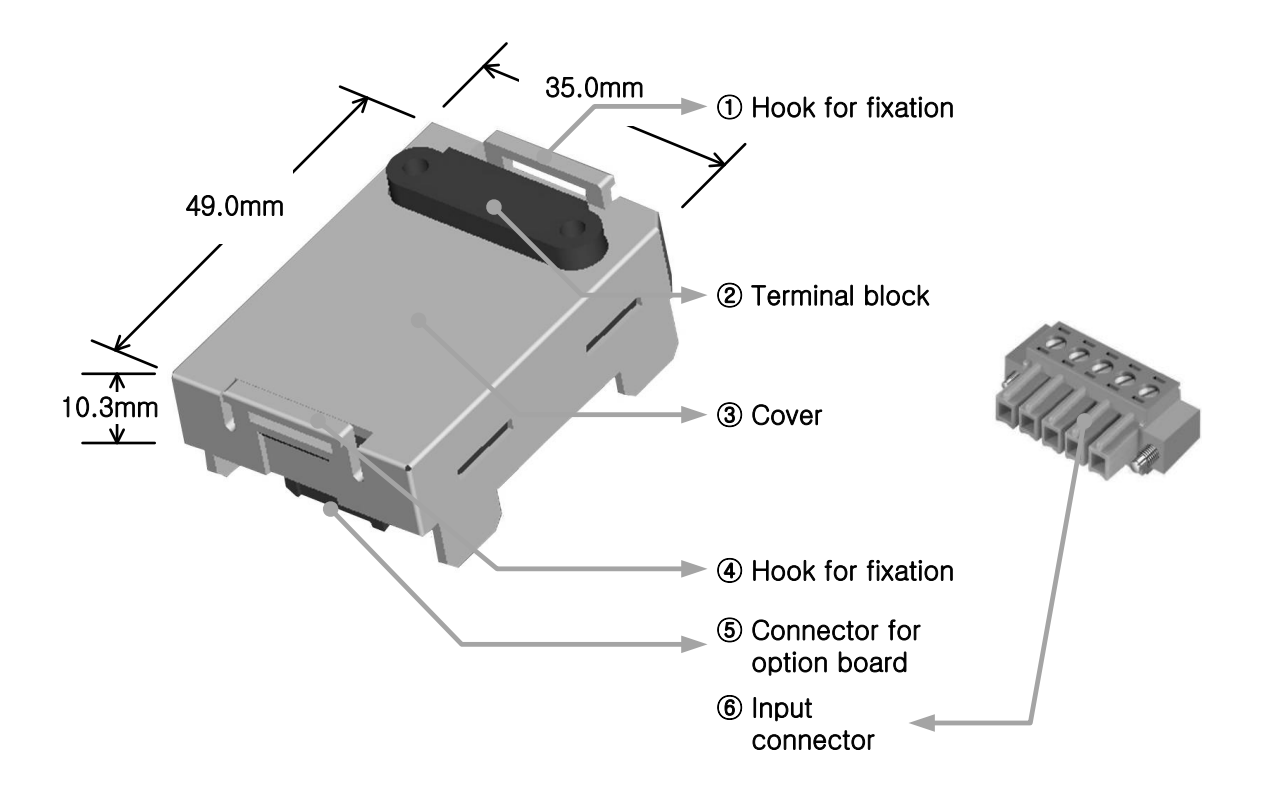

| No. | Name                       | Description                                                                               |
|-----|----------------------------|-------------------------------------------------------------------------------------------|
| 1   | Hook for fixation          | Hook for fixing the option board to main unit                                             |
| 2   | Terminal block             | <ul> <li>Wiring terminal block to connect with external device<br/>(RTD input)</li> </ul> |
| 3   | Cover                      | ► Option board cover                                                                      |
| 4   | Hook for fixation          | Hook for fixing the option board to main unit                                             |
| 5   | Connector for option board | Connection connector for connecting the option board to the main<br>unit                  |
| 6   | Input connector            | Wiring connector for connecting with the external device                                  |

### **11.4 Temperature Conversion Characteristic**

Since RTD sensor has non-linear characteristic, RTD input module executes linearization per each section.

The graph below is an example to describe the linearization process and is different with graph about actual sensor temperature input.

(1) PT100: JIS1604-1997 Temperature (°C) 600.0℃ 18.52 0.0℃ Measured temperature 100 313.71 Resistance  $(\Omega)$ Linearized sensor characteristics Real Sensor characteristics 200.0℃ (2) JPT100: JIS C1604-1981, KS C1603-1991 Temperature (°C) **600.0**℃ 17.14 0.0℃ 100 317.28 Measured temperature Resistance  $(\Omega)$ 

### Remark

Non-linear characteristics: The resistance-temperature characteristics for RTD sensor are presented with table (JIS C1604-1997). This characteristics table displays resistance value of the sensor to temperature, namely, the change of the resistance value per increment of 1  $^{\circ}$ C. When the temperature is changed by 1  $^{\circ}$ C, the change of resistance is not in constant width but in different width per section, which is called the non-linear characteristics.

Linearized sensor characteristics Real sensor characteristics

# **11.5 Conversion Speed**

The conversion speed of RTD input option board is less than 25ms + 3 x scan time. The conversion speed includes the time to convert input temperature (resistance value) to digital value and to save the converted digital data into the internal memory.

 $\therefore$  Processing time = less than 25ms + 3 x scan time

### 11.6 Accuracy

The accuracy of RTD module is described below.

• When the ambient temperature is 0 to  $55\,$ °C: within  $\pm 1.0\%$  of available input range

Example) PT100 is used and the ambient temperature is normal.

To measure  $100^{\circ}$ , the conversion data output range:

100℃ - [ { 600 - (-200) } x 1.0 % ] ~ 100℃ + [ { 600 - (-200) } x 1.0 % ] Namely, 92.0 ~ 108.0 [℃]

### **11.7 Temperature Display**

(1) The input temperature is converted to digital value down to the one decimal place.

- Ex.) If the detected temperature is 123.4°C, its converted value to be saved to the internal memory will be 1234.
- (2) Temperature can be converted to Celsius or Fahrenheit scale temperature value as desired.
  - Ex) If Pt100 sensor is used, the temperature of 100.0 °C can be converted to 2120 when Fahrenheit scale is used.
  - Conversion °C to °F,  $F = \frac{9}{5}C + 32$

• Conversion °F to °C,  $C = \frac{5}{9}(F - 32)$ 

- (3) temperature input ranges of sensor are as follows;
  - PT100 : -200.0 ~ 600.0 °C (-328.0 °F ~1112.0 °F)
  - JPT100 : -200.0 ~ 600.0 ℃ (-328.0 °F~1112.0 °F)

### **11.8 Disconnection Detection Function**

- (1) As a module used to measure the temperature with the RTD temperature sensor directly connected, it detects and displays disconnection of the sensor connected. If any disconnection occurs in the sensor used and extended lead wire, it will turn on the disconnection diction bit
- (2) The figure below shows the temperature sensor's appearance of the 3-wired RTD. (The appearance depends on sensor type) Module terminal block

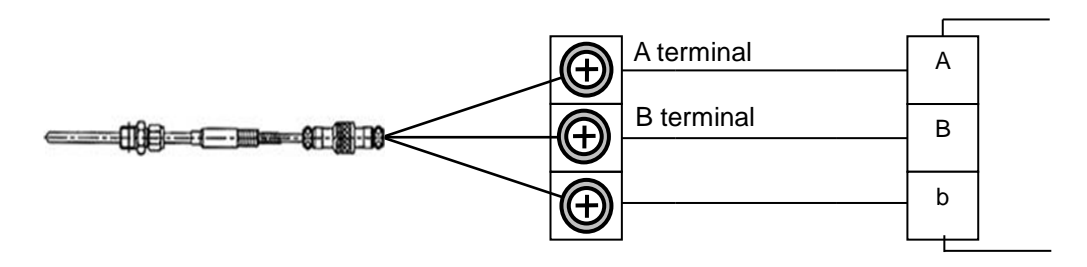

\* A disconnection: if disconnected between terminal A and module terminal block in the sensor figure.

\* B disconnection: if disconnected between terminal B (two for 3-wired sensor) and module terminal block in the sensor figure, or if A and B lines are all disconnected.

- (3) The basic connection between RTD module and RTD Sensor is based on 3-wired RTD sensor. If 2-wired or 4-wired sensor is used, the connection between the sensor and the module shall be kept as 3-wired. Disconnection will be detected on the basis of 3-wired wiring.
- (4) In case of disconnection, operation of disconnection flag is as follows.

| Connection status | Channel status | Disconnection flag |
|-------------------|----------------|--------------------|
| Normal            | Run            | Off                |
| Normai            | Stop           | Off                |
| Disconnection     | Run            | On                 |
| Disconnection     | Stop           | Off                |
| Any sensor is not | Run            | On                 |
| connected         | Stop           | Off                |

# 11.9 Wiring

- 3 types of sensor-connecting methods are available (2, 3 and 4-wired).
- The standard wiring method for XBO-RD1A module is 3-wired wiring.
- Use an identical type of wire (thickness, length, etc.) for each 3 wire when extended lead wire is used.
- The resistance of each conductor is to be less than  $10\Omega$ . (If larger than this, it will cause an error.)
- Resistance difference of each conductor is to be less than 1Ω. (If larger than this, it will cause an error.)
- Length of wire is to be as short as possible and it is recommended to connect the wire directly to the terminal block of module without connection terminal unit. If a connection terminal is to be used, compensating wire shall be connected as shown below.

#### 11.9.1 If 2-wired sensor is used (connection terminal unit is used)

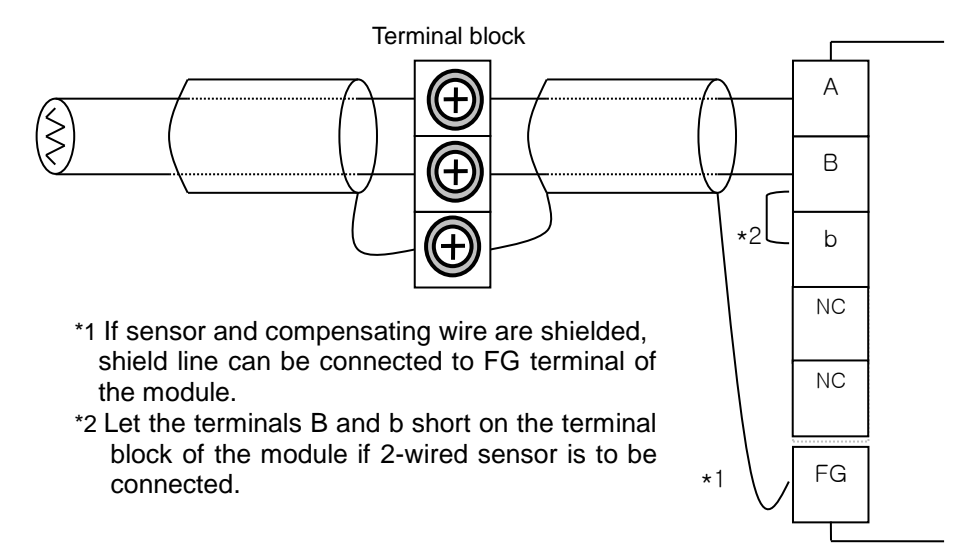

#### 11.9.2 If 3-wired sensor is used (connection terminal unit is used)

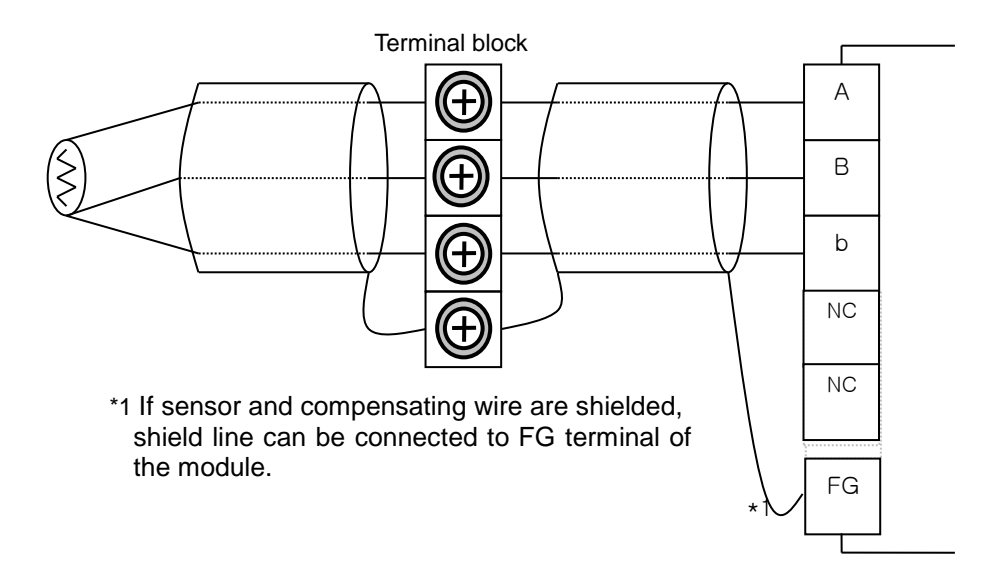

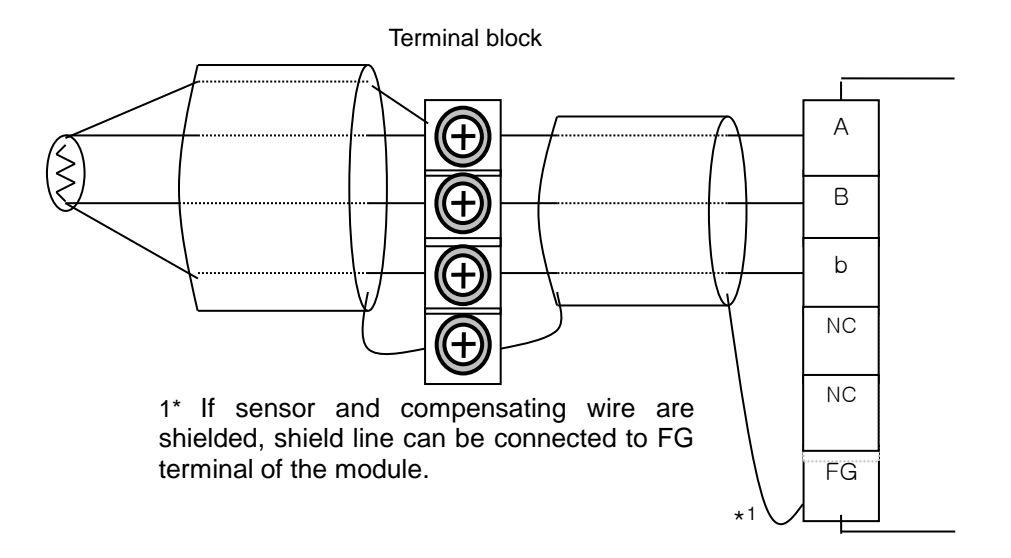

# 11.9.3 If 4-wired sensor is used (connection terminal unit is used)

٦

# **11.10 Average Function**

I

It accumulates temperature conversion values of a selected channel as many as average value and displays the average of the total sum in digital data

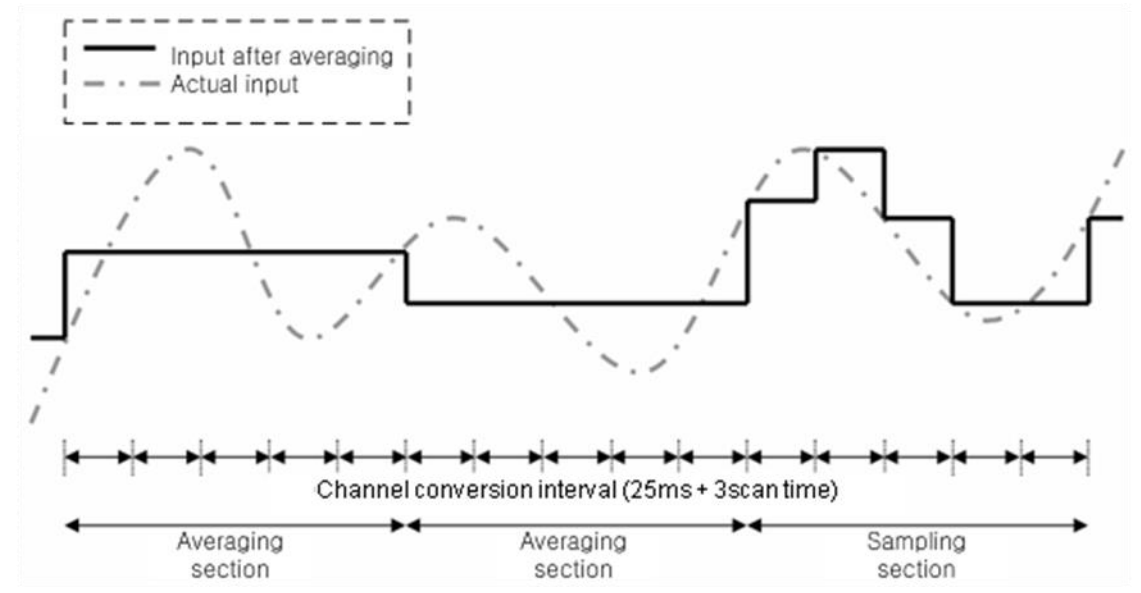

- Setting range = 2 ~ 64000 [times]
- Averaging interval is calculated according to the number of channel used
- Averaging interval[ms] = Averaging count x (25ms + 3\*scan time)

#### Remark

(1) Averaging interval varies according to change of scan time.

### **11.11 Operation Parameter Setting**

Operation parameters of RTD input option board can be specified through [I/O parameters] of XG5000.

### 11.11.1 Setting items

For the user's convenience, XG5000 provides GUI (Graphical User Interface) for parameters setting of RTD module. Setting items available through [I/O parameters] of the XG5000 project window are described below.

| Item            | Details                                                                                                    |
|-----------------|----------------------------------------------------------------------------------------------------|
| [I/O Parameter] | <ul> <li>(1) Specify the following setting items necessary for the module operation.</li> <li>Channel Run/Stop</li> <li>Sensor type</li> <li>Temp. unit</li> <li>Count average</li> <li>(2) The data specified by user through S/W package will be saved on the flash memory of basic unit when [I/O Parameters] are downloaded.</li> </ul> |

### 11.11.2 How to use [I/O Parameter]

- (1) Run XG5000 to create a project. (Refer to XG5000 programming manual for details on how to create the project)
- (2) Double-click [I/O Parameter] on the project window.

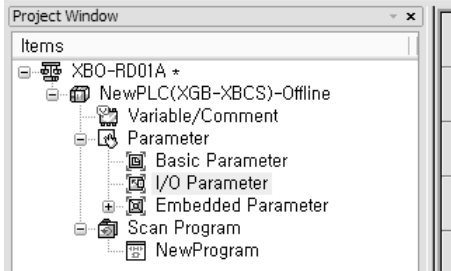

(3) On the 'I/O parameters setting' screen, find and click the slot of the base where RTD option board is installed on.

| All Base Set Base     |             |             |         |                         |               |                   |
|-----------------------|-------------|-------------|---------|-------------------------|---------------|-------------------|
| 🖃 🗊 Base 00 : Default | Slot        | Module      | Comment | Input Filter            | Emergency Out | Allocation        |
| 00 : Default          | 0(main)     |             |         |                         |               |                   |
| 01 : Default          | 1           |             |         |                         |               |                   |
| U2: Default           | 2           |             |         |                         |               |                   |
| 04 : Default          | 3           |             |         |                         |               |                   |
| 04 : Default          | 4           |             |         |                         |               |                   |
| 06 : Default          | 5           |             |         |                         |               |                   |
| 07 : Default          | 6           |             |         |                         |               |                   |
| 08 : Default          | 7           |             |         |                         |               |                   |
| 09 : Default          | 8           |             |         |                         |               | 77777777777777777 |
| 10 : Default          | 9           | •           |         | hadada hada hada hada h |               | <u> </u>          |
|                       | 10          |             |         |                         |               |                   |
|                       |             |             |         |                         |               |                   |
|                       |             |             |         |                         |               |                   |
|                       |             |             |         |                         |               |                   |
|                       |             |             |         |                         |               |                   |
|                       |             |             |         |                         |               |                   |
|                       | Clash Dalas | - P   P C-# |         |                         |               |                   |

(4) Click the arrow button on the screen to display the screen where an applicable option board can be selected. Search for the applicable option board to select.

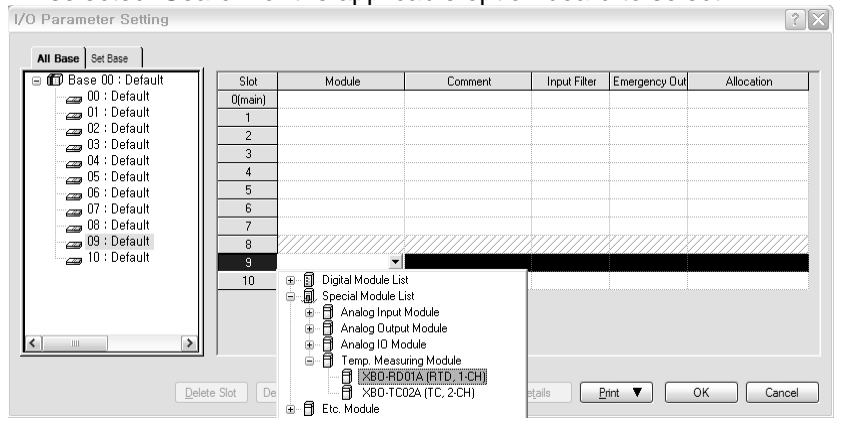

I

(5) After the option board selected, click [Details] or double-click relevant slot.

| - MTO Base 00 : Default | Slot    | Module               | Comment | Input Filter  | Emergency Out | Allocation    |
|-------------------------|---------|----------------------|---------|---------------|---------------|---------------|
| 🛛 👝 00 : Default        | 0(main) |                      | Common  | in port inter | Enorgonoy out | 1 mood (off   |
| 01 : Default            | 1       |                      |         |               |               |               |
| 2 : Default             | 2       |                      |         |               |               |               |
| 04 : Default            | 3       |                      |         |               |               |               |
| - 05 : Default          | 4       |                      |         |               |               |               |
| 🔄 06 : Default          | 5       |                      |         |               |               |               |
| 🔄 07 : Default          | 6       |                      |         |               |               |               |
| 08 : Default            | 7       |                      |         |               |               |               |
| B U9 : XBO-RDUTA (R     | 8       |                      |         |               | <u> </u>      |               |
|                         | 9       | ×80-RD01A (RTD, 1- 💌 |         | -             | -             | P0400 ~ P043F |
|                         | 10      | ]                    |         |               |               |               |
|                         |         |                      |         |               |               |               |
|                         |         |                      |         |               |               |               |
|                         |         |                      |         |               |               |               |
|                         | ,       |                      |         |               |               |               |

(6) A screen will be displayed to specify parameters for respective channels as shown below. Click a desired item to display parameters to set for respective items.

| XBO-RD01A (RTD, 1-CH  | -1) ?×    |
|-----------------------|-----------|
| XBO-RD01A (RTD, 1-CH) |           |
| Parameter             | CH 0      |
| Channel status        | Disable 💌 |
| Sensor type           | PT100     |
| Temp. unit            | Celsius   |
| Count-Avr             | 0         |
|                       |           |
| 1                     |           |
|                       | OK Cancel |

(7) The initial values of respective items are as follows.(a) Channel status setting screen

| XBO-RDO1A (RTD, 1-C   | н)      | ?×     |
|-----------------------|---------|--------|
| XBO-RD01A (RTD, 1-CH) |         |        |
| Parameter             | CH 0    |        |
| Channel status        | Disable | ~      |
| Sensor type           | Disable |        |
| Temp. unit            | Enable  |        |
| Count-Avr             | 0       |        |
|                       | _       |        |
| J                     |         |        |
|                       | ОК      | Cancel |

#### (b) Input sensor type setting screen

| XBO-RDOIA (RTD, 1-CH  | 1) ? 🗙    |
|-----------------------|-----------|
| XBO-RD01A (RTD, 1-CH) |           |
| Parameter             | CH 0      |
| Channel status        | Enable    |
| Sensor type           | PT100 🗸   |
| Temp. unit            | PT100     |
| Count-Avr             | PT100     |
|                       |           |
| J                     |           |
|                       | OK Cancel |

٦

#### (c) Temp. unit setting screen

| XBO-RD01A (RTD, 1-C   | :H) ? 🔀    |
|-----------------------|------------|
| XBO-RD01A (RTD, 1-CH) |            |
| Parameter             | CH 0       |
| Channel status        | Enable     |
| Sensor type           | PT100      |
| Temp. unit            | Celsius 🗸  |
| Count-Avr             | Celsius    |
|                       | Fahrenheit |
| 1                     |            |
|                       | OK Cancel  |

#### (d) Count average setting screen

| Parameter      | CH 0    |
|----------------|---------|
| Channel status | Enable  |
| Sensor type    | PT100   |
| Temp. unit     | Celsius |
| Count-Avr      | 0       |

(8) If necessary setting is complete, press OK.

# **11.12 Special Module Monitoring**

Run Special Module Monitoring by selecting [Online] -> [Connect] and [Monitor] -> [Special Module Monitoring]. If the status is not [On-Line], [Special Module Monitoring] menu will not be activated.

### Remark

- 1) If the program is not displayed normally because of insufficient system resource, you may start XG5000 again after close the program and other applications.
- 2) I/O parameters those are specified in the state of [Special Module Monitoring] menu are temporarily set up for the test. They will be disappeared when the [Special Module Monitoring] is finished.
- 3) Testing of [Special Module Monitoring] is the way to test the analog output module. It can test the

module without a sequence program.

#### 11.12.1 How to use special module monitoring

(1) Start of [Special Module Monitoring]

Go through [Online]  $\rightarrow$  [Connect] and [Monitor]  $\rightarrow$  [Special module Monitoring] to start. If the status is not online, [Special Module Monitoring] menu will not be activated.

| 🖏 XBO-RD01A - XG5000 - [NewProgra            | am]        |                                                           |     |
|----------------------------------------------|------------|-----------------------------------------------------------|-----|
| 🕅 Project Edit Find/Replace View Online      | <u>M</u> o | nitor <u>D</u> ebug <u>T</u> ools <u>W</u> indow <u>H</u> | elp |
|                                              |            | Stop <u>M</u> onitoring                                   |     |
|                                              |            | <u>P</u> ause                                             |     |
|                                              | Þ          | <u>R</u> esume                                            |     |
| 長はおお声と読あなおな                                  | ₿          | P <u>a</u> using Conditions                               |     |
| Project Window                               | 3          | Change Current <u>V</u> alue,                             | -   |
| Items                                        | Ð          | System Mon <u>i</u> toring                                |     |
| ~ XBO-RD01A ★                                |            | Device Monitoring                                         |     |
| 🖶 🗇 NewPLC(XGB-XBCS)-Stop                    |            | Special Module Monitoring                                 |     |
| Variable/Comment                             | 100        | Trend Monitoring                                          | -   |
| Basic Parameter                              |            | PID Monitoring                                            |     |
| 🦉 🛛 🔤 🖉                                      |            | SOE Monitoring                                            |     |
| ⊞⊸⊠j Embedded Parameter<br>⊜⊸∰i Scan Program | đ          | Custom <u>E</u> vents                                     | -   |
| BewProgram                                   | M          | Data Tra <u>c</u> es                                      |     |
|                                              |            |                                                           |     |

- (2) How to use [Special Module Monitoring]
  - (a) [Special Module List] window will show base/slot information and types of special module by click [Monitor] → [Special Module Monitoring].In this list box, the modules that are now installed in PLC system will be displayed.

| Special Mo           | dule List         | ×                                               |
|----------------------|-------------------|-------------------------------------------------|
|                      |                   |                                                 |
| Base                 | Slot              | Module                                          |
| 🗊 Base O             | <u> </u> Internal | High Speed Counter Module(Open-Collector, 8-CH) |
| 🗊 Base O             | <u> </u> Internal | Position Module (Open-Collector, 2-CH)          |
| Base 0               | Slot 9            | XBO-RD01A (RTD, 1-CH)                           |
| 🗇 Base O             | 🗍 Slot 10         | XBO-RD01A (RTD, 1-CH)                           |
|                      |                   |                                                 |
|                      |                   |                                                 |
|                      |                   |                                                 |
|                      |                   |                                                 |
|                      |                   |                                                 |
|                      |                   |                                                 |
|                      |                   |                                                 |
|                      |                   |                                                 |
| <                    |                   | III >                                           |
| Module <u>I</u> nfo. | <u>M</u> onitor   | Close                                           |

(b) Select a special module then click [Module Info.] button to display the information as described below.

| Special Module Info | rmation ?X                 |
|---------------------|----------------------------|
| Displays the inform | nations of special module. |
| ltem                | Information                |
| OS Ver              | Ver. 11.0                  |
| OS Update Date      | 2010-12-17                 |
| Module Status       | Normal. (0)                |
|                     | OK                         |

(c) Select a special module then click [Start Monitoring] button to display the information as described below.

| Special Module Moni   | itor                     | ?×            |
|-----------------------|--------------------------|---------------|
| XBO-RD01A (RTD, 1-CH) |                          |               |
| Item                  | CH 0                     |               |
| Temperature value     |                          |               |
|                       |                          |               |
| Item                  | Setting value            | Current value |
| Channel               | 다                        | 10            |
| Channel status        | Disable                  |               |
| Sensor type           | PT100                    |               |
| Temp. unit            | Celsius                  |               |
| Count-Avr             | 0                        |               |
|                       | •                        |               |
|                       | Start <u>M</u> onitoring | <u>I</u> est  |
|                       |                          | Close         |

(d) [Start Monitoring]: [Start Monitoring] button will show you digital input data of the operating channel. The figure below is monitoring screen when all channels are Run status.

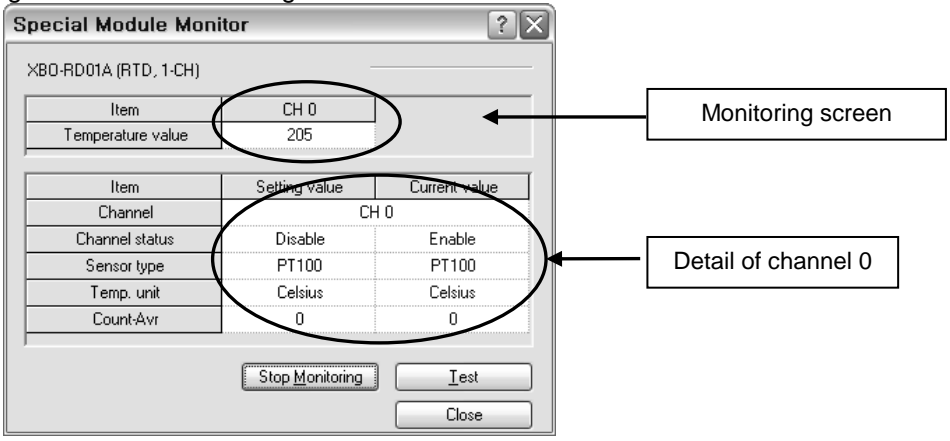

[Start Monitoring] execution screen

(e) [Test]: [Test] is used to change the parameters of the RTD input module. You can change the parameters when you click the values at the bottom of the screen. It is only available when XGB CPU unit's status is in [Stop].

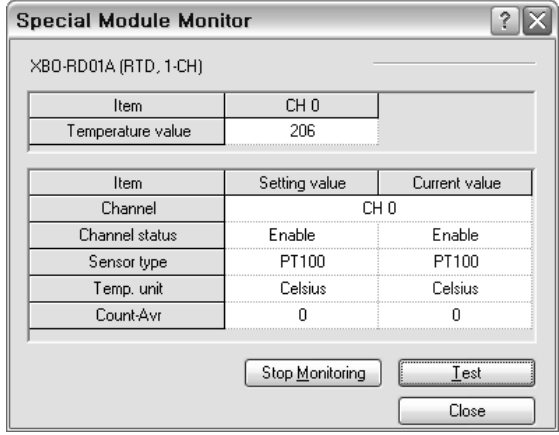

[Test] execution screen

(g) [Close]: [Close] is used to escape from the monitoring/test screen. When the monitoring/test screen is closed, the max. value, the min. value and the present value will not be saved any more.

#### Remark

[Test] function is only available when XGB CPU unit's status is in [Stop].

# 11.13 Register U devices (Special module variable)

Register the variables for each module referring to the special module information that is set in the I/O parameter. The user can modify the variables and comments.

1

#### (1) Procedure

(a) Select the special module in the [I/O Parameter Setting] window.

| 🗊 Base OO : Default | Slot    | Module               | Comment | Input Filter                            | Emergency Out                           | Allocation    |
|---------------------|---------|----------------------|---------|-----------------------------------------|-----------------------------------------|---------------|
| 🔤 00 : Default      | 0(main) |                      |         |                                         |                                         |               |
| 01: Default         | 1       |                      |         |                                         |                                         |               |
| 02 : Default        | 2       |                      |         |                                         |                                         |               |
| 04 : Default        | 3       |                      |         |                                         |                                         |               |
| 05 : Default        | 4       |                      |         |                                         |                                         |               |
| 👝 06 : Default      | 5       |                      |         |                                         |                                         |               |
|                     | 6       |                      |         |                                         |                                         |               |
|                     | 7       |                      |         |                                         |                                         |               |
|                     | 8       |                      |         | /////////////////////////////////////// | 8////////////////////////////////////// |               |
| 10 : Default        | 9       | XBO-RDO1A (RTD, 1- 💌 |         | · ·                                     | · ·                                     | P0400 ~ P043F |
|                     | 10      |                      |         |                                         |                                         |               |
|                     |         |                      |         |                                         |                                         |               |
|                     |         |                      |         |                                         |                                         |               |
|                     |         |                      |         |                                         |                                         |               |

#### (b) Double click 'Variable/Comment' from the project window. .

| 🔩 XBO-RD01A - XG5000 - [Variable/Comr                        | nent]                         |                                  |                |                       |                      |                  |
|--------------------------------------------------------------|-------------------------------|----------------------------------|----------------|-----------------------|----------------------|------------------|
| I 🚆 Project Edit Find/Replace ⊻iew Online Mon                | itor <u>D</u> ebug <u>T</u> o | iols <u>W</u> indow <u>H</u> elp |                |                       |                      |                  |
| D 2 A B 4 A 8 5 1 0 7                                        | 200                           | 2 % 🖻 🖻 🗙 🗖                      | * * *          | M M 3%                | a+0 0 10<br>₩1 ₩ →11 | £                |
|                                                              | B & G ()                      | 0.44                             | <b>* * • •</b> | []] [] [] [] [] [] [] | 1   80 1 BC 0        | 9 <b>45600</b> 5 |
| ■ 髭 材 排 誹 詐 テ5 f6 請 蔀 材 術 錦 錦                                | SF5 SF6 F10 SF                | 7 13 13 13 18 10                 |                | 60 F 25               | •                    | D D H @ Q 100% V |
| Project Window 👻 🗙                                           | V Mary Mar                    | inte la via i                    | 181            | 1                     |                      |                  |
| Items                                                        |                               | Table D View Device              | V view Flag    |                       |                      |                  |
| □                                                            |                               | Variable                         | Туре           | Device                | Used                 | Comment          |
| MewPLC(XGB-XBCH)-Offline                                     | 1                             |                                  |                |                       | Г                    |                  |
| Pa Variable/Comment                                          |                               |                                  | •              |                       |                      |                  |
| - A Parameter                                                |                               |                                  |                |                       |                      |                  |
| Basic Parameter                                              |                               |                                  |                |                       |                      |                  |
| 1/0 Parameter                                                |                               |                                  |                |                       |                      |                  |
|                                                              |                               |                                  |                |                       |                      |                  |
| + M Empedded Parameter                                       |                               |                                  |                |                       |                      |                  |
| ⊞-@j Embedded Parameter                                      |                               |                                  |                |                       |                      |                  |
| a-g Embedded Parameter<br>a-g Scan Program<br>⊡⊡ NewProgram  |                               |                                  |                |                       |                      |                  |
| ⊯_w, Embedded Parameter<br>⊜-∰ Scan Program<br>—∰ NewProgram |                               |                                  |                |                       |                      |                  |

#### (c) Select [Edit] – [Register U Device].

| 🔛 🖄 🔤 Proje | ct Edit       | Eind/Replace         | ⊻iew <u>O</u> nline | <u>M</u> oni | tor <u>D</u> eb | ug <u>T</u> ools | <u>W</u> indow <u>H</u> elp |                       |            |                     |                  |
|-------------|---------------|----------------------|---------------------|--------------|-----------------|------------------|-----------------------------|-----------------------|------------|---------------------|------------------|
| 00          | <b>a</b> 2    | <u>U</u> ndo<br>Dada | Ctrl+Z              | িল্প         | P               | ചെല 🐰            | ₽ 🕅 🗙 寻                     | <b>*</b> .*. <b>*</b> | M M 33     | a+0 0 10<br>₩ ₩ +11 | 88               |
| 10 8        |               | Cut                  | Ctrl+Y              |              | e "             | 6 6 0            |                             | 78 D                  | በት በ በት ቀር | 1 10 10 0           |                  |
| ES. 14      | - *<br>1/1 🖻  | <u>Сору</u>          | Ctrl+C              | (B)          | 192 192         | お最い              | X X X I                     |                       | ØF 35      |                     | ▶ B B ⊕ Q 100% ¥ |
| Project Wi  | ndo 🖻         | <u>P</u> aste        | Ctrl+V              | ×            |                 |                  | 1                           |                       | 1          |                     |                  |
| Items       | $\neg \times$ | <u>D</u> elete       | Del                 |              | <u>v</u>        | iew Variable     | D View Device               | 🕅 View Flag           |            |                     |                  |
|             | BO            | Select All           | Ctrl+A              |              |                 | ţ.               | 'ariable                    | Type                  | Device     | Used                | Comment          |
|             |               | Insert <u>L</u> ine  | Ctrl+L              |              |                 |                  |                             |                       |            | <u> </u>            |                  |
| 6           | ⊡Ğ ≹          | Delete Li <u>n</u> e | Ctrl+D              |              |                 |                  |                             |                       |            |                     |                  |
|             |               | Export Variable      | s to <u>F</u> ile   |              |                 |                  |                             |                       |            |                     |                  |
|             | G             | Register U Devi      | ce                  |              |                 |                  |                             |                       |            |                     |                  |
| e e         | -6            |                      | Variable            |              |                 |                  |                             |                       |            |                     |                  |
|             |               | Move Item Up         |                     |              |                 |                  |                             |                       |            |                     |                  |
|             |               | Move Item Dow        |                     |              |                 |                  |                             |                       |            |                     |                  |

#### (d) Click 'Yes'.

| 🔩 XBO-RD01A - XG5000 - [Variable/Co                                                                                                    | Comment]                                                                                                    |                       |
|----------------------------------------------------------------------------------------------------|----------------------------------------------------------------------------------------------------|-----------------------|
| Project Edit Find/Replace View Online N                                                                                                    | Monitor Debug Tools Window Help                                                                                                    |                       |
| 026.83 8 8 8 9 0                                                                                                    | ◎唷 2 1 2 2 % 10 6 × 1 4 8 % % 1 4 4 % % % 4 4 8 8 * .                                                                                                    |                       |
|                                                                                                    | LLL_COULUUUUUUUUUUUUUUUUUUUUUUUUUUUUUUUU                                                                                                    | □ 🕾 🕓 🕫 🥰             |
| Be はなおおた r5 ke i あなれ お                                                                                                    | 8 # # # # # <del>7 7 7 7 7 7 1</del> = <b>8 8 8 7 8 8 9 9 9 9 9</b> 9 9 9 9 9 9 9 9 9 9 9 9                                                               | Q 100% V 9th \$       |
| Project Window         -           Items         -           -         -           -         -           -         -           -         -           -         -           -         -           -         -           -         -           -         -           -         -           -         -           -         -           -         -           -         -           -         -           -         -           -         -           -         -           -         -           -         -           -         -           -         -           -         -           -         -           -         -           -         -           -         -           -         -           -         -           -         -           -         -           -         -           -         -           - | View Variable D View Device View Flag                                                                                                    | Comment               |
| Parameter     Basic Parameter     JO Parameter     JO Parameter     G. Embedded Parameter     Scan Program     NewProgram                                                                                                    | XG5000           Automatically register comments in the U Devices according to the special module set in The previous comments will be deleted, Continue? | in the I/O parameter, |
|                                                                                                    | 예(오) 아니오(Ŋ)                                                                                                    |                       |

#### (e) As shown below, the variables are registered.

| XBU-RUUTA - XG5000 - [Variable/Comr                                                                                                    | nentj                 |                                                                                               |                                            |                                                                  |                          |                                                                                                    |
|----------------------------------------------------------------------------------------------------|-----------------------|-----------------------------------------------------------------------------------------------|--------------------------------------------|------------------------------------------------------------------|--------------------------|----------------------------------------------------------------------------------------------------|
| 🕌 Project Edit Find/Replace View Online Mor                                                                                                    | itor <u>D</u> eb      | oug <u>T</u> ools <u>W</u> indow <u>H</u> elp                                                 |                                            |                                                                  |                          |                                                                                                    |
| 0 2 0 0 0 0 0 0 0 0 0 0 0 0 0 0 0 0 0 0                                                                                                    | Q 1                   | <b>b € x</b>   •                                                                              | <b>*</b> .*. *                             | M M 33                                                           | a+0 ∰ _10<br>#1 ∯ →11    | 8 8                                                                                                    |
| (3) 26   0 0 0   0 17   0 16 0   0 1                                                                                                    |                       | • • • • • • • • •                                                                             | <b>* * • •</b>                             | CT CT +C                                                         | )   QC ) B 🖸 🤇           | 2) 【名名日日答】 < 名明 話 は                                                                                                    |
| ■····································                                                                                                    | (P) (N)<br>sF5 sF6    | F10 5F7 13 13 19 10 10                                                                        |                                            | 1 🐼 F 🚟                                                          | •                        | 🕅 🔀 😥 Q. 100% 💌 🕅 🖓 F 🗐 📑                                                                                                    |
| Project Window × ×                                                                                                    | VV                    | /iew Variable D View Device                                                                   | [Ŝ] View Flag                              | 1                                                                |                          |                                                                                                    |
| Items                                                                                                    |                       |                                                                                               |                                            |                                                                  |                          |                                                                                                    |
|                                                                                                    |                       | Usudahta                                                                                      | Turne                                      | Davias                                                           | المعط                    | Convert                                                                                                    |
| 回 疆 XBO-RD01A ★                                                                                                    |                       | Variable                                                                                      | Туре 4                                     | Device                                                           | Used                     | Comment                                                                                                    |
| ■      ■      ■      ■      ■      ■      ■      ■      ■      ■      ■      ■      ■      ■      ■      ■      ■      ■      ■      ■      ■      ■      ■      ■      ■      ■      ■      ■      ■      ■      ■      ■      ■      ■      ■      ■      ■      ■      ■      ■      ■      ■      ■      ■      ■      ■      ■      ■      ■      ■      ■      ■      ■      ■      ■      ■      ■      ■      ■      ■      ■      ■      ■      ■      ■      ■      ■      ■      ■      ■      ■      ■      ■      ■      ■      ■      ■      ■      ■      ■      ■      ■      ■      ■      ■      ■      ■      ■      ■      ■      ■      ■      ■      ■      ■      ■      ■      ■      ■      ■      ■      ■      ■      ■      ■      ■      ■      ■      ■      ■      ■      ■      ■      ■      ■      ■      ■      ■      ■      ■      ■      ■      ■      ■      ■      ■      ■      ■      ■      ■      ■      ■      ■      ■      ■      ■      ■      ■      ■      ■      ■      ■      ■      ■      ■      ■      ■      ■      ■      ■      ■      ■      ■      ■      ■      ■      ■      ■      ■      ■      ■      ■      ■      ■      ■      ■      ■      ■      ■      ■      ■      ■      ■      ■      ■      ■      ■      ■      ■      ■      ■      ■      ■      ■      ■      ■      ■      ■      ■      ■      ■      ■      ■      ■      ■      ■      ■      ■      ■      ■      ■      ■      ■      ■      ■      ■      ■      ■      ■      ■      ■      ■      ■      ■      ■      ■      ■      ■      ■      ■      ■      ■      ■      ■      ■      ■      ■      ■      ■      ■      ■      ■      ■      ■      ■      ■      ■      ■      ■      ■      ■      ■      ■      ■      ■      ■      ■      ■      ■      ■      ■      ■      ■      ■      ■      ■      ■      ■      ■      ■      ■      ■      ■      ■      ■      ■      ■      ■      ■      ■      ■      ■      ■      ■      ■      ■      ■      ■      ■      ■      ■      ■      ■      ■      ■      ■      ■      ■      ■      ■      ■      ■ | 1                     | Variable<br>_O9_ERR                                                                           | Type A                                     | Device                                                           | Used                     | Comment<br>Temp. Measuring Option Board : Module Error                                                                                                    |
| G-∰ XBO-RD01A ★<br>G-∰ NewPLC(XGB-XBCH)-Offline<br>-∰ Variable/Comment                                                                                                    | 1                     | Variable<br>_O9_ERR<br>_O9_RDV                                                                | Type A<br>BIT<br>BIT                       | Device<br>U09.00.0<br>U09.00.F                                   | Used<br>F                | Comment<br>Temp. Measuring Option Board : Module Error<br>Temp. Measuring Option Board : Module Ready                                                                                                    |
| ■      ⊞ XBO-RD01A +     ■     ① NewPLC(XGB-XBCH)-Offline     □      ① Variable/Comment     □      □      □      □      □      □      □      □      □      □                                                                                                    | 1<br>2<br>3           | Variable<br>_09_ERR<br>_09_RDY<br>_09_CH0_ACT                                                 | Type A<br>BIT<br>BIT<br>BIT                | Device U09.00.0 U09.00.F U09.01.0                                | Used                     | Comment<br>Temp, Measuring Option Board : Module Error<br>Temp, Measuring Option Board : Module Ready<br>Temp, Measuring Option Board : CHO Running                                                                                                    |
|                                                                                                    | 1<br>2<br>3<br>4      | Variable<br>_09_ERR<br>_09_RDV<br>_09_CH0_ACT<br>_09_CH0_B0UT                                 | Type A<br>BIT<br>BIT<br>BIT<br>BIT         | Device<br>U09.00.0<br>U09.00.F<br>U09.01.0<br>U09.01.4           | Used                     | Comment<br>Temp. Measuring Option Board : Module Error<br>Temp. Measuring Option Board : Module Ready<br>Temp. Measuring Option Board : CHO Running<br>Temp. Measuring Option Board : CHO Input Disconne                                                          |
|                                                                                                    | 1<br>2<br>3<br>4<br>5 | Variable<br>_09_ERR<br>_09_R0Y<br>_09_CH0_ACT<br>_09_CH0_B0UT<br>_09_CH0_TEMP                 | Type A<br>BIT<br>BIT<br>BIT<br>BIT<br>WORD | Device<br>U09.00.0<br>U09.00.F<br>U09.01.0<br>U09.01.4<br>U09.04 | Used                     | Comment<br>Temp. Measuring Option Board : Module Error<br>Temp. Measuring Option Board : Module Ready<br>Temp. Measuring Option Board : CHO Running<br>Temp. Measuring Option Board : CHO Input Discome<br>Temp. Measuring Option Board : CHO Temp. Value         |
| □     □     □     NewPLC(X6B-XBCH)-Offline       □     □     Wariable/Comment       □     □     Parameter       □     □     Basic Parameter       □     □     To Fmedded Parameter       □     □     To Fmedded Parameter                                                                                                    | 1<br>2<br>3<br>4<br>5 | Variable<br>_09_ERR<br>_09_RDV<br>_09_CH0_ACT<br>_09_CH0_BOUT<br>_09_CH0_BOUT<br>_09_CH0_TEMP | Type A<br>BIT<br>BIT<br>BIT<br>BIT<br>WORD | Device<br>U09.00.0<br>U09.00.F<br>U09.01.0<br>U09.01.4<br>U09.04 | Used<br>F<br>F<br>F<br>F | Comment<br>Temp. Measuring Option Board : Module Error<br>Temp. Measuring Option Board : Module Ready<br>Temp. Measuring Option Board : CHO Innut Disconne<br>Temp. Measuring Option Board : CHO Input Disconne<br>Temp. Measuring Option Board : CHO Temp. Value |
|                                                                                                    | 1<br>2<br>3<br>4<br>5 | Variable<br>_09_ERR<br>_09_R0V<br>_09_CH0_ACT<br>_09_CH0_ACT<br>_09_CH0_B0UT<br>_09_CH0_TEMP  | Type A<br>BIT<br>BIT<br>BIT<br>BIT<br>WORD | Device<br>U09.00.0<br>U09.00.F<br>U09.01.0<br>U09.01.4<br>U09.04 |                          | Comment<br>Temp, Measuring Option Board : Module Error<br>Temp, Measuring Option Board : Module Ready<br>Temp, Measuring Option Board : CHO Running<br>Temp, Measuring Option Board : CHO Input Disconne<br>Temp, Measuring Option Board : CHO Temp, Value        |
| □     □     □     NewPLC(X6B-XBCH)-Offline       □     □     NewPLC(X6B-XBCH)-Offline       □     □     Trainable/Comment       □     □     Trainable/Comment       □     □     Basic Parameter       □     □     Basic Parameter       □     □     □       □     □     □       □     □     □       □     □     □       □     □     □       □     □     □       □     □     □                                                                                                    | 1<br>2<br>3<br>4<br>5 | Variable<br>_09_ERR<br>_09_RDV<br>_09_CH0_ACT<br>_09_CH0_BOUT<br>_09_CH0_TEMP                 | Type A<br>BIT<br>BIT<br>BIT<br>BIT<br>WORD | Device<br>U09.00.0<br>U09.00.F<br>U09.01.0<br>U09.01.4<br>U09.04 | Used                     | Comment<br>Temp. Measuring Option Board : Module Error<br>Temp. Measuring Option Board : Module Ready<br>Temp. Measuring Option Board : CHO Running<br>Temp. Measuring Option Board : CHO Input Disconne<br>Temp. Measuring Option Board : CHO Temp. Value        |

#### (2) Save variables

(a) The contents of 'View Variable' can be saved as a text file.

- (b) Select [Edit] -> [Export to File].
- (c) The contents of 'View variable' are saved as a text file.

#### (3) View variables

Example in the XGB compact "E" type and "S" type are as follows.

(a) The example program of XG5000 is as shown below.

| 0 | U09.00.F U09.01.0 |  |      |                                       | MOV | U09.04 | D00000 |
|---|-------------------|--|------|---------------------------------------|-----|--------|--------|
|   |                   |  | <br> |                                       |     |        | END    |
| 4 |                   |  |      | · · · · · · · · · · · · · · · · · · · |     | <br>   |        |

(b) Select [View] -> [Variables]. The devices are changed into variables.

| _09_RDY | _09_CH0_AC<br>T |  |  | MOV | _09_CH0_TE<br>MP | D00000 |
|---------|-----------------|--|--|-----|------------------|--------|
| 4       |                 |  |  |     |                  | END    |

### (c) Select [View] -> [Devices/Variables]. Devices and variables are both displayed.

|   | U09.00.F U09.01.0       |  | <br> | MOV | U09.04           | D00000 |
|---|-------------------------|--|------|-----|------------------|--------|
| 0 | _O9_ŔDV _O9_ĊHO_AC<br>T |  |      |     | _09_CHO_TE<br>MP |        |
| 4 |                         |  |      |     |                  | END    |
| 4 |                         |  |      |     |                  |        |

٦

.

#### (d) Select [View] -> [Device/Comments]. Devices and comments are both displayed.

| U09.00.F                                                     | U09.01.0                                                  |  |  | MOV | U09.04                                                        | D00000 |
|--------------------------------------------------------------|-----------------------------------------------------------|--|--|-----|---------------------------------------------------------------|--------|
| Temp,<br>Measuring<br>Option<br>Board :<br>Module<br>O Ready | Temp.<br>Measuring<br>Option<br>Board :<br>CHO<br>Running |  |  |     | Temp.<br>Measuring<br>Option<br>Board :<br>CHO Temp.<br>Value |        |
| 4                                                            |                                                           |  |  |     |                                                               | END    |
|                                                              |                                                           |  |  |     |                                                               |        |

#### (e) For IEC type also, as shown in Fig. (a) ~ (d), you can look up variables with diversified options in the 'View' menu. The figure below is the case of an IEC type with which the 'View Device/Variables' option.

| LO | %UX0.9.15 %UX0.9.16<br> | EN ENO-                                         |
|----|-------------------------|-------------------------------------------------|
| L1 |                         | %UW0.9.4 - IN OUT- CH0_DATA<br>_09_AD0_<br>DATA |
| L2 |                         |                                                 |

# **11.14 Configuration and Function of Internal Memory**

Here describes configuration and function of internal memory.

### 11.14.1 Data I/O area

Data I/O area of RTD input option board is as shown below.

| Variable     | Type                                    | D                  | evice     | Description       | R/W | Signal direction         |  |
|--------------|-----------------------------------------|--------------------|-----------|-------------------|-----|--------------------------|--|
|              | .,,,,,,,,,,,,,,,,,,,,,,,,,,,,,,,,,,,,,, | XBC                | IEC       | Decemption        |     |                          |  |
| _0y_ERR      | Bit                                     | U0y.00.0           | %UX0.y.0  | Module error      | R   |                          |  |
| _0y_RDY      | Bit                                     | U0y.00.F %UX0.y.15 |           | Module Ready      | R   |                          |  |
| _0y_CH0_ACT  | Bit                                     | U0y.01.0 %UX0.y.16 |           | CH0 running       | R   | Option $\rightarrow$ CPU |  |
| _0y_CH0_BOUT | Bit                                     | U0y.01.4           | %UX0.y.20 | CH0 disconnection | R   | Option $\rightarrow$ CPU |  |
| _0y_CH0_TEMP | Word                                    | U0y.04             | %UW0.y.4  | CH0 temp. value   | R   | Option $\rightarrow$ CPU |  |

- In the device allocation, the small letter 'y' is the No. of the slot where the module is installed.

- For example, to read the 'CH0 Temperature Value' of the RTD module installed in the slot 9, write in U09.05. (%UW0.9.4 for IEC types)

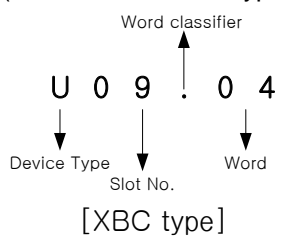

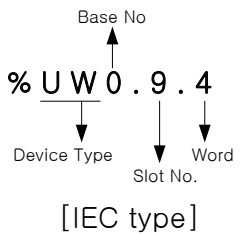

### Chapter 11 RTD Input Option (XBO-RD01A)

- (1) Module ready/error flag (() is for IEC types, y: slot No.)
  - (a) U0x.00.F: It will be ON when PLC CPU is powered or reset with A/D conversion ready to process A/D conversion.
- (b) U0x.00.0: It is a flag to display the error status of A/D conversion option board.

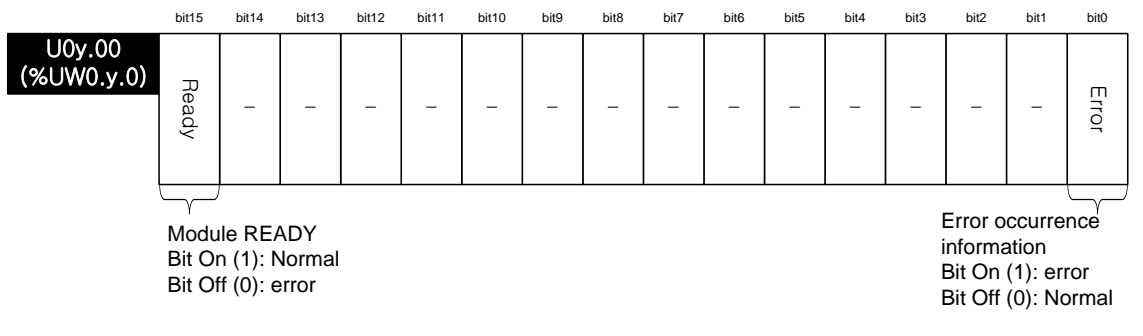

(2) Channel run, stop information / channel disconnection information flag It displays which channel is being used. ( ( ) is for IEC types, y: slot No.)

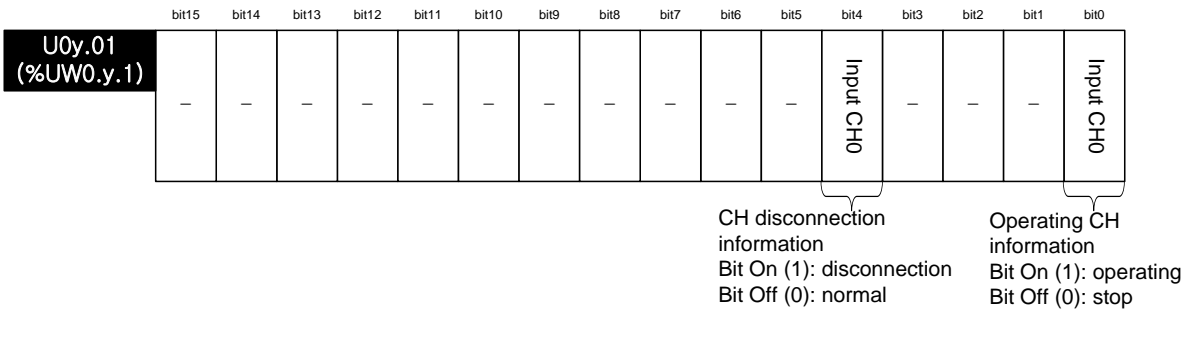

(3) Temperature value ( ( ) is for IEC types, y: slot No.)It displays current temperature value. Its form is temperature value ×10.

|                      | bit15 | bit14 | bit13 | bit12 | bit11 | bit10 | bit9  | bit8   | bit7    | bit6    | bit5 | bit4 | bit3 | bit2 | bit1 | bit0 |
|----------------------|-------|-------|-------|-------|-------|-------|-------|--------|---------|---------|------|------|------|------|------|------|
| U0y.04<br>(%UW0.y.4) |       |       |       |       |       | C     | H0 RT | D Terr | nperatu | ure Val | ue   |      |      |      |      |      |

Γ

**11.14.2 Operation parameter setting area** Operation parameter setting areas of RTD input option board are as follows.

| Memory<br>address | Contents                             | Setting value                                                            | R/W | Instruction |
|-------------------|--------------------------------------|--------------------------------------------------------------------------|-----|-------------|
| 0                 | Channel<br>enable/disable<br>setting | CH status setting<br>0: Stop<br>1: Run                                   | R/W |             |
| 1                 | sensor type setting                  | Input range setting<br>0: PT100<br>1: JPT100                             | R/W | PUT/GET     |
| 5                 | Temperature display<br>unit setting  | Data type setting<br>0: Celsius<br>1: Fahrenheit                         | R/W |             |
| 6                 | disconnection<br>information         | 0: Normal<br>1: Disconnection                                            | R   | GET         |
| 14                | Count average value                  | 0 or 2~64,000                                                            | R/W | PUT<br>GET  |
| 15                | Error information                    | 100: sensor type setting error<br>300: count average value setting error | R   | GET         |

- (1) Run channel setting (address 0)
  - (a) You can enable/disable the RTD input option board
  - (b) If Run channel is not specified, all channels will be stop status.
  - (c) When using Put instruction, Channel Status address is as follows

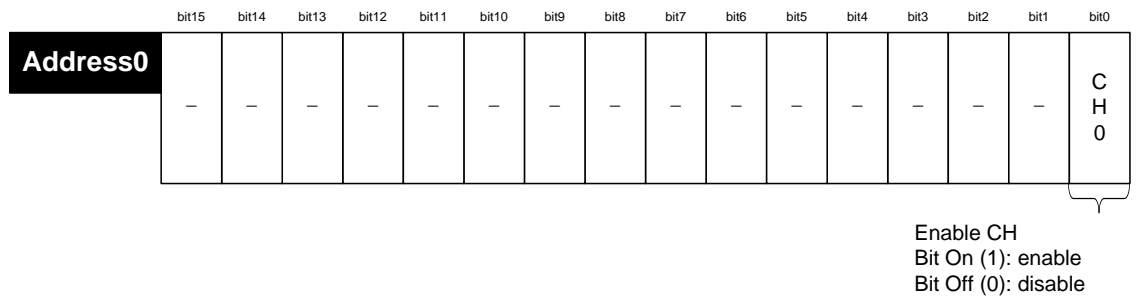

- (d) Vales set in B1 ~ B15 are ignored.
- (e) This area shows the same results with "Channel status" in I/O parameter setting window.
- (2) Sensor type setting (address 1)
  - (a) Sets sensor type with the following code.

| Word | Sensor type |
|------|-------------|
| 0    | PT100       |
| 1    | JPT100      |

- (b) When input value is larger than 2, 0 (PT100 type) is selected by force.
- (c) In case of using PUT instruction, Sensor Type Setting Area is as follows.

|          | bit15 | bit14 | bit13 | bit12 | bit11 | bit10 | bit9  | bit8   | bit7   | bit6   | bit5 | bit4 | bit3 | bit2   | bit1    | bit0 |
|----------|-------|-------|-------|-------|-------|-------|-------|--------|--------|--------|------|------|------|--------|---------|------|
| Address1 |       |       |       |       |       |       | Ch0 s | sensor | type s | etting |      |      |      |        |         |      |
|          |       |       |       |       |       |       |       |        |        |        |      |      | Sen  | sor ty | pe sett | ing  |

0: PT100 1: JPT 100

(3) Setting temperature display unit (address 5)

|  | (a) Sets ten | np. display unit | with the following code. |
|--|--------------|------------------|--------------------------|
|--|--------------|------------------|--------------------------|

| Bit | Temp. display unit |
|-----|--------------------|
| 0   | Celsius            |
| 1   | Fahrenheit         |

(b) When input value is larger than 2, 0 (Celsius) is selected by force.

(c) In case of using PUT instruction, Output Data Type Area is as follows.

|          | bit15 | bit14 | bit13 | bit12 | bit11 | bit10 | bit9 | bit8 | bit7 | bit6 | bit5 | bit4 | bit3 | bit2 | bit1 | bit0   |
|----------|-------|-------|-------|-------|-------|-------|------|------|------|------|------|------|------|------|------|--------|
| Address5 |       |       |       |       |       |       |      |      |      |      |      |      |      |      |      | с      |
|          | -     | -     | _     | -     | -     | -     | -    | _    | _    | -    | -    | -    | -    | -    | _    | Н<br>0 |
|          |       |       |       |       |       |       |      |      |      |      |      |      |      |      |      | $\neg$ |

Temp. unit setting Bit Off(0): Celsius Bit On(1): Fahrenheit

- (4) Disconnection information (address 6)
  - (a) Displays disconnection information of channel.
  - (b) In case of using GET instruction, Disconnection Information address is as follows.

|          | bit15 | bit14 | bit13 | bit12 | bit11   | bit10   | bit9    | bit8   | bit7     | bit6   | bit5    | bit4   | bit3  | bit2 | bit1 | bit0 |
|----------|-------|-------|-------|-------|---------|---------|---------|--------|----------|--------|---------|--------|-------|------|------|------|
| Address6 |       |       |       | CHO   | ) disco | nnectio | on info | rmatio | n (0: no | ormal, | 1: disc | connec | tion) |      |      |      |

- (5) Count average value setting (address 14)
  - (a) Count average value should be 0 or 2~64000.
  - (b) If count average value is set as 0, averaging process is not applied and sampling-processed temperature value is outputted.
  - (c) When count average value is larger than 64001, 0 (Averaging disabled) is selected by force
  - (d) In case of using PUT instruction, Count Average Value Setting address is as follows.

|           | bit15 | bit14 | bit13 | bit12 | bit11 | bit10  | bit9    | bit8    | bit7    | bit6     | bit5   | bit4 | bit3 | bit2 | bit1 | bit0 |
|-----------|-------|-------|-------|-------|-------|--------|---------|---------|---------|----------|--------|------|------|------|------|------|
| Address14 |       |       |       |       | С     | Η0 coι | unt ave | erage s | setting | : 0 or 2 | ~64,00 | 00   |      |      |      |      |

- (6) Error information (address 15)
  - (a) Saves error code detected at setup (in case of setup by the program)
  - (b) Setting error is canceled when invalid setting is corrected by resetting
  - (c) In case of GET instruction, setting error information address is as follows.

bit15 bit14 bit13 bit12 bit11 bit10 bit9 bit8 bit7 bit6 bit5 bit4 bit3 bit2 bit1 bit0

| Address15 | CH0 setup error information |
|-----------|-----------------------------|
|           |                             |

| Туре  | Error<br>code | Description                                  | Priority | Remark |
|-------|---------------|----------------------------------------------|----------|--------|
| Setup | 100           | Input sensor type setting error              | 1        |        |
| error | 300           | Input count average value rage setting error | 2        | -      |

# 11.15 Example Program

- Here describes how to specify the operation condition of RTD input option board.
- RTD input option board is installed on slot 9.
- Initial setting value is saved in internal memory of module with one input.
- The following program is an example to read temperature value and disconnection information.

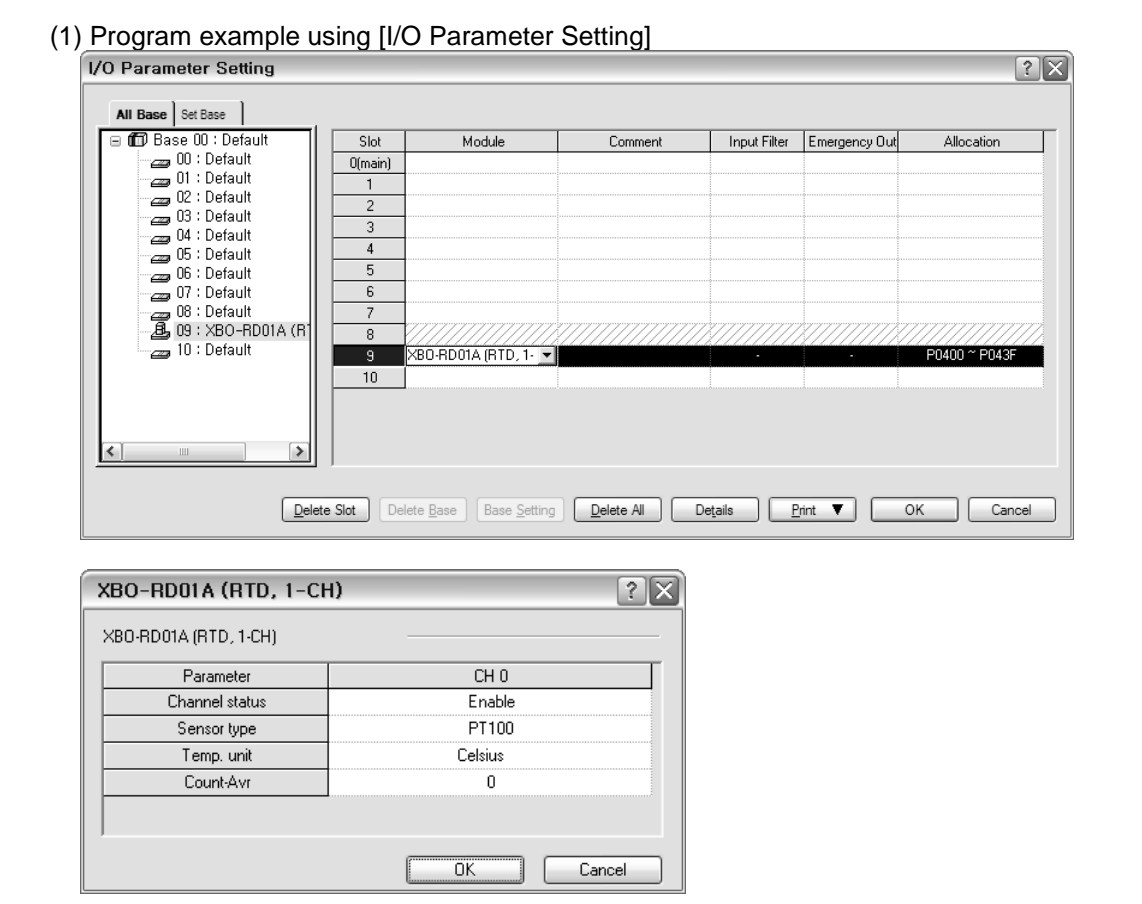

| U09.01.0                                                  | U09.01.4                                                              |                                                                                                    |                                                                                                    | MOV                                                                                                    | U09.04                                                                                                    | D00000                                                                                                    |
|-----------------------------------------------------------|-----------------------------------------------------------------------|----------------------------------------------------------------------------------------------------|----------------------------------------------------------------------------------------------------|----------------------------------------------------------------------------------------------------|----------------------------------------------------------------------------------------------------|----------------------------------------------------------------------------------------------------|
| Temp.<br>Measuring<br>Option<br>Board :<br>CHO<br>Running | Temp,<br>Temp,<br>Option<br>Board :<br>CHO Input<br>Disconnect<br>ion |                                                                                                    |                                                                                                    |                                                                                                    | Temp.<br>Measuring<br>Option<br>Board :<br>CHO Temp.<br>Value                                                                     |                                                                                                    |
|                                                           |                                                                       | GET                                                                                                    | 9                                                                                                    | 6                                                                                                    | M0000                                                                                                    | 1                                                                                                    |
|                                                           |                                                                       |                                                                                                    |                                                                                                    | 1                                                                                                    |                                                                                                    |                                                                                                    |
|                                                           | U09.01.0<br>Temp.<br>Measuring<br>Option<br>Board :<br>CHO<br>Running | U09.01.0 U09.01.4<br>Temp. Temp.<br>Measuring Measuring<br>Option<br>Board : Board :<br>CHD CHD Input<br>Running Disconnect<br>ion | U09.01.0 U09.01.4<br>Temp, Temp,<br>Measuring Measuring Option<br>Board : Board :<br>CHO CHO Input<br>Running Disconnect<br>ion | U09.01.0 U09.01.4<br>Temp, Temp,<br>Measuring Measuring Option<br>Board : Board :<br>CHO CHO Input<br>Running Disconnect<br>ion<br>GET 9 | U09.01.0 U09.01.4 MOV<br>Temp, Temp,<br>Measuring Option<br>Board : Board :<br>CHO CHO Input<br>Running Disconnect<br>ion BET 9 6 | U09.01.0     U09.01.4       Temp.     Temp.       Measuring     Option       Option     Option       Board :     CH0 Input       CH0 Input     CH0 Temp.       Running     Disconnect       ion     6ET |

Moving channel 0 temp. value to D0 area

Moving channel 0 disconnection information to M0

### (2) Program example using PUT/GET command

Γ

| F0009C     |                                                            |                                                           |                                                                           |     |   |     |                                                               | P00001 |
|------------|------------------------------------------------------------|-----------------------------------------------------------|---------------------------------------------------------------------------|-----|---|-----|---------------------------------------------------------------|--------|
| 1 scan OFF |                                                            | :<br>:<br>:                                               |                                                                           |     |   |     |                                                               |        |
| -          |                                                            |                                                           |                                                                           | PUT | 9 | 0   | h0001                                                         | 1      |
|            |                                                            |                                                           |                                                                           | PUT | 9 | 1   | h0000                                                         | 1      |
|            |                                                            |                                                           |                                                                           | PUT | 9 | 5   | h0000                                                         | 1      |
|            |                                                            |                                                           |                                                                           | PUT | 9 | 14  | h0000                                                         | 1      |
| P00001     | U09.00.F                                                   | U09.01.0                                                  | U09.01.4                                                                  |     |   | MOV | U09.04                                                        | D00000 |
|            | Temp.<br>Measuring<br>Option<br>Board :<br>Module<br>Ready | Temp.<br>Measuring<br>Option<br>Board :<br>CHO<br>Running | Temp.<br>Measuring<br>Option<br>Board :<br>CHO Input<br>Disconnect<br>ion |     |   |     | Temp.<br>Measuring<br>Option<br>Board :<br>CHO Temp.<br>Value |        |
|            |                                                            |                                                           |                                                                           | GET | 9 | 6   | M0000                                                         | 1      |
|            |                                                            |                                                           |                                                                           |     |   |     |                                                               |        |

CH Enable

Sensor type (PT100)

Temperature unit (Celsius)

Count average value setting

Moving channel 0 temp. value to D0

Moving channel 0 disconnection information to M0

### **11.16 Troubleshooting**

Describes troubleshooting about the problem that occurs during using RTD input option board

#### 11. 16.1 Troubleshooting

(1) Temperature conversion value is not normal.

| Temperature conversion value is not normal                            |                                                        |
|-----------------------------------------------------------------------|--------------------------------------------------------|
|                                                                       |                                                        |
| Installation is correct                                               | F                                                      |
| No<br>Yes                                                             | Install the option board correctly.                    |
| FG ground is normal                                                   |                                                        |
| No<br>Yes                                                             | Execute FG ground properly referring to user<br>manual |
| Wiring is normal                                                      |                                                        |
| No<br>Yes                                                             | Wire properly referring to user manual                 |
| Parameter setting is normal.<br>(Channel status, sensor type setting) |                                                        |
| No<br>Yes                                                             | Set parameter properly referring to user manual.       |
| Contact the nearest agency or LS branch office.                       |                                                        |

### 11.16.2 Stats check of RTD input option board through XG5000 system monitor

Module type, module information, O/S version and module status of RTD input module can be checked through XG5000 system monitoring function.

#### (1) Execution sequence

Two routes are available for the execution.

- (a) [Monitor] -> [System Monitoring] -> And on the module screen, click the right mouse button to display [Module Information].
- (b) [Monitor] -> [System Monitoring] -> And Double-click the module screen.

#### (2) Module information

- (a) Module type: shows the information of the module presently installed.
- (b) Module information: shows the O/S version information of module.
- (c) O/S version: shows the O/S prepared date of module.
- (d) Module status: shows the present error code.

Г

LSELECTRIC | 11-28

# 12.1 Setting sequence before operation

### Setting sequence before operation

Before using the thermocouple input module, follow steps below.

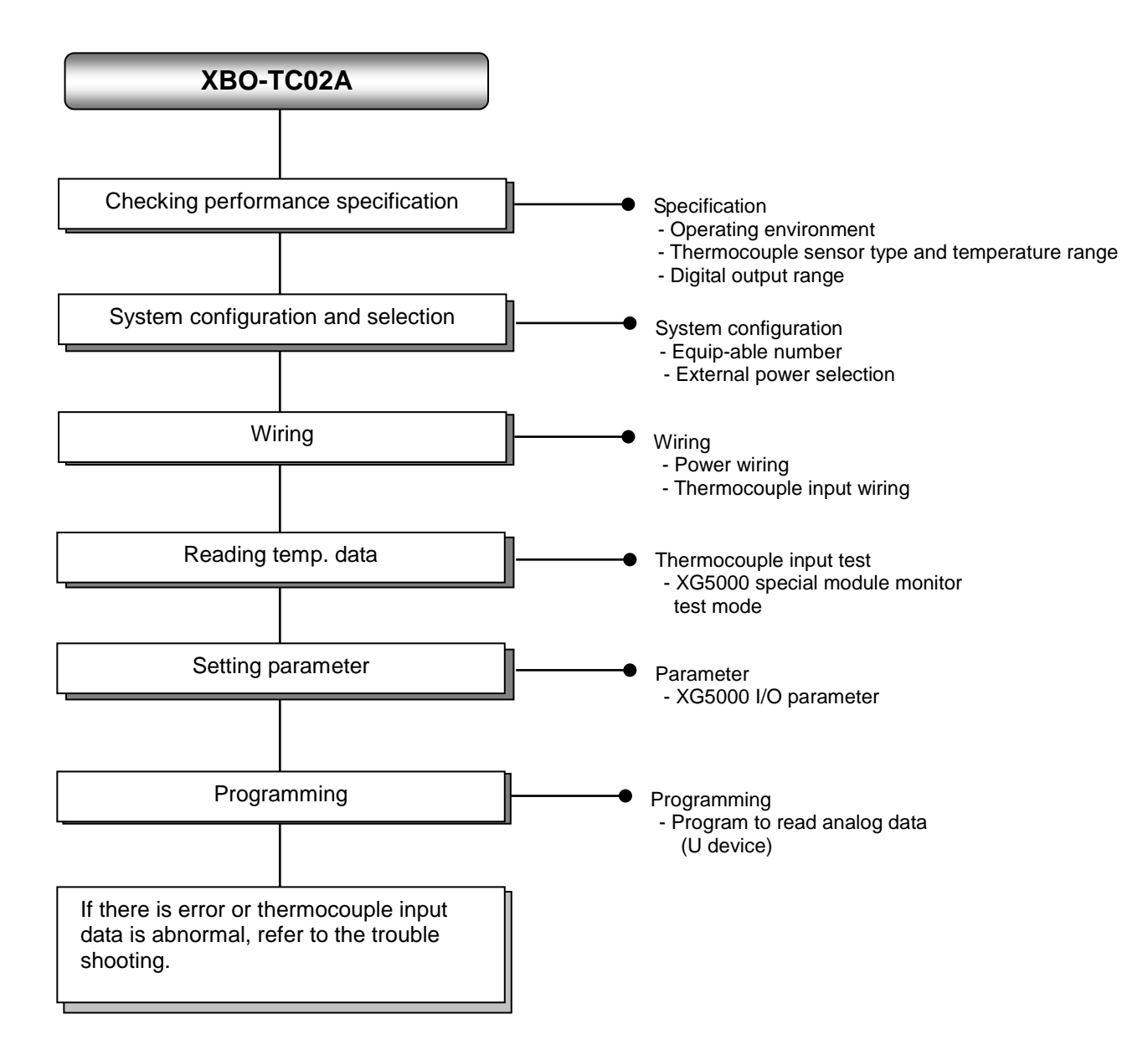

# 12.2 Specification

Г

# 12.2.1 General specification

General specifications of thermocouple input option module are as follows.

| No. | ltem                   |                                                                                          |                                         | Related specifications     |                        |                                        |                                   |  |  |  |  |
|-----|------------------------|------------------------------------------------------------------------------------------|-----------------------------------------|----------------------------|------------------------|----------------------------------------|-----------------------------------|--|--|--|--|
| 1   | Ambient<br>temperature |                                                                                          |                                         | 0°C ~-                     | <b>⊦55</b> ℃           |                                        | -                                 |  |  |  |  |
| 2   | Storage<br>temperature |                                                                                          |                                         | <b>-25</b> ℃~              | + <b>70</b> ℃          |                                        | -                                 |  |  |  |  |
| 3   | Ambient<br>humidity    |                                                                                          | ł                                       | 5 ~ 95%RH (No              | on-condensing)         |                                        | -                                 |  |  |  |  |
| 4   | Storage humidity       |                                                                                          | -                                       |                            |                        |                                        |                                   |  |  |  |  |
|     |                        |                                                                                          | Occasional vibration -                  |                            |                        |                                        |                                   |  |  |  |  |
|     |                        | Frequency                                                                                | Ac                                      | celeration                 | Amplitude              | How many times                         | -                                 |  |  |  |  |
|     |                        | 5 ≤ f < 8.4 ⊞                                                                            | Z                                       | -                          | 3.5 mm                 |                                        |                                   |  |  |  |  |
| _   | Vibration              | 8.4 ≤ f ≤ 150                                                                            | Hz 9.8                                  | 8 m/s² (1G)                | -                      |                                        |                                   |  |  |  |  |
| 5   | resistance             |                                                                                          | For conti                               | nuous vibratio             | n                      | 10 times each                          | IEC61131-2                        |  |  |  |  |
|     |                        | Frequency                                                                                | Ac                                      | celeration                 | Amplitude              | directions<br>(X, Y and Z)             |                                   |  |  |  |  |
|     |                        | 5 ≤ f < 8.4 ⊞                                                                            | Z                                       | -                          | 1.75 mm                |                                        |                                   |  |  |  |  |
|     |                        | 8.4 ≤ f ≤ 150 J                                                                          | Hz 4.9                                  | m/s² (0.5G)                | -                      |                                        |                                   |  |  |  |  |
| 6   | Shock resistance       | <ul> <li>Peak acceleratio</li> <li>Duration: 11ms</li> <li>Half-sine, 3 times</li> </ul> | n: 147 m/s <sup>2</sup><br>s each direo | ²(15G)<br>ction per each a | ixis                   |                                        | IEC61131-2                        |  |  |  |  |
|     |                        | Square wave                                                                              |                                         |                            | AC: ± 1,500V           |                                        |                                   |  |  |  |  |
|     |                        | Impulse noise                                                                            |                                         |                            | DC: ± 900V             |                                        | LSIS standard                     |  |  |  |  |
|     |                        | Electrostatic<br>discharge                                                               |                                         | Voltage :                  | 4kV (contact discl     | harging)                               | IEC 61131-2,<br>IEC 61000-4-<br>2 |  |  |  |  |
| 7   | Noise resistance       | Radiated<br>electromagnetic<br>field noise                                               |                                         | 80 ~ 1,000 MHz, 10V/m      |                        |                                        |                                   |  |  |  |  |
|     |                        | Fast transient                                                                           | Segment                                 | Power supply module        | v Digital/an<br>commun | alog input/output<br>ication interface | IEC 61131-2,<br>IEC 61000-4-      |  |  |  |  |
|     |                        |                                                                                          | Voltage 2kV 1kV                         |                            |                        |                                        | 4                                 |  |  |  |  |
| 8   | Environment            |                                                                                          | -                                       |                            |                        |                                        |                                   |  |  |  |  |
| 9   | Altitude               |                                                                                          | -                                       |                            |                        |                                        |                                   |  |  |  |  |
| 10  | Pollution degree       |                                                                                          | -                                       |                            |                        |                                        |                                   |  |  |  |  |
| 11  | Cooling                |                                                                                          | Air-cooling                             |                            |                        |                                        |                                   |  |  |  |  |

# 12.2.2 Performance Specification

Performance specifications are as follows

|                          | Items               | Specification                                                                                       |  |  |  |  |  |
|--------------------------|---------------------|----------------------------------------------------------------------------------------------------|--|--|--|--|--|
| Number of input          | channel             | 2 channels                                                                                          |  |  |  |  |  |
| Type of input ser        | nsor                | Thermocouple K / J type<br>(JIS C1602-1995)                                                         |  |  |  |  |  |
| Range of input           | K type sensor       | -200.0℃ ~ 1300.0℃ (-328.0°F ~ 2372.0°F)                                                             |  |  |  |  |  |
| temperature              | J type sensor       | -200.0℃ ~ 1200.0℃ (-328.0°F ~ 2192.0°F)                                                             |  |  |  |  |  |
| Digital output           | Temp. display unit  | 16 bit binary data<br>Displaying down to one decimal place<br>(K, J, type: 0.1℃)                    |  |  |  |  |  |
|                          | Accuracy            | ±1.0% or less                                                                                       |  |  |  |  |  |
| Cor                      | version speed       | 50ms/2chanelles -note1)                                                                             |  |  |  |  |  |
| Reference                | Auto compens        | ation by RJC sensing (Thermistor)                                                                   |  |  |  |  |  |
| junction<br>compensation | Compensation amount | ±1.0℃                                                                                               |  |  |  |  |  |
| Additional               | Average process     | Count averaging                                                                                     |  |  |  |  |  |
| function                 | Alarm               | Input disconnection detection                                                                       |  |  |  |  |  |
| Warming-up time          |                     | 15 min or above – note2)                                                                            |  |  |  |  |  |
| Insulation method        |                     | Non-insulation between input channels<br>Non-insulation between input terminal and PLC<br>main unit |  |  |  |  |  |
| I/O terminal             |                     | 5-point terminal block                                                                              |  |  |  |  |  |
| Supply power             |                     | Internal 5V                                                                                         |  |  |  |  |  |
| I/O occupied poi         | nts                 | Fixed type: 64 points                                                                               |  |  |  |  |  |
| Consumption cu           | rrent(Internal)     | 50 mA                                                                                               |  |  |  |  |  |
| Weight                   |                     | 20g                                                                                                 |  |  |  |  |  |

Note1) Conversion speed can be delayed because of scan delay per channel by XGB main unit Note2) Warming-up time: for stability of measured temperature, 15 min is necessary after power is on.

- In order to use analog input option board, the following version is needed.

| Main Unit   | Version         |
|-------------|-----------------|
| XBC E type  | V1.1 or above   |
| XBC S type  | V1.1 or above   |
| XBC SU type | V1.0 or above   |
| XEC E type  | V1.0 or above   |
| XEC SU type | V1.0 or above   |
| XG5000      | V.3.61 or above |

# 12.3 Name and Function of Each Part

Describes name and function of each part

Г

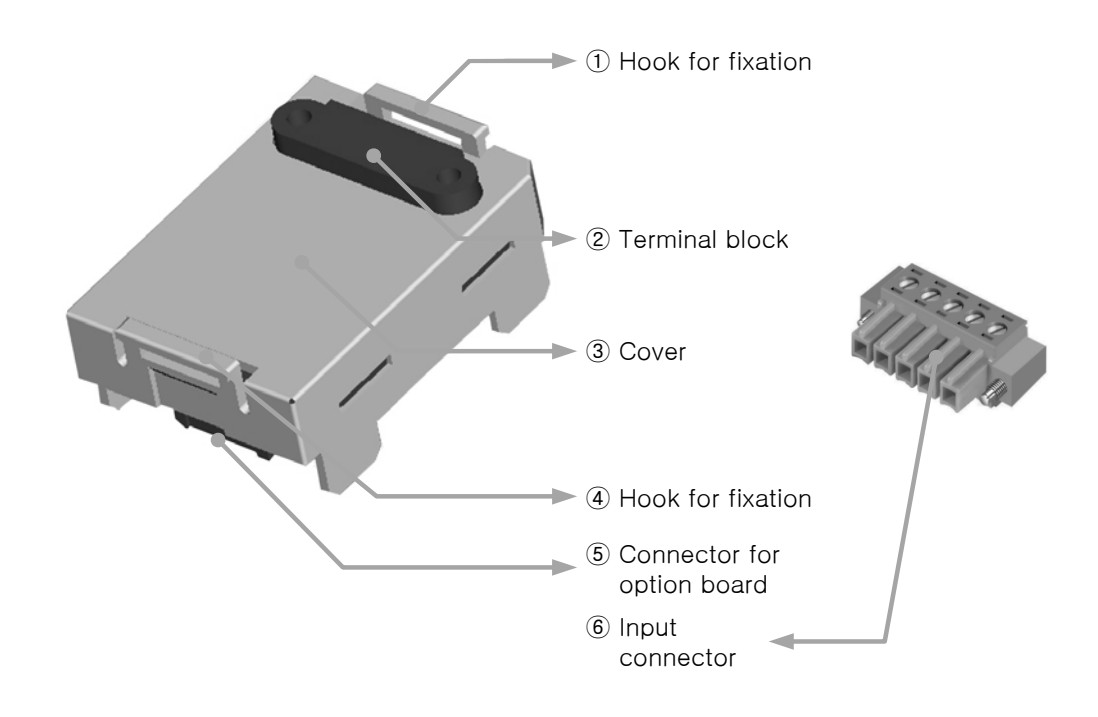

| No. | Name                          | Description                                                                                  |
|-----|-------------------------------|----------------------------------------------------------------------------------------------|
| 14  | Hook for fixation             | Hook for fixing the option board to main unit                                                |
| 2   | Terminal block                | <ul> <li>Wiring terminal block to connect with external device<br/>(Analog input)</li> </ul> |
| 3   | Cover                         | ► Option board cover                                                                         |
| (5) | Connector for option<br>board | Connection connector for connecting the option board to the main<br>unit                     |
| 6   | Input connector               | Wiring connector for connecting with the external device                                     |

## 12.4 Characteristic of Thermocouple Temperature Conversion

Thermocouple input module connect 2 kinds of thermocouple directly, input characteristic are as described below.

```
(1) Thermocouple K (JIS C1602-1995): -200 ℃(-5891 𝒫) ~ 1300 ℃(52410 𝒫)
```

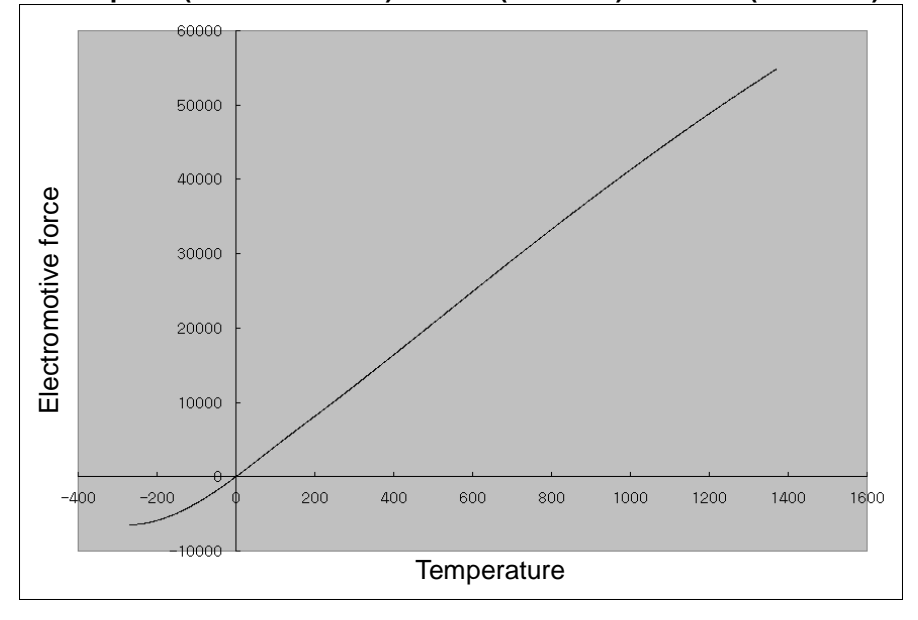

(2) Thermocouple J (JIS C1602-1995): -200 ℃(-7890 Å) ~ 1200 ℃(69553 Å)

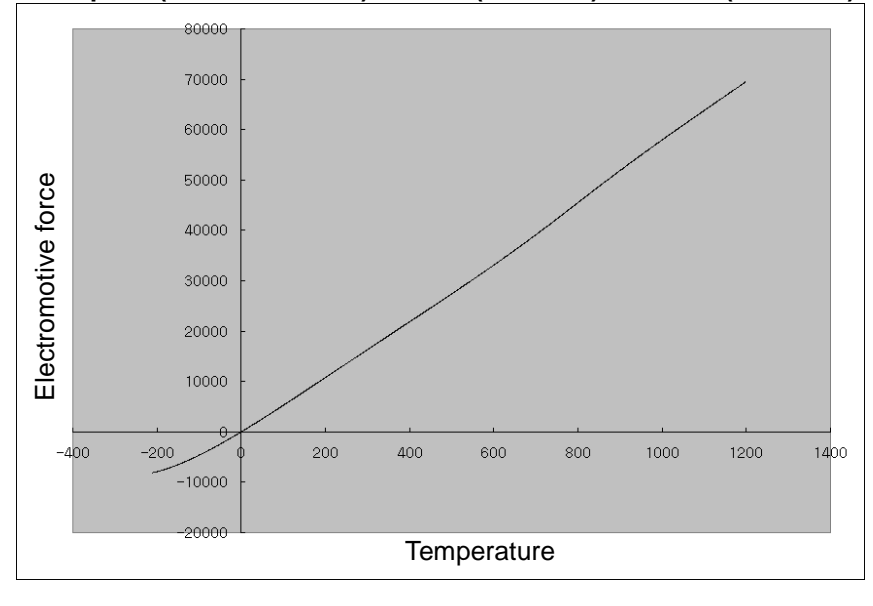

#### Remark

Thermocouple characteristics: thermocouple sensor measures temperature by using fine voltage (electromotive force), which occurs when applying temperature gradient to a junction between two different metals.

The temperature-electromotive force relation specification of normal thermocouple sensor provides the electromotive force, which is measured when a sensor's measuring point is at  $O^{\circ}C$ . On that account, when measuring temperature by using thermocouple sensor, cold junction compensation (reference junction compensation, RJC) is used. (built-in function of temperature measuring module).

# 12.5 Accuracy

|                      |                                     |                                 | Accuracy - note1)              |                                                                         |              |
|----------------------|-------------------------------------|---------------------------------|--------------------------------|-------------------------------------------------------------------------|--------------|
| Thermocouple<br>type | Measurement<br>temperature<br>range | Indication temperature<br>range | Normal<br>temperature<br>(25℃) | Operating           temperature -           note2)           (0℃ ~ 55℃) | Resolution   |
| К                    | -200.0℃ ~                           | -200.0℃ ~ 0.0℃                  | ±15.0℃                         |                                                                         | <b>0.2</b> ℃ |
|                      | <b>1300.0</b> ℃                     | 0.0℃ ~ 1300.0℃                  |                                |                                                                         | <b>0.1</b> ℃ |
| J                    | -200.0℃ ~                           | <b>-200.0℃ ~ -100.0℃</b>        | ±14.0℃                         |                                                                         | <b>0.2</b> ℃ |
|                      | <b>1200.0</b> ℃                     | -100.0℃ ~ 1200.0℃               |                                |                                                                         | <b>0.1</b> ℃ |

Accuracy / Resolution are as follows according to ambient temperature

Note1) Total accuracy (normal temp.) = accuracy (normal temp.) + cold junction compensation accuracy =  $\pm$ (full scale X 0.2% + 1.0°C)

Cold junction compensation accuracy =  $\pm 1.0$  °C

Note2) Temp. coefficient: ±100 ppm/°C

(1) When ambient temp. is normal ( $25 \pm 5$  °C): within the  $\pm 1\%$  of entire measurement temp. range

(2) When ambient temp. is operating temp. (0 ~ 55  $^\circ \!\!\! C$  ): within the ±1% of measurement temp. range

Ex.) When K type thermocouple is used and ambient temperature is normal. In case of measuring 1000°C temperature, output range of conversion data is 1000°C - [{1300 - (-200)} x 1 %] - 1 ~ 1000°C + [{1300 - (-200)} x 1%] + 1 namely, 984.0 ~ 1016.0 [°C] 입니다.

#### Note

- (1) For stabilization of measurement temperature, warming-up time more than 15 min. is necessary, after restart.
- (2) If ambient temperature changes rapidly, measurement temperature may change temporally. Keep the ambient temperature steady for stabilization of measuring temperature.
- (3) If wind of the cooling pan contacts with module directly in the panel, accuracy decreases. Do not contact with wind directly.
# 12.6 Conversion speed

#### 12.6.1 Conversion speed function

- (1) Conversion speed: 50ms/2Ch
- (2) Sequential process method

The next channel is converted after conversion of one channel is completed.

- (Run/Stop of the respective channels can be set independently.)
- (3) Concept of conversion time

The time taken to convert the temperature from terminal block to digital value and save it at internal memory

 $\therefore$  Processing time = less than 50ms + 6 x scan time

Example) PLC average scan time: 1 ms When using all channels: conversion time = 50ms+6 X1ms = 56 ms

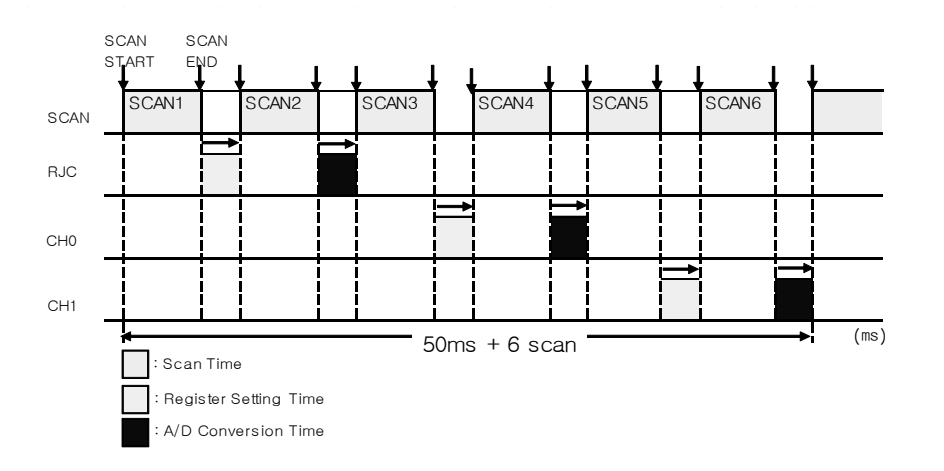

# 12.7 Conversion speed

#### 12.6.1 Temperature Display function

(1) The input temperature is converted to digital value down to the one decimal place.

Ex.) If the detected temperature is  $123.4^{\circ}$ C, its converted value to be saved to the internal memory will be 1234.

(2) Temperature can be converted to Celsius or Fahrenheit scale temperature value as desired.

Ex) If Pt100 sensor is used, the temperature of  $100.0^{\circ}$ C can be converted to 2120 when Fahrenheit scale is used.

• Conversion °C to °F,  $F = \frac{9}{5}C + 32$ 

• Conversion °F to °C,  $C = \frac{5}{9}(F - 32)$ 

(3) temperature input ranges of sensor are as follows;

- •K Type: -200.0 ~ 1300.0°C (-328.0°F ~ 2372.0°F)
- J Type:  $-200.0 \sim 1200.0^{\circ}$ C ( $-328.0^{\circ}$ F  $\sim 2192.0^{\circ}$ F)

# 12.8 Disconnection detection

ſ

### **12.8.1 Disconnection detection function**

Thermocouple input module has a function that detects the disconnection and displays it. That the module detects and displays disconnection means that the following cabling path would have partially bad connection, which requires taking measures

- (1) If disconnection occurs between thermocouple or compensating cable and module, it generates error code.
- (2) Disconnection can be detected by channels. However, it is available for the only channel(s) designated for operation.

| Thermocouple connection status | Channel run | Disconnection flag |
|--------------------------------|-------------|--------------------|
| Normal                         | Run         | Off                |
| normai                         | Stop        | Off                |
| Thermocouple<br>disconnection  | Run         | On                 |
|                                | Stop        | Off                |

(3) In case disconnection occurs, disconnection flag of each channel will be turned on and in case disconnection is canceled, it will be turned off.

| Disconnection flag | Contents            |
|--------------------|---------------------|
| U0y.01.4           | Ch. 0 disconnection |
| U0y.01.5           | Ch. 1 disconnection |

(4) When disconnection occurs, the min value among indication temperatures is displayed

| Туре   | Displayed temperature in case of<br>disconnection |  |
|--------|---------------------------------------------------|--|
| K type | -250.0℃                                           |  |
| J type | -210.0℃                                           |  |

# 12.9 Disconnection detection

## 12.9.1 Average function

#### (1) Count average

It accumulates temperature conversion values of a selected channel as many as average value and displays the average of the total sum in digital data

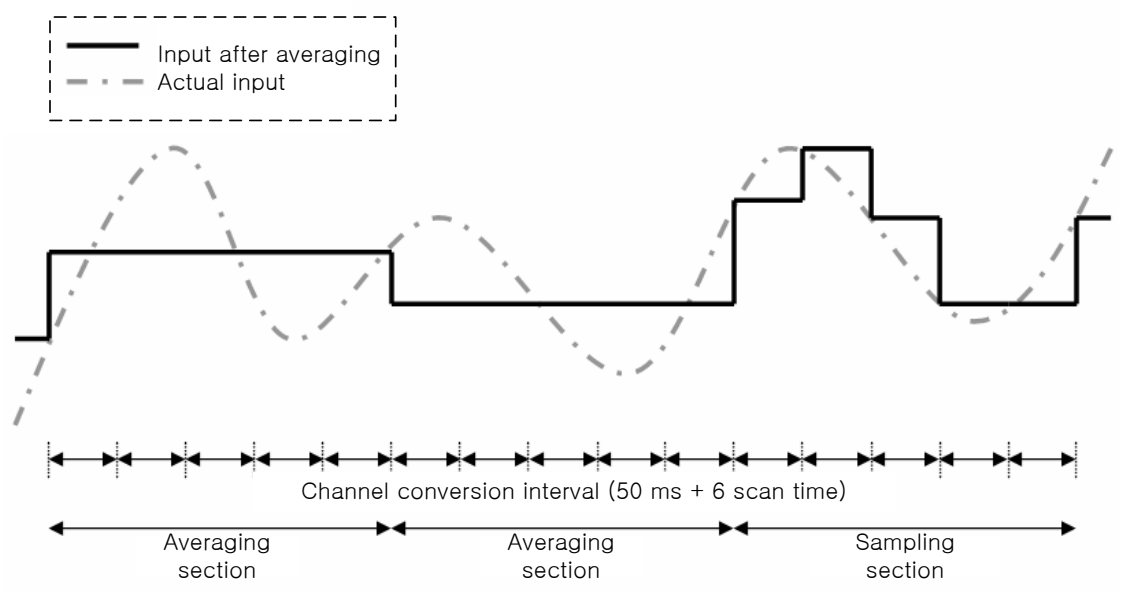

- Setting range = 2 ~ 64000 [times]

- Averaging interval is calculated according to the number of channel used
- Averaging interval[ms] = Averaging count x (50ms + 6 scan time)

#### Remark

(1) Averaging interval varies according to change of scan time.

# 12.10 Disconnection detection

## 12.10.1 Installation environment

Attention should be paid to the followings in order to secure the reliance and stability of the system.

- (1) Environmental Conditions
  - (a) Install on a water-proof and dust-proof control board.
  - (b) Place free of continuous impact or vibration.
  - (c) Place not directly exposed to direct sunrays.
  - (d) Place where dew does not form due to rapid temperature change.
  - (e) Place where ambient temperature is maintained between 0 55 °C.

#### (2) Installation Construction

- (a) In case of screw hole processing or wiring construction, wiring dregs should not go into PLC.
- (b) Install on a position easy to access.
- (c) Should not install on the same panel which high voltage device is installed on.
- (d) It should be 50mm and longer distant from duct and modules.
- (e) Should ground in the environment where is not interrupted from noise.
- (f) Install not to contact with cooling pan in the panel
- (3) Cautions in handling
  - It describes caution in handling from unpacking module to installation.
  - (a) Do not fall or apply excessive impact on it.
  - (b) Never attempt to separate PCB from the case.
  - (c) Make sure that any impurities including wiring dregs should not go into the upper part of module during wiring work.

# 12.10.2 Wiring

- (1) Cautions in wiring
  - (a) Do not place AC power line close to the AUX signal line of the module. To avoid surge or induced noise occurring from AC, make sure to leave a proper space.
  - (b) Cable should be selected by considering ambient temperature and allowable current and the specification of cable should be as follows.

| Cable specification                                     |  |  |
|---------------------------------------------------------|--|--|
| Lower limit Upper limit                                 |  |  |
| 0.18mm <sup>2</sup> (AWG24) 1.5 mm <sup>2</sup> (AWG16) |  |  |

- (c) If cable is placed too close to any heating device or materials or if it directly contacts oil and similar materials for a long time, it may cause short-circuit, resulting in breakdown and malfunction.
- (d) Check the polarities during terminal strip wiring
- (e) Wiring with high voltage cable or power line may cause induction problem, causing malfunction or trouble.
- (f) External DC24V power should be same with power of XGB. If external DC24 V power of thermocouple input module is turned on/off while power of XGB main unit is on, temperature input value may have an error.
- (g) Thermocouple input module may use 4 types of thermocouple sensors. (K / J / T / R)

#### (2) Terminal array

Terminal array of thermocouple input module is as follows.

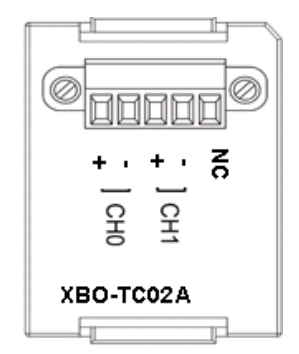

| Signal<br>name | Purpose                       |  |
|----------------|-------------------------------|--|
| CH0 +          | Channel O thermosourole input |  |
| CH0 -          |                               |  |
| CH1 +          | Channel 1 thermosourle input  |  |
| CH1 -          |                               |  |
| NC             | Not used                      |  |

#### (3) Wiring example

Thermocouple can be connected with module directly. If point where temperature is measured is far from the module, use the compensating cable to connect

(The compensating cables are different according to thermocouple type. For more information about the compensating cable, contact the producer of thermocouple.)

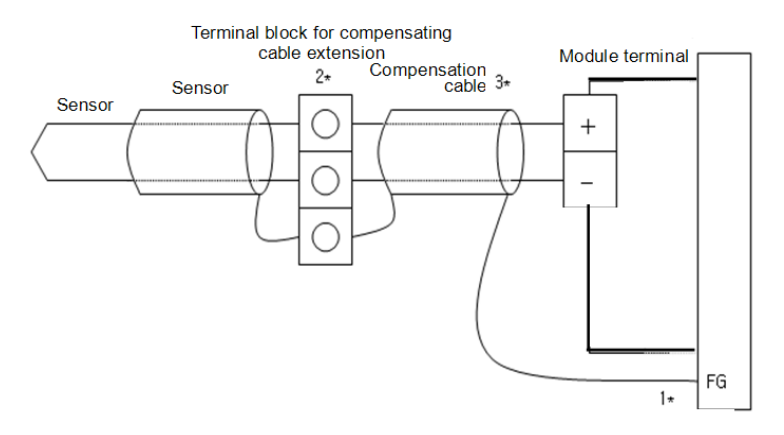

- 1) In case sensor and compensating cable are shielded, shield connection is possible to PLC FG terminal.
- 2) It is necessary to use extension terminal block of which material is kept at uniform temperature in order to reduce error.
- 3) Compensating cable should use the same type of sensor, which was used for measuring.

# **12.11 Operation Setting and Monitor**

#### **12.11.1 Operation Parameter Setting**

Operation parameter of thermocouple input module can be set through [I/O Parameter] of XG5000

#### (1) Setting items

For user convenience, parameter setting of thermocouple input module is provided by GUI (Graphical User Interface) method in the XG5000. The items which can be set through [I/O Parameter] in the project window are as follows.

| Items           | Contents                                                                                                    |
|-----------------|----------------------------------------------------------------------------------------------------|
| [I/O Parameter] | <ul> <li>(a) Sets the following items for operation of module.</li> <li>1) Channel status (Disable / Enable)</li> <li>2) Sensor type (K / J)</li> <li>3) Filter setup (Filter constant)</li> <li>4) Averaging process (Count averaging)</li> <li>(b) The parameter set by the user is saved in the flash memory of XGB main unit after download.</li> </ul> |

- (2) How to use [I/O Parameter]
  - (a) Execute the XG5000 and make the project.
     (For how to make the project, refer to the XG5000 user manual)
  - (b) Double-click [I/O Parameter] on the project window.

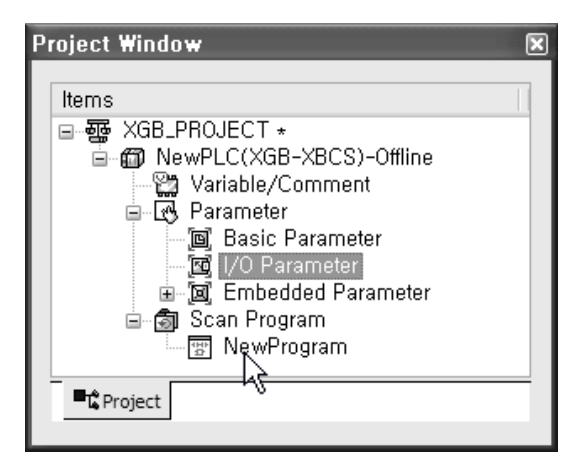

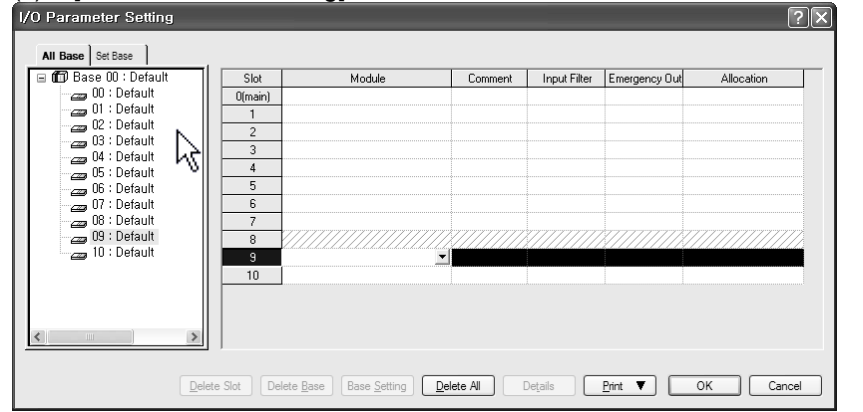

(c) If [I/O Parameter Setting] window shows, find slot of base where module is installed and click it

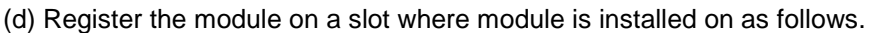

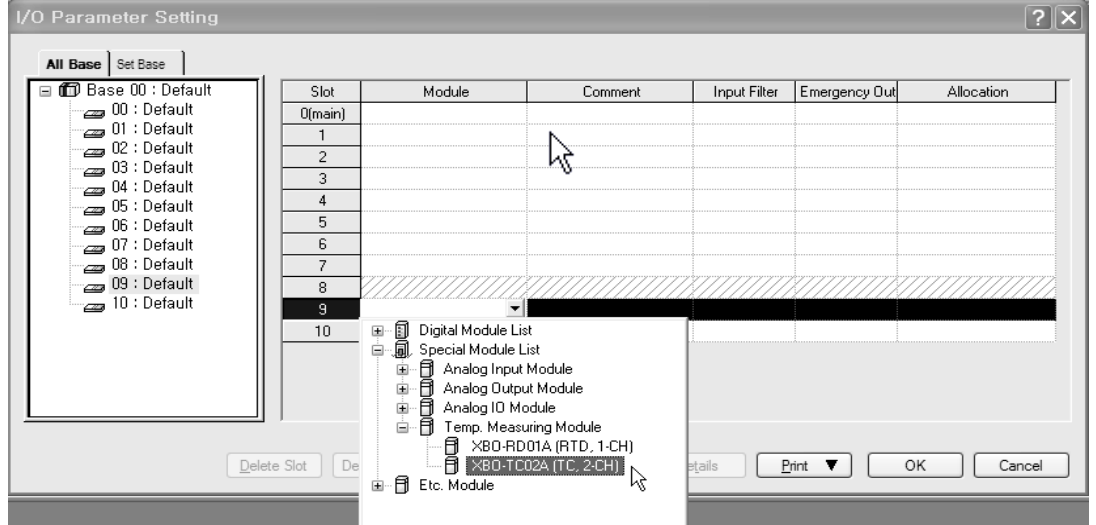

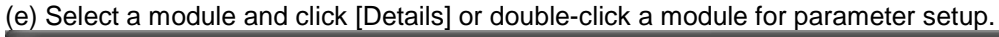

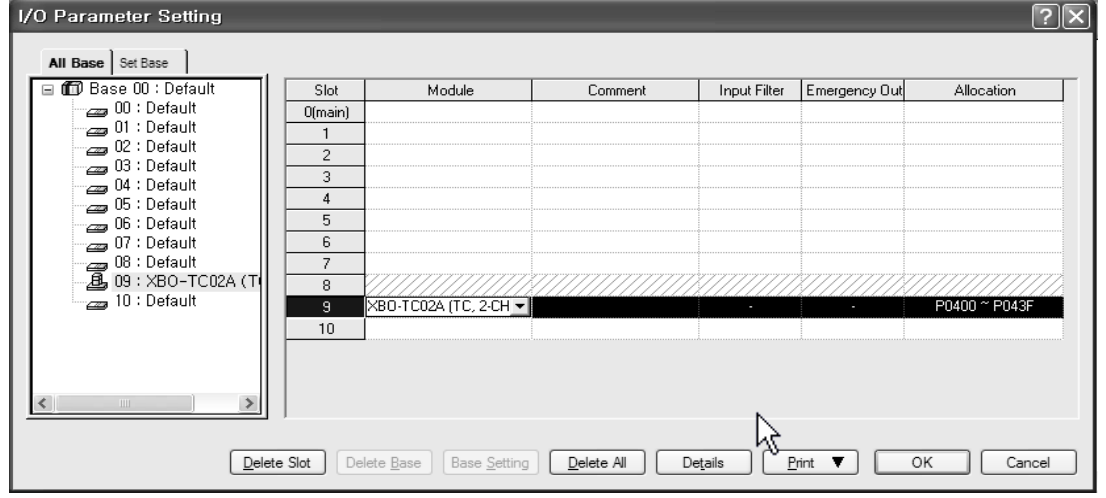

(f) Parameter setup screen appears as follows. If you click the item you want to set, settable parameter will be displayed.

| ХВО-ТС02А (ТС, 2-СН) |           | ?×      |
|----------------------|-----------|---------|
| XBO-TC02A (TC, 2-CH) |           |         |
| Parameter            | CH 0      | CH 1    |
| Channel status       | Disable 🔽 | Disable |
| Sensor type          | К         | К       |
| Temp. unit           | Celsius   | Celsius |
| Count-Avr            | 0         | 0       |
|                      | •         |         |
| , ·                  |           |         |
|                      | OK        | Cancel  |

(g) The initial values of each item are as figure shown below

#### 1) Channel status (Disable / Enable)

| XBO-TC02A (TC, 2-CH) |            | ?×        |
|----------------------|------------|-----------|
| XBO-TC02A (TC, 2-CH) |            |           |
| Parameter            | CH 0       | CH 1      |
| Channel status       | Enable 🗸 🗸 | Disable   |
| Sensor type          | Disable    | ј к       |
| 🗌 Temp. unit         | Enable     | 😽 Celsius |
| Count-Avr            | 0          | 0         |
|                      |            |           |
| 1                    |            |           |
|                      | OK         | Cancel    |

#### 2) Sensor type (K / J)

Γ

| хВО-ТСО2А (ТС, 2-СН) |         | ?×      |
|----------------------|---------|---------|
| XBO-TC02A (TC, 2-CH) |         |         |
| Parameter            | CH O    | CH 1    |
| Channel status       | Disable | Disable |
| Sensor type          | K K     | K       |
| 🗌 Temp. unit         | K       | Celsius |
| Count-Avr            | J       | 0       |
|                      | -       |         |
| J                    |         |         |
|                      | OK      | Cancel  |

#### 3) Temp. unit (Celsius / Fahrenheit)

| ХВО-ТСО2А (ТС, 2-СН) |            | ?×      |
|----------------------|------------|---------|
| XBO-TC02A (TC, 2-CH) |            |         |
| Parameter            | CH 0       | CH 1    |
| Channel status       | Disable    | Disable |
| Sensor type          | K          | K       |
| 🗌 Temp. unit         | Celsius 🗙  | Celsius |
| Count-Avr            | Celsius    | 0       |
|                      | Fahrenheit |         |
| ]                    |            |         |
|                      | ОК         | Cancel  |

#### 4) Average processing (Count averaging)

| XBO-TCO2A (TC, 2-CH) |         | ?×      |
|----------------------|---------|---------|
| XBO-TC02A (TC, 2-CH) |         |         |
| Parameter            | CH O    | CH 1    |
| Channel status       | Disable | Disable |
| Sensor type          | К       | К       |
| 🗌 Temp. unit         | Celsius | Celsius |
| Count-Avr            | 100     | 0       |
|                      | Ŋ       |         |
| 0, 2~64000           | ОК      | Cancel  |

#### 5) If you input invalid number, error message will be displayed. (When average value is out o range)

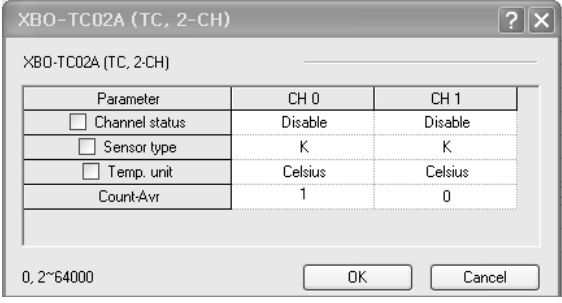

| Error in | fo. 🗙                      |
|----------|----------------------------|
|          | Out of range, Enter again! |
|          | 확인                         |

#### 12.11.2 Special module monitoring function

While XG5000 is connected with PLC, through [Monitor] -> [Special Module Monitoring], the user can test the operation of the module.

### Remark

- If system resource is short, the screen may not be displayed properly. In case of this, shut down other application program and restart the XG5000.
- 2) On the [Special Module Monitoring] status, I/O parameter is set temporarily to execute the test. So if [Special Module Monitoring] status ends, I/O parameter is not saved.
- 3) By test function of [Special Module Monitoring], the user can check if analog module operates properly or not without any sequence program.
  - (1) How to use special module monitoring
    - (a) Start of [Special Module Monitoring]
      - While XG5000 is connected with PLC, start [Monitor] -> [Special Module Monitoring]. If that is not online status, [Special Module Monitoring] is not activated.

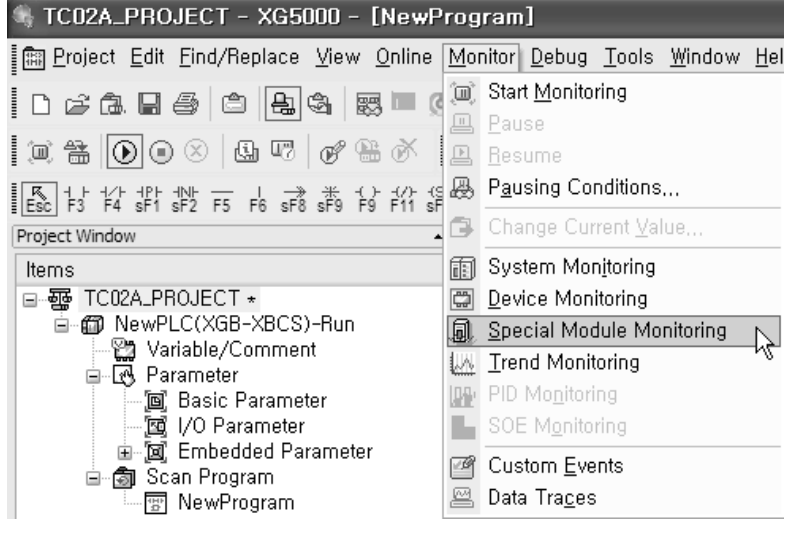

- (b) How to use [Special Module Monitoring]
  - Click [Monitor] -> [Special Module Monitoring] while XG5000 is connected with PLC basic unit. 'Special Module List' screen is displayed as shown below and displays information of base/slot with special module type. On the list dialog box, the modules currently equipped at the PLC are displayed.

| Special Mo   | dule List         | ×                                               |
|--------------|-------------------|-------------------------------------------------|
| -            |                   |                                                 |
| Base         | Slot              | Module                                          |
| 🗂 Base O     | <u> </u> Internal | High Speed Counter Module(Open-Collector, 8-CH) |
| 🗊 Base O     | <u> </u> Internal | Position Module (Open-Collector, 2-CH)          |
| 🗂 Base O     | 🗍 Slot 2          | XBF-TC04S (TC, 4-CH)                            |
| 🙆 Base O     | Slot 10           | XBO-TC02A (TC, 2-CH)                            |
|              |                   |                                                 |
|              |                   |                                                 |
|              |                   |                                                 |
|              |                   |                                                 |
|              |                   |                                                 |
|              |                   |                                                 |
|              |                   |                                                 |
|              |                   |                                                 |
|              |                   |                                                 |
| <u> </u>     |                   |                                                 |
| Module Info. | <u>M</u> onitor   | Close                                           |

2) Clicking [Module Info.] shows the information of special module

| Special Module Info | rmation ?X                 |
|---------------------|----------------------------|
| Displays the inform | lations of special module. |
| ltem                | Information                |
| OS Ver              | Ver. 7.04                  |
| OS Update Date      | 2010-12-22                 |
| Module Status       | Normal. (0)                |
|                     |                            |
|                     |                            |
|                     |                            |
|                     |                            |
|                     |                            |
|                     |                            |
|                     |                            |
|                     |                            |
|                     |                            |
|                     | ОК                         |

3) Clicking [Monitor] shows the following screen

| Special Module Moni  | itor                     | ?!>            |
|----------------------|--------------------------|----------------|
| XBO-TC02A (TC, 2-CH) | -                        |                |
| Item                 | CH 0                     | CH 1           |
| Temperature value    |                          |                |
| r                    |                          |                |
| ltem                 | Setting value            | Current value  |
| Channel              | CH                       | 0 🖌            |
| Channel status       | Disable                  |                |
| Sensor type          | K                        |                |
| Temp. unit           | Celsius                  |                |
| Count-Avr            | 0                        |                |
| 1                    | •                        |                |
|                      | Start <u>M</u> onitoring | ] <u>I</u> est |
|                      |                          | Close          |

4) [Start Monitoring]: [Start Monitoring] button will show you digital input data of the operating channel. The figure below is monitoring screen when all channels are "Run" status.

| Special Module Moni  | itor                    | ?×            |  |  |
|----------------------|-------------------------|---------------|--|--|
| XBO-TC02A (TC, 2-CH) | -                       | ,             |  |  |
| Item                 | CH 0                    | CH 1          |  |  |
| Temperature value    | -2500                   | -2500         |  |  |
|                      |                         |               |  |  |
| Item                 | Setting value           | Current value |  |  |
| Channel              | СН                      | 0             |  |  |
| Channel status       | Disable                 | Enable        |  |  |
| Sensor type          | К                       | К             |  |  |
| Temp. unit           | Celsius                 | Celsius       |  |  |
| Count-Avr            | 0                       | 0             |  |  |
| )                    |                         |               |  |  |
|                      | Stop <u>M</u> onitoring | <u>I</u> est  |  |  |
|                      |                         | Close         |  |  |

[Start Monitoring] execution screen

I

5) [Test]: [Test] is used to change the parameters of the Thermocouple input module. You can change the parameters when you click the values at the bottom of the screen. It is only available when XGB CPU unit's status is in [Stop].

| S | pecial Module Moni   | tor                     | ?×            |  |  |  |
|---|----------------------|-------------------------|---------------|--|--|--|
|   | XBO-TC02A (TC, 2-CH) | -                       |               |  |  |  |
|   | ltem                 | CH O                    | CH 1          |  |  |  |
|   | Temperature value    | 0                       | 0             |  |  |  |
|   |                      |                         |               |  |  |  |
|   | ltem                 | Setting value           | Current value |  |  |  |
|   | Channel              | CH 0                    |               |  |  |  |
|   | Channel status       | Disable                 | Disable       |  |  |  |
|   | Sensor type          | К                       | K             |  |  |  |
|   | Temp. unit           | Celsius                 | Celsius       |  |  |  |
|   | Count-Avr            | 0                       | 0             |  |  |  |
|   |                      | •                       |               |  |  |  |
|   |                      | Stop <u>M</u> onitoring | <u>I</u> est  |  |  |  |
|   |                      |                         | Close         |  |  |  |

[Test] execution screen

# 12.11.3 Register U devices (Special module variable)

It registers the variables for each module referring to the special module information that is set in the I/O parameter. The user can modify the variables and comments.

1

- (1) Procedure
  - (a) Select the special module type in the [I/O Parameter Setting] window.

| I/O Parameter Setting          |                                        |               |                            |                                         | ?×            |
|--------------------------------|----------------------------------------|---------------|----------------------------|-----------------------------------------|---------------|
| All Base Set Base              |                                        |               |                            |                                         |               |
| 🖃 🗊 Base 00 : Default 🛛 🛛 Slot | Module                                 | Comment       | Input Filter               | Emergency Out                           | Allocation    |
| 0(main)                        | DC 24V INPUT 18poin                    |               | 3 Standard [ms]            | Default                                 | P0000 ~ P007F |
| UI : RELAY OUTPUL 1            | RELAY OUTPUT, 16p                      |               | -                          | Default                                 | P0080 ~ P011F |
|                                |                                        |               |                            |                                         |               |
| 04 : Default 3                 |                                        |               |                            |                                         |               |
| 05 : Default 4                 |                                        |               |                            |                                         |               |
| 06 : Default 5                 |                                        |               |                            |                                         |               |
| 07 : Default 6                 |                                        |               |                            |                                         |               |
|                                |                                        |               | 27777777777777777          | ,,,,,,,,,,,,,,,,,,,,,,,,,,,,,,,,,,,,,,, |               |
|                                |                                        |               |                            |                                         |               |
| 3                              | VB0.TC026 (TC 2.CH) N                  |               | -                          | -                                       | P0440 ~ P047E |
|                                | 100-1002A (10, 2-01)                   | 6             |                            |                                         | 10440 10471   |
|                                |                                        |               |                            |                                         |               |
|                                |                                        |               |                            |                                         |               |
|                                |                                        |               |                            |                                         |               |
|                                |                                        |               |                            |                                         |               |
| Delete Slot De                 | lete <u>B</u> ase Base <u>S</u> etting | Delete All De | e <u>t</u> ails <u>P</u> r | int 🔻 🗌                                 | OK Cancel     |
|                                |                                        |               |                            |                                         |               |

(b) Double click 'Variable/Comment' from the project window.

| 👒 TC02A_PROJECT - XG5000 - [Variable/                                                                                                    | 'Comment]                                                     |                   |                            |                                                  | - IX         |
|----------------------------------------------------------------------------------------------------|---------------------------------------------------------------|-------------------|----------------------------|--------------------------------------------------|--------------|
| 🕌 Project Edit Find/Replace View Online Mor                                                                                                    | nitor <u>D</u> ebug <u>T</u> ools <u>W</u> indow <u>H</u> elp | )                 |                            |                                                  | - 8 ×        |
| D 2 & B 4 4 8 5 0 3                                                                                                    | ₽  % ħ®× •                                                    | XXX MA            | *0 3*0 & 10<br>Na Ma A +11 | S                                                |              |
| Ĩ @ #\$   D <b>O</b> ⊗   \$ <b>0</b>   \$ # \$   #                                                                                                    | 8 & 6 fi 0 0 . W H                                            | <b>68</b> 11 67 6 | (j) +C)   BC) B            | 9 <b>2 2 2 2 2 2 2 2 2 2 2 2 2 2 2 2 2 2 2</b>   | 計發酵          |
| ● 「「「「「「」」」」<br>「「」」」<br>「「」」」<br>「」」」<br>「」」」<br>「」」」<br>「」」」<br>「」」<br>「」<br>「                                                                                                    | 4 \$F5 \$F6 F10 \$F7 63 64 65 66                              | Î î <b>C Q </b>   |                            | D D D D D C Q Q 100% 🗸 🤋 🕸                       |              |
| Project Window • ×                                                                                                    | View Variable D View Device                                   | e 🔯 View Flag     |                            |                                                  |              |
| ■                                                                                                    | Variable                                                      | Type 🔺 Device     | Used                       | Comment                                          |              |
| □-m NewPLC(XGB-XBCS)-Stop □-m Variable/Comment N                                                                                                    | 2                                                             |                   | F                          |                                                  |              |
| 🖃 💽 Parameter                                                                                                    | 3                                                             |                   | Г                          |                                                  |              |
|                                                                                                    | 4                                                             |                   | Γ                          |                                                  |              |
| 🖃 🧕 Embedded Parameter                                                                                                    | 5                                                             |                   | F                          |                                                  |              |
| ⊡-@ Scan Program                                                                                                    | 7                                                             |                   | Г                          |                                                  |              |
|                                                                                                    | 8                                                             |                   | Γ                          |                                                  |              |
| ■¢ Project                                                                                                    |                                                               |                   |                            |                                                  |              |
|                                                                                                    |                                                               |                   |                            |                                                  |              |
| Most Recently Used                                                                                                    |                                                               |                   |                            |                                                  |              |
| Function Marrie                                                                                                    |                                                               |                   |                            |                                                  |              |
| T uncount traine                                                                                                    | 🕍 Variable/Comment                                            |                   |                            |                                                  |              |
| × Device/Variable Value Comment                                                                                                    |                                                               | ×                 |                            |                                                  |              |
|                                                                                                    |                                                               | e e               |                            |                                                  |              |
| E Contraction of the contraction of the contraction |                                                               | e Win             |                            |                                                  |              |
| The second second secon | Appitor 4                                                     |                   |                            | k Program ) Find 1 ) Find 2 ) Communication ) Or | acc Poforono |
|                                                                                                    | Normor 4 /                                                    |                   | / Result / Check           | Kerogram Arind T Arind 2 A Communication A Cr    | Oss Referenc |
|                                                                                                    |                                                               | NewPLC            | Stop                       | L, HS-252U, UK                                   | Uverwrite    |

| ln c              | a            | se of XEC                          | , selec           | ct           | [Ed      | dit] -     | [Reg             | gister            | speci        | al     | modu      | le var        | iabl      | e]                                      |                       |                |
|-------------------|--------------|------------------------------------|-------------------|--------------|----------|------------|------------------|-------------------|--------------|--------|-----------|---------------|-----------|-----------------------------------------|-----------------------|----------------|
| 🍕 TC02A.          | .PR          | OJECT - XG5000                     | l - [Variat       | ole/         | ′Соп     | iment]     |                  |                   |              |        |           |               |           |                                         |                       | _ D ×          |
| 道 <u>P</u> roject | <u>E</u> di  | t <u>F</u> ind/Replace <u>V</u> ie | ew <u>O</u> nline | Mor          | nitor    | Debug [    | [ools <u>W</u> i | indow <u>H</u> el | )            |        |           |               |           |                                         |                       | - 8 ×          |
| D¢A               | Ω            | <u>U</u> ndo                       | Ctrl+Z            |              | 2        | 20         | 光 喧り             |                   | : <b>:</b> : | ×      | 64.64.5   |               | 10<br>+11 |                                         |                       |                |
| 1 m As (          | C.           |                                    | Ctrl+V            |              | Ð        | B. 13. f   | 6866             | ,<br>a tox log, l | L (78) (23)  | I      | 7. F7. F1 | r54 -r1   8r  | 1 1 1     | lasom                                   | ev i k z g z          |                |
|                   | *            | Cut                                | Ctrl+X            |              |          | an 117     |                  | al load load      | i e e        |        |           |               |           |                                         |                       |                |
| Esc 7+5 7+4       |              | <u>C</u> opy<br>Paste              | Ctrl+U            | sF           | 4 sF5    | sF6 F10    | sF7 c3 0         | 64 65 66          |              | C      |           | <b>26</b> 111 | VD        |                                         | 100% Y MF MF          |                |
| Project Windo     | X            | Delete                             | Del               | ×            |          | View Va    | riable [         | D View Devic      | e 🕅 Vie      | w Flag |           |               |           |                                         |                       |                |
| E - 張 TCO         |              |                                    | Ctrl+A            | H            |          |            | Varia            | ble               | Туре         | •      | Device    | Used          |           |                                         | Comment               |                |
|                   |              | Insert Line                        | Ctrl+L            |              | 1        |            |                  |                   |              |        |           | Ē             |           |                                         |                       |                |
|                   | ₿×           | Delete Li <u>n</u> e               | Ctrl+D            |              | 2        |            |                  |                   |              |        |           |               |           |                                         |                       |                |
|                   |              | Export Variables to                | <u>F</u> ile      |              | 4        |            |                  |                   |              |        |           | Г             |           |                                         |                       |                |
| (                 |              | Register U Device                  | 2                 | 1            | 5        |            |                  |                   |              |        |           |               |           |                                         |                       |                |
| ė-6               |              | Add EXTERNAL Va                    | ariable           |              | 6        |            |                  |                   |              |        |           |               |           |                                         |                       |                |
|                   |              | Move Item Up                       |                   |              | 8        |            |                  |                   |              |        |           | Ē             |           |                                         |                       |                |
| - Draiget         |              | Move Item Down                     |                   | H            |          |            |                  |                   |              |        |           |               |           |                                         |                       |                |
| - G Project       |              |                                    |                   |              |          |            |                  |                   |              |        |           |               |           |                                         |                       |                |
| Function/FB       |              |                                    | •                 | ×            |          |            |                  |                   |              |        |           |               |           |                                         |                       |                |
| Most Recent       | y Use        | d                                  | Edi               | it           |          |            |                  |                   |              |        |           |               |           |                                         |                       |                |
| Function Na       | me           |                                    |                   | _            | L<br>IVL | Ondeki     |                  |                   |              |        |           |               |           |                                         |                       |                |
|                   |              |                                    |                   |              |          | variaui    | e/Cumm           | ent               |              |        |           |               |           |                                         |                       |                |
| X Dev             | ∕ice∧        | /ariable Value                     | Commer            | nt           |          |            |                  |                   |              | ×      |           |               |           |                                         |                       |                |
|                   |              |                                    |                   |              |          |            |                  |                   |              | lindo  |           |               |           |                                         |                       |                |
| βe                |              |                                    |                   |              |          |            |                  |                   |              | age V  |           |               |           |                                         |                       |                |
| A D N             | $\mathbb{H}$ | Monitor 1 🗸 Monitor                | 2 À Monitor 3     | 3 <u>)</u> 1 | Nonito   | or 4 /     |                  |                   |              | Mess   |           | Result        | Check P   | Program $\lambda$ Find 1 $\lambda$ Find | d 2 👌 Communication 〉 | Cross Referenc |
| Automatical       | y reg        | gisters comments in                | the U Devic       | es a         | iccor    | ding to th | e special        | module se         | t in the I N | IewPi  | LC        | S             | Stop      | L, RS-232C, OK                          | View Variable         | Overwrite      |

(c) Select [Edit] – [Register U Device].

Γ

(d) If you click "yes", U device will be registered automatically. At this time, if there is U device comment inputted previously, the previous comment will be removed.

| 🚯 TC02A_PROJECT - XG5000 - [Variable/Comment]                                                                                                    |            |
|----------------------------------------------------------------------------------------------------|------------|
| 🕌 Project Edit Find/Replace View Online Monitor Debug Tools Window Help                                                                                                    | - 8 ×      |
| □ > > = = = = = = = = = = = = = = = = =                                                                                                    |            |
|                                                                                                    | * 常 臀      |
| 品好找料数方方式表好的路路路路路好好发发发 自由回风风下 圆面 又回回回回。《Q 100% ▼ 外外 圖                                                                                                    | 9 0        |
| Project Window * * Items View Variable D View Device View Flag                                                                                                    |            |
| B B TC02A_PROJECT ★ Variable Type ▲ Device Used Comment                                                                                                    |            |
| Variable/Comment                                                                                                    |            |
| Basic Parameter XC5000                                                                                                    |            |
| Image: Second Program       Image: Second Program         Image: Second Program       Image: Second Program         Image: Second Program       Image: Second Program <td></td>                                                                                                    |            |
|                                                                                                    |            |
| Most Recently Used                                                                                                    |            |
| Function Name                                                                                                    |            |
| Mariable/Comment                                                                                                    |            |
| Image: State of the state of the state o | s Referenc |
| NewPLC Stop L, RS-232C, OK Ov                                                                                                    | erwrite 📑  |

#### (e) As shown below, the variables are registered.

| TC02A_PROJECT - XG5000 - [Variable/Co                                             | mment]                                                                  |             |                            |                    |                                                  |                |  |  |  |  |  |  |
|-----------------------------------------------------------------------------------|-------------------------------------------------------------------------|-------------|----------------------------|--------------------|--------------------------------------------------|----------------|--|--|--|--|--|--|
| 🕌 Project Edit Eind/Replace View Online Monitor                                   | 🛓 Project Edit Find/Replace View Online Monitor Debug Iools Window Help |             |                            |                    |                                                  |                |  |  |  |  |  |  |
| D 🕫 🕞 🖨 🎒 🚔 🍇 🗮 🔍 🖓                                                               | D ☞ & ■ ● ● ● ● ● ● ● ● ● ● ● ● ● ● ● ● ● ●                             |             |                            |                    |                                                  |                |  |  |  |  |  |  |
| : \$\$\$   ● ● <   \$\$ \$\$ \$\$ \$\$ \$\$ \$\$ \$\$ \$\$ \$\$ \$\$ \$\$ \$\$ \$ | & © 6 9 9 . WW                                                          |             | 136767                     | <u>]</u> ] +[] §[] | 18 명· 김 명· 명· 명· 명· 명· 명· 명· 명· 명· 명· 명· 명· 명·   | F6 片臀臀         |  |  |  |  |  |  |
| ■ 話 お お お お まち F5 F6 F8 F9 F1 お お お お お お お お お お お お お お お お お お                 | 8 88 FB F7 13 13 18 18                                                  |             | E 🛛 🖓 F                    |                    | V D D B 16 @ Q 100% Y 3+ 3+                      |                |  |  |  |  |  |  |
| Project Window × X                                                                | View Variable                                                           | vice 🚺 Viev | v Flag                     |                    |                                                  |                |  |  |  |  |  |  |
|                                                                                   | Variable                                                                | Туре        | <ul> <li>Device</li> </ul> | Used               | Comment                                          | []             |  |  |  |  |  |  |
| MewPLC(XGB-XBCS)-Stop                                                             | _0A_WDT_ERR                                                             | BIT         | U0A.00.E                   | Г                  | Temp. Measuring Option Board : Module H/W Error  |                |  |  |  |  |  |  |
| Variable/Comment                                                                  | _0A_RDY                                                                 | BIT         | U0A.00.F                   | Г                  | Temp. Measuring Option Board : Module Ready      |                |  |  |  |  |  |  |
| ⊡_Log Parameter 3                                                                 | _OA_CH0_ACT                                                             | BIT         | U0A.01.0                   | Г                  | Temp. Measuring Option Board : CH0 Running       |                |  |  |  |  |  |  |
| Basic Parameter                                                                   | _OA_CH1_ACT                                                             | BIT         | U0A.01.1                   | Г                  | Temp. Measuring Option Board : CH1 Running       |                |  |  |  |  |  |  |
| Find Embedded Parameter                                                           | _OA_CH0_BOUT                                                            | BIT         | U0A.01.4                   | Г                  | Temp. Measuring Option Board : CH0 Input Discon  | nection        |  |  |  |  |  |  |
| Scan Program                                                                      | _OA_CH1_BOUT                                                            | BIT         | U0A.01.5                   | Г                  | Temp. Measuring Option Board : CH1 Input Discon  | nection        |  |  |  |  |  |  |
| RewProgram Z                                                                      | _OA_CH0_TEMP                                                            | WORD        | U0A.04                     | Г                  | Temp. Measuring Option Board : CH0 Temp. Value   |                |  |  |  |  |  |  |
| 8                                                                                 | _OA_CH1_TEMP                                                            | WORD        | U0A.05                     | Г                  | Temp. Measuring Option Board : CH1 Temp. Value   |                |  |  |  |  |  |  |
| Project                                                                           |                                                                         |             |                            |                    |                                                  |                |  |  |  |  |  |  |
| Most Becently Used                                                                |                                                                         |             |                            |                    |                                                  |                |  |  |  |  |  |  |
| Wost Hoconky Osod                                                                 |                                                                         |             |                            |                    |                                                  |                |  |  |  |  |  |  |
| Function Name                                                                     |                                                                         |             |                            |                    |                                                  |                |  |  |  |  |  |  |
|                                                                                   | a Variable/Comment                                                      |             |                            |                    |                                                  |                |  |  |  |  |  |  |
| Device/Variable Value Comment                                                     | n                                                                       |             | essage Windo ▲ ×           |                    |                                                  | December 201   |  |  |  |  |  |  |
| Monitor 2 V Monitor 3 V Mon                                                       | 1101 4 /                                                                |             | SIDDE <b>D</b> N           | Result A Ch        | reck Program A Find 1 A Find 2 A Communication A | Cross Referenc |  |  |  |  |  |  |
|                                                                                   |                                                                         | Ne          | ewPLC                      | Sto                | p L, RS-232C, OK View Variable                   | Overwrite      |  |  |  |  |  |  |

#### (2) Save variables

- (a) The contents of 'View Variable' can be saved as a text file.
- (b) Select [Edit] -> [Export to File].
- (c) The contents of 'View variable' are saved as a text

#### (3) View variables

Γ

(a) The example program of XG5000 is as shown below

| 🔩 тсо       | 2A_  | PRO.         | JECT          | - XG5(  | )00 -        | [NewP          | rogram          | ]             |               |                |              |     |        |             |     |
|-------------|------|--------------|---------------|---------|--------------|----------------|-----------------|---------------|---------------|----------------|--------------|-----|--------|-------------|-----|
| Ero         | ject | <u>E</u> dit | <u>F</u> ind/ | Replace | <u>V</u> iew | <u>O</u> nline | <u>M</u> onitor | <u>D</u> ebug | <u>T</u> ools | <u>W</u> indow | <u>H</u> elp |     |        | -           | a × |
|             | 0    | UOA.0        | 0.F           | U0A.01. | .0           |                |                 |               |               |                |              | MOV | U0A.04 | D01000      |     |
|             |      |              |               | U0A.01. | 0            |                |                 |               |               |                |              | MOV | U0A.05 | D02000      | -   |
|             | 0    |              |               |         |              |                |                 |               |               |                |              |     |        | END         | ~   |
| <           | 31   |              |               |         |              |                |                 |               |               |                |              |     |        |             | >   |
| <b>1</b> 22 | Net  | vProg        | ram           |         |              |                |                 |               |               |                |              |     |        |             |     |
|             |      |              |               |         |              |                |                 |               |               |                | NewPLC       |     | Stop   | L, RS-232C, | 0К  |

(b) Select [View] -> [Variables]. The devices are changed into variables.

| 👒 тсо    | 2A_PRO            | JECT -           | XG5000            | - [NewP          | rogran          | 1]            |               |                |              |     |                  |             |      |
|----------|-------------------|------------------|-------------------|------------------|-----------------|---------------|---------------|----------------|--------------|-----|------------------|-------------|------|
| Eroj     | ject <u>E</u> dit | <u>F</u> ind/Rep | lace <u>V</u> iev | w <u>O</u> nline | <u>M</u> onitor | <u>D</u> ebug | <u>T</u> ools | <u>W</u> indow | <u>H</u> elp |     |                  | -           | a x  |
|          |                   | _0,<br>RDY       | A_CH0_<br>ACT<br> |                  |                 |               |               |                |              | MOV | _0A_CH0_<br>TEMP | D01000      |      |
|          |                   | _0/              | A_CH0_<br>ACT<br> |                  |                 |               |               |                |              | MOV | _0A_CH1_<br>TEMP | D02000      |      |
| <        | 9                 |                  |                   |                  |                 |               |               |                |              |     |                  | END         | ~    |
| <u> </u> | NewProg           | Iram             |                   |                  |                 |               |               |                | NewPLC       |     | Stop             | L, RS-232C. | , 0K |

#### (c) Select [View] -> [Devices/Variables]. Devices and variables are both displayed

| 👒 TCO2A.  | _PROJEC                    | r - XG500       | 0 - [NewF          | rogran          | n]            |       |                |              |     |                    |             |      |
|-----------|----------------------------|-----------------|--------------------|-----------------|---------------|-------|----------------|--------------|-----|--------------------|-------------|------|
| Eroject 📰 | <u>E</u> dit <u>F</u> ind, | /Replace ⊻      | iew <u>O</u> nline | <u>M</u> onitor | <u>D</u> ebug | Tools | <u>W</u> indow | <u>H</u> elp |     |                    | -           | ъ×   |
|           | U0A.00.F                   | U0A.01.0        |                    |                 |               |       |                |              | MOV | U0A.04<br>_0A_CH0_ | D01000      |      |
| 0         |                            |                 |                    |                 |               |       |                |              | MOV |                    | D02000      | -    |
|           |                            | _UA_CHU_<br>ACT |                    |                 |               |       |                |              |     | _UA_UHI_<br>TEMP   | END         |      |
| 9 9 1     | wDrogrop                   |                 |                    |                 |               |       |                |              |     |                    | - <u></u> r |      |
|           | 9WProgram                  |                 |                    |                 |               |       |                | NewPLC       |     | Stop               | L, RS-232C  | , 0K |

| 👒 TC02A  | PROJEC                                                     | T - XG5000 -                                              | [NewProgra                     | am]              |               |                | _            |     |                                                               |            |      |
|----------|------------------------------------------------------------|-----------------------------------------------------------|--------------------------------|------------------|---------------|----------------|--------------|-----|---------------------------------------------------------------|------------|------|
| Erojec 🔝 | t <u>E</u> dit <u>F</u> ind,                               | /Replace <u>V</u> iew                                     | ′ <u>O</u> nline <u>M</u> onit | or <u>D</u> ebug | <u>T</u> ools | <u>₩</u> indow | <u>H</u> elp |     |                                                               | -          | a ×  |
|          | U0A.00.F                                                   | U0A.01.0                                                  |                                |                  |               |                |              | MOV | U0A.04                                                        | D01000     | ^    |
| 0        | Temp.<br>Measuring<br>Option<br>Board :<br>Module<br>Ready | Temp.<br>Measuring<br>Option<br>Board :<br>CH0<br>Running |                                |                  |               |                |              |     | Temp.<br>Measuring<br>Option<br>Board :<br>CH0 Temp.<br>Value |            |      |
|          |                                                            | U0A.01.0                                                  |                                |                  |               |                |              | MOV | U0A.05<br>Temp.                                               | D02000     | -    |
|          |                                                            | Measuring<br>Option<br>Board :<br>CH0<br>Running          |                                |                  |               |                |              |     | Measuring<br>Option<br>Board :<br>CH1 Temp.<br>Value          |            |      |
| 9        |                                                            |                                                           |                                |                  |               |                |              |     |                                                               | END        | ~    |
| 🛱 N      | ewProgram                                                  |                                                           |                                |                  |               |                |              |     |                                                               |            |      |
|          |                                                            |                                                           |                                |                  |               |                | NewPLC       |     | Stop                                                          | L, RS-232C | , OK |

# (d) Select [View] -> [Device/Comments]. Devices and comments are both displayed.

# **12.12 Configuration and Function of Internal Memory**

It describes the configuration and function of internal memory

### 12.12.1 Data I/O area (U device)

| ( | 1) | Data sent from module to XGB main unit | (XGB PLC input area, read only        | / |
|---|----|----------------------------------------|---------------------------------------|---|
| ۰ |    |                                        | · · · · · · · · · · · · · · · · · · · | , |

| Device       | Туро | Device a | signment  |                             | DW     | Signal    |
|--------------|------|----------|-----------|-----------------------------|--------|-----------|
| assignment   | Type | XBC      | IEC       | Comment                     | 1.7.44 | direction |
| _0y_ERR      | BIT  | U0x.00.E | %UX0.y.14 | Module H/W error            | R      |           |
| _0y_RDY      | BIT  | U0x.00.F | %UX0.y.15 | Module Ready                | R      | TCUZA→CFU |
| _0y_CH0_ACT  | BIT  | U0x.01.0 | %UX0.y.16 | CH 0 running                | R      |           |
| _0y_CH1_ACT  | BIT  | U0x.01.1 | %UX0.y.17 | CH 1 running                | R      |           |
| _0y_CH0_BOUT | BIT  | U0x.01.4 | %UX0.y.20 | CH 0 disconnection          | R      | TCUZA→CFU |
| _0y_CH1_BOUT | BIT  | U0x.01.5 | %UX0.y.21 | CH 1 disconnection          | R      |           |
| _0y_CH0_TEMP | WORD | U0x.04   | %UW0.y.4  | CH 0 temp. conversion value | R      |           |
| _0y_CH1_TEMP | WORD | U0x.05   | %UW0.y.5  | CH 1 temp. conversion value | R      |           |

- In the device allocation, the small letter 'y' is the No. of the slot where the module is installed.

- For example, to read the 'CH0 Temperature Value' of the TC module installed in the slot 9, write in U09.05. (%UW0.9.4 for IEC types)

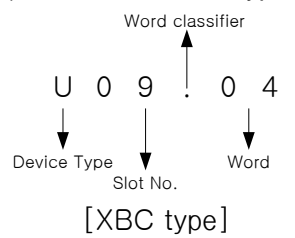

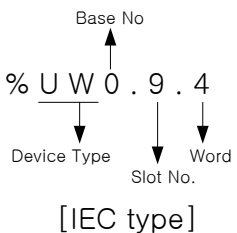

#### (2) Writing operation parameters through program (PUT instruction is used.) U0A.00.F M00000 PUT CH0,CH1 : OPERATION 10 0 D00000 1 + $\vdash$ $+ \vdash$ M00001 PUT 10 1 D00000 1 CH 0 : K TYPE/J TYPE + +M00002 PUT 10 D00001 2 1 CH 1 : K TYPE/J TYPE $\dashv$ M00003 CH0,CH1: PUT 10 5 D00002 1 $\dashv$ $\vdash$ Celsius/Fahrenheit M00004 PUT CH 0 : Count-Avr 10 14 D00003 1 $\dashv \vdash$ M00005 PUT 10 15 D00004 1 CH 1 : Count-Avr $\dashv$ END 52

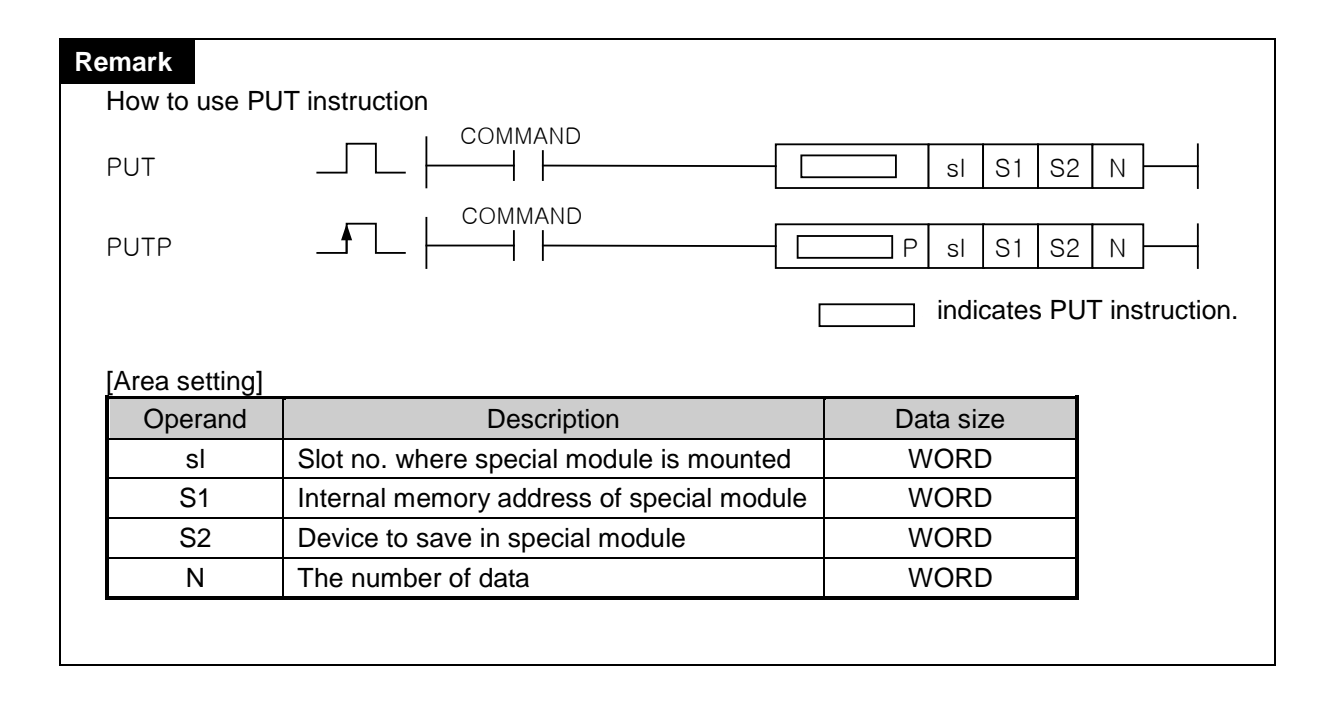

#### 12.12.2 How to set operation parameter

ſ

Operation parameter of thermocouple input module can be set by two methods.

(1) Setting operation parameters through [I/O parameter setting] window.

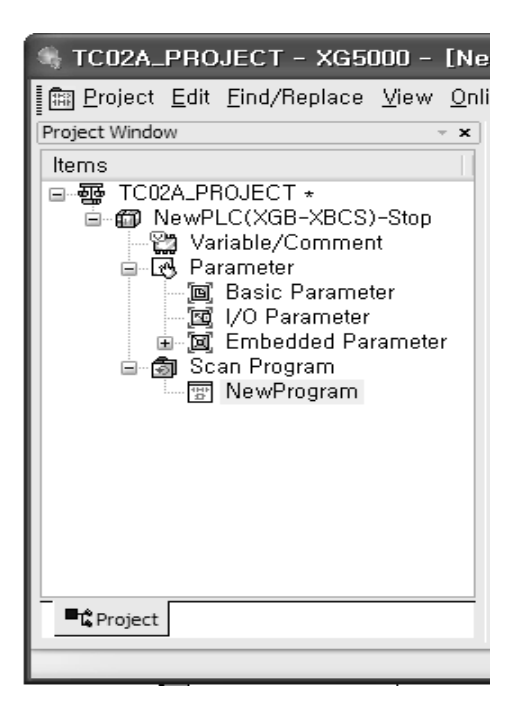

| XBO-TC02A (TC, 2-CH) |         |         |  |  |  |
|----------------------|---------|---------|--|--|--|
| XBO-TC02A (TC, 2-CH) |         |         |  |  |  |
| Parameter            | CH 0    | CH 1    |  |  |  |
| Channel status       | Disable | Disable |  |  |  |
| Sensor type          | К       | К       |  |  |  |
| 🗌 Temp. unit         | Celsius | Celsius |  |  |  |
| Count-Avr            | 0       | 0       |  |  |  |
|                      |         |         |  |  |  |
| 0, 2~64000           | ОК      | Cancel  |  |  |  |

# 12.12.3 Operation parameter setting area

| Men<br>add    | nory<br>ress | Description                               | Setting value                                                               | R/W         | Instruction |
|---------------|--------------|-------------------------------------------|-----------------------------------------------------------------------------|-------------|-------------|
| Hex.          | Dec.         | -                                         |                                                                             |             |             |
| 00 н          | 0            | Designate a channel to use                | bit0: bit3, 0: stop, 1: run                                                 | R/W         |             |
| 01 н          | 1            | Set sensor type of CH 0                   |                                                                             | DAA         |             |
| 02 н          | 2            | Set sensor type of CH 1                   | K.U, J.T                                                                    | R/VV        | PUT/GET     |
| 05 н          | 5            | Designate temperature metric system       | bit0: bit3, 0: Celsius, 1:<br>Fahrenheit                                    | R/W         |             |
| 0Ен           | 14           | CH0 average value                         | Count average: 2~64000 times                                                | R/\/        |             |
| 0 <b>F</b> н  | 15           | CH1 average value                         | Count average. 2~04000 times                                                | 11/11       |             |
| 10 н          | 16           | Error information                         | 10#: sensor type setting error<br>20#: count average value<br>setting error | R           | GET         |
| 11 н          | 17           | Cold junction compensation temp.          | Measured value of cold junction compensation temp.                          | R           | GET         |
| 12 н<br>~18 н | 18<br>~24    | System area<br>(Offset gain storage area) | Read/Write unavailable                                                      | unavailable | -           |

It describes operation parameter setting area of thermocouple input module.

# Remark

Warning (1) System area (Offset gain storage area) is area where Read/Write is unavailable. If this area changes, malfunction or breakdown may occur.

#### (1) Designating Channel (Address 0)

- (a) Temperature conversion module Enable/Disable can be set to each channel.
- (b) By prohibiting a channel not to use from conversion, conversion interval by channels can be shortened.
- (c) If channel to use is not designated, every channel can not be used.
- (d) In case of using PUT instruction, temperature conversion module Enable/Disable are as follows.

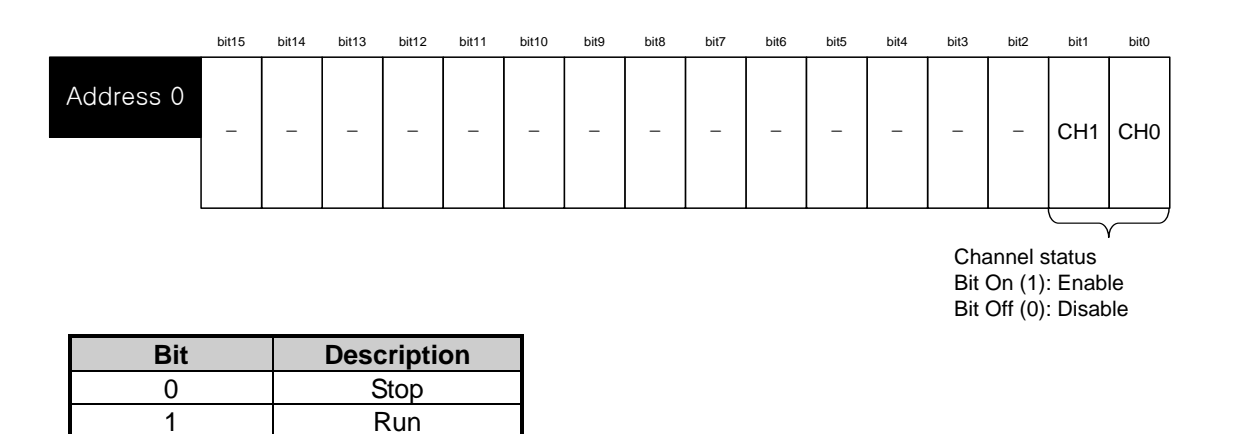

(e) Vales set in B4 ~ B15 are ignored.

(f) This area shows the same results with "Channel status" in I/O parameter setting window.

| ХВО-ТС02А (ТС, 2-СН) | j          | ?×      |
|----------------------|------------|---------|
| XBO-TC02A (TC, 2-CH) |            |         |
| Parameter            | CH 0       | CH 1    |
| Channel status       | Enable 🗸 🗸 | Disable |
| Sensor type          | Disable    | ] к     |
| 🗌 Temp. unit         | Enable     | Celsius |
| Count-Avr            | 0          | 0       |
|                      |            |         |
| 1                    |            |         |
|                      | ОК         | Cancel  |

#### (2) Sensor type setting area (Address 1~2)

(a) Sets sensor type with the following code.

| Word | Sensor type |
|------|-------------|
| 0    | K           |
| 1    | J           |

(b) When input value is larger than 2, 0 (K type) is selected by force

(c) In case of using PUT instruction, Sensor Type Setting Area is as follows.

|           | bit15 | bit14 | bit13 | bit12 | bit11 | bit10 | bit9  | bit8   | bit7   | bit6   | bit5 | bit4 | bit3 | bit2 | bit1 | bit0 |
|-----------|-------|-------|-------|-------|-------|-------|-------|--------|--------|--------|------|------|------|------|------|------|
| Address 1 |       |       |       |       |       |       | CH0 s | sensor | type s | etting |      |      |      |      |      |      |
| Address 2 |       |       |       |       |       |       | CH1 s | sensor | type s | etting |      |      |      |      |      |      |

- (d) Vales set in B8 ~ B15 are ignored.
- (e) This area shows the same results with sensor type designation in I/O parameter setting window.

#### Chapter 12 Thermocouple Input Option (XBO-TC02A)

| XBO-TC02A (TC, 2-CH) |         | ?×      |
|----------------------|---------|---------|
| XBO-TC02A (TC, 2-CH) |         |         |
| Parameter            | CH 0    | CH 1    |
| Channel status       | Disable | Disable |
| Sensor type          | K K     | K       |
| Temp. unit           | K       | Celsius |
| Count-Avr            | Մ       | 0       |
|                      |         |         |
|                      |         |         |
|                      | OK      | Cancel  |

#### (3) Temp. unit setting area (Address 5)

- (a) Temp. unit (Celsius/ Fahrenheit) of thermocouple input module can be set per channel. (b) In case of PUT instruction, Temp. unit setting area is as follows.
  - bit13 bit12 bit11 bit10 bit9 bit8 bit15 bit14 bit7 bit6 bit5

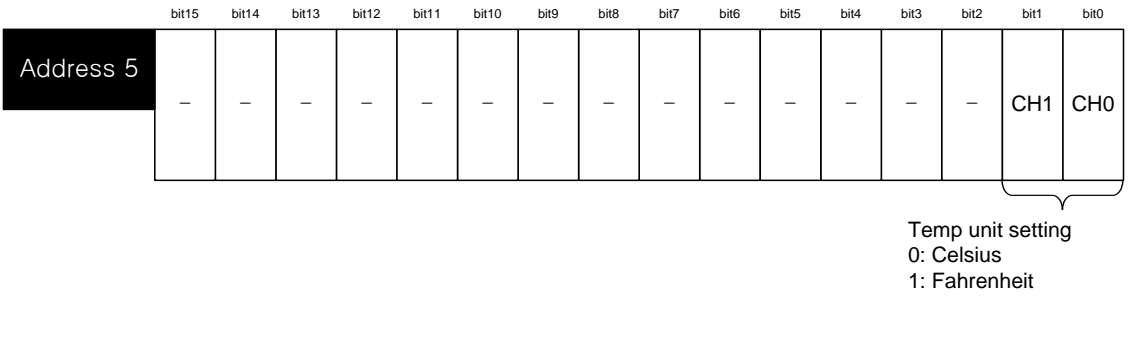

hit4

| Bit Description |            |  |  |  |  |
|-----------------|------------|--|--|--|--|
| 0               | Celsius    |  |  |  |  |
| 1               | Fahrenheit |  |  |  |  |

(c) Vales set in B2 ~ B15 are ignored.

(d) This area shows the same results with temp. unit setting in I/O parameter setting window.

| XBO-TC02A (TC, 2-CH) |            |         |  |  |  |  |
|----------------------|------------|---------|--|--|--|--|
| XBO-TC02A (TC, 2-CH) |            |         |  |  |  |  |
| Parameter            | CH O       | CH 1    |  |  |  |  |
| Channel status       | Disable    | Disable |  |  |  |  |
| Sensor type          | K          | К       |  |  |  |  |
| 🗌 Temp. unit         | Celsius 🗙  | Celsius |  |  |  |  |
| Count-Avr            | Celsius    | 0       |  |  |  |  |
|                      | Fahrenheit |         |  |  |  |  |
| 1                    |            |         |  |  |  |  |
|                      | ОК         | Cancel  |  |  |  |  |

#### (4) Average value setting area (Address 14~15)

- (a) Average value can be set per channel.
- (b) If count average value is set as 0, averaging process is not applied and sampling-processed thermocouple input value is outputted.
- (c) In case of using PUT instruction, average value setting address is as follows.

|            | bit15 | bit14 | bit13 | bit12  | bit11   | bit10   | bit9   | bit8   | bit7 | bit6 | bit5 | bit4 | bit3 | bit2 | bit1 | bit0 |
|------------|-------|-------|-------|--------|---------|---------|--------|--------|------|------|------|------|------|------|------|------|
| Address 14 |       |       | С     | H# ave | erage v | alue s  | etting |        |      |      |      |      |      |      |      |      |
| Address 15 |       |       | C     | ount-a | verage  | : 2 ~ 6 | 4000[1 | times] |      |      |      |      |      |      |      |      |

- (d) This area shows the same results with count average value setting in I/O parameter setting window.
- (e) In the I/O parameter setting window, prohibition function is provided not to set value that is out of range. (In case of setting value that is out of range, error message is displayed.)

bit2

bit1

bit0

| XBO-TC02A (TC, 2-CH) |         |         |
|----------------------|---------|---------|
| Parameter            | CH 0    | CH 1    |
| Channel status       | Disable | Disable |
| Sensor type          | К       | К       |
| 🗌 Temp. unit         | Celsius | Celsius |
| Count-Avr            | 100 N   | 0       |
|                      |         | •       |

#### (5) Setting error information area (Address 16)

- (a) Saves error code detected at setup by the program
- (b) Setting error is canceled when invalid setting is corrected by resetting
- (c) When U0X.01.8~ U0X.01.9 (setting error flag) is on, you can cancel the error by checking this area and resetting
- (d) In case of GET instruction, setting error information address is as follows.

| Address 16 | CH0, 1 setting error information |  |
|------------|----------------------------------|--|
|------------|----------------------------------|--|

| Туре    | Error<br>code | Description                                  | Priority | Remark                 |
|---------|---------------|----------------------------------------------|----------|------------------------|
| Setting | 10#           | Input sensor type setting error              | 1        | # means channel number |
| error   | 20#           | Input count average value rage setting error | 2        | Input channel 0,1      |

(e) If there are more than one errors, error code having higher priority will be saved.

#### (10) Cold junction compensation temp. area (Address 17)

(a) Cold junction compensation temp. can be seen per channel.

(b) In case of GET instruction, cold junction compensation temp. area is as follows.

bit15 bit14 bit13 bit12 bit11 bit10 bit9 bit8 bit7 bit6 bit5 bit4 bit3 bit2 bit1 bit0

Address 17 CH0,1 cold junction compensation temp.

#### (11) System area (offset gain storage area: address 18~24)

(a) In the system area (18~24: offset gain storage area), Read/Write is unavailable

| $\wedge$                 | If the user changes this area, it may cause malfunction or breakdown. |
|--------------------------|-----------------------------------------------------------------------|
| $\bigtriangleup$ Caution | So do not handle this area.                                           |

# 12.13 Example Program

- (1) It describes how to set operation parameter.
- (2) The initial settings are saved in the internal memory of thermocouple module
- (3) The following is program example that reads the temp. value of thermocouple input module of slot 1 and check whether disconnection occurs or not.

# 12.13.1 Example using [I/O Parameter]

(1) I/O parameter setting window

| I/O 파라미터 설정                                                                                                    |                                                   |                                               |                      |                        |                   | ?                                                  | × |
|----------------------------------------------------------------------------------------------------|---------------------------------------------------|-----------------------------------------------|----------------------|------------------------|-------------------|----------------------------------------------------|---|
| I/O 파라미더 성정           장치 리스트           - 월, 00: 0C 24V 입력/TR 출력,<br>- 월, 01: 20C 24V 입력/TR 출력,<br>- 월, 01: 20E - CO4S (4채실)<br>- 20: CI 출트<br>- 20: CI 출트<br>- 20: CI 출트<br>- 20: CI 출트<br>- 20: CI 출트<br>- 20: CI 출트<br>- 20: CI 출트<br>- 20: CI 출트 | 승<br>로<br>(메인)<br>1<br>2<br>3<br>4<br>5<br>6<br>7 | 모듈<br>DC 24V 입력/TR 출력,<br>XBF-TC04S (4원달)     | 설명                   | 입력 필터<br>3 표준[ms]<br>- | 비상 출력<br>[폴트<br>- | (?)<br>활당 정보<br>P00000 ~ P0003F<br>P00040 ~ P0007F | × |
| · · · · · · · · · · · · · · · · · · ·                                                                                                    | (X) 베이스                                           | 삭제( <u>B</u> )] [베미스 설정( <u>S</u> )] <b>(</b> | 전체삭제( <u>D</u> ) 상세히 | (I) 인쇄(P)              | •                 | 확인 취소                                              |   |
|                                                                                                    |                                                   |                                               |                      |                        |                   |                                                    |   |

| ADO-TC02A (TC, 2-CH) |         | <u>r</u> |
|----------------------|---------|----------|
| XBO-TC02A (TC, 2-CH) |         |          |
| Parameter            | CH 0    | CH 1     |
| Channel status       | Disable | Disable  |
| Sensor type          | К       | К        |
| Temp. unit           | Celsius | Celsius  |
| Count-Avr            | 0       | 0        |
|                      |         |          |
| 0, 2~64000           | ОК      | Cancel   |

#### (2) Program example

| Í  | U0A.00.F         | U0A.00.E        | U0A.01.0        |     |                  | M00000 |
|----|------------------|-----------------|-----------------|-----|------------------|--------|
| 52 | _0A_RDY          | _0A_WDT_<br>ERR | _0A_CH0_<br>ACT |     |                  |        |
|    | M00000           |                 |                 | MOV | U0A.04           | D00000 |
| 56 |                  |                 |                 |     | _0A_CH0_<br>TEMP |        |
|    | U0A.01.4         |                 |                 |     |                  | M00001 |
| 59 | _0A_CH0_<br>BOUT |                 |                 |     |                  | -3/    |
|    |                  |                 |                 |     |                  | END    |

(a) If module is under normal operation, M0000 is on.

U0A.00.F(module Ready) = On

U0A.00.E(module H/W error) = Off

- U0A.01.0(CH0 running) = On
- (b) If M0000 is on, temp. conversion value (U0A.04) of CH0 moves to D0000.
- (c) If disconnection error occurs at CH0, U0A.01.4 (CH0 disconnection) is on and M0001 bit is set.

### 12.13.2 Program example using PUT/GET instruction

Γ

| 1) Prog | ram exar         | nple (XBC       | CType)          |     |   |    |     |                  |        |
|---------|------------------|-----------------|-----------------|-----|---|----|-----|------------------|--------|
|         | F0009B           |                 |                 | PUT | Г | 10 | 0   | 1                | 1      |
| 0       | _10N             |                 |                 |     |   |    |     |                  |        |
|         | U0A.00.F         | U0A.00.E        | U0A.01.0        |     |   |    |     |                  | M00000 |
| 5       | _0A_RDY          | _0A_WDT_<br>ERR | _0A_CH0_<br>ACT |     |   |    |     |                  | •      |
|         |                  |                 |                 |     |   |    |     | 302              | 302    |
|         | M00000           |                 |                 |     |   |    | MOV | U0A.04           | D00000 |
| 9       |                  |                 |                 |     |   |    |     | _0A_CH0_<br>TEMP |        |
|         | U0A.01.4         |                 |                 |     |   |    |     |                  | M00001 |
| 12      | _0A_CH0_<br>BOUT |                 |                 |     |   |    |     |                  |        |
|         |                  |                 |                 |     |   |    |     | 0                |        |
| 14      | M00000           |                 |                 | GET | Г | 10 | 16  | D00001           | 1      |
|         |                  |                 |                 |     |   |    |     |                  | END    |
| 19      |                  |                 |                 | í   |   |    |     |                  |        |

(a) It writes h0001 at address 0 of slot 1 in order to enable CH0 by using PUT instruction.

(b) If module is under normal operation, M0000 is on.

U0A.00.F(Module Ready) = On

U0A.00.E(Module H/W error) = Off

U0A.01.0(CH 0 running) = On

(c) If M0000 is on, temp. conversion value of CH0 moves to D0000.

Current temp. conversion value, 278(27.8℃2) is saving in U0A.04.

- (d) If disconnection error occurs at CH0, U0A.01.4 (CH0 disconnection) is on and M0001 bit is set.
- (e) If M0000 is on, setting error (address 16) of CH0 moves to D0001. Since setting error (address 16) of CH0 is 0, there is no setting error.

| $\rightarrow$ |                     | 21 /      |             |                   |                                       |
|---------------|---------------------|-----------|-------------|-------------------|---------------------------------------|
| LO            |                     |           |             | INST              |                                       |
|               |                     |           |             | PUT_WOR           |                                       |
|               | %FX155              |           |             | REQ DON           |                                       |
|               | _10N                |           |             | E                 |                                       |
| L1            |                     |           | 0           | BAS STAT          |                                       |
| 12            |                     |           |             | E                 | · · · · · · · · · · · · · · · · · · · |
|               |                     |           | 10          | SLO               |                                       |
| L3            |                     |           |             | Τ                 |                                       |
|               |                     |           | 0           | MAD               | i i<br>i i<br>d                       |
| L4            |                     |           | 1           | DATA              |                                       |
| 15            |                     |           |             |                   |                                       |
| -             |                     |           |             |                   |                                       |
| L6            | %UX0.10.1 %UX0.10.1 | %UX0.10.1 |             |                   |                                       |
|               |                     | 6<br>     |             |                   | %MX0                                  |
|               | _0A_RDY _0A_WDT_    | _0A_CH0_  |             |                   |                                       |
| 17            | ERR                 | ACI       |             |                   |                                       |
| L/            | %MX0                |           |             | MOVE              |                                       |
|               |                     |           |             | EN ENO-           |                                       |
| L8            |                     |           | 0/10MD 10 4 |                   |                                       |
|               |                     |           | _0A_CH0_    | IN OUT CHULDAIA   |                                       |
|               |                     |           | TEMP        |                   |                                       |
| 19            |                     |           |             |                   |                                       |
| 1 10          | %UX0 10 2           |           |             |                   | · · · · · · · · · · · · · · · · · · · |
| 2.00          | 0                   |           |             |                   | %MX1                                  |
|               | OA CHO              |           |             |                   | <s></s>                               |
|               | BOUT                |           |             |                   |                                       |
| L11           |                     |           |             |                   |                                       |
|               | %MX1                |           |             | D D               |                                       |
|               |                     |           |             | REQ DON-          |                                       |
| L12           |                     |           |             | E                 |                                       |
|               |                     |           | U           | BAS STAT          |                                       |
| 213           |                     |           | 10          | SLO DATA ERR_DATA |                                       |
| L14           |                     |           |             | Τ                 | · · · · · · · · · · · · · · · · · · · |
|               |                     |           | 16          | MAD               |                                       |
| L15           |                     |           |             | DR                |                                       |
|               |                     |           |             |                   |                                       |

(2) Program example (IEC Type)

(a) It writes 1 at address 0 of slot 1 in order to enable CH0 by using PUT instruction.

- (b) If module is under normal operation, %MX0 is on.
  - %UX0.10.15 (Module Ready) = On
  - %UX0.10.14 (Module H/W error) = Off
  - %UX0.10.16 (CH 0 running) = On

(c) If M0000 is on, temp. conversion value of CH0 moves to CH0\_DATA.

Current temp. conversion value, CH0 Temp Value(%UW0.10.4) is saving in CH0\_DATA.

- (d) If disconnection error occurs at CH0, %XU0.10.20 (CH0 disconnection) is on and %MX1 bit is set.
- (e) If %MX0 is on, setting error (address 16) of CH0 moves to ERR\_DATA. Since setting error (address 16) of CH0 is 0, there is no setting error.

## 12.13.3 Example when error occurs

#### (1) Program Example

I

|    | F0009B           |                 |                 |   | PUT | 10 | 0   | 1                | 1      |
|----|------------------|-----------------|-----------------|---|-----|----|-----|------------------|--------|
| 0  | _10N             |                 |                 |   |     |    |     |                  |        |
|    | U0A.00.F         | U0A.00.E        | U0A.01.0        |   |     |    |     |                  |        |
| 5  | _0A_RDY          | _0A_WDT_<br>ERR | _0A_CH0_<br>ACT |   |     |    |     |                  | -      |
|    |                  |                 |                 |   |     |    |     | -2500            | -2500  |
|    | M00000           |                 |                 |   |     |    | MOV | U0A.04           | D00000 |
| 9  |                  |                 |                 |   |     |    |     | _0A_CH0_<br>TEMP |        |
|    | U0A.01.4         |                 |                 |   |     |    |     |                  | M00001 |
| 12 | _0A_CH0_<br>BOUT |                 |                 |   |     |    |     |                  | -      |
|    |                  |                 |                 |   |     |    |     | 0                |        |
| 14 | M00000           |                 |                 | [ | GET | 10 | 16  | D00001           | 1      |
|    |                  |                 |                 |   |     |    |     |                  | END    |
| 19 |                  |                 |                 |   |     |    |     |                  | -      |

(a) If disconnection error occurs at CH0, U0A.01.4 (CH0 disconnection) is on and M0001 bit is set

(b) If disconnection error occurs at CH0, min. value within the range of K type temperature senor is displayed at U01.04.

(c) It is monitored as follows according to monitor display type.

When monitoring the temp. conversion value, select "Unsigned Decimal".

| Monitor display type | Display content |
|----------------------|-----------------|
| Unsigned Decimal     | 63036           |
| Signed Decimal       | -2500 (-250.0℃) |
| Hexadecimal          | hF63C           |
| As Instruction       | 63036           |

# **12.14 Troubleshooting**

The chapter describes diagnostics and measures in case any trouble occurs during use of thermocouple input module.

### 12.14.1 Status in case of error

You can check whether there is error or not according to the module status.

| Items     | Normal               | Disconnection           | Module H/W error<br>(Heavy error) |  |
|-----------|----------------------|-------------------------|-----------------------------------|--|
| Operation | Normal operation     | Normal operation        | Modulo function stops             |  |
| Operation | Every function works | Min. temp. is displayed | would function stops              |  |
| Measure   | _                    | Checking sensor wiring  | Customer service                  |  |

# 12.14.2 Stats check of module

Module type, module information, O/S version and module status of thermocouple input module can be checked through XG5000 system monitoring function.

- (1) Execution sequence
  - Two routes are available for the execution.
  - (a) [Monitor] -> [System Monitoring] -> And on the module screen, click the right mouse button to display [Module Information].
  - (b) [Monitor] -> [System Monitoring] -> And Double-click the module screen.
- (2) Module information
  - (a) Module type: shows the information of the module presently installed.
  - (b) Module information: shows the O/S version information of module.
  - (c) O/S version: shows the O/S prepared date of module.

# 12.14.3 Troubleshooting

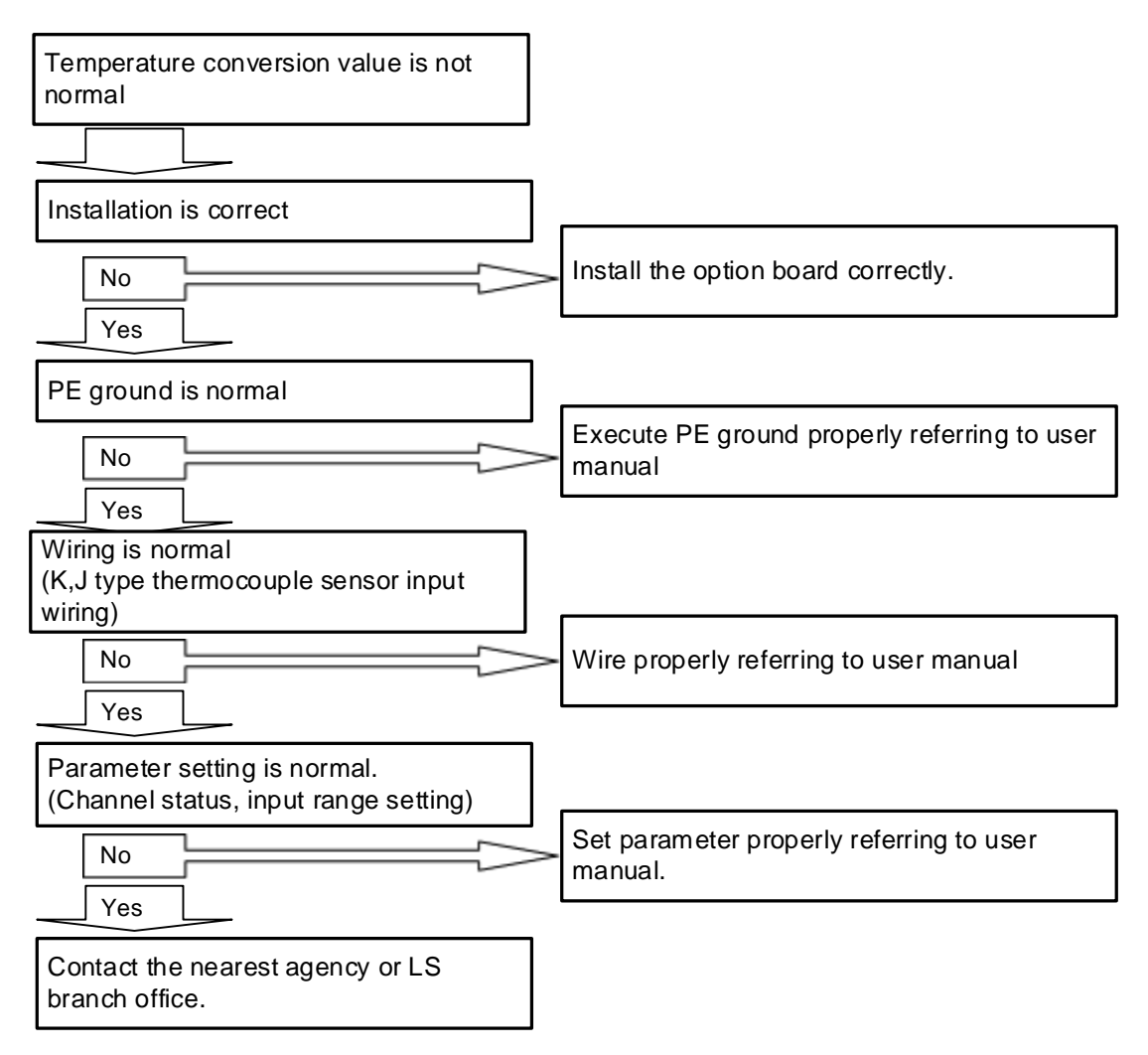

# Chapter 13 Analog Input Module (XBF-AD04C)

# 13.1 Setting Sequence before Operation

Before using the analog input module, follow steps below.

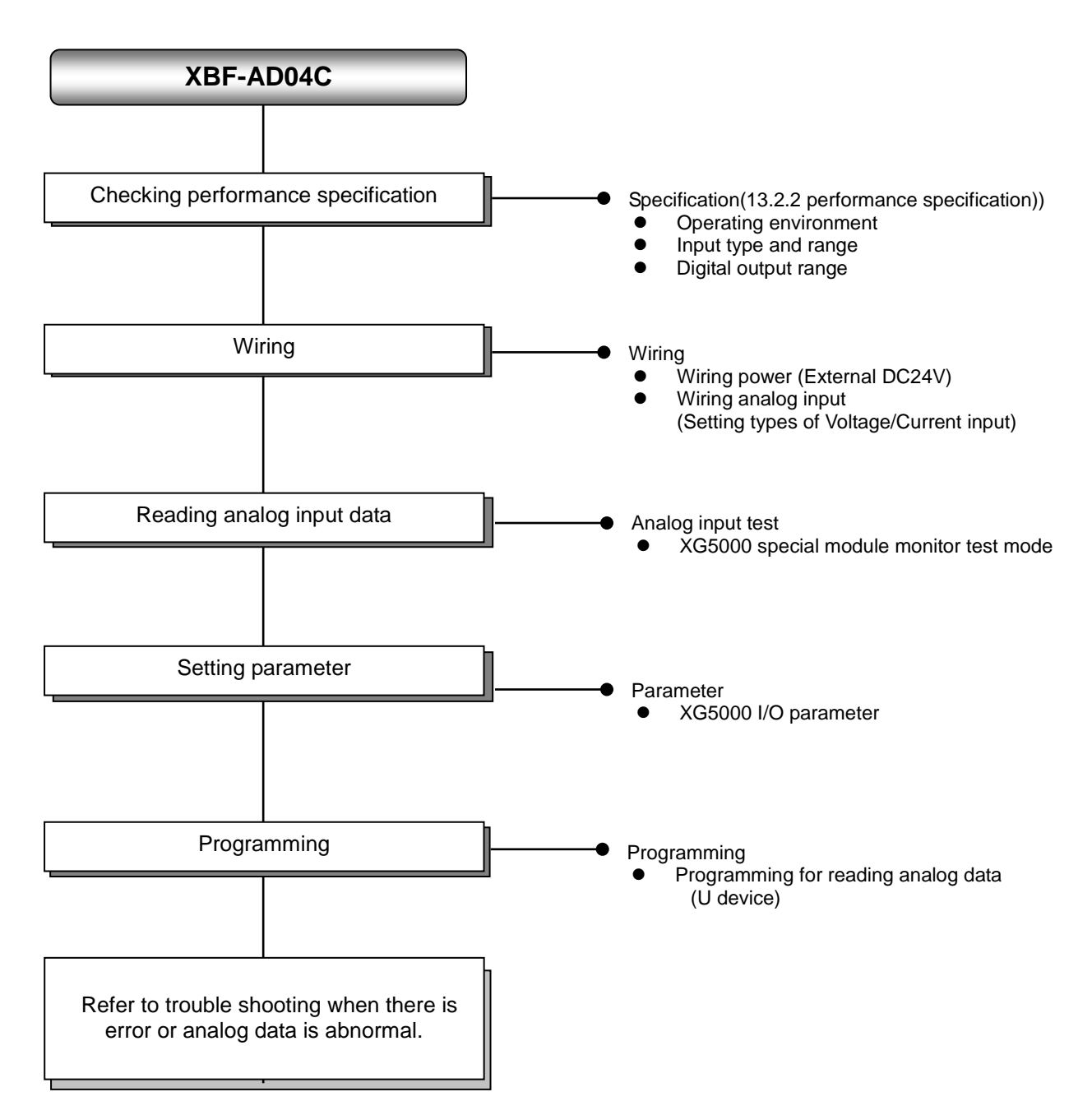

# 13.2 Specifications

Γ

13.2.1 General specifications General specifications are as follows.

| No. | ltem                   |                                                                                           | Related specifications       |                                   |                        |                                                     |                                   |  |
|-----|------------------------|-------------------------------------------------------------------------------------------|------------------------------|-----------------------------------|------------------------|-----------------------------------------------------|-----------------------------------|--|
| 1   | Ambient<br>temperature |                                                                                           | -                            |                                   |                        |                                                     |                                   |  |
| 2   | Storage<br>temperature |                                                                                           | -25 ℃ ~ +70 ℃                |                                   |                        |                                                     |                                   |  |
| 3   | Ambient<br>humidity    |                                                                                           | 5 ~ 95%RH (Non-condensing)   |                                   |                        |                                                     |                                   |  |
| 4   | Storage humidity       |                                                                                           | :                            | 5 ~ 95%RH (N                      | on-condensing)         |                                                     | -                                 |  |
|     |                        |                                                                                           | Occasi                       | onal vibration                    |                        | -                                                   | -                                 |  |
|     |                        | Frequency                                                                                 | Ac                           | celeration                        | Amplitude              | How many times                                      |                                   |  |
|     |                        | 5 ≤ f < 8.4 ⊞                                                                             | Z                            | -                                 | 3.5 mm                 |                                                     |                                   |  |
|     | Vibration              | 8.4 ≤ f ≤ 150 I                                                                           | lz 9.                        | 8 m/s² (1G)                       | -                      |                                                     |                                   |  |
| 5   | resistance             |                                                                                           | For conti                    | nuous vibratio                    | n                      | 10 times each                                       | IEC61131-2                        |  |
|     |                        | Frequency                                                                                 | Ac                           | celeration                        | Amplitude              | directions<br>(X. Y and Z)                          |                                   |  |
|     |                        | 5 ≤ f < 8.4 ⊞                                                                             | Z                            | -                                 | 1.75 mm                |                                                     |                                   |  |
|     |                        | 8.4 ≤ f ≤ 150 I                                                                           | Iz 4.9                       | m/s² (0.5G)                       | -                      |                                                     |                                   |  |
| 6   | Shock resistance       | <ul> <li>Peak acceleration</li> <li>Duration: 11ms</li> <li>Half-sine, 3 times</li> </ul> | IEC61131-2                   |                                   |                        |                                                     |                                   |  |
|     |                        | Square wave<br>Impulse noise                                                              |                              | AC: ± 1,500V<br>DC: ± 900V        |                        |                                                     |                                   |  |
|     |                        | Electrostatic<br>discharge                                                                |                              | IEC 61131-2,<br>IEC 61000-4-<br>2 |                        |                                                     |                                   |  |
| 7   | 7 Noise resistance     | Radiated<br>electromagnetic<br>field noise                                                | 80 ~ 1,000 MHz, 10V/m        |                                   |                        | //m                                                 | IEC 61131-2,<br>IEC 61000-4-<br>3 |  |
|     |                        | Fast transient                                                                            | Segment Power supp<br>module |                                   | y Digital/an<br>commun | Digital/analog input/output communication interface |                                   |  |
|     |                        |                                                                                           | Voltage 2kV 1kV              |                                   |                        |                                                     | 4                                 |  |
| 8   | Environment            | Free from corrosive gasses and excessive dust                                             |                              |                                   |                        |                                                     | -                                 |  |
| 9   | Altitude               | Up to 2,000 ms                                                                            |                              |                                   |                        |                                                     | -                                 |  |
| 10  | Pollution degree       | Less than equal to 2                                                                      |                              |                                   |                        | -                                                   |                                   |  |
| 11  | Cooling                | Air-cooling                                                                               |                              |                                   |                        |                                                     | -                                 |  |

13.2.2 **Performance specifications** Performance specifications are as follows.

٦

| Items                  |        |                     | Performance specification                                                                                                    |                                                                                                    |                                                                              |  |  |  |
|------------------------|--------|---------------------|----------------------------------------------------------------------------------------------------|----------------------------------------------------------------------------------------------------|------------------------------------------------------------------------------|--|--|--|
| Number of channels     |        |                     | nnels                                                                                                    | 4 channels                                                                                                    |                                                                              |  |  |  |
|                        |        | Т                   | уре                                                                                                    | Voltage                                                                                                    | Current                                                                      |  |  |  |
| Analog                 |        |                     |                                                                                                    | DC 1 ~ 5V<br>DC 0 ~ 5V<br>DC 0 ~ 10V<br>DC -10 ~ 10V<br>(Input resistance: 1 $M\Omega$ min)                                                                                                    | DC 4 ~ 20mA<br>DC 0 ~ 20mA<br>(Input resistance: 250 Ω)                      |  |  |  |
| input                  |        | Range               |                                                                                                    | Current input or Voltage input can be selected through the external terminal wiring setting.<br>► In voltage mode, use V+ and COM terminal for the channel.<br>In current mode, short V+ and COM terminal and then use I+<br>and COM terminal |                                                                              |  |  |  |
|                        |        | Т                   | _<br>уре                                                                                                    | 16 bit binary da                                                                                                    | ta (Data : 14Bit)                                                            |  |  |  |
|                        |        | l<br>N              | Unsigned<br>value                                                                                                    | 0 ~ 1                                                                                                    | 6,000                                                                        |  |  |  |
|                        |        | S                   | Signed value                                                                                                    | -8,000                                                                                                    | ~ 8,000                                                                      |  |  |  |
| Digital<br>output      | Rang   | Precise value       |                                                                                                    | 1,000 ~ 5,000 (1 ~ 5V)<br>0 ~ 5,000 (0 ~ 5V)<br>0 ~ 10,000 (0 ~ 10V)<br>-10,000 ~ 10,000 (±10V)                                                                                                    | 4,000 ~ 20,000 (4 ~ 20 <sup>mA</sup> )<br>0 ~ 20,000 (0 ~ 20 <sup>mA</sup> ) |  |  |  |
|                        |        | Percentile<br>value |                                                                                                    | 0 ~ 10,000                                                                                                    |                                                                              |  |  |  |
|                        |        |                     |                                                                                                    | 1/16,000                                                                                                    |                                                                              |  |  |  |
| Max. resolution        |        | on                  | 0.250mV (1 ~ 5V)<br>0.3125mV (0 ~ 5V)<br>0.625mV (0 ~ 10V)<br>1.250mV (±10V)                                                                                                    | 1.0 <sup>µA</sup> (4 ~ 20 <sup>mA</sup> )<br>1.25 <sup>µA</sup> (0 ~ 20 <sup>mA</sup> )                                                                                                    |                                                                              |  |  |  |
|                        | Асси   | uracy               |                                                                                                    | ±0.2% or less (When am                                                                                                    | bient temperature $25^{\circ}$                                               |  |  |  |
| Max                    | conve  | rsion               | speed                                                                                                    |                                                                                                    |                                                                              |  |  |  |
| Abs                    | solute | max.                | input                                                                                                    | DC ±15V                                                                                                    | DC ±30 <sup>mA</sup>                                                         |  |  |  |
|                        |        | Filte               | r                                                                                                    | Digital filter(4 ~ 64,000ms)                                                                                                    |                                                                              |  |  |  |
|                        |        | Aver                |                                                                                                    | Time average (4~16,000 <sup>ms</sup> )                                                                                                    |                                                                              |  |  |  |
|                        |        | Aver                | aye                                                                                                    | Count average (2~64,000times)                                                                                                    |                                                                              |  |  |  |
| Addition               | ,      | Dete                | ection alarm                                                                                                    | Disconnection(DC 1~5V, DC 4~20 <sup>mA</sup> )                                                                                                    |                                                                              |  |  |  |
| function               |        | Hold last value     |                                                                                                    | When input signal exceeds the effective range, holds the last effective value.                                                                                                    |                                                                              |  |  |  |
|                        |        | Alarr               | m function                                                                                                    | When input signal exceeds the effective range, relevant flag turns on.                                                                                                    |                                                                              |  |  |  |
| Insulation method      |        | hod                 | Photo-coupler insulation between input terminal and PLC power (No insulation between channels)                                                                                                    |                                                                                                    |                                                                              |  |  |  |
| Connection terminal    |        | minal               | 15 point terminal block                                                                                                    |                                                                                                    |                                                                              |  |  |  |
| I/O points occupied    |        | ıpied               | Fixed type assignment: 64                                                                                                    |                                                                                                    |                                                                              |  |  |  |
| Max. attachable number |        | number              | 7 [vvnen using XBM-DXXX <sup>D</sup> (D:"S", H',"H2","HP") type]<br>7 (when using XB(E)C-DxxxSU type)<br>10 (when using XB(E)C-DxxxH type or XB(E)C-DxxxU type)<br>Not Available (when using XB(E)C-DxxxE type) |                                                                                                    |                                                                              |  |  |  |
| Consumpti              | on     | Inter               | rnal (DC 5V)                                                                                                    | 105mA                                                                                                    |                                                                              |  |  |  |
| current                |        | Exter               | nal (DC 24V)                                                                                                    | 100mA                                                                                                    |                                                                              |  |  |  |
|                        | We     | ight                |                                                                                                    | 72g                                                                                                    |                                                                              |  |  |  |
| Module input power     |        | ower                | DC 20.4~28.8V                                                                                                    |                                                                                                    |                                                                              |  |  |  |

| Segment         | Version        |
|-----------------|----------------|
| XBM-DxxxS Type  | V3.30 or above |
| XBC-DxxxH Type  | V2.20 or above |
| XBC-DxxxSU Type | V1.30 or above |
| XBC-DxxxS Type  | V1.20 or above |
| XEC-DxxxH Type  | V1.50 or above |
| XEC-DxxxSU Type | V1.10 or above |
| XG5000          | V3.64 or above |

Remark 1) To use the analog input module (14 Bit), It needs the basic unit more than below table.

Г

# **13.3 Name of each Part and Functions**

Respective designations of the parts are as described below.

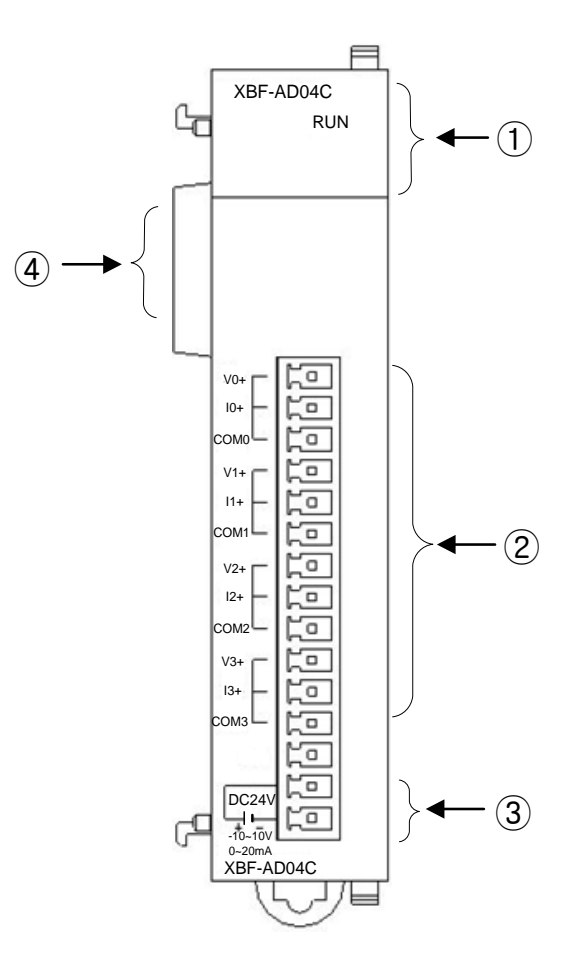

٦

| No. | Name                  | Description                                                                                                    |
|-----|-----------------------|----------------------------------------------------------------------------------------------------|
| 1   | RUN LED               | <ul> <li>Displays the operation status of module<br/>On: Operation normal<br/>Blinks: Error occurs (Flickering 1s intervals)<br/>Off: Power off or module error</li> </ul> |
| 2   | Terminal              | Wiring terminal block to connect with external device                                                                                                    |
| 3   | External power supply | Terminal for supplying the external DC24V                                                                                                    |
| 4   | Ext. Connector        | Connector for extension modules.                                                                                                    |

# 13.4 Characteristic of I/O Conversion

Voltage/Current input ranges are able to set from each channel by using user program or I/O parameter. Data output type of digital is defined as below.

- (1) Unsigned Value
- (2) Signed Value

ſ

- (3) Precise Value
- (4) Percentile Value

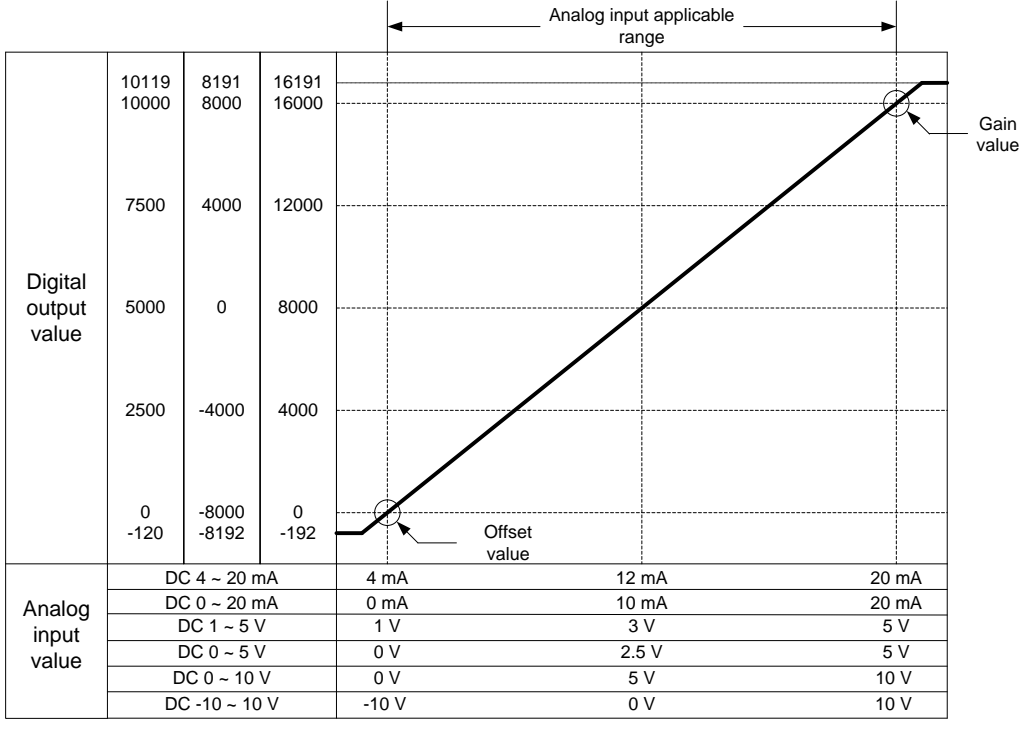

#### (1) DC 4 ~ 20mA Input range

| Digital                            | Analog input current (mA) |        |        |        |        |        |        |
|------------------------------------|---------------------------|--------|--------|--------|--------|--------|--------|
| output range                       | 3.808                     | 4      | 8      | 12     | 16     | 20     | 20.191 |
| Unsigned value<br>(-192 ~ 16191)   | -192                      | 0      | 4,000  | 8,000  | 12,000 | 16,000 | 16,191 |
| Signed value<br>(-8192 ~ 8191)     | -8,192                    | -8,000 | -4,000 | 0      | 4,000  | 8,000  | 8,191  |
| Precise value<br>(3808 ~ 20191)    | 3,808                     | 4,000  | 8,000  | 12,000 | 16,000 | 20,000 | 20,191 |
| Percentile value<br>(-120 ~ 10119) | -120                      | 0      | 2,500  | 5,000  | 7,500  | 10,000 | 10,119 |

#### (2) DC 0 ~ 20mA Input range

| Digital                            | Analog input current (mA) |        |        |        |        |        |        |  |
|------------------------------------|---------------------------|--------|--------|--------|--------|--------|--------|--|
| output range                       | -0.24                     | 0      | 5      | 10     | 15     | 20     | 20.239 |  |
| Unsigned value<br>(-192 ~ 16191)   | -192                      | 0      | 4,000  | 8,000  | 12,000 | 16,000 | 16,191 |  |
| Signed value<br>(-8192 ~ 8191)     | -8,192                    | -8,000 | -4,000 | 0      | 4,000  | 8,000  | 8,191  |  |
| Precise value<br>(-240 ~ 20239)    | -240                      | 0      | 5,000  | 10,000 | 15,000 | 20,000 | 20,239 |  |
| Percentile value<br>(-120 ~ 10119) | -120                      | 0      | 2,500  | 5,000  | 7,500  | 10,000 | 10,119 |  |
## (3) DC 1 ~ 5V Input range

| Digital                             | Analog input voltage (V) |        |        |       |        |        |        |  |
|-------------------------------------|--------------------------|--------|--------|-------|--------|--------|--------|--|
| output range                        | 0.952                    | 1      | 2      | 3     | 4      | 5      | 5.047  |  |
| Unsigned Value<br>(-192 ~ 16,191)   | -192                     | 0      | 4,000  | 8,000 | 12,000 | 16,000 | 16,191 |  |
| Signed Value<br>(-8,192 ~ 8,191)    | -8,192                   | -8,000 | -4,000 | 0     | 4,000  | 8,000  | 8,191  |  |
| Precise Value<br>(952 ~ 5,047)      | 952                      | 1,000  | 2,000  | 3,000 | 4,000  | 5,000  | 5,047  |  |
| Percentile Value<br>(-120 ~ 10,119) | -120                     | 0      | 2,500  | 5,000 | 7,500  | 10,000 | 10,119 |  |

٦

## (4) DC 0 ~ 5V Input range

| Digital                             | Analog input voltage (V) |        |        |       |        |        |        |  |
|-------------------------------------|--------------------------|--------|--------|-------|--------|--------|--------|--|
| output range                        | -0.06                    | 0      | 1.25   | 2.5   | 3.75   | 5      | 5.059  |  |
| Unsigned Value<br>(-192 ~ 16,191)   | -192                     | 0      | 4,000  | 8,000 | 12,000 | 16,000 | 16,191 |  |
| Signed Value<br>(-8,192 ~ 8,191)    | -8,192                   | -8,000 | -4,000 | 0     | 4,000  | 8,000  | 8,191  |  |
| Precise Value<br>(-60 ~ 5,059)      | -60                      | 0      | 1,250  | 2,500 | 3,750  | 5,000  | 5,059  |  |
| Percentile Value<br>(-120 ~ 10,119) | -120                     | 0      | 2,500  | 5,000 | 7,500  | 10,000 | 10,119 |  |

#### (5) DC 0 ~ 10V Input range

| Digital                             | Analog input voltage (V) |        |        |       |        |        |        |  |
|-------------------------------------|--------------------------|--------|--------|-------|--------|--------|--------|--|
| output range                        | -0.12                    | 0      | 2.5    | 5     | 7.5    | 10     | 10.119 |  |
| Unsigned Value<br>(-192 ~ 16,191)   | -192                     | 0      | 4,000  | 8,000 | 12,000 | 16,000 | 16,191 |  |
| Signed Value<br>(-8,192 ~ 8,191)    | -8,192                   | -8,000 | -4,000 | 0     | 4,000  | 8,000  | 8,191  |  |
| Precise Value<br>(-120 ~ 10,119)    | -120                     | 0      | 2,500  | 5,000 | 7,500  | 10,000 | 10,119 |  |
| Percentile Value<br>(-120 ~ 10,119) | -120                     | 0      | 2,500  | 5,000 | 7,500  | 10,000 | 10,119 |  |

## (6) DC -10 ~ 10V Input range

| Digital                             | Analog input voltage (V) |         |        |       |        |        |        |  |
|-------------------------------------|--------------------------|---------|--------|-------|--------|--------|--------|--|
| output range                        | -10.24                   | -10     | -5     | 0     | 5      | 10     | 10.239 |  |
| Unsigned Value<br>(-192 ~ 16,191)   | -192                     | 0       | 4,000  | 8,000 | 12,000 | 16,000 | 16,191 |  |
| Signed Value<br>(-8,192 ~ 8,191)    | -8,192                   | -8,000  | -4,000 | 0     | 4,000  | 8,000  | 8,191  |  |
| Precise Value<br>(-10,240 ~ 10,239) | -10,240                  | -10,000 | -5,000 | 0     | 5,000  | 10,000 | 10,239 |  |
| Percentile Value<br>(-120 ~ 10,119) | -120                     | 0       | 2,500  | 5,000 | 7,500  | 10,000 | 10,119 |  |

## 13.5 Accuracy

I

Accuracy of digital output value does not changed even if input range is changed. Figure below shows the range of the accuracy with analog input range of  $0 \sim 10$  V and digital output type of unsigned value selected.

Accuracy of XBF-AD04C is ±0.2% (ambient temperature of 25 degrees)

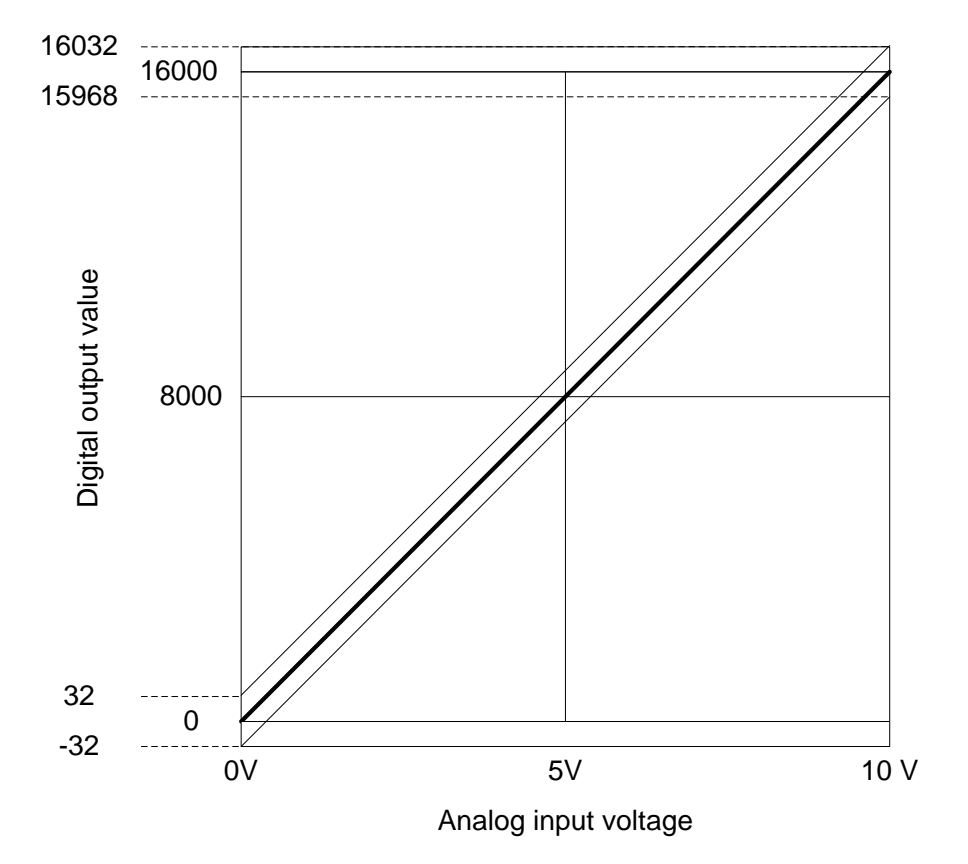

- (1) Accuracy when using 5V input 16,000 × 0.2% = 32 Therefore the range of the accuracy will become (8,000-32) ~ (8,000+32) = 7,968 ~ 8,032 when using 5V input.
- (2) Accuracy when using 10V input 16,000 × 0.2% = 32 Therefore the range of the accuracy will become (16,000-32)~(16,000+32) = 15,968 ~16,032 when using 10V input.

## **13.6 Functions of Analog Input Module**

| Function                            | Description                                                                                                    |
|-------------------------------------|----------------------------------------------------------------------------------------------------|
| Channel Run/Stop setting            | <ul> <li>Specify Run/Stop of the channel to execute A/D conversion.</li> <li>If the unused channel is set to Stop, whole Run time can be reduced.</li> </ul>                                                                                                    |
| Input voltage/current range setting | <ul> <li>Specify analog input range to be used.</li> <li>Select range in parameter setting after select Voltage/Current switch.</li> <li>Analog input module provides two kinds of current input ranges (4~20mA, 0~20mA) and four kinds of voltage input ranges (1~5V, 0~5V, 0~10V,10~10V)</li> </ul>                                                                                                    |
| Output data format setting          | <ul> <li>Specify digital output type.</li> <li>4 output data formats are provided in this module.<br/>(Unsigned value, Signed value, Precise value, Percentile value)</li> </ul>                                                                                                    |
| A/D conversion<br>methods           | <ul> <li>Sampling processing <ul> <li>Sampling process will be performed if A/D conversion type is not specified.</li> </ul> </li> <li>Filter processing <ul> <li>Used to delay the sudden change of input value.</li> </ul> </li> <li>Average processing <ul> <li>Outputs average A/D conversion value based on frequency or time.</li> </ul> </li> <li>Detection alarm <ul> <li>After detecting whether disconnection of the input circuit, the alarm is displayed by a single flag.</li> <li>(Input signal range : 4 ~ 20<sup>mA</sup>, 1 ~ 5 V)</li> </ul> </li> <li>Maintenance function of valid conversion value. <ul> <li>When valid conversion value is exceeded, whether conversion value retains will be able to set.</li> </ul> </li> <li>Alarm function <ul> <li>When exceeding valid input range, alarm and maximum /minimum flag will be generated.</li> </ul> </li> </ul> |

Functions of XBF-AD04C conversion module are as described below.

## 13.6.1 Sampling processing

It collects analog input sign through general A/D conversion processing at a specific interval to convert to digital. The time required for A/D conversion of analog input sign till saved on the memory depends on the number of channels used.

#### (Processing time) = (Number of channels used) X (Conversion speed)

(Ex.) If the number of channels used is 3, its process time will be  $3 \times 1 \text{ ms} = 3 \text{ ms}$ 

Sampling is to calculate the sampling value of continuous analog sign at a specific interval.

## 13.6.2 Filter processing

 $\begin{aligned} \text{Pre-filter input value and specified channel are calculated as below.} \\ \text{Filtered Value} = \frac{(\text{Pre-Filtered Input Value} \times \text{Filter Constant}) + (\text{Current Input Value} \times \text{Ims} \times \text{Number of used channels})}{\text{Filter Constant} + (1\text{ms} \times \text{Number of used channels})} \end{aligned}$ 

Setting range of Filter constant = 4 ~ 64,000 [ms]

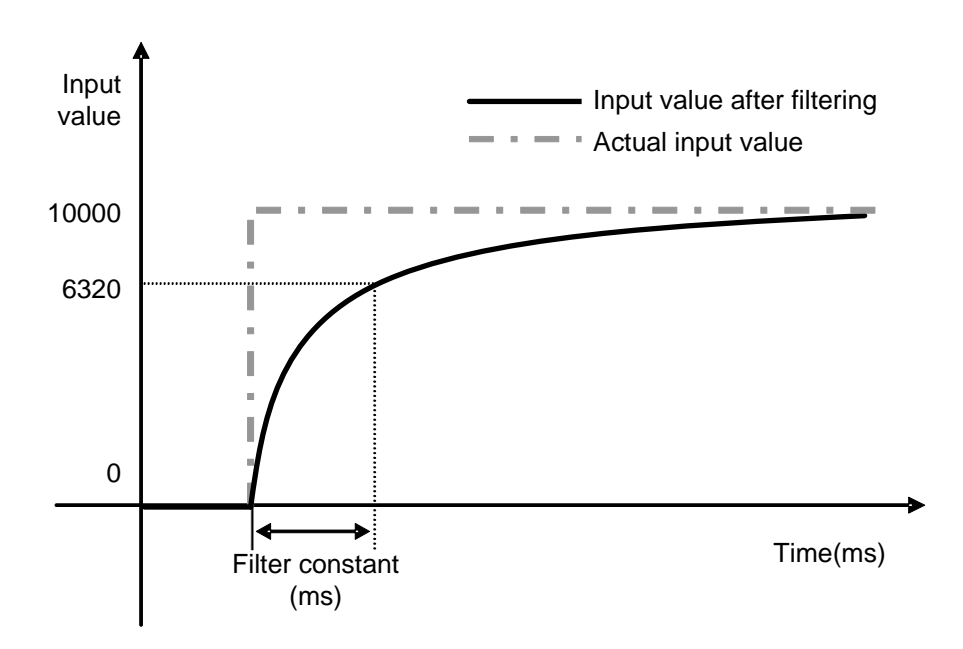

As the above graph, if the input value rapidly decreases from 0 to 10,000, the input value will be filtered. Specified time with filter constant is that the input value is the time to change by 63.2% of actual time constant.

#### 13.6.3 Average processing

#### 1) Time average

Input value of specified channel accumulates during setting time and then the average value of the sum is shown with digital data.

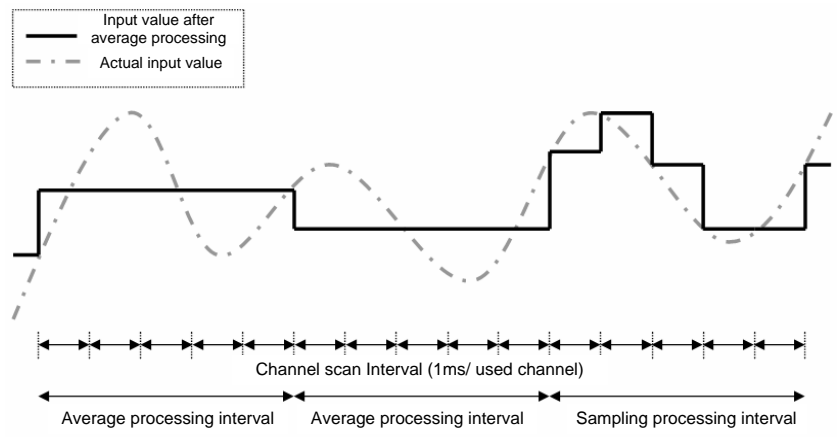

Setting range =  $4 \sim 16,000$  [ms]

In case of the time average, the average processing count is calculated by depending on the number of used channels.

Average processing count =  $\frac{\text{Average time}}{\text{Number of used channels} \times 1ms}$ 

#### 2) Number of averages

Input value of specified channel accumulates during setting numbers and then the average value of the sum is shown with digital data.

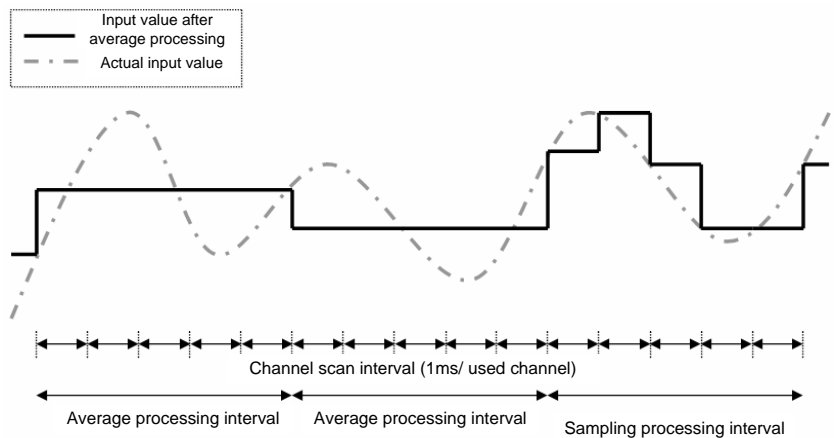

Setting range =  $2 \sim 64,000$  [times]

In case of number of averages, the average processing interval is calculated by depending on used channels.

#### Average processing interval [ms] = Number of averages × Number of used channels × 1ms

#### Notes

Г

- (1) In case of the time/number of average, every conversion time input value is not outputted. And precondition is retained until the average time/number is arrived.
- (2) Two kinds of average functions and introduced filtering functions that are above are able to deal with at the same time.

When those are chosen at the same time, the top priority is filter function in the processing sequence. And then the chosen average function is adapted. Finally, digital data is outputted. At that time digital data value is outputted as the final processing value.

#### 13.6.4 Detecting disconnection wire

In case that Input voltage(DC 1~5V) or Input current (DC 4~20 mA) is chosen with analog input range, the analog input module has diagnostic function by checking disconnection and showing. If the module shows disconnection, that means the parts of connections in the wiring connection are faulty. If so, check and take action.

(1) Detection conditions

When input signal range of 4~20mA and 1~5V is used, disconnection of input circuit can be detected. The detection conditions of each input signal range are as below.

| Input signal range | Voltage/Current recognized as a disconnection |
|--------------------|-----------------------------------------------|
| 4~20 mA            | 0.8 <sup>mA</sup> or less                     |
| 1 ~ 5 V            | 0.2 V or less                                 |

- (2) When between used wiring and module is disconnected, the LED will be turned on/off 1s intervals and make an error code.
- (3) Each channel can detect disconnection. However, Disconnection is only displayed for specified operation channel. The LED can commonly use the channel from 0 to 3. If one or more channel is disconnected, LED will be turned on/off.

| Input connections            | Channel operation | LED condition              | Disconnection<br>flag |
|------------------------------|-------------------|----------------------------|-----------------------|
| Normal                       | Operation         | On                         | Off                   |
| normai                       | Stop              | On                         | Off                   |
| Input wiring is disconnected | Operation         | Flickering 1s<br>intervals | On                    |
| or Input is not connected.   | Stop              | On                         | Off                   |

(4) In case of disconnection, disconnection flag of relevant channel will turn on and In case of connection, disconnection flag of relevant channel will turn off.

| Disconne | ection flag | Decorintion             | Condition         |  |
|----------|-------------|-------------------------|-------------------|--|
| XBM/XBC  | XEC         | Description             | Condition         |  |
| U0y.10.0 | %UX0.y.160  | Channel 0 disconnection |                   |  |
| U0y.10.1 | %UX0.y.161  | Channel 1 disconnection | Off: Normal       |  |
| U0y.10.2 | %UX0.y.162  | Channel 2 disconnection | On: Disconnection |  |
| U0y.10.3 | %UX0.y.163  | Channel 3 disconnection |                   |  |

The 'y' is a slot number equipped with a module.

(5) In case of disconnection, the input value displays the lowest value among each input range.

## 13.6.5 Function retaining valid conversion value

When the valid signal is out of the range, the last converted valid input value is retained. The function retaining valid conversion value is able to designate for each channel by user program and I/O parameter setting.

1) Used input range

ſ

In the channels that allow the function retaining valid conversion value, the actual ranges provided within each digital conversion value are shown.

For example, in case of operating output data type of unsigned value, original digital output value is shown from -192 to 16,191.

However, if this function is allowed, it will be shown from 0 to 16,000.

(1) Digital output value depending on input range (unsigned value, signed value, percentile value)

| Classification | Unsigned<br>value | Signed<br>value | Precise<br>value | Percentile<br>value |
|----------------|-------------------|-----------------|------------------|---------------------|
| Unapplied case | -192~16,191       | -8,192~8,191    | (2) Deference    | -120~10,119         |
| Applied case   | 0~16,000          | -8,000~8,000    | (2) Reference    | 0~10,000            |

(2) Digital output value depending on input range (Precise value)

| Analog input range | Classification | Precise value  |  |
|--------------------|----------------|----------------|--|
| <b>4 20</b> m∆     | Unapplied case | 3,808~20,191   |  |
| 4~20               | Applied case   | 4,000~20,000   |  |
| 0 20mA             | Unapplied case | -240~20,239    |  |
| 0~20               | Applied case   | 0~20,000       |  |
| 1 5\/              | Unapplied case | 952~5,047      |  |
| 1~50               | Applied case   | 1,000~5,000    |  |
| 0 5\/              | Unapplied case | -60~5,059      |  |
| 0~30               | Applied case   | 0~5,000        |  |
| 0 ~ 10\/           | Unapplied case | -120~10,119    |  |
| 0~100              | Applied case   | 0~10,000       |  |
| -10 ~ 10\/         | Unapplied case | -10,240~10,239 |  |
| -10~100            | Applied case   | -10,000~10,000 |  |

#### 2) Operation

When operating with  $4 \sim 20$ mA while being allowed this function, output value for input value change of the moment is as follows. (Output data type : In case of  $0 \sim 16,000$ )

| Input<br>current( <sup>mA</sup> ) | <b>12</b> mA | 3mA                            | <b>4</b> mA | <b>12</b> mA | <b>21</b> mA                   | <b>20</b> mA |
|-----------------------------------|--------------|--------------------------------|-------------|--------------|--------------------------------|--------------|
| Digital output<br>value           | 8,000        | 8,000                          | 0           | 12,000       | 12,000                         | 16,000       |
| Remarks for reference             | _            | Retaining<br>previous<br>value | _           | _            | Retaining<br>previous<br>value | _            |

## 13.6.6 Alarm function

When the input signal is exceeded from valid value, the alarm will be shown through alarm flag of relevant channel.

#### 1)Input detection function

| Analog input<br>range | Difference              | Permission<br>range | Low limit       | High limit           |
|-----------------------|-------------------------|---------------------|-----------------|----------------------|
| 4 ~ 20 <sup>mA</sup>  | <b>16</b> <sup>mA</sup> |                     | 3.808mA         | 20.192 <sup>mA</sup> |
| 0 ~ 20 <sup>mA</sup>  | <b>20</b> mA            |                     | <b>-0.24</b> mA | 20.24mA              |
| 1 ~ 5V                | 4V                      | 4.00/               | 0.952V          | 5.048V               |
| 0 ~ 5V                | 5V                      | 1.2%                | -0.06V          | 5.06V                |
| 0 ~ 10V               | 10V                     |                     | -0.12V          | 10.12V               |
| -10 ~ 10V             | 20V                     |                     | -10.24V         | 10.24V               |

Detection condition for each input signal range is as below.

#### 2)Alarm sign of each channel

Alarm detection signal about each input channel is shown on U0y.11 and U0y.12. If the input signal come back, the alarm detection sign will automatically come back. (The 'y' is the slot number of equipped modules.)

#### (1) High limit alarm (U0X.11)

| Device as | signment   | Description               | Status description |
|-----------|------------|---------------------------|--------------------|
| XBM/XBC   | XEC        | Description Status des    |                    |
| U0y.11.0  | %UX0.y.176 | Channel0 high limit alarm |                    |
| U0y.11.1  | %UX0.y.177 | Channel1 high limit alarm | Off: Normal        |
| U0y.11.2  | %UX0.y.178 | Channel2 high limit alarm | occurrence         |
| U0y.11.3  | %UX0.y.179 | Channel3 high limit alarm |                    |

#### (2) Low limit alarm (U0X.12)

| Device as | signment   | Description Status descript |             |
|-----------|------------|-----------------------------|-------------|
| XBM/XBC   | XEC        |                             |             |
| U0y.12.0  | %UX0.y.192 | Channel0 low limit alarm    |             |
| U0y.12.1  | %UX0.y.193 | Channel1 low limit alarm    | Off: Normal |
| U0y.12.2  | %UX0.y.194 | Channel2 low limit alarm    | occurrence  |
| U0y.12.3  | %UX0.y.195 | Channel3 low limit alarm    |             |

## **13.7 Installation and Wiring**

## 13.7.1 Installation and separation of module

#### Notices in handling

Use the PLC within general specification ranges from instructions. When the PLC is used out of the specified ranges, it will cause burning, getting electric shock, abnormal operation.

# Caution Fix the module after being equipped with binding bump of module. If the module is incorrectly attached, the module will be broken and malfunction. > Please be careful for external impact, like falling the case of module, terminal connector. • Do not separate the PCB board of module from the case. (1) Installation of module

- Remove the extension cover above the module to connect.
- Push modules to connect each other after situating four positions binding correctly.
- After connection, fix the binding hook that is in the upward part and downward part completely.

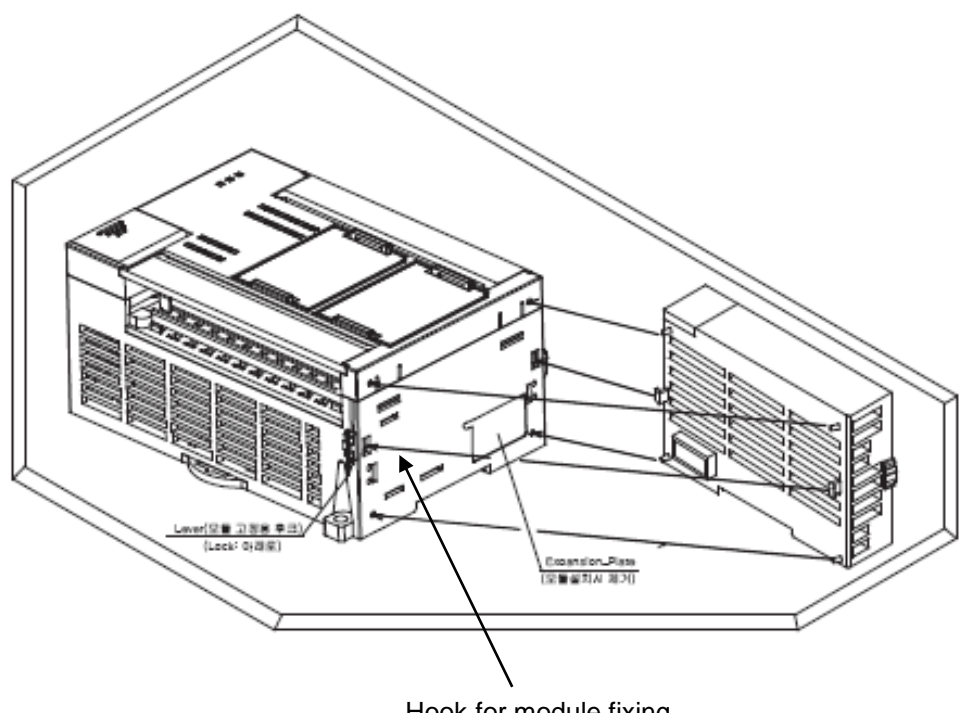

Hook for module fixing

#### (2) Separation of module

- Divide connections by lifting hook for module fixing in the upward part and downward part.
- Separate modules by holding modules with both hands. (Do not hold strongly in the module.)

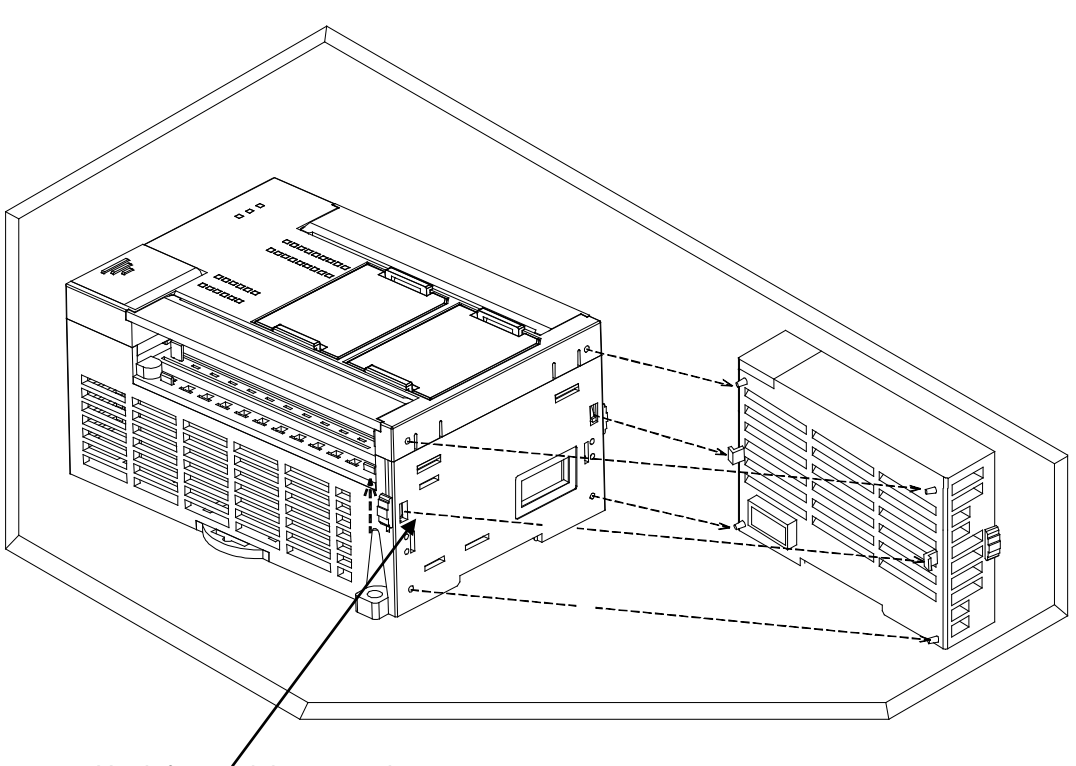

Hook for module separating

# $\triangle$ Caution

When you try to separate the modules strongly, the hook and bump for fixing will be broken.

#### 13.7.2 Notices in wiring

- (1) Do not put the power line near the external I/O signal line of analog input module. You have to secure enough distance to avoid the interruption from the induced noise and the surge.
- (2) The wire has to select by considering permitted current and the ambient temperature. The maximum wire size is good in case of AWG22 (0.3<sup>mm</sup>) or more.
- (3) When the wire is so near with high temperature machines and materials and touched with oil for a long time, it can be short circuit and malfunction.
- (4) When doing terminal ports wiring, check the polarity.
- (5) In case that the high voltage line and the power line are wired at the same time, the induced interruption is caused. So it can be a reason for breakdown.

## 13.7.3 Example for the wiring

- (1) The input resistance of current input circuit is  $250\Omega$  (typ.).
- (2) The input resistance of voltage input circuit is 1 M $\Omega$  (min.).
- (3) Set the operation mode only if you want to use channels.
- (4) The analog input module doesn't provide the power for input device. Use the external power device.
- (5) Example for analog input wiring When inputting the voltage, relevant channel V+ and COM terminal is used. When inputting the current, relevant channel V+ and COM terminal is used after connecting between V+ and I+ terminal.
  - a) Voltage wiring

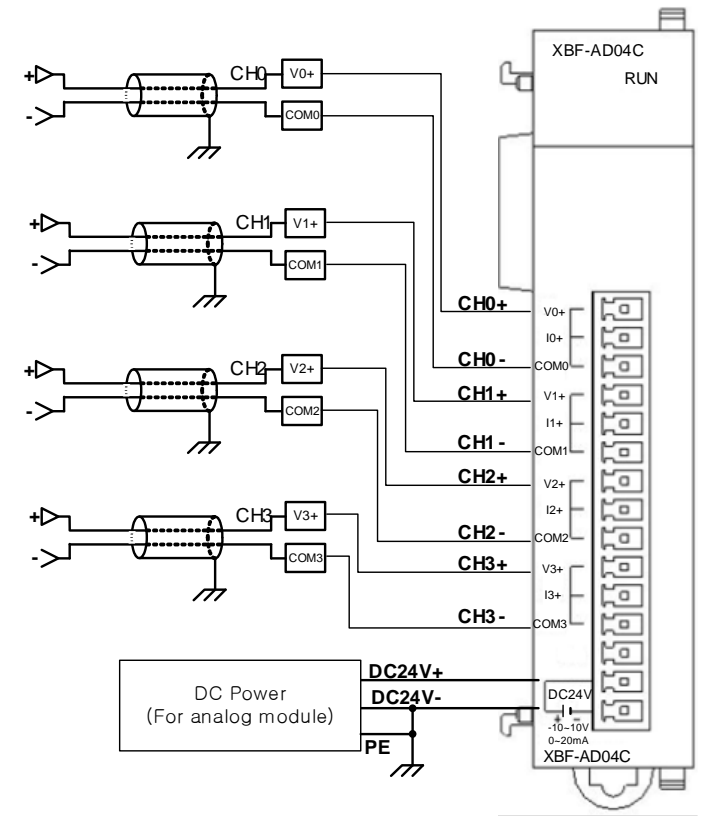

X DC power for analog power supply have to connect DC24V- with PE.

#### b) Current wiring

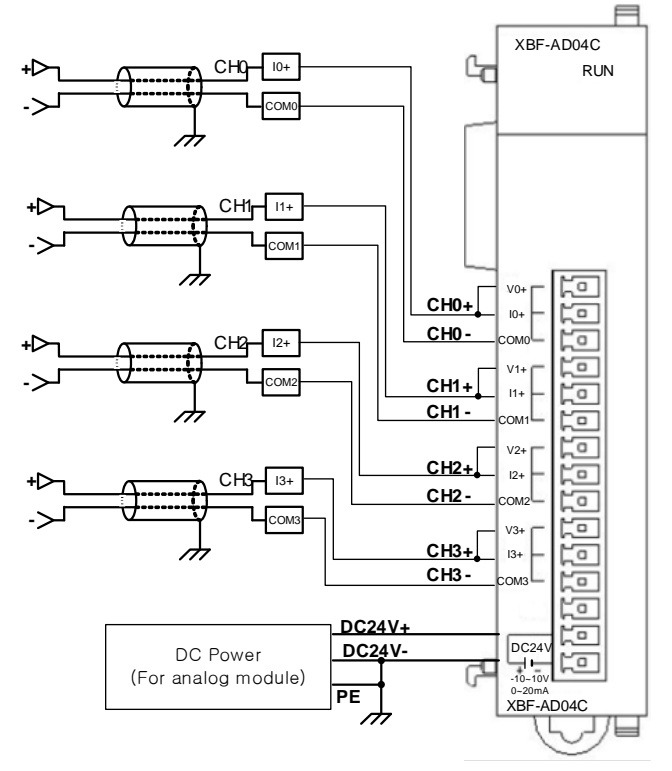

- % DC power for analog power supply have to connect DC24V- with PE.
- (6) The example of analog input 2-Wire sensor/transmitter wiring(The current wiring) Use the I+ and COM terminal after connecting V+ with I+ terminal.

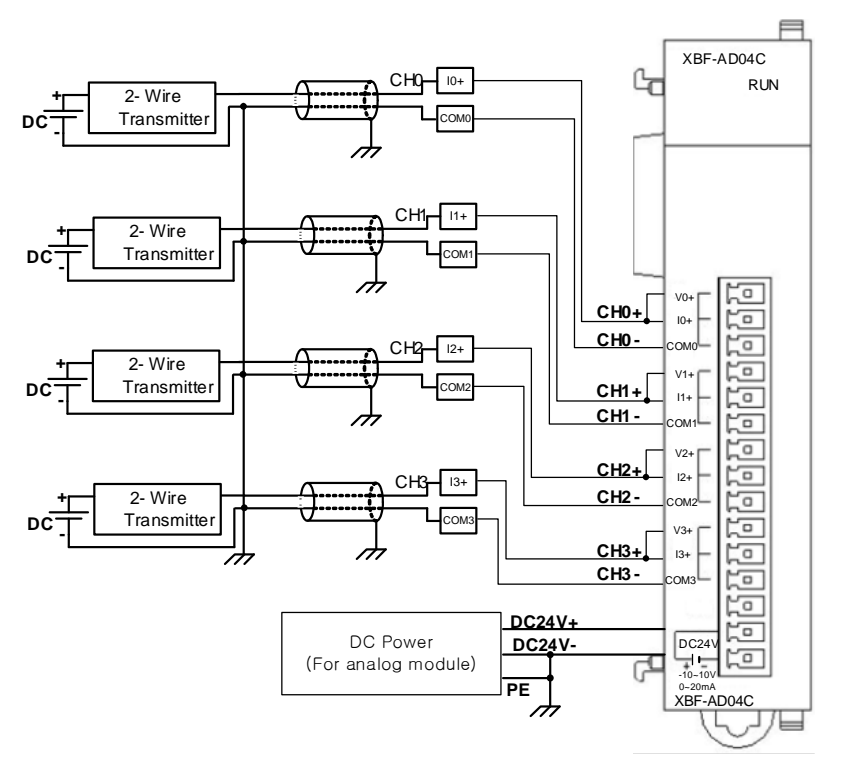

\* DC power for analog power supply have to connect DC24V- with PE.

(7) The example of analog input 4-Wire sensor/transmitter wiring(The current input) Use the I+ and COM terminal after connecting V+ with I+ terminal.

Г

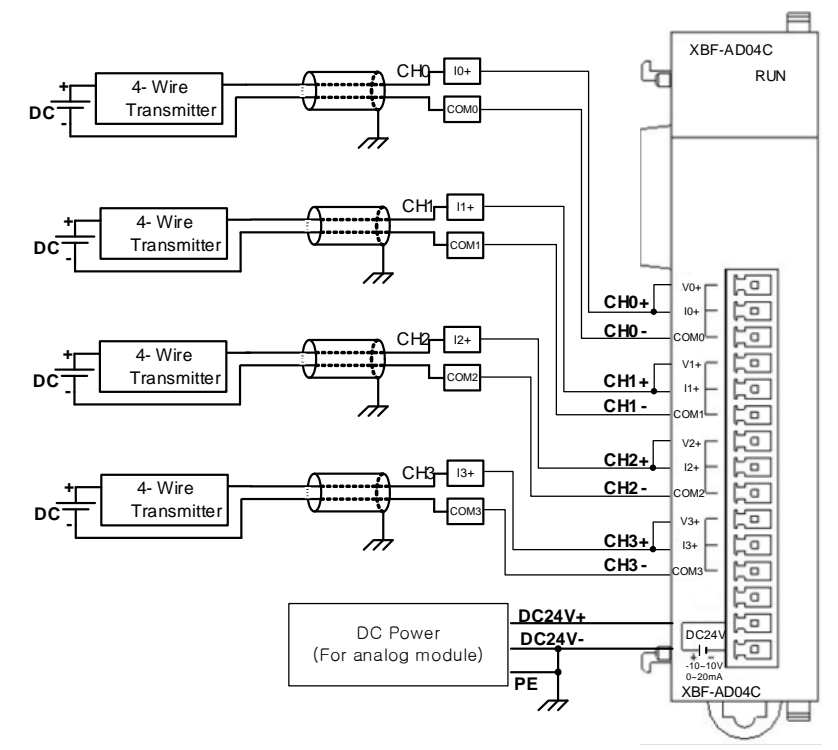

\* DC power for analog power supply have to connect DC24V- with PE.

(8) Relationship between voltage input accuracy and wiring length

In voltage input, the wiring (cable) length between transmitter or sensor and module has an effect on digital-converted values of the module as specified below;

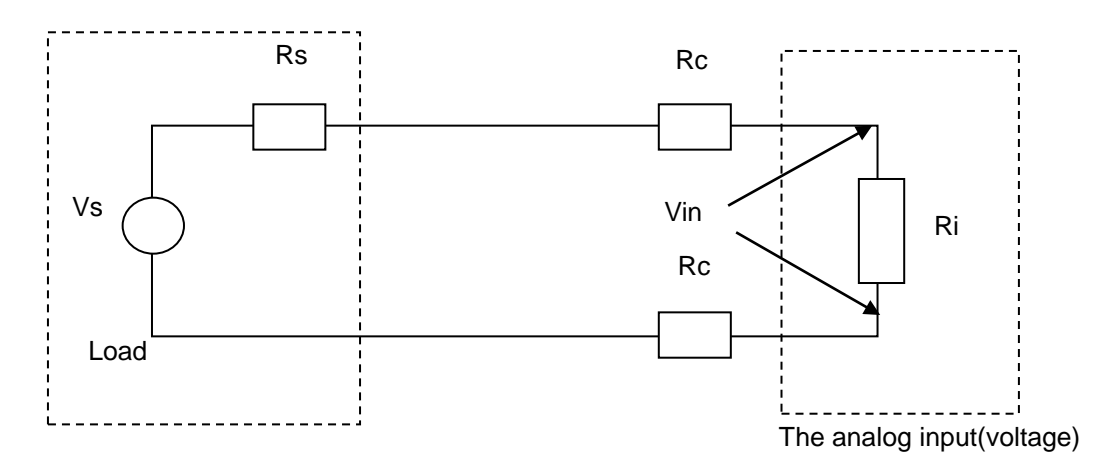

Where,

Rc: Resistance value due to line resistance of cable

Rs: Internal resistance value of transmitter or sensor

Ri: Internal resistance value (1MQ) of voltage input module

Vin: Voltage allowed to analog input module

% Vi: Tolerance of converted value (%) due to source and cable length in voltage input

$$Vin = \frac{Ri \times Vs}{\left[Rs + \left(2 \times Rc\right) + Ri\right]}$$
  
%Vi =  $\left(1 - \frac{Vin}{Vs}\right) \times 100\%$ 

#### Remark

(1) While using a input voltage range among 1~5V, 0~5V, 0~10V, -10~10V If the external wiring is disconnected, It will take a certain amount of time to display output data value of 0V.If you want to reduce that time, connect the resistance about  $0.1M\Omega \sim 1M\Omega$  between input channel V+ and COM.

## **13.8 Operation Parameter Setting**

A/D conversion module's operation parameters can be specified through XG5000's [I/O parameters].

(1) Settings

I

For the user's convenience of A/D conversion module, XG5000 provides GUI (Graphical User Interface) for parameters setting of A/D conversion module. Setting items available through [I/O parameters] on the XG5000 project window are as described below in the table.

| Item            | Details                                                                                                    |
|-----------------|----------------------------------------------------------------------------------------------------|
| [I/O parameter] | <ul> <li>(a) Parameter setting<br/>Specify the following setting items necessary for the module operation.</li> <li>1) Channel Enable/Disable setting</li> <li>2) Input voltage(current) range</li> <li>3) Output data format setting</li> <li>4) Filter constant setting</li> <li>5) Average processing method setting</li> </ul> |
|                 | 6) Average value setting<br>(b) When the parameters set by user in XG5000 is downloaded, that data is                                                                                                    |
|                 | saved in flash memory of XGB basic unit.                                                                                                    |

- 2) [I/O Parameter] Using method
  - (1) Run XG5000 to create a project.
    - (Refer to XG5000 program manual for details on how to create the project)
  - (2) Double-click [I/O parameters] on the project window.

| Project Window                                                                                                    | - <b>x</b> |
|----------------------------------------------------------------------------------------------------|------------|
| Items                                                                                                    |            |
| <ul> <li>➡ W:lk *</li> <li>➡ WewPLC(XGB-XBCH)-Run</li> <li>➡ Wariable/Comment</li> <li>➡ Parameter</li> <li>➡ Basic Parameter</li> <li>➡ I/O Parameter</li> <li>➡ I/O Parameter</li> <li>➡ Embedded Parameter</li> <li>➡ Scan Program</li> <li>➡ WewProgram</li> </ul> |            |
| Project                                                                                                    |            |

(3) [I/O Parameter setting] On the 'I/O parameters setting' screen, find and click the slot equipped with analog input module.

| All Base Set Base                                                                                                    | Slot                                                           | Module | Comment | Input Filter | Emergency Out | Allocation |
|----------------------------------------------------------------------------------------------------|----------------------------------------------------------------|--------|---------|--------------|---------------|------------|
| OI : Default     O2 : Default     O3 : Default     O4 : Default     O5 : Default     O6 : Default     O7 : Default     O7 : Default     O9 : Default     O9 : Default     O9 : Default | 0(nan)<br>1<br>2<br>3<br>4<br>5<br>6<br>7<br>8<br>9<br>9<br>10 |        |         |              |               |            |
|                                                                                                    |                                                                |        |         |              |               |            |

(4) Click the arrow button on the screen above to display the screen where an applicable module can be selected. Search for the applicable module to select.

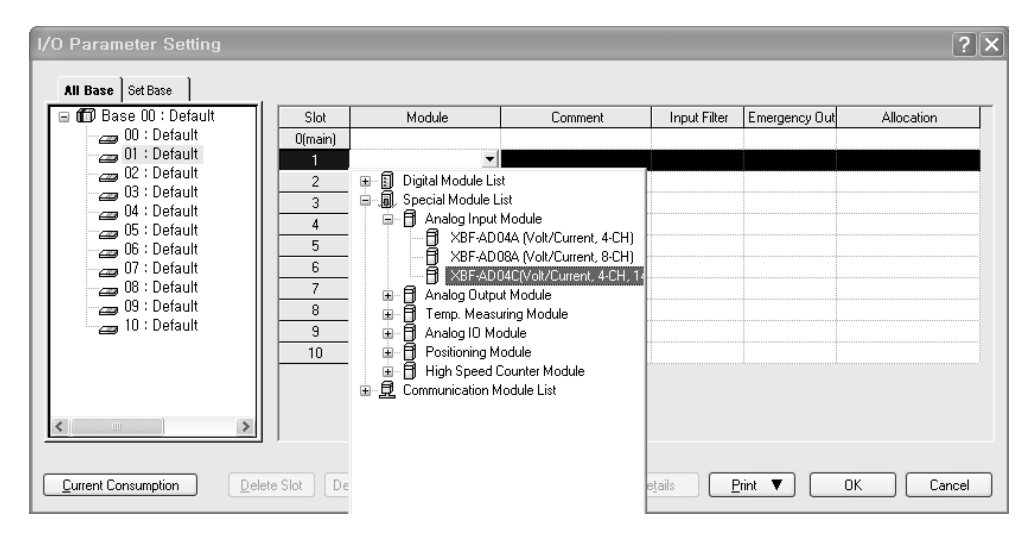

(5) After the module selected, click [Details].

| I/O Parameter Setting      |         |                                        |            |                           |               | ?×            |
|----------------------------|---------|----------------------------------------|------------|---------------------------|---------------|---------------|
| All Base Set Base          |         |                                        |            |                           |               |               |
| 🖃 🗊 Base 00 : Default      | Slot    | Module                                 | Comment    | Input Filter              | Emergency Out | Allocation    |
| 00 : Default               | 0(main) |                                        |            |                           |               |               |
|                            | 1       | XBF-AD04C(Volt/Curre                   |            |                           |               | P0040 ~ P007F |
| 03 : Default               | 2       |                                        |            |                           |               |               |
|                            | 3       |                                        |            |                           |               |               |
| 05 : Default               | 4       |                                        |            |                           |               |               |
| 06 : Default               | 5       |                                        |            |                           |               |               |
| 07 : Default               | 6       |                                        |            |                           |               |               |
| 08 : Default               | 7       |                                        |            |                           |               |               |
| 09 : Default               | 8       |                                        |            |                           |               |               |
| 10: Default                | 9       |                                        |            |                           |               |               |
|                            | 10      |                                        |            |                           |               |               |
|                            |         |                                        |            |                           |               |               |
|                            |         |                                        |            |                           |               |               |
| < >                        |         |                                        |            |                           |               |               |
| <u>Current Consumption</u> | Slot De | lete <u>B</u> ase Base <u>S</u> etting | Delete All | De <u>t</u> ails <u>P</u> | rint 🔻 📃      | OK Cancel     |

(6) A screen will be displayed for you to specify parameters for respective channels as below. Click a desired item to display parameters to set for respective items.

| XBF-AD04C(Volt/Cur          | rent, 4-CH, | . 14bit) |          | ?×       |
|-----------------------------|-------------|----------|----------|----------|
| XBF-AD04C(Volt/Current, 4-C | :H, 14bit)  |          |          |          |
| Parameter                   | CHO         | CH1      | CH2      | СНЗ      |
| Channel status              | Disable     | Disable  | Disable  | Disable  |
| Input range                 | 4~20mA      | 4~20mA   | 4~20mA   | 4~20mA   |
| Output type                 | 0~16000     | 0~16000  | 0~16000  | 0~16000  |
| Filter constant             | 0           | 0        | 0        | 0        |
| Average processing          | Sampling    | Sampling | Sampling | Sampling |
| Average value               | 0           | 0        | 0        | 0        |
| Hold last value             | Disable     | Disable  | Disable  | Disable  |
|                             |             |          |          |          |
|                             |             |          | ОК       | Cancel   |

Γ

## **13.9 Special Module Monitoring Functions**

Functions of Special Module Monitoring are as described below.

- 1) Start of [Special Module Monitoring]
  - Go through [Online]  $\rightarrow$  [Connect] and [Monitor]  $\rightarrow$  [Special module Monitoring] to start. If the status is not online, [Special Module Monitoring] menu will not be activated.

| 🖏 XBF-ADU4C - XG5000 - LNewProgra                                                        | IM1         |                                                  |                       |
|------------------------------------------------------------------------------------------|-------------|--------------------------------------------------|-----------------------|
| 🖩 Project Edit Find/Replace View Online                                                  | <u>M</u> oi | nitor <u>D</u> ebug <u>T</u> ools <u>W</u> indow | <u>H</u> elp          |
| D 2 6 8 5 6 8 8 8 8                                                                      |             | Start <u>M</u> onitoring                         | E 🕸 🕮 🛠 🛛 🛤 🛤         |
|                                                                                          | Þ           | <u>R</u> esume                                   | <b>- 2 2</b> 17 77 73 |
| ■ FS + + +/+ +P+ +N+ + # ++ -(-)- +(/)- +(5<br>ESC F3 F4 SF1 SF2 F5 F6 SF8 SF9 F9 F11 SF | ₽           | Pausing Conditions                               |                       |
| Project Window                                                                           | 3           | Change Current <u>V</u> alue                     |                       |
| Items                                                                                    | Ð           | System Monitoring                                |                       |
| ⊡-खुः XBF-AD04C                                                                          | ¢           | Device Monitoring                                |                       |
| NewPLC(XGB-XBCH)-Stop                                                                    | Q.          | Special Module Monitoring                        |                       |
| Parameter                                                                                | W.          | Trend Monitoring                                 |                       |
| Basic Parameter                                                                          | Įп.         | PID Monitoring                                   |                       |
|                                                                                          |             | SOE Monitoring                                   |                       |
| ⊞ jag Embedded Parameter                                                                 | ø           | Custom Events                                    |                       |
| NewProgram                                                                               | M           | Data Tra <u>c</u> es                             |                       |
|                                                                                          | _           |                                                  |                       |

#### Notes

1) The screen may not normally be shown due to the lack of system resource. In this case, terminate all applications and try to start XG5000 again.

2) I/O parameter set in status of [Special Module Monitor] is temporally set to implement the test. So, If status of [Special Module Monitor] is ended, I/O parameter which is set becomes extinct.

3) The test of [Special Module Monitor] is a examination function to check operation of the analog input module when the sequence program is not made up.

#### 2) How to use special module monitoring

(1) With XG5000 connected to PLC CPU (on-line status), click [Monitor] -> [Special Module Monitoring] to display 'Special Module Select' screen as below showing base/slot information in addition to special module type. The module installed on the present PLC system will be displayed on the list dialog box.

| Special Mod  | dule List       | X                                                                              |
|--------------|-----------------|--------------------------------------------------------------------------------|
| Base         | Slot            | Module<br>High Speed Counter Module(Open-Collector, 8-CH)                      |
| Base 0       | Internal        | Position Module (Open-Collector, 2-CH)<br>XBF-AD04C(Volt/Current, 4-CH, 14bit) |
|              |                 |                                                                                |
|              |                 |                                                                                |
|              |                 |                                                                                |
| 4            |                 |                                                                                |
| Module Info. | <u>M</u> onitor | ) Close                                                                        |

(2) Select "Special Module" and click [Module information] to display the information as below.

| 5 | pecial Module Info  | ormation <b>?</b> X             |
|---|---------------------|---------------------------------|
|   | Displays the inform | nations of special module.      |
|   | ltem                | Information                     |
|   | Module Name         | XBF-AD04C(Volt/Current, 4-CH, 1 |
|   | OS Ver              | Ver. 1.0                        |
|   | OS Update Date      | 2012-7-12                       |
|   | Module Status       | Normal. (0)                     |
|   |                     |                                 |
|   |                     |                                 |
|   | 1                   | OK                              |

Γ

(3) Click [Monitor] on the "Special Module" screen in [Special Module List] to display [Special Module Monitoring] screen as below.

| XBF-AD04C(Volt/0        | Current, 4-CH           | l, 14bit) 🥐 🗙            |
|-------------------------|-------------------------|--------------------------|
| XBF-AD04C(Volt/Current, | 4-CH, 14bit)            |                          |
| Item                    | Max/Min                 | Current value            |
| Ch0 A/D Value           |                         |                          |
| Ch1 A/D Value           |                         |                          |
| Ch2 A/D Value           |                         |                          |
| Ch3 A/D Value           |                         |                          |
|                         |                         |                          |
| Item                    | Setting value           | Current value            |
| Channel                 | Chi                     | )                        |
| Channel status          | Disable                 |                          |
| Input range             | 4~20mA                  |                          |
| Output type             | 0~16000                 |                          |
| Filter constant         | 0                       |                          |
| Average processing      | Sampling                |                          |
| Average value           | 0                       |                          |
| Hold last value         | Disable                 |                          |
|                         | Start <u>M</u> onitorin | ng <u>I</u> est<br>Close |

(4) Start Monitoring: Click [Start Monitoring] to show digital input data of current operated channel. When the channel is operating you can see the painting through monitor.

| Item                        | Max/Min                | Current value    | $\overline{\Lambda}$ |            |
|-----------------------------|------------------------|------------------|----------------------|------------|
| Ch0 A/D Value               | 0/0                    | 0                |                      |            |
| Ch1 A/D Value               | 0/0                    | 0                |                      | Monitoring |
| Ch2 A/D Value               | 0/0                    | 0                |                      | _          |
| Ch3 A/D Value               | 0/0                    | ر ٥              | 1                    |            |
| Item<br>Channel             | Setting value          | Uurrent value    | l t                  |            |
| Channel                     |                        |                  |                      |            |
| Channel status              | Disable                | Disable          |                      |            |
| Input range                 | 4~20mA                 | 4~20mA           |                      |            |
| Output type                 | 0~16000                | 0~16000          | . ↓                  | CH0 detai  |
| Filter constant             | 0                      | 0                |                      | L          |
| Average processing          | Sampling               | Sampling         |                      |            |
| Average value               | 0                      | 0                |                      |            |
| Hold last value             | Disable                | Disable          | /                    |            |
| <u>R</u> eset max/min value | Stop <u>M</u> onitorir | ng] <u>I</u> est |                      |            |

Execution screen of [Start Monitoring]

(5) Test: [Test] is a function to change the parameter of the analog input module which is presently set. In case of clicking the setting value in the bottom of the screen, you can change the parameter. [Test] is able to set only if operation status of XGB's basic unit is stop.

| ltem                                    | Max/Min       | Current value |  |  |  |  |  |
|-----------------------------------------|---------------|---------------|--|--|--|--|--|
| Ch0 A/D Value                           | 0/0           | 0             |  |  |  |  |  |
| Ch1 A/D Value                           | 0/0           | 0             |  |  |  |  |  |
| Ch2 A/D Value                           | 0/0           | 0             |  |  |  |  |  |
| Ch3 A/D Value                           | 0/0           | 0             |  |  |  |  |  |
| Item                                    | Setting value | Current value |  |  |  |  |  |
| Channel                                 | C             | hO            |  |  |  |  |  |
| Channel status                          | Enable        | Enable        |  |  |  |  |  |
| Input range                             | 4~20mA        | 4~20mA        |  |  |  |  |  |
| Output type                             | 0~16000       | 0~16000       |  |  |  |  |  |
| Filter constant                         | 0             | 0             |  |  |  |  |  |
| Average processing                      | Sampling      | Sampling      |  |  |  |  |  |
| Average value                           | 0             | 0             |  |  |  |  |  |
| Hold last value                         | Disable       | Disable       |  |  |  |  |  |
| Reset max/min value     Stop Monitoring |               |               |  |  |  |  |  |

Execution screen of [Test]

#### (6) Max/Min Value Monitor

Γ

Max/Min value of input channel in operation can be monitored. However, visible Max/Min values are based on present value.

So Max/Min value is not saved when [Monitoring/Test Screen] is closed.

| Item               | May/Min                | Current value   |   |                             |
|--------------------|------------------------|-----------------|---|-----------------------------|
| Ch0 A/D Value      | 070                    |                 |   |                             |
| Ch1 A/D Value      | 0/0                    | - 0             |   | Monitoring of Max/Min value |
| Ch2 A/D Value      | 0/0                    | 0               |   |                             |
| Ch3 A/D Value      | 0/0 /                  | 0               |   |                             |
| ltem<br>Channel    | Setting value          | Current value   |   |                             |
| Channel            |                        | ,<br>           |   |                             |
| Channel status     | Disable                | Enable          |   |                             |
| Input range        | -10~10V                | 4~20mA          |   |                             |
| Output type        | 0~16000                | 0~16000         |   |                             |
| Filter constant    | 0                      | 0               |   |                             |
| Average processing | Sampling               | Sampling        |   | Reset of Max/Min value      |
| Average value      | 0                      | 0               | - |                             |
| Hold last value    | Disable                | Disable         |   |                             |
|                    | Stop <u>M</u> onitorir | ng <u>I</u> est | ) |                             |

(7) Close

[Close]: [Close] is used to escape from the monitoring/test screen. When the monitoring /test screen is closed, the max. value, the min. value and the present value will not be saved any more.

## 13.10 Register U Devices

Register the variables for each module referring to the special module information that is set in the I/O parameter. The user can modify the variables and comments.

#### 1) Procedure

(1) Select the special module type in the [I/O Parameter Setting] window.

| I/O Parameter Setting                     |         |                                        |            |                 |               | ?×            |
|-------------------------------------------|---------|----------------------------------------|------------|-----------------|---------------|---------------|
| All Base Set Base                         |         |                                        |            |                 |               |               |
| 🖃 🗊 Base 00 : Default                     | Slot    | Module                                 | Comment    | Input Filter    | Emergency Out | Allocation    |
| 00 : Default                              | 0(main) |                                        |            |                 |               |               |
| 02 : Defeult                              | 1       | XBF-AD04C(Volt/Curre 🔻                 |            | -               | -             | P0040 ~ P007F |
| 02 : Default                              | 2       |                                        |            |                 |               |               |
| 04 : Default                              | 3       |                                        |            |                 | ļ             |               |
| 🖂 05 : Default                            | 4       |                                        |            |                 |               |               |
| 06 : Default                              | 5       |                                        |            |                 | ļ             |               |
| 07 : Default                              | 6       |                                        |            |                 |               |               |
|                                           | 7       |                                        |            |                 | ļ             |               |
| 10 : Default                              | 8       |                                        |            |                 |               |               |
| io : Deladit                              | 9       |                                        |            |                 |               |               |
|                                           | 10      |                                        |            |                 |               |               |
|                                           |         |                                        |            |                 |               |               |
|                                           |         |                                        |            |                 |               |               |
| <                                         |         |                                        |            |                 |               |               |
|                                           | ,       |                                        |            |                 |               |               |
| <u>Current Consumption</u> <u>D</u> elete | Slot De | lete <u>B</u> ase Base <u>S</u> etting | Delete All | etails <u>P</u> | rint 🔻        | OK Cancel     |

(2) Double click 'Variable/Comment' from the project window.

| XBE-AD04C - XG5000 - [Variable/Comment]                |                                                                                                    |
|--------------------------------------------------------|----------------------------------------------------------------------------------------------------|
| La Project Edit Eind/Replace View Online Monitor Det   | ebug Iools Window Help                                                                                                    |
|                                                        | ○○×№高×1-40×2,5 1 ▲ ▲ 20 22 2 3 10 0 0                                                                                                    |
| IX % 000 B 7 6 8 8 B B B                               | · · · · · · · · · · · · · · · · · · ·                                                                                                    |
| [品片以出茶 〒 1 清清 日前潟 出 出                                  | **************************************                                                                                                    |
| Project Window - ×                                     | V View Variable D View Device                                                                                                    |
|                                                        | Veriable         Type         Device         Used         Comment           1         -         -         -         -         -         -         -         -         -         -         -         -         -         -         -         -         -         -         -         -         -         -         -         -         -         -         -         -         -         -         -         -         -         -         -         -         -         -         -         -         -         -         -         -         -         -         -         -         -         -         -         -         -         -         -         -         -         -         -         -         -         -         -         -         -         -         -         -         -         -         -         -         -         -         -         -         -         -         -         -         -         -         -         -         -         -         -         -         -         -         -         -         -         -         -         -         -         -         - </td |
| C Project                                              | 📷 NewProgram 🙀 Variable/Comment                                                                                                    |
| ×□<□>>>> Monitor 1 & Monitor 2 & Monitor 3 & Monitor 4 | 4/                                                                                                    |
|                                                        | NewPLC Stop L, USB, OK View Variable Overwrite                                                                                                    |

(3) Select [Edit] – [Register U Device].

| 🖷 XBF-AD      | 004  | C - XG5000 - [Variable/Comment]                 |                                                                                                    | I        |
|---------------|------|-------------------------------------------------|----------------------------------------------------------------------------------------------------|----------|
| Project       | Edi  | Eind/Replace View Online Monitor Debu           | ebug Iools Window Help                                                                                          | . 8 ×    |
| 1 D G G       | 2    | Undo Ctrl+Z                                     | <sup>2</sup> x \$\$\$ \$ < < \$ < < < < < < < < < < < < <                                                       |          |
|               | 100  |                                                 |                                                                                                    |          |
| 10.22         | *    | Cut Ctrl+X                                      | × BBB FFM FRE GE GOOD OF ON 0 0 1 44 5 5 0 5 1 2 2 2 2 2 2 2 2 2 2 2 2 2 2 2 2 2 2                              |          |
| 品付加           | 60   | Copy Ctrl+C                                     | C                                                                                                    |          |
| Project Windo | 18   | Paste Ctrl+V                                    |                                                                                                    |          |
| Items         | ×    | Delete Del                                      | el V View Variable D View Device View Fibg                                                                      |          |
| 😑 🐺 XBF       | -    | Select All Ctrl+A                               | A Variable Type A Device Used Comment                                                                           | ^        |
| • •           | ).e  | Insert Line Ctrl+L                              |                                                                                                    |          |
| - C           | 8×   | Delete Line Ctrl+D                              |                                                                                                    |          |
|               | 1    | Export Variables to File                        |                                                                                                    |          |
|               |      | Import Variables from File                      |                                                                                                    |          |
|               | -    | Peopleter II Device                             |                                                                                                    |          |
|               | -    | negister o bewce                                |                                                                                                    |          |
|               |      |                                                 | E E                                                                                                    |          |
|               |      |                                                 |                                                                                                    |          |
|               |      |                                                 | F                                                                                                    |          |
|               |      | Delete All unused variables/comments            |                                                                                                    |          |
|               |      | Reallocate All Auto-allocation Variables        |                                                                                                    |          |
|               |      |                                                 | 16                                                                                                    |          |
|               |      |                                                 |                                                                                                    |          |
|               |      |                                                 |                                                                                                    | ×        |
| Project       | 1    |                                                 | 📾 NewProgram 强 Variable/Comment                                                                                 |          |
| ×III          | [F]  | Monitor 1 🖌 Monitor 2 👌 Monitor 3 🍌 Monitor 4 🖊 | 4 / XI ≤ ● D)\Result & Check Program & Find 1 & Find 2 & Communication & Cross Reference & Used Device & Duplic | ate Coil |
| Automatical   | y re | gisters comments in the U Devices according t   | ng to the special module set in the I/O parameter, NewPLC Stop L, USB, OK View Variable Over                    | write:   |

(4) Click 'Yes'

## Chapter 13 Analog Input (XBF-AD04C)

| VRE-ADM/C - VCEDID - [Variable/Common]                                                                    |               |
|----------------------------------------------------------------------------------------------------|---------------|
| Just project Fall End Realize View Childs Monitor Dehus Tools Window Help                                 |               |
|                                                                                                    |               |
| 【□ □ □ □ □ □ □ □ □ □ □ □ □ □ □ □ □ 1 □ □ 1 □ □ 1 □ □ □ 1 □ □ □ □ □ □ □ □ □ □ □ □ □ □ □ □ □ □ □ □          |               |
| · [1] 21 21 21 21 21 21 21 21 21 21 21 21 21                                                              |               |
| ▲ 好な許然 真古 清清 骨谷 將 將 將 將 册 牙 岁 岁 梦 ● 自 ● ● ● ● ● ● ● ● ● ● ● ● ● ● ● ● ●                                   |               |
| Project Window - x<br>Itoms View Variable D View Device View Flag                                         |               |
| le ∰ XBF-AD04C + Variable Type ▲ Device Used Comment                                                      | ^             |
| WewPLCXGB-X8CH)-Stop                                                                                      |               |
| Privatele/comment xG5000                                                                                  |               |
| Automatically register comments in the U Devices according to the special module set in the U/O parameter |               |
| e. The previous comments will be deleted,                                                                 | ≡             |
| B San Program                                                                                             |               |
| NewProgram     IN     IN     IN                                                                           |               |
|                                                                                                    |               |
|                                                                                                    | _             |
|                                                                                                    |               |
|                                                                                                    |               |
|                                                                                                    |               |
|                                                                                                    |               |
|                                                                                                    | ×             |
| Scroject NewProgram 🙀 Variable/Comment                                                                    |               |
| Monitor 1 / Monitor 2 / Monitor 3 / Monitor 4 /                                                           | uplicate Coil |
| NewPLC Stop L, USB, OK                                                                                    | Overwrite     |

(5) As shown below, the variables are registered.

Γ

| 👒 XBF-AD04C - XG5000 - [Variable/Comment]                |                                             |                    |              |                                                                                            |
|----------------------------------------------------------|---------------------------------------------|--------------------|--------------|--------------------------------------------------------------------------------------------|
| I∰ Project Edit Find/Replace ⊻iew Online Monitor De      | bug <u>T</u> ools <u>W</u> indow <u>H</u> e | lp                 |              | _ 8 ×                                                                                      |
| D 2 A B 4 A B 2 A B B B 0 7 1                            | 2 2 % <b>B R</b> X  •                       | **** <b> </b> ##   | a•0 a•0 & _  | 10                                                                                         |
|                                                          | ◓▯◙▯៷⊮                                      | <b>6</b> 2 (177)   | []] +[] \$E] | 1 @ 91   君魯曰曰啓    5 段段段段方符                                                                 |
| ■ Est はな はな まな まな ます ます ます ます ます ます ます ます ます ます ます ます ます | FR FR 13 12 12 12                           | 1 1 <b>C Q G</b> F |              | V D D B B ( Q Q 100% V A+ A+ E E                                                           |
| Project Window - ×                                       | V View Variable                             | Trieve Device      | 1            |                                                                                            |
| Items                                                    | Uariahia                                    | Ture A Device      | llead        | Convent                                                                                    |
|                                                          |                                             |                    | Useu         | touinient                                                                                  |
| NewPLU(XGB-XBCH)-Stop                                    |                                             | BIT U01.00.0       |              | Analog Input Module: Module Error                                                          |
|                                                          |                                             | BIT U01.00.1       | F            | Analog Input Module: CHD Active                                                            |
| Parameter                                                |                                             | BIT U01 01 1       | F            | Analog Input Module: CHI Active                                                            |
| 國 L/O Parameter                                          | 5 01 CH2 ACT                                | BIT U01.01.2       | F            | Analog Input Module: CH2 Active                                                            |
| Im Embedded Parameter                                    | 6 01 CH3 ACT                                | BIT U01.01.3       | F            | Analog Input Module: CH3 Active                                                            |
| E-S Scan Program                                         | 7 _01_CH0_ERR                               | BIT U01.01.8       | Г            | Analog Input Module: CHO Error                                                             |
| RewProgram                                               | 8 _01_CH1_ERR                               | BIT U01.01.9       | Г            | Analog Input Module: CH1 Error                                                             |
|                                                          | 9 _01_CH2_ERR                               | BIT U01.01.A       | Г            | Analog Input Module: CH2 Error                                                             |
|                                                          | 10 _01_CH3_ERR                              | BIT U01.01.B       | Г            | Analog Input Module: CH3 Error                                                             |
|                                                          | 11 _01_CHO_IDD                              | BIT U01.10.0       | Г            | Analog Input Module: CHO Input Disconnection Flag                                          |
|                                                          | 12 _01_CH1_IDD                              | BIT U01.10.1       | Г            | Analog Input Module: CH1 Input Disconnection Flag                                          |
|                                                          | 13 _01_CH2_IDD                              | BIT U01.10.2       | Г            | Analog Input Module: CH2 Input Disconnection Flag                                          |
|                                                          | 14 _01_CH3_IDD                              | BIT U01.10.3       | Г            | Analog Input Module: CH3 Input Disconnection Flag                                          |
|                                                          | 15 _01_CH0_HOOR                             | BIT U01.11.0       | Г            | Analog Input Module: CHO Alarm (Upper Limit)                                               |
|                                                          | 16 _01_CH1_HOOR                             | BIT U01.11.1       | Г            | Analog Input Module: CH1 Alarm (Upper Limit)                                               |
|                                                          | 17 _01_CH2_HOOR                             | BIT U01.11.2       | Г            | Analog Input Module: CH2 Alarm (Upper Limit)                                               |
|                                                          | 18 _01_CH3_HOOR                             | BIT U01.11.3       | Г            | Analog Input Module: CH3 Alarm (Upper Limit)                                               |
|                                                          | 1901_CHO_LOOR                               | BIT U01.12.0       | Г            | Analog Input Module: CHO Alarm (Lower Limit)                                               |
|                                                          | 20 _01_CH1_LOOR                             | BIT U01.12.1       | <u> </u>     | Analog Input Module: CH1 Alarm (Lower Limit)                                               |
|                                                          | 21 _01_CH2_LOOR                             | BIT U01.12.2       | <u> </u>     | Analog Input Module: CH2 Alarm (Lower Limit)                                               |
|                                                          |                                             | BII 001.12.3       | L            | Analog Input Module: CH3 Alarm (Lower Limit)                                               |
|                                                          | 23 _U1_EKR_CLR                              | BII 001.13.0       | L            | Analog Input Module: Error Clear Request                                                   |
|                                                          | 24 _U1_CHU_DATA                             | WURU UU1.U2        | Ŀ            | Analog Input Module: CHU Uutput                                                            |
|                                                          |                                             | WORD U01.03        |              | Analog Input Module; CHI Uutput                                                            |
|                                                          | 20 _UI_UH2_UATA                             | WUKU UU1.U4        |              | Analog input Module: CH2 Output                                                            |
| -                                                        |                                             | 00,100             |              | miarog mpac Modure, ono output                                                             |
| ■© Project                                               | NewProgram                                  | 🕍 Variable/Comn    | nent         |                                                                                            |
| Monitor 1 A Monitor 2 A Monitor 3 A Monitor 4            |                                             | Result / Chec      | k Program ∖  | Find 1 $\lambda$ Find 2 $\lambda$ Communication $\lambda$ Cross Reference $\lambda$ Used E |
|                                                          |                                             | NewPLC             | Stop         | L, USB, OK View Variable Overwrite                                                         |

| V  | Global Variable 🕞 | Direct Variable Comr | ment  🕅 I | lag        |               |        |      |     |                                                   |
|----|-------------------|----------------------|-----------|------------|---------------|--------|------|-----|---------------------------------------------------|
|    | Variable Kind     | Variable             | Туре      | Address    | Initial Value | Retain | Used | EIP | Comment                                           |
| 1  | VAR_GLOBAL        | _01_CHO_ACT          | BOOL      | XUX0.1.16  |               | Г      | Г    | Г   | Analog Input Module: CHD Active                   |
| 2  | VAR_GLOBAL        | _01_CHO_DATA         | WORD      | XUW0.1.2   |               | Г      | Г    | Г   | Analog Input Module: CHO Output                   |
| 3  | VAR_GLOBAL        | _01_CHO_ERR          | BOOL      | %UX0.1.24  |               | Г      | Г    | Г   | Analog Input Module: CHO Error                    |
| 4  | VAR_GLOBAL        | _01_CHO_HOOR         | BOOL      | XUX0.1.176 |               | Г      | Г    | Г   | Analog Input Module: CHO Alarm (Upper Limit)      |
| 5  | VAR_GLOBAL        | _01_CH0_1DD          | BOOL      | %UX0.1.160 |               | Г      | Г    | Г   | Analog Input Module: CHO Input Disconnection Flag |
| 6  | VAR_GLOBAL        | _01_CH0_LOOR         | BOOL      | XUX0.1.192 |               | Г      | Г    | Г   | Analog Input Module: CHO Alarm (Lower Limit)      |
| 7  | VAR_GLOBAL        | _01_CH1_ACT          | BOOL      | %UX0.1.17  |               | Г      | Г    | Г   | Analog Input Module: CH1 Active                   |
| 8  | VAR_GLOBAL        | _01_CH1_DATA         | WORD      | XUW0.1.3   |               | Г      | Г    | Г   | Analog Input Module: CH1 Output                   |
| 9  | VAR_GLOBAL        | _01_CH1_ERR          | BOOL      | %UX0.1.25  |               | Г      | Г    | Г   | Analog Input Module: CH1 Error                    |
| 10 | VAR_GLOBAL        | _01_CH1_HOOR         | BOOL      | %UX0.1.177 |               | Г      | Г    | Г   | Analog Input Module: CH1 Alarm (Upper Limit)      |
| 11 | VAR_GLOBAL        | _01_CH1_IDD          | BOOL      | %UX0.1.161 |               | Г      | Г    | Г   | Analog Input Module: CH1 Input Disconnection Flag |
| 12 | VAR_GLOBAL        | _01_CH1_LOOR         | BOOL      | XUX0.1.193 |               | Г      | Г    | Г   | Analog Input Module: CH1 Alarm (Lower Limit)      |
| 13 | VAR_GLOBAL        | _01_CH2_ACT          | BOOL      | XUX0.1.18  |               | Г      | Г    | Г   | Analog Input Module: CH2 Active                   |
| 14 | VAR_GLOBAL        | _01_CH2_DATA         | WORD      | %UW0.1.4   |               | Г      | Г    | Г   | Analog Input Module: CH2 Output                   |
| 15 | VAR_GLOBAL        | _01_CH2_ERR          | BOOL      | %UX0.1.26  |               | Г      | Г    | Г   | Analog Input Module: CH2 Error                    |
| 16 | VAR_GLOBAL        | _01_CH2_HOOR         | BOOL      | %UX0.1.178 |               | Г      | Г    | Г   | Analog Input Module: CH2 Alarm (Upper Limit)      |
| 17 | VAR_GLOBAL        | _01_CH2_1DD          | BOOL      | %UX0.1.162 |               | Г      | Г    | Г   | Analog Input Module: CH2 Input Disconnection Flag |
| 18 | VAR_GLOBAL        | _01_CH2_LOOR         | BOOL      | %UX0.1.194 |               | Г      | Г    | Г   | Analog Input Module: CH2 Alarm (Lower Limit)      |
| 19 | VAR_GLOBAL        | _01_CH3_ACT          | BOOL      | %UX0.1.19  |               | Г      | Г    | Г   | Analog Input Module: CH3 Active                   |
| 20 | VAR_GLOBAL        | _01_CH3_DATA         | WORD      | %UW0.1.5   |               | Г      | Г    | Г   | Analog Input Module: CH3 Output                   |
| 21 | VAR_GLOBAL        | _01_CH3_ERR          | BOOL      | %UX0.1.27  |               | Г      | Г    | Г   | Analog Input Module: CH3 Error                    |
| 22 | VAR_GLOBAL        | _01_CH3_HOOR         | BOOL      | %UX0.1.179 |               | Г      | Г    | Г   | Analog Input Module: CH3 Alarm (Upper Limit)      |
| 23 | VAR_GLOBAL        | _01_CH3_1DD          | BOOL      | XUX0.1.163 |               | Г      | Г    | Г   | Analog Input Module: CH3 Input Disconnection Flag |
| 24 | VAR_GLOBAL        | _01_CH3_LOOR         | BOOL      | %UX0.1.195 |               | Г      | Г    | Г   | Analog Input Module: CH3 Alarm (Lower Limit)      |
| 25 | VAR_GLOBAL        | _01_ERR              | BOOL      | %UX0.1.0   |               | Г      | Г    | Г   | Analog Input Module: Module Error                 |
| 26 | VAR_GLOBAL        | _01_ERR_CLR          | BOOL      | XUX0.1.208 |               | Г      | Г    | Г   | Analog Input Module: Error Clear Request          |
| 27 | VAR_GLOBAL        | _01_RDY              | BOOL      | %UX0.1.15  |               | Г      | Г    | Г   | Analog Input Module: Module Ready                 |
| 28 | <b>_</b>          |                      |           |            |               | Г      | Г    | Г   |                                                   |

(6) For IEC type, as shown below, the variables are registered.

#### 2) Save variables

(1) The contents of 'View Variable' can be saved as a text file.

- (2) Select [Edit] -> [Export to File].
  (3) The contents of 'View variable' are saved as a text file.

#### 3) View variables

I

The example of XBC type is as follows.

| M00000 U | 01.00.F U01.01.0 | MOV | U01.02 | D00100 |
|----------|------------------|-----|--------|--------|
| 0        |                  | MOV | U01.03 | D00200 |
|          | U01.01.2         | MOV | U01.04 | D00300 |
|          | U01.01.3         | MOV | U01.05 | D00400 |
| 18       |                  |     |        | END    |

## (1) The example program of XG5000 is as shown below.

(2) Select [View] -> [Variables]. The devices are changed into variables.

| M00000 _01_RDY | _01_CH0_AC<br> | MOV | _01_CHO_DA<br>TA | D00100 |
|----------------|----------------|-----|------------------|--------|
|                | _01_CH1_AC     | MOV | _01_CH1_DA<br>TA | D00200 |
|                | _01_CH2_AC     | MOV | _01_CH2_DA<br>TA | D00300 |
|                |                | MOV | _01_CH3_DA<br>TA | D00400 |
| 18             |                |     |                  | END    |

(3) Select [View] -> [Devices/Variables]. Devices and variables are both displayed.

| M00000 | U01.00.F | U01.01.0        | MOV U01.02 D0010 | 10 |
|--------|----------|-----------------|------------------|----|
| 0      | _01_RDY  | _01_CHO_AC      | O1_CHO_DA        | _  |
|        |          | U01.01.1        | MOY U01.03 D0020 | 10 |
|        |          | _01_CH1_AC      |                  | _  |
|        |          | U01.01.2        | MOY U01.04 D0030 | 10 |
|        |          | _O1_CH2_AC<br>T | 01_CH2_DA<br>TA  | _  |
|        |          |                 | MOY U01.05 D0040 | J  |
|        |          | _01_CH3_AC<br>T | 01_CH3_DA<br>TA  | _  |
| 10     |          |                 | END              |    |
| 18     |          |                 |                  |    |

| M00000 | U01.00.F                                      | U01.01.0                                          | MOV | U01.02                                                                                 | D00100 |
|--------|-----------------------------------------------|---------------------------------------------------|-----|----------------------------------------------------------------------------------------|--------|
|        | Analog<br>Input<br>Module:<br>Module<br>Ready | Analog<br>Input<br>Module:<br>CHO in<br>operation |     | Analog<br>Input<br>Module:<br>Analog<br>Input<br>Module:<br>CHO<br>conversion<br>value |        |
|        |                                               | U01.01.1                                          | MOV | U01.03                                                                                 | D00200 |
|        |                                               | Analog<br>Input<br>Module:<br>CH1 in<br>operation |     | Analog<br>Input<br>Module:<br>Analog<br>Input<br>Module:<br>CH1<br>conversion<br>value |        |
|        |                                               |                                                   | MOV | U01.04                                                                                 | D00300 |
|        |                                               | Analog<br>Input<br>Module:<br>CH2 in<br>operation |     | Analog<br>Input<br>Module:<br>Analog<br>Input<br>Module:<br>CH2<br>conversion<br>value |        |
|        |                                               |                                                   | MOV | U01.05                                                                                 | D00400 |
|        |                                               | Analog<br>Input<br>Module:<br>CH3 in<br>operation |     | Analog<br>Input<br>Module:<br>Analog<br>Input<br>Module:<br>CH3<br>conversion<br>value |        |
| 10     |                                               |                                                   |     |                                                                                        | END    |

## (4) Select [View] -> [Device/Comments]. Devices and comments are both displayed.

٦

| M00000 | _01_RDY                                       | _01_CHO_AC                                        | MOV | _01_CHO_DA<br>TA                                                                       | D00100 |
|--------|-----------------------------------------------|---------------------------------------------------|-----|----------------------------------------------------------------------------------------|--------|
| 0      | Analog<br>Input<br>Module:<br>Module<br>Ready | Analog<br>Input<br>Module:<br>CHO in<br>operation |     | Analog<br>Input<br>Module:<br>Analog<br>Input<br>Module:<br>CHO<br>conversion<br>value |        |
|        |                                               | _01_CH1_AC                                        | MOV | _O1_CH1_DA<br>TA                                                                       | D00200 |
|        |                                               | Analog<br>Input<br>Module:<br>CH1 in<br>operation |     | Analog<br>Input<br>Module:<br>Analog<br>Input<br>Module:<br>CH1<br>conversion<br>value |        |
|        |                                               | _01_CH2_AC                                        | MOV | _01_CH2_DA<br>TA                                                                       | D00300 |
|        |                                               | Analog<br>Input<br>Module:<br>CH2 in<br>operation |     | Analog<br>Input<br>Module:<br>Analog<br>Input<br>Module:<br>CH2<br>conversion<br>value |        |
|        |                                               | _01_CH3_AC                                        | MOV | _01_CH3_DA<br>TA                                                                       | D00400 |
|        |                                               | Analog<br>Input<br>Module:<br>CH3 in<br>operation |     | Analog<br>Input<br>Module:<br>Analog<br>Input<br>Module:<br>CH3<br>conversion<br>value |        |
| 19     |                                               |                                                   |     |                                                                                        | END    |

## (5) Select [View] -> [Variables/Comments]. Variables and comments are both displayed.

Γ

| Lf  | _01_RDY                                           | _01_CHO_AC                                                             |                                                                              |                                       |              |                                                                              | MOVE        | ENO- |            |  |
|-----|---------------------------------------------------|------------------------------------------------------------------------|------------------------------------------------------------------------------|---------------------------------------|--------------|------------------------------------------------------------------------------|-------------|------|------------|--|
|     | <br>Analog<br>Input<br>Module:<br>Module<br>Ready | Analog<br>Input<br>Module:<br>CHO in<br>operation                      |                                                                              |                                       |              |                                                                              |             |      |            |  |
| 12  |                                                   | _01_CH1_AC<br>Analog<br>Input<br>Module:<br>CH1<br>Conversion<br>Value |                                                                              | EN ENO                                | -            | _01_CH0_DA<br>TA<br>Analog<br>Input<br>Module:<br>CH0<br>Conversion<br>Value | -IN         | OUT- | CHO_Output |  |
| 13  |                                                   |                                                                        | _01_CH1_DA<br>TA<br>Analog<br>Input<br>Module:<br>CH1<br>Conversion<br>Value | - IN OUT.                             | - CH1_Output |                                                                              |             |      |            |  |
| L5  |                                                   | _01_CH2_AC                                                             |                                                                              | · · · · · · · · · · · · · · · · · · · |              |                                                                              | MOVE<br>-EN | ENO- |            |  |
|     |                                                   | Analog<br>Input<br>Module:<br>CH2 in<br>operation                      |                                                                              |                                       |              |                                                                              |             |      |            |  |
| 18  |                                                   |                                                                        |                                                                              |                                       |              | _O1_CH2_DA<br>TA<br>Analog<br>Input<br>Module:<br>CH2<br>Conversion<br>Value | - IN        | OUT- | CH2_Output |  |
| L7  |                                                   |                                                                        |                                                                              |                                       |              |                                                                              |             |      |            |  |
| 18  |                                                   | _01_CH3_AC<br>Analog<br>Input<br>Module:<br>CH3 in<br>operation        |                                                                              | EN ENO                                |              |                                                                              |             |      |            |  |
| 19  |                                                   |                                                                        | _01_CH3_DA<br>TA<br>Analog<br>Input<br>Module:<br>CH3<br>Conversion<br>Value | - IN OUT.                             | CH3_Output   |                                                                              |             |      |            |  |
| L10 |                                                   |                                                                        |                                                                              |                                       |              |                                                                              |             |      |            |  |

(6) In case of IEC, you can see variables with diverse option at 'View' menu like (1)~(5). The following is example selecting 'View Variable/Comment' at IEC type. 

## **13.11 Configuration and Function of Internal Memory**

A/D conversion module has the internal memory to transmit/receive data to/from PLC CPU.

## 13.11.1 I/O area of A/D converted data

I/O area of A/D converted data is as displayed in table.

|               |      | Device                                            | assigned          |                                   |     |                     |
|---------------|------|---------------------------------------------------|-------------------|-----------------------------------|-----|---------------------|
| Variable name | Туре | XBM/XBC                                           | XEC<br>(IEC type) | Details                           | R/W | of signal           |
| _0y_ERR       | BIT  | U0y.00.0                                          | %UX0.y.0          | Module Error                      | Б   | AD04C $\rightarrow$ |
| _0y_RDY       | BIT  | U0y.00.F                                          | %UX0.y.15         | Module Ready                      | ĸ   | CPU                 |
| _0y_CH0_ACT   | BIT  | U0y.01.0                                          | %UX0.y.16         | Channel 0 Run                     |     |                     |
| _0y_CH1_ACT   | BIT  | U0y.01.1                                          | %UX0.y.17         | Channel 1 Run                     | \\/ | AD04C $\rightarrow$ |
| _0y_CH2_ACT   | BIT  | U0y.01.2                                          | %UX0.y.18         | Channel 2 Run                     | vv  | CPU                 |
| _0y_CH3_ACT   | BIT  | U0y.01.3                                          | %UX0.y.19         | Channel 3 Run                     |     |                     |
| _0y_CH0_ERR   | BIT  | U0y.01.8                                          | %UX0.y.24         | Channel 0 Error                   |     |                     |
| _0y_CH1_ERR   | BIT  | U0y.01.9                                          | %UX0.y.25         | Channel 1 Error                   | R   | AD04C $\rightarrow$ |
| _0y_CH2_ERR   | BIT  | U0y.01.A                                          | %UX0.y.26         | Channel 2 Error                   |     | CPU                 |
| _0y_CH3_ERR   | BIT  | U0y.01.B                                          | %UX0.y.27         | Channel 3 Error                   |     |                     |
| _0y_CH0_DATA  | WORD | U0y.02                                            | %UW0.y.2          | Channel 0 Conversion value        |     |                     |
| _0y_CH1_DATA  | WORD | U0y.03                                            | %UW0.y.3          | Channel 1 Conversion value        | R   | AD04C $\rightarrow$ |
| _0y_CH2_DATA  | WORD | U0y.04                                            | %UW0.y.4          | Channel 2 Conversion value        |     | CPU                 |
| _0y_CH3_DATA  | WORD | U0y.05                                            | %UW0.y.5          | Channel 3 Conversion value        |     |                     |
| _0y_CH0_IDD   | BIT  | U0y.10.0                                          | %UX0.y.160        | Channel 0 Disconnection detection |     |                     |
| _0y_CH1_IDD   | BIT  | U0y.10.1                                          | %UX0.y.161        | Channel 1 Disconnection detection | R   | AD04C $\rightarrow$ |
| _0y_CH2_IDD   | BIT  | U0y.10.2                                          | %UX0.y.162        | Channel 2 Disconnection detection |     | CPU                 |
| _0y_CH3_IDD   | BIT  | U0y.10.3                                          | %UX0.y.163        | Channel 3 Disconnection detection |     |                     |
| _0y_CH0_HOOR  | BIT  | U0y.11.0                                          | %UX0.y.176        | Channel 0 High limit alarm        |     |                     |
| _0y_CH1_HOOR  | BIT  | U0y.11.1                                          | %UX0.y.177        | Channel 1 High limit alarm        | R   | AD04C $\rightarrow$ |
| _0y_CH2_HOOR  | BIT  | U0y.11.2                                          | %UX0.y.178        | Channel 2 High limit alarm        |     | CPU                 |
| _0y_CH3_HOOR  | BIT  | U0y.11.3                                          | %UX0.y.179        | Channel 3 High limit alarm        |     |                     |
| _0y_CH0_LOOR  | BIT  | BIT U0y.12.0 %UX0.y.192 Channel 0 Low limit alarm |                   |                                   |     |                     |
| _0y_CH1_LOOR  | BIT  | U0y.12.1                                          | %UX0.y.193        | Channel 1 Low limit alarm         | R   | AD04C $\rightarrow$ |
| _0y_CH2_LOOR  | BIT  | U0y.12.2                                          | %UX0.y.194        | Channel 2 Low limit alarm         |     | CPU                 |
| _0y_CH3_LOOR  | BIT  | U0y.12.3                                          | %UX0.y.195        | Channel 3 Low limit alarm         |     |                     |
| _0y_ERR_CLR   | BIT  | U0y.13.0                                          | %UX0.y.208        | Error clear request               | w   | AD04C ←<br>CPU      |

- In the device assigned, 'y' means slot number equipped with module.

- In order to read 'CH3 conversion value' of A/D conversion module installed on Slot No.4, it shall be displayed as U04.05. (In case of IEC type %UW0.4.5)

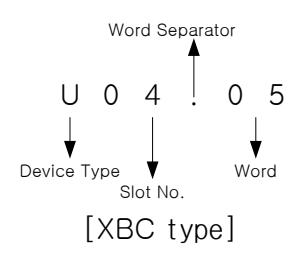

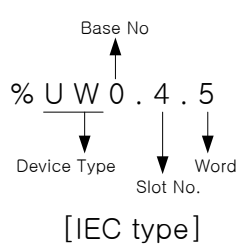

Module Ready/Error flag ( '( )' means the case of IEC type, y: slot number)
 (1) U0y.00.F(%UX0.y.15) : It will be ON when PLC CPU is powered or reset with A/D conversion ready to process A/D conversion.

(2) U0y.00.0(%UX0.y.0) : It is a flag to display the error status of A/D conversion module.

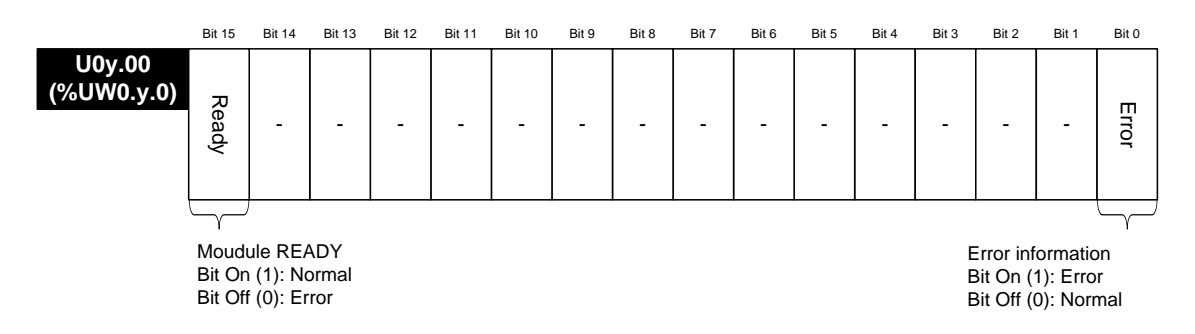

## 2) Run channel flag ('( )' means the case of IEC type, y: slot number)

- The area where Run information of respective channels is saved
- \* XGB series base number is 0.

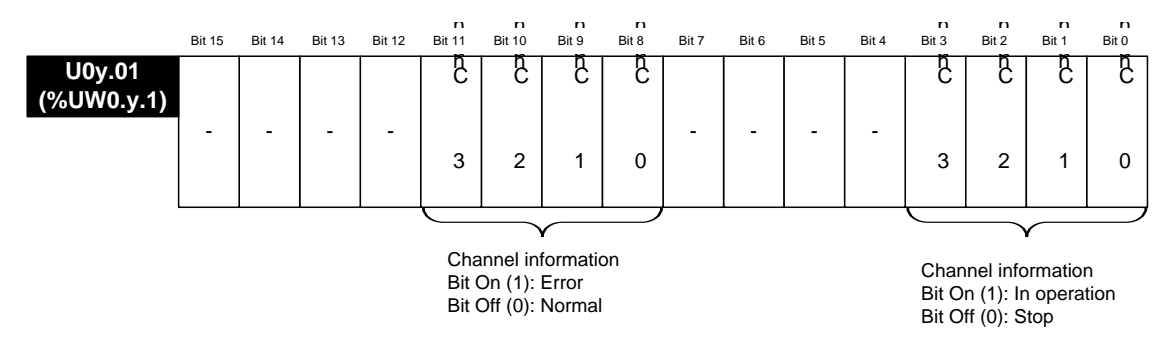

3) Digital output value ('()' means the case of IEC type, y: slot number)

- (1) A/D converted-digital output value will be output to buffer memory addresses UXY.02 ~ UXY.05 (%UW0.x.2 ~ %UW0.x.5) for respective channels.
- (2) Digital output value will be saved in 16-bit binary.
- XGB PLC's base number is 0.

|                      | Bit 15 | Bit 14                     | Bit 13 | Bit 12 | Bit 11 | Bit 10 | Bit 9 | Bit 8   | Bit 7  | Bit 6   | Bit 5 | Bit 4 | Bit 3 | Bit 2 | Bit 1 | Bit 0 |
|----------------------|--------|----------------------------|--------|--------|--------|--------|-------|---------|--------|---------|-------|-------|-------|-------|-------|-------|
| U0y.02<br>(%UW0.y.2) |        |                            |        |        |        | С      | hanne | l 0 cor | versio | n value | Э     |       |       |       |       |       |
| U0y.03<br>(%UW0.y.3) |        |                            |        |        |        | С      | hanne | l 1 cor | versio | n value | Э     |       |       |       |       |       |
| U0x.04<br>(%UW0.x.4) |        | Channel 2 conversion value |        |        |        |        |       |         |        |         |       |       |       |       |       |       |
| U0x.05<br>(%UW0.x.5) |        |                            |        |        |        | С      | hanne | l 3 cor | versio | n value | Э     |       |       |       |       |       |

4) Input disconnection flag (() means the case of IEC type, y: slot number) The area where the input disconnection detection signal of each channel is saved. U0y.10.0 ~ U0y.10.3 (%UX0.y.160 ~ %UX0.y.163) % XGB PLC's base number is 0.

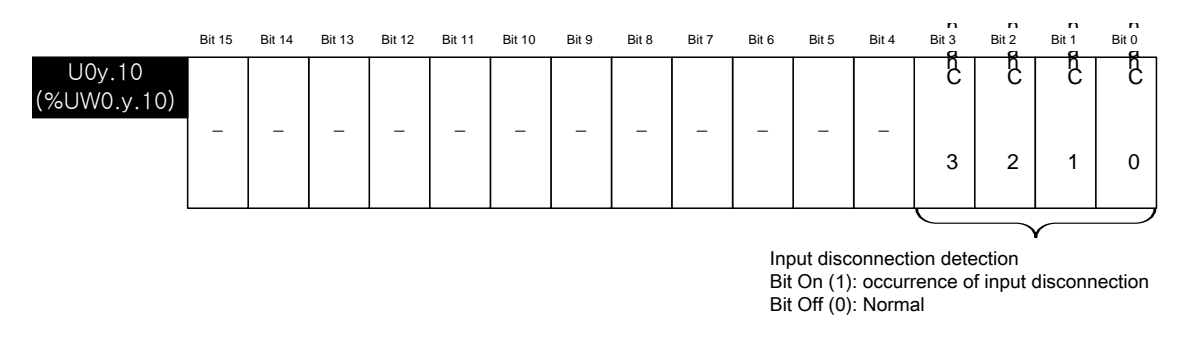

5) High limit alarm flag (() means the case of IEC type, y: slot number) The area where the high limit alarm detection signal of each channel is saved. U0y.11.0 ~ U0y.11.3 (%UX0.y.176 ~ %UX0.y.179) % XGB PLC's base number is 0.

|                        | Bit 15 | Bit 14 | Bit 13 | Bit 12 | Bit 11 | Bit 10 | Bit 9 | Bit 8 | Bit 7 | Bit 6 | Bit 5 | Bit 4 | Bit 3 | Bit 2 | Bit 1 | Bit 0 |
|------------------------|--------|--------|--------|--------|--------|--------|-------|-------|-------|-------|-------|-------|-------|-------|-------|-------|
| U0y.011<br>(%UW0.y.11) | _      | _      | _      | _      | _      | _      | _     | _     | _     | _     | _     | _     | Ĉ     | Ĉ     | Ĉ     | Ĉ     |
|                        |        |        |        |        |        |        |       |       |       |       |       |       | 3     | 2     | 1     | 0     |
|                        |        |        |        |        |        |        |       |       |       |       |       |       |       |       |       |       |

Maximum warning detection Bit On (1): occurrence of maximum warning Bit Off (0): Normal

6) Low limit alarm flag (() means the case of IEC type, y: slot number) The area where the low limit alarm detection signal of each channel is saved. U0y.12.0 ~ U0y.12.3 (%UX0.y.192 ~ %UX0.y.195) % XGB PLC's base number is 0.

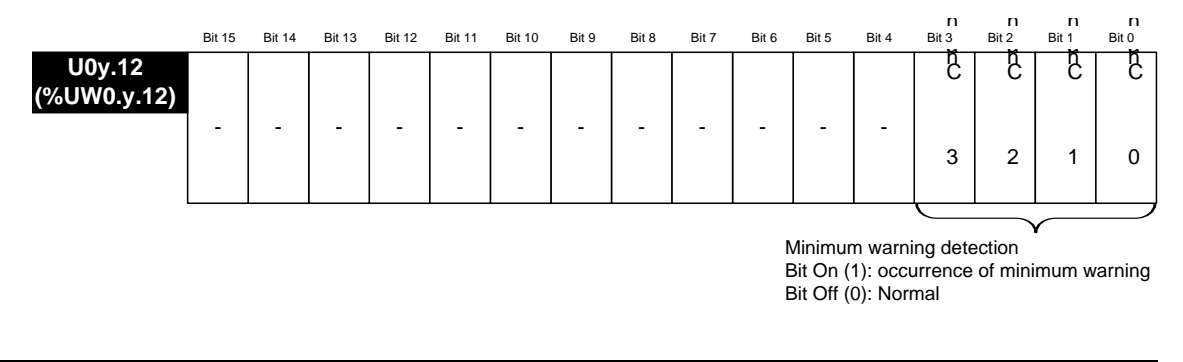

#### Notes

(1) If the external 24V power is not provided, operating channel information [U0y.01.0~U0y.01.3 (%UX0.y.16 ~%UX0.y.19)], input disconnection flag [U0y.10.0~U0y.10.3(%UX0.y.160~%UX0.y.163)], high limit alarm flag [U0y.11.0~U0y.11.3(%UX0.y.176~%UX0.y.179)], low limit alarm flag [U0y.12.0~U0y.12.3 (%UX0.y.192 ~ %UX0.y.195)] will be off.

## 13.11.2 Operation parameters setting area

Setting area of A/D conversion module's Run parameters is as described in Table.

| Memory<br>address | Descriptions                           | Details                                                                                                    | R/W   | Remark  |
|-------------------|----------------------------------------|----------------------------------------------------------------------------------------------------|-------|---------|
| 0                 | Specify channel to use                 | Bit 0 ~ Bit 3<br>0: Stop, 1: Run                                                                                                    | R/W   |         |
| 1                 | Specify range of input voltage/current | Input range setting (4 Bits)<br>0000 : 4 ~ 20 <sup>mA</sup><br>0001 : 0 ~ 20 <sup>mA</sup><br>0010 : 1 ~ 5 V<br>0011 : 0 ~ 5 V<br>0100 : 0 ~ 10 V<br>0101 : -10 ~ 10V                                                                                                    | R/W   |         |
| 3                 | Specify range of output data           | Output data format setting (2 Bit)<br>00: $0 \sim 16,000$<br>01: -8,000 ~ 8,000<br>10: Precise value<br>11: $0 \sim 10,000$<br>- In case of precise value<br>$4 \sim 20^{\text{mA}}$ : 4,000 ~ 20,000<br>$0 \sim 20^{\text{mA}}$ : 0 ~ 20,000<br>$1 \sim 5\text{V}$ : 1,000 ~ 5,000<br>$0 \sim 5\text{V}$ : 0 ~ 5,000<br>$0 \sim 10\text{V}$ : 0 ~ 10,000<br>-10 ~ 10\text{V}: -10,000 ~ 10,000 | R/W   | PUT/GET |
| 4                 | CH0 filter constant                    |                                                                                                    |       |         |
| 5                 | CH1 filter constant                    |                                                                                                    |       |         |
| 6                 | CH2 filter constant                    | 0 0r 4 ~ 64,000                                                                                                    | R/VV  |         |
| 7                 | CH3 filter constant                    |                                                                                                    |       |         |
| 12                | Specify average processing method      | Average process (2 Bits)<br>00 : Sampling process<br>01 : Time average process<br>10 : Number of average process                                                                                                    | R/W   |         |
| 13                | CH0 average value                      |                                                                                                    |       |         |
| 14                | CH1 average value                      | Input channe average type setting                                                                                                    | D AA/ |         |
| 15                | CH2 average value                      | Count average : $2 \sim 64,000$ [fins]                                                                                                    |       |         |
| 16                | CH3 average value                      |                                                                                                    |       |         |
| 21                | Hold last value                        | Bit 0 ~ Bit 3<br>0: Disable, 1: Enable                                                                                                    | R/W   |         |
| 22                | Setting error                          | 0-3: CH 0-3 (10Dec, #: Channel No.)<br>10#: Channel range over<br>20#: Filter constant range over<br>30#: Average constant range over                                                                                                    | R/W   | GET     |

#### Notes

- (1) When memory addresses of 1, 4~7, 13~16 areas are entered from external setting values, U0y.01.8~U0y.01.B (representative flag of setting error, in case of IEC type) is on and operates with basic setting value. Error information is shown on error information area(No. 22).
- (2) The system area (after No. 23) is prohibited for reading/writing. If this area is changed, malfunction and breakdown can be made.

#### 1) Setting operation channels

If the channel to use is not specified, all the channels will be set to Prohibited.

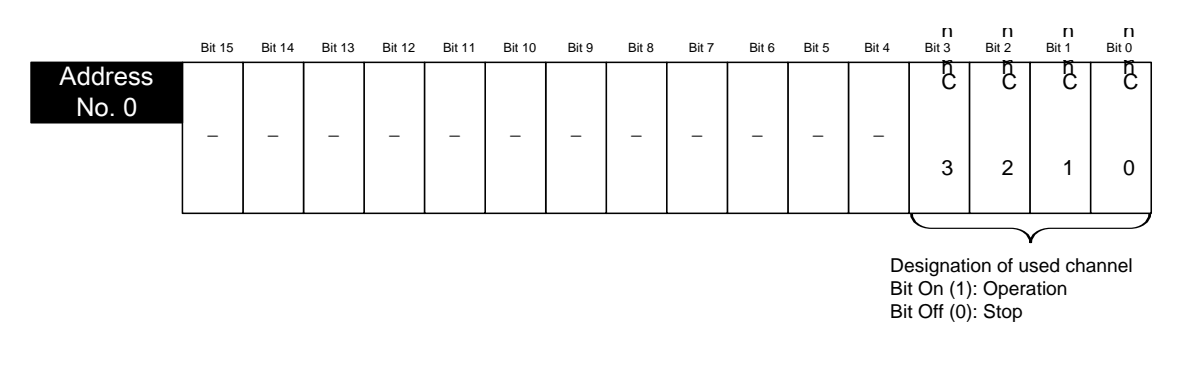

- 2) Setting input range
  - (1) The range of analog input voltage are DC 1~5V, DC 0~5V, DC 0~10V, DC -10~10V, the range of analog current input are DC 4~20mA, DC 0~20mA.
  - (2) When the input range is not set, it is handled as range of DC 4~20mA.

|                  | Bit 15 | Bit 14 | Bit 13 | Bit 12 | Bit 11     | Bit 10   | Bit 9         | Bit 8  | Bit 7   | Bit 6 | Bit 5 | Bit 4 | Bit 3 | Bit 2 | Bit 1 | Bit 0 |
|------------------|--------|--------|--------|--------|------------|----------|---------------|--------|---------|-------|-------|-------|-------|-------|-------|-------|
| Address<br>No. 1 |        |        |        |        |            |          |               |        |         |       |       |       |       |       |       |       |
|                  |        | Chan   | nel 3  |        |            | Chan     | nel 2         |        |         | Chan  | nel 1 |       |       | Char  | nel 0 |       |
|                  |        |        |        |        | Inp<br>0 : | out rang | ge sett<br>mA | ing (4 | bit per | chanr | nel)  |       |       |       |       |       |

- 0 : 4 ~ 20 mA 1 : 0 ~ 20 mA 2 : 1 ~ 5 V 3 : 0 ~ 5 V 4 : 0 ~ 10 V 5 : -10 ~ 10 V
- 3) Setting output data type
  - (1) The range of digital output data for analog input can be specified for respective channels.
  - (2) If the output data range is not specified, the range of all the channels will be set to  $0 \sim 16000$ .

| Address<br>No. 3 |   |   |   |   |   |   |   | <u> </u> |   |   |   |   |
|------------------|---|---|---|---|---|---|---|----------|---|---|---|---|
| -                |   |   |   |   |   |   |   | ç        |   | ; | Ĉ | 8 |
|                  | _ | - | - | _ | _ | - | - | 3        | 2 |   | 1 | 0 |

Output data setting (2bit per channel) 0 : 0 ~ 16000

- 1 : -8000 ~ 8000
- 2 : Precise value
- 3:0~10000

Case of precise value  $4 \sim 20 \text{ mA}$ :  $4000 \sim 20000$   $0 \sim 20 \text{ mA}$ :  $0 \sim 20000$   $1 \sim 5 \text{ V}$ :  $1000 \sim 5000$   $0 \sim 5 \text{ V}$ :  $0 \sim 5000$   $0 \sim 10 \text{ V}$ :  $0 \sim 10000$  $-10 \sim 10\text{ V}$ :  $-10000 \sim 10000$ 

#### 4) Setting filter constant

- (1) When the filter constant is specified with 0, the filter will not be operated.
- (2) If the filter constant is not specified with anything, it can't filter and it will be handled in 0.

|                  | Bit 15 | Bit 14 | Bit 13 | Bit 12 | Bit 11 | Bit 10 | Bit 9    | Bit 8  | Bit 7   | Bit 6   | Bit 5 | Bit 4 | Bit 3 | Bit 2 | Bit 1 | Bit 0 |
|------------------|--------|--------|--------|--------|--------|--------|----------|--------|---------|---------|-------|-------|-------|-------|-------|-------|
| Address          |        |        |        |        | Char   | nnel 0 | filter c | onstar | nt (0 o | r 4 ~   | 64000 | ms)   |       |       |       |       |
| Address<br>No. 5 |        |        |        |        | Cha    | nnel 1 | filter o | consta | nt(0 or | • 4 ~ 6 | 64000 | ms)   |       |       |       |       |
| Address<br>No. 6 |        |        |        |        | Cha    | nnel 2 | filter o | consta | nt(0 or | 4~6     | 64000 | ms)   |       |       |       |       |
| Address<br>No. 7 |        |        |        |        | Cha    | nnel 3 | filter o | consta | nt(0 or | • 4 ~ 6 | 64000 | ms)   |       |       |       |       |

#### 5) Setting average process method

- (1) When setting average process, the average process method is selected among time average, number of averages, moving average.
- (2) If setting average process is not specified, all channels will not handle the average process.

|                   | Bit 15 | Bit 14 | Bit 13 | Bit 12 | Bit 11 | Bit 10 | Bit 9 | Bit 8 | Bit 7 | n<br>Bit 6 | Bit 5 | n<br>Bit 4 | Bit 3 | D<br>Bit 2 | Bit 1 | n<br>Bit 0 |
|-------------------|--------|--------|--------|--------|--------|--------|-------|-------|-------|------------|-------|------------|-------|------------|-------|------------|
| Address<br>No. 12 |        |        |        |        |        |        |       |       |       | 6          |       | S          |       | S          |       | ç          |
|                   | -      | _      | -      | _      | _      | _      | -     | _     |       | 3          |       | 2          |       | 1          |       | 0          |
|                   |        |        |        |        |        |        |       |       |       |            |       |            |       |            |       | ~          |

Designation of average processing method(2bit per channel)

- 0 : Sampling processing
- 1 : Time average processing
- 2 : Average of number of rocessing

#### 6) Setting average value

- (1) The average value is set depending on setting area of average process method.
- (2) When the average value is out of the setting area, the average process will not be made.

|                   | Bit 15 | Bit 14 | Bit 13 | Bit 12 | Bit 11 | Bit 10 | Bit 9 | Bit 8    | Bit 7  | Bit 6 | Bit 5 | Bit 4 | Bit 3 | Bit 2 | Bit 1 | Bit 0 |
|-------------------|--------|--------|--------|--------|--------|--------|-------|----------|--------|-------|-------|-------|-------|-------|-------|-------|
| Address<br>No. 13 |        |        |        |        |        |        | Chanr | nel 0 av | verage | value |       |       |       |       |       |       |
| Address<br>No. 14 |        |        |        |        |        |        | Chanr | nel 1 av | verage | value |       |       |       |       |       |       |
| Address<br>No. 15 |        |        |        |        |        |        | Chanr | nel 2 av | verage | value |       |       |       |       |       |       |
| Address           |        |        |        |        |        |        | Chanr | nel 3 av | /erage | value |       |       |       |       |       |       |

Input channel average value setting Time average : 4 ~ 16000 [ms] Number of average : 2 ~ 64000 [times]

- 7) Maintaining valid conversion value
  - (1) In case that retaining valid conversion value is set at the same time, if the invalid value is come, the late valid value will only be retained. For example, firstly, it is operated with 4 ~20mA. Secondly, 10mA comes in. Finally, the signal is immediately falling down to 3mA without falling down the current continually. In this case, relevant channels will retain the output value of 10mA.
  - (2) When this function is set, digital output value related with actual range of analog input is only shown. Refer to the actual range of the analog from "chapter 13.4".
  - (3) This function can only be operated within input range.
    - 1) 4 ~ 20<sup>mA</sup>
    - 2) 0 ~ 20 mA

Refer to the using method from "chapter 13.6.5" for detail..

(4) Setting of retaining valid conversion value is as below.

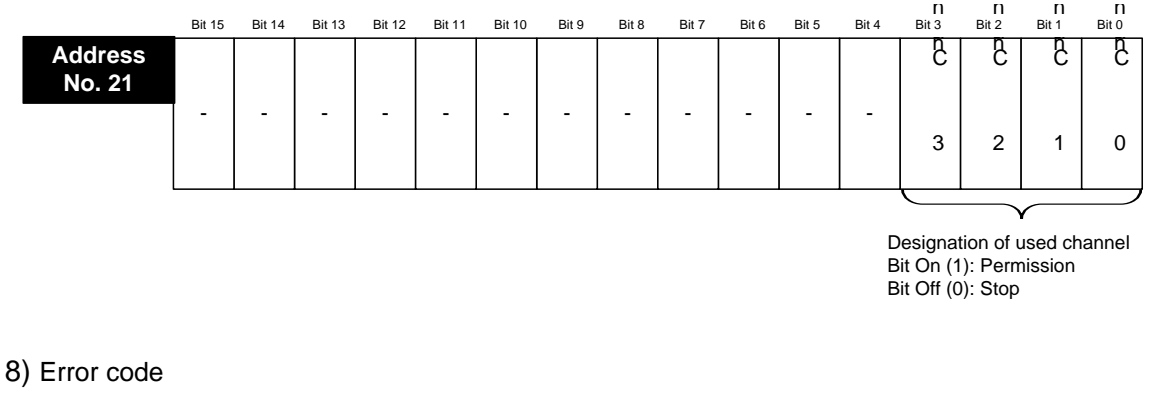

- - (1) It saves the error code detected from A/D conversion module.
  - (2) Error type and details is as below.

|                   | Bit 15 | Bit 14 | Bit 13 | Bit 12 | Bit 11 | Bit 10 | Bit 9    | Bit 8 | Bit 7  | Bit 6  | Bit 5 | Bit 4 | Bit 3 | Bit 2 | Bit 1 | Bit 0 |
|-------------------|--------|--------|--------|--------|--------|--------|----------|-------|--------|--------|-------|-------|-------|-------|-------|-------|
| Address<br>No. 21 |        |        |        |        |        | Er     | rror inf | ormat | ion of | settin | g     |       |       |       |       |       |

| Туре  | Error<br>code | LED sign                          | Details                                | Priority of error code | Remarks for<br>reference          |
|-------|---------------|-----------------------------------|----------------------------------------|------------------------|-----------------------------------|
| Error | 10#           | LED<br>Flickering<br>1s intervals | Setting error of channel range         | 1                      | '#'<br>is the number<br>of CH 1~3 |
|       | 20#           |                                   | Setting error of channel filter value  | 2                      |                                   |
|       | 30#           |                                   | Setting error of channel average value | 3                      |                                   |

- (3) When errors of two or more are caused, the high priority error code is saved. And when the same error code is caused in channels of two or more, the error code of low channel number is saved preferentially.
- 9) System area (after No. 23)
  - (1) The system area (after No. 23) is prohibited for reading/writing.

# Caution

If this area is changed, the product can malfunction and be broken.
### 13.12 Example Program

- (1) Setting of operation parameter of analog input module is explained.(2) The initial setting condition is saved in internal memory of the analog input module by inputting once.
- (3) As below, these example programs are that the analog input modules of the slot No. 1 control the output data of the analog input module and detect whether wire is disconnect.

### 13.12.1 Analog input program

1) Setting I/O parameter

| I/O Parameter Setting                                                                                                    |         |                      |         |                 |               |               |    |  |  |
|----------------------------------------------------------------------------------------------------|---------|----------------------|---------|-----------------|---------------|---------------|----|--|--|
| All Base Set Base                                                                                                    |         |                      |         |                 |               |               |    |  |  |
| 🖃 🗊 Base 00 : Default                                                                                                    | Slot    | Module               | Comment | Input Filter    | Emergency Out | Allocation    | T' |  |  |
| 00 : XBC-DR32H (D1                                                                                                    | 0(main) | XBC-DR32H (DC 24V I  |         | 3 Standard [ms] | Default       | P0000 ~ P003F | 17 |  |  |
| 01 : XBF-AD04C(Vo                                                                                                    | 1       | XBF-AD04C(Volt/Curre |         |                 |               | P0040 ~ P007F |    |  |  |
| 03 : Default                                                                                                    | 2       |                      |         |                 |               |               |    |  |  |
| 03 : Default                                                                                                    | 3       |                      |         |                 |               |               |    |  |  |
| 05 : Default                                                                                                    | 4       |                      |         |                 |               |               |    |  |  |
| 🗾 🚾 06 : Default                                                                                                    | 5       |                      |         |                 |               |               |    |  |  |
| 🛛 🔤 07 : Default                                                                                                    | 6       |                      |         |                 |               |               |    |  |  |
| 08 : Default                                                                                                    | 7       |                      |         |                 |               |               |    |  |  |
| 09 : Default                                                                                                    | 8       |                      |         |                 | {             |               |    |  |  |
|                                                                                                    | 9       |                      |         |                 |               |               |    |  |  |
|                                                                                                    | 10      |                      |         |                 |               |               |    |  |  |
|                                                                                                    |         |                      |         |                 |               |               |    |  |  |
| Current Consumption       Delete Slot       Delete Base       Base Setting       Delete All       Details       Print       OK       Cancel |         |                      |         |                 |               |               |    |  |  |

| XBF-AD04C(Volt/Current, 4-CH, 14bit) |          |          |          |          |  |  |  |  |  |
|--------------------------------------|----------|----------|----------|----------|--|--|--|--|--|
| XBF-AD04C(Volt/Current, 4-CH, 14bit) |          |          |          |          |  |  |  |  |  |
| Parameter                            | СНО      | CH1      | CH2      | СНЗ      |  |  |  |  |  |
| Channel status                       | Enable   | Disable  | Disable  | Disable  |  |  |  |  |  |
| Input range                          | 4~20mA ▼ | 4~20mA   | 4~20mA   | 4~20mA   |  |  |  |  |  |
| Output type                          | 0~16000  | 0~16000  | 0~16000  | 0~16000  |  |  |  |  |  |
| Filter constant                      | 0        | 0        | 0        | 0        |  |  |  |  |  |
| Average processing                   | Sampling | Sampling | Sampling | Sampling |  |  |  |  |  |
| Average value                        | 0        | 0        | 0        | 0        |  |  |  |  |  |
| Hold last value                      | Disable  | Disable  | Disable  | Disable  |  |  |  |  |  |
|                                      |          |          |          |          |  |  |  |  |  |
|                                      |          |          | ОК       | Cancel   |  |  |  |  |  |

(1) The channel 0 is set with operation channel, the ranges are set with 4~20mA.

### 2) Example program

| Comment | CHO Program |        |         |         |                  |        |
|---------|-------------|--------|---------|---------|------------------|--------|
|         |             |        |         |         |                  | M00000 |
| I       | _01_Lnn     | _01_00 | _01_LNN | _01_LNN |                  |        |
|         | мооооо      |        |         |         | M0Y U01.02       | D00100 |
| 6       |             |        |         |         | _01_CH0_D4<br>TA |        |
|         | U01 10 0    |        |         |         |                  | N00001 |
|         | //<br>//    |        |         |         |                  |        |
| 9       | U           |        |         |         |                  |        |
|         |             |        |         |         |                  | END    |

- (1) The 'M0000' is on while the module normally operates.
  - U01.00.0(Module Error) = Off U01.00.F(Module Ready) = On U01.01.0(CH0 Run) = On
  - U01.01.8(CH0 Error) = Off
- (2) When the 'M0000' is on, conversion value (U01.02) of CH0 is moved to the 'D00100'.
- (3) If the error is caused on CH0, U01.10.0 Bit(CH0 disconnection) and the M00001 will be on.
- 3) Example Program (In case of IEC)

| 10 | XUX0.1.0       | XUX0.1.15              | XUX0.1.16   | XUX0.1.24       |  |  | XMXO        |
|----|----------------|------------------------|-------------|-----------------|--|--|-------------|
|    | _01_ERR        | _01_RDY                | _01_CH0_AC  | _01_CHO_ER<br>R |  |  |             |
| Lf | %мхо<br>——1 —— |                        | EN MOVE ENO |                 |  |  |             |
| 12 |                | %UWO.1.2<br>_01_CHO_DA | -IN OUT     | CHO_Output      |  |  |             |
| L3 |                | In                     |             |                 |  |  |             |
| 14 | XUXO.1.160     |                        |             |                 |  |  | %MX1<br>(S) |

- (1) If the module operation is normal, the '%MX0' will be on.
  - %UX0.1.0(Module Error) = Off
  - %UX0.1.15(Module Ready) = On
  - %UX0.1.16(CH0 Run) = On %UX0.1.24(CH0 Error) = Off
- (2) If the '%MX0' is on, conversion value (%UW0.1.2) of CH0 will be moved to the variable of "input value of CH0".
- (3) If the disconnection error of CH0 is caused, %UX0.1.160 (CH0 disconnection) and the 'MX1' Bit will be on.

### 13.13 Breakdown test

Explain the test and measure method of breakdown while using the analog input module.

### 13.13.1 Checking the LED status in case of error

The analog input module has a LED and is able to check whether there is error of the module through the sign of LED.

| ltom             | Normal Status              | When CH is disconnected     | When parameter setting       |  |
|------------------|----------------------------|-----------------------------|------------------------------|--|
| item             | Normal Status              | (Input)                     | is error                     |  |
|                  |                            |                             | Flickering 1s intervals      |  |
| LED              | Light on                   | Flickering 1s intervals     | (When the input parameter    |  |
|                  |                            |                             | setting is error)            |  |
|                  | Normal operation           | Operation of all functions  | Operation of all functions   |  |
| Module Operation |                            |                             | (Operation by basic value of |  |
|                  | Operation of all functions | Sign of minimum input value | parameter)                   |  |
| Measure          | -                          | Check wiring                | Check parameter setting      |  |

### 13.13.2 Check the module status

The status of analog input module (Module type/information/OS version) can be checked through the system monitor of XG5000.

#### 1) The order of execution

It can be implemented through one of the methods among next items.

(1)[Monitor] -> [System Monitor] -> Click the right button of mouse on the painting of module.

-> [Module Information]

(2)[Monitor] -> [System Monitor] -> Double click the painting of module

(3)[Monitor] -> [Special Module Monitor] -> [XBF-AD04C] Selection ->Click the module information

(4)[Online] -> [I/O Information] -> [XBF-AD04C] Selection -> Click the details

(5)[Online] -> [I/O Information] -> [XBF-AD04C] Double click

### 2) Module information

(1) Module Name: Information of recently equipped module device is shown.

(2) OS Version: OS version of module is shown.

(3) OS Update Date: The OS prepared date of module is shown.

(4) Module status: The present error code is shown.

### 13.13.3 Check and Measure the breakdown

1) The LED is turned off.

Γ

| The LED is turned off.                                                                    |                                        |
|-------------------------------------------------------------------------------------------|----------------------------------------|
| The analog module is installed on                                                         |                                        |
|                                                                                           | > Install the analog module correctly. |
| I/O information is shown in XG5000 software.                                              |                                        |
|                                                                                           | Senter.                                |
| When the abnormal analog input<br>module is changed into normal one,<br>it operates well. |                                        |
| Yes                                                                                       | Call our near agency or A/S center.    |

2) The LED is flickering.

| <b></b>                                                                                                    |
|----------------------------------------------------------------------------------------------------|
| Make wiring correctly by referring the instructions.( Check disconnection)                                                          |
|                                                                                                    |
|                                                                                                    |
| The operation parameter is error.<br>Set correctly by referring parameter setting<br>rules from instructions.<br>(Check error code) |
|                                                                                                    |

3) The analog input value is abnormal.

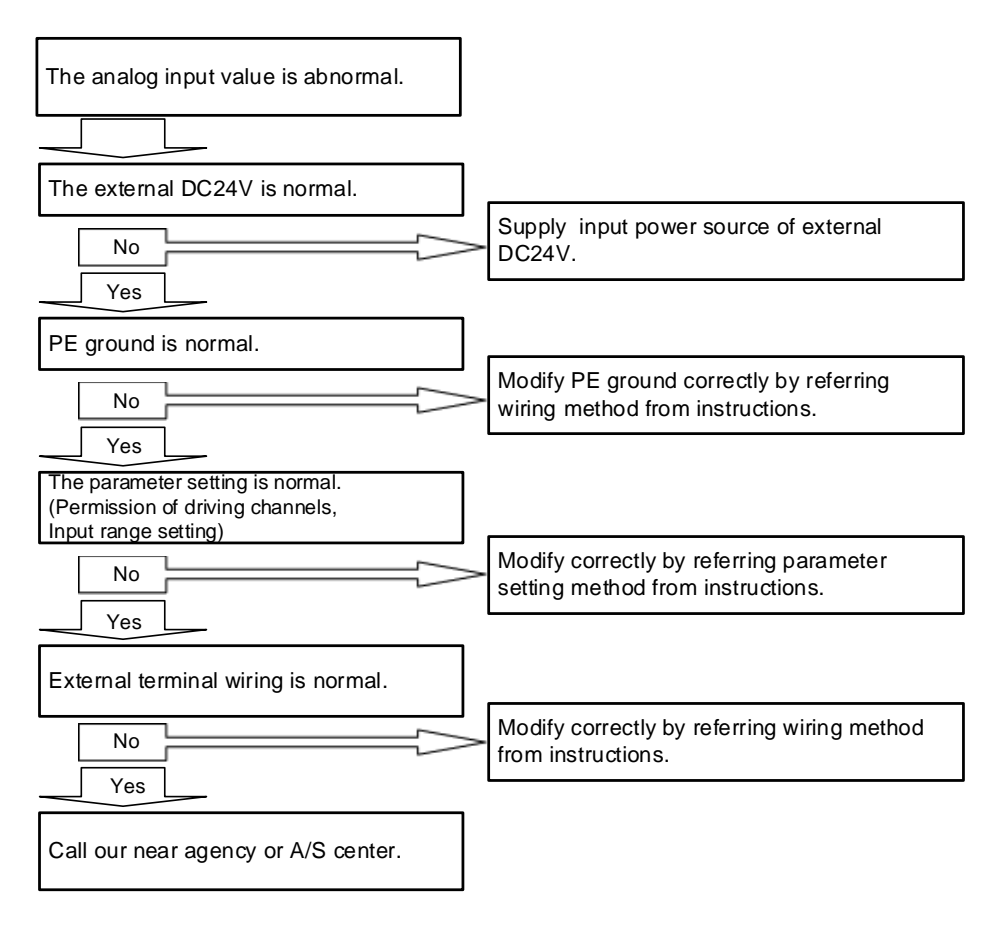

### Chapter 14 Analog Output Module (XBF-DV04C/XBF-DC04C)

### 14.1 Setting Sequence before Operation

Before using the analog input module, follow steps below.

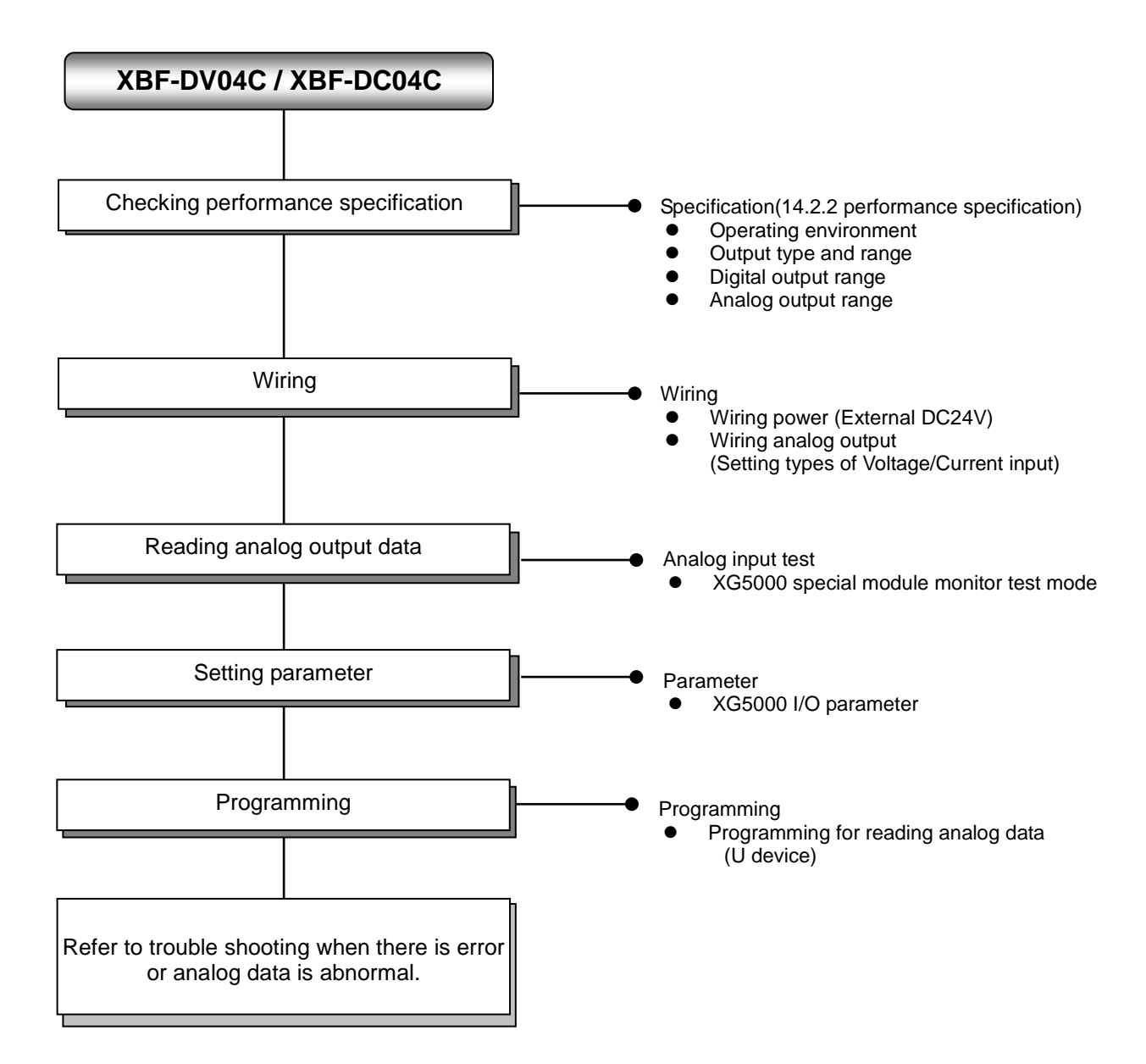

## 14.2 Specifications

Γ

**14.2.1 General specifications** General specifications are as follows.

| No. | ltem                                                                                                    |                                            | Related specifications     |                                   |                        |                                        |                                   |  |  |
|-----|----------------------------------------------------------------------------------------------------|--------------------------------------------|----------------------------|-----------------------------------|------------------------|----------------------------------------|-----------------------------------|--|--|
| 1   | Ambient<br>temperature                                                                                                    |                                            |                            | 0°C ~·                            | <b>⊦55</b> ℃           |                                        | -                                 |  |  |
| 2   | Storage<br>temperature                                                                                                    |                                            | -25 ℃ ~+70 ℃               |                                   |                        |                                        |                                   |  |  |
| 3   | Ambient<br>humidity                                                                                                    |                                            | 5 ~ 95%RH (Non-condensing) |                                   |                        |                                        |                                   |  |  |
| 4   | Storage humidity                                                                                                    |                                            | Ę                          | 5 ~ 95%RH (No                     | on-condensing)         |                                        | -                                 |  |  |
|     |                                                                                                    |                                            | Occasi                     | onal vibration                    |                        | -                                      | -                                 |  |  |
|     |                                                                                                    | Frequency                                  | Ac                         | celeration                        | Amplitude              | How many times                         |                                   |  |  |
|     |                                                                                                    | 5 ≤ f < 8.4 ⊞                              | z                          | -                                 | 3.5 mm                 |                                        |                                   |  |  |
|     | Vibration                                                                                                    | 8.4 ≤ f ≤ 150 J                            | Hz 9.8                     | 3 m/s² (1G)                       | -                      |                                        |                                   |  |  |
| 5   | resistance                                                                                                    |                                            | For contin                 | nuous vibratio                    | n                      | 10 times each                          | IEC61131-2                        |  |  |
|     |                                                                                                    | Frequency                                  | Ac                         | celeration                        | Amplitude              | directions<br>(X, Y and Z)             |                                   |  |  |
|     |                                                                                                    | 5 ≤ f < 8.4 ⊞                              | z                          | -                                 | 1.75 mm                | (-,                                    |                                   |  |  |
|     |                                                                                                    | 8.4 ≤ f ≤ 150 J                            | Hz 4.9                     | m/s² (0.5G)                       | -                      |                                        |                                   |  |  |
| 6   | <ul> <li>Peak acceleration: 147 m/s<sup>2</sup>(15G)</li> <li>Shock resistance</li> <li>Duration: 11ms</li> <li>Half-sine, 3 times each direction per each axis</li> </ul> |                                            |                            |                                   |                        |                                        |                                   |  |  |
|     |                                                                                                    | Square wave<br>Impulse noise               |                            | LSIS standard                     |                        |                                        |                                   |  |  |
|     |                                                                                                    | Electrostatic<br>discharge                 |                            | IEC 61131-2,<br>IEC 61000-4-<br>2 |                        |                                        |                                   |  |  |
| 7   | Noise resistance                                                                                                    | Radiated<br>electromagnetic<br>field noise |                            | 80 ~                              | 1,000 MHz, 10\         | //m                                    | IEC 61131-2,<br>IEC 61000-4-<br>3 |  |  |
|     |                                                                                                    | Fast transient                             | Segment                    | Power supply module               | v Digital/an<br>commun | alog input/output<br>ication interface | IEC 61131-2,<br>IEC 61000-4-      |  |  |
|     |                                                                                                    | 1000110100                                 | Voltage 2kV 1kV            |                                   | 1kV                    | 4                                      |                                   |  |  |
| 8   | Environment                                                                                                    |                                            | -                          |                                   |                        |                                        |                                   |  |  |
| 9   | Altitude                                                                                                    |                                            |                            | Up to 2,0                         | 00 ms                  |                                        | -                                 |  |  |
| 10  | Pollution degree                                                                                                    |                                            |                            | Less than e                       | equal to 2             |                                        | -                                 |  |  |
| 11  | Cooling                                                                                                    |                                            |                            | Air-co                            | bling                  |                                        | -                                 |  |  |

# **14.2.2 Performance specifications** Performance specifications are as follows.

|                           |                      |                           | Performance specification                                                                                                    |                                                                                                    |  |  |
|---------------------------|----------------------|---------------------------|----------------------------------------------------------------------------------------------------|----------------------------------------------------------------------------------------------------|--|--|
|                           | Items                | S                         | XBF-DV04C                                                                                                    | XBF-DC04C                                                                                                    |  |  |
|                           | Channe               | els                       | 4 cha                                                                                                    | nnels                                                                                                    |  |  |
|                           |                      | Туре                      | Voltage                                                                                                    | Current                                                                                                    |  |  |
| Analog<br>output<br>range | Range                |                           | DC 1 ~ 5V<br>DC 0 ~ 5V<br>DC 0 ~ 10V<br>DC -10 ~ 10V<br>(Load resistance: $1^{\text{k}\Omega}$ or more)<br>Output ranges are set in user pr<br>channel.                                                                                  | DC 4 ~ 20 <sup>mA</sup><br>DC 0 ~ 20 <sup>mA</sup><br>(Load resistance: 600Ω or less)<br>ogram or I/O parameter per each |  |  |
|                           |                      | Type                      | 16 bit binary da                                                                                                    | ta (Data : 14Bit)                                                                                                    |  |  |
|                           |                      | Unsigned<br>value         | 0 ~ 1                                                                                                    | 6,000                                                                                                    |  |  |
|                           |                      | Signed value              | -8,000                                                                                                    | ~ 8,000                                                                                                    |  |  |
| Digital<br>input          | Range                | Precise value             | 1,000 ~ 5,000 (1 ~ 5V)<br>0 ~ 5,000 (0 ~ 5V)<br>0 ~ 10,000 (0 ~ 10V)<br>-10,000 ~ 10,000 (±10V)                                                                                                    | 4,000 ~ 20,000 (4 ~ 20 <sup>mA</sup> )<br>0 ~ 20,000 (0 ~ 20 <sup>mA</sup> )                                             |  |  |
|                           |                      | Percentile<br>value       | 0 ~ 1                                                                                                    | 0,000                                                                                                    |  |  |
|                           |                      |                           | 1/16,000                                                                                                    |                                                                                                    |  |  |
| Γ                         | Max. resolution      |                           | 0.250 <sup>mV</sup> (1 ~ 5V)<br>0.3125 <sup>mV</sup> (0 ~ 5V)<br>0.625 <sup>mV</sup> (0 ~ 10V)<br>1.250 <sup>mV</sup> (±10V)                                                                                                    | 1.0 <sup>µA</sup> (4 ~ 20 <sup>mA</sup> )<br>1.25 <sup>µA</sup> (0 ~ 20 <sup>mA</sup> )                                  |  |  |
|                           | Accura               | су                        | ±0.2% or less (When ambient temperature is 25℃)<br>±0.3% or less (When ambient temperature is 0 ~ 55℃)                                                                                                    |                                                                                                    |  |  |
| Max.                      | . conversi           | ion speed                 | 1 <sup>ms</sup> / channel                                                                                                    |                                                                                                    |  |  |
| Ac                        | ditional f           | unction                   | Setting of channel output status<br>(Select one among previous, Min, Max value)<br>Setting of interpolation method<br>(Linear interpolation, S-type interpolation)                                                                       |                                                                                                    |  |  |
| In                        | sulation n           | nethod                    | Photo-coupler insulation between (no insulation between channels)                                                                                                    | output terminal and PLC power                                                                                            |  |  |
| Terminal connected        |                      | nnected                   | 11 point                                                                                                    | t terminal                                                                                                    |  |  |
| I/C                       | occupied             | d points                  | Fixed point assig                                                                                                    | gnment: 64 points                                                                                                    |  |  |
| Max. attachable number    |                      | le number                 | <ul> <li>7 [When using XBM-Dxxx□ (□:"S",'H',"H2","HP") type]</li> <li>7 (when using XB(E)C-DxxxSU type)</li> <li>10 (when using XB(E)C-DxxxH type or XB(E)C-DxxxU type)</li> <li>Not Available (when using XB(E)C-DxxxE type)</li> </ul> |                                                                                                    |  |  |
|                           | Weigh                | nt                        | 68g                                                                                                    | 69g                                                                                                    |  |  |
| Consume                   | ed Ir                | nternal (DC 5V)           | 70                                                                                                    | mA                                                                                                    |  |  |
| current                   | <u>Ε</u><br>Power Sι | kternal (DC 24V)<br>upply | 160mA<br>DC 20.4V ~ 28.8V                                                                                                    |                                                                                                    |  |  |

٦

| Segment         | Version        |
|-----------------|----------------|
| XBM-DxxxS Type  | V3.30 or above |
| XBC-DxxxH Type  | V2.20 or above |
| XBC-DxxxSU Type | V1.30 or above |
| XBC-DxxxS Type  | V1.20 or above |
| XEC-DxxxH Type  | V1.50 or above |
| XEC-DxxxSU Type | V1.10 or above |
| XG5000          | V3.64 or above |

Remark 1) To use the analog input module (14 Bit), It needs the basic unit more than below table.

Г

### 14.3 Name of each Part and Functions

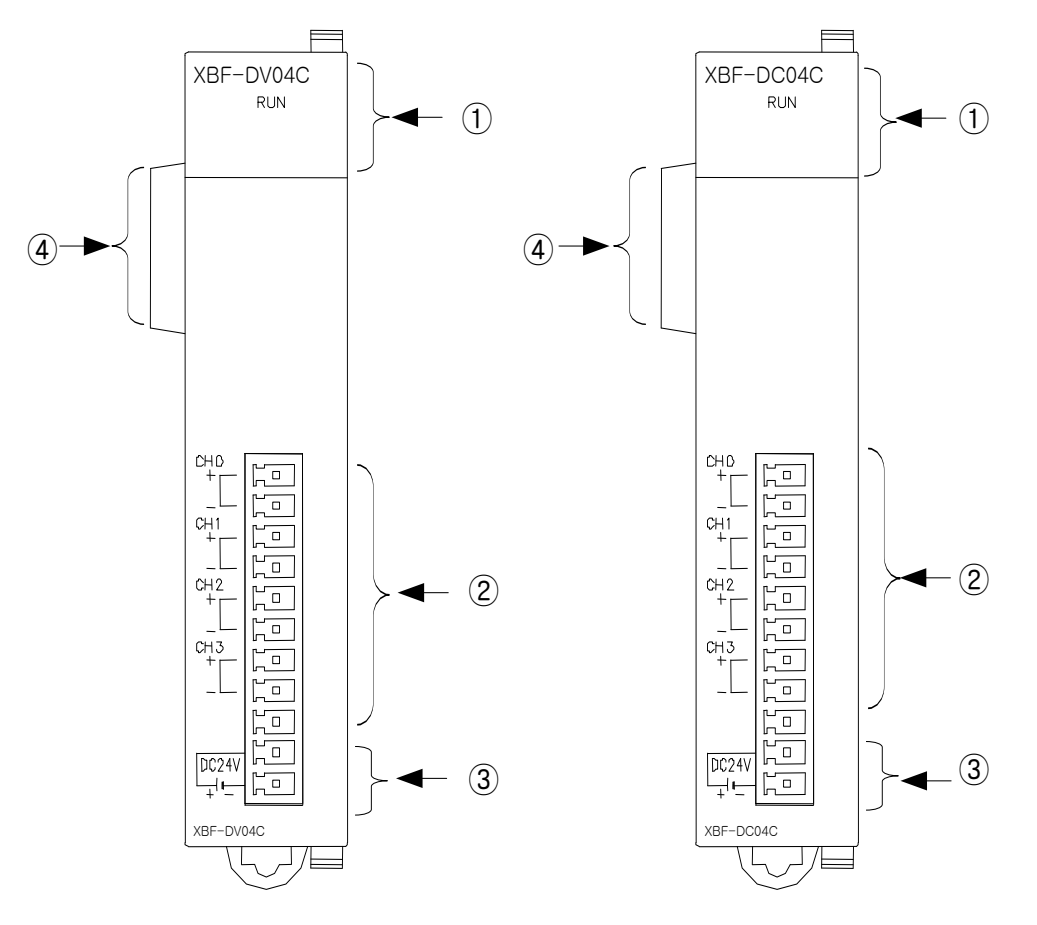

Respective designations of the parts are as described below.

| No. | Name                                 | Description                                                                                                    |
|-----|--------------------------------------|----------------------------------------------------------------------------------------------------|
| 1   | RUN LED                              | <ul> <li>Displays the operation status of analog output module<br/>On: Normal operation</li> <li>Flickers: Error occurs (Flickering 1s intervals)</li> <li>Off: Power off or Module error</li> </ul> |
| 2   | Terminal block                       | Analog output(voltage, current) terminal, whose respective<br>channels can be connected with external devices                                                                                        |
| 3   | External power<br>supply<br>terminal | Terminal for supplying the external DC24V                                                                                                    |
| 4   | Ext. Connector                       | Connector for extension modules                                                                                                    |

### 14.4 Conversion Characteristic of each Output Range

The output conversion characteristic is described by graphs as follows after changing digital input set from XBG basic unit to analog output (Voltage, Current).

In the digital input range, there are four kinds of value. Those are unsigned value, signed value, precise value, percentile value.

I/O conversion characteristic is as follows depending on each range of digital input.

### 1) Conversion characteristic of analog output module (XBF-DV04C)

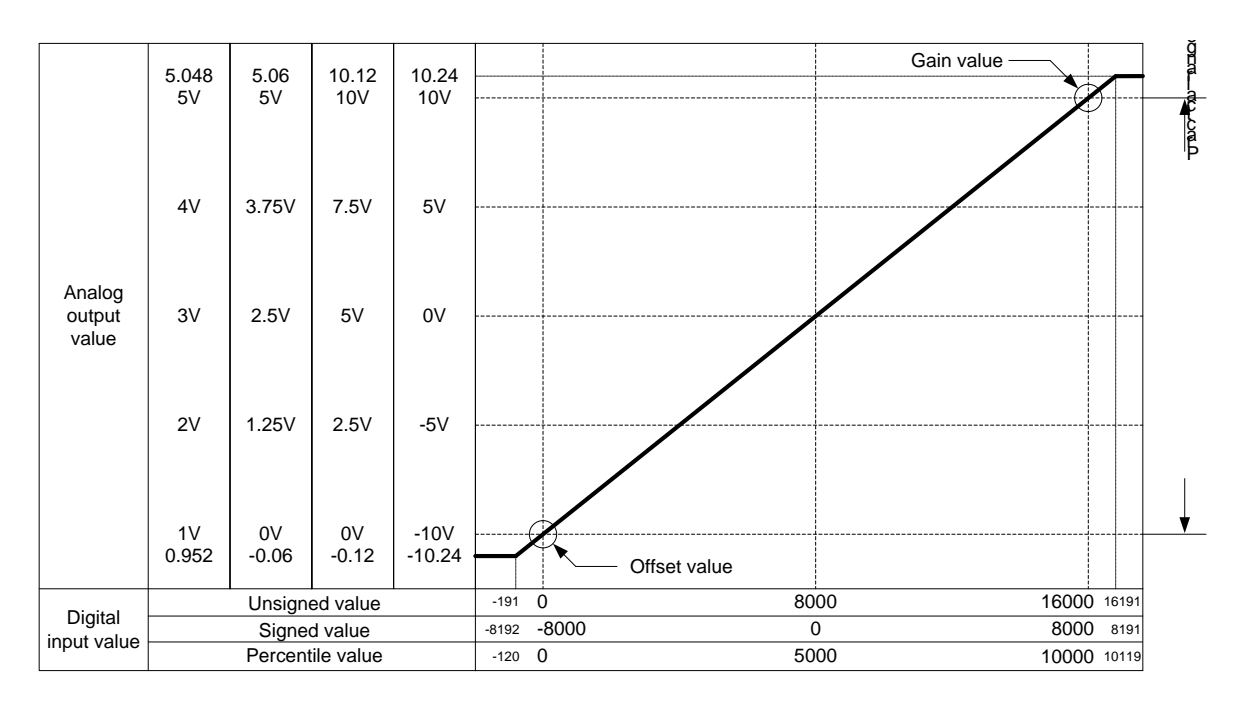

### (1) DC 1 ~ 5V Output range

I

|                                     | Analog output voltage (V) |        |        |       |        |        |        |  |
|-------------------------------------|---------------------------|--------|--------|-------|--------|--------|--------|--|
| Digital input                       | 0.952                     | 1      | 2      | 3     | 4      | 5      | 5.047  |  |
| Unsigned value<br>(-192 ~ 16,191)   | -192                      | 0      | 4,000  | 8,000 | 12,000 | 16,000 | 16,191 |  |
| Signed value<br>(-8,192 ~ 8,191)    | -8,192                    | -8,000 | -4,000 | 0     | 4,000  | 8,000  | 8,191  |  |
| Precise value<br>(952 ~ 5,047)      | 952                       | 1,000  | 2,000  | 3,000 | 4,000  | 5,000  | 5,047  |  |
| Percentile value<br>(-120 ~ 10,119) | -120                      | 0      | 2,500  | 5,000 | 7,500  | 10,000 | 10,119 |  |

### (2) DC 0 ~ 5V Output range

| Distingtion                         | Analog output voltage (V) |        |        |       |        |        |        |
|-------------------------------------|---------------------------|--------|--------|-------|--------|--------|--------|
| Digital value                       | -0.06                     | 0      | 1.25   | 2.5   | 3.75   | 5      | 5.059  |
| Unsigned value<br>(-192 ~ 16,191)   | -192                      | 0      | 4,000  | 8,000 | 1,2000 | 16,000 | 16,191 |
| Signed value<br>(-8,192 ~ 8,191)    | -8,192                    | -8,000 | -4,000 | 0     | 4,000  | 8,000  | 8,191  |
| Precise value<br>(-60 ~ 5,059)      | -60                       | 0      | 1,250  | 2,500 | 3,750  | 5,000  | 5,059  |
| Percentile value<br>(-120 ~ 10,119) | -120                      | 0      | 2,500  | 5,000 | 7,500  | 10,000 | 10,119 |

| Disital issue                       | Analog output voltage (V) |        |        |       |        |        |        |
|-------------------------------------|---------------------------|--------|--------|-------|--------|--------|--------|
| Digital input                       | -0.12                     | 0      | 2.5    | 5     | 7.5    | 10     | 10.119 |
| Unsigned value<br>(-192 ~ 16,191)   | -192                      | 0      | 4,000  | 8,000 | 12,000 | 16,000 | 16,191 |
| Signed value<br>(-8,192 ~ 8,191)    | -8,192                    | -8,000 | -4,000 | 0     | 4,000  | 8,000  | 8,191  |
| Precise value<br>(-120 ~ 10,119)    | -120                      | 0      | 2,500  | 5,000 | 7,500  | 10,000 | 10,119 |
| Percentile value<br>(-120 ~ 10,119) | -120                      | 0      | 2,500  | 5,000 | 7,500  | 10,000 | 10,119 |

٦

### (3) DC 0 ~ 10V Output range

### (4) DC -10 ~ 10V Output range

|                                     |         | Analog output voltage (V) |        |       |        |        |        |  |
|-------------------------------------|---------|---------------------------|--------|-------|--------|--------|--------|--|
| Digital input                       | -10.24  | -10                       | -5     | 0     | 5      | 10     | 10.239 |  |
| Unsigned value<br>(-192 ~ 16,191)   | -192    | 0                         | 4,000  | 8,000 | 12,000 | 16,000 | 16,191 |  |
| Signed value<br>(-8,192 ~ 8,191)    | -8,192  | -8,000                    | -4,000 | 0     | 4,000  | 8,000  | 8,191  |  |
| Precise value<br>(-10,240 ~ 10,239) | -10,240 | -10,000                   | -5,000 | 0     | 5,000  | 10,000 | 10,239 |  |
| Percentile value<br>(-120 ~ 10,119) | -120    | 0                         | 2,500  | 5,000 | 7,500  | 10,000 | 10,119 |  |

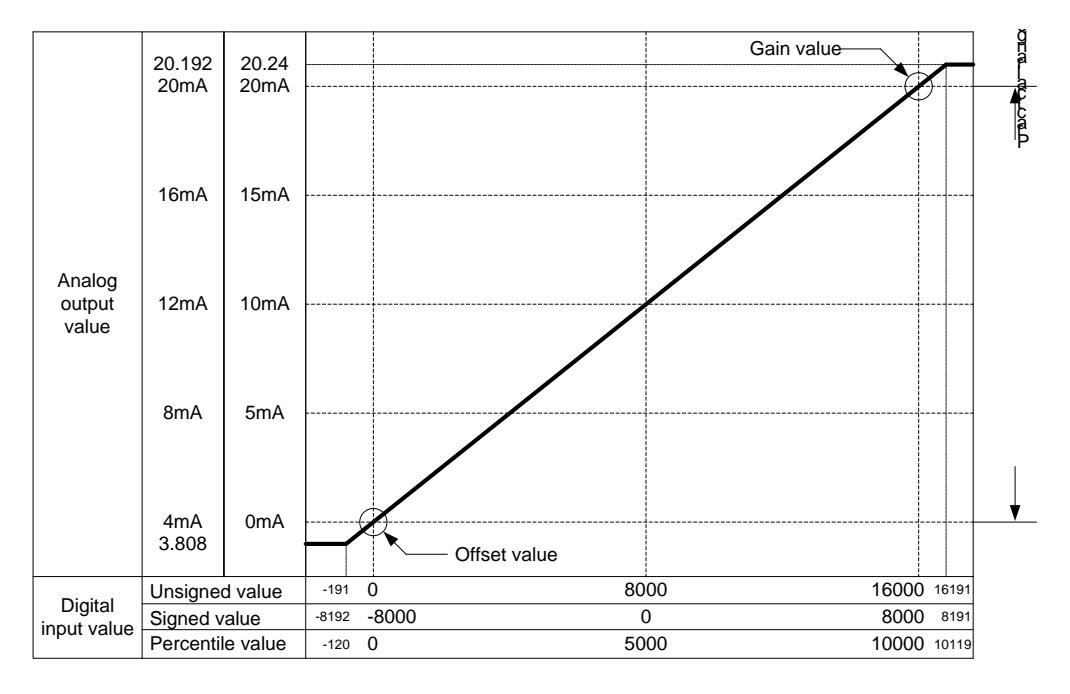

### 2) Conversion characteristic of analog output module (XBF-DC04C: Current)

### (1) DC 4 ~ 20<sup>mA</sup> Output range

ſ

| Digital input range                 |        | Analog output current (mA) |        |        |        |        |        |  |
|-------------------------------------|--------|----------------------------|--------|--------|--------|--------|--------|--|
| Digital input range                 | 3.808  | 4                          | 8      | 12     | 16     | 20     | 20.191 |  |
| Unsigned value<br>(-192 ~ 16,191)   | -192   | 0                          | 4,000  | 8,000  | 12,000 | 16,000 | 16,191 |  |
| Signed value<br>(-8,192 ~ 8,191)    | -8,192 | -8,000                     | -4,000 | 0      | 4,000  | 8,000  | 8,191  |  |
| Precise value<br>(3,808 ~ 20,191)   | 3,808  | 4,000                      | 8,000  | 12,000 | 16,000 | 20,000 | 20,191 |  |
| Percentile value<br>(-120 ~ 10,119) | -120   | 0                          | 2,500  | 5,000  | 7,500  | 10,000 | 10,119 |  |

#### (2) DC 0 ~ 20<sup>mA</sup> Output range

| Digital input range                 | Analog output current ( <sup>mA</sup> ) |        |        |        |        |        |        |  |
|-------------------------------------|-----------------------------------------|--------|--------|--------|--------|--------|--------|--|
| Digital input range                 | -                                       | 0      | 5      | 10     | 15     | 20     | 20.239 |  |
| Unsigned value<br>(-192 ~ 16,191)   | _                                       | 0      | 4,000  | 8,000  | 12,000 | 16,000 | 16,191 |  |
| Signed value<br>(-8,192 ~ 8,191)    | —                                       | -8,000 | -4,000 | 0      | 4,000  | 8,000  | 8,191  |  |
| Precise value<br>(0 ~ 20,239)       | -                                       | 0      | 5,000  | 10,000 | 15,000 | 20,000 | 20,239 |  |
| Percentile value<br>(-120 ~ 10,119) | -                                       | 0      | 2,500  | 5,000  | 7,500  | 10,000 | 10,119 |  |

### 14.5 Accuracy

Accuracy of digital output value does not changed even if input range is changed. When digital input range is selected with unsigned value, accuracy is  $\pm 0.2\%$  (Ambient temperature of  $25 \pm 5$  °C)

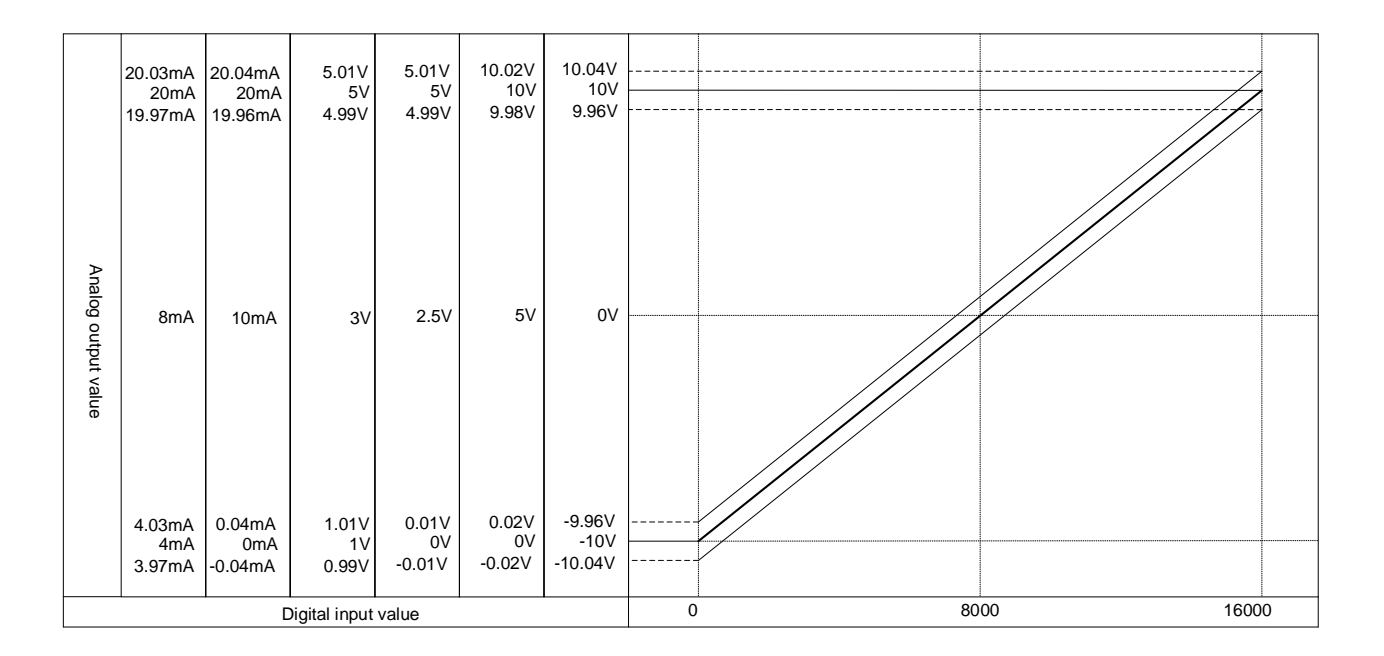

(1) Accuracy when using -10~10V output
 16000 × 0.2% = 32
 Accuracy range when using -10V output will become
 (-10V - 32×1.25<sup>mV</sup>) ~ (-10V + 32×1.25<sup>mV</sup>) = -10.04 ~ -9.96V,

Accuracy range when using 10V output will become  $(10V - 32 \times 1.25 \text{ mV}) \sim (10V + 32 \times 1.25 \text{ mV}) = 9.96 \sim 10.04 \text{ V}$ 

(2) Accuracy when using  $4\sim 20^{\text{mA}}$  output  $16000 \times 0.2\% = 32$ 

Accuracy range when using  $4^{\text{mA}}$  output will become  $(4^{\text{mA}} - 32 \times 1 \mu^{\text{A}}) \sim (4^{\text{mA}} + 32 \times 1 \mu^{\text{A}}) = 3.97^{\text{mA}} \sim 4.03^{\text{mA}}$ 

Accuracy range when using  $20^{\text{mA}}$  output will become ( $20^{\text{mA}} - 32 \times 1 \mu^{\text{A}}$ ) ~ ( $20^{\text{mA}} + 32 \times 1 \mu^{\text{A}}$ ) = 19.97<sup>mA</sup> ~ 20.03<sup>mA</sup>

### 14.6 Functions of Analog Output Module

Functions of XBF-DV04C / DC04C conversion module are as described below.

| Function                         | Description                                                                                                    |
|----------------------------------|----------------------------------------------------------------------------------------------------|
| Channel<br>Run/Stop setting      | <ul> <li>Specify Run/Stop of channel to execute analog output.</li> <li>If the unused channel is set with Stop, whole operation time can be shorter.</li> </ul>                                                                                                    |
| Range setting of the output data | <ul> <li>Set analog output range.</li> <li>The analog voltage output module provides four kinds of output ranges (DC 1~5V, DC 0~5V, DC 0~10V, DC -10~10V).<br/>And the analog current output module provides two kinds of output ranges (DC 4~20mA, DC 0~20mA).</li> </ul> |
| Range setting of the Input data  | <ul> <li>Set digital input range.</li> <li>The four kinds of digital input ranges are provided. (Refer from 14.2.2)</li> </ul>                                                                                                    |
| Channel output<br>status         | <ul> <li>Set the output status of channel when changing 'Run' to 'Stop'.</li> <li>The four kinds of output statuses (Previous, Min, Mid, Max value) are provided.</li> </ul>                                                                                               |
| Interpolation<br>method setting  | • Set linear interpolation, S-type interpolation method.                                                                                                    |

### 14.6.1 Setting function of channel output status

Set the output against stop and abnormal condition of PLC.

1) Function

When initialization of module and error of PLC system are happened, use to prevent abnormal output.

2) Type

You can set an output status of channel among Previous, Min, Mid, Max value.

(1) Previous value: The last output operated normally is retained.

- (2) Min: The Min value of each range is outputted.
- (3) Mid: The Mid value of each range is outputted.
- (4) Max: The Max value of each range is outputted.
- 3) Example

When the range of output channel is set by 4 ~ 20mA and the output is 10mA, and then If the system is changed from 'Run' to 'Stop', the output will be as follows depending on setting data of channel output status.

(1) Previous value: 10mA which is previous output value is retained.

- (2) Min value: 4mA which is min value of relevant range is outputted.
- (3) Mid value: 12mA which is mid value of relevant range is outputted
- (4) Max value: 20mA which is max value of relevant range is outputted.

### 14.6.2 Interpolation method setting

1) Functions

The output signal of module is used in order to execute interpolation output depending on set interpolation time. When the voltage and current is outputted, it can be used to prevent transient response of load system as a suddenly changed output.

2) Interpolation method setting

Interpolation method can set the one among interpolation prohibition, linear interpolation S-type interpolation.

- (1) Interpolation prohibition : It doesn't execute interpolation operation. And it outputs digital input value intactly.
- (2) Linear interpolation : The output is changed up to objective value with linear during the interpolation time.

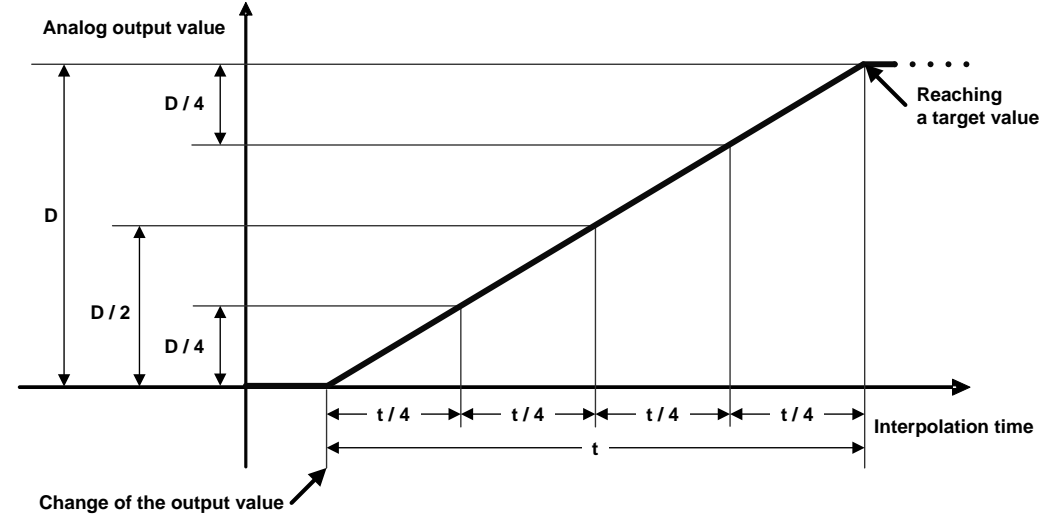

(3) S-type interpolation : The output is changed up to objective value with S-type during the interpolation time.

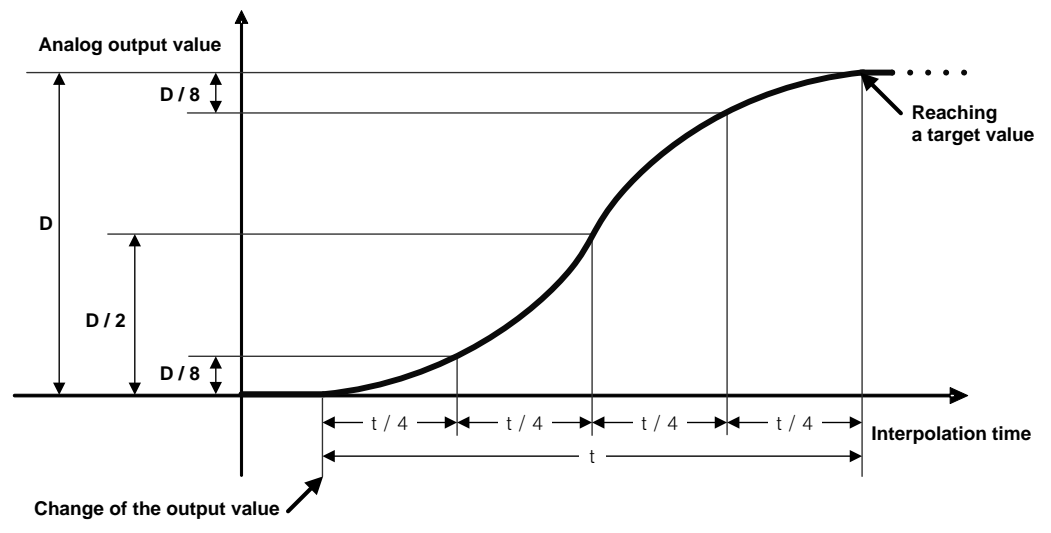

3) Interpolation time setting

The interpolation time can be set with the one among 10[ms], 100[ms], 1[s], 60[s]. The output is changed depending on interpolation method setting during the set interpolation time.

#### 4) Interpolation output value

The interpolation operation value that is currently being outputted can check in parameter area (Address No.  $17 \sim 20$ ) while using interpolation function.

| Address of interpolation output value | Details                                 |
|---------------------------------------|-----------------------------------------|
| No.17                                 | Channel 0 interpolation operation value |
| No.18                                 | Channel 1 interpolation operation value |
| No.19                                 | Channel 2 interpolation operation value |
| No.20                                 | Channel 3 interpolation operation value |

5) Interpolation flag turns on while the interpolation is outputted. And when the interpolation output value is reached at objective value, It will turn off.

| Interpolation flag | Details                                     |
|--------------------|---------------------------------------------|
| U0y.01.8           | Channel 0 interpolation output in operation |
| U0y.01.9           | Channel 1 interpolation output in operation |
| U0y.01.A           | Channel 2 interpolation output in operation |
| U0y.01.B           | Channel 3 interpolation output in operation |

#### 6) Example

The output is changed from 4mA to 20mA and then when it is reached at 20mA, if the output comes back 4mA again, you have to do as follows.

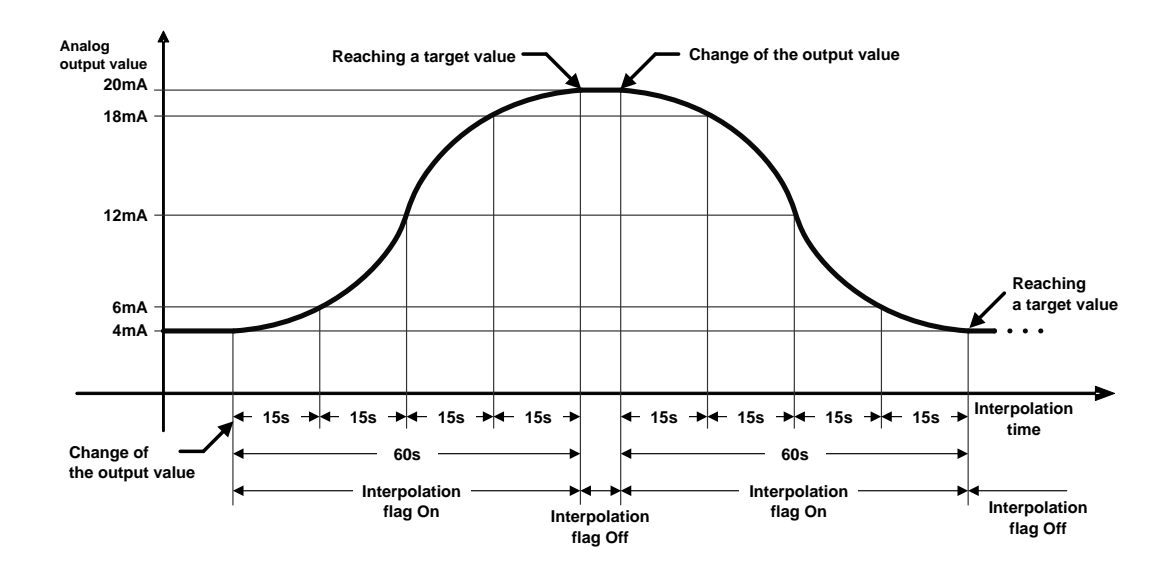

#### Notes

- 1) During the interpolation output, If the internal parameter is changed, the interpolation operation will be temporarily stopped and the output can be immediately changed to objective value.
- 2) If the change of internal parameter is needed, change the parameter during interpolation output after the flag turns off when the analog output value is not changed.

### 14.6.3 Disconnection detecting function (Only for current output module XBF-DC04C)

If the analog current output module detects disconnection of output, it can show the status of module.

In case that the module checks the disconnection and it is shown as the disconnection status, there are faulty in parts of wiring connection paths. Please check and take action.

- 1) In case that the disconnection between used output wiring and module is caused, LED can flicker 1s intervals and make an error flag.
- 2) The disconnection can be detected per each channel only for designed channels for operation. LED can use from channel 0 to 3 in common. If the one channel or more is disconnected, flickering will be generated.

| Output connections | Channel operation | LED condition              | Disconnection<br>flag |
|--------------------|-------------------|----------------------------|-----------------------|
| Normal             | Operation         | On                         | Off                   |
| normai             | Stop              | On                         | Off                   |
| Output wiring is   | Operation         | Flickering 1s<br>intervals | On                    |
| not connected      | Stop              | On                         | Off                   |

3) If the disconnection is happened, disconnection flag of relevant channel will turn. However, if the disconnection is changed to connection, the disconnection flag will turn off.

| Disconnection flag | Details                 |
|--------------------|-------------------------|
| U0y.01.C           | Channel 0 Disconnection |
| U0y.01.D           | Channel 1 Disconnection |
| U0y.01.E           | Channel 2 Disconnection |
| U0y.01.F           | Channel 3 Disconnection |

### 14.7 Installation and Wiring

### 14.7.1 Installation and separation of module

### Notices in handling

Use the PLC within general specification ranges from instructions. When the PLC is used out of the specified ranges, it will cause burning, getting electric shock, abnormal operation.

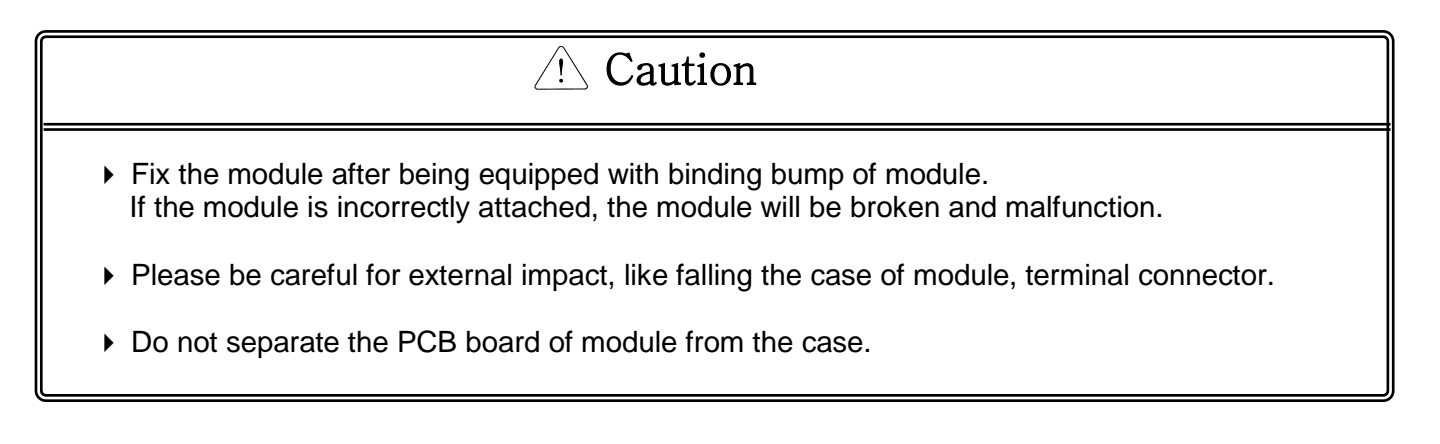

- (1) Installation of module
- Remove the extension cover above the module to connect.
- Push modules to connect each other after situating four positions binding correctly.
- After connection, fix the binding hook that is in the upward part and downward part completely.

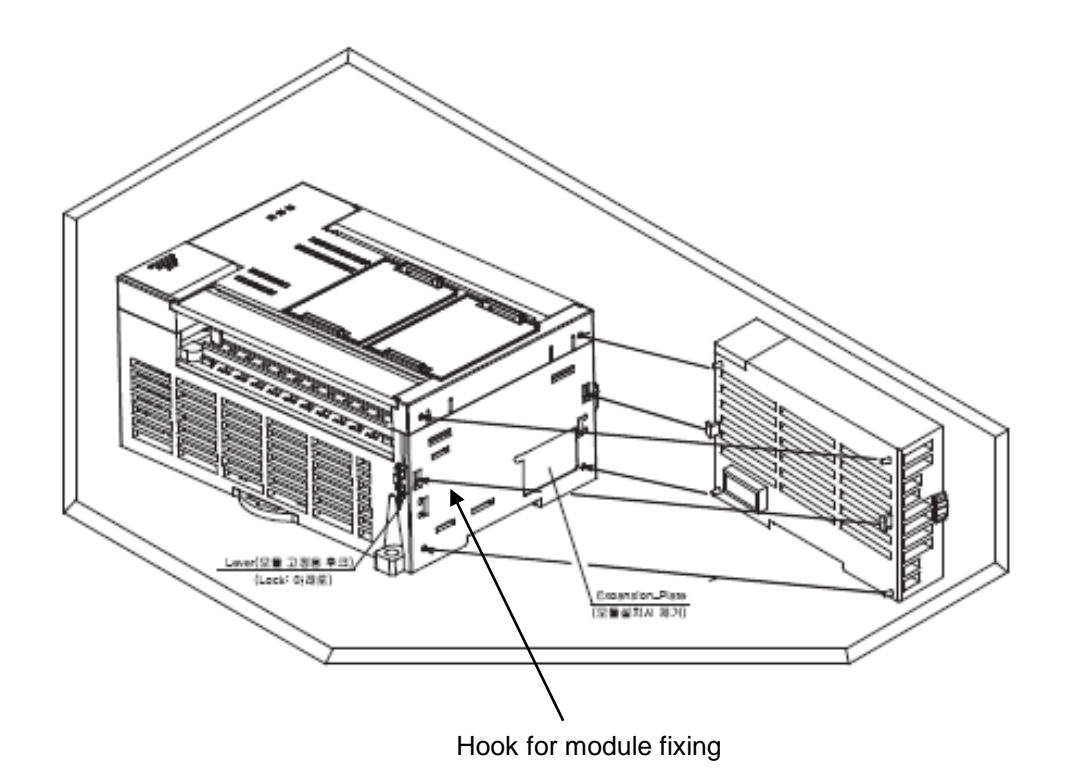

### (2) Separation of module

- Divide connections by lifting hook for module fixing in the upward part and downward part.
- Separate modules by holding modules with both hands. (Do not hold strongly in the module.)

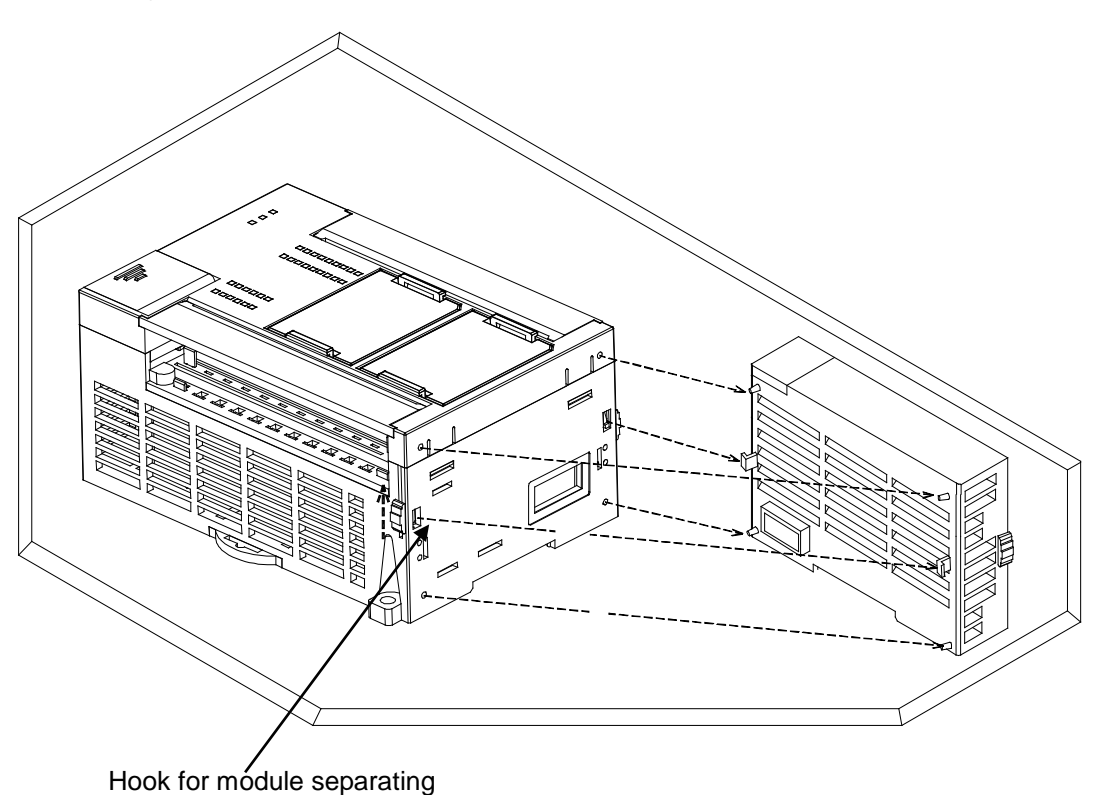

When you try to separate the modules strongly, the hook and bump for fixing will be broken.

### 14.7.2 Notices in wiring

- (1) Do not put the power line near the external I/O signal line of analog input module. You have to secure enough distance to avoid the interruption from the induced noise and the surge.
- (2) The wire has to select by considering permitted current and the ambient temperature. The maximum wire size is good in case of AWG22 (0.3<sup>mit</sup>) or more.
- (3) When the wire is so near with high temperature machines and materials and touched with oil for a long time, it can be short circuit and malfunction.
- (4) When doing terminal ports wiring, check the polarity.
- (5) In case that the high voltage line and the power line are wired at the same time, the induced interruption is caused. So it can be a reason for breakdown.

### 14.7.3 Example for wiring

(1) Example for analog voltage output wiring (XBF-DV04C : Voltage)

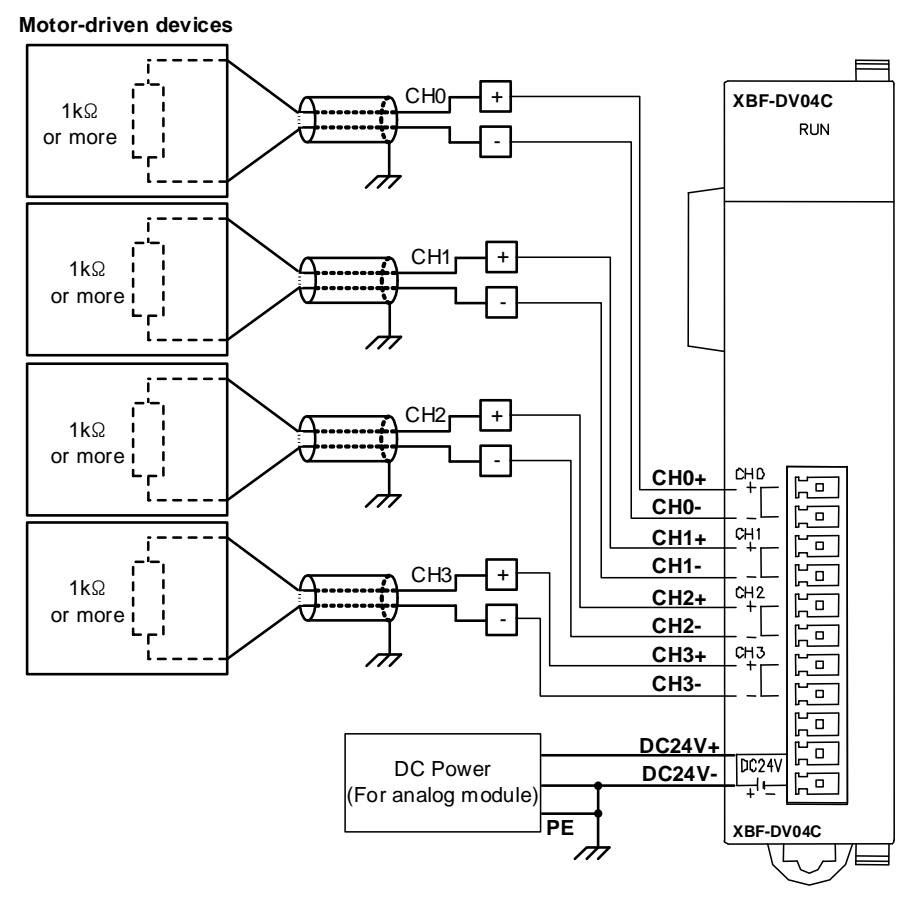

%1: Two-core twisted shield wire should be used as wire.

\*2: DC power for analog power supply has to connect DC24V- with PE.

(2) Example for analog current output wiring (XBF-DC04C : Current)

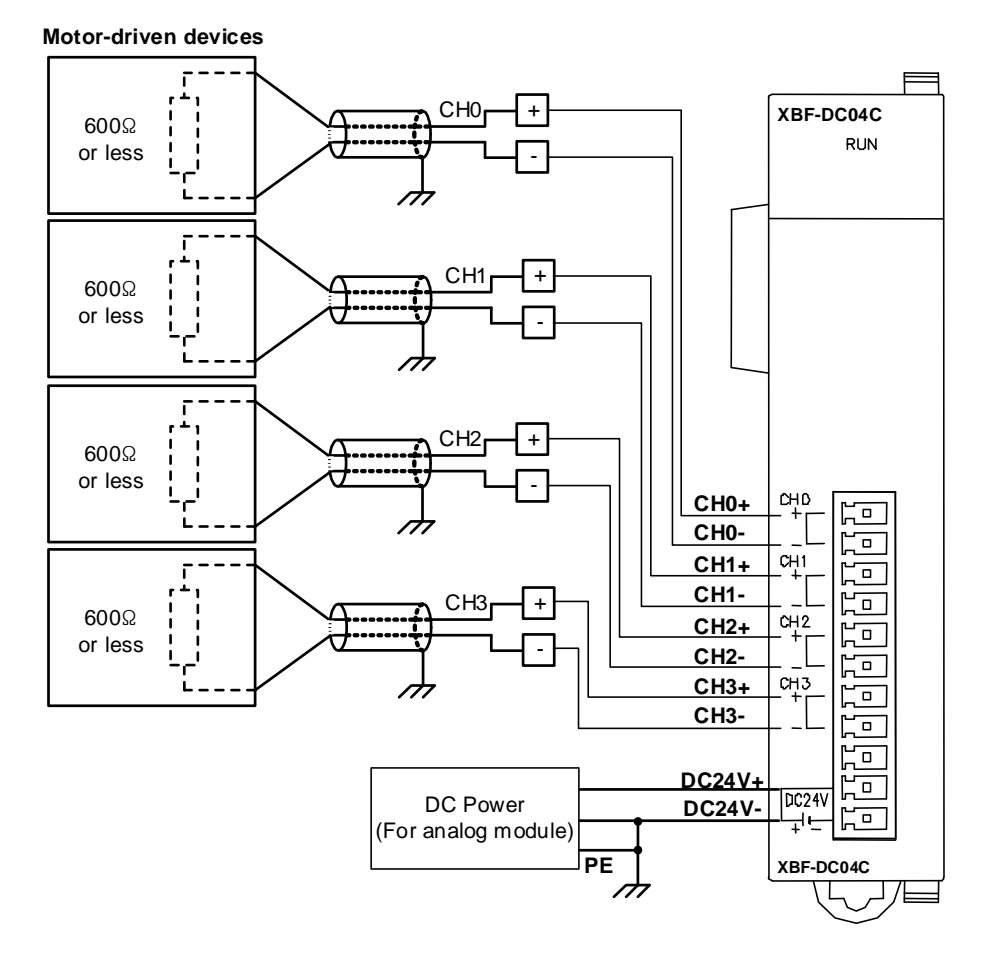

- \*1: Two-core twisted shield wire should be used as wire.
- \*2: DC power for analog power supply has to connect DC24V- with PE.

### **14.8 Operation Parameter Setting**

A/D conversion module's operation parameters can be specified through XG5000's [I/O parameters].

(1) Settings

I

For the user's convenience of D/A conversion module, XG5000 provides GUI (Graphical User Interface) for parameters setting of D/A conversion module. Setting items available through [I/O parameters] on the XG5000 project window are as described below in the table.

| Item            | Details                                                                                                    |
|-----------------|----------------------------------------------------------------------------------------------------|
| [I/O parameter] | <ul> <li>(1) Specify the following setting items necessary for the module operation.</li> <li>Channel Enable/Disable setting</li> <li>Output voltage(current) range</li> <li>Input data format setting</li> <li>Channel output status setting</li> <li>Interpolation method setting</li> <li>Interpolation time</li> <li>(2) When the parameters set by user in XG5000 is downloaded, that data is saved in flash memory of XGB basic unit</li> </ul> |
|                 |                                                                                                    |

### 2) [I/O Parameter] Using method

(1) Run XG5000 to create a project. (Refer to XG5000 program manual for details on how to create the project)

(2) Double-click [I/O parameters] on the project window.

| Project Window                                                                                                    | <b>∀ X</b>                                                   |
|----------------------------------------------------------------------------------------------------|--------------------------------------------------------------|
| Items<br>■ ∰ kl:lk *<br>■ ∰ Variable/Cor<br>■ ℝ Parameter<br>■ ℝ Basic Pa<br>■ ℝ I/O Parar<br>■ ℝ Embedde<br>■ ∰ Scan Progra | (BCH)-Stop<br>nment<br>rameter<br>neter<br>ed Parameter<br>m |
| C Project                                                                                                    |                                                              |

(3) [I/O Parameter setting] On the 'I/O parameters setting' screen, find and click the slot equipped with analog input module.

| I/O Parameter Setting |               |                                       |               |                 |               | ?×         |
|-----------------------|---------------|---------------------------------------|---------------|-----------------|---------------|------------|
| All Base Set Base     |               |                                       |               |                 |               |            |
| 🖃 🗊 Base 00 : Default | Slot          | Module                                | Comment       | Input Filter    | Emergency Out | Allocation |
|                       | 0(main)       |                                       |               |                 |               |            |
|                       | 1             |                                       |               |                 |               |            |
|                       | 2             |                                       |               |                 |               |            |
|                       | 3             |                                       |               |                 |               |            |
|                       | 4             |                                       |               |                 |               |            |
|                       | 5             |                                       |               |                 |               |            |
|                       | 6             |                                       |               |                 |               |            |
|                       | 7             |                                       |               |                 |               |            |
| 09: Default           | 8             |                                       |               |                 |               |            |
| IU: Default           | 9             |                                       |               |                 |               |            |
|                       | 10            |                                       |               |                 |               |            |
|                       |               |                                       |               |                 |               |            |
| Current Consumption   | e Slot 🛛 Dele | ete <u>B</u> ase Base <u>S</u> etting | Delete All De | ețails <u>P</u> | rint 🔻 📃      | OK Cancel  |

(4) Click the arrow button on the screen above to display the screen where an applicable module can be selected. Search for the applicable module to select.

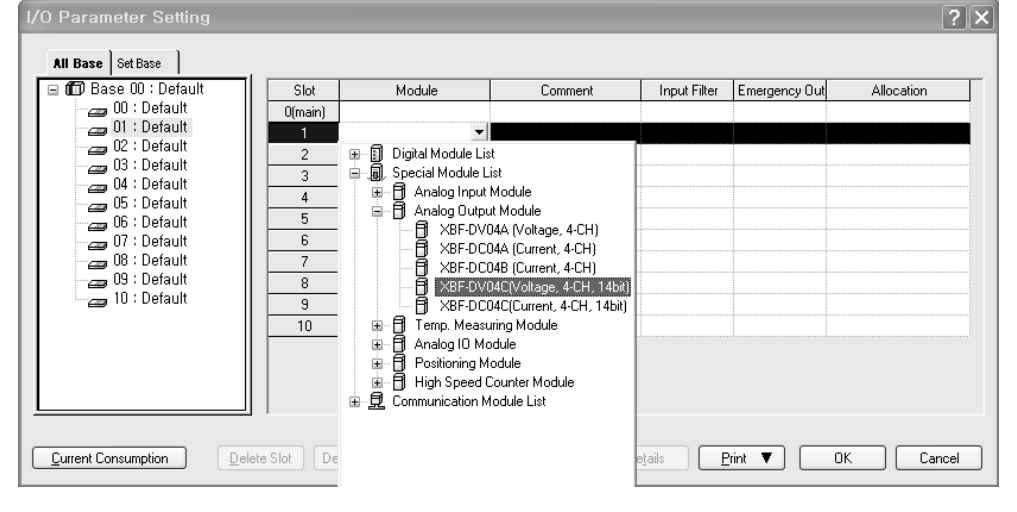

(5) After the module selected, click [Details].

| I/O Parameter Setting |            |                                         |            |                           |               | ?×            |
|-----------------------|------------|-----------------------------------------|------------|---------------------------|---------------|---------------|
| All Base Set Base     |            |                                         |            |                           |               |               |
| 🖃 🗊 Base 00 : Default | Slot       | Module                                  | Comment    | Input Filter              | Emergency Out | Allocation    |
| 00 : Default          | 0(main)    |                                         |            |                           |               |               |
|                       | 1          | XBF-DV04C(Voltage, 4 💌                  |            | -                         | -             | P0040 ~ P007F |
|                       | 2          |                                         |            |                           |               |               |
|                       | 3          |                                         |            |                           |               |               |
|                       | 4          |                                         |            |                           |               |               |
|                       | 5          |                                         |            |                           |               |               |
| U/: Default           | 5          |                                         |            |                           |               |               |
| - 00 : Default        | - <u>(</u> |                                         |            |                           |               |               |
| 10 : Default          | 8          |                                         |            |                           |               |               |
|                       | 10         |                                         |            |                           |               |               |
|                       | - 10       |                                         |            |                           |               |               |
|                       |            |                                         |            |                           |               |               |
|                       |            |                                         |            |                           |               |               |
|                       |            |                                         |            |                           |               |               |
|                       |            |                                         |            |                           |               |               |
| Current Consumption   | e Slot De  | elete <u>B</u> ase Base <u>S</u> etting | Delete All | De <u>t</u> ails <u>P</u> | rint 🔻        | OK Cancel     |

(6) A screen will be displayed for you to specify parameters for respective channels as below. Click a desired item to display parameters to set for respective items.

| Channel status         Disable         Disable         Disable           Cutput range         1~5V         1~5V         1~5V           Input type         0~16000         0~16000         0~16000 | Disable      |              |              | I LHU I      | Parameter            |
|----------------------------------------------------------------------------------------------------|--------------|--------------|--------------|--------------|----------------------|
| Output range         1~5V         1~5V         1~5V           Input type         0~16000         0~16000         0~16000                                                                          | Disable      | Disable      | Disable      | Disable      | Channel status       |
| Input type 0~16000 0~16000 0~16000                                                                                                    | 1~5V         | 1~5V         | 1~5V         | 1~5V         | 🔲 Output range       |
|                                                                                                    | 0~16000      | 0~16000      | 0~16000      | 0~16000      | Input type           |
| Ch.Output type Formal value Formal value Formal value                                                                                                    | Formal value | Formal value | Formal value | Formal value | Ch.Output type       |
| ☐ Interpolation method Disable Disable Disable                                                                                                    | Disable      | Disable      | Disable      | Disable      | Interpolation method |
| Interpolation period 10[ms] 10[ms] 10[ms]                                                                                                    | 10[ms]       | 10[ms]       | 10[ms]       | 10[ms]       | Interpolation period |

Г

### **14.9 Special Module Monitoring Functions**

You can start to test the analog output module connecting by [Online]  $\rightarrow$  [Connect] and then click [Monitor]  $\rightarrow$  [Special Module Monitoring] menu in XG5000.

### 14.9.1 How to use special module monitoring

Special module monitoring function is described below based on the analog voltage output module (XGF-DV04C).

1) Start of [Special Module Monitoring]

Go through [Online]  $\rightarrow$  [Connect] and [Monitor]  $\rightarrow$  [Special module Monitoring] to start. If the status is not online, [Special Module Monitoring] menu will not be activated.

| am]                            |                                                                                                    |
|--------------------------------|----------------------------------------------------------------------------------------------------|
| Monitor Debug Tools Window Hel | p                                                                                                    |
| C Start <u>M</u> onitoring     | :≹x :≅ ¥                                                                                                    |
| <u>R</u> esume                 | <b>e e</b> 17                                                                                                    |
| Bausing Conditions             |                                                                                                    |
| Change Current <u>V</u> alue,  |                                                                                                    |
| 🗊 System Mon <u>i</u> toring   |                                                                                                    |
| Device Monitoring              |                                                                                                    |
| 📓 Special Module Monitoring    |                                                                                                    |
| Irend Monitoring               |                                                                                                    |
| PID Monitoring                 |                                                                                                    |
| SOE Monitoring                 |                                                                                                    |
| Custom <u>E</u> vents          |                                                                                                    |
| 🚊 Data Tra <u>c</u> es         |                                                                                                    |
|                                | Monitor Debug Tools Window Hell<br>Start Monitoring<br>Pause<br>Resume<br>Pausing Conditions<br>Change Current Value<br>System Monitoring<br>Device Monitoring<br>Device Monitoring<br>PID Monitoring<br>PID Monitoring<br>Custom Events<br>Custom Events<br>Data Traces |

### Notes

- The screen may not normally be shown due to the lack of system resource. In this case, terminate all applications and try to start XG5000 again.
- 2) I/O parameter set in status of [Special Module Monitor] is temporally set to implement the test. So, If status of [Special Module Monitor] is ended, I/O parameter which is set becomes extinct.
- 3) The test of [Special Module Monitor] is a examination function to check operation of the analog input module when the sequence program is not made up.
  - 2) How to use [Special Module Monitoring]
  - (1) Connecting XG5000 with PLC basic unit, [Special Module List] window will show base/slot information and types of special module by click [Monitor] → [Special Module Monitoring]. Special Module List will display the modules that are installed in PLC now.

| Special Mo   | dule List         | ×                                               |
|--------------|-------------------|-------------------------------------------------|
| Base         | Slot              | Module                                          |
| Base 0       | 1 Internal        | High Speed Counter Module(Open-Collector, 8-CH) |
| 🗂 Base O     | <u> </u> Internal | Position Module (Open-Collector, 2-CH)          |
| 🗊 Base O     | <u> </u> Slot 1   | XBF-DC04C(Current, 4-CH, 14bit)                 |
| 🗂 Base O     | 🗗 Slot 2          | XBF-DV04C(Voltage, 4-CH, 14bit)                 |
|              |                   |                                                 |
|              |                   |                                                 |
|              |                   |                                                 |
|              |                   |                                                 |
|              |                   |                                                 |
|              |                   |                                                 |
|              |                   |                                                 |
| <            |                   |                                                 |
| Module Info. | <u>M</u> onitor   | Close                                           |

(2) Select a special module then click [Module Info.] button to display the information as described below.

Γ

| Special Module Information |                                 |  |  |  |  |  |  |
|----------------------------|---------------------------------|--|--|--|--|--|--|
| Displays the infor         | mations of special module.      |  |  |  |  |  |  |
| ltem                       | Information                     |  |  |  |  |  |  |
| Module Name                | XBF-DV04C(Voltage, 4-CH, 14bit) |  |  |  |  |  |  |
| OS Ver                     | Ver. 1.0                        |  |  |  |  |  |  |
| OS Update Date             | 2012-7-12                       |  |  |  |  |  |  |
| Module Status              | Normal. (0)                     |  |  |  |  |  |  |
|                            |                                 |  |  |  |  |  |  |
|                            | ОК                              |  |  |  |  |  |  |

(3) Click [Monitor] button in the [Special Module List] window to display the [Special Module Monitor] window as below.

| XBF-DV04C(Voltag        | XBF-DV04C(Voltage, 4-CH, 14bit) ?X |                 |  |  |  |  |  |  |
|-------------------------|------------------------------------|-----------------|--|--|--|--|--|--|
| XBF-DV04C(Voltage, 4-C) | H, 14bit)                          |                 |  |  |  |  |  |  |
| Item                    | Setting value                      | Current value   |  |  |  |  |  |  |
| Ch0 Digital value       |                                    |                 |  |  |  |  |  |  |
| Ch1 Digital value       |                                    |                 |  |  |  |  |  |  |
| Ch2 Digital value       |                                    |                 |  |  |  |  |  |  |
| Ch3 Digital value       |                                    |                 |  |  |  |  |  |  |
|                         |                                    |                 |  |  |  |  |  |  |
| Item                    | Setting value                      | Current value   |  |  |  |  |  |  |
| Channel                 | Chú                                | )               |  |  |  |  |  |  |
| Channel status          | Disable                            |                 |  |  |  |  |  |  |
| Output range            | 1~5V                               |                 |  |  |  |  |  |  |
| Input type              | 0~16000                            |                 |  |  |  |  |  |  |
| Ch.Output type          | Formal value                       |                 |  |  |  |  |  |  |
| Interpolation method    | Disable                            |                 |  |  |  |  |  |  |
| Interpolation period    | 10[ms]                             |                 |  |  |  |  |  |  |
| D/A output value        | 0                                  |                 |  |  |  |  |  |  |
| Output enable           | Disable                            |                 |  |  |  |  |  |  |
|                         |                                    |                 |  |  |  |  |  |  |
|                         | Start <u>M</u> onitorin            | ng <u>I</u> est |  |  |  |  |  |  |
|                         |                                    | Close           |  |  |  |  |  |  |

| XBF-DV04C(Volta        | ge, 4-CH, 14          | bit) ?×         |          |            |
|------------------------|-----------------------|-----------------|----------|------------|
| XBF-DV04C(Voltage, 4-0 | (H., 14bit)           |                 | 1        |            |
|                        | . ,                   |                 |          |            |
| Item                   | Setting value         | Current value   |          |            |
| Ch0 Digital value      |                       | 0               |          |            |
| Ch1 Digital value      |                       | 0               | Г        |            |
| Ch2 Digital value      |                       | 0               | H        | Monitoring |
| Ch3 Digital value      |                       |                 | L .      |            |
|                        |                       |                 |          |            |
| J                      |                       |                 |          |            |
| Item                   | Setting value         | Current value   |          |            |
| Channel                | Chú                   |                 |          |            |
| Channel status         | Disable               | Disable         |          |            |
| Output range           | 1~5V                  | 1~5V            |          |            |
| Input type             | 0~16000               | 0~16000         | 1        |            |
| Ch.Output type         | Formal value          | Formal value    | Г        |            |
| Interpolation method   | Disable               | Disable         | <u> </u> | CHU detai  |
| Interpolation period   | 10[ms]                | 10[ms]          | 1        |            |
| D/A output value       | 0                     | 0               | 1        |            |
| Output enable          | Disable               | Disable         |          |            |
|                        | -                     |                 |          |            |
|                        |                       |                 | 1        |            |
|                        | 6                     |                 |          |            |
|                        | Stop <u>Monitorir</u> | ng <u>I</u> est |          |            |
|                        |                       | Close           |          |            |
|                        |                       |                 |          |            |

(4) [Start Monitoring] button will show you digital input data of the operating channel.

Execution screen of [Start Monitoring]

(5) [Test] is used to change the parameters of the voltage output module. You can change the parameters when you click the values at the bottom of the screen. It is only available when XGB CPU unit's status is in [Stop Monitoring].

| XBF-DV04C(Voltag        | je, 4-CH, 14           | bit) (? 🗙                |
|-------------------------|------------------------|--------------------------|
| XBF-DV04C(Voltage, 4-CF | H, 14bit)              |                          |
| Item                    | Setting value          | Current value            |
| Ch0 Digital value       |                        | 0                        |
| Ch1 Digital value       |                        | 0                        |
| Ch2 Digital value       |                        | 0                        |
| Ch3 Digital value       |                        | 0                        |
|                         |                        |                          |
| Item                    | Setting value          | Current value            |
| Channel                 | C                      | hO                       |
| Channel status          | Disable                | Disable                  |
| Output range            | -10~10V 💌              | 1~5V                     |
| Input type              | 0~16000                | 0~16000                  |
| Ch.Output type          | Formal value           | Formal value             |
| Interpolation method    | Disable                | Disable                  |
| Interpolation period    | 10[ms]                 | 10[ms]                   |
| D/A output value        | 0                      | 0                        |
| Output enable           | Disable                | Disable                  |
|                         | Stop <u>M</u> onitorir | ng <u>I</u> est<br>Close |

Execution screen of [Test]

(6) [Close] is used to escape from the monitoring/test screen. The Max value, Min value, current value will not saved anymore after the monitoring/test screen is closed.

### 14.10 Register U Devices

Register the variables for each module referring to the special module information that is set in the I/O parameter. The user can modify the variables and comments.

#### 1) Procedure

I

(1) Select the special module type in the [I/O Parameter Setting] window.

| I/O Parameter Setting      |           |                                        |            |                   |               | ?×            |
|----------------------------|-----------|----------------------------------------|------------|-------------------|---------------|---------------|
| All Base Set Base          |           |                                        |            |                   |               |               |
| 🖃 🗊 Base 00 : Default      | Slot      | Module                                 | Comment    | Input Filter      | Emergency Out | Allocation    |
| 00 : Default               | 0(main)   |                                        |            |                   |               |               |
|                            | 1         | XBF-DV04C(Voltage, 4                   |            | -                 | -             | P0040 ~ P007F |
| U2 : Default               | 2         |                                        |            |                   |               |               |
|                            | 3         |                                        |            |                   |               |               |
|                            | 4         |                                        |            |                   |               |               |
|                            | 5         |                                        |            |                   |               |               |
|                            | 6         |                                        |            |                   |               |               |
|                            | 7         |                                        |            |                   |               |               |
| 09 : Default               | 8         |                                        |            |                   |               |               |
| 10 : Default               | 9         |                                        |            |                   |               |               |
|                            | 10        |                                        |            |                   |               |               |
|                            |           |                                        |            |                   |               |               |
| <u>Current Consumption</u> | a Slot De | lete <u>B</u> ase Base <u>S</u> etting | Delete All | etails <u>P</u> i | int 🔻 🗌       | OK Cancel     |

(2) Double click 'Variable/Comment' from the project window.

| 🍕 XBF-DA04C - XG5000 - [Variable/Comment]                                                 |                                                                                                    | - DX           |  |  |  |  |
|-------------------------------------------------------------------------------------------|----------------------------------------------------------------------------------------------------|----------------|--|--|--|--|
| 🕍 Project Edit Find/Replace View Online Monitor Deb                                       | ug <u>T</u> ools <u>W</u> indow <u>H</u> elp                                                                                                    | - 8 ×          |  |  |  |  |
| D 2 & B & B & B & B & O & 2 & 2                                                           | 요 % 🖻 🖹 🗙 🥵 🎇 🧰 🦓 🎇 🖓 의 🕾                                                                                                    |                |  |  |  |  |
|                                                                                           | 3 前回』(2211) - 2211 - 2211) - 2211 - 2211 - | F7 F8 F9       |  |  |  |  |
| 중 사 사 밝 환 도 두 약 약 사 방 방 방 방 방 법 원 것 Â 爲 등 등 등 등 등 6 월 6 월 6 월 7 월 7 월 7 월 7 월 7 월 7 월 7 월 |                                                                                                    |                |  |  |  |  |
| Project Window · ×                                                                        | V View Variable View Device View Flag                                                                                                    |                |  |  |  |  |
| ems XBF-DA04C                                                                             | Variable Type Device Used Comment                                                                                                    | []             |  |  |  |  |
|                                                                                           |                                                                                                    |                |  |  |  |  |
| ■t Project                                                                                | 📾 NewProgram 🕌 Variable/Comment                                                                                                    |                |  |  |  |  |
| × ( Monitor 1 / Monitor 2 / Monitor 3 / Monitor 4 /                                       | Kesult & Check Program & Find 1 & Find 2 & Communication & Cross Reference                                                                                                    | e ∖Used Device |  |  |  |  |
|                                                                                           | NewPLC Stop ILUSB_OK View Variable                                                                                                    | Overwrite      |  |  |  |  |

#### (3) Select [Edit] – [Register U Device].

| 🍕 XBF-DA040       | C - XG5000 - [Variable/Comr                                    | nent]               |                                           |                 |               |              |                                            |                      |
|-------------------|----------------------------------------------------------------|---------------------|-------------------------------------------|-----------------|---------------|--------------|--------------------------------------------|----------------------|
| 🕍 Project Edi     | t <u>F</u> ind/Replace <u>V</u> iew <u>O</u> nline <u>M</u> or | nitor <u>D</u> ebug | <u>T</u> ools <u>W</u> indow <u>H</u> elp |                 |               |              |                                            | _ 8 ×                |
| 0662              | <u>U</u> ndo<br>Bada                                           | Ctrl+Z              | 3 🖻 🖻 🗙 🗝                                 | <b>*</b> .*. *  | M M 34        |              |                                            |                      |
| 10 8 (v           | Cut                                                            | Ctrl+Y              |                                           | <b>7</b> 2      | ឲាកិត         | ]i +C] ≬C]   | 09 <b>25008</b> 587                        | 易時時時間                |
| 長なない              | <u>C</u> opy                                                   | Ctrl+C              |                                           | i : 2           | 2 😚 F         |              | V D D D D D 0 0 0 0 0 0 0 0 0 0 0 0 0 0    |                      |
| Project Windo 💼   | Paste                                                          | Ctrl+V              |                                           | ·               | * )           |              |                                            |                      |
| Items ×           | Delete                                                         | Del                 | V View Variable Dy                        | iew Device      | View Flag     |              |                                            |                      |
| B-enger XBF       | Select All                                                     | Ctrl+A              | Variable                                  | lype            | Device        | Used         | Lomment                                    |                      |
|                   | Insert <u>L</u> ine                                            | Ctrl+L              |                                           |                 |               | · · · · ·    |                                            |                      |
| - Č 🕅             | Delete Li <u>n</u> e                                           | Ctrl+D              |                                           |                 |               |              |                                            |                      |
|                   | Export Variables to <u>File</u>                                |                     |                                           |                 |               |              |                                            |                      |
| G                 | Import Variables from File                                     |                     |                                           |                 |               |              |                                            |                      |
|                   | Register U Device                                              |                     |                                           |                 |               |              |                                            |                      |
|                   | Add EXTERNAL Variable                                          |                     |                                           |                 |               |              |                                            |                      |
|                   | Move Item Up                                                   |                     |                                           |                 |               |              |                                            |                      |
|                   | Move Item Down                                                 |                     |                                           | _               |               |              |                                            |                      |
| - G Project       | Delete <u>A</u> ll unused variables/comm                       | ents                | NewProgram                                | 🕍 Vari          | iable/Comme   | nt           |                                            |                      |
| XMAD              | Reallocate All Auto-allocation Varia                           | bles                | ×                                         |                 | ]\Result / Cł | ieck Progran | n 太Find 1 太Find 2 太Communication 太Cross Re | ference \Used Device |
| Automatically reg | aisters comments in the U Devices a                            | iccording to t      | he special module set                     | in the I/O p: I | VewPLC        |              | Stop L. USB. OK View Va                    | riable Overwrite     |

| (4) Click 'Yes'                                                                                                    |             |
|----------------------------------------------------------------------------------------------------|-------------|
| 🗞 XBF-DA04C - XG5000 - [Variable/Comment]                                                                                                    | - IX        |
| i 🕍 Project Edit Eind/Replace View Online Monitor Debug Iools Window Help                                                                                                    | - 8 ×       |
| □ ☆ & ■ ♣ ◎ ₦ & ፼ ■ @ ② ! ♀ ♀ ₺ ₱ ® X ~ € X ∴ X ! # # # ¥ ¥ ¥ ♪                                                                                                    |             |
| ○\$ ●●●● ●   ●   ●   ●   ●   ●   ●   ●   ●                                                                                                    | F8 F9       |
| ькүхиитькай күмииииииииииииииииииииииииииииииииииии                                                                                                    | 2 0 0 6     |
| Project Window × X                                                                                                    |             |
| Image: Star DadaC       X25000         Image: Star DadaC       X25000         Image: Star DadaC                                                                                                    |             |
| Image: Scan Program       Image: NewProgram       Image: NewProgram       Image: NewProgram       Image: NewProgram       Image: NewProgram       Image: NewProgram                                                                                                    |             |
| Kesult & Check Program & Find 1 & Find 2 & Communication & Cross Reference & Cross Reference & Communication & Cross Reference & Communication | Used Device |
| NewPLC Stop L, USB, OK                                                                                                    | Overwrite   |

1

### (5) As shown below, the variables are registered.

| V  | liew Yariable 🕞 | View Device | 🔊 View Flag | ]    |                                                  |
|----|-----------------|-------------|-------------|------|--------------------------------------------------|
|    | Variable        | Туре 🔺      | • Device    | Used | Comment                                          |
| 1  | _01_CHO_ERR     | BIT         | U01.00.0    | Г    | Analog Output Module: CHO Error                  |
| 2  | _01_CH1_ERR     | BIT         | U01.00.1    | Г    | Analog Output Module: CH1 Error                  |
| 3  | _01_CH2_ERR     | BIT         | U01.00.2    | Г    | Analog Output Module: CH2 Error                  |
| 4  | _01_CH3_ERR     | BIT         | UO1.00.3    | Г    | Analog Output Module: CH3 Error                  |
| 5  | _01_RDY         | BIT         | U01.00.F    | Г    | Analog Output Module: Module Ready               |
| 6  | _01_CHO_ACT     | BIT         | UO1.01.0    | Г    | Analog Output Module: CHO Active                 |
| 7  | _O1_CH1_ACT     | BIT         | U01.01.1    | Г    | Analog Output Module: CH1 Active                 |
| 8  | _O1_CH2_ACT     | BIT         | U01.01.2    | Г    | Analog Output Module: CH2 Active                 |
| 9  | _01_CH3_ACT     | BIT         | UO1.01.3    | Г    | Analog Output Module: CH3 Active                 |
| 10 | _01_CHO_INTP    | BIT         | UO1.01.8    | Г    | Analog Output Module : CHO Interpolation Enabled |
| 11 | _O1_CH1_INTP    | BIT         | UO1.01.9    | Г    | Analog Output Module: CH1 Interpolation Enabled  |
| 12 | _01_CH2_INTP    | BIT         | U01.01.A    | Г    | Analog Output Module: CH2 Interpolation Enabled  |
| 13 | _O1_CH3_INTP    | BIT         | UO1.01.B    | Г    | Analog Output Module: CH3 Interpolation Enabled  |
| 14 | _01_CH0_OUTEN   | BIT         | UO1.02.0    | Г    | Analog Output Module: CHO Output Status Setting  |
| 15 | _O1_CH1_OUTEN   | BIT         | U01.02.1    | Г    | Analog Output Module: CH1 Output Status Setting  |
| 16 | _01_CH2_OUTEN   | BIT         | U01.02.2    | Г    | Analog Output Module: CH2 Output Status Setting  |
| 17 | _01_CH3_OUTEN   | BIT         | UO1.02.3    | Г    | Analog Output Module: CH3 Output Status Setting  |
| 18 | _01_OUTEN       | WORD        | U01.02      | Г    | Analog Output Module: Output Status Setting      |
| 19 | _O1_CHO_DATA    | WORD        | U01.03      | Г    | Analog Output Module: CHO Input                  |
| 20 | _O1_CH1_DATA    | WORD        | U01.04      | Г    | Analog Output Module: CH1 Input                  |
| 21 | _O1_CH2_DATA    | WORD        | UO1.05      | Г    | Analog Output Module: CH2 Input                  |
| 22 | O1_CH3_DATA     | WORD        | UO1.06      | Г    | Analog Output Module: CH3 Input                  |

### (6) For IEC type, as shown below, the variables are registered.

| V  | Global Variable | Direct Variable Comm | ent  🕅 F | lag       |               |        |      |     |                                                  |
|----|-----------------|----------------------|----------|-----------|---------------|--------|------|-----|--------------------------------------------------|
|    | Variable Kind   | Variable             | Туре     | Address   | Initial Value | Retain | Used | EIP | Comment                                          |
| 1  | VAR_GLOBAL      | _01_CHO_ACT          | BOOL     | XUX0.1.16 |               | Г      | Г    | Г   | Analog Output Module: CHO Active                 |
| 2  | VAR_GLOBAL      | _01_CHO_DATA         | WORD     | %UWO.1.3  |               | Г      | Г    | Г   | Analog Output Module: CHO Input                  |
| 3  | VAR_GLOBAL      | _01_CHO_ERR          | BOOL     | %UXO.1.0  |               | Г      | Г    | Г   | Analog Output Module: CHO Error                  |
| 4  | VAR_GLOBAL      | _01_CH0_INTP         | BOOL     | %UX0.1.24 |               | Г      | Г    | Г   | Analog Output Module : CHO Interpolation Enabled |
| 5  | VAR_GLOBAL      | _01_CH0_OUTEN        | BOOL     | %UX0.1.32 |               | Г      | Г    | Г   | Analog Output Module: CHO Output Status Setting  |
| 6  | VAR_GLOBAL      | _O1_CH1_ACT          | BOOL     | %UX0.1.17 |               | Г      | Г    | Г   | Analog Output Module: CH1 Active                 |
| 7  | VAR_GLOBAL      | _O1_CH1_DATA         | WORD     | %UWO.1.4  |               | Г      | Г    | Г   | Analog Output Module: CH1 Input                  |
| 8  | VAR_GLOBAL      | _01_CH1_ERR          | BOOL     | %UXO.1.1  |               | Г      | Г    | Г   | Analog Output Module: CH1 Error                  |
| 9  | VAR_GLOBAL      | _01_CH1_INTP         | BOOL     | %UX0.1.25 |               | Г      | Г    | Г   | Analog Output Module: CH1 Interpolation Enabled  |
| 10 | VAR_GLOBAL      | _01_CH1_OUTEN        | BOOL     | %UX0.1.33 |               | Г      | Г    | Г   | Analog Output Module: CH1 Output Status Setting  |
| 11 | VAR_GLOBAL      | _01_CH2_ACT          | BOOL     | %UXO.1.18 |               | Г      | Г    | Г   | Analog Output Module: CH2 Active                 |
| 12 | VAR_GLOBAL      | _01_CH2_DATA         | WORD     | %UW0.1.5  |               | Г      | Г    | Г   | Analog Output Module: CH2 Input                  |
| 13 | VAR_GLOBAL      | _01_CH2_ERR          | BOOL     | %UX0.1.2  |               | Г      | Г    | Г   | Analog Output Module: CH2 Error                  |
| 14 | VAR_GLOBAL      | _01_CH2_INTP         | BOOL     | %UXO.1.26 |               | Г      | Г    | Г   | Analog Output Module: CH2 Interpolation Enabled  |
| 15 | VAR_GLOBAL      | _01_CH2_OUTEN        | BOOL     | %UXO.1.34 |               | Г      | Г    | Г   | Analog Output Module: CH2 Output Status Setting  |
| 16 | VAR_GLOBAL      | _O1_CH3_ACT          | BOOL     | %UXO.1.19 |               | Г      | Г    | Г   | Analog Output Module: CH3 Active                 |
| 17 | VAR_GLOBAL      | _01_CH3_DATA         | WORD     | %UWO.1.6  |               | Г      | Г    | Г   | Analog Output Module: CH3 Input                  |
| 18 | VAR_GLOBAL      | _01_CH3_ERR          | BOOL     | %UXO.1.3  |               | Г      | Г    | Г   | Analog Output Module: CH3 Error                  |
| 19 | VAR_GLOBAL      | _01_CH3_INTP         | BOOL     | %UX0.1.27 |               | Г      | Г    | Г   | Analog Output Module: CH3 Interpolation Enabled  |
| 20 | VAR_GLOBAL      | _01_CH3_OUTEN        | BOOL     | %UX0.1.35 |               | Г      | Г    | Г   | Analog Output Module: CH3 Output Status Setting  |
| 21 | VAR_GLOBAL      | _01_OUTEN            | WORD     | %UWO.1.2  |               | Г      | Г    | Г   | Analog Output Module: Output Status Setting      |
| 22 | VAR_GLOBAL      | _01_RDY              | BOOL     | %UXO.1.15 |               | Г      | Г    | Г   | Analog Output Module: Module Ready               |
| 23 | <b>•</b>        |                      |          |           |               | Г      | Г    | Г   |                                                  |

### 2) Save variables

I

- (1) The contents of 'View Variable' can be saved as a text file.
- (2) Select [Edit] -> [Export to File].
- (3) The contents of 'View variable' are saved as a text file.

### 3) View variables

(1) The example of XBC type is as follows.

| U01.00.F |          | MOV | h000F | U01.02 |
|----------|----------|-----|-------|--------|
|          | U01.01.0 | MOV | 0     | U01.03 |
|          | U01.01.1 | MOV | 4000  | U01.04 |
|          | U01.01.2 | MOV | 8000  | U01.03 |
|          | U01.01.3 | MOV | 12000 | U01.03 |
| 19       |          |     |       | END    |

#### (2) Select [View] -> [Variables]. The devices are changed into variables.

| 0 - | 01_RDY     | [ | MOV | h000F | _01_OUTEN        |
|-----|------------|---|-----|-------|------------------|
|     |            | [ | MOV | 0     | _01_CHO_D<br>ATA |
|     | _01_CH1_AC | [ | MOV | 4000  | _01_CH1_D<br>ATA |
|     |            | [ | MOV | 8000  | _01_CHO_D<br>ATA |
|     |            | [ | MOV | 12000 | _01_CHO_D<br>ATA |
| 19  |            |   |     |       | END              |

#### (3) Select [View] -> [Devices/Variables]. Devices and variables are both displayed.

|          |            |     | -     |                  |
|----------|------------|-----|-------|------------------|
| U01.00.F |            | MOV | h000F | U01.02           |
| 001_RDY  |            |     |       | _01_OUTEN        |
|          |            | MOV | 0     | U01.03           |
|          | _01_CHO_AC |     |       | _01_CH0_DA<br>TA |
|          | U01.01.1   | MOV | 4000  | U01.04           |
|          |            |     |       | _01_CH1_DA<br>TA |
|          | U01.01.2   | MOV | 8000  | U01.03           |
|          | _01_CH2_AC |     |       | _01_CHO_DA<br>TA |
|          | U01.01.3   | MOV | 12000 | U01.03           |
|          | _01_CH3_AC |     |       | _01_CHO_DA<br>TA |
| 19       |            |     |       | END              |

|                                                     |                                                    | i alopiaj                                     | 5 <b>u</b> |                                                            |
|-----------------------------------------------------|----------------------------------------------------|-----------------------------------------------|------------|------------------------------------------------------------|
| U01.00.F                                            |                                                    | MOV                                           | h000F      | U01.02                                                     |
| Analog<br>Output<br>Module:<br>Module<br>Ready<br>0 |                                                    |                                               |            | Analog<br>Output<br>Module:<br>Output<br>Status<br>setting |
|                                                     |                                                    | MOV                                           | h000F      | U01.03                                                     |
|                                                     | Analog<br>Output<br>Module:<br>CHO in<br>operation |                                               |            | Analog<br>Output<br>Module:<br>CHO input<br>value          |
|                                                     | U01.01.1                                           | MOV                                           | 6000E      | 101.04                                                     |
|                                                     | Analog<br>Output<br>Module:<br>CHI in<br>operation |                                               | 10001      | Analog<br>Output<br>Module:<br>CH1 input<br>value          |
|                                                     | U01.01.2                                           | MOV                                           | h000F      | U01.05                                                     |
|                                                     | Analog<br>Output<br>Module:<br>CH2 in<br>operation | ۱ <u>ــــــ</u>                               |            | Analog<br>Output<br>Module:<br>CH2 input<br>value          |
|                                                     | U01.01.3                                           | MOV                                           | h000F      | U01.06                                                     |
|                                                     | Analog<br>Output<br>Module:<br>CH3 in<br>operation | ۲ <u>ــــــــــــــــــــــــــــــــــــ</u> |            | Analog<br>Output<br>Module:<br>CH3 input<br>value          |
|                                                     |                                                    |                                               |            | END                                                        |

### (4) Select [View] -> [Device/Comments]. Devices and comments are both displayed

(5) In case of IEC-type can also see variety option variables like (1) ~ (4). As shown below, there is an example when 'Variable/Instruction window' is selected in the IEC-type.

| 10        | XMXO | _01_RDY                                        | _01_CH0_AC                                                            |                                           |                                                              |             |                          |
|-----------|------|------------------------------------------------|-----------------------------------------------------------------------|-------------------------------------------|--------------------------------------------------------------|-------------|--------------------------|
| 1.1       |      | Analog<br>Output<br>Module:<br>Module<br>Ready | Analog<br>Output<br>module:<br>CHO in<br>operaiton                    |                                           |                                                              |             |                          |
|           |      |                                                | _O1_CH1_AC MOVE<br>Analog<br>Output<br>module:<br>CH1 in<br>operaiton | ENO-                                      | _01_CHO_DA<br>TA<br>Analog<br>Output<br>Module:<br>CHO Input | -IN OUT     | CHO_Conver<br>sion_value |
| 12        |      |                                                | _01_CH1_DA<br>TA IN<br>Analog<br>Output<br>Module:<br>CH1 Input       | OUT- sion_value                           |                                                              |             |                          |
| L3        |      |                                                |                                                                       |                                           |                                                              |             |                          |
| 14        |      |                                                | _01_CH2_AC<br>Analog<br>Output<br>module:<br>CH2 in<br>operaiton      |                                           |                                                              | EN MOVE ENO |                          |
| <i>L5</i> |      |                                                | _01_CH3_AC<br>Analog<br>Output<br>module:<br>CH3 in<br>operaiton      | EN MOVE ENO-                              | _01_CH2_DA<br>TA<br>Analog<br>Output<br>Module:<br>CH2 Input | -IN OUT     | CH2_Conver<br>sion_value |
| 18        |      |                                                | _01_CH3<br>TA<br>Analos<br>Output<br>Module<br>CH3 Ing                | _DA<br>-IN OUT-sion_value<br>:<br>:<br>ut |                                                              |             |                          |
| L7        |      |                                                |                                                                       |                                           |                                                              |             |                          |

### 14.11 Internal Memory

Γ

Describes configuration and function of internal memory

### 14.11.1 Data I/O area

Describes data I/O area of analog output module.

| Device   | assigned  | Turne | Description                      | Deteile                                        | DAM | Direction                 |
|----------|-----------|-------|----------------------------------|------------------------------------------------|-----|---------------------------|
| XBM/XBC  | XEC       | туре  | Description                      | Details                                        | R/W | of signal                 |
| U0y.00.0 | %UX0.y.0  | BIT   | Channel0 Error                   |                                                |     |                           |
| U0y.00.1 | %UX0.y.1  | BIT   | Channel1 Error                   | Parameter setting                              |     |                           |
| U0y.00.2 | %UX0.y.2  | BIT   | Channel2 Error                   | On(1): Setting error<br>Off(0): Setting normal | R   | DV04C /<br>DC04C →        |
| U0y.00.3 | %UX0.y.3  | BIT   | Channel3 Error                   |                                                |     | CPU                       |
| U0y.00.F | %UX0.y.15 | BIT   | Module Ready                     | On(1): Ready for action<br>Off(0): Not ready   |     |                           |
| U0y.01.0 | %UX0.y.16 | BIT   | Channel0 In operation            |                                                |     |                           |
| U0y.01.1 | %UX0.y.17 | BIT   | Channel1 In operation            | Channel operation                              | R   | DV04C /                   |
| U0y.01.2 | %UX0.y.18 | BIT   | Channel2 In operation            | Off(0): Stop                                   |     | CPU                       |
| U0y.01.3 | %UX0.y.19 | BIT   | Channel3 In operation            |                                                |     |                           |
| U0y.01.8 | %UX0.y.24 | BIT   | Channel 0 Interpolation output   |                                                |     |                           |
| U0y.01.9 | %UX0.y.25 | BIT   | Channel 1 Interpolation output   | Interpolation output status                    | Р   | DV04C /                   |
| U0y.01.A | %UX0.y.26 | BIT   | Channel 2 Interpolation output   | Off(0): Stop                                   | к   | CPU                       |
| U0y.01.B | %UX0.y.27 | BIT   | Channel 3 Interpolation output   |                                                |     |                           |
| U0y.01.C | %UX0.y.28 | BIT   | Channel0 disconnection detection | Disconnection detection                        |     |                           |
| U0y.01.D | %UX0.y.29 | BIT   | Channel1 disconnection detection | On(1): Disconnection                           | R   | DC04C $\rightarrow$       |
| U0y.01.E | %UX0.y.30 | BIT   | Channel2 disconnection detection | Off(0): Stop                                   |     | CPU                       |
| U0y.01.F | %UX0.y.31 | BIT   | Channel3 disconnection detection | (Only for XBF-DC04C)                           |     |                           |
| U0y.02   | %UW0.y.2  | WORD  | Output enable setting            | Output status setting                          | W   | DV04C /<br>DC04C ↔<br>CPU |
| U0y.02.0 | %UX0.y.32 | BIT   | Channel0 Output enable setting   |                                                |     |                           |
| U0y.02.1 | %UX0.y.33 | BIT   | Channel1 Output enable setting   | Output enable setting                          | 14/ | DV04C /                   |
| U0y.02.2 | %UX0.y.34 | BIT   | Channel Output enable setting    | Off(0): Output prohibition                     | vv  | CPU                       |
| U0y.02.3 | %UX0.y.35 | BIT   | Channel3 Output enable setting   |                                                |     |                           |
| U0y.03   | %UW0.y.3  | WORD  | CHannel0 Input value             |                                                | W   | DV04C /<br>DC04C ↔<br>CPU |
| U0y.04   | %UW0.y.4  | WORD  | Channel1 Input value             | Output conversion value                        | W   | DV04C /<br>DC04C ↔<br>CPU |
| U0y.05   | %UW0.y.5  | WORD  | Channel2 Input value             |                                                | W   | DV04C /<br>DC04C ↔<br>CPU |
| U0y.06   | %UW0.y.6  | WORD  | Channel3 Input value             |                                                | W   | DV04C/<br>DC04C↔<br>CPU   |

- In the device assigned, 'y' means slot number equipped with module.
- In order to read 'CH2 conversion value' of A/D conversion module installed on Slot No.4, it shall be displayed as U04.05. (In case of IEC type %UW0.4.5)

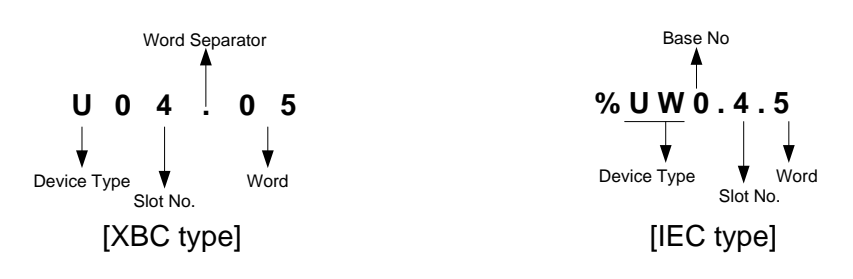

- In order to read 'CH1 conversion value' of A/D conversion module installed on Slot No.5, it shall be displayed as U05.02.1 (In case of IEC type %UW0.5.33)

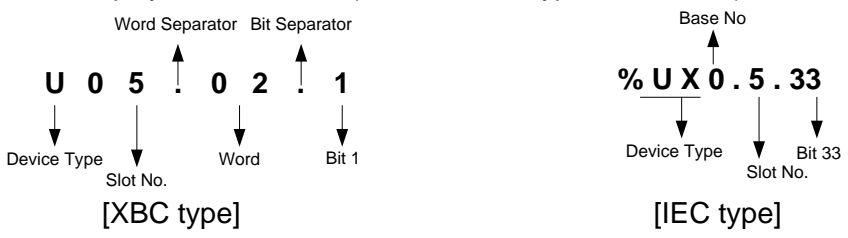

- 1) Module Ready/Error flag ( '( )' means the case of IEC type, y: slot number)
  - U0y.00.F(%UX0.y.15): It will be ON when PLC CPU is powered or reset with D/A conversion ready to process A/D conversion.
  - (2) U0y.00.0 ~ U0y.00.3(%UX0.y.0 ~ %UX0.y.3): It is a flag to display the error status of D/A conversion module.
  - \* The base number of XGB PLC is '0'.

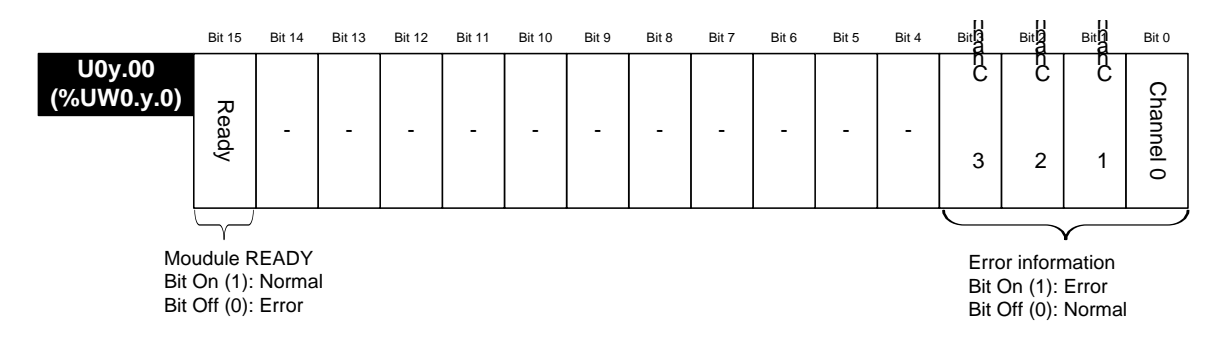

### 2) Channel operation information

ſ

- (1) This area shows the channel being used.
- \* The base number of XGB PLC is '0'.

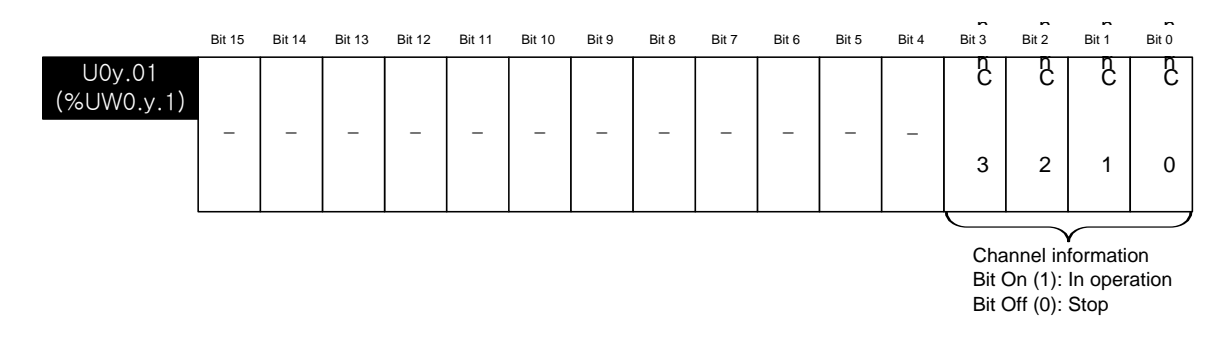

#### 3) Status of interpolation output

- (1) This area shows the channel being outputting interpolation.
  - \* The base number of XGB PLC is '0'.

|                      | Bit 15 | Bit 14 | Bit 13 | Bit 12 | Bit 11 | Bit 10 | Bit 9  | Bit 8  | Bit 7 | Bit 6 | Bit 5 | Bit 4 | Bit 3 | Bit 2 | Bit 1 | Bit 0 |
|----------------------|--------|--------|--------|--------|--------|--------|--------|--------|-------|-------|-------|-------|-------|-------|-------|-------|
| U0y.01<br>(%UW0.y.1) | _      | _      | _      | _      | 2<br>3 | 2      | 2<br>1 | C<br>o | _     | _     | _     | _     | _     | _     | _     | _     |
|                      |        |        |        |        |        |        |        |        |       |       |       |       |       |       |       |       |

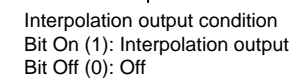

- 4) Output disconnection detection (Only for current output module XBF-DC04C)
  - (1) This area shows the channel detecting output disconnection.
    - \* The base number of XGB PLC is '0'.

|                      | II<br>Bit 15 | II<br>Bit 14 | II<br>Bit 13 | II<br>Bit 12 | Bit 11 | Bit 10 | Bit 9 | Bit 8 | Bit 7 | Bit 6 | Bit 5 | Bit 4 | Bit 3 | Bit 2 | Bit 1 | Bit 0 |
|----------------------|--------------|--------------|--------------|--------------|--------|--------|-------|-------|-------|-------|-------|-------|-------|-------|-------|-------|
| U0y.01<br>(%UW0.y.1) | с<br>З       | 2            | 2<br>1       | 8<br>0       | -      | -      | -     | -     | -     | -     | -     | -     | -     | -     | -     | -     |
| •                    |              |              |              |              |        |        |       |       |       |       |       |       |       |       |       |       |

Disconnection detection information Bit On (1): occurrence of disconnection Bit Off (0): Normal

### 5) Output permission setting

- (1) The output enable / disable for each channel can be set.
- (2) When the output permission is not set, the output of all channels will be prohibited.
- \* The base number of XGB PLC is '0'.

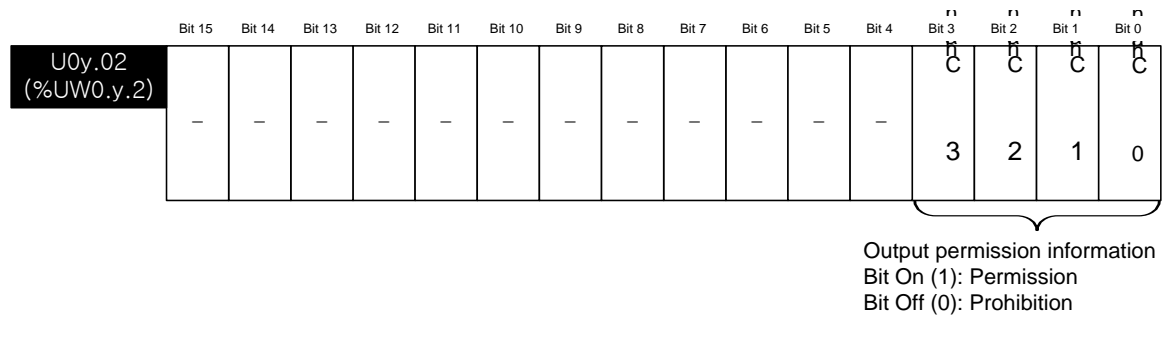

#### 6) Digital input value

- (1) Unsigned value(-192~16,191 / 0~16,191), Signed value(-8,192~8,191 / -8,000~8,191), Precise value(-952~5,047 / -60~5,059 / -120~10,119 / -10,240~10,239 / 3,808~20,191 / 0~20,239), Percentile value(-120~10,119 / 0~10,119) can be used within these ranges depending on the setting of input data type.
- (2) If the digital input value is not set, it will be handled as '0'.
- \* The base number of XGB PLC is '0'.

|            | Bit 15 | Bit 14                       | Bit 13 | Bit 12 | Bit 11 | Bit 10 | Bit 9 | Bit 8   | Bit 7     | Bit 6   | Bit 5 | Bit 4 | Bit 3 | Bit 2 | Bit 1 | Bit 0 |
|------------|--------|------------------------------|--------|--------|--------|--------|-------|---------|-----------|---------|-------|-------|-------|-------|-------|-------|
| U0y.03     |        |                              |        |        |        | (      | boon  |         | aital in  | out do  | 20    |       |       |       |       |       |
| (%UW0.y.3) |        |                              |        |        |        |        |       |         |           |         |       |       |       |       |       |       |
| U0y.04     |        |                              |        |        |        | (      | bann  |         | aital in  | nut dat | 5     |       |       |       |       |       |
| (%UW0.y.4) |        | Channel 1 Digital input data |        |        |        |        |       |         |           |         |       |       |       |       |       |       |
| U0y.05     |        |                              |        |        |        | (      | hann  | al 2 Di | aital in  | nut dat | ha    |       |       |       |       |       |
| (%UW0.x.5) |        |                              |        |        |        |        |       |         | gitai ili | putua   | la    |       |       |       |       |       |
| U0y.06     |        |                              |        |        |        | (      | hann  | ים ג וי | aital in  | nut dat | 2     |       |       |       |       |       |
| (%UW0.y.6) |        |                              |        |        |        |        |       | 5 0     | yitai ili | pulua   | la    |       |       |       |       |       |

#### Notes

(1) If the external 24V is not supplied, the operation channel information [U0y.01.0 ~ U0y.01.3, (%UX0.y.16 ~ %UX0.y.19)], interpolation output status flag [U0y.01.8 ~ U0y.01.B (%UX0.y.24 ~ %UX0.y.27)], output disconnection detection flag [U0y.01.C ~ U0y.01.F (%UX0.y.28 ~ %UX0.y.31) ], will be turned off.
Г

**14.11.2 Operation parameters setting area** Setting area of D/A conversion module's Run parameters is as described in Table.

| Memory<br>address | Descriptions                           | Details                                                                                                    | R/W | Remark  |
|-------------------|----------------------------------------|----------------------------------------------------------------------------------------------------|-----|---------|
| 0                 | Specify channel to use                 | Bit 0 ~ Bit 3<br>0: Stop 1: Operation                                                                                                    | R/W |         |
| 1                 | Specify voltage output range           | Output range setting (2Bit)<br>00 : 1 ~ 5 V (4 ~ 20 <sup>mA</sup> )<br>01 : 0 ~ 5 V (0 ~ 20 <sup>mA</sup> )<br>10 : 0 ~ 10 V<br>11 : -10 ~ 10V                                                                                                    | R/W |         |
| 2                 | Specify input type                     | Input data type setting (2Bit)<br>00: $0 \sim 16,000$<br>01: -8,000 ~ 8,000<br>10: Precise value<br>11: $0 \sim 10,000$<br>- In case of precise value<br>$4 \sim 20mA$ : $4,000 \sim 20,000$<br>$0 \sim 20mA$ : $0 \sim 20,000$<br>$1 \sim 5V$ : $1000 \sim 5,000$<br>$0 \sim 5V$ : $0 \sim 5,000$<br>$0 \sim 10V$ : $0 \sim 10,000$<br>-10 ~ $10V$ : $-10,000 \sim 10,000$ | R/W | PUT/GET |
| 3                 | Specify Ch0 output setting             | Output status setting (2Bit)                                                                                                    |     |         |
| 4                 | Specify Ch1 output setting             | 00: Previous value output<br>01: Min value output                                                                                                    | R/W |         |
| 5                 | Specify Ch2 output setting             | 10: Mid value output                                                                                                    | -   |         |
| 6                 | Specify Ch3 output setting             | 11: Max value output                                                                                                    |     |         |
| 11                | Interpolation method                   | Interpolation method setting (2Bit)<br>00: Prohibition<br>01: Linear interpolation<br>10: S-type interpolation                                                                                                    | R/W |         |
| 12                | Interpolation time                     | Interpolation time setting (2Bit)<br>00: 10[ms]<br>01: 100[ms]<br>10: 1[s]<br>11: 60[s]                                                                                                    | R/W |         |
| 13                | CH0 setting error                      | 0: Normal operation                                                                                                    |     |         |
| 14                | CH1 setting error                      | 31#: Excess error of output range setting<br>41#: Excess error of digital input value range                                                                                                    | P   | OFT     |
| 15                | CH2 setting error                      | 51#: Excess error of interpolation method range                                                                                                    | ĸ   | GET     |
| 16                | CH3 setting error                      | (Decimal, #:Channel number, CH 0-3)                                                                                                    |     |         |
| 17                | CH 0 interpolation value               | When the interpolation operates:                                                                                                    |     |         |
| 18                | CH 1 interpolation value               | Show operated current output digital value.<br>When the interpolation is prohibited:                                                                                                    | R   | GET     |
| 19                | CH 2 interpolation value               | Show the output value in the data I/O area. $(100,03-06, \%100,03-6)$                                                                                                    |     | 021     |
| 20                | CH 3 interpolation value               |                                                                                                    |     |         |
| 22 ~ 44           | System area<br>(Offset/Gain save area) | Read / Write Prohibited                                                                                                    | -   | -       |

# Notes (1) In case of U0y.00.0~U0y.00.3 and IEC type, %UX0.y.0~%UX0.y.3 turns on and operates as the basic setting value when Inputting except set value in 1, 2, 11 area of memory address. (2) The system area (after No. 22) is prohibited to read/write. If this area is changed, malfunctions or breakdowns will be happened.

# 1) Operation channel setting

If the operation channel is not set, all channels will be stopped.

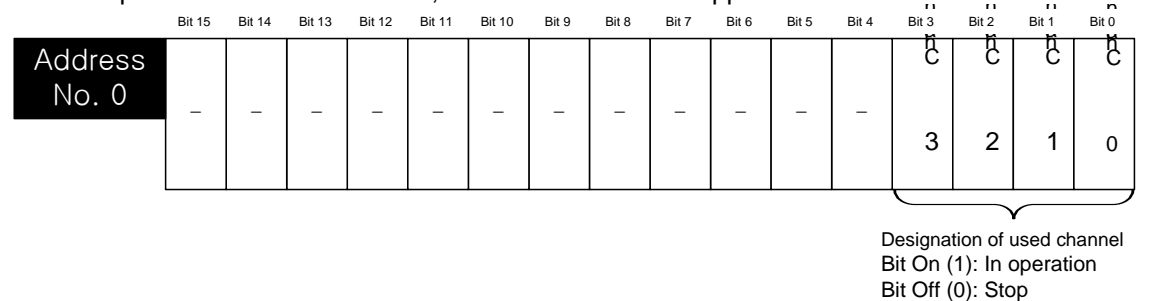

#### 2) Output range setting

The range of analog output voltage is DC 0 ~ 10V. And the range of analog output current is DC 4 ~ 20mA, DC 0 ~ 20mA.

|                  | Bit 15                                                                                                    | Bit 14 | Bit 13 | Bit 12 | Bit 11 | Bit 10 | Bit 9 | Bit 8 | Bit 7 | Bit 6  | Bit 5 | Bit 4  | Bit 3             | Bit 2   | Bit 1 | Bit 0  |
|------------------|----------------------------------------------------------------------------------------------------|--------|--------|--------|--------|--------|-------|-------|-------|--------|-------|--------|-------------------|---------|-------|--------|
| Address<br>No. 1 | _                                                                                                    | _      | _      | _      | _      | _      | _     | _     | Chai  | nnel 3 | Cha   | nnel 2 | Cha               | annel 1 | Char  | nnel 0 |
|                  | Output range setting (Channel per 2 bits<br>00 : 1 ~ 5V (4 ~ 20 mÅ)<br>01 : 0 ~ 5V (0 ~ 20 mÅ<br>10 : 0 ~ 10 V<br>11 : -10 ~ 10 V |        |        |        |        |        |       |       |       |        |       |        | <sup>2</sup> bits | ))      |       |        |

## 3) Input data type setting

(1) Input data type can be set for each channel.

(2) All channels will be handled as the range of 0~ 16,000 when the input data type is not set.

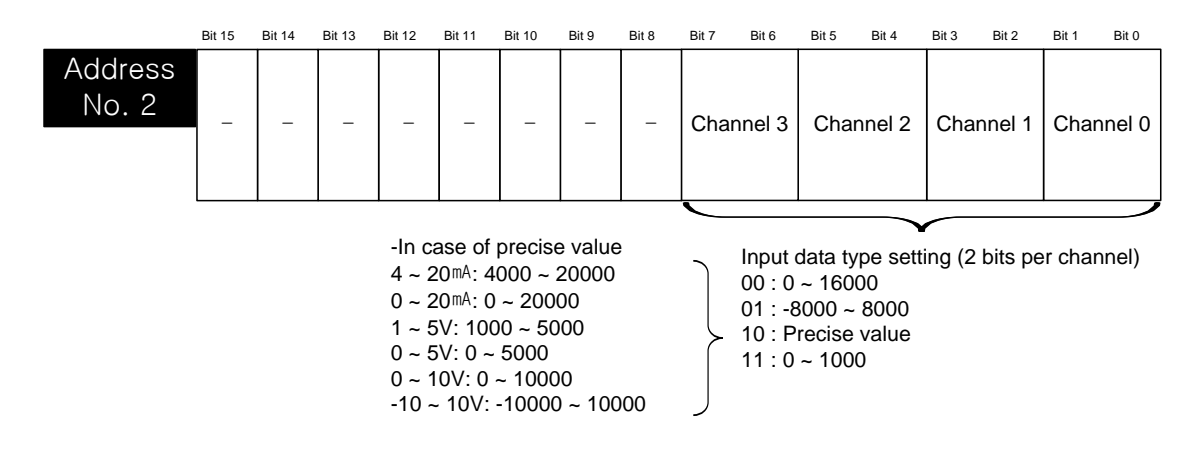

# 4) Output status setting

- (1) When the XGB basic unit is stopped, set the analog output status.
- (2) When the output status setting is not specified, output the previous value.

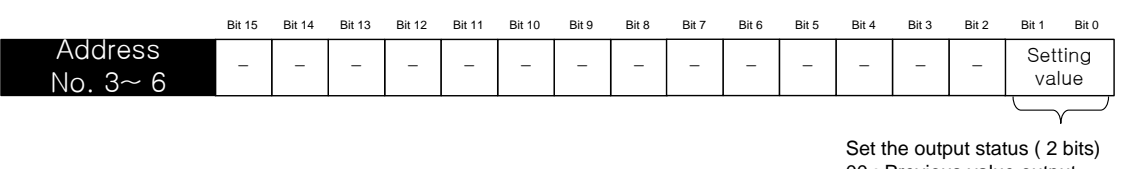

00 : Previous value output

01 : Min value output

10 : Mid value output 11 : Max value output

| Address | Details                         | Setting                          |
|---------|---------------------------------|----------------------------------|
| 3       | Channel 0 Output status setting | Input data type setting (bit)    |
| 4       | Channel 1 Output status setting | $\rightarrow$ 00: Previous value |
| 5       | Channel 2 Output status setting | $\rightarrow$ 10: Mid value      |
| 6       | Channel 3 Output status setting | → 11: Max value                  |

# 5) Interpolation method setting

Show the setting of the interpolation method of each channel.

|                   | Bit 15 | Bit 14 | Bit 13 | Bit 12 | Bit 11 | Bit 10 | Bit 9 | Bit 8 | Bit 7 | Bit 6 | Bit 5 | Bit 4 | Bit 3 | Bit 2  | Bit 1 | Bit 0 |
|-------------------|--------|--------|--------|--------|--------|--------|-------|-------|-------|-------|-------|-------|-------|--------|-------|-------|
| Address<br>No. 11 | _      | _      | _      | _      | _      | _      | _     | _     | Chan  | nel 3 | Chan  | nel 2 | Char  | nnel 1 | Chan  | nel 0 |

Interpolation method setting (2 bits per channel) 00 : Prohibition

01 : Direct interpolation

10 : S type interpolation

6) Interpolation time setting Show the setting of interpolation time of each channel.

|                   | Bit 15                                                                                      | Bit 14 | Bit 13 | Bit 12 | Bit 11 | Bit 10 | Bit 9 | Bit 8 | Bit 7 | Bit 6   | Bit 5   | Bit 4  | Bit 3 | Bit 2  | Bit 1 | Bit 0 |
|-------------------|---------------------------------------------------------------------------------------------|--------|--------|--------|--------|--------|-------|-------|-------|---------|---------|--------|-------|--------|-------|-------|
| Address<br>No. 12 | _                                                                                           | _      | _      | -      | _      | _      | _     | _     | Chan  | nel 3   | Chan    | inel 2 | Char  | nnel 1 | Chan  | nel 0 |
|                   | Interpolation time setting (2 bit<br>00 : 10[ms]<br>01 : 100[ms]<br>10 : 1[s]<br>11 : 60[s] |        |        |        |        |        |       |       |       | oits pe | r chanr | nel)   |       |        |       |       |

# 7) Channel error

Show the error code of each channel.

When two error or more are happened, the high priority of error code will be saved.

|         | Bit 15 | Bit 14 | Bit 13 | Bit 12 | Bit 11 | Bit 10 | Bit 9 | Bit 8  | Bit 7   | Bit 6 | Bit 5 | Bit 4 | Bit 3 | Bit 2 | Bit 1 | Bit 0 |
|---------|--------|--------|--------|--------|--------|--------|-------|--------|---------|-------|-------|-------|-------|-------|-------|-------|
| Address |        |        |        |        |        |        | Cha   | nnel O | orror o | odo   |       |       |       |       |       |       |
| No. 13  |        |        |        |        |        |        | Cha   |        |         | oue   |       |       |       |       |       |       |
| Address |        |        |        |        |        |        | Cha   | nnol 1 | orror o | odo   |       |       |       |       |       |       |
| No. 14  |        |        |        |        |        |        | Cha   |        |         | oue   |       |       |       |       |       |       |
| Address |        |        |        |        |        |        | Cha   | anal 2 | orror o | odo   |       |       |       |       |       |       |
| No. 15  |        |        |        |        |        |        | Gha   |        |         | oue   |       |       |       |       |       |       |
| Address |        |        |        |        |        |        | Cha   | anal 2 | orror o | odo   |       |       |       |       |       |       |
| No. 16  |        |        |        |        |        |        | Ghai  |        |         | oue   |       |       |       |       |       |       |

| Error code<br>(Decimal) | Details                                    | Error code<br>order of priority | Remarks        |
|-------------------------|--------------------------------------------|---------------------------------|----------------|
| 0                       | Normal operation                           | _                               |                |
| 31#                     | Excess error of output range setting       | 2                               | #CH number 0.2 |
| 41#                     | Excess error of digital input value range  | 1                               |                |
| 51#                     | Excess error of interpolation method range | 3                               |                |

# 8) Interpolation operation value

Show the interpolation operation value of each channel.

|         | Bit 15 | Bit 14 | Bit 13 | Bit 12 | Bit 11 | Bit 10 | Bit 9     | Bit 8  | Bit 7   | Bit 6   | Bit 5   | Bit 4 | Bit 3 | Bit 2 | Bit 1 | Bit 0 |
|---------|--------|--------|--------|--------|--------|--------|-----------|--------|---------|---------|---------|-------|-------|-------|-------|-------|
| Address |        |        |        |        |        | Channe |           | ornolo | tion on | orotion |         |       |       |       |       |       |
| No. 17  |        |        |        |        | , c    | Jnanne | a o inte  | erpola | uon op  | eratior | i value |       |       |       |       |       |
| Address |        |        |        |        | (      | Channe |           | ornolo | tion on | oration | walua   |       |       |       |       |       |
| No. 18  |        |        |        |        |        |        | 9 T INU   | erpola | uon op  | eration | i value |       |       |       |       |       |
| Address |        |        |        |        | (      | hanne  | ol 2 Int  | ornola | tion on | oration | voluo   |       |       |       |       |       |
| No. 19  |        |        |        |        |        |        | 51 Z 1110 | erpola | uon op  | eration | value   |       |       |       |       |       |
| Address |        |        |        |        |        | hanne  | al 2 Int  | ornola | tion on | oration |         |       |       |       |       |       |
| No. 20  |        |        |        |        | , c    |        | 5 J I II  | erpola | uon op  | eralior | value   |       |       |       |       |       |

# 9) System area

The system area (after No. 22) is prohibited to read/write.

| 🕐 Warning | If this area is changed, malfunctions or breakdowns will be happened. So do not control this area. |
|-----------|----------------------------------------------------------------------------------------------------|
|-----------|----------------------------------------------------------------------------------------------------|

# 14.12 Example Program

04 : Default 05 : Default 06 : Default

07 : Default

👼 09 : Default

👍 10 : Default

Current Consumption

I

# 14.12.1 Analog output program

| I/O Parameter Setting                                                                                                    |                                                                                                    |                                   |                                                                                                    |                                                                                                    |                                                      |                                 |                          | ?                                            |
|----------------------------------------------------------------------------------------------------|----------------------------------------------------------------------------------------------------|-----------------------------------|----------------------------------------------------------------------------------------------------|----------------------------------------------------------------------------------------------------|------------------------------------------------------|---------------------------------|--------------------------|----------------------------------------------|
| All Base Set Base  All Base 00 : Default Base 00 : XBC-DR32H (D 01 : Default 02 : Default 03 : Default 04 : Default 05 : Default 06 : Default 07 : Default 08 : Default 09 : Default 09 : Default 10 : Default 09 : Default 09 : Default 00 : Default 00 : D | Slot         O(main)           1         2           3         4           5         6           7         7           8         9           10         10 |                                   | Module<br>2H (DC 24V I<br>Digital Module Li<br>Special Module Li<br>Analog Input<br>Analog Unput<br>XBF-DUC<br>XBF-DUC<br>XBF-DUC<br>XBF-DUC<br>Analog ID Mo<br>Positioning M<br>High Speed C<br>Communication M | Commer<br>ist<br>Module<br>t Module<br>14A (Voltage, 4-Cl<br>14A (Current, 4-Ch<br>14B (Current, 4-Ch<br>14B (Current, 4-Ch<br>14C (Current, 4-Ch<br>14C (Current, 4-Ch)))))))))))))))))))))))))))))))))))) | nt<br>H)<br>H)<br>H)<br>H)<br>H, 14bit)<br>I, 14bit) | Input Filter<br>3 Standard (ms) | Emergency Out<br>Default | Allocation<br>P0000 ~ P003F                  |
| I/O Parameter Setting                                                                                                    |                                                                                                    |                                   |                                                                                                    |                                                                                                    |                                                      |                                 |                          | ?                                            |
| All Base Set Base<br>■                                                                                                    | BF-DV04C(\<br>BF-DV04C(Volta)                                                                                                    | /oltage<br>ge, 4·CH, <sup>-</sup> | , 4–СН, 14b<br>(4bit)                                                                                                    | it)                                                                                                    |                                                      | 2   04                          | ?× Out                   | Allocation<br>P0000 ~ P003F<br>P0040 ~ P007F |

1~5V

0~16000

Formal value

Disable

10[ms]

Delete Base Base Setting Delete All

Disable

Disable

1~5V

0~16000

Formal value

Disable

10[ms]

Disable

1~5V

0~16000

Formal value

Disable

10[ms]

ΟK

Details

1

Disable

1~5V

0~16000

Formal value

Disable

10[ms]

Cancel

<u>P</u>rint ▼

ΟK

Cancel

| (1) FIUTIAIII EXAMPLE USING MO FAIAMELEI SELLING | ing]. | Parameter Sett | [I/O | ple using | example | Program | (1) |  |
|--------------------------------------------------|-------|----------------|------|-----------|---------|---------|-----|--|
|--------------------------------------------------|-------|----------------|------|-----------|---------|---------|-----|--|

Г

Delete Slot

Channel status

Output range

Input type Ch.Output type

Interpolation method

Interpolation period

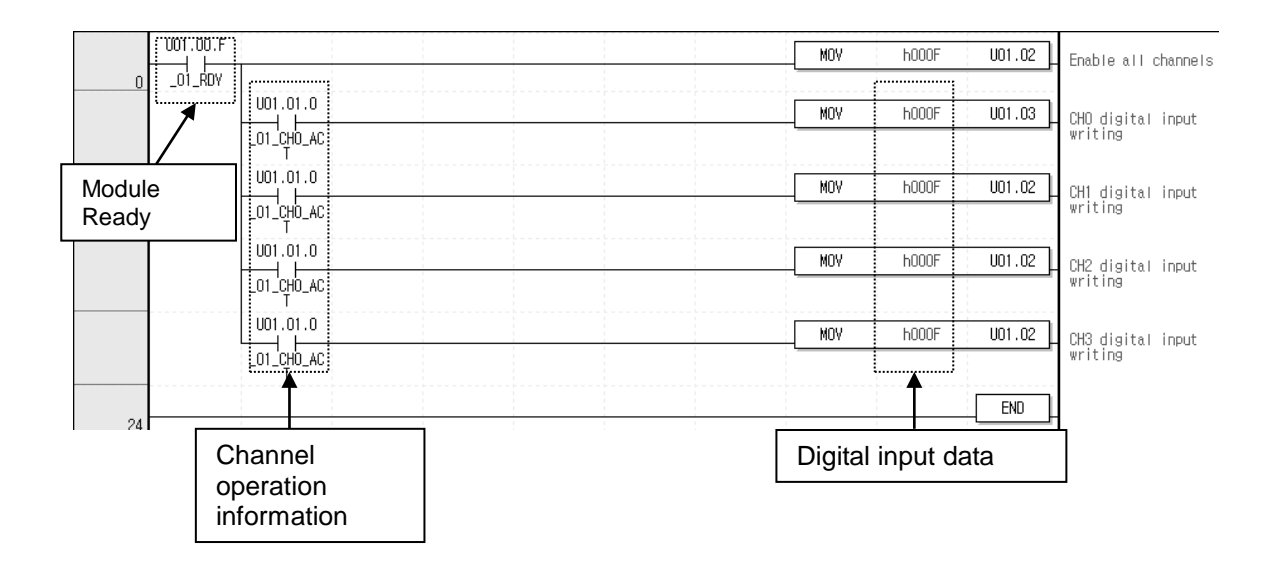

|            |            | Inte | ernal men | nory    | Number     | of writing                              |
|------------|------------|------|-----------|---------|------------|-----------------------------------------|
|            | Slot Numbe | er   | address   | Setting | data da    | ata                                     |
| U01.00.F   | PUT        | 1    | 0         | h000F   | 1          | ←Operating CH(0,1,2,3)                  |
| 0 _01_ŔDY  |            |      |           |         |            |                                         |
|            | PUT        | 1    | 1         | 60000   |            | ■Output Voltage range(1~5)              |
|            | PUT        | 1    | 2         | h0000   | 1          | ◄ Input data type(0~16000)              |
|            | PUT        | 1    | 3         | 0       | 1          | ←CH0 Output status<br>←(Previous value) |
|            | PUT        | 1    | 4         | 1       |            | ←CH1 Output status (Min value)          |
|            | PUT        | 1    | 5         | 2       | 1          | ←CH2 Output status (Mid value)          |
|            | PUT        | 1    | 6         | 3       |            | ◄ CH3 Output status (Max value)         |
| U01.00.F   |            | i    | MOV       | h000F   | U01.02     |                                         |
| 1_01_RDY   |            |      |           |         | _01_OUTEN  |                                         |
|            |            |      | MOV       | 0       | U01.03     | ◆Output Voltage range(1~5)              |
|            |            |      |           |         | TA         |                                         |
| 001.01.1   |            |      | MOV       | 4000    | U01.04     | ←Output Voltage range(1~5)              |
| L01_CH1_AC |            |      |           |         | _O1_CH1_DA |                                         |
| U01.01.2   |            |      | MOV       | 8000    | U01.03     | ←Output Voltage range(1~5)              |
| LO1_CH2_AC |            |      |           |         | _01_CHO_DA |                                         |
| U01.01.3   |            |      | MOV       | 12000   | U01.03     | ◆Output Voltage range(1~5)              |
| LO1_CH3_AC |            |      |           | ·       | O1_CHO_DA  |                                         |
| ·}         |            |      |           |         | END        |                                         |
|            | i i i      |      | D' ''     |         |            | 7                                       |

# (2) Program example with PUT/GET instruction

Channel operation information

Digital input value

٦

(3) Program example using parameter in case of IEC type

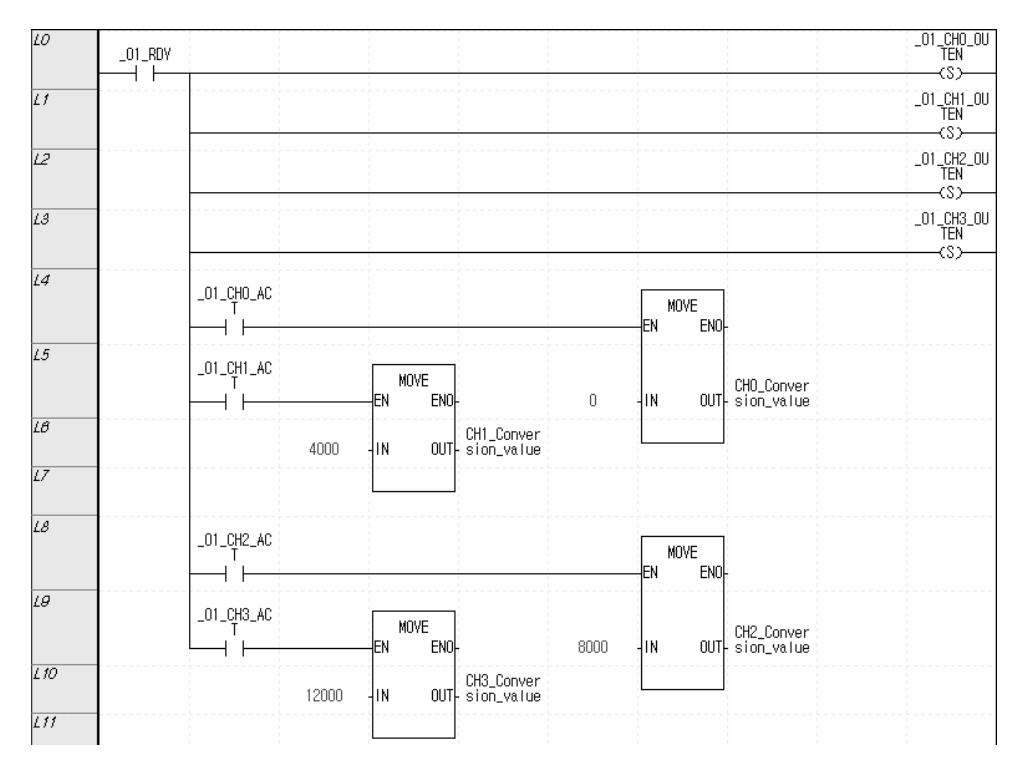

| $ \begin{array}{c c c c c c c c c c c c c c c c c c c $                                                                                                    | 10   |           |            | INST                          |                |           | INS                | T1                  |                |            | INS                  | T2                 |                          |
|----------------------------------------------------------------------------------------------------|------|-----------|------------|-------------------------------|----------------|-----------|--------------------|---------------------|----------------|------------|----------------------|--------------------|--------------------------|
| $ \begin{array}{c c c c c c c c c c c c c c c c c c c $                                                                                                    |      | _01_RDY   |            | PUT_WORD<br>REQ DONE          |                |           | PUT_               | iord<br>Done        |                |            | PUT_I<br>-REQ        | JORD<br>DONE       |                          |
| 1     2.01     1     2.07     1     1     2.07       1     1     0     M408     1     M608     2     M608       1     1     1     1     1     1     1     1       1     1     1     1     1     1     1     1       1     1     1     1     1     1     1     1       1     1     1     1     1     1     1     1       1     2     1     2     M08     4     M08     5       1     2.07     1     2.07     1     2.07     1     2.07       1     2.07     1     2.07     1     2.07     1     2.07       1     2.07     1     2.07     1     2.07     1     2.07       1     2.07     1     2.07     1     2.07     1     2.07       1     2.07     1     2.07     1     2.07     1     2.07       1     2.07     1     2.07     1     2.07     1     2.07       1     2.07     1     2.07     1     2.07     1     2.07       1     2.07     1                                                                                                    | L1   |           | 0          | -BASE STAT                    |                | 0         | -BASE              | STAT-               |                | 0          | BASE                 | STAT               |                          |
| L3     0     HUCR     1     SUD1     1     SUD1       L4     0     HUCR     1     SUD2     HUCR     2     HUCR       L5     1     IGR000     JATA     109000     JATA     109000     JATA       L6     1     SUD1     1     SUD1     10000     JATA     109000     JATA       L6     1     SUD1     1     SUD1     1     SUD1     1     SUD1       L6     0     BASE STAT     0     SASE STAT     0     SASE STAT     0       L6     1     SUD1     1     SUD1     1     SUD1     1       L77     0     BASE STAT     0     SASE STAT     0     SASE STAT       L60     0     BASE STAT     1     SUD1     1     SUD1       L77     1     SUD1     1     SUD1     1     SUD1       L60     0     BASE STAT     1     SUD1     1     SUD1       L61     0     BASE STAT     1     SUD1     1     SUD1       L62     0     BASE STAT     1     SUD1     1     SUD1       L63     0     BASE STAT     1     SUD1     1     SUD1                                                                                                    | 12   |           | 1          | 81 OT                         |                | 1         | OL OT              |                     |                | 1          | 91 OT                |                    |                          |
| 1     0     34LH     1     34LH     1     34LH     1     1       1     1     1     1     1     1     1     1     1       1     1     1     1     1     1     1     1     1       1     1     2.01     0     3     9400     4     9000     94.14     1       1     1     2.01     1     1     2.01     1     2.01     1       1     2.01     1     2.01     1     3.01     1     3.01       1     2.01     0     94.14     1     94.14     2     94.14       1     2.01     0     94.14     1     94.14     2     94.14       1     1     1     94.14     1     94.14     2     94.14       1     1     94.14     1     94.14     2     94.14       1     1     94.14     1     94.14     2     94.14       1     1     94.14     1     94.14     2     94.14       1     1     1     94.14     1     94.14     2     94.14       1     1     1     1     94.14     1     94                                                                                                    | L3   |           |            | -3201                         | <br> <br>      |           | -SLUI              |                     |                |            | -SLUT                |                    |                          |
| L5     16/001     DATA     16/000     DATA     16/000     DATA       L6     INST6     INST7     INST8     PDI MORE     PDI MORE       L7     0     DASE STAT     0     DASE STAT     0     DASE STAT       L6     1     2.01     1     DATA     1     DATA     2     DATA       L6     1     2.01     1     DATA     1     DATA     2     DATA       L6     1     2.01     1     DATA     1     DATA     2     DATA       L7     0     DASE STAT     0     DASE STAT     0     DATA     1     DATA       L67     0     DASE STAT     0     DASE STAT     0     DASE STAT     0     DATA       L77     1     SADT     0     DASE STAT     0     DI DOLOU     DI DOLOU       L67     3     DATA     1     DATA     0     DI DOLOU     DI DOLOU       L67     3     DATA     1     DATA     1     DI DOLOU     DI DOLOU       L67     3     DATA     0     DI DOLOU     DI DOLOU     DI DOLOU     DI DOLOU       L67     DI DOLOU     DI DOLOU     DI DOLOU     DI DOLOU     DI DOLOU   <                                                                                                    | 14   |           | U          | -Mauur                        |                | 1         | -MAUUR             |                     |                | 2          | MAUUR                |                    |                          |
| L6     INST6     INST6     INST6     INST7     INST8       L7     0     AXSE STAT     0     AXSE STAT     0     BXSE STAT       L6     1     SL0T     1     SL0T     1     SL0T       L6     3     MCCR     4     ALCR     5     MCCR       L7     0     DASE STAT     0     DASE STAT     0     BASE STAT       L6     1     SL0T     1     SL0T     1     SL0T       L7     0     DATA     1     DATA     2     DATA       L7     INST8     INST8     INST8     INST8     INST8       L7     INST8     INST8     INST8     INST8     INST8       L7     INST8     INST8     INST8     INST8     INST8       L7     INST8     INST8     INST8     INST8     INST8       L7     INST8     INST8     INST8     INST8     INST8       L7     INST8     INST8     INST8     INST8     INST8       L74     INST8     INST8     INST8     INST8     INST8       L74     INST8     INST8     INST8     INST8     INST8       L74     INST8     INST8     INST8     INST8 <td>15</td> <td></td> <td>16#000f</td> <td>-DATA</td> <td></td> <td>16#0000</td> <td>-DATA</td> <td>·</td> <td></td> <td>16#0000</td> <td>-DATA</td> <td></td> <td></td> | 15   |           | 16#000f    | -DATA                         |                | 16#0000   | -DATA              | ·                   |                | 16#0000    | -DATA                |                    |                          |
| 27       0       BXSE STAT       0       BXSE STAT       0       BXSE STAT         28       1       SLOT       1       SLOT       1       SLOT         28       0       DATA       1       OATA       2       DATA         217       0       BXSE STAT       0       BXSE STAT       0       BXSE STAT         217       0       DATA       1       OATA       1       OATA       2       DATA         217       0       BXSE STAT       0       BXSE STAT       0       SUT       0         217       0       BXSE STAT       0       BXSE STAT       0       SUT       0         217       0       BXSE STAT       0       BXSE STAT       0       SUT       0         216       0       BXSE STAT       0       BXSE STAT       0       SUT       0         217       1       SUT       0       BXSE STAT       0       SUT       0       SUT       SUT         218       0       DUCR       0       DUCR       DUCR       SUT       SUT       SUT       SUT       SUT       SUT       SUT       SUT       SUT       SUT                                                                                                    | 18   |           |            | INST6<br>PUT_WORD<br>REQ DONE |                |           | INS<br>PUT_<br>REQ | it7<br>Vord<br>Done |                |            | INS<br>PUT_V<br>-REQ | t8<br>Jord<br>Done |                          |
| L4     1     SLOT     1     SLOT     1     SLOT       L9     3     MADOR     4     MADOR     5     MADOR       L17     0     DATA     1     DATA     2     DATA       L17     1     SLOT     1     DATA     2     DATA       L17     1     SLOT     1     DATA     2     DATA       L17     1     SLOT     1     DATA     2     DATA       L17     1     SLOT     1     DATA     2     DATA       L17     1     SLOT     1     SLOT     1     SLOT       L18     0     BASE     STAT     1     SLOT     1       L18     0     BASE     STAT     1     SLOT     1       L18     0     BASE     STAT     1     SLOT     1       L18     0     BASE     STAT     1     SLOT     1     1       L18     0     BASE     STAT     1     SLOT     1     1       L18     0     BASE     STAT     1     SLOT     1     1       L18     0     DI_OPOLOR     0     DI_OPOLOR     0     0       L20                                                                                                    | 17   |           | 0          | -BASE STAT                    |                | 0         | -BASE              | STAT-               |                | 0          | BASE                 | STAT               |                          |
| L9     3     MCOR     4     MAOR     5     MAOR       L10     0     QATA     1     QATA     2     QATA       L17     1     QATA     1     QATA     2     QATA       L12     INST9     FEIT/USER     1     QATA     1     QATA       L13     0     BASE STAT     1     QATA     1     QATA       L14     1     QATA     1     QATA     1     QATA       L13     0     BASE STAT     1     QATA     1     QATA       L16     6     MAOR     1     1     QATA     1     QATA       L16     3     QATA     1     QATA     1     QATA       L17     1     QATA     1     QATA     1     QATA       L18     0     QATA     1     QATA     1     QATA       L19     0     QATA     1     QATA     1     QATA       L20     QATA     QATA     1     QATA     1     QATA       L21     QATA     QATA     QATA     QATA     QATA     QATA       L21     QATA     QATA     QATA     QATA     QATA     QATA       L21                                                                                                    | LB   |           | 1          | -SLOT                         |                | 1         | SLOT               |                     |                | 1          | SLOT                 |                    |                          |
| L10     0     DATA     1     DATA     2     DATA       L17     INST9     INST9     INST9     INST9     INST9       L13     0     BASE STAT     INST9     INST9     INST9       L14     1     SLOT     INST9     INST9     INST9       L14     1     SLOT     INST9     INST9     INST9       L14     1     SLOT     INST9     INST9     INST9       L160     JOI (DR)     INST9     INST9     INST9       L160     JOI (DR)     INST9     INST9     INST9       L177     INST9     INST9     INST9     INST9       L160     JOI (DR)     INST9     INST9     INST9       L177     INST9     INST9     INST9     INST9       L177     INST9     INST9     INST9     INST9       L177     INST9     INST9     INST9     INST9       L160     JOI (DR)     INST9     INST9     INST9       L177     INST9     INST9     INST9     INST9       L177     INST9     INST9     INST9     INST9       L27     JOI (DR) AC     INST9     INST9     INST9       L28     JOI (DR) AC     INST9     I                                                                                                    | 19   |           | 3          | -MADDR                        |                | 4         | -MADDR             |                     |                | 5          | MADDR                |                    |                          |
| L17       INST3         L18       INST3         L19       0         L14       1         L15       6         S       6         L18       3         L18       3         L18       3         L18       3         L18       3         L18       3         L19                                                                                                    | L10  |           | 0          | -DATA                         |                | 1         | -DATA              |                     |                | 2          | DATA                 |                    |                          |
| 1/2     INCT9     FEG - 100Ke       1/3     0     AKE STAT       1/3     1     SLOT       1/3     6     AKDCR       1/3     6     AKDCR       1/3     6     AKDCR       1/3     0     DATA       1/3     0     DATA       1/3     DATA     DATA       1/3     DATA     DATA       1/3     DATA     DATA                                                                                                    | Lff  |           |            |                               |                |           | -                  |                     |                |            |                      |                    |                          |
| 2/3       0       -BASE STAT         2/4       1       -SLOT         2/5       6       -MADOR         2/7       3       -DATA         2/7                                                                                                    | L12  |           |            | INST9<br>PUT_WORD<br>REQ DONE | -              |           |                    |                     |                |            |                      |                    |                          |
| L/4     1     SL0T       L/5     6     M00R       L/8     3     DATA       L/7                                                                                                    | L13  |           | 0          | -BASE STAT                    |                |           |                    |                     |                |            |                      |                    |                          |
| 2/5       6       MADOR         2/6       3       DATA         2/7       _01_607       _01_60,00         2/7       _01_607       _01_60,00         2/7       _01_60,00       _01_60,00         2/8       _01_60,00       _01_60,00         2/19       _01_60,00       _01_60,00         2/19       _01_60,00       _01_60,00         2/20       _01_60,00       _01_60,00         2/21       _01_60,00       _01_60,00         2/22       _01_60,00       _01_60,00         2/23       _01_60,00       _01_60,00         2/24       _01_60,00       _01_60,00         2/25       _01_60,00       _01_60,00         2/24       _01_60,00       _01_60,00         2/24       _01_60,00       _01_60,00         2/25       _01_60,00       _01_60,00         2/24       _01_60,00       _01_60,00         2/25       _01_60,00       _01_60,00         2/26,00       _01_60,00       _01_60,00         2/27       _01_60,00       _01_60,00         2/29       _12000       _000       _000                                                                                                    | L14  |           | 1          | -SLOT                         | L              |           |                    |                     |                |            |                      |                    |                          |
| 2.16     3     0ATA       2.17     .01_POV     .01_OD_OU       2.18     .01_POV     .01_OD_OU       2.19     .01_POV     .01_OD_OU       2.19     .01_POV     .01_OD_OU       2.20     .01_POL     .01_POL       2.21     .01_POL     .01_POL       2.22     .01_POL     .01_POL       2.23     .01_POL     .01_POL       2.24     .01_POL     .01_POL       2.25     .01_POL     .01_POL       2.24     .01_POL     .01_POL       2.25     .01_POL     .01_POL       2.26     .01_POL     .01_POL       2.27     .01_POL     .01_POL       2.28     .01_POL     .01_POL       2.29     .01_POL     .01_POL                                                                                                    | L15  |           | 6          | -MADDR                        |                |           |                    |                     |                |            |                      |                    |                          |
| L17                                                                                                    | L18  |           | 3          | -DATA                         | L              |           |                    |                     |                |            |                      |                    |                          |
| L18     _01,80Y     _01,0H,0U       L19     _01,0H,0U       L20     _01,0H,0U       L21     _01,0H,0U       L22     _01,0H,0L       _01,0H,0L     _01,0H,0L       _01,0H,0L     _0                                                                                                    | L17  |           |            |                               |                |           |                    |                     |                |            |                      |                    |                          |
| 1/9                                                                                                    | L18  | _01_RDV   |            |                               |                |           |                    |                     |                |            |                      |                    | _01_CH0_OU<br>TEN<br>(S) |
| L20                                                                                                    | L19  | · · · · · |            |                               |                |           |                    |                     |                |            |                      |                    | _01_CH1_OU<br>TEN        |
| L21                                                                                                    | L20  |           |            |                               |                |           |                    |                     |                |            |                      |                    | _01_CH2_OU<br>TEN        |
| L22    01_CH0_AC      1    01_CH1_AC      01_CH1_AC    NOVE      01_CH1_AC    NOVE      01_CH1_AC    NOVE      1    00      1    00      1    00      1    00      1    00      1    00      1    00      1    00      1    00      1    00      1    00      1    00      1    00      1    00      1    00      1    00      1    00      1    00      1    00      1    00      1    00      1    00      1    00      1    00      1    00      1    00      1    00      1    00      1    00      1    00      1    00      1    00      1    00      1    00      1    00                                                                                                    | L21  |           |            |                               |                |           |                    |                     |                |            |                      |                    | _01_CH3_OU<br>TEN<br>(S) |
| L23                                                                                                    | 1.22 |           | _01_CH0_AC |                               |                |           |                    |                     | MOVE<br>N END- |            |                      |                    |                          |
| L24     4000     IN     OUT     CH1_Conver<br>sion_value       L25     _01_CH2_AC                                                                                                    | L23  |           | _01_CH1_AC |                               | MOVE<br>EN END |           | 0                  |                     | N 011T         | CHO_Conver |                      |                    |                          |
| L25                                                                                                    | L24  |           |            | 4000                          |                | CH1_Conve | r                  | [                   |                | sion_value |                      |                    |                          |
| L28    01_CH2_AC    NOVE       L27    01_CH3_AC    NOVE      01_CH3_AC    NOVE      1                                                                                                    | L25  |           |            | 4000                          |                | sion_valu | •                  |                     |                |            |                      |                    |                          |
| L27         _01_CH3_AC         MOVE           L28         I         EN         ENO-         8000         -IN         Out-         CH2_Conver sion_value           L29         I         000-         IN         OUT-         CH3_Conver sion_value                                                                                                    | L28  |           | _01_CH2_AC |                               |                |           |                    | [                   | MOVE           |            |                      |                    |                          |
| L28<br>12000 -IN OUT- CH3_Conver<br>sion_value                                                                                                    | L27  |           | _01_CH3_AC |                               | MOVE           |           |                    |                     |                | CH2 Conver |                      |                    |                          |
|                                                                                                    | L28  |           |            | 10000                         | -EN ENO        | CH3 Conve | 800<br>r           |                     | N UUT-         | sion_value |                      |                    |                          |
|                                                                                                    | L29  |           |            | 12000                         |                | sion_valu | •                  |                     |                |            |                      |                    |                          |

# (4) Program example using PUT/GET instruction in case of IEC type

Γ

# 14.13 Breakdown Test

Explain the test and measure method of breakdown while using the analog input module.

# 14.13.1 Checking the LED status in case of error

The analog input module has a LED and is able to check whether there is error of the module through the sign of LED.

| ltem                | Normal Status                                     | When CH is disconnected    | When parameter setting is error                                            |
|---------------------|---------------------------------------------------|----------------------------|----------------------------------------------------------------------------|
| LED                 | Light on                                          | Flickering 1s intervals    | Flickering 1s intervals<br>(When the output parameter<br>setting is error) |
| Module<br>Operation | Normal operation<br>Operation of all<br>functions | Operation of all functions | Operation of all functions<br>(Operation by basic value of<br>parameter)   |
| Measure             | -                                                 | Check output wiring        | Check parameter setting                                                    |

# 14.13.2 Check the module status

The status of analog input module (Module type/information/OS version) can be checked through the system monitor of XG5000.

## 1) The order of execution

It can be implemented through one of the methods among next items.

(1)[Monitor] -> [System Monitor] -> Click the right button of mouse on the painting of module. -> [Module Information]

(2)[Monitor] -> [System Monitor] -> Double click the painting of module

(3)[Monitor] -> [Special Module Monitor] -> [XBF-AD04C] Selection ->Click the module information

(4)[Online] -> [I/O Information] -> [XBF-AD04C] Selection -> Click the details

(5)[Online] -> [I/O Information] -> [XBF-AD04C] Double click

# 2) Module information

- (1) Module Name: Information of recently equipped module device is shown.
- (2) OS Version: OS version of module is shown.
- (3) OS Update Date: The OS prepared date of module is shown.
- (4) Module status: The present error code is shown.

# 14.13.3 Check and Measure the breakdown

(1) RUN LED is turned off.

Γ

| RUN LED is turned off.                                                                    |                                                                                                    |
|-------------------------------------------------------------------------------------------|----------------------------------------------------------------------------------------------------|
|                                                                                           |                                                                                                    |
| The analog module is installed on correct position.                                       |                                                                                                    |
| No Yes                                                                                    | Install the analog module correctly.                                                                                                |
| I/O information is shown in XG5000 software.                                              |                                                                                                    |
| No Yes                                                                                    | Call our near agency or A/S center.                                                                                                 |
| When the abnormal analog input<br>module is changed into normal one,<br>it operates well. |                                                                                                    |
| Yes                                                                                       | Call our near agency or A/S center.                                                                                                 |
| (2) RUN LED is flickering.                                                                |                                                                                                    |
| RUN LED is flikering 1s intervals.                                                        |                                                                                                    |
| Output channel input value is exceeded.                                                   | Enter correct value by referring output range                                                                                       |
| No                                                                                        | from instructions.                                                                                                    |
| Output wiring is disconnected.<br>(Only for current output.                               | ·                                                                                                    |
| Yes No                                                                                    | Make wiring correctly by referring instructions.                                                                                    |
| The parameter setting is correct.<br>(Check 'PUT' )                                       | The operation parameter is error.<br>Set correctly by referring parameter setting<br>rules from instructions.<br>(Check error code) |

(3) The analog output value is abnormal.

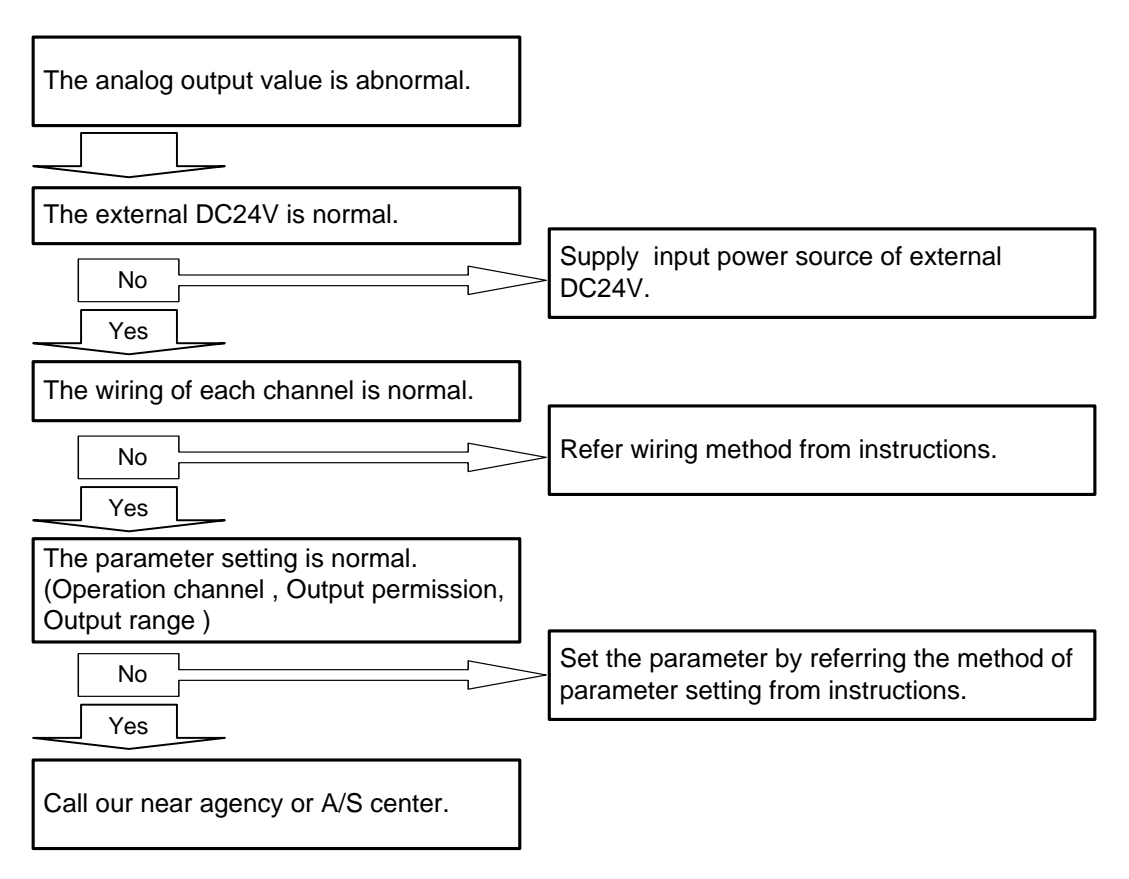

# 15. 1General

# 15.1.1 General

Here describes built-in PID (Proportional Integral Derivative) function. When there is plant (target of control), Control means that the user changes the status such as velocity, temperature, position, voltage, current etc. as the user wishes. Here describes PID control that is most frequently used among diverse control methods. Basic concept of PID control is as follows. First, it detects the PV (Process Value) through sensor and calculates what the difference with SV (Set value) is. Then it outputs MV (Manipulated Value) for PV to be same with SV.

At this time, 3 types of operation, such as Proportion, Integration, Derivation is executed according to the requirement of the user. PID control has high compatibility, flexibility, affordability in comparison with Robust control and Linear optimal control. In case of other control methods, since control device can be applied to the system after mathematical analysis of system, if system or the requirement of the user changes, the analysis of system is done again. But in case of PID control, PID device copes with change of system or requirement of the user with simple auto-tunings without analysis of system rapidly.

The figure 6.1 is example indicating system configuration of temperature control of heating system.

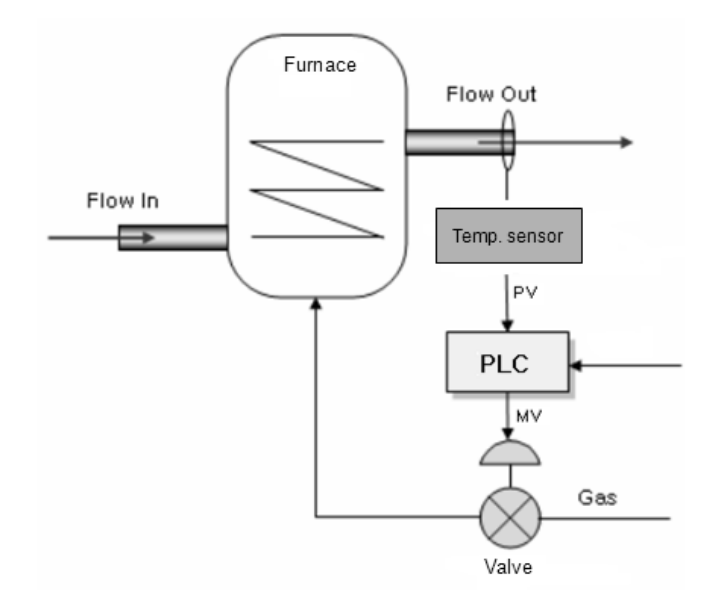

< Figure 15.1 PID Temperature control system with PLC >

At this time, PLC becomes control device for this system, output temperature of heating system becomes target for control. And temperature sensor and valve becomes devices to detect and manipulate the status of system respectively. If temperature sensor detects the output temperature and inputs that to PLC, PLC manipulate the valve status through PID operation and control the quantity of gas that goes into heating system. So temperature of heating system changes. This process is called control loop and PID control is executed by repeating the control loop. The control loop is repeated with a cycle of ms ~ s.

# 15.1.2 Features

The built-in PID control functions of XGB series feature as follows.

- (1) Since operations are executed within CPU part, it can be controlled by PID parameters and PLC program without PID module.
- (2) A variety of controls can be selected
- That is, a user can easily select P operation, PI operation and PID operation.
- (3) Precise control operation
- It can make precise PID control operations possible through floating point operations.
- (4) PWM (Pulse Width Modulation) output available.
- It outputs control operation results to the output contact point designated by a user through PWM.
- (5) Improving convenience of control settings and monitoring
- Through parameter setting method and K area flag, it maximizes control parameter settings during operation and convenience of monitoring
- (6) Freely selectable operation direction
- · Forward, reverse and mixed forward/reverse operations are available
- (7) Cascade operation realizing quick and precise PID control
- It can increase quickness of response to disturbance through cascade loop.

(8) Various additional functions

• PID control can be achieved by various methods a user wishes because set value ramp, the present value follow-up, limiting change of values and types of alarm functions are provided.

# **15.2 PID Control**

# 15.2.1 Basic theory of PID control

Here describes basic theory of PID control and how to configure PID control.

#### (1) Terms

Terms used in this user manual are as follows.

- PV: status of plant detected by sensor (Process value)
- SV: Target value (Set Value) to control plant, if control is done normally, PV should follow the SV.
- E: error between SV and PV. It can be expressed as (SV-PV).
- Kp: proportional coefficient
- Ti: Integral time constant. Sometimes called integral time
- Td: Derivative time constant. Sometimes called derivative time
- MV: Control input or control device output. The input to plant to make PV follow the V
- Ts: Sampling time, a cycle of operation to execute PID control

## (2)PID operation expression

Basic PID operation expressions are as follows.

$$E = SV - PV \tag{15.2.1}$$

$$MV_P = K_P E \tag{15.2.2}$$

$$MV_i = \frac{K_P}{T_i} \int Edt \tag{15.2.3}$$

$$MV_d = K_P T_d \frac{dE}{dt}$$
(15.2.4)

$$MV = MV_P + MV_i + MV_d \tag{15.2.5}$$

PID control operation expressions of XGB series are more complicate than expression  $(15.2.1) \sim (15.2.5)$  mathematically but those are base on the above expression. The followings describe the characteristics of control process with an example that controls the output temperature of heating system in figure 15.1. At this example, the system and PID parameters imaginary to help the comprehension and those may be different with real heating system. If the heating system in figure 15.1 is expressed as second order system with transfer function like expression (15.2.6) in frequency domain, it is expressed as differential equation like expression (15.2.6) in the time domain.

Transfer function =  $\frac{32}{(2s+1)(3s+5))}$  (15.2.6)

$$\frac{6}{32}\frac{d^2y(t)}{dt^2} + \frac{13}{32}\frac{dy(t)}{dt} + 5y(t) = x(t)$$
(15.2.7)

That is, x(t) is Manipulated value and y(t) is Process value.

At this system, we assume that the PID parameter is specified as shown below to describe the PID control operation.

| Items                                        | Value | Items                                         | Value |
|----------------------------------------------|-------|-----------------------------------------------|-------|
| Output temperature of<br>heating system (PV) | 0°C   | Proportional coefficient<br>(K <sub>P</sub> ) | 5     |
| Target temperature (SV)                      | 50℃   | Integral time (Ti)                            | 3s    |
| Cycle of operation                           | 0.01s | Derivative time (T <sub>d</sub> )             | 0.19s |

<Table 15.1 example of control of heating system>

At this system, if we assume that target value of output temperature is 50°C and initial value of output temperature is 0°C, SV and PV becomes 50 and 0 respectively. In case of this, PID controller acts as follows.

(3) Proportional control (P control)

In the proportional control, the controller yields output that is proportional to error. Manipulated value of controller by Proportional control is as follows.

$$MV_P = E \times K_P \tag{15.2.8}$$

(a) If P control starts, output of controller by initial P operation is as follows.

$$MV_0 = 50 \times 4 = 200$$

If P control is executed for 10 seconds, output temperature will be as table 15.2. If this is expressed with graph, it will be as Figure 15.2.

| Time | Target temp. | Proportional<br>coefficient | Output temp. | Error |
|------|--------------|-----------------------------|--------------|-------|
| 0    | 50           | 5                           | 0            | 50    |
| 1    | 50           | 5                           | 44.98        | 5.02  |
| 2    | 50           | 5                           | 53.08        | -3.08 |
| 3    | 50           | 5                           | 50.15        | -0.15 |
| 4    | 50           | 5                           | 48.42        | 1.58  |
| 5    | 50           | 5                           | 48.28        | 1.72  |
| 6    | 50           | 5                           | 48.44        | 1.56  |
| 7    | 50           | 5                           | 48.49        | 1.51  |
| 8    | 50           | 5                           | 48.49        | 1.51  |
| 9    | 50           | 5                           | 48.49        | 1.51  |

< Table 15.2 example of Proportional control >

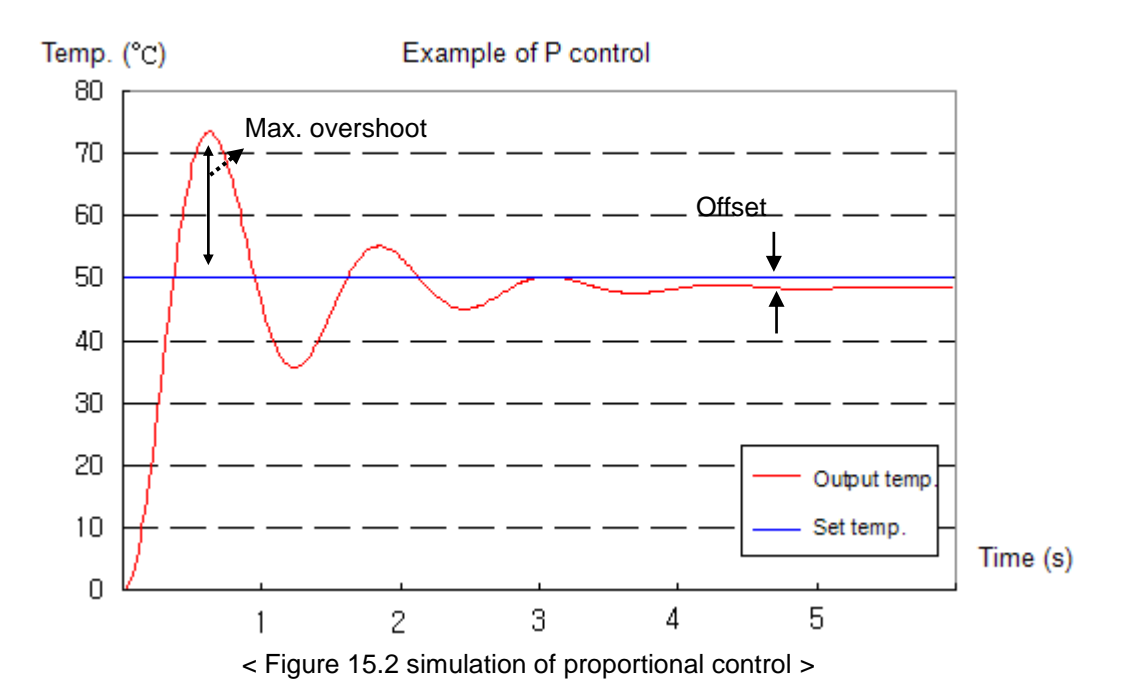

- (b) Concerning the result of simulation, it has the maximum overshoot of about 23.4°C at 0.62s and after 7s, it converges at 48.49°C with offset of 1.51°C (about 3%).
- (c) Offset is an unavoidable error when only P control is executed. Offset decreases proportional to P coefficient but overshoot increases proportional to P coefficient. Table 15.3 and Figure 15.3 is simulation of offset and overshoot according to P coefficient.

| Time | Target<br>temperature | Kp = 5 | Kp = 2.5 | Kp = 1 |
|------|-----------------------|--------|----------|--------|
| 0    | 50                    | 0      | 0        | 0      |
| 1    | 50                    | 45.02  | 63.46    | 46.67  |
| 2    | 50                    | 53.11  | 42.52    | 46.77  |
| 3    | 50                    | 50.15  | 47.93    | 41.38  |
| 4    | 50                    | 50.22  | 47.25    | 41.60  |
| 5    | 50                    | 48.27  | 46.96    | 43.30  |
| 6    | 50                    | 48.35  | 46.92    | 43.25  |
| 7    | 50                    | 48.44  | 46.90    | 43.21  |
| 8    | 50                    | 48.53  | 46.90    | 43.18  |
| 9    | 50                    | 48.53  | 46.90    | 43.18  |

<Table 15.3 Temperature- time table according to P coefficient>

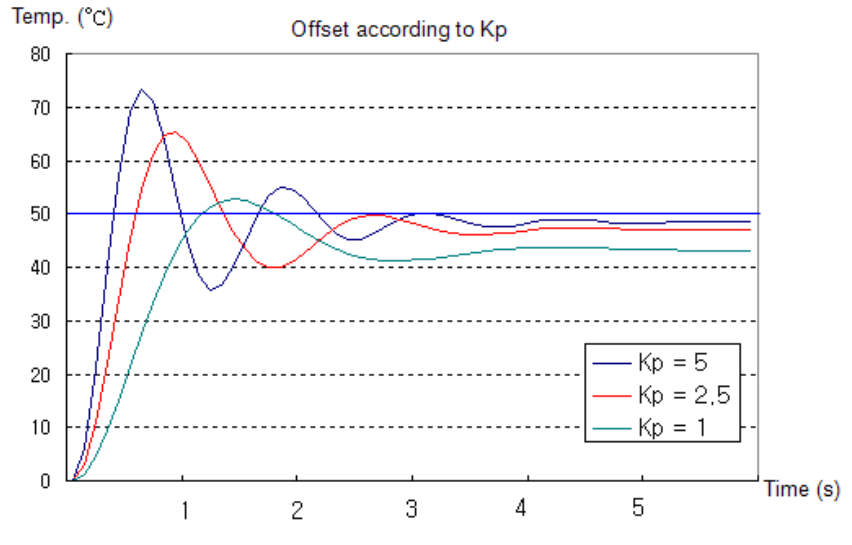

< Figure 15.3 Temperature- time graph according to P coefficient >

- (c) Considering table 15.3, as P coefficient decreases, offset increases but overshoot decreases.
- (d) Generally, offset can't be solved with only P control. In order to remove the offset, P control and I control is used together.

# (4) Proportional Integral Control (PI Control)

In I control, it yields the output proportional to error accumulated according to time. And the expression is as follows.

$$MV_i = \frac{K_P}{T_i} \int Edt \tag{15.2.9}$$

- (a) In the expression 15.2.9, Ti means the time takes for MV<sub>i</sub>, output by I control, to be added into real output.
- (b) Generally, I control is used with P control. So the expression of PI control is as follows.

$$MV = MV_P + MV_i = E \times K_P + \frac{K_P}{T_i} \int Edt$$
(15.2.10)

(c) In the above heating system, the simulation results are as shown in the table 15.4 when proportional coefficient is 2.5 and integral time is 1.5s.

| Time | Target<br>temp. | Proportional coefficient | Integral<br>time | P Control | PI Control |
|------|-----------------|--------------------------|------------------|-----------|------------|
| 0    | 50              | 2.5                      | 1.5              | 0         | 0          |
| 1    | 50              | 2.5                      | 1.5              | 63.46     | 74.41      |
| 2    | 50              | 2.5                      | 1.5              | 42.52     | 40.63      |
| 3    | 50              | 2.5                      | 1.5              | 47.93     | 52.99      |
| 4    | 50              | 2.5                      | 1.5              | 47.05     | 49.67      |

| Time | Target<br>temp. | Proportional coefficient | Integral<br>time | P Control | PI Control |
|------|-----------------|--------------------------|------------------|-----------|------------|
| 5    | 50              | 2.5                      | 1.5              | 46.96     | 49.70      |
| 6    | 50              | 2.5                      | 1.5              | 47.12     | 50.38      |
| 7    | 50              | 2.5                      | 1.5              | 47.03     | 49.76      |
| 8    | 50              | 2.5                      | 1.5              | 47.07     | 50.14      |
| 9    | 50              | 2.5                      | 1.5              | 47.06     | 49.94      |
| 10   | 50              | 2.5                      | 1.5              | 47.06     | 50.02      |
| 11   | 50              | 2.5                      | 1.5              | 47.06     | 49.99      |
| 12   | 50              | 2.5                      | 1.5              | 47.06     | 50.00      |
| 13   | 50              | 2.5                      | 1.5              | 47.06     | 50.00      |
| 14   | 50              | 2.5                      | 1.5              | 47.06     | 50.00      |
| 15   | 50              | 2.5                      | 1.5              | 47.06     | 50.00      |

<sup>&</sup>lt; Table 15.4 Temp.- time table >

- (d) Considering table 15.4 and Figure 15.4, if P and I control is used together, offset is removed and temp. converges at 50°C, target temp. after 12s
- (e) But in this case, convergence time is longer than that of P control and overshoot is larger. Generally, as integral time increases, overshoot decrease. About this, refer to the Figure 15.5.

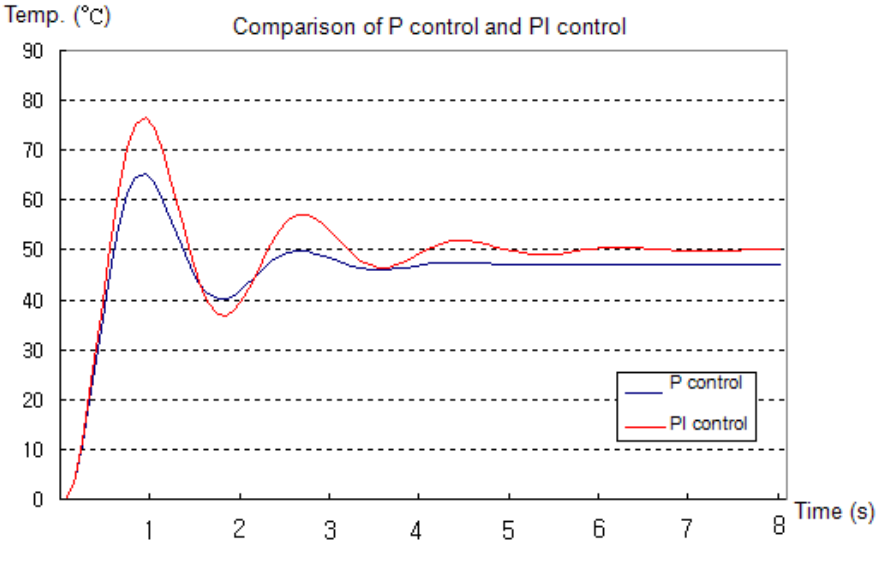

< Figure 15.4 Temp.- time graph >

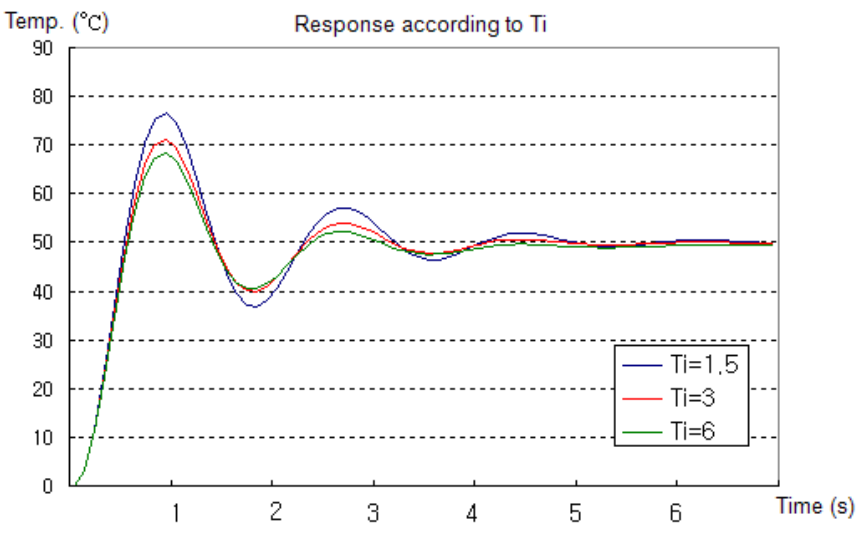

< Figure 15.5 overshoot according to integral time >

- (f) Like this, if I control is used, overshoot is larger. According to system, large overshoot can be problem. In order to solve this, PID control is used.
- (5) Proportional integral derivative control (PID control)
  - In D control, when status of system changes rapidly, D control yields the output to reduce the error. Namely, D control yields the output proportional to change velocity of current status. So if D control is used, response speed of controller about status change of system increases, and overshoot decreases. Output of controller by D control is as shown in expression 15.2.11.

$$MV_d = K_P T_d \frac{dE}{dt}$$
(15.2.11)

- (a) In the expression 15.2.11, Td means the time takes for MV<sub>d</sub> output by I control, to be added into real output.
- (b) Generally, D control is not used solely but with PD control. So PID control is expressed as expression 15.2.12.

$$MV = MV_P + MV_i + MV_d = E \times K_P + \frac{K_P}{T_i} \int Edt + K_p T_d \frac{dE}{dt}$$
(15.2.12)

(c) The Figure 15.6 is simulation result when PID control is applied to above heating system.

| Time | Target temp. | Proportional coefficient | Integral<br>time | Derivative<br>time | PI<br>Control | PID<br>Control |
|------|--------------|--------------------------|------------------|--------------------|---------------|----------------|
| 0    | 50           | 2.5                      | 1.5              | 0.3                | 0             | 0              |
| 1    | 50           | 2.5                      | 1.5              | 0.3                | 74.41         | 55.50          |
| 2    | 50           | 2.5                      | 1.5              | 0.3                | 40.63         | 56.33          |
| 3    | 50           | 2.5                      | 1.5              | 0.3                | 52.99         | 52.50          |
| 4    | 50           | 2.5                      | 1.5              | 0.3                | 49.67         | 50.92          |
| 5    | 50           | 2.5                      | 1.5              | 0.3                | 49.70         | 50.34          |
| 6    | 50           | 2.5                      | 1.5              | 0.3                | 50.38         | 50.12          |
| 7    | 50           | 2.5                      | 1.5              | 0.3                | 49.76         | 50.05          |
| 8    | 50           | 2.5                      | 1.5              | 0.3                | 50.14         | 50.02          |
| 9    | 50           | 2.5                      | 1.5              | 0.3                | 49.94         | 50.01          |
| 10   | 50           | 2.5                      | 1.5              | 0.3                | 50.02         | 50.00          |
| 11   | 50           | 2.5                      | 1.5              | 0.3                | 49.99         | 50.00          |
| 12   | 50           | 2.5                      | 1.5              | 0.3                | 50.00         | 50.00          |
| 13   | 50           | 2.5                      | 1.5              | 0.3                | 50.00         | 50.00          |

< Table 15.5 comparison of PI control and PID control >

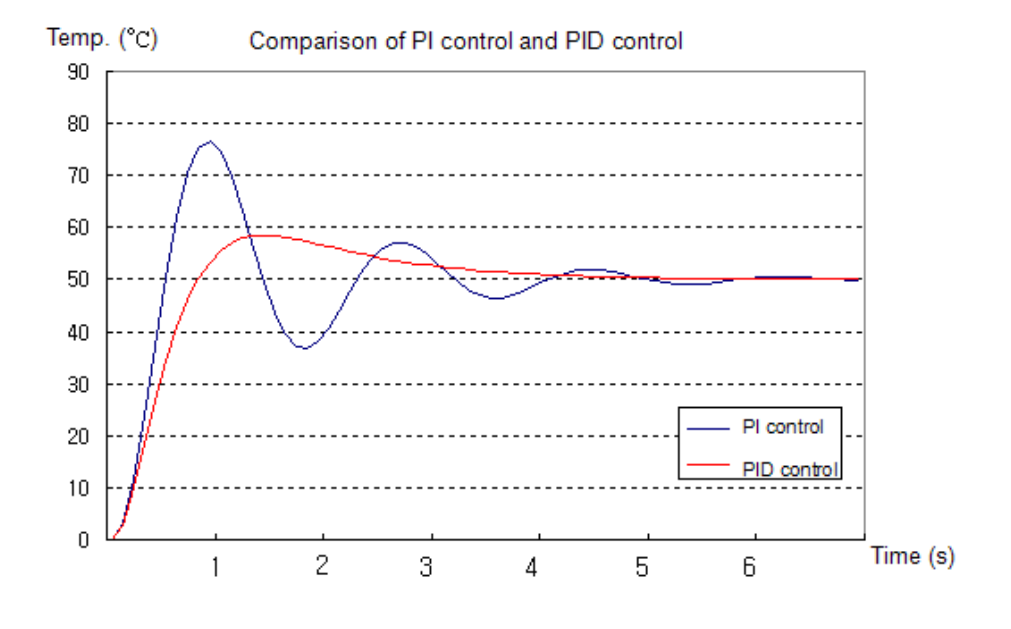

< Figure 15.6 comparison of PI control and PID control >

(d) Considering table 15.5, in case PID control is used, max. overshoot decreases from 16.5°C to 8.5°C. At this time, P coefficient, integral time, derivative time are not optimal values, just one of the examples. Actually, P coefficient, integral time, derivative time values vary according to PID control system.

# 15.2.2 Functional specifications of PID control

(1) Functional Specifications

The performance specifications of the built-in PID control function in XGB series are summarized in the below table.

|                         | ltem                                        | Specifications                                                                                              |
|-------------------------|---------------------------------------------|----------------------------------------------------------------------------------------------------|
|                         | No. of loops                                | 16 Loop                                                                                                    |
| Scope of                | Proportional<br>constant(P)                 | Real number (0 ~ 3.40282347e+38)                                                                            |
| setting<br>PID          | Integral constant(I)                        | Real number (0 ~ 3.40282347e+38), unit: second                                                              |
| constants               | Differential<br>constant(D)                 | Real number (0 ~ 3.40282347e+38), unit: second                                                              |
| Sco                     | ope of set value                            | INT (-32,768 ~ 32,767)                                                                                      |
| Scope                   | e of present value                          | INT (-32,768 ~ 32,767)                                                                                      |
| Scope                   | of maneuver value                           | INT (-32,768 ~ 32,767)                                                                                      |
| Scope of m              | nanual maneuver value                       | INT (-32,768 ~ 32,767)                                                                                      |
|                         | RUN/STOP                                    | Operation: PID RUN Flag On (by loops)<br>Stop: PID RUN Flag Off (by loops)                                  |
| Indication              | Error                                       | Normal: PID Error Flag Off (by loops)<br>Error: PID Error Flag On,<br>Error code occurrence (by loops)      |
|                         | Warning                                     | Normal: PID Warning Flag Off (by loops)<br>Error: PID Warning Flag On,<br>Warnig code occurrence (by loops) |
| Control operation       |                                             | Control of P,PI,PD and PID, control of forward/reverse operation                                            |
| С                       | ontrol interval                             | 10.0ms ~ 6,553.6ms (0.1msUnit)                                                                              |
|                         | PWM output                                  | Supportable                                                                                                 |
|                         | Mixed forward/reverse<br>output             | Supportable                                                                                                 |
|                         | Limiting change of<br>present value         | INT (-32,768 ~ 32,767)                                                                                      |
|                         | Limiting change of<br>maneuver value        | INT (-32,768 ~ 32,767)                                                                                      |
|                         | Equally dividing set<br>value               | 0 ~ 65,536 (frequency of control cycle time)                                                                |
| Additional<br>functions | Present value follow-<br>up                 | 0 ~ 65,536 (frequency of control cycle time)                                                                |
|                         | Cascade control                             | Supportable.                                                                                                |
|                         | Min./max. present<br>value                  | -32,768 ~ 32,767                                                                                            |
|                         | Differential filter                         | 0.01 ~ 655.35 (x 100 Scaled Up)                                                                             |
|                         | Dead band setting                           | 0 ~ 65,535                                                                                                  |
|                         | Prevention of dual<br>integral accumulation | Supportable                                                                                                 |
|                         | PID operation pause                         | Supportable                                                                                                 |

< Table 15.6 built-in PID control performance specification >

# 15.2.3 PID control parameter setting

To use the built-in PID control function of XGB series, it is necessary to set PID control parameters by loops in the parameter window and operate it though the commands. Here, it explains parameters to use PID control functions and how to set them.

- (1) PID parameter settings
  - Follow the steps below to set the PID control function parameters of XGB series.
- (a) If selecting the built-in parameters in Parameter of the project window, it shows the built-in parameter setting window as in below figure.

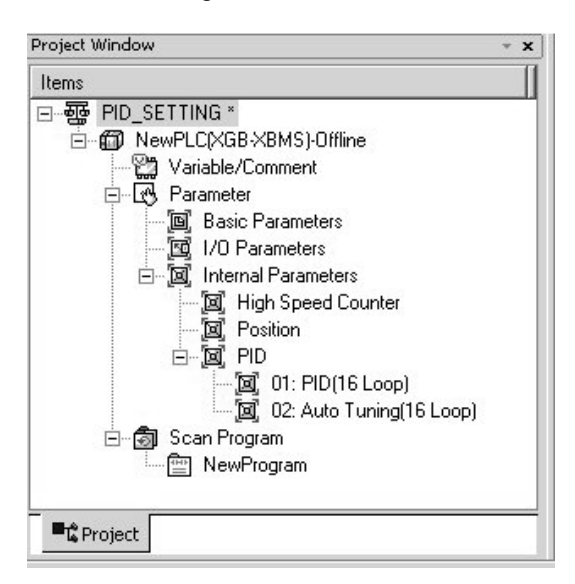

< Figure 15.7 Parameters setting window >

(b) If selecting PID Control, it shows the PID control parameter setting window as in below figure.

| i aramotor                  | LOOP 0   | LOOP 1   | LOOP 2   | LOC  |
|-----------------------------|----------|----------|----------|------|
| Operational Mode            | Auto Opr | Auto Opr | Auto Opr | Auto |
| Operational Direction       | Forward  | Forward  | Forward  | For  |
| Secondary Anti windup       | Disable  | Disable  | Disable  | Dis  |
| Derivative term Cal. Method | By Error | By Error | By Error | By   |
| Enable PWM Output           | Disable  | Disable  | Disable  | Dis  |
| Set Value                   | 0        | 0        | 0        |      |
| Scan Period                 | 100      | 100      | 100      | 1    |
| Proportional Gain           | 1        | 1        | 1        |      |
| Integral Time               | 0        | 0        | 0        |      |
| Derivative Time             | 0        | 0        | 0        |      |
| Delta PV Limit              | 0        | 0        | 0        |      |
| Delta MV Limit              | 0        | 0        | 0        |      |
| Max. MV                     | 4000     | 4000     | 4000     | 4    |
| Min. MV                     | 0        | 0        | 0        |      |
| Manual MV                   | 0        | 0        | 0        |      |
| DeadBand Setting Value      | 0        | 0        | 0        |      |
| Set filtering coefficient   | 0        | 0        | 0        |      |
| PW/M Contact                | P20      | P20      | P20      | F    |
| PWM Output Period           | 100      | 100      | 100      | 1    |
| Set SV Ramp                 | 0        | 0        | 0        |      |
| Set PV Tracking             | 0        | 0        | 0        |      |
| Min PV                      | 0        | 0        | 0        |      |
| May PV                      | 4000     | 4000     | 4000     | 4    |

[Figure 15.8 Built-in PID function parameters setting window]

(c) Input items

The items to set in the built-in PID function parameter window and the available scope of them are summarized in below table.

٦

| Items                                    | Description                                                          | Scope                             |
|------------------------------------------|----------------------------------------------------------------------|-----------------------------------|
| RUN mode                                 | Set the operation mode of PID control.                               | Auto/manual operation             |
| RUN direction                            | Set the operation direction of PID control.                          | Forward/reverse                   |
| Prevention of dual integral accumulation | Set whether to allow dual integral accumulation.                     | Disabled/enabled                  |
| PWM output                               | Set whether to allow PWM output of maneuver value.                   | Disabled/enabled                  |
| Operation cycle time                     | Set the operation cycle time of PID control cycle.                   | 100 ~ 65535                       |
| Set value                                | Set target control value.                                            | -32,768 ~ 32,767                  |
| Proportional gain                        | Set proportional gain.                                               | Real number                       |
| Integral time                            | Set integral time.                                                   | Real number                       |
| Differential time                        | Set differential time.                                               | Real number                       |
| Limiting change of<br>present value      | Set the limited change of present value per operation cycle.         | -32,768 ~ 32,767                  |
| Limiting change of<br>maneuver value     | Set the limited change of maneuver value per operation cycle.        | -32,768 ~ 32,767                  |
| Max. maneuver value                      | Set the max. maneuver value for control.                             | -32,768 ~ 32,767                  |
| Min. maneuver value                      | Set the min. maneuver value for control.                             | -32,768 ~ 32,767                  |
| Manual maneuver<br>value                 | Set the manual maneuver value for control.                           | -32,768 ~ 32,767                  |
| DeadBand setting                         | Set the deadband width of the set value.                             | 0 ~ 65,535                        |
| Differential filter value                | Set the filter coefficient of differential operation.                | 0 ~ 65,535                        |
| PWM junction                             | Set the junction to which PWM output is out.                         | P20 ~ P3F<br>(%QX0.0.0~%QX0.0.31) |
| PWM output cycle                         | Set the output cycle of PWM output.                                  | 100 ~ 65,535                      |
| Set value ramp                           | Set the frequency of set value ramp.                                 | 0 ~ 65,535                        |
| Present value follow-<br>up              | Set the follow-up frequency of the present value follow-up function. | 0 ~ 65,535                        |
| Min. present value                       | Set the min. value of the input present value.                       | -32,768 ~ 32,767                  |
| Max. present value                       | Set the max. value of input present value.                           | -32,768 ~ 32,767                  |

< Table 15.7 PID function parameter setting items >

# (2) Description of Setting of PID Parameters

(a) Operation mode

It is the mode to set the operation for PID control of a loop in question.

The available scope is automatic operation or manual operation.

If automatic operation is selected, it outputs the PID control result internally operated by the input PID control parameter as the maneuver value while if manual operation is selected, it outputs the value input to the manual maneuver value parameter without PID operation modified. The default is automatic operation.

(b) Operation direction

It is designed to set the operation direction for PID control of a loop in question. The available scope is forward or reverse direction. At the moment, forward direction means increase of PV when MV increases; reverse direction means decrease PV when MV increases. For instance, a heater is a kind of forward direction system because PV(temperature) increases when output(heating) increases. A refrigerator is a kind of reverse direction system in which PV(temperature) decreases when output increases.

(c) Prevention of dual integral accumulation

It makes dual integral accumulation function enabled/disabled. To understand integral accumulation prevention function, it is necessary to explain the phenomenon of integral accumulation first of all. Every drive has a limit. That is, a motor is limited to the speed and a valve can become status overcoming the complete open/close. If it happens that MV output from a control is beyond the output limit of a drive, its output is maintained as saturated, which may deteriorate the control performance of a system and shorten the life of a drive. Formula (7.2.3) shows that the integral control among PID control output components accumulates errors as time goes on, from which it may take more time to return the normal status after the actuator is saturated in a system of which response characteristically is slow. It is so called integral accumulation phenomenon as illustrated in Fig. 7.9, which shows that if the initial error is very large, the error is continuously accumulated by integral control. Accordingly, a drive is saturated within its output upper limit while the control signal is getting larger, keeping being saturated for a long while until the drift becomes negative and the integral term turns small enough. Due to the operation, the PV may have a large over-shoot as seen in the figure. Such a wind-up phenomenon may occur if the initial drift is large or by a large disturbance or due to malfunction of a device.

The PID function of XGB series is basically with the integral accumulation prevention function, cutting off any integral accumulation phenomenon. In addition, it can detect a time when SV is suddenly decreased, providing a more strong dual integral accumulation prevention function.

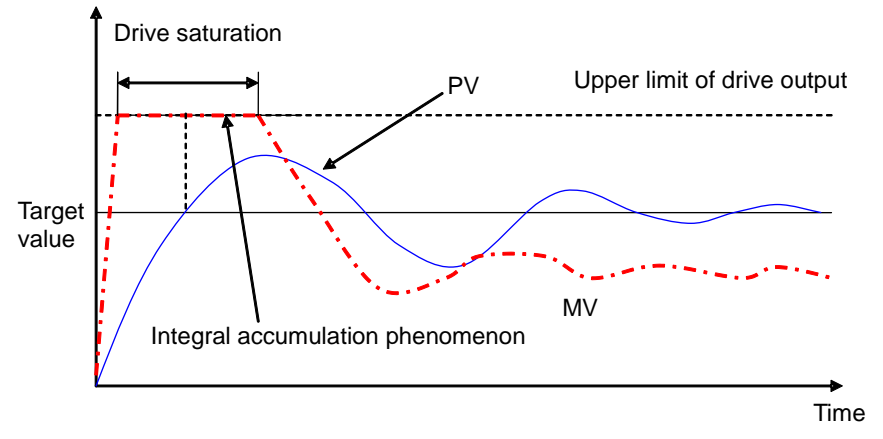

< Figure 15.9 Integral accumulation phenomenon >

#### (d) PWM Output Enabled

PWM output means an output method to turn a junction on – off with a duty proportional to control output calculated by a uniform output cycle. If PWM output is enabled, it realizes PWM output in

# Chapter 15 PID Function (Built-in)

accordance with PWM output cycle set in the parameter of PWM output junction(P20 ~ P3F) designated in the parameter. At the moment, the PWM output cycle follows the PWM output cycle separately set in PID operation cycle. PWM output cycle is available between 10ms ~ 6553.5ms (setting value: 100 ~ 65,535) while it is set at a unit of integer per 0.1ms. figure shows the relation between PID control output and PWM output.

Ex) if PWM output cycle: 1 second, PWM output junction: P20, max. output: 10000, min. output: 0

| Time  | Output | P40 junction operation  |  |  |  |
|-------|--------|-------------------------|--|--|--|
| 0 sec | 5000   | 0.5 sec On, 0.5 sec Off |  |  |  |
| 1 sec | 3000   | 0.3 sec On, 0.7 sec Off |  |  |  |

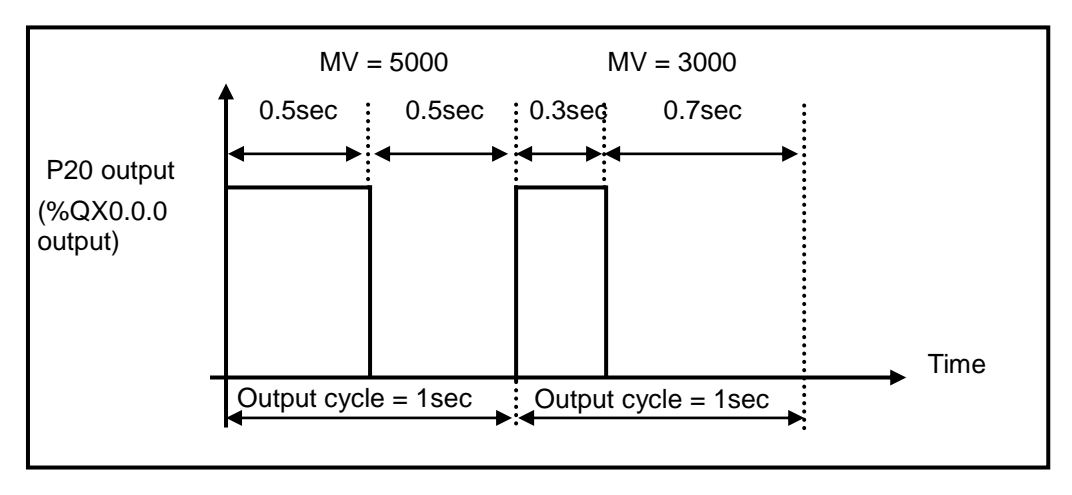

[Figure 15.10 Relation between PWM output cycle and MV]

(e) Set value

It sets the target of a loop in question, that is, the target status a user wishes to control. In case of the PID control built in XGB, physical values (temperature, flow rate, pressure and etc) of an object to control is not meaningful and instead, it should use the physical amount of an object to control after converting them into numerals. For instance, in order to control a system using a sensor that the output is 0V when its heating device temperature is 0°C while it is 10V when the temperature is 100°C as much as 50°C, it is necessary to set SV as 2000 (as long as it uses AD input module XBE-AD04A).

(f) Operation cycle

It sets the cycle to yield control output by executing the built-in PID operation. The setting cycle is 0.1ms and available between 10ms ~ 6553.5ms (setting value:  $100 \sim 65,535$ ) while it is set at a unit of integer per 0.1ms. For instance, to set PID operation per 100ms, set the operation cycle as 1000.

#### (g) Proportional gain

It is intended to set the proportional coefficient of a PID loop in question (Kp). As larger Kp, the proportional control operation is getting stronger. The scope is real number.

#### (h) Integral time

It sets the integral time of PID loop in question (Ti). As larger the integral time, the integral operation is getting weaker. The scope is real number at the unit of second.

# (i) Differential time

It sets the differential time of PID loop in question (Td). As larger the differential time, the differential operation is getting stronger. The scope is real number at the unit of second.

# (j) Limiting change of present value

It sets the limit of change in present value of PID loop in question. If PV suddenly changes due to signal components such as sensor's malfunction, noise or disturbance during control of PID, it may cause sudden change of PID control output. To prevent the phenomenon, a user can set the max. limit of change in present value that is allowed per PID operation cycle. If the change of present value is limited accordingly, it may calculate the present value as much as the limit although the present value is changed more than the limit once the limit of change in present value is changed more than the limit once the limit of change in present value is set. If using the PV change limit function, it may prevent against sudden change of control output owing to noise or etc. If it is, however, set too small, it may reduce the response speed to the PV change of an actual system, not to sudden change by noise or etc, so it is necessary to set the value appropriately according to the environment of a system to control in order that the PV toward the set value does not take a longer time. The available scope is between -32,768 ~ 32,767. If setting the PV change limit as 0, the function is not available.

# (k) Limiting change of MV ( $\Delta$ MV function)

It limits the max. size that control output, which is output by PID operation is changed at a time. The output MV in this operation cycle is not changed more than the max. change limit set in the previous operation cycle. The function has an effect to prevent a drive from operating excessively due to sudden change of output by preventing sudden change of output resulting from instantaneous change of set value. If it is, however, set too small, it may cause taking a longer time until PV reaches to its target, so it is necessary to adjust it appropriately. The available scope is between -32,768 ~ 32,767. If setting it as 0, the function does not work.

(I) Max. MV

It sets the max. value of control output that may be output by the result of PID operation. The available scope is between -32,768 ~ 32,767. if it exceeds the max. output designated by PID operation result, it outputs the set max. output and alerts the max. output excess warning. For the types and description of warnings, refer to Error/Warning Codes.

#### (m) Min. MV

It sets the min. value of control output that may be output by the result of PID operation. The available scope is between -32,768 ~ 32,767. If it is smaller than the min. output value designated by PID operation result, it outputs the set min. MV and alerts the min. output shortage warning. For the types and description of warnings, refer to Error/Warning Codes.

#### (n) Manual MV

It sets the output when the operation mode is manual. The available scope is between -32,768 ~ 32,767.

#### (o) DeadBand setting

It sets the deadband between set value and present value. Although it may be important to reduce normal status reply of PV for its set value even when MV fluctuates heavily, depending on control system, it may be more important to reduce the frequent change of MV although the normal status reply is somewhat getting larger. DeadBand may be useful in the case. Below figure shows an example of DeadBand setting.

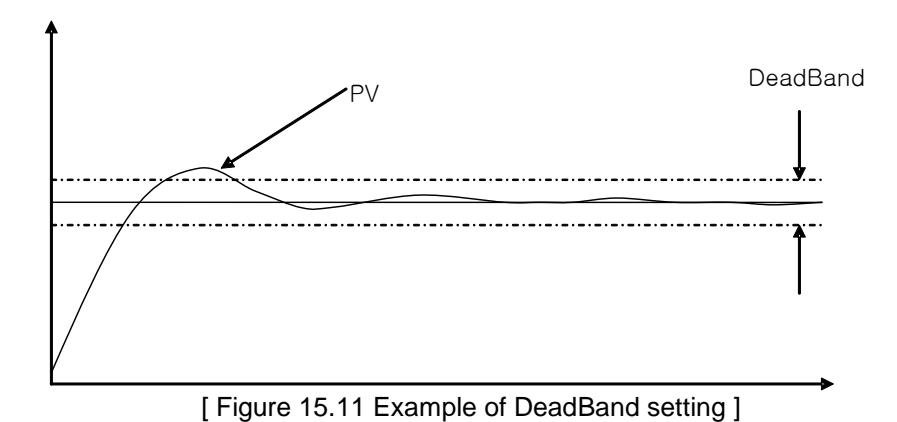

If setting deadband as in the figure, the PID control built in XGB may regard the error between PV and set value as 0 as long as PV is within the available scope of deadband from set value.

That is, in this case, the change of MV is reduced. The available scope of setting is between 0  $\sim$  65,535 and if it is set as 0, it does not work.

#### (p) Differential Filter Value Setting

It sets the coefficient of differential filter. Since differential control outputs in proportion to gradient of error and gradient of PV change, it may suddenly change MV as it generates a large response to instantaneous noise or disturbance. To prevent it, XGB series uses a value to which PV is filtered mathematically for differential control. Differential filter value is the coefficient to determine the filter degree for differential control. As smaller differential value set, as stronger differential operation is. The available scope is between  $0 \sim 65,535$  and if it is set as 0, the differential filter does not work.

# (q) Setting set value ramp

Since the drift is suddenly large if SV is heavily changed during PID control, MV is also changed heavily to correct it. Such an operation may cause excessive operation of a system to control and a drive. To prevent it, SV ramp is used, changing SV gradually step by step when modifying SV during operation. If using the function, SV is gradually changed by SV ramp when SV is changed during PID control. At the moment, SV ramp setting represents the frequency of PID operation cycle taken from when SV starts changing to when it reaches to the final SV. For instance, if SV is to be changed from 1000 to 2000 during operation as PID operation cycle is 10ms and its SV ramp is 500, SV may reach to 2000 after 500X10ms = 5 seconds, that is, as it increases each 2 per operation cycle and after the 500th operation scans. The available scope of setting is between 0 ~65,535 and it is set as 0, it does not work.

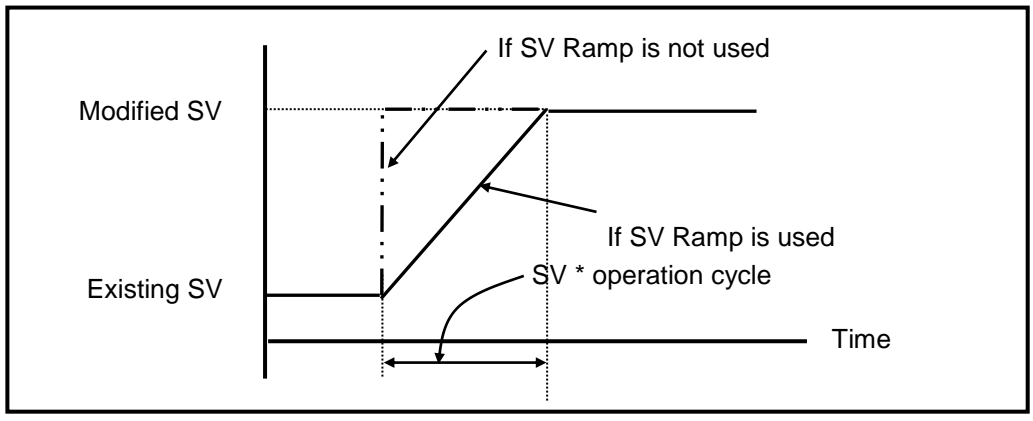

[Figure 15.12 SV Ramp function]

# (r) PV Follow-up setting

It is intended to prevent any excessive operation of a drive resulting from sudden change of output at the initial control and changes SV gradually from PV at the time when PID operation starts, not directly to SV in case control just turns from stop to operation mode or it changes from manual to automatic operation. At the moment, SV represents the frequency of PID operation cycles taken from when control starts to when it reaches to the set SV (other operations are same as SV ramp function). The available scope is between 0 ~ 65,535. If SV is changed again while PV follow-up is in operation, the SV would be also changed according to SV ramp.

1

## (s) Min./max. PV

It sets the min./max. value entered as the present value of PID control. The available scope is between -32,768 ~ 32,767.

# 15.2.4 PID flag

The parameter set by the XGB series built-in PID control function is saved into the flash memory of the basic unit. Such parameters are moved to K area for the built-in PID function as soon as PLC turns from STOP to RUN mode. PID control operation by PID control command is executed through K area data for PID functions. Therefore, if a user changes the value in the trend monitor window or variable monitor window during operation, PID operation is executed by the changed value. At the moment, if PLC is changed to RUN again after being changed to STOP, it loads the parameters in flash memory to K area, so the data changed in K area is lost. Thus, to keep applying the parameters adjusted in K area, it is necessary to write the parameter set in K area to flash memory by using WRT command. (In case of IEC, APM\_WRT)

# (1) PID Flag Configuration

K area flags for XGB series built-in PID control function are summarized in the below table.

| Loop   | K area      | IEC type        | Symbol          | Data<br>type | Default  | Description                                                     |
|--------|-------------|-----------------|-----------------|--------------|----------|-----------------------------------------------------------------|
|        | K12000~F    | %KX19200~15     | _PID_MAN        | Bit          | Auto     | PID output designation(0:auto,<br>1:manual)                     |
|        | K12010~F    | %KX19216~31     | _PID_PAUSE      | Bit          | RUN      | PID pause (0:RUN, 1:pause)                                      |
|        | K12020~F    | %KX19232~47     | _PID_REV        | Bit          | Forward  | Control direction(0:forward, 1:reverse) operation control       |
|        | K12030~F    | %KX19248~63     | _PID_AW2D       | Bit          | Disabled | Dual integral accumulation<br>prevention(0:enabled, 1:disabled) |
|        | K12040~F    | %KX19264~79     | _PID_REM_RUN    | Bit          | Disabled | PID remote operation(0:disabled, 1:enabled)                     |
| Common | K1205~K1207 | %KW1205~%KW1207 | Reserved        | WORD         | -        | Reserved area                                                   |
|        | K12080~F    | %KX19328~43     | _PID_PWM_EN     | Bit          | Disabled | PWM output enable(0:disabled, 1:enabled)                        |
|        | K12090~F    | %KX19344~59     | _PID_STD        | Bit          | -        | PID operation indication(0:stop, 1:run)                         |
|        | K12100~F    | %KX19360~75     | _PID_ALARM      | Bit          | -        | PID warning(0:normal, 1:warning)                                |
|        | K12110~F    | %KX19376~91     | _PID_ERROR      | Bit          | -        | PID error(0:normal, 1:error)                                    |
|        | K1212~K1215 | %KW1212~%KW1215 | Reserved        | WORD         | -        | Reserved                                                        |
|        | K1216       | %KW1216         | _PID00_SV       | INT          | 0        | PID SV                                                          |
|        | K1217       | %KW1217         | _PID00_T_s      | WORD         | 100      | PID operation cycle[0.1ms]                                      |
|        | K1218       | %KD609          | _PID00_K_p      | REAL         | 1        | PID proportional constant                                       |
|        | K1220       | %KD610          | _PID00_T_i      | REAL         | 0        | PID integral time[sec]                                          |
|        | K1222       | %KD611          | _PID00_T_d      | REAL         | 0        | PID differential time[sec]                                      |
| Loop 0 | K1224       | %KW1224         | _PID00_d_PV_max | WORD         | 0        | PID PV change limit                                             |
|        | K1225       | %KW1225         | _PID00_d_MV_max | WORD         | 0        | PID MV change limit                                             |
|        | K1226       | %KW1226         | _PID00_MV_max   | INT          | 4000     | PID MV max. value limit                                         |
|        | K1227       | %KW1227         | _PID00_MV_min   | INT          | 0        | PID MV min. value limit                                         |
|        | K1228       | %KW1228         | _PID00_MV_man   | INT          | 0        | PID manual output                                               |
|        | K1229       | %KW1229         | _PID00_PV       | INT          | -        | PID PV                                                          |

< Table 15.8 K area flags for PID control >

# Chapter 15 PID Function (Built-in)

| Loop   | K area      | IEC type        | Symbol          | Data<br>type    | Default | Description                              |
|--------|-------------|-----------------|-----------------|-----------------|---------|------------------------------------------|
|        | K1230       | %KW1230         | _PID00_PV_old   | INT             | -       | PID PV of previous cycle                 |
|        | K1231       | %KW1231         | _PID00_MV       | INT             | 0       | PID MV                                   |
|        | K1232       | %KD616          | _PID00_ERR      | DINT            | -       | PID control error                        |
|        | K1234       | %KD617          | _PID00_MV_p     | REAL            | 0       | PID MV proportional value<br>component   |
|        | K1236       | %KD618          | _PID00_Mv_i     | REAL            | 0       | PID MV integral control<br>component     |
|        | K1238       | %KD619          | _PID00_MV_d     | 00_MV_d REAL    |         | PID MV differential control<br>component |
|        | K1240       | %KW1240         | _PID00_DB_W     | WORD            | 0       | PID deadband setting                     |
|        | K1241       | %KW1241         | _PID00_Td_lag   | D00_Td_lag WORD |         | PID differential filter coefficient      |
| Loop 0 | K1242       | %KW1242         | _PID00_PWM      | WORD            | H'20    | PID PWM junction setting                 |
|        | K1243       | %KW1243         | _PID00_PWM_Prd  | WORD            | 100     | PID PWM output cycle                     |
|        | K1244       | %KW1244         | _PID00_SV_RAMP  | WORD            | 0       | PID SV Ramp value                        |
|        | K1245       | %KW1245         | _PID00_PV_Track | WORD            | 0       | PID PV follow-up setting                 |
|        | K1246       | %KW1246         | _PID00_PV_MIN   | INT             | 0       | PID PV min. value limit                  |
|        | K1247       | %KW1247         | _PID00_PV_MAX   | INT             | 4000    | PID PV max. value limit                  |
|        | K1248       | %KW1248         | _PID00_ALM_CODE | Word            | 0       | PID warning code                         |
|        | K1249       | %KW1249         | _PID00_ERR_CODE | Word            | 0       | PID error code                           |
|        | K1250       | %KW1250         | _PID00_CUR_SV   | INT             | 0       | PID SV of current cycle                  |
|        | K1251-1255  | %KW1251-1255    | Reserved        | WORD            | -       | Reserved area                            |
| Loop 1 | K1256~K1295 | %KW1256~%KW1295 | -               | -               | -       | PID Loop1 control parameter              |
|        |             |                 | ~               |                 |         |                                          |
| Loop16 | K1816~K1855 | %KW1816~%KW1855 | -               | -               | -       | PID Loop16 control parameter             |

< Table 15.8 K area flags for PID control (continued) >

K1200 ~ K1211 areas are the common bit areas of PID loops while each bit represents the status of each PID control loop. Therefore, each 16 bits, the max number of loops of XGB PID control represents loop status and setting respectively. K1216 ~ K1255 areas are K areas for PID control loop 0 and save the loop 0 setting and status. It also contains parameters such as SV, operation cycle, proportional coefficient, integral time and differential time set in the built-in parameter window and the XGB built-in PID function executes PID control by each device value in question. In addition, the output data such as MV calculated and output while PID control is executed is also saved into the K areas. By changing the values in K areas, control setting may be changed any time during PID control.

| Remark     | By changing value of area, you can change control setting whenever you want |
|------------|-----------------------------------------------------------------------------|
|            | during the PID control                                                      |
| 1) PID con | ntrol flag expression : _PID[n]_xxx                                         |
| → [n]      | : loop number                                                               |
| → xxx      | < : flag function                                                           |
| Ex) PID1(  | 0 K. n. means K. n. of loon 10                                              |

# 2) PID flag function

Each function of K area flags for XGB series built-in PID control function is summarized as follows.

(a) Common bit area

The area is a flag collecting operation setting and information consisting of bits to each 16 loop. Each bit of each word device represents the information of each loop. That is, 'n' th bit represents the information about PID loop n.

1) \_PID\_MAN (PID RUN mode setting)

| Flag name                          | address | IEC type<br>address | Unit | Setting   |
|------------------------------------|---------|---------------------|------|-----------|
| _PID_MAN<br>(PID RUN mode setting) | K1200n  | %KX19200 + n        | BIT  | Available |

It determines whether to operate the PID control of n loop automatically or manually. For more information about RUN mode, refer to 6.2.3 PID control parameter setting. If the bit is off, it operates automatically; if on, it runs manually.

# 2) \_PID\_PAUSE (PID Pause setting)

| Flag name                      | Address | IEC type<br>address | Unit | Setting   |
|--------------------------------|---------|---------------------|------|-----------|
| _PID_PAUSE (PID pause setting) | K1201n  | %KX19216 + n        | BIT  | Available |

It changes PID control of n loop to pause status. If PID control is paused, the control MV is fixed as the output at the time of pause. At the moment, PID operation is continued internally with output fixed. If changing pause status to operation status again, it resumes control, so it may take a longer time until the PV is going to SV once system status is largely changed during pause. If the bit is off, it cancels pause; if on, it operates as paused.

# 3) \_PID\_REV (PID RUN direction setting)

| Flag name                               | Address | IEC type<br>address | Unit | Setting   |
|-----------------------------------------|---------|---------------------|------|-----------|
| _PID_REV<br>(PID RUN direction setting) | K1202n  | %KX19232 + n        | BIT  | Available |

It sets the RUN direction of PID control of 'n'th loop. For more information about run direction, refer to 7.2.3 PID control parameter setting. If the bit is off, it operates normally; if on, it operates reversely.

4) \_PID\_AW2D (Dual Integral accumulation prevention setting)

| Flag name                                                       | Address | IEC type<br>address | Unit | Setting   |
|-----------------------------------------------------------------|---------|---------------------|------|-----------|
| _PID_AW2D<br>(dual integral accumulation<br>prevention setting) | K1203n  | %KX19248 + n        | BIT  | Available |

It sets enable/disable of dual integral accumulation prevention of 'n'th loop. For more information about dual integral accumulation prevention, refer to 7.2.3 PID control parameter setting. If the bit is off, it is enabled; if on, it is disabled.

# 5) \_PID\_REM\_RUN (PID remote operation setting)

| Flag name                                | Address | IEC type<br>address | Unit | Setting   |
|------------------------------------------|---------|---------------------|------|-----------|
| _PID_REM_RUN<br>(PID remote run setting) | K1204n  | %KX19264 + n        | BIT  | Available |

GB series built-in PID function can be started by both run from command's start junction and remote run bit setting. That is, XGB starts PID control if PIDRUN command's start junction is on or remote run setting bit is on. Namely, if one of them is on, it executed PID control.

# 6) \_PID\_PWM\_EN (PWM output enable)

| Flag name                       | Address | IEC type<br>address | Unit | Setting   |
|---------------------------------|---------|---------------------|------|-----------|
| _PID_PWM_EN (PWM output enable) | K1208n  | %KX19328 + n        | BIT  | Available |

It determines whether to output the MV of PID control of 'n'th loop as PWM output. For more information about PWM output, refer to 15.2.3 PID control parameter setting. If the bit is off, it is disabled; if on, it is enabled.

# 7) \_PID\_STD (PID RUN status indication)

| Flag name                               | Address | IEC type<br>address | Unit | Setting     |
|-----------------------------------------|---------|---------------------|------|-------------|
| _PID_STD<br>(PID RUN status indication) | K1209n  | %KX19344 + n        | BIT  | Unavailable |

It indicates the PID control RUN status of 'n' th loop. If a loop is running or paused, it is on while if it stops or has an error during RUN, it is off. In the area as monitoring area, it is changed to the current run status by PLC although a user enters any value temporarily.

# 8) \_PID\_ALARM (PID Warning occurrence)

| Flag name                              | Address | IEC type<br>address | Unit | Setting     |
|----------------------------------------|---------|---------------------|------|-------------|
| _PID_ALARM<br>(PID Warning occurrence) | K1210n  | %KX19360 + n        | BIT  | Unavailable |

It indicates warning if any warning occurs during PID control of 'n'th loop. Once a warning occurs during PID control operation of a loop, it is on while if it is normal, it is off. At the moment, despite of warning, PID control continues without interruption, but it is desirable to check warning information and take a proper measure. Once a warning occurs, the warning code is also indicated in warning code area of a loop. For more information about the types of warning codes and measures, refer to 15.5. In the area as monitoring area, it is changed to the current run status by PLC although a user enters any value temporarily.

# 9) \_PID\_ERROR (PID Error occurrence)

| Flag name                            | Address | IEC type<br>address | Unit | Setting     |
|--------------------------------------|---------|---------------------|------|-------------|
| _PID_ERROR<br>(PID error occurrence) | K1211n  | %KX19376 + n        | BIT  | Unavailable |

If an error that discontinues running during PID control of 'n' th loop occurs, it indicates the error's occurrence. If an error generates warning, it is on; if normal, it is off. When an error occurs, PID control stops and MV is output as the min. output set in parameter. Also, if an error

occurs, the error code is indicated in the error code area of a loop. For more information about type of error codes and measures, refer to 15.5. In the area as monitoring area, it is changed to the current run status by PLC although a user enters any value temporarily.

(b) PID Flag area by loops

PID flag areas by loops are allocated between K1216 ~ K1855 and for totally 16 loops, each 40 words is allocated per loop. Therefore, the individual data areas of 'n' th loop are between K  $(1216+16*n) \sim K (1255+16*n)$ . Every setting of the PID flag areas by loops may be changed during PID control operation. Once the settings are changed, they are applied from the next PID control cycle.

1) \_PIDxx\_SV (PID xx Loop SV setting)

| Flag name                             | Address     | IEC type address | Unit | Scope            |
|---------------------------------------|-------------|------------------|------|------------------|
| _PIDxx_SV<br>(PID xx Loop SV setting) | K1216+16*xx | %KW1216+16*xx    | INT  | -32,768 ~ 32,767 |

It sets/indicates the SV of PID control of 'xx' th loop. For more information about SV, refer to 15.2.3 PID control parameter setting. The available scope is between -32,768 ~ 32,767.

2) \_PIDxx\_T\_s (PID xx Loop operation cycle)

| Flag name                                   | Address     | IEC type address | Unit | Scope        |
|---------------------------------------------|-------------|------------------|------|--------------|
| _PIDxx_T_s<br>(PID xx Loop operation cycle) | K1217+16*xx | %KW1217+16*xx    | WORD | 100 ~ 65,535 |

It sets/indicates the operation cycle of PID control of 'xx' th loop. For more information about operation cycle, refer to 15.2.3 PID control parameter setting. The available scope is between  $100 \sim 65,535$ .

3) \_PIDxx\_K\_p (PID xx Loop proportional constant)

| Flag name                                         | Address     | IEC type address | Unit | Scope       |
|---------------------------------------------------|-------------|------------------|------|-------------|
| _PIDxx_K_p<br>(PID xx Loop proportional constant) | K1218+16*xx | %KD609+20*xx     | REAL | Real number |

It sets/indicates the proportional constant of PID control of 'xx' th loop. For more information about proportional constant, refer to 7.2.3 PID Control Parameter Setting. The available scope is real number (-3.40282347e+38 ~ -1.17549435e-38, 0, 1.17549435e-38 ~ 3.40282347e+38). If it is, however, set as 0 and lower, the PID control of a loop generates an error and does not work.

4) \_PIDxx\_T\_i (PID xx Loop Integral time)

| Flag name                                 | Address     | IEC type address | Unit | Scope       |
|-------------------------------------------|-------------|------------------|------|-------------|
| _PIDxx_T_i<br>(PID xx Loop integral time) | K1220+16*xx | %KD610+20*xx     | REAL | Real number |

It sets/indicates integral time of PID control of 'xx' th loop. The available scope is real number. If it is set as 0 and lower, it does not execute integral control.

5) \_PIDxx\_T\_d (PID xx Loop differential time)

| Flag name                                     | Address     | IEC type address | Unit | Scope       |
|-----------------------------------------------|-------------|------------------|------|-------------|
| _PIDxx_T_d<br>(PID xx Loop differential time) | K1222+16*xx | %KD611+20*xx     | REAL | Real number |

It sets/indicates differential time of PID control of 'xx' th loop. The available scope is real number. If it is set as 0 and lower, it does not execute differential control.

6) \_PIDxx\_d\_PV\_max (PV change limit)

| Flag name                            | Address     | IEC type address | Unit | Scope      |
|--------------------------------------|-------------|------------------|------|------------|
| _PIDxx_d_PV_max<br>(PV change limit) | K1224+16*xx | %KD612+20*xx     | WORD | 0 ~ 65,535 |

It sets the PV change limit of 'xx' th loop.

For more information about PV change limit, refer to 15.2.3 PID control parameter setting. If it is set as 0, the PV change limit function does not work.

7) \_PIDxx\_d\_MV\_max (MV change limit)

| Flag name                            | Address     | IEC type address | Unit | Scope      |
|--------------------------------------|-------------|------------------|------|------------|
| _PIDxx_d_MV_max<br>(MV change limit) | K1225+16*xx | %KD610+20*xx     | WORD | 0 ~ 65,535 |

It sets the MV change limit of 'xx'th loop. For more information about MV change limit, refer to 15.2.3 PID control parameter setting. If it is set as 0, the MV change limit function does not work.

8) \_PIDxx\_MV\_max, \_PIDxx\_MV\_min, \_PIDxx\_MV\_man (max. MV, min. MV, manual MV)

| Flag name                 | Address     | IEC type address | Unit | Scope            |
|---------------------------|-------------|------------------|------|------------------|
| _PIDxx_MV_max (max. MV)   | K1226+16*xx | %KW1226+16*xx    |      |                  |
| _PIDxx_MV_min (min. MV)   | K1227+16*xx | %KW K1227+16*xx  | INT  | -32,768 ~ 32,767 |
| _PIDxx_MV_man (manual MV) | K1228+16*xx | %KW K1228+16*xx  |      |                  |

It sets the max. MV, min. MV and manual MV of 'xx' th loop. For more information about max. MV, min. MV and manual MV, refer to 15.2.3 PID control parameter setting. If the max. MV is set lower than the min. MV, the PID control loop generates an error and does not work.

9) \_PIDxx\_PV (prevent value)

| Flag name                    | Address     | IEC type address | Unit | Scope            |
|------------------------------|-------------|------------------|------|------------------|
| _PIDxx_PV<br>(present value) | K1229+16*xx | %KW1229+16*xx    | INT  | -32,768 ~ 32,767 |

It is the area that receives the present value of 'xx' th PID control loop. PV is the present status of the system to control and is normally saved into U device via input devices such as A/D input module if it is entered from a sensor. The value is used to execute PID operation by moving to \_PIDxx\_PV by means of commands like MOV.

10) \_PIDxx\_PV\_OLD (PV of previous control cycle)

| Flag name                                       | Address     | IEC type address | Unit | Scope       |
|-------------------------------------------------|-------------|------------------|------|-------------|
| _PIDxx_PV_OLD<br>(PV of previous control cycle) | K1230+16*xx | %KW1230+16*xx    | INT  | Unavailable |

The area indicates the PV just before the xx th PID control loop. The flag, as a dedicated monitoring flag, would be updated by PLC although a user directly enters it.

11) \_PIDxx\_MV (Control MV)

| Flag name              | Address     | IEC type address | Unit | Scope       |
|------------------------|-------------|------------------|------|-------------|
| _PIDxx_MV (control MV) | K1231+16*xx | %KW1231+16*xx    | INT  | Unavailable |

The area shows the MV of 'xx' th PID control loop. As the area in which XGB built-in PID operation result is output every PID control cycle, it delivers the value in the area to U device every scanning by using commands like MOV in the program and outputs to D/A output module, operating a drive.

12) \_PID00\_ERR (Present error)

| Flag name                       | Address     | IEC type address | Unit | Scope       |
|---------------------------------|-------------|------------------|------|-------------|
| _PID00_ERR<br>_ (present error) | K1232+16*xx | %KW1232+16*xx    | DINT | Unavailable |

he areas shows the current error of 'xx' th PID control loop. It is also used as an indicator about how much gap the present status has with a desired status and if an error is 0, it means the control system reaches a desired status exactly. Therefore, if control starts, error is quickly reduced at transient state and it reaches normal state, maintaining remaining drift as 0, it could be an ideal control system. The flag, as a dedicated monitoring, is updated although a user directly enters it.

#### 13) \_PIDxx\_MV\_p, \_PIDxx\_MV\_i, \_PIDxx\_MV\_d (P/I/D control components of MV)

| Flag name                                          | Address     | IEC type address | Unit | Scope       |
|----------------------------------------------------|-------------|------------------|------|-------------|
| _PIDxx_MV_p<br>(MV proportional control component) | K1234+16*xx | %KD616+20*xx     |      |             |
| _PIDxx_MV_i<br>(MV integral control component)     | K1236+16*xx | %KD617+20*xx     | REAL | Unavailable |
| _PIDxx_MV_d<br>(MV differential control component) | K1238+16*xx | %KD618+20*xx     |      |             |

It indicates 'n' th loop MV by classifying proportional control MV, integral control max. MV and differential control MV. The entire MV consists of the sum of these three components. The flag, as a dedicated monitoring, is updated although a user directly enters it.

14) \_PIDxx\_DB\_W (DeadBand setting)

| Flag name                         | Address     | IEC type address | Unit | Scope      |
|-----------------------------------|-------------|------------------|------|------------|
| _PIDxx_DB_W<br>(DeadBand setting) | K1240+16*xx | %KW1232+16*xx    | WORD | 0 ~ 65,535 |

It sets the deadband of 'xx' th loop. For more information about Deadband function, refer to 15.2.3 PID control parameter setting. If it is set as 0, the function does not work.

#### 15) \_PIDxx\_Td\_lag (Differential filter coefficient)

| Flag name                                          | Address     | IEC type address | Unit | Scope      |
|----------------------------------------------------|-------------|------------------|------|------------|
| _PIDxx_Td_lag<br>(differential filter coefficient) | K1241+16*xx | %KW1241+16*xx    | WORD | 0 ~ 65,535 |

It sets the differential filter coefficient of 'xx' th loop. For more information about differential filter coefficient, refer to 15.2.3 PID control parameter setting. If it is set as 0, the function does not work.

16) \_PIDxx\_PWM (PWM output junction setting)

| Flag name                                   | Address     | IEC type address | Unit | Scope       |
|---------------------------------------------|-------------|------------------|------|-------------|
| _PID00_PWM<br>(PWM output junction setting) | K1242+16*xx | %KW1242+16*xx    | WORD | H'20 ~ H'3F |

It sets the junction to which PWM output of 'xx' th loop is output. PWM output junction is valid only between H'20  $\sim$  H'3F. If any other value is entered, PWM output does not work.

17) \_PIDxx\_PWM\_Prd (PWM Output cycle setting)

| Flag name                                    | Address     | IEC type address | Unit | Scope        |
|----------------------------------------------|-------------|------------------|------|--------------|
| _PIDxx_PWM_Prd<br>(PWM output cycle setting) | K1243+16*xx | %KW1243+16*xx    | WORD | 100 ~ 65,535 |

It sets the PWM output cycle of 'xx' th loop. The available scope is between  $100 \sim 65,535$  at the unit of 0.1ms.

18) \_PIDxx\_SV\_RAMP (SV ramp setting)

| Flag name                           | Address     | IEC type address | Unit | Scope      |
|-------------------------------------|-------------|------------------|------|------------|
| _PIDxx_SV_RAMP<br>(SV ramp setting) | K1244+16*xx | %KW1244+16*xx    | WORD | 0 ~ 65,535 |

It sets the SV ramp value of 'xx' th loop. For more information about SV ramp of PV, refer to 15.2.3 PID control parameter setting. If it is set as 0, the function does not work.

19) \_PIDxx\_PV\_Track (PV follow-up setting)

| Flag name                                 | Address     | IEC type address | Unit | Scope      |
|-------------------------------------------|-------------|------------------|------|------------|
| _PIDxx_PV_Track<br>(PV follow-up setting) | K1245+16*xx | %KW1245+16*xx    | WORD | 0 ~ 65,535 |

It sets the PV follow-up SV of 'xx' th loop. For more information about PV follow-up, refer to 15.2.3 PID control parameter setting. If it is set as 0, the function does not work.

# 20) \_PIDxx\_PV\_MIN, \_PIDxx\_PV\_MAX(Min. PV input, Max. PV input)

| Flag name                                          | Address     | IEC type address | Unit | Scope            |
|----------------------------------------------------|-------------|------------------|------|------------------|
| _PIDxx_MV_p<br>(MV proportional control component) | K1246+16*xx | %KW1246+16*xx    |      | 20 760 20 767    |
| _PIDxx_MV_i<br>(MV integral control component)     | K1247+16*xx | %KW1247+16*xx    |      | -32,700 ~ 32,707 |

It sets the min./max. PV of 'xx' th loop.

# 21) \_PIDxx\_ALM\_CODE (Warning code)

| Flag name                         | Address     | IEC type address | Unit | Scope       |
|-----------------------------------|-------------|------------------|------|-------------|
| _PIDxx_ALM_CODE<br>(Warning code) | K1248+16*xx | %KW1248+16*xx    | WORD | Unavailable |

It indicates warning code if a warning occurs during 'xx' th loop run. The flag, as a dedicated monitoring, is updated although a user directly enters it. For more information about warning code, refer to 15.5.

22) \_PIDxx\_ERR\_CODE (Error code)

| Flag name                       | Address     | IEC type address | Unit | Scope       |
|---------------------------------|-------------|------------------|------|-------------|
| _PIDxx_ERR_CODE<br>(error code) | K1249+16*xx | %KW1249+16*xx    | WORD | Unavailable |

It indicates error code if an error occurs during 'xx' th loop run. The flag, as a dedicated monitoring, is updated although a user directly enters it. For more information about warning code, refer to 15.5.

23) \_PIDxx\_CUR\_SV (SV of the present cycle)

| Flag name                                  | Address     | IEC type address | Unit | Scope       |
|--------------------------------------------|-------------|------------------|------|-------------|
| _PIDxx_CUR_SV<br>(SV of the present cycle) | K1250+16*xx | %KW1250+16*xx    | INT  | Unavailable |

It indicates SV currently running of 'xx' th loop. If SV is changing due to SV ramp or PV followup function, it shows the currently changing PV. The flag, as a dedicated monitoring, is updated although a user directly enters it.
# **15.3 PID Instructions**

It describes PID control commands used in XGB series. The command type of PID control used in XGB series built-in PID control is 4.

### (1) PIDRUN

PIDRUN is used to execute PID control by loops.

| Start | Signal |  |  |  | PIDRUN | S |
|-------|--------|--|--|--|--------|---|
|       |        |  |  |  |        |   |

- Operand S means the loop no. to execute PID control and avaiable only for constant(0~15).

- If start signal is on, the PID control of a loop starts.

- In case of IEC type, PID control is conducted by PIDRUN function block.

- In case of XGB IEC type, inputs '0' at BLOCK

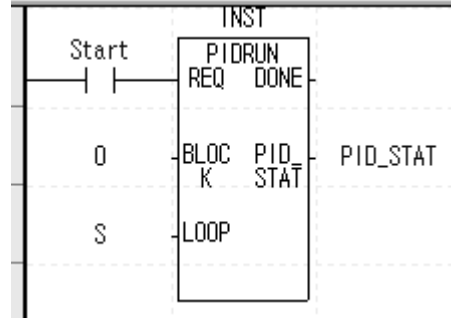

- PID\_STAT, only supported on IEC type, indicates status of PID operation. For meaning of inidcation data, refer to indication contents of PID STATE.

٦

| Item  | Indication | Flag name            | Contents                                                                                                    |
|-------|------------|----------------------|----------------------------------------------------------------------------------------------------|
|       | 16#0001    | PV_MIN_MAX_ALM       | Current value exceeds range of maximum, minimum value                                                                                                    |
|       | 16#0002    | PID_SCANTIME_AL<br>M | Operation cycle is too short.                                                                                                    |
| ALARM | 16#0003    | PID_dPV_WARN         | Variation of current value of this PID cycle exceeds the current value variation limit.                                                                                                    |
|       | 16#0004    | PID_dMV_WARN         | Variation of manipulated value of this PID cycle exceeds the manipulated value variation limit.                                                                                                    |
|       | 16#0005    | PID_MV_MAX_WAR<br>N  | Manipulated value of this PID cycle exceeds maximum manipulated value.                                                                                                    |
|       | 16#0006    | PID_MV_MIN_WAR<br>N  | Manipulated value of this PID cycle is smaller than minimum manipulated value.                                                                                                    |
|       | 16#0100    | MV_MIN_MAX_ERR       | Maximum manipulated value is set to be smaller than minimum manipulated value.                                                                                                    |
|       | 16#0200    | PV_MIN_MAX_ERR       | Maximum current value is set to be smaller than current manipulated value.                                                                                                    |
|       | 16#0300    | PWM_PERIOD_ER<br>R   | PWM output cycle is set to be smaller than 100(10ms).                                                                                                    |
|       | 16#0400    | SV_RANGE_ERR         | In case of forward operation, set value at start of auto-<br>tuning is smaller than current value. In case of reverse<br>operation, set value at start of auto-tuning is larger than<br>current value. |
|       | 16#0500    | PWM_ADDRESS_E<br>RR  | PWM output is set as contact point other than %QX0.0.0~0.0.31.                                                                                                    |
| ERROR | 16#0600    | P_GAIN_SET_ERR       | Proportional constant is set to be smaller than 0.                                                                                                    |
|       | 16#0700    | I_TIME_SET_ERR       | Integral constant is set to be smaller than 0                                                                                                    |
|       | 16#0800    | D_TIME_SET_ERR       | Differential constant is set to be smaller than 0                                                                                                    |
|       | 16#0900    | CONTROL_MODE_<br>ERR | Control mode is other than P, PI, PD and PID.                                                                                                    |
|       | 16#0B00    | PID_PERIOD_ERR;      | PIC operation cycle is set to be smaller than 100(10ms)                                                                                                    |
|       | 16#0C00    | HBD_WRONG_DIR        | In combined operation, directional parameter of forward<br>operation loop is set as reverse operation or directional<br>parameter of reverse operation loop is set as forward<br>operation             |
|       | 16#0D00    | HBD_SV_NOT_MAT<br>CH | In combined operation, set values of two loops are different                                                                                                    |
|       | 16#0E00    | LOOP EXCEED          | PID LOOP number is larger 15                                                                                                    |

Indication contents of PID STATE

### (2) PIDCAS

PIDCAS is a command to execute CASCADE control.

| Start S | Signal<br>L |  |  | PIDCAS | М | S |
|---------|-------------|--|--|--------|---|---|
|         |             |  |  |        |   |   |

- Operand M and S mean master loop and slave loop respecively and available only for constant(0~15).
- If start junction is on, cascade control is executed through master loop and slave loop.
- In case of IEC type, PIDCAS function block is used for cascade control.

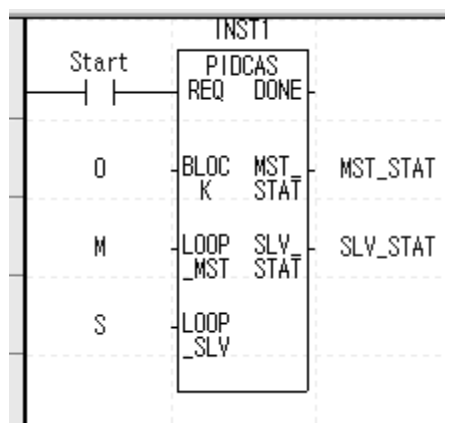

Cascade control is called a control method which is intended to increase control stability through quick removal of disturbance by connecting two PID control loops in series and is structured as follows.

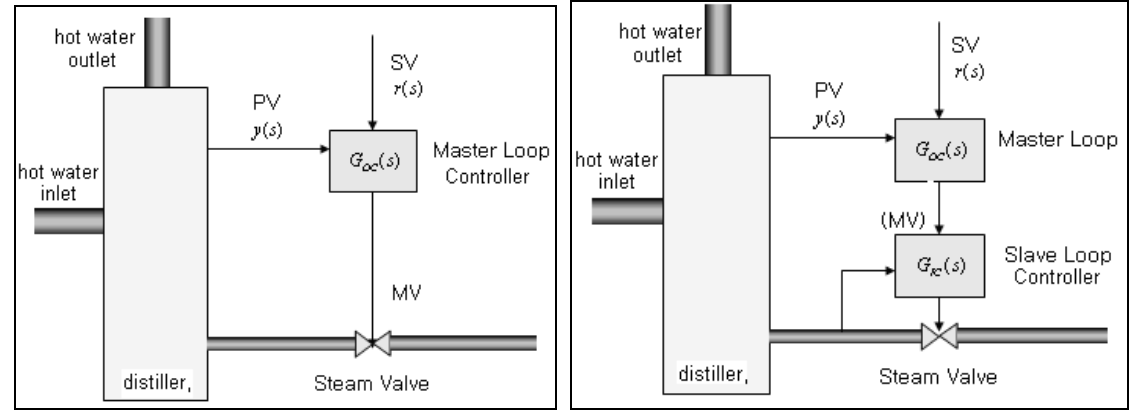

[Figure 15.13 Comparison of single loop control and cascade control]

Looking at the figure, it is found that cascade control contains slave loop control within external control loop. That is, the control output of external loop PID control is entered as SV of the internal loop control. Therefore, if steam valve suffers from disturbance in the figure, single loop PID control may not be modified until PV, y(s) appears while cascade control is structured to remove any disturbance by the internal PID loop control before any disturbance that occurs in its internal loop affects the PV, y(s), so it can early remove the influence from disturbance.

XGB internal PID control connects two PID control loops each other, making cascade control possible. At the moment, MV of external loop is automatically entered as the SV of internal loop, so it is not necessary to enter it through program.

#### (3) PIDHBD

PIDHBD is a command to execute the mixed forward/reverse E control.

| Start s | signal |  |  | PIDHBD | F | R |
|---------|--------|--|--|--------|---|---|
|         |        |  |  |        |   |   |

- Operand F and R represent forward operation loop and reverse operation loop and available only for constant(0~15).
- If start junction is on, it starts the mixed forward/reverse operation from the designated forward/reverse loops.
- In case of IEC type, combined operation is executed by using PIDHBD function block

| Star<br>H | t PIDHBD<br>REQ DONE   |            |
|-----------|------------------------|------------|
| 0         | -BLOC FWD_<br>K STAT   | - FWD_STAT |
| F         | -LOOP REV<br>_FWD STAT | - REV_STAT |
| R         | -LOOP<br>_REV          |            |

The mixed forward/reverse control is called a control method to control forward operation control output and reverse operation control operation alternatively to a single control process. The XGB built-in PID control enables the mixed forward/reverse control by connecting two PID control loops set as forward/reverse operations. At the moment, it uses PIDHBD command. For more information about the command, refer to 15.2.5. The mixed forward/reverse run is executed as follows in the XGB built-in PID control.

(a) Commencement of mixed run

If PIDHBC command starts first, it starts reverse run when PV is higher than SV; it starts forward run if PV is lower than SV.

(b) Conversion of RUN direction

The conversion of run direction is executed according to the following principles. In case of forward operation run, it keeps running by converting to reverse operation once PV is over SV + DeadBand value. At the moment, the DeadBand setting value uses the deadband of a loop set for forward operation. If PV is below SV – DeadBand value during reverse operation, it also keeps running by converting to forward operation. In the case, the DeadBand setting uses the deadband of a loop set for reverse loop. It may be illustrated as 15.14.

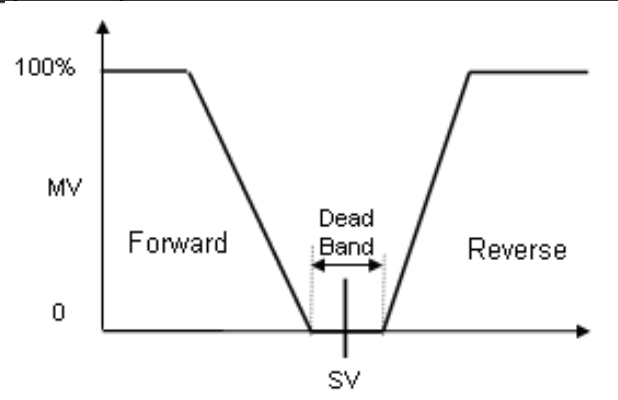

[Figure 15.14 Conversion of RUN direction in the mixed forward/reverse control]

- (c) At the moment, every control parameter uses the parameter of a loop set for forward operation while MV is output to MV output area of a loop of forward operation. Reversely, every control parameter uses the parameter of a loop set for reverse operation during reverse operation run while MV is also output to MV output area of reverse operation loop.
- (d) WRT

WRT is a command to save K area flags changed during operation to the internal flash memory of PLC.

|   | M0000 | 1 | <br> | 1 |   | ШПТ | 0 | <br>0 | 0 | -   |
|---|-------|---|------|---|---|-----|---|-------|---|-----|
|   |       |   |      |   |   | WKT | U | U     | U | - Н |
| 4 |       |   |      |   | _ |     |   |       |   | _   |

- Once start juction is on, it writes K area values to flash memory.

- Each operand description is summarized as follows.

| Operand | Item<br>designated | Available device           | Remark                        |
|---------|--------------------|----------------------------|-------------------------------|
| OP1     | Slot               | Constant                   | Designating basic uit as 0    |
| OP2     | N/A                | P,M,L,K,D,Z,R,<br>constant | Not used                      |
|         |                    |                            | 0 : positioning X axis        |
|         |                    |                            | 1 : positioning Y axis        |
| OP3     | Parameter type     | P,M,L,K,D,Z,R,constant     | 2 : HS counter                |
|         |                    |                            | 3 : PID parameter             |
|         |                    |                            | 4 : PID auto-tuning parameter |

٦

- In case of IEC type, APM\_WRT function block is used.

|                   | TN3                 | INST3 |  |  |  |  |
|-------------------|---------------------|-------|--|--|--|--|
| Start<br>——       | APM <u>.</u><br>Req | DONE  |  |  |  |  |
| 0                 | BASE                | STAT  |  |  |  |  |
| SLOT              | SLOT                |       |  |  |  |  |
| NotUsed           | AXIS                |       |  |  |  |  |
| ParameterT<br>ype | WRT<br>AXIS         |       |  |  |  |  |
|                   |                     |       |  |  |  |  |

## 15.4 PID Auto-tuning

## 15.4.1 Basic theory of PID auto-tuning

It describes the function of PID auto-tuning.

The performance of PID controller is very different according to P, I, D coefficient. Generally, It is very difficult and takes long time to predict the system and set P, I, D coefficient because of non-periodical disturbance, interference of other control loop, dynamic characteristic of control system though the engineer is good at handling the PID controller. So auto-tuning that sets the PID coefficient automatically is very useful. Generally, there are many methods in setting the PID coefficient. Here, it will describe Relay Auto-tuning.

(1) PID coefficient setting by Relay auto-tuning

It makes critical oscillation by force and uses the width and period of oscillation to specify the PID coefficient. It applies max. output and min. output to control system for auto-tuning. Then, oscillation with steady period and steady width occurs around the Set value like figure 6.15, and it can calculate the boundary gain by using it like expression (15.3.1).

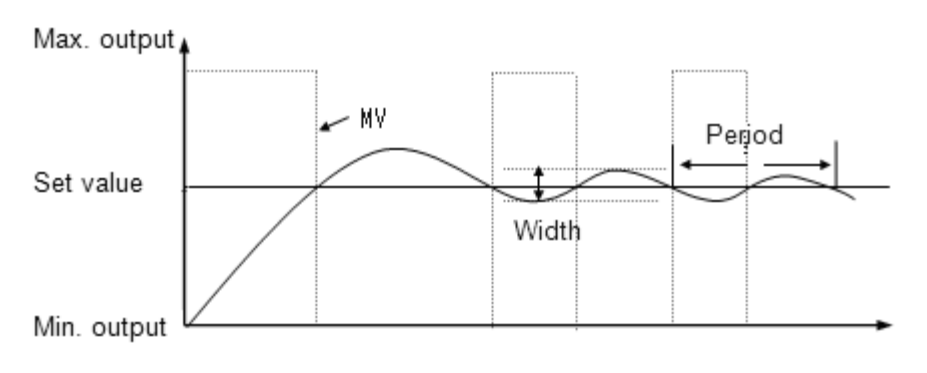

< Figure 15.15 Relay auto-tuning >

$$K_{u} = \frac{4 \times (Max.output - Min.output)}{\pi \times width}$$
(15.4.1)

At this time, oscillation period is called boundary period. If boundary gain and period is specified, use table 15.9, Ziegler & Nichols tuning table to specify the PID coefficient. This Relay tuning is relatively simple to configure and easy to know the boundary gain and period so it is used frequently and XGB built-in PID auto-tuning uses this method.

| Controller | Proportional gain<br>(Kp) | Integral time(Ti)                | Differential<br>time(Td) |
|------------|---------------------------|----------------------------------|--------------------------|
| Р          | $0.5K_u$                  | -                                | -                        |
| PI         | $0.45 K_{u}$              | $P_{u}/1.2$                      | -                        |
| PID        | $0.6K_u$                  | <i>P</i> <sub><i>u</i></sub> / 2 | $P_u/8$                  |

< Table 15.9 Ziegler & Nichols tuning table >

# 15.4.2 PID Auto-Tuning function specifications

The specifications of the XGB series built-in PID auto-tuning function are summarized as in Table.

| Item        |                  | Specifications                                                     |
|-------------|------------------|--------------------------------------------------------------------|
| Scope of SV |                  | INT (-32,768 ~ 32,767)                                             |
| Scope of PV |                  | INT (-32,768 ~ 32,767)                                             |
| Scope of MV |                  | INT (-32,768 ~ 32,767)                                             |
|             | Error indication | Normal: error flag off<br>Error: error flag off, error code occurs |
| AT di       | rection setting  | Forward/Reverse                                                    |
| Co          | ontrol cycle     | 100 ~ 65,536 (0.1msUnit)                                           |
| Additional  | PWM output       | Supportable                                                        |
| function    | Hysteresis       | Supportable                                                        |

[Table 15.10 Spec. of built-in PID auto-tuning function]

## 15.4.3 Auto-tuning parameter setting

To use the XGB series auto-tuning function, it is necessary to start it by using a command after setting auto-tuning parameters by loops in the parameter window. It explains the parameters to use auto-tuning function and how to set them.

(1) Auto-tuning parameter setting

To set the parameters of XGB series auto-tuning function, follow the steps.

(a) If selecting parameter in project window and the built-in parameter, it shows the built-in parameter setting window as seen in below figure.

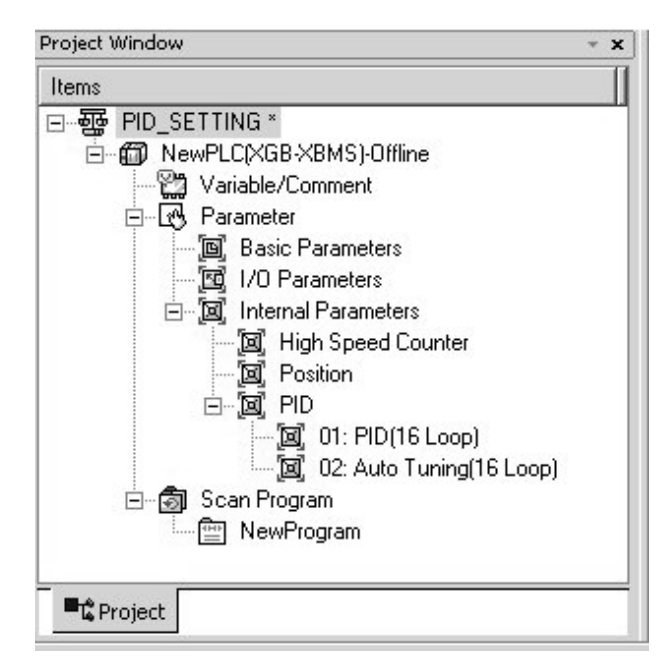

< Figure 15.16 Built-in parameter setting window >

(b) If selecting auto-tuning, it shows the parameter setting window as seen in Figure 15.17.

| Falameter             | LOOP 0  | LOOP 1  | L00P 2  | LO |
|-----------------------|---------|---------|---------|----|
| Operational Direction | Forward | Forward | Forward | Fo |
| Enable PW/M Output    | Disable | Disable | Disable | Di |
| Set Value             | 0       | 0       | 0       |    |
| Scan Period           | 100     | 100     | 100     | 1  |
| Max. MV               | 4000    | 4000    | 4000    | 4  |
| Min. MV               | 0       | 0       | 0       |    |
| PWM Contact           | P20     | P20     | P20     | F  |
| PWM Output Period     | 100     | 100     | 100     | 1  |
| Hysterisis Band       | 10      | 10      | 10      |    |

<Figure 15.17 Built-in auto-tuning function parameter setting window>

#### (c) Input items

Table shows the items to set in auto-tuning parameter window and the available scopes.

| Items                    | Description                                               | Scope            |
|--------------------------|-----------------------------------------------------------|------------------|
| RUN direction            | Set the run direction of auto-tuning.                     | Forward/reverse  |
| PWM output enable        | Set whether to set PWM output of MV enabled/<br>disabled. | Disable/enable   |
| SV                       | Set SV.                                                   | -32,768 ~ 32,767 |
| Operation time           | Set auto-tuning operation time.                           | 100 ~ 65535      |
| Max. MV                  | Set the max. MV in control.                               | -32,768 ~ 32,767 |
| Min. mV                  | Set the min. MV in control.                               | -32,768 ~ 32,767 |
| PWM junction designation | Designate the junction to which PWM output is output.     | P20 ~ P3F        |
| PWM output cycle         | Set the output cycle of PWM output.                       | 100 ~ 65,535     |
| Hysteresis setting       | Set the hysteresis of auto-tuning MV.                     | 0 ~ 65,535       |

< Table 15.11 Auto-tuning function parameter setting items>

(2) Description of auto-tuning parameters and how to set them

#### (a) RUN direction

RUN direction is to set the direction of auto-tuning run of a loop. The available option is forward or reverse. The former (forward) means that PV increase when MV increases while the latter (reverse) means PV decreases when MV increases. For instance, a heater is a kind of forward direction system because PV (temperature) increases when output (heating) increases. A refrigerator is a kind of reverse direction system in which PV (temperature) decreases when output increases.

#### (b) PWM output enable

PWM output means an output method to turn a junction on – off with a duty proportional to control output calculated by a uniform output cycle. If PWM output is enabled, it realizes PWM output in accordance with PWM output cycle set in the parameter of PWM output junction (P20 ~ P3F, in case of IEC type, %QX0.0.0~%QX0.0.15) designated in the parameter. At the moment, the PWM output cycle follows the PWM output cycle separately set in auto-tuning operation cycle.

#### (c) SV

It sets the auto-tuning SV of a loop in question. Similar to PID control, physical values (temperature, flow rate, pressure and etc) of an object to control is not meaningful and instead, it should use the physical amount of an object to control after converting them into numerals. For instance, in order to control a system using a sensor that the output is 0V when its heating device temperature is  $0^{\circ}$ C while it is 10V when the temperature is  $100^{\circ}$ C as much as  $50^{\circ}$ C, it is necessary to set SV as 2000(as long as it uses AD input module XBE-AD04A).

#### (d) Operation time

It sets the cycle to execute operation for auto-tuning. The setting cycle is 0.1ms and available between 10ms ~ 6553.5ms (setting value:  $100 \sim 65,535$ ) while it is set at a unit of integer per 0.1ms.

#### (e) Max./min. MV

It sets the max./min. value of output for auto-tuning. The available scope is between  $-32,768 \sim 32,767$ . If the max. MV is set lower than min. MV, the auto-tuning function of a loop generates an error and does not work.

#### (f) Hysteresis setting

Looking at relay tuning in Figure 15.15, it shows it outputs the max. MV as auto-tuning starts but it converts to min. output as PV is over SV and then, it converts to the max. output as PV is lower than SV. However, if input PV contains noise components or reply components, auto-tuning ends by a slight vibration of PV around SV, yielding incorrect tuning result. To prevent it, hysteresis may be set. XGB auto-tuning converts output at SV + Hysteresis when PV increases or at SV – Hysteresis when it decreases once hysteresis is set. With it, it may prevent incorrect tuning by a slight vibration around SV.

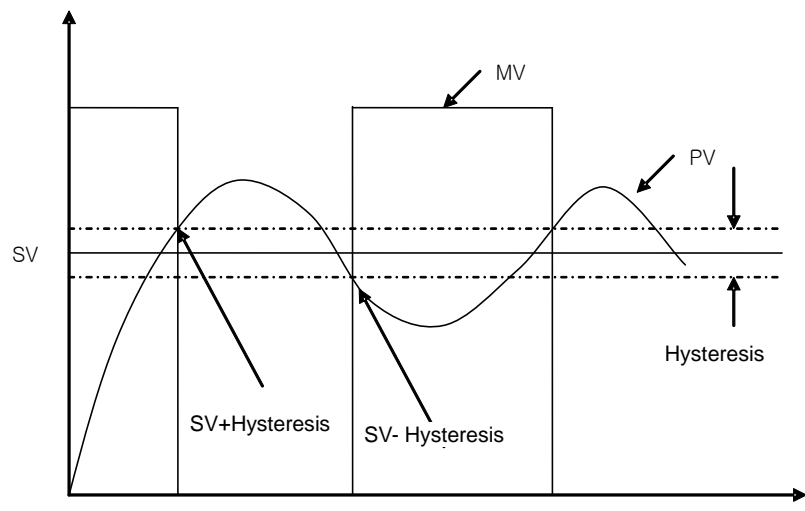

[Figure 15.16 Example of Hysterisis setting]

# 15.4.4 Auto-tuning flag

The parameters set in the XGB series auto-tuning function are saved to the flash memory of basic unit. Such parameters are moved to K area for auto-tuning function as soon as PLC enters to RUN mode from STOP. Auto-tuning operation using auto-tuning command is achieved by data in K area. At the moment, if PLC is changed to RUN again after being changed to STOP, it takes the parameters in flash memory to K area, so the data changed in K area is lost. Therefore, to continuously apply the parameters adjusted in K area, it is necessary to write the parameters set in K area into flash memory by using WRT command. (In case of IEC type, APM\_WRT function block)

### (1) Auto-tuning flag configuration

The K area flags of XGB series auto-tuning function are summarized in Table 15.12.

| Loops  | K area     | IEC type              | Symbol         | Data type | Default | Description                                 |
|--------|------------|-----------------------|----------------|-----------|---------|---------------------------------------------|
|        | K18560~F   | %KX29696<br>~%KX29711 | _AT_REV        | Bit       | Forward | Auto-tuning direction(0:forward, 1:reverse) |
| Common | K18570~F   | %KX29712<br>~%KX29727 | _AT_PWM_EN     | Bit       | Disable | PWM output enable(0:disable, 1:enable)      |
|        | K18580~F   | %KX29728<br>~%KX29743 | _AT_ERROR      | Bit       | -       | Auto-tuning<br>error(0:normal,1:error)      |
|        | K1859      | %KW1859               | Reserved       | WORD      | -       | Reserved area                               |
|        | K1860      | %KW1860               | _AT00_SV       | INT       | 0       | AT SV – loop 00                             |
|        | K1861      | %KW1861               | _AT00_T_s      | WORD      | 100     | AT operation cycle<br>(T_s)[0.1msec]        |
|        | K1862      | %KW1862               | _AT00_MV_max   | INT       | 4000    | AT MV max. value limit                      |
|        | K1863      | %KW1863               | _AT00_MV_min   | INT       | 0       | AT MV min. value limit                      |
|        | K1864      | %KW1864               | _AT00_PWM      | WORD      | 0       | AT PWM junction setting                     |
|        | K1865      | %KW1865               | _AT00_PWM_Prd  | WORD      | 0       | AT PWM output cycle                         |
|        | K1866      | %KW1866               | _AT00_HYS_val  | WORD      | 0       | AT hysterisis setting                       |
| Loop0  | K1867      | %KW1867               | _AT00_STATUS   | WORD      | 0       | AT auto-tuning status indication            |
|        | K1868      | %KW1868               | _AT00_ERR_CODE | WORD      | 0       | AT error code                               |
|        | K1869      | %KD                   | _AT00_K_p      | REAL      | 0       | AT result proportional coefficient          |
|        | K1871      | -                     | _AT00_T_i      | REAL      | 0       | AT result integral time                     |
|        | K1873      | -                     | _AT00_T_d      | REAL      | 0       | AT result differential time                 |
|        | K1875      | -                     | _AT00_PV       | INT       | 0       | AT PV                                       |
|        | K1876      | -                     | _AT00_MV       | INT       | 0       | AT MV                                       |
|        | K1877~1879 | %KW1877<br>~%KW1879   | Reserved       | Word      | 0       | Reserved area                               |

[Table 15.12 K area flags for auto-tuning]

K1856 ~ K1859 areas (In case of IEC type, %KW1856~%KW1859) are the common bit areas for auto-tuning and each bit represents auto-tuning loop status respectively. K1860~K1879 areas save the setting and status of loop 0 as the K area for auto-tuning loop 0. In the area, the parameters such as PV, operation cycle and etc set in the built-in parameter window are saved and the XGB built-in auto-tuning function executes auto-tuning by the device values and saves the results into the K areas.

#### (2) Auto-tuning flag function

Each function of K area flags for XGB series auto-tuning is summarized as follows.

#### A) Common bit area

The area is a flag collecting operation setting and information consisting of bits to each 16 loop. Each bit of each word device represents the information of each loop.

#### 1) \_AT\_REV (auto-tuning run direction setting)

| Flag name                              | Address | IEC type address | Unit | Setting   |
|----------------------------------------|---------|------------------|------|-----------|
| _AT_REV<br>(PID RUN direction setting) | K1856n  | %KX29696 + n     | BIT  | Available |

It determines the run direction of auto-tuning of 'n' th loop. If the bit is off, it is forward operation; if on, it is reverse operation.

#### 2) \_AT\_PWM\_EN (PWM output enable)

| Flag name                         | Address | IEC type address | Unit | Setting   |
|-----------------------------------|---------|------------------|------|-----------|
| _AT_PWM_EN<br>(PWM output enable) | K857n   | %KX29713 + n     | BIT  | Available |

It sets whether to output the auto-tuning MV of 'n' th loop as PWM output. If the bit is off, it is disabled; if on, it is enabled.

#### 3) \_AT\_ERROR (Auto-tuning error occurrence)

| Flag name              | Address | IEC type address | Unit | Setting     |
|------------------------|---------|------------------|------|-------------|
| _PID_ERROR             | K1858n  | %KX29728 + n     | BIT  | Unavailable |
| (PID error occurrence) |         | /010(2012011)    | 2    | Charanabio  |

It indicates the error in case an error that discontinues operation during auto-tuning of 'n'th loop occurs. If an error occurs, it is on; if normal, it is off. Once an error occurs, auto-tuning stops and the MV is output as the min. output set in the parameter. Also, if an error occurs, it indicates the error code in the error code area of a loop. For more information about error code types and measures, refer to 15.5. The area, as a dedicated monitor area, is updated although a user directly enters it.

#### B) Auto-tuning flag area by loops

The auto-tuning flag areas by loops are K1860 ~ K2179 and each 20 words per loop are allocated to totally 16 loops. Therefore, individual data area of 'n' th loop is between K  $(1860+16^*n) \sim K (1879+16^*n)$ .

#### 1) \_ATxx\_SV (auto-tuning xx Loop SV setting)

| Flag name                           | Address     | IEC type address | Unit | Scope            |
|-------------------------------------|-------------|------------------|------|------------------|
| _ATxx_SV<br>(AT xx Loop SV setting) | K1860+16*xx | %KW1860+16*xx    | INT  | -32,768 ~ 32,767 |

It sets/indicates the auto-tuning SV of 'xx'th loop. The available scope is between -32,768 ~ 32,767. 2) \_ATxx\_T\_s (Auto-tuning xx Loop operation cycle)

| Flag name                                        | Address     | IEC type address | Unit | Scope        |
|--------------------------------------------------|-------------|------------------|------|--------------|
| _PIDxx_T_s (Auto-tuning xx Loop operation cycle) | K1861+16*xx | %KW1861+16*xx    | WORD | 100 ~ 65,535 |

It sets/indicates the operation cycle of 'xx' th loop auto-tuning. The available scope is 100  $\sim$  65,535.

3) \_ATxx\_MV\_max, \_ATxx\_MV\_min(max. MV, min. MV)

| Flag name               | Address     | IEC type address | Unit | Scope            |
|-------------------------|-------------|------------------|------|------------------|
| _PIDxx_MV_max (Max. MV) | K1862+16*xx | %KW1862+16*xx    |      | -32,768 ~ 32,767 |
| _PIDxx_MV_min (Min. MV) | K1863+16*xx | %KW1863+16*xx    |      |                  |

It sets max. MV and min. MV of 'xx' th loop respectively. If the max. MV is set lower than min. MV, the auto-tuning loop generates an error and does not work.

4) \_ATxx\_PWM (AT output junction setting)

| Flag name                                 | Address     | IEC type address | Unit | Scope       |
|-------------------------------------------|-------------|------------------|------|-------------|
| _AT00_PWM<br>(AT output junction setting) | K1864+16*xx | %KW1864+16*xx    | WORD | H'20 ~ H'3F |

It sets the junction that PWM output of 'xx'th loop is output. The PWM output junction is valid only between H'20 ~ H'3F (hex). If any other value is entered, PWM output does not work.

5) \_ATxx\_PWM\_Prd (PWM output cycle setting)

| Flag name                                   | Address     | IEC type address | Unit | Scope        |
|---------------------------------------------|-------------|------------------|------|--------------|
| _ATxx_PWM_Prd<br>(PWM output cycle setting) | K1865+16*xx | %KW1865+16*xx    | WORD | 100 ~ 65,535 |

It sets the PWM output cycle of 'xx' th loop. The available scope is between  $100 \sim 65,535$  at the unit of 0.1ms.

6) \_ATxx\_HYS\_val (Hysterisis setting)

| Flag name                          | Address     | IEC type address | Unit | Scope      |
|------------------------------------|-------------|------------------|------|------------|
| _ATxx_HYS_val (Hysterisis setting) | K1866+16*xx | %KW1866+16*xx    | WORD | 0 ~ 65,535 |

It sets the hysterisis of 'xx' th loop. For more information about hysterisis function, refer to 6.3.3 Auto-Tuning Parameter Setting. If it is set as 0, it does not work.

### 7) \_ATxx\_STATUS (Auto-tuning status)

| Flag name                            | Address     | IEC type address | Unit | Scope       |
|--------------------------------------|-------------|------------------|------|-------------|
| _ATxx_STATUS<br>(Auto-tuning status) | K1867+16*xx | %KW1867+16*xx    | WORD | Unavailable |

It indicates the auto-tuning status of 'xx' th loop. If auto-tuning is in operation, it is 1; if completed, it is 128. In any other cases, it shows 0.

8) \_ATxx\_ERR\_CODE (Error code)

| Flag name                      | Address     | IEC type address | Unit | Scope       |
|--------------------------------|-------------|------------------|------|-------------|
| _ATxx_ERR_CODE<br>(Error code) | K1868+16*xx | %KW1868+16*xx    | WORD | Unavailable |

It indicates error code in case an error occurs during the auto-tuning of 'xx'th loop. The flag, as a dedicated monitor, is updated although a user directly enters it. For more information about error code, refer to 15.5.

9) \_ATxx\_K\_p, \_ATxx\_T\_i, \_ATxx\_T\_d (AT result proportional coefficient, integral time, differential time)

| Flag name                               | Address     | IEC type address | Unit | Scope       |
|-----------------------------------------|-------------|------------------|------|-------------|
| _ATxx_K_p<br>(proportional coefficient) | K1869+16*xx | %KD934+20*xx     |      |             |
| _ATxx_T_i<br>(integral time)            | K1871+16*xx | %KD1004+20*xx    | Real | Unavailable |
| _ATxx_T_d<br>(differential time)        | K1873+16*xx | %K1005+20*xx     |      |             |

The area indicates proportional coefficient, integral time and differential time calculated after the auto-tuning of 'xx' th loop is normally completed. The flag, as a dedicated monitoring, updated although a user directly enters it.

10) \_ATxx\_PV (PV)

| Flag name     | Address     | IEC type address | Unit | Scope            |
|---------------|-------------|------------------|------|------------------|
| _ATxx_PV (PV) | K1875+16*xx | %KW1875+16*xx    | INT  | -32,768 ~ 32,767 |

It is the area to receive PV of 'xx' th auto-tuning loop. PV is the present status of a system to control and in case of PID control, the entry from a sensor is saved into U device through input devices such as A/D input module and it moves the value to \_ATxx\_PV by using commands such as MOV every scanning, executing auto-tuning.

11) \_ATxx\_MV (Auto-tuning MV)

| Flag name                 | Address     | IEC type address | Unit | Scope       |
|---------------------------|-------------|------------------|------|-------------|
| _ATxx_MV (auto-tuning MV) | K1876+16*xx | %KW1876+16*xx    | INT  | Unavailable |

It is the area to output MV of 'xx' th auto-tuning loop. Every auto-tuning cycle, it saves XGB auto-tuning and it delivers the value in the area by using commands like MOV in a program and operates a drive every scanning.

# 15.4.5 Auto-tuning instructions

The commands used in XGB series auto-tuning are as follows.

## 1) PIDAT

PIDAT is a command to execute auto-tuning by loops.

| Star | t si( | gnal |  |  |  | PIDAT | S | Ι |
|------|-------|------|--|--|--|-------|---|---|
|      |       |      |  |  |  |       |   | 1 |

- Operand S means the loop no. to execute auto-tuning and avaiable only for constant(0~15).

- If start junction is on, the PID control of a loop starts.

- In case of IEC type, the following PIDAT function block is used for start of auto-tuning

| Start | IN:<br> | ST4<br>DAT<br>DONE |         |
|-------|---------|--------------------|---------|
| 0     | BLOC    | AT_S-<br>TAT       | AT_STAT |
| S     | LOOP    |                    |         |
|       |         |                    |         |

# **15.5 Example Programs**

The paragraph explains example programs regarding the directions of XGB built-in PID function.

The example programs are explained with water level system as illustrated in 15.17.

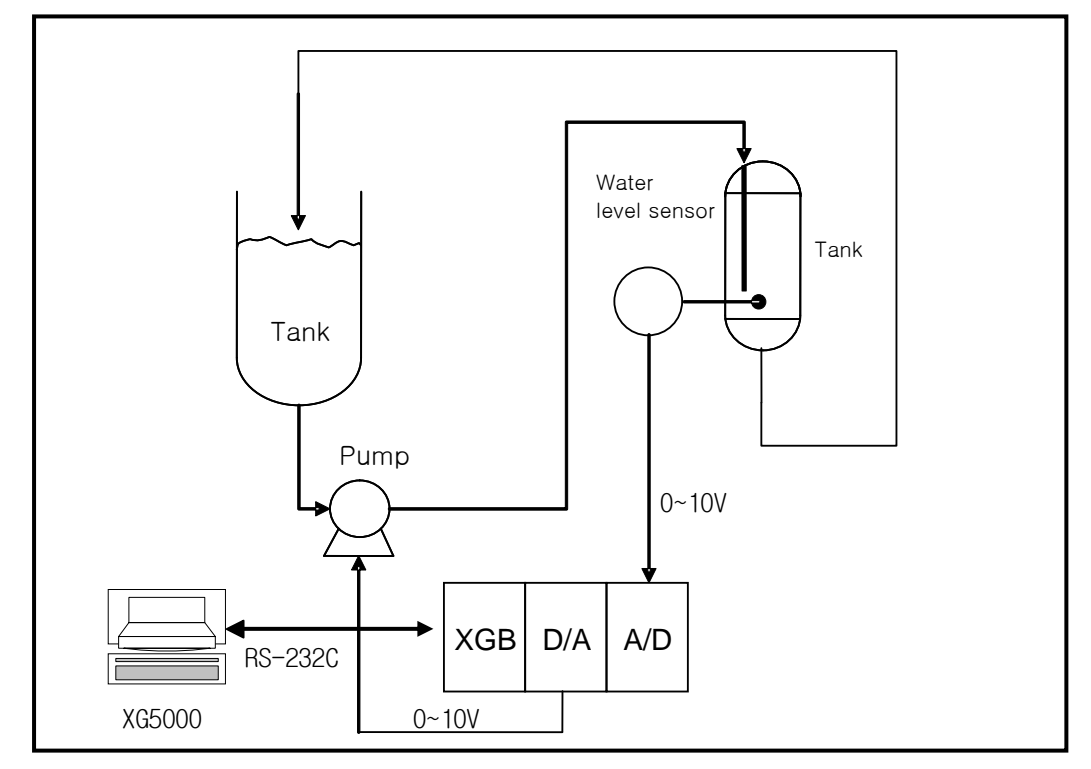

[Figure 15.17 Example of water level control system]

## 15.5.1 System structure

The example system in figure is an example of a system to control a pail's water level to a desired level. The pail's water level is sensed by a water level sensor and entered to A/D input module while PID control operation result, MV is output to a pump through D/A output module, controlling a pump's rotation velocity, regulating the water amount flowing into a pail and regulating the water level as desired. Each mechanism is explained as follows.

(1) XGB basic unit

The XGB basic unit operates by PID control operating PID control operation. It receives PV from A/D input module (XBF-AD04A), executes the built-in PID control operation, output the MV to D/A (XBF-DV04A) and executes PID control.

(2) A/D input module (XBF-AD04A)

It functions as receiving PV of an object to control from a water level sensor and delivering it to basic unit. XBF-AD04A is a 4CH analog input module and settings of analog input types and scopes can be changed in the I/O parameter setting window appeared when selecting I/O parameter in the parameter item of project window. For more information, refer to Analog I/O Module.

(3) D/A output module (XBF-DV04A)

It functions as delivering control MV from basic unit to a drive (pump). XBF-DV04A is a 4CH analog voltage output module and ranges 0 ~ 10V. For detail setting, refer to Analog I/O Module.

(4) Water Level Sensor

A water level sensor plays a role to deliver the PV of an object to control to XGB by measuring the water level of a pail and outputting it within  $0 \sim 10V$ . Since the types and output scope of water level sensors varies, the output scope of a sensor should be identical with that of A/D input module's input scope. The example uses a water level sensor outputting between  $0 \sim 10V$ .

(5) Drive (pump)

A drive uses a pump that receives control output of XGF-DV04A and of which rotation velocity is variable. For accurate PID control, the output scope of XBF-DV04A (0~10V) should be same with that of a pump's control input. The example uses a pump that receives its control input between 0 ~ 10V.

## 15.5.2. Example of PID Auto-tuning

Here, with examples, it explains how to calculate proportional constant, integral time and differential time by using PID auto-tuning function

- (1) PID auto-tuning parameter setting
  - (a) If double-clicking Parameter Built-in Parameter PID Auto-tuning parameter in the project window, it opens up the auto-tuning parameter setting window as illustrated in Figure 15.18.

| i arameter            | LOOP 0  | LOOP 1  | LOOP 2  | LO  |
|-----------------------|---------|---------|---------|-----|
| Operational Direction | Forward | Forward | Forward | For |
| Enable PWM Output     | Disable | Disable | Disable | Dia |
| Set Value             | 0       | 0       | 0       |     |
| Scan Period           | 100     | 100     | 100     | 1   |
| Max. MV               | 4000    | 4000    | 4000    | 41  |
| Min. MV               | 0       | 0       | 0       |     |
| PWM Contact           | P20     | P20     | P20     | F   |
| PWM Output Period     | 100     | 100     | 100     | 1   |
| Hysterisis Band       | 10      | 10      | 10      |     |

[Figure 15.18 Auto-tuning parameter setting window]

(b) Set each parameter and click OK.

In the example, Loop 0 is set as follows.

- RUN direction: forward
  - Since in the system, water level is going up as MV increases and pump's rotation velocity increases, it should be set as forward operation.
- PWM output: disabled
  - In the example, auto-tuning using PWM is not executed. Therefore, PWM output is set as disabled.
- SV: 1000(2.5V)
  - It shows an example in which XBF-AD04A is set as the voltage input of 0~10V.

- Max. MV: 4000
   Max. MV is set as 4000. If MV is 4000, XBF-DV04A outputs 10V.
- Min. MV: 0
  Min. MV is set as 0. If MV is 0, XBF-DV04A outputs 0V.
- PWM junction, PWM output cycle - It is not necessary to set it because the example does not use PWM output.
- Hysteresis setting: 10
- (2) A/D input module parameter setting
  - (a) If double-clicking Parameter I/O parameter, it opens up the setting window as illustrated in figure 15.19.

| ase 00 : Default               | Slot    | Module | Comment | Input Filter | Emergency Output | Allocation                              |
|--------------------------------|---------|--------|---------|--------------|------------------|-----------------------------------------|
| a 00 : Default                 | 0(main) |        |         |              |                  | na kana kana kana kana kana kana kana k |
| a 01 : Default                 | 1       |        |         |              |                  |                                         |
| g U2:Default                   | 2       |        |         |              |                  |                                         |
| a US: Derault<br>- 04: Default | 3       |        |         |              |                  |                                         |
| n 05 : Default                 | 4       |        |         |              |                  |                                         |
| a 06 : Default                 | 5       |        |         |              |                  |                                         |
| 07 : Default                   | 6       |        |         |              |                  |                                         |
|                                | 7       |        |         |              |                  |                                         |
|                                |         |        |         |              |                  |                                         |

[Figure 15.19 I/O parameter setting window ]

(b) If selecting A/D module for a slot in A/D input module, it opens up the setting window as illustrated in Figure 15.20.
I/O Parameter Setting

| 🕽 Base 00 : Default       | Slot    | Mo        | dule       | Commer              | it        | Input Filter | Emergency Output | Allocation     |
|---------------------------|---------|-----------|------------|---------------------|-----------|--------------|------------------|----------------|
| 00 : Default              | 0(main) |           |            |                     |           |              |                  |                |
| B 01 : XBF-AD04A (Volt/Cu | 1       | XBF-AD04A | Volt/Curre |                     |           |              | •                | P00040 ~ P0007 |
| U2: Default               | 2       |           | XBF-AD04   | A (Volt/Current,    | 4-CH)     |              |                  | <u> </u>       |
| - 04 : Default            | 3       |           |            |                     |           |              |                  |                |
|                           | 4       |           | XBF-AD04   | A (Volt/Current, 4- | СНЈ       |              |                  |                |
|                           | 5       |           | Pa         | arameter            | CHO       | СН           | 1 CH 2           | CH 3           |
|                           | 6       |           | C Ch       | annel status        | Disable   | Disat        | le Disable       | Disable        |
|                           | 7       |           |            | nput range          | 0~10V     | 0~10         | V 0~10V          | 0~10V          |
|                           |         |           | 01         | utput type          | 0~4000    | 0~40         | 0~4000           | 0~4000         |
|                           |         |           | Fi         | Iter process        | Disable   | Disat        | le Disable       | Disable        |
|                           |         |           | Filte      | er constant         | 1         | 1            | 1                | 1              |
|                           |         |           | E Ave      | erage setting       | Disable   | Disat        | le Disable       | Disable        |
|                           |         |           | Avera      | ige processing      | Count-Avi | r Count      | Avr Count-Av     | r Count-Avr    |
|                           |         |           | Ave        | rage value          | 2         | 2            | 2                | 2              |

[Figure 15.20 A/D input mode setting window]

- (c) Check A/D Module operation parameter and click OK. The example is set as follows.
  - RUN CH: CH0 RUN

- The example receives the water level sensor input as CH0.

- Input scope: 0 ~ 10V
  - Set XBF-AD04A input scope as 0 ~ 10V so that it should be identical with the output scope of water level sensor.

- Output data type: 0 ~ 4000
  - It converts the input 0 ~ 10V to digital value from 0 ~ 4000 and delivers it to basic unit.
  - In the case, the resolving power of digital value 1 is 10/4000 = 2.5 mV
- Filter process, averaging: disabled
  - The example sets the input values in order that filter process and averaging are not available.
  - For more information about each function, refer to 12 Analog I/O Module.
- (3) D/A Output Module Parameter setting
  - (a) Set the parameter of D/A output module(XBF-DV04A) that output MV to a drive. How to set them is as same as A/D input module. In the example, it is set as follows.

| Parameter       | СНО          | CH 1         | CH 2         | СНЗ         |
|-----------------|--------------|--------------|--------------|-------------|
| Channel status  | Disable      | Disable      | Disable      | Disable     |
| 🔲 Output range  | 0~10V        | 0~10V        | 0~10V        | 0~10V       |
| Input type      | 0~4000       | 0~4000       | 0~4000       | 0~4000      |
| CH. Output type | Former value | Former value | Former value | Former valu |
|                 |              |              |              |             |

- RUN CH: CH0 RUN
  - In the example, MV is output as CH0 of D/A output module.
- Output scope : 0 ~ 10V
- Input data type: 0 ~ 4000

| 4) Example of PID Auto-tuning program<br>The example of PID auto-tuning program is illustrated as Figu                                   | ure 15.21. |                        |                   |
|----------------------------------------------------------------------------------------------------|------------|------------------------|-------------------|
| comment Enables ChO of D/A conversion module and A/d Conversion module                                                                   |            |                        |                   |
| F0099                                                                                                    |            |                        | U01.01.0          |
|                                                                                                    |            |                        | _01_CH0_ACT       |
|                                                                                                    |            |                        | _02_CH0_OUTE      |
| comment Move current input value of A/D conversion module to PV Device area of AT Loop O                                                 |            |                        |                   |
| F0099                                                                                                    | MOV        | U01.02<br>_01_CH0_DATA | K1875<br>_ATOO_PV |
| comment Executes auto tuning of AT loop O during MO bit is ON                                                                            |            |                        |                   |
| 9                                                                                                    |            | PIDAT                  | 0                 |
| comment Move current MV value of AT loop O to D/A conversion module O                                                                    |            |                        |                   |
| F0099                                                                                                    | MOV        | K1876                  | U02.03            |
|                                                                                                    |            | _ATOO_MV               | _02_CHO_DATA      |
| comment Move minimum MV value of AT loop O to D/A conversion module O when auto tuning has bee<br>successfully or error has been occured | n finished |                        |                   |
| K18580                                                                                                    |            |                        | M0001             |
| 18 _ATOO_ERROR                                                                                                    |            |                        | (0)               |
| H = K1867 h0080 H<br>_ATOO_STATUS                                                                                                    |            |                        |                   |
|                                                                                                    |            |                        | END               |

< Figure 15.21 Auto-tuning example program >

(a) Devices used

| Device                                      | Data type | Application                                              |
|---------------------------------------------|-----------|----------------------------------------------------------|
| F0099                                       | BIT       | It is always on, so it readily operates once PLC is RUN. |
| U01.01.0 BIT It starts operation of C       |           | It starts operation of CH0 of Slot 1 A/D input module.   |
| U02.02.0 BIT It starts operation of CH0 of  |           | It starts operation of CH0 of Slot 2 D/A output module.  |
| U01.02                                      | INT       | PV entered to A/D input module.                          |
| U02.03 INT MV entered to D/A output module. |           | MV entered to D/A output module.                         |
| K1875 INT Device to which PV is entered     |           | Device to which PV is entered for LOOP 0 auto-tuning     |
| K1876 INT Dev                               |           | Device to which auto-tuning MV of LOOP 0 is output.      |
| K18677                                      | BIT       | Junction that is on once auto-tuning is complete.        |
| K18580                                      | BIT       | Junction that is on once auto-tuning has an error.       |
| K1863                                       | INT       | Min. MV of auto-tuning designated in parameter.          |

### (b) Program explanation

- 1) Since F0099(always on) is ON if PLC is converted form STOP to RUN, CH0 of A/D and D/A starts operating.
- 2) At the moment, PV entered to CH0 is moved to K1875, the input device of PV and saved accordingly.
- 3) Once M0000 junction is on, the auto-tuning of loop 0 starts.
- 4) The auto-tuning MV of loop 0 that is output by PIDAT command is output to D/A output module by line 14 MOV command.
- 5) If auto-tuning is complete or there is any error during auto-tuning, M0001 junction is set, blocking operation of PIDAT command and it outputs min. MV set in parameter to D/A output module.

#### (c) Monitoring and changing PID control variables using K area

In XGB series built-in auto-tuning, it can monitor and change RUN status of auto-tuning by using K area allocated as fixed area by loops.

1) Variable registration

If selecting "Register in Variable/Description" by right clicking in the variable monitor window, "Variable/Device Selection" window appears. Select "Item" as PID, deselect "View All" and enter 0(means loop number) in "Parameter No", K area device list to save every setting and status of loop 0 appears as shown Figure 15.22. Then, if selecting a variable to monitor and clicking "OK", a selected device is registered to variable monitor window as illustrated in Figure 15.23. Through the monitor window, a user can monitor auto-tuning run status or change the settings.

|   | Variable      | Туре | Device   | Comment                                           |
|---|---------------|------|----------|---------------------------------------------------|
| - | 01 CH0 ACT    | BIT  | U01.01.0 | Analog Input Module: CH0 Active                   |
| 2 | 01 CHO DATA   | WORD | U01.02   | Analog Input Module: CH0 Output                   |
|   | 01 CHO IDD    | BIT  | U01.10.0 | Analog Input Module: CH0 Input Disconnection Flag |
|   | 01 CH1 ACT    | BIT  | U01.01.1 | Analog Input Module: CH1 Active                   |
|   | 01 CH1 DATA   | WORD | U01.03   | Analog Input Module: CH1 Output                   |
|   | 01 CH1 IDD    | BIT  | U01.10.1 | Analog Input Module: CH1 Input Disconnection Flag |
|   | 01 CH2 ACT    | BIT  | U01.01.2 | Analog Input Module: CH2 Active                   |
|   | 01 CH2 DATA   | WORD | U01.04   | Analog Input Module: CH2 Output                   |
|   | 01 CH2 IDD    | BIT  | U01.10.2 | Analog Input Module: CH2 Input Disconnection Flag |
| , | _01_CH3_ACT   | BIT  | U01.01.3 | Analog Input Module: CH3 Active                   |
|   | 01 CH3 DATA   | WORD | U01.05   | Analog Input Module: CH3 Output                   |
|   | 01 CH3 IDD    | BIT  | U01.10.3 | Analog Input Module: CH3 Input Disconnection Flag |
|   | 01_ERR        | BIT  | U01.00.0 | Analog Input Module: Module Error                 |
|   | _01_ERR_CLR   | BIT  | U01.11.2 | Analog Input Module: Error Clear Request          |
|   | _01_RDY       | BIT  | U01.00.F | Analog Input Module: Module Ready                 |
| ; | _02_CH0_ACT   | BIT  | U02.01.0 | Analog Output Module: CH0 Active                  |
|   | _02_CH0_DATA  | WORD | U02.03   | Analog Output Module: CH0 Input                   |
| } | _02_CH0_ERR   | BIT  | U02.00.0 | Analog Output Module: CH0 Error                   |
| 1 | _02_CH0_OUTEN | BIT  | U02.02.0 | Analog Output Module: CHO Output Status Setting   |
| ) | _02_CH1_ACT   | BIT  | U02.01.1 | Analog Output Module: CH1 Active                  |
|   | _02_CH1_DATA  | WORD | U02.04   | Analog Output Module: CH1 Input                   |
| - | _02_CH1_ERR   | BIT  | U02.00.1 | Analog Output Module: CH1 Error                   |
|   | _02_CH1_OUTEN | BIT  | U02.02.1 | Analog Output Module: CH1 Output Status Setting   |
| 1 | 02_CH2_ACT    | BIT  | U02.01.2 | Analog Output Module: CH2 Active                  |

[Figure 15.22 Variable registration window]

| ×   | PLC          | Туре              | Device      | Value         | Variable     | Comment 🔺                                                         |
|-----|--------------|-------------------|-------------|---------------|--------------|-------------------------------------------------------------------|
| 1   | NewPLC       | віт               | K12000      | 0             | _PID00_MAN   | PID Output Se<br>(0:Auto, 1:Man<br>- Loop00                       |
| 2   | NewPLC       | BIT               | K12010      | 10            | _PID00_PAUSE | PID PAUSE<br>(0:STOP or RL<br>1:Pause) - Loo                      |
| 3   | NewPLC       | BIT               | K12020      | 0             | _PID00_REV   | PID Operate<br>Direction<br>(0:Forward,<br>1:Reverse) -<br>Loop00 |
|     | NewPLC       | віт               | K12030      | <u>10</u>     | _PID00_AW2D  | PID Anti<br>Wind-up2<br>(0:Enable,<br>1:Disable) - ►              |
|     |              |                   |             |               |              | •                                                                 |
| 314 | 🔍 🕨 🕨 🔪 Moni | tor 1 A Monitor 2 | A Monitor 3 | λ Monitor 4 / |              |                                                                   |

[Figure 15.23 Auto-tuning variables registered]

٦

# (d) In case of IEC type, example program In case of IEC type, the following program is used.

| Comment | Operates A/D input module of slot 1 and CHO of D/A output module of slot 2                       |            |
|---------|--------------------------------------------------------------------------------------------------|------------|
| Lf      | %FX153                                                                                           | %UX0.1.16  |
|         |                                                                                                  | _01_CHO_AC |
| 12      | • • • • • • • • • • • • • • • • • • • •                                                          | %UX0.2.32  |
|         |                                                                                                  | _02_CHO_OU |
| Comment | Moves present value(PV) coming from A/D module to Auto-tuning LoopO current value<br>input devie |            |
| 14      | %FX153 MOVE<br>EN ENO<br>ON EN ENO                                                               |            |
| 15      | XUW0.1.2 - IN OUT - XKW1875<br>_01_CH0_DAAT00_PV                                                 |            |
| 18      |                                                                                                  |            |
| Comment | If Auto-tuning bit is on, auto-tuning of Loop O starts                                           |            |
| LB      | INST5<br>TuningErro PIDAT<br>AutoTuning r PIDAT<br>H REQ DONE-                                   |            |
| 19      | 0 -BLOC AT_S- AT_STAT                                                                            |            |
| L10     | 0 -LOOP                                                                                          |            |
| L11     |                                                                                                  |            |
| Comment | Moves output of auto-tuning to digital input value of D/A module Ch1                             |            |
| L13     | *FX153 MOVE<br>                                                                                  |            |
| L14     | XKW1876 - IN OUT - XUW0.2.3                                                                      |            |
| 215     |                                                                                                  |            |

- (5) Observing RUN status by using trend monitor function
  - Since it is possible to monitor the operation status of XGB series built-in auto-tuning graphically, it is useful to monitor the operation status of auto-tuning clearly.
  - (a) If selecting Monitor Trend monitor menu, it shows the trend monitor widow as illustrated in Figure 15.24.

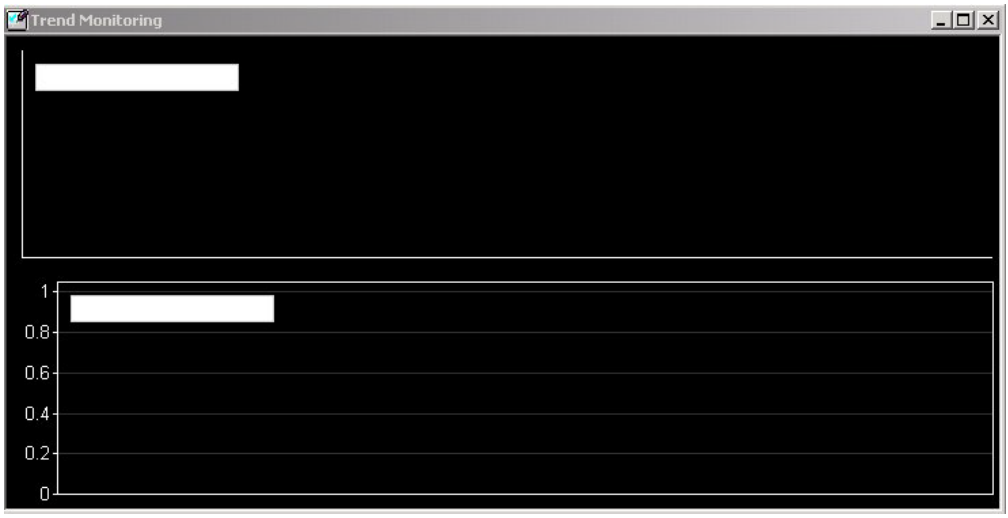

[Figure 15.24 Trend Monitor window]

(b) If right-clicking trend setting, a user can select a variable to monitor as illustrated in Figure 15.25.

| onitor Setup                               | ?         |
|--------------------------------------------|-----------|
| Sample setting                             |           |
| Max. sample to display: 1000 Sample, Time: | 1000 sec. |
| Max. sample to keep: 1000 Sample. Time:    | 1000 sec. |
| Frequency: 1000 ms                         |           |
| Device setting                             |           |
| Bit Graph Trend Graph                      |           |
| ID Device Variable Name                    | Туре      |
| 1                                          |           |
|                                            |           |
|                                            |           |
|                                            |           |
|                                            |           |
|                                            |           |
|                                            |           |
|                                            | ſ         |
| Apply OK                                   | Cancel    |

[Figure 15.25 window to register trend monitor variable]

(c) For more information about trend monitor, refer to "XG5000 Use's Manual."

## 15.5.3. Stand-along operation after PID Auto-Tuning

Here, with example, it explains how to execute PID control followed by PID auto-tuning.

(1) PID auto-tuning parameter setting

• PID auto-tuning parameters are set as same as examples of 15.4.2 Example of PID Autotuning.

(2) Setting parameters of A/D input module and D/A output module

 Set the parameters of A/D input module and D/A output module as same as the example in 15.4.2 Example of PID Auto-tuning.

- (3) PID parameter setting
  - (a) If double-clicking Parameter Built-in Parameter PID PID Parameter, it shows the built-in PID parameter setting window as seen in Figure 15.26.

| Parameter                  | LOOP 0    | LOOP 1    | LOOP 2    | LO  |
|----------------------------|-----------|-----------|-----------|-----|
| Operational Mode           | Auto Opr  | Auto Opr  | Auto Opr  | Aut |
| Operational Direction      | Forward   | Forward   | Forward   | For |
| Secondary Anti windup      | Disable   | Disable   | Disable   | Di  |
| erivative term Cal. Method | By Error  | By Error  | By Error  | By  |
| Enable PWM Output          | Disable   | Disable   | Disable   | Di  |
| Set Value                  | 0         | 0         | 0         |     |
| Scan Period                | 100       | 100       | 100       | 1   |
| Proportional Gain          | 1         | 1         | 1         |     |
| Integral Time              | 0         | 0         | 0         |     |
| Derivative Time            | 0         | 0         | 0         |     |
| Delta PV Limit             | 0         | 0         | 0         |     |
| Delta MV Limit             | 0         | 0         | 0         |     |
| Max. MV                    | 4000      | 4000      | 4000      | 4   |
| Min. MV                    | 0         | 0         | 0         |     |
| Manual MV                  | 0         | 0         | 0         |     |
| DeadBand Setting Value     | 0         | 0         | 0         |     |
| Set filtering coefficient  | 0         | 0         | 0         |     |
| PWM Contact                | P20       | P20       | P20       | ſ   |
| PWM Output Period          | 100       | 100       | 100       |     |
| Set SV Ramp                | 0         | 0         | 0         |     |
| Set PV Tracking            | 0         | 0         | 0         |     |
| Min PV                     | 0         | 0         | 0         |     |
| Max PV                     | 4000      | 4000      | 4000      | 4   |
| Min PV<br>Max PV           | 0<br>4000 | 0<br>4000 | 0<br>4000 |     |

[Figure 15.26 Auto-tuning parameter setting window]

(b) Set each parameter and click OK.

In the example, Loop 0 is set as follows.

- RUN mode: automatic
  - Set as automatic in order that PID control is executed as the built-in PID operation outputs MV.
- RUN direction: forward
  - Since in the system, water level is going up as MV increases and pump's rotation velocity increases, it should be set as forward operation.
- PWM Output: disabled
  - In the example, auto-tuning using PWM is not executed. Therefore, PWM output is set as disabled.

- SV: 1000(2.5V)
   It shows an example in which XBF-AD04A is set as the voltage input of 0~10V
- Operation cycle: 1000 - In the example, it is set that PID control is executed every 100ms.
- Proportional gain, integral time and differential time
  - It should be initially set as 1,0,0 because PID auto-tuning results is used with PID constant.
- Max. MV: 4000 - Max. MV is set as 4000. If MV is 4000, XBF-DV04A outputs 10V.
- DeadBand: 0 - It is set as 0 because the example does not use DeadBand function.
- Differential filter setting: 0
  it is also set as 0 because the example does not use differential filter.
- Min. MV: 0
  - Min. MV is set as 0. If MV is 0, XBF-DV04A outputs 0V.
- PWM junction, PWM output cycle - It is not necessary to set them because the example does not use PWM output.
- SV ramp, PV follow-up: 0
  - It is not necessary to set SV ramp and PV follow-up because the example does not use them.
- Min. PV, Max. PV: 0
  - Set them as 0 and 4000 respectively so that it could be identical with A/D input module's input scope.

٦

## (c) Example of PID control program after PID auto-tuning The program example for PID auto-tuning is illustrated as Figure 15.27.

|    | F0099                                      |         |      |                  | U01,01,0                   |
|----|--------------------------------------------|---------|------|------------------|----------------------------|
| 0  | ON                                         |         |      |                  | _01_CHO_AC                 |
|    |                                            |         |      |                  | U02,02,0                   |
|    |                                            |         |      |                  | _02_CHO_OU<br>TEN          |
|    | F0099                                      | M0000   | MOV  | U01,02           | K1875                      |
| 3  | _on                                        | _a't_èn |      | _01_CHO_DA<br>TA | _ATOO_PV                   |
|    | моооо<br>————————————————————————————————— | M0001   |      | PIDAT            | 0                          |
| 7  | _AT_EN                                     | 17.1    |      |                  |                            |
|    |                                            |         |      |                  |                            |
|    | F0099                                      | M0000   | MOV  | K1876            | U02,03                     |
| 11 | _on                                        | _AT_ÈN  |      | _ATOO_MV         | _02_CHO_DA<br>TA           |
|    | K18677                                     |         | RMOV | K1869            | K1218                      |
| 15 | _AT_DONE                                   |         |      | _AT00_K_p        | _PID00_K_p                 |
|    |                                            |         | RMOV | K1871            | K1220                      |
|    |                                            |         |      | _AT00_T_i        | _PID00_T_i                 |
|    |                                            |         | RMOV | K1873            | K1222                      |
|    |                                            |         |      | _ATOO_T_d        | _PIDO0_T_d<br>MOOO1<br>(S) |
| 23 | M0001                                      |         |      | PIDRUN           | 0                          |
|    | F0099                                      | M0001   | MOV  | U01,02           | К1229                      |
| 26 | LON                                        |         |      | _01_CHO_DA<br>TA | _PIDOO_PV                  |
|    | F0099                                      | M0001   | MOV  | K1231            | U02,03                     |
| 30 | _on                                        | 1.1     |      | _PIDOO_MV        | _02_CHO_DA<br>TA           |
| 34 |                                            |         |      |                  | END                        |

[Figure 15.27 Example program of PID control after auto-tuning]

1) Devices used

| Device   | Data type | Application                                              |
|----------|-----------|----------------------------------------------------------|
| F0099    | BIT       | It is always on, so it readily operates once PLC is RUN. |
| U01.01.0 | BIT       | It starts operation of CH0 of Slot 1 A/D input module.   |
| U02.02.0 | BIT       | It starts operation of CH0 of Slot 2 D/A output module.  |
| U01.02   | INT       | PV entered to A/D input module.                          |
| U02.03   | INT       | MV entered to D/A output module.                         |
| K1875    | INT       | Device to which PV is entered for LOOP 0 auto-tuning     |
| K1876    | INT       | Device to which auto-tuning MV of LOOP 0 is output.      |
| K18677   | BIT       | Junction that is on once auto-tuning is complete.        |
| K18580   | BIT       | Junction that is on once auto-tuning has an error.       |
| K1863    | INT       | Min. MV of auto-tuning designated in parameter.          |
| K1229    | INT       | Device to which PV is entered for Loop 0 PID control     |
| K1876    | INT       | Device to which MV of loop 0 PID control is output.      |

2) Program explanation

- a) Since F0099 (always on) is ON if PLC is converted form STOP to RUN, CH0 of A/D and D/A starts operating.
- b) Once M0000 junction is on, the auto-tuning of loop 0 starts. At the moment, PV entered to CH0 is moved to K1875, the PV input device of loop 0 and saved accordingly.
- c) The auto-tuning MV of Loop 0 output by PIDAT command is output to D/A output module by line 11, MOV command.
- d) Once auto-tuning is complete, it moves P, I, D coefficients generated from auto-tuning to the input devices of P, I and D, K1218,K1220 and K1222, sets M001 and starts the operation of PID loop 0.

3) In case of IEC type, program example is as shown below.

| %FX153          |                         |                   |                        |                              |         |               |                  |                     |          |                        |                     |       |             |                        | XUX0.1.16                  |
|-----------------|-------------------------|-------------------|------------------------|------------------------------|---------|---------------|------------------|---------------------|----------|------------------------|---------------------|-------|-------------|------------------------|----------------------------|
| _ON             |                         |                   |                        |                              |         |               |                  |                     |          |                        |                     |       |             |                        | _01_CHO_AC                 |
|                 |                         |                   |                        |                              |         |               |                  |                     |          |                        |                     |       |             |                        | XUX0.2.32                  |
|                 |                         |                   |                        |                              |         |               |                  |                     |          |                        |                     |       |             |                        | _02_CHO_OU<br>TEN          |
| %FX153          |                         |                   |                        |                              | MOVE    | un l          |                  |                     |          |                        |                     |       |             |                        |                            |
| _ON             |                         | INST6             |                        |                              |         |               |                  |                     |          |                        |                     |       |             |                        |                            |
| AutoTuning      | TuningComp<br>leted<br> | PIDAT<br>REQ DONE | -                      | %UW0.1.2<br>_01_CH0_DA<br>TA | - IN OL | JT - %}<br>_A | (W1875<br>TOO_PV |                     |          |                        |                     |       |             |                        |                            |
|                 | 0                       | -BLOC AT_S        | - AT_STAT              |                              |         |               |                  |                     |          |                        |                     |       |             |                        |                            |
|                 | 0                       | -LOOP             |                        |                              |         |               |                  |                     |          |                        |                     |       |             |                        |                            |
| xKx29879<br>──┤ |                         |                   | ]                      |                              |         |               |                  |                     |          |                        |                     | EN MO | /E<br>ENO - |                        |                            |
|                 |                         |                   |                        |                              |         |               |                  |                     | - EN ENO | -                      | %K₩1876<br>_atoo_mv | - IN  | OUT         | %UW0.2.3<br>_02_CH0_DA |                            |
|                 |                         |                   |                        |                              | MOVE    |               |                  |                     |          |                        |                     |       |             | IA                     |                            |
|                 |                         |                   |                        |                              | EN EI   | 10            |                  | %KD934<br>_ATOO_K_p | - IN OUT | - %KD609<br>_PID00_К_р |                     |       |             |                        |                            |
|                 |                         | MOVE              | ٦.                     | WI/DOOF                      |         |               | VIDC10           |                     |          |                        |                     |       |             |                        |                            |
|                 |                         |                   | -                      | _ATOO_T_i                    |         | א - יי<br>PI  | КОБТО<br>DOO_T_i |                     |          |                        |                     |       |             |                        |                            |
|                 | %KD936<br>_AT00_T_d     | IN OUT            | - %KD611<br>_PID00_T_d |                              | L       |               |                  |                     |          |                        |                     |       |             |                        |                            |
|                 |                         |                   | J                      |                              |         |               |                  |                     |          |                        |                     |       |             |                        |                            |
|                 |                         |                   |                        |                              |         |               |                  |                     |          |                        |                     |       |             |                        | TuningComp<br>leted<br>(S) |

# 15.6 Error/Warning Codes

It describes error codes and warning codes of the XGB built-in PID function. The error codes and warning codes that may occur during use of the XGB built-in PID function are summarized as table. If any error or warning occurs, remove potential causes of the error by referring to the tables.

## 15.6.1. Error codes

| Error<br>codes | Indications      | Measures                                                                                                    |
|----------------|------------------|----------------------------------------------------------------------------------------------------|
| H'0001         | MV_MIN_MAX_ERR   | It occurs when max. MV is set lower than min. MV. Make sure to set max. MV larger than min. MV.                                                                                                    |
| H'0002         | PV_MIN_MAX_ERR   | It occurs when max. PV is set lower min. Pv. Make sure to set max. PV larger than min. PV.                                                                                                    |
| H'0003         | PWM_PERIOD_ERR   | It occurs when the period of auto tuning or PID operation loop is set under 100(10ms). Make sure to set output period more than 100.                                                                                                    |
| H'0004         | SV_RANGE_ERR     | It occurs when SV is larger than PV at the start time of<br>auto-tuning if auto-tuning is forward or when SV is larger<br>than PV at the start time of auto-tuning if auto-tuning is<br>reverse.                                                 |
| H'0005         | PWM_ADDRESS_ERR  | It occurs when the junction designated as PWM output junction is beyond between P20 ~ P3F.                                                                                                    |
| H'0006         | P_GAIN_SET_ERR   | It occurs when proportional constant is set lower than 0.                                                                                                    |
| H'0007         | I_TIME_SET_ERR   | It occurs when integral time is set lower than 0.                                                                                                    |
| H'0008         | D_TIME_SET_ERR   | It occurs when differential time is set lower than 0.                                                                                                    |
| H'0009         | CONTROL_MODE_ERR | It occurs when control mode is not P, PI, PD or PID.                                                                                                    |
| H'000A         | TUNE_DIR_CHG_ERR | It occurs when operation direction is changed during auto-<br>tuning. Never attempt to change operation direction during<br>auto-tuning.                                                                                                    |
| H000B          | PID_PERIOD_ERR   | It occurs when period of operation is smaller than 100 (10ms) at Auto-tuning or PID operation.<br>Make sure to set period of operation larger than 100.                                                                                          |
| H000C          | HBD_WRONG_DIR    | In mixed operation, It occurs when the direction parameter<br>of forward operation set to reverse operation or the<br>direction parameter of reverse operation set to forward<br>operation. Make sure set to appropriate direction each<br>loop. |
| H000D          | HBD_SV_NOT_MATCH | In mixed operation, it occurs when the Set value of each loop is not concurrent. Make sure set to Set value concurrently.                                                                                                    |

[Table 15.13 : PID error codes]

# 15.6.2. Warning codes

| Error<br>codes | Indications      | Measures                                                                                                    |
|----------------|------------------|----------------------------------------------------------------------------------------------------|
| H'0001         | PV_MIN_MAX_ALM   | It occurs when the set PV is beyond the min./max. PV.                                                                  |
| H'0002         | PID_SCANTIME_ALM | It occurs when PID operation cycle is too short. It is desirable to set PID operation cycle longer than PLC scan time. |
| H'0003         | PID_dPV_WARN     | It occurs when the PV change of PID cycle exceeds PV change limit.                                                     |
| H'0004         | PID_dMV_WARN     | It occurs when the PV cycle MV change exceeds MV change limit.                                                         |
| H'0005         | PID_MV_MAX_WARN  | It occurs when the calculated MV of PID cycle exceeds the max. MV.                                                     |
| H'0006         | PID_MV_MIN_WARN  | It occurs when the calculated MV of PID cycle is smaller than the min. MV                                              |

٦

[Table 15.14 : PID error codes]

# Appendix 1 Standard Resistor of RTD General

|          |         |        |        |        | Pt100Ω |        |        |        |        |        |  |  |  |
|----------|---------|--------|--------|--------|--------|--------|--------|--------|--------|--------|--|--|--|
| -200     | 18.52   |        |        |        |        |        |        |        |        |        |  |  |  |
| -100     | 60.26   | 56.19  | 52.11  | 48.00  | 43.88  | 39.72  | 35.54  | 31.34  | 27.10  | 22.83  |  |  |  |
| 0        | 100.00  | 96.09  | 92.55  | 88.22  | 84.27  | 80.31  | 76.33  | 72.33  | 68.33  | 64.30  |  |  |  |
| Temp.(℃) | 0       | 10     | 20     | 30     | 40     | 50     | 60     | 70     | 80     | 90     |  |  |  |
| 0        | 100.00  | 103.90 | 107.79 | 111.67 | 115.54 | 119.40 | 123.24 | 127.08 | 130.90 | 134.71 |  |  |  |
| 100      | 138.51  | 142.29 | 146.07 | 149.83 | 153.58 | 157.33 | 161.05 | 164.77 | 168.48 | 172.17 |  |  |  |
| 200      | 175.86  | 179.53 | 183.19 | 186.84 | 190.47 | 194.10 | 197.71 | 201.31 | 204.90 | 208.48 |  |  |  |
| 300      | 212.05  | 215.61 | 219.86 | 222.68 | 226.21 | 229.72 | 233.21 | 236.70 | 240.18 | 243.64 |  |  |  |
| 400      | 247.09  | 250.53 | 253.96 | 257.38 | 260.78 | 264.18 | 267.56 | 270.93 | 274.29 | 277.64 |  |  |  |
| 500      | 280.98  | 284.30 | 287.62 | 290.92 | 294.21 | 297.49 | 300.75 | 304.01 | 307.25 | 310.49 |  |  |  |
| 600      | 313.71  |        |        |        |        |        |        |        |        |        |  |  |  |
|          | JPt100Ω |        |        |        |        |        |        |        |        |        |  |  |  |
| -200     | 17.14   |        |        |        |        |        |        |        |        |        |  |  |  |
| -100     | 59.57   | 55.44  | 51.29  | 47.11  | 42.91  | 38.68  | 34.42  | 30.12  | 25.80  | 21.46  |  |  |  |
| 0        | 100.00  | 96.02  | 92.02  | 88.01  | 83.99  | 79.96  | 75.91  | 71.85  | 67.77  | 63.68  |  |  |  |
| Temp.(℃) | 0       | 10     | 20     | 30     | 40     | 50     | 60     | 70     | 80     | 90     |  |  |  |
| 0        | 100.00  | 103.97 | 107.93 | 111.88 | 115.81 | 119.73 | 123.64 | 127.54 | 131.42 | 135.3  |  |  |  |
| 100      | 139.16  | 143.01 | 146.85 | 150.67 | 154.49 | 158.29 | 162.08 | 165.86 | 169.63 | 173.38 |  |  |  |
| 200      | 177.13  | 180.86 | 184.58 | 188.29 | 191.99 | 195.67 | 199.35 | 203.01 | 206.66 | 210.3  |  |  |  |
| 300      | 213.93  | 217.51 | 221.15 | 224.74 | 228.32 | 231.89 | 235.45 | 238.99 | 242.53 | 246.05 |  |  |  |
| 400      | 249.56  | 253.06 | 256.55 | 260.02 | 263.49 | 266.94 | 270.38 | 273.8  | 277.22 | 280.63 |  |  |  |
| 500      | 284.02  | 287.4  | 290.77 | 294.12 | 297.47 | 300.8  | 304.12 | 307.43 | 310.72 | 314.01 |  |  |  |
| 600      | 317.28  |        |        |        |        |        |        |        |        |        |  |  |  |

٦

Γ

# **Appendix 2 Thermo Electromotive Force and Compensating Cab**

# 2.1 Table of Thermo Electromotive Force

## Type K

| -200  | - 100 | -0    | Temp.<br>(℃) | Temp.<br>(℃) | 0    | 100  | 200   | 300   | 400   | 500   | 600   | 700   | 800   | 900   | 1000  | 1100  | 1200  |
|-------|-------|-------|--------------|--------------|------|------|-------|-------|-------|-------|-------|-------|-------|-------|-------|-------|-------|
| -5891 | -3553 | -0    | -0           | 0            | 0    | 4095 | 8137  | 12207 | 16395 | 20640 | 24902 | 29128 | 33277 | 37325 | 41269 | 45108 | 48828 |
|       | -3852 | -392  | -10          | 10           | 397  | 4508 | 8537  | 12623 | 16818 | 21066 | 25327 | 29547 | 33686 | 37724 | 41657 | 45486 |       |
|       | -4138 | -777  | -20          | 20           | 798  | 4919 | 8938  | 13039 | 17241 | 21493 | 25751 | 29965 | 34095 | 38122 | 42045 | 45863 |       |
|       | -4410 | -1156 | -30          | 30           | 1203 | 5327 | 9341  | 13456 | 17664 | 21919 | 26176 | 30383 | 34502 | 38519 | 42432 | 46238 |       |
|       | -4669 | -1527 | -40          | 40           | 1611 | 5733 | 9745  | 13874 | 18088 | 22346 | 26599 | 30799 | 34909 | 38915 | 42817 | 46612 |       |
|       | -4912 | -1889 | -50          | 50           | 2022 | 6137 | 10151 | 14292 | 18513 | 22772 | 27022 | 31214 | 35314 | 39310 | 43202 | 46985 |       |
|       | -5141 | -2243 | -60          | 60           | 2436 | 6539 | 10560 | 14712 | 18938 | 23198 | 27445 | 31629 | 35718 | 39703 | 43585 | 47356 |       |
|       | -5354 | -2586 | -70          | 70           | 2850 | 6939 | 10969 | 15132 | 19363 | 23624 | 27867 | 32042 | 36121 | 40096 | 43968 | 47726 |       |
|       | -5550 | -2920 | -80          | 80           | 3266 | 7338 | 11381 | 15552 | 19788 | 24050 | 28288 | 32455 | 36524 | 40488 | 44349 | 48095 |       |
|       | -5730 | -3242 | -90          | 90           | 3681 | 7737 | 11793 | 15974 | 20214 | 24476 | 28709 | 32866 | 36925 | 40879 | 44729 | 48462 |       |

### ▶ Type J

unit: µV

unit:  $\mu V$ 

| -200  | -100  | -0    | (°C)<br>(°C) | Temp.<br>(℃)+ | 0    | 100   | 200   | 300   | 400   | 500   | 600   | 700   | 800   |
|-------|-------|-------|--------------|---------------|------|-------|-------|-------|-------|-------|-------|-------|-------|
| -7890 | -4632 | 0     | -0           | 0             | 0    | 5268  | 10777 | 16325 | 21846 | 27388 | 33096 | 39130 | 45498 |
|       | -5036 | -501  | -10          | 10            | 507  | 5812  | 11332 | 16879 | 22397 | 27949 | 33683 | 39754 |       |
|       | -5426 | -995  | -20          | 20            | 1019 | 6359  | 11887 | 17432 | 22949 | 28511 | 34273 | 40382 |       |
|       | -5801 | -1481 | -30          | 30            | 1536 | 6907  | 12442 | 17984 | 23501 | 29075 | 34867 | 41013 |       |
|       | -6159 | -1960 | -40          | 40            | 2058 | 7457  | 12998 | 18537 | 24054 | 29642 | 35464 | 41647 |       |
|       | -6499 | -2431 | -50          | 50            | 2585 | 8008  | 13553 | 19089 | 24607 | 30210 | 36066 | 42283 |       |
|       | -6821 | -2892 | -60          | 60            | 3115 | 8560  | 14108 | 19640 | 25161 | 30782 | 36671 | 42922 |       |
|       | -7122 | -3344 | -70          | 70            | 3649 | 9113  | 14663 | 20192 | 25716 | 31356 | 37280 | 43563 |       |
|       | -7402 | -3785 | -80          | 80            | 4186 | 9667  | 15217 | 20743 | 26272 | 31933 | 37893 | 44207 |       |
|       | -7659 | -4215 | -90          | 90            | 4725 | 10222 | 15771 | 21295 | 26829 | 32513 | 38510 | 44852 |       |

# ▶ Туре Т

Γ

### unit: µV

| -200  | - 100 | -0    | (T) | (T) | 0    | 100  | 200   | 300   | 400   |
|-------|-------|-------|-----|-----|------|------|-------|-------|-------|
| -5603 | -3378 | 0     | -0  | 0   | 0    | 4277 | 9286  | 14860 | 20869 |
|       | -3656 | -383  | -10 | 10  | 391  | 4749 | 9820  | 15443 |       |
|       | -3923 | -757  | -20 | 20  | 789  | 5227 | 10360 | 16030 |       |
|       | -4177 | -1121 | -30 | 30  | 1196 | 5712 | 10905 | 16621 |       |
|       | -4419 | -1475 | -40 | 40  | 1611 | 6204 | 11456 | 17217 |       |
|       | -4648 | -1819 | -50 | 50  | 2035 | 6702 | 12011 | 17816 |       |
|       | -4865 | -2152 | -60 | 60  | 2467 | 7207 | 12572 | 18420 |       |
|       | -5069 | -2475 | -70 | 70  | 2908 | 7718 | 13137 | 19027 |       |
|       | -5261 | -2788 | -80 | 80  | 3357 | 8235 | 13707 | 19638 |       |
|       | -5439 | -3089 | -90 | 90  | 3813 | 8757 | 14281 | 20252 |       |

## ▶ Type R

### unit : µV

| (T) | 0   | 100  | 200  | 300  | 400  | 500  | 600  | 700  | 800  | 900   | 1000  | 1100  | 1200  | 1300  | 1400  | 1500  | 1600  | 1700  |
|-----|-----|------|------|------|------|------|------|------|------|-------|-------|-------|-------|-------|-------|-------|-------|-------|
| 0   | 0   | 647  | 1468 | 2400 | 3407 | 4471 | 5582 | 6741 | 7949 | 9203  | 10503 | 11846 | 13224 | 14624 | 16035 | 17445 | 18842 | 20215 |
| 10  | 54  | 723  | 1557 | 2498 | 3511 | 4580 | 5696 | 6860 | 8072 | 9331  | 10636 | 11983 | 13363 | 14765 | 16176 | 17585 | 18981 | 20350 |
| 20  | 111 | 800  | 1647 | 2596 | 3616 | 4689 | 5810 | 6979 | 8196 | 9460  | 10768 | 12119 | 13502 | 14906 | 16317 | 17726 | 19119 | 20483 |
| 30  | 171 | 879  | 1738 | 2695 | 3721 | 4799 | 5925 | 7098 | 8320 | 9589  | 10902 | 12257 | 13642 | 15047 | 16458 | 17866 | 19257 | 20616 |
| 40  | 232 | 959  | 1830 | 2795 | 3826 | 4910 | 6040 | 7218 | 8445 | 9718  | 11035 | 12394 | 13782 | 15188 | 16599 | 18006 | 19395 | 20748 |
| 50  | 296 | 1041 | 1923 | 2896 | 3933 | 5021 | 6155 | 7339 | 8570 | 9848  | 11170 | 12532 | 13922 | 15329 | 16741 | 18146 | 19533 | 20878 |
| 60  | 363 | 1124 | 2017 | 2997 | 4039 | 5132 | 6272 | 7460 | 8696 | 9978  | 11304 | 12669 | 14062 | 15470 | 16882 | 18286 | 19670 | 21006 |
| 70  | 431 | 1208 | 2111 | 3099 | 4146 | 5244 | 6388 | 7582 | 8822 | 10109 | 11439 | 12808 | 14202 | 15611 | 17022 | 18425 | 19807 |       |
| 80  | 501 | 1294 | 2207 | 3201 | 4254 | 5356 | 6505 | 7704 | 8949 | 10240 | 11574 | 12946 | 14343 | 15752 | 17163 | 18564 | 19944 |       |
| 90  | 573 | 1380 | 2303 | 3304 | 4362 | 5469 | 6623 | 7826 | 9076 | 10371 | 11710 | 13085 | 14483 | 15893 | 17304 | 18703 | 20080 |       |

# 2.2 Thermocouple

# 2.2.1 Common limit and overheat limit

| Symbol of materials | Former symbols<br>(cf) | Nominal diameter<br>(mm) | Common limit (1)<br>°C | Overheat limit (2)<br>°C |  |  |
|---------------------|------------------------|--------------------------|------------------------|--------------------------|--|--|
|                     |                        | 0.65                     | 650                    | 850                      |  |  |
|                     |                        | 1.00                     | 750                    | 950                      |  |  |
| К                   | СА                     | 1.60                     | 850                    | 1050                     |  |  |
|                     |                        | 2.30                     | 900                    | 1100                     |  |  |
|                     |                        | 3.20                     | 1000                   | 1200                     |  |  |
|                     |                        | 0.65                     | 400                    | 500                      |  |  |
|                     |                        | 1.00                     | 450                    | 550                      |  |  |
| J                   | IC                     | 1.60                     | 500                    | 650                      |  |  |
|                     |                        | 2.30                     | 550                    | 750                      |  |  |
|                     |                        | 3.20                     | 600                    | 750                      |  |  |
|                     |                        | 0.32                     | 200                    | 250                      |  |  |
| т                   | 00                     | 0.65                     | 200                    | 250                      |  |  |
| I                   |                        | 1.00                     | 250                    | 300                      |  |  |
|                     |                        | 1.60                     | 300                    | 300                      |  |  |
| R                   | -                      | 0.50                     | 1400                   | 1600                     |  |  |

# Remarks

(1): common limit refers to the temperature limit that continuously use in the air.

(2): overheat limit refers to the temperature limit that may inevitably use for a short time.

| Symbol of materials | Former symbols (cf) | Temperature              | Grade | Allowance                                                         |
|---------------------|---------------------|--------------------------|-------|-------------------------------------------------------------------|
|                     |                     | 0 °C ~ lower than 1000°C | 0.4   | $\pm 1.5^{\circ}\text{C}$ or $\pm 0.4\%$ of temperature measured  |
| К                   | CA                  | 0°C ~ lower than 1200°C  | 0.75  | $\pm 2.5^{\circ}\text{C}$ or $\pm 0.75\%$ of temperature measured |
|                     |                     | -200°C~ lower than 0°C   | 1.5   | $\pm 2.5^{\circ}\text{C}$ or $\pm 1.5\%$ of temperature measured  |
| J                   | 10                  | 0°C~ lower than 750°C    | 0.4   | $\pm 1.5~^\circ\text{C}$ or $\pm 0.4\%$ of temperature measured   |
|                     | IC                  | 0°C~ lower than 750°C    | 0.75  | $\pm 2.5^{\circ}\text{C}$ or $\pm 0.75\%$ of temperature measured |
| Т                   |                     | 0°C~ lower than 350°C    | 0.4   | $\pm 0.5^{\circ}\text{C}$ or $\pm 0.4\%$ of temperature measured  |
|                     | CC                  | 0°C~ lower than 350°C    | 0.75  | $\pm 1^{\circ}\text{C}$ or $\pm 0.75\%$ of temperature measured   |
|                     |                     | -200°C~ lower than 0°C   | 1.5   | $\pm 1^{\circ}\text{C}$ or $\pm$ 1.5% of temperature measured     |
| R                   | -                   | 0 °C ~ lower than 1600°C | 0.25  | $\pm$ 1.5 °C or $\pm$ 0.25% of temperature measured               |

# 2.2.2 Allowance by temperature

## Remark

Γ

Allowance refers to the allowable max. limit subtracting the actual temperature of junction from the converted temperature, based on thermo electromotive force table. In addition, the allowance will be bigger one of °C or %.

# 2.3 Compensating Cable

# 2.3.1 Type and specifications of compensating cable

| Type of<br>compound<br>thermocouple |               | Type of<br>compensating type |               | Sectional ratio by             | Materials                        |                                      | Operating                                   | Temp.<br>of                           | Electric<br>resistan<br>ce of | Electric<br>resistan | Charath | Corecablescolor |       |  |
|-------------------------------------|---------------|------------------------------|---------------|--------------------------------|----------------------------------|--------------------------------------|---------------------------------------------|---------------------------------------|-------------------------------|----------------------|---------|-----------------|-------|--|
| Symbol                              | Former symbol | symbol                       | Former symbol | application and allowance      | + point - point (°C) ju          | inerrito.<br>and<br>junction<br>(°C) | compensating<br>cable<br>(Ω) <sup>(2)</sup> | return<br>cable<br>(Ω) <sup>(2)</sup> | colors                        | +                    | I       | – Remarks       |       |  |
|                                     |               | KX-G                         | WCA-G         | Common for<br>general us       | Alloy of<br>nickel and<br>chrome | Alloy of<br>nickel                   | 20,00                                       |                                       | ±2.5                          |                      |         | Red             |       |  |
|                                     |               | KX-GS                        | WCA-GS        | Common for<br>general use      |                                  |                                      | -20~90                                      |                                       | ±1.5                          | 15                   | Blue    |                 |       |  |
| К                                   |               | KX-H                         | WCA-H         | Common for<br>heat-resistance  |                                  |                                      | 0~150                                       | 20, 150                               | ±2.5                          | 0.5                  |         |                 |       |  |
|                                     | CA            | KX-HS                        | WCA-HS        | Common for<br>heat-resistance  |                                  |                                      |                                             | -20~ 150                              | ±1.5                          |                      |         |                 | White |  |
|                                     |               | WX-G                         | WCA-G         | Common for<br>general us       |                                  | Alloy of<br>copper<br>and nickel     | -20~90                                      |                                       | 12.0                          |                      |         |                 |       |  |
|                                     |               | WX-H                         | WCA-H         | Common for<br>heat-resistance  |                                  |                                      | 0~150                                       |                                       | ±3.0                          |                      |         |                 |       |  |
|                                     |               | VX-G                         | WCA-G         | Common for general us          | Copper                           | Alloy of<br>copper<br>and nickel     | -20~90                                      | -20~100                               |                               | 0.8                  |         |                 |       |  |
|                                     |               | JX-G                         | WIC-G         | Common for<br>general us       | Iron                             | Alloy of<br>copper<br>and nickel     | -20~90                                      |                                       | ±2.5                          | 0.8                  | Vallavi | Red             | White |  |
| J                                   | IC            | JX-H                         | WIC-H         | Common for<br>heat-resistance  |                                  |                                      | 0~150                                       |                                       |                               |                      | Yellow  |                 |       |  |
|                                     |               | TX-G                         | WCC-C         | Common for<br>general us       |                                  |                                      | -20~90<br>of                                |                                       | ±2.0                          |                      |         | Red             | White |  |
| т                                   |               | TX-GS                        | -             | Precise for<br>general use     | Conner                           | Alloy of                             |                                             | -20~150                               | ±1.0                          | 0.0                  | Drover  |                 |       |  |
|                                     | U             | TX-H                         | WCC-H         | Common for<br>heat-resistance  | Copper                           | oper copper<br>and nickel            | copper<br>and nickel<br>0~150               |                                       | ±2.0                          | 0.8                  | Brown   |                 |       |  |
|                                     |               | TX-HS                        | -             | Precise for<br>heat-resistance |                                  |                                      |                                             |                                       | ±1.0                          |                      |         |                 |       |  |
| R                                   | _             | Rx-G                         | -             | Common for general us          | Copper                           | Alloy of                             | 0~90                                        | 0 150                                 | +3(1)                         | 0.1                  | Black   | Red             | White |  |
| к                                   | -             | RX-H                         |               | Common for<br>heat-resistance  | Cohhei                           | copper<br>and nickel                 | 0~150                                       | 0~150                                 | - 7                           | 0.1                  | RIACK   |                 |       |  |

## Remark

(1) The thermocouple electromotive force of thermocouple R and S is non-linear, so it does not indicate the actual temperature measurement error.

(2) Applicable to nominal cross-sectional area of 1.25mm<sup>2</sup> and more.
Γ

# **Appendix 3 Dimension**

1) Dimension of XBF-AD04A

Unit: mm

1

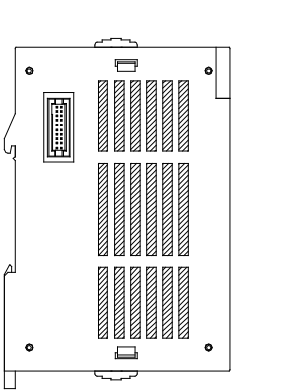

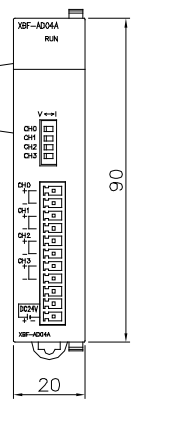

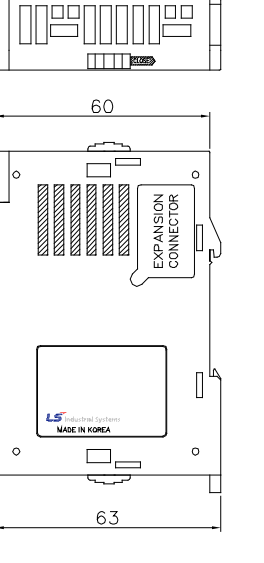

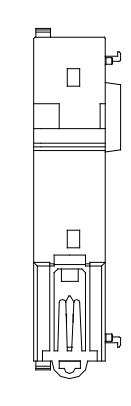

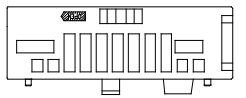

# 2) Dimension of XBF-DV04A / DV04C

Unit: mm

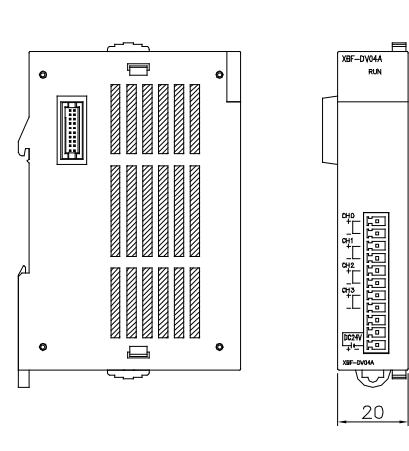

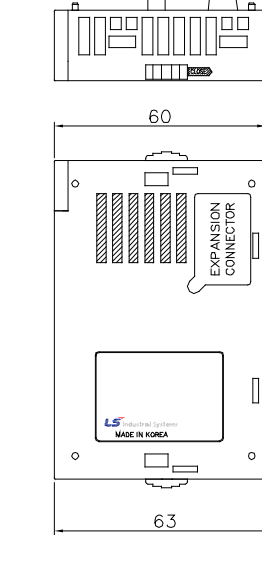

90

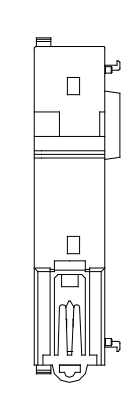

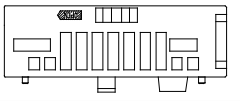

[] "

Т

### 3) Dimension of XBF-DC04A / DC04B / DC04C

Γ

Unit: mm

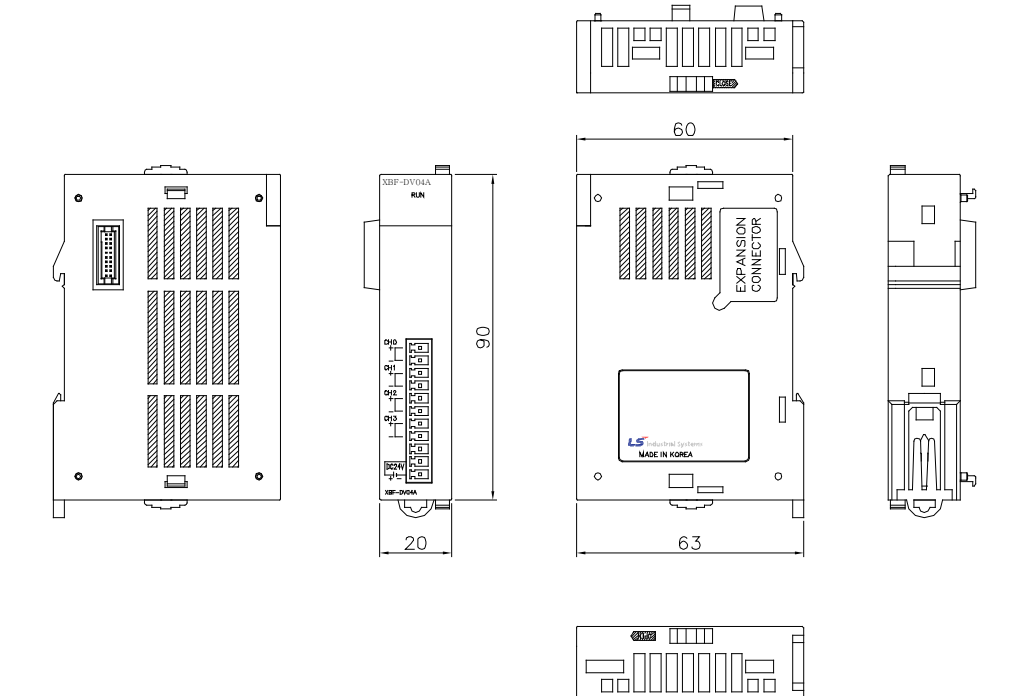

## 4) Dimension of XBF-RD04A / XBF-AD04C

Unit: mm

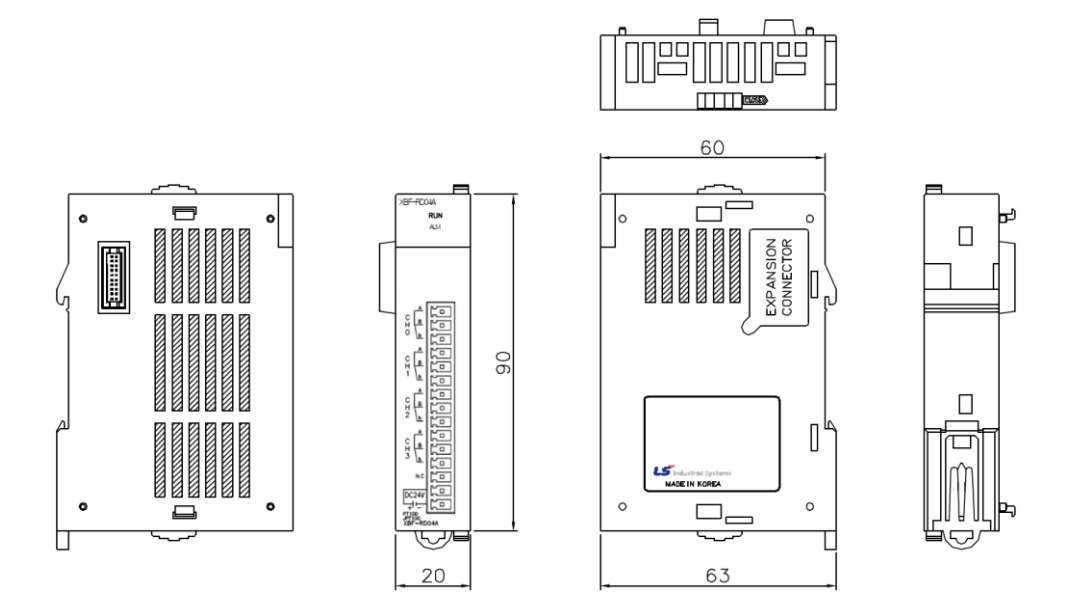

## 5) Dimension of XBF-TC04S

Unit: mm

1

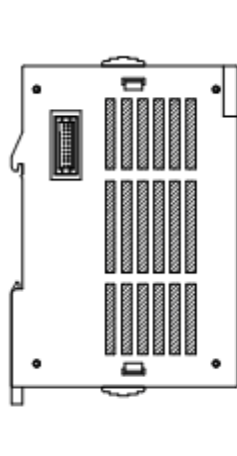

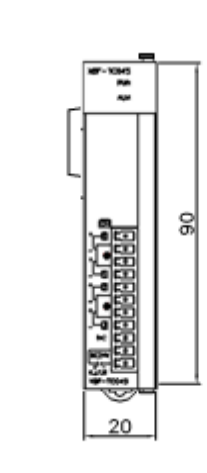

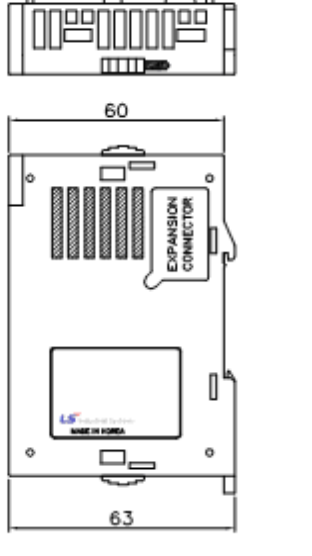

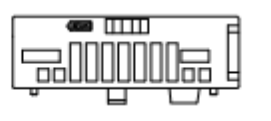

6) Dimension of XBF-AH04A

Unit: mm

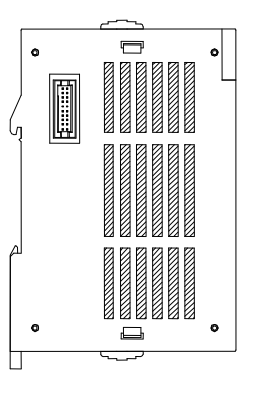

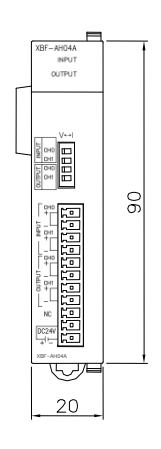

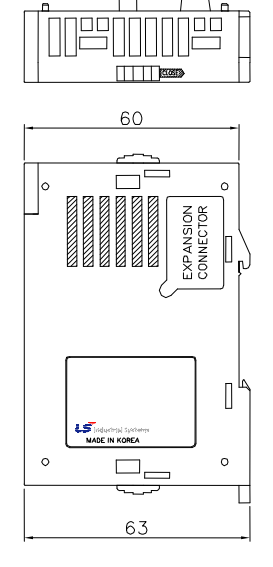

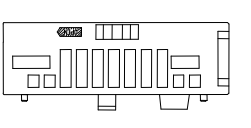

## 7) Dimension of XBF-AD08A

Г

Unit: mm

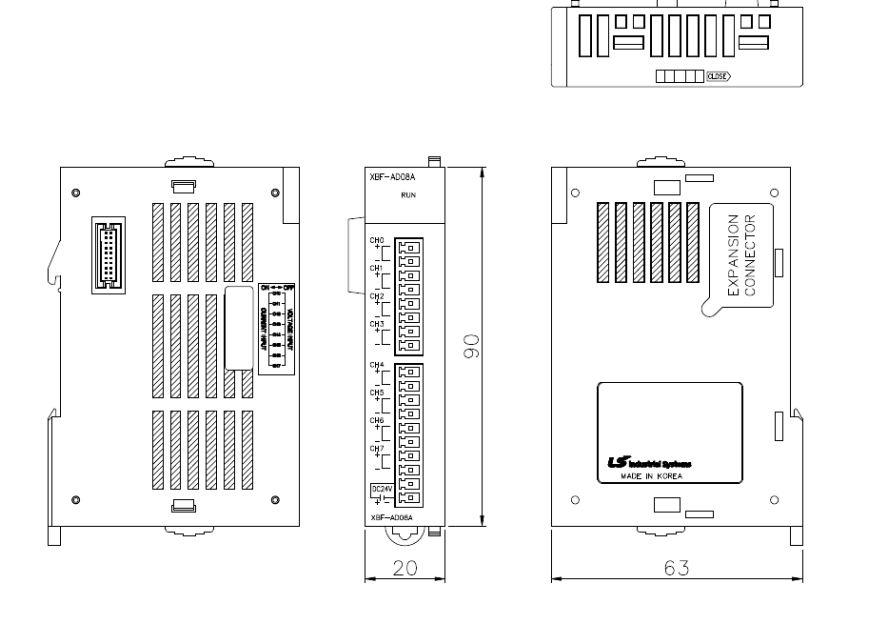

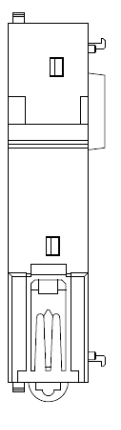

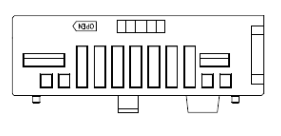

8) Dimension of XBO-AD02A

Unit: mm

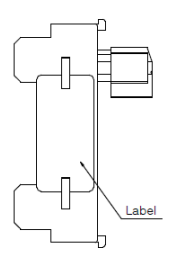

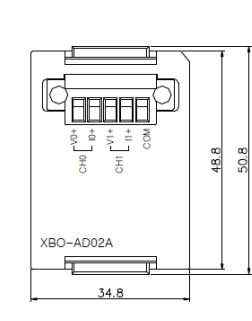

M

00000

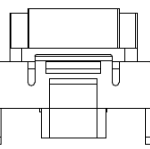

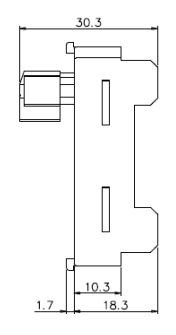

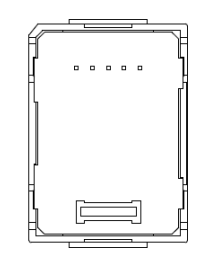

# 9) Dimension of XBO-DA02A

Unit: mm

٦

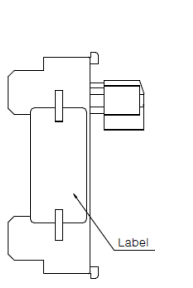

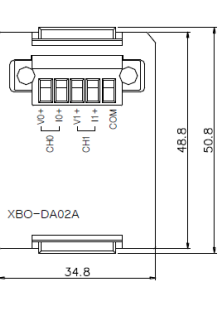

00000

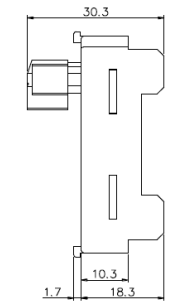

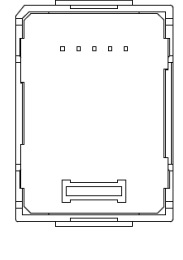

10) Dimension of XBO-AH02A

Unit: mm

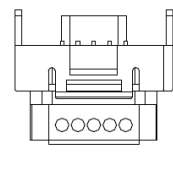

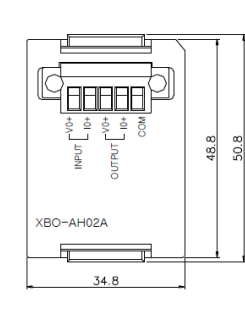

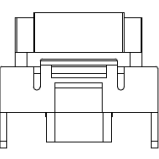

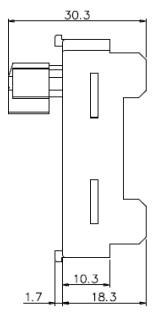

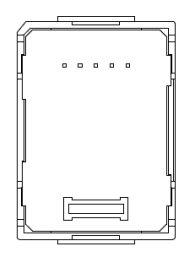

A3-5 **LS**ELECTRIC

# 11) Dimension of XBO-RD01A

Г

Unit: mm

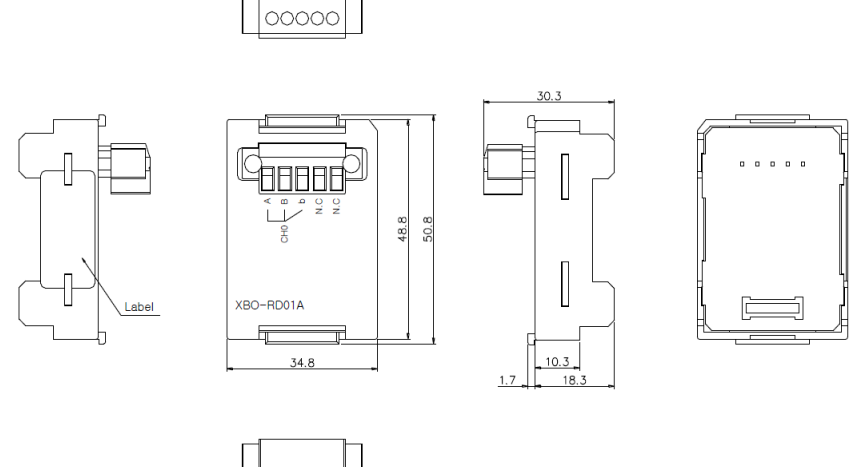

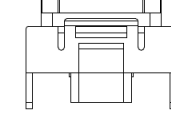

## 12) Dimension of XBO-TC02A

Unit: mm

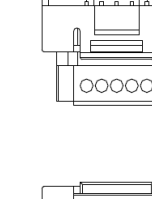

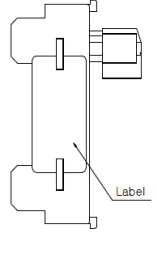

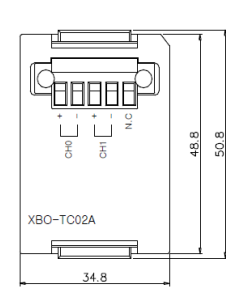

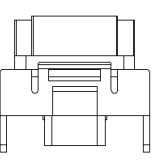

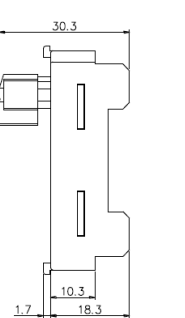

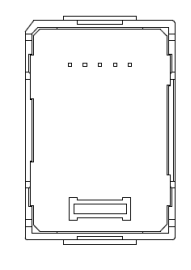

#### Warranty

1. Warranty Period

The product you purchased is guaranteed for 36 months from the date of manufacture.

- 2. Scope of Warranty
  - (1) The initial diagnosis of faults is basically conducted by your company. However, upon your request, our company or our service network can undertake this task for a fee. If the cause of the fault lies with our company, this service will be provided free of charge.
  - (2) This warranty only applies if the product is used under normal conditions according to the specifications and precautions described in the handling instructions, user manuals, catalogs, and caution labels.
  - (3) Even within the free warranty period, the following cases will be subject to paid repairs:
    - 1) Replacement of consumable and life-limited parts (e.g., relays, fuses, electrolytic capacitors, fans, LCDs, batteries, etc.)
    - 2) Failures or damages caused by improper storage, handling, negligence, or accidents by the customer
    - 3) Failures resulting from the customer's hardware or software design
    - 4) Failures due to modifications without our consent

(Repairs will be refused, even for a fee, if recognized as modified or repaired outside our company)

- 5) Failures that could have been avoided if the customer's equipment, in which our product is incorporated, had safety devices required by legal regulations or common industry standards
- 6) Failures that could have been prevented if maintenance and replacement of consumable parts were performed normally according to the handling instructions or user manuals
- 7) Failures and damages to the product caused by using connected equipment or inappropriate consumables
- 8) Failures caused by external factors such as fire, abnormal voltage, force majeure, and natural disasters such as earthquakes, lightning, salt damage, wind, and flood damage
- 9) Failures due to reasons that could not be predicted with the scientific and technical standards at the time of our shipment
- 10) Other failures, damages, or defects recognized as the responsibility of your company

# **Environmental Policy**

LS ELECTRIC Co., Ltd supports and observes the environmental policy as below.

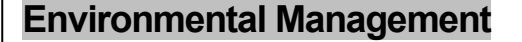

LS ELECTRIC considers the environmental preservation as the preferential management subject and every staff of LS ELECTRIC use the reasonable endeavors for the pleasurably environmental preservation of the earth.

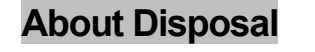

LS ELECTRIC' PLC unit is designed to protect the environment. For the disposal, separate aluminum, iron and synthetic resin (cover) from the product as they are reusable.

1

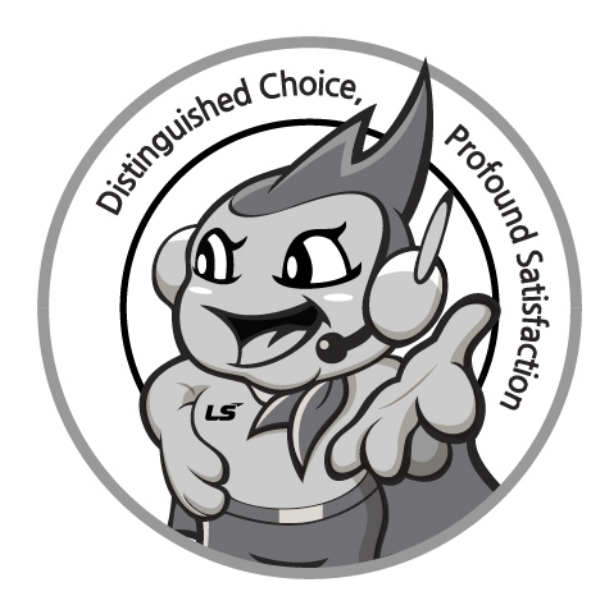

# www.ls-electric.com

# LS ELECTRIC Co., Ltd.

Headquarter

- LS-ro 127(Hogye-dong) Dongan-gu, Anyang-si, Gyeonggi-Do, 14119, Korea Seoul Office
- LS Yongsan Tower, 92, Hangang-daero, Yongsan-gu, Seoul, 04386, Korea Tel: 82-2-2034-4033, 4888, 4703 Fax: 82-2-2034-4588 E-mail: automation@ls-electric.com
- Overseas Subsidiaries
- LS ELECTRIC Japan Co., Ltd. (Tokyo, Japan) Tel: 81-3-6268-8241 E-Mail: japan@ls-electric.com
- LS ELECTRIC (Dalian) Co., Ltd. (Dalian, China) Tel: 86-411-8730-6495 E-Mail: china.dalian@lselectric.com.cn
- LS ELECTRIC (Wuxi) Co., Ltd. (Wuxi, China) Tel: 86-510-6851-6666 E-Mail: china.wuxi@lselectric.com.cn
- LS ELECTRIC Middle East FZE (Dubai, U.A.E.) Tel: 971-4-886-5360 E-Mail: middleeast@ls-electric.com
- LS ELECTRIC Europe B.V. (Hoofddorp, Netherlands)
- Tel: 31-20-654-1424 E-Mail: europartner@ls-electric.com • LS ELECTRIC America Inc. (Chicago, USA)
- Tel: 1-800-891-2941 E-Mail: sales.us@lselectricamerica.com · LS ELECTRIC Turkey Co., Ltd.
  - Tel: 90-212-806-1225 E-Mail: turkey@ls-electric.com

- Overseas Branches
- LS ELECTRIC Tokyo Office (Japan)
- Tel: 81-3-6268-8241 E-Mail: tokyo@ls-electric.com LS ELECTRIC Beijing Office (China)
- Tel: 86-10-5095-1631 E-Mail: china.auto@lselectric.com.cn
- LS ELECTRIC Shanghai Office (China) Tel: 86-21-5237-9977 E-Mail: china.auto@lselectric.com.cn
- LS ELECTRIC Guangzhou Office (China) Tel: 86-20-3818-2883 E-Mail: china.auto@lselectric.com.cn
- LS ELECTRIC Chengdu Office (China) Tel: 86-28-8670-3201 E-Mail: china.auto@lselectric.com.cn
- LS ELECTRIC Qingdao Office (China)
- Tel: 86-532-8501-2065 E-Mail: china.auto@lselectric.com.cn • LS ELECTRIC Nanjing Office (China)
- Tel: 86-25-8467-0005 E-Mail: china.auto@lselectric.com.cn • LS ELECTRIC Bangkok Office (Thailand)
- Tel: 66-90-950-9683 E-Mail: thailand@ls-electric.com
- LS ELECTRIC Jakarta Office (Indonesia) Tel: 62-21-2933-7614 E-Mail: indonesia@ls-electric.com
- LS ELECTRIC Moscow Office (Russia)
- Tel: 7-499-682-6130 E-Mail: info@lselectric-ru.com • LS ELECTRIC America Western Office (Irvine, USA)
  - Tel: 1-949-333-3140 E-Mail: america@ls-electric.com

Disclaimer of Liability LS ELECTRIC has reviewed the information in this publication to ensure consistency with the hardware and software described. However, LS ELECTRIC cannot guarantee full consistency, nor be responsible for any damages or compensation, since variance cannot be precluded entirely. Please check again the version of this publication before you use the product. © LS ELECTRIC Co., Ltd 2015 All Right Reserved.